## DENON

# AV SURROUND AMPLIFIER AVC-A11SR

OPERATING INSTRUCTIONS BEDIENUNGSANLEITUNG MODE D'EMPLOI ISTRUZIONI PER L'USO

## INSTRUCCIONES DE OPERACION GEBRUIKSAANWIJZING BRUKSANVISNING

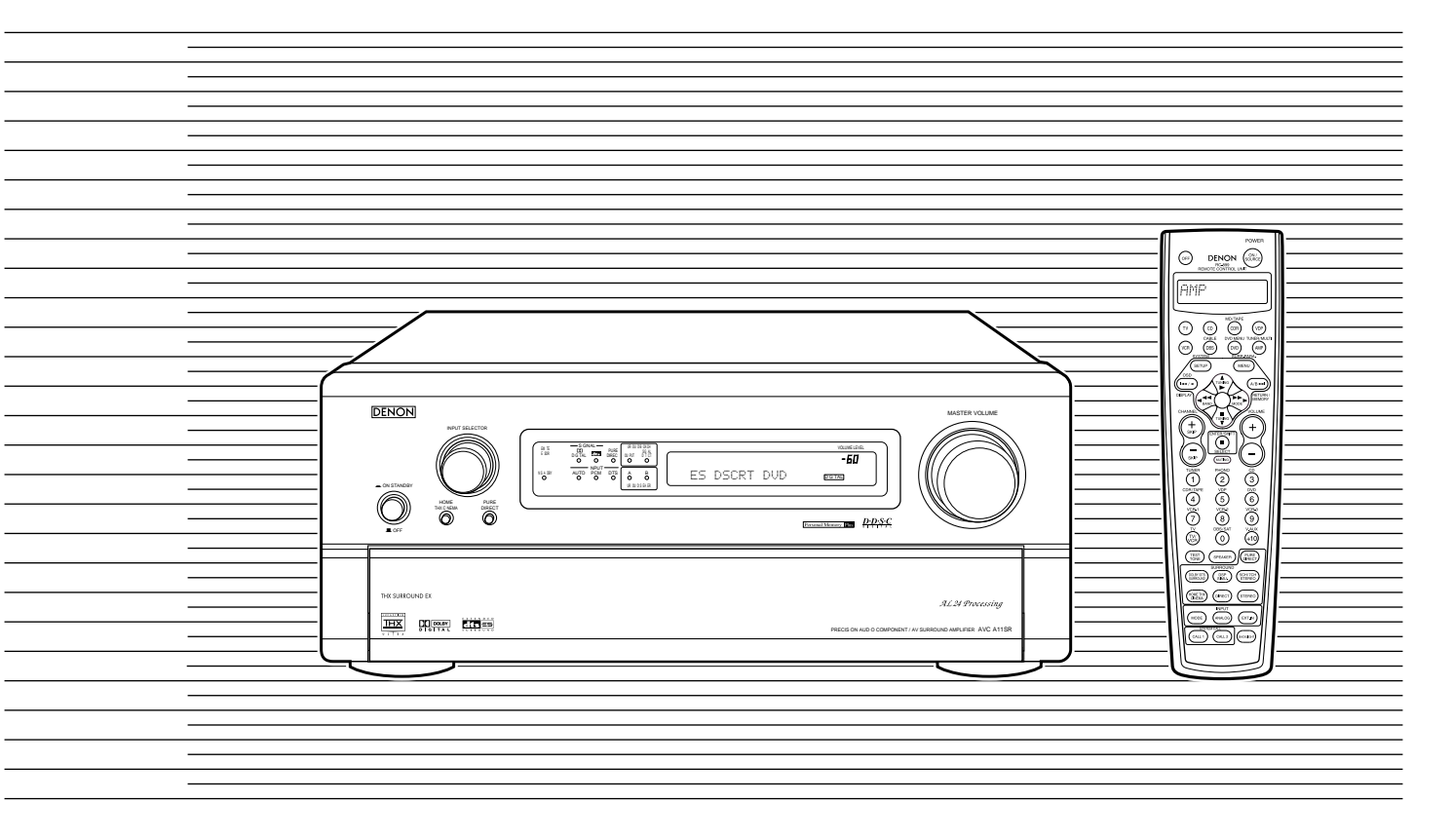

| FOR ENGLISH READERS          | PAGE   | 003 ~ PAGE   | 042 |
|------------------------------|--------|--------------|-----|
| FÜR DEUTSCHE LESER           | SEITE  | 043 ~ SEITE  | 082 |
| POUR LES LECTEURS FRANCAIS   | PAGE   | 083 ~ PAGE   | 122 |
| PER IL LETTORE ITALIANO      | PAGINA | 123 ~ PAGINA | 162 |
| PARA LECTORES DE ESPAÑOL     | PAGINA | 163 ~ PAGINA | 202 |
| VOOR NEDERLANDSTALIGE LEZERS | PAGINA | 203 ~ PAGINA | 242 |
| FOR SVENSKA LÄSARE           | SIDA   | 243 ~ SIDA   | 282 |

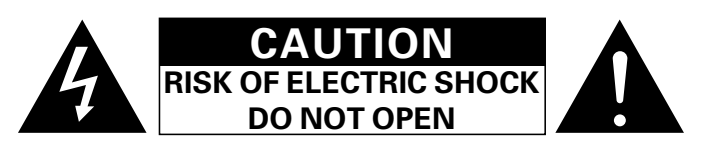

#### CAUTION: TO REDUCE THE RISK OF ELECTRIC SHOCK, DO NOT REMOVE COVER (OR BACK). NO USER SERVICEABLE PARTS INSIDE. REFER SERVICING TO QUALIFIED SERVICE PERSONNEL.

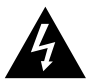

The lightning flash with arrowhead symbol, within an equilateral triangle, is intended to alert the user to the presence of uninsulated "dangerous voltage" within the product's enclosure that may be of sufficient magnitude to constitute a risk of electric shock to persons.

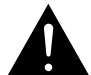

The exclamation point within an equilateral triangle is intended to alert the user to the presence of important operating and maintenance (servicing) instructions in the literature accompanying the appliance.

#### WARNING: TO REDUCE THE RISK OF FIRE OR ELECTRIC SHOCK, DO NOT EXPOSE THIS APPLIANCE TO BAIN OR MOISTURE.

#### CAUTION

- The ventilation should not be impeded by covering the ventilation openings with items, such as newspapers, table-cloths, curtains, etc.
- · No naked flame sources, such as lighted candles, should be placed on the apparatus.
- · Please be care the environmental aspects of battery disposal.
- The apparatus shall not be exposed to dripping or splashing for use.
- No objects filled with liquids, such as vases, shall be placed on the apparatus.

#### DECLARATION OF CONFORMITY

We declare under our sole responsibility that this product, to which this declaration relates, is in conformity with the following standards: EN60065, EN55013, EN55020, EN61000-3-2 and

FN61000-3-3. Following the provisions of 73/23/EEC. 89/336/EEC and 93/68/EEC Directive.

ÜBEREINSTIMMUNGSERKLÄRUNG

Wir erklären unter unserer Verantwortung, daß dieses Produkt, auf das sich diese Erklärung bezieht, den folgenden Standards entspricht: EN60065, EN55013, EN55020, EN61000-3-2 und

EN61000-3-3 Entspricht den Verordnungen der Direktive 73/23/EEC, 89/336/EEC und 93/68/EEC.

#### DECLARATION DE CONFORMITE

Nous déclarons sous notre seule responsabilité que l'appareil, auguel se réfère cette déclaration, est conforme aux standards suivants: EN60065, EN55013, EN55020, EN61000-3-2 et EN61000-3-3.

D'après les dispositions de la Directive 73/23/EEC, 89/336/EEC et 93/68/EEC.

#### DICHIARAZIONE DI CONFORMITÀ

2

Dichiariamo con piena responsabilità che questo prodotto, al quale la nostra dichiarazione si riferisce, è conforme alle sequenti normative: EN60065, EN55013, EN55020, EN61000-3-2 e EN61000-3-3 In conformità con le condizioni delle direttive 73/23/EEC

89/336/EEC e 93/68/EEC. QUESTO PRODOTTO E' CONFORME AL D.M. 28/08/95 N. 548

#### DECLARACIÓN DE CONFORMIDAD

Declaramos bajo nuestra exclusiva responsabilidad que este producto al que hace referencia esta declaración, está conforme con los siguientes estándares: EN60065, EN55013, EN55020, EN61000-3-2 v EN61000-3-3

Siguiendo las provisiones de las Directivas 73/23/EEC. 89/336/EEC v 93/68/EEC.

#### EENVORMIGHEIDSVERKLARING

Wij verklaren uitsluitend op onze verantwoordelijkheid dat dit produkt, waarop deze verklaring betrekking heeft. in overeenstemming is met de volgende normen EN60065, EN55013, EN55020, EN61000-3-2 en

EN61000-3-3 Volgens de bepalingen van de Richtlijnen 73/23/EEC,

89/336/EEC en 93/68/EEC.

#### ÖVERENSSTÄMMELSESINTYG

Härmed intygas helt på eget ansvar att denna produkt, vilken detta intyg avser, uppfyller följande standarder: EN60065, EN55013, EN55020, EN61000-3-2 och EN61000-3-3

Enligt stadgarna i direktiv 73/23/EEC, 89/336/EEC och 93/68/FFC

#### NOTE ON USE / HINWEISE ZUM GEBRAUCH / **OBSERVATIONS RELATIVES A L'UTILISATION / NOTE SULL'USO** NOTAS SOBRE EL USO / ALVORENS TE GEBRUIKEN / OBSERVERA

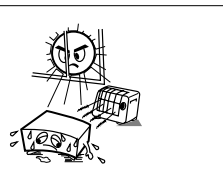

 Avoid high temperatures. Allow for sufficient heat dispersion when

- installed on a rack Vermeiden Sie hohe Temperaturen. Beachten Sie, daß eine ausreichend
- Luftzirkulation gewährleistet wi d, wenn das Gerät auf ein Regal gestellt wird. · Eviter des températures élevées
- Tenir compte d'une dispersion de chaleur suffisante lors de l'installation sur une étagère
- · Evitate di esporre l'unità a temperature alte. Assicuratevi che ci sia un'adeguata dispersione del calore quando installate 'unità in un mobile per componenti audio.
- Evite altas temperaturas. Permite la suficiente dispersión del calor cuando está instalado en la consola

 Vermijd hoge temperaturen. Zorg voor een degelijk hitteafvoer indien het apparaat op een rek wordt geplaatst.

- Undvik höga temperaturer. Se till att det finns möjlighet till god värmeavledning vid montering i ett rack.
- · Handle the power co d carefully.
- Hold the plug when unplugging the cord. · Gehen Sie vorsichtig mit dem Netzkabel um. Halten Sie das Kabel am Stecker, wenn Sie
- den Stecker herausziehen Manipuler le cordon d'alimentation avec
- précaution Tenir la prise lors du débranchement du cordon
- Manneggiate il filo di alimentazione con cura Agite per la spina quando scollegate il cavo dalla presa
- · Maneje el co dón de ene gía con cuidado. Sostenga el enchufe cuando desconecte el cordón de energía.
- · Hanteer het netsnoer voorzichtig. Houd het snoer bij de stekker vast wanneer deze moet worden aan- of losgekoppeld.
- Hantera nätkabeln varsamt Håll i kabeln när den kopplas från el uttaget
  - beblokkee d.
    - · Täpp inte till ventilationsöppningarna

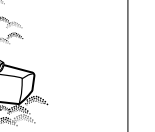

- · Keep the set free from moisture, water, and
- dust. · Halten Sie das Gerät von Feuchtigkeit, Wasser und Staub fern.
- Protéger l'appareil contre humidité, l'eau et lapoussière
- · Tenete 'unità lontana dall'umidità, dall'acqua e dalla polvere.
- · Mantenga el equipo I bre de humedad, agua v polvo.
- · Laat geen vochtigheid, water of stof in het
- apparaat binnendringen · Utsätt inte apparaten för fukt, vatten och damm

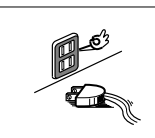

- · Unplug the power cord when not using the set for long periods of time.
- · Wenn das Gerät eine längere Zeit nicht verwendet werden soll, trennen Sie das Netzkabel vom Netzstecker.
- Débrancher le cordon d'alimentation lorsque l'appareil n'est pas utilisé pendant de longues périodes
- Disinnestate il filo di alimentazione guando. avete l'intenzione di non usare il filo di alimentazione per un lungo periodo di tempo
- Desconecte el cordón de energía cuando no utilice el equipo por mucho tiempo. · Neem altijd het netsnoer uit het stopkontakt
- wanneer het apparaat gedurende een lange periode niet wordt gebruikt.
- Koppla ur nätkabeln om apparaten inte kommer att användas i lång tid.

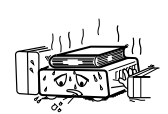

- \* (For sets with ventilation holes)
- Do not obstruct the ventilation holes. Die Belüftungsöffnungen dürfen nicht
- verdeckt we den
- Ne pas obstruer les trous d'aération Non coprite i fori di ventilazione.
- No obstruya los orificios de ventilación.
- · De ventilatieopeningen mogen niet worden

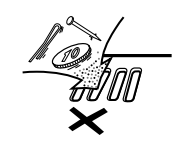

- · Do not let foreign objects in the set.
- · Keine fremden Gegenstände in das Gerät kommen lassen.
- Ne pas laisser des objets étrangers dans
- l'appareil. E' importante che nessun oggetto è inserito all'interno del 'unità
- No deie obietos extraños dent o del equipo.
- Laat geen vreemde voorwe pen in dit annaraat vallen
- Se till att främmande föremål inte tränger in i apparaten

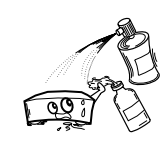

- Do not let insecticides, benzene, and thinner come in contact with the set.
- Lassen Sie das Gerät nicht mit Insektiziden, Benzin oder Verdünnungsmitteln Berührung kommen
- · Ne pas mettre en contact des insecticides, du benzène et un diluant avec l'appareil
- · Assicuratevvi che l'unità non venga in
- contatto con insetticidi, benzolo o solventi. No permita el contacto de insecticidas. gasolina y diluyentes con el equipo.
- · Laat geen insektenve delgende middelen. benzine of verfve dunner met dit apparaat in
- kontakt komen · Se till att inte insektsmedel på spraybruk,

bensen och thinner kommer i kontakt med apparatens hölie.

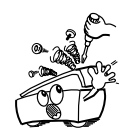

 Never disassemble or modify the set in any way Versuchen Sie niemals das Gerät auseinander zu nehmen oder auf jegliche Art

· Ne jamais démonter ou modifier l'appareil

· Non smontate mai, nè modificate 'unità in

· Nunca desarme o modifique el equipo de

· Nooit dit apparaat demonteren of op andere

· Ta inte isär apparaten och försök inte bygga

d'une manière ou d'une autre

zu verändern

nessun modo.

ninguna manera

wijze modifiëren.

om den

- We greatly appreciate your purchase of the AVC-A11SR.
- To be sure you take maximum advantage of all the features the AVC-A11SR has to offer, read these instructions carefully and use the set properly. Be sure to keep this manual for future reference should any questions or problems arise.

#### "SERIAL NO. \_\_\_\_\_ PLEASE RECORD UNIT SERIAL NUMBER ATTACHED TO THE REAR OF THE CABINET FOR FUTURE REFERENCE"

#### ■ INTRODUCTION

Thank you for choosing the DENON AVC-A11SR Digital Surround A / V amplifier. This remarkable component has been engineered to provide superb surround sound listening with home theater sources such as DVD, as well as providing outstanding high fidelity reproduction of your favorite music sources.

As this product is provided with an immense array of features, we recommend that before you begin hookup and operation that you review the contents of this manual before proceeding.

#### TABLE OF CONTENTS

| 1 | Before Using                 | 9  | Operation                            | 22~26 |
|---|------------------------------|----|--------------------------------------|-------|
| 2 | Cautions on Installation     | 10 | Surround                             | 27~32 |
| 3 | Cautions on Handling3        | 11 | DENON Original Surround Modes        | 32~35 |
| 4 | Features4                    | 12 | Last Function Memory                 | 35    |
| 5 | Connections4~8               | 13 | Initialization of the Microprocessor | 35    |
| 6 | Part Names and Functions8, 9 | 14 | Troubleshooting                      | 35    |
| 7 | Setting up the system9~16    | 15 | Additional Information               |       |
| 8 | Remote Control Unit17~22     | 16 | Specifications                       | 42    |

#### ACCESSORIES

#### Check that the following parts are included in addition to the main unit:

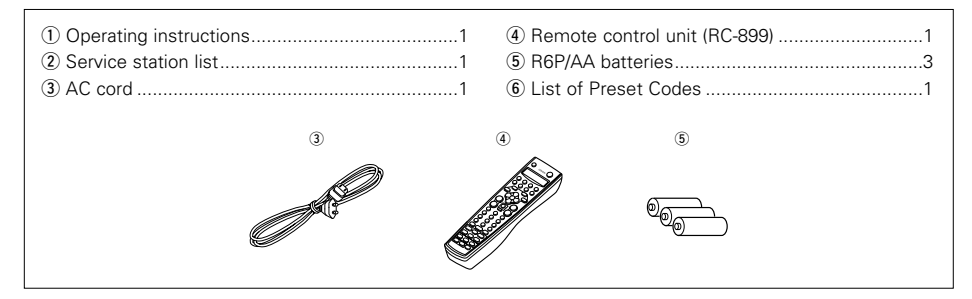

## **1** BEFORE USING

Pay attention to the following before using this unit:

Moving the set

To prevent short circuits or damaged wires in the connection cords, always unplug the power cord and disconnect the connection cords between all other audio components when moving the set.

• Before turning the power switch on

Check once again that all connections are proper and that there are not problems with the connection cords. Always set the power switch to the OFF position before connecting and disconnecting connection cords.

## **2** CAUTIONS ON INSTALLATION

Noise or disturbance of the picture may be generated if this unit or any other electronic equipment using microprocessors is used near a tuner or TV.

If this happens, take the following steps:

 Install this unit as far as possible from the tuner or TV.

For heat dispersal, leave at least 10 cm of space between the top, back and sides of this unit and the wall or other components.

#### • Store this instructions in a safe place.

After reading, store this instructions along with the warranty in a safe place.

• Note that the illustrations in this instructions may differ from the actual set for explanation purposes.

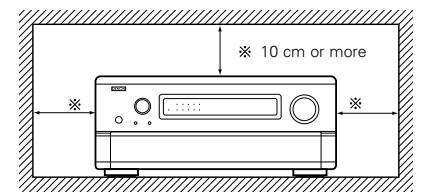

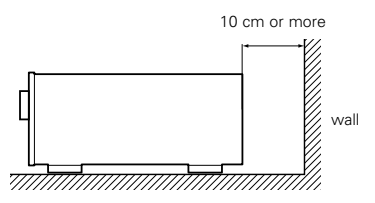

## **3** CAUTIONS ON HANDLING

• Switching the input function when input jacks are not connected

A clicking noise may be produced if the input function is switched when nothing is connected to the input jacks. If this happens, either turn down the MASTER VOLUME control or connect components to the input jacks.

#### Muting of PRE OUT jacks, HEADPHONE jack and SPEAKER terminals

The PRE OUT jacks, HEADPHONE jack and SPEAKER terminals include a muting circuit.

Because of this, the output signals are greatly reduced for several seconds after the power switch is turned on or input function, surround mode or any other-set-up is changed. If the volume is turned up during this time, the output will be very high after the muting circuit stops functioning. Always wait until the muting circuit turns off before adjusting the volume.

• Please be sure to unplug the cord when you leave home for, say, a vacation.

## **4** FEATURES

#### 1. Digital Surround Sound Decoding

Featuring dual 32 bit high speed DSP processors, operating entirely in digital domain, surround sound from digital sources such as DVD, DTV and satellite are faithfully re-created.

#### 2. Dolby Digital

Using advanced digital processing algorithms, Dolby Digital provides up to 5.1 channels of widerange, high fidelity surround sound. Dolby Digital is the default digital audio delivery system for North American DVD and DTV, and is available on laser discs as well as some digital satellite directto-home services.

#### 3. DTS (Digital Theater Systems)

DTS provides up to 5.1 channels of wide-range, high fidelity surround sound, from sources such as laser disc, DVD and specially-encoded music discs.

#### 4. Lucasfilm Home THX Ultra Certified

Home THX is the unique collaboration between Lucasfilm Ltd. and audio equipment manufacturers. THX Ultra certification is the highest performance level, and provides a rigorous set of performance standards, along with proprietary surround sound post-processing technologies, designed to enhance the surround soundtrack playback experience in the home theater.

#### 5. THX Surround EX

The AVC-A11SR is fully compatible with THX Surround EX, the latest surround format.

#### 6. DTS-ES Extended Surround and DTS Neo:6

The AVC-A11SR is compatible with DTS-ES Extended Surround, a new multi-channel format developed by Digital Theater Systems Inc.

The AVC-A11SR is also compatible with DTS Neo:6, a surround mode allowing 6.1-channel playback of regular stereo sources.

#### 7. DTS 96/24 compatibility

The AVC-A11SR is compatible with sources recorded in DTS 96/24, a new multi-channel digital signal format developed by Digital Theater Systems Inc. DTS 96/24 sources can be played in the multi-channel mode on the AVC-A11SR with high sound quality of 96 kHz/24 bits or 88.2 kHz/24 bits.

#### 8. Dolby Pro Logic II decoder

Dolby Pro Logic II is a new format for playing multichannel audio signals that offers improvements over conventional Dolby Pro Logic. It can be used to decode not only sources recorded in Dolby Surround but also regular stereo sources into five channels (front left/right, center and surround left/right). In addition, various parameters can be set according to the type of source and the contents, so you can adjust the sound field with greater precision.

9. Wide screen mode for a 7.1-channel sound even with 5.1-channel sources

DENON has developed a wide screen mode with a new design which recreates the effects of the multi surround speakers in movie theaters. The result is 7.1-channel sound taking full advantage of surround back speakers, even with Dolby Pro Logic or Dolby Digital/DTS 5.1-channel signals.

#### 10. 24 bit D/A Conversion

All eight channels, including the seven main channels and the low frequency effects (LFE) channel benefit from reference ANALOG DEVICES DACs, for optimum high fidelity reproduction of music and movie soundtracks.

11. Dual Surround Speaker Mode

Provides for the first time the ability to optimize surround sound reproduction using two different types of surround sound speakers as well as two different surround speaker positions:

(1) Movie Surround

Motion picture soundtracks use the surround channel(s) to provide the ambient elements of the acoustic environment they want the audience to realize. This is best accomplished by the use of specially-designed surround speakers that offer a wide diffusion pattern (bipolar dispersion) or by using surround speakers that provide broad dispersion with a minimum of on-axis localization (dipolar dispersion). Side wall mounting (closer to the ceiling) of the surround speakers provides the greatest envelopment, minimizing localization of direct sound from the speakers.

(2) Music Surround

With full range discrete surround channels, as well as three discrete full range front channels, digital formats such as Dolby and DTS offer thrilling surround sound music listening. Producers of multi-channel discrete digital music recordings almost always favor the use of direct radiating (monopolar) surround speakers, placed in the rear corners of the room, since that is how they configure their studios during the mixing/creation process.

The DENON AVC-A11SR provides the ability to connect two different sets of surround speakers, and place them in the appropriate locations in your home theater room, so that you can enjoy both movie soundtracks and music listening, with optimum results and no compromise.

#### 12. Component Video Switching

In addition to composite video and "S" video switching, the AVC-A11SR provides 3 sets of component video (Y, R-Y, B-Y) inputs for the DVD, TV and DBS/SAT inputs, and one set of component video outputs to the television, for superior picture quality.

#### 13. Video Select Function

Allow you to watch one source (visual) while listening to another source (audio).

#### 14. Seven Identical Power Amplifiers

Featuring discrete high current power transistors, the power amp section is THX Ultra certified for top performance with the widest range of speaker systems. Rated at 125 watts into 8  $\Omega$ /ohms, the amp channels feature additional low impedance drive capability.

## **5** CONNECTIONS

- Do not plug in the AC cord until all connections have been completed.
- Be sure to connect the left and right channels properly (left with left, right with right).
- Insert the plugs securely. Incomplete connections will result in the generation of noise.
- Use the AC OUTLET for audio equipment only. Do not use them for hair driers, etc.

#### 15. Future Sound Format Upgrade Capability via Eight Channel Inputs & Outputs

For future multi-channel audio format(s), the AVC-A11SR is provided with 7.1 channel (seven main channels, plus one low frequency effects channel) inputs, along with a full set of 7.1 channel pre-amp outputs, controlled by the 8 channel master volume control. This assures future upgrade possibilities for any future multi-channel sound format.

- Note that binding pin plug cords together with AC cords or placing them near a power transformer will result in generating hum or other noise.
- Noise or humming may be generated if a connected audio equipment is used independently without turning the power of this unit on. If this happens, turn on the power of the this unit.

#### Connecting the audio components

• When making connections, also refer to the operating instructions of the other components.

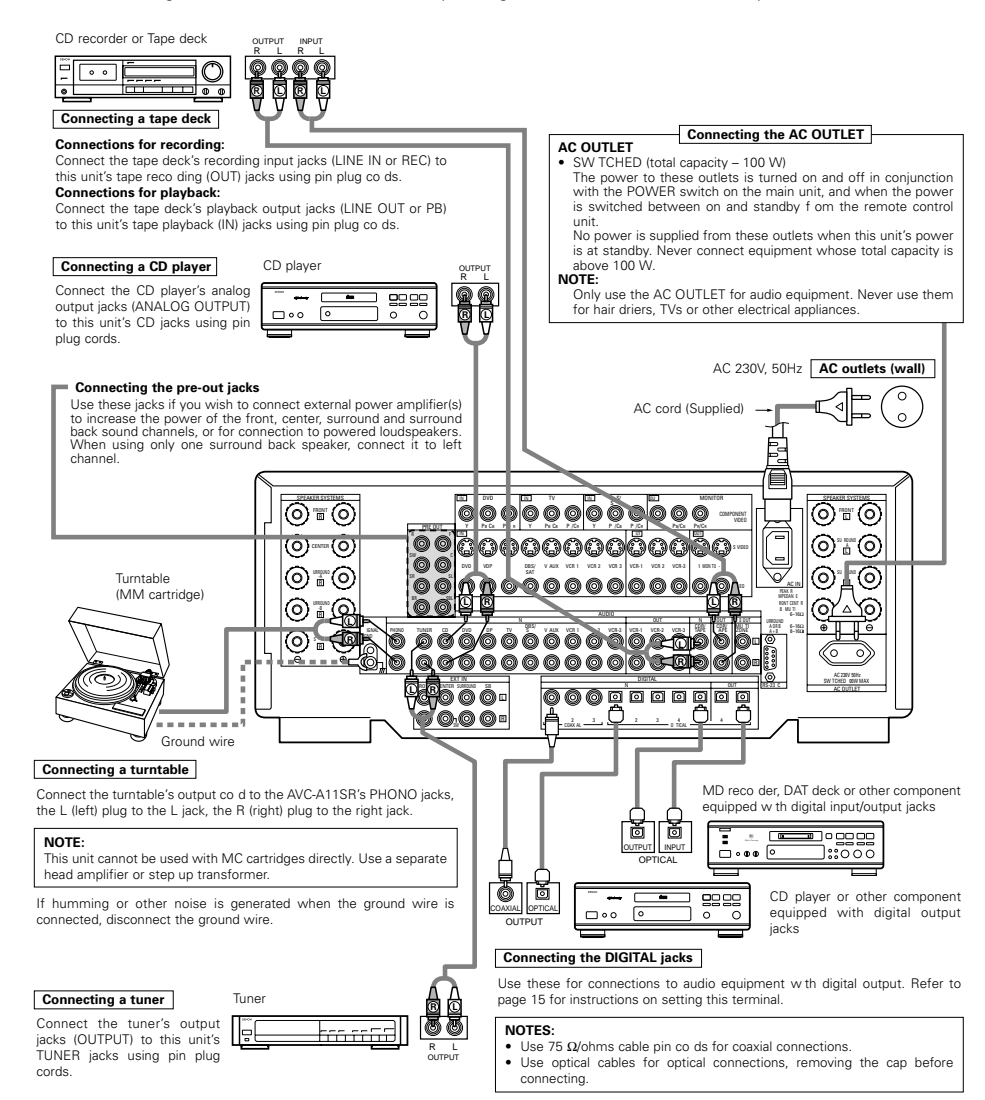

#### Connecting video components

- To connect the video signal, connect using a 75 Ω/ohms video signal cable cord. Using an improper cable can
  result in a drop in picture quality.
- When making connections, also refer to the operating instructions of the other components.

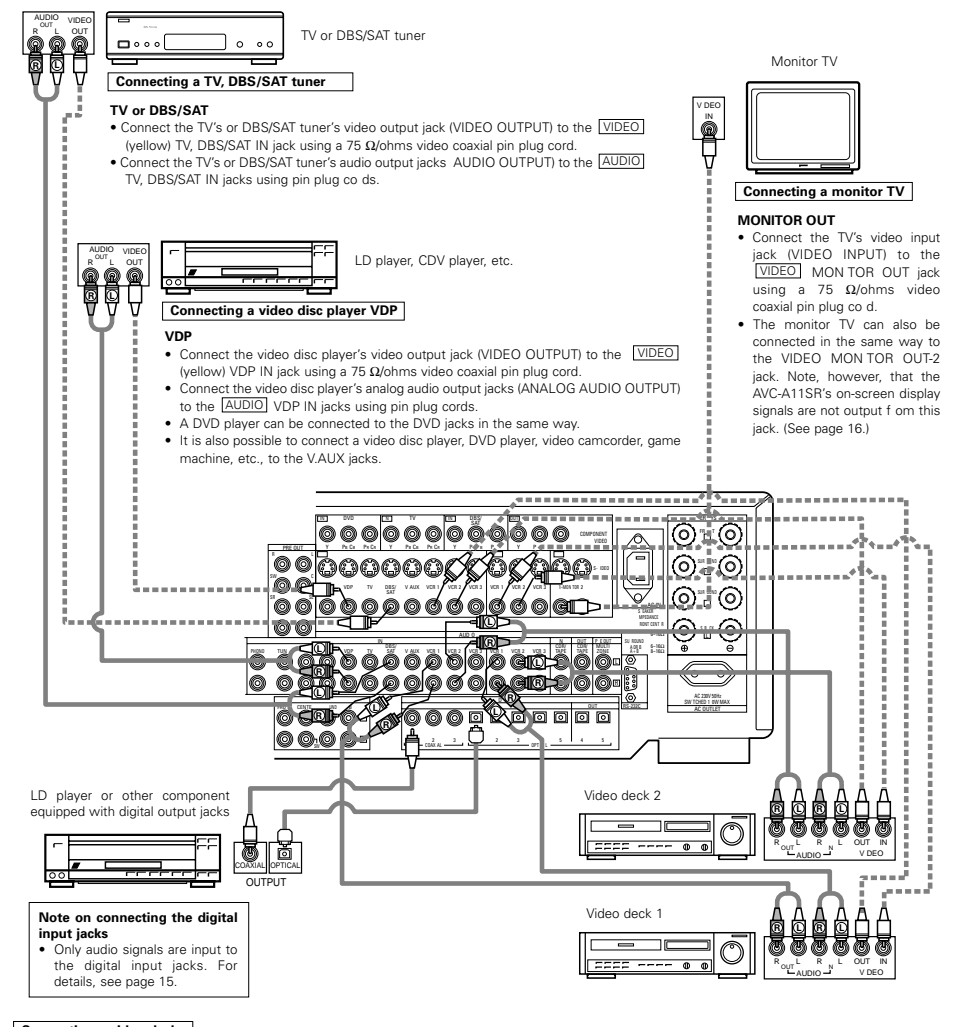

#### Connecting a video decks

• There are three sets of video deck (VCR) jacks, so three video decks can be connected for simultaneous reco ding or video copying.

#### Video input/output connections:

Connect the video deck's video output jack (VIDEO OUT) to the VIDEO (yellow) VCR-1 IN jack, and the video deck's video input jack (VIDEO IN) to the VIDEO (yellow) VCR-1 OUT jack using 75 Ω/ohms video coaxial pin plug cords.

#### Connecting the audio output jacks

- Connect the video deck's audio output jacks AUDIO OUT) to the AUDIO VCR-1 IN jacks, and the video deck's audio input jacks AUDIO IN) to the AUDIO VCR-1 OUT jacks using pin plug co ds.
- \* Connect the another video deck to the VCR-2 or VCR-3 jacks in the same way.

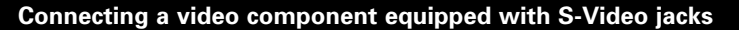

- When making connections, also refer to the operating instructions of the other components.
- A note on the S input jacks
- The input selectors for the S inputs and pin jack inputs work in conjunction with each other.
- Precaution when using S-jacks

This unit's S-jacks (input and output) and video pin jacks (input and output) have independent circuit structures, so that video signals input from the S-jacks are only output from the S-jack outputs and video signals input from the pin jacks are only output from the pin jacks are only output.

When connecting this unit with equipment that is equipped with S-jacks, keep the above point in mind and make connections according to the equipment's instruction manuals.

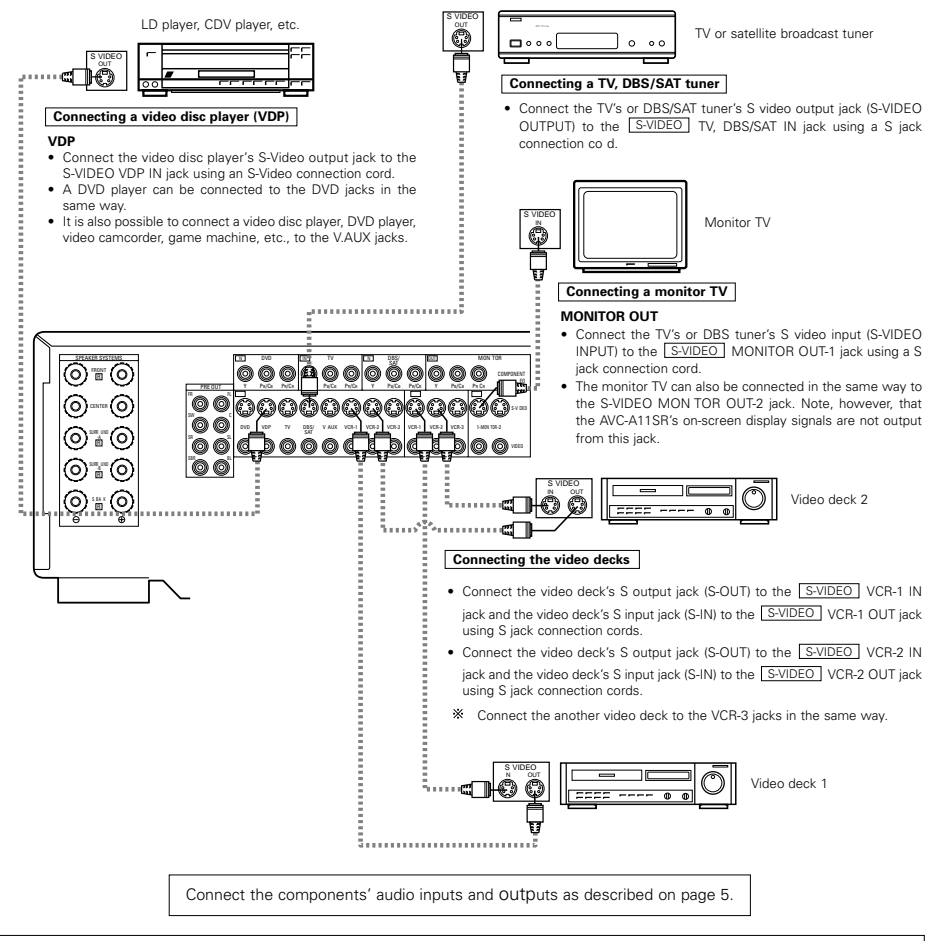

#### NOTES:

- The on-screen display signals are not output from the video signal MONITOR OUT-2 (yellow) or S-Video signal MONITOR OUT-2 jack.
- The MONITOR OUT-2 output switches together with the input function selected with the REC/MULTI button. To use as the monitor output, set "SOURCE" as the REC/MULTI input function.

## Connecting a Video Component Equipped with Color Difference (Component - Y, PB/CB, PR/CR) Video Jacks (DVD Player)

- · When making connections, also refer to the operating instructions of the other components.
- The signals input to the color difference (component) video jacks are not output from the VIDEO output jack (yellow) or the S-Video output jack. In addition, the video signals input to the VIDEO input (yellow) and S-Video input jacks are not output to the color difference (component) video jacks.
- The AVC-A11SR's on-screen display signals are not output from the color difference (component) video output jacks (MONITOR OUT).
- Some video sources with component video outputs are labeled Y, Pb, Pr, or Y, Cb, Cr, or Y, R-Y, B-Y. These terms all refer to component video color difference output.

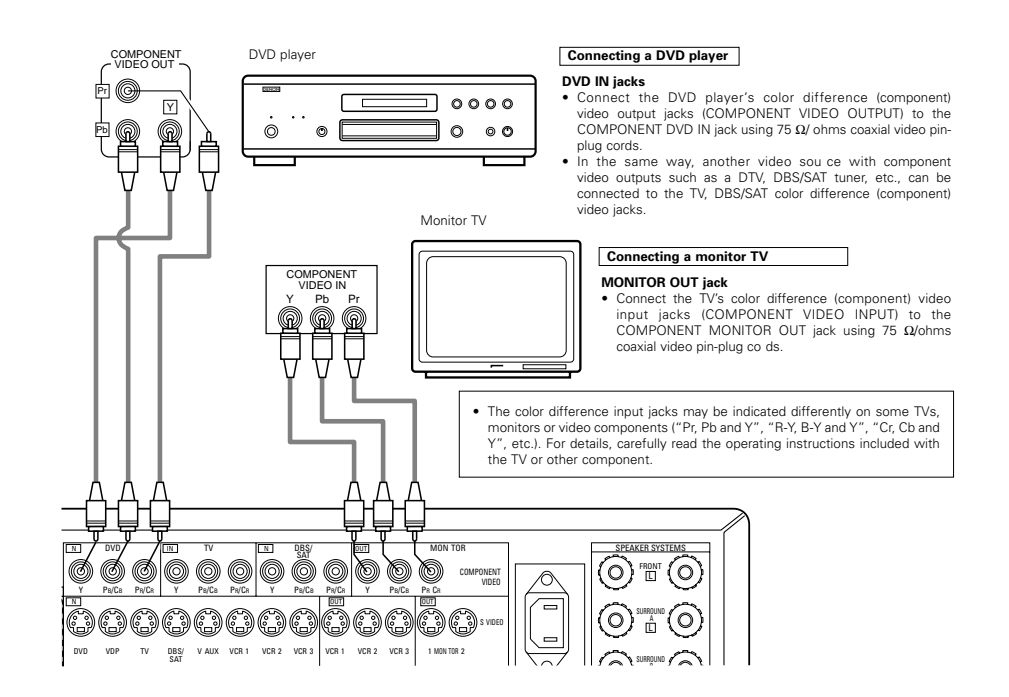

#### Connecting the external input (EXT. IN) jacks

- These jacks are for inputting multi-channel audio signals from an outboard decoder, or a component with a different type of multi-channel decoder, such as a DVD Audio player, or a multi-channel SACD player, or other future multi-channel sound format decoder.
- When making connections, also refer to the operating instructions of the other components.

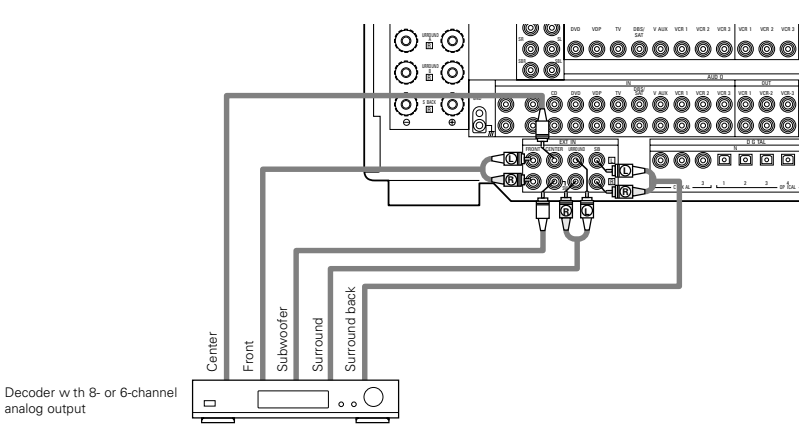

\* For instructions on playback using the external input (EXT. IN) jacks, see page 25.

#### **Connecting the MULTI ZONE jacks**

• If another pre-main (integrated) amplifier is connected, the MULTI ZONE jacks can be used to play a different program source in another room at the same time. (See page 25.)

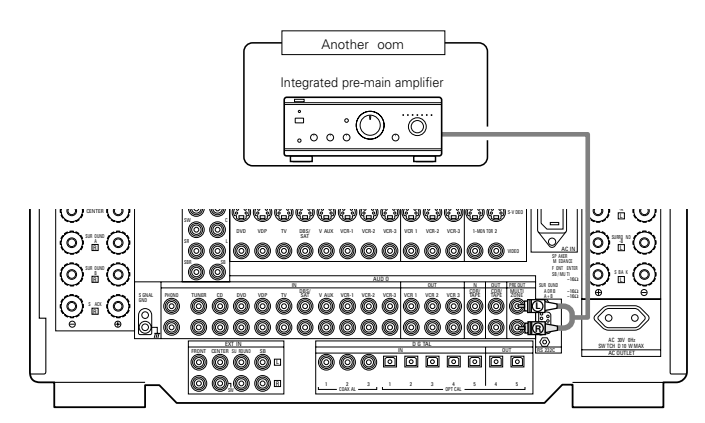

\* For instructions on operations using the MULTI ZONE jacks, see page 25.

#### Speaker system connections

- Connect the speaker terminals with the speakers making sure that like polarities are matched (⊕ with ⊕, ⊖ with ⊖). Mismatching of polarities will result in weak central sound, unclear orientation of the various instruments, and the sense of direction of the stereo being impaired.
- When making connections, take care that none of the individual conductors of the speaker cord come in contact with adjacent terminals, with other speaker cord conductors, or with the rear panel.

NOTE: NEVER touch the speaker terminals when the power is on. Doing so could result in electric shocks.

#### Speaker Impedance

- Speakers with an impedance of from 6 to 16  $\Omega$ /ohms can be connected for use as front and center speakers.
- Speakers with an impedance of 6 to 16  $\Omega/\text{ohms}$  can be connected for use as surround speakers.
- Be careful when using two pairs of surround speakers (A + B) at the same time, since use of speakers with an impedance of less than 8 Ω/ohms will lead to damage.
- The protector circuit may be activated if the set is played for long periods of time at high volumes when speakers with an impedance lower than the specified impedance are connected.

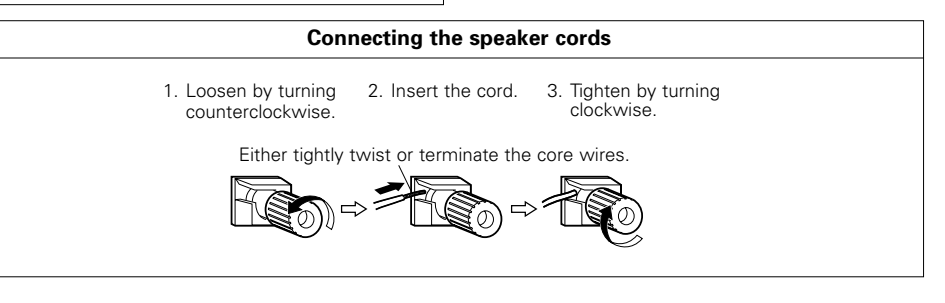

#### **Protector circuit**

• This unit is equipped with a high-speed protection circuit. The purpose of this circuit is to protect the speakers under circumstances such as when the output of the power amplifier is inadvertently short-circuited and a large current flows, when the temperature surrounding the unit becomes unusually high, or when the unit is used at high output over a long period which results in an extreme temperature rise. When the protection circuit is activated, the speaker output is cut off and the power supply indicator LED flashes. Should this occur, please follow these steps: be sure to switch off the power of this unit, check whether there are any faults with the wiring of the speaker cables or input cables, and wait for the unit to cool down if it is very hot. Improve the ventilation condition around the unit and switch the power back on.

If the protection circuit is activated again even though there are no problems with the wiring or the ventilation around the unit, switch off the power and contact a DENON service center.

#### Note on speaker impedance

• The protector circuit may be activated if the set is played for long periods of time at high volumes when speakers with an impedance lower than the specified impedance (for example speakers with an impedance of lower than 4  $\Omega$ /ohms) are connected. If the protector circuit is activated, the speaker output is cut off. Turn off the set's power, wait for the set to cool down, improve the ventilation around the set, then turn the power back on.

#### Connections

• When making connections, also refer to the operating instructions of the other components.

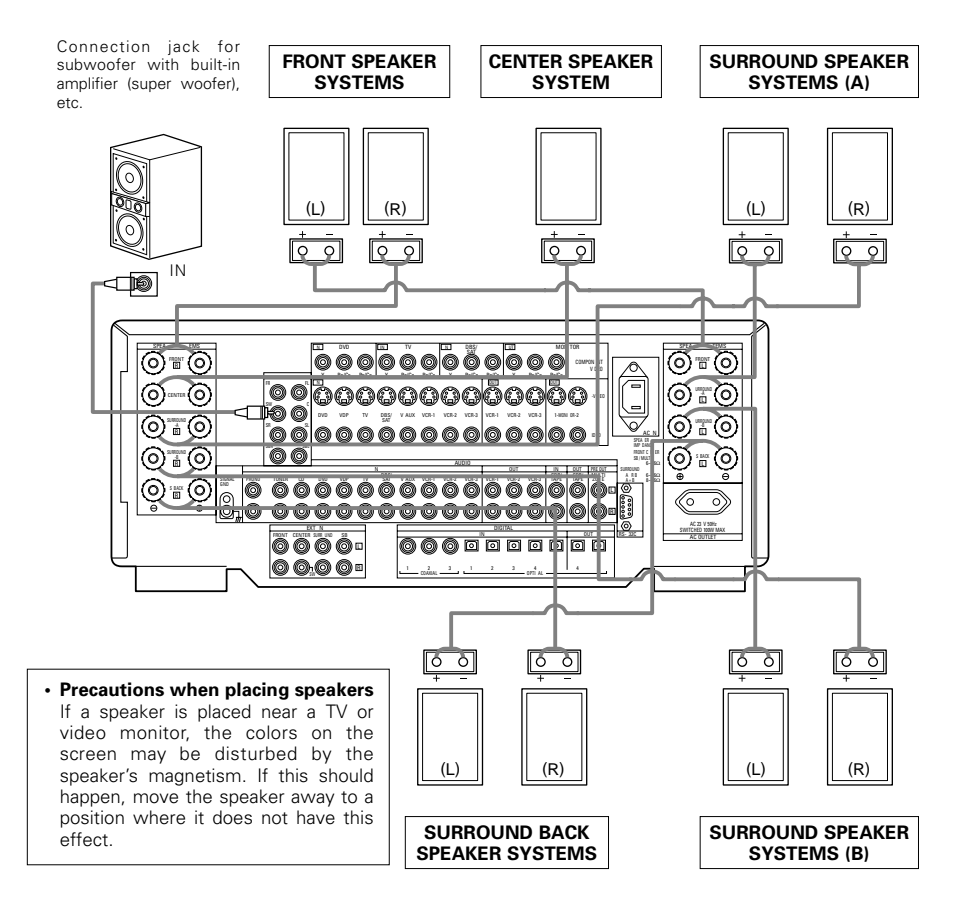

#### NOTE:

When using only one surround back speaker, connect it to left channel.

## 6 PART NAMES AND FUNCTIONS

#### Front Panel

• For details on the functions of these parts, refer to the pages given in parentheses ( ).

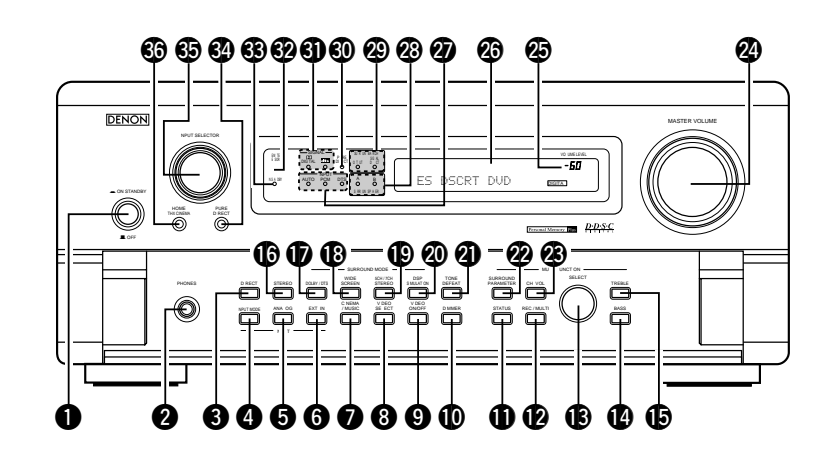

| 0 | Power switch                   | DSP SIMULATION button(33)                  |
|---|--------------------------------|--------------------------------------------|
| 0 | Headphones jack (PHONES)(24)   | TONE DEFEAT button(24)                     |
| 8 | DIRECT button                  | SURROUND PARAMETER button(30)              |
| 4 | INPUT MODE selector button(23) | Channel Volume button (CH VOL)(27)         |
| 6 | ANALOG button                  | MASTER VOLUME control(23)                  |
| 6 | EXT. IN button                 | Master volume indicator (VOLUME LEVEL)(23) |
| Ø | CINEMA/MUSIC button(31)        | Display                                    |
| 8 | VIDEO SELECT button            | Input mode indicators (INPUT MODE)(23)     |
| 9 | VIDEO ON/OFF button            | Surround speaker system indicators         |
| Ð | DIMMER button(24)              | (SURROUND SPEAKER A/B))                    |
| Ð | STATUS button                  | Surround back ch indicators(29)            |
| Ø | REC/MULTI button               | PURE DIRECT indicator(26)                  |
| B | SELECTOR dial                  | Digital signal indicators (SIGNAL)(23)     |
| Ø | BASS button(23)                | Remote control sensor                      |
| Ð | TREBLE button(23)              | (REMOTE SENSOR)(17)                        |
| G | STEREO button                  | Power indicator(22)                        |
| Ð | DOLBY/DTS button               | PURE DIRECT button                         |
| B | WIDE SCREEN button(33)         | Input source selector dial                 |
| ø | 5CH/7CH STEREO button(33)      | (INPUT SELECTOR)(23)                       |
|   | 30                             | HOME THX CINEMA button(28)                 |

#### **Remote control unit**

• For details on the functions of these parts, refer to the pages given in parentheses ( ).

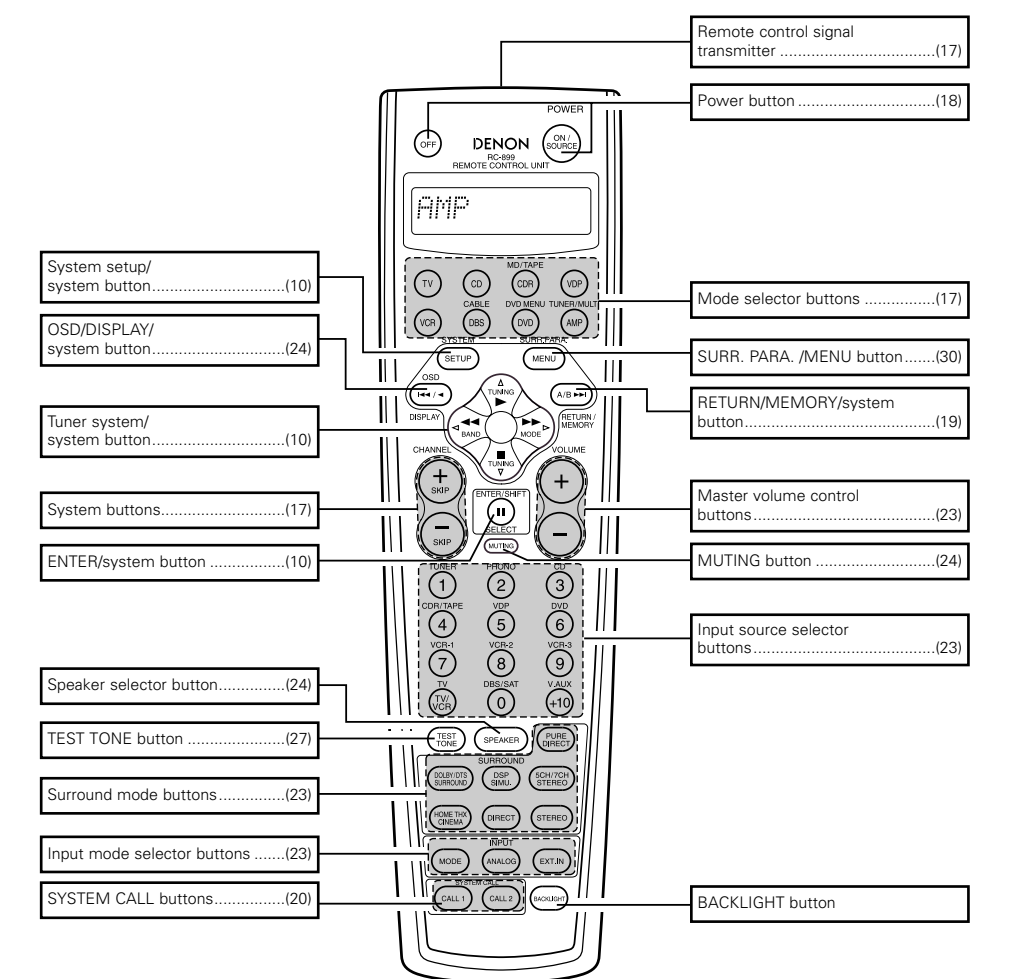

## **7** SETTING UP THE SYSTEM

 Once all connections with other AV components have been completed as described in "CONNECTIONS" (see pages 4 to 8), make the various settings described below on the monitor screen using the AVC A11SR's on-screen display function.

These settings are required to set up the listening room's AV system centered around the AVC-A11SR.

• Use the following buttons to set up the system:

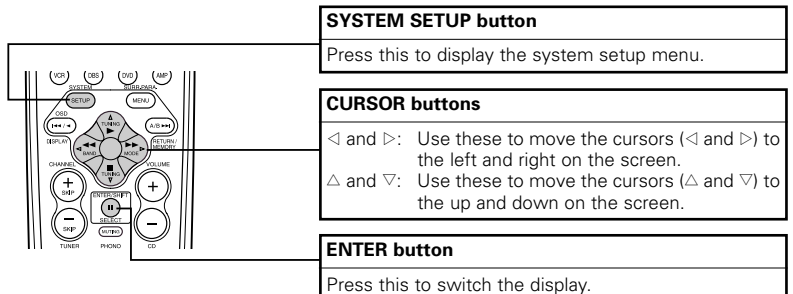

Also use this button to complete the setting.

• System setup items and default values (set upon shipment from the factory)

| System setup |                                                                                                    |                                                                                                    |                                        | Default settings                                                                  |                 |                 |              |              |                   |                   |               |                |                  |         |        |
|--------------|----------------------------------------------------------------------------------------------------|----------------------------------------------------------------------------------------------------|----------------------------------------|-----------------------------------------------------------------------------------|-----------------|-----------------|--------------|--------------|-------------------|-------------------|---------------|----------------|------------------|---------|--------|
|              | Speaker                                                                                                    | Input the combination of speakers in your system<br>correspond ng sizes (Small for regular speakers La                                                                                                    | n and their<br>ge for full             | Fror                                                                              | nt Sp           | C               | enter Sp     | s            | ub Woof           | ər                | Surround Sp   |                | Surround Back Sp |         | Sp     |
|              | Configuration s ze full range) to automatically set the composition of the<br>s gnals output from the speakers and the frequency response |                                                                                                    | Sr                                     | mall                                                                              |                 | Small           |              | Yes          |                   | Small             |               | Small / 2spkrs |                  | rs      |        |
| Surround     |                                                                                                    | Use this funct on when using multiple surround<br>speaker combinations for more ideal surround<br>sound Once the combinations of surround<br>speakers to be used for the different surround                | Surround<br>mode                       | DOLE<br>DTS<br>SURROI                                                             | IY/<br>S<br>JND | THX/<br>THX 5 1 | W<br>SCF     | DE<br>IEEN   | 5CH/7CH<br>STEREO | D<br>SIMU         | ISP<br>LATION | EXT IN         |                  |         |        |
| U            | Speaker Setting                                                                                                    | modes are preset the surround speakers are<br>selected automatically according to the surround<br>mode                                                                                                    | Surround speaker                       | A                                                                                 |                 | А               |              | 4            | А                 |                   | A             | A              |                  |         |        |
|              | Crossover<br>Frequency                                                                                                    | Set the frequency (Hz) below which the bass so<br>various speakers is to be output from the subwoofer                                                                                                    | und of the                             |                                                                                   |                 |                 |              |              | FIXED             | тнх               |               |                | •                |         |        |
|              | Subwoofer<br>mode                                                                                                    | This selects the subwoofer speaker for playing deep bass signals                                                                                                    |                                        |                                                                                   |                 |                 |              |              | LFE               | ТНХ               |               |                |                  |         |        |
| 2            | SB CH Auto<br>Flag Detect                                                                                                    | Set the method of playing the surround backchanne signals                                                                                                    | I for digital                          | Auto Flag Detect Mode = ON / Non Flag Source SBch Output = THX Surround EX DTS ES |                 |                 |              |              |                   |                   |               |                |                  |         |        |
| 3            | Delay Time                                                                                                    | This parameter is for optimizing the timing with<br>audio signals are produced from the speakers and                                                                                                    | wh ch the<br>subwoofer                 | Front                                                                             | L&R             |                 | Center       | s            | ub Woof           | er                | Surrou        | nd L & F       | :                | SBL &   | SBR    |
| ٣            |                                                                                                    | according to the I stening position                                                                                                    |                                        | 3 6 m                                                                             | i (12 ft)       | 36              | m (12 ft     | 3            | 6 m (12 i         | t)                | 3 0 n         | n (10 ft)      |                  | 3 0 m ( | 10 ft) |
| 4            | Mu ti Zone Vol<br>Level                                                                                                    | This sets the output level for the multi zone output                                                                                                    | jacks                                  |                                                                                   |                 |                 |              |              | Var a             | ble               |               |                |                  |         |        |
| (5)          | Channel Level                                                                                                    | This adjusts the volume of the signals output from the speakers<br>and subwoofer for the different channels n order to obtain<br>optimum effects                                                           |                                        | Front                                                                             | L               | enter           | Front I      | R Sur        | round<br>R        | Surroun<br>Back F | d Surr<br>Ba  | ound<br>ck L   | Surround<br>L    | Subv    | voofer |
| Ŭ            |                                                                                                    |                                                                                                    |                                        | 0 dB                                                                              |                 | 0 dB            | 0 dB         | C            | ) dB              | 0 dB              | 0             | dB             | 0 dB             | 0       | dB     |
| 6            | Subwoofer<br>Peak Limit Lev                                                                                                    | This parameter is for detecting the maximum level<br>basis signals output from the subwoofer channel<br>protect the subwoofer from damage and prevent<br>distorted sounds from being produced              | of the low<br>n order to<br>unpleasant | the low<br>prder to<br>pleasant<br>Peak Limitter = OFF                            |                 |                 |              |              |                   |                   |               |                |                  |         |        |
| - Dia tal In | Dig tal In                                                                                                    | This assigns the digital nout jacks for the different                                                                                                    | Input<br>source                        | CD                                                                                | DVD             | VDP             | TV           | DBS/<br>SAT  | VCR 1             | VCR 2             | VCR 3         | TAPE           | V AUX            | TUNER   |        |
| U            | Assignment                                                                                                    | ignment nput sources                                                                                                    | Digital<br>Inputs                      | COAXIAL<br>1                                                                      | COAXIAL<br>2    | COAXIAL<br>3    | OPTICAL<br>1 | OPT CAL<br>2 | OPTICAL<br>3      | OPTICAL<br>4      | OFF           | OPTICAL<br>5   | OFF              | OFF     |        |
| 8            | On Screen<br>Display                                                                                                    | This sets whether or not to display the on screeen display that<br>appears on the monitor screen when the controls on the remote<br>control unit or man unit are operated (from MONITOR 1 outputs<br>only) |                                        |                                                                                   |                 |                 |              | On           | Screen D          | isplay =          | ON            |                |                  |         |        |

#### NOTES:

- The on-screen display signals are not output from the MONITOR OUT-2 output jack or the color difference (component) video signal (MONITOR OUT) jacks.
- The on-screen display signals are output with priority to the S-VIDEO MONITOR OUT jack during playback of a video component. For example, if the TV monitor is connected to both the AVC-A11SR's S-Video and video monitor output jacks and signals are input to the AVC-A11SR from a video source (VDP, etc.) connected to both the S-Video and video input jacks, the on-screen display signals are output with priority to the S-Video monitor output. If you wish to output the signals to the video monitor output jack, do not connect a cord to the S-VIDEO MONITOR OUT jack. (For details, see page 16.)
- The AVC-A11SR's on-screen display function is designed for use with high resolution monitor TVs, so it may be difficult to read small characters on TVs with small screens or low resolutions.
- The setup menu is not displayed when headphones are being used.

#### · Speaker system layout

- Basic system layout (For a THX Surround EX system)
- The following is an example of the basic layout for a system consisting of eight speaker systems and a television monitor:

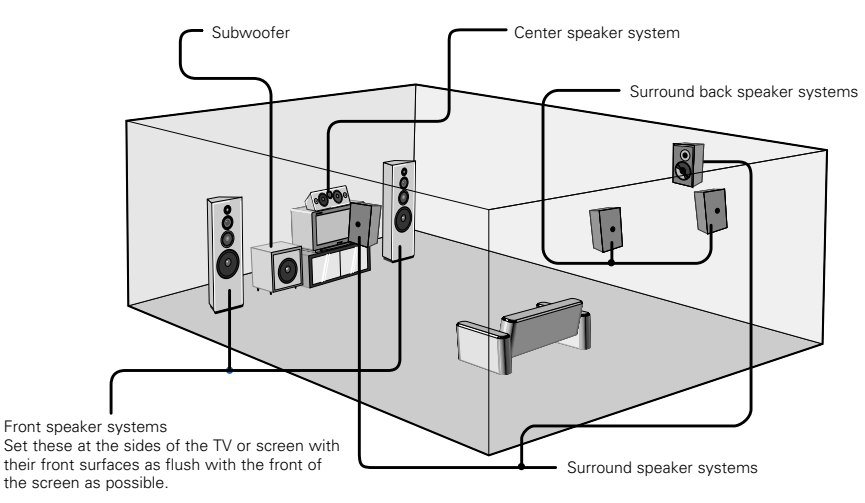

With the AVC-A11SR it is also possible to use the surround speaker selector function to choose the best layout for a variety of sources and surround modes.

#### Surround speaker selector function

This function makes it possible to achieve the optimum sound fields for different sources by switching between two systems of surround speakers (A and B). The settings of the different speakers (A only, B only or A+B) are stored in the memory for the different surround modes, so they are set automatically when the surround mode is selected.

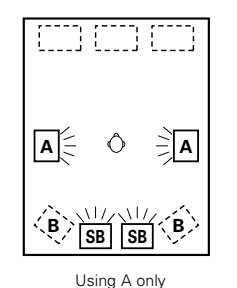

(Multi surround speaker system)

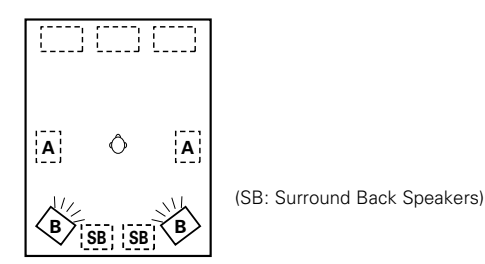

Using B only (Single surround speaker system)

#### Before setting up the system

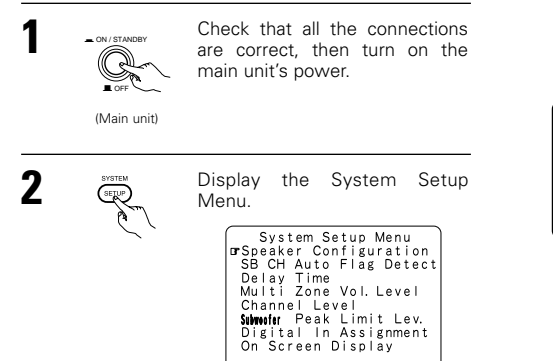

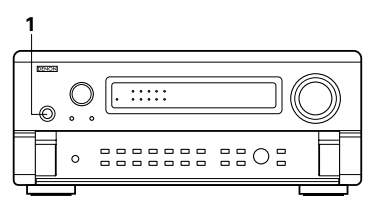

#### Setting the type of speakers

• The composition of the signals output from the different channels and the frequency response are adjusted automatically according to the combination of speakers actually being used.

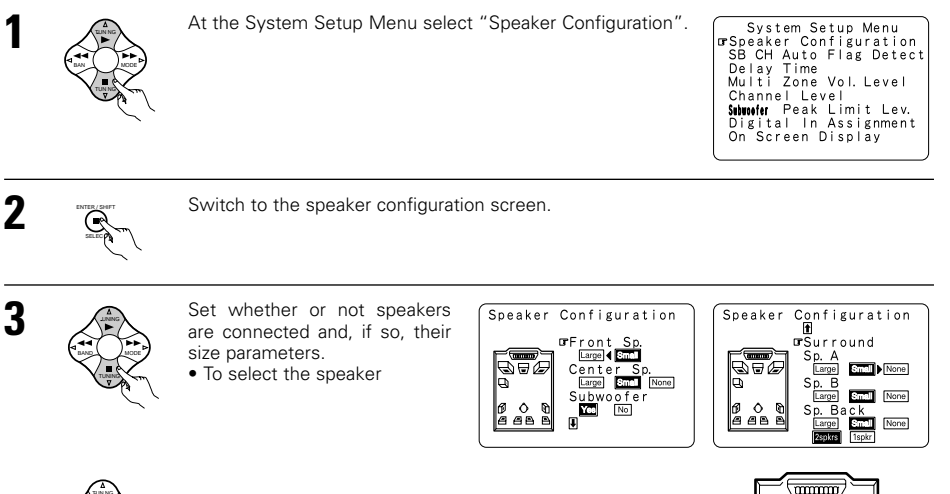

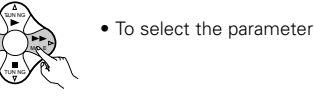

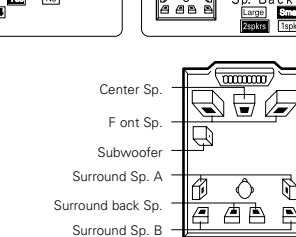

B

Þ

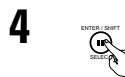

#### Enter the setting.

a) If no surround speakers are used (if "None" is set for both A and B): The Crossover Frequency screen appears.

- b) If both surround speakers A and B are used (if either "Large" or "Small" is set for both A and B):
- The surround speaker setting screen appears.
- c) When "Front" is set to "Large" and "Subwoofer" is set to "Yes", the set switches to the subwoofer mode.
- d) If "None" is set for surround speakers A:
  - "None" is automatically set for surround speakers B and surround back speaker.

#### NOTE:

Select "Large" or "Small" not according to the actual size of the speaker but according to the speaker's
capacity for playing low frequency (bass sound below frequency set for the Crossover Frequency mode and
below) signals. If you do not know, try comparing the sound at both settings (setting the volume to a level
low enough so as not to damage the speakers) to determine the proper setting.

#### • Parameters

- Large......Select this when using speakers that have sufficient performance for reproducing bass sound below the frequency set for the Crossover Frequency mode.
- Small......Select this when using speakers that do not have sufficient performance for reproducing bass sound below the frequency set for the Crossover Frequency mode. When this is set, bass sound with a frequency below the frequency set for the Crossover Frequency mode is sent to the subwoofer.

When this is set, bass sound with a frequency below the frequency set for the Crossover Frequency mode is sent to the subwoofer or main speakers selected "Large".

None.....Select this when no speakers are installed.

Yes/No.....Select "Yes" when a subwoofer is installed, "No" when a subwoofer is not installed. 2spkrs/1spkr ......Select the number of speakers to be used for the surround back channel.

- \* If the subwoofer has sufficient low frequency playback capacity, good sound can be achieved even when "Small" is set for the front, center and surround speakers.
- \* To take full advantage of the performance of the Home THX certified speaker systems, set the front, center and surround speaker size parameters to "Small" and the subwoofer to "Yes".
- \* For the majority of speaker system configurations, using the Small setting for all five main speakers and Subwoofer On with a connected subwoofer will yield the best results.
- When "Front" is set to "Small", "Subwoofer" is automatically set to "Yes", and when "Subwoofer" is set to "No", "Front" is automatically set to "Large".

#### Selecting the surround speakers for the different surround modes

· At this screen preset the surround speakers to be used in the different surround modes.

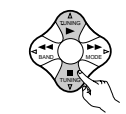

When either "Large" or "Small" has been set for both speakers A and B on the System Setup Menu (when using both A and B surround speakers), the surround speaker setting screen appears.

| Surround Sp<br>DOLBY/DTS<br>SUBBOUND              | Setting<br>▲►B A+B                                  |
|---------------------------------------------------|-----------------------------------------------------|
| THX/THX5. 1<br>WIDE SCREEN<br>5/7CH STEREO<br>DSP | A B A+B<br>A B A+B<br>A B A+B<br>A B A+B<br>A B A+B |
| EXT. IN                                           | 🛛 B A+B                                             |

Select the surround speakers to be used in the different surround modes. • To select the surround mode

• To select the surround speaker

- A: When using surround speakers A
- B: When using surround speakers B
- A+B: When using both surround speakers A and B

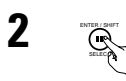

#### Enter the setting.

When "Front" is set to "Large" and "Subwoofer" is set to "Yes", the set switches to the subwoofer mode.

- \* Speaker type setting when using both surround speakers A and B
- If "Small" is set for either surround speakers A or B, the output is the same as when "Small" is set for both A and B.
- \* For the "WIDE SCREEN" and "5/7CH STEREO" DSP simulation modes, the surround speakers can be set separately.

#### **Setting the Crossover Frequency**

• Set the crossover frequency and subwoofer mode according to the speaker system being used.

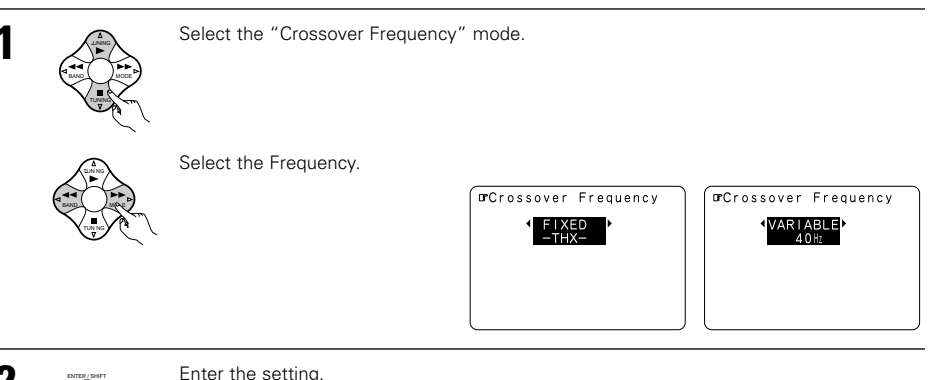

Enter the setting. The System Setup Menu reappears.

#### **Crossover frequency**

- Set the frequency (Hz) below which the bass sound of each main speakers is to output from the subwoofer or from speakers which are set to "Large" (when not using a subwoofer) (crossover frequency).
- For speakers set to "Small", sound with a frequency below the crossover frequency is cut, and instead the cut bass sound is output from the subwoofer or speakers which are set to "Large".
- This crossover frequency mode is valid when "Subwoofer" is set to "Yes" at "Speaker Configuration Setting" or when speakers are set to "Small".

#### FIXED -THX-:

Set to the THX rated 80 Hz crossover frequency.

#### VARIABLE 40, 60, 80, 100, 120 Hz:

Set as desired according to your speakers' bass playback ability.

#### NOTES:

- The crossover frequency is set to 80 Hz in the HOME THX CINEMA mode.
- We recommend using with the crossover frequency set to "FIXED –THX–", but depending on the speaker, setting it to a different frequency may improve frequency response near the crossover frequency.

#### Setting the Subwoofer mode

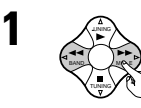

3

Select the subwoofer mode.

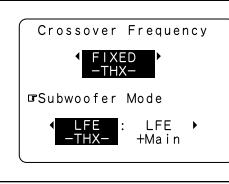

Enter the setting. The System Setup Menu reappears.

#### NOTES:

• The subwoofer mode functions only when the input signal is Dolby Digital or a DTS digital signal.

#### - Assignment of low frequency signal range -

• The only signals produced from the subwooter channel are LFE signals (during playback of Dolby Digital or DTS signals) and the low frequency signal range of channels set to "Small" in the setup menu. The low frequency signal range of channels set to "Large" are produced from those channels.

#### - Subwoofer mode -

- The subwoofer mode setting is only valid when "Large" is set for the front speakers and "Yes" is set for the subwoofer in the "Speaker Configuration" settings (see page 10).
- When the "LFE+MAIN" playback mode is selected, the low frequency signal range of channels set to "Large" are produced simultaneously from those channels and the subwoofer channel.
- In this playback mode, the low frequency range expand more uniformly through the room, but depending on the size and shape of the room, interference may result in a decrease of the actual volume of the low frequency range.
- Selection of the "LFE THX" play mode will play the low frequency signal range of the channel selected with "Large" from that channel only. Therefore, the low frequency signal range that are played from the subwoofer channel are only the low frequency signal range of LFE (only during Dolby Digital or DTS signal playback) and the channel specified as "Small" in the setup menu. THX is recommended in this play mode so that bass interference is less likely to occur in the room.
- Select the play mode that provides bass reproduction with body.

#### Setting the THX Surround EX / DTS-ES Source Auto

Set the operation for the digital signals when playing in the 6.1 SURROUND, DTS-ES and THX SURROUND EX surround modes.

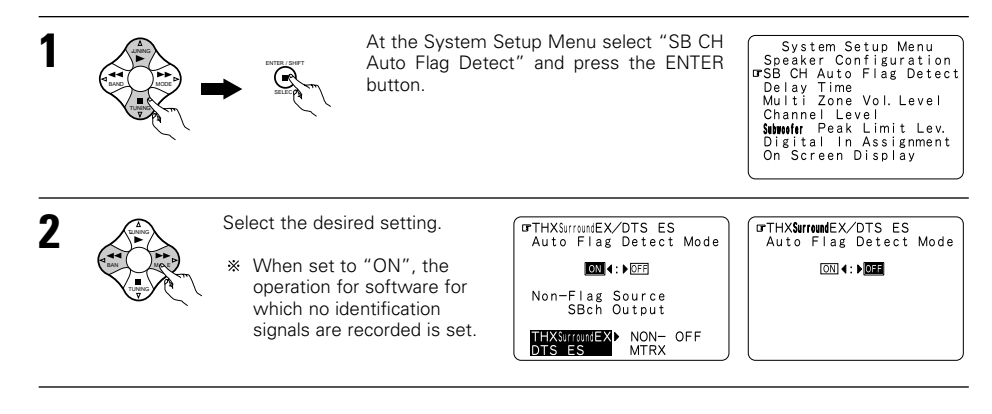

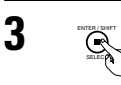

Enter the setting. The System Setup Menu reappears.

#### THX surround EX/DTS ES Auto Flag Detect Mode (AFDM) setting

- ON.....This function only works with software on which a special identification signal is recorded. This software is scheduled to go on sale in the future.
  - This is a function for automatically playing in the 6.1-channel mode using the surround back speakers if the software is recorded in THX Surround EX or DTS-ES or in the normal 5.1-channel mode without using the surround back speakers when the software is not recorded in THX Surround EX or DTS-ES.
- OFF.....Set the "OFF" mode to perform 6.1-channel playback with conventional 5.1-channel sources or sources on which the identification signal described below is not recorded.

#### Non-Flag Source SB ch Output setting

THX surround EX/DTS ES ... Playback is conducted using the surround back speaker.

- Surround back channel is reproduced using digital matrix processing.
- Non MTRX....Playback is conducted using the surround back speaker. The same signals as those of the surround channels are output from the surround back channel.
- OFF.....Playback is conducted without using the surround back speaker.

#### NOTES:

- The "SB CH Auto Flag Detect" setting screen is displayed when the surround back speaker is set to "Large" or "Small" at "Speaker Configuration".
- The surround back speakers can also be turned on and off using the "SB CH OUT" surround parameter. (See page 34.)

Select the setting according to the program source to be played.

#### Setting the delay time

- Input the distance between the listening position and the different speakers to set the delay time for the surround mode.
- The delay time can be set separately for surround speakers A and B.

#### Preparations:

Measure the distances between the listening position and the speakers (L1 to L5 on the diagram at the right).

- L1: Distance between center speaker and listening position
- L2: Distance between front speakers and listening position
- L3: Distance between surround speakers and listening position
- L4: Distance between surround back speakers and listening position
- L5: Distance between subwoofer and listening position

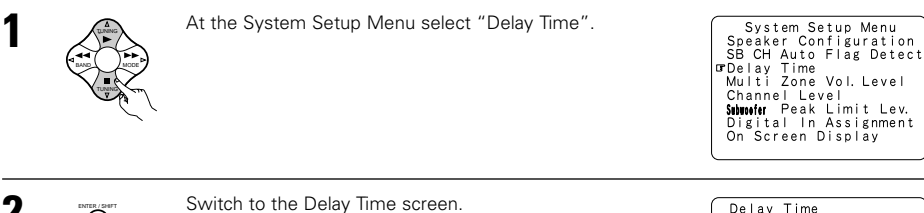

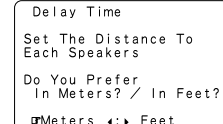

Cente

SBI 🗕

Listening position

D.

CRE

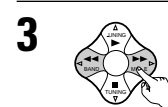

Select the desired unit, meters or feet. Select (darken) the desired units, "Meters" or "Feet"

|   | Delay Time                             |
|---|----------------------------------------|
|   | Set The Distance To<br>Each Speakers   |
|   | Do You Prefer<br>In Meters? / In Feet? |
|   | ਯ <mark>Meters</mark> ∢:⊁ Feet         |
| E | Example: When "Meters" is selected     |

Once "Meters" or "Feet" is selected in Step 3, the Delay Time screen appears automatically.

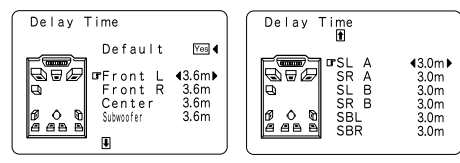

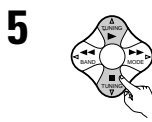

At the System Setup Menu select "Delay Time".

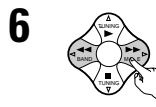

Set the distance between the center speaker and listening position. The distance changes in units

of 0.1 meters each time the button is pressed. Select the value closest to the measured distance.

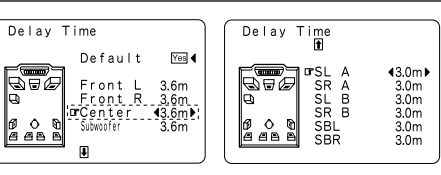

Example: When the distance is set to 3 6 m for the center speaker

\* If "Yes" is selected for "Default", the settings are automatically reset to the default values.

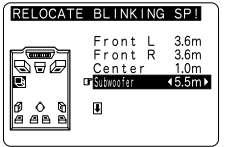

Please note that the difference of distance for every speaker should be 4.5 m or less. If you set an invalid distance, a CAUTION notice, such as screen right will appear. In this case, please relocate the blinking speaker(s) so that its distance is no larger than the value shown in highlighted line.

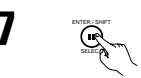

#### Enter the setting. The System Setup Menu reappears.

The AVC-A11SR automatically sets the optimum surround delay time for the listening room.

#### Setting the Multi Zone Vol.Level

Multi-zone is a pre-output with an output level adjustment function.

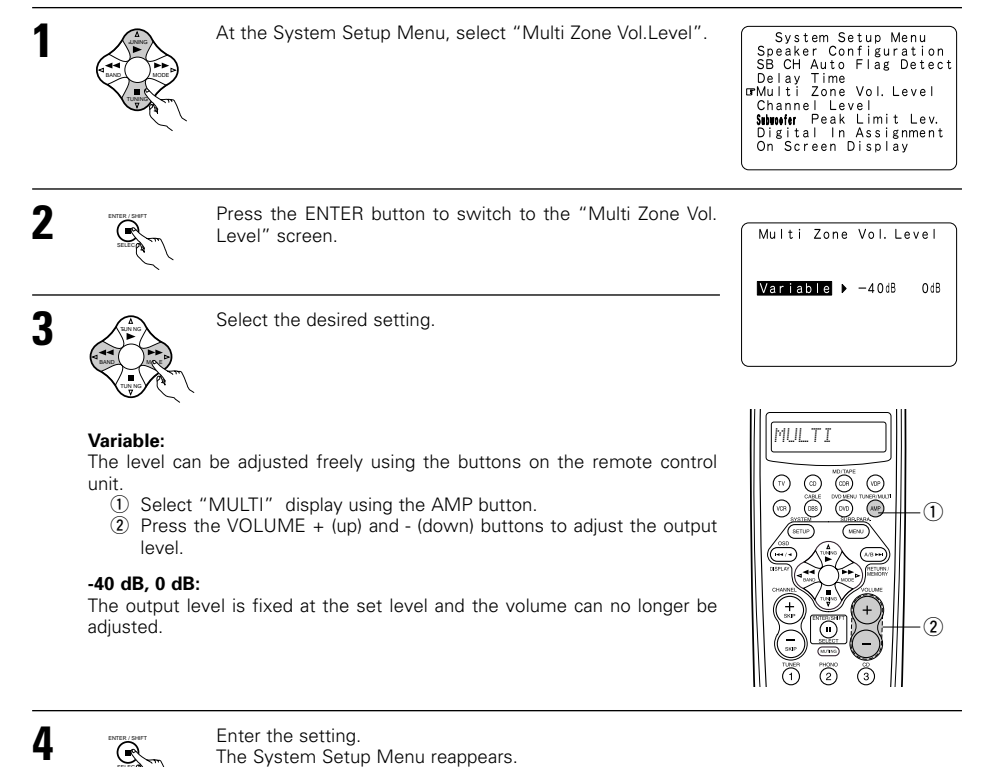

#### Setting the channel level

- Use this setting to adjust so that the playback level between the different channels is equal.
- From the listening position, listen to the test tones produced from the speakers to adjust the level.
- The level can also be adjusted directly from the remote control unit. (For details, see page 27.)
- When using both surround speakers A and B, their playback levels can be adjusted separately.

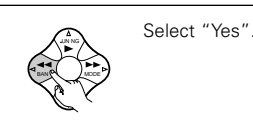

7

Channel Level Test Tone Ando ∢:▶Manual A⊳B A+B Surr, Sp. □rTest Tone Start Yes ( Level Clear Yes (

FR SR SBR SBI

ŚW ch. :-12dB

- At the System Setup Menu select "Channel Level". System Setup Menu Speaker Configuration SB CH Auto Flag Detect a. If the "Auto" mode is selected: 8 Test tones are automatically emitted from the different Delay Time Multi Zone Vol. Level Test Tone Auto SW ch. :-12dB speakers. orChannel Level The test tones are emitted from the different speakers in Subwoofer Peak Limit Lev. Digital In Assignment the following order, at 4-second intervals the first time and On Screen Display second time around, 2-second intervals the third time around and on: Flashing a a a Switch to the Channel Level screen. Channel Level R Example: When the volume is set to SR BrTest Tone Auto ∢:▶Manual -12 dB while the test tone FR is being produced from the Surr. Sp. ▲ B A+B 2spkrs subwoofe Test Tone Start Yes 4 \* When the surround back speaker setting is set to Level Clear Yes ( "1spkr" for "Speaker Configuration", this is set to "SB". 3 Select "Test Tone Mode". Use the CURSOR buttons to adjust all the speakers to the same volume. The volume can be adjusted between -12 dB and +12 dB in units of 1 dB. b. When the "Manual" mode is selected: Test Tone Manual Use the CURSOR left and right to select the speaker for Select the mode. Channel Level which you want to output test tones, then use the Select "Auto" or "Manual". orTest Tone Mutor ∢:⊁Manual CURSOR up and down to adjust so that the volume of the • Auto: test tones from the various speakers is the same. Surr. Sp. ▲ B A+B Adjust the level while listening to the test tones produced automatically from the different speakers. Flashing A 48 Test Tone Start Yes 4 Manual<sup>1</sup> Select the speaker from which you want to produce the Level Clear Yes 4 Example: When the volume is set to test tone to adjust the level. -12 dB while the Example: When the "Auto" mode is selected subwoofer is selected 5 Select "Surr. Sp.", then select the surround speaker(s) from which you 9 After the above settings are completed, press the ENTER button again. want to produce the test tone (A, B or A+B). R The "Channel Level" screen reappears. • Surr. Sp.: A Adjusts the balance of the playback level between the channels when
  - \* To cancel the settings, select "Level Clear" and "Yes" on the "Channel Level" screen, then make the settings again.

The level of each channel should be adjusted to 75 dB (C-weighted, slow meter mode) on a sound level meter at the listening position.

If a sound level meter is not available adjust the channels by ear so the sound levels are the same. Because adjusting the subwoofer level test tone by ear is difficult, use a well known music selection and adjust for natural balance.

NOTE: When adjusting the level of an active subwoofer system, you may also need to adjust the subwoofer's own volume control.

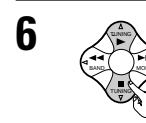

Select "Test Tone Start".

using surround speaker A.

using surround speaker B.

Adjusts the balance of the playback level between the channels when

Adjusts the balance of the playback level between the channels when

\* The "Surr. Sp." can only be selected when both surround speakers

A and B have been selected at the "Speaker Configuration" (when

using surround speakers A and B at the same time.

both A and B have been set to "Large" or "Small").

• Surr. Sp.: B

• Surr. Sp.: A+B

- \* When you adjust the channel levels while in the SYSTEM SETUP CHANNEL LEVEL mode, the channel level adjustments made will affect ALL surround modes. Consider this mode a Master Channel Level adjustment mode.
- After you have completed the SYSTEM SETUP CHANNEL LEVEL adjustments, you can then activate the individual surround modes and adjust channel levels that will be remembered for each of those modes. Then, whenever you activate a particular surround sound mode, your preferred channel level adjustments for just that mode will be recalled. Check the instructions for adjusting channel levels within each surround mode on page 27.
- You can adjust the channel levels for each of the following surround modes: DIRECT, STEREO, 5CH/7CH STEREO, DOLBY/DTS SURROUND, HOME THX CINEMA, WIDE SCREEN, SUPER STADIUM, ROCK ARENA, JAZZ CLUB, CLASSIC CONCERT, MONO MOVIE, and MATRIX.
- When using either surround speakers A or B, or when using surround speakers A and B at the same time, be sure to adjust the balance of playback levels between each channel for the various selections of "A or B" and "A and B".

#### Subwoofer peak limit level setting

- This unit features a subwoofer peak limit control which prevents distortion and damage in the loudspeaker system by controlling the maximum bass volume level. With this feature you may set the maximum bass level for the system.
- This feature operates with or without a subwoofer in the system.

| 1 |        | At the System Setup Menu select "Subwoofer Peak Limit Lev.".                                                                                 | System Setup Menu<br>Speaker Configuration<br>SB CH Auto Flag Detect<br>Delay Time<br>Multi Zone Vol. Level<br>Channel Level<br><b>crSthwifr</b> Peak Limit Lev.<br>Digital in Assignment<br>On Screen Display | Setting the<br>• This setting assi |
|---|--------|----------------------------------------------------------------------------------------------------|----------------------------------------------------------------------------------------------------|------------------------------------|
| 2 |        | Switch to the Subwoofer Peak Limit Level Setting screen.                                                                                     | Subwoofer Peak<br>Limit Level Setting<br>Find The Level When<br>Distortion Begins.<br>@Peak Limiter (2014:) (2014)                                                                                             | 1                                  |
| 3 |        | Select "ON" for Peak Limiter.                                                                                                    |                                                                                                    |                                    |
| 4 |        | The screen switches. Select "Setting Start", then select "Yes".<br>The screen switches and a test noise is produced from the speaker system. | Subwoofer Peak<br>Limit Level Setting<br>Find The Level When<br>Distortion Begins.<br>OrPeak Limiter Content<br>Setting Start Yese                                                                             | 3                                  |
| 5 | VOLLME | Increase the master volume level until the test noise is distorted.                                                                          | Subwoofer Peak<br>Limit Level Setting                                                                                                    |                                    |

The test noise (bass sound) is distorted when it sounds as if the input is excessively high (when the sound crackles).

Limit Level Setting Turn Up The Volume With Master Vol. Up Button When Distortion Begins Push Enter Button.

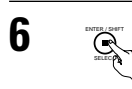

Press the ENTER button at the point where the test noise starts sounding distorted. The AVC-A11SR automatically sets the subwoofer peak limit level. This prevents future inadvertent subwoofer overload due to excessively strong bass content when the master volume control is at a high level.

\*\* To cancel the setting, use the cursor buttons on the "Subwoofer Peak Limit Level Setting" screen after step 2 to select "OFF" for "Peak Limiter".

#### CAUTION!

- The master volume is set to "-30 dB" when test tones are output.
- The test tones are for confirming the low frequency playback limits and are played at an extremely high level. When using a low output subwoofer, be very careful about irregular operations exceeding clipping by for example turning down the subwoofer's attenuator before starting then slowly turning the attenuator up to the listening level.
- Also, when the subwoofer is set to "No" in the speaker configuration, the test tones are output from the
  front speakers. When using front speakers with low input resistance, check that the sound is not clipped
  at sections where the signal is strong on the CD music source before starting the peak limit setting. The
  peak limit setting should not be performed if the music source cannot be played with the master volume
  set at "-15". Set the front speakers to "Small" and the subwoofer to "Yes" in the speaker configuration.
  When this is done, the low frequencies are cut, so the effect is insufficient. We strongly recommend adding
  a subwoofer.
- If the test tone is clipped when it is set to "-18 dB", set the peak limit to "-18 dB". In this case, the input resistance of the subwoofer or front speakers is insufficient so clipping may occur when playing music. We recommend switching to a subwoofer with a higher input resistance.

#### Setting the Digital In Assignment

This setting assigns the digital input jacks of the AVC-A11SR for the different input sources.

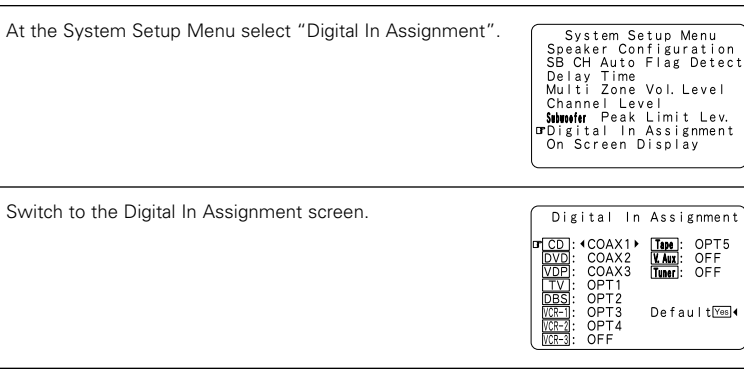

- Select the digital input jack to be assigned to the input source.
  - To select the input source
  - To select the digital input jack
  - Select "OFF" for input sources for which no digital input jacks are used.
  - If "Yes" is selected for "Default", the settings are automatically reset to the default values.

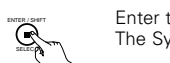

Enter the setting. The System Setup Menu reappears.

#### NOTES:

- The OPTICAL 4 and 5 jacks on the AVC-A11SR's rear panel are equipped with an optical digital output jack for recording digital signals on a DAT deck, MD recorder or other digital recorder. Use this for digital recording between a digital audio source (stereo 2 channel) and a digital audio recorder.
- Do not connect the output of the component connected to the OPTICAL 4 OUT jack on the AVC-A11SR's rear panel to any jack other than the OPTICAL 4 IN jack.
- Do not connect the output of the component connected to the OPTICAL 5 OUT jack on the AVC-A11SR's rear panel to any jack other than the OPTICAL 5 IN jack.
- "PHONO" cannot be selected on the Digital In Assignment screen.

#### Setting the on-screen display (OSD)

• Use this to turn the on-screen display (messages other than the menu screens) on or off.

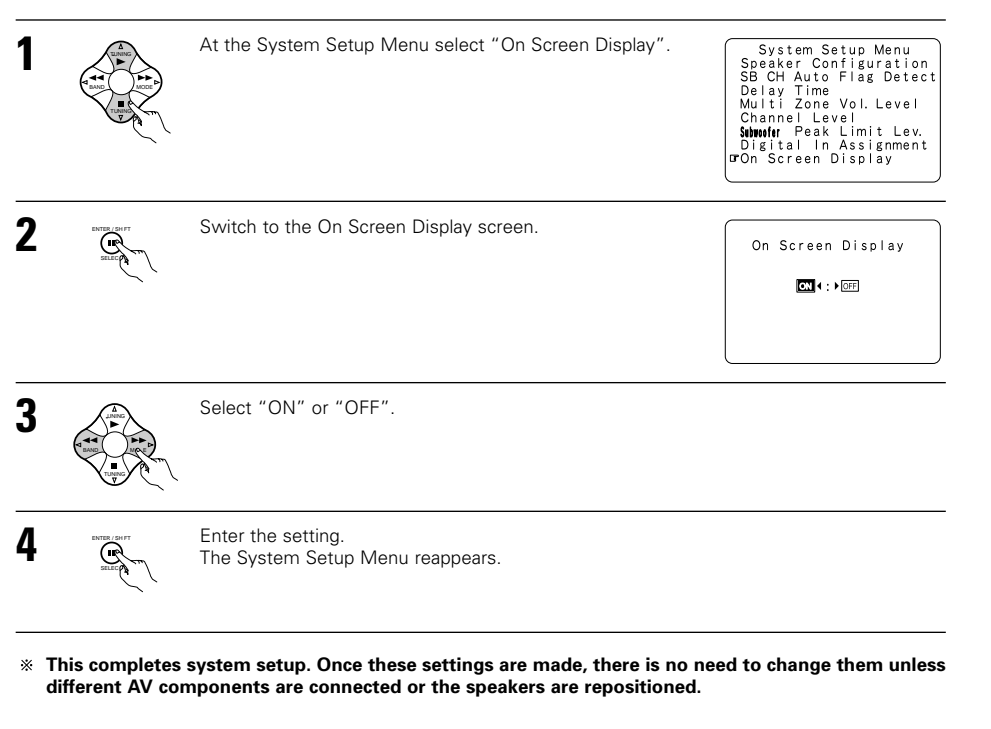

#### After completing system setup

This button can be pressed at any time during the system setup process to complete the process.

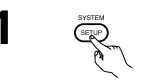

At the System Setup Menu, press the SYSTEM SETUP button.

\* The changed settings are entered and the on-screen display turns off.

#### On-screen display signals

|   | Signals input to                    | the AVC-A11SR                | On-screen display signal output                          |                                                   |  |
|---|-------------------------------------|------------------------------|----------------------------------------------------------|---------------------------------------------------|--|
|   | VIDEO signal input<br>jack (yellow) | S-video signal<br>input jack | VIDEO MONITOR OUT-1 video<br>signal output jack (yellow) | S-video MONITOR OUT-1 video<br>signal output jack |  |
| 1 | ×                                   | ×                            | 0                                                        | 0                                                 |  |
| 2 | 0                                   | ×                            | 0                                                        | ×                                                 |  |
| 3 | ×                                   | 0                            | ×                                                        | 0                                                 |  |
| 4 | 0                                   | 0                            | ×                                                        | 0                                                 |  |

(O: Signal X: No signal)

(O: On-screen signals output X: On-screen signals not output)

#### NOTES:

- The on-screen display signals are not output from the video signal MONITOR OUT-2 (yellow) or S-Video signal MONITOR OUT-2 jacks.
- The on-screen display signals are not output from the color difference (component) video signal MONITOR OUT jacks.
- For 4 above, the on-screen display signals are output to the VIDEO MONITOR OUT-1 video signal output jack (yellow) if the monitor TV is not connected to the S-video MONITOR OUT-1 video signal output jack.

## 8 REMOTE CONTROL UNIT

• The included remote control unit (RC-899) can be used to operate not only the AVC-A11SR but other remote control compatible DENON components as well. In addition, the memory contains the control signals for other remote control units, so it can be used to operate non-Denon remote control compatible products.

#### Inserting the batteries

(1) Remove the remote control unit's rear cover.

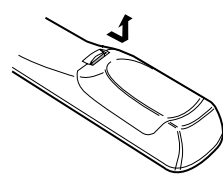

2 Set three R6P/AA batteries in the battery compartment in the indicated direction.

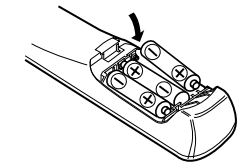

Put the rear cover back on.

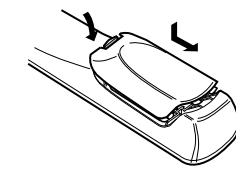

#### Notes on Batteries

- Use R6P/AA batteries in the remote control unit.
- The batteries should be replaced with new ones approximately once a year, though this depends on the frequency of usage.
- · Even if less than a year has passed, replace the batteries with new ones if the set does not operate even when the remote control unit is operated nearby the set. (The included battery is only for verifying operation. Replace it with a new battery as soon as possible.)
- When inserting the batteries, be sure to do so in the proper direction, following the " $\oplus$ " and " $\ominus$ " marks in the battery compartment.
- To prevent damage or leakage of battery fluid:
- · Do not use a new battery together with an old one.
- Do not use two different types of batteries.
- · Do not short-circuit, disassemble, heat or dispose of batteries in flames.
- · Remove the batteries from the remote control unit when you do not plan to use it for an extended period of time.
- · If the battery fluid should leak, carefully wipe the fluid off the inside of the battery compartment and insert new batteries.
- · When replacing the batteries, have the new batteries ready and insert them as quickly as possible
- Using the remote control unit

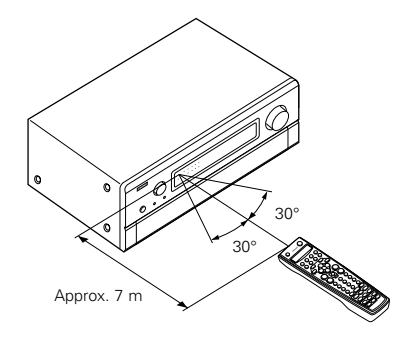

- Point the remote control unit at the remote sensor on the main unit as shown on the diagram.
- · The remote control unit can be used from a straight distance of approximately 7 meters from the main unit, but this distance will be shorter if there are obstacles in the way or if the remote control unit is not pointed directly at the remote sensor.
- The remote control unit can be operated at a horizontal angle of up to 30 degrees with respect to the remote sensor.

#### NOTES:

- It may be difficult to operate the remote control unit if the remote sensor is exposed to direct sunlight or strong artificial light.
- Do not press buttons on the main unit and remote control unit simultaneously. Doing so may result in malfunction.
- Neon signs or other devices emitting pulse-type noise nearby may result in malfunction, so keep the set as far away from such devices as possible.

#### **Operating DENON audio components**

Use the mode selector buttons to select the component you want to operate.

\* The mode switches between "AMP", "TUNER" and "MULTI" each time the AMP button is pressed, between "CDR", "MD" and "TAPE" each time the CDR/MD/TAPE button is pressed, between "DBS" and "CABLE" each time the DBS/CABLE button is pressed, and between "DVD" and "DVD MENU" each time the DVD/DVD MENU button is pressed, and between "VCR1", "VCR2" and "VCR3" eachtime the VCR button is pressed.

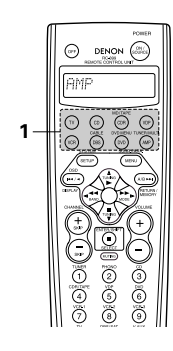

2 Operate the audio component.

1

- For details, refer to the component's operating instructions.
- \* It may not be possible to operate some models.

#### 1. CD player (CD) system buttons

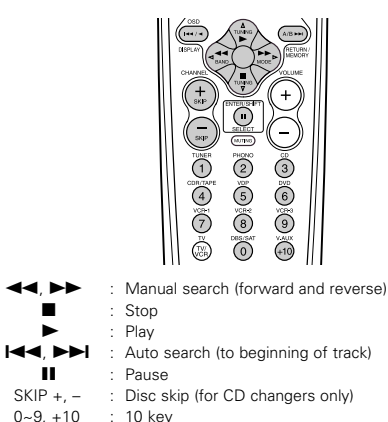

#### 2. Tape deck (TAPE) system buttons

|                    | : Rewind                       |
|--------------------|--------------------------------|
|                    | : Fast forward                 |
|                    | : Stop                         |
|                    | : Forward play                 |
|                    | : Pause                        |
| <ul><li></li></ul> | : Reverse play                 |
| A/B                | : Switch between sides A and B |

#### 3. MD recorder (MD), CD recorder (CDR) system buttons

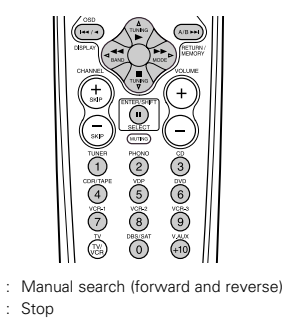

- Play
- : Auto search (to beginning of track)
- ..... : Pause

0~9, +10 : 10 key

#### 4. Tuner system buttons

TUNING  $\triangle$ ,  $\nabla$ 

BAND

MODE

MEMORY

SHIFT

1~8

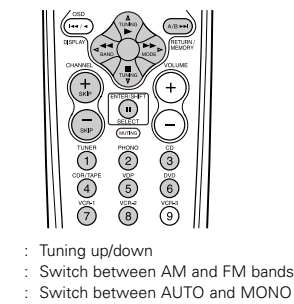

- Preset memory
- Switch preset channel range CHANNEL +, -Preset channel up/down
  - : 10 key

#### Preset memory

By using the preset memory, the included remote control unit can be used to control other makes of video equipment. Note that this is not possible for some models, however. In such cases, use the learning function (see page 19) to store the remote control signals in the remote control unit's memory. See page 20 for instructions on resetting the data stored in the preset memory.

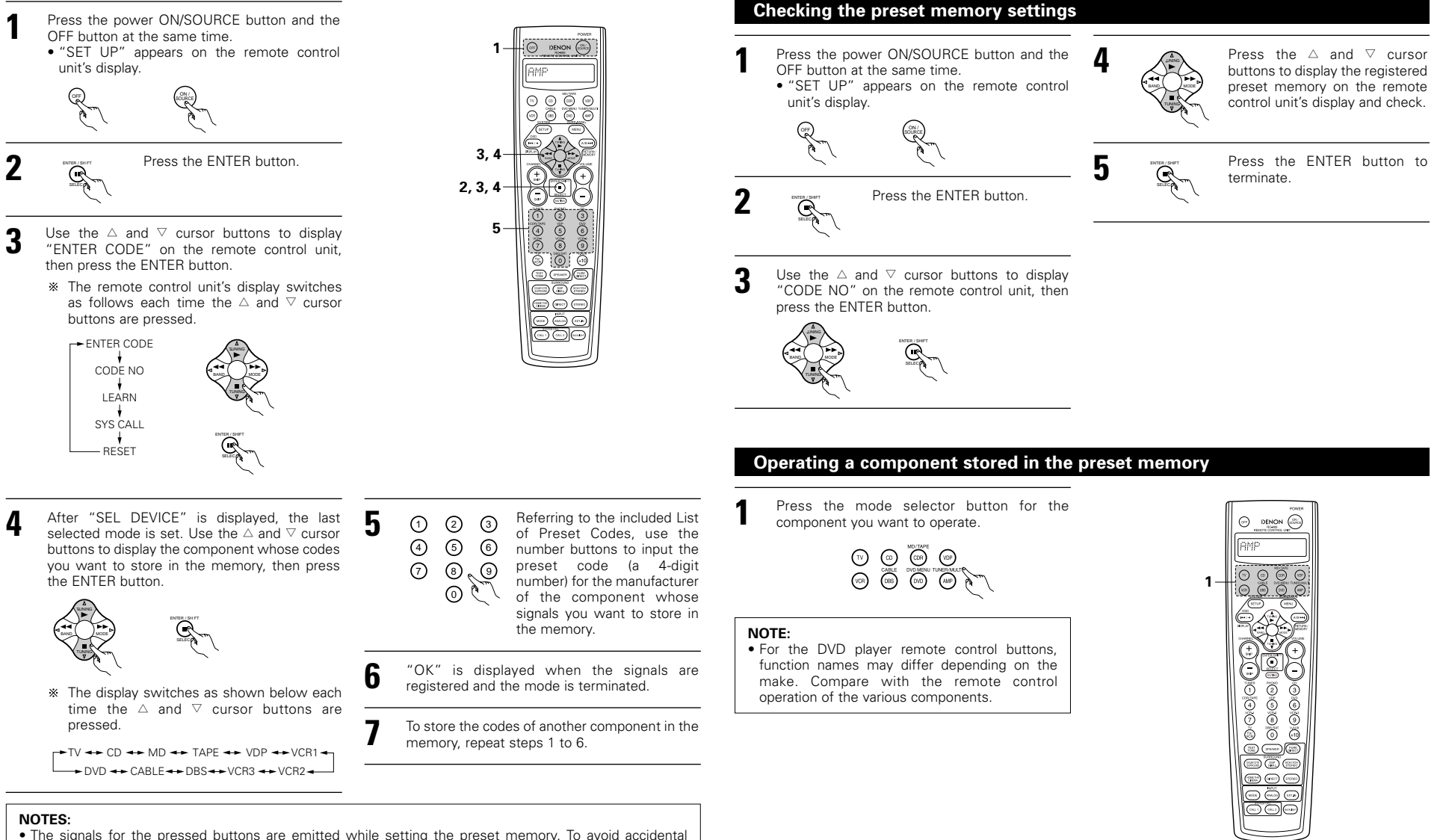

The preset codes are as follows upon shipment from the factory and after resetting:

..GENERAL INSTRUMENT

JERROLD

TV, VCR .....HITACHI CD, MD, TAPE, CDR, VDP, DVD.....DENON

DBS.....

CABLE

- operation, cover the remote control unit's transmitting window while setting the preset memory.
- Depending on the model and year of manufacture, this function cannot be used for some models, even if they are of makes listed on the included list of preset codes.
- Some manufacturers use more than one type of remote control code. Refer to the included list of preset codes to change the number and check.

#### Operate the component.

For details, refer to the component's operating instructions.

\* Some models cannot be operated with this remote control unit.

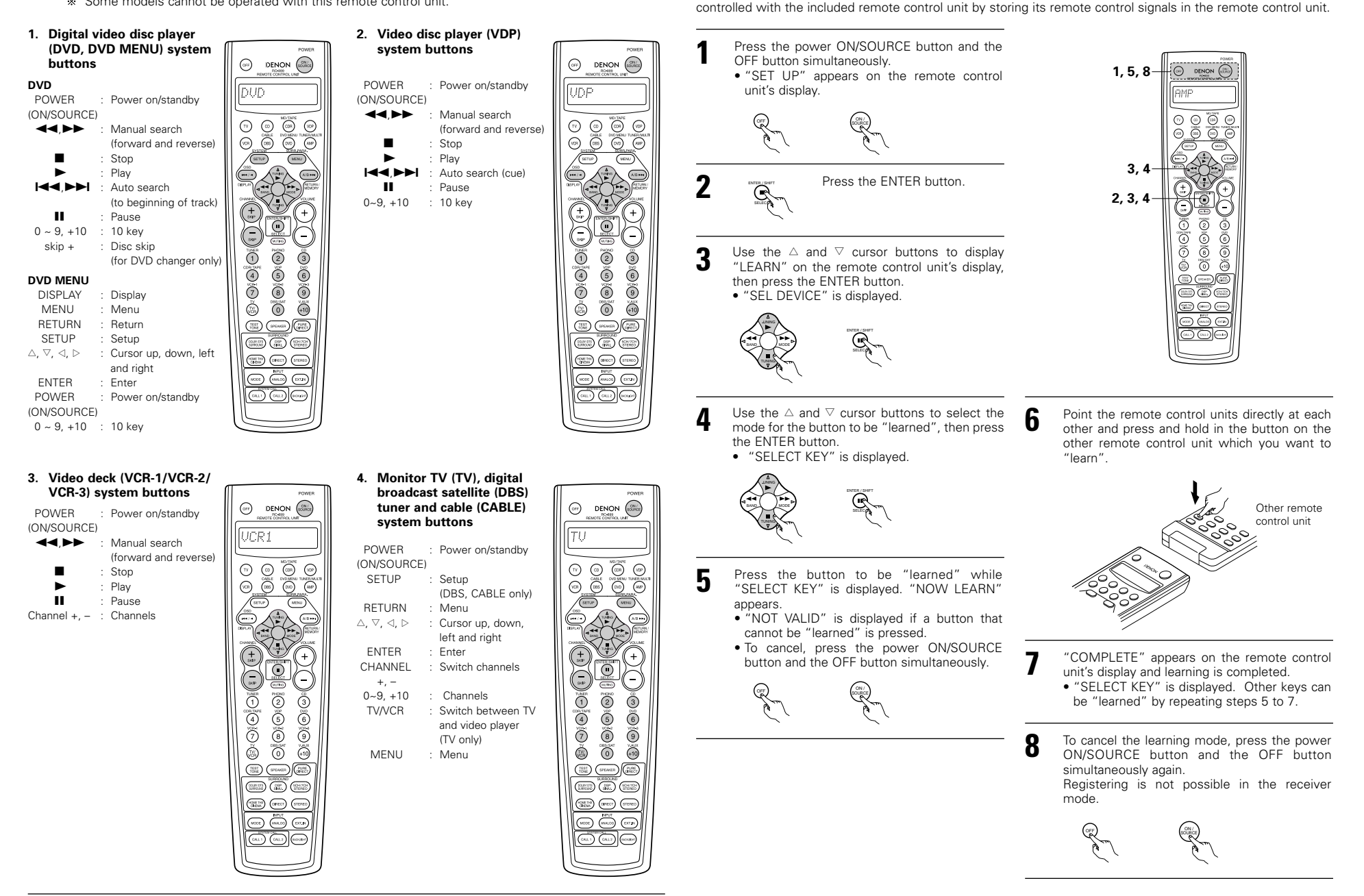

Learning function

If your AV component is not a Denon product or if it cannot be operated using the preset memory, it can be

#### System call

The included remote control unit is equipped with a system call function allowing a series of remote control signals to be transmitted by pressing a single button.

This function can be used for example to turn on the amplifier's power, select the input source, turn on the monitor TV's power, turn on the source component's power and set the source to the play mode, all at the touch of a button.

#### (1) System call buttons

System call signals can be stored at the CALL 1 and CALL 2 buttons.

29 successive operations can be set at each of these buttons.

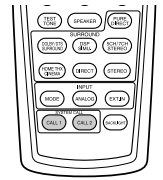

#### (2) Storing system call signals

Press the power ON/SOURCE button and the OFF button at the same time. "SET UP" appears on the remote control unit's display.

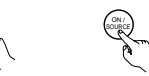

Press the ENTER button.

3 Use the △ and ▽ cursor buttons to display "SYS CALL" on the remote control unit, then press the ENTER button.
• Display "SYSCALL1" on the remote control unit's display.

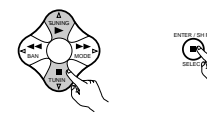

4 When "SYSCALL1" is displayed, the remote control unit's display switches as shown below each time the △ and ▽ cursor buttons are pressed.

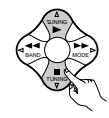

SYSCALL 1 🔸 SYSCALL 2

When "SYSCALL1" or "SYSCALL2" is selected, the signals are stored at the SYSTEM CALL 1 and CALL 2 buttons (green), regardless of the mode. When the enter button is pressed "ENTER KEYS" is displayed, then the mode display appears.

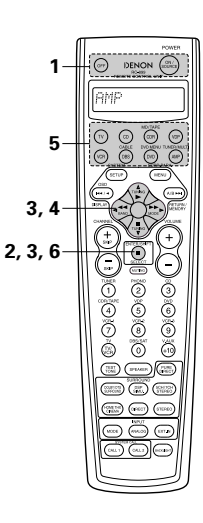

 Press the mode selector button according to the button with the remote control signals to be registered.

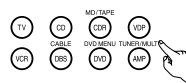

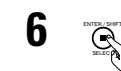

Press the ENTER button. • "COMPLETE" appears on the remote control unit's display and registration is completed.

② Press the buttons with the remote control signals to be registered one at a time.

#### NOTES:

5

- The remote control signals of the buttons pressed while registering the system call signals are emitted, so be careful not to operate the components accidentally (cover the remote sensors, for example).
- If you exceed the number of signals that can be registered, "FULL" appears on the remote control unit's display and only the number of signals that can be registered are registered (up to 29 operations).

#### (3) Using the system call function

Press the button at which the system call signals have been stored. • The stored signals are transmitted successively.

#### Resetting

#### (1) Resetting the system call buttons

- Press the power ON/SOURCE button and the OFF button at the same time.
  - "SET UP" appears on the remote control unit's display.

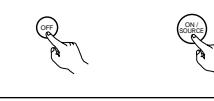

Press the ENTER button.

Use the △ and ▽ cursor buttons to display "RESET" on the remote control unit, then press the ENTER button.

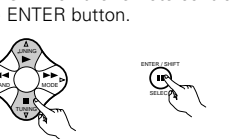

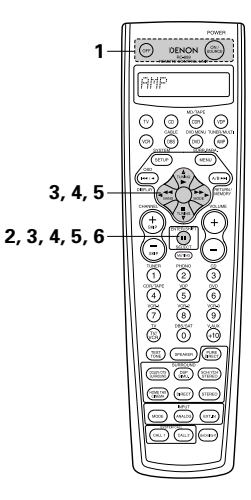

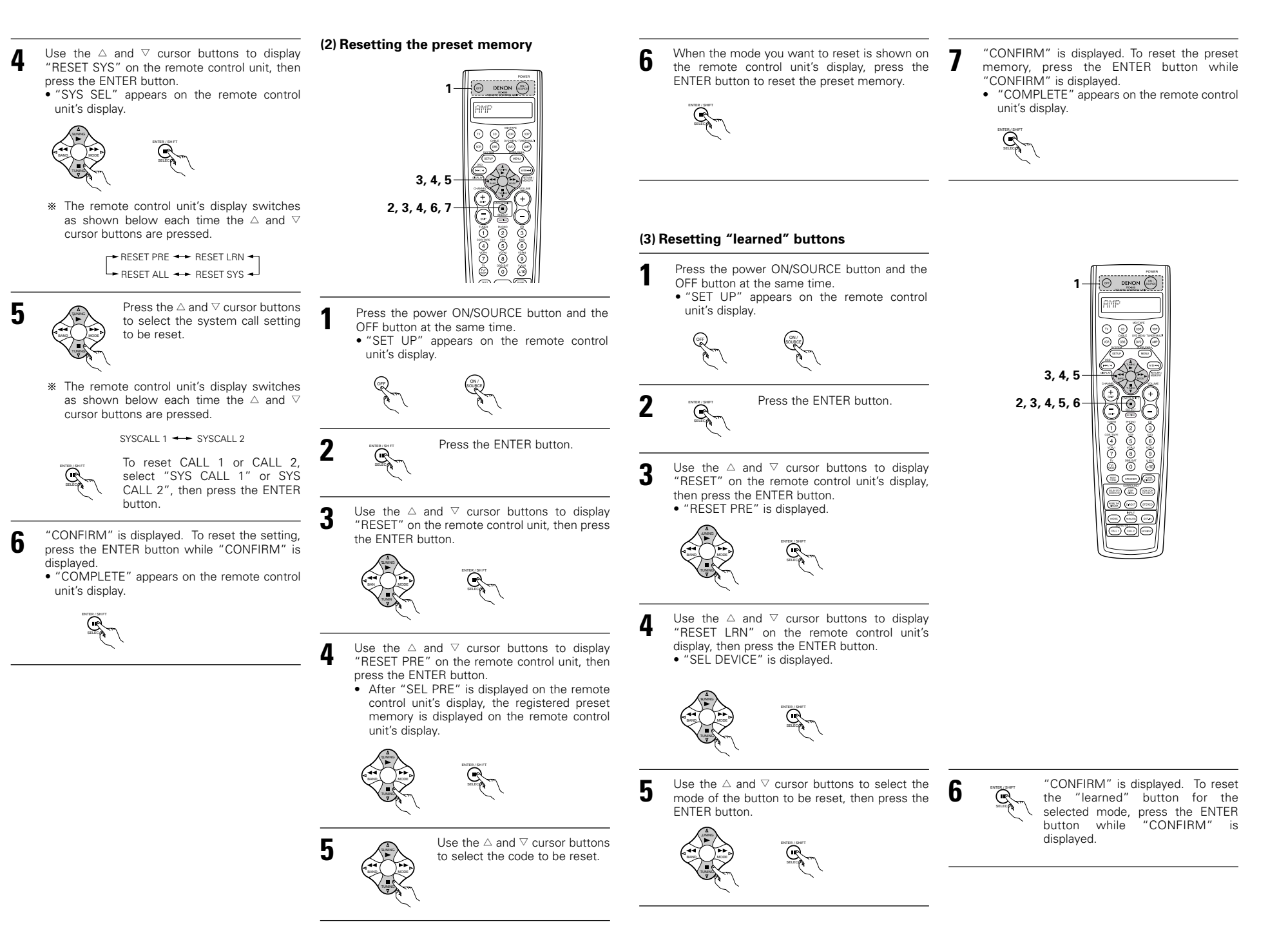

#### (4) All reset function

- This function is for resetting all the settings to the factory defaults.
- Press the power ON/SOURCE button and the OFF button at the same time. "SET UP" appears on the remote control unit's display. 2 Press the ENTER button. Use the  $\triangle$  and  $\bigtriangledown$  cursor buttons to display 3 "RESET" on the remote control unit, then press the ENTER button. Use the  $\triangle$  and  $\nabla$  cursor buttons to display 4 "RESET ALL" on the remote control unit, then press the ENTER button.
- "CONFIRM" is displayed. To reset, press the 5 ENTER button while "CONFIRM" is displayed. • "BUSY" is displayed during the resetting
  - operation, and "COMPLETE" is displayed once resetting is completed.

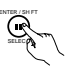

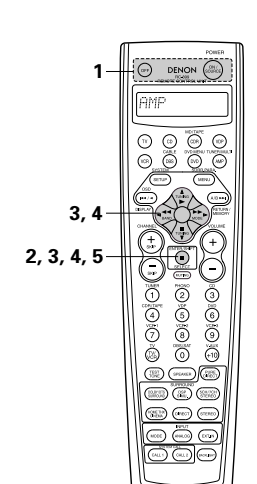

## 9 OPERATION

#### Before operating

- Refer to "CONNECTIONS" (pages 4 to 8) and check that all connections are correct.
- Select "AMP" display using the AMP button.
- 2 (only when operating with the remote control unit)

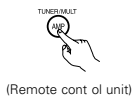

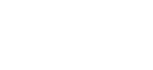

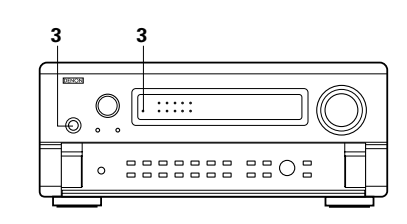

3

2

097

2

· Lights

- 3 Turn on the power.
  - Press the POWER operation switch (button).

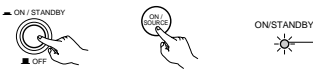

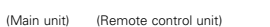

• \_ ON/STANDBY

The power turns on and "ON/STANDBY" indicator is light.

Several seconds are required from the time the power operation switch is set to the "-ON/STANDBY" position until sound is output. This is due to the built-in muting circuit that prevents noise when the power switch is turned on and off.

Set the power operation switch to this position to turn the power on and off from the included remote control unit (RC-899).

• 📕 OFF

The power turns off and "ON/STANDBY" indicator is off.

In this position, the power cannot be turned on and off from the remote control unit (RC-899).

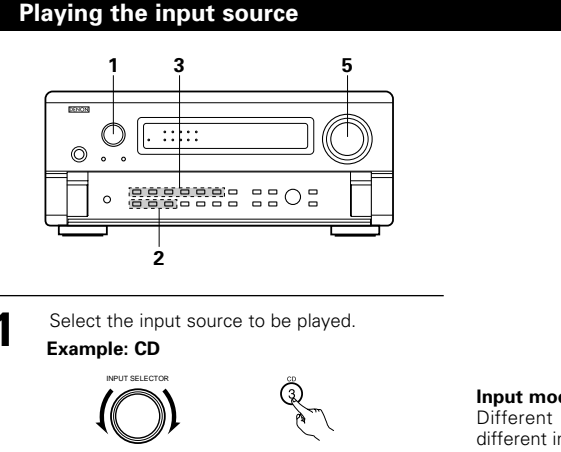

(Main unit) (Remote cont ol unit)

- Select the input mode.
  - · Selecting the analog mode Press the ANALOG button to switch to the analog input.

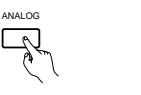

(Main unit) (Remote cont ol unit)

 Selecting the external input (EXT, IN) mode Press the EXT. IN (on the EXT. IN button on the remote control unit) to switch the external input.

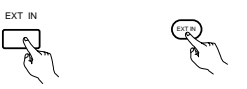

(Main unit) (Remote control unit)

 Selecting the AUTO, PCM and DTS modes The mode switches as shown below each time the INPUT MODE button is pressed.

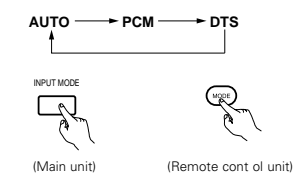

Note on playing a source encoded with DTS

· Noise may be generated at the beginning of playback and while searching during DTS playback in the AUTO mode. If so, play in the DTS mode.

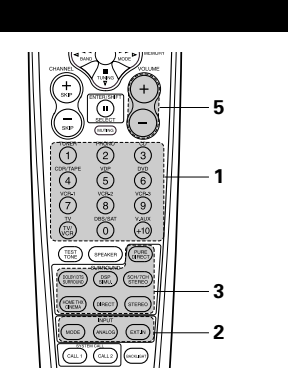

#### Input mode selection function

Different input modes can be selected for the different input sources. The selected input modes for the separate input sources are stored in the memory. 1 AUTO (All auto mode)

In this mode, the types of signals being input to the digital and analog input jacks for the selected input source are detected and the program in the AVC-A11SR's surround decoder is selected automatically upon playback. This mode can be selected for all input sources other than PHONO. The presence or absence of digital signals is detected, the signals input to the digital input jacks are identified and decoding and playback are performed automatically in DTS, Dolby Digital or PCM (2 channel stereo) format. If no digital signal is being input, the analog input jacks are selected. Use this mode to play Dolby Digital signals.

2 PCM (exclusive PCM signal playback mode) Decoding and playback are only performed when PCM signals are being input.

Note that noise may be generated when using this mode to play signals other than PCM signals.

- ③ DTS (exclusive DTS signal playback mode) Decoding and playback are only performed when DTS signals are being input.
- (4) ANALOG (exclusive analog audio signal playback mode)

The signals input to the analog input jacks are decoded and played.

(5) EXT. IN (external decoder input jack selection mode

The signals being input to the external decoder input jacks are played without passing through the surround circuitry.

#### NOTE:

 Note that noise will be output when CDs or LDs recorded in DTS format are played in the "PCM" or "ANALOG" mode. Select the "DTS" mode when playing signals recorded in DTS from a laser disc player or CD player.

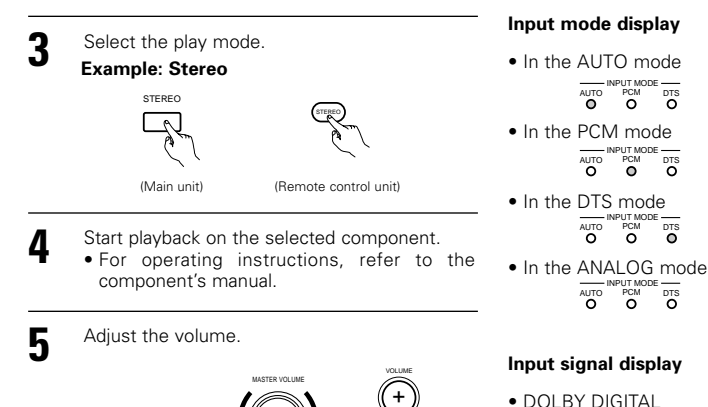

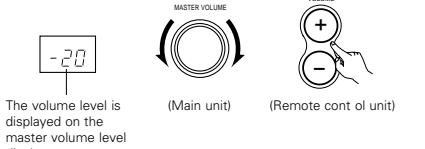

\* The volume can be adjusted within the range of -70 to 0 to 18 dB, in steps of 1 dB. However, when the channel level is set as described on page 14 or page 27, if the volume for any channel is set at +1 dB or greater, the volume cannot be adjusted up to 18 dB. (In this case the maximum volume adjustment range is "18 dB - (Maximum value of channel level)".)

Input mode when playing DTS sources

display

• Noise will be output if DTS-compatible CDs or LDs are played in the "ANALOG" or "PCM" mode. When playing DTS-compatible sources, be sure to connect the source component to the digital input jacks (OPTICAL/COAXIAL) and set the input mode to "AUTO" or "DTS".

#### After starting playback

button

#### [1] Adjusting the sound quality (tone)

The tone control function will not work in the DIRECT, PURE DIRECT and Home THX Cinema mode.

(Main unit)

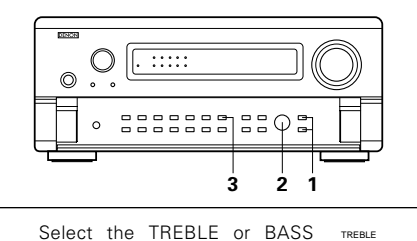

Adjust as desired with the 2 SELECT knob.

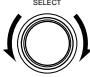

- To increase the bass or treble: Turn the control clockwise. (Main unit) (The bass or treble sound can be increased to up to +12 dB in steps of 2 dB.)
- To decrease the bass or treble: Turn the control counter clockwise. (The bass or treble sound can be decreased to up to -12 dB in steps of 2 dB.)

\* The DIGITAL indicator lights when digital signals are being input properly. If the DIGITAL indicator does not light, check whether the digital input component setup (page 15) and connections are correct and whether the component's power is turned on.

ANALOG

ANALOG

the input signal.

PRO LOGIC

One of these lights, depending on

DIGITAL

DIGITAL

PUT MOD PCM

PCM DTS

PURE DIRECT

0

DTS

#### NOTE:

• DTS

• The DIGITAL indicator will light when playing CD-ROMs containing data other than audio signals, but no sound will be heard.

- 3
- If you do not want the bass and treble to be adjusted, turn on the  $\Box$ tone defeat mode.

TONE DEFEAT

\* The signals do not pass through the bass and treble (Main unit) adjustment circuits, providing higher quality sound.

#### [2] Listening over headphones

- Plug the headphones' plug into the jack.
- \* Connect the headphones to the PHONES jack. The pre-out output (including the speaker output) is automatically turned off when headphones are connected.

#### NOTE:

To prevent hearing loss, do not raise the volume level excessively when using headphones.

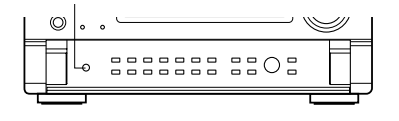

#### [3] Turning the sound off temporarily (muting)

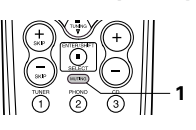

- Use this to turn off the audio output temporarily. Press the MUTE button.
  - \* Cancelling MUTING mode. Press the MUTE button (Remote control unit) again.
- [4] Combining the currently playing sound with the desired image

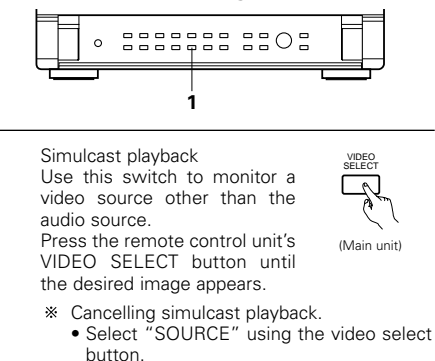

· Switch the program source to the component connected to the video input.

1-3 1-2 1 On screen display 6 · Each time an operation is performed, a description of that operation appears (Remote control unit) on the display connected to the unit's VIDEO MONITOR OUT jack. Also, the unit's operating status can be checked during playback by pressing the remote control unit's OSD button. Such information as the position of the input selector and the surround parameter settings is output in sequence. Front panel display STATUS · Descriptions of the unit's Ω operations are also displayed on the front (Main unit) panel display. In addition, the display can be switched to check the unit's operating status while playing a source by pressing the STATUS button. (3) Using the dimmer function DIMMER • Use this to change the

brightness of the display.

(bright, medium, dim and

the display turns off.

[6] Switching the surround speakers

The surround speakers switch

as shown below each time the

- SURROUND A+B -

System Setup Menu.

SPEAKER button is pressed.

 $\overline{\Omega}$ (8) 9

Ř

(+10)

\* This operation is possible when the setting

for using both surround speakers A and B is

made at "Speaker Configuration" in the

DIMMER button repeatedly.

off) by pressing the remote control unit's

\* The brightness changes in 3 steps each

time the button is pressed, and finally

The display brightness

changes in four steps

A

(Main unit)

SPEAKER

(Remote control unit)

[5] Checking the currently playing program

source, etc.

#### the REC OUT and MULTI ZONE output jacks. [1] Playing one source while recording another (REC OUT mode)

select "SOURCE".

REC / MULTI

Multi-source recording/playback

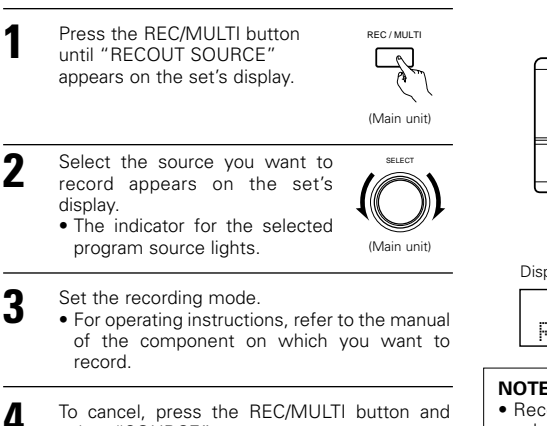

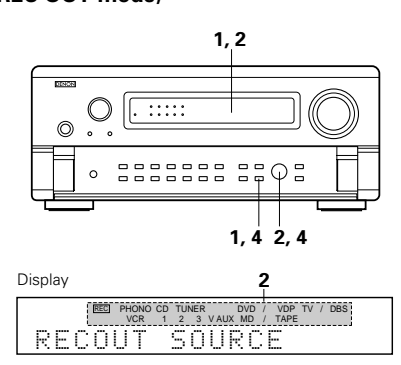

#### NOTES:

With the exception of the case in [2] below, only the signal connected to the analog input jacks are output from

- Recording sources other than digital inputs selected in the REC OUT mode are also output to the multi source audio/video output jacks.
- · Digital signals are not output from the MULTI ZONE audio output jacks.

#### [2] Recording Dolby Digital and DTS multichannel sources

- With this set it is possible to record Dolby Digital and DTS multichannel signals converted into 2-channel analog signals.
- The recording signals are output to the MULTI ZONE OUT, TAPE and VCR output terminals.

(Main unit)

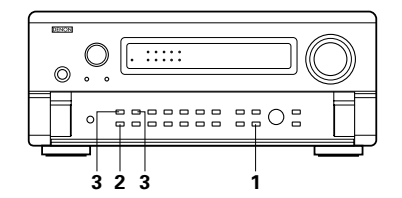

(Main unit)

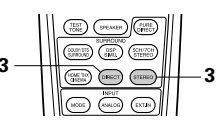

Press the REC/MULTI button and select "SOURCE"

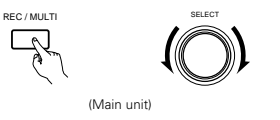

Set the input mode according to NPUT MODE the source to be played. Δ

- 3 Set the surround mode by pressing the DIRECT or STEREO button.
  - The multichannel digital signals are downmixed and output to the TAPE and VCR output terminals.

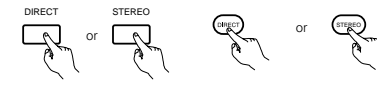

- (Main unit) (Remote control unit)
- Set the recording mode.

24

#### [3] Outputting a program source to an amplifier, etc., in a different room (MULTI mode)

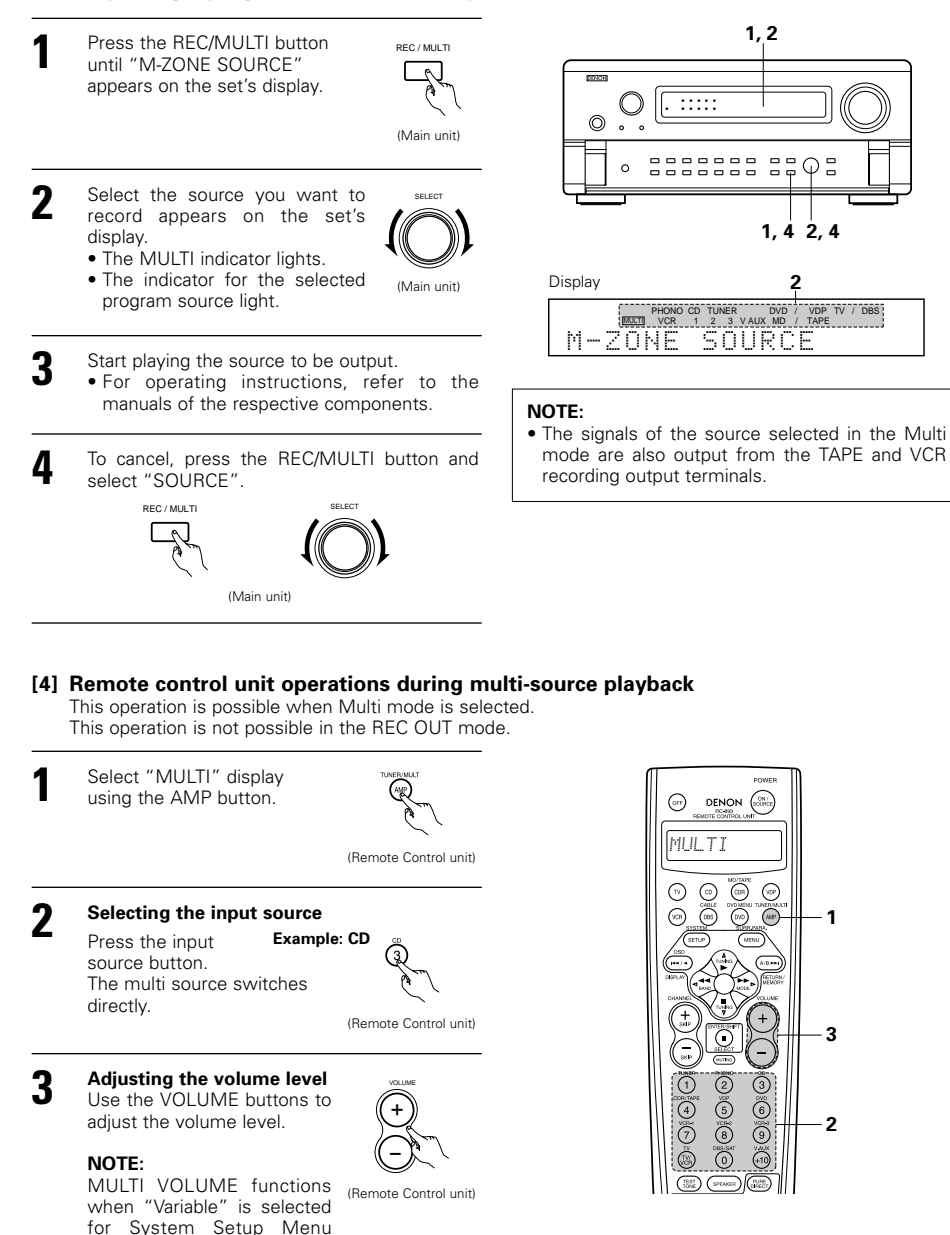

"Multi Zone Vol. Level". (See page 13.)

#### Playback using the external input (EXT. IN) jacks

#### Set the external input (EXT. IN) mode.

EXT IN

A

Press the EXT. IN (or the EXT. IN button on the remote control unit) to switch the external input.

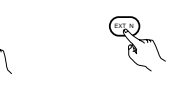

(Main unit) (Remote control unit)

Once this is selected, the input signals connected to the FRONT-L, FRONT-R, CENTER, SURR.-L (surround left), SURR.-R (surround right), SB-L (surround back left) and SB-R (surround back right) channels of the EXT. IN jacks are output directly to the front (left and right), center surround (left and right) and surround back (left and right) speaker systems as well as the pre-out jacks without passing through the surround circuitry.

In addition, the signal input to the SW (subwoofer) jack is output to the PRE OUT SW (subwoofer) jack.

2 Cancelling the external input mode. To cancel the external input (EXT. IN) setting, press the INPUT MODE or ANALOG button to switch to the desired input mode.

INPUT MODE ANAL OG or (Main unit) (Remote cont ol unit

 When the input mode is set to the external input (EXT. IN), the play mode (DIRECT, STEREO, DOLBY/DTS SURROUND, HOME THX CINEMA, WIDE SCREEN, 5CH/7CH STEREO or DSP SIMULATION) cannot be set.

#### NOTES:

- In play modes other than the external input mode, the signals connected to these jacks cannot be played. In addition, signals cannot be output from channels not connected to the input jacks.
- The external input mode can be set for any input source. To watch video while listening to sound, select the input source to which the video signal is connected, then set this mode.

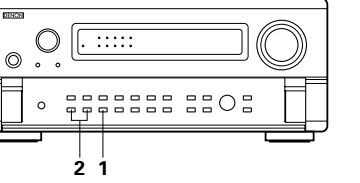

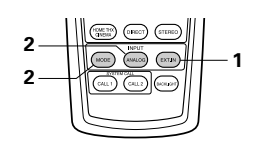

#### Playing audio sources (CDs and DVDs)

The AVC-A11SR is equipped with three 2-channel playback modes exclusively for music. Select the mode to suit your tastes.

#### PURE DIRECT mode

In this mode, the music is played with an extremely high level of sound quality. When this mode is set, all the video-related circuits are turned off so that music signals can be reproduced with high quality. When an analog input (phono, etc.) is selected, the digital processing circuitry is also turned off to achieve analog sound with even higher purity.

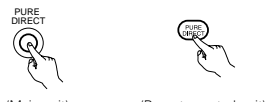

(Main unit) (Remote control unit)

PURE DIRECT display lights.

\* The display is off in the PURE DIRECT mode.

### 2 DIRECT mode

Use this mode to achieve good quality 2channel sound while watching images. In this mode, the audio signals bypass such circuits as the tone circuit and are transmitted directly, resulting in good quality sound.

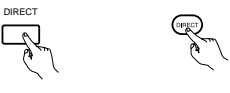

(Main unit) (Remote control unit)

#### 3 STEREO mode

Use this mode to adjust the tone and achieve the desired sound while watching images.

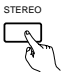

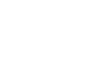

(Main unit) (Remote control unit)

#### VIDEO ON/OFF button

When no video signals of a DVD, etc., are connected to the AVC-A11SR and DVD, etc., are connected directly to a TV, etc., the unneeded video circuitry can be turned off by selecting the "VIDEO OFF" setting.

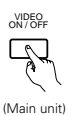

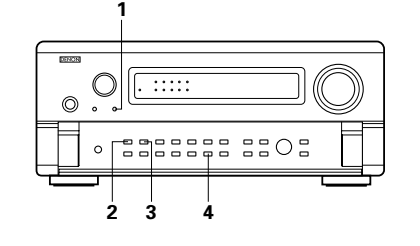

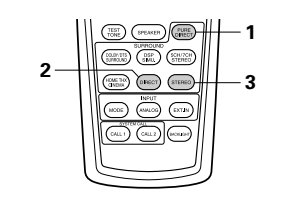

#### Multi-source and multi-zone playback

#### MULTI ROOM MUSIC ENTERTAINMENT SYSTEM

• When the outputs of the MULTI ZONE AUDIO OUT terminals are wired and connected to integrated amplifiers installed in other rooms, different sources can be played in rooms other than the main room in which this unit and the playback devices are installed. (Refer to ANOTHER ROOM on the diagram below.)

#### NOTES:

- For the AUDIO output, use high quality pin-plug cords and wire in such a way that there is no humming or noise.
- For instructions on installation and operation of separately sold devices, refer to the devices' operating instructions.

#### MULTI ROOM MUSIC ENTERTAINMENT SYSTEM

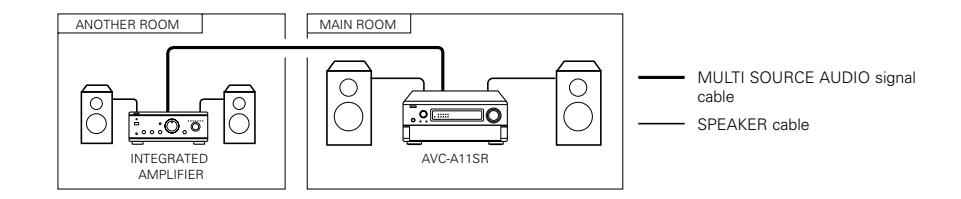

• The sv

- The system setup function cannot be used when the PURE DIRECT mode is set or the "VIDEO OFF" setting is selected. To use the system setup function, cancel the PURE DIRECT mode or select the "VIDEO ON" setting.
- The channel level and surround parameters in the PURE DIRECT mode are the same as in the DIRECT mode.
- When the PURE DIRECT button is pressed while in the PURE DIRECT mode, the PURE DIRECT mode is canceled and the DIRECT mode is set.
- The crossover frequency setting must be set to "FIXED-THX-" in the system setup in order to turn off the digital circuit when in the analog input mode in the PURE DIRECT mode. (See page 11.)

## 10 SURROUND

#### Before playing with the surround function

- · Before playing with the surround function, be sure to use the test tones to adjust the playback level from the different speakers. This adjustment can be performed with the system setup (see page 14) or from the remote control unit, as described below.
- · Adjusting with the remote control unit using the test tones is only possible in the "Auto" mode and only effective in the DOLBY/DTS SURROUND and HOME THX CINEMA modes. The adjusted levels for the different modes are automatically stored in the memory.

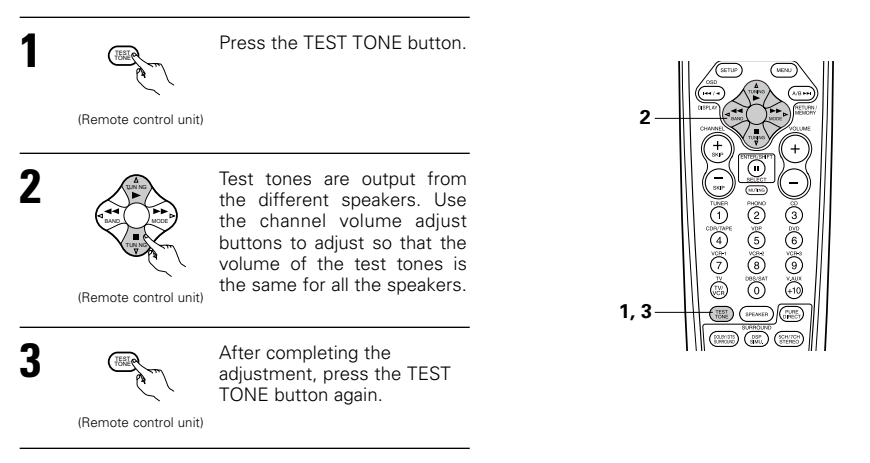

- After adjusting using the test tones, make the desired settings for each surround mode to be played, then use the procedure described below to adjust the levels of the various channels.
- Press the CH VOL button (or the SELECT button on the remote control unit) and select "CH VOL" CH VOI

(Main unit) (Remote control unit)

The setting mode switches in the following order each time the button is pressed.

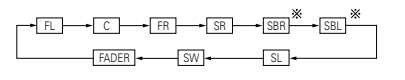

Adjust the level of the selected speaker.

9

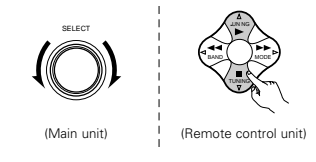

\* When the surround back speaker setting is set to "1spkr" for "Speaker Configuration", this is set to "SB".

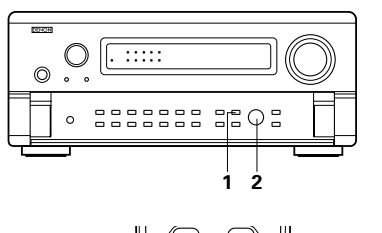

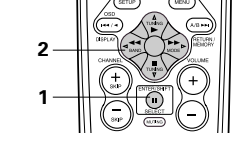

#### NOTES:

- The adjustment range for the different channels is +12 dB to -12 dB.
- When using the DIRECT mode, the sound from the subwoofer can be cut by lowering the SW (subwoofer) setting one step from -12 dB (setting it to "OFF").

#### Fader function

CH VOI

- This function makes it possible to lower the volume of the front channels (FL, C and FR) or the rear channels (SL, SR, SBL and SBR) together. Use it for example to adjust the balance of the sound from the different positions when playing multi-channel music sources.
- Press the CH VOL button (or the SELECT button on the remote control unit) and select "FADER"

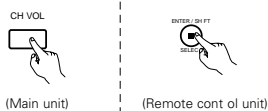

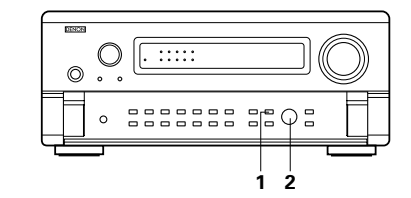

The channel switches in the order shown below each time the button is pressed. SBR

(Main unit

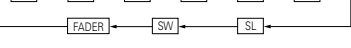

#### MAIN UNIT:

Turn the SELECT knob clockwise to adjust the volume of the surround side collectively. Turn the SELECT knob counterclockwise to adjust the volume of the front side collectively.

#### **REMOTE CONTROL UNIT:**

Press the △ button to adjust the volume of the surround side collectively. Press the *∇* button to adjust the volume of the front side collectively.

(Remote control unit)

- \* The fader function does not affect the SW channel.
- \* The channel whose channel level is adjusted lowest can be faded to -12 dB using the fader function.
- \* If the channel levels are adjusted separately after adjusting the fader, the fader adjustment values are cleared, so adjust the fader again.

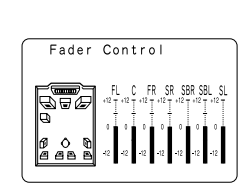

This is only displayed when setting the fader cont ol.

#### Playing modes for different sources

The AVC-A11SR is equipped with many surround modes. We recommend using the surround modes as described below in order to achieve the maximum effect for the specific signal source.

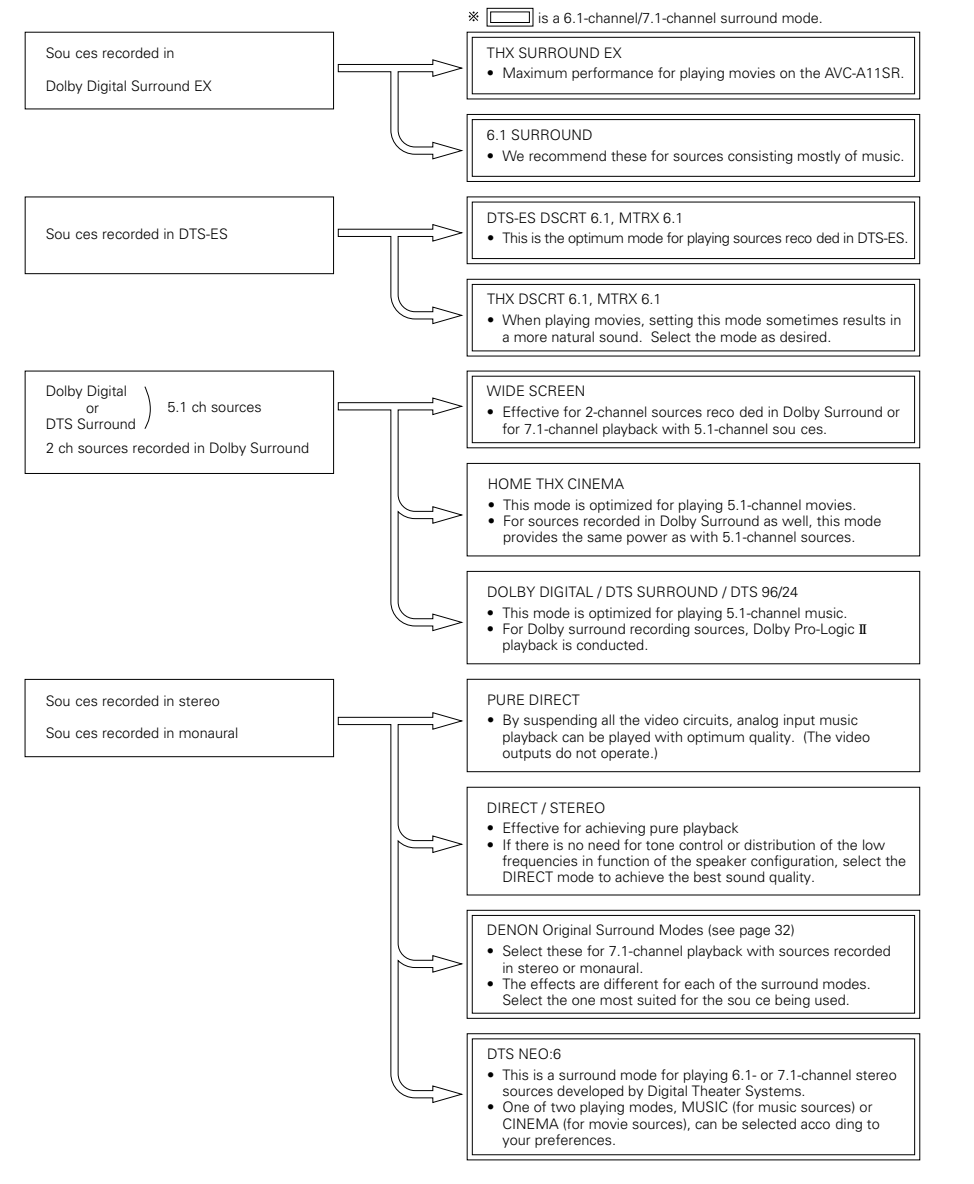

• Though we recommend selecting the surround mode as described above, other surround modes can also be selected.

#### THX Surround EX / Home THX Cinema mode

When the HOME THX CINEMA button is pressed, the surround mode is set as follows according to the signal that is played:

THX Surround EX
 Home THX CINEMA
 THX 5.1
 THX DSCRT 6.1, THX MTRX 6.1

When the HOME THX CINEMA mode is set when a DVD is played, check the DVD player's digital output setting and change the setting to one for which Dolby Digital and DTS bit stream signals can be output ("bit stream", for example).

#### [1] Playing sources recorded in Dolby Surround in the Home THX Cinema surround mode

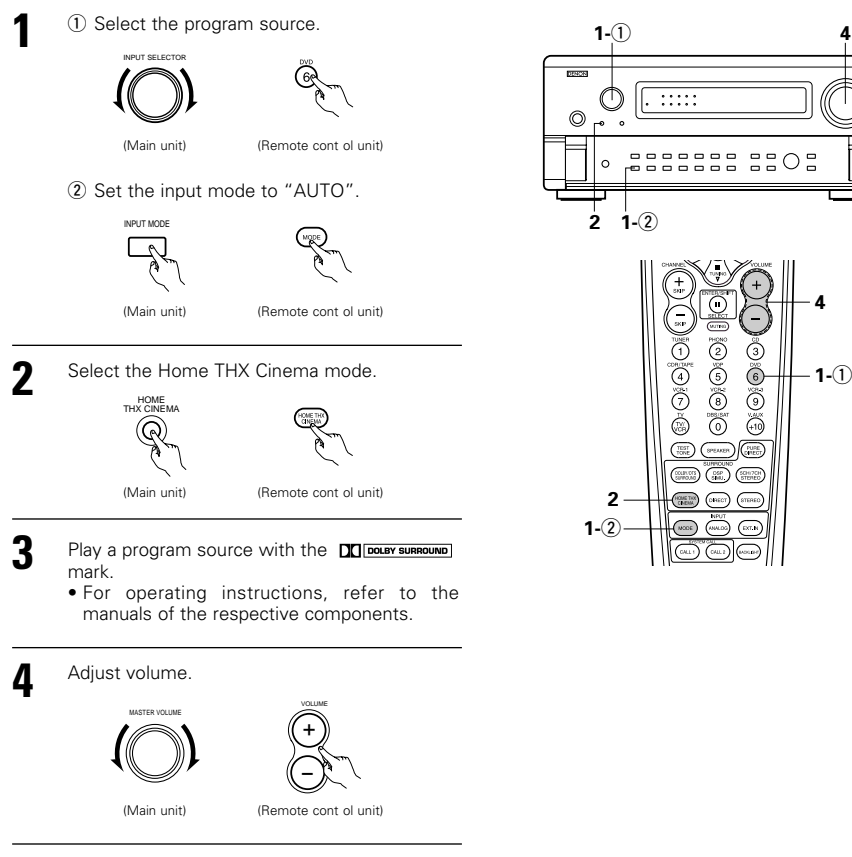

#### Surround parameters ①

#### DECODER:

Select the decoder to be used when playing 2-channel sources in the Home THX Cinema mode.

- PL II C......The signals are decoded in the Dolby Pro Logic II Cinema mode before undergoing THX processing.
- PL II E......The signals are decoded in the Dolby Pro Logic emulation mode before undergoing THX processing.
- NEO:6 C ....The signals are decoded in the NEO:6 Cinema mode before undergoing THX processing.

#### AFDM (Auto Flag Detect Mode):

Select the Auto Flag Detect Mode. (See page 12.)

#### SB CH OUT:

When Auto Flag Detect Mode is set to "OFF", the reproduction method of a surround back channel can be chosen.

The parameter which can be chosen is equivalent to the contents of a setting of Non Flag Source SBch Output (see page 12).

When Auto Flag Detect Mode is set to "ON", the parameter selected by Non Flag Source SBch Output of Setup Menu is displayed (see page 12).

When you change a parameter, please set Auto Flag Detect Mode to OFF.

#### [2] To play in the THX Surround EX/Home THX Cinema Surround mode for sources recorded in Dolby Digital or DTS

3

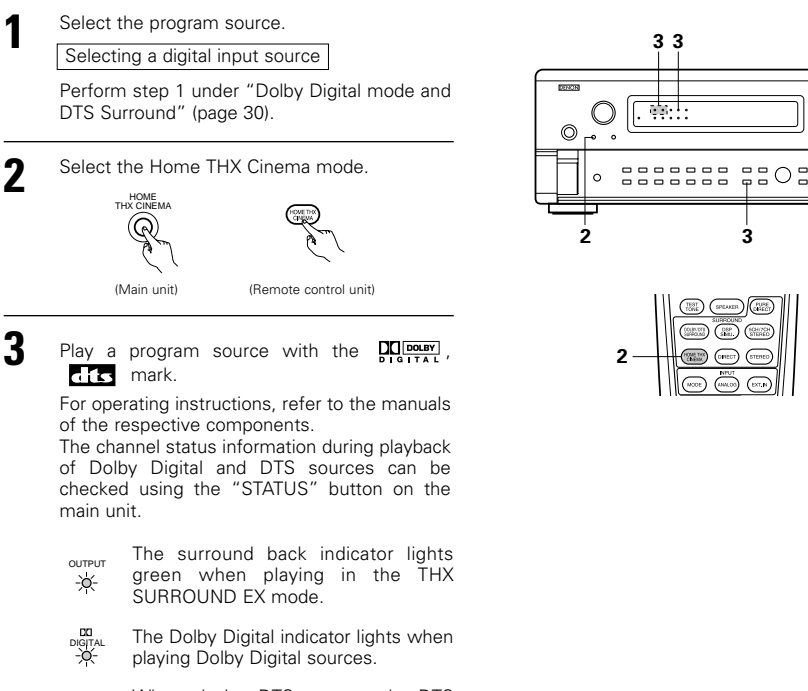

-0-When playing DTS sources, the DTS indicator lights.

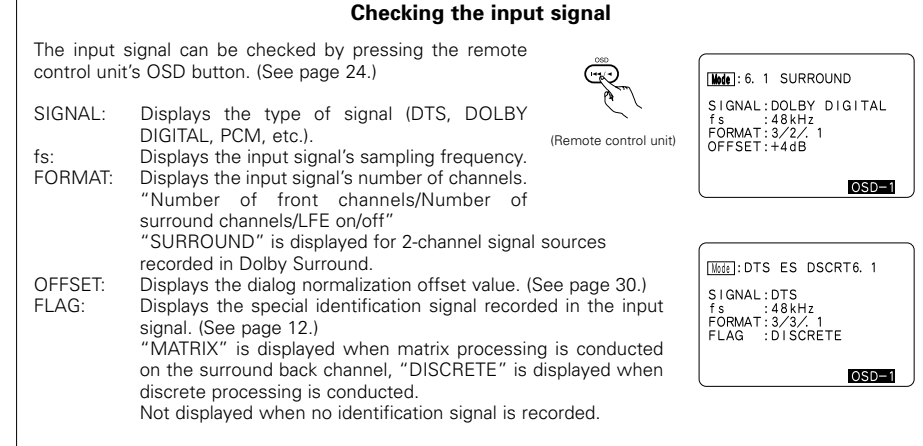

In addition, screen information is displayed in the following order when the OSD button is pressed repeatedly:

| OSD-1<br>OSD-2<br>OSD-3<br>OSD-4<br>OSD-5<br>OSD-6<br>OSD-6 | Input signal<br>Input/output<br>Surround parameter<br>Tone control<br>Surround mode<br>Surround mode<br>Disiteli economont |
|-------------------------------------------------------------|----------------------------------------------------------------------------------------------------|
| OSD-7                                                       | Digital in assignment                                                                                                    |
|                                                             |                                                                                                    |

#### NOTE:

OSD-3: Not displayed in surround modes without surround parameters.

OSD-4: Not displayed in surround modes in which the tone cannot be controlled.

#### Dolby Digital mode (only with digital input) and DTS Surround (only with digital input)

## Select the input source.

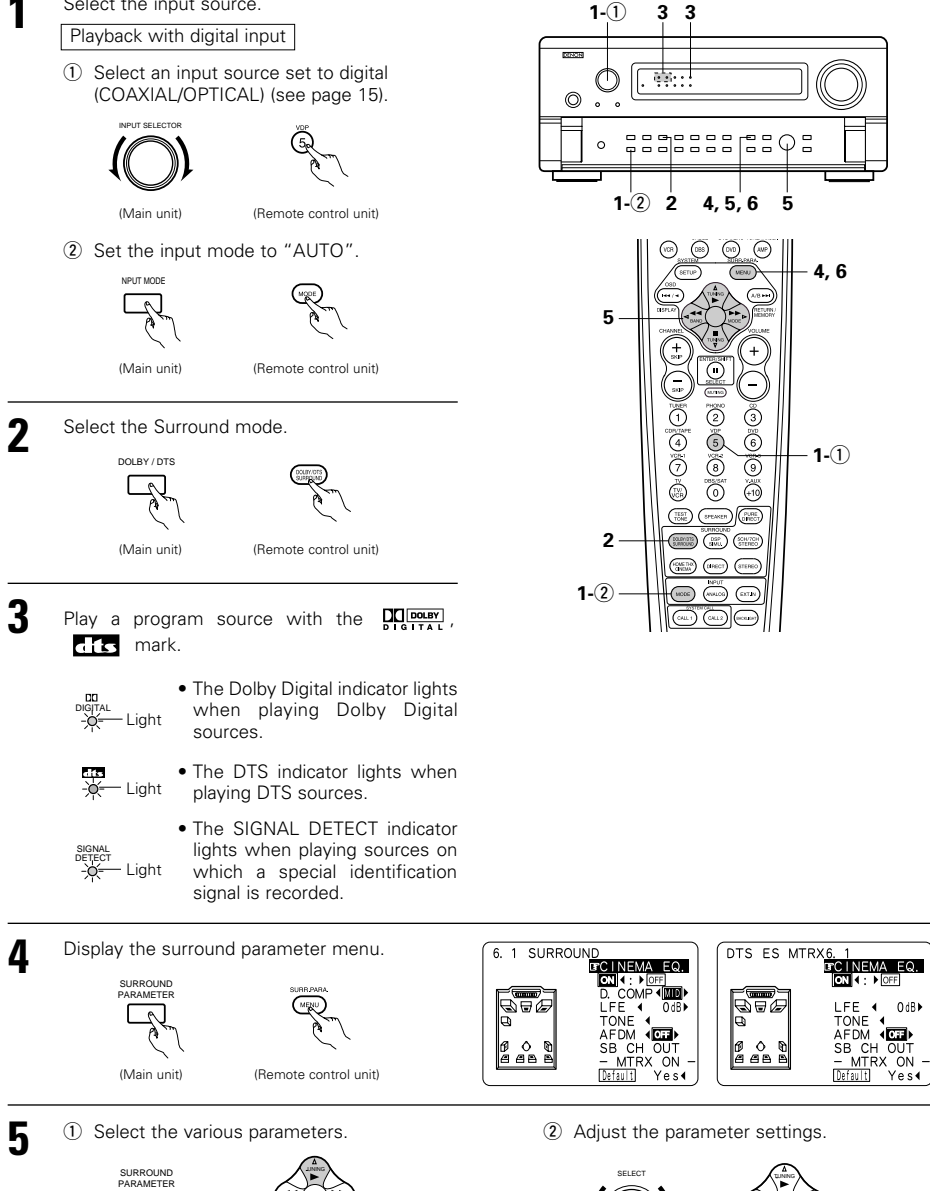

LFE ◀ OdB►

TONE 4

SB CH OUT MTRX ON

Default Yes∢

(Main unit) (Remote cont ol unit)

6

(Main unit) (Remote control unit)

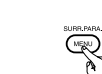

Press the SURR.PARA. button to complete the setting.

\* When operation is by a main unit button, there will be a return to the regular display several seconds after the operation is stopped.

(Remote control unit)

#### NOTES:

6

- The on-screen display (OSD) will differ for operation by main unit button and operation by remote control button.
- When "Default" is selected and the ⊲ cursor button is pressed, "CINEMA EQ." and "D.COMP." are automatically turned off, "SB CH OUT" is reset, "CHANNEL LEVEL" and the tone is set to the default value.

#### Surround parameters (2) CINEMA EQ. (Cinema Equalizer):

The Cinema EQ function gently decreases the level of the extreme high frequencies, compensating for overly-bright sounding motion picture soundtracks. Select this function if the sound from the front speakers is too bright.

This function only works in the Dolby Pro Logic, Dolby Digital, DTS Surround and Wide Screen modes.

#### D.COMP. (Dynamic Range Compression):

Motion picture soundtracks have tremendous dynamic range (the contrast between very soft and very loud sounds). For listening late at night, or whenever the maximum sound level is lower than usual, the Dynamic Range Compression allows you to hear all of the sounds in the soundtrack (but with reduced dynamic range). (This only works when playing program sources recorded in Dolby Digital or DTS.) Select one of the four parameters ("OFF", "LOW", "MID" (middle) or "HI" (high)). Set to OFF for normal listening. This parameter is displayed only when playing compatible sources in DTS mode.

#### LFE (Low frequency Effect):

This sets the level of the LFE (Low Frequency Effect) sounds included in the source when playing program sources recorded in Dolby Digital or DTS.

If the sound produced from the subwoofer sounds distorted due to the LFE signals when playing Dolby Digital or DTS sources when the peak limiter is turned off with the subwoofer peak limit level setting (system setup menu), adjust the level as necessary.

- Program source and adjustment range
- Dolby Digital:-10 dB to 0 dB 2. DTS Surround:-10 dB to 0 dB
- \* When DTS encoded movie software is played, it is recommended that the LFE LEVEL be set to 0 dB for correct DTS playback.
- \* When DTS encoded music software is played, it is recommended that the LFE LEVEL be set to -10 dB for correct DTS playback.

TONE

This adjusts the tone control. (See "Surround parameters ④" on page 34.)

#### Dialogue Normalization

The dialogue normalization function is activated automatically when playing Dolby Digital program sources. Dialogue normalization is a basic function of Dolby Digital which automatically normalizes the dialog level (standard level) of the signals which are recorded at different levels for different program sources, such as DVD, DTV and other future formats that will use Dolby Digital.

When this function is activated, the following message appears on the main unit's display:

|   | DIAL.H | IOR | 1   |
|---|--------|-----|-----|
|   | ŧ      |     |     |
| Γ | OFFSET | +   | 4d8 |

The number indicates the normalization level when the currently playing program is normalized to the standard level.

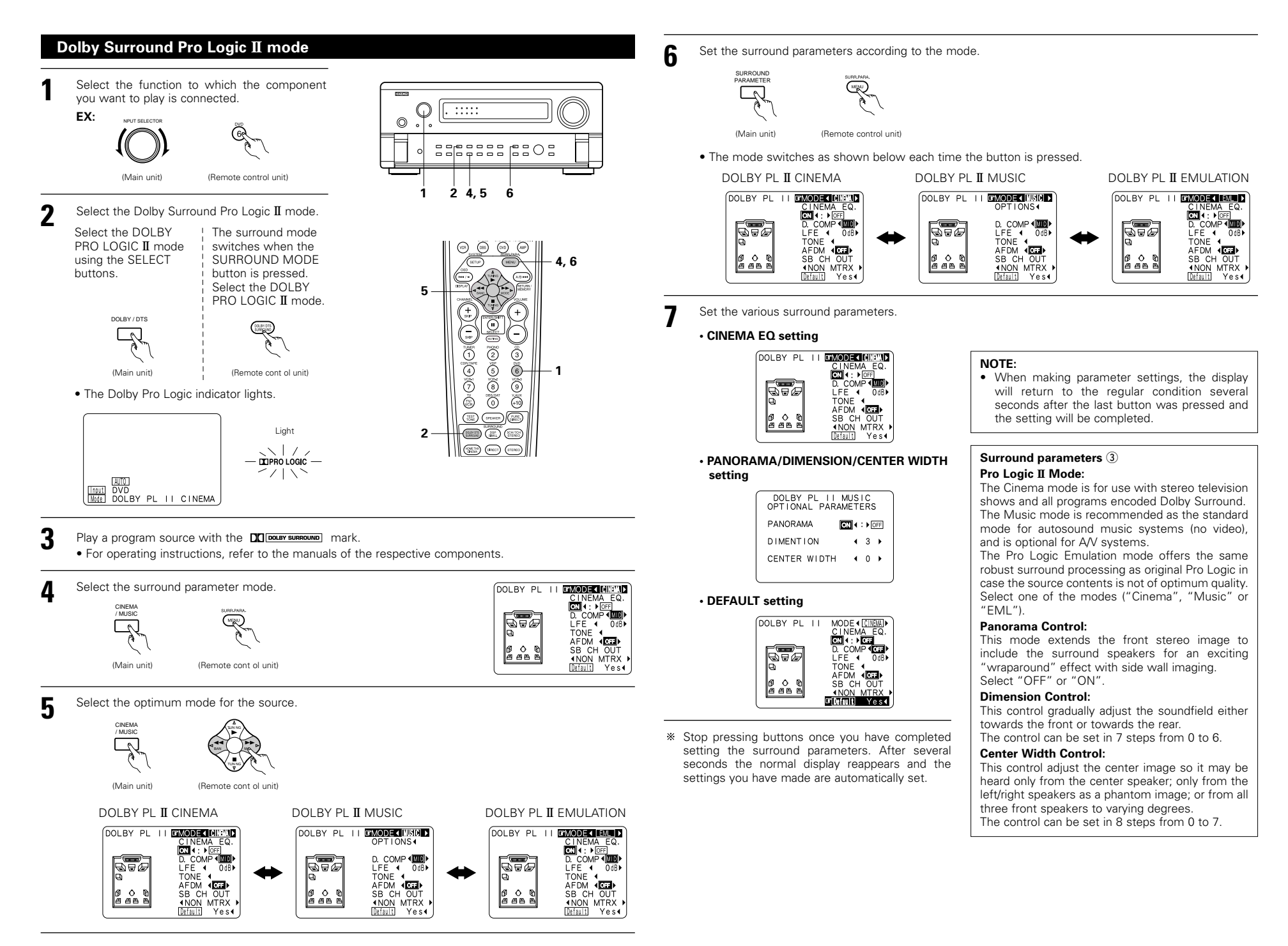

#### DTS Neo:6 mode

Surround playback can be conducted for the analog input and PCM digital input 2-channel signals.

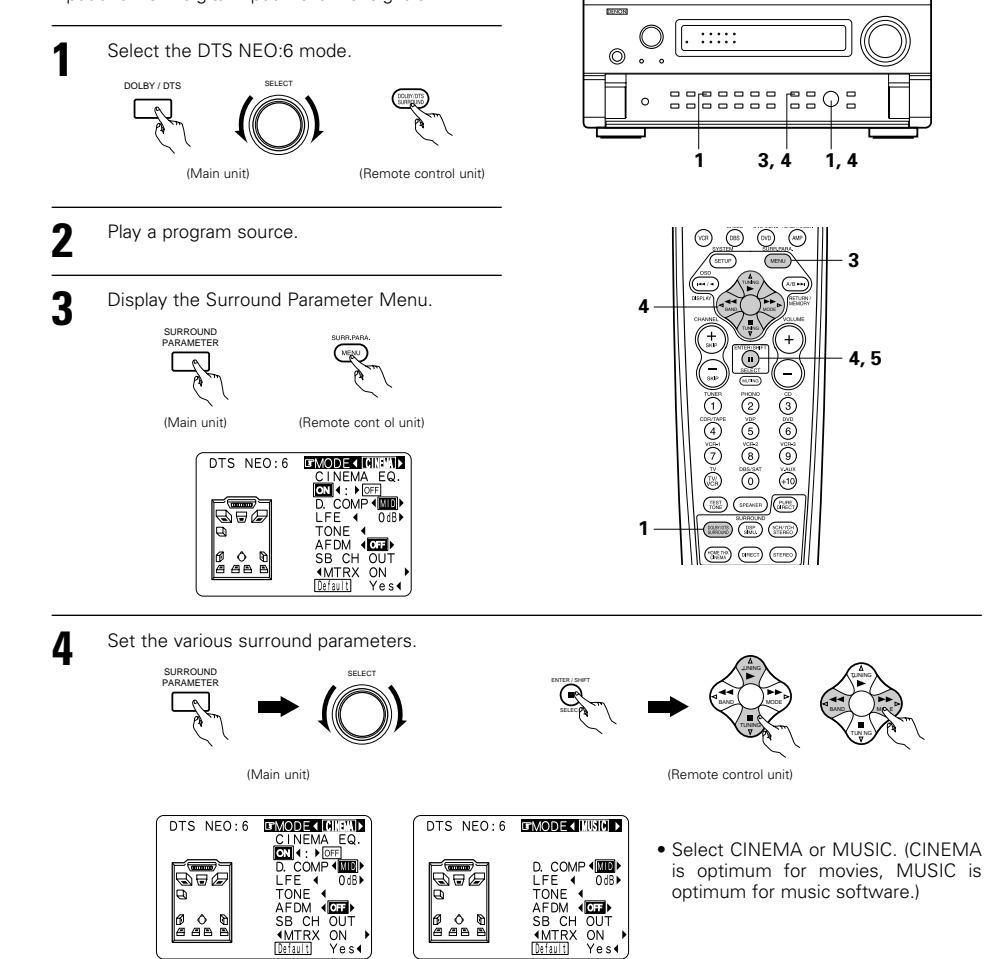

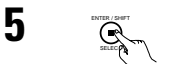

(am)

Enter the setting.

(Remote control unit)

#### NOTES:

- When "Default" is selected and the ⊲ cursor button is pressed, "MODE" and "TONE" are automatically set to the default value.
- In addition, "CINEMA EQ." is set to OFF.

## **11 DENON ORIGINAL SURROUND MODES**

The AVC-A11SR is equipped with a built-in high performance DSP (digital signal processor) that uses digital
processing to recreate sound fields artificially. Select one of the eight provided surround modes according to
the program source you want to play and adjust the parameters to achieve a more real, powerful sound field.

| S | urround mode           | s and their features                                                                                                    |
|---|------------------------|----------------------------------------------------------------------------------------------------|
| 1 | WIDE SCREEN            | Select this to achieve an atmosphere like that of a movie theater with a large screen. In this mode, all signal sources are played in the 7.1-channel mode, including Dolby Pro Logic and Dolby Digital 5.1-channel sources. Effects simulating the multi surround speakers of movie theaters are added to the surround channels.              |
| 2 | SUPER STADIUM          | Select this when watching baseball or soccer programs to achieve a sound as if you were actually at the stadium. This mode provides the longest reverberation signals.                                                                                                    |
| 3 | ROCK ARENA             | Use this mode to achieve the feeling of a live concert in an arena with reflected sounds coming from all directions.                                                                                                    |
| 4 | JAZZ CLUB              | This mode creates the sound field of a live house with a low ceiling and hard walls. This mode gives jazz a very vivid realism.                                                                                                    |
| 5 | CLASSIC<br>CONCERT     | Select this for the sound of a concert hall rich in reverberations.                                                                                                    |
| 6 | MONO MOVIE<br>(NOTE 1) | Select this when watching monaural movies for a greater sense of expansion.                                                                                                    |
| 7 | MATRIX                 | Select this to emphasize the sense of expansion for music sources recorded in stereo. Signals consisting of the difference component of the input signals (the component that provides the sense of expansion) processed for delay are output from the surround channel.                                                                       |
| 8 | 5CH/7CH STEREO         | The front left channel signals are output to the surround and surround back signal left channels,<br>the front right channel signals are output to the surround and surround back signal right channels,<br>and the in-phase component of the left and right channels is output to the center channel. Use<br>this mode to enjoy stereo sound. |

Depending on the program source being played, the effect may not be very noticeable. In this case, try other surround modes, without worrying about their names, to create a sound field suited to your tastes.

NOTE 1: When playing sources recorded in monaural, the sound will be one-sided if signals are only input to one channel (left or right), so input signals to both channels. If you have a source component with only one audio output (monophonic camcorder, etc.) obtain a "Y" adaptor cable to split the mono output to two outputs, and connect to the L and R inputs.

#### **Personal Memory Plus**

This set is equipped with a personal memorize function that automatically memorizes the surround modes and input modes selected for the input different sources. When the input source is switched, the modes set for that source last time it was used are automatically recalled.

\* The surround parameters, tone control settings and playback level balance for the different output channels are memorized for each surround mode.

#### **DSP** surround simulation

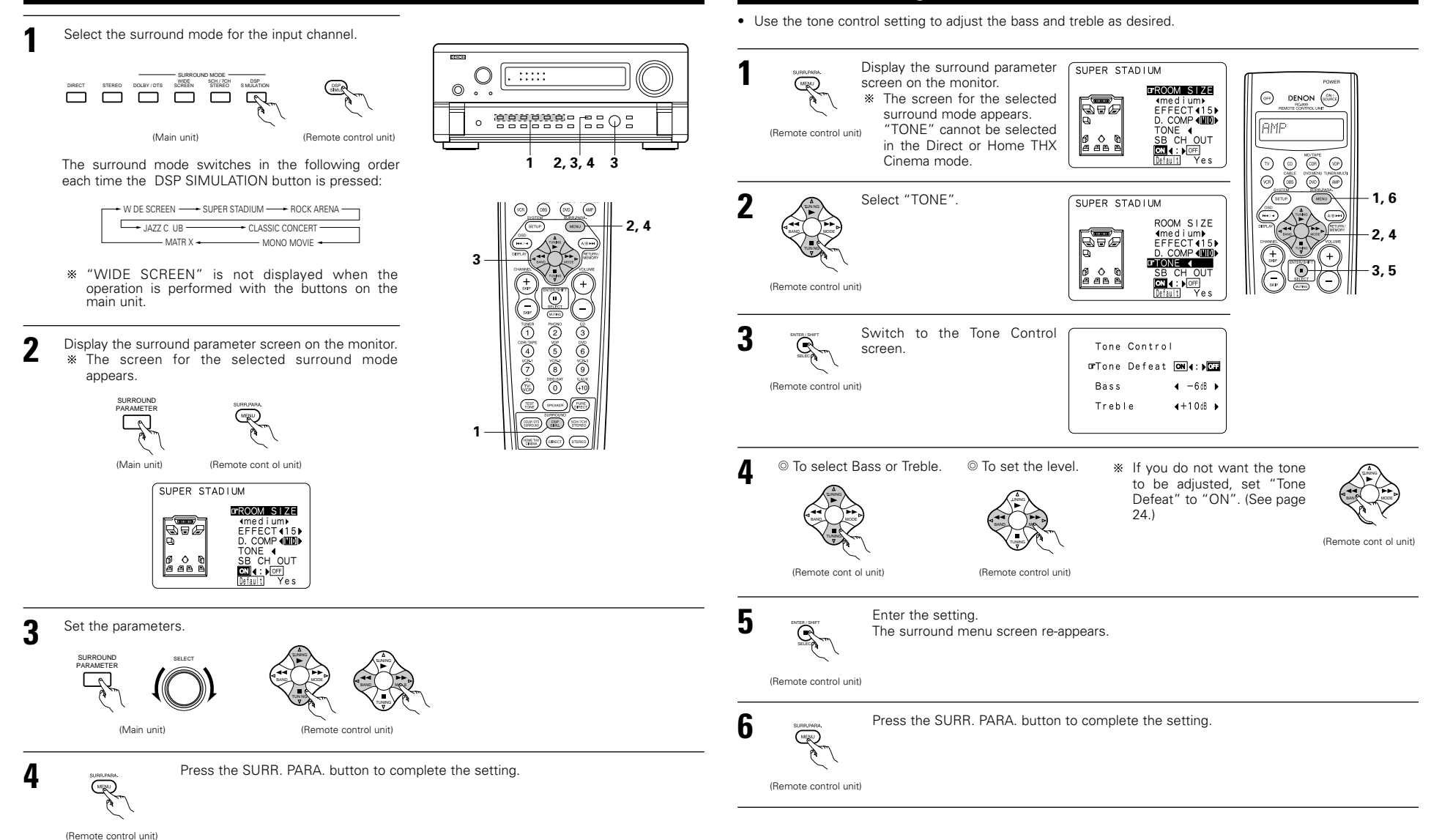

**Tone control setting** 

#### NOTES:

- When "Default" is selected and the < cursor button is pressed, "CINEMA EQ." and "D. COMP." are automatically set to "OFF". In addition, "ROOM SIZE" is set to "medium", "EFFECT LEVEL" to "10" and "DELAY TIME" to "30ms".
- The "ROOM SIZE" expresses the expansion effect for the different surround modes in terms of the size of the sound field, not the actual size of the listening room.

#### Surround parameters ④

#### EFFECT:

This parameter turns the effect signals with multi surround mode speaker effects on and off in the WIDE SCREEN mode. When this parameter is turned off, the SBL and SBR channel signals are equivalent to the SL and SR channels, respectively.

#### LEVEL:

This parameter sets the strength of the effect signals in the WIDE SCREEN mode. It can be set in 15 steps, from "1" to "15". Set this to a low level if the positioning or phase of the surround signals sounds unnatural. **SB CH OUT:** 

#### SB CH OUT:

(1) Dolby Digital/DTS source

"MTRX ON" .... Playback is conducted using the surround back speaker. Surround back channel is reproduced using digital matrix processing.

"NON MTRX" .Playback is conducted using the surround back speaker.

The same signals those of the surround channels are output from the surround back channels.

"OFF" ......Playback is conducted without using the surround back speaker.

(2) Other source

"ON" ......Playback is conducted using the surround back speaker.

"OFF" ......Playback is conducted without using the surround back speaker.

#### ROOM SIZE:

This sets the size of the sound field.

There are five settings: "small", "med.s" (medium-small), "medium", "med.l" (medium-large) and "large". "small" recreates a small sound field, "large" a large sound field.

#### EFFECT LEVEL:

This sets the strength of the surround effect.

The level can be set in 15 steps from 1 to 15. Lower the level if the sound seems distorted.

#### DELAY TIME:

In the matrix mode only, the delay time can be set within the range of 0 to 300 ms.

#### TONE CONTROL:

This can be set individually for the separate surround modes other than Direct and Home THX Cinema.

#### Surround modes and parameters

|                     | Signal and adjustability in the different modes |        |     |          |        |                                                     |         |      |           |
|---------------------|-------------------------------------------------|--------|-----|----------|--------|-----------------------------------------------------|---------|------|-----------|
|                     | Channel output                                  |        |     |          |        | Parameter (default values are shown in parentheses) |         |      |           |
|                     | SURROUND SURROUND SUB-                          |        |     |          | SUB-   | When playing Dolby Digital and DTS signals          |         |      |           |
| Mode                | FRONT L/R                                       | CENTER | L/R | BACK L/R | WOOFER | D. COMP                                             | LFE     | AFDM | 38 CH UUI |
| PURE DIRECT, DIRECT | 0                                               | ×      | ×   | ×        | O      | O (OFF)                                             | O (0dB) | ×    | ×         |
| STEREO              | 0                                               | ×      | ×   | ×        | O      | O (OFF)                                             | O (0dB) | ×    | ×         |
| EXTERNAL INPUT      | 0                                               | O      | 0   | O        | O      | ×                                                   | ×       | ×    | ×         |
| WIDE SCREEN         | 0                                               | O      | 0   | 0        | O      | O (OFF)                                             | O (0dB) | ×    | 0         |
| HOME THX CINEMA     | 0                                               | O      | 0   | O        | O      | O (OFF)                                             | O (0dB) | 0    | 0         |
| DO BY PRO LOGIC II  | 0                                               | O      | 0   | O        | O      | O (OFF)                                             | O (0dB) | 0    | 0         |
| DOLBY DIG TAL       | 0                                               | O      | 0   | O        | O      | O (OFF)                                             | O (0dB) | 0    | 0         |
| DTS SURROUND        | 0                                               | O      | 0   | O        | O      | O (OFF)                                             | O (0dB) | 0    | 0         |
| DTS NEO 6           | 0                                               | O      | 0   | O        | O      | O (OFF)                                             | O (0dB) | 0    | 0         |
| 5CH/7CH STEREO      | 0                                               | O      | 0   | O        | O      | O (OFF)                                             | O (0dB) | ×    | 0         |
| SUPER STADIUM       | 0                                               | O      | 0   | 0        | O      | O (OFF)                                             | O (0dB) | ×    | 0         |
| ROCK ARENA          | 0                                               | O      | 0   | 0        | O      | O (OFF)                                             | O (0dB) | ×    | 0         |
| JAZZ CLUB           | 0                                               | O      | 0   | 0        | O      | O (OFF)                                             | O (0dB) | ×    | 0         |
| CLASSIC CONCERT     | 0                                               | O      | 0   | O        | O      | O (OFF)                                             | O (0dB) | ×    | 0         |
| MONO MOVIE          | 0                                               | 0      | 0   | O        | O      | O (OFF)                                             | ○ (0dB) | ×    | 0         |
| MATRIX              | 0                                               | O      | 0   | O        | O      | O (OFF)                                             | O (0dB) | ×    | 0         |

O: Signal/Adjustable

 $\bigcirc$ : Able  $\times$ : Unable

X: No signal/Not adjustable
 Turned on or off by speaker configuration setting

|                     | Signal and adjustability in the different modes    |                     |            |                     |                 |               |                              |           |                 |  |
|---------------------|----------------------------------------------------|---------------------|------------|---------------------|-----------------|---------------|------------------------------|-----------|-----------------|--|
|                     | Parameter default values are shown in parentheses) |                     |            |                     |                 |               |                              |           |                 |  |
|                     |                                                    |                     |            | SURROUND PARAMETER  |                 |               |                              |           |                 |  |
|                     |                                                    |                     |            |                     |                 |               | PRO LOGIC II MUSIC MODE ONLY |           |                 |  |
| Mode                | TONE<br>CONTROL                                    | CINEMA<br>EQ        | MODE       | ROOM SIZE           | EFFECT<br>LEVEL | DELAY<br>TIME | PANORAMA                     | DIMENSION | CENTER<br>WIDTH |  |
| PURE DIRECT, DIRECT | ×                                                  | ×                   | ×          | ×                   | ×               | ×             | ×                            | ×         | ×               |  |
| STEREO              | O 0dB)                                             | ×                   | ×          | ×                   | ×               | ×             | ×                            | ×         | ×               |  |
| EXTERNAL INPUT      | O 0dB)                                             | ×                   | ×          | ×                   | ×               | ×             | ×                            | ×         | ×               |  |
| WIDE SCREEN         | O 0dB)                                             | O (OFF)             | ×          | ×                   | O (ON, 10)      | ×             | ×                            | ×         | ×               |  |
| HOME THX CINEMA     | ×                                                  | ×                   | ×          | ×                   | ×               | ×             | ×                            | ×         | ×               |  |
| DO BY PRO LOGIC II  | O 0dB)                                             | $^{\circ}$ (OFF)    | O (CINEMA) | ×                   | ×               | ×             | O (OFF)                      | O (3)     | O (3)           |  |
| DOLBY DIG TAL       | O 0dB)                                             | O (OFF)             | ×          | ×                   | ×               | ×             | ×                            | ×         | ×               |  |
| DTS SURROUND        | O 0dB)                                             | $^{\bigcirc}$ (OFF) | ×          | ×                   | ×               | ×             | ×                            | ×         | ×               |  |
| DTS NEO 6           | O 0dB)                                             | $\odot$ (OFF)       | O (CINEMA) | ×                   | ×               | ×             | ×                            | ×         | ×               |  |
| 5CH/7CH STEREO      | O 0dB)                                             | ×                   | ×          | ×                   | ×               | ×             | ×                            | ×         | ×               |  |
| SUPER STADIUM       | O (Note 1)                                         | ×                   | ×          | O (Medium)          | O (10)          | ×             | ×                            | ×         | ×               |  |
| ROCK ARENA          | (Note 2)                                           | ×                   | ×          | $\bigcirc$ (Medium) | O (10)          | ×             | ×                            | ×         | ×               |  |
| JAZZ CLUB           | O 0dB)                                             | ×                   | ×          | $\bigcirc$ (Medium) | O (10)          | ×             | ×                            | ×         | ×               |  |
| CLASSIC CONCERT     | O 0dB)                                             | ×                   | ×          | $\bigcirc$ (Medium) | O (10)          | ×             | ×                            | ×         | ×               |  |
| MONO MOVIE          | O 0dB)                                             | ×                   | ×          | O (Medium)          | O (10)          | ×             | ×                            | ×         | ×               |  |
| MATRIX              | O 0dB)                                             | ×                   | ×          | ×                   | ×               | (30msec)      | ×                            | ×         | ×               |  |

(Note 1) BASS: +6dB, TREBLE: 0dB (Note 2) BASS: +8dB, TREBLE: +4dB

O: Adjustable
 X: Not adjustable

#### Differences in surround mode names depending on the input signals

|                     |              |              |               | Input signa       | ls                |              |                   |
|---------------------|--------------|--------------|---------------|-------------------|-------------------|--------------|-------------------|
| Sur ound Mode       |              |              |               | DTS               | DOLBY DIG TAL     |              |                   |
|                     | ANALOG       | LINEAR PCM   | DTS 5.1 ch)   | DTS 96/24(5 1 ch) | DTS 6.1 ch)       | D. D. (2 ch) | D. D. 5.1 ch)     |
| PURE DIRECT, DIRECT | 0            | 0            | 0             | 0                 | 0                 | 0            | 0                 |
| STEREO              | 0            | 0            | 0             | 0                 | 0                 | 0            | 0                 |
| HOME THX CINEMA     | THX          | THX          | * THX MTRX6 1 | THX5.1            | © THX DSCRT6 1    | THX          | * THX SURROUND EX |
|                     |              |              | THX5.1        |                   | THX MTRX5.1       |              | THX5.1            |
| DTS SURROUND        | ×            | ×            | * DTS ES MTRX | * DTS ES MTRX     | © DTS ES DSCRT6 1 | ×            | ×                 |
|                     |              |              | DTS SURROUND  | DTS 96/24         | DTS MTRX6.1       |              |                   |
| DTS NEO 6           | DTS NEO 6    | DTS NEO:6    | ×             | ×                 | ×                 | DTS NEO 6    | ×                 |
| DOLBY DIGITAL       | ×            | ×            | ×             | ×                 | ×                 | ×            | * 6,1 SURROUND    |
|                     |              |              |               |                   |                   |              | DOLBY DIGITAL     |
| DOLBY PRO LOGIC II  | DOLBY        | DOLBY        | ×             | ×                 | ×                 | DOLBY        | ×                 |
|                     | PRO LOGIC II | PRO LOGIC II |               |                   |                   | PRO LOGIC II |                   |
| DSP SIMULATION      | 0            | 0            | 0             | 0                 | 0                 | 0            | 0                 |

O: Selectable

- \*: The surround mode name differs depending on the "SB CH OUT" surround parameter setting.
- ©: The surround mode name differs depending on the input signal.
- ×: Not selectable

## **12 LAST FUNCTION MEMORY**

- This unit is equipped with a last function memory which stores the input and output setting conditions as they
  were immediately before the power is switched off.
- This function eliminates the need to perform complicated resettings when the power is switched on.

  The unit is also equipped with a back-up memory. This function provides approximately one week of memory.
- storage when the main unit's power switch is off and with the power cord disconnected.

## **13 INITIALIZATION OF THE MICROPROCESSOR**

When the indication of the display is not normal or when the operation of the unit does not shows the reasonable result, the initialization of the microprocessor is required by the following procedure.

- Switch off the unit using the main unit's power switch.
- **2** Press and hold the DIRECT buttons and STEREO buttons at the same time, and turn the main unit's power switch on.
- **3** Check that the entire display is flashing with an interval of about 1 second, and release your fingers from the 2 buttons and the microprocessor will be initialized.

## ● • • • • • • • • • • • • • • • • • • • • • • • • • • • • • • • • • • • • • • • • • • • • • • • • • • • • • • • • • • • • • • • • • • • • • • • • • • • • • • • • • • • • • • • • • • • • • • • • • • • • • • • • • • • • • • • • • • • • • •

### **14 TROUBLESHOOTING**

#### If a problem should arise, first check the following.

- 1. Are the connections correct ?
- 2. Have you operated the receiver according to the Operating Instructions ?

#### 3. Are the speakers, turntable and other components operating property ?

If this unit is not operating properly, check the items listed in the table below. Should the problem persist, there may be a malfunction.

Disconnect the power immediately and contact your store of purchase.

| Symptom                                                               | Cause                                                                                                    | Measures                                                                                                    | Page                 |
|-----------------------------------------------------------------------|----------------------------------------------------------------------------------------------------|----------------------------------------------------------------------------------------------------|----------------------|
| DISPLAY not lit and sound not produced when power switch set to on.   | <ul> <li>Power cord not plugged in<br/>securely.</li> </ul>                                                                                                    | Check the insertion of the power cord plug.                                                                                                    | 5                    |
|                                                                       | <ul> <li>Speaker cords not securely<br/>connected.</li> </ul>                                                                                                    | Connect securely.                                                                                                    | 8                    |
| DISPLAY lit but sound not produced.                                   | <ul> <li>Input source selector button<br/>position is not appropriate.</li> <li>Volume control set to minimum.</li> <li>MUTING is on.</li> <li>No digital signal is being input.</li> </ul> | <ul> <li>Switch to the proper position.</li> <li>Turn volume up to suitable level.</li> <li>Switch off MUTING.</li> <li>Properly select a digital signal input source</li> </ul> | 23<br>24<br>23<br>15 |
|                                                                       | • Speaker A or B button is set to "OFF".                                                                                                    | <ul> <li>Set the button for the connected speaker terminals to "ON".</li> </ul>                                                                                                  | 10                   |
|                                                                       | <ul> <li>AVC-A11SR's video output jacks and<br/>monitor's input jacks are not<br/>properly connected.</li> </ul>                                                                            | Check that the connections are correct.                                                                                                    | 5, 6                 |
|                                                                       | Monitor TV's input setting is wrong.                                                                                                    | <ul> <li>Set the TV's input selector to the<br/>jacks to which video signals are<br/>connected.</li> </ul>                                                                       | 5, 6                 |
| Nothing is displayed on monitor.                                      | <ul> <li>Connections of the various<br/>component's video signals are not<br/>unified</li> </ul>                                                                                            | Unify to composite or S jack.                                                                                                    | 5, 6                 |
|                                                                       | <ul><li>VIDEO OFF mode is set.</li><li>PURE DIRECT mode is set.</li></ul>                                                                                                    | <ul> <li>VIDEO ON mode is set.</li> <li>Mode other than PURE DIRECT mode is set.</li> </ul>                                                                                      | 26<br>26             |
| No dts sound is produced.                                             | <ul> <li>DVD player's audio output setting is<br/>not set to bit stream.</li> <li>DVD player is not dts-compatible.</li> <li>AVC-A11SR's input setting is set to<br/>analog.</li> </ul>     | <ul> <li>Make the DVD player's initial settings.</li> <li>Use a dts-compatible player.</li> <li>Set to AUTO or dts.</li> </ul>                                                   | —<br>—<br>23         |
| Copying from DVD to VCR is not possible.                              | Mode video software contains copy<br>prohibit signals.                                                                                                    | Copying is not possible.                                                                                                    | _                    |
| No sound is produced from                                             | <ul> <li>Subwoofer's power is not on.</li> <li>Subwoofer's initial setting is set to<br/>"No".</li> </ul>                                                                                   | <ul><li>Turn on the power.</li><li>Set the setting to "Yes".</li></ul>                                                                                                    | <br>10               |
|                                                                       | <ul> <li>Subwoofer's output is not<br/>connected.</li> </ul>                                                                                                    | Connect properly.                                                                                                    | 8                    |
| No test tones are produced.                                           | • Surround mode is set to a mode other than Dolby Surround.                                                                                                    | Set to Dolby Surround.                                                                                                    | _                    |
| No sound is produced from surround speakers.                          | • Surround mode is set to "STEREO".                                                                                                    | • Set to a mode other than "STEREO".                                                                                                    | -                    |
|                                                                       | <ul> <li>Batteries dead.</li> <li>Remote control unit too far from this unit.</li> </ul>                                                                                                    | <ul><li> Replace with new batteries.</li><li> Move closer.</li></ul>                                                                                                    | 17<br>17             |
| This unit does not operate properly when remote control unit is used. | Obstacle between this unit and remote control unit.                                                                                                    | Remove obstacle.                                                                                                    | 17                   |
|                                                                       | <ul> <li>Different button is being pressed.</li> <li>⊕ and ⊖ ends of battery inserted in reverse.</li> </ul>                                                                                | <ul> <li>Press the proper button.</li> <li>Insert batteries properly.</li> </ul>                                                                                                 | <br>17               |

- If step 3 does not work, start over from step 1.
- If the microprocessor has been reset, all the button settings are reset to the default values (the values set upon shipment from the factory).

## **15** ADDITIONAL INFORMATION

#### Optimum surround sound for different sources

There are currently various types of multi-channel signals (signals or formats with more than two channels).

#### Types of multi-channel signals

Dolby Digital (EX), Dolby Pro Logic, DTS (ES), high definition 3-1 signals (Japan MUSE Hi-Vision audio), DVD-Audio, SACD (Super Audio CD), MPEG multi-channel audio, etc.

"Source" here does not refer to the type of signal (format) but the recorded content. Sources can be divided into two major categories.

#### Types of sources

• Movie audio Signals created to be played in movie theaters. In general sound is recorded to be played in movie theaters equipped with multiple surround speakers, regardless of the format (Dolby Digital, DTS, etc.).

#### Movie theater sound field

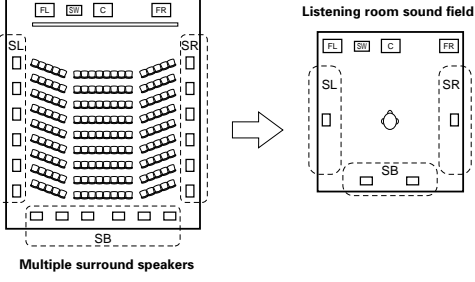

## FR

SR

In this case it is important to achieve the same sense of expansion as in a movie theater with the surround channels.

To do so, in some cases the number of surround speakers is increased (to four or eight) or speakers with bipolar or dipolar properties are used.

/SL: Surround L channel SR: Surround R channel SB: Surround B (back) channel

• Other types of audio These signals are designed to recreate a 360° sound field using three to five speakers.

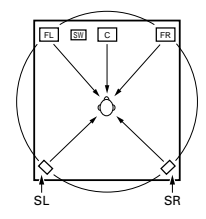

In this case the speakers should surround the listener from all sides to create a uniform sound field from 360°. Ideally the surround speakers should function as "point" sound sources in the same way as the front speakers.

These two types of sources thus have different properties, and different speaker settings, particularly for the surround speakers, are required in order to achieve the ideal sound.

The AVC-A11SR's surround speaker selection function makes it possible to change the settings according to the combination of surround speakers being used and the surrounding environment in order to achieve the ideal surround sound for all sources. This means that you can connect a pair of bipolar or dipolar surround speakers (mounted on either side of the prime listening position), as well as a separate pair of direct radiating (monopolar) speakers placed at the rear corners of the listening room.

#### Surround back speakers

The THX Surround EX format adds new "Surround Back" (SB) channels to the conventional 5.1-channel system. This makes it easy to achieve sound positioned directly behind the listener, something that was previously difficult with sources designed for conventional multi surround speakers. In addition, the acoustic image extending between the sides and the rear is narrowed, thus greatly improving the expression of the surround signals for sounds moving from the sides to the back and from the front to the point directly behind the listening position.

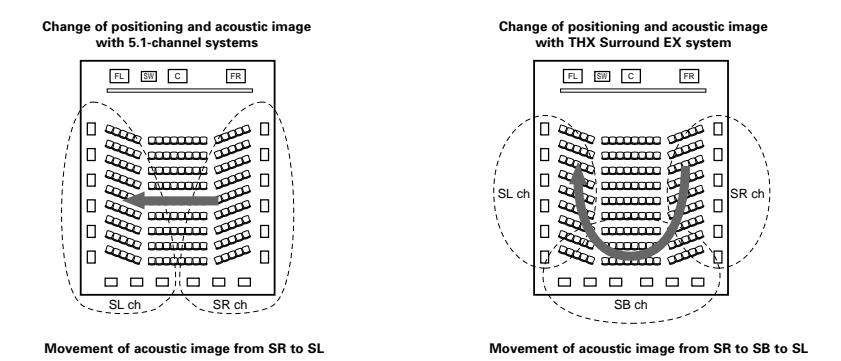

Speaker(s) for one or two channels are required in order to achieve a THX Surround EX system with the AVC-A11SR. Adding these, however, allows you to achieve stronger surround effects not only with sources recorded in THX Surround EX, but also with conventional 2- to 5.1-channel sources. The WIDE SCREEN mode is a mode for achieving surround sound with up to 7.1 channels using surround back speakers, for sources recorded in conventional Dolby Surround as well as Dolby Digital 5.1-channel and DTS Surround 5.1-channel sources. Furthermore, all the Denon original surround modes (see page 32) are compatible with 7.1-channel playback, so you can enjoy 7.1-channel sound with any signal source.

#### Number of surround back speakers

With THX Surround EX, the surround back channel consists of one channel of playback signals, but we recommend using two speakers. When using dipolar speakers in particular, it is essential to use two speakers

Using two speakers results in a smoother blend with the sound of the surround channels and better sound positioning of the surround back channel when listening from a position other than the center.

#### Placement of the surround left and right channels when using surround back speakers

Using surround back speakers greatly improves the positioning of the sound at the rear. Because of this, the surround left and right channels play an important role in achieving a smooth transition of the acoustic image from the front to the back. As shown on the diagram above, in a movie theater the surround signals are also produced from diagonally in front of the listeners, creating an acoustic image as if the sound were floating in space

To achieve these effects, we recommend placing the speakers for the surround left and right channels slightly more towards the front than with conventional surround systems. Doing so sometimes increases the surround effect when playing conventional 5.1-channel sources in the THX Surround EX mode. Check the surround effects of the various modes before selecting the surround mode.
# Speaker setting examples

Here we describe a number of speaker settings for different purposes. Use these examples as guides to set up your system according to the type of speakers used and the main usage purpose.

### 1. For THX Surround EX systems (using surround back speakers)

### (1) Basic setting for primarily watching movies

This is recommended when mainly playing movies and using regular single way or 2-way speakers for the surround speakers.

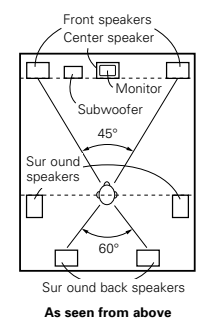

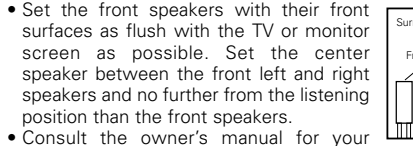

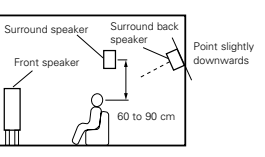

Surround bac

60 to 90 cr

oint slightl

As seen from the side

- subwoofer for advice on placing the subwoofer within the listening room.
- If the surround speakers are direct-radiating (monopolar) then place them slightly behind and at an angle to the listening position and parallel to the walls at a position 60 to 90 centimeters above ear level at the prime listening position.
- When using two surround back speakers, place them at the back facing the front at a narrower distance than the front left and right speakers.

When using one surround back speaker, place it at the rear center facing the front at a slightly higher position (0 to 20 centimeters) than the surround speakers.

- We recommend installing the surround back speaker(s) at a slightly downward facing angle. This effectively prevents the surround back channel signals from reflecting off the monitor or screen at the front center, resulting in interference and making the sense of movement from the front to the back less sharp.
- Connect the surround speakers to the surround speaker A jacks on the AVC-A11SR and set all settings on the setup menu to "A". (This is the factory default setting. For details, see page 9.)

### (2) Setting for primarily watching movies using diffusion type speakers for the surround speakers

For the greatest sense of surround sound envelopment, diffuse radiation speakers such as bipolar types, or dipolar (THX) types, provide a wider dispersion than is possible to obtain from a direct radiating speaker (monopolar). Place these speakers at either side of the prime listening position, mounted above ear level.

#### Path of the surround sound from the speakers to the listening position

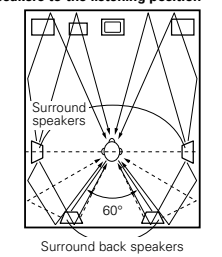

As seen from above

- Set the front speakers, center speaker and subwoofer in the same positions as in example (1).
- It is best to place the surround speakers directly at the side or slightly to the front of the viewing position, and 60 to 90 cm above the ears.
- Same as surround back speaker As seen from the side

Surround speake

ront speake

installation method (1).

Using dipolar speakers for the surround back speakers as well is more effective.

- Connect the surround speakers to the surround speaker A jacks on the AVC-A11SR and set all settings on the setup menu to "A". (This is the factory default setting. For details, see page 9.)
- The signals from the surround channels reflect off the walls as shown on the diagram at the left, creating an enveloping and realistic surround sound presentation.

For multi-channel music sources however, the use of bipolar or dipolar

speakers mounted at the sides of the listening position may not be satisfactory in order to create a coherent 360 degree surround sound field. Connect another pair of direct radiating speakers as described in example (3) and place them at the rear corners of the room facing towards the prime listening position.

### (3) When using different surround speakers for movies and music

To achieve more effective surround sound for both movies and music, use different sets of surround speakers and different surround modes for the two types of sources.

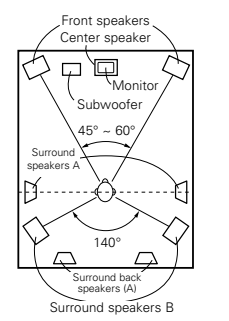

- Set the front speakers slightly wider apart than the setup for watching movies only and point them toward the listening position in order assure clear positioning of the sound.
- Set the center speaker in the same positions as in example (1).
- Set surround speakers A for watching movies in the positions described in example (1) or (2), depending on the types of speakers used.
- Set surround speakers B for playing multi-channel music at the same height as the front speakers and slightly at an angle to the rear of the listening position, and point them toward the listening position.
- Connect the surround speakers for watching movies to the surround speaker A jacks on the AVC-A11SR, the
- surround speakers for playing multichannel music to the surround speaker B jacks. Set the surround speaker selection on the setup menu. (For instructions, see page 10.)

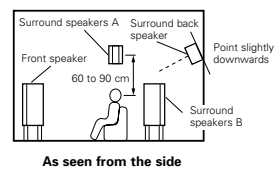

As seen from above

Example:

• To activate the appropriate speakers for movies and music, we suggest that during setup, choose Dolby Digital/DTS with THX and Surround Speakers A (the bipolar or dipolar speakers mounted at the sides of the listening position).

Choose Dolby Digital/DTS without THX and Surround Speakers B (the direct radiating speakers mounted at the rear corners of the listening room). Then, by simply activating the THX function (used during movie playback, the Surround A speakers are automatically activated. For multi-channel music listening (Dolby Digital or DTS music programs), turn off the THX enhancements by touching the THX button on the remote control, and the Surround B speakers will be automatically activated.

Movie sources (Dolby, DTS surround, etc.) "THX" or "THX 5.1" mode: Speakers A Music sources (DVD video, DTS CD, etc.) "Dolby/DTS surround": Speakers B

\* The speakers can be switched at the touch of a button by turning HOME THX CINEMA on when playing movies and off when playing multi-channel music.

## 2. When not using surround back speakers

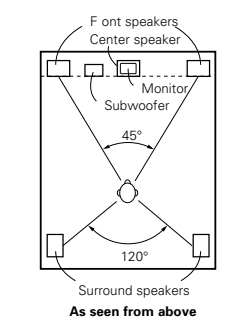

 Set the front speakers with their front surfaces as flush with the TV or monitor screen as possible. Set the center speaker between the front left and right speakers and no further from the listening position than the front speakers.

 Consult the owner's manual for your subwoofer for advice on placing the subwoofer within the listening room.

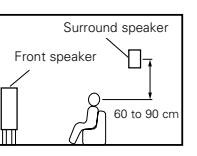

As seen from the side

- If the surround speakers are direct-radiating
- (monopolar) then place them slightly behind and at an angle to the listening position and parallel to the walls at a position 60 to 90 centimeters above ear level at the prime listening position.
- · Connect the surround speakers to the surround speaker A jacks on the AVC-A11SR and set all settings on the setup menu to "A". (This is the factory default setting. For details, see page 9.)

The surround speakers can be switched freely during playback with the surround parameter adjustment. (For instructions, see page 24.)

37

# Surround

The AVC-A11SR is equipped with a digital signal processing circuit that lets you play program sources in the surround mode to achieve the same sense of presence as in a movie theater.

# (1) Dolby Surround

# ① Dolby Digital (Dolby Surround AC-3)

Dolby Digital is the multi-channel digital signal format developed by Dolby Laboratories. Dolby Digital consists of up to "5.1" channels - front left, front right, center, surround left, surround right, and an additional channel exclusively reserved for additional deep bass sound effects (the Low Frequency Effects – LFE – channel, also called the ".1" channel, containing bass frequencies of up to 120 Hz). Unlike the analog Dolby Pro Logic format, Dolby Digital's main channels can all contain full range sound information, from the lowest bass, up to the highest frequencies – 22 kHz. The signals within each channel are distinct from the others, allowing pinpoint sound effects to the quietest, softest sounds, free from noise and distortion.

## Dolby Digital and Dolby Pro Logic

| Comparison of home surround systems                  | Dolby Digital                                                      | Dolby Pro Logic                            |  |  |  |  |
|------------------------------------------------------|--------------------------------------------------------------------|--------------------------------------------|--|--|--|--|
| No. recorded channels (elements)                     | 5.1 ch                                                             | 2 ch                                       |  |  |  |  |
| No. playback channels                                | 5.1 ch                                                             | 4 ch                                       |  |  |  |  |
| Playback channels (max )                             | L, R, C, SL, SR, SW                                                | L, R, C, S (SW - recommended)              |  |  |  |  |
| Audio processing                                     | Digital discrete processing Dolby Digital (AC-3) encoding/decoding | Analog matrix processing Dolby<br>Surround |  |  |  |  |
| High frequency playback limit of<br>surround channel | 20 kHz                                                             | 7 kHz                                      |  |  |  |  |

## Dolby Digital compatible media and playback methods

Marks indicating Dolby Digital compatibility:

The following are general examples. Also refer to the player's operating instructions.

| Media                                        | Dolby Digital output jacks                                    | Playback method (reference page)           |  |  |  |  |  |
|----------------------------------------------|---------------------------------------------------------------|--------------------------------------------|--|--|--|--|--|
| LD (VDP)                                     | Coaxial Dolby Digital RF output jack<br>※ 1                   | Set the input mode to "AUTO".<br>(Page 23) |  |  |  |  |  |
| DVD                                          | Optical or coaxial digital output<br>(same as for PCM)<br>※ 2 | Set the input mode to "AUTO".<br>(Page 23) |  |  |  |  |  |
| Others<br>(satellite broadcasts, CATV, etc.) | Optical or coaxial digital output<br>(same as for PCM)        | Set the input mode to "AUTO".<br>(Page 23) |  |  |  |  |  |

- \* 1 Please use a commercially available adapter when connecting the Dolby Digital RF (AC-3RF) output jack of the LD player to the digital input jack.
  - Please refer to the instruction manual of the adapter when making connection.
- \* 2 Some DVD digital outputs have the function of switching the Dolby Digital signal output method between "bit stream" and "(convert to) PCM". When playing in Dolby Digital surround on the AVC-A11SR, switch the DVD player's output mode to "bit stream". In some cases players are equipped with both "bit stream + PCM" and "PCM only" digital outputs. In this case connect the "bit stream + PCM" jacks to the AVC-A11SR.

### 2 Dolby Pro Logic II

- $\bullet$  Dolby Pro-Logic II is a new multi-channel playback format developed by Dolby Laboratories using feedback logic steering technology and offering improvements over conventional Dolby Pro Logic circuits.
- Dolby Pro Logic II can be used to decode not only sources recorded in Dolby Surround (\*) but also
  regular stereo sources into five channels (front left, front right, center, surround left and surround right)
  to achieve surround sound.
- Whereas with conventional Dolby Pro Logic the surround channel playback frequency band was limited, Dolby Pro Logic II offers a wider band range (20 Hz to 20 kHz or greater). In addition, the surround channels were monaural (the surround left and right channels were the same) with previous Dolby Pro Logic, but Dolby Pro Logic II they are played as stereo signals.
- Various parameters can be set according to the type of source and the contents, so it is possible to achieve optimum decoding (see page 31).
- \* Sources recorded in Dolby Surround

These are sources in which three or more channels of surround have been recorded as two channels of signals using Dolby Surround encoding technology.

Dolby Surround is used for the sound tracks of movies recorded on DVDs, LDs and video cassettes to be played on stereo VCRs, as well as for the stereo broadcast signals of FM radio, TV, satellite broadcasts and cable TV.

Decoding these signals with Dolby Pro Logic makes it possible to achieve multi-channel surround playback. The signals can also be played on ordinary stereo equipment, in which case they provide normal stereo sound.

There are two types of DVD Dolby surround recording signals.

- ① 2-channel PCM stereo signals
- 2-channel Dolby Digital signals

When either of these signals is input to the AVC-A11SR, the surround mode is automatically set to Dolby Pro Logic II when the "DOLBY/DTS SURROUND" mode is selected.

### Sources recorded in Dolby Surround are indicated with the logo mark shown below. Dolby Surround support mark: DC [COLLEY SURROUND]

Manufactured under license from Dolby Laboratories.

"Dolby", "Pro Logic" and the double-D symbol are trademarks of Dolby Laboratories. Confidential unpublished works, ©1992-1999 Dolby Laboratories. All rights reserved.

# (2) DTS Digital Surround

DTS Digital Surround (also called simply DTS) is a multi-channel digital signal format developed by Digital Theater Systems.

DTS offers the same "5.1" playback channels as Dolby Digital (front left, front right and center, surround left and surround right) as well as the stereo 2-channel mode. The signals for the different channels are fully independent, eliminating the risk of deterioration of sound quality due to interference between signals, crosstalk, etc.

DTS features a relatively higher bit rate as compared to Dolby Digital (1234 kbps for CDs and LDs, 1536 kbps for DVDs) so it operates with a relatively low compression rate. Because of this the amount of data is great, and when DTS playback is used in movie theaters, a separate CD-ROM synchronized with the film is played. With LDs and DVDs, there is of course no need for an extra disc; the pictures and sound can be recorded simultaneously on the same disc, so the discs can be handled in the same way as discs with other formats. There are also music CDs recorded in DTS. These CDs include 5.1-channel surround signals (compared to two channels on current CDs). They do not include picture data, but they offer surround playback on CD players that are equipped with digital outputs (PCM type digital output required).

DTS surround track playback offers the same intricate, grand sound as in a movie theater, right in your own listening room.

### DTS compatible media and playback methods

Marks indicating DTS compatibility:

The following are general examples. Also refer to the player's operating instructions.

| Media    | Dolby Digital output jacks                                 | Playback method (reference page)                                                              |  |  |  |  |  |
|----------|------------------------------------------------------------|-----------------------------------------------------------------------------------------------|--|--|--|--|--|
| CD       | Optical or coaxial digital output<br>(same as for PCM) ※ 2 | Set the input mode to "AUTO" or "DTS" (page 23). Never set the mode to "ANALOG" or "PCM". ※ 1 |  |  |  |  |  |
| LD (VDP) | Optical or coaxial digital output<br>(same as for PCM) ※ 2 | Set the input mode to "AUTO" or "DTS" (page 23). Never set the mode to "ANALOG" or "PCM". ※ 1 |  |  |  |  |  |
| DVD      | Optical or coaxial digital output<br>(same as for PCM) ※ 3 | Set the input mode to "AUTO" or "DTS" (page 23).                                              |  |  |  |  |  |

- \*\* 1 DTS signals are recorded in the same way on CDs and LDs as PCM signals. Because of this, the undecoded DTS signals are output as random "hissy" noise from the CD or LD player's analog outputs. If this noise is played with the amplifier set at a very high volume, it may possibly cause damage to the speakers. To avoid this, be sure to switch the input mode to "AUTO" or "DTS" before playing CDs or LDs recorded in DTS. Also, never switch the input mode to "ANALOG" or "PCM" during playback. The same holds true when playing CDs or LDs on a DVD player or LD/DVD compatible player. For DVDs, the DTS signals are recorded in a special way so this problem does not occur.
- 2 The signals provided at the digital outputs of a CD or LD player may undergo some sort of internal signal processing (output level adjustment, sampling frequency conversion, etc.). In this case the DTS-encoded signals may be processed erroneously, in which case they cannot be decoded by the AVC-A11SR, or may only produce noise. Before playing DTS signals for the first time, turn down the master volume to a low level, start playing the DTS disc, then check whether the DTS indicator on the AVC-A11SR (see page 29) lights before turning up the master volume.
- ※ 3 A DVD player with DTS-compatible digital output is required to play DTS DVDs. A DTS Digital Output logo is featured on the front panel of compatible DVD players. Recent DENON DVD player models feature DTScompatible digital output – consult the player's owner's manual for information on configuring the digital output for DTS playback of DTS-encoded DVDs.

Manufactured under license from Digital Theater Systems, Inc. US Pat. No. 5,451,942, 5,956,674, 5,974,380, 5,978,762 and other world-wide patents issued and pending. "DTS", "DTS-ES Extended Surround" and "Neo:6" are trademarks of Digital Theater Systems, Inc. Copyright 1996, 2000 Digital Theater Systems, Inc. All Rights Reserved.

# (3) DTS-ES Extended Surround TM

DTS-ES Extended Surround is a new multi-channel digital signal format developed by Digital Theater Systems Inc. While offering high compatibility with the conventional DTS Digital Surround format, DTS-ES Extended Surround greatly improves the 360-degree surround impression and space expression thanks to further expanded surround signals. This format has been used professionally in movie theaters since 1999. In addition to the 5.1 surround channels (FL, FR, C, SL, SR and LFE), DTS-ES Extended Surround also offers the SB (Surround Back, sometimes also referred to as "surround center") channel for surround playback with a total of 6.1 channels. DTS-ES Extended Surround includes two signal formats with different surround signal recording methods, as described below.

## ■ DTS-ES<sup>TM</sup> Discrete 6.1

DTS-ES Discrete 6.1 is the newest recording format. With it, all 6.1 channels (including the SB channel) are recorded independently using a digital discrete system. The main feature of this format is that because the SL, SR and SB channels are fully independent, the sound can be designed with total freedom and it is possible to achieve a sense that the acoustic images are moving about freely among the background sounds surrounding the listener from 360 degrees.

Though maximum performance is achieved when sound tracks recorded with this system are played using a DTS-ES decoder, when played with a conventional DTS decoder the SB channel signals are automatically down-mixed to the SL and SR channels, so none of the signal components are lost.

## ■ DTS-ES<sup>TM</sup> Matrix 6.1

With this format, the additional SB channel signals undergo matrix encoding and are input to the SL and SR channels beforehand. Upon playback they are decoded to the SL, SR and SB channels. The performance of the encoder used at the time of recording can be fully matched using a high precision digital matrix decoder developed by DTS, thereby achieving surround sound more faithful to the producer's sound design aims than with conventional 5.1 - or 6.1-channel systems.

In addition, the bit stream format is 100% compatible with conventional DTS signals, so the effect of the Matrix 6.1 format can be achieved even with 5.1-channel signal sources. Of course it is also possible to play DTS-ES Matrix 6.1 encoded sources with a DTS 5.1-channel decoder.

When DTS-ES Discrete 6.1 or Matrix 6.1 encoded sources are decoded with a DTS-ES decoder, the format is automatically detected upon decoding and the optimum playing mode is selected. However, some Matrix 6.1 sources may be detected as having a 5.1-channel format, so the DTS-ES Matrix 6.1 mode must be set manually to play these sources. (For instructions on selecting the surround mode, see page 30.)

The DTS-ES decoder includes another function, the DTS Neo:6 surround mode for 6.1-channel playback of digital PCM and analog signal sources.

# ■ DTS Neo:6 <sup>TM</sup> surround

This mode applies conventional 2-channel signals to the high precision digital matrix decoder used for DTS-ES Matrix 6.1 to achieve 6.1-channel surround playback. High precision input signal detection and matrix processing enable full band reproduction (frequency response of 20 Hz to 20 kHz or greater) for all 6.1 channels, and separation between the different channels is improved to the same level as that of a digital discrete system.

DTS Neo:6 surround includes two modes for selecting the optimum decoding for the signal source.

### DTS Neo:6 Cinema

This mode is optimum for playing movies. Decoding is performed with emphasis on separation performance to achieve the same atmosphere with 2-channel sources as with 6.1-channel sources. This mode is effective for playing sources recorded in conventional surround formats as well, because the in-phase component is assigned mainly to the center channel (C) and the reversed phase component to the surround (SL, SR and SB channels).

## DTS Neo:6 Music

This mode is suited mainly for playing music. The front channel (FL and FR) signals bypass the decoder and are played directly so there is no loss of sound quality, and the effect of the surround signals output from the center (C) and surround (SL, SR and SB) channels add a natural sense of expansion to the sound field.

### (4) DTS 96/24

The sampling frequency, number of bits and number of channels used for recording of music, etc., in studios has been increasing in recent years, and there are a growing number of high quality signal sources, including 96 kHz/24 bit 5.1-channel sources.

For example, there are high picture/sound quality DVD video sources with 96 kHz/24 bit stereo PCM audio tracks.

However, because the data rate for these audio tracks is extremely high, there are limits to recording them on two channels only, and since the quality of the pictures must be restricted it is common to only include still pictures.

In addition, 96 kHz/24 bit 5.1-channel surround is possible with DVD audio sources, but DVD audio players are required to play them with this high quality.

DTS 96/24 is a multi-channel digital signal format developed by Digital Theater Systems Inc. in order to deal with this situation.

Conventional surround formats used sampling frequencies of 48 or 44.1 kHz, so 20 kHz was about the maximum playback signal frequency. With DTS 96/24, the sampling frequency is increased to 96 or 88.2 kHz to achieve a wide frequency range of over 40 kHz.

In addition, DTS 96/24 has a resolution of 24 bits, resulting in the same frequency band and dynamic range as 96 kHz/24 bit PCM.

As with conventional DTS Surround, DTS 96/24 is compatible with a maximum of 5.1 channels, so sources recorded using DTS 96/24 can be played in high sampling frequency, multiple channel audio with such normal media as DVD videos and CDs.

Thus, with DTS 96/24, the same 96 kHz/24 bit multi-channel surround sound as with DVD-Audio can be achieved while viewing DVD-Video images on a conventional DVD-Video player ( \*1). Furthermore, with DTS 96/24 compatible CDs, 88.2 kHz/24 bit multi-channel surround can be achieved using normal CD/LD players ( \*1).

Even with the high quality multi-channel signals, the recording time is the same as with conventional DTS surround sources.

What's more, DTS 96/24 is fully compatible with the conventional DTS surround format, so DTS 96/24 signal sources can be played with a sampling frequency of 48 kHz or 44.1 kHz on conventional DTS or DTS-ES surround decoders ( \*2).

- \*1: A DVD player with DTS digital output capabilities (for CD/LD players, a player with digital outputs for conventional DTS CDs/LDs) and a disc recorded in DTS 96/24 are required.
- \*2: The resolution is 24 or 20 bits, depending on the decoder.

### (5) Home THX Cinema Surround

THX is an exclusive set of standards and technologies established by the world-renowned film production company, Lucasfilm Ltd. THX grew from George Lucas' personal desire to make your experience of the film soundtrack, in both movie theaters and in your home theater, as faithful as possible to what the director intended.

Movie soundtracks are mixed in special movie theaters called dubbing stages and are designed to be played back in movie theaters with similar equipment and conditions. The soundtrack created for movie theaters is then transferred directly onto Laserdisc, VHS tape, DVD, etc., and is not changed for playback in a small home theater environment.

THX engineers developed patented technologies to accurately translate the sound from the movie theater environment into the home, correcting the tonal and spatial errors that occur. On the AVC-A11SR, when the Home THX Cinema mode is on, THX processing is automatically added after the Dolby Pro Logic, Dolby Digital or DTS decoder:

### **Re-Equalization**<sup>™</sup>

The tonal balance of a film soundtrack will be excessively bright and harsh when played back over audio equipment in the home because film soundtracks are designed to be played back in large movie theaters using very different professional equipment. Re-Equalization restores the correct tonal balance for watching a movie soundtrack in a small home environment.

### Timbre Matching<sup>™</sup>

The human ear changes our perception of a sound depending on the direction from which the sound is coming. In a movie theater, there is an array of surround speakers so that the surround information is all around you. In a home theater, only two speakers located to the side of your head are used. The Timbre Matching feature filters the information going to the surround speakers so that they more closely match the tonal characteristics of the sound coming from the front speakers. This ensures seamless panning between the front and surround speakers.

#### Adaptive Decorrelation<sup>™</sup>

In a movie theater, a large number of surround speakers help create an enveloping surround sound experience, while in a home theater there are usually only two speakers. This can make the surround speakers sound like headphones that lack spaciousness and envelopment. The surround sounds will also collapse into the closest speaker as you move away from the middle seating position. Adaptive Decorrelation slightly changes one surround channel's time and phase relationship with respect to the other surround channel. This expands the listening position and creates—with only two speakers—the same spacious surround experience as in a movie theater.

### THX Ultra<sup>™</sup>

Before any home theater component can be THX Ultra certified, it must incorporate all the features above and also pass a rigorous series of quality and performance tests. Only then can a product feature the THX Ultra logo, which is your guarantee that the Home Theater products you purchase will give you superb performance for many years to come. THX Ultra requirements cover every aspect of the product including power amplifier performance, pre-amplifier performance and operation, as well as hundreds of other parameters in both the digital and analog domain.

Lucasfilm, THX, Home THX, Re-Equalization, Timbre Matching, Adaptive Decorrelation and THX Ultra are trademarks of Lucasfilm Ltd.

### (6) THX Surround EX

In 1999, a new surround system was launched simultaneously with the release of the movie "Star Wars Episode I". "Dolby Digital Surround EX" is a new movie sound track that greatly enhances the sense of spatial expression and the positioning of the surround channel sound. The result is 360 degrees of movement and moving sound effects that seem to pass right over the listener's head.

This system was developed jointly by Lucasfilm THX and Dolby Laboratories, fusing Lucasfilm's idea of improving spatial expression and achieving a uniform 360 degree sound positioning with Dolby Laboratories' matrix encoding technology. Emphasis was placed on compatibility with the existing system Dolby Digital 5.1-channel, and the new "surround back (SB) channel" was added to achieve improvements over the conventional 5.1-channel system in terms of the positioning of the sound at the rear, the acoustic image of sound moving from the two sides to the back as well as sound moving from the front to the center rear with the multi surround speaker systems used in movie theaters, thereby enabling various types of surround sound.

The surround back channel signal is a matrix-encoded signal inserted into both the Dolby Digital SL (surround left) and SR (surround right) channels. Upon playback, the signals are decoded by a high precision digital matrix decoder within the Dolby Digital decoder into the SL, SR and SB channels and output as 6.1 channels of signals. With the AVC-A11SR, the signals further undergo Home THX Cinema processing to achieve a THX Surround EX system.

Even without the proper environment for playing the SB channel, Dolby Digital Surround EX signals are 100% compatible with existing 5.1-channel playback systems, so they can be played as such. In this case, the SB channel signal is produced as a monaural signal from both the SL and SR channels, so none of the signal components are missing. The effects specific to THX Surround EX (the sense of spatial expression and the positioning of the sound), however, are the same as with conventional 5.1-channel surround systems.

©Lucasfilm Ltd. & TM. All Rights Reserved. Surround EX is a jointly developed technology of THX and Dolby Laboratories, and is a trademark of Dolby Laboratories. Used under authorization.

# System setup items and default values (set upon shipment from the factory)

|     |                                                                                                    | System setup                                                                                              |                                                                                                    |                                                                                   |                            | Default settings |                 |                             |                          |                   |                |                               |             |                    |          |         |
|-----|----------------------------------------------------------------------------------------------------|----------------------------------------------------------------------------------------------------|----------------------------------------------------------------------------------------------------|-----------------------------------------------------------------------------------|----------------------------|------------------|-----------------|-----------------------------|--------------------------|-------------------|----------------|-------------------------------|-------------|--------------------|----------|---------|
|     | Speaker                                                                                                    | Input the con<br>corresponding                                                                            | nbination of speakers in your syster<br>sizes (Small for regular speakers La                                                           | n and their<br>rge for full                                                       | Fro                        | nt Sp            | Ce              | enter Sp                    |                          | Sub Woofer        |                | Surround Sp                   |             | Surro              | und Bacl | k Sp    |
|     | Configuration                                                                                                    | size full range<br>signals output                                                                         | <ul> <li>to automat cally set the composition from the speakers and the frequency</li> </ul>                                           | tion of the<br>response                                                           | s                          | mall             |                 | Small                       | II Yes                   |                   |                | Small                         |             | Small / 2spkrs     |          | krs     |
|     | Surround Sund Share to be used for the different surround speaker combinations for more deal surround metabolic speakers to be used for the different surround |                                                                                                    |                                                                                                    | Surround<br>mode                                                                  | DOLE<br>DTS<br>SURRO       | BY/<br>S<br>UND  | THX/<br>THX 5 1 | W<br>SCF                    | IDE<br>REEN              | 5CH/7CH<br>STEREO | I I<br>SIMI    | DSP<br>JLATION                | EXT I       | N                  |          |         |
| U   | Speaker Setting                                                                                                    | modes are preset the surround speakers are<br>selected automatically according to the surround<br>speaker |                                                                                                    |                                                                                   | A                          |                  | A               |                             | A                        | А                 |                | A                             | A           |                    |          |         |
|     | Crossover<br>Frequency                                                                                                    | Set the frequ<br>various speake                                                                           | ency (Hz) below which the bass so<br>ars is to be output from the subwoofe                                                             | und of the<br>r                                                                   |                            | FIXED THX        |                 |                             |                          |                   |                |                               |             |                    |          |         |
|     | Subwoofer<br>mode                                                                                                    | This selects signals                                                                                      | the subwoofer speaker for playing                                                                                                    | deep bass                                                                         | s LFE THX                  |                  |                 |                             |                          |                   |                |                               |             |                    |          |         |
| 2   | SB CH Auto<br>Flag Detect                                                                                                    | Set the metho<br>signals                                                                                  | el for d gital                                                                                                    | Auto Flag Detect Mode = ON / Non Flag Source SBch Output = THX Surround EX DTS ES |                            |                  |                 |                             |                          |                   |                |                               |             |                    |          |         |
| 3   | This parameter is for optimizing the timing with which the<br>audio signals are produced from the speakers and subwoofer                                       |                                                                                                    |                                                                                                    | From                                                                              | Front L & R Center Sub Woo |                  |                 | Sub Woof                    | er                       | Surround L & R    |                |                               | SBL & SBR   |                    |          |         |
| Ľ   |                                                                                                    | according to the listen ng position                                                                       |                                                                                                    |                                                                                   | 3 6 n                      | n (12 ft)        | 3 6             | 3 6 m (12 ft) 3 6 m (12 ft) |                          |                   | ft)            | 3 0 1                         | m (10 ft)   |                    | 3 0 m    | (10 ft) |
| 4   | Multi Zone<br>Control                                                                                                    | Multi Zone 1<br>vol Level                                                                                 | This sets the output level for the moutput jacks                                                                                       | nulti zone 1                                                                      |                            | Variable         |                 |                             |                          |                   |                |                               |             |                    |          |         |
| (5) | Channel Level                                                                                                    | This adjusts th<br>and subwoofe                                                                           | e volume of the signals output from the<br>or for the different channels in orde                                                       | ne speakers<br>r to obtain                                                        | Front                      | L (              | Center          | Front                       | ont R Surround Su<br>R B |                   | Surrou<br>Back | round Surround<br>ck R Back L |             | Surround<br>L Subw |          | woofer  |
|     |                                                                                                    | optimum effec                                                                                             | its                                                                                                    |                                                                                   | 0 dB                       |                  | 0 dB            | 0 dB                        |                          | 0 dB              | 0 dB           | 0                             | dB          | 0 dB               |          | ) dB    |
| 6   | Subwoofer<br>Peak Limit Lev                                                                                                    | This paramete<br>bass signals of<br>protect the su<br>distorted sound                                     | r s for detecting the maximum level<br>butput from the subwoofer channel<br>ubwoofer from damage and prevent<br>ds from being produced | of the low<br>in order to<br>unpleasant                                           |                            |                  |                 |                             | F                        | Peak Limit        | ter = O        | FF                            |             |                    |          |         |
|     | Digital In                                                                                                    | This assigns the                                                                                          | ne digital input jacks for the different                                                                                               | Input<br>source                                                                   | CD                         | DVD              | VDP             | TV                          | DBS/<br>SAT              | VCR 1             | VCR 2          | VCR 3                         | TAPE        | V AUX              | TUNER    |         |
|     | Ass gnment input sources                                                                                                    |                                                                                                    | it sources Digita Inputs                                                                                                    |                                                                                   | COAX AL<br>1               | COAXIAL<br>2     | COAXIAL<br>3    | OPTICAL<br>1                | OPTICAL<br>2             | . OPT CAL<br>3    | OPTICAL<br>4   | OFF                           | OPTICA<br>5 | OFF                | OFF      |         |
| 8   | On Screen<br>Display                                                                                                    | This sets whe<br>appears on the<br>control un t or<br>only)                                               | ther or not to display the on screen of monitor screen when the controls on main unit are operated (from MONITO                        | display that<br>the remote<br>R 1 outputs                                         |                            |                  |                 |                             | On                       | Screen D          | isplay =       | ON                            |             |                    |          |         |

# Surround modes and parameters

|                     | Signal and adjustability in the different modes |        |               |          |        |                                                     |                  |                |           |  |  |  |  |
|---------------------|-------------------------------------------------|--------|---------------|----------|--------|-----------------------------------------------------|------------------|----------------|-----------|--|--|--|--|
|                     |                                                 |        | Channel outpu | t        |        | Parameter (default values are shown in parentheses) |                  |                |           |  |  |  |  |
|                     |                                                 |        |               | SURROUND | SUB-   | When playing                                        | Dolby Digital ar | nd DTS signals |           |  |  |  |  |
| Mode                | FRONT L/R                                       | CENTER | L/R           | BACK L/R | WOOFER | D. COMP                                             | LFE              | AFDM           | 36 CH UUI |  |  |  |  |
| PURE DIRECT, DIRECT | 0                                               | ×      | ×             | ×        | O      | O (OFF)                                             | O (0dB)          | ×              | ×         |  |  |  |  |
| STEREO              | 0                                               | ×      | ×             | ×        | O      | O (OFF)                                             | O (0dB)          | ×              | ×         |  |  |  |  |
| EXTERNAL INPUT      | 0                                               | O      | 0             | O        | O      | ×                                                   | ×                | ×              | ×         |  |  |  |  |
| WIDE SCREEN         | 0                                               | O      | 0             | 0        | O      | O (OFF)                                             | O (0dB)          | ×              | 0         |  |  |  |  |
| HOME THX CINEMA     | 0                                               | O      | 0             | O        | O      | O (OFF)                                             | O (0dB)          | 0              | 0         |  |  |  |  |
| DO BY PRO LOGIC II  | 0                                               | O      | 0             | O        | O      | O (OFF)                                             | ○ (OFF) ○ (0dB)  |                | 0         |  |  |  |  |
| DOLBY DIG TAL       | 0                                               | O      | 0             | O        | O      | O (OFF)                                             | O (0dB)          | 0              | 0         |  |  |  |  |
| DTS SURROUND        | 0                                               | O      | 0             | O        | O      | O (OFF)                                             | O (0dB)          | 0              | 0         |  |  |  |  |
| DTS NEO 6           | 0                                               | O      | 0             | O        | O      | O (OFF)                                             | O (0dB)          | 0              | 0         |  |  |  |  |
| 5CH/7CH STEREO      | 0                                               | O      | 0             | O        | O      | O (OFF)                                             | O (0dB)          | ×              | 0         |  |  |  |  |
| SUPER STADIUM       | 0                                               | O      | 0             | 0        | O      | O (OFF)                                             | O (0dB)          | ×              | 0         |  |  |  |  |
| ROCK ARENA          | 0                                               | O      | 0             | O        | O      | O (OFF)                                             | O (0dB)          | ×              | 0         |  |  |  |  |
| JAZZ CLUB           | 0                                               | O      | 0             | 0        | O      | O (OFF)                                             | O (0dB)          | ×              | 0         |  |  |  |  |
| CLASSIC CONCERT     | 0                                               | O      | 0             | O        | O      | O (OFF)                                             | O (0dB)          | ×              | 0         |  |  |  |  |
| MONO MOVIE          | 0                                               | O      | 0             | O        | O      | ○ (OFF) ○ (0dB)                                     |                  | ×              | 0         |  |  |  |  |
| MATRIX              | 0                                               | O      | 0             | O        | O      | O (OFF)                                             | O (0dB)          | ×              | 0         |  |  |  |  |

○ : Signal/Adjustable
 × : No signal/Not adjustable

○: Able

×: Unable

©: Turned on or off by speaker configuration setting

|                     |                 |              |            | Signal and adju     | ustability in the | e different mod | es                           |           |                 |  |  |  |
|---------------------|-----------------|--------------|------------|---------------------|-------------------|-----------------|------------------------------|-----------|-----------------|--|--|--|
|                     |                 |              | Pa         | rameter defaul      | t values are sł   | nown in parenth | ieses)                       |           |                 |  |  |  |
|                     |                 |              |            | SURR                | OUND PARAM        | /IETER          |                              |           |                 |  |  |  |
|                     |                 |              |            |                     |                   |                 | PRO LOGIC II MUSIC MODE ONLY |           |                 |  |  |  |
| Mode                | TONE<br>CONTROL | CINEMA<br>EQ | MODE       | ROOM SIZE           | EFFECT<br>LEVEL   | DELAY<br>TIME   | PANORAMA                     | DIMENSION | CENTER<br>WIDTH |  |  |  |
| PURE DIRECT, DIRECT | ×               | ×            | ×          | ×                   | ×                 | ×               | ×                            | ×         | ×               |  |  |  |
| STEREO              | O 0dB)          | ×            | ×          | ×                   | ×                 | ×               | ×                            | ×         | ×               |  |  |  |
| EXTERNAL INPUT      | O 0dB)          | ×            | ×          | ×                   | ×                 | ×               | ×                            | ×         | ×               |  |  |  |
| WIDE SCREEN         | O 0dB)          | O (OFF)      | ×          | ×                   | O (ON, 10)        | ×               | ×                            | ×         | ×               |  |  |  |
| HOME THX CINEMA     | ×               | ×            | ×          | ×                   | ×                 | ×               | ×                            | ×         | ×               |  |  |  |
| DO BY PRO LOGIC II  | O 0dB)          | O (OFF)      | O (CINEMA) | ×                   | ×                 | ×               | O (OFF)                      | O (3)     | O (3)           |  |  |  |
| DOLBY DIG TAL       | O 0dB)          | O (OFF)      | ×          | ×                   | ×                 | ×               | ×                            | ×         | ×               |  |  |  |
| DTS SURROUND        | O 0dB)          | O (OFF)      | ×          | ×                   | ×                 | ×               | ×                            | ×         | ×               |  |  |  |
| DTS NEO 6           | O 0dB)          | O (OFF)      | O (CINEMA) | ×                   | ×                 | ×               | ×                            | ×         | ×               |  |  |  |
| 5CH/7CH STEREO      | O 0dB)          | ×            | ×          | ×                   | ×                 | ×               | ×                            | ×         | ×               |  |  |  |
| SUPER STADIUM       | O (Note 1)      | ×            | ×          | O (Medium)          | O (10)            | ×               | ×                            | ×         | ×               |  |  |  |
| ROCK ARENA          | (Note 2)        | ×            | ×          | O (Medium)          | O (10)            | ×               | ×                            | ×         | ×               |  |  |  |
| JAZZ CLUB           | O 0dB)          | ×            | ×          | O (Medium)          | O (10)            | ×               | ×                            | ×         | ×               |  |  |  |
| CLASSIC CONCERT     | O dB)           | ×            | ×          | $\bigcirc$ (Medium) | O (10)            | ×               | ×                            | ×         | ×               |  |  |  |
| MONO MOVIE          | O 0dB)          | ×            | ×          | O (Medium)          | O (10)            | ×               | ×                            | ×         | ×               |  |  |  |
| MATRIX              | O 0dB)          | ×            | ×          | ×                   | ×                 | (30msec)        | ×                            | ×         | ×               |  |  |  |

(Note 1) BASS: +6dB, TREBLE: 0dB O: Adjustable

(Note 2) BASS: +8dB, TREBLE: +4dB ×: Not adjustable

# Differences in surround mode names depending on the input signals

|                     | Input signals          |              |               |                   |                   |               |                   |  |  |  |  |  |
|---------------------|------------------------|--------------|---------------|-------------------|-------------------|---------------|-------------------|--|--|--|--|--|
| Sur ound Mode       |                        |              |               | DTS               |                   | DOLBY DIG TAL |                   |  |  |  |  |  |
|                     | ANALOG                 | LINEAR PCM   | DTS 5.1 ch)   | DTS 96/24(5 1 ch) | DTS 6.1 ch)       | D. D. (2 ch)  | D. D. 5.1 ch)     |  |  |  |  |  |
| PURE DIRECT, DIRECT | 0                      | 0            | 0             | 0                 | 0                 | 0             | 0                 |  |  |  |  |  |
| STEREO              | 0                      | 0            | 0             | 0                 | 0                 | 0             | 0                 |  |  |  |  |  |
| HOME THX CINEMA     | THX                    | THX          | * THX MTRX6 1 | THX5.1            | © THX DSCRT6 1    | THX           | * THX SURROUND EX |  |  |  |  |  |
|                     |                        |              | THX5.1        |                   | THX MTRX5.1       |               | THX5.1            |  |  |  |  |  |
| DTS SURROUND        | ×                      | ×            | * DTS ES MTRX | * DTS ES MTRX     | © DTS ES DSCRT6 1 | ×             | ×                 |  |  |  |  |  |
|                     |                        |              | DTS SURROUND  | DTS 96/24         | DTS MTRX6.1       |               |                   |  |  |  |  |  |
| DTS NEO 6           | DTS NEO 6              | DTS NEO:6    | ×             | ×                 | ×                 | DTS NEO 6     | ×                 |  |  |  |  |  |
| DOLBY DIGITAL       | ×                      | ×            | ×             | ×                 | ×                 | ×             | * 6,1 SURROUND    |  |  |  |  |  |
|                     |                        |              |               |                   |                   |               | DOLBY DIGITAL     |  |  |  |  |  |
| DOLBY PRO LOGIC II  | DOLBY                  | DOLBY        | ×             | ×                 | ×                 | DOLBY         | ×                 |  |  |  |  |  |
|                     | PRO LOGIC ${\rm I\!I}$ | PRO LOGIC II |               |                   |                   | PRO LOGIC II  |                   |  |  |  |  |  |
| DSP SIMULATION      | 0                      | 0            | 0             | 0                 | 0                 | 0             | 0                 |  |  |  |  |  |

#### O: Selectable

\*: The surround mode name differs depending on the "SB CH OUT" surround parameter setting.

©: The surround mode name differs depending on the input signal.

×: Not selectable

# **16 SPECIFICATIONS**

# Audio section

 Power amplifier Rated output:

Front: 125 W + 125 W (8 Ω/ohms, 20 Hz ~ 20 kHz with 0.05% T.H.D.) 180 W + 180 W (6 Ω/ohms, 1 kHz with 0.7% T.H.D.) Center: 125 W (8 Ω/ohms, 20 Hz ~ 20 kHz with 0.05% T.H.D.) 180 W (6 Ω/ohms, 1 kHz with 0.7% T.H.D.) Surround: 125 W + 125 W (8 Ω/ohms, 20 Hz ~ 20 kHz with 0.05% T.H.D.) 180 W + 180 W (6 Ω/ohms, 1 kHz with 0.7% T.H.D.) Surround Back: 125 W + 125 W (8 Ω/ohms, 20 Hz ~ 20 kHz with 0.05% T.H.D.) 180 W + 180 W (6 Ω/ohms, 1 kHz with 0.7% T.H.D.) Dynamic power: 170 W x 2 ch (8 Ω/ohms) 270 W x 2 ch (4 Ω/ohms) 350 W x 2 ch (2 Ω/ohms) **Output terminals:** Front/Center/Surround Back: 6 ~ 16 Ω/ohms Surround: A or B  $6 \sim 16 \Omega/ohms$ A + B  $8 \sim 16 \Omega$ /ohms Analog Input sensitivity / input impedance: 200 mV / 47 kΩ/kohms 10 Hz ~ 100 kHz: +0, -3 dB (DIRECT mode) Frequency response: S/N: 105 dB (DIRECT mode) Distortion: 0.005% (20 Hz ~ 20 kHz) (DIRECT mode) 1.2 V Rated output: Digital D/A output: Rated output — 2 V (at 0 dB playback) Total harmonic distortion — 0.005% (1 kHz, at 0 dB) S/N ratio — 110 dB Dynamic range — 108 dB Digital input: Format — Digital audio interface Phono equalizer (PHONO input — REC OUT) Input sensitivity: 2.5 mV **RIAA** deviation: ±1 dB (20 Hz to 20 kHz) Signal-to-noise ratio: 74 dB (A weighting, with 5 mV input) Rated output / Maximum output: 150 mV / 8 V Distortion factor: 0.03% (1 kHz, 3 V) Video section Standard video jacks **Input / output level and impedance:** 1 Vp-p, 75  $\Omega$ /ohms 5 Hz ~ 10 MHz - +0, -3 dB Frequency response: S-video jacks **Input / output level and impedance:** Y (brightness) signal — 1 Vp-p, 75  $\Omega$ /ohms C (color) signal — 0.286 Vp-p, 75  $\Omega$ /ohms 5 Hz ~ 10 MHz - +0, -3 dB Frequency response: Color component video terminal Y (brightness) signal — 1 Vp-p, 75 Ω/ohms Input / output level and impedance: PB/CB (blue) signal — 0.7 Vp-p, 75 Ω/ohms PR/CR (red) signal — 0.7Vp-p, 75 Ω/ohms Frequency response: DC ~ 50 MHz - +0, -3 dB General Power supply: AC 230 V, 50 Hz Power consumption: 600 W Maximum external dimensions: 434 (W) x 179 (H) x 485 (D) mm Mass: 20.5 kg Remote control unit (RC-899) Batteries: R6P/AA Type (three batteries) External dimensions: 61 (W) x 230 (H) x 34 (D) mm Mass: 200 a (not including batteries)

\* For purposes of improvement, specifications and design are subject to change without notice.

Wir danken Ihnen für den Kauf dieses AVC-A11SR.

■ Damit Sie die vielfältigen Ausstattungsmerkmale des AVC-A11SR voll ausnutzen können, sollten Sie sich diese Betriebsanleitung sorgfältig durchlesen und das Gerät entsprechend bedienen. Bewahren Sie die Betriebsanleitung auf, um später im Bedarfsfall jederzeit darauf zurückgreifen zu können.

# "SERIEN-NR.

BITTE NOTIEREN SIE DIE SICH AUF DER RÜCKSEITE DES GERÄTES BEFINDLICHE SERIENNUMMER ZUR SPÄTEREN REFERENZNAHME"

# ■ EINFÜHRUNG

Wir danken Ihnen für die Wahl dieses DENON AVC-A11SR Digital-Surround A/V-Verstärkers. Diese bemerkenswerte Komponente liefert fantastische Surround-Klangwiedergaben von Heimkino wie z.B. DVD's. Darüber hinaus wird Ihre Lieblingsmusik mit einer hervorragenden Wiedergabequalität reproduziert.

Da dieses Gerät mit einer Vielzahl von Funktionen ausgestattet ist, sollten Sie vor der Aufstellung und Inbetriebnahme unbedingt einen Blick auf das Inhaltsverzeichnis dieser Betriebsanleitung werfen.

# INHALT

| 1 Vor Inbetriebnahme43                  | 9 Betrieb              |
|-----------------------------------------|------------------------|
| 2 Vorsichtsmaßnahmen zur Installation43 | 10 Surround            |
| 3 Vorsichtsmaßnahmen zur Handhabung44   | 11 DENON'S Origin      |
| 4 Ausstattungsmerkmale44                | 12 Letztfunktionssp    |
| 5 Anschlüsse                            | 13 Initialisierung des |
| 6 Bezeichnung der Teile und deren       | 14 Fehlersuche         |
| Funktionen48, 49                        | 15 Wissenswerte Z      |
| 7 System-Einrichtung49~56               | 16 Technische Date     |
| 8 Fernbedienungsgerät57~62              |                        |
|                                         |                        |

| 9  | Betrieb                             | 62~66 |
|----|-------------------------------------|-------|
| 10 | Surround                            | 67~72 |
| 11 | DENON'S Original-Surround-Modi      | 72~75 |
| 12 | Letztfunktionsspeicher              | 75    |
| 13 | Initialisierung des Mikroprozessors | 75    |
| 14 | Fehlersuche                         | 75    |
| 15 | Wissenswerte Zusatzinformationen    | 75~82 |
| 16 | Technische Daten                    | 82    |

# ZUBEHÖR

Stellen Sie sicher, daß die nachfolgend aufgeführten Zubehörteile dem Hauptgerät beiliegen:

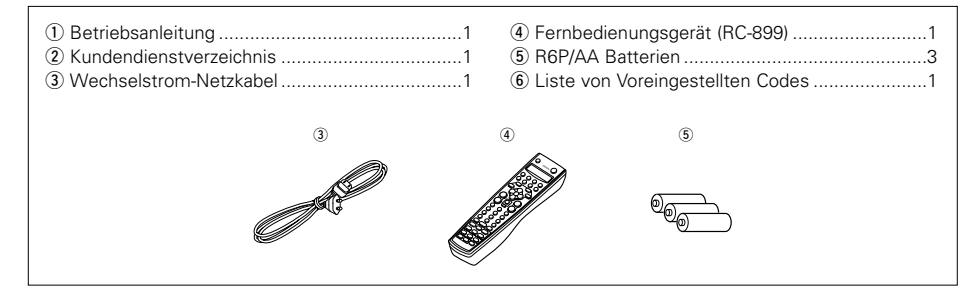

### VOR INBETRIEBNAHME 1

### Beachten Sie vor der Inbetriebnahme des Gerätes die nachfolgend aufgeführten Hinweise:

## Transport des Gerätes

Um sowohl Kurzschlüsse als auch eine Beschädigung der Drähte in den Anschlußkabeln zu vermeiden, müssen vor einem Transport des Gerätes sowohl das Netzkabel als auch alle Anschlußkabel zwischen den einzelnen Audio-Komponenten abgetrennt sein.

# Vor dem Einschalten des Netzschalters

Vergewissern Sie sich noch einmal, daß alle Anschlüsse richtig ausgeführt worden sind und es keinerlei Probleme mit den Anschlußkabeln gibt. Stellen Sie den Netzschalter vor dem Anschließen bzw. Abtrennen von Anschlußkabeln stets auf die OFF-Position.

#### Bewahren Sie diese Betriebsanleitung an einem sicheren Ort auf.

Bewahren Sie diese Betriebsanleitung nach dem Durchlesen zusammen mit der Garantiekarte an einem sicheren Ort auf

· Beachten Sie bitte, daß die Abbildungen in dieser Betriebsanleitung für Erklärungszwecke vom aktuellen Gerätemodell abweichen können.

# VORSICHTSMASSNAHMEN ZUR INSTALLATION

Ton- und Bildstörungen können auftreten, wenn dieses Gerät oder ein anderes Mikroprozessor anwendendes Elektrogerät in der Nähe eines Tuners oder Fernsehgerätes betrieben wird.

Verfahren Sie in einem derartigen Fall wie nachfolgend aufgeführt:

 Installieren Sie das Gerät in größtmöglicher Entfernung zum Tuner oder Fernsehgerät.

Zur Gewährleistung einer ausreichenden Wärmeabfuhr, sollte oberhalb, seitlich sowie hinter dem Gerät ein Mindestabstand von 10 cm zur Wand oder zu anderen Komponenten eingehalten werden.

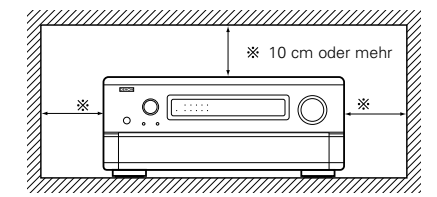

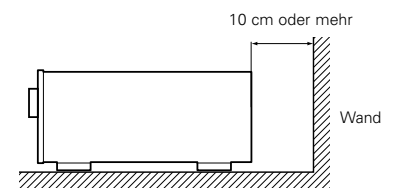

# **3 VORSICHTSMASSNAHMEN ZUR HANDHABUNG**

# • Umschalten der Eingangsfunktion, wenn keine Eingangsbuchsen angeschlossen sind

Wenn die Eingangsfunktion umgeschaltet wird, wenn nichts an die Eingangsbuchsen angeschlossen wurde, ist möglicherweise ein Klicken zu hören. Drehen Sie in einem derartigen Fall entweder den MASTER VOLUME-Regler herunter oder schließen Sie Komponenten an die Eingangsbuchsen an.

• Stummschaltung der PRE OUT-Buchsen, HEADPHONE-Buchse und SPEAKER-Klemmen Die PRE OUT-Buchsen, HEADPHONE-Buchse und SPEAKER-Klemmen beinhalten eine Stummschaltung. Damit wird für einige Sekunden an den Ausgangsbuchsen das Ausgangssignal sehr

4 AUSSTATTUNGSMERKMALE

### 1. Entschlüsselung von digitalem Surround-Klang

Dieses Gerät ist mit dualen 32 Bit Hochgeschwindigkeits-DSP-Prozessoren ausgestattet und arbeitet vollständig im Digitalbereich. Dadurch wird der Surround-Klang von digitalen Tonquellen wie z.B. DVD, DTV und Satelliten naturgetreu wiedergegeben.

### 2. Dolby Digital

Bei Anwendung neuester digitaler Bearbeitungsalgorithmen bietet Dolby Digital bis zu 5,1 Kanäle ausgedehnten, hochqualitativen Surround-Klang. Dolby Digital ist das als Standard gelieferte Digitalsystem für nordamerikanische DVDs und DTVs und sowohl auf Laserdiscs als auch bei einigen digitalen Satelliten-Direkt-Heimdiensten erhältlich.

#### 3. DTS (Digitale Theatersysteme)

DTS bietet bis zu 5,1 Kanäle ausgedehnten, hochqualitativen Surround-Klang von Tonquellen wie z.B. Laserdiscs, DVDs und speziell verschlüsselten Musikdiscs.

### 4. Lucasfilm Home THX Ultra Certified

Home THX ist die einzigartige Zusammenarbeit zwischen Lucasfilm Ltd. und Herstellern von Audiogeräten. THX Ultra Certification ist der höchste Leistungsstandard und bietet eine Reihe von Leistungsstandards, zusammen mit eigentumsrechtlich geschützten Surround-Klang-Bearbeitungstechnologien, die die Surround-Wiedergabe im Heimkino zu einem noch größeren Erlebnis werden lassen.

### 5. THX Surround EX

Der AVC-A11SR ist voll kompatibel mit THX Surround EX, dem neuesten Surround-Format.

#### 6. DTS-ES Extended Surround und DTS Neo:6 Der AVC-A11SR ist kompatibel mit DTS-ES

Extended Surround, einem neuen, von Digital Theater Systems Inc. entwickelten, MultikanalFormat.

umgeschaltet wird.

nicht zuhause sind.

Der AVC-A11SR ist auch kompatibel mit DTS Neo:6, einem Surround-Modus, der die 6.1-Kanal-Wiedergabe herkömmlicher Stereo-Tonquellen erlaubt.

stark reduziert, sobald das Netz Betrieb Schalter

oder irgendeine Eingangsfunktion, die Surround-

Betriebsart oder irgendeine andere Einstellung

Wenn die Lautstärke während dieser Zeit erhöht

wird, ist der Ausgang nach Ausschalten der

Stummschaltung extrem hoch. Sie sollten die

Lautstärke daher erst dann einstellen, wenn die

• Trennen Sie unbedingt das Netzkabel ab, wenn

Sie für einen längeren Zeitraum, z.B. im Urlaub,

Stummschaltung nicht mehr aktiv ist.

7. DTS 96/24-Kompatibilität

Der AVC-A11SR ist mit in DTS 96/24 aufgenommenen Quellen kompatibel; bei DTS 96/24 handelt es sich um ein neues Multikanal-Digitalsignal-Format, das von Digital Theater Systems Inc. entwickelt wurde.

DTS 96/24-Quellen können im Multikanal-Betrieb des AVC-A11SR mit einer hohen Tonqualität von 96 kHz/24 Bits oder 88,2 kHz/24 Bits wiedergegeben werden.

## 8. Dolby Pro Logic II-Dekoder

Dolby Pro Logic II ist ein neues Format für die Wiedergabe von Multikanal-Audiosignalen. Dieses neue Format enthält Verbesserungen des herkömmlichen Dolby Pro Logic. Es kann nicht nur zum Entschlüsseln von in Dolby Surround aufgenommenen Tonquellen, sondern auch zum Entschlüsseln von normalen Stereotonquellen in fünf Kanäle (vorne links/rechts, Mitte und Surround links/rechts) verwendet werden. Darüber hinaus können verschiedene Parameter entsprechend der Art und des Inhaltes der Tonquelle eingestellt werden, so dass sich das Klangfeld mit einer höheren Präzision einstellen lässt.

### 9. WIDE SCREEN-Modus für einen 7,1-Kanal-Sound selbst bei 5,1-Kanal-Tonquellen

DENON hat einen Breitbildmodus mit neuem Design entwickelt, der den Effekt von in Filmtheatern üblichen Multi-Surround-Lautsprechern rekonstruiert. Das Ergebnis ist ein 7,1-Kanal-Sound, der die Rücklautsprecher selbst bei Dolby Pro Logic oder Dolby Digital/DTS 5,1-Kanalsignalen voll ausnutzt.

#### 10. 24 Bit D/A-Umwandlung

Alle acht Kanäle, einschließlich der sieben Hauptkanäle und des Niederfrequenz-Effektkanals (LFE), profitieren von Referenz-ANALOG DEVICES DACs für optimale Wiedergabequalität von Musikund Film-Soundtracks.

### 11. Dualer Surround-Lautsprechermodus

Bietet zum ersten Mal die Möglichkeit, die Surround-Klangwiedergabe mit verschiedenen Surround-Klang-Lautsprechern zu optimieren. Des weiteren haben Sie die Wahl zwischen zwei verschiedenen Surround-Lautsprecherpositionen. (1) Film-Surround

Soundtracks mit bewegten Bildern wenden (einen) Surround-Kanal (Kanäle) an, um die Elemente des Akustikbereiches, die die Zuschauer realisieren sollen, zu liefern. Dieses Ziel wird am besten durch Benutzung von speziell konstruierten Surround-Lautsprechern erreicht, die ein breites Diffusionsmuster (doppelpolige Dispersion) bieten. Eine andere Möglichkeit ist die Benutzung von Surround-Lautsprechern, die eine breite Dispersion mit einem Minimum an Achsen-Lokalisierung (doppelpolige Dispersion) liefern. Die seitliche Wandmontage (dichter an der Decke) der Surround-Lautsprecher bietet die größte Umhüllung und minimiert damit die Lokalisierung des Direktklanges von den Lautsprechern.

(2) Musik-Surround

Mit getrennten Surround-Kanälen für den Gesamtbereich sowie drei getrennten Frontkanälen für den Gesamtbereich bringen Sie digitale Formate wie Dolby und DTS in den Genuß von begeisternden Surround-Klang. Produzenten von digitalen Musikaufnahmen auf getrennten Multi-Kanälen bevorzugen fast immer die Benutzung von in der hinteren Ecke eines Raumes aufgestellten direkt-strahlenden (Monoppler) Surround-Lautsprechern, da dies der Konfiguration Ihrer Studios während des

# **5** ANSCHLÜSSE

- Schließen Sie das Netzkabel erst an, nachdem Sie alle anderen Anschlüsse ausgeführt haben.
- Achten Sie auf den richtigen Anschluß der linken und rechten Kanäle (links an links und rechts an rechts).
- Setzen Sie die Stecker fest ein. Lose Anschlüsse können Störungen verursachen.
- Schließen Sie nur Audiogeräte an die AC OUTLET an. Verwenden Sie die AC OUTLET nicht zum Anschluß von Haartrocknern o.ä.

Misch-/Herstellungsprozesses entspricht.

Der DENON AVC-A11SR ermöglicht den Anschluß von zwei Paar Surround-Lautsprechern, die Sie an geeigneten Plätzen in Ihrem Heimkino installieren können, so daß Sie sowohl Film-Soundtracks als auch Musik mit optimalen Ergebnissen und ohne jegliche Kompromisse genießen können.

### 12. Komponenten-Video-Umschaltung

Zusätzlich zur BAS-Video- und "S"-Video-Umschaltung bietet der AVC-A11SR 3 Paar Video-Komponenten-Eingänge (Y, R-Y, B-Y) für DVD, TVund DBS/SAT-Eingänge. Darüber hinaus ein Paar Video-Komponenten-Ausgänge zum Fernsehgerät für erstklassige Bildqualität.

## 13. Video-Wahlfunktion

Diese Funktion ermöglicht Ihnen das Ansehen einer Quelle (visuell) bei gleichzeitigem Anhören einer anderen Tonquelle (audio).

## 14. Sieben identische Leistungsverstärker

### 15. Zukunftsweisendes Klangformat mit erweiterten Fähigkeiten über Acht-Kanal-Eingänge und Ausgänge

Für zukünftige Multi-Kanal-Audioformate, ist der AVC-A11SR mit 7,1 Kanaleingängen (sieben Hauptkanäle und einem Niederfrequenz-Effektkanal) ausgestattet. Dies zusammen mit einem vollständigen Satz von 7,1 Kanal-Vorverstärkerausgängen, die vom Hauptlautstärke-Regler des B-Kanals gesteuert werden. Dies garantiert die Möglichkeit zur späteren Erweiterung für jegliche zukünftigen Multi-Kanal-Klangformate.

- Beachten Sie, daß das Zusammenbinden von Stiftsteckerkabeln und Netzkabeln sowie das Verlegen von Kabeln in der Nähe eines Spannungstranformators sowohl ein Brummen als auch andere Störungen verursachen kann.
- Geräusche sowie Brummen können auch dann auftreten, wenn ein angeschlossenes Audio-Gerät unabhängig ohne Einschalten dieses Gerätes betrieben wird. Schalten Sie in einem derartigen Fall dieses Gerät ein.

### Anschließen der Audio-Komponenten

Gerätes an

Beziehen Sie sich hinsichtlich der Anschlüsse auch auf die Betriebsanleitung der anderen Komponenten.

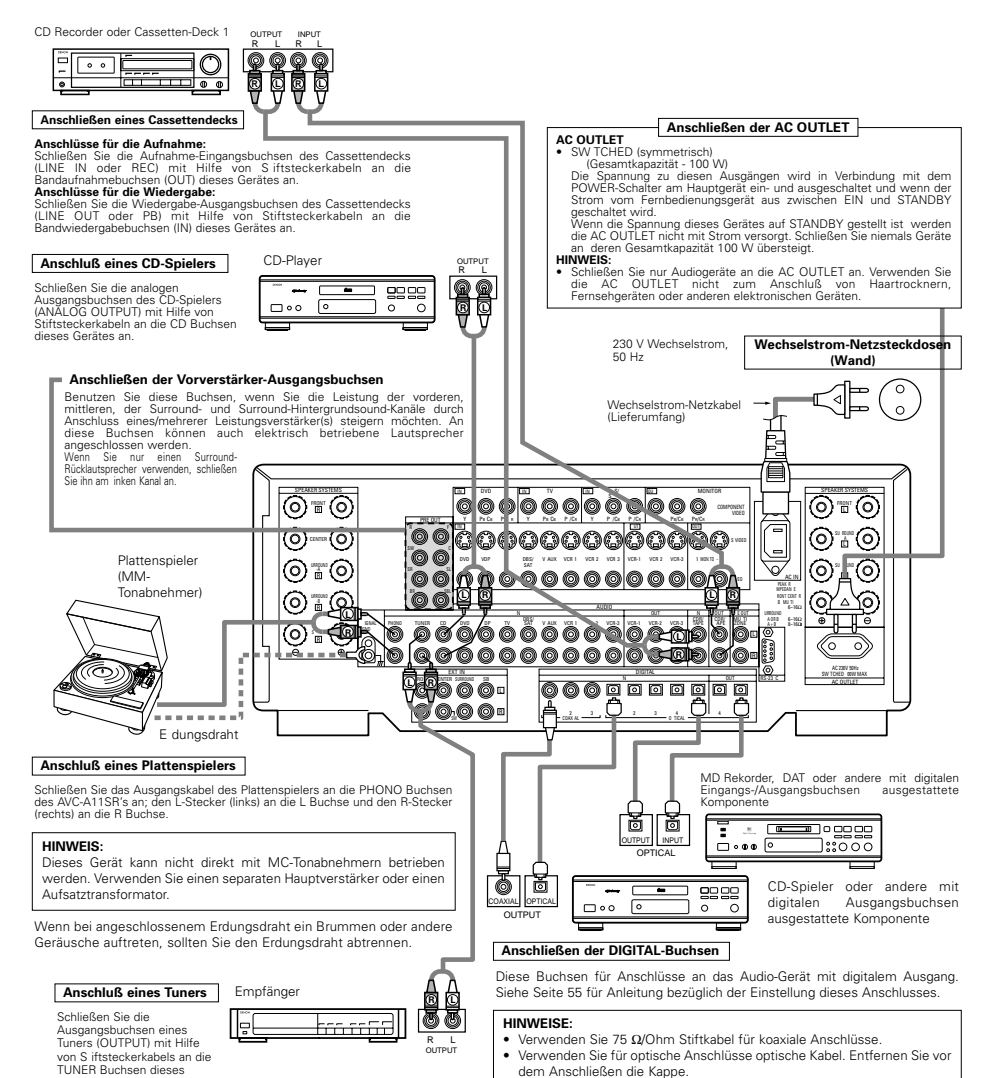

- Anschließen von Video-Komponenten
- Schließen Sie das Videosignal mit einem 75Ω/Ohm Videosignalkabel an. Die Verwendung eines falschen Kabels kann eine Verschlechterung der Bildqualität zur Folge haben.
- Beziehen Sie sich bei Durchführung der Anschlüsse auch auf die Betriebsanleitungen der anderen Komponenten.

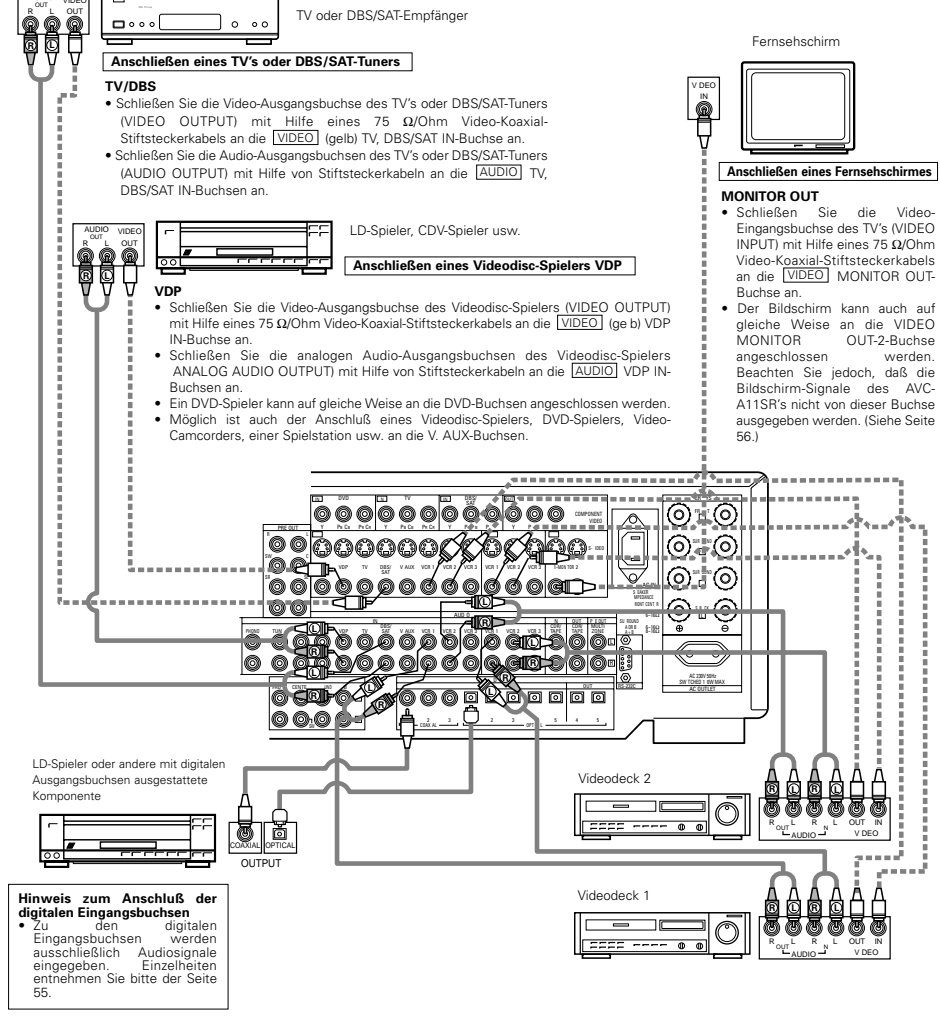

#### Anschließen eines Videogerätes

Es stehen drei Paar Videodeck-Buchsen (VCR) zur Verfügung, so daß drei Videodecks für die gleichzeitige Aufnahme oder zum Videokopieren
angeschlossen we den können.

#### Video-Eingangs-/Ausgangsanschlüsse:

 Schließen Sie die Video-Ausgangsbuchse des Videodecks (VIDEO OUT) an die <u>VIDEO</u> (gelb) VCR-1 IN-Buchse und die Video-Eingangsbuchse des Videodecks (VIDEO IN) mit Hilfe von 75 Ω/Ohm Video-Koaxial-Stiftsteckerkabeln an die <u>VIDEO</u> (gelb) VCR-1 OUT-Buchse an.

### Anschließen der Audio-Ausgangsbuchsen

- Schließen Sie die Audio-Ausgangsbuchsen des Videodecks AUDIO OUT) an die [AUDIO] VCR-1 IN-Buchsen und die Audio-Eingangsbuchsen des Videodecks
   AUDIO IN) mit Hilfe von Stiftsteckerkabeln an die [AUDIO] VCR-1 OUT-Buchsen an.
- \* Schließen Sie das andere Videodeck auf gleiche Weise an die VCR-2- oder VCR-3-Buchsen an.

# Anschließen eines mit S-Video-Buchsen ausgestatteten Videogeräts

- Beziehen Sie sich zur Durchführung der Anschlüsse auch auf die Betriebsanleitungen der anderen Komponenten.
- Hinweis zu den S-Eingangsbuchsen
- Die Eingangswähler zu den S-Eingängen und Stiftbuchsen-Eingängen arbeiten zusammen.
- Vorsichtsmaßnahme bei Benutzung der S-Buchsen

Die S-Buchsen des Gerätes (Eingang und Ausgang) und die Video-Stiftbuchsen (Eingang und Ausgang) haben voneinander unabhängige Schaltungsstrukturen, so daß von den S-Buchsen eingegebene Videosignale nur von den S-Buchsen-Ausgängen und von den Stiftbuchsen eingegebene Signale nur von den Stiftbuchsen-Ausgängen ausgegeben werden.

Bedenken Sie diesen Hinweis beim Anschließen von mit S-Buchsen ausgestatteten Geräten und führen Sie den Anschluß entsprechend der Betriebsanleitung des Gerätes aus.

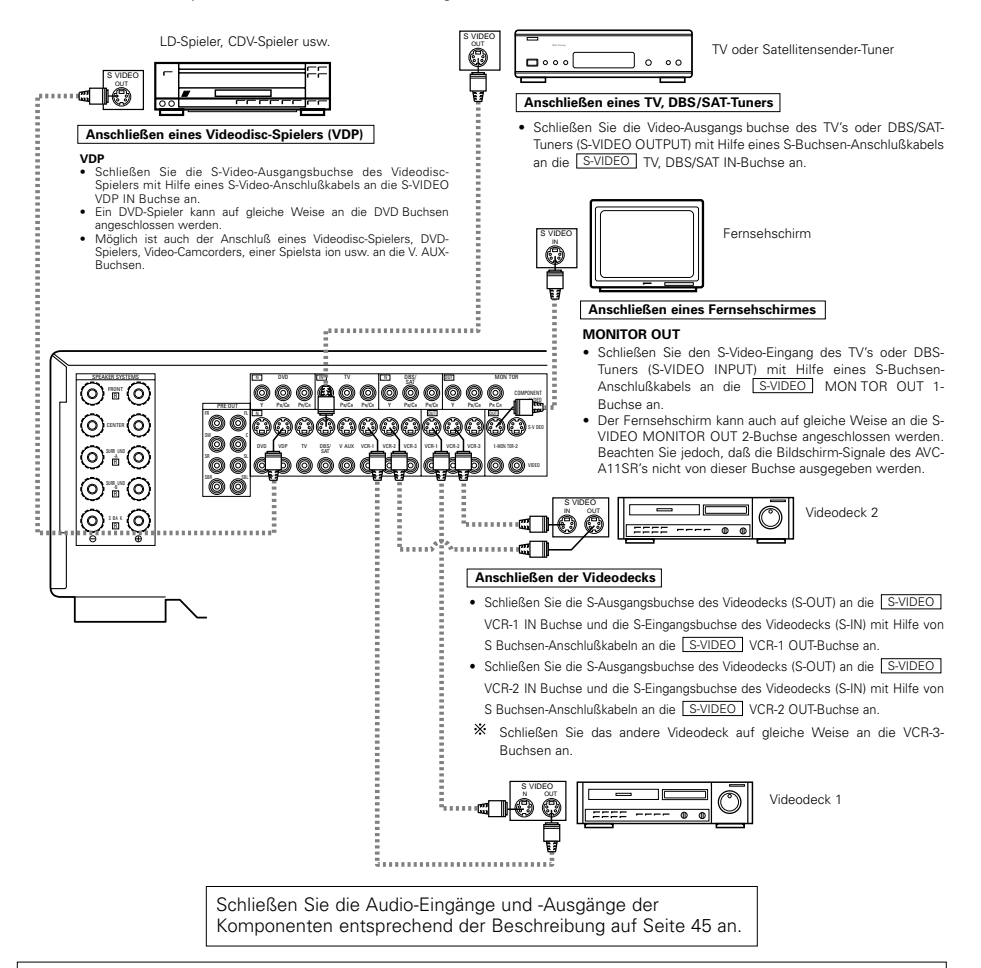

## HINWEISE:

- Die Bildschirm-Signale werden nicht von der Video-Signal MONITOR OUT-2 (gelb) oder S-Videosignal MONITOR OUT 2-Buchse ausgegeben.
- Der MONITOR OUT-2-Ausgang wird zusammen mit der Eingangsfunktion umgeschaltet, die mit der REC/MULTI-Taste ausgewählt worden ist. Für die Benutzung als Monitor-Ausgang müssen Sie "SOURCE" als REC/MULTI-Eingangsfunktion einstellen.

# Anschließen von Video-Komponenten, die mit Farbdifferenz (Komponente - ,Y PB/CB, PR/CR)-Video-Buchsen (DVD-Spieler) ausgestattet sind

- Beziehen Sie sich zur Durchführung der Anschlüsse auch auf die Betriebsanleitungen der anderen Komponenten.
- Die zu den Farbdifferenz-Video-Buchsen (Komponente) eingegebenen Signale werden nicht von der VIDEO-Ausgangsbuchse (gelb) oder der S-Video-Ausgangsbuchse ausgegeben. Darüber hinaus werden die zu den VIDEO-Eingangs- (gelb) und S-Video-Eingangsbuchsen eingegebenen Videosignale nicht von den Farbdifferenz-Video-Buchsen (Komponente) ausgegeben.
- Die Bildschirm-Signale des AVC-A11SR's werden nicht von den Farbdifferenz-Video-Ausgangsbuchsen (Komponente) (MONITOR OUT) ausgegeben.
- Einige Videoquellen mit Komponenten-Video-Ausgängen sind mit Y, Pb, Pr oder Y, Cb, Cr oder Y, R-Y, B-Y gekennzeichnet. Alle diese Kennzeichnungen beziehen sich auf den Komponenten-Video-Farbdifferenz-Ausgang.

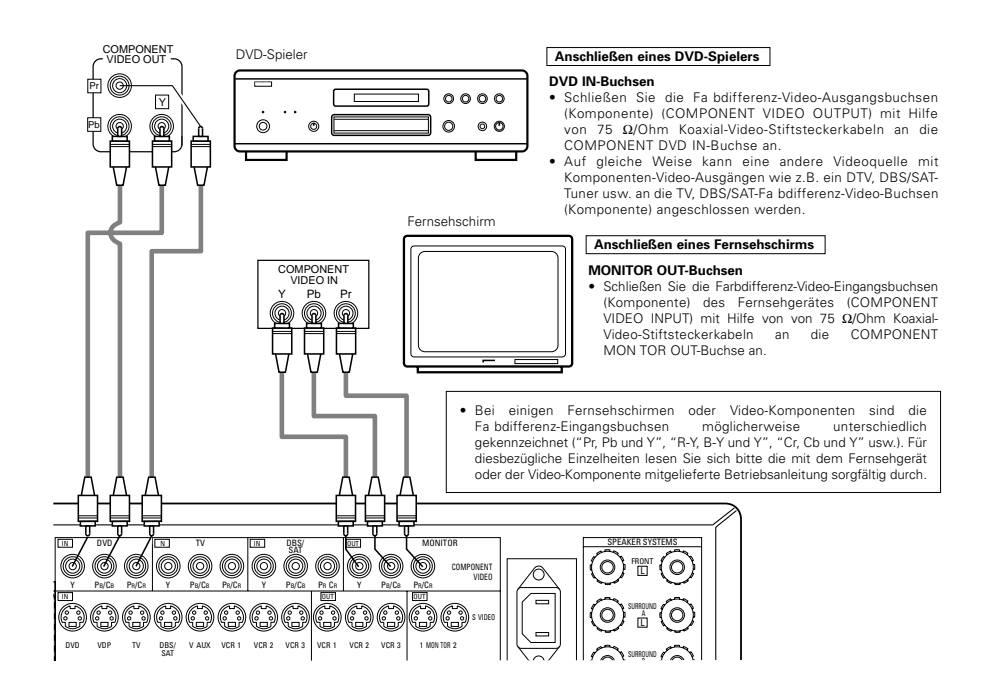

# Anschließen der externen Eingangsbuchsen (EXT.IN)

- Diese Buchsen sind für die Eingabe von Multikanal-Audiosignalen von einem externen Decoder oder einer Komponente mit einem anderen Tvp von Multikanal-Decoder wie z.B. einem Audio DVD-Plaver oder einem Multikanal-SACD-Player oder sonstigen in der Zukunft erhältlichen Multikanal-Soundformat-Decoder voraesehen.
- Beziehen Sie sich zur Durchführung der Anschlüsse auch auf die Betriebsanleitungen der anderen Komponenten.

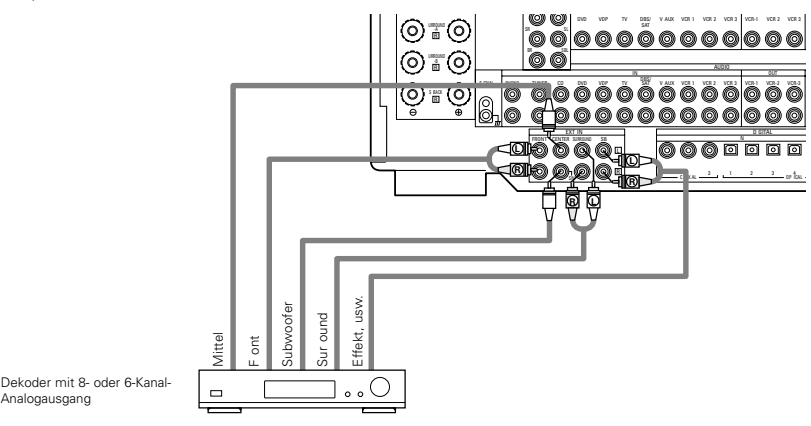

\* Anweisungen zur Wiedergabe mit Hilfe der externen Eingangsbuchsen (EXT. IN) entnehmen Sie bitte der Seite 65.

# Anschliessen der MULTI ZONE-Buchsen

Analogausgang

 Wenn ein anderer (integrierter) Vor-Haupt-Verstärker angeschlossen wird, können die MULTI ZONE-Buchsen zur gleichzeitigen Wiedergabe einer anderen Programmguelle in einem anderen Zimmer benutzt werden. (Siehe Seite 65.)

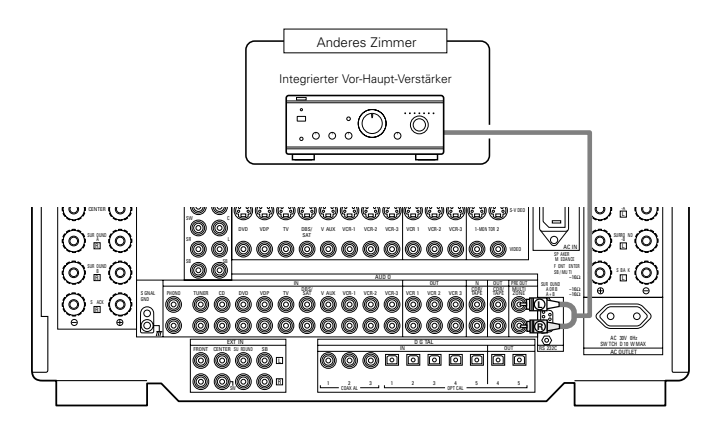

\* Für Bedienungsanweisungen die MULTI ZONE-Buchsen betreffend lesen Sie bitte Seite 65.

# Lautsprechersystem-Anschlüsse

- Schließen Sie die Lautsprecher an die Lautsprecher-Anschlußklemmen an. Achten Sie dabei unbedingt auf die richtige Ausrichtung der Polaritäten (⊕ mit ⊕ und  $\Theta$  mit  $\Theta$ ). Eine Mißachtung der Polaritäten resultiert in schwachem Mittelklang, einer unklaren Orientierung der verschiedenen Instrumente und darüber hinaus zu einer Verschlechterung des Stereorichtungsgefühls.
- Achten Sie bei der Durchführung der Anschlüsse darauf, daß keine einzelnen Leiter der Lautsprecherkabel mit freien Anschlußklemmen. anderen Lautsprecherkabel-Leitern oder der Geräterückseite in Berührung kommen.

HINWEIS: Berühren Sie die Lautsprecher-Anschlußklemmen NIEMALS bei eingeschaltetem Gerät, da dies einen elektrischen Schlag zur Folge haben könnte.

### Lautsprecher-Impedanz

- Zur Benutzung als Front- oder Mittellautsprecher können Lautsprecher mit einer Impedanz von 6 bis 16 Ω/Ohm angeschlossen werden.
- Zur Benutzung als Surround-Lautsprecher können Lautsprecher mit einer Impedanz von 6 bis 16  $\Omega$ /Ohm angeschlossen werden.
- Lassen Sie bei der gleichzeitigen Benutzung von zwei Paar Surround-Lautsprechern (A + B) besondere Vorsicht walten, da der Anschluß von Lautsprechern mit einer Impedanz von 8 Ω/Ohm Beschädigungen verursachen würde.
- Möglicherweise wird die Schutzschaltung aktiviert, wenn die Anlage über einen langen Zeitraum hinweg mit hoher Lautstärke betrieben wird und Lautsprecher mit einer niedrigeren als der angegebenen Impedanz angeschlossen sind.

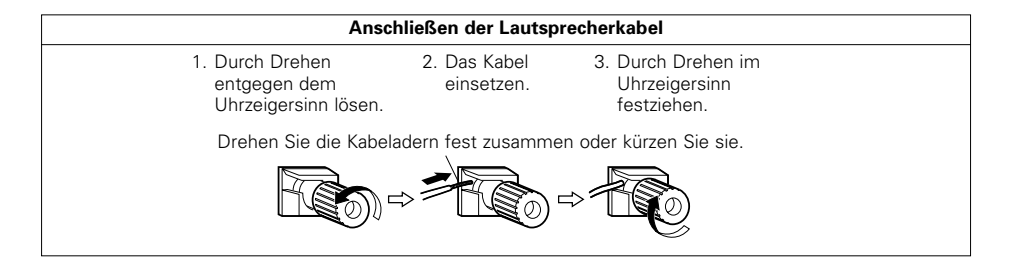

# Schutzschaltung

• Dieses Gerät ist mit einer Hochgeschwindigkeits-Schutzschaltung ausgestattet. Zweck dieser Schutzschaltung ist es, die Lautsprecher unter bestimmten Umständen zu schützen; z.B. wenn der Ausgang des Leistungsverstärkers versehentlich kurzgeschlossen wurde und aufgrund dessen Starkstrom fließt, wenn die Umgebungstemperatur des Gerätes unnatürlich hoch ist oder wenn das Gerät über einen längeren Zeitraum hinweg mit hoher Lautstärke betrieben wird, was einen extremen Temperaturanstieg zur Folge hat.

Wenn die Schutzschaltung aktiviert ist, wird der Lautsprecher-Ausgang ausgeschaltet und das Netz-LED blinkt. Verfahren Sie in einem derartigen Fall wie folgt: Schalten Sie das Gerät aus, überprüfen Sie, ob irgendwelche Fehler mit der Verdrahtung der Lautsprecherkabel oder Eingangskabel vorliegen und lassen Sie das Gerät im Falle einer starken Erhitzung abkühlen. Verbessern Sie die Belüftungsbedingungen und schalten Sie das Gerät wieder ein.

Wird die Schutzschaltung erneut aktiviert, obwohl weder die Verdrahtung noch Belüftung Grund zur Beanstandung gibt, schalten Sie das Gerät aus und kontaktieren Sie einen DENON-Kundendienst.

# Hinweis zur Lautsprecher-Impedanz

• Die Schutzschaltung wird möglicherweise aktiviert, wenn das Gerät über einen langen Zeitraum hinweg mit hoher Lautstärke betrieben wird und Lautsprecher mit einer niedrigeren als der angegebenen Impedanz angeschlossen sind (z.B. Lautsprecher mit einer niedrigeren Impedanz als 4  $\Omega$ /Ohm). Bei aktivierter Schutzschaltung ist der Lautsprecher-Ausgang ausgeschaltet. Schalten Sie das Gerät aus, lassen Sie die Anlage abkühlen, verbessern Sie die Belüftungsbedingungen und schalten Sie das Gerät wieder ein.

# Anschlüsse

 Beziehen Sie sich zur Durchführung der Anschlüsse auch auf die Betriebsanleitungen der anderen Komponenten.

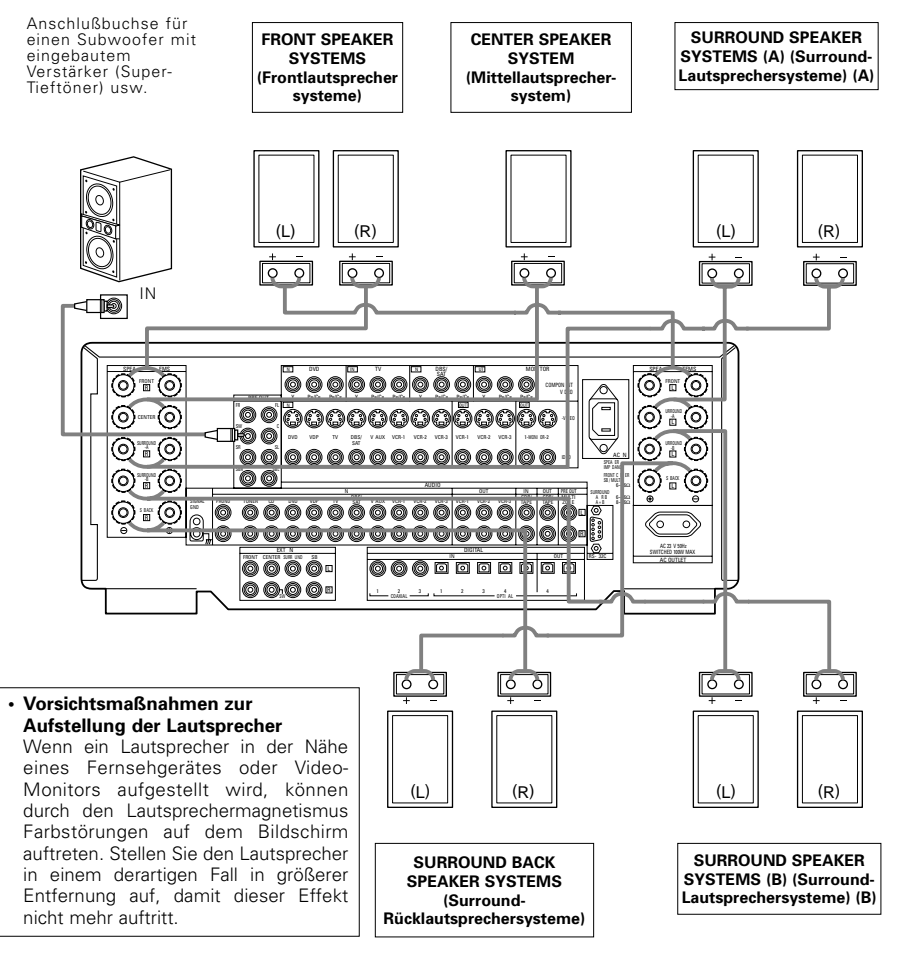

### HINWEIS:

Wenn Sie nur einen Surround-Rücklautsprecher verwenden, schließen Sie ihn am linken Kanal an.

# 6 BEZEICHNUNG DER TEILE UND DEREN FUNKTIONEN

# Vorderseite

• Einzelheiten zu den Funktionen der einzelnen Bauteile finden Sie auf den in Klammern ( ) angegebenen Seiten.

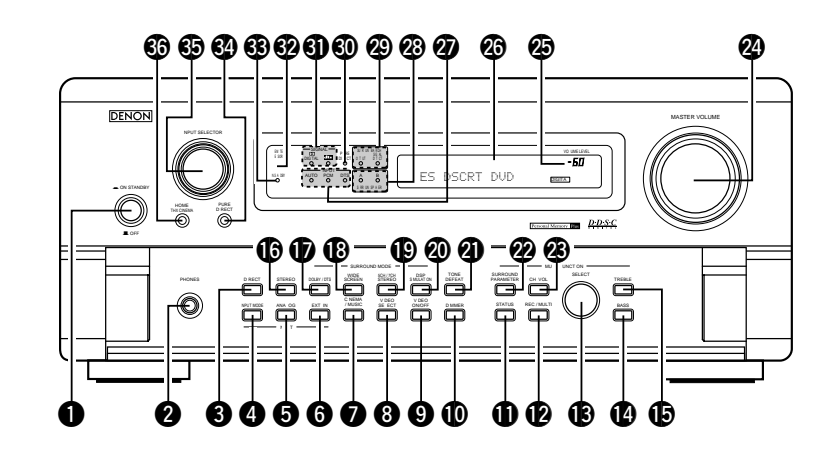

| 0  | Netzschalter                             | DSP-Simulationstaste (DSP SIMULATION)(73)  |
|----|------------------------------------------|--------------------------------------------|
| 0  | Kopfhörerbuchse (PHONES)(64)             | Tonausschalttaste (TONE DEFEAT)(64)        |
| 8  | Direkt-Taste (DIRECT)                    | SURROUND PARAMETER-Taste(70)               |
| 4  | Eingangsmodus-Wahltaste (INPUT MODE)(63) | Kanal-Lautstärketaste (CH VOL)(67)         |
| 6  | Analog-Taste (ANALOG)(63)                | Hauptlautstärke-Regler (MASTER VOLUME)(63) |
| 6  | EXT. IN-Taste                            | Hauptlautstärke-Anzeige (VOLUME LEVEL)(63) |
| 0  | CINEMA/MUSIC-Taste                       | Display                                    |
| 8  | VIDEO SELECT-Taste                       | Eingangsmodus-Anzeigen (INPUT)(63)         |
| 9  | VIDEO ON/OFF-Taste                       | Surround-Lautsprechersystem-Anzeigen       |
| Ð  | DIMMER-Taste                             | (SURROUND SPEAKER A/B)                     |
| 0  | STATUS-Taste                             | Anzeige für Surround für die rückwärtigen  |
| Ø  | REC/MULTI-Taste                          | Kanäle(69)                                 |
| B  | Wahlknopf (SELECT)                       | PURE DIRECT-Anzeige(66)                    |
| 14 | BASS-Taste                               | Digitalsignal-Anzeigen (SIGNAL)(63)        |
| Ð  | TREBLE-Taste                             | Fernbedienungssensor                       |
| 6  | Stereo-Taste (STEREO)(63)                | (REMOTE SENSOR)(57)                        |
| Ð  | DOLBY/DTS-Taste                          | Netzanzeige(62)                            |
| ₿  | Breitbild-Taste (WIDE SCREEN)            | PURE DIRECT-Taste(66)                      |
| ₽  | 5CH/7CH Stereo-Taste                     | Eingangsquellen-Wahlrad (INPUT SELECT)(63) |
|    | (5CH/7CH STEREO)                         | HOME THX CINEMA-Taste(68)                  |
|    |                                          |                                            |

# Fernbedienungsgerät

• Einzelheiten zu den Funktionen der einzelnen Bauteile finden Sie auf den in Klammern ( ) angegebenen Seiten.

|                                         |                               | Fernbedienungssignalsender(57)       |
|-----------------------------------------|-------------------------------|--------------------------------------|
|                                         |                               | Netztaste(58)                        |
| Systemeinrichtung- /<br>Systemtaste     |                               | Moduswahltasten(57)                  |
| Systemtaste(64)                         |                               | SURR. PARA. / MENU-taste(70)         |
| Tunersystem- /<br>Systemtaste(50)       |                               | RETURN / MEMORY /<br>Systemtaste(59) |
| Systemtasten(57)                        |                               | Hauptlautstärketasten(63)            |
| ENTER/Systemtaste(50)                   |                               | MUTING-taste                         |
| Lautsprecher-Wahl-taste(64)             |                               |                                      |
| TEST TONE-taste(67)                     | TEST SPEAKER PURE<br>SURROUND |                                      |
| Surround-Modustasten(63)                |                               |                                      |
| Eingangsmodus-<br>Wahltasten(63)        |                               |                                      |
| System-Abruftasten<br>(SYSTEM CALL)(60) |                               | BACKLIGHT-taste                      |

# **7** SYSTEM-EINRICHTUNG

 Wenn alle Anschlüsse mit anderen AV-Komponenten wie im Kapitel "ANSCHLÜSSE" beschrieben (siehe Seiten 44 bis 48) ausgeführt worden sind, nehmen Sie bitte die nachfolgend aufgeführten Einstellungen am Monitorschirm vor; wenden Sie dafür die On-Screen-Anzeige-Funktion des AVC-A11SR an.

Diese Einstellungen sind notwendig, um das AV-System des Hörerzimmers um den AVC-A11SR herum einzustellen.

• Richten Sie das System mit Hilfe der nachfolgend aufgeführten Tasten ein:

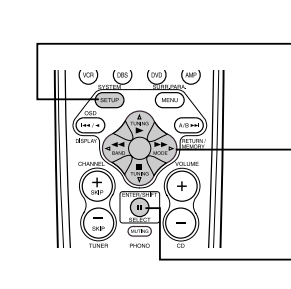

# SYSTEM SETUP-Taste

Drücken Sie diese Taste, um das System-Einrichtungsmenü anzeigen zu lassen.

### CURSOR-Tasten

 ⊲ und ▷: Betätigen Sie diese Tasten, um die Cursor (⊲ und ▷) auf dem Bildschirm nach links und rechts zu bewegen.
 △ und ▽: Betätigen Sie diese Tasten, um die Cursor (△ und ▽) auf dem Bildschirm nach oben und unten zu bewegen.

### ENTER-Taste

Drücken Sie diese Taste zum Umschalten des Displays. Betätigen Sie die Taste darüber hinaus zur Vollendung der Einstellung.

#### • System-Einrichtungen und Standardwerte (werkseitig eingestellt)

|            |                             | System-Einrichtung                                                                                                    |                                                 | Standard-Einstellung                                                              |                 |                        |              |              |                             |                  |                |               |                |                  |        |  |
|------------|-----------------------------|----------------------------------------------------------------------------------------------------|-------------------------------------------------|-----------------------------------------------------------------------------------|-----------------|------------------------|--------------|--------------|-----------------------------|------------------|----------------|---------------|----------------|------------------|--------|--|
|            | Speaker                     | Geben Sie die Kombination der Lautsprecher<br>System und deren entsprechende Größen (S<br>herkömmliche Lautsprecher Large für                                                                                                    | in Ihrem<br>MALL für<br>r große                 | Fror                                                                              | nt Sp           | Ce                     | nter Sp      | 5            | ub Woof                     | ər               | Surround       | Sp            | Surro          | und Back         | Sp     |  |
|            | Configuration               | Lautsprecher Gesamtbereich) ein um autom<br>Zusammensetzung der Signale die von den Laut<br>ausgegeben werden und den Frequenzgang ein                                                                                                    | atisch die<br>sprechern<br>zustellen            | Sr                                                                                | mall            |                        | Small        |              | Yes                         |                  | Small          |               | Small / 2spkrs |                  | rs     |  |
|            | (Surround<br>Speaker        | Wenden Sie diese Funktion an wenn Sie mehrere<br>Surcound Lautsprecher Kombinationen für<br>perfekteren Surcound Klang zum Ensatz bringen<br>Wenn die Komtbinationen der Surcrund<br>Modi verwendet werden sollen einmal<br>eingegeben worden sind werden die Surround<br>Lautsprecher automatisch entsprechend des<br>Surcound Modus angewählt | Surround<br>Modus                               | DOLE<br>DTS<br>SURROI                                                             | IY/<br>S<br>JND | THX<br>THX 5 1         | WI<br>SCF    | DE<br>IEEN   | 5CH/7CH<br>STEREO           | SIMU             | DSP<br>ILATION | EXT IN        | 1              |                  |        |  |
| ע          | Setting)                    |                                                                                                    | Surround<br>Laut<br>sprecher                    | A                                                                                 |                 | A                      |              | 4            | А                           |                  | A              | A             |                |                  |        |  |
|            | Crossover<br>Frequency      | Stellen Sie die Frequenz (Hz) ein unterhalb derer der Bas<br>verschiedenen Lautsprecher vom Subwoofer ausgegeben                                                                                                    | s Sound der<br>werden soll                      |                                                                                   |                 |                        |              |              | FIXED THX                   |                  |                |               |                |                  |        |  |
|            | Subwoofer<br>mode           | Dies wählt den Subwoofer Lautsprecher zur Wiedergabe von LFE THX                                                                                                    |                                                 |                                                                                   |                 |                        |              |              |                             |                  |                |               |                |                  |        |  |
| 2)         | SB CH Auto<br>Flag Detect   | Stellen Sie das Verfahren zur Wiedergabe des<br>Gegenkanals für digitale Signale ein                                                                                                    | Surround                                        | Auto Flag Detect Mode = ON / Non Flag Source SBch Output = THX Surrounf EX DTS ES |                 |                        |              |              |                             |                  |                |               |                |                  |        |  |
| 3)         | Delay Time                  | Dieser Parameter dient der Optimierung des Timing<br>die Audio Signale von den Lautsprechern und dem 5                                                                                                    | s mit dem<br>Subwoofer                          | Front L & R                                                                       |                 |                        | Center       | S            | iub Woof                    | ər               | Surrou         | ind L & F     | 2              | SBL &            | SBR    |  |
| 9          | boldy finto                 | entsprechend der Zuhörposition produziert werden                                                                                                    | 5454466161                                      | 3 6 m                                                                             | (12 ft)         | 2 ft) 3 6 m (12 ft)    |              |              | 3 6 m (12 ft) 3 0 m (10 ft) |                  |                | n (10 ft)     |                | 3 0 m (          | 10 ft) |  |
| 4)         | Mu ti Zone Vol<br>Level     | Hermit wird der Ausgangspegel für die M<br>Ausgangsbuchsen eingestellt                                                                                                    | ulti Zonen                                      | Zonen Variable                                                                    |                 |                        |              |              |                             |                  |                |               |                |                  |        |  |
| <u>5</u> ) | Channel Level               | Hiermit wird die Lautstärke des Signalausgangs<br>Lautsprechern und dem Subwoofer für die vers                                                                                                    | von den<br>schiedenen                           | Front                                                                             | LC              | enter                  | Front F      | R Su         | rround<br>R                 | Surrou<br>Back I | nd Sun<br>R Ba | round<br>ck L | Surroun<br>L   | <sup>d</sup> Sub | woofer |  |
| _          |                             | Kanäle eingestellt um optimale Effekte zu erz elen                                                                                                    |                                                 | 0 dB                                                                              |                 | ) dB                   | 0 dB         | (            | ) dB                        | 0 dB             | 0              | dB            | 0 dB           | C                | dB     |  |
| 6)         | Subwoofer<br>Peak Limit Lev | Unterer Grenzwert Dieser Parameter dient der Erke<br>maximalen Pegels des Nederbaß Signalausga<br>Subwoofer Kanal um den Subwoofer vor Beschädi<br>schützen und verhindert darüber hinaus una<br>Torwerzerrungen                                                                                                    | nnung des<br>angs vom<br>igungen zu<br>ngenehme |                                                                                   |                 |                        |              | Ρ            | eak Limit                   | ter = O          | F              |               |                |                  |        |  |
| <i>•</i>   | Dig tal In                  | Hier werden die digitalen Eingangsbuchsen den                                                                                                    | Eingangs<br>quelle                              | CD                                                                                | DVD             | VDP                    | τv           | DBS/<br>SAT  | VCR 1                       | VCR 2            | VCR 3          | TAPE          | V AUX          | TUNER            |        |  |
| ע          | Assignment                  | verschiedenen Eingangsquellen zugeordnet                                                                                                    | Digital<br>Eingänge                             | COAXIAL<br>1                                                                      | COAXIAL<br>2    | COAXIAL<br>3           | OPTICAL<br>1 | OPT CAL<br>2 | OPTICAL<br>3                | OPTICAL<br>4     | OFF            | OPTICAL<br>5  | OFF            | OFF              |        |  |
| 8)         | On Screen<br>Display        | Hier wird eingestellt ob das On Screen Display bei Betätigung<br>der Tasten auf der Fernbedienung oder am Hauptgerät auf dem<br>Monitor erscheinen soll (nur von den MONITOR 1 Ausgängen)                                                                                                    |                                                 |                                                                                   |                 | On Screen Display = ON |              |              |                             |                  |                |               |                |                  |        |  |

### HINWEISE:

- Die Bildschirm-Signale werden nicht von der MONITOR OUT 2-Ausgangsbuchse oder den Farbdifferenz-Video-Signal-Buchsen (Komponente) (MONITOR OUT) ausgegeben.
- Der Ausgang der Bildschirm-Signale hat während der Wiedergabe einer Video-Komponente gegenüber der S-VIDEO MONITOR OUT-Buchse Priorität. Wenn z.B. der Fernsehschirm sowohl an die S-Video- als auch an die Video-Monitor-Ausgangsbuchsen des AVC-A11SR's angeschlossen ist und von einer Videoquelle (VDP usw.), die sowohl an die S-Video- als auch Video-Eingangsbuchsen angeschlossen ist, Signale zum AVC-A11SR eingegeben werden, hat der Ausgang der Bildschirm-Signale gegenüber dem Ausgang des S-Video-Monitor-Ausganges Priorität. Wenn Sie die Signale zur Video-Monitor-Ausgangsbuchse ausgeben möchten, dürfen Sie kein Kabel an die S-VIDEO MONITOR OUT-Buchse anschließen. (Einzelheiten entnehmen Sie bitte der Seite 56.)
- Die On-Screen-Display-Funktion des AVC-A11SR's wurde für die Benutzung mit Monitor-Bildschirmen, die eine hohe Auflösung haben, konstruiert. Dadurch ist es möglicherweise schwierig, kleine Zeichen auf kleinen Fernsehgeräten mit niedrigen Auflösungen zu erkennen.
- Das Einrichtungsmenü wird nicht angezeigt, wenn Kopfhörer in Benutzung sind.

### Lautsprechersystem-Anordnung

- Anordnung eines Grundsystems (Für ein THX Surround EX-System)
- Das nachfolgende ist ein Beispiel der Basis-Anordnung eines aus acht Lautsprechersystemen und einem Fernsehschirm bestehenden Systems.

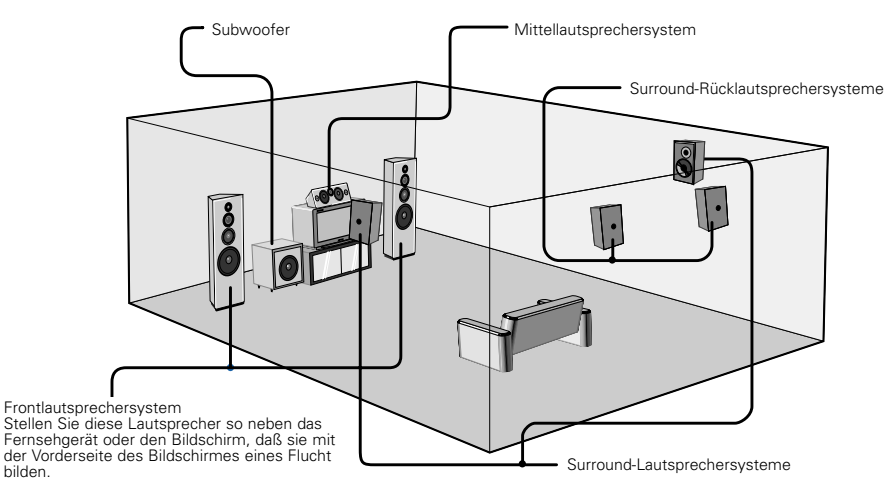

Beim AVC-A11SR ist es auch möglich, mit der Surround-Lautsprecher-Wählerfunktion das beste Layout für eine Reihe von Quellen und Surround-Modi auszuwählen.

#### Surround-Lautsprecher-Wahlfunktion

Diese Funktion ermöglicht durch Umschalten zwischen zwei Surround-Lautsprechersystemen (A und B) das Erreichen eines optimalen Klangfeldes für verschiedene Tonquellen. Die Einstellungen der verschiedenen Lautsprecher (nur A, nur B oder A + B) werden für die verschiedenen Surround-Modi im Speicher festgehalten, so dass sie beim Anwählen des entsprechenden Surround-Modus automatisch angewählt werden

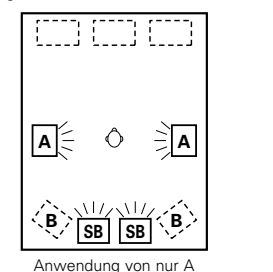

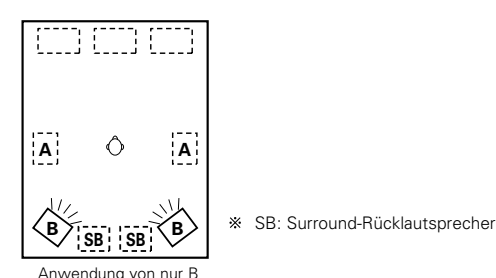

(Multi-Surround-Lautsprechersystem) (Einzel-Surround-Lautsprechersystem)

# Vor der Einrichtung des Systems

Überprüfen Sie sämtliche Anschlüsse auf ihre Richtigkeit und schalten Sie dann das Hauptgerät ein. (Hauptgerät) Lassen Sie das System-(SETUP) Einrichtungsmenü ("System

Setup Menu") anzeigen.

System Setup Menu GrSpeaker Configuration SB CH Auto Flag Detect

SB CH Auto Flag Detec Delay Time Multi Zone Vol. Level Channel Level Subwolf Peak Limit Lev. Digital In Assignment

On Screen Display

2

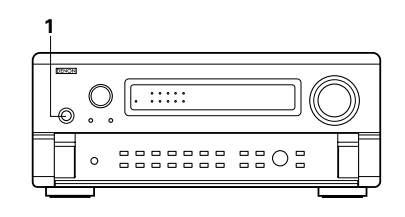

# Einstellen des Lautsprechertyps

• Die Zusammensetzung der von den verschiedenen Kanälen ausgegebenen Signale sowie der Frequenzgang werden automatisch entsprechend der aktuell verwendeten Lautsprecher-Kombination eingestellt.

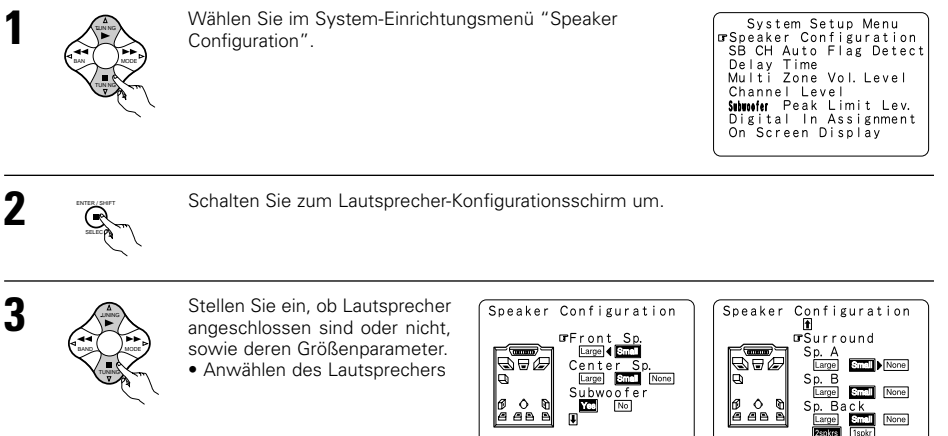

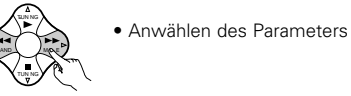

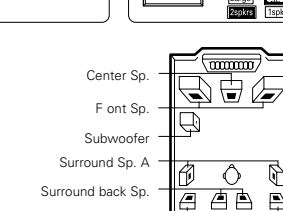

Surround Sp. B

B

Þ

hilden

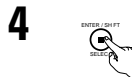

Geben Sie die Einstellung ein.

- a) Wenn keine Surround-Lautsprecher verwendet werden (wenn "None" sowohl f
  ür A als auch B eingestellt ist):
- Der Bildschirm für die Überschneidungsfrequenz erscheint.
- b) Wenn sowohl die Surround-Lautsprecher A als auch B verwendet werden (wenn entweder "Large" oder "Small" f
  ür sowohl A als auch B eingestellt ist): Der Bildschirm zur Einstellung der Surround-Lautsprecher erscheint.
- c) Wenn "Front" auf "Large" und "Subwoofer" auf "Yes" gestellt ist, schaltet die Anlage auf den Subwoofer-Modus um.
- d) Wenn "None" f
  ür die Surround-Lautsprecher A eingestellt ist: "None" ist automatisch f
  ür die Surround-Lautsprecher B und die Surround-R
  ücklautsprecher eingestellt.

### HINWEIS:

 Wählen Sie "Large" oder "Small" nicht entsprechend der tatsächlichen Lautsprechergröße sondern entsprechend der Lautsprecherkapazität zur Wiedergabe von Niederfrequenz-Signalen (Tiefenklang unterhalb der Frequenz, die für den Überschneidungsfrequenz-Modus eingestellt worden ist und niedrigere). Wenn Sie die Kapazität nicht wissen, vergleichen Sie einfach den Klang bei beiden Einstellungen (stellen Sie dabei die Lautstärke so niedrig ein, daß die Lautsprecher nicht beschädigt werden), um die richtige Einstellung bestimmen zu können.

#### Parameter

None

- Large......Wählen Sie diese Einstellung bei der Benutzung von Lautsprechern, deren Leistungskapazität ausreicht, um einen Bass-Sound zu reproduzieren, der tiefer ist als die für den Überschneidungsfrequenz-Modus eingestellte Frequenz.
- Small......Wählen Sie diese Einstellung bei der Benutzung von Lautsprechern, deren Leistungskapazität nicht ausreicht, um Bass-Sound zu reproduzieren, der tiefer ist als die für den Überschneidungsfrequenz-Modus eingestellte Frequenz. Bei dieser Einstellung wird der Bass-Sound mit einer Frequenz zum Subwoofer gesendet, die niedriger ist als die für den Überschneidungsfrequenz-Modus eingestellte Frequenz.

Wenn diese Einstellung vorgenommen wurde, wird der Bass-Sound mit einer Frequenz unterhalb der eingestellten Frequenz für den Überschneidungsfrequenz-Betrieb zum Subwoofer oder den Hauptlautsprechern, die auf "Large" gestellt worden sind, gesendet. .Wählen Sie diesen Parameter, wenn keine Lautsprecher installiert sind.

- Yes/No......Wählen Sie "Yes", wenn ein Subwoofer installiert ist und "No", wenn kein Subwoofer installiert ist.
- 2spkrs/1spkr .......Wählen Sie die Anzahl der Lautsprecher an, die Sie für den hinteren Surround-Kanal benutzen möchten.
- Wenn der Subwoofer über ausreichend Kapazität für die Niederfrequenz-Wiedergabe verfügt, erreichen Sie selbst dann einen guten Klang, wenn für die Front-, Mittel- und Surround-Lautsprecher "Small" eingestellt worden ist.
- W Um die Leistungsfähigkeit des Home THX zertifizierten Lautsprechersystems voll ausnutzen zu können, sollten Sie die Lautsprechergrößen-Parameter für die Front-, Mittel- und Surround-Lautsprecher auf "Small" und den Subwoofer auf "Yes" einstellen.
- Bei den meisten Lautsprechersystem-Anordnungen erreichen Sie die besten Resultate, wenn Sie f
  ür alle f
  ünf Hauptlautsprecher SMALL sowie bei angeschlossenem Subwoofer "ON" einstellen.
- Wenn "Front" auf "Small" gestellt ist, wird "Subwoofer" automatisch auf "Yes" gestellt, und wenn "Subwoofer" auf "No" gestellt ist, wird "Front" automatisch auf "Large" eingestellt.

# Anwählen der Surround-Lautsprecher für die verschiedenen Surround-Modi

• Stellen Sie auf diesem Bildschirm die Surround-Lautsprecher ein, die Sie in den verschiedenen Surround-Modi benutzen möchten.

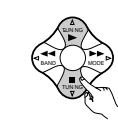

Wenn sowohl für die Lautsprecher A als auch B entweder "Large" oder "Small" eingestellt worden ist.

Auf dem System-Einrichtungsmenü (wenn sowohl die Surround-Lautsprecher A als auch B benutzt werden) erscheint der Bildschirm zur Einstellung der Surround-Lautsprecher.

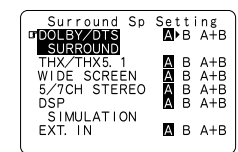

Wählen Sie die Surround-Lautsprecher an, die Sie in den verschiedenen Surround-Modi benutzen möchten.

• Anwählen des Surround-Modus

• Anwählen des Surround-Lautsprechers

- A: Bei Benutzung des Surround-Lautsprechers A
- B: Bei Benutzung des Surround-Lautsprechers B

A+B: Bei Benutzung beider Surround-Lautsprecher A und B

Geben Sie die Einstellung ein. Wenn "Front" auf "Large" und

Wenn "Front" auf "Large" und "Subwoofer" auf "Yes" eingestellt ist, schaltet die Anlage automatisch zum Subwoofer-Modus um.

- Einstellung des Lautsprechertyps, wenn sowohl die Surround-Lautsprecher A als auch B verwendet werden Wenn für einen der Surround-Lautsprecher A oder B "Small" eingestellt ist, ist der Ausgang derselbe, als wenn Sie für beide Surround-Lautsprecher A und B "Small" eingestellt hätten.
- Für die "WIDE SCREEN"- und "5/7CH STEREO" DSP-Simulationsmodi können die Surround-Lautsprecher separat eingestellt werden.

# Einstellung der Überschneidungsfrequenz

• Stellen Sie die Überschneidungsfrequenz und den Subwoofer-Modus entsprechend des verwendeten Lautsprechersystems ein.

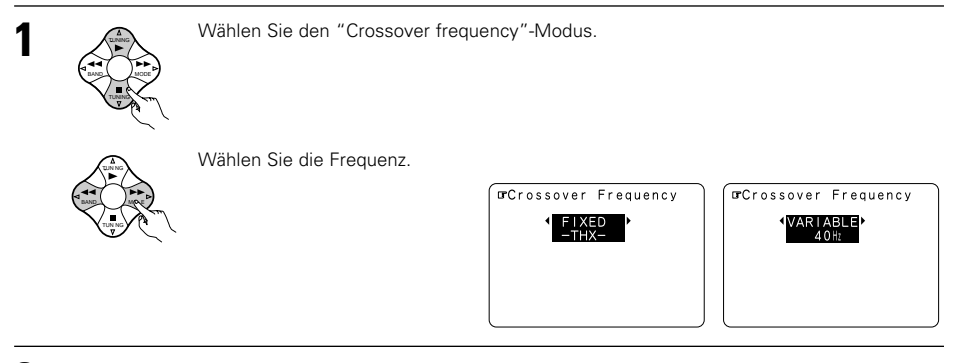

-

Geben Sie die Einstellung ein. Es erscheint wieder das System-Einrichtungsmenü.

# DEUTSCH

### Crossover frequency (Überschneidungsfrequenz)

- Stellen Sie die Frequenz (Hz) ein, unterhalb derer der Bass-Sound jedes einzelnen Hauptsprechers vom Subwoofer oder von den Lautsprechern, die auf "Large" gestellt worden sind (wenn kein Subwoofer verwendet wird) (Überschneidungsfrequenz) ausgegeben werden soll.
- Bei Lautsprechern, die auf "Small" gestellt worden sind, wird ein Ton mit einer Frequenz unterhalb der Überschneidungsfrequenz beschnitten, und der beschnittene Bass-Sound wird vom Subwoofer oder von den Lautsprechern, die auf "Large" gestellt worden sind, ausgegeben.
- Dieser Überschneidungsfrequenz-Betrieb wird gültig, wenn unter der "Speaker Configuration Setting" der "Subwoofer" auf "Yes" gestellt worden ist oder wenn die Lautsprecher auf "Small" gestellt worden sind.

### FIXED -THX-:

Stellen Sie diesen Punkt auf die für THX veranschlagte Überschneidungsfrequenz von 80 kHz.

#### VARIABLE 40, 60, 80, 100, 120 Hz:

Stellen Sie diesen Punkt je nach Wunsch entsprechend der Bass-Wiedergabefähigkeit Ihrer Lautsprecher ein.

### HINWEISE:

- Die Überschneidungsfrequenz ist im Modus HOME THX CINEMA auf 80 kHz eingestellt.
- Wir empfehlen eine Verwendung mit der auf "FIXED -THX-", eingestellten Überschneidungsfrequenz, doch je nach Lautsprecher kann die Einstellung auf eine andere Frequenz den Frequenzgang nahe der Überschneidungsfrequenz verbessern.

# Einstellung des Subwoofer-Modus

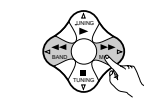

Wählen Sie den Subwoofer-Modus an.

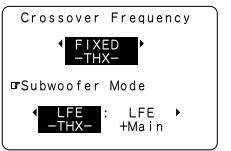

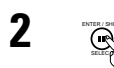

Geben Sie die Einstellung ein.

Es erscheint wieder das System-Einrichtungsmenü.

# HINWEISE:

 Der Subwoofer-Modus funktioniert ausschließlich, wenn es sich bei dem Eingangssignal um ein Signal in Dolby Digital oder um ein DTS-Digitalsignal handelt.

# - Layout des Niederfrequenz-Signalbereiches -

• Die einzigen Signale, die vom Subwoofer-Kanal produziert werden, sind LFE-Signale (während der Wiedergabe von Dolby Digital- oder DTS-Signalen) und der Niederfrequenz-Signalbereich der im Einrichtungsmenü auf "Small" gestellten Kanäle. Der Niederfrequenz-Signalbereich der auf "Large" gestellten Kanäle wird von diesen Kanälen produziert.

# Subwoofer-Modus —

- Die Einstellung des Subwoofer-Modus gilt nur dann, wenn bei den "Speaker Configuration"-Einstellungen "Large" für die Frontlautsprecher und "Yes" für den Subwoofer eingestellt worden ist (siehe Seite 50).
- Wenn der "LFE+MAIN"-Wiedergabemodus angewählt ist, werden die Niederfrequenzsignale der auf "Large" eingestellten Kanäle gleichzeitig von diesen Kanälen und dem Subwoofer-Kanal produziert. Bei diesem Wiedergabemodus dehnen sich die Niederfrequenzsignale gleichmäßiger über den Raum aus. Abhängig von der Größe und dem Schnitt des Raumes können jedoch Interferenzen auftreten, die eine Reduzierung der tatsächlichen Lautstärke der Niederfrequenzsignale zur Folge haben kann.
- Wenn der "LFE-THX"-Wiedergabemodus angewählt ist, werden die Niederfrequenzsignale des mit "Large" angewählten Kanals nur von dem Kanal wiedergegeben. Daher handelt es sich bei den vom Subwoofer-Kanal wiedergegeben Niederfrequenzsignalen, nur um den Niederfrequenz-Signalbereich von LFE (nur während der Dolby Digital- oder DTS-Signalwiedergabe) und der im Einrichtungsmenü als "Small" spezifizierten Kanäle. In diesem Wiedergabemodus, der eine Basswiedergabe mit Herz ermöglicht, empfehlen wir THX.
- Wählen Sie den Wiedergabemodus, der eine Basswiedergab mit Herz ermöglicht.

# Einstellung des THX Surround EX/DTS-ES Source Auto -Modus

Stellen Sie die Funktion für die digitalen Signale bei der Wiedergabe in den 6.1 SURROUND-, DTS-ES- und THX SURROUND EX -Surround-Modi ein.

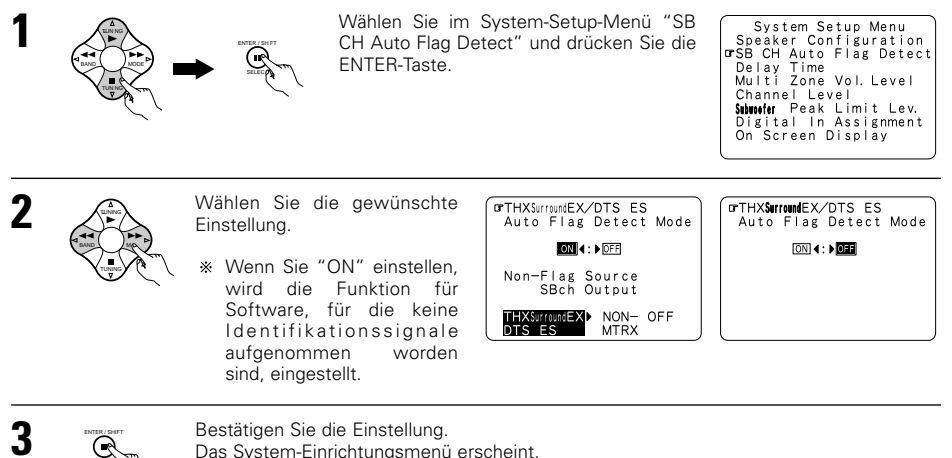

Das System-Einrichtungsmenü erscheint.

# Einstellung des THX Surround EX/DTS ES-Auto-Markierungs-Erkennungsmodus (AFDM)

..Diese Funktion kann nur mit Software angewendet werden, auf die eine spezielles Identifikationssignal aufgenommen worden ist. Diese Software soll demnächst auf den Markt gebracht werden. Dies ist eine Funktion zur automatischen Wiedergabe im 6.1-Kanalmodus mit Hilfe der Surround-Gegenlautsprecher, wenn die Software im THX-Surround EX- oder DTS-ES- oder im normalen 5.1-Kanalmodus ohne Nutzung der Surround-Gegenlautsprecher aufgenommen wurde OFF..... ..Stellen Sie den "OFF"-Modus ein, um die 6.1-Kanalwiedergabe mit herkömmlichen 5.1-Kanalquellen, auf denen das nachfolgend beschriebene Identifikationssignal nicht aufgenommen worden ist, durchzuführen. Einstellung des Nicht-Markierungs-Quellen-SB CH-Ausgangs

THX surround EX/DTS ES...Die Wiedergabe wird unter Verwendung des Surround-Rücklautsprechers ausgeführt.

Der Surround-Rückkanal wird unter Verwendung der digitalen Matrix-Bearbeitung reproduziert.

Non MTRX....Die Wiedergabe wird unter Verwendung des Surround-Rücklautsprechers ausgeführt. Dieselben Signale wie die der Surround-Kanäle werden von den Surround-Rückkanälen ausgegeben.

OFF..... .Die Wiedergabe wird ohne die Verwendung des Surround-Rücklautsprechers ausgeführt.

# HINWEISE:

- Der "SB CH Auto Flag Detect" Einstellungsbildschirm wird angezeigt, wenn der Surround-Gegenlautsprecher im Rahmen der "Speaker Configuration" auf "Large" oder "Small" gestellt worden ist.
- Die Surround-Rücklautsprecher können auch mit Hilfe der "SB CH OUT"-Surround-Parameter ein- und ausgeschaltet werden. (Siehe die Seite 74)

Wählen Sie die Einstellung entsprechend der Programmguelle aus, die wiedergegeben werden soll

# Einstellung der Verzögerungszeit

· Geben Sie die Entfernung zwischen Zuhörposition und den verschiedenen Lautsprechern ein, um die Verzögerungszeit für den Surround-Modus einzustellen.

Wählen Sie im System-Einrichtungsmenü "Delay Time" an.

Schalten Sie zum Verzögerungszeit-Bildschirm um.

Die Verzögerungszeit ist unabhängig für die Surround-Lautsprecher A und B einstellbar.

### Vorbereitungen:

2

3

5

Messen Sie die Entfernung zwischen Zuhörposition und den Lautsprechern (L1 bis L5 im rechts dargestellten Diagramm).

- L1: Entfernung zwischen Mittellautsprecher und Zuhörposition
- Entfernung zwischen Frontlautsprechern und Zuhörposition 12.
- Entfernung zwischen Surround-Lautsprechern und Zuhörposition 13
- Entfernung zwischen den Surround-Rücklautsprechern und der 14: Zuhörposition
- L5: Entfernung zwischen Subwoofer und Zuhörposition

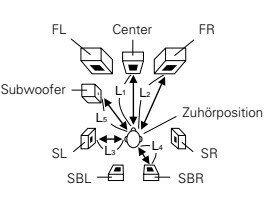

System Setup Menu Speaker Configuration SB CH Auto Flag Detect

Multi Zone Vol. Level Channel Level

Submoofer Peak Limit Lev. Digital In Assignment On Screen Display

Delay Time

Set The Distance To Each Speakers

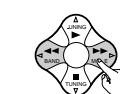

6

Geben Sie die Entfernung zwischen dem Mittellautsprecher und der

Zuhörposition ein. Die Entfernung ändert sich bei jeder Betätigung der Taste in Einheiten von 0,1 Metern. Wählen Sie den Wert, der der gemessenen Entfernung am nähesten kommt.

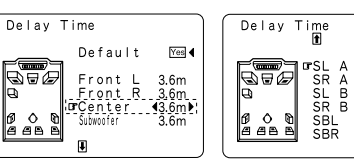

Beispiel: Wenn die Entfernung des Mittellautsprechers (L1) auf 3,6 m eingestellt ist

\* Wenn Sie "Yes" für "Default" angewählt haben, werden die Einstellungen automatisch auf die Standardwerte zurückgesetzt.

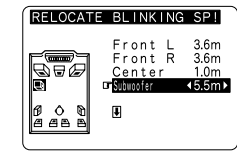

**4**3.0m▶

3.0m

3.0m 3.0m

3.0m

3.0m

Beachten Sie bitte, daß die Entfernung für jeden Lautsprecher mindestens 4,5 m betragen sollte. Wenn Sie eine ungültige Entfernung eingeben, erscheint ein WARNHINWEIS. Ändern Sie in einem derartigen Fall den Aufstellungsort des (der) blinkenden Lautsprecher(s), so daß die Entfernung nicht größer ist als der in der hervorgehobenen Zeile angezeigte Wert.

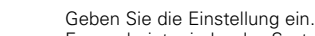

Es erscheint wieder das System-Einrichtungsemenü.

Der AVC-A11SR stellt automatisch die optimale Surround-Verzögerungszeit für den jeweiligen Zuhörerraum ein.

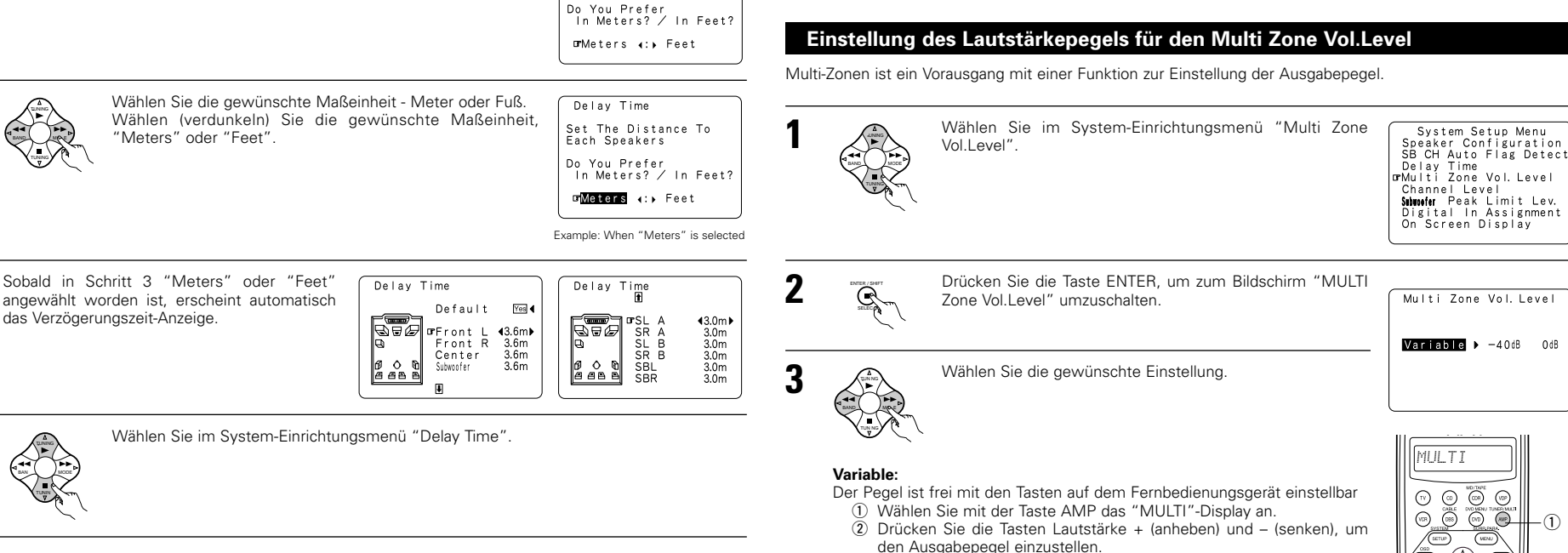

### -40 dB, 0 dB:

Der Ausgangspegel ist festeingestellt und die Lautstärke kann nicht länger eingestellt werden.

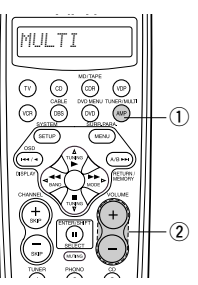

# DEUTSCH

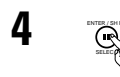

Geben Sie die Einstellung ein. Es erscheint wieder das System-Einrichtungsemenü.

# Einstellen des Kanalpegels

- Führen Sie diese Einstellung so aus, daß der Wiedergabepegel zwischen den verschiedenen Kanälen identisch ist.
- Hören Sie sich von der Zuhörposition aus den von den Lautsprechern ausgegebenen Testton an und stellen Sie den Pegel entsprechend ein.
- Der Pegel kann auch direkt vom Fernbedienungsgerät aus eingestellt werden. (Einzelheiten entnehmen Sie bitte der Seite 67.)
- Bei Anwendung beider Surround-Lautsprecher A und B, können deren Wiedergabepegel getrennt eingestellt werden.

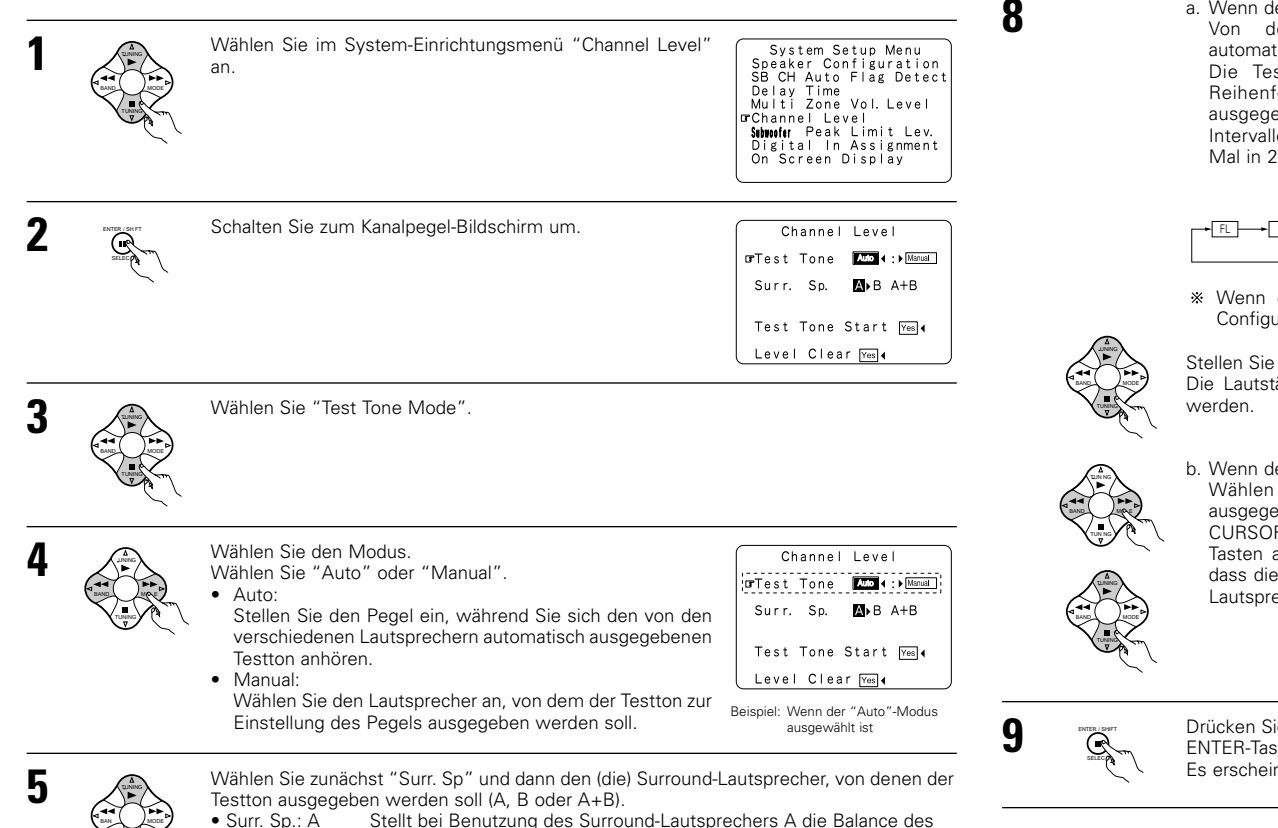

Stellt bei Benutzung des Surround-Lautsprechers A die Balance des

- Wiedergabepegels zwischen den Kanälen ein.
- Surr. Sp.: B Stellt bei Benutzung des Surround-Lautsprechers B die Balance des Wiedergabepegels zwischen den Kanälen ein.
- Stellt bei gleichzeitiger Benutzung der Surround-Lautsprecher A+B die • Surr. Sp.: A+B Balance des Wiedergabepegels zwischen den Kanälen ein.

\* The "Surr. kann nur angewählt werden, wenn beide Surround-Lautsprecher A und B bei der Lautsprecher-Konfiguration ("Speaker Configuration") angewählt wurden (wenn beide auf "Large" oder "Small" gestellt wurden).

6

7

Wählen Sie "Test Tone Start".

Wählen Sie "Yes"

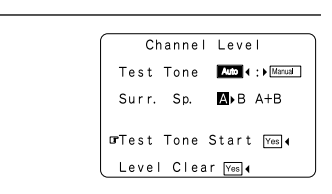

a. Wenn der "Auto"-Modus angewählt ist: Von den verschiedenen Lautsprechern werden automatisch Testtöne ausgegeben.

Die Testtöne werden in nachfolgend aufgeführter Reihenfolge von den verschiedenen Lautsprechern ausgegeben: das erste und zweite Mal in 4-Sekunden-Intervallen und das dritte Mal in 2-Sekunden-Intervallen usw. Blinkt

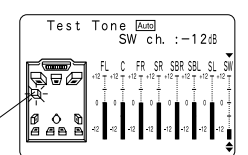

SB FR - SBL 2snkrs

Beispiel<sup>.</sup> Wenn die Lautstärke auf -12 dB eingestellt ist, während der Testton vom Subwoofer produziert wird

\* Wenn die Einstellung des Surround-Rücklautsprechers auf "1spkr" für "Speaker Configuration" eingestellt worden ist, ist dies auf "SB" eingestellt.

Stellen Sie die Lautstärke aller Lautsprecher mit Hilfe der Cursor-Tasten gleich ein. Die Lautstärke kann zwischen -12 dB und +12 dB in Einheiten von 1 dB eingestellt

### b. Wenn der "Manual"-Modus angewählt ist:

Wählen Sie den Lautsprecher, von dem Testtöne ausgegeben werden sollen, mit den linken und rechten CURSOR-Tasten an, und betätigen Sie dann die CURSOR-Tasten auf und ab, um die Einstellung so auszuführen, dass die Lautstärke der Testtöne von den verschiedenen Lautsprechern identisch ist. Blinkt

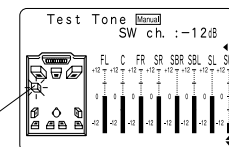

Beispiel: Wenn die Lautstärke auf -12 dB eingestellt ist, während der Subwoofer ausgewählt ist

Drücken Sie nach Beendigung der oben beschriebenen Einstellungen noch einmal die ENTER-Taste. Es erscheint wieder der "Channel Level"-Bildschirm.

\* Wählen Sie zum Löschen der Einstellungen "Level Clear" und "Yes" auf dem "Channel Level"-Bildschirm an und stellen Sie noch einmal neu ein.

Der Pegel von jedem Kanal sollte auf 75 dB (C-bewertet, Langsam-Meßmodus)) auf dem Klangpegelmesser an der Zuhörposition eingestellt werden.

Wenn Sie keinen Klangpegelmesser zur Verfügung haben, stellen Sie die Kanäle nach Gehör auf dieselben Werte ein. Da die Einstellung des Subwoofer-Pegeltesttons rein nach Gehör schwierig ist, sollten Sie mit Hilfe eines Ihnen gut bekannten Musiktitels eine natürliche Balance einstellen.

HINWEIS: Bei der Einstellung des Pegels eines aktiven Subwoofer-Systems ist möglicherweise die Einstellung des Subwoofer eigenen Lautstärkereglers erforderlich.

54

- \* Wenn Sie die Kanalpegel bei aktiviertem SYSTEM SETUP CHANNEL LEVEL-Modus einstellen, beeinflussen die vorgenommenen Kanalpegel-Einstellungen ALL Surround-Modi. Betrachten Sie diesen Modus als Hauptkanalpegel-Einstellungsmodus.
- \* Nach Beendigung der SYSTEM SETUP CHANNEL LEVEL-Einstellungen können Sie die einzelnen Surround-Modi aktivieren und die Kanalpegel einstellen, die dann für jeden einzelnen dieser Modi festgehalten werden. Wann immer Sie dann einen bestimmten Surround-Modus aktivieren, werden die von Ihnen bevorzugten Kanalpegel-Einstellungen für den jeweils entsprechenden Modus abgerufen. Überprüfen Sie die Anweisungen zur Einstellung der Kanalpegel innerhalb jedes einzelnen Surround-Modus auf Seite 67.
- \* Sie können die Kanalpegel für jeden einzelnen der nachfolgend aufgeführten Surround-Modi einstellen: DIRECT, STEREO, 5CH/7CH STEREO, DOLBY/DTS SURROUND, HOME THX CINEMA, WIDE SCREEN, SUPER STADIUM, ROCK ARENA, JAZZ CLUB, CLASSIC CONCERT, MONO MOVIE und MATRIX.
- \* Bei Benutzung eines Surround-Lautsprechers A oder B oder bei gleichzeitiger Benutzung beider Surround-Lautsprecher A und B, muß die Balance der Wiedergabepegel zwischen jedem einzelnen Kanal für die verschiedenen Einstellungen von "A or B" und "A and B" eingestellt werden.

# Einstellung des Subwoofer-Spitzenbegrenzungswertes

- Dieses Gerät ist mit einer Subwoofer-Spitzenbegrenzungssteuerung ausgestattet, um Verzerrungen und Beschädigungen im Lautsprechersystem durch Steuerung der maximalen Baßlautstärke zu verhindern.
- Diese Funktion kann mit oder ohne im System installierten Subwoofer aktiviert werden.

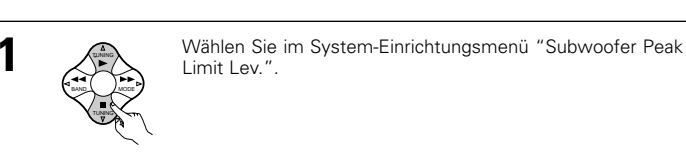

|                                                                                            | <b>District</b> Peak Limit Lev.<br>Digital In Assignment<br>On Screen Display |
|--------------------------------------------------------------------------------------------|-------------------------------------------------------------------------------|
|                                                                                            |                                                                               |
| Schalten Sie zum Bildschirm zur Einstellung des Subwoofer-<br>Spitzenbegrenzungswertes um. | Subwoofer Peak<br>Limit Level Setting                                         |
|                                                                                            | Find The Level When<br>Distortion Begins.                                     |
|                                                                                            | ⊡rPeak Limiter                                                                |

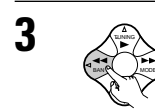

Wählen Sie "ON" für die Spitzenwertbegrenzung (Peak Limiter).

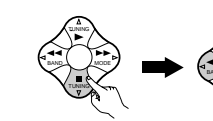

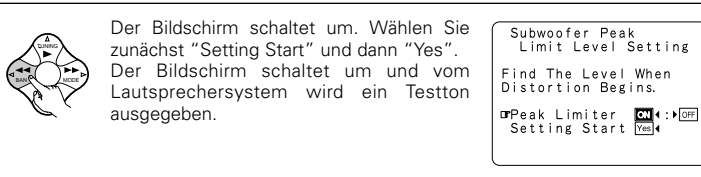

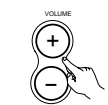

| Erhöhen Sie die Hauptlautstärke so, daß der Testton verzerrt ist. | Subwoofer Peak<br>Limit Level Setting |
|-------------------------------------------------------------------|---------------------------------------|
| Das Testgeräusch (Baßton) ist verzerrt, wenn es sich so           | Turn Up The Volume<br>With            |
| der Ton knistert)                                                 | Master Vol. 🕕 Button                  |
|                                                                   | When Distortion Begins                |

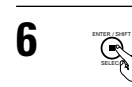

Drücken Sie die ENTER-Taste an der Stelle, an der das Testgeräusch anfängt sich verzerrt anzuhören

Der AVC-A11SR stellt den Subwoofer-Spitzenbegrenzungswert automatisch ein. Dies verhindert eine zukünftige versehentliche Überlastung des Subwoofers aufgrund außergewöhnlich starkem Baßinhalt, wenn der Hauptlautstärke-Regler auf einen hohen Wert eingestellt ist.

\* Verwenden Sie zum Abbrechen der Einstellung die Cursor-Tasten am Bildschirm "Subwoofer Peak Limit Level Setting" nach Schritt 2, um "OFF" für den "Peak Limiter" zu wählen.

## VORSICHT!

System Setup Menu

Speaker Configuration SB CH Auto Flag Detect

Delay Time Multi Zone Vol. Level

Limit Level Setting

Push Enter Button.

- Bei der Ausgabe von Testtönen ist die Hauptlautstärke auf "-30 dB" eingestellt.
- Die Testtöne dienen zur Bestätigung der Begrenzungen der Niederfrequenz-Wiedergabe und werden bei extrem hohem Pegel wiedergegeben. Bei Anwendung eines Subwoofers mit niedrigem Ausgang sollten Sie besonders darauf achten, daß keine unzulässigen Betriebe ausgeführt werden, die die Begrenzung überschreiten. Drehen Sie z.B. den Lautstärkeregler des Subwoofers vor dem Starten herunter und erhöhen Sie ihn dann ganz allmählich auf den Zuhörpegel.
- Wenn der Subwoofer in der Lautsprecher-Konfiguration auf "NO" gestellt wurde, werden die Testtöne von den Frontlautsprechern ausgegeben. Bei der Benutzung von Frontlautsprechern mit niedrigem Eingangswiderstand ist vor Einstellung des Spitzenwertes sicherzustellen, daß der Ton in Bereichen, in denen das Signal auf der CD-Musikquelle stark ist, nicht überschnitten wird. Die Einstellung der Spitzenwertbegrenzung sollte nicht ausgeführt werden, wenn die Musikguelle nicht wiedergegeben werden kann, wenn die Hauptlautstärke auf "-15" eingestellt ist. Stellen Sie die Frontlautsprecher in der Lautsprecher-Konfiguration auf "Small" und den Subwoofer auf "YES". Danach werden die Niederfrequenzen abgeschnitten, so daß der Effekt unzureichend ist. Die Hinzunahme eines Subwoofers wird dringend empfohlen.
- Wenn der Testton bei Einstellung auf "-18 dB" überschritten wird, sollten Sie die Spitzenwertbegrenzung auf "-18 dB" einstellen. In einem derartigen Fall ist der Eingangswiderstand des Subwoofers oder der Frontlautsprecher unzureichend, so daß der Ton bei der Musikwiedergabe möglicherweise abgeschnitten wird. Wir empfehlen die Benutzung eines Subwoofers mit einem höheren Eingangswiderstand.

# Einstellung der Digital In-Zuweisung

Diese Einstellung ordnet die digitalen Eingangsbuchsen des AVC-A11SR's den verschiedenen Eingangsguellen zu.

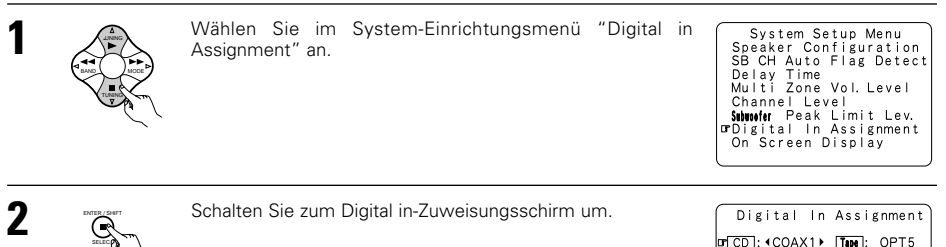

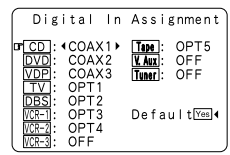

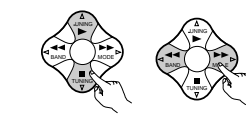

Wählen Sie die digitale Eingangsbuchse an, die Sie der Eingangsguelle zuordnen möchten.

- Anwählen der Eingangsquelle
- Anwählen der digitalen Eingangsbuchse
- Wählen Sie für Eingangsquellen, für die keine digitalen Eingangsbuchsen angewendet werden, "OFF" an.
- \* Wenn "Yes" für "Default" angewählt ist, werden die Einstellungen automatisch auf Ihre Standardwerte zurückgesetzt.

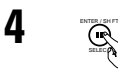

Geben Sie die Einstellung ein. Es erscheint wieder das System-Einrichtungsmenü.

### HINWEISE:

- Die sich auf der Rückseite des AVC-A11SR befindlichen OPTICAL 4 und 5 Buchsen sind mit einer optischen Digital-Ausgangsbuchse für die Aufnahme von Digitalsignalen auf ein DAT-Deck, einen MD-Rekorder oder anderem Digital-Rekorder ausgestattet. Benutzen Sie diese Buchsen für die digitale Aufnahme zwischen einer digitalen Tonquelle (Stereo – 2 Kanäle) und einem digitalen Audiorekorder.
- Schließen Sie den Ausgang von der Komponente, die an die sich auf der Rückseite des AVC-A11SR's befindlichen OPTICAL 4 OUT-Buchse angeschlossen ist, an eine beliebig andere Buchse als die OPTICAL 4 IN-Buchse an.
- Schließen Sie den Ausgang der Komponente, die an die OPTICAL 5 OUT Buchse auf der Rückseite des AVC-A11SR's angeschlossen ist, nicht an eine andere Buchse als die OPTICAL 5 IN-Buchse an.
- "PHONO" können auf dem Digital in-Zuweisungsschirm nicht angewählt werden.

# Anwählen des On-Screen-Displays (OSD)

• Mit Hilfe dieser Funktion wird das On-Screen-Display (andere Meldungen als die Menü-Bildschirme) ein- und ausgeschaltet

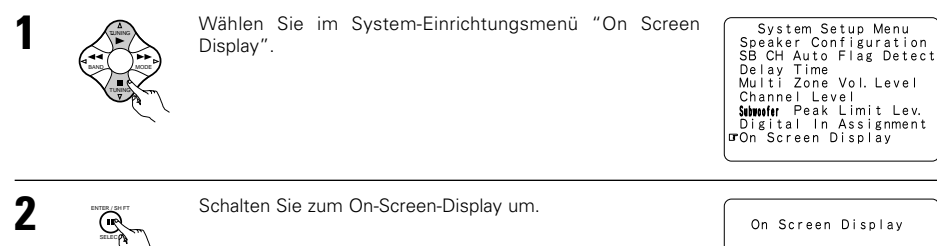

ON 4 : DOFF

3

Wählen Sie "ON" oder "OFF".

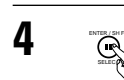

Geben Sie die Einstellung ein. Es erscheint wieder das System-Einrichtungsmenü.

Damit ist die Systemeinstellung abgeschlossen. Wenn diese Einstellungen vorgenommen worden sind, besteht keine Notwendigkeit einer Änderung, außer wenn andere AV-Komponenten angeschlossen werden oder wenn die Lautsprecher neu positioniert werden.

# Nach Beendigung der System-Einrichtung

Diese Taste kann zu jedem beliebigen Zeitpunkt während der System-Einrichtung gedrückt werden, um den Einrichtungsprozess zu beenden.

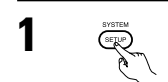

Die SYSTEM SETUP-Taste im System-Einrichtungsmenü drücken.

\* Die geänderten Einstellungen sind eingegeben und das On-Screen-Display wird ausgeschaltet.

\* Stellen Sie zuletzt die Displayzeit des Fernbedienungsgerätes (RC-871) so ein, dass diese zwar kurz, aber dennoch lang genug zur Ausführung der Funktion ist.

### On-Screen-Display-Signale

|   | Zum AVC-A11SR eingegebene Signale      |                                   | On-Screen-Display-Signalausgang                            |                                                       |
|---|----------------------------------------|-----------------------------------|------------------------------------------------------------|-------------------------------------------------------|
|   | VIDEO-Signal-<br>Eingangsbuchse (ge b) | S-Video-Signal-<br>Eingangsbuchse | VIDEO MONITOR OUT-1 Video-<br>Signal-Ausgangsbuchse (gelb) | S-Video MONITOR OUT-1 Video-<br>Signal-Ausgangsbuchse |
| 1 | ×                                      | ×                                 | 0                                                          | 0                                                     |
| 2 | 0                                      | ×                                 | 0                                                          | ×                                                     |
| 3 | ×                                      | 0                                 | ×                                                          | 0                                                     |
| 4 | 0                                      | 0                                 | ×                                                          | 0                                                     |

(O: Signal X: Kein Signal)

(O: On-Screen-Signal-Ausgang

 $\times$ : On-Screen-Signale werden nicht ausgegeben)

## HINWEISE:

- Die On-Screen-Display-Signale werden nicht von den Video-Signal MONITOR OUT-2 (gelb) oder S-Video-Signal MONITOR OUT-2-Buchsen ausgegeben.
- Die On-Screen-Display-Signale werden nicht von den Farbdifferenz (Komponente) Video-Signal MONITOR OUT-Buchsen ausgegeben.
- Bei o.g. Nr. 4 werden die On-Screen-Display-Signale zur VIDEO MONITOR OUT-1 Video-Signal-Ausgangsbuchse (gelb) ausgegeben, wenn der Fersehschirm nicht an die S-Video MONITOR OUT-1 Video-Signal-Ausgangsbuchse angeschlossen ist.

# 8 FERNBEDIENUNGSGERÄT

Legen Sie die drei R6P/AA-Batterien in der

angegebenen Richtung in das Batteriefach ein.

3 Setzen Sie die rückwärtige Abdeckung wieder auf.

 Mit dem mitgelieferten Fernbedienungsgerät (RC-899) kann nicht nur der AVC-A11SR sondern es können auch andere zur Fernbedienung ausgelegte DENON-Komponenten gesteuert werden. Zusätzlich beinhaltet der Speicher die Steuersignale für andere Fernbedienungsgeräte, so dass damit auch fernbedienbare Geräte betrieben werden können, die nicht von Denon hergestellt wurden.

# Einlegen der Batterien

Fernbedienungsgerätes.

- ① Entfernen Sie die rückwärtige Abdeckung des Hinweise zu Batterien
  - Verwenden Sie im Fernbedienungsgerät R6P/AA-Batterien.
  - Die Batterien sollten ca. einmal j\u00e4hrlich gegen neue ausgetauscht werden. Wie oft ein Batteriewechsel jedoch tats\u00e4chlich erforderlich ist, h\u00e4ngt von der H\u00e4ufigkeit der Benutzung des Fernbedienungsger\u00e4tes ab.
  - Tauschen Sie die Batterien auch vor Ablauf eines Jahres aus, wenn sich das Gerät selbst aus nächster Entfernung nicht mit dem Fernbedienungsgerät bedienen läßt. (Die mitgelieferte Batterie ist ausschließlich für Testzwecke vorgesehen. Tauschen Sie die Batterie so bald wie möglich aus.)
  - Achten Sie beim Einlegen der Batterien unbedingt auf die richtige Ausrichtung der Polaritäten. Folgen Sie den "⊕"- und "⊖"-Zeichen im Batteriefach.
  - Um Beschädigungen oder ein Auslaufen von Batterieflüssigkeit zu vermeiden:
  - Verwenden Sie keine neuen und alten Batterien zusammen.
  - Verwenden Sie keine verschiedenen Batterietypen gleichzeitig.
  - Schließen Sie Batterien nicht kurz, zerlegen und erhitzen Sie sie nicht und werfen Sie Batterien niemals in offenes Feuer.
  - Nehmen Sie die Batterien aus dem Fernbedienungsgerät heraus, wenn Sie beabsichtigen, es über einen längeren Zeitraum hinweg nicht zu benutzen.
  - Sollte einmal Batterieflüssigkeit ausgelaufen sein, so wischen Sie das Batteriefach sorgfältig aus und legen Sie neue Batterien ein.
  - Beim Austauschen der Batterien sollten Sie sofort neue Batterien zur Hand haben und diese so schnell wie möglich einlegen.

# Fernbedienungsbetrieb

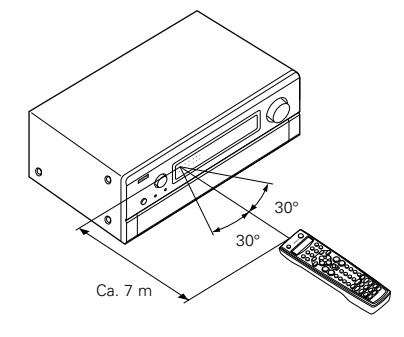

- Richten Sie das Fernbedienungsgerät wie im Diagramm gezeigt - auf den Fernbedienungssensor am Hauptgerät.
- Die Reichweite des Fernbedienungsgerätes beträgt aus gerader Entfernung vom Hauptgerät ca. 7 Meter.
   Diese Entfernung verkürzt sich jedoch, wenn Gegenstände im Weg liegen oder das Fernbedienungsgerät nicht direkt auf den Fernbedienungsgensor gerichtet wird.
- Das Fernbedienungsgerät kann in einem horizontalen Winkel von bis zu 30 Grad zum Fernbedienungssensor betrieben werden.

### HINWEISE:

- Der Betrieb des Fernbedienungsgerätes ist möglicherweise schwierig, wenn der Fernbedienungssensor direktem Sonnenlicht oder starkem künstlichem Licht ausgesetzt ist.
- Drücken Sie keine Tasten am Hauptgerät und auf dem Fernbedienungsgerät gleichzeitig, da dies in einer Fehlfunktion resultieren würde.
- Neonschilder oder andere sich in der N\u00e4he befindliche impulsartige St\u00f6rungen ausstrahlende Ger\u00e4te k\u00f6nnen Fehlfunktionen verursachen. Halten Sie die Anlage soweit wie m\u00f6glich von derartigen Einrichtungen fern.

# Betrieb der DENON-Audiokomponenten

- Wählen Sie die Komponente, die Sie betreiben möchten, mit den Modus-Wahltasten an.
  - Bei jeder Betätigung der AMP-Taste wechselt der Modus zwischen "AMP", "TUNER" und "MULTI", bei jeder Betätigung der CDR/MD/TAPE-Taste zwischen "CDR", "MD" und "TAPE", bei jeder Betätigung der DBS/CABLE-Taste zwischen "DBS" und "CABLE", bei jeder Betätigung der DVD/DVD MENU-Taste zwischen "DVD" und "DVD MENU" und bei jeder Betätigung der VCR-Taste zwischen "VCR1", "VCR2" und "VCR3".

Betreiben Sie die Audiokomponente.

- Einzelheiten entnehmen Sie bitte der Betriebsanleitung der entsprechenden Komponente.
  - Einige Gerätemodelle können möglicherweise nicht betrieben werden.

# 1. CD-Spieler-Systemtasten (CD)

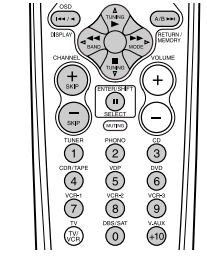

- Ad, Description : Manueller Suchlauf (vorwärts und rückwärts)
  - StoppWiedergabe
- Automatischer Suchlauf (an einen Titelanfang)
  - : Pause
- SKIP +, : Disc-Sprung (nur für CD-Wechsler)
- 0~9, +10 : 10-Taste

# 3. MD-Rekorder (MD) und CD-Rekorder (CD)-Systemtasten

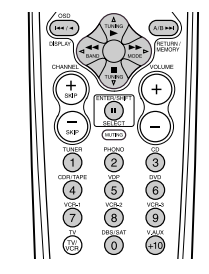

- Manueller Suchlauf (vorwärts und rückwärts)
- Stopp
- : Wiedergabe
   : Automatischer Suchlauf (an einen Titelanfang)
- : Pause

# 2. Cassettendeck-Systemtasten (TAPE)

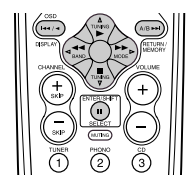

- I Rücklauf
- Schnellvorlauf
   Stopp
- Stopp
   Vorwärtswiedergabe
- II : Pause
- Rückwärtswiedergabe
- A/B : Umschalten zwischen den Seiten A und B

# 4. Tuner-Systemtasten

TUNING  $\triangle$ ,  $\bigtriangledown$ 

BAND

MODE

SHIFT

CHANNEL +, -

1~8

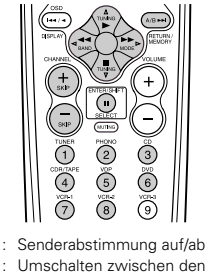

- : Umschalten zwischen den AM- und FM-Frequenzbereichen
- : Umschalten zwischen AUTO und MONO
- MEMORY : Vorwahlspeicher
  - : Umschalten zwischen gespeicherten Kana be eichen
  - : Gespeicherte Kanäle auf/ab
  - : 10-Taste

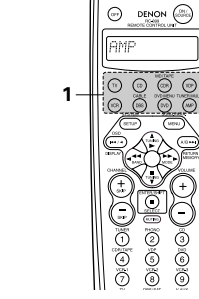

# Vorwahlspeicher

Bei Anwendung des Vorwahlspeichers können mit dem mitgelieferten Fernbedienungsgerät auch Videogeräte von anderen Herstellern betrieben werden. Beachten Sie jedoch, dass dies nicht zwangsläufig für alle Modelle gilt. Wenden Sie in derartigen Fällen die Lernfunktion an (siehe Seite 59), um die Fernbedienungssignale im Speicher des Fernbedienungsgerätes zu speichern.

Anweisungen zur Rückstellung der im Vorwahlspeicher gespeicherten Daten finden Sie auf Seite 60.

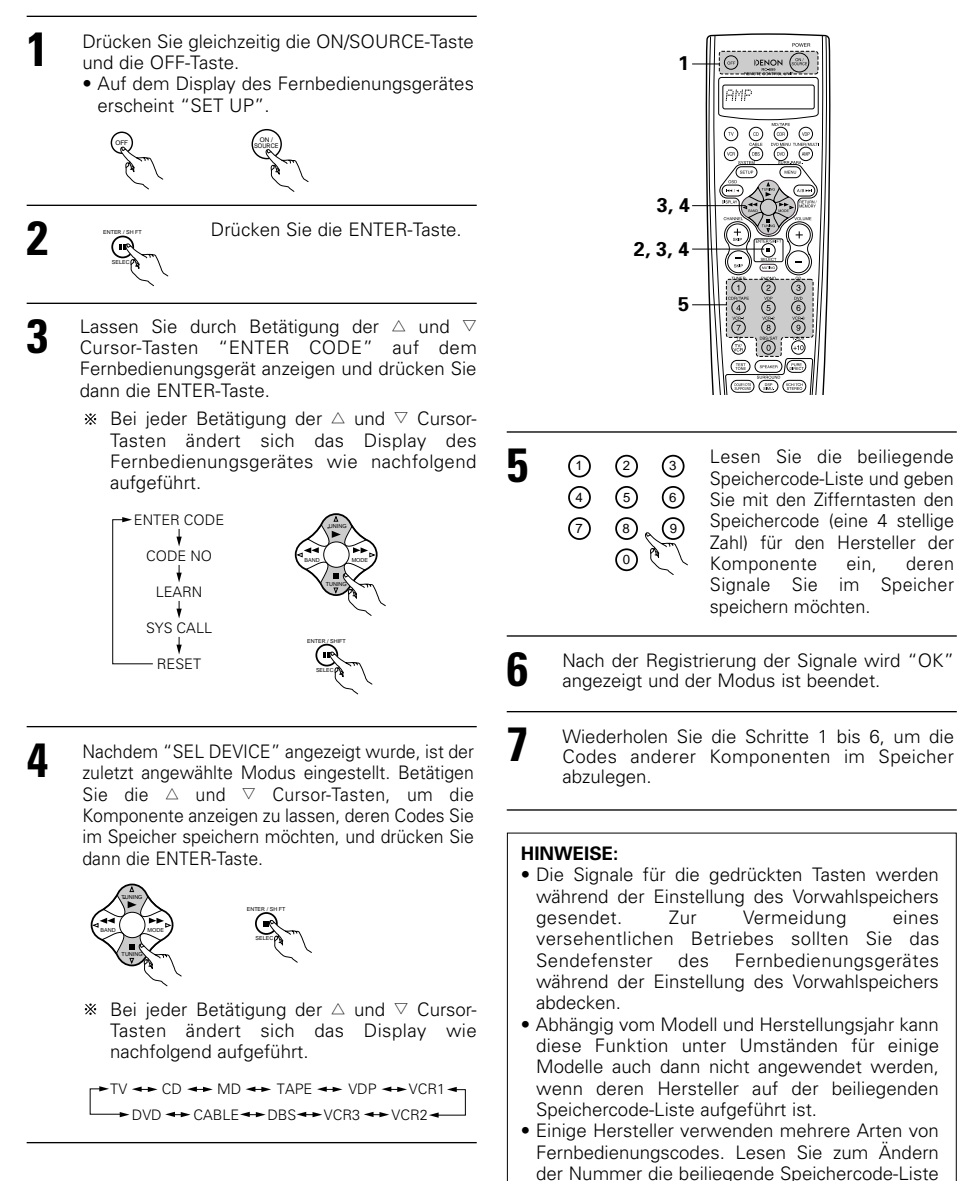

und überprüfen Sie.

Werkseitig und nach Rückstellung lauten die gespeicherten Codes wie folgt:

| TV, VCR                     | HITACHI            |
|-----------------------------|--------------------|
| CD, MD, TAPE, CDR, VDP, DVD | DENON              |
| DBS                         | GENERAL INSTRUMENT |
| CABLE                       | JERROLD            |
|                             |                    |

# Überprüfung der Vorwahlspeicher-Einstellungen

Drücken Sie die ENTER-Taste.

Drücken Sie gleichzeitig die ON/SOURCE-Taste und die OFF-Taste. • Auf dem Display des Fernbedienungsgerätes

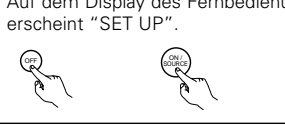

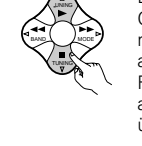

E

Δ

5

Drücken Sie die △ und ▽ Cursor-Tasten, um den registrierten Vorwahlspeicher auf dem Display des Fernbedienungsgerätes anzeigen zu lassen und überprüfen Sie.

Drücken Sie zum Beenden die ENTER-Taste.

3 Lassen Sie durch Betätigung der △ und ▽ Cursor-Tasten "CODE NO" auf dem Fernbedienungsgerät anzeigen und drücken Sie dann die ENTER-Taste.

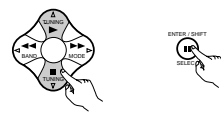

# Betrieb einer im Vorwahlspeicher gespeicherten Komponente

Drücken Sie die Modus-Wahltaste für die Komponente, die Sie betreiben möchten.

 TV
 CO
 CO
 CO
 CO
 CO
 CO
 CO
 CO
 CO
 CO
 CO
 CO
 CO
 CO
 CO
 CO
 CO
 CO
 CO
 CO
 CO
 CO
 CO
 CO
 CO
 CO
 CO
 CO
 CO
 CO
 CO
 CO
 CO
 CO
 CO
 CO
 CO
 CO
 CO
 CO
 CO
 CO
 CO
 CO
 CO
 CO
 CO
 CO
 CO
 CO
 CO
 CO
 CO
 CO
 CO
 CO
 CO
 CO
 CO
 CO
 CO
 CO
 CO
 CO
 CO
 CO
 CO
 CO
 CO
 CO
 CO
 CO
 CO
 CO
 CO
 CO
 CO
 CO
 CO
 CO
 CO
 CO
 CO
 CO
 CO
 CO
 CO
 CO
 CO
 CO
 CO
 CO
 CO
 CO
 CO
 CO
 CO
 CO
 CO
 CO
 CO<

### HINWEIS:

2

 Die Funktionsbezeichnungen für die Fernbedienungstasten des DVD-Players unterscheiden sich abhängig vom Hersteller. Vergleichen Sie sie mit dem Fernbedienungsbetrieb der verschiedenen Komponenten.

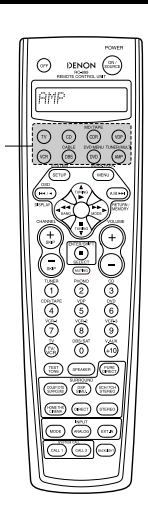

- Nehmen Sie die Komponente in Betrieb.
  - Einzelheiten entnehmen Sie bitte der Betriebsanleitung der entsprechenden Komponente. \* Einige Modelle können nicht mit diesem Fernbedienungsgerät betrieben werden.

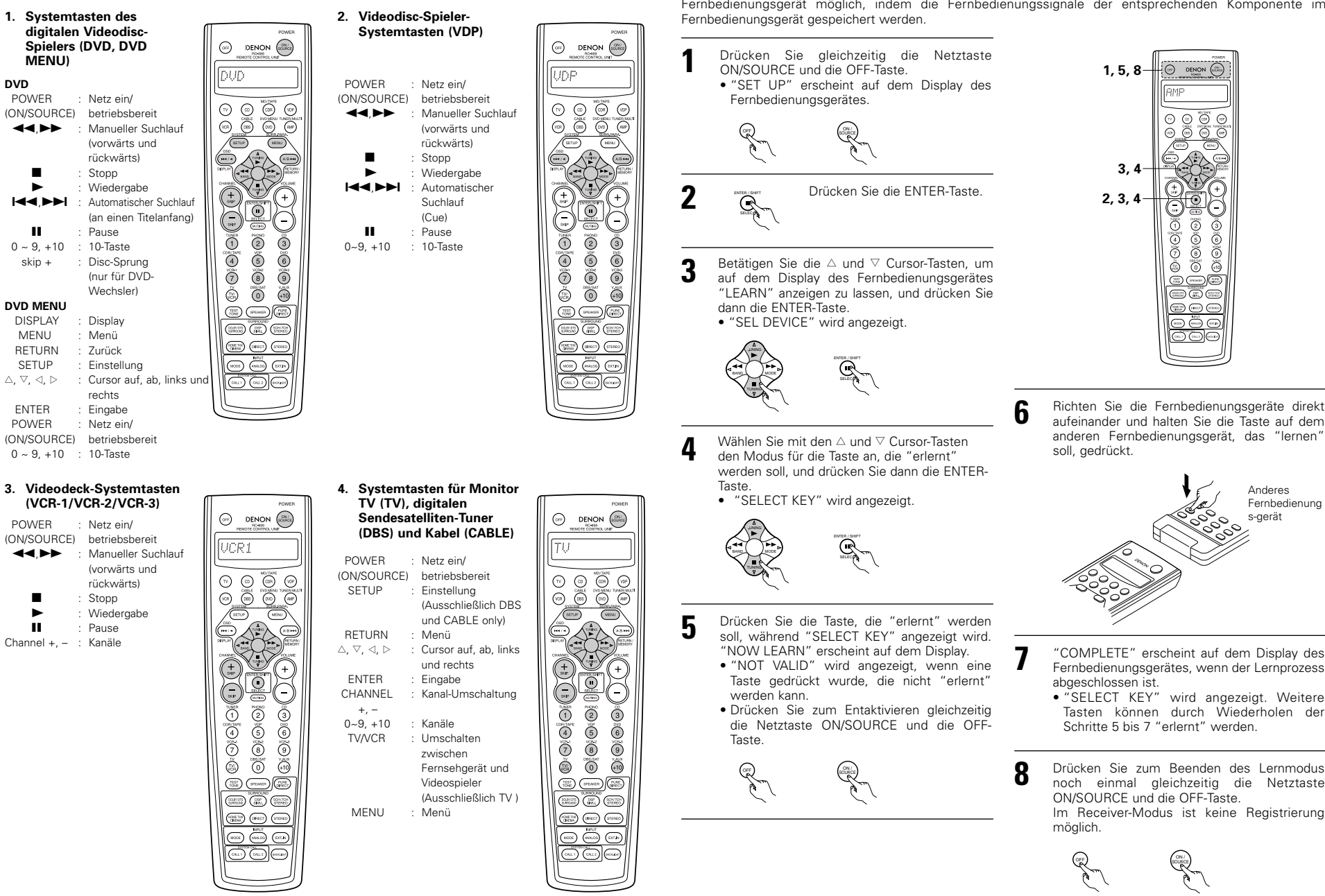

Lernfunktion

Wenn es sich bei Ihrer AV-Komponente nicht um ein Denon-Produkt handelt oder wenn die Komponente nicht mit Hilfe des Vorwahlspeichers betrieben werden kann, ist die Bedienung mit dem mitgelieferten Fernbedienungsgerät möglich, indem die Fernbedienungssignale der entsprechenden Komponente im

> aufeinander und halten Sie die Taste auf dem anderen Fernbedienungsgerät, das "lernen" soll, gedrückt.

-0 DENON

(T)

(10.10) (10.07) (10.00)

0:0:0:

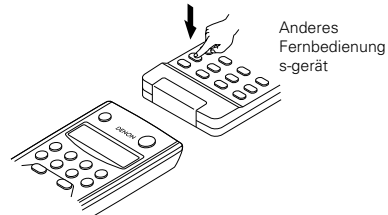

- "COMPLETE" erscheint auf dem Display des Fernbedienungsgerätes, wenn der Lernprozess abgeschlossen ist.
  - "SELECT KEY" wird angezeigt. Weitere Tasten können durch Wiederholen der Schritte 5 bis 7 "erlernt" werden.
- Drücken Sie zum Beenden des Lernmodus noch einmal gleichzeitig die Netztaste ON/SOURCE und die OFF-Taste. Im Receiver-Modus ist keine Registrierung

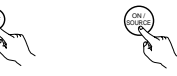

# Systemabruf

Das mitgelieferte Fernbedienungsgerät ist mit einer System-Abruffunktion ausgestattet, die es ermöglicht, dass eine Reihe von Fernbedienungssignalen durch Betätigung einer einzelnen Tasten übertragen werden können. Mit Hilfe dieser Funktion können Sie z.B. den Verstärker ausschalten, die Eingangsquelle wählen, den Fernsehbildschirm einschalten, die Quellenkomponenten einschalten und die Quelle auf den Wiedergabemodus stellen, dies alles durch Betätigung einer einzelnen Taste.

## (1) System-Abruftasten

Systemruf-Signale können unter Tasten CALL 1 und CALL 2 gespeichert werden.

In jede dieser Tasten können 29 aufeinander folgende Betriebe eingestellt werden.

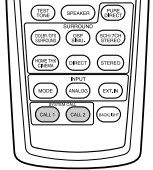

# (2) Speichern von System-Abrufsignalen

Drücken Sie gleichzeitig die ON/SOURCE-Taste und die OFF-Taste. Auf dem Display des Fernbedienungsgerätes erscheint "SET UP"

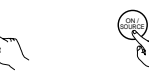

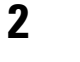

4

E

Drücken Sie die ENTER-Taste

- Lassen Sie durch Betätigung der  $\triangle$  und  $\triangledown$  Cursor-Tasten "SYS 3 CALL" auf dem Fernbedienungsgerät anzeigen und drücken Sie dann die ENTER-Taste.
  - Lassen Sie auf dem Display des Fernbedienungsgerätes "SYSCALL1" anzeigen.

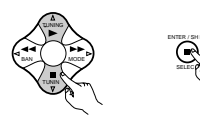

Wenn "SYSCALL1" angezeigt wird, ändert sich das Display des Fernbedienungsgerätes bei jeder Betätigung der riangle und riangleCursor-Tasten wie nachfolgend aufgezeigt.

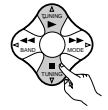

SYSCALL 1 - SYSCALL 2

Wenn "SYSCALL1" oder "SYSCALL2" angewählt ist, werden die Signale - unabhänigig vom Modus - auf den SYSTEM CALL 1 und CALL 2-Tasten (grün) gespeichert. Wenn die Eingabetaste gedrückt wird, wird "ENTER KEYS" angezeigt und dann erscheint das Modus-Display.

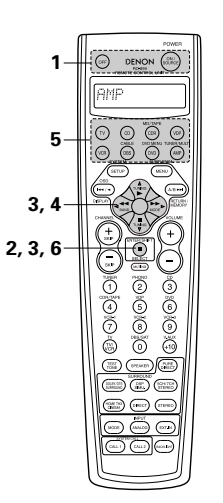

1) Drücken Sie die Moduswahl-Taste entsprechend der Taste mit den zu registrierenden Fernbedienungssignalen.

(V) COD CORE COP CABLE DVD MENU TUNENMALT (VCP CBB CP) COD COP

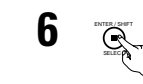

Drücken Sie die ENTER-Taste. • Auf dem Display des Fernbedienungsgerätes erscheint "COMPLETE" und die Registrierung ist abgeschlossen.

② Drücken Sie nacheinander die Tasten mit den Fernbedienungssignalen, die registriert werden sollen.

### HINWEISE:

5

- Die Fernbedienungssignale der Tasten, die während der Registrierung der System-Abrufsignale gedrückt worden sind, werden gesendet. Vermeiden Sie also unbedingt eine versehentliche Bedienung der Komponenten (decken Sie z.B. die Fernbedienungssensoren ab).
- Falls Sie die Anzahl der Signale überschreiten , die registriert werden kann, erscheint "FULL" auf der Anzeige des Fernbedienungsgeräts und nur die Anzahl der Signale, die registriert werden kann, wird registriert (bis zu 29 Ausführungen).

# (3) Anwendung der System-Abruffunktion

- Drücken Sie die Taste, in die die System-Abrufsignale gespeichert worden sind.
- Die gespeicherten Signale werden nacheinander gesendet.

# Rückstellung

# (1) Rückstellung der System-Abruftasten

- Drücken Sie gleichzeitig die ON/SOURCE-Taste
  - und die OFF-Taste. • Auf dem Display des Fernbedienungsgerätes erscheint "SET UP".

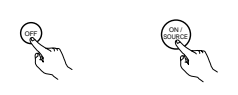

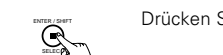

Drücken Sie die ENTER-Taste.

Lassen Sie durch Betätigung der riangle und riangleCursor-Tasten "RESET" auf dem Fernbedienungsgerät anzeigen und drücken Sie dann die ENTER-Taste.

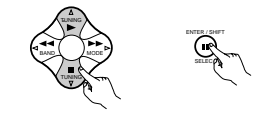

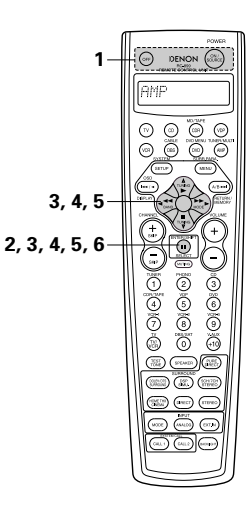

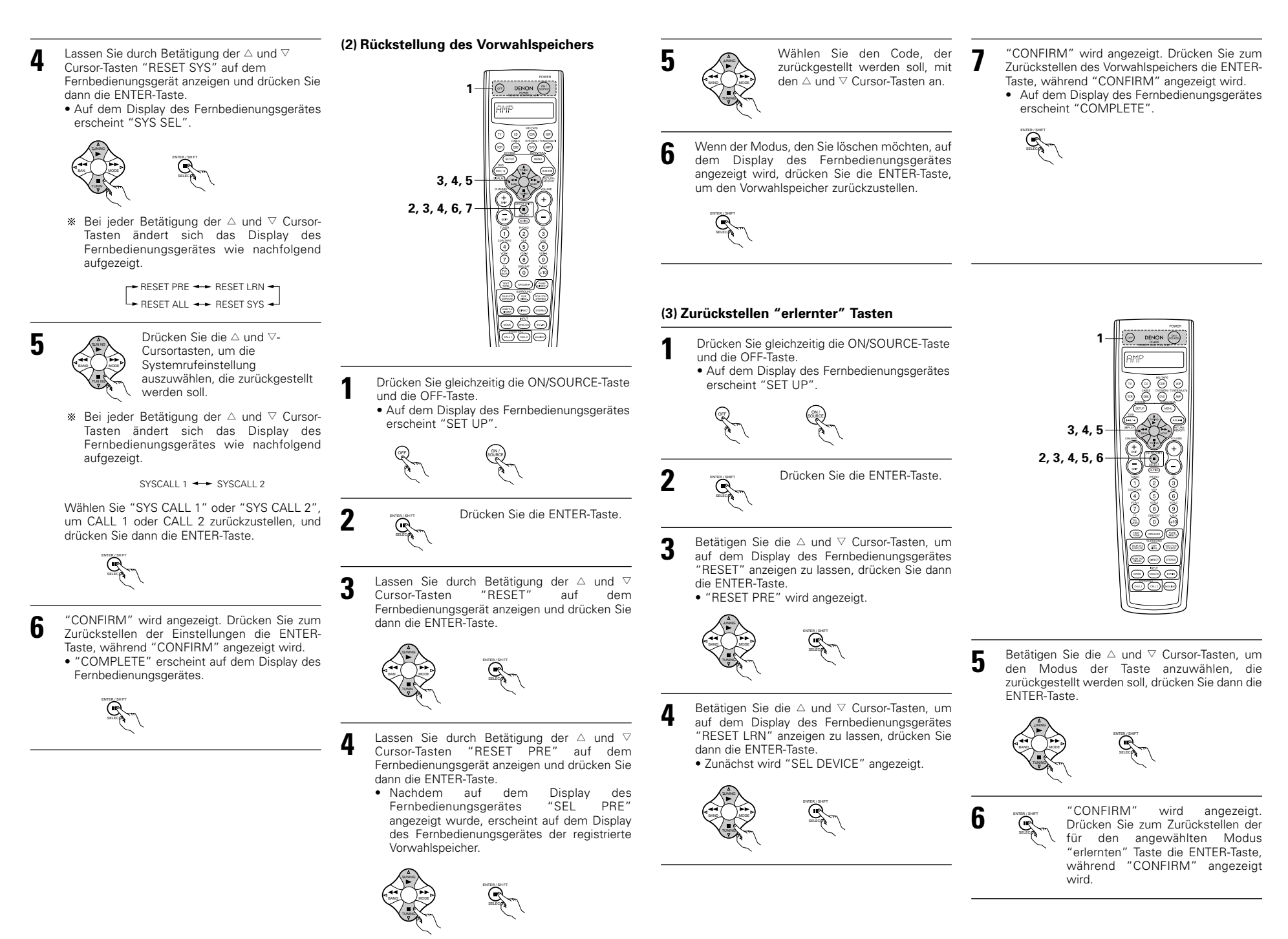

# DEUTSCH

# (4) Gesamtrückstellungsfunktion

- Mit Hilfe dieser Funktionen werden alle Einstellungen auf die Standard-Einstellungen zurückgestellt.
- Drücken Sie gleichzeitig die ON/SOURCE-Taste und die OFF-Taste. Auf dem Display des Fernbedienungsgerätes erscheint "SET UP".

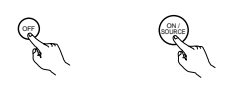

Drücken Sie die ENTER-Taste

Lassen Sie durch Betätigung der  $\triangle$  und  $\bigtriangledown$ 3 Cursor-Tasten "RESET" auf dem Fernbedienungsgerät anzeigen und drücken Sie dann die ENTER-Taste.

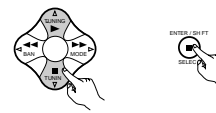

2

œ

Lassen Sie durch Betätigung der  $\bigtriangleup$  und  $\bigtriangledown$ 4 Cursor-Tasten "RESET ALL" auf dem Fernbedienungsgerät anzeigen und drücken Sie dann die ENTER-Taste.

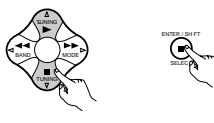

- "CONFIRM" wird angezeigt. Drücken Sie zum 5 Zurückstellen die ENTER-Taste, während "CONFIRM" angezeigt wird.
  - Während der Rückstellung wird "BUSY" angezeigt, und nach Beendigung der Rückstellung erscheint auf dem Display "COMPLETE".

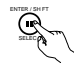

# 000 ٢ (T) 6 (MEN. 3, 4 2, 3, 4, 5 01010 ŏ

# 9 BETRIEB

# Vor der Inbetriebnahme

- Beziehen Sie sich auf das Kapitel "ANSCHLÜSSE" (Seiten 44 bis 48) und vergewissern Sie sich über die Richtigkeit aller Anschlüsse.
- 2 Wählen Sie mit der Taste AMP das "AMP"-Display an. (nur beim Bedienen mithilfe der Fernbedienung)

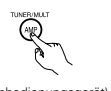

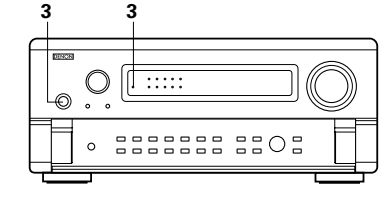

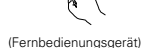

(Taste)

3

Schalten Sie das Gerät ein. Drücken Sie den POWER-Betriebsschalter

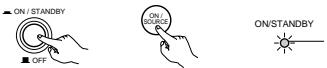

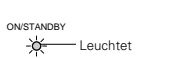

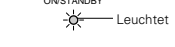

- (Hauptgerät) (Fernbedienungsgerät)
- \_ ON/STANDBY

Das Gerät schaltet sich ein und die "ON/STANDBY"-Anzeige leuchtet.

Nach dem Einschalten des Netzschalters auf die Position "- ON/STANDBY" dauert es einige Sekunden, bis der Ton ausgegeben wird. Grund dafür ist die eingebaute Stummschaltung, die beim Ein- und Ausschalten des Gerätes Nebengeräusche verhindert.

Stellen Sie den Betriebsschalter auf diese Position, um das Gerät vom mitgelieferten Fernbedienungsgerät (RC-899) aus ein- und auszuschalten.

# • 📕 OFF

Das Gerät schaltet sich aus und die "ON/STANDBY"-Anzeige erlischt. In dieser Position kann das Gerät nicht vom Fernbedienungsgerät aus ein- und ausgeschaltet werden (RC-899).

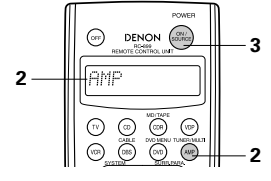

ANALOG

ANALOG

Abhängig vom Eingangssignal

leuchtet eine dieser Anzeigen.

PRO LOGIC DIGITAL

DIGITAL

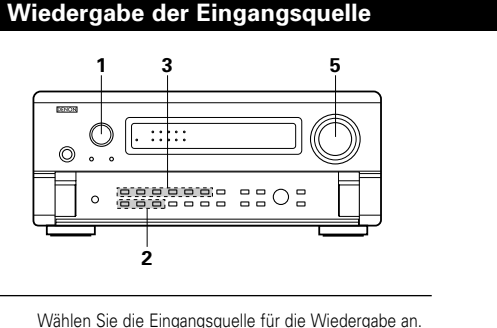

**Beispiel: CD** 

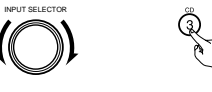

(Fernbedienungsgerät) (Hauptgerät

Wählen Sie den Eingangsmodus. • Anwählen des Analog-Modus

Drücken Sie die ANALOG-Taste, um zum Analog-Eingang umzuschalten.

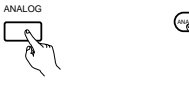

(Hauptgerät) (Fernbedienungsgerät)

 Anwählen des externen Eingangsmodus (EXT. IN) Der Modus wird bei jeder Betätigung von EXT. IN (oder der EXT. IN-Taste auf der Fernbedienung) umgeschaltet, wie unten gezeigt.

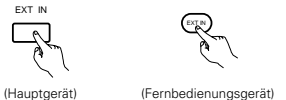

(Fernbedienungsgerät)

 Anwählen der AUTO-, PCM- und DTS-Modi Bei jeder Betätigung der INPUT MODE-Taste ändert sich der Modus in nachfolgend aufgeführter Reihenfolge.

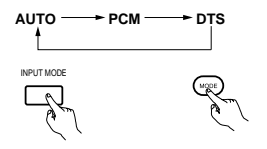

(Hauptgerät) (Fernbedienungsgerät)

Hinweise zur Wiedergabe von DTSverschlüsselten Tonquellen

· Beim Suchen am Anfang des Wiedergabe und während der DTS- Wiedergabe im AUTO-Betrieb könnten Störungen auftreten. Wenn das der Fall ist, verwenden Sie den eingestellten DTS-Betrieb.

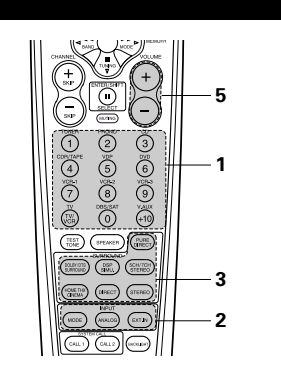

### Eingangsmodus-Wahlfunktion

Für die verschiedenen Eingangsquellen können verschiedene Eingangsmodi angewählt werden. Die angewählten Eingangsmodi für die einzelnen Eingangsquellen sind im Speicher abgelegt.

AUTO (Automatik-Modus)

In diesem Modus werden die zu den digitalen und analogen Eingangsbuchsen eingegebenen Signale für die angewählte Eingangsquelle erkannt und das Programm im Surround-Dekoder des AVC-A11SR's wird bis zur Wiedergabe automatisch angewählt. Dieser Modus kann für alle Eingangsguellen mit Ausnahme von PHONO.

Die Präsenz bzw. Nicht-Präsenz von digitalen Signalen wird erkannt, die zu den digitalen Eingangsbuchsen eingegebenen Signale werden identifiziert und entschlüsselt und die Wiedergabe wird automatisch im DTS-, Dolby Digital- oder PCM-Format (2 Stereokanäle) ausgeführt. Wenn keine digitalen Signale eingegeben werden, erfolgt die Anwahl der analogen Eingangsbuchsen.

Wenden Sie diesen Modus für die Wiedergabe von Dolby Digital-Signalen an.

 PCM (exklusiver PCM-Signal-Wiedergabemodus) Die Entschlüsselung und Wiedergabe wird nur ausgeführt, wenn PCM-Signale eingegeben werden. Beachten Sie bitte, dass Störungen auftreten können, wenn Sie diesen Modus für die Wiedergabe von anderen als PCM-Signalen anwählen.

- 3 DTS (exklusiver DTS-Signal-Wiedergabemodus) Die Entschlüsselung und Wiedergabe wird nur
- ausgeführt, wenn DTS-Signale eingegeben werden. (4) ANÁLOG (exklusiver Analog-Audiosignal-Wiedergabemodus)

Die zu den analogen Eingangsbuchsen eingegebenen Signale werden entschlüsselt und wiedergegeben.

(5) EXT. IN (externer Dekoder-Eingangsbuchsen-Wahlmodus)

Die zu den Eingangsbuchsen des externen Dekoders eingegebenen Signale werden ohne Durchlaufen der Surround-Schaltung wiedergegeben.

#### HINWEIS:

· Beachten Sie bitte, daß Nebengeräusche auftreten können, wenn im DTS-Format aufgenommene CDs oder LDs im "PCM"- oder "ANALOG"-Modus wiedergegeben werden. Wählen Sie den "DTS"-Modus an, wenn Sie Signale wiedergeben, die von einem Laserdisc-Spieler in DTS aufgenommen worden sind oder CD-Spieler.

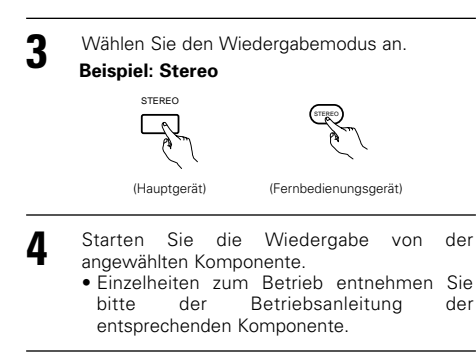

Stellen Sie die Lautstärke ein. 5

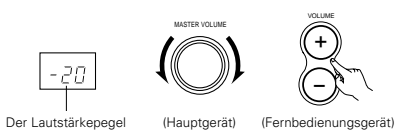

wird auf dem Hauptlautstärkepege

- I-Display angezeigt.
- \* Die Lautstärke ist innerhalb eines Bereiches von -70 bis 0 bis 18 dB - in Schritten von 1 dB einstellbar. Wenn der Kanalpegel jedoch wie auf Seite 44 oder Seite 52, beschrieben eingestellt worden ist, und die Lautstärke für einen beliebigen Kanal auf +1 dB oder mehr gestellt wurde, kann die Lautstärke nicht bis auf 18 dB eingestellt werden. (In einem derartigen Fall beträgt der maximale Lautstärke-Einstellungsbereich "18 dB -(Maximaler Wert des Kanalpegels)".)

Eingangsmodus, wenn DTS-Quellen abgespielt werden

 Geräusche werden ausgegeben, falls DTSkompatible CDs oder LDs im "ANALOG"- oder "PCM"-Modus abgespielt werden.

Wenn DTS-kompatible Quellen abgespielt werden, vergewissern Sie sich, die Quellenkomponente an die Digital-Eingangsbuchsen (OPTICAL/COAXIAL) anzuschließen und den Eingangsmodus auf "AUTO" oder "DTS" einzustellen.

# Nach dem Wiedergabestart

### [1] Einstellen der Tonqualität (Klang)

In den Modi DIRECT, PURE DIRECT und Home THX Cinema arbeitet die Funktion zur Tonsteuerung nicht.

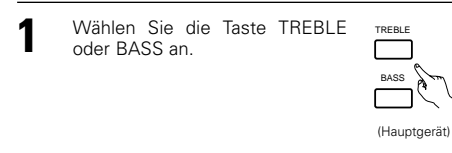

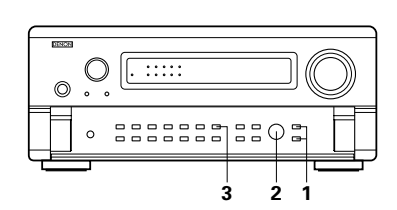

\* Die DIGITAL - Anzeige leuchtet, wenn die digitalen Signale richtig eingegeben werden. Wenn die DIGITAL -Anzeige nicht leuchtet, überprüfen Sie bitte, ob die digitale Eingangskomponente richtig eingerichtet (Seite 54) und angeschlossen und eingeschaltet ist.

# HINWEIS:

**Eingangsmodus-Display** 

AUTO PCM DTS

PUT MOD PCM

PCM DTS

DTS O

• Im AUTO-Modus

Im PCM-Modus

• Im DTS-Modus

AUTO O

AUTO O PCM 

• Im ANALOG-Modus

DOLBY DIGITAL

• DTS

**Eingangssignal-Display** 

0 

0

• Die DIGITAL - Anzeige leuchtet bei der Wiedergabe einer CD-ROM, die andere Daten als Audiosignale enthält; ein Tonausgang findet jedoch nicht statt.

# DEUTSCH

- Stellen Sie mit dem SELECT-Knopf 2 wunschgemäß ein.
  - Erhöhen der Tiefen oder Höhen: Drehen Sie den Regler im (Hauptgerät) Uhrzeigersinn. (Der Tiefen- oder
  - Höhenklang kann in Schritten von 2 dB auf bis zu +12 dB erhöht werden.) Senken der Tiefen oder Höhen: Drehen Sie den Realer entgegen dem Uhrzeigersinn. (Der Tiefen- oder Höhenklang kann in Schritten von

2 dB auf bis zu -12 dB gesenkt werden.)

- Wenn Sie die Tiefen und Höhen nicht einstellen möchten. schalten Sie bitte den Tonausschaltmodus ein.
  - TONE DEFEAT \* Die Signale durchlaufen
  - (Hauptgerät nicht die Schaltungen zur Einstellung der Tiefen und Höhen, die für eine höhere Klanggualität sorgen.

# [2] Kopfhörer-Betrieb

Stecken Sie den Kopfhörerstecker in diese Buchse ein.

\* Schließen Sie die Kopfhörer an die PHONES-Buchse an.

Der Vorverstärker-Ausgang (einschließlich dem Lautsprecherausgang) wird automatisch ausgeschaltet, wenn Kopfhörer

angeschlossen sind.

### HINWEIS:

Zur Vermeidung von Gehörschäden sollte die Lautstärke nicht übermäßig hoch eingestellt werden.

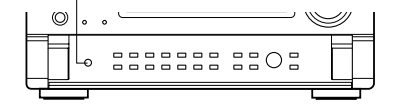

# [3] Zeitweilige Unterbrechung des Tonausgangs (Stummschaltung)

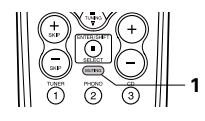

- Hiermit können Sie den Tonausgang zeitweilig unterbrechen. Drücken Sie die MUTING-Taste.
  - (Fernbedienungsgerät) MUTING-Modus. Drücken sie die MUTING-Taste noch

[4] Kombinieren des aktuellen Wiedergabetons mit einem beliebigen Bild

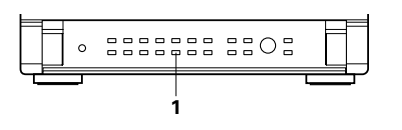

Simultan-Wiedergabe VIDEO SELECT Betätigen Sie diesen Schalter, um eine andere Videoguelle als die Audioquelle zu überwachen. Drücken Sie so lange die (Hauptgerät) VIDEO SELECT-Taste auf dem Fernbedienungsgerät bis das gewünschte Bild erscheint.

[5] Überprüfen der gegenwärtig

- \* Deaktivieren der Simultan-Wiedergabe. Wählen Sie mit Hilfe der VIDEO SELECT-Taste "SOURCE" an.
- Schalten Sie die Programmquelle zu der an den Video-Eingang angeschlossenen Komponente um.

### (3) Anwendung der Dimmer-Funktion

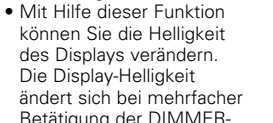

DIMMER

- sich die Helligkeit in drei Schritten und zuletzt schaltet sich das Display aus.

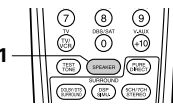

[6] Umschalten der Surround-Lautsprecher

SPEAKER-Taste werden die Surround-Lautsprecher wie nachfolgend aufgeführt umgeschaltet.

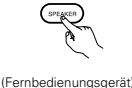

- SURROUND A - SURROUND B -- SURROUND A+B 🛥

\* Dieser Betrieb ist möglich, wenn in "Speaker Configuration" im System-Einrichtungsmenü die Einstellung für die Benutzung beider Surround-Lautsprecher A und B ausgeführt worden ist.

# Multiquellen-Aufnahme/Wiedergabe

Mit Ausnahme des nachfolgenden Falles [2] werden nur die an die analogen Eingangsbuchsen angeschlossenen Signale von den REC OUT- und MULTI ZONE-Ausgangsbuchsen ausgegeben.

## [1] Wiedergabe einer Quelle während der Aufnahme einer anderen Quelle (REC OUT-Modus)

- 1 Drücken Sie so lange die REC / MULTI REC/MULTI-Taste bis "RECOUT  $\Box$ SOURCE" auf dem Display der Anlage erscheint. (Hauptgerät)
- Die von Ihnen für die Aufnahme SELECT 2 ausgewählte Tonguelle wird auf dem Display der Anlage angezeigt.
  - Die Anzeige für die angewählte (Hauptgerät) Programmquelle leuchtet.
- Stellen Sie den Aufnahmemodus ein. 3
  - Einzelheiten zum Betrieb entnehmen Sie bitte der Betriebsanleitung der Komponente, auf die Sie aufnehmen möchten.

Drücken Sie zum Beenden die Taste REC/MULTI und wählen Sie "SOURCE".

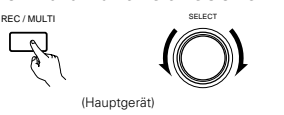

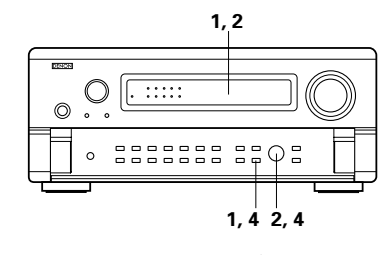

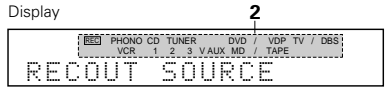

### HINWEISE:

- Andere als im REC OUT-Modus angewählte Aufnahmequellen als Digital-Eingänge werden auch zu den Multiquellen-Audio-/Video-Ausgangsbuchsen ausgegeben.
- Von den MULTI ZONE Audio-Ausgangsbuchsen werden keine digitalen Signale ausgegeben.

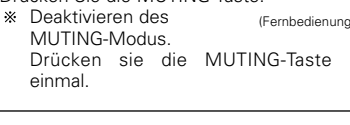

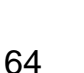

382 2808 1-3 1-2 1) On screen display

wiedergegebenen Programmquelle usw.

Betrieb ausgeführt wird, erscheint auf dem

MONITOR OUT-Buchse dieses Gerätes angeschlossen ist, eine Beschreibung des entsprechenden Betriebes. Darüber hinaus kann während der Wiedergabe auch der Betriebszustand des Gerätes überprüft werden. Betätigen Sie hierfür die OSD-Taste auf dem Fernbedie-nungsgerät. Informationen wie z.B. die Position des Eingangswählers und die Surround-

 Frontplatten-Display Beschreibungen der Gerätebetriebe werden

auch auf dem Display an (Hauptgerät) der Gerätevorderseite

STATUS

9

angezeigt. Darüber hinaus kann das Display umgeschaltet werden, um während der Wiedergabe einer Tonguelle den Betriebszustand des Gerätes abzurufen. Betätigen Sie hierfür die STATUS-Taste.

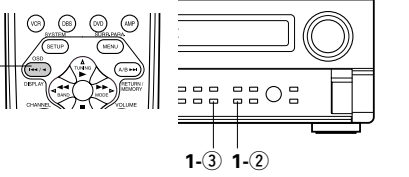

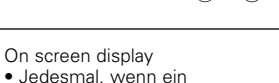

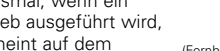

(Fernbedienungsgerät) Display, das an die VIDEO

Parameter werden nacheinander angezeigt.

- Die Display-Helligkeit ändert sich bei mehrfacher (Hauptgerät Betätigung der DIMMER-
- Taste auf dem Fernbedienungsgerät in vier Schritten (hell, mittel, gedimmt, aus).
- \* Bei jeder Betätigung der Taste ändert

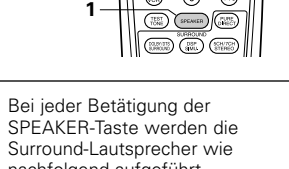

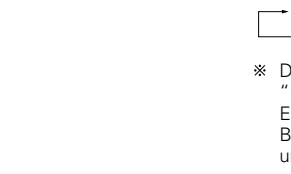

2

# [2] Aufnahme von Dolby Digital- und DTS-Multikanal-Tonquellen

- Mit dieser Anlage können Dolby Digital und DTS-Multikanal-Signale in 2-kanalige Analog-Signale umgewandelt werden.
- Die Aufnahmesignale werden zu den MULTI ZONE OUT-, TAPE- und VCR-Ausgangsbuchsen ausgegeben.

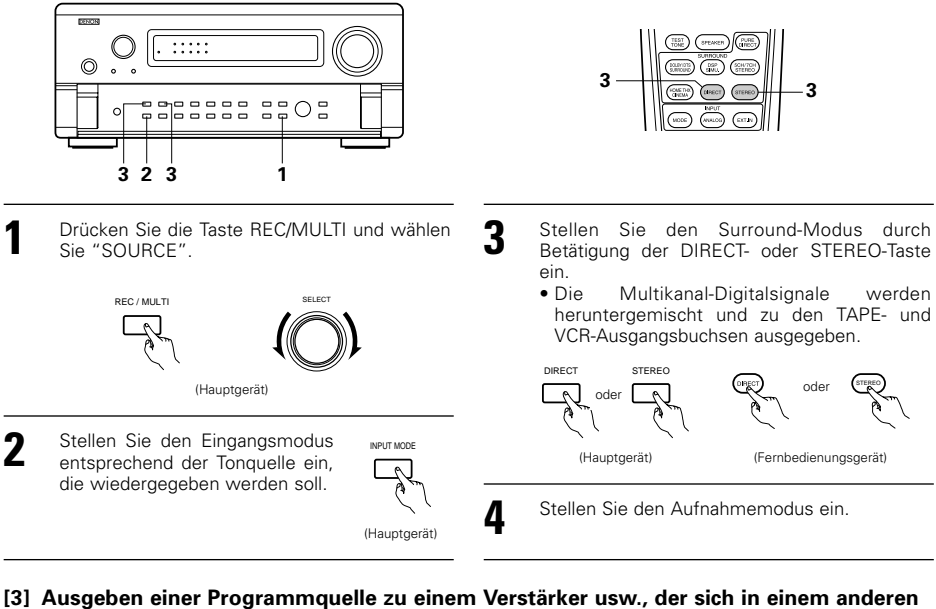

## [3] Ausgeben einer Programmquelle zu einem Verstärker usw., der sich in einem anderen Raum befindet (MULTI-modus)

SELECT

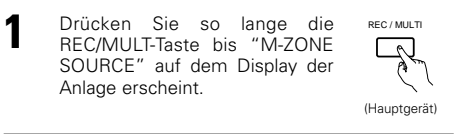

- Die von Ihnen für die Aufnahme angewählte Tonquelle wird auf dem Display der Anlage angezeigt.
   Die MULTI-Anzeige leuchtet.
  - Die Anzeige für die (Hauptgerät) angewählte Programmquelle leuchtet.
- **3** Starten Sie die Wiedergabe der Tonquelle, die Sie ausgeben möchten.
  - Beziehen Sie sich bezüglich von Bedienungsanweisungen auf die Handbücher der jeweiligen Komponenten.
- **4** Drücken Sie zum Beenden die Taste REC/MULTI und wählen Sie "SOURCE".

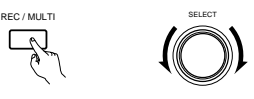

(Hauptgerät)

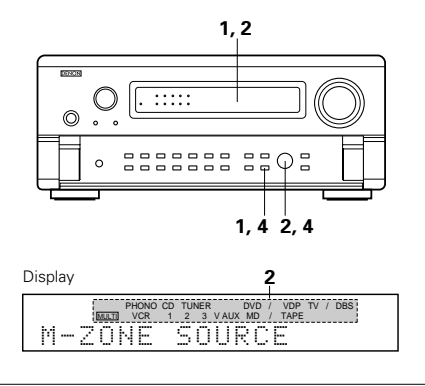

# HINWEISE:

- Die Signale der im Multi-Modus angewählten Tonquelle werden auch von den TAPE- und VCR-Aufnahme-Ausgangsbuchsen ausgegeben.
- Digitale Signale werden nicht von den MULTI ZONE Audio-Ausgangsbuchsen ausgegeben.

#### [4] Fernbedienungsbetriebe während der Multi-Quellen-Wiedergabe Dieser Betrieb ist möglich, wenn der Multi-Modus angewählt ist.

Im REC OUT-Modus ist dieser Betrieb nicht möglich.

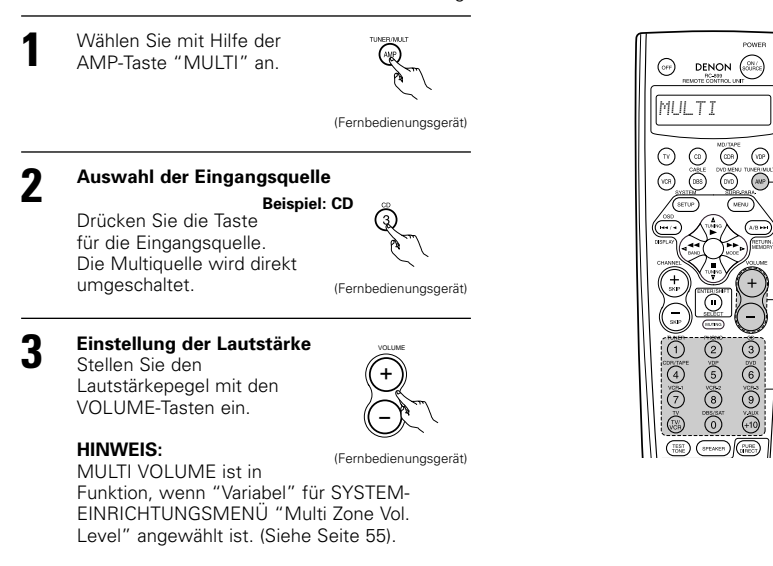

# Wiedergabe mit Hilfe der externen Eingangsbuchsen (EXT. IN)

Stellen Sie den externen Eingang ein (EXT. IN)-Betrieb.

Drücken Sie EXT. IN (die EXT. IN-Taste auf der Fernbedienungseinheit), um den externen Eingang umzustellen.

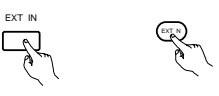

(Hauptgerät) (Fernbedienungsgerät)

Wenn dies einmal gewählt wurde, werden die Eingangssignale, die mit den FRONT-L-, FRONT-R-, CENTER-, SURR.-L- (Surround links), SURR.-R- (Surround rechts), SB-L- (Surround rück links) und SB-R- (Surround rück rechts) Kanälen der EXT. IN-Buchsen verbunden sind, direkt am vorderen (links und rechts), mittleren, Surround-Lautsprechersystem (links und rechts) und Surround-Rücklautsprechersysteme (links und rechts) sowie an die Vor-Ausgangsbuchsen abgegeben, ohne die Schaltkreistechnik zu passieren.

Zusätzlich wird der Signaleingang zur SW (Subwoofer)-Buchse an die PR OUT SW (Subwoofer)-Buchse abgegeben.

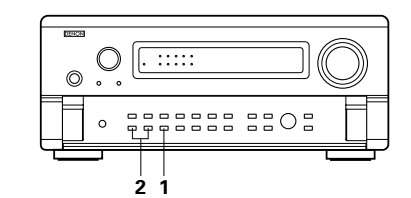

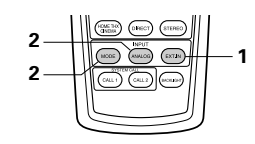

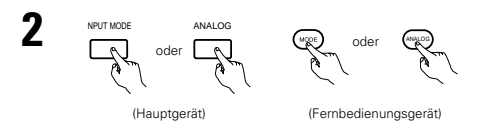

Deaktivieren des externen Eingangsmodus Drücken Sie zum Entaktivieren der Einstellung des externen Eingangsmodus (EXT. IN) die INPUT MODEoder ANALOG-Taste, um zum gewünschten Eingangsmodus umzuschalten.

 Wenn der Eingangsmodus auf den externen Eingang (EXT. IN) eingestellt ist, kann der Wiedergabemodus (DIRECT, STEREO, DOLBY/DTS SURROUND, HOME THX CINEMA, WIDE SCREEN, 5CH/7CH STEREO oder DSP SIMULATION) nicht eingestellt werden.

### HINWEISE:

- In anderen Wiedergabemodi als dem externen Eingangsmodus können die an diese Buchsen angeschlossenen Signale nicht wiedergegeben werden. Darüber hinaus können Signale nicht von Kanälen ausgegeben werden, die nicht an die Eingangsbuchsen angeschlossen sind.
- Der externe Eingangsmodus kann für jede beliebige Eingangsquelle eingestellt werden. Um sich beim Musikhören ein Video anzusehen, müssen Sie die Eingangsquelle anwählen, an die das Videosignal angeschlossen ist. Stellen Sie dann diesen Modus ein.

# Wiedergabe von Audio-Tonquellen (CDs und DVDs)

Der AVC-A11SR ist mit drei ausschließlich für Musik bestimmten 2-Kanal-Wiedergabemodi ausgestattet. Wählen Sie den Ihrem Geschmack entsprechenden Modus aus.

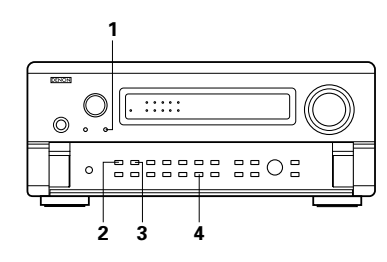

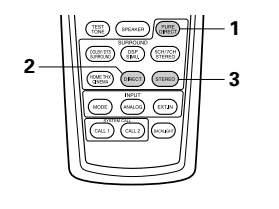

### PURE DIRECT-Modus

In diesem Modus wird die Musik mit extrem guter Klangqualität wiedergegeben. Wenn dieser Modus eingestellt ist, sind alle video-verbundenen Schaltungen ausgeschaltet, so dass Musiksignale mit hoher Qualität reproduziert werden können. Wenn ein analoger Eingang (Plattenspieler usw.) ausgewählt wird, wird der digitale Bearbeitungs-Schaltkreis ebenfalls ausgeschaltet, um einen analogen Klang mit höherer Reinheit zu erzielen.

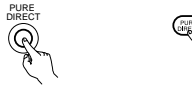

(Hauptgerät) (Fernbedienungsgerät)

Das Display PURE DIRECT leuchtet.

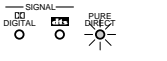

3

\* Das Display schaltet sich im Modus PURE DIRECT aus.

# DIRECT-Modus

Wenden Sie diesen Modus an, um während der Bildbetrachtung einen 2-Kanal-Sound mit guter Qualität zu erzielen. In diesem Modus umgehen die Audiosignale Schaltungen wie z.B. die Klangschaltung und werden direkt übertragen. Dies sorgt für eine gute Klangqualität.

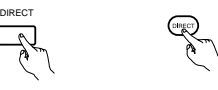

(Hauptgerät) (Fernbedienungsgerät)

### STEREO-Modus

Wenden Sie diesen Modus für die Klangeinstellung sowie zum Erzielen des bei der Bildbetrachtung gewünschten Klanges an.

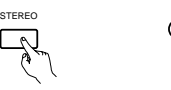

(Hauptgerät) (Fernbedienungsgerät)

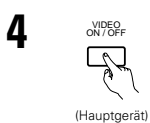

#### VIDEO ON/OFF-Taste

Wenn keine Videosignale eines DVDs usw. an den AVC-A11SR angeschlossen sind und der DVD o.ä. direkt mit einem Fernsehgerät o.ä. verbunden wurde, kann die nicht benötigte Videoschaltung durch Anwählen der "VIDEO OFF"-Einstellung ausgeschaltet werden.

### HINWEISE:

- Die System-Einrichtungsfunktion kann nicht angewendet werden, wenn der PURE DIRECT-Modus eingestellt oder die "VIDEO OFF"-Einstellung angewählt ist. Entaktivieren Sie den PURE DIRECT-Modus oder wählen Sie die "VIDEO ON"-Einstellung an, um die System-Einrichtungsfunktion anwenden zu können.
- Die Kanalpegel und Surround-Parameter im PURE DIRECT-Modus sind mit denen des DIRECT-Modus identisch.
- Wenn bei aktiviertem PURE DIRECT-Modus die PURE DIRECT-Taste gedrückt wird, ist der PURE DIRECT-Modus entaktiviert und der DIRECT-Modus ist eingestellt.
- Die Einstellung der Überschneidungsfrequenz muss unter der Systemeinstellung auf "FIXED-THX-" gestellt werden, damit der digitale Schaltkreis im analogen Eingangsbetrieb im Modus PURE DIRECT ausgeschaltet wird. (Siehe Seite 51.)

# Multiquellen- und Multizonen-Wiedergabe

### MULTI-ZIMMER-MUSIK-UNTERHALTUNGSSYSTEM

 Wenn die Ausgänge der MULTIZONEN-AUDIOAUSGANGS-(MULTI ZONE AUDIO OUT) Endgeräte mit integrierten Verstärkern, die in anderen Zimmern installiert sind, verdrahtet und verbunden werden, können verschiedene Quellen in den betreffenden Zimmern wiedergegeben werden - unabhängig vom Hauptzimmer mit der installierten Einheit und den Wiedergabegeräten. (Lesen Sie auch ANDERES ZIMMER im unten angeführten Diagramm.)

#### HINWEISE:

- Für den AUDIO-Ausgang verwenden Sie bitte hochqualitative Stiftstecker-Kabel und -Drähte, damit kein Summen bzw. keine Störung auftritt.
- Für Anweisungen bezüglich der Installation und des Betriebs separat gekaufter Geräte lesen Sie bitte die jeweiligen Bedienungsanweisungen der Geräte.

# MULTI-ZIMMER-MUSIK-UNTERHALTUNGS-SYSTEM

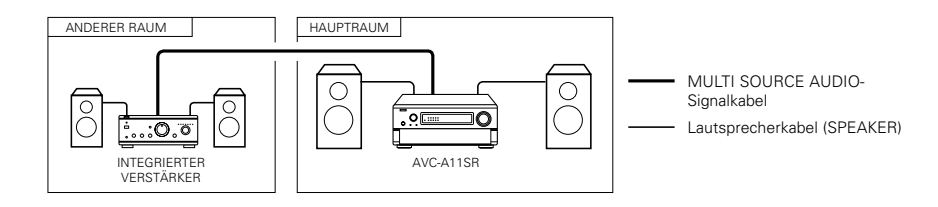

# 10 SURROUND

# Vor der Wiedergabe mit der Surround-Funktion

- Stellen Sie vor der Wiedergabe mit der Surround-Funktion anhand des Testtons den Wiedergabepegel von den verschiedenen Lautsprechern ein. Diese Einstellung kann im Rahmen der System-Einrichtung (siehe Seite 54) oder - wie nachfolgend beschrieben - mit Hilfe des Fernbedienungsgerätes ausgeführt werden.
- Die Einstellung anhand des Testtons mit dem Fernbedienungsgerät ist jedoch nur im "Auto"-Modus möglich und nur in den DOLBY/DTS SURROUND- und HOME THX CINEMA-Modi effektiv. Die eingestellten Pegel für die verschiedenen Modi werden automatisch im Speicher abgelegt.

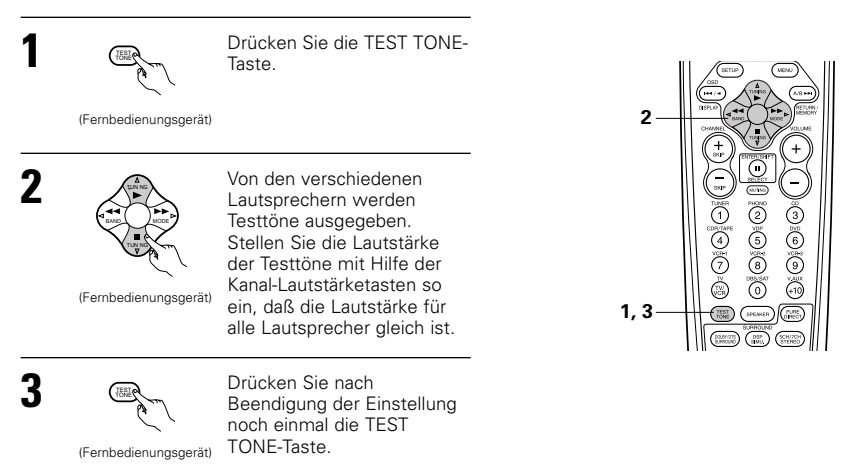

- Führen Sie nach der Einstellung mit Hilfe der Testtöne die gewünschten Einstellungen für jeden Surround-Modus, den Sie wiedergeben möchten, aus. Verfahren Sie dann zur Einstellung der Pegel der verschiedenen Kanäle wie nachfolgend beschrieben.
- Drücken Sie die Taste CH VOL (oder die Taste SELECT auf der Fernbedienung) und wählen Sie "CH VOL".

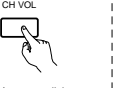

(Hauptgerät) (Fernbedienungsgerät)

Jedes Mal, wenn die Taste gedrückt wird, schaltet sich der Einstellungsbetrieb in der folgenden Reihenfolge um:

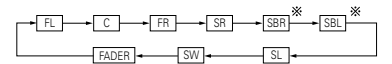

Wenn die hinteren Surround-Lautsprecher auf "1spkr" für "Speaker Configuration" eingestellt wurden, ist dies auf "SB" gestellt.

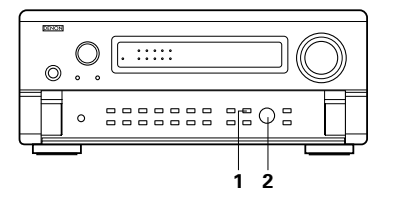

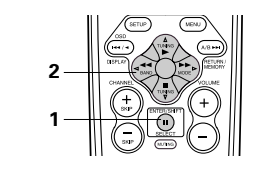

2 Stellen Sie den Pegel des angewählten Lautsprechers ein.

### HINWEISE:

- Der Einstellbereich für die verschiedenen Kanäle beläuft sich auf +12 dB auf -12 dB.
- Bei Anwendung des DIRECT-Modus kann der Ton vom Subwoofer abgeschnitten werden, indem die SW-Einstellung (Subwoofer) von -12 dB um einen Schritt verringert wird. (Stellen Sie auf "OFF").

# **Fader-Funktion**

(Hauptgerät)

CH VOL

- Diese Funktion ermöglicht das gleichzeitige Senken der Lautstärke der vorderen Kanäle (FL, C und FR) oder der hinteren Kanäle (SL, SR, SBL und SBR). Wenden Sie diese Funktion z.B. an, um während der Wiedergabe von Multi-Kanal-Musikquellen die Balance des Tons von den verschiedenen Positionen aus einzustellen.
- Drücken Sie die Taste CH VOL (oder die Taste SELECT auf der Fernbedienung) und wählen Sie "FADER".

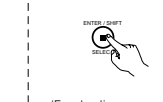

(Fernbedienungsgerät)

(Hauptgerät) (Fernbedienungsgerät)

(Hauptgerät)

(Fernbedienungsgerät)

Bei jeder Betätigung dieser Taste ändert sich der Kanal in der nachfolgend aufgeführten Reihenfolge.

FADER + SW + SL +

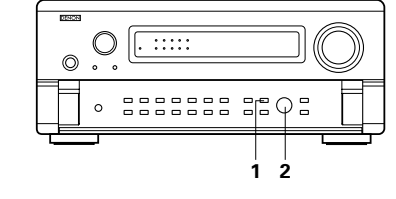

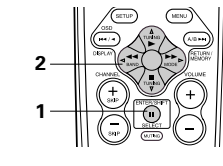

Hauptgerät: Drehen Sie den SELECT-Knopf im Uhrzeigersinn, um die Lautstärke der ganzen Surround-Seite einzustellen. Drehen Sie den SELECT-Knopf entgegen dem Uhrzeigersinn, um die Lautstärke der ganzen Frontseite einzustellen.

### Fernbedienungsgerät:

2

Drücken Sie die Taste △ um die Lautstärke der umgebenden Seiten einzustellen. Drücken Sie die Taste ⊽ um die Lautstärke der Vorderseite einzustellen.

- \* Die Fader-Funktion hat keinen Einfluß auf die SW-Kanäle.
- \* Der Kanal, dessen Kanalpegel am niedrigsten eingestellt ist, kann mit Hilfe der Fader-Funktion auf -12 dB gesenkt werden.
- Wenn Sie die Kanalpegel nach Einstellung des Faders separat einstellen, werden die eingestellten Fader-Werte gelöscht, so daß diese Werte noch einmal eingestellt werden müssen.

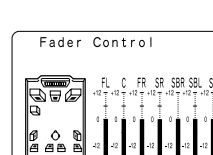

Dies wird nur bei der Einstellung der Fader-Steuerung angezeigt.

# Wiedergeben von Modi für verschiedene Tonquellen

Der AVC-A11SR ist mit vielen Surround-Modi ausgestattet. Wir empfehlen Ihnen die Anwendung der Surround-Modi wie nachfolgend beschrieben, um für die jeweilige Signalquelle den maximalen Effekt zu erzielen.

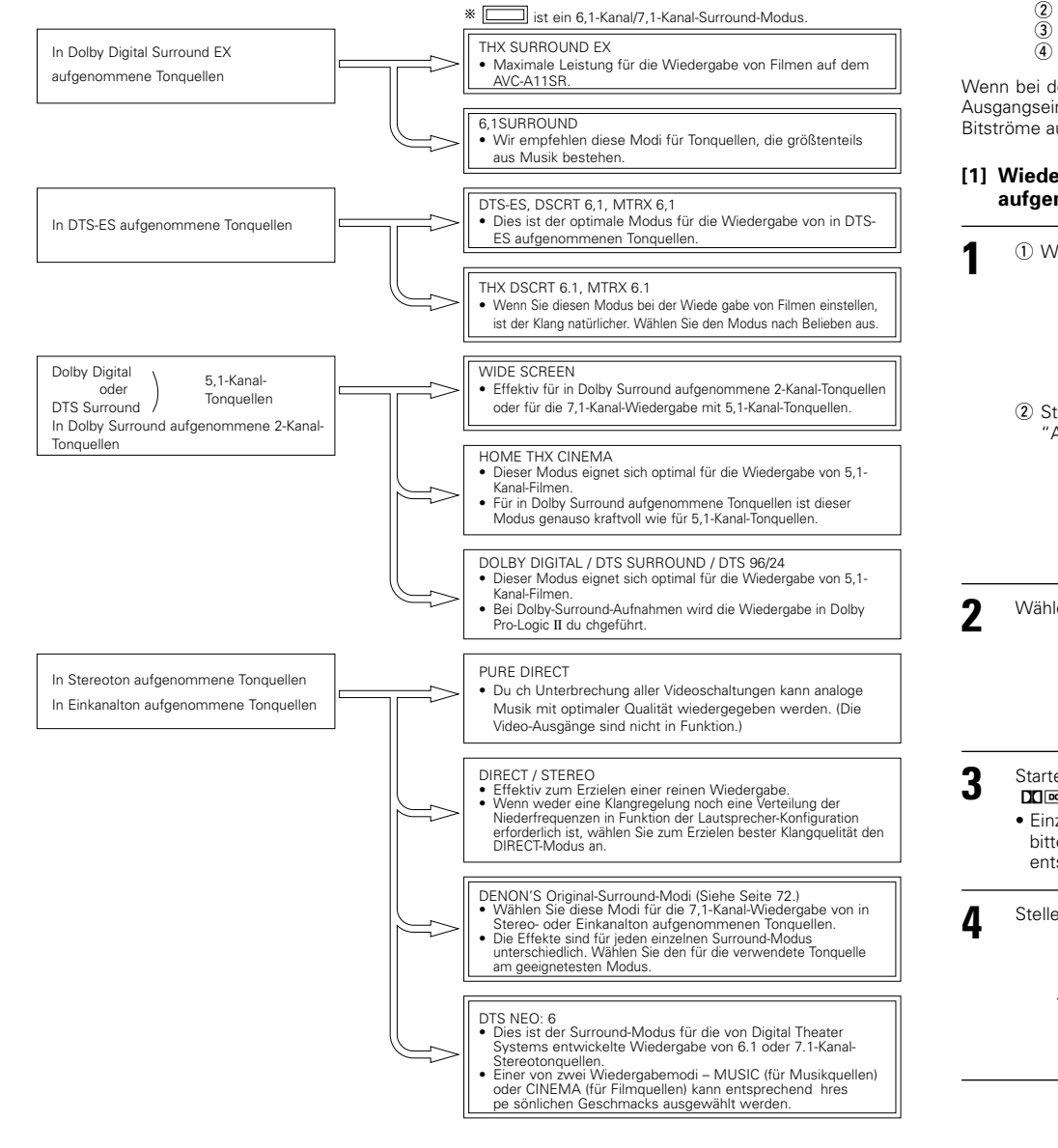

<sup>•</sup> Obwohl wir empfehlen, den Surround-Modus wie oben beschrieben auszuwählen, können Sie sich natürlich auch für andere Surround-Modi entscheiden.

# THX Surround EX / Home THX Cinema-Modus

Wenn die HOME THX CINEMA-Taste gedrückt ist, wird der Surround-Modus entsprechend des wiedergegebenen Signals wie folgt eingestellt.

THX Surround EX
 Home THX CINEMA
 THX 5.1
 THX DSCRT 6.1, THX MTRX 6.1

Wenn bei der Wiedergabe einer DVD der HOME THX CINEMA-Modus eingestellt ist, müssen Sie die digitale Ausgangseinstellung des DVD-Players überprüfen und eine Einstellung wählen, für die Dolby Digital- und DTS-Bitströme ausgegeben werden können (z.B. "bit stream").

### [1] Wiedergabe von in Dolby Surround im Home THX Cinema Surround-Modus aufgenommenen Tonquellen

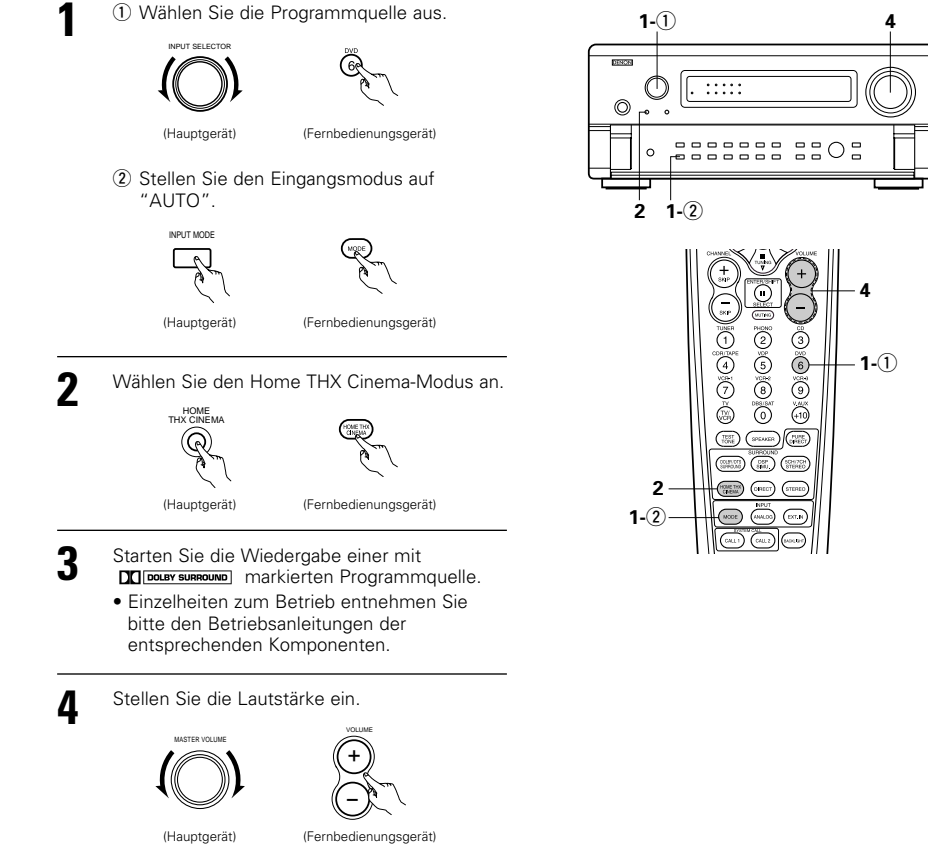

69

Mode : DTS ES DSCRT6. 1

SIGNAL:DTS

OSD-1

OSD-1

# Surroundparameter 1

# DECODER:

Wählen Sie den Decoder aus, der bei der Wiedergabe von 2-Kanalguellen im Modus Home THX Cinema verwendet werden soll.

- PL II C ......Die Signale werden im Modus Dolby Pro Logic II Cinema decodiert, bevor die THX-Bearbeitung beginnt.
- PL II E......Die Signale werden in der Emulation Dolby Pro Logic decodiert, bevor die THX-Bearbeitung beginnt.
- NEO:6 C ....Die Signale werden im Modus NEO:6 Cinema decodiert, bevor die THX-Bearbeitung beginnt.
- AFDM (Auto-Markierungs-Erkennungsmodus):

# Wählen Sie den Auto-Markierungs-Erkennungsmodus. (Siehe Seite 52.)

# SB CH OUT:

Wenn der Auto-Markierungs-Erkennungsmodus auf "OFF" gestellt ist, kann die Reproduktionsmethode eines Surround-Rücklautsprechers gewählt werden.

Der Parameter, der gewählt werden kann, entspricht den Inhalten eines Aufbaus von Nicht-Markierungs-Quellen-SB CH-Ausgängen (siehe Seite 52).

Wenn der Auto-Markierungs-Erkennungsmodus auf "ON" gestellt ist, wird der Parameter, der durch den Nicht-Markierungs-Quellen-SB CH-Ausgang des Einstellungsmenüs gewählt wurde, angezeigt (siehe Seite 52)

Wenn Sie einen Parameter wechseln, stellen Sie bitte den Auto-Markierungs- Erkennungsmodus auf "OFF".

# [2] Wiedergabe im THX Surround EX/Home THX Cinema Surround-Modus für in Dolby Digital oder DTS aufgenommene Tonquellen

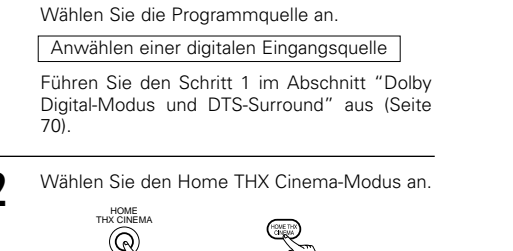

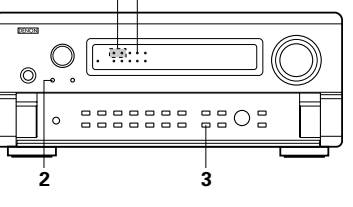

33

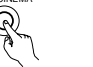

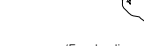

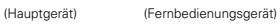

Starten Sie die Wiedergabe einer mit ats markierten Programmguelle.

3

Einzelheiten zum Betrieb entnehmen Sie bitte den Betriebsanleitungen der entsprechenden Komponenten.

Die Kanalstatus-Informationen während der Wiedergabe von Dolby Digital- und DTS-Tonquellen können mit Hilfe der sich am Hauptgerät befindlichen "STATUS"-Taste überprüft werden.

Das LED des Surround-Gegenkanals OUTPUT leuchtet bei der Wiedergabe im THX -× SURROUND EX-Modus grün.

- Bei der Wiedergabe von Dolby Digital-Tonquellen leuchtet die Dolby Digital-Anzeige.
- Bei der Wiedergabe von DTSdte ÷. Tonguellen leuchtet die DTS-Anzeige.

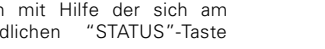

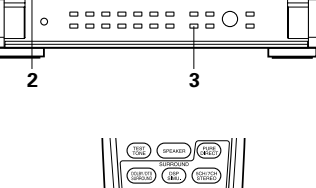

Die Eingangssignale können überprüft werden, indem die Taste OSD auf der Fernbedienung gedrückt wird. (Siehe Mode : 6. 1 SURROUND Seite 104.) SIGNAL:DOLBY DIGITAL fs :48kHz FORMAT:3/2/. 1 Zeigt die Art des Signals (DTS, DOLBY (Fernbedienungsgerät) SIGNAL: OFFSET:+4dB DIGITAL, PCM usw.) an.

Überprüfung der Eingangssignale

- Zeigt die Art der Signal-Abtastfrequenz an. fs: Zeigt die Kanalanzahl der Eingangssignals an. FORMAT: "Anzahl der vorderen Kanäle/Anzahl der umgebenden Kanäle/LFE an/aus"
- Bei 2-Kanal-Signalquellen in Dolby Surround wird "SURROUND" angezeigt. OFESET
- Zeigt den Dialognormalisierungs-Ausschaltwert an. (Siehe Seite 110)
- fs :48kHz FORMAT:3/3/. 1 FLAG :DISCRETE FLAG: Zeigt das im Eingangssignal aufgenommene Spezial-Identifikationssignal an. (Siehe Seite 92.) Wenn die Matrixbearbeitung am rückwärtigen Surroundkanal durchgeführt wird, wird "MATRIX" angezeigt; wenn eine getrennte Bearbeitung durchgeführt wird, wird "DISCRETE" angezeigt. Wird nicht angezeigt, wenn kein Identifikationssignal aufgenommen worden ist.

Zusätzlich werden in der folgenden Reihenfolge Bildschirminformationen angezeigt, wenn die Taste OSD wiederholt gedrückt wird:

- OSD-1 Eingangssignal
- OSD-2 Eingang/Ausgang
- Surround-Parameter OSD-3
- OSD-4 Tonsteuerung
- OSD-5 Surround-Betrieb
- OSD-6 Surround-Betrieb
- OSD-7 Digital-Eingangszuweisung

### HINWEIS:

OSD-3: Wird nicht in Surround-Modi ohne Surround-Parameter angezeigt. OSD-4: Wird nicht in Surround-Modi angezeigt, bei denen eine Tonsteuerung nicht möglich ist.

# Dolby Digital-Modus (nur mit Digital-Eingang) und DTS-Surround (nur mit Digital-Eingang)

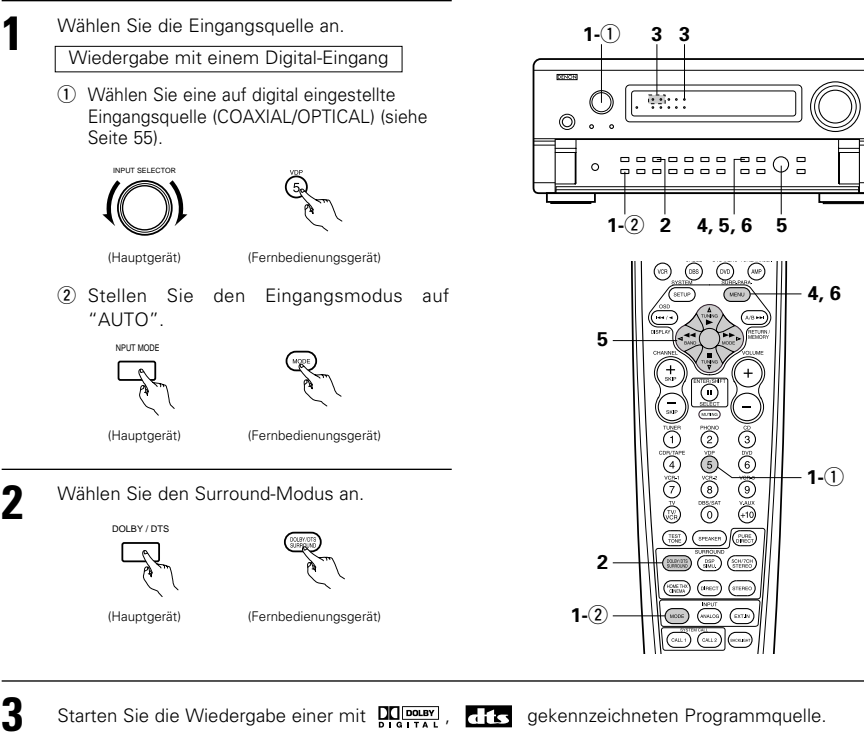

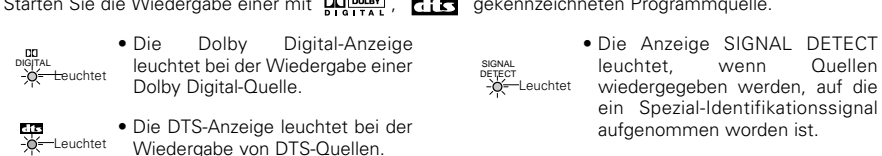

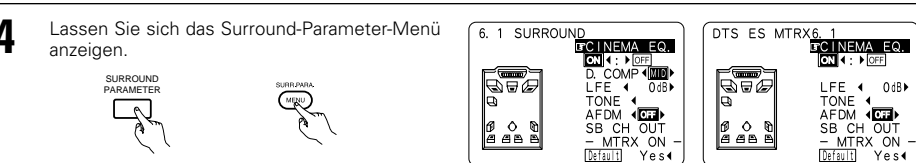

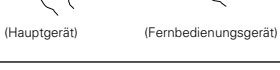

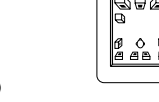

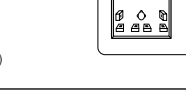

(1) Wählen Sie die verschiedenen Parameter aus. vor

(2) Nehmen Sie die Parametereinstellungen

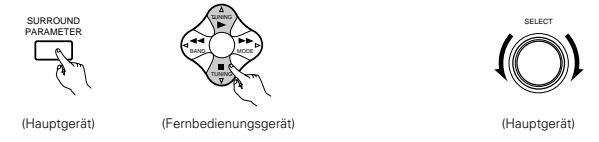

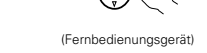

MENU

6

Drücken Sie die Taste SURR.PARA., um die Einstellung abzuschließen.

\* Wenn der Betrieb über eine Taste am Hauptgerät durchgeführt wird, wird einige Sekunden nach dem Beenden des Betriebes zur regulären Displayanzeige zurückgeschaltet.

(Fernbedienungsgerät)

### HINWEISE:

- Die Bildschirmanzeige (OSD) variiert ie nach Betrieb über eine Taste am Hauptgerät oder Betrieb über eine Taste der Fernbedienung.
- Wenn "Default" angewählt und die ⊲ Cursor-Taste gedrückt wird, werden "CINEMA EQ." und "D. COMP." automatisch ausgeschaltet, "SB CH OUT" wird zurückgestellt und "CHANNEL LEVEL" sowie der Klang werden auf die Standardwerte eingestellt.

### Surround-Parameters 2 CINEMA EQ. (Cinema-Equalizer):

Die Cinema EQ-Funktion senkt auf sanfte Art den Pegel der extrem hohen Frequenzen, um den überlagernden hellen Klang in Film-Soundtracks zu kompensieren. Wählen Sie diese Funktion, wenn der Ton von den Frontlautsprechern zu hell ist.

Diese Funktion kann nur in den Dolby Pro Logic-, Dolby Digital-, DTS Surround- und WIDE SCREEN-Modi angwendet werden.

## D.COMP. (Unterdrückung des Dynamik-Bereiches):

Soundtracks von bewegten Bildern haben einen gewaltigen Dynamik-Bereich (der Kontrast zwischen sehr sanften und sehr lauten Tönen). Zum Anhören in der Nacht oder wann immer der maximale Tonpegel niedriger ist als normal, können Sie dank der Unterdrückung des Dynamik-Bereiches alle Töne in dem Soundtrack hören (allerdings mit reduziertem Dynamik-Bereich). (Dies ist nur bei der Wiedergabe von in Dolby Digital oder DTS ausgenommenen Programmquellen möglich.) Wählen Sie einen der vier Parameter an ("ŎFF", "LOW", "MID" (mittel) oder "HI" (hoch). Stellen Sie diesen Parameter zum Anhören der Soundtracks unter normalen Bedingungen auf OFF.

Dieser Parameter wird nur bei der Wiedergabe von kompatiblen Tonquellen im DTS-Modus angezeigt

## LFE (Niederfrequenz-Effekt):

Dies stellt den Pegel des LFE (Niederfreguenz-Effekt) Klanges ein, wenn in Dolby Digital oder DTS aufgenommene Tonguellen wiedergegeben werden. Wenn sich der vom Subwoofer produzierte Klang aufgrund der LFE-Signale bei der Wiedergabe von Dolby Digital oder DTS-Tonquellen verzerrt anhört, wenn der Spitzenbegrenzer mit der Subwoofer-Spitzenpegel-Einstellung (System-Einrichtungsmenü) ausgeschaltet wurde, müssen Sie den Pegel entsprechend der Erfordernisse einstellen.

- Programmquelle und Einstellbereich 1. Dolby Digital: -10 dB bis 0 dB
- 2. DTS Surround: -10 dB bis 0 dB
- \* Bei der Wiedergabe von DTS verschlüsselter Filmsoftware sollte der LFE LEVEL für eine ordnungsgemäße DTS-Wiedergabe auf 0 dB eingestellt werden.
- \* Bei der Wiedergabe von DTS verschlüsselter Musiksoftware sollte der LFE LEVEL für eine ordnungsgemäße DTS-Wiedergabe auf -10 dB eingestellt werden.

### TONE:

Quellen

Dies stellt die Klangsteuerung ein. (Einzelheiten finden Sie im Kapitel "Surround-Parameters ④" auf Seite 74.)

# Dialog-Normalisierung

Die Dialog-Normalisierungsfunktion wird automatisch bei der Wiedergabe von Dolby Digital-Programmquellen aktiviert.

Bei der Dialog-Normalisierungsfunktion handelt es sich um eine Grundfunktion von Dolby Digital, die automatisch den Dialogpegel (Standardwert) der Signale normalisiert, die bei verschiedenen Pegeln für verschiedene Programmguellen wie z.B. DVD, DTV und andere zukünftige Dolby Digital anwendende Formate, aufgenommen worden sind.

Wenn diese Funktion aktiviert ist, erscheinen die nachfolgend aufgeführten Meldungen auf dem Display des Hauptgerätes:

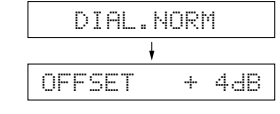

Die Zahl zeigt den Normalisierungspegel an, wenn das aktuell wiedergegebene Programm auf den Standardwert normalisiert wird.

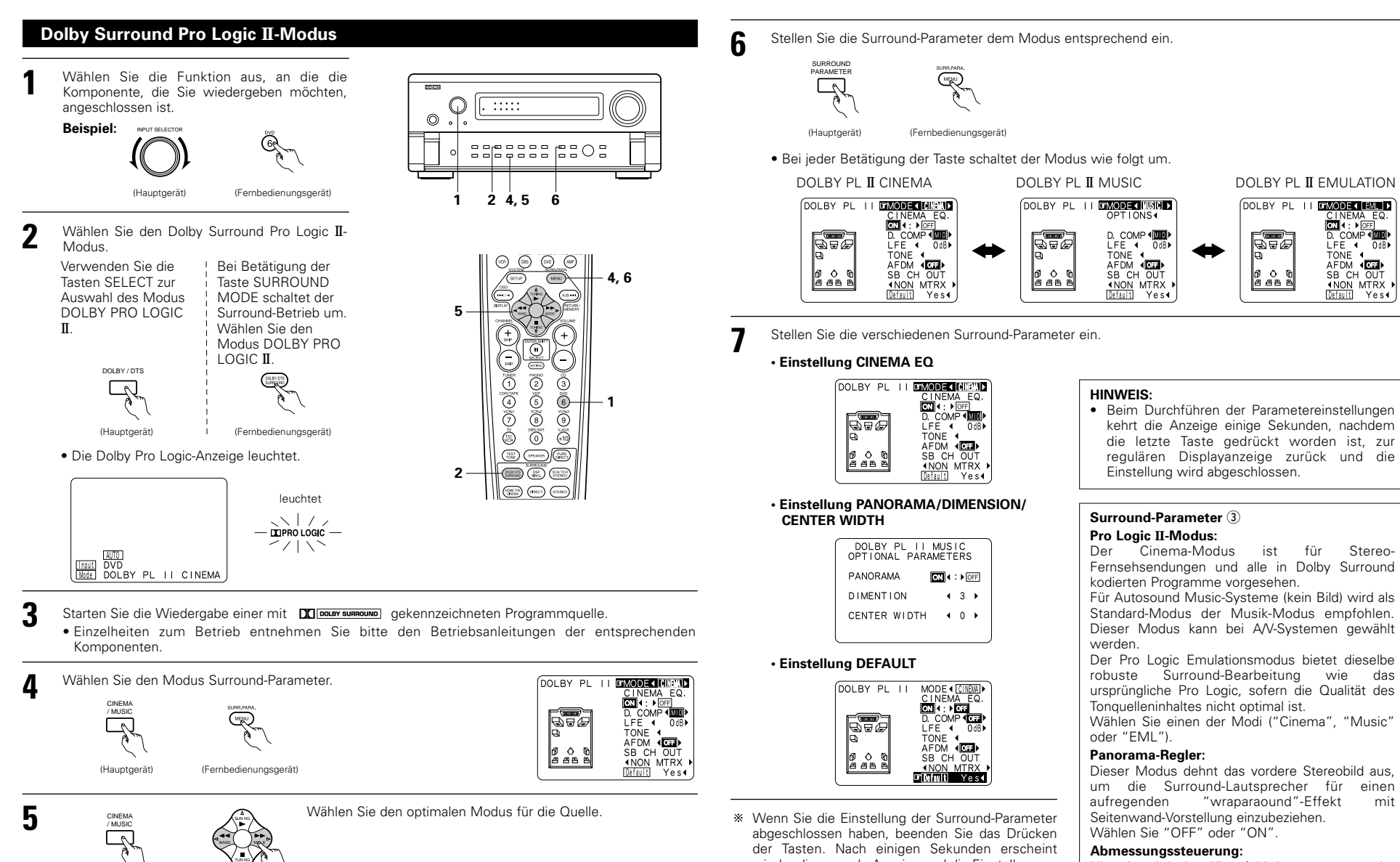

DOLBY PL II EMULATION

DOLBY PL II SMODE MEN

8.96

6 0 0 4 4 6 6

LFE 4 0dB

AFDM (

SB CH OUT ANON MTRX Default Yes

Yes∢

übernommen.

(Hauptgerät)

876

6 0 0 2 2 2 2

DOLBY PL II CINEMA

DOLBY PL II SMODE (CINEMAL)

INEMA EQ

LFE ( OdB)

AFDM (CT)

SB CH OUT

Default Yes∢

**ON** 4 : ▶ Of

TONE 4

(Fernbedienungsgerät)

DOLBY PL II MUSIC

R P &

6 0 0 5 5 6

DOLBY PL II BMODE ( MUSIC )

**OPTIONS** 

LFE 4 TONE 4 OdB≯

Default Yes∢

AFDM (DI

SB CH OUT

- wieder die normale Anzeige und die Einstellungen, Hiermit wird das Klangfeld langsam entweder die Sie vorgenommen haben, werden automatisch weiter nach vorn oder hinten verschoben. Der Regler kann in 7 Schritten von 0 bis 6 eingestellt werden.
  - Mittelbreiten-Regler:

möglicherweise nur vom Mittellautsprecher, von den linken/rechten Lautsprechern als Phantombild oder von allen drei Frontlautsprechern zu hören ist, um die Grade zu variieren.

Der Regler kann in 8 Schritten von 0 bis 7 eingestellt werden.

# DEUTSCH

# **DTS Neo: 6 Modus**

Die Surround-Wiedergabe kann für den analogen Eingang sowie für 2-kanalige Signale des PCM-Digitaleinganges abgeleitet werden.

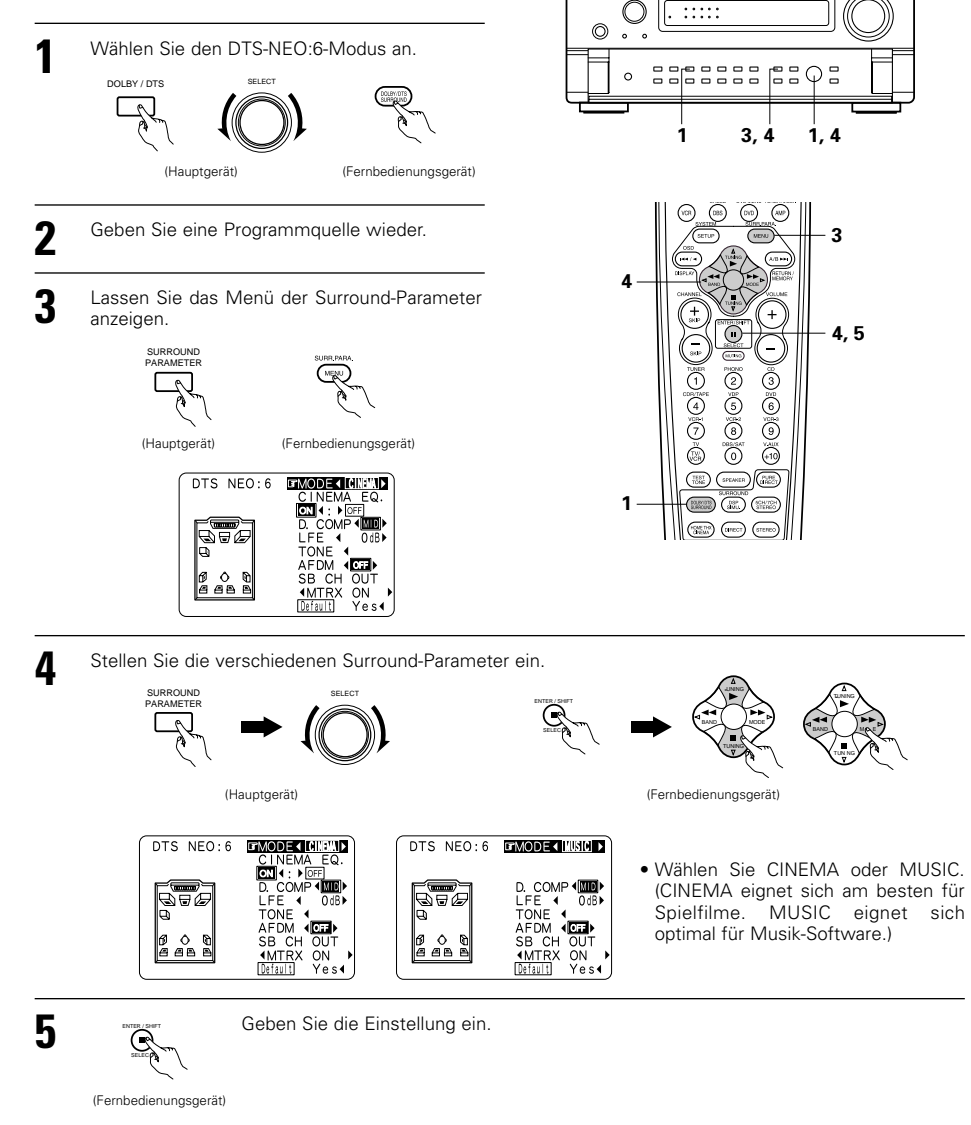

### HINWEISE:

- Wenn "Default" gewählt worden ist und die <-Cursor-Taste gedrückt wird, "MODE" und "TONE" automatisch auf den Standardwert eingestellt.
- Zusätzlich wird "CINEMA EQ." ausgeschaltet.

# 11 DENON'S ORIGINAL-SURROUND-MODI

 Der AVC-A11SR ist mit einem eingebauten Hochleistungs-DSP (Digitaler Signalprozessor) ausgestattet, der mit Hilfe digitaler Bearbeitung künstlich Klangfelder produziert. Wählen Sie einen der acht zur Verfügung stehenden Surround-Modi entsprechend der Programmquelle, die Sie wiedergeben möchten, und stellen Sie die Parameter ein, um ein realistisches, kraftvolles Klangfeld zu erreichen.

| Surround-Modi und deren Merkmale |                           |                                                                                                    |  |
|----------------------------------|---------------------------|----------------------------------------------------------------------------------------------------|--|
| 1                                | WIDE SCREEN               | Wählen Sie diese Einstellung, um eine Atmosphäre wie in einem Filmtheater mit großer Leinwand zu<br>schaffen. In diesem Modus werden alle Signalquellen im 7,1-Kanal-Modus wiedergegeben -<br>einschließlich Dolby Pro Logic und Dolby Digital 5,1-Kanalquellen. Den Surround-Kanälen werden<br>Effekte hinzugefügt, die die Multi-Surround-Lautsprecher eines Filmtheaters simulieren.                                                           |  |
| 2                                | SUPER STADIUM             | Wählen Sie diesen Modus, wenn Sie sich Baseball- oder Fußballspiele ansehen, um einen Klang<br>zu erreichen, der Ihnen das Gefühl gibt, sich direkt im Stadion zu befinden. Dieser Modus liefert<br>die längsten Widerhall-Signale.                                                                                                    |  |
| 3                                | ROCK ARENA                | Wählen Sie diesen Modus, um in einer Arena mit reflektiertem Klang, der aus allen Richtungen<br>kommt, das Gefühl eines Live-Konzertes zu erleben.                                                                                                    |  |
| 4                                | JAZZ CLUB                 | Dieser Modus simuliert das Klangfeld eines Live-Clubs mit niedriger Decke und harten Wänden.<br>Der Modus verleiht Jazz eine äußerst lebendige Wirklichkeit.                                                                                                    |  |
| 5                                | CLASSIC<br>CONCERT        | Wählen Sie diesen Modus für den Klang eines Konzertsaales mit reichhaltigem Widerhall.                                                                                                    |  |
| 6                                | MONO MOVIE<br>(HINWEIS 1) | Wählen Sie diesen Modus, um sich in Einkanalton ausgestrahlte Filme mit größten Raumgefühl anzusehen.                                                                                                    |  |
| 7                                | MATRIX                    | Wählen Sie diesen Modus, um das Raumgefühl für in Stereoton aufgenommene<br>Programmquellen zu verstärken. Vom Surround-Kanal werden Signale ausgegeben, die aus den<br>verschiedenen Komponenten der Eingangssignale (die Komponente, die das Raumgefühl verleiht)<br>bestehen und für die Verzögerung bearbeitet werden.                                                                                                    |  |
| 8                                | 5CH/7CH STEREO            | Die Signale des vorderen linken Kanals werden zu den Surround-Kanälen und den linken Kanälen<br>des Surround-Rücksignals ausgegeben, die Signale des vorderen rechten Kanals werden zu den<br>Surround- und den rechten Kanälen des Surround-Rücksignals ausgegeben und der Ausgang der<br>phasengleichen Komponente der linken und rechten Kanäle erfolgt zum Mittelkanal. Wählen Sie<br>diesen Modus, um in den Genuss von Stereoton zu kommen. |  |

\*\* Abhängig von der wiedergegebenen Programmquelle ist der Effekt möglicherweise nicht stark wahrnehmbar. Probieren Sie in einem derartigen Fall andere Surround-Modi aus, ohne sich dabei um deren Bezeichnungen zu kümmern, um ein Klangfeld zu erzielen, das Ihrem Geschmack entspricht.

HINWEIS 1: Bei der Wiedergabe von in Einkanalton aufgenommenen Tonquellen ist der Ton einseitig, wenn nur zu einem Kanal (links oder rechts) Signale eingegeben werden. Daher sollten Sie zu beiden Kanälen Signale eingeben. Wenn Sie eine Quellenkomponente mit nur einem Audio-Eingang haben (einstimmiger Camcorder usw.) sollten Sie den Mono-Ausgang mit Hilfe eines "Y"-Adapterkabels in zwei Ausgänge unterteilen und die L- und R-Eingänge anschließen.

# Persönlicher Speicher Plus

Diese Anlage ist mit einer persönlichen Speicherfunktion ausgestattet, mit Hilfe derer die für den Eingang der verschiedenen Quellen angewählten Surround- und Eingangs-Modi automatisch gespeichert werden. Beim Umschalten der Eingangsquelle werden wieder die Modi aufgerufen, die bei der letzten Benutzung eingestellt waren.

\*\* Die Surround-Paramter, Einstellungen für die Klangsteuerung und Wiedergabepegel-Balance für die verschiedenen Ausgangskanäle werden für jeden einzelnen Surround-Modus gespeichert.
### DSP-Surround-Simulation

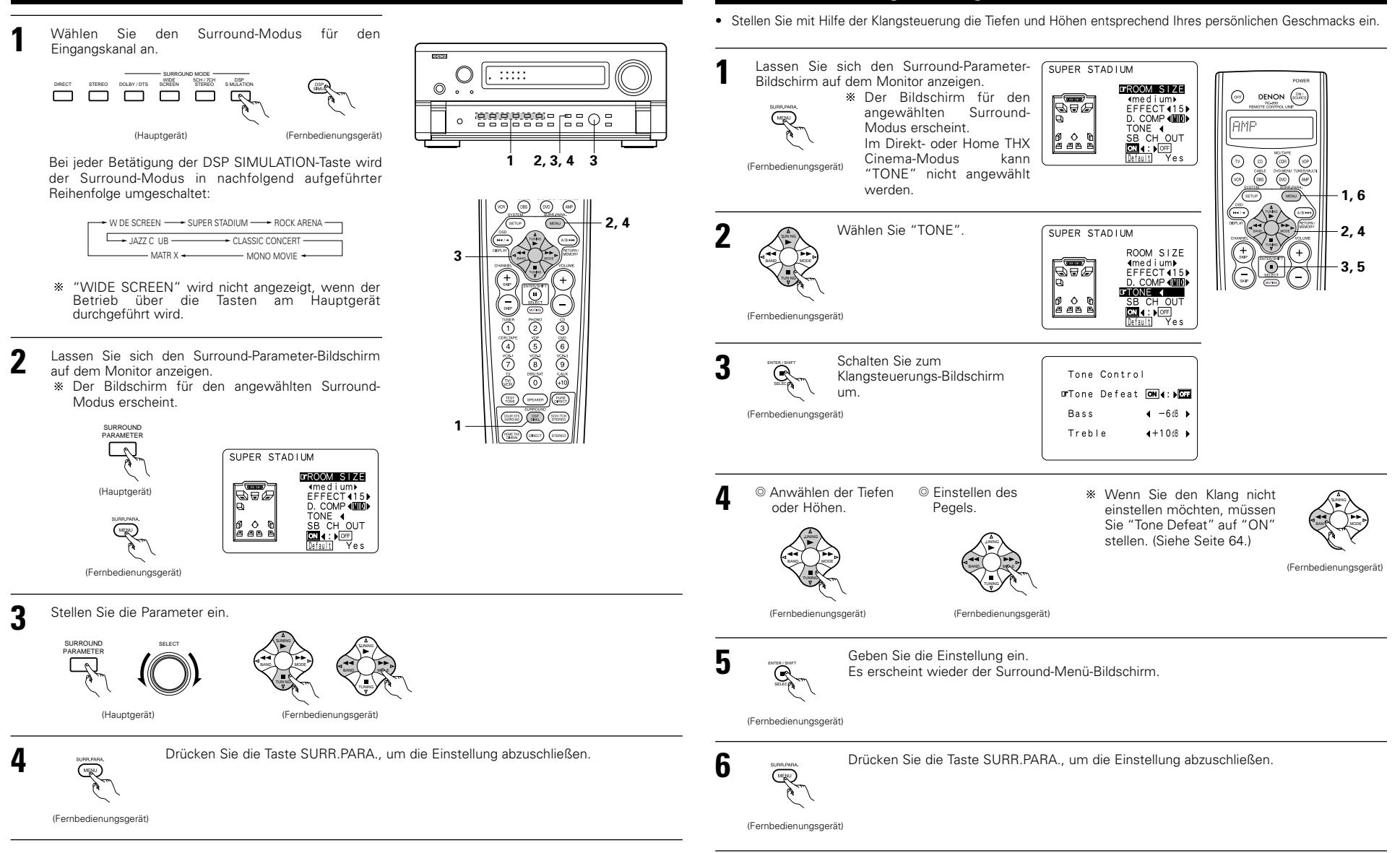

Einstellen der Klangsteuerung

#### HINWEISE:

- Wenn "Default" angewählt worden ist und die ⊲-Cursor-Taste gedrückt wird, werden "CINEMA EQ." und "D. COMP" automatisch auf "OFF" gestellt. Zusätzlich wird "ROOM SIZE" auf "medium", "EFFECT LEVEL" auf "10" und "DELAY TIME" auf "30ms" gestellt.
- "ROOM SIZE" drückt den Ausdehnungseffekt f
  ür die verschiedenen Surround-Modi in Bezug auf die Gr
  öße des Klangfeldes und nicht in Bezug auf die tats
  ächliche Gr
  öße des Zuh
  örraumes aus.

### Surround parameter ④

#### EFFECT:

Dieser Parameter schaltet die Effektsignale im WIDE SCREEN-Modus mit Multi-Surround-Lautsprechereffekten ein und aus. Wenn dieser Parameter ausgeschaltet ist, entsprechen die SBL- und SBR-Kanalsignale den SL- bzw. SR-Kanälen.

#### LEVEL:

Dieser Parameter stellt die Stärke der Effektsignale im WIDE SCREEN-Modus ein. Die Einstellung kann in 15 Stufen von "1" bis "15" erfolgen. Stellen Sie auf einen niedrigen Wert, wenn die Ausrichtung oder Phase des Surround-Signalsklanges unnatürlich erscheint.

#### SB CH OUT:

- (1) Dolby Digital/DTS-Quelle
  - "MTRX ON" .... Die Wiedergabe wird unter Verwendung des Surround-Rücklautsprechers ausgeführt. Der Surround-Rückkanal wird unter Verwendung der digitalen Matrix-Bearbeitung reproduziert.
  - "NON MTRX" .Die Wiedergabe wird unter Verwendung des Surround-Rücklautsprechers ausgeführt. Dieselben Signale wie die der Surround-Kanäle werden von den Surround-Rückkanälen ausgegeben.
- "OFF" ......Die Wiedergabe wird ohne die Verwendung des Surround-Rücklautsprechers ausgeführt. (2) Andere Quellen:
  - "ON" ......Die Wiedergabe wird unter Verwendung des Surround-Rücklautsprechers ausgeführt.

"OFF" ......Die Wiedergabe wird ohne die Verwendung des Surround-Rücklautsprechers ausgeführt. ROOM SIZE:

Dies stellt die Größe des Klangfeldes ein.

Sie können zwischen fünf Einstellungen wählen: "small", "med.s" (mittelklein), "medium", "med.l" (mittelgroß) und "large". "small" erzeugt ein kleines Klangfeld und "large" erzeugt ein großes Klangfeld.

### EFFECT LEVEL:

Dies stellt die Stärke des Klangeffektes ein.

Der Pegel kann in 15 Schritten von 1 bis 15 eingestellt werden. Senken Sie den Pegel, wenn der Ton verzerrt erscheint.

#### DELAY TIME:

Ausschließlich im Matrix-Modus kann die Verzögerungszeit innerhalb eines Bereiches von 0 bis 300 ms eingestellt werden.

#### TONE CONTROL:

Diese kann individuell für die einzelnen Surround-Modi mit Ausnahme von Direct und Home THX Cinema eingestellt werden.

|                     |           | Signale und Einstellbarkeit in den verschiedenen Modi |               |          |        |                                                      |         |      |           |  |
|---------------------|-----------|-------------------------------------------------------|---------------|----------|--------|------------------------------------------------------|---------|------|-----------|--|
| -                   |           |                                                       | Kanal-Ausgang | 1        |        | Parameter (Standardwerte sind in Klammern angegeben) |         |      |           |  |
|                     |           | CENTER                                                | SURROUND      | SURROUND | SUB-   | Bei der Wiedergab                                    |         |      |           |  |
| Modus               | FRONT L/R | CENTER                                                | L/R           | BACK L/R | WOOFER | D. COMP                                              | LFE     | AFDM | 36 CH 001 |  |
| PURE DIRECT, DIRECT | 0         | ×                                                     | ×             | ×        | O      | O (OFF)                                              | O (0dB) | ×    | ×         |  |
| STEREO              | 0         | ×                                                     | ×             | ×        | O      | O (OFF)                                              | ○ (0dB) | ×    | ×         |  |
| EXTERNAL INPUT      | 0         | Ø                                                     | O             | O        | O      | ×                                                    | ×       | ×    | ×         |  |
| WIDE SCREEN         | 0         | O                                                     | 0             | 0        | O      | O (OFF)                                              | ○ (0dB) | ×    | 0         |  |
| HOME THX CINEMA     | 0         | Ø                                                     | O             | O        | O      | O (OFF)                                              | O (0dB) | 0    | 0         |  |
| DO BY PRO LOGIC II  | 0         | O                                                     | 0             | O        | O      | O (OFF)                                              | ○ (0dB) | 0    | 0         |  |
| DOLBY DIG TAL       | 0         | 0                                                     | 0             | 0        | O      | O (OFF)                                              | ○ (0dB) | 0    | 0         |  |
| DTS SURROUND        | 0         | O                                                     | 0             | O        | O      | O (OFF)                                              | ○ (0dB) | 0    | 0         |  |
| DTS NEO 6           | 0         | Ø                                                     | O             | O        | O      | O (OFF)                                              | O (0dB) | 0    | 0         |  |
| 5CH/7CH STEREO      | 0         | Ø                                                     | O             | O        | O      | O (OFF)                                              | O (0dB) | ×    | 0         |  |
| SUPER STADIUM       | 0         | Ø                                                     | O             | O        | O      | O (OFF)                                              | O (0dB) | ×    | 0         |  |
| ROCK ARENA          | 0         | O                                                     | 0             | O        | O      | O (OFF)                                              | ○ (0dB) | ×    | 0         |  |
| JAZZ CLUB           | 0         | Ø                                                     | O             | O        | O      | O (OFF)                                              | O (0dB) | ×    | 0         |  |
| CLASSIC CONCERT     | 0         | O                                                     | 0             | O        | O      | O (OFF)                                              | O (0dB) | ×    | 0         |  |
| MONO MOVIE          | 0         | O                                                     | 0             | O        | O      | O (OFF)                                              | O (0dB) | ×    | 0         |  |
| MATRIX              | 0         | O                                                     | 0             | O        | O      | O (OFF)                                              | O (0dB) | ×    | 0         |  |

O: Signal/einstellbar ×: Kein Signal/nicht einstellbar

Surround-Modi und Parameter

O: Möglich

- ×: Nicht möglich
- © : Ein- und ausgeschaltet über die Lautsprecher-Konfigurationseinstellung

|                     |                 | Signale und Einstel barkeit in den verschiedenen Modi |            |                 |                 |               |           |                |                 |  |
|---------------------|-----------------|-------------------------------------------------------|------------|-----------------|-----------------|---------------|-----------|----------------|-----------------|--|
|                     |                 |                                                       | Parar      | meter (Standard | werte sind in   | Klammern ange | egeben)   |                |                 |  |
|                     |                 |                                                       |            | SURR            | OUND PARAN      | /IETER        |           |                |                 |  |
|                     |                 |                                                       |            |                 |                 |               | NUR PRO L | OGIC II MUSIC- | MODUS           |  |
| Modus               | TONE<br>CONTROL | CINEMA<br>EQ                                          | MODE       | ROOM SIZE       | EFFECT<br>LEVEL | DELAY<br>TIME | PANORAMA  | DIMENSION      | CENTER<br>WIDTH |  |
| PURE DIRECT, DIRECT | ×               | ×                                                     | ×          | ×               | ×               | ×             | ×         | ×              | ×               |  |
| STEREO              | O 0dB)          | ×                                                     | ×          | ×               | ×               | ×             | ×         | ×              | ×               |  |
| EXTERNAL INPUT      | O 0dB)          | ×                                                     | ×          | ×               | ×               | ×             | ×         | ×              | ×               |  |
| WIDE SCREEN         | O 0dB)          | $\odot$ (OFF)                                         | ×          | ×               | O (ON, 10)      | ×             | ×         | ×              | ×               |  |
| HOME THX CINEMA     | ×               | ×                                                     | ×          | ×               | ×               | ×             | ×         | ×              | ×               |  |
| DO BY PRO LOGIC II  | O 0dB)          | $\odot$ (OFF)                                         | O (CINEMA) | ×               | ×               | ×             | O (OFF)   | O (3)          | O (3)           |  |
| DOLBY DIG TAL       | O 0dB)          | O (OFF)                                               | ×          | ×               | ×               | ×             | ×         | ×              | ×               |  |
| DTS SURROUND        | O 0dB)          | $\odot$ (OFF)                                         | ×          | ×               | ×               | ×             | ×         | ×              | ×               |  |
| DTS NEO 6           | O 0dB)          | O (OFF)                                               | O (CINEMA) | ×               | ×               | ×             | ×         | ×              | ×               |  |
| 5CH/7CH STEREO      | O 0dB)          | ×                                                     | ×          | ×               | ×               | ×             | ×         | ×              | ×               |  |
| SUPER STADIUM       | O (Note 1)      | ×                                                     | ×          | O (Medium)      | O (10)          | ×             | ×         | ×              | ×               |  |
| ROCK ARENA          | (Note 2)        | ×                                                     | ×          | O (Medium)      | O (10)          | ×             | ×         | ×              | ×               |  |
| JAZZ CLUB           | O 0dB)          | ×                                                     | ×          | O (Medium)      | O (10)          | ×             | ×         | ×              | ×               |  |
| CLASSIC CONCERT     | O 0dB)          | ×                                                     | ×          | O (Medium)      | O (10)          | ×             | ×         | ×              | ×               |  |
| MONO MOVIE          | O 0dB)          | ×                                                     | ×          | O (Medium)      | O (10)          | ×             | ×         | ×              | ×               |  |
| MATRIX              | O 0dB)          | ×                                                     | ×          | ×               | ×               | (30msec)      | ×         | ×              | ×               |  |

(Hinweis 1) BASS: +6dB, TREBLE: 0dB O: Einstellbar (Hinweis 2) BASS: +8dB, TREBLE: +4dB ×: Nicht einstellbar

### Unterschiede bei den Bezeichnungen des Surround-Modus hängen von den Eingangssignalen ab.

|                     | Eingangssignale |              |               |                   |                   |               |                   |  |  |  |
|---------------------|-----------------|--------------|---------------|-------------------|-------------------|---------------|-------------------|--|--|--|
| Surround-Modus      |                 |              |               | DTS               |                   | DOLBY DIG TAL |                   |  |  |  |
|                     | ANALOG          | LINEAR PCM   | DTS 5.1 ch)   | DTS 96/24(5 1 ch) | DTS 6.1 ch)       | D. D. (2 ch)  | D. D. 5.1 ch)     |  |  |  |
| PURE DIRECT, DIRECT | 0               | 0            | 0             | 0                 | 0                 | 0             | 0                 |  |  |  |
| STEREO              | 0               | 0            | 0             | 0                 | 0                 | 0             | 0                 |  |  |  |
| HOME THX CINEMA     | THX             | THX          | * THX MTRX6 1 | THX5.1            | © THX DSCRT6 1    | THX           | * THX SURROUND EX |  |  |  |
|                     |                 |              | THX5.1        |                   | THX MTRX5.1       |               | THX5.1            |  |  |  |
| DTS SURROUND        | ×               | ×            | * DTS ES MTRX | * DTS ES MTRX     | © DTS ES DSCRT6 1 | ×             | ×                 |  |  |  |
|                     |                 |              | DTS SURROUND  | DTS 96/24         | DTS MTRX6.1       |               |                   |  |  |  |
| DTS NEO 6           | DTS NEO 6       | DTS NEO:6    | ×             | ×                 | ×                 | DTS NEO 6     | ×                 |  |  |  |
| DOLBY DIGITAL       | ×               | ×            | ×             | ×                 | ×                 | ×             | * 6,1 SURROUND    |  |  |  |
|                     |                 |              |               |                   |                   |               | DOLBY DIGITAL     |  |  |  |
| DOLBY PRO LOGIC II  | DOLBY           | DOLBY        | ×             | ×                 | ×                 | DOLBY         | ×                 |  |  |  |
|                     | PRO LOGIC II    | PRO LOGIC II |               |                   |                   | PRO LOGIC II  |                   |  |  |  |
| DSP SIMULATION      | 0               | 0            | 0             | 0                 | 0                 | 0             | 0                 |  |  |  |

○: Wählbar

- © : Unterschiede bei der Bezeichnung des Surround-Modus hängen von den Eingangssignalen ab.
- ×: Nicht wählbar

## **12 LETZTFUNKTIONSSPEICHER**

- Dieses Gerät ist mit einem Letztfunktionspeicher ausgestattet, der die Eingangs- und Ausgangseinstellungen speichert, die vor dem letzten Ausschalten des Gerätes eingestellt waren.
  - Diese Funktion macht komplizierte Neueinstellungen beim erneuten Einschalten des Gerätes überflüssig.
- Darüber hinaus ist das Gerät mit einem Reserve-Speicher ausgestattet. Diese Funktion speichert den Speicherinhalt ca. eine Woche lang, wenn der Netzschalter des Hauptgerätes ausgeschaltet und das Netzkabel abgetrennt ist.

## **13 INITIALISIERUNG DES MIKROPROZESSORS**

Wenn die Anzeigen auf dem Display abnormal erscheinen oder der Betrieb des Gerätes nicht die gewünschten Resultate erzielt, ist die Initialisierung des Mikroprozessors entsprechend des nachfolgend beschriebenen Verfahrens erforderlich.

- Schalten Sie das Gerät mit dem Netzschalter des Hauptgerätes aus.
- 2 Halten Sie gleichzeitig die DIRECT-Tasten und STEREO-Tasten gedrückt und schalten Sie den Netzschalter des Hauptgerätes ein.
- 3 Stellen Sie sicher, daß das gesamte Display in Intervallen von ca. 1 Sekunde blinkt. Wenn Sie dann die beiden gedrückten Tasten Ioslassen, ist der Mikroprozessor initialisiert.

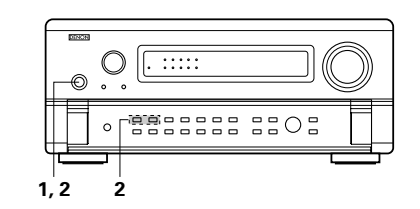

### HINWEISE:

- Sollte Schritt 3 nicht funktionieren, beginnen Sie bitte noch einmal bei Schritt 1.
- Nach der Rückstellung des Mikroprozessors sind alle Tasten-Einstellungen auf die jeweiligen Standardwerte zurückgesetzt (auf die werkseitig vorgenommenen Werte).

# 14 FEHLERSUCHE

Überprüfen Sie bei Auftreten einer Störung zunächst die nachfolgend aufgeführten Punkte.

- 1. Sind alle Anschlüsse richtig ?
- 2. Haben Sie den Receiver entsprechend der Betriebsanleitung bedient ?

3. Funktionieren die Lautsprecher, der Plattenspieler und die anderen angeschlossenen Komponenten ordnungsgemäß?

Sollte die Funktion dieses Gerätes nicht einwandfrei sein, überprüfen Sie bitte die in nachfolgender Tabelle aufgeführten Punkte. Wenn sich die Störung nicht beseitigen läßt, liegt vermutlich eine Fehlfunktion vor. Trennen Sie das Gerät sofort vom Netz ab und kontaktieren Sie Ihren Händler.

| Symptom                                                                                                | Ursache                                                                                                    | Abhilfemaßnahme                                                                                                    | Seite                                  |
|----------------------------------------------------------------------------------------------------|----------------------------------------------------------------------------------------------------|----------------------------------------------------------------------------------------------------|----------------------------------------|
| DISPLAY leuchtet nicht und es wird<br>kein Ton ausgegeben, wenn der<br>Netzschalter eingeschaltet ist. | <ul> <li>Das Netzkabel ist nicht richtig<br/>angeschlossen.</li> </ul>                                                                                                    | <ul> <li>Überprüfen Sie den Sitz des<br/>Netzkabels.</li> </ul>                                                                                                    | 45                                     |
| DISPLAY leuchtet, aber es wird<br>kein Ton ausgegeben.                                                 | <ul> <li>Die Lautsprecherkabel sind nicht<br/>fest angeschlossen worden.</li> <li>Die Tongellen-Eingangswahltaste wurde<br/>nicht auf die richtige Position gestellt.</li> <li>Der Lautstärkeregler ist auf die<br/>niedrigste Position gestellt worden.</li> <li>MUTING ist aktiviert.</li> <li>Es werden keine digitalen Signale<br/>eingegeben.</li> <li>Die Lautsprecher-Taste A oder B ist<br/>auf "OFF" gestellt.</li> </ul> | <ul> <li>Schließen Sie die<br/>Lautsprecherkabel fest an.</li> <li>Schalten Sie auf die richtige<br/>Position um.</li> <li>Erhöhen Sie die Lautstärke auf<br/>einen geeigneten Pegel.</li> <li>Entaktivieren Sie MUTING.</li> <li>Wählen Sie eine digitale Signal-<br/>Eingangsquelle richtig an.</li> <li>Stellen Sie die Taste für die<br/>angeschlossene<br/>Lautsprecherlemme auf "ON".</li> </ul> | 48<br>63<br>64<br>63<br>55<br>50       |
| Keine Anzeige auf dem Monitor.                                                                         | <ul> <li>Die Video-Ausgangsbuchsen des<br/>AVC-A11SR's und die<br/>Eingangsbuchsen des Monitors sind<br/>nicht richtig miteinander verbunden.</li> <li>Die TV-Eingangseinstellung des<br/>Monitors ist falsch.</li> <li>Die Anschlüsse der verschiedenen<br/>Komponenten-Signale sind nicht<br/>einheitlich.</li> <li>Der Modus VIDEO OFF ist<br/>eingestellt.</li> <li>Der Modus PURE DIRECT ist</li> </ul>                       | <ul> <li>Überprüfen Sie die Richtigkeit der<br/>Anschlüsse.</li> <li>Stellen Sie den TV-Eingangswähler<br/>auf die Buchsen, an denen<br/>Videosignale angeschlossen sind.</li> <li>Vereinheitlichen Sie die<br/>Zusammensetzung der S-Buchse.?</li> <li>Der Modus VIDEO ON ist<br/>eingestellt.</li> <li>Ein anderer als der Modus PURE</li> </ul>                                                     | 45, 46<br>45, 46<br>45, 46<br>66<br>66 |
| Es wird kein DTS-Klang produziert.                                                                     | eingestellt.  Der Audio-Ausgang des DVD Players<br>wurde nicht auf Bitstrom eingestellt. Der DVD-Player ist nicht DTS-kompat bel. Der Eingang des AVC-A11SRs<br>wurde auf analog eingestellt.                                                                                                    | <ul> <li>DIRECT ist eingestellt.</li> <li>Führen Sie die Anfangseinstellungen<br/>für den DVD aus.</li> <li>Benutzen Sie einen DTS-kompat blen Player.</li> <li>Stellen Sie auf AUTO oder DTS.</li> </ul>                                                                                                    | —<br>—<br>63                           |
| Das Überspielen vom DVD auf den<br>VCR ist nicht möglich.                                              | <ul> <li>Die Videosoftware beinhaltet<br/>Kopierverbotssignale.</li> </ul>                                                                                                    | • Das Überspielen ist nich möglich.                                                                                                    | _                                      |
| Es wird kein Ton vom Subwoofer<br>produziert.                                                          | <ul> <li>Der Subwoofer ist nicht eingeschaltet.</li> <li>Die Anfangseinstellung des Subwoofers<br/>ist auf "ON" gestellt wo den.</li> <li>Der Subwoofer-Ausgang ist nicht<br/>angeschlossen worden.</li> </ul>                                                                                                    | <ul> <li>Schalten Sie den Subwoofer ein.</li> <li>Stellen Sie auf "YES".</li> <li>Führen Sie den Anschluss richtig<br/>aus.</li> </ul>                                                                                                    | 50<br>48                               |
| Es werden keine Testtöne<br>produziert.                                                                | Der Surround-Modus wurde auf<br>einen anderen Modus als Dolby<br>Surround eingestellt.                                                                                                    | Stellen Sie auf Dolby Surround.                                                                                                    | —                                      |
| Von den Surround-Lautsprechern<br>wird kein Ton ausgegeben.                                            | • Der Surround-Modus wurde auf<br>"STEREO" eingestellt.                                                                                                    | <ul> <li>Stellen Sie auf einen anderen<br/>Modus als "STEREO".</li> </ul>                                                                                                    | _                                      |
| Der Betrieb des Gerätes ist bei<br>Benutzung des<br>Fernbedienungsgerätes nicht<br>einwandfrei.        | <ul> <li>Die Batterien sind leer.</li> <li>Sie betreiben das<br/>Fernbedienungsgerät aus zu großer<br/>Entfernung zum Hauptgerät.</li> <li>Zwischen diesem Gerät und dem<br/>Fernbedienungsgerät befindet sich<br/>ein Hindernis.</li> <li>Es wurde eine falsche Taste<br/>gedrückt.</li> <li>Die @ und @ Polaritäten der<br/>Batterien wurden wertauscht</li> </ul>                                                               | <ul> <li>Legen Sie neue Batterien ein.</li> <li>Gehen Sie dichter an das<br/>Hauptgerät heran.</li> <li>Beseitigen Sie das Hindernis.</li> <li>Drücken Sie die richtige Taste.</li> <li>Legen Sie die Batterien richtig<br/>herum ein</li> </ul>                                                                                                    | 57<br>57<br>57<br><br>57               |

## **15 WISSENSWERTE ZUSATZINFORMATIONEN**

### Optimaler Surround-Klang für verschiedene Tonquellen

Derzeit gibt es eine Vielzahl von verschiedenen Multi-Kanal-Signalen (Signale oder Formate mit mehr als zwei Kanälen).

#### Multi-Kanal-Signalarten

Dolby Digital (EX), Dolby Pro Logic, DTS (ES), hochqualitative 3-1-Signale (Japan MUSE Hi-Vision audio), DVD-Audio, SACD (Super Audio CD), MPEG Multi-Kanal-Audio usw.

In diesem Fall bezieht sich "Source" nicht auf die Signalart (Format), sondern auf den aufgenommenen Inhalt. Quellen lassen sich in zwei Hauptkategorien unterteilen.

#### Quellenarten

• Film-Audio Signale, die für die Wiedergabe in Filmtheatern kreiert werden. In der Regel wird der Ton für die Wiedergabe in Filmtheatern mit mehreren Surround-Lautsprechern aufgenommen; unabhängig vom Format (Dolby Digital, DTS, usw.)

FR

İSR

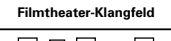

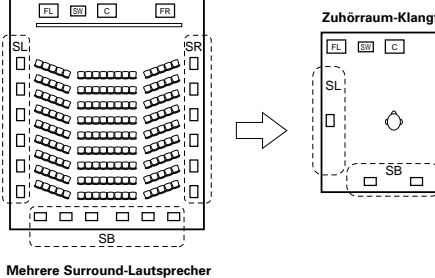

#### Zuhörraum-Klangfeld

In diesem Fall ist es wichtig, dasselbe Weitegefühl wie in einem Filmtheater mit den Surround-Kanälen zu erzielen. Um dies zu erreichen, wird in einigen Fällen die Anzahl der Surround-Lautsprecher erhöht (auf vier oder acht) oder es kommen Lautsprecher mit bipolaren oder dipolaren Eigenschaften zum Einsatz.

- SL: Linker Surround-Kanal SR: Rechter Surround-Kanal SB: Surround-Kanal B (hinten)
- Andere Audio-Arten Diese Signale werden für die Wiederherstellung eines 360° Klangfeldes bei Benutzung von drei bis fünf Lautsprechern konstruiert.

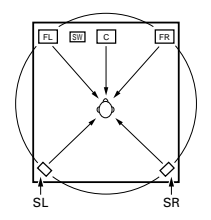

In diesem Fall sollten die Lautsprecher den Zuhörer von allen Seiten umgeben, um ein gleichmäßiges Klangfeld von 360° zu produzieren. Idealerweise sollten die Lautsprecher auf gleiche Weise wie die Frontlautsprecher als "Punkt"-Tonquellen funktionieren.

Diese beiden Tonquellenarten haben verschiedene Eigenschaften und zum Erzielen eines optimalen Klangfeldes sind - insbesondere für die Surround-Lautsprecher - verschiedene Lautsprecher-Einstellungen erforderlich

Die Surround-Lautsprecher-Wahlfunktion des AVC-A11SR's ermöglicht die Änderung der Einstellungen entsprechend der verwendeten Surround-Lautsprecher-Kombination und den Umgebungsbedingungen, um für alle Tonguellen einen idealen Surround-Klang zu erzielen. Das bedeutet, daß Sie ein Paar bipolare oder dipolare Surround-Lautsprecher (aufgestellt an jeder Seite der bevorzugten Zuhörposition) sowie ein separates Paar von direkt-strahlenden (monopolaren) Lautsprechern, die in der hinteren Ecke des Raumes aufgestellt werden sollten, anschließen können.

### Surround-Rücklautsprecher

Das THX Surround EX-Format ergänzt das herkömmliche 5,1-Kanal-System mit neuen "Surround Back" -Kanälen (SB). Dies erleichtert das Erreichen eines Klanges direkt hinter dem Zuhörer - etwas, das sonst immer bei für herkömmliche Multi-Surround-Lautsprecher erstellten Tonquellen schwierig war. Darüber hinaus hat sich das akustische Bild, das sich zwischen den Seiten und dem hinteren Raum ausgedehnt hat , angenähert. Das führt zu einer deutlichen Verbesserung des Ausdruckes der Surround-Signale für Töne, die sich von den Seiten nach hinten bewegen und von vorn an die Stelle direkt hinter der Zuhörposition.

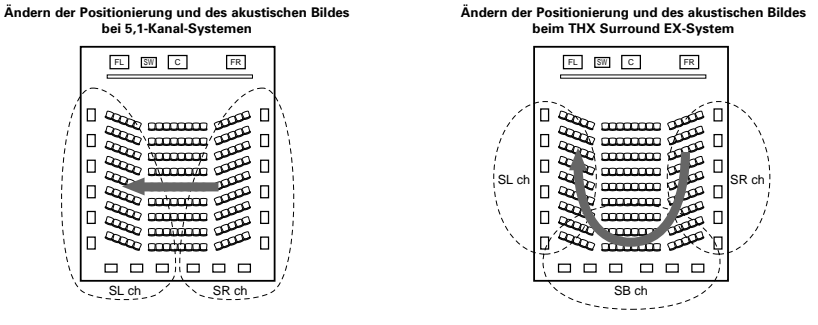

Verschieben eines akustischen Bildes von SR zu SL

Verschieben des akustischen Bildes von SR zu SL

Zum Erzielen eines THX Surround EX-Systems mit dem AVC-A11SR sind Lautsprecher für einen oder zwei Kanäle erforderlich. Dies ermöglicht Ihnen das Erzielen eines stärkeren Surround-Effektes - nicht nur bei in THX Surround EX aufgenommenen Tonquellen, sondern auch bei herkömmlichen 2- bis 5,1-Kanal-Tonquellen. Mit dem WIDE SCREEN-Modus können Sie bei Benutzung von Surround-Rücklautsprechern einen Surround-Klang mit bis zu 7,1-Kanälen erreichen. Bei in herkömmlichen Dolby Surround und Dolby Digital 5,1-Kanal sowie DTS Surround aufgenommenen Tonquellen ist das Erreichen eines Surround-Klanges mit bis zu 5,1-Kanälen möglich. Darüber hinaus sind alle Original-Surround-Modi von Denen (siehe Seite 72) mit der 7,1-Kanalwiedergabe kompatibel, so dass Sie bei jeder beliebigen Signalguelle in den Genuss von 7.1.-Kanalklang kommen.

#### Anzahl der Surround-Rücklautsprecher

Mit THX Surround EX, besteht der hintere Surround-Kanal aus einem Kanal von Wiedergabesignalen. Dennoch empfehlen wir die Verwendung zweier Lautsprecher. Insbesondere bei der Benutzung von dipolaren Lautsprechern ist die Benutzung zweier Lautsprecher erforderlich.

Die Benutzung von zwei Lautsprechern führt zu einer sanfteren Mischung mit dem Klang der Surround-Kanäle sowie zu einer besseren Klangpositionierung des hinteren Surround-Kanals, wenn sich die Zuhörposition nicht direkt in der Mitte befindet.

#### Plazierung der linken und rechten Surround-Kanäle bei Verwendung der Surround-Rücklautsprecher

Die Verwendung von Surround-Rücklautsprechern verbessert die Positionierung des Klanges hinter der Zuhörposition deutlich. Aus diesem Grunde spielen die linken und rechten Surround-Kanäle beim Erreichen eines sanften Überganges des akustischen Bildes von vorn nach hinten eine wichtige Rolle. Wie im oben aufgeführten Diagramm dargestellt, werden die Surround-Signale in einem Filmtheater ebenfalls diagonal vor dem Zuhörer produziert. Dies schafft ein akustisches Bild, das den Eindruck erweckt, der Ton würde im Raum schweben

Um diese Effekte zu erzielen, empfehlen wir, die linken und rechten Kanäle etwas weiter nach vorn als bei herkömmlichen Surround-Systemen üblich aufzustellen. Dies erhöht manchmal bei der Wiedergabe von herkömmlichen 5,1-Kanal-Tonguellen im THX Surround EX-Modus den Effekt. Überprüfen Sie vor dem Auswählen eines Surround-Modus die Surround-Effekte der verschiedenen Modi.

### Lautsprecher-Aufstellungsbeispiele

Hier werden verschiedene Lautsprecher-Aufstellungen für verschiedene Verwendungszwecke beschrieben. Betrachten Sie diese Beispiele als Hilfe bei der Aufstellung und Einrichtung Ihres Systems entsprechend der Art der verwendeten Lautsprecher und des hauptsächlichen Verwendungszweckes.

#### 1. Für THX Surround EX-Ssysteme (Verwendung von Surround-Rücklautsprechern)

#### (1) Grundaufstellung zum primären Ansehen von Filmen

Dies wird empfohlen, wenn hauptsächlich Filme wiedergegeben werden und wenn Sie normale 2-Wege-Lautsprecher als Surround-Lautsprecher verwenden.

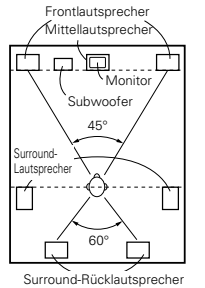

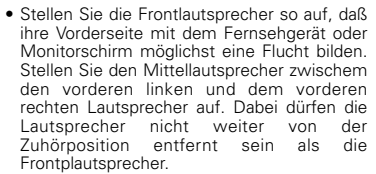

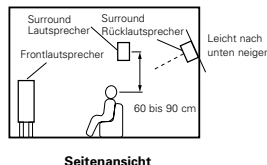

- Hinweise zur Aufstellung des Subwoofers im
- Zuhörraum entnehmen Sie bitte der Betriebsanleitung des Subwoofers. Wenn es sich bei den Surround-Lautsprechern um direkt-strahlende (monopolare) Lautsprecher handelt, stellen Sie diese leicht hinter und winklig zur Zuhörposition und parallel zu den Wänden auf. Wählen Sie eine Position zwischen 60 und 90 cm über der Ohrhöhe der bevorzugten Zuhörposition.
- Draufsicht

 Bei der Verwendung von zwei Surround-Rücklautsprechern stellen Sie diese bitte hinten im Raum so auf, dass sie nach vorne zeigen.

Die Entfernung sollte geringer sein als die von den vorderen linken und rechten Lautsprechern. Wenn Sie nur einen Surround-Lautsprecher verwenden, sollten Sie diesen etwas höher (0 bis 20 cm) als die Surround-Lautsprecher hinten in der Raummitte nach vorne zeigend plazieren.

- Wir empfehlen, den/die Surround-Rücklautsprecher ein wenig nach unten geneigt zu installieren. Dies verhindert effektiv eine Reflexion der Signale des Surround-Rückkanals vom Monitor oder Bildschirm vorn in der Mitte. Eine Reflexion könnte Interferenzen verursachen und das Gefühl der Bewegung von vorn nach hinten abschwächen
- Schließen Sie die Surround-Lautsprecher an die Surround-Lautsprecherbuchsen A am AVC-A11SR an und stellen Sie alle Einstellungen im System-Einrichtungsmenü auf "A". (Das ist die werkseitige Standard-Einstellung. Einzelheiten entnehmen Sie bitte der Seite 49.)

#### (2) Aufstellung zum primären Ansehen von Filmen bei Anwendung von Diffusions-Lautsprechern als Surround-Lautsprecher

Für das stärkste Gefühl von Surround-Klang-Umhüllung liefern diffuse Strahlungslautsprecher wie z.B. bipolare oder dipolare (TX) Modelle eine breitere Dispersion als direkt-strahlende Lautsprecher (monopolar). Stellen Sie diese Lautsprecher an jeder Seite der bevorzugten Zuhörposition auf. Installieren Sie die Lautsprecher über der Ohrhöhe.

#### Weg des Surround-Klanges von den Lautsprechern zur Zuhörpositon

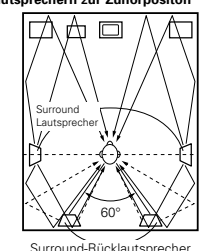

Draufsicht

 Stellen Sie die Frontlautsprecher, den Mittellautsprecher und Subwoofer auf die aleichen Position wie in Beispiel (1). Am besten ist es, die Surround-Lautsprecher direkt seitlich oder leicht vor der Betrachtungsposition und 60 bis 90 cm über

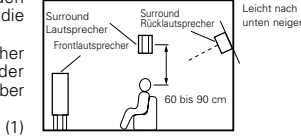

Seitenansicht

• Identisch mit dem Installationsverfahren (1) der Surround-Rücklautsprecher. Auch die Benutzung von dipolaren

Ohrhöhe zu plazieren.

Lautsprechern als Surround-Rücklautsprecher vergrößert den Effekt

- Schließen Sie die Surround-Lautsprecher an die Surround-Lautsprecherbuchsen A am AVC-A11SR an und stellen Sie alle Einstellungen im System-Einrichtungsmenü auf "A". (Das ist die werkseitige Standard-Einstellung. Einzelheiten entnehmen Sie bitte der Seite 49.)
- Die Signale von den Surround-Kanälen reflektieren wie im Diagramm auf der linken Seite gezeigt - von den Wänden. Dadurch entsteht eine umhüllende und realistische Surround-Klang-Präsentation.

Bei Multi-Kanal-Musikguellen ist die Verwendung von bipolaren oder dipolaren Lautsprechern, die seitlich des Zuhörraumes aufgestellt sind, möglicherweise für die Erzeugung eines kohärenten 360 Grad Surround-Klangfeldes nicht zufriedenstellend. Schließen Sie - wie im Beispiel (3) erläutert - ein weiteres Paar direktstrahlende Lautsprecher an und stellen Sie diese in der hinteren Raumecke gegenüber der bevorzugten Zuhörposition auf

#### (3) Anwendung von verschiedenen Surround-Lautsprechern für Filme und Musik

Um sowohl Filme als auch Musik mit einem effektiveren Surround-Klang wiedergeben zu können. sollten Sie für die beiden Tonguellenarten verschiedene Surround-Lautsprechersets und verschiedene Surround-Modi anwenden

- Stellen Sie die Frontlautsprecher nur etwas weiter auseinander als zum Ansehen von Filmen und richten Sie sie auf die Zuhörposition, um eine klare Positionierung des Klanges sicherzustellen.
- Stellen Sie den Mittellautsprecher in gleicher Position wie in Beispiel (1) auf.
- Stellen Sie die Surround-Lautsprecher A zum Ansehen von Filmen abhängig von der Art der verwendeten Lautsprecher - entsprechend dem Beispiel (1) oder (2) auf.
- Stellen Sie die Surround-Lautsprecher B f
  ür die Wiedergabe von Multi-Kanal-Musik in gleicher Höhe wie die Frontlautsprecher und in leichtem Winkel zum hinteren Teil der Zuhörposition auf und richten Sie sie auf die Zuhörposition.
- Schließen Sie die Surround-Lautspecher zum Ansehen von Filmen an die sich am AVC-A11SR befindlichen Surround-

Lautsprecherbuchsen A und die Surround-Lautsprecher für die Wiedergabe von Multi-Kanal-Musik an die Surround-Lautsprecherbuchsen B an. Stellen Sie die Surround-Lautsprecherwahl im System-Einrichtungsmenü ein. (Einzelheiten entnehmen Sie bitte der Seite 50.)

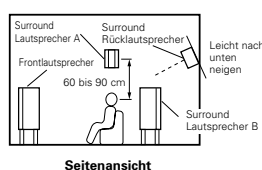

• Wir empfehlen, die Aktivierung der für Filme und Musik geeigneten Lautsprecher im Rahmen der System-Einrichtung durchzuführen. Wählen Sie Dolby Digital/DTS mit THX und Surround-Lautsprechern A (die seitlich

der Zuhörposition installierten bipolaren oder dipolaren Lautsprecher). Wählen Sie Dolby Digital/DTS ohne THX und Surround-Lautsprecher B (die in den hinteren Ecken des Zuhörraums installierten direkt-strahlenden Lautspecher). Durch Aktivieren der THX-Funktion (während der Filmwiedergabe) werden die Surround-Lautsprecher A automatisch aktiviert. Zum

Anhören von Multi-Kanal-Musik (Dolby Digital- oder DTS-Musikprogramme) müssen Sie die THX-Steigerungen durch Betätigung der sich auf dem Fernbedienungsgerät befindlichen THX-Taste ausschalten. Die Surround-Lautsprecher B werden dann automatisch aktiviert. Beispiel:

Filmquellen (Dolby, DTS-Surround usw.) "THX" oder "THX 5,1" Modus: Lautsprecher A Musikquellen (DVD-Video, DTS CD usw.) "Dolby/DTS surround": Lautsprecher B

\* Die Lautsprecher können durch Betätigung einer Taste durch Einschalten von HOME THX CINEMA bei der Wiedergabe von Filmen und durch Ausschalten bei der Wiedergabe von Multi-Kanal-Musik gewechselt werden.

#### 2. Wenn keine Surround-Rücklautsprecher verwendet werden

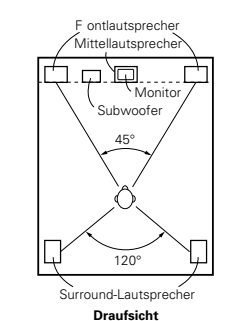

Frontlautspreche

Subwoofe

45° ~ 60°

1409

Surround

lautsprecher (A

Surround-Lautsprecher B

Draufsicht

 $\frown$ 

 $\square$ 

Monito

Mittellautspreche

μQ

М

 Stellen Sie die Frontlautsprecher so weit wie möglich mit ihren Vorderseiten in einer Flucht mit dem Fernseh- oder Monitorschirm auf. Plazieren Sie den Mittellautsprecher zwischen den vorderen linken und rechten Lautsprechern und nicht weiter von der Zuhörposition entfernt als die Frontlautsprecher.

• Einzelheiten zur Aufstellung des Subwoofers im

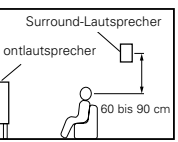

- Seitenansicht
- Zuhörraum entnehmen Sie bitte Bedienungshandbuch für Ihren Subwoofer. • Wenn die Surround-Lautsprecher trichterlos sind (monopolar), plazieren Sie diese bitte leicht hinter und in einem Winkel zur Zuhörposition sowie parallel zu den
- Wänden in einem Abstand von 60 bis 90 Zentimetern zum Hörpegel von der vorrangigen Zuhörposition aus gesehen.

dem

 Schließen Sie die Surround-Lautsprecher an die Surround-Lautsprecherbuchsen A am AVC-A11SR an und stellen Sie alle Einstellungen im Einrichtungsmenü auf "A". (Hierbei handelt es sich um die Standard-Einstellung. Einzelheiten entnehmen Sie bitte der Seite 49.)

Die Surround-Lautsprecher können während der Wiedergabe mit der Surround-Parameter-Einstellung beliebig umgeschaltet werden. (Einzelheiten entnehmen Sie bitte der Seite 64.)

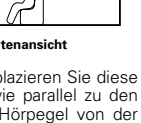

### Surround

Der AVC-A11SR ist mit einer digitalen Signalbearbeitungsschaltung ausgestattet, die die Wiedergabe von Programmquellen im Surround-Modus ermöglicht, um Ihnen das Gefühl zu verleihen, sich inmitten eines Filmtheaters zu befinden.

#### (1) Dolby Surround

#### ① Dolby Digital (Dolby Surround AC-3)

Bei Dolby Digital handelt es sich um ein von Dolby Laboratories entwickeltes mehrkanaliges Digitalsignal-Format.

Dolby Digital besteht aus bis zu "5,1"- Kanälen - vorn links, vorn rechts, Mitte, Surround links, Surround rechts und einem zusätzlichen Kanal, der ausschließlich für zusätzliche Tiefenbaß-Klangeffekte reserviert ist (der Niederfrequenz-Effektkanal - LFE -, der auch als ".1"-Kanal bezeichnet wird und Baßfrequenzen von bis zu 120 Hz beinhaltet).

Im Gegensatz zum analogen Dolby Pro Logic-Format können alle Hauptkanäle von Dolby Digital Klanginformationen für den Gesamtbereich enthalten - vom niedrigsten Baß bis hin zu den höchsten Frequenzen – 22 kHz. Die Signale innerhalb jedes einzelnen Kanals lassen sich von den anderen unterscheiden und ermöglichen ein sehr genaues Klangbild. Dolby Digital bietet einen fantastischen Dynamikbereich von den lautesten Klangeffekten bis zu den leisesten, sanften Tönen. Und all dies ohne störende Nebengeräusche und Verzerrungen.

#### Dolby Digital und Dolby Pro Logic

| Vergleich von Heim-Surround-<br>Systemen                                     | Dolby Digital                                                                     | Dolby Pro Logic                              |
|------------------------------------------------------------------------------|-----------------------------------------------------------------------------------|----------------------------------------------|
| Anzahl aufgenommener Kanäle (Elemente)                                       | 5,1 Kanäle                                                                        | 2 Kanäle                                     |
| Anzahl Wiedergabekanäle                                                      | 5,1 Kanäle                                                                        | 4 Kanäle                                     |
| Wiedergabekanäle (max.)                                                      | L, R, C, SL, SR, SW                                                               | L, R, C, S (SW-empfohlen)                    |
| Audio-Bearbeitung                                                            | Digitale getrennte Bea beitung - Do by Digital<br>(AC3) Kodierung/Entschlüsselung | Analoge Matrix-Bearbeitung<br>Dolby Surround |
| High frequenBegrenzung der<br>Hochfrequenz-Wiedergabe des<br>Surround-Kanals | 20 kHz                                                                            | 7 kHz                                        |

#### Dolby Digital kompatible Medien und Wiedergabeverfahren

Zeichen für die Dolby Digital-Kompatibilität: Die Reservent und Die Reservent und Reservent und Rese

| Medium                                  | Dolby Digita-Ausgangsbuchsen                                     | Wiedergabever fahren (Referenzseite)                        |
|-----------------------------------------|------------------------------------------------------------------|-------------------------------------------------------------|
| LD (VDP)                                | Koaxiale dolby Digital RF-Ausgangsbuchse<br>※ 1                  | Stellen Sie den Eingangsmodus auf<br>"AUTO".<br>(Seite 56.) |
| DVD                                     | Optischer oder koaxialer Digital-Ausgang<br>(wie für PCM)<br>※ 2 | Stellen Sie den Eingangsmodus auf<br>"AUTO"<br>(Seite 56.)  |
| Andere<br>(Satellitensender, CATV usw ) | Optischer oder koaxialer Digital-Ausgang<br>(wie für PCM)        | Stellen Sie den Eingangsmodus auf<br>"AUTO"<br>(Seite 56)   |

\* 1 Verwenden Sie für den Anschluß der Dolby Digital RF-Ausgangsbuchse (AC-3RF) des LD-Spielers an die digitale Eingangsbuchse bitte einen handelsüblichen Adapter.

\* 2 Einige DVD-Digital-Ausgänge haben die Funktion, das Dolby Digital-Signalausgangsverfahren zwischen "bit stream" und "(umgewandelt in) PCM" zu schalten. Stellen Sie den Ausgangsmodus des DVD-Spielers bei der Wiedergabe vom AVC-A11SR in Dolby Digital Surround auf "bit stream". In einigen Fällen sind Spieler sowohl mit "bit stream + PCM" als auch mit "PCM only" Digital-Ausgängen ausgestattet. Schließen Sie in diesem Fall die "bit stream + PCM" Buchsen an den AVC-A11SR an.

#### 2 Dolby Pro Logic II

- Dolby Pro Logic II ist ein neues von Dolby Laboratories entwickeltes Multi-Kanal-Wiedergabeformat, das die Feedback Logic Steering-Technologie anwendet und gegenüber den herkömmlichen Dolby Pro Logic-Schaltungen verbessert wurde.
- Dolby pro Logic II kann nicht nur zum Entschlüsseln von in Dolby Surround (\*), aufgenommenen Tonquellen, sondern auch zur Entschlüsselung von herkömmlichen Stereoquellen in fünf Kanäle (vorne links, vorne rechts, Mitte, Surround links und Surround rechts) angewendet werden, um in den Genuss von Surroundklang zu gelangen.
- Wo mit herkömmlichem Dolby Pro Logic der Surroundkanal-Wiedergabe-Frequenzbereich begrenzt worden ist. Dolby Pro Logic II bietet einen breiteren Frequenzbereich (20 Hz bis 20 kHz oder mehr). Darüber hinaus waren die Surround-Kanäle beim vorherigen Dolby Pro Logic einkanalig (die Surround-Kanäle links und rechts waren identisch); bei Dolby Pro Logic II hingegen werden die Kanäle als Stereosignale wiedergegeben.
- Verschiedene Parameter können entsprechend der Art der Tonquelle und des Inhaltes eingestellt werden, so dass eine optimale Dekodierung möglich ist (siehe Seite 71).

#### \* In Dolby Surround aufgenommene Tonquellen

Hierbei handelt es sich um Tonquellen, in die drei oder mehr Surround-Kanäle aufgenommen wurde wie 2 Signal-Kanäle mit Hilfe der Dolby Surround Decoding-Technologie.

Dolby Surround wird für die Soundtracks von auf DVD aufgenommenen Filmen', LDs und Videocassetten, die auf Stereo-VCRs wiedergegeben werden sollen, sowie für Stereo-Rundfunksignale vom UKW-Radio, TV, Satellitensender und Kabelfernseher verwendet.

Durch die Entschlüsselung dieser Signale mit Hilfe von Dolby Pro Logic wird eine Multi-Kanal-Surround-Wiedergabe möglich. Die Signale können auch auf herkömmlichen Stereogeräten wiedergegeben werden. In einem solchen Fall wird normaler Stereoklang geliefert.

Dies sind zwei Arten von DVD-Dolby Surround Aufnahmesignalen.

- 2-Kanal PCM-Stereosignale
- 2-Kanal Dolby Digital-Signale

Wenn eines dieser Signale zum AVC-A11SR eingegeben wird, wird der Surround-Modus automatisch auf Dolby Pro Logic II gestellt, wenn der "DOLBY/DTS SURROUND" Modus angewählt ist.

## In Dolby Surround aufgenommene Tonquellen sind mit dem nachfolgend dargestellten Logo gekennzeichnet.

Dolby Surround-Zeichen: DC DOLBY SURROUND

Hergestellt unter der Lizenz von Dolby Laboratories. "Dolby", "Pro Logic" und das DD-Symbol sind Warenzeichen von Dolby Laboratories. Geheime nicht veröffentliche Arbeiten. ©1992-1999 Dolby Laboratories. Alle Rechte vorbehalten.

### (2) DTS-Digital Surround

DTS Digital Surround (auch einfach DTS genannt) ist ein von Digital Theater Systems entwickeltes Multi-Kanal Digital-Signalformat.

DTS bietet die gleichen "5,1" Wiedergabe-Kanäle wie Dolby Digital (vorn links, vorn rechts und Mitte, Surround links und Surround rechts) sowie den Stereo 2-Kanal-Modus. Die Signale für die verschiedenen Kanäle sind völlig unabhängig voneinander, wodurch die Gefahr eliminiert wird, daß aufgrund von Interferenzen zwischen den Signalen bzw. aufgrund von Überlagerungen Klangqualitätsverluste auftreten. Im Vergleich zu Dolby Digital ist DTS mit einer relativ hohen Bitzahl ausgestattet (1234 kbps für CDs und LDs, 1536 kbps für DVDs), so daß es mit einer relativ geringen Kompressionsrate arbeitet. Aufgrund dessen ist die Datenmenge groß und bei der DTS-Wiedergabe in Filmtheatern wird eine separate mit dem Film synchronisierte CD-ROM abgespielt.

Bei LDs und DVDs wird natürlich keine Extra-Disc benötigt; die Bilder und der Ton können gleichzeitg auf dieselbe Disc aufgenommen werden. Die Discs können also genauso behandelt werden wie Discs mit anderen Formaten. Es gibt auch in DTS aufgenommene Musik-CDs. Diese CDs beinhalten 5,1-Kanal Surround-Signale (im Vergleich zu zwei Kanälen auf derzeitigen CDs). Sie beinhalten keine Bilddaten, ermöglichen jedoch bei Benutzung von mit digitalen Ausgängen (PCM-artige Digital-Ausgänge sind erforderlich) ausgestatteten CD-Spielern die Surround-Wiedergabe.

Die DTS Surround-Titelwiedergabe bringt Ihnen denselben kniffeligen, grandiosen Sound eines Filmtheaters in Ihre eigenen vier Wände.

#### DTS-kompatible Medien und Wiedergabeverfahren

Zeichen der DTS-Kompatibilität: dts und dts

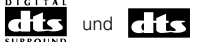

Nachfolgend finden Sie eine Reihe von allgemeinen Beispielen. Beziehen Sie sich für Einzelheiten auf die Betriebsanleitung des entsprechenden Spielers.

| Medium   | Dolby Digital Ausgangsbuchsen                                 | Wiedergabeverfahren (Referenzseite)                                                                                           |
|----------|---------------------------------------------------------------|----------------------------------------------------------------------------------------------------|
| CD       | Optischer oder koaxialer Digital-Ausgang<br>(wie für PCM) X 2 | Stellen Sie den Eingangsmodus auf "AUTO" oder "DTS" (Seite 63).<br>Stellen Sie den Modus niemals auf "ANALOG" oder "PCM". X 1 |
| LD (VDP) | Optischer oder koaxialer Digital-Ausgang<br>(wie für PCM) X 2 | Stellen Sie den Eingangsmodus auf "AUTO" oder "DTS" (Seite 63).<br>Stellen Sie den Modus niemals auf "ANALOG" oder "PCM". X 1 |
| DVD      | Optischer oder koaxialer Digital-Ausgang<br>(wie für PCM) X 3 | Stellen Sie den Eingangsmodus auf "AUTO" oder "DTS" (Seite 63).                                                               |

- 💥 1 DTS-Signale werden auf gleiche Weise wie PCM-Signale auf CDs und LDs aufgenommen. Daher werden die unentschlüsselten DTS-Signale als zufälliges "Bandlauf"-Rauschen von den analogen Ausgängen des CD- oder LD-Spielers ausgegeben. Wenn das Rauschen bei am Verstärker hoch eingestellter Lautstärke wiedergegeben wird, könnten die Lautsprecher beschädigt werden. Um dies zu vermeiden, müssen Sie den Eingangsmodus vor der Wiedergabe von in DTS aufgenommenen CDs oder LDs unbedingt auf "AUTO" oder "DTS" stellen. Stellen Sie den Eingangsmodus während der Wiedergabe also niemals auf "ANALOG" oder "PCM". Das gleiche gilt für die Wiedergabe von CDs oder LDs auf einem DVD-Spieler oder einem LD/DVD-kompatiblen Spieler. Bei DVDs werden die DTS-Signale auf bestimmte Weise aufgenommen, so daß das eben beschriebene Problem nicht auftritt.
- ¥ 2 Die an den digitalen Ausgängen eines CD- oder LD-Spielers anliegenden Signale werden möglicherweise einer Arten von interner Signalbearbeitung (Ausgangspegel-Einstellung, Sampling-Frequenz-Konvertierung usw.) unterzogen. In einem derartigen Fall werden DTS-verschlüsselte Signale irrtümlicherweise bearbeitet und können dann nicht vom AVC-A11SR entschlüsselt werden oder produzieren nur Nebengeräusche. Stellen Sie die Hauptlautstärke vor der ersten Wiedergabe von DTS-Signalen auf einen niedrigen Wert ein, starten Sie die Wiedergabe der DTS-Disc und überprüfen Sie dann vor dem Erhöhen der Lautstärke, ob die DTS-Anzeige am AVC-A11SR (siehe Seite 69) leuchtet.
- 💥 3 Für die Wiedergabe von DTS DVDs benötigen Sie einen DVD-Spieler mit DTS-kompatiblen Digital-Ausgängen. An der Vorderseite von kompatiblen DVD-Spielern ist ein entsprechendes DTS-Digital-Ausgangslogo angebracht. Die gängigsten DENON DVD-Spieler-Modelle verfügen über DTSkompatible Digital-Ausgänge - beziehen Sie sich für Einzelheiten zur Konfiguration des Digital-Ausgangs für die DTS-Wiedergabe von DTS-verschlüsselten DVDs auf die Betriebsanleitung des Spielers.

Hergestellt unter der Lizenz von Digital Theater Systems, US Pat. Nr. 5,451,942, 5,956,674, 5,974,380, 5,978,762 und weiteren weltweiten Patentnummern und schwebenden Patente.

"DTS", "DTS-ES Extended Surround" and "Neo:6" sind Warenzeichen der Digital Theater Systems, Inc. Copyright 1996, 2000 Digital Theater Systems, Inc. Alle Rechte vorbehalten.

### (3) DTS-ES Extecded Surround ™

DTS-ES Extended Surround ist ein neues, von Digital Theater Systems Inc. entwickeltes Multikanal-Digitalsignal-Format. Während es hohe Kompatibilität mit herkömmlichen DTS-Digital-Surround-Formaten liefert, verbessert DTS-ES Extended Surround deutlich die 360-Grad Surround-Impression und den Raumaudruck dank noch weiter ausgedehnter Surround-Signale. Diese Format wird seit 1999 in professionellen Filmtheatern angewandt. Zusätzlich zu den 5.1-Surround-Kanälen (FL, FR, C, SL, SR und LFE), bietet DTS-ES Extended Surround auch den SB-Kanal (Gegen-Surround, manchmal auch als "surround center" bezeichnet) für die Surround-Wiedergabe mit insgesamt 6.1 Kanälen an. DTS-ES Extended Surround beinhaltet - wie nachfolgend beschrieben - zwei Signalformate mit unterschiedlichen Surround-Signal-Aufnahmeverfahren.

#### ■ DTS-ES<sup>TM</sup> Discrete 6.1

DTS-ES Discrete 6.1 ist das neueste Aufnahmeformat, mit dem alle 6.1 Kanäle (einschließlich des SB-Kanals) mit Hilfe eines digitalen Diskret-Systems unabhängig voneinander aufgenommen werden. Das Hauptmerkmal dieses Formates ist, dass der Ton aufgrund der absoluten Unabhängigkeit der SL-, SR- und SB-Kanäle völlig frei konstruiert werden kann und dass das Gefühl erzielt wird, dass sich die akustischen Bilder frei zwischen den Hintergrundklängen um den Zuhörer herum aus 360 Grad bewegen.

Dadurch, dass bei der Wiedergabe von mit diesem System mit Hilfe eines DTS-ES-Dekoders aufgenommenen Soundtracks eine maximale Leistung erzeugt wird, werden die SB-Kanalsignale bei der Wiedergabe mit einem herkömmlichen DTS-Decoder automatisch auf die SL- und SR-Kanäle heruntergemischt, so dass keine der Signalkomponenten verlorengeht.

#### DTS-ES<sup>™</sup> Matrix 6.1

Bei diesem Format werden die zusätzlichen SB-Kanalsignale einer Matrix-Verschlüsselung unterzogen und zuvor in die SL- und SR-Kanäle eingegeben. Vor der Wiedergabe werden sie in SL-, SR- und SB-Kanäle entschlüsselt. Die Leistung des zum Zeitpunkt der Aufnahme vewendeten Kodierers kann vollständig mit Hilfe eines von DTS entwickelten hochpräzisen digitalen Matrix-Dekoders angepasst werden. Dadurch wird ein dem Hersteller-Surround getreuerer Surround-Klang erzielt als mit herkömmlichen 5.1- oder 6.1 Kanal-Systemen.

Zusätzlich dazu ist das Bitstrom-Format 100% kompatibel mit herkömmlichen DTS-Signalen, so dass der Effekt des Matrix 6.1-Formats sogar mit 5.1 Kanal-Signalquellen erreicht werden kann. Natürlich kann mit einem DTS 5.1-Kanal-Decoder auch eine mit DTS-ES Matrix 6.1 verschlüsselte Quelle wiedergegeben werden.

Wenn DTS-ES Discrete 6.1 oder Matrix 6.1 verschlüsselte Tonguellen mit einem DTS-ES-Decoder entschlüsselt werden, wird das Format vor der Entschlüsselung automatisch erkannt und der optimale Wiedergabemodus wird angewählt. Dennoch werden möglicherweise einige Matrix 6.1-Tonquellen fälschlicherweise als 5.1-Kanalformat erkannt, so dass der DTS-ES Matrix 6.1-Modus für die Wiedergabe der Tonguellen manuell eingestellt werden muss. (Einzelheiten zum Anwählen des Surround-Modus finden Sie auf Seite 70.)

Der DTS-ES-Decoder beinhaltet eine weitere Funktion; den DTS Neo:6-Surround-Modus für die 6.-1-Kanal-Wiedergabe von digitalen PCM- und analogen Signalguellen.

#### ■ DTS Neo:6 <sup>TM</sup> Surround

Diese Modus liefert herkömmliche 2-Kanal-Signale zum für DTS-EX Matrix 6.1 verwendeten hochpräzisen Digital-Matrix-Decoder, um eine 6.1-Kanal-Surround-Wiedergabe zu erzielen. Eine hochpräzise Eingangssignal-Erkennung und Matrix-Bearbeitung ermöglicht für alle 6.1-Kanäle eine Reproduktion des gesamten Frequenzbereiches (Frequenzgang von 20 Hz bis 20 kHz oder mehr) und eine verbesserte Trennung zwischen den verschiedenen Kanälen auf denselben Pegel wie den des digitalen Diskret-Systems. DTS Neo:6-Surround beinhaltet zwei Modi zum Anwählen der optimalen Entschlüsselung der entsprechenden Signalguelle.

#### DTS Neo:6 Cinema

Dieser Modus eignet sich optimal für die Filmwiedergabe. Die Entschlüsselung wird durch Verstärkung der Trennleistung ausgeführt, um mit 2-Kanal-Tonguellen dieselbe Atmosphäre wie mit 6.1-Kanal-Tonquellen zu erzielen.

Dieser Modus ist auch für die Wiedergabe von in herkömmlichen Surround-Modi aufgenommenen Tonquellen effektiv, da die Eingangsphasen-Komponente hauptsächlich am Mittelkanal (C) und die umgekehrte Phasenkomponente am Surround-Kanal (SL-, SR- und SB-Kanäle) angeordnet ist.

#### DTS Neo:6 Music

Dieser Modus eignet sich in erster Linie für die Musikwiedergabe. Die Frontkanal-Signale (FL und FR) umlaufen den Decoder und werden direkt wiedergegeben. Dadurch entsteht kein Klangqualitätsverlust und der von den Mittel- (C) und Surround-Kanälen (SL, SR und SB) ausgegebene Effekt reichert das Klangfeld mit einem natürlichen Weitegefühl an.

## DEUTSCH

#### (4) DTS 96/24

Die Abtastfrequenz, die Bit-Anzahl und die Kanal-Anzahl die für die Aufnahme von Musik usw. in Studios verwendet wird, hat sich in den vergangenen Jahren erhöht; zudem gibt es nun eine wachsende Anzahl von hochwertigen Signalquellen einschließlich 96 kHz/24 Bit 5.1-Kanalquellen.

Beispielsweise gibt es DVD-Videoquellen mit hochwertiger Bild-/Tonausgabe mit 96 kHz/24 Bit-Stereo-PCM-Audiospuren.

Da die Datenübertragungs-Geschwindigkeit bei diesen Audiospuren allerdings sehr hoch ist, gibt es Einschränkungen hinsichtlich ihrer Aufnahme auf lediglich zwei Kanäle; und da die Bildqualität begrenzt werden muss, werden für gewöhnlich ausschließlich Standbilder aufgenommen.

Darüber hinaus ist 96 kHz/24 Bit 5.1 Kanal-Surround bei DVD-Audioquellen verfügbar, für deren Wiedergabe allerdings ein Audio-Player benötigt wird, der dieser hohen Qualitätsanforderung entspricht.

DTS 96/24 ist ein Multikanal-Digitalsignal-Format, das von Digital Theater Systems entwickelt wurde, um diesen Anforderungen gerecht zu werden.

Herkömmliche Surround-Formate bedienen sich einer Abtastfrequenz von 48 oder 44,2 kHz, so dass die maximale Wiedergabe-Signalfrequenz bei 20 kHz lag. Bei DTS 96/24 wurde die Abtastfrequenz auf 96 oder 88,2 kHz erhöht, um einen breiten Frequenzbereich von über 40 kHz zu erreichen.

Darüber hinaus liefert DTS 96/24 eine Auflösungvon 24 Bit, was zu einem Erzielen des gleichen Frequenzbereiches und des gleichen Dynamikbereiches wie bei 96 kHz/24 Bit-PCM führt.

Wie bei herkömmlichem DTS Surround ist DTS 96/24 mit einem Maximum von 5.1 Kanälen kompatibel, so dass Quellen, die unter Verwendung von DTS 96/24 aufgenommen worden sind, mit einer hohen Abtastgeschwindigkeit und Mehrfach-Kanalaudio mit so normalen Medien wie DVD-Videos und CDs wiedergegeben werden können.

Folglich kann mit DTS 96/24 der gleiche 96 kHz/24 Bit Mehrfach-Kanal-Surroundsound wie mit DVD-Audio erzielt werden, wobei DVD-Videobilder mit einem herkömmlichen DVD-Video-Player (\*\* 1) betrachtet werden.

Darüber hinaus kann mit DTS 96/24-kompatiblen CDs und unter Verwendung normaler CD/LD-Player (\*1) 88.2 kHz/24 Bit Multikanal-Surround erzielt werden.

Selbst mit hochwertigen Multikanal-Signalen dauert eine Aufnahme nicht länger als mit herkömmlichen DTS-Surroundguellen.

Und was noch hinzukommt: DTS 96/24 ist völlig kompatibel mit dem herkömmlichen DTS-Surroundformat, was bedeutet, dass DTS 96/24-Signalquellen mit einer Abtastfrequenz von 48 kHz oder 44.1 kHz auf herkömmlichen DTS- oder DTS-ES-Surrounddecodern (\*2) wiedergegeben werden können.

- \*1: Benötigt werden ein DVD-Player mit DTS-Digitalausgangsleistung (bei CD-Playern ein Player mit Ausgängen für herkömmliche DTS-CDs/-LDs) und eine in DTS 96/24 aufgenommene Disc.
- \*2: Die Auflösung liegt je nach Decoder bei 24 oder 20 Bit.

#### (5) Home THX Cinema Surround-Modus

THX ist ein exklusives Standard- und Technologie-Set, eingeführt von der weltberühmten Produktionsfirma Lucasfilm Ltd. THX entsprang dem persönlichen Verlangen von George Lucas, damit Ihre Erlebnisse mit Film-Soundtracks in Kinos sowie in Ihrem Heimkino so nah wie möglich an die Absicht des Direktors heranreichen.

Film-Soundtracks werden in speziellen Kinos, Dubbing-Bühnen genannt, gemischt und sind dafür bestimmt, in Kinos mit gleicher Ausrüstung und gleichen Bedingungen wiedergegeben zu werden. Der Soundtrack, der für Kinos erstellt wurde, wird direkt auf Laserdiscs, VHS-Bänder, DVD, usw. übertragen, und wird nicht für die Wiedergabe in kleinen Heimkinos verändert.

THX-Techniker haben patentierte Technologien entwickelt, um den Klang von Kino-Umgebungen in Heimkino-Umgebungen genau umzusetzen und auftretende Ton- und Raumfehler zu korrigieren. Wenn beim AVC-A11SR der Heim-THX-Kino-Modus aktiviert ist, wird die THX-Bearbeitung nach dem Dolby Pro Logic, Dolby Digital oder DTS-Decoder automatisch hinzugefügt:

#### **Re-Equalization**<sup>™</sup>

Der Tonabgleich eines Film-Soundtracks ist bei Wiedergabe mit einer Audioanlage zuhause übermäßig hell und grell, da Film-Soundtracks dafür bestimmt sind, in großen Kinos mit verschiedenen professionellen Anlagen wiedergegeben zu werden. Re-Equalization stellt für das Ansehen eines Film-Soundtracks in kleinen Heim-Umgebungen den Tonabgleich wieder her.

#### Timbre Matching<sup>™</sup>

Das menschliche Ohr ändert unsere Klangwahrnehmung, je nachdem, aus welcher Richtung der Klang kommt. In Kinos sind eine Reihe von Lautsprechern installiert, so daß die Surround-Information sich um Sie herum befindet. In einem Heimkino werden nur zwei Lautsprecher verwendet, sie sind neben Ihrem Kopf plaziert. Das Timbre Matching-Merkmal filtert die zu den Surround-Lautsprechern transportierte Information, so daß sie mehr mit den Toncharakteristiken des Klangs von den Frontlautsprechern übereinstimmt. Dies stellt eine nahtlose Schwenkung zwischen den Front- und Surround-Lautsprechern sicher.

#### Adaptive Decorrelation<sup>™</sup>

In einem Kino stellen eine Reihe von Surround-Lautsprechern ein umfassendes Surround-Erlebnis her, während in einem Heimkino normalerweise nur zwei Lautsprecher verwendet werden. Dies kann dazu führen, daß der Klang der Surround-Lautsprecher sich wie Klang aus einem Kopfhörer anhört, dem es am Umfang und Hülle fehlt. Die Surround-Klänge kollabieren im nächsten Lautsprecher, sobald Sie sich von der mittleren Sitzposition entfernen. Adaptive Decorrelation ändert leicht die Zeitdauer eines Surround-Kanals und das Phasenverhältnis hinsichtlich des anderen Surround-Kanals. Dies erweitert die Hörposition und erzeugt — mit nur zwei Lautsprecherm — das gleiche umfangreiche Surround-Erlebnis wie in einem Kino.

#### THX Ultra<sup>™</sup>

Bevor eine Heimkino-Komponente THX Ultra-zertifiziert werden kann, muß sie alle oben genannten Merkmale enthalten und eine genaue Serie von Qualitäts- und Leistungstests bestehen. Nur dann kann ein Produkt mit dem THX Ultra-Logo versehen werden, was Ihre Garantie dafür ist, daß die von Ihnen gekauften Heimkino-Produkte über Jahre hinweg superbe Leistung bieten werden. THX Ultra-Bedingungen umfassen jeden Produktaspekt, inklusive Endverstärker-Leistung, Vorverstärker-Leistung und Betrieb, sowie Hunderte von Parametern in der digitalen und analogen Domäne.

Lucasfilm, THX, Home THX, Re-Equalization, Timbre Matching, Adaptive Decorrelation und THX Ultra sind Warenzeichen von Lucasfilm Ltd.

#### (6) THX Surround EX

1999 wurde - gleichzeitig mit der Uraufführung des Filmes "Star Wars Episode I" - ein neues Surround-System vorgestellt. "Dolby Digital Surround EX" ist ein neuer Film-Soundtrack, der das Gefühl räumlichen Ausdrucks und die Positionierung des Surround-Kanal-Klanges deutlich betont. Das Ergebnis ist eine 360 Grad-Bewegung und das Bewegen von Soundeffekten, so dass man den Eindruck hat, die Musik würde sich direkt über den Kopf des Zuhörers hinweg bewegen.

Das System wurde in Gemeinschaftsproduktion von Lucasfilm THX und Dolby Laboratories entwickelt. Lucasfilm hatte die Idee, den räumlichen Ausdruck zu verbessern und mit Hilfe der Matrix-Verschlüsselungstechnologie von Dolby Laboratories eine einheitliche 360-Grad-Klangpositionierung zu schaffen. Besonderen Wert wurde auf die Kompatibilität mit dem existierenden System Dolby Digital 5,1-Kanal gelegt, das mit dem neuen "Surround back (SB) channel" ergänzt wurde, um in den Punkten Positionierung des Klanges hinter dem Zuhörer, akustisches Bild der Klangbewegung von zwei Seiten sowie der Klangbewegung von vorn nach hinten mit den in Filmtheatern verwendeten Multi-Surround-Lautsprechersystemen Verbesserungen zu erreichen, die über das herkömmliche 5,1-Kanal-System hinausgehen. Darüber hinaus sollten viele verschiedene Surround-Klangarten entstehen.

Bei dem Signal des hinteren Surround-Kanals handelt es sich um ein Matrix verschlüsseltes Signal, das sowohl in den Dolby Digital SL- (Surround links) als auch SR-Kanal (Surround rechts) eingefügt wird. Vor der Wiedergabe werden die Signale von einem hochpräzisen digitalen Matrix-Dekoder innerhalb des Dolby Digital-Dekoders in SL-, SR- und SB-Kanäle entschlüsselt und als 6.1-Kanäle von Signalen ausgegeben. Mit dem AVC-A11SR werden die Signale außerdem einer Home THX Cinema-Bearbeitung unterzogen, um ein THX Surround EX-System zu erreichen. Selbst ohne die geeignete Umgebung zur Wiedergabe des SB-Kanals, sind Dolby Digital Surround EX-Signale zu 100 % mit existierenden 5,1-Wiedergabesystemen kompatibel und können als solche wiedergegeben werden. In einem derartigen Fall wird das SB-Kanal-Signal von den SL- und SR-Kanälen als monaurales Signal produziert, so dass keine der Signalkomponenten fehlt. Dennoch sind die für THX Surround EX typischen Effekte (das Gefühl räumlicher Weite und die Positionierung des Klanges) identisch mit denen von herkömmlichen 5,1-Kanal-Surround-Systemen.

©Lucasfilm Ltd. & TM. Alle Rechte vorbehalten. Surround EX ist eine gemeinsam entwickelte Technologie von THX und Dolby Laboratories, und ein Warenzeichen der Dolby Laboratories. Genehmigte Benutzung.

### System-Einrichtungen und Standardwerte (werkseitig eingestellt)

|     | System-Einrichtung          |                                                                                                    |                                                                                              |                       |                 | Standa d-Einstellung |                             |              |                   |                   |                |                |                  |         |        |
|-----|-----------------------------|----------------------------------------------------------------------------------------------------|----------------------------------------------------------------------------------------------|-----------------------|-----------------|----------------------|-----------------------------|--------------|-------------------|-------------------|----------------|----------------|------------------|---------|--------|
|     | Speaker                     | Geben Sie die Kombination der Lautsprecher<br>System und deren entsprechende Größen (S<br>herkömmliche Lautsprecher Large fü                                                                                                    | in Ihrem<br>MALL für<br>r große                                                              | Fror                  | nt Sp           | Ce                   | nter Sp                     | s            | ub Woofe          | ər                | Surround Sp    |                | Surround Back Sp |         | Sp     |
|     | Configuration               | Lautsprecher Gesamtbereich) ein um autom<br>Zusammensetzung der Signale die von den Lau<br>ausgegeben werden und den Frequenzgang ein                                                                                                | atisch die<br>sprechern<br>zustellen                                                         | Sr                    | mall            |                      | Small                       |              | Yes               |                   | Small          |                | Small / 2spkrs   |         | rs     |
| 1   | (Surround<br>Speaker        | Wenden Sie diese Funktion an wenn Sie mehrere<br>Surround Lautsprecher Kombinationen für<br>perfekteren Surround Klang zum Einsatz bringen<br>Wenn die Kombinationen der Surround<br>Lautsprecher die für die versch edenen Surround | Surround<br>Modus                                                                            | DOLE<br>DTS<br>SURROU | BY/<br>S<br>UND | THX<br>THX 5 1       | W<br>SCF                    | IDE<br>REEN  | 5CH/7CH<br>STEREO | C<br>SIMU         | OSP<br>LATION  | EXT I          | N                |         |        |
|     | Setting)                    | Modi verwendet werden sollen einmal<br>eingegeben worden sind werden die Surround<br>Lautsprecher automatisch entsprechend des<br>Surround Modus angewählt                                                                           | Surround<br>Laut<br>sprecher                                                                 | A                     |                 | A                    |                             | A            | A                 |                   | A              | A              |                  |         |        |
|     | Crossover<br>Frequency      | Stellen Sie die Frequenz (Hz) ein unterhalb derer der Bas<br>verschiedenen Lautsprecher vom Subwoofer ausgegeben                                                                                                    |                                                                                              |                       |                 |                      |                             | FIXED        | ТНХ               |                   |                |                |                  |         |        |
|     | Subwoofer<br>mode           | Dies wählt den Subwoofer Lautsprecher zur Wied-<br>tiefen Baßsignalen an                                                                                                    | ergabe von                                                                                   |                       |                 |                      |                             |              | LFE               | THX               |                |                |                  |         |        |
| 2   | SB CH Auto<br>Flag Detect   | Stellen Sie das Verfahren zur Wiedergabe des<br>Gegenkanals für digitale Signale ein                                                                                                    | s Surround Auto Flag Detect Mode = ON / Non Flag Source SBch Output = THX Surrounf EX DTS ES |                       |                 |                      |                             |              |                   |                   | s              |                |                  |         |        |
| 3   | Delay Time                  | Dieser Parameter dient der Optimierung des Timings mit dem                                                                                                    |                                                                                              |                       | : L & R         |                      | Center                      | s            | ub Woofe          | ər                | Surrou         | und L &        | R                | SBL &   | SBR    |
|     | Boldy Hills                 | entsprechend der Zuhörposit on produziert werden                                                                                                    | Submoorer                                                                                    | 3 6 m                 | n (12 ft)       | 36                   | 3 6 m (12 ft) 3 6 m (12 ft) |              |                   | t)                | 3 0 r          | m (10 ft)      |                  | 3 0 m ( | 10 ft) |
| 4   | Multi Zone Vol<br>Level     | fiermit wird der Ausgangspegel für die MultiZonen Variable<br>Jusgangsbuchsen eingestellt                                                                                                    |                                                                                              |                       |                 |                      |                             |              |                   |                   |                |                |                  |         |        |
| (5) | Channel Level               | Hiermit wird die Lautstärke des Signalausgangs<br>Lautsprechern und dem Subwoofer für die ver                                                                                                    | von den<br>schiedenen                                                                        | Front                 | L F             | ront R               | Cente                       | r Su         | rround<br>R       | Surrour<br>Back F | id Sur<br>R Ba | round<br>.ck L | Surroun<br>L     | d Sub   | woofer |
|     |                             | Kanäle eingestellt um optimale Effekte zu erzielen                                                                                                    |                                                                                              | 0 dB                  |                 | 0 dB                 | 0 dB                        | (            | ) dB              | 0 dB              | 0              | dB             | 0 dB             | C       | ) dB   |
| 6   | Subwoofer<br>Peak Limit Lev | Unterer Grenzwert Dieser Parameter d ent der Erke<br>maximalen Pegels des Niederbaß Signalausga<br>Subwoofer Kanal um den Subwoofer vor Beschäd<br>schützen und verhindert darüber hinaus una<br>Tonverzerrungen                     | nnung des<br>ings vom<br>igungen zu<br>ngenehme                                              |                       |                 |                      |                             | Ρ            | eak Limit         | ter = OF          | F              |                |                  |         |        |
|     | Digital In                  | Hier werden die digitalen Eingangsbuchsen den                                                                                                    | Eingangs<br>quelle                                                                           | CD                    | DVD             | VDP                  | τv                          | DBS/<br>SAT  | VCR 1             | VCR 2             | VCR 3          | TAPE           | V AUX            | TUNER   |        |
|     | Ass gnment                  | verschiedenen Engangsquellen zugeordnet                                                                                                    | D gital<br>Eingänge                                                                          | COAX AL               | COAXIAL<br>2    | COAXIAL<br>3         | OPTICAL<br>1                | OPTICAL<br>2 | OPT CAL<br>3      | OPTICAL<br>4      | OFF            | OPTICAI<br>5   | OFF              | OFF     |        |
| 8   | On Screen<br>Display        | Hier wird eingestellt ob das On Screen D splay bei<br>der Tasten auf der Fernbedienung oder am Hauptge<br>Monitor erscheinen soll (nur von den MONITOR 1 A                                                                           | Betätigung<br>ät auf dem<br>usgängen)                                                        |                       |                 |                      |                             | On           | Screen D          | isplay =          | ON             |                |                  |         |        |

### Surround-Modi und Parameter

|                     |           | Signale und Einstellbarkeit in den verschiedenen Modi |               |          |        |                                                      |         |                  |           |  |
|---------------------|-----------|-------------------------------------------------------|---------------|----------|--------|------------------------------------------------------|---------|------------------|-----------|--|
|                     |           |                                                       | Kanal-Ausgang | )        |        | Parameter (Standardwerte sind in Klammern angegeben) |         |                  |           |  |
|                     |           | CENTER                                                | SURROUND      | SURROUND | SUB-   | Bei der Wiedergabe von Dolby Digital- und DTS-Sig    |         | und DTS-Signalen |           |  |
| Modus               | FRONT L/R | CENTER                                                | L/R           | BACK L/R | WOOFER | D. COMP                                              | LFE     | AFDM             | 38 CH UUI |  |
| PURE DIRECT, DIRECT | 0         | ×                                                     | ×             | ×        | O      | O (OFF)                                              | O (0dB) | ×                | ×         |  |
| STEREO              | 0         | ×                                                     | ×             | ×        | O      | O (OFF)                                              | ○ (0dB) | ×                | ×         |  |
| EXTERNAL INPUT      | 0         | O                                                     | O             | O        | O      | ×                                                    | ×       | ×                | ×         |  |
| WIDE SCREEN         | 0         | O                                                     | 0             | O        | O      | O (OFF)                                              | ○ (0dB) | ×                | 0         |  |
| HOME THX CINEMA     | 0         | O                                                     | 0             | 0        | O      | O (OFF)                                              | ○ (0dB) | 0                | 0         |  |
| DO BY PRO LOGIC II  | 0         | O                                                     | 0             | O        | O      | O (OFF)                                              | ○ (0dB) | 0                | 0         |  |
| DOLBY DIG TAL       | 0         | O                                                     | O             | O        | O      | O (OFF)                                              | O (0dB) | 0                | 0         |  |
| DTS SURROUND        | 0         | O                                                     | 0             | O        | O      | O (OFF)                                              | ○ (0dB) | 0                | 0         |  |
| DTS NEO 6           | 0         | O                                                     | O             | O        | O      | O (OFF)                                              | O (0dB) | 0                | 0         |  |
| 5CH/7CH STEREO      | 0         | O                                                     | O             | O        | O      | O (OFF)                                              | O (0dB) | ×                | 0         |  |
| SUPER STADIUM       | 0         | O                                                     | O             | 0        | O      | O (OFF)                                              | ○ (0dB) | ×                | 0         |  |
| ROCK ARENA          | 0         | O                                                     | O             | O        | O      | O (OFF)                                              | O (0dB) | ×                | 0         |  |
| JAZZ CLUB           | 0         | O                                                     | O             | 0        | O      | O (OFF)                                              | ○ (0dB) | ×                | 0         |  |
| CLASSIC CONCERT     | 0         | O                                                     | 0             | 0        | 0      | O (OFF)                                              | O (0dB) | ×                | 0         |  |
| MONO MOVIE          | 0         | O                                                     | O             | O        | O      | O (OFF)                                              | O (0dB) | ×                | 0         |  |
| MATRIX              | 0         | O                                                     | 0             | 0        | 0      | O (OFF)                                              | O (0dB) | ×                | 0         |  |

O: Signal/einstellbar

○: Möglich ×: Nicht möglich

 Jognal/einstellbar
 Kein Signal/nicht einstellbar ©: Ein- und ausgeschaltet über die Lautsprecher-Konfigurationseinstellung

|                              |                 | Signale und Einstel barkeit in den verschiedenen Modi |            |                     |                 |               |           |                |                 |  |
|------------------------------|-----------------|-------------------------------------------------------|------------|---------------------|-----------------|---------------|-----------|----------------|-----------------|--|
|                              |                 |                                                       | Parar      | meter (Standard     | lwerte sind in  | Klammern ange | egeben)   |                |                 |  |
|                              |                 |                                                       |            | SURR                | OUND PARAN      | /IETER        |           |                |                 |  |
|                              |                 |                                                       |            |                     |                 |               | NUR PRO L | OGIC II MUSIC- | MODUS           |  |
| Modus                        | TONE<br>CONTROL | CINEMA<br>EQ                                          | MODE       | ROOM SIZE           | EFFECT<br>LEVEL | DELAY<br>TIME | PANORAMA  | DIMENSION      | CENTER<br>WIDTH |  |
| PURE DIRECT, DIRECT          | ×               | ×                                                     | ×          | ×                   | ×               | ×             | ×         | ×              | ×               |  |
| STEREO                       | O 0dB)          | ×                                                     | ×          | ×                   | ×               | ×             | ×         | ×              | ×               |  |
| EXTERNAL INPUT               | O 0dB)          | ×                                                     | ×          | ×                   | ×               | ×             | ×         | ×              | ×               |  |
| WIDE SCREEN                  | O 0dB)          | O (OFF)                                               | ×          | ×                   | O (ON, 10)      | ×             | ×         | ×              | ×               |  |
| HOME THX CINEMA              | ×               | ×                                                     | ×          | ×                   | ×               | ×             | ×         | ×              | ×               |  |
| DO BY PRO LOGIC ${\rm I\!I}$ | O 0dB)          | O (OFF)                                               | O (CINEMA) | ×                   | ×               | ×             | O (OFF)   | O (3)          | O (3)           |  |
| DOLBY DIG TAL                | O 0dB)          | O (OFF)                                               | ×          | ×                   | ×               | ×             | ×         | ×              | ×               |  |
| DTS SURROUND                 | O 0dB)          | $\odot$ (OFF)                                         | ×          | ×                   | ×               | ×             | ×         | ×              | ×               |  |
| DTS NEO 6                    | O 0dB)          | O (OFF)                                               | O (CINEMA) | ×                   | ×               | ×             | ×         | ×              | ×               |  |
| 5CH/7CH STEREO               | O 0dB)          | ×                                                     | ×          | ×                   | ×               | ×             | ×         | ×              | ×               |  |
| SUPER STADIUM                | O (Note 1)      | ×                                                     | ×          | $\bigcirc$ (Medium) | O (10)          | ×             | ×         | ×              | ×               |  |
| ROCK ARENA                   | (Note 2)        | ×                                                     | ×          | $\bigcirc$ (Medium) | O (10)          | ×             | ×         | ×              | ×               |  |
| JAZZ CLUB                    | O 0dB)          | ×                                                     | ×          | $\bigcirc$ (Medium) | O (10)          | ×             | ×         | ×              | ×               |  |
| CLASSIC CONCERT              | O 0dB)          | ×                                                     | ×          | $\bigcirc$ (Medium) | O (10)          | ×             | ×         | ×              | ×               |  |
| MONO MOVIE                   | O 0dB)          | ×                                                     | ×          | $\bigcirc$ (Medium) | O (10)          | ×             | ×         | ×              | ×               |  |
| MATRIX                       | O 0dB)          | ×                                                     | ×          | ×                   | ×               | (30msec)      | ×         | ×              | ×               |  |

(Hinweis 1) BASS: +6dB, TREBLE: 0dB O: Einstellbar (Hinweis 2) BASS: +8dB, TREBLE: +4dB ×: Nicht einstellbar

### Unterschiede bei den Bezeichnungen des Surround-Modus hängen von den Eingangssignalen ab.

|                     | Eingangssignale        |              |               |                   |                   |               |                   |  |  |
|---------------------|------------------------|--------------|---------------|-------------------|-------------------|---------------|-------------------|--|--|
| Surround-Modus      |                        |              |               | DTS               |                   | DOLBY DIG TAL |                   |  |  |
|                     | ANALOG                 | LINEAR PCM   | DTS 5.1 ch)   | DTS 96/24(5 1 ch) | DTS 6.1 ch)       | D. D. (2 ch)  | D. D. 5.1 ch)     |  |  |
| PURE DIRECT, DIRECT | 0                      | 0            | 0             | 0                 | 0                 | 0             | 0                 |  |  |
| STEREO              | 0                      | 0            | 0             | 0                 | 0                 | 0             | 0                 |  |  |
| HOME THX CINEMA     | THX                    | THX          | * THX MTRX6 1 | THX5.1            | © THX DSCRT6 1    | THX           | * THX SURROUND EX |  |  |
|                     |                        |              | THX5.1        |                   | THX MTRX5.1       |               | THX5.1            |  |  |
| DTS SURROUND        | ×                      | ×            | * DTS ES MTRX | * DTS ES MTRX     | © DTS ES DSCRT6 1 | ×             | ×                 |  |  |
|                     |                        |              | DTS SURROUND  | DTS 96/24         | DTS MTRX6.1       |               |                   |  |  |
| DTS NEO 6           | DTS NEO 6              | DTS NEO:6    | ×             | ×                 | ×                 | DTS NEO 6     | ×                 |  |  |
| DOLBY DIGITAL       | ×                      | ×            | ×             | ×                 | ×                 | ×             | * 6,1 SURROUND    |  |  |
|                     |                        |              |               |                   |                   |               | DOLBY DIGITAL     |  |  |
| DOLBY PRO LOGIC II  | DOLBY                  | DOLBY        | ×             | ×                 | ×                 | DOLBY         | ×                 |  |  |
|                     | PRO LOGIC ${\rm I\!I}$ | PRO LOGIC II |               |                   |                   | PRO LOGIC II  |                   |  |  |
| DSP SIMULATION      | 0                      | 0            | 0             | 0                 | 0                 | 0             | 0                 |  |  |

○: Wählbar

- \*: Unterschiede bei der Bezeichnung des Surround-Modus hängen von der Einstellung der Surround-Parameter von "SB CH OUT" ab.
- © : Unterschiede bei der Bezeichnung des Surround-Modus hängen von den Eingangssignalen ab.

×: Nicht wählbar

## **16 TECHNISCHE DATEN**

Audio-Teil

| <ul> <li>Leistungsverstärker</li> </ul> |                                                                                                    |
|-----------------------------------------|----------------------------------------------------------------------------------------------------|
| Nennausgang:                            | Vorn                                                                                                    |
|                                         | 125 W + 125 W (8 Ω/Ohm, 20 Hz ~ 20 kHz mit 0,05 % Klirrfaktor)                                                  |
|                                         | 180 W + 180 W (6 Ω/Ohm, 1 kHz mit 0,7 % Klirrfaktor)                                                            |
|                                         | Mitte                                                                                                    |
|                                         | 125 W (8 Ω/Ohm, 20 Hz ~ 20 kHz mit 0.05 % Klirrfaktor)                                                          |
|                                         | 180 W (6 Q/Ohm 1 kHz mit 0 7 % Klirrfaktor)                                                                     |
|                                         | Surround                                                                                                    |
|                                         | 125  W + 125  W (8 Q/Ohm 20 Hz ~ 20 kHz mit 0.05 % Klirrfaktor)                                                 |
|                                         | $120 \text{ M} + 120 \text{ M} - (6 \Omega/\text{O}\text{ m} + 1 \text{ kHz mit} - 0.7 \% \text{ Klirrfaktor})$ |
|                                         |                                                                                                    |
|                                         | 12E M + 12E M / (2 O/Ohm 20 Hz - 20 kHz mit 0.0E % Klimfaktor)                                                  |
|                                         | 120 VV + 120 VV (0 \$2/0111, 20 HZ ~ 20 KHZ 1111, 0,00 % NII11dKt01)                                            |
| B 31.1.1.                               | 180 VV + 180 VV (6 \$2/0nm, 1 kHz mit 0,7 % Kiirmaktor)                                                         |
| Dynamik-Leistung:                       | $2 \times 170 \text{ VV} (8 \Omega/\text{Ohm})$                                                                 |
|                                         | $2 \times 270 \text{ VV} (4 \Omega/\text{Ohm})$                                                                 |
|                                         | $2 \times 350$ W (2 $\Omega$ /Ohm)                                                                              |
| Ausgangsbuchsen:                        | Vorn/Mitte/Surround-Rück: $6 \sim 16 \Omega$ /Ohm                                                               |
|                                         | Surround: A oder B $6 \sim 16 \Omega$ /Ohm                                                                      |
|                                         | A + B 8 ~ 16 Ω/Ohm                                                                                              |
| Analog                                  |                                                                                                    |
| Eingangsempfindlichkeit/                |                                                                                                    |
| Eingangsimpedeanz:                      | 200 mV/47 kΩ/kOhm                                                                                               |
| Frequenzgang:                           | 10 Hz ~ 100 kHz; +0, -3 dB (DIRECT-Modus)                                                                       |
| Rauschabstand:                          | 105 dB (DIRECT-Modus)                                                                                           |
| Klirrfaktor:                            | 0.005 % (20 Hz ~ 20 kHz) (DIRECT-Modus)                                                                         |
| Nennausgang                             | 1 2 \/                                                                                                    |
| • Digital                               | 1,2 1                                                                                                    |
| D/A Augana                              | Nonnausgang 2 \/ (bai 0 dB \/ iadargaba)                                                                        |
| D/A-Ausgalig:                           | Klimerzerrung 0.005 % (1 kHz bei 0 dB)                                                                          |
|                                         | Reusebabetand 110 dB                                                                                            |
|                                         | Dupoprillostatiu — 100 dD                                                                                       |
| D: :: 1 F:                              | Dynamikbereich — 108 dB                                                                                         |
| Digital-Eingang:                        | Format — Digitale Audio-Schnittstelle                                                                           |

| <ul> <li>Phono-Equalizer<br/>(PHONO-Eingang — REC OUT)<br/>Eingangsempfindlichkeit:<br/>RIAA-Abweichung:<br/>Rauschabstand:<br/>Nennausgang/Max. Ausgang:<br/>Klirrfaktor:</li> </ul> | 2,5 mV<br>±1 dB (20 Hz bis 20 kHz)<br>74 dB (A-bewertet, mit 5 mV Eingang)<br>150 mV / 8 V<br>0,03 % (1 kHz, 3 V) |
|----------------------------------------------------------------------------------------------------|----------------------------------------------------------------------------------------------------|
| Video-Teil                                                                                                    |                                                                                                    |
| Standard-Video-Buchsen     Eingange (Ausgangepage)                                                                                                    |                                                                                                    |
| und Impedanz:                                                                                                    | 1 Vp-p. 75 Ω/Ohm                                                                                                  |
| Frequenzgang:                                                                                                    | 5 Hz ~ 10 MHz — +0, –3 dB                                                                                         |
| <ul> <li>S-Video-Buchsen</li> </ul>                                                                                                    |                                                                                                    |
| Eingangs-/Ausgangspegel                                                                                                    |                                                                                                    |
| und Impedanz:                                                                                                    | Y-Signal (Helligkeit) — 1 Vp-p, 75 $\Omega$ /Ohm                                                                  |
| Frequenzgang:                                                                                                    | $5 \text{ Hz} \sim 10 \text{ MHz} = \pm 0 -3 \text{ dB}$                                                          |
| • Farbkomponenten-Video-Buchse                                                                                                    |                                                                                                    |
| Eingangs-/Ausgangspegel                                                                                                    |                                                                                                    |
| und Impedanz:                                                                                                    | Y-Signal (Helligkeit) — 1 Vp-p, 75 Ω/Ohm                                                                          |
|                                                                                                    | PB/CB-Signal (blau) — 0,7 Vp-p, 75 $\Omega$ /Ohm                                                                  |
| Frequenzaena                                                                                                    | PR/CR-Signal (rot) — 0,7 Vp-p 75 $\Omega$ /Ohm                                                                    |
| Frequenzgang.                                                                                                    | $DC \sim 50  \text{WHz} = \pm 0, -3  \text{GB}$                                                                   |
| Allgemeines                                                                                                    |                                                                                                    |
| Netzteil:                                                                                                    | 230 V Wechselstrom, 50 Hz                                                                                         |
| Stromaufnanme:<br>Max äußere Abmessungen:                                                                                                    | 600 W<br>434 (B) x 179 (H) x 485 (T) mm                                                                           |
| Gewicht:                                                                                                    | 20.5 kg                                                                                                    |
|                                                                                                    |                                                                                                    |
| Fernbedienungsgerat (RC-899)                                                                                                    | DCD/AA Detterion (2 Stale)                                                                                        |
| Äußere Abmessungen                                                                                                    | $61 (B) \times 230 (H) \times 34 (T) mm$                                                                          |
| Gewicht:                                                                                                    | 200 g (einschließlich Batterien)                                                                                  |

Nous vous remercions de l'achat de l'AVC-A11SR.

Pour être sûr de profiter au maximum de toutes les caractéristiques qu'a à offrir l'AVC-A11SR, lire avec soin ces instructions et bien utiliser l'appareil. Toujours conserver ce mode d'emploi pour s'y référer ultérieurement en cas de question ou de problème.

#### "NO. DE SERIE

PRIERE DE NOTER LE NUMERO DE SERIE DE L'APPAREIL INSCRIT A L'ARRIERE DU COFFRET DE FAÇON A POUVOIR LE CONSULTER EN CAS DE PROBLEME."

### ■ INTRODUCTION

Nous vous remercions de l'achat de l'ampli-tuner A / V Digital Surround AVC-A11SR de DENON. Ce remarquable composant a été fabriqué pour fournir une superbe écoute de sons d'ambiance avec des sources de cinéma domestique telles que DVD, ainsi que pour assurer une formidable reproduction haute fidélité de vos sources musicales favorites.

Ce produit étant équipé d'une immense foule de caractéristiques, nous vous recommandons avant de commencer l'installation et l'utilisation de l'appareil de bien lire le contenu de ce manuel avant de procéder.

| 1 | Avant L'utilisation         |        |
|---|-----------------------------|--------|
| 2 | Précautions D'installation  | 83     |
| 3 | Précautions de Manipulation | 83     |
| 4 | Caractéristiques            |        |
| 5 | Connexions                  | 84~88  |
| 6 | Nomenclature et Fonctions   | 88, 89 |
| 7 | Installation du Systéme     | 89~96  |
| 8 | Unité de Télécommande       | 97~102 |
|   |                             |        |

### TABLE DES MATIERES

| 9  | Opération                          | 102~106 |
|----|------------------------------------|---------|
| 10 | Ambiance                           | 107~112 |
| 11 | Modes d'ambiance originaux         |         |
|    | de DENON                           | 112~115 |
| 12 | Mémoire de Dernière Fonction       | 115     |
| 13 | Initialisatione du Microprocesseur | 115     |
| 14 | Dépistage des Pannes               | 115     |
| 15 | Informations Supplémentaires       | 116~122 |
| 16 | Spécifications                     | 122     |

#### ACCESSOIRES

#### Vérifier que les articles suivants sont inclus dans le carton en plus de l'unité principale:

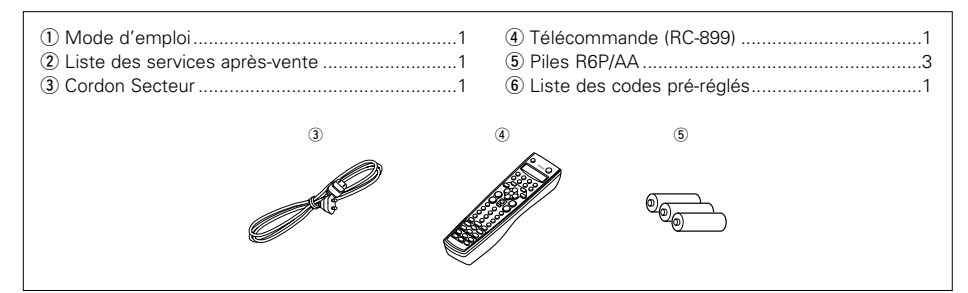

# **1** AVANT L'UTILISATION

## Faire attention aux points suivants avant d'utiliser cet appareil:

#### • Déplacement de l'appareil

Afin d'éviter des court-circuits ou d'endommager les câbles des cordons de connexion, débrancher toujours le cordon d'alimentation et déconnecter les cordons de connexion entre tous les autres appareils audio lors du déplacement de l'appareil.

### • Avant de mettre l'appareil sous tension

Vérifier de nouveau que toutes les connexions sont correctes et qu'il n'y a pas de problème avec les cordons de connexion. Placer toujours le commutateur d'alimentation sur la position d'OFF avant de connecter et de déconnecter les cordons de connexion.

## 2 PRECAUTIONS D'INSTALLATION

L'utilisation de cet amplificateur ou de tout autre appareil électronique à microprocesseurs près d'un tuner ou d'un téléviseur peut produire des parasites dans le son ou l'image.

Si cela se produit, prendre les mesures suivantes:
Installer cet appareil aussi loin que possible du tuner ou du téléviseur.

Pour permettre la dissipation de la chaleur, laisser un espace d'au moins 10 cm entre les panneaux supérieur, arrière et latéraux de cet appareil et le mur ou les autres composants.

- Conserver ce manuel dans un endroit sûr Après l'avoir lu, conserver ce manuel ainsi que le certificat de garantie dans un endroit sûr.
- Remarquer que les illustrations dans ce manuel sont données à titre explicatif et peuvent être différentes par rapport à l'appareil.

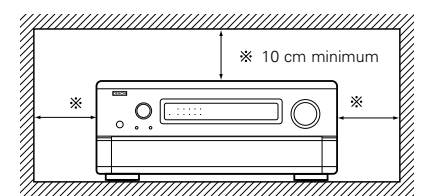

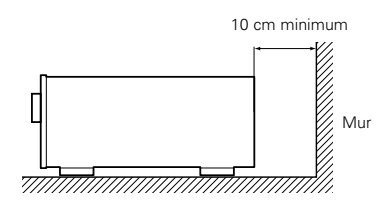

## **3** PRECAUTIONS DE MANIPULATION

• Commutation de la fonction d'entrée lorsque les prises d'entrée sont débranchées

Un bruit de claquement peut être engendré lorsqu'aucun appareil n'est connecté aux prises d'entrée et que la fonction d'entrée est commutée. Si cela se produit, tourner la commande MASTER VOLUME au minimum ou connecter des appareils aux prises d'entrée.

#### Mise en sourdine des prises de sortie préampli "PRE OUT" et de sortie casque "HEADPHONE" et des bornes de sortie haut-parleurs "SPEAKER"

Les prises de sortie préampli "PRE OUT" et de sortie casque "HEADPHONE" et des bornes de sortie haut-parleurs "SPEAKER" comportent un circuit de mise en sourdine Pour cette raison, les signaux de sortie sont fortement réduits pendant quelques secondes après la mise sous tension de l'appareil. Si le volume est augmenté pendant ce temps, la sortie est extrêmement importante une fois que la mise en sourdine est terminée. Toujours attendre la désactivation du circuit de mise en sourdine avant de régler le volume.

#### S'assurer de débrancher le cordon en quittant la maison, par exemple, en cas de départ en vacances.

## **4** CARACTERISTIQUES

#### 1. Décodage de son Digital Surround

Caractérisé par des processeurs DSP haute vitesse 32 bits doubles, fonctionnant entièrement dans le domaine numérique, le son d'ambiance de sources numériques telles que DVD, LD, DTV et satellite est fidèlement recréé.

#### 2. Dolby Digital

Utilisant des algorithmes de traitement numérique avancés, Dolby Digital assure jusqu'à 5.1 canaux de son d'ambiance haute fidélité et large gamme. Dolby Digital est le système de diffusion sonore numérique par défaut pour les DVD et DTV d'Amérique du Nord, et est disponible sur disques laser ainsi que sur certains services numériques par satellite "direct chez soi".

#### 3. DTS (Digital Theater Systems)

DTS assure jusqu'à 5.1 canaux de son d'ambiance haute fidélité et large gamme, à partir de sources telles que disque laser, DVD et disques de musique spécialement encodés.

#### 4. Home THX Ultra de Lucasfilm

Home THX est l'unique collaboration entre Lucasfilm Ltd. et les fabricants d'équipements audio. L'homologation THX Ultra est le niveau de performances le plus élevé, et elle garantit un ensemble strict de normes de performances en même temps que des technologies de posttraitement de sons d'ambiance brevetées, conçues pour améliorer l'expérience de reproduction de pistes sonores d'ambiance du cinéma domestique.

#### 5. THX Surround EX

Le AVC-A11SR est entièrement compatible avec le THX Surround EX, le dernier format d'ambiance.

#### 6. Ambiance Etendue DTS-ES et DTS Neo:6

Le AVC-A11SR est compatible avec l'Ambiance Etendue DTS-ES, un nouveau format multicanaux développé par Digital Theater Systems Inc. Le AVC-A11SR est aussi compatible avec le DTS Neo:6, un mode d'ambiance permettant la lecture à canaux 6.1 de sources stéréo régulières.

#### 7. Compatibilité du DTS 96/24

Le AVR-4802 est compatible avec des sources enregistrées en DTS 96/24, un nouveau format de signal multi-voies développé par Digital Theater Systems, Inc.

Les sources en DTS 96/24 peuvent être lues en mode multi-voies sur le AVR-4802 avec une haute qualité de son de 96 kHz/24 bits ou de 88.2 kHz/24 bits.

#### 8. Décodeur Dolby Pro Logic II

Le système Dolby Pro Logic II est un nouveau format destiné à la reproduction de signaux audio multivoies disposant de nombreux avantages sur le système Dolby Pro Logic conventionnel. Il peut servir à décoder non seulement des sources enregistrées en Dolby Surround mais il peut aussi transformer des sources stéréo normales en cinq canaux (avant gauche/droit, centre et surround gauche/droit). De plus, de nombreux paramètres peuvent être réglés selon le type de source et son contenu, de façon à permettre un réglage du son de grande précision.

#### 9. Le mode Wide Screen (écran large) pour un son à 7.1 canaux même à partir de sources à 5.1 canaux

DENON a développé un mode Wide Screen (écran large) de conception nouvelle qui recrée les effets des systèmes d'enceintes multiples de salles de cinéma. Le résultat est un son à 7.1 canaux qui utilise pleinement les enceintes d'ambiance arrière, même à partir de signaux Dolby Pro Logic ou Dolby Digital/DTS à 5.1 canaux.

#### 10. Conversion N/A 24 bits

Tous les huit canaux, y compris les sept canaux principaux et le canal LFE (effet de basse fréquence) bénéficient des DAC ANALOG DEVICES de référence, pour une reproduction haute fidélité optimale de pistes sonores musicales et de films.

#### 11. Mode Dual Surround Speaker

Assure pour la première fois la possibilité d'optimiser la reproduction de sons d'ambiance en utilisant deux types différents d'enceintes de sons d'ambiance ainsi que deux positions différentes d'enceintes d'ambiance:

(1) Movie Surround (ambiance de film)

Les pistes sonores d'images de films utilisent le(s) canal(ux) d'ambiance pour fournir les éléments ambiants de l'environnement acoustique qu'ils veulent que le public réalise. Ceci est accompli au mieux par l'utilisation d'enceintes d'ambiance spécialement conçues qui offrent un large modèle de diffusion (dispersion bipolaire) ou d'enceintes d'ambiance qui fournissent une large dispersion avec un minimum de localisation sur axe (dispersion dipolaire). La fixation aux murs latéraux (plus proche du plafond) des enceintes d'ambiance assure l'enveloppement le plus grand, réduisant la localisation de son direct en provenance des enceintes.

(2) Music Surround (ambiance musicale)

Avec des canaux d'ambiance discrets pleine gamme, ainsi que trois canaux avant discrets pleine gamme, les formats numériques tels que Dolby et DTS offrent une passionnante écoute musicale de sons d'ambiance. Les producteurs d'enregistrements de musique numérique discrète de canaux multiples favorisent toujours l'utilisation d'enceintes d'ambiance (monopolaires) à rayonnement direct, placées dans les coins arrière de la pièce, car c'est ainsi qu'ils configurent leurs studios pendant le processus de mixage/création.

Le AVC-A11SR de DENON assure la possibilité de connecter deux jeux différents d'enceintes d'ambiance et de les placer aux endroits appropriés dans votre pièce de cinéma domestique, vous pouvez ainsi goûter aux pistes sonores de films et à l'écoute musicale, avec des résultats optimaux et aucun compromis.

#### 12. Commutation de composant vidéo

Outre la commutation vidéo et vidéo S composite, le AVC-A11SR assure 3 jeux d'entrées (Y, R-Y, B-Y) de composant vidéo pour les entrées DVD, TV et DBS/SAT, et un jeu de sorties de composant vidéo au téléviseur, pour une qualité d'image supérieure.

13. Fonction de sélection vidéo

Vous permet de regarder une source (visuelle) tout en écoutant une autre source (sonore).

14. Sept amplificateurs de puissance identiques Caractérisé par des traducteurs de puissance discrets haute intensité, la section amplificateur de puissance est homologuée THX Ultra pour des performances supérieures avec la gamme la plus large de systèmes d'enceinte. Spécifiés à 125 watts pour 8  $\Omega$ /ohms, les canaux d'ampli se caractérisent par une possibilité de commande à basse impédance.

## 15. Possibilité d'amélioration future de format sonore via huit entrées et sorties de canaux

Pour un(des) format(s) audio futur(s) de canaux multiples, le AVC-A11SR est équipé de 7.1 entrées de canal (sept canaux principaux, plus un canal d'effets de basse fréquence), en même temps qu'un jeu complet de 7.1 sorties préamplifiées de canal, contrôlées par la commande de volume principal de 8 canaux. Ceci assure des possibilités d'améliorations futures pour tout format sonore de canaux multiples futur.

## **5** CONNEXIONS

- Ne pas brancher les Cordon Secteur avant d'avoir terminé toutes les connexions.
- S'assurer de connecter correctement les canaux, gauche (L) avec gauche (L) et droit (R) avec droit (R).
- Insérer les fiches correctement. Des connexions incomplètes peuvent provoquer du bruit.
- Utiliser les prises AC OUTLET seulement pour des appareils audio. Ne jamais les utiliser pour des sèche-cheveux ou d'autres appareils.
- Remarquer que le groupement de cordons à fiches à broche avec des Cordon Secteur ou le fait de les placer près de transformateurs de puissance peut provoquer un bourdonnement ou du bruit.
- Du bruit ou un ronflement peut être généré si un appareil audio connecté est utilisé indépendamment sans que cet appareil soit allumé. Si cela se produit, allumer cet appareil.

#### Connexion de composants audio

Enregistreur de CD

Lors des connexions, se reporter également aux instructions d'utilisation des autres composants.

### Connexion de composants vidéo

- Pour connecter le signal vidéo, utiliser un câble de signal vidéo de 75 Ω/ohms. Le fait d'utiliser un câble non approprié, risque de réduire la qualité de l'image.
- Lors des connexions, se reporter également aux instructions d'utilisation des autres composants.

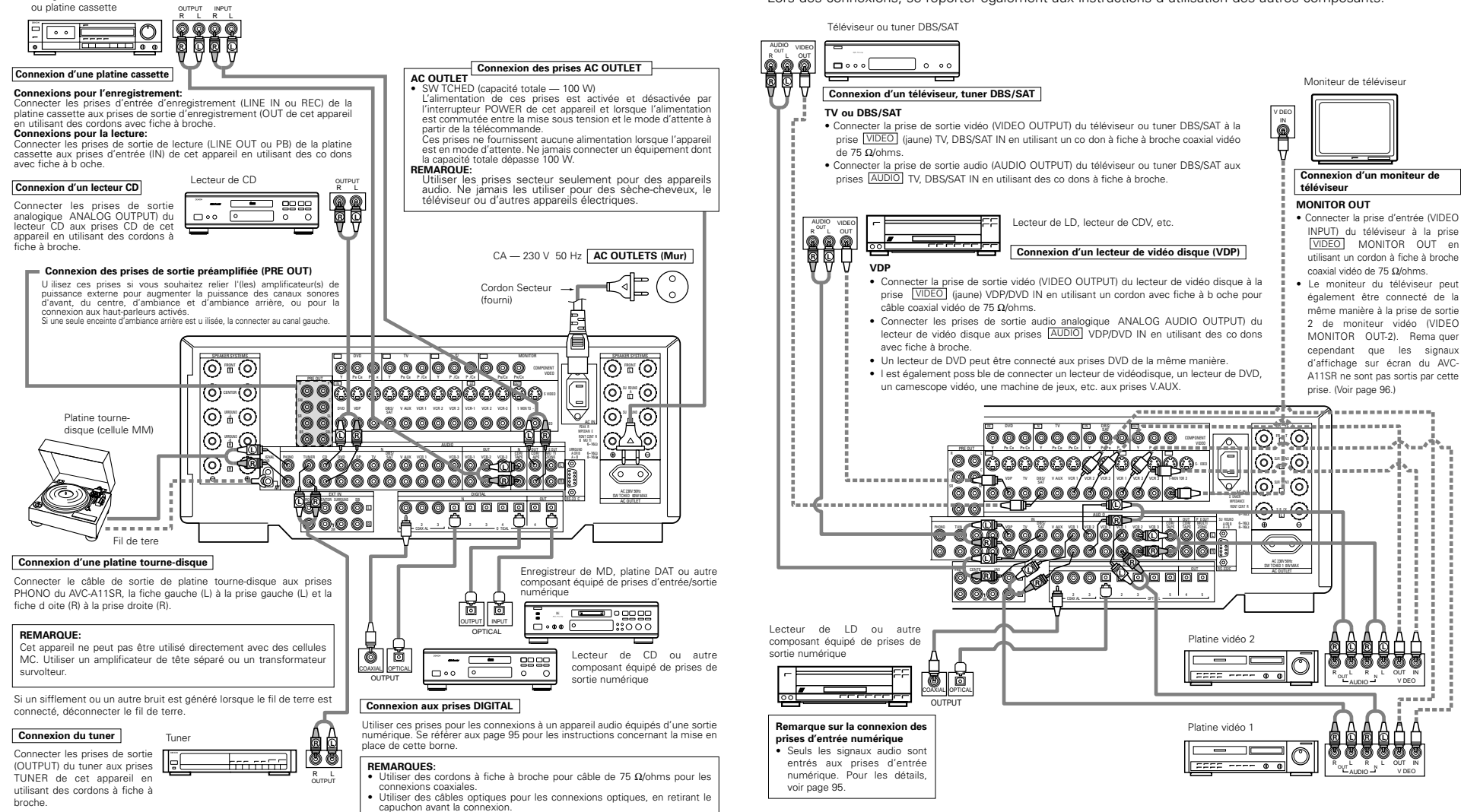

#### Connexion des lecteurs vidéo

Il y a deux jeux de prises de lecteur vidéo (magnétoscope), donc deux lecteurs vidéo peuvent être connectés pour l'enregistrement simultané ou la copie vidéo.

#### Connexions d'entrée/sortie vidéo

 Connecter la prise de sortie vidéo du lecteur vidéo (VIDEO OUT) à la prise (VIDEO (jaune) VCR-1 IN, et la prise d'entrée vidéo du lecteur vidéo (VIDEO IN) à la prise (VIDEO (jaune) VCR-1 OUT en utilisant un cordon à fiche à b oche coaxial vidéo de 75 Ω/ohms.

#### IN) a la prise <u>VIDEO</u> (jaune) VCR-1 O Connexions des prises de sortie audio

- Connecter les prises de sortie audio du lecteur vidéo AUDIO OUT) à la prise AUDIO VCR-1 IN, et la prise d'entrée vidéo du lecteur vidéo (VIDEO IN) et les prises d'entrée audio AUDIO IN) du lecteur vidéo aux prises AUDIO VCR-1 OUT en utilisant des co dons à fiche à broche.
- \* Connecter le deuxième lecteur vidéo aux prises VCR-2 de la même façon.

### Connexion d'un composant vidéo équipé de prises vidéo S

- Lors des connexions, se reporter également aux instructions d'utilisation des autres composants.
- Remarque à propos des prises en S

Les sélecteurs d'entrée pour les entrées en S et les entrées des prises à broches fonctionnent conjointement l'un avec l'autre.

#### • Précautions d'utilisation des prises en S

Les prises en S (entrée et sortie) de cet appareil et les prises à broche vidéo (entrée et sortie) ont des circuits indépendants, de façon à ce que les signaux vidéo entrés par les prises en S soient envoyés uniquement des sorties des prises à broche sont envoyés uniquement des sorties des prises à broche.

Lors de la connexion de cet appareil à un équipement équipé de prises en S, garder à l'esprit le point ci-dessus et faire les connexions en respectant le mode d'emploi de chaque équipement correspondant.

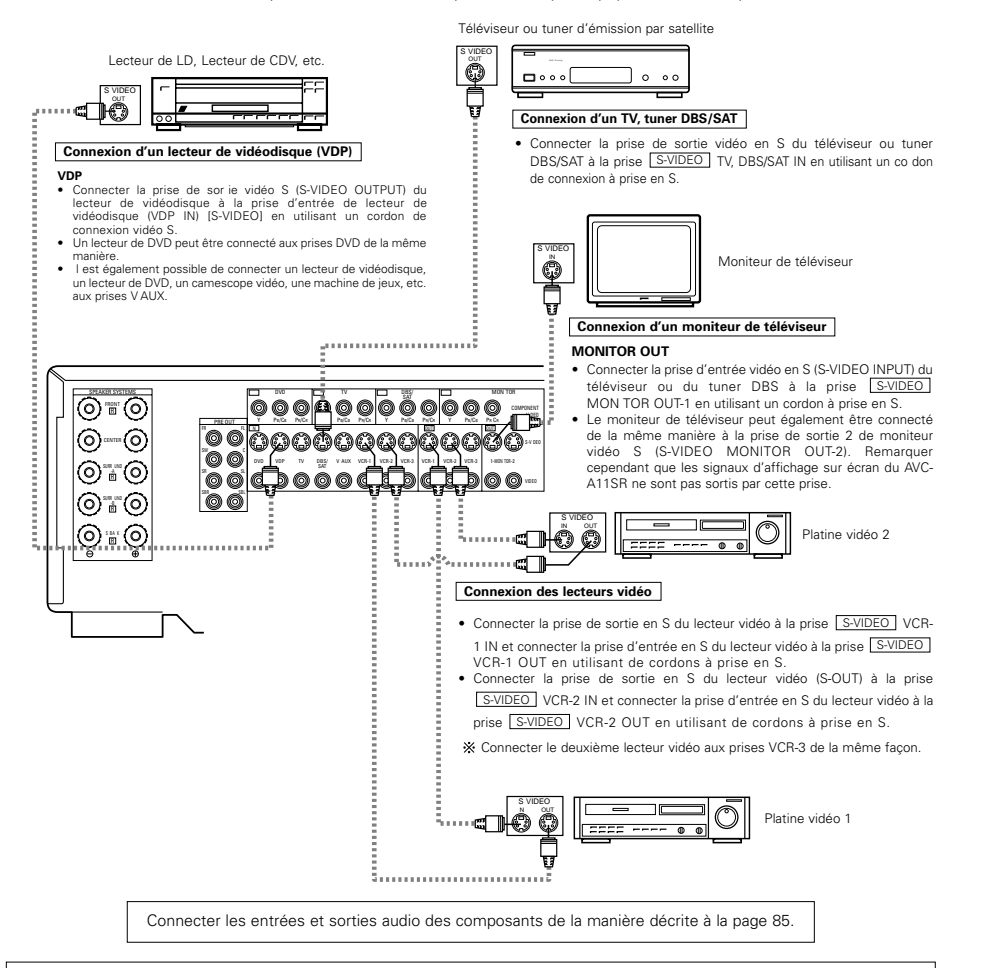

#### REMARQUES:

- Les signaux d'affichage sur écran ne sont pas sortis par la prise de sortie 2 (jaune) de moniteur (MONITOR OUT-2) de signaux vidéo ou la prise de sortie 2 de moniteur (MONITOR OUT-2) de signaux vidéo S.
- La sortie MONITOR OUT-2 commute en même temps que la fonction d'entrée sélectionnée à l'aide de la touche REC/MULTI. Pour utiliser comme sortie de moniteur, régler "SOURCE" comme fonction d'entrée REC/MULTI.

### Connexion d'un composant vidéo équipé de prises vidéo (lecteur de DVD) (Composant - Y, PB/CB, PR/CR) avec différence de couleur

- Lors des connexions, se reporter également aux instructions d'utilisation des autres composants.
- Les signaux entrés aux prises vidéo (composant) avec différence de couleur ne sont pas sortis par la prise de sortie vidéo (VIDEO) (jaune) ou la prise de sortie vidéo S (S-VIDEO). De plus, les signaux vidéo entrés aux prises d'entrée vidéo (VIDEO) (jaune) et aux prises d'entrée vidéo S (S-VIDEO) ne sont pas sortis aux prises vidéo (composant) avec différence de couleur.
- Les signaux d'affichage sur écran du AVC-A11SR ne sont pas sortis par les prises de sortie vidéo (MONITOR OUT) (composant) avec différence de couleur.
- Certaines sources vidéo avec sorties de composants vidéo sont étiquetées Y, Pb, Pr ou Y, Cb, Cr ou Y, R-Y, B-Y. Ces termes se rapportent tous à la sortie avec différence de couleur des composants vidéo.

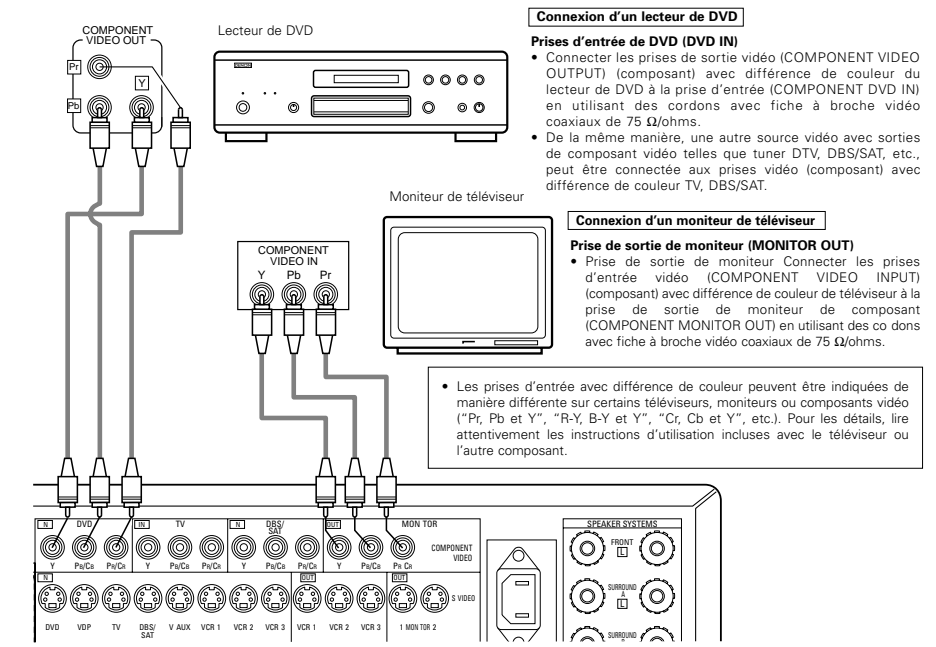

### Connexion des prises d'entrée externe (EXT. IN)

- Ces prises sont destinées à l'entrée des signaux audio multi-canaux d'un décodeur externe ou un composant avec un autre type de décodeur multi-canaux, tel qu'un lecteur DVD audio, ou un lecteur SACD multi-canaux ou un autre décodeur de format sonore multi-canaux.
- Lors des connexions, se reporter également aux instructions d'utilisation des autres composants.

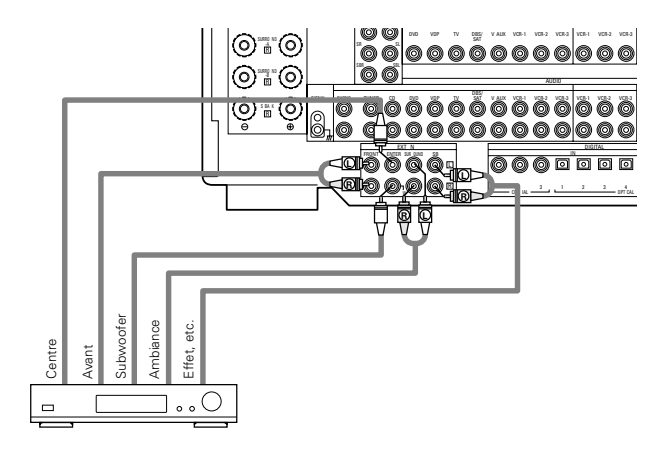

Décodeur avec une sortie analogique à 8 ou 6 canaux

\* Pour les instructions sur la lecture en utilisant les prises d'entrée externe (EXT. IN), voir page 105.

### Connexion des prises MULTI ZONE

 Si un autre pré-amplificateur principal (intégré) est connecté, les prises de MULTI ZONE peuvent être utilisées pour jouer au même moment une source de programme différente dans une autre pièce. (Voir page 105.)

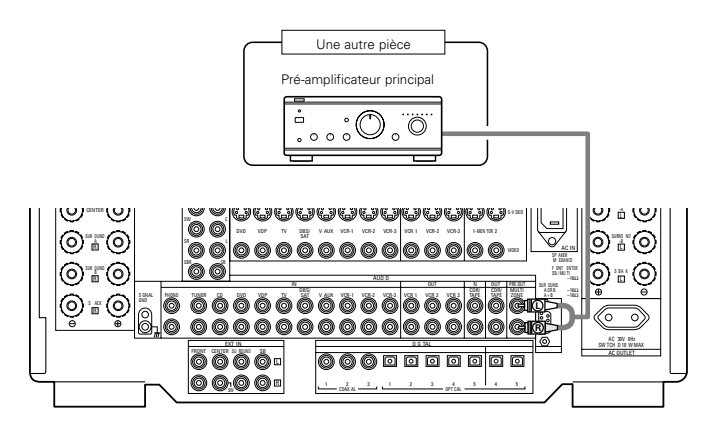

\* Pour les instructions sur les opérations en utilisant les prises MULTI ZONE, voir page 105.

### Connexions du système d'enceintes

- Connecter les bornes d'enceinte aux enceintes en respectant les polarités (⊕ avec ⊕, ⊖ avec ⊖). Si les polarités ne sont pas respectées, un son central faible est entendu, l'orientation des divers instruments n'est pas correcte et le sens de la direction du son stéréo est détérioré.
- Lors de la réalisation des connexions, prendre soin de ne mettre en contact aucun des conducteurs individuels du cordon d'enceinte avec les bornes adjacentes, avec des conducteurs d'autres cordons d'enceinte ou avec le panneau arrière.

#### REMARQUE:

NE JAMAIS toucher les bornes d'enceinte lorsque l'ampli est sous tension, sinon des décharges électriques risquent de se produire.

#### Impédance d'enceinte

- Les enceintes ayant une impédance de 6 à 16  $\Omega$ /ohms peuvent être connectées pour être utilisées comme enceintes frontale et centrale.
- Des enceintes avec une impédance de 6 à 16  $\Omega$ /ohms peuvent être connectées et utilisées comme enceintes d'ambiance.
- Faire attention lors de l'utilisation de deux paires d'enceintes d'ambiance (A + B) en même temps, étant donné que l'utilisation d'enceintes ayant une impédance de moins de 8 Ω/ohms risque de les endommager.
- Le circuit de protection peut être activé si le système est reproduit pendant une longue durée à un volume élevé lorsque des enceintes d'une impédance inférieure à celle spécifiée sont connectées.

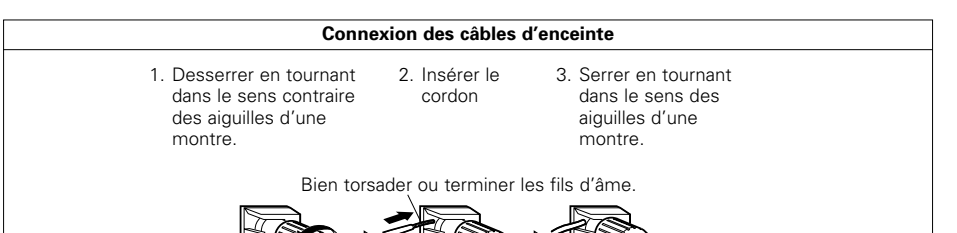

## **Circuit de protection**

 Cet appareil est équipé d'un circuit de protection haute vitesse. Le but de ce circuit est de protéger les enceintes contre des situations telles que lorsque la sortie de l'amplificateur de puissance est accidentellement court-circuitée et qu'un fort courant passe, lorsque la température avoisinant l'appareil devient anormalement élevée, ou lorsque l'appareil est utilisé à puissance élevée pendant une longue durée, ce qui entraîne une augmentation de température extrême.

Lorsque le circuit de protection est activé, la sortie des enceintes est coupée, et la DEL du témoin d'alimentation clignote. Dans ce cas, suivre ces étapes: toujours couper l'alimentation de cet appareil, vérifier s'il y a des défauts de connexion des cordons d'enceintes ou des câbles d'entrée, et attendre que l'appareil refroidisse, s'il est très chaud. Améliorer la ventilation autour de l'appareil, et remettre sous tension.

Si le circuit de protection est à nouveau activé bien qu'il n'y ait pas de problème de câblage ou de ventilation autour de l'appareil, couper l'alimentation, et contacter un centre d'entretien DENON.

### Remarque sur l'impédance des enceintes

 Le circuit de protection peut être activé si l'appareil est utilisé pendant une longue durée à un volume élevé lorsque des enceintes d'une impédance inférieure à celle spécifiée (par exemple, enceintes ayant une impédance inférieure à 4 Ω/ohms) sont connectées. Si le circuit de protection est activé, la sortie des enceintes est coupée. Couper l'alimentation de l'appareil, attendre qu'il refroidisse, améliorer la ventilation autour de lui, puis remettre sous tension.

#### Connexions

Lors des connexions, se reporter également aux instructions d'utilisation des autres composants.

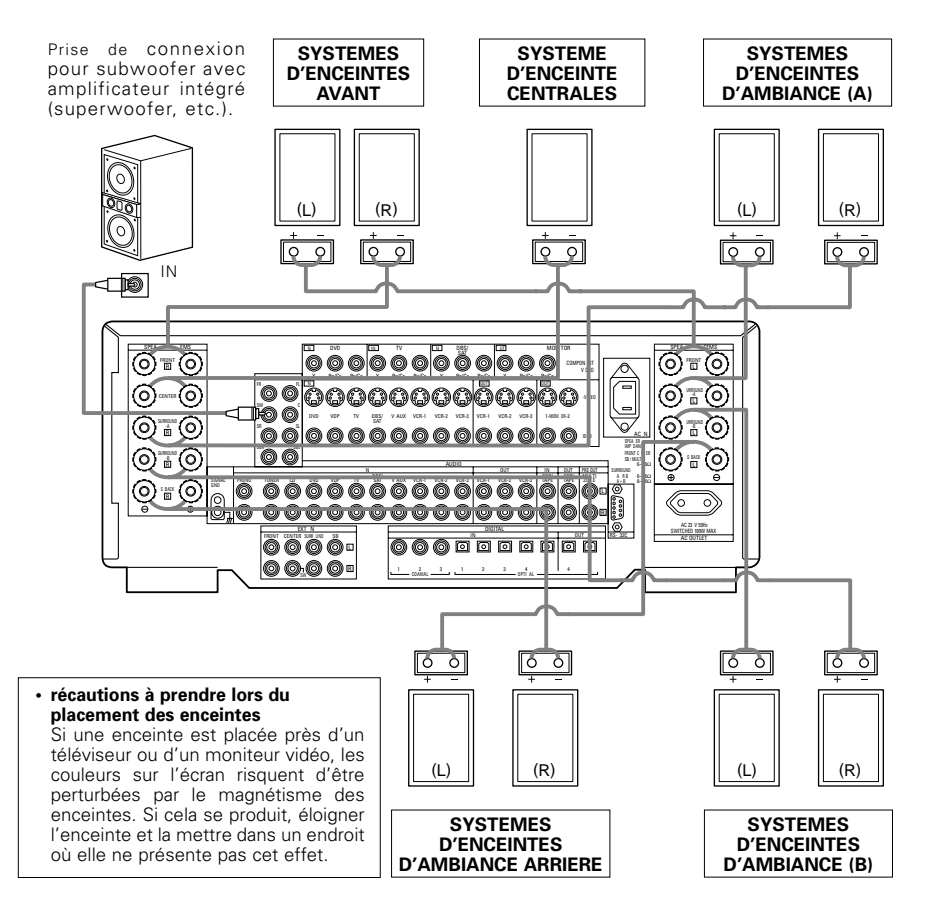

#### REMARQUE:

Si une seule enceinte d'ambiance arrière est utilisée, la connecter au canal gauche.

# 6 NOMENCLATURE ET FONCTIONS

### Panneau avant

Pour les détails sur les fonctions de ces pièces, se reporter aux pages données entre parenthèses ().

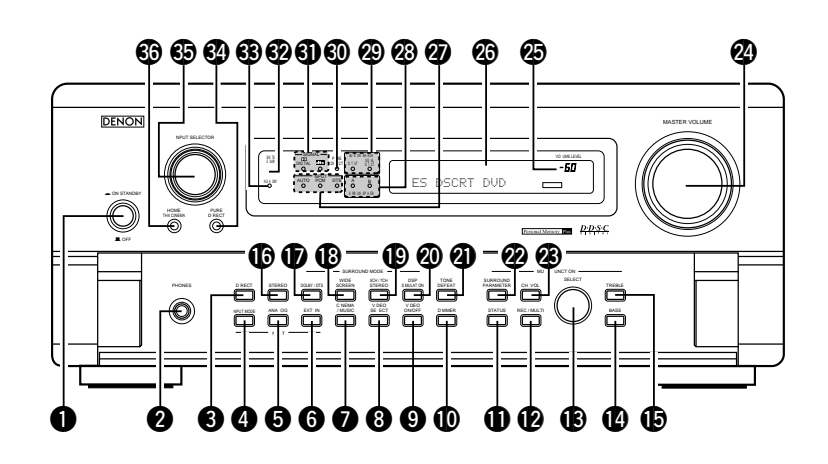

| 0  | Témoin d'alimentation(102)             | 20 | Touch  |
|----|----------------------------------------|----|--------|
| 0  | Prise de casque d'écoute (PHONES)(104) | 2  | Touch  |
| 8  | Touche DIRECT(106)                     | 22 | Touch  |
| 4  | Sélecteur de mode d'entrée             | 23 | Touch  |
|    | (INPUT MODE)(103)                      | 24 | Comn   |
| 6  | Touche ANALOG(103)                     | 25 | Témo   |
| 6  | Touche EXT. IN(103)                    |    | VOLU   |
| 0  | Touche CINEMA/MUSIC(111)               | 26 | Affich |
| 8  | Touche VIDEO SELECT(104)               | 2) | Indica |
| 9  | Touche VIDEO ON/OFF(106)               |    | (INPU  |
| D  | Touche DIMMER(104)                     | 28 | Témo   |
| 0  | Touche STATUS(104)                     |    | (SURF  |
| Ø  | Touche REC/MULTI(104)                  | 29 | Indica |
| B  | Sélecteur de SELECT(104)               | 30 | Indica |
| 14 | Touche BASS(103)                       | 6) | Indica |
| Ð  | Touche TREBLE(103)                     | 62 | Capte  |
| ß  | Touche STEREO(103)                     |    | (REM   |
| Ð  | Touche DOLBY/DTS(110)                  | 63 | Interr |
| B  | Touche WIDE SCREEN(113)                | 34 | Touch  |
| Ð  | Touche 5CH/7CH STEREO(113)             | 35 | Cadra  |
|    |                                        |    | (INPU  |
|    |                                        | 28 | Touch  |

| 20         | Touche DSP SIMULATION(113)                    |
|------------|-----------------------------------------------|
| 0          | Touche TONE DEFEAT(104)                       |
| 2          | Touche SURROUND PARAMETER(110)                |
| 23         | Touche CH VOL (Volume Canal)(107)             |
| 24         | Commande MASTER VOLUME(103)                   |
| 25         | Témoin de volume principal                    |
|            | VOLUME LEVEL(103)                             |
| 26         | Affichage                                     |
| Ø          | Indicateurs de mode d'entrée                  |
|            | (INPUT MODE)(103)                             |
| 23         | Témoins de système d'enceintes d'ambiance     |
|            | (SURROUND SPEAKER A/B)                        |
| 29         | Indicateurs de canal d'ambiance arrière(109)  |
| 30         | Indicateur PURE DIRECT(106)                   |
| <b>(</b> ) | Indicateurs de signal numérique (SIGNAL)(103) |
| 32         | Capteur de télécommande                       |
|            | (REMOTE SENSOR)(97)                           |
| 3          | Interrupteur d'alimentation (POWER)(102)      |
| 34         | Touche PURE DIRECT(106)                       |
| 65         | Cadran de sélecteur de source d'entrée        |
|            | (INPUT SELECTOR)(103)                         |
| 66         | Touche HOME THX CINEMA(108)                   |

### Unité de télécommande

• Pour les détails sur les fonctions de ces pièces, se reporter aux pages données entre parenthèses ().

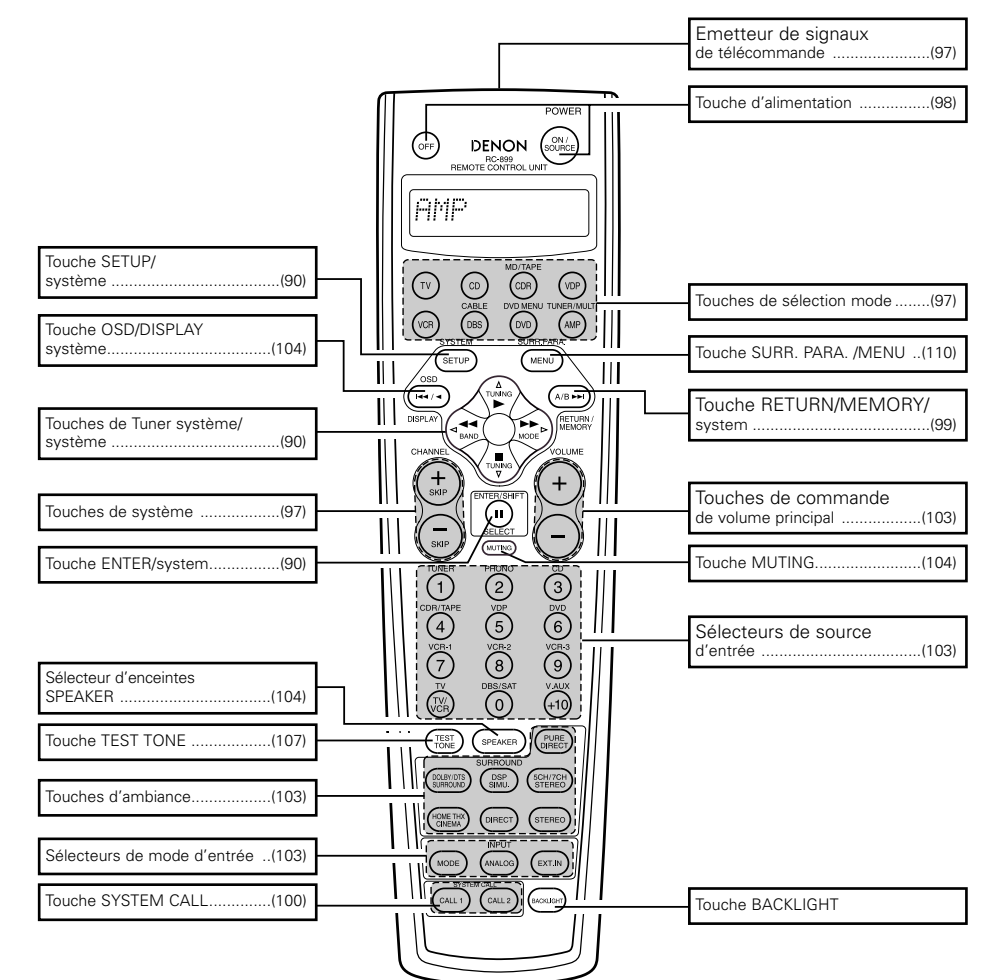

## **7** INSTALLATION DU SYSTEME

- Après avoir fait toutes les connexions avec les autres composants AV de la manière décrite dans "CONNEXIONS" (voir pages 84 à 88), faire les divers réglages décrits ci-dessous sur le moniteur en utilisant la fonction d'affichage sur écran du AVC-A11SR.
- Ces réglages sont nécessaires afin de terminer le système AV dans votre salle d'écoute centré autour du AVC-A11SR. • Utiliser les touches suivantes pour installer le système:

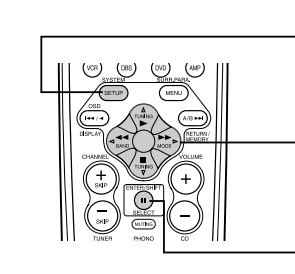

| Touche                    | SYSTEM SETUP                                                                                                    |
|---------------------------|----------------------------------------------------------------------------------------------------|
| <br>Appuyer su            | ir cette touche pour afficher le menu d'installation de système.                                                                                                    |
| Touches                   | CURSOR                                                                                                    |
|                           | Les utiliser pour déplacer les curseurs (⊲ et<br>▷) vers la gauche et vers la droite de l'écran.<br>Les utiliser pour déplacer les curseurs (△ et<br>▽) vers le haut et vers le bas de l'écran. |
| <br>Touche                | ENTER                                                                                                    |
| Appuyer s<br>Utiliser éga | sur cette touche pour commuter l'affichage à l'écran.<br>alement cette touche pour terminer le réglage à l'écran.                                                                               |

• Articles d'installation de système et valeurs par défaut (réglées à la livraison de l'usine)

| Installation de système |                             |                                                                                                    | Valeurs par défaut                       |                       |              |                 |              |             |                   |                  |                 |               |              |             |        |
|-------------------------|-----------------------------|----------------------------------------------------------------------------------------------------|------------------------------------------|-----------------------|--------------|-----------------|--------------|-------------|-------------------|------------------|-----------------|---------------|--------------|-------------|--------|
|                         | Speaker                     | Entrer la combinaison des enceintes de votre systèr<br>tai les correspondantes (SMALL pour enceintes norma<br>pour pleine ta lle, pleine gamme) pour automatiqueme                                             | ne et leurs<br>les LARGE                 | Fror                  | nt Sp        | Ce              | nter Sp      | s           | ub Woof           | ər               | Surround        | Sp            | Surro        | und Back    | < Sp   |
|                         | Configuration               | composition des signaux sortis par les enceintes et la fréquence                                                                                                    | réponse en                               | Sr                    | mall         |                 | Small        |             | Yes               |                  | Smal            | I             | Sn           | hall / 2spł | ars    |
|                         | Surround                    | Utiliser cette fonction en cas d'utilisaton de<br>combinaison d'enceintes d'ambiance multiples pour<br>un son d'ambiance idéal Après avoir préréglé les<br>combinaisons d'enceintes d'ambiance à utiliser pour | Mode<br>d'ambiance                       | DOLE<br>DTS<br>SURROI | IY/<br>JND   | THX/<br>THX 5 1 | W<br>SCF     | DE<br>EEN   | 5CH/7CH<br>STEREO | E<br>SIML        | DSP<br>ILATION  | EXT I         | 1            |             |        |
| IJ                      | Speaker Setting             | les différents modes d'ambiance les enceintes<br>d'ambiance sont automatiquement sélectionnées en<br>fonction du mode d'ambiance                                                                               | Mode<br>d'ambiance                       | A                     |              | A               |              | 4           | А                 |                  | A               | A             |              |             |        |
|                         | Crossover<br>Frequency      | Régler la fréquence (Hz) à un n veau inférieur à ce<br>grave émis par les diverses enceintes à partir du su                                                                                                    | elui du son<br>bwoofer                   |                       |              |                 |              |             | FIXED             | THX              |                 |               |              |             |        |
|                         | Subwoofer<br>mode           | Ceci sélectionne le subwoofer pour la lecture de s gnaux o<br>graves                                                                                                    | le profondes                             |                       |              |                 |              |             | LFE               | THX              |                 |               |              |             |        |
| 2                       | SB CH Auto<br>Flag Detect   | Réglez la méthode de lecture du canal arrière d'amb<br>des signaux numériques                                                                                                    | iance pour                               | AL                    | ito Flag I   | Detect N        | lode = O     | N / Non     | Flag Sour         | ce SBc           | n Output :      | = THX S       | urround      | EX DTS I    | ES     |
| 3)                      | Delay Time                  | Ce paramètre sert à optim ser la synchronisation av<br>sont produits les signaux audio des enceintes et du                                                                                                    | ec laque le<br>subwoofer                 | Front                 | L & R        |                 | Center       | s           | iub Woof          | ər               | Surrou          | ind L & F     | 3            | SBL &       | SBR    |
|                         |                             | en fonction de la position d'écoute                                                                                                    |                                          | 3 6 m                 | (12 ft)      | 36              | m (12 ft     | 3           | 6 m (12           | it)              | 3 0 n           | n (10 ft)     |              | 30m (       | 10 ft) |
| 4                       | Mu ti Zone Vol<br>Level     | Ceci règle le niveau de sortie pour les prises de s<br>zone                                                                                                    | ortie multi                              |                       |              |                 |              |             | Varia             | ible             |                 |               |              |             |        |
| 5)                      | Channel Level               | Ceci règle le volume des signaux ém s par les ence<br>subwoofer pour les différents canaux af n d'obtemir                                                                                                    | aintes et le<br>des effets               | Front                 | L C          | enter           | Front I      | R Su        | rround<br>R       | Surrou<br>Back I | nd Surr<br>R Ba | round<br>ck L | Surrour<br>L | d Sub       | woofer |
| Ŭ                       |                             | optimaux                                                                                                    |                                          | 0 dB                  | (            | ) dB            | 0 dB         | (           | ) dB              | 0 dB             | 0               | dB            | 0 dB         | (           | ) dB   |
| 6)                      | Subwoofer<br>Peak Limit Lev | Ce paramètre sert à détecter le niveau maximum<br>s gnaux de graves émis par le canal de subwool<br>protéger contre des dommages et éviter la producti<br>déformés désagréables                                | des faibles<br>fer pour le<br>on de sons |                       |              |                 |              | Ρ           | eak Limit         | ter = O          | F               |               |              |             |        |
| <u>_</u>                | Dig tal In                  | Ceci affecte les prises d'entrées numériques pour                                                                                                    | Source<br>d'entrée                       | CD                    | DVD          | VDP             | τv           | DBS/<br>SAT | VCR 1             | VCR 2            | VCR 3           | TAPE          | V AU         | TUNER       |        |
| Ď                       | Assignment                  | les différentes sources d'entrée                                                                                                    | Entrée<br>numérique                      | COAXIAL<br>1          | COAXIAL<br>2 | COAXIAL<br>3    | OPTICAL<br>1 | OPT CAL     | OPTICAL<br>3      | OPTICAL<br>4     | OFF             | OPTICAL<br>5  | OFF          | OFF         |        |
| 8                       | On Screen<br>Display        | Ceci règle s'il faut ou pas affcher l'affichage sur<br>apparaît sur l'écran de moniteur lorsque les comm<br>l'unité de télécommande ou de l'unité pr ncipale sont<br>(uniquement des sorties MONITOR 1)        | écran qui<br>mandes de<br>actionnées     |                       |              |                 |              | On          | Screen D          | isplay =         | ON              |               |              |             |        |

#### REMAROUES:

l'écran

90

- Les signaux d'affichage sur écran ne sont pas sortis par la prise de sortie 2 de moniteur (MONITOR 2 OUT) ou les prises de sortie de moniteur (MONITOR OUT) de signaux vidéo (composant) avec différence de couleur.
- Les signaux d'affichage sur écran sont sortis avec priorité à la prise de sortie de moniteur (MONITOR OUT) vidéo S pendant la lecture d'un composant vidéo. Par exemple, si le moniteur de téléviseur est connecté aux deux prises de sortie de moniteur vidéo S et vidéo du AVC-A11SR et que les signaux sont entrés au AVC-A11SR à partir d'une source vidéo (VDP, etc.) connectée aux deux prises d'entrée vidéo S et vidéo, les signaux d'affichage sur écran sont sortis en priorité à la sortie de moniteur vidéo S. Si vous désirez sortir les signaux à la prise de sortie de moniteur vidéo, ne connectez pas de cordon à la prise de sortie de moniteur vidéo S (S-VIDEO MONITOR OUT), (Pour les détails, voir page 96.)
- La fonction d'affichage sur écran du AVC-A11SR est conçue pour être utilisée avec des moniteurs de téléviseur haute définition, ainsi il peut être difficile de lire de petits caractères sur des téléviseurs avec petits écrans ou faibles définitions.
- Le menu d'installation n'est pas affiché lorsqu'un casque d'écoute est utilisé.

#### Disposition du système d'enceintes

- Disposition de base du système (Pour un système THX Surround EX)
- Ce qui suit est un exemple de la disposition de base pour un système comprenant huit systèmes d'enceinte et un moniteur de téléviseur.

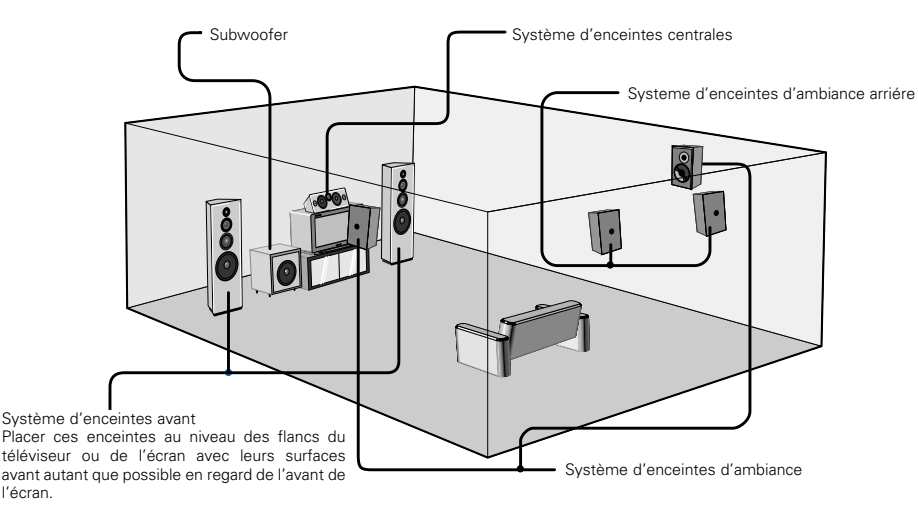

Avec le AVC-A11SR, il est également possible d'utiliser la fonction de sélecteur d'enceintes d'ambiance pour choisir la meilleure disposition d'après une foule de sources et de modes d'ambiance.

#### • Fonction de sélecteur d'enceintes d'ambiance

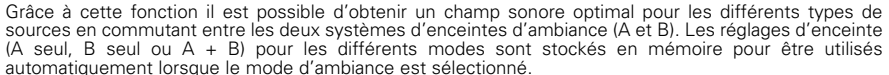

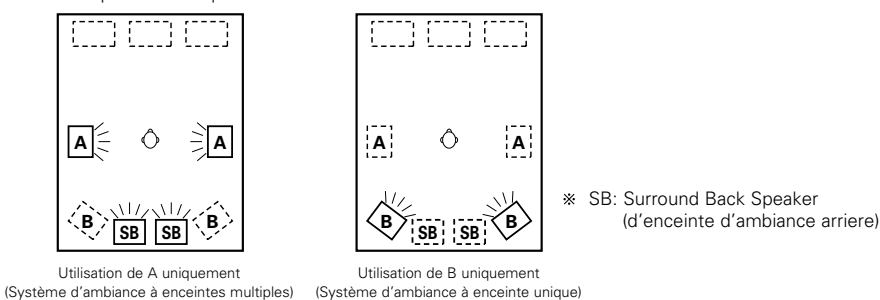

Avant d'installer le système

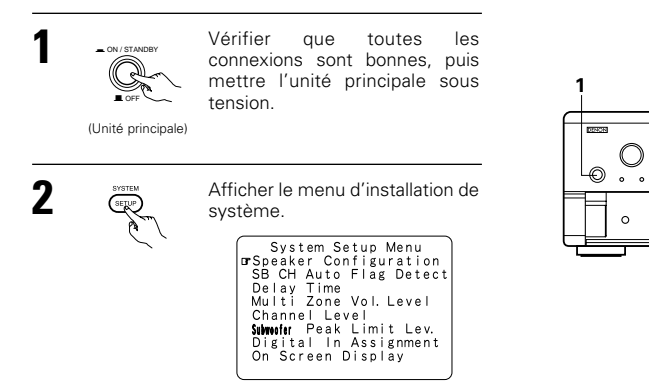

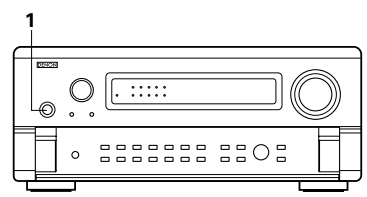

Center Sp

F ont Sp Subwoofer

Surround Sp. A

Surround Sp. B

Surround back Sp.

-

Ô B

4 44 Þ

### Réglage du type d'enceintes

 La composition des signaux émis par les différents canaux et la réponse en fréquence sont automatiquement réglées en fonction de la combinaison d'enceintes actuellement utilisées.

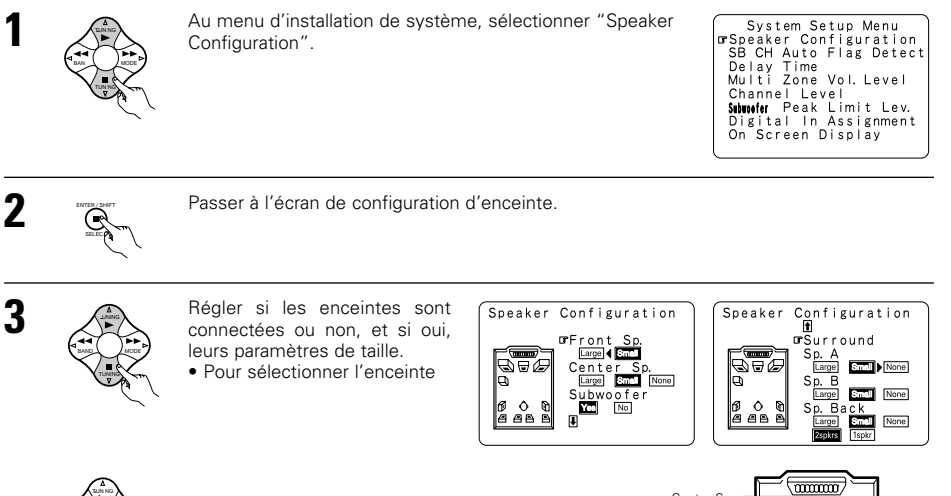

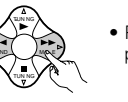

 Pour sélectionner le paramètre.

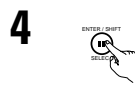

#### Entrer le réglage.

- a) Si aucune enceinte d'ambiance n'est utilisée (si "None" est réglé pour A et B): L'écran de fréquence de croisement apparaît.
- b) Si les deux enceintes d'ambiance A et B sont utilisées (si "Large" ou "Small" est réglé pour A et B):
- L'écran de réglage d'enceintes d'ambiance apparaît.
- c) Lorsque "Front" (Avant), est réglé sur "Large" et "Subwoofer", l'appareil commute sur le mode subwoofer.
- d) Si "None" est réglé pour les enceintes d'ambiance A: "None" (Aucun) est automatiquement réglé pour l'enceinte d'ambiance B et l'enceinte d'ambiance arrière.

#### REMARQUE:

Sélectionner "Large" ou "Small" non pas en fonction de la taille réelle de l'enceinte, mais en fonction de la capacité de l'enceinte à jouer des signaux de basses fréquences (son grave réglé en-dessous de la fréquence réglée pour le mode de fréquence de croisement "Crossover Frequency" et moins). Si vous ne savez pas, essayez de comparer le son aux deux réglages (en réglant le volume à un niveau suffisamment bas pour ne pas endommager les enceintes) pour déterminer le bon réglage.

#### Paramètres

- Large (grand).......Sélectionner cette option quand les enceintes utilisées sont suffisamment performantes pour reproduire le son grave en-dessous de la fréquence réglée pour le mode de fréquence de croisement.
- Small (petit)........Sélectionner cette option quand les enceintes utilisées ne sont pas suffisamment performantes pour reproduire le son grave en-dessous de la fréquence réglée pour le mode de fréquence de croisement. Lorsque cette option est sélectionnée, le son grave d'une fréquence inférieure à la fréquence réglée pour le mode de fréquence de croisement est envoyé au subwoofer.

Lorsque cette option est sélectionnée, le son grave d'une fréquence inférieure à la fréquence réglée pour le mode de fréquence de croisement est envoyé au subwoofer ou les enceintes principales reglées sur "Large" (Grande).

- None (aucun) ......Sélectionner ce réglage lorsqu'aucune enceinte n'est installée.
- Yes/No (oui/non)...Sélectionner "Yes" lorsque des enceintes d'ambiance et un subwoofer sont installés. "No" lorsqu'ils ne sont pas installés.

2spkrs/1spkr .......Sélectionnez le nombre d'enceintes pour le canal d'ambiance arrière.

- Si le subwoofer a une capacité de lecture de basses fréquences suffisante, un bon son peut être obtenu, même si "Small" est réglé pour les enceintes avant, centrale et d'ambiance.
- Pour tirer pleinement profit de la performance des systèmed d'enceinte agréés THX pour le cinéma à domicile, régler les paramètres de taile des enceintes avant, centrale et arrière sur "Small" et le subwoofer sur "Yes".
- Pour la majorité des configurations de système d'enceintes, l'utilisation du réglage SMALL pour toutes les cinq principales enceintes et subwoofer sous tension avec un subwoofer connecté donnera les meilleurs résultats.
- \*\* Lorsque "Front" est réglé sur "Small" (Petit), "Subwoofer" est automatiquement réglé sur "Yes" (Oui) et lorsque "Subwoofer" est réglé sur "No", "Front" est automatiquement réglé sur "Large".

### Sélection des enceintes d'ambiance pour les différents mode d'ambiance

Sur cet écran, prérégler les enceintes d'ambiance à utiliser dans les différents mode d'ambiance.

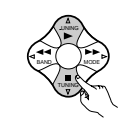

Lorsque "Large" ou "Small" a été réglé pour les deux enceintes A et B du menu d'installation de système (en cas d'utilisation des deux enceintes d'ambiance A et B), l'écran de réglage des enceintes d'ambiance apparaît. Sélectionner les enceintes d'ambiance à utiliser dans les différents mode d'ambiance.

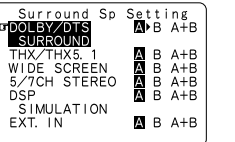

Pour sélectionner le mode d'ambiance

Pour sélectionner l'enceinte d'ambiance

- A: En cas d'utilisation des enceintes d'ambiance A
- B: En cas d'utilisation des enceintes d'ambiance B
- A+B: En cas d'utilisation des deux enceintes d'ambiance A et B

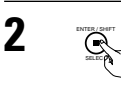

Entrer le réglage. Lorsque "Front" est réglé sur "Large", l'appareil commute sur le mode subwoofer.

- \* Réglage de type d'enceinte en cas d'utilisation des deux enceintes d'ambiance A et B
- Si "Small" est réglé pour les enceintes d'ambiance A ou B, la sortie est la même que lorsque "Small" est réglé pour les deux A et B.
- \* Pour le mode "WIDE SCREEN" et pour le mode de simulation DSP "5/7 CH STEREO", les enceintes d'ambiance peuvent être installées séparément.

### Réglage de la fréquence de croisement

Régler la fréquence de croisement et le mode de subwoofer en fonction du système d'enceintes utilisé.

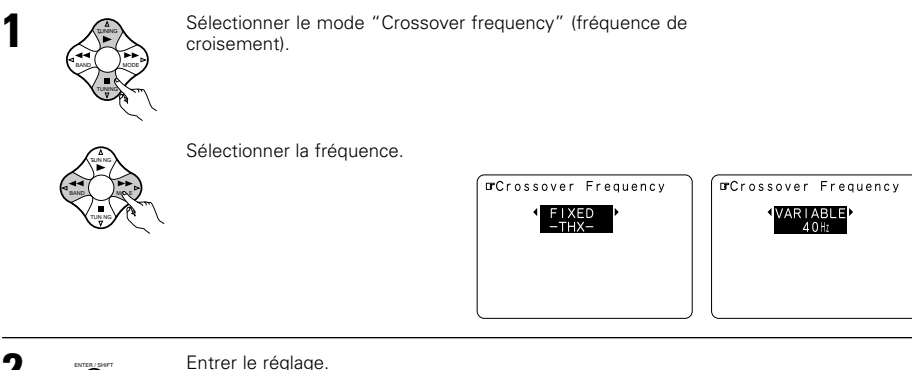

Le menu d'installation de système réapparaît.

#### Crossover frequency (Fréquence de croisement)

- Régler la fréquence (Hz) en-dessous de laquelle le son grave de chaque enceinte principale doit être émis par le subwoofer ou par les enceintes réglées sur "Large" (Grande) (lorsqu'un subwoofer n'est pas utilisé) (fréquence de croisement).
- Pour les enceintes réglées sur "Small" (Petite), le son de fréquence inférieure la fréquence de croisement est coupé et la place, le son grave est émis par le subwoofer ou les enceintes réglées sur "Large" (Grande).
- Ce mode de fréquence de croisement est valide lorsque "Subwoofer" est réglé sur "Yes" (Oui) dans le "peaker Configuration Setting"ou lorsque les enceintes sont réglées sur "Small" (Petite).

### FIXED -THX-:

Régler sur la fréquence de croisement THX nominale de 80 Hz.

VARIABLE 40, 60, 80, 100, 120 Hz: Régler souhait selon la capacité de lecture des graves du système d'enceintes'.

### **REMARQUES**:

- La fréquence de croisement est réglée à 80 Hz en mode cinéma domestique "HOME THX CINEMA".
- Nous recommandons une utilisation avec la fréquence de croisement réglée sur "FIXED –THX–" (THX fixe), mais selon le système d'enceintes, le réglage sur une fréquence différente peut améliorer la réponse en fréquence proche de celle de croisement.

### Réglage du mode subwoofer

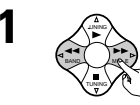

Sélectionner le mode subwoofer.

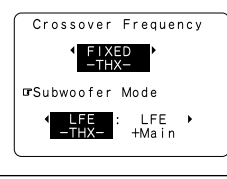

Entrer le réglage Le menu d'installation de système réapparaît.

#### THX surround EX/DTS ES Auto Flag Detect Mode (AFDM)

ON. .....Cette fonction travaille seulement avec le logiciel sur lequel un signal spécial d'identification est enregistré.

Ce logiciel est programmé pour aller en vente à l'avenir.

C'est une fonction pour jouer automatiquement en mode de canal 6.1 en utilisant les hautparleurs d'ambiance arrière si le logiciel est enregistré en THX Surround EX ou en DTS-ES ou en mode de canal 5.1 normal sans utiliser les haut-parleurs d'ambiance arrière quand le logiciel n'est pas enregistré en THX Surround EX ou en DTS-ES.

OFF..... .Réglez le mode "OFF" pour exécuter la lecture du canal 6.1 avec les sources de canal 5.1 conventionnelles ou les sources sur lesquelles le signal d'identification décrit ci-dessous n'est pas enregistré.

#### Non-Flag source SB ch output

THX surround EX/DTS ES .. La lecture est conduite avec utilisation de l'enceinte arrière ambiophonique. Le canal arrière ambiophonique est reproduit en utilisant un traitement de matrice numérique.

- Non MTRX....La lecture est effectuée en utilisant une enceinte d'ambiance arrière. Les mêmes signaux que ceux des canaux d'ambiance sont envoyés du canal d'ambiance arrière.
- OFF.....La lecture est effectuée sans enceinte d'ambiance arrière.

#### **REMARQUES:**

3

- L'écran "SB CH Auto Flag Detect" est affiché lorsque l'enceinte d'ambiance arrière est réglée sur "Large" ou "Small" dans "Speaker Configuration".
- Les enceintes d'ambiance arrière peuvent également être activées/désactivées grâce au paramètre "SB CH OUT". (Voir les pages 114).

Sélectionner le réglage en fonction de la source du programme à lire.

### Réglage du temps de retard

- Entrer la distance entre la position d'écoute et les différentes enceintes pour régler le temps de retard du mode d'ambiance.
- Le temps de retard peut être réglé de manière séparée pour les enceintes d'ambiance A et B.

#### Préparations:

Mesurer les distances entre la position d'écoute et les enceintes (L1 à L5 sur le diagramme de droite)

- L1: Distance entre l'enceinte centrale et la position d'écoute
- L2: Distance entre les enceintes avant et la position d'écoute
- 13: Distance entre les enceintes d'ambiance et la position d'écoute 14.
  - Distance entre les enceintes d'ambiance arrière et la position d'écoute
- L5: Distance entre le subwoofer et la position d'écoute

Time" (temps de retard).

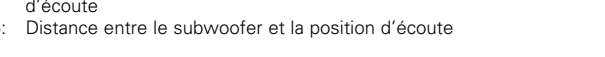

Au menu d'installation de système, sélectionner "Delay System Setup Menu Speaker Configuration SB CH Auto Flag Detect TDelay Time Multi Zone Vol. Level Channel Level Subucofer Peak Limit Lev. Digital In Assignment On Screen Display

Subwoofer

Center

t 

SBL –

Position d'écoute

D.

CRE

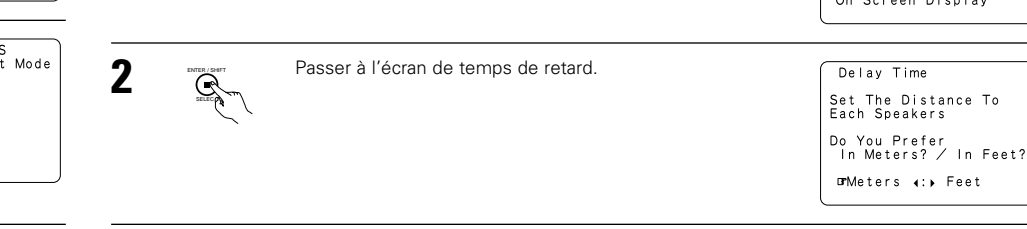

3

Entrer le réglage. Le menu d'installation de système réapparaît.

### **REMARQUES:**

• Le mode subwoofer fonctionne uniquement lorsque le signal d'entrée est un signal numérique Dolby ou DTS

#### - Attribution de la gamme de signaux basse fréquence -

• Les signaux uniques produits par le canal du subwoofer sont des signaux LFE (pendant la lecture de signaux Dolby Digital ou DTS) et la gamme de signaux de basse fréquence des canaux est réglée sur "Small" dans le menu de configuration. La gamme de signaux basse fréguence est réglée sur "Large" à partir de ces canaux.

#### - Mode subwoofer -

- Le réglage du mode subwoofer est valable uniquement lorsque "Large" est réglé pour les enceintes frontales et "Yes" est réglé pour le subwoofer dans les réglages "Speaker Configuration" (voir page 90).
- Lorsque le mode de lecture "LFE+MAIN" est sélectionné, la gamme de signaux basse fréquence des canaux réglée sur "Large" est produite automatiquement à partir de ces canaux et du canal du subwoofer. Dans ce mode de lecture, la gamme basse fréquence croit plus uniformément à travers la pièce, mais elle dépend de la taille et de la forme de la pièce, des interférences peuvent provoquer une diminution du volume effectif de la gamme basse fréquence.
- La sélection du mode de lecture "LFE THX" enclenche la lecture de la gamme de signaux basse fréguence du canal sélectionné avec "Large" de ce canal uniquement. Par conséguent, la gamme de signaux basse fréquence lue à partir du canal de subwoofer sont uniquement la gamme de signaux basse fréquence de LFE (uniquement pendant la lecture Dolby Digital ou de signaux DTS) et le canal spécifié "Small" dans le menu de configuration. THX est recommandé dans ce mode de lecture de sorte que les interférences des graves ne se produisent pas dans cette pièce.
- Sélectionner le mode de lecture qui donne la meilleure reproduction des graves.

### Réglage de THX ambiance EX/DTS-ES Source Auto

Active le traitement numérique des signaux pour la lecture en modes d'ambiance 6.1 SURROUND, DTS-ES et THX SURROUND EX.

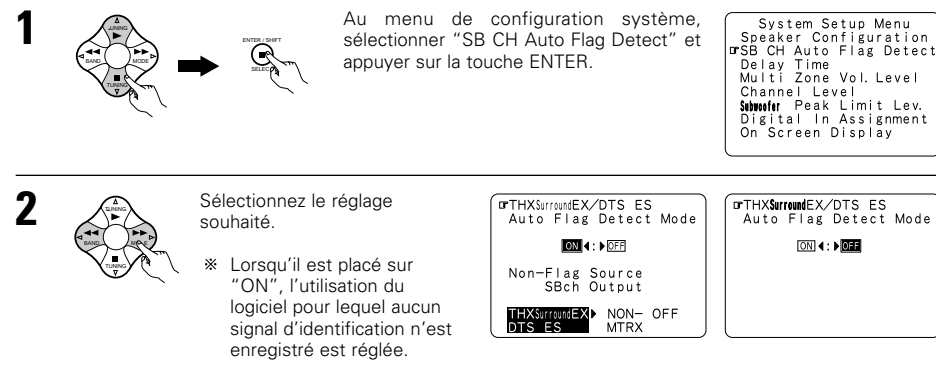

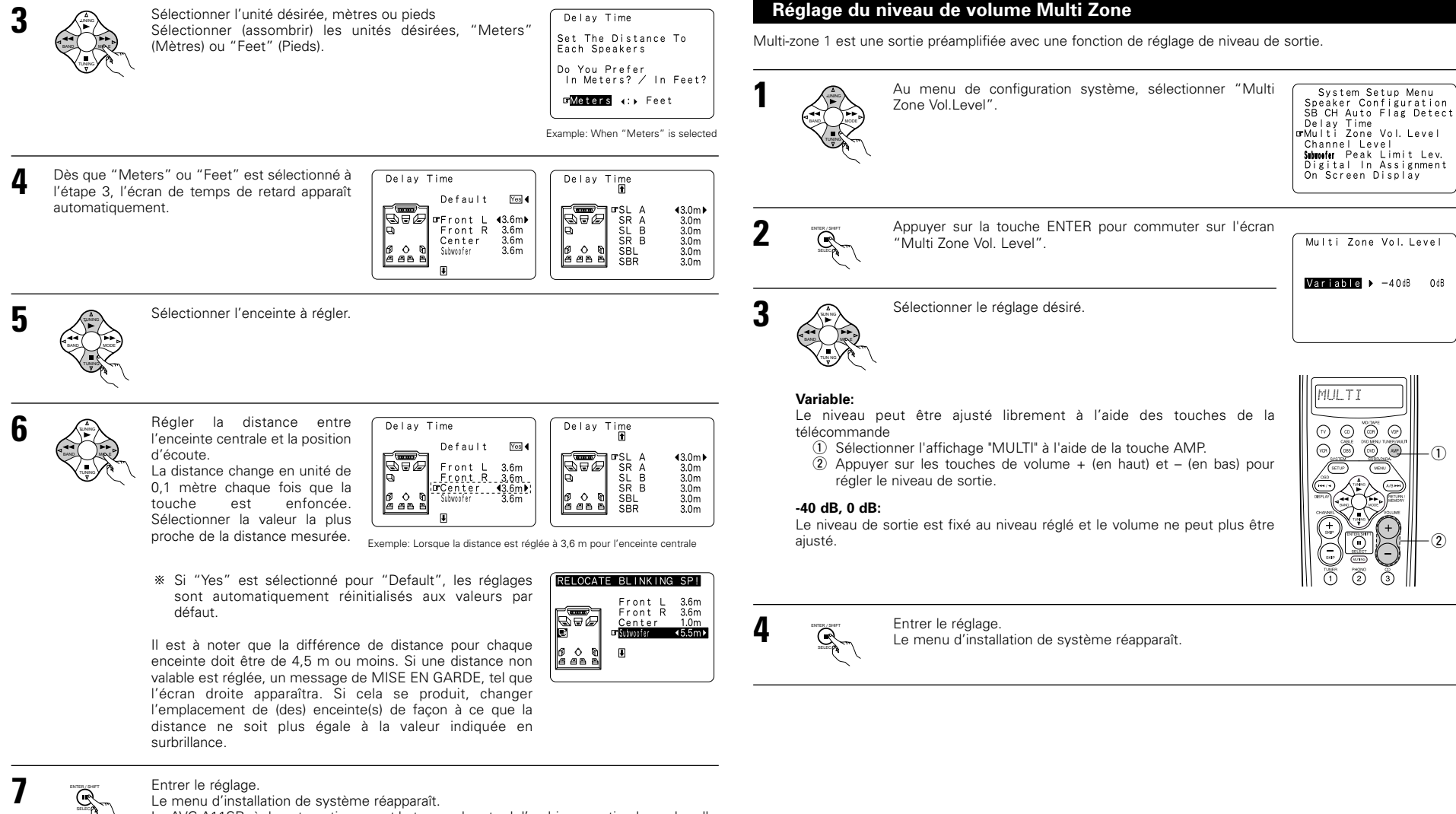

Le AVC-A11SR règle automatiquement le temps de retard d'ambiance optimal pour la salle d'écoute.

1

2

(1.8++

Level" (niveau de canal).

### Réglage du niveau de canal

- Utiliser ce réglage pour ajuster pour que le niveau de lecture entre les différents canaux soit égal.
- De la position d'écoute, écouter les tonalités d'essai produites par les enceintes pour ajuster le niveau.
- Le niveau peut également être directement ajusté de l'unité de télécommande. (Pour les détails, voir page 83.)
- En cas d'utilisation des deux enceintes d'ambiance A et B, leurs niveaux de lecture peuvent être ajustés séparément.

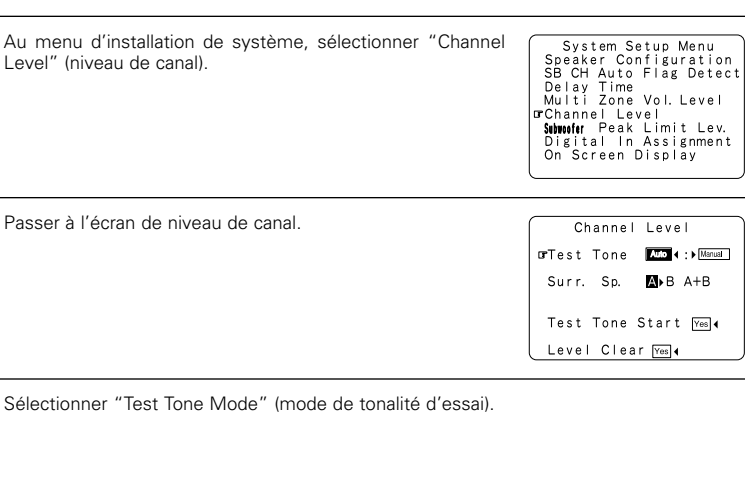

3

Sélectionner le mode Sélectionner "Auto" ou "Manual". Auto: Ajuster le niveau pendant l'écoute des tonalités d'essai

automatiquement produites par les différentes enceintes. Manual:

Test Tone Start Yes 4 Sélectionner l'enceinte par laquelle vous voulez produire la Level Clear Yes 4 Exemple: Lorsque le mode "Auto" est sélec ionné

Channel Level

orTest Tone Auto∢:>Manual

Surr. Sp. ▲ B A+B

5

Sélectionner "Surr. Sp.", puis sélectionner l'(es) enceinte(s) d'ambiance par laquelle(lesquelles) vous voulez produire la tonalité d'essai (A, B ou A+B). Surr. Sp.: A

Règle l'équilibre du niveau de lecture entre les canaux en cas d'utilisation de l'enceinte d'ambiance A.

Surr. Sp.: B

tonalité d'essai pour ajuster le niveau.

Règle l'équilibre du niveau de lecture entre les canaux en cas d'utilisation de l'enceinte d'ambiance B.

• Surr. Sp.: A+B

Règle l'équilibre du niveau de lecture entre les canaux en cas d'utilisation au même moment des enceintes d'ambiance A et B.

\* "Surr. Sp." ne peut être sélectionné que lorsque les deux enceintes d'ambiance A et B ont été sélectionnées au "Speaker Configuration" (lorsque A et B ont tous les deux été réglés à "Large" ou "Small").

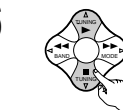

Sélectionner "Test Tone Start" (démarrage de tonalité d'essai).

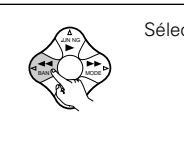

7

8

Sélectionner "Yes".

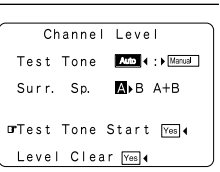

a. Si le mode "Auto" est sélectionné: Des tonalités d'essai sont émises automatiquement des

différentes enceintes. Les tonalités d'essai sont émises des différentes enceintes dans l'ordre suivant, à des intervalles de 4 secondes la première et la deuxième fois et à des intervalles de 2 secondes environ la troisième fois etc. Clianotement

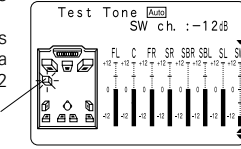

SB 2spkrs

Exemple: Lorsque le volume est réglé à -12 dB alors que la tonalité d'essai est produite par le subwoofer

\* Lorsque l'enceinte d'ambiance arrière est réglée sur "1spkr" (1 enceinte) sous la rubrique "Speaker Configuration" (Configuration Enceintes), cette option est réglée sur "SB" (ambiance arrière).

Clianotement

Utiliser les touches CURSOR pour régler toutes les enceintes au même niveau de volume. Le volume peut être ajusté entre -12 dB et +12 dB en unités de 1 dB.

### b. Lorsque le mode "Manual" est sélectionné

Utiliser la touche CURSOR gauche et droite pour sélectionner l'enceinte pour laquelle des tonalités d'essai doivent être émises, puis utiliser la touche CURSOR haut et bas pour ajuster le volume de sorte que les tonalités d'essai des différentes enceintes soient identiques.

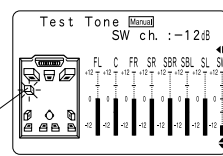

Exemple: Lorsque le volume est réglé à -12 dB alors que le subwoofer est sélectionné

Après avoir terminé les réglages, appuyer à nouveau sur la touche ENTER. L'écran "Channel Level" (niveaux des canaux) réapparaît.

\* Pour annuler les réglages, sélectionner "Level Clear" (effacement du niveau) et "Yes" à l'écran "Channel Level" (niveaux des canaux), puis refaire les réglages.

Le niveau de chaque canal doit être réglé à 75 dB (pondéré C, mode de compteur ralenti) sur un crête-mètre en position d'écoute.

Si le crête-mètre n'est pas disponible, régler les canaux avec l'oreille, de façon à ce que les niveaux du son soient identiques. Parce qu'il est difficile de régler les tonalités d'essai du subwoofer avec l'oreille, utiliser une sélection musicale connue et ajuster l'équilibre naturel.

REMAROUE: Lors du réglage, le niveau d'un système de subwoofer actif, il sera nécessaire de régler également le propre volume du subwoofer.

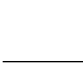

94

- \* Lorsque vous réglez les niveaux de canal en étant dans le mode SYSTEM SETUP CHANNEL LEVEL, les réglages de niveau de canal apportés affectent TOUS les modes d'ambiance. Considérer ce mode comme mode de réglage de niveau de canal principal.
- \* Après avoir terminé les réglages SYSTEM SETUP CHANNEL LEVEL, vous pouvez activer les modes d'ambiance individuels et ajuster les niveaux de canal qui seront retenus pour chacun de ces modes. Ainsi, chaque fois que vous activez un mode de sons d'ambiance particulier, vos réglages de niveau de canal préférés pour ce seul mode seront rappelés. Vérifier les instructions de réglage des niveaux de canal dans chaque mode d'ambiance à la page 107.
- \* Vous pouvez ajuster les niveaux de canal de chacun des modes d'ambiance suivants: DIRECT, STEREO, 5CH/7CH STEREO, DOLBY/DTS SURROUND, HOME THX CINEMA, WIDE SCREEN, SUPER STADIUM, ROCK ARENA, JAZZ CLUB, CLASSIC CONCERT, MONO MOVIE et MATRIX.
- \* En cas d'utilisation d'enceintes d'ambiance A ou B ou d'utilisation simultanée des enceintes d'ambiance A et B, toujours ajuster la balance des niveaux de lecture entre chaque canal pour les diverses sélections de "A ou B" et "A et B".

### Réglage du niveau de limite de crête du subwoofer

- Ce préamplificateur est équipé d'une commande de limite de crête du subwoofer qui évite la distorsion et des dommages du système d'enceinte en contrôlant le niveau de volume maximum des graves. Cette fonction permet de régler le niveau des graves au maximum.
- Cette fonction fonctionne avec ou sans subwoofer dans le système.

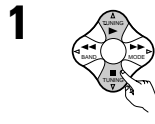

|                     | <i>.</i> .   |          |              |                                              |
|---------------------|--------------|----------|--------------|----------------------------------------------|
| Au menu de co       | onfiguration | système, | sélectionner | System Setup Menu                            |
| "Subwoofer Peak Lir | nit Lev.".   |          |              | SB CH Auto Flag Detec                        |
|                     |              |          |              | Multi Zone Vol. Level                        |
|                     |              |          |              | <b>GrSebwoofer</b> Peak Limit Lev.           |
|                     |              |          |              | Digital In Assignment<br>  On Screen Display |
|                     |              |          |              | (                                            |

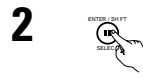

| subwoofer. | glage de lilveau | infine de | pointe de | Limit Level                      | setting       |
|------------|------------------|-----------|-----------|----------------------------------|---------------|
|            |                  |           |           | Find The Level<br>Distortion Beg | When<br>gins. |
|            |                  |           |           | orPeak Limiter                   |               |
|            |                  |           |           | (                                |               |
|            |                  |           |           |                                  |               |
|            |                  |           |           |                                  |               |

L'écran change. Sélectionner "Setting

Start" (démarrage de réglage), puis

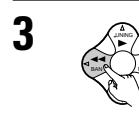

Sélectionner "ON" pour le limiteur de pointe.

Passer à l'écran de réglage de niveau limite de nointe de

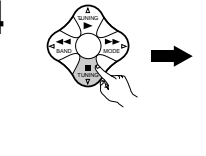

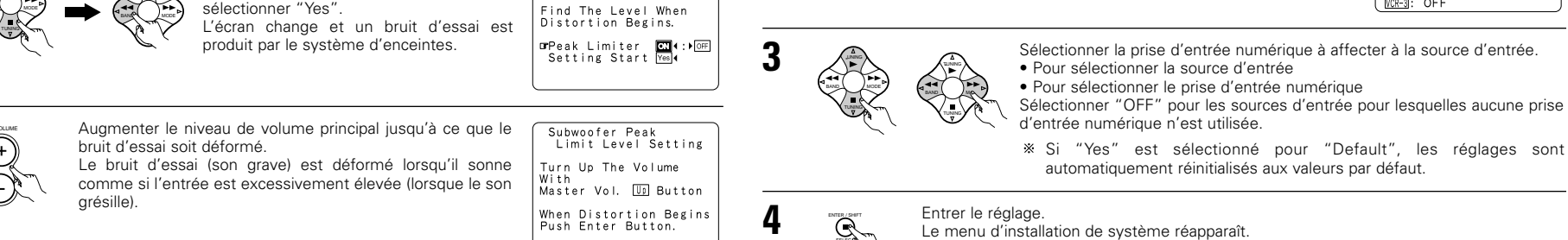

Subwoofer Peak Limit Level Setting

- Appuyer sur la touche ENTER au point où le bruit d'essai commence à sembler déformé. Le AVC-A11SR règle automatiquement le niveau limite de pointe de subwoofer. Ceci empêche une future surcharge accidentelle du subwoofer à cause de la teneur en graves trop fortes lorsque la commande de volume principal est à un niveau élevé.
- \* Pour annuler le réglage, utiliser les touches de curseur sur l'écran "Subwoofer Peak Limit Level Setting" après l'étape 2 pour sélectionner "OFF" et désactiverla limite en crête "Peak Limiter".

#### ATTENTION!

6

ion tec

- Le volume principal est réglé sur "-30 dB" lorsque les tonalités d'essai sont produites.
- Les tonalités d'essai servent à confirmer les limites de lecture des basses fréquences et sont lues à un niveau extrêmement élevé. Lors de l'utilisation d'un subwoofer à faible sortie, faire très attention aux fonctionnements irréguliers dépassant la coupure, en diminuant par exemple, l'atténuateur du subwoofer avant de commencer puis en augmentant doucement l'atténuateur jusqu'au niveau d'écoute.
- De même, lorsque le subwoofer est réglé sur "NON" dans la configuration des enceintes, les tonalités d'essais sont produites depuis les enceintes avant. Lors de l'utilisation d'enceintes avant avec une faible résistance d'entrée, vérifier que le son n'est pas coupé aux sections où le signal est fort sur la source musicale CD avant de commencer le réglage de la limite de pointe. Le réglage de la limite de pointe ne doit pas être effectué si la source musicale ne peut être lue avec un volume principal de "-15". Régler les enceintes avant sur "petit" et le subwoofer sur "OUI" dans la configuration des enceintes. Lorsque cela est fait, les basses fréquences sont coupées et l'effet est alors insuffisant. Nous recommandons fortement l'aiout d'un subwoofer.
- Si la tonalité d'essai est coupée lorsque c'est réglé sur "-18 dB", régler la limite de pointe sur "-18 dB". Dans ce cas, la résistance d'entrée du subwoofer ou des enceintes avant est insuffisante. Une coupure peut alors se produire lors de l'écoute musicale. Nous recommandons de commuter à un subwoofer ayant une résistance d'entrée supérieure.

### Réglage de l'assignation d'entrée numérique "Digital In Assignment"

Ce réglage affecte les prises d'entrées numériques du AVC-A11SR pour les différentes sources d'entrée.

Sélectionnez l'assignation d'entrée numérique "Digital In

Assignment" dans le menu d'installation "Setup" du

Passer à l'écran l'assignation d'entrées numériques.

svstème.

System Setup Menu

Speaker Configuration SB CH Auto Flag Detect

Digital In Assignment

Tape : V. Aux : OPT5

OFF OFF

DefaultŸes◀

Delay Time Multi Zone Vol. Level

Channel Level Subuoofer Peak Limit Lev. GrDigital In Assignment On Screen Display

COAX1

COAX2 COAX3

OPT1 OPT2 OPT3 OPT4

OFF

r CD DVD VDP TV DBS VCR-1: VCR-2: VCR-2:

#### REMARQUES:

2

3

- Les prises OPTICAL 4 et 5 du panneau arrière du AVC-A11SR sont équipées d'une prise de sortie numérique optique pour les signaux d'enregistrement numérique d'une platine DAT, enregistreur MD ou un autre enregistreur numérique. Utiliser ces prises pour l'enregistrement numérique entre une source audio numérique (stéréo – 2 canaux) et un enregistreur audio numérique.
- Ne pas connecter la sortie du composant connecté à la prise de sortie OPTICAL 4 OUT située sur le panneau arrière du AVC-A11SR à une prise autre que la prise d'entrée OPTICAL 4 IN.
- Ne pas connecter la sortie du composant connecté à la prise de sortie OPTICAL 5 OUT située sur le panneau arrière du AVC-A11SR à une prise autre que la prise d'entrée OPTICAL 5 IN.
- "PHONO" ne peuvent être sélectionnés sur l'écran d'entrées numériques.

### Réglage de l'affichage sur écran (OSD)

Utiliser ceci pour activer ou désactiver l'affichage sur écran (messages autres que les écrans de menu).

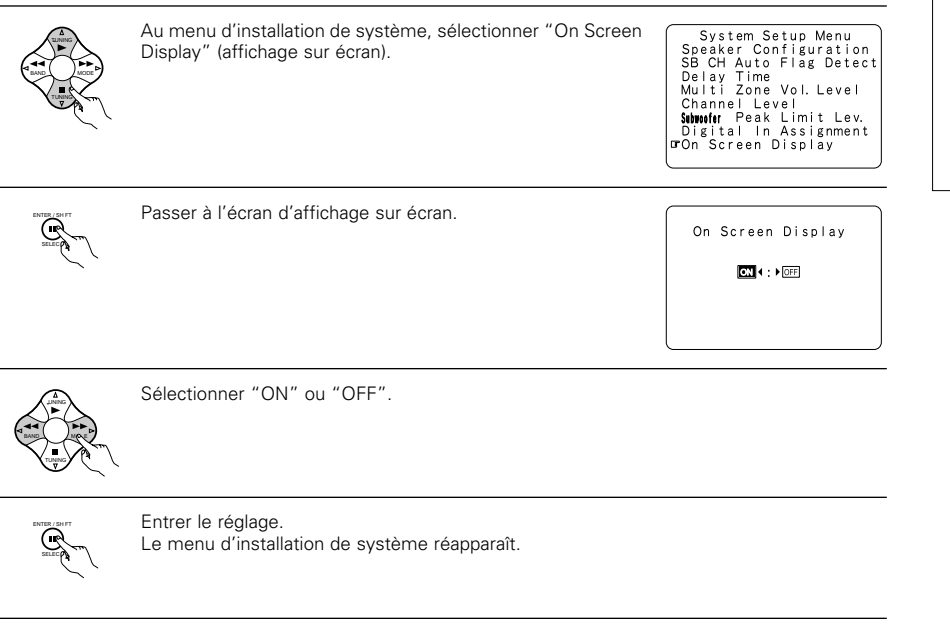

※ Ceci termine l'installation du système. Après avoir fait ces réglages, il n'est pas nécessaire de les changer à moins que des composants AV différents soient connectés ou les enceintes repositionnées.

### Après avoir terminé l'installation de système

Cette touche peut être enfoncée à tout moment pendant le procédé d'installation de système pour terminer le procédé.

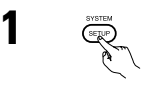

Au menu d'installation de système, appuyer sur la touche SYSTEM SETUP.

\* Les réglages changés sont entrés et l'affichage sur écran désactivé.

#### Signaux d'affichage sur écran

|   | Signaux entrés                             | au AVC-A11SR                         | Sortie de signal d                                              | signal d'affichage sur écran                              |  |  |  |
|---|--------------------------------------------|--------------------------------------|-----------------------------------------------------------------|-----------------------------------------------------------|--|--|--|
|   | Prise d'entrée de<br>signaux VIDEO (jaune) | Prise d'entrée de<br>signaux vidéo S | Prise de sortie de signaux vidéo<br>VIDEO MONITOR OUT-1 (jaune) | Prise de sortie de signaux vidéo<br>S-VIDEO MONITOR OUT-1 |  |  |  |
| 1 | ×                                          | ×                                    | 0                                                               | 0                                                         |  |  |  |
| 2 | 0                                          | ×                                    | 0                                                               | ×                                                         |  |  |  |
| 3 | ×                                          | 0                                    | ×                                                               | 0                                                         |  |  |  |
| 4 | 0                                          | 0                                    | ×                                                               | 0                                                         |  |  |  |

( $\bigcirc$ : Signal  $\times$ : Pas de signal)

(O: Signaux sur écran sortis X: Signaux sur écran pas sortist)

#### **REMARQUES:**

- Les signaux d'affichage sur écran ne sont pas sortis par la prise de sortie 2 de moniteur de signaux vidéo (VIDEO MONITOR OUT-2) (jaune) ou la prises de sortie 2 de moniteur de signaux vidéo S (S-VIDEO MONITOR OUT-2).
- Les signaux d'affichage sur écran ne sont pas sortis par les prises de sortie de moniteur (MONITOR OUT) de signaux vidéo (composant) avec différence de couleur.
- Pour 4 ci-dessus, les signaux d'affichage sur écran sont sortis à la prise de sortie de signaux vidéo (VIDEO MONITOR OUT-1) (jaune) si le moniteur de téléviseur n'est pas connecté à la prise de sortie de signaux vidéo (S-VIDEO MONITOR OUT-1).

# 8 UNITE DE TELECOMMANDE

 L'unité de télécommande comprise (RC-899) peut être utilisée pour actionner non seulement le AVC-A11SR, mais également d'autres composants DENON compatibles avec télécommande. En addition, la mémoire contient les signaux de commande pour d'autres télcommandes, alors elle peut être utilisée pour faire fonctionner des produits non de Danon mais compatibles avec la télécommande.

### Insertion des piles

(1) Déposer le couvercle arrière de l'unité de télécommande.

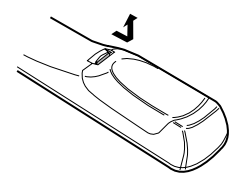

2 Placer les trois piles R6P/AA dans le compartiment à piles dans la direction indiquée.

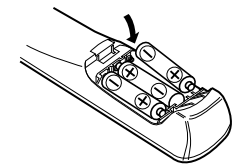

3 Remettre le couvercle arrière en place.

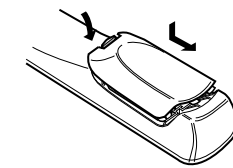

#### **Remarques sur les piles**

- Utiliser des piles R6P/AA dans l'unité de télécommande.
- Les piles doivent être remplacées par des neuves approximativement une fois par an, bien que cela dépende de la fréquence d'utilisation.
- Même si moins d'un an s'est écoulé, remplacer les piles par des neuves si l'appareil ne fonctionne pas lorsque l'unité de télécommande est actionnée à proximité. (La pile fournie ne sert que pour la vérification du fonctionnement. La remplacer par une neuve le plus tôt possible.)
- Lors de l'insertion des piles, toujours procéder dans la bonne direction, en suivant les margues "⊕" et" $\Theta$ " du compartiment à piles.
- Pour éviter des dommages ou une fuite du liquide de pile:
  - Ne pas utiliser de pile neuve avec une ancienne.
  - Ne pas utiliser deux types de pile différents.
  - · Ne pas court-circuiter, démonter, chauffer ou jeter les piles dans des flammes.
- Enlever les piles de l'unité de télécommande chaque fois que vous prévoyez de ne pas l'utiliser pendant une longue durée.
- Si le liquide de pile devait fuir, essuyer soigneusement le liquide de l'intérieur du compartiment à piles, et insérer de nouvelles piles.
- · Lors du remplacement des piles, avoir les piles neuves à portée de la main, et les insérer aussi rapidement que possible.

### Utilisation de l'unité de télécommande

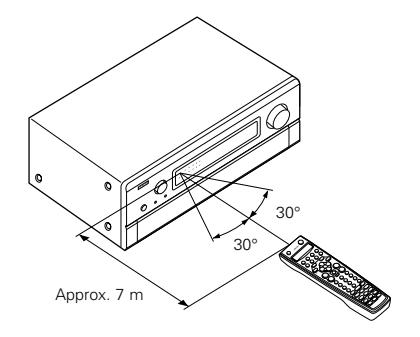

- Diriger l'unité de télécommande vers le capteur de télécommande situé sur l'unité principale de la manière indiquée dans le diagramme.
- L'unité de télécommande peut être utilisée d'une distance droite d'environ 7 mètres de l'unité

principale, mais cette distance sera raccourcie s'il y a un obstacle dans le chemin ou si l'unité de télécommande n'est pas directement pointée vers le capteur de télécommande.

• L'unité de télécommande peut être actionnée à un angle horizontal d'un maximum de 30 degrés par rapport au capteur de télécommande.

### REMAROUES:

- Il peut être difficile d'actionner l'unité de télécommande si le capteur de télécommande est exposé aux ravons directs du soleil ou à une forte lumière artificielle.
- Ne pas appuver simultanément sur les touches de l'unité principale et de l'unité de télécommande pour ne pas entraîner de mauvais fonctionnement.
- Des enseignes au néon ou autres appareils qui génèrent des parasites de type impulsionnel peuvent entraîner des erreurs de fonctionnement, par conséquent, garder l'appareil aussi loin que possible de tels tubes au néon.

### Utilisation des composants audio DENON

Utiliser les touches de sélecteur de mode pour sélectionner le composant à utiliser.

\* Le mode commute entre "AMP", "TUNER" et "MULTI" chaque fois que la touche AMP est enfoncée, entre "CDR", "MD" et "TAPE" chaque fois que la touche CDR/MD/TAPE est enfoncée et entre "DBS" et "CABLE" chaque fois que la touche DBS/CABLE est enfoncée, et entre "DVD" et "DVD MENU" chaque fois que la touche DVD/DVD MENU est enfoncée et entre "VCR1", "VCR2" et "VCR3" chaque fois que la touche VCR est enfoncée.

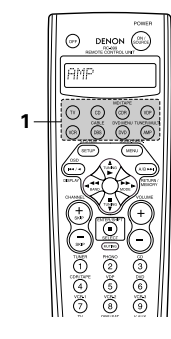

#### Actionner le composant audio.

- · Pour les détails, se reporter aux instructions d'utilisation du composant.
- \* Il peut ne pas être possible d'utiliser certains modèles.

#### 1. Touches de système de lecteur de CD (CD)

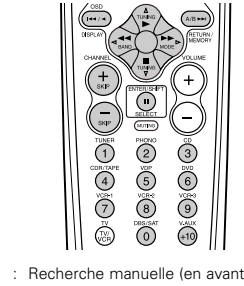

: Recherche manuelle (en avant et en arrière) 44 ÞÞ Arrêt

Lecture : Recherche automatique (au début de plage)

.

SKIP +, -Saut de disque (pour changeurs de CD uniquement)

0~9. +10 : Touche 10

Pause

#### 3. Touches de système d'enregistreur de MD (MD), 4. Touches de système de tuner d'enregistreur de CD (CDR)

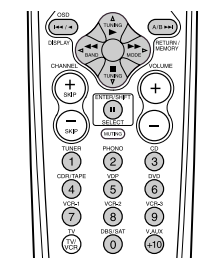

- : Recherche manuelle (en avant et en arrière) 44 bb : Arrêt
  - Lecture
- : Recherche automatique (au début de plage)
- .... : Pause 0~9, +10 : Touche 10

#### 2. Touches de système de platine cassette (TAPE)

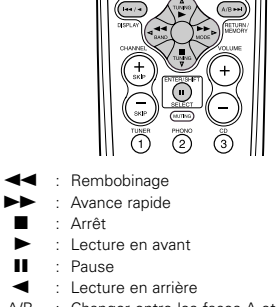

Changer entre les faces A et B A/B

TUNING  $\triangle$ ,  $\bigtriangledown$ 

BAND

MODE

MEMORY

SHIFT

1~8

préréglé

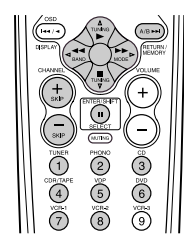

- Augmentation/diminution de fréquence
- Changer entre les bandes AM et FM Changer entre AUTO et MONO
- Mémoire préréglée
  - : Changer la plage de canaux préréglés
- CHANNEL +, -: Augmentation/diminution de canal
  - Touche 10

### Mémoire préréglée

Par l'utilisation de la mémoire de préréglage, la télécommande inclue peut être utilisée pour commander d'autres sortes d'équipement vidéo. Remarque ce n'est pas possible pour quelques modèles, cependant. Dans de tels cas, utilisez la fonction d'apprentissage (voyez en page 99) pour emmagasiner les signaux de la télécommande dans la mémoire de la télécommande.

Voyez en page 100 pour les instructions au sujet de la réinitialisation de donnée emmagasinée en mémoire de préréglage.

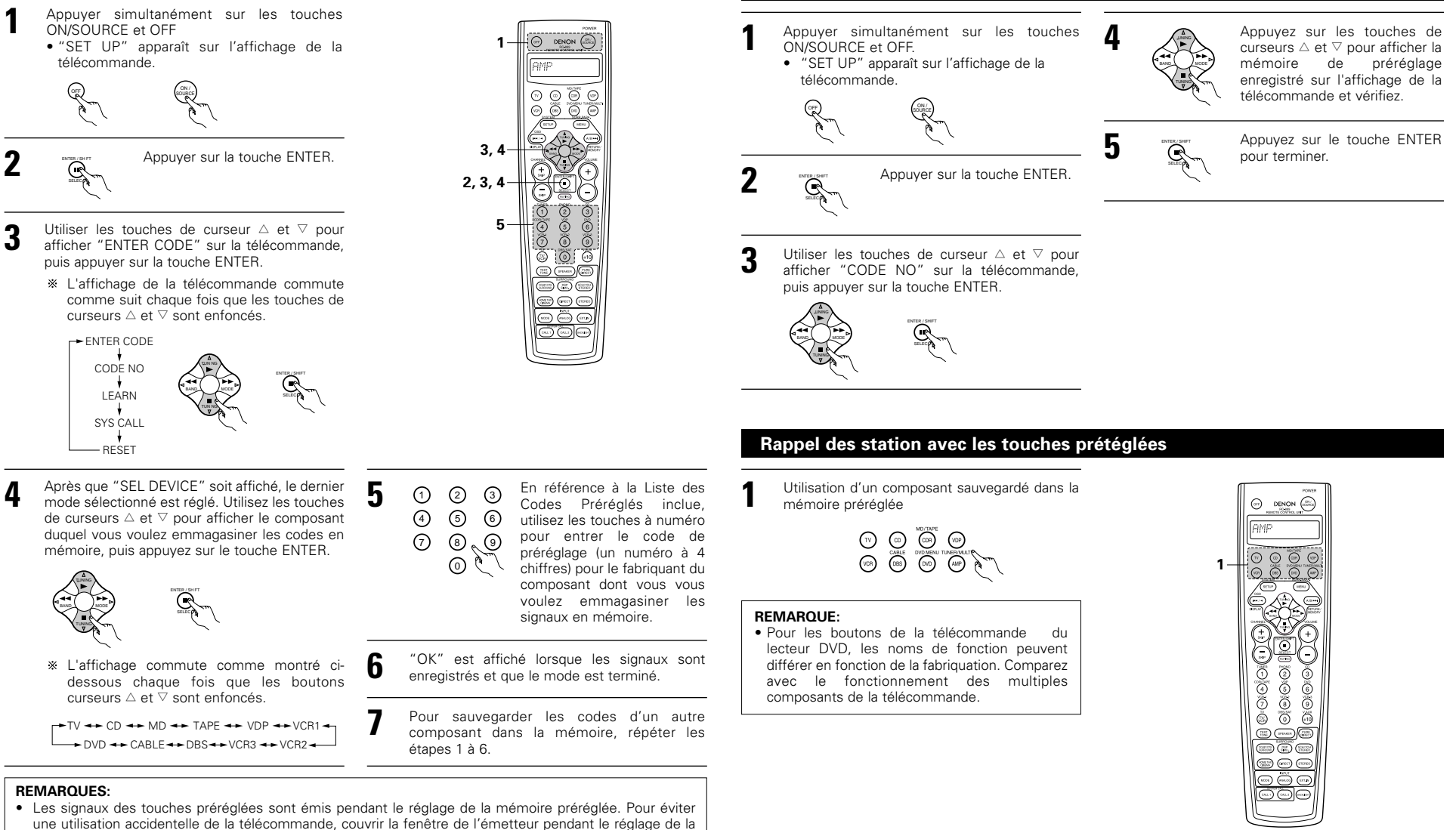

- mémoire préréglée.
  En fonction du modèle et de l'année de fabriquation, cette fonction ne peut pas être utilisée pour certains
- modèles, même s'ils sont listés en fabrique sur la liste inclue des codes de préréglage. • Certains fabriquants utilisent plus d'un type de code de télécommande. Référez-vous à la liste incluse des
- codes de préréglage pour changer le numéro et vérifier.

Les codes préréglés sont comme suit à la livraison de l'usine et après réinitialisation:

| IV, VCR                     | HIIACHI            |
|-----------------------------|--------------------|
| CD, MD, TAPE, CDR, VDP, DVD | DENON              |
| DBS                         | GENERAL INSTRUMENT |
| CABLE                       | JERROLD            |
|                             |                    |

## Vérification des réglages de mémoire préréglée

Si votre composant AV n'est pas un produit Danon ou s'il ne peut pas fonctionner en utilisant la mémoire de

#### Actionner le composant.

Pour les détails, se reporter aux instructions d'utilisation du composant.

\* Certains modèles ne peuvent pas être actionnés avec cette unité de télécommande.

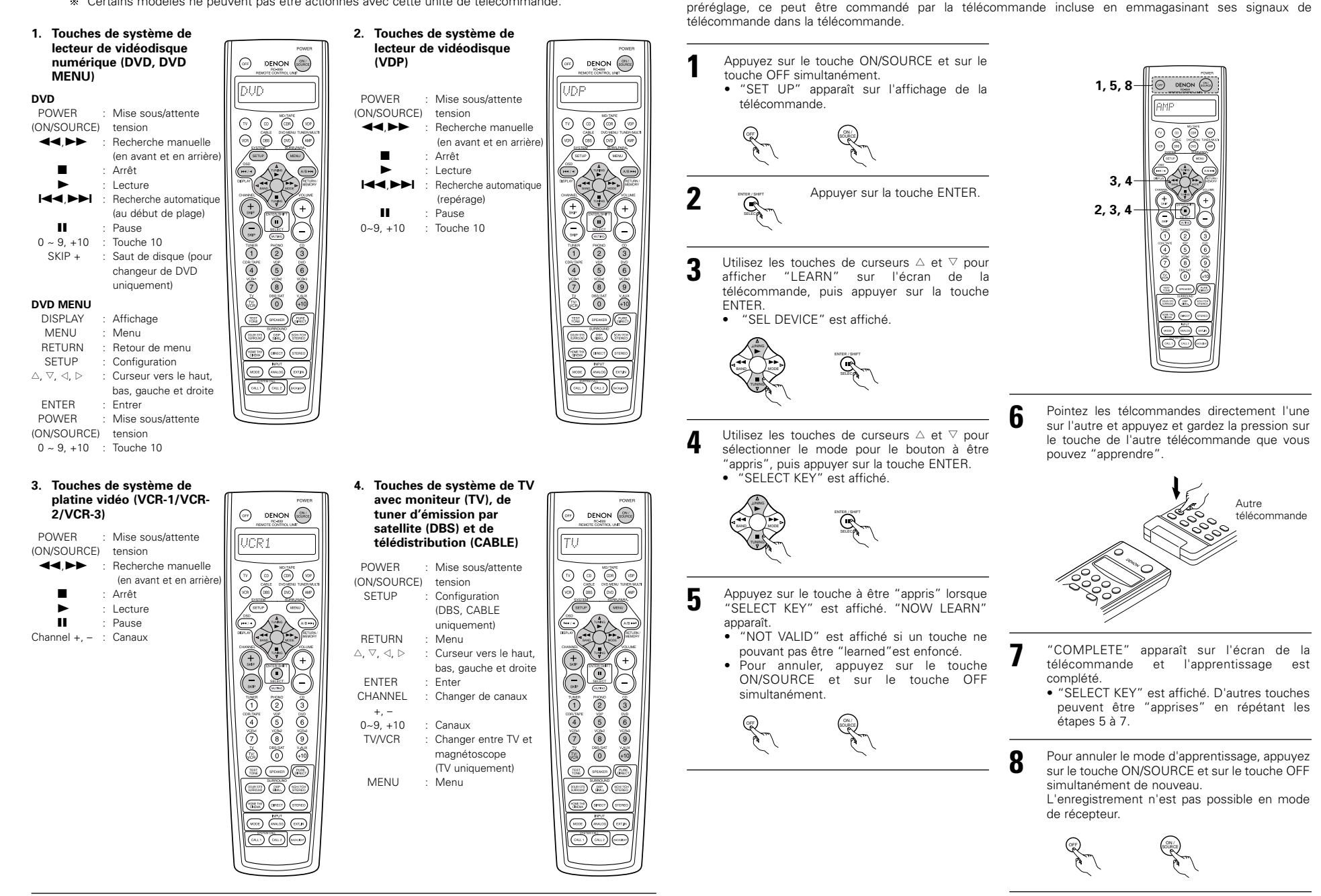

Fonction d'apprentissage

### Appel de système

La télécommande incluse est équipée d'un système de fonction permettant aux signaux de le télécommande d'être transmis en appuyant sur un simple touche.

Cette fonction peut être utilisée par exemple pour activer l'amplificateur, sélectionnez la source d'entrée, activez le moniteur de télévision, activez les composants de source et réglez la source en mode de lecture, le tout au toucher d'un touche.

#### (1) Touches d'appel de système

Les signaux d'appel du système peuvent être mémorisé avec les touches CALL 1 et CALL 2.

29 opérations successives peuvent être réglées à chacune de ces touches.

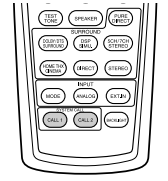

#### (2) Sauvegarde de signaux d'appel de système

Appuyer simultanément sur les touches ON/SOURCE et OFF. "SET UP" apparaît sur l'affichage de la télécommande.

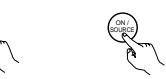

2

Appuyer sur la touche ENTER.

- 3 Utiliser les touches de curseur △ et ▽ pour afficher "SYS CALL" sur la télécommande, puis appuyer sur la touche ENTER.
  - Affichez "SYSCALL1" à l'écran de la télécommande.

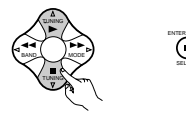

Lorsque "SYSCALL1" est affiché, l'écran de la télécommande se commute comme montré dessus chaque fois que les touches de curseurs  $\triangle$  et  $\nabla$  sont enfoncés.

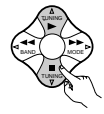

SYSCALL 1 🔸 SYSCALL 2

Lorsque "SYS CALL 1" ou "SYS CALL 2" est sélectionné, les signaux sont emmagasinés dans les touches SYSTEM CALL 1 et CALL 2 (vert), peu importe le mode. Lorsque la touche d'entrée est enfoncée "ENTER KEYS" est affiché, puis l'affichage du mode apparaît.

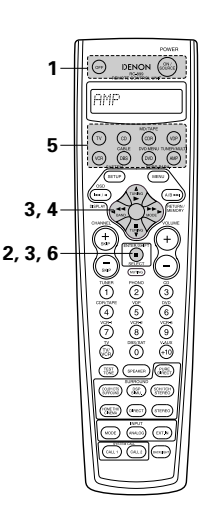

 Appuyez sur le touche sélecteur de mode en fonction du touche avec les signaux de télécommande à être enregistrés.

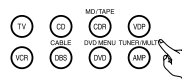

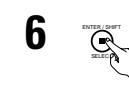

 Appuyer sur la touche ENTER.
 "COMPLETE" apparaît à l'écran de la télécommande et l'enregistrement est complété.

② Appuyez sur les touches avec les signaux de télécommande à être enregistrés à un moment.

#### **REMARQUES:**

5

- Les signaux de la télcommande des boutons enfoncés lors de l'enregistrement des signaux du système sont émis, alors soyez prudent de ne pas faire fonctionner les composants accidentellement (couvrez les senseurs de la télécommande, par exemple).
- Si vous exédez le nombre de signaux qui peuvent être enregistrés, "FULL" apparaît à l'écran de la télécommande et seulement le nombre de signaux qui peuvent être enregistrés sont enregistrés (jusqu'à 29 opérations).

### (3) Utilisation de la fonction d'appel de système

- Appuyer sur la touche vers laquelle ont été sauvegardés les signaux d'appel de système.
- Les signaux sauvegardés sont transmis de manière successive.

### Réinitialisation

#### (1) Réinitialisation des touches d'appel de système

- Appuyer simultanément sur les touches
  - ON/SOURCE et OFF.
    "SET UP" apparaît sur l'affichage de la télécommande.

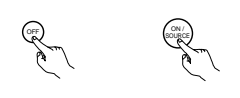

Appuyer sur la touche ENTER.

3 Utiliser les touches de curseur △ et ⊽ pour afficher "RESET" sur la télécommande, puis appuyer sur la touche ENTER.

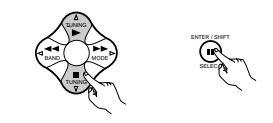

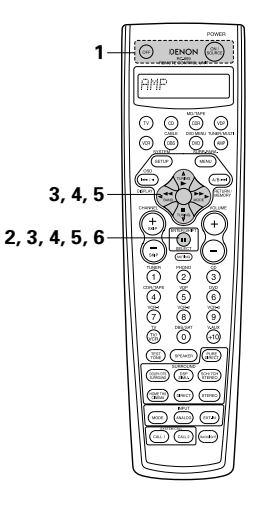

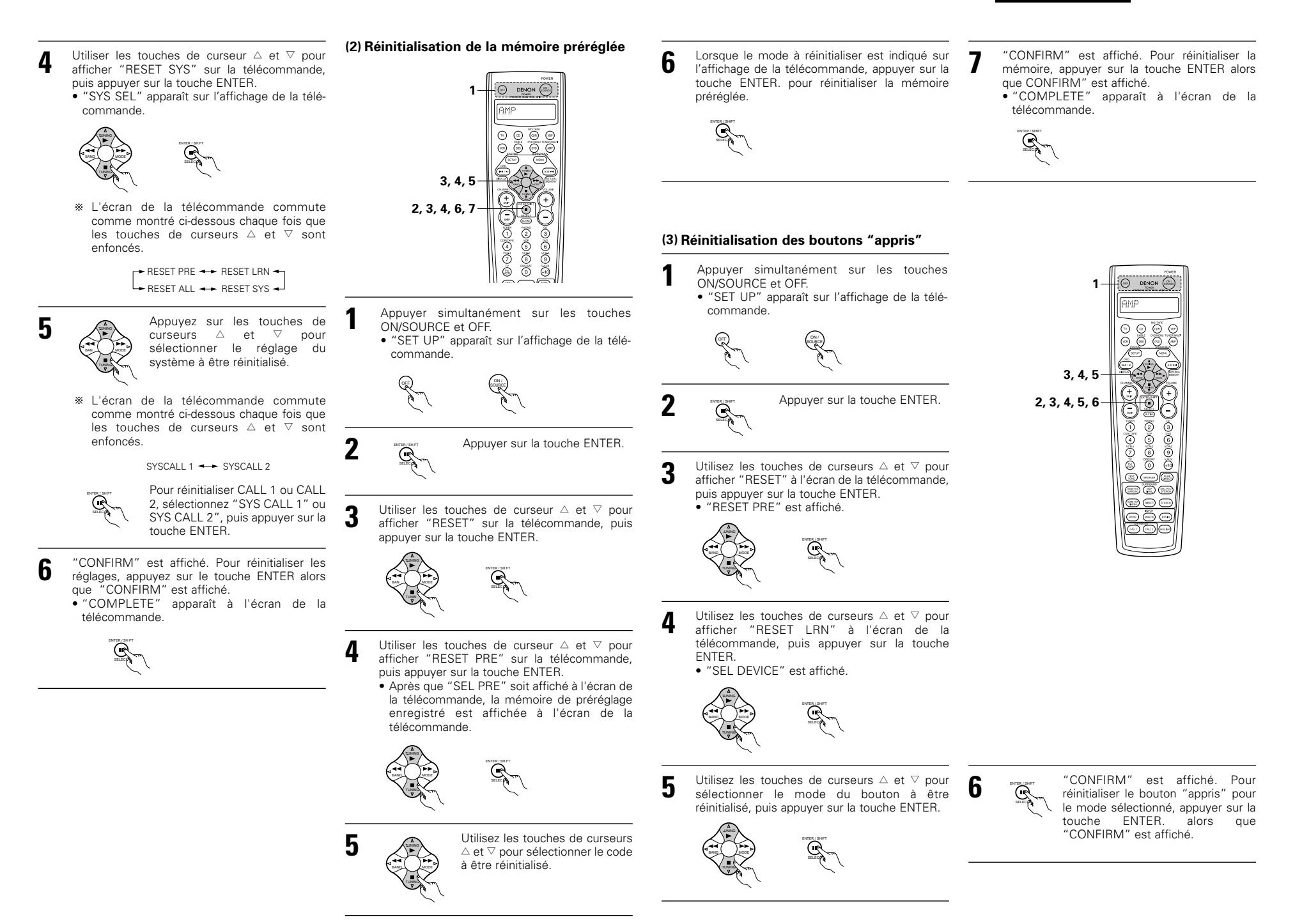

## FRANCAIS

### (4) Fonction de réinitialisation générale

- Cette fonction sert à la réinitialisation de tous les réglages aux.
  - Appuyer simultanément sur les touches ON/SOURCE et OFF. "SET UP" apparaît sur l'affichage de la télécommande.

     Image: Construint of the second second seco
  - "CONFIRM" est affiché. Pour réinitialiser, appuyez sur le touche ENTER alors que "CONFIRM" est affiché.
    - "BUSY" est affiché au cours de l'opération de réinitialisation, et "COMPLETE" est affiché une fois la réinitialisation complérée.

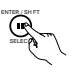

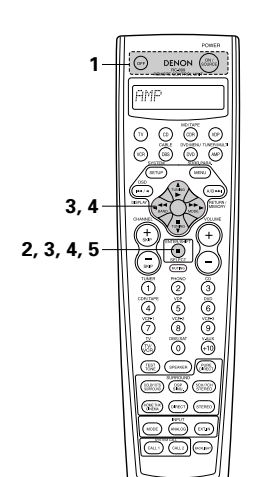

# **9 OPERATION**

### Avant l'utilisation

- Se reporter à "CONNEXIONS" (pages 84 à 88), et vérifier que toutes les connexions sont correctes.
- 2 Sélectionner l'affichage "AMP" à l'aide de la touche AMP. (uniquement lors du fonctionnement avec la télécommande)

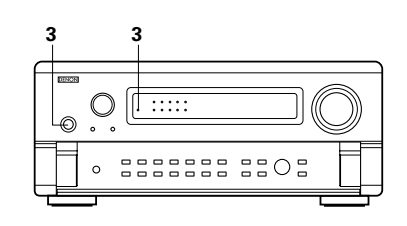

(Unité de télécommande)

**3** Allumer l'appareil. Appuyer sur la touche POWER.

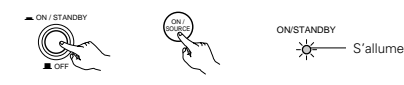

(Unité principale) (Unité de télécommande)

#### • \_ ON/STANDBY

L'appareil est mis sous tension et l'indicateur "ON/STANDBY" est s'allume. Plusieurs secondes sont nécessaires à partir

Autoria de la verte de la télécommande fournie

## (RC-899).

L'appareil est mis hors circuit et l'indicateur "ON/STANDBY" est éteint.

Dans cette position, l'appareil ne peut pas être mis sous et hors tension à partir de la télécommande (RC-899).

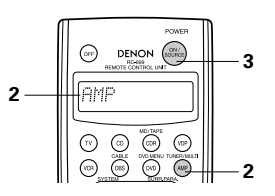

5

2

3

4

## FRANCAIS

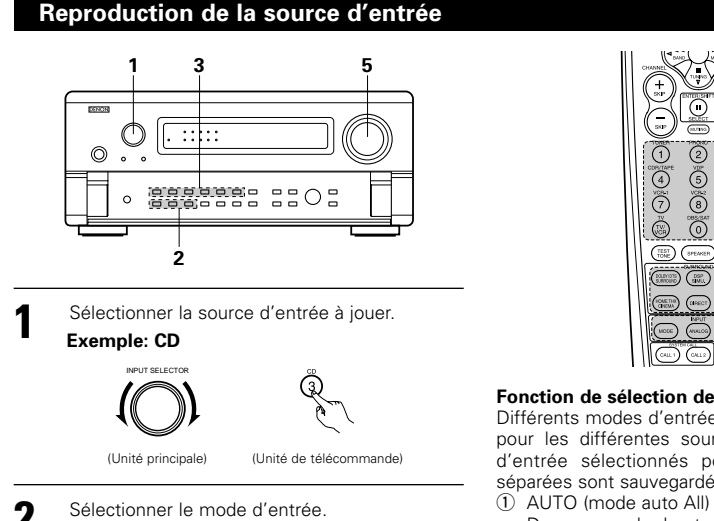

 Sélection du mode analogique Appuyer sur la touche ANALOG pour passer à l'entrée analogique.

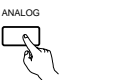

(Unité principale) (Unité de télécommande

 Selecting the external input (EXT. IN) mode Appuyez sur bouton EXT. IN (sur le bouton EXT. IN de la télécommande) pour commuter la sortie externe

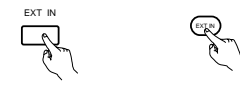

(Unité principale) (Unité de télécommande)

 Sélection des modes AUTO, PCM et DTS Le mode commute comme montré cidessous chaque fois qu'on appuie sur la touche INPUT MODE.

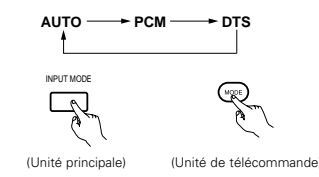

Remarque sur la reproduction d'une source encodée avec DTS

• Du bruit parasite peut apparaître au début de la lecture et en cours de recherche pendant la lecture d'un DTS dans le mode AUTO. Si cela se produit, écoutez les disques dans le mode DTS.

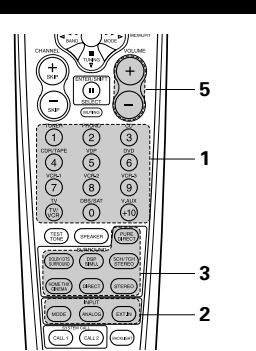

#### Fonction de sélection de mode d'entrée

Différents modes d'entrée peuvent être sélectionnés pour les différentes sources d'entrée. Les modes d'entrée sélectionnés pour les sources d'entrée séparées sont sauvegardés dans la mémoire.

Dans ce mode, les types de signaux entrés vers les prises d'entrée numérique et analogique de la source d'entrée sélectionnée sont détectés, et le programme du décodeur d'ambiance du AVC-A11SR est automatiquement sélectionné à la lecture. Ce mode peut être sélectionnée pour toutes les sources d'entrée autres que PHONO. La présence ou l'absence de signaux numériques est détectée, les signaux entrés vers les prises d'entrée numérique sont identifiés et le décodage et la lecture sont automatiquement effectués en format DTS, Dolby Digital ou PCM (stéréo 2 canaux). Si aucun signal numérique n'est entré, les prises d'entrée analogique sont sélectionnées. Utiliser ce mode pour lire des signaux au format Dolby Digital.

 PCM (mode de lecture exclusive de signaux PCM) Le décodage et la lecture ne sont effectués que lorsque des signaux PCM sont entrés.

Romarquer que des parasites peuvent être générés en cas d'utilisation de ce mode pour lire des signaux qui ne sont pas au format PCM.

- (3) DTS (mode de lecture exclusive de signaux DTS) Le décodage et la lecture ne sont effectués que lorsque des signaux DTS sont entrés.
- (4) ANALOG (mode de lecture exclusive de signaux audio analogigues)
- Les signaux entrés vers les prises d'entrée analogique sont décodés et joués.
- (5) EXT. IN (mode de sélection de prise d'entrée de décodeur externe)

Les signaux entrés vers les prises d'entrée de décodeur externe sont reproduits sans passer par le circuit d'ambiance.

#### REMARQUES:

• Remarques que du bruit va être émis lorsque des CD ou des LD enregistrés en format DTS sont lus dans le mode "PCM" ou "ANALOG". Choisissez le mode "DTS" quand vous lisez des enregistrements de format DTS à partir d'un lecteur de disque laser ou lecteur de CD.

3 Sélectionner le mode de lecture. Exemple: Stéréo STEREC

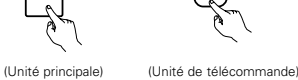

- Commencer la lecture sur le composant
- sélectionné

5

· Pour les instructions d'utilisation, se reporter au manuel du composant.

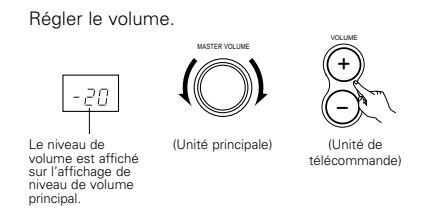

% Le volume peut être aiusté dans la gamme de -70 à 0 à 18 dB, en étapes de 1 dB, Cependant, lorsque le niveau de canal est réglé de la manière décrite à la page 94 ou aux page 107, si le volume d'un canal est réglé à +1 dB ou plus, le volume ne peut pas être ajusté jusqu'à 18 dB. (Dans ce cas, la gamme de réglage maximum de volume est "18 dB ---(Valeur maximum de niveau de canal)".)

Mode d'entrée en cas de reproduction de sources DTS

• Du bruit sera sorti si des CD ou LD compatibles DTS sont reproduits dans le mode "ANALOG" ou "PCM"

En cas de reproduction de sources compatibles DTS, toujours connecter le composant source aux prises d'entrée numérique (OPTICAL/COAXIAL), et régler le mode d'entrée à "AUTO" ou "DTS".

## Après le début de la lecture

### [1] Réglage de la qualité sonore (tonalité)

La fonction de contrôle de tonalité n'agit pas dans le mode Direct, PURE DIRECT et Home THX Cinema.

Sélectionner la touche TREBLE TREBLE ou BASS. BASS (Unité principale)

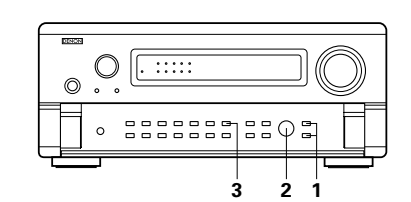

#### Affichage du mode d'entrée

• En mode AUTO AUTO PCM DTS

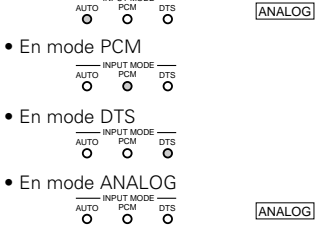

### Affichage du signal d'entrée

- Un de ceux-ci s'allume selon le • DOLBY DIGITAL signal d'entrée. DIGITAL DIRECT PRO LOGIC DIGITAL • DTS 0 DIGITAL
- \* L'indicateur DIGITAL s'allume lorsque les signaux numériques sont entrés de façon correcte. Si l'indicateur DIGITAL ne s'allume pas, vérifier si le réglage des composants d'entrée numériques (page 95) et les connexions sont corrects et si le composant est sous tension.

#### **REMARQUE:**

• L'indicateur DIGITAL s'allume lors de la lecture de CD-ROMs contenant des données autres que des signaux audio, mais aucun son n'est entendu.

## FRANCAIS

SELEC

TONE DEFEAT

A

- Ajuster à votre convenance à l'aide de la commande CONTROL.
  - Pour augmenter les graves ou les aiguës: Tourner la commande dans le sens des (Unité principale) aiguilles d'une montre. (Le son de graves ou d'aiguës peut être augmenté jusqu'à +12 dB en étapes de 2 dB.)
  - · Pour diminuer les graves ou les aiguës: Tourner la mollette de commande dans le sens inverse des aiguilles d'une montre. (Le son graves ou d'aiguës peut être augmenté jusqu'à -12 dB en étapes de 2 dB.)

- Si vous ne voulez pas régler les graves ou les aiguës, activer le mode d'invalidation de tonalité.
  - \* Les signaux ne passent pas par les circuits de réglage de (Unité principale) graves et d'aiguës, assurant un son de meilleure qualité.

### [2] Ecoute avec casque

- Brancher la fiche de casque dans la prise.
- \* Connecter le casque à la prise PHONES. La sortie préamplifiée (y comprise la sortie d'enceinte) est coupée automatiquement lorsque le casque est connecté.

#### REMARQUE:

Afin d'éviter une perte de l'ouïe, ne pas augmenter excessive ment le niveau du volume lors de l'utilisation d'écouteurs.

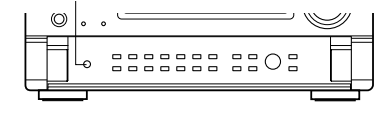

#### [3] Désactivation provisoire du son (sourdine)

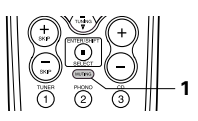

- Utiliser cette fonction pour désactiver momentanément la sortie audio. Appuyer sur la touche MUTING. (Unité de \* Annulation du mode télécommande
  - MUTING Appuyer à nouveau sur la touche MUTING.

[4] Combinaison du son actuellement en cours de reproduction avec l'image désirée

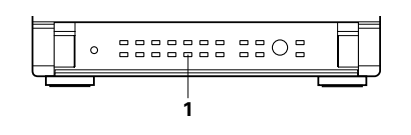

Lecture simultanée Utiliser ce commutateur pour contrôler une source vidéo autre que la source audio. Appuyer sur la touche VIDEO (Unité principale) SELECT de la télécommande jusqu'à ce que l'image désirée

## apparaisse.

- \* Annulation de la lecture simultanée • Sélectionner "SOURCE" à l'aide de la touche de sélection vidéo.
- Sélectionner la source de programme à l'appareil connecté à l'entrée vidéo.
- [5] Vérification de la source programme actuellement en cours de reproduction, etc.

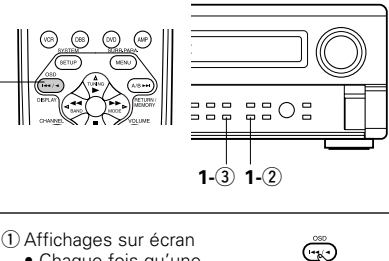

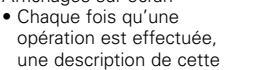

opération apparaît sur l'affichage connecté à la

borne VIDEO MONITOR OUT Aussi, l'état de fonctionnement de l'appareil peut être vérifié pendant la lecture en appuyant sur la touche OSD.

Des informations telles que la position du sélecteur d'entrée et les réglages des paramètres d'ambiance sont envoyés en séquence.

(2) Affichage du panneau avant Les descriptions de fonctionnement de

l'appareil sont également

(Unité principale) affichées sur l'affichage du

panneau avant. De plus, l'affichage peut être commuté pour vérifier l'état de fonctionnement pendant la lecture d'une source en appuvant sur la touche STATUS.

- (3) Utilisation de la fonction de réduction d'intensité d'éclairage
  - Utiliser cette fonction pour DIMMER modifier la luminosité de 0 l'affichage. La luminosité de l'affichage change en quatre paliers (Unité principale) (clair, moven, sombre et éteint) en appuyant sur la touche DIMMER de la télécommande.
  - \* La luminosité change en 3 étapes chaque fois que la touche est enfoncée, et finalement l'affichage disparaît.

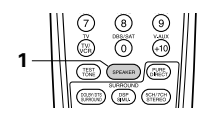

[6] Commutation des enceintes d'ambiance

Les enceintes d'ambiance commutent de la facon suivante à chaque pression sur la touche SPEAKER (Enceinte).

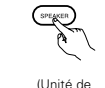

télécommande)

- SURROUND A - SURROUND B -- SURROUND A+B -

\* Cette opération est possible lorsque le système est configuré pour utiliser les deux enceintes d'ambiance A et B sous la Configuration" "Speaker rubrique (Configuration Enceintes) du menu d'installation "Setup" du système.

## Enregistrement/reproduction de source multiple

Avec l'exception du cas ci-dessous [2], seuls les signaux connectés aux prises d'entrée analogues sont émis des prises de sortie REC OUT et MULTI ZONE.

### [1] Reproduction d'une source pendant l'enregistrement d'une autre (mode REC OUT)

Appuyer sur la touche REC / MULTI REC/MULTI jusqu'à ce que  $\Box$ "RECOUT SOURCE" apparaisse sur l'affichage de l'appareil. (Unité principale) Sélectionner la source à SELECT enregistrer jusqu'à ce qu'elle apparaisse sur l'affichage. · Le témoin de la source programme sélectionnée (Unité principale) s'allume. Régler le mode d'enregistrement. Pour les instructions d'utilisation, se reporter au manuel du composant sur lequel on veut enregistrer. Pour annuler, appuyer sur la touche REC/MULTI et sélectionner "SOURCE" REC / MULT

(Unité principale)

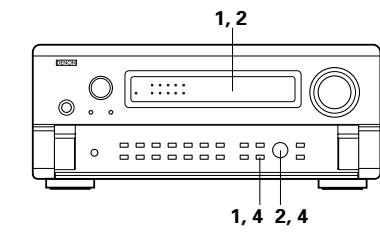

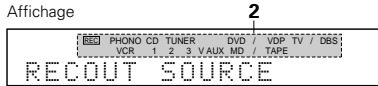

### REMARQUES:

- Les sources d'enregistrement autres que les entrées numériques sélectionnées dans le mode REC OUT sont également sorties vers les prises de sortie audio/vidéo de source multiple.
- Les signaux numériques ne sont pas envoyés des prises de sortie audio MULTI ZONE.

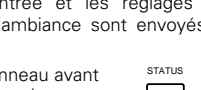

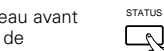

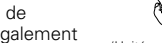

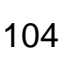

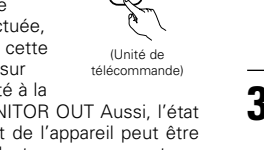

VIDEO SELECT

9

### [2] Enregistrement de sources Dolby Digital et multi-canaux DTS

- Cet appareil permet d'enregistrer des signaux Dolby Digital et multi-canaux DTS convertis en signaux analogiques 2 canaux.
- Les signaux d'enregistrement sont envoyés aux bornes de sortie MULTIZONE OUT, TAPE et VCR.

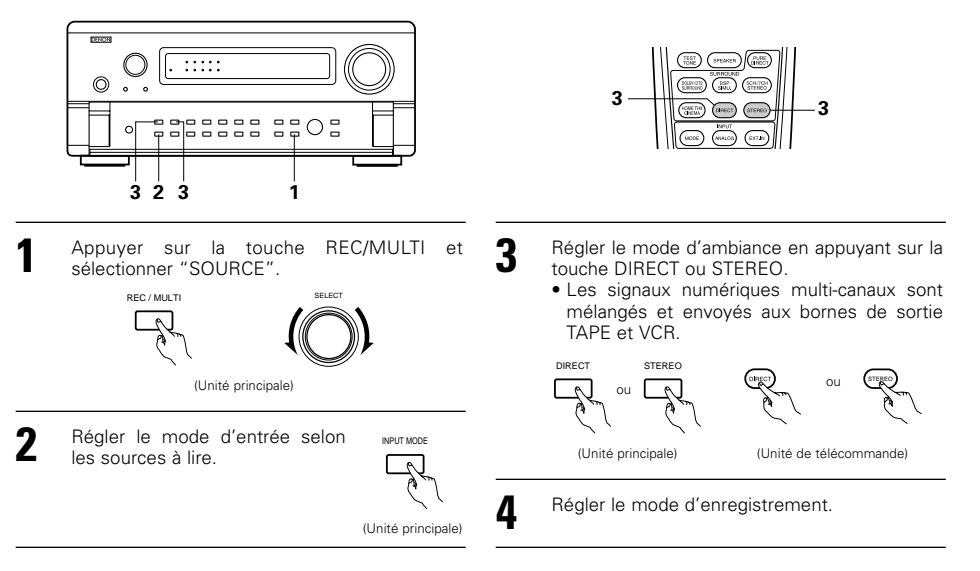

#### [3] Sortie d'une source de programme vers un amplificateur, etc. dans une autre pièce (mode MULTI)

Appuver sur la touche REC / MULTI REC/MULTI jusqu'à ce que "M-Ω ZONE SOURCE" apparaisse sur l'affichage de l'appareil. (Unité principale)

- Sélectionner la source à envoyer sur l'affichage de l'appareil.
  - L'indicateur MULTI s'allume.
  - L'indicateur de la source de sélectionnée (Unité principale) programme s'allume.
- Commencer la lecture de la source à envoyer.
- Pour le mode d'emploi, se référer aux manuels des composants respectifs.
- Pour annuler, appuyer sur la touche REC/MULTI et sélectionner "SOURCE"

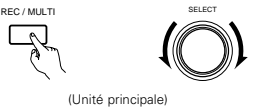

0 . :::::  $\odot$ 0 \_\_\_\_\_\_ 1,42,4 Affichage 2 PHONO CD TUNER DVD / VDP TV / DBS 1 2 3 VAUX MD / TAP M-ZONE SOURCE

1, 2

#### REMARQUES:

• Les signaux de la source sélectionnée en mode MULTI sont également envoyés des bornes de sortie TAPE et VCR.

[4] Fonctionnement de la télécommande en lecture multi-sources Cette opération est possible lorsque le mode Multi est sélectionné. Cette opération est impossible en mode REC OUT.

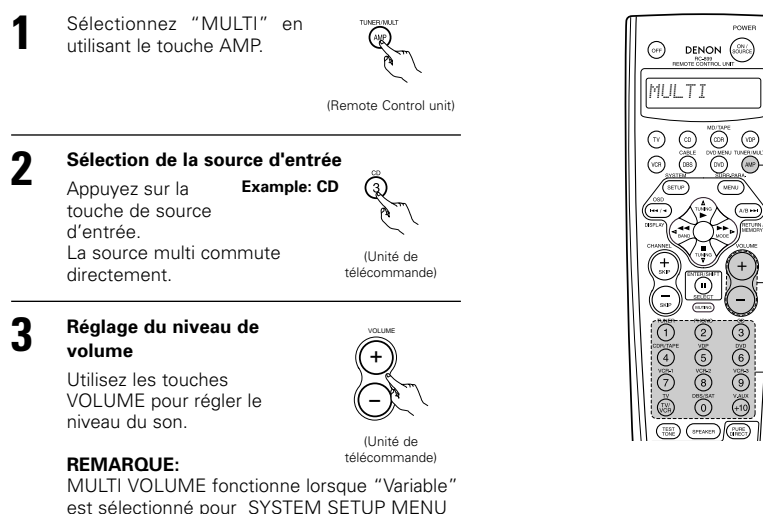

### Lecture en utilisant les prises d'entrée externe (EXT. IN)

Passer au mode d'entrée externe (EXT. IN). Appuyer sur EXT. IN (sur la touche EXT. IN de l'unité de télécommande) pour changer l'entrée externe.

EXT IN

"Multi Zone Vol. Level". (Voir page 93.)

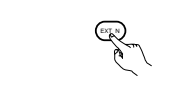

(Unité principale) (Unité de télécommande)

Une fois que ceci est sélectionné, les signaux d'entrée connectés aux canaux FL (avant gauche), FR (avant droit), C (central), SL (ambiance gauche), SR (ambiance droit), SBL (ambiance arriere gauche) et SBR (ambiance arriere droit) des prises d'entrée EXT. IN sont directement sortis vers les systèmes d'enceintes avant (gauche et droite), centrale d'ambiance (gauche et droite) et d'ambiance arriere (gauche et droite) ainsi que vers les prises de sortie préamplifiée sans passer par le circuit d'ambiance.

De plus, le signal entré vers la prise SW (subwoofer) est sorti vers la prise PRE OUT SUBWOOFER.

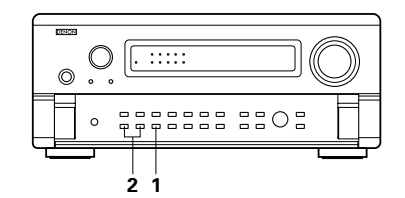

(VDP)

(ANP)-

+

2

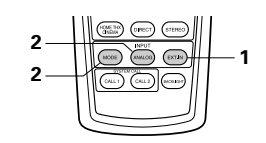

### Annulation du mode d'entrée externe

Pour annuler le réglage d'entrée externe (EXT. IN), appuyer sur la touche INPUT MODE ou ANALOG pour passer au mode d'entrée désiré.

011

(Unité principale) (Unité de télécommande)

 Lorsque le mode d'entrée est réglé à l'entrée externe (EXT. IN), le mode de lecture (DIRECT, STEREO, DOLBY/DTS SURROUND, HOME THX CINEMA, WIDE SCREEN, 5CH/7CH STEREO ou DSP SIMULATION) ne peut pas être réglé.

INPUT MOD

#### **REMARQUES:**

- Dans les modes de lecture autres que le mode d'entrée externe, les signaux connectés à ces prises ne peuvent pas être reproduits. De plus, les signaux ne peuvent pas être sortis de canaux non connectés aux prises d'entrée.
- Le mode d'entrée externe peut être réglé pour toute source d'entrée. Pour regarder la vidéo tout en écoutant le son, sélectionner la source d'entrée à laquelle est connecté le signal vidéo, puis régler ce mode.

### Lecture des sources audio (CDs et DVDs)

Le AVC-A11SR est équipé de trois modes de lecture à 2 canaux exclusivement pour la musique. Choisir le mode qui convient à votre goût.

#### Le mode PURE DIRECT

Dans ce mode, la musique est jouée à un niveau extrêmement élevé de qualité de son. Lorsque ce mode est réglé, tous les circuits connexes au vidéo sont désactivés de sorte que des signaux musicaux puissent être reproduits avec grande qualité.

Lorsqu'une entrée analogique (phono, etc...) est sélectionnée, le circuit de traitement numérique est également désactivé afin de produire un son analogique d'une plus grande pureté.

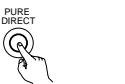

(Unité principale) (Unité de télécommande

L'indicateur PURE DIRECT s'allume.

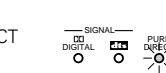

\* L'affichage est désactivé en mode PURE DIRECT.

### 2 Le mode DIRECT

Utiliser ce mode pour produire un son à 2 canaux de bonne qualité en regardant les images. Dans ce mode, les signaux audio contournent les circuits comme le circuit de tonalité et sont transmis directement, produisant ainsi un son de bonne qualité.

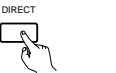

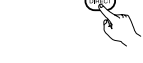

(Unité principale) (Unité de télécommande)

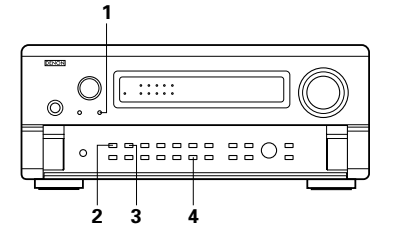

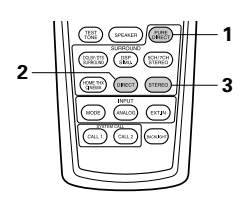

## 3 Le mode STEREO

4

Utiliser ce mode pour ajuster la tonalité et pour produire le son désiré en regardant les images.

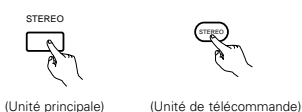

#### La touche VIDEO ON/OFF

Lorsqu'aucun signal vidéo du DVD, etc., n'est connecté au AVC-A11SR et que le DVD, etc., n'est connecté directement à une télévision, etc., le circuit vidéo inutile peut être désactivé en sélectionnant le réglage "VIDEO OFF".

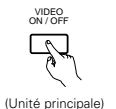

#### REMARQUES:

- La fonction d'installation de système ne peut pas être utilisée quand le mode PURE DIRECT est réglé ou que le réglage "VIDÉO OFF" est sélectionné. Pour utiliser la fonction d'installation de système, annuler le mode PURE DIRECT ou sélectionner le réglage "VIDEO ON".
- Le niveau de canal et les paramètres d'ambiance en mode PURE DIRECT sont les mêmes que ceux en mode DIRECT.
- Lorsque le bouton PURE DIRECT est touché en mode PURE DIRECT, le mode PURE DIRECT est annulé et le mode DIRECT est réglé.
- Le réglage de fréquence de croisement doit être réglé sur "FIXED-THX-" dans le paramétrage du système pour pouvoir désactiver le circuit numérique en mode d'entrée analogique du mode PURE DIRECT. (Voir page 91.)

### Lecture multi-source et multi-zone

#### SYSTEME DE DIVERTISSEMENT MUSICAL MULTI PIECES

 Lorsque les bornes de sortie MULTI ZONE AUDIO OUT sont câblées et connectées aux amplificateurs intégrés installés dans d'autres pièces, différentes sources peuvent être lues dans les pièces autres que la pièce principale dans laquelle l'appareil et les équipements de lecture sont installés. (Se référer à UNE AUTRE PIECE ou au schéma ci-dessous.)

#### REMARQUES:

- Pour la sortie AUDIO, utiliser de cordons à fiches à broche de haute qualité et câbler de telle façon qu'il n'y a pas de ronflement ou de bruit.
- Pour les instructions sur l'installation et le fonctionnement des appareils vendus séparément, se référer aux modes d'emploi des appareils respectifs.

### SYSTEME DE DIVERTISSEMENT MUSICAL MULTI PIECES

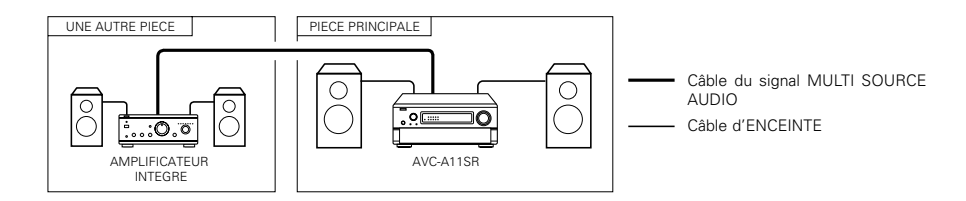

# **10** AMBIANCE

## Avant la lecture utilisant la fonction d'ambiance

- Avant d'effectuer la lecture avec la fonction d'ambiance, s'assurer d'utiliser la tonalité d'essai pour régler le niveau de lecture des différentes enceintes. Ce réglage peut être effectué avec l'initialisation du système (voir page 75) ou à partir de la télécommande, comme décrit ci-dessous.
- Le réglage avec la télécommande à l'aide des essais de tonalités est uniquement possible en mode "Auto" et effectif en mode DOLBY/DTS SURROUND et HOME THX CINEMA. Les niveaux réglés sont automatiquement stockés en mémoire.

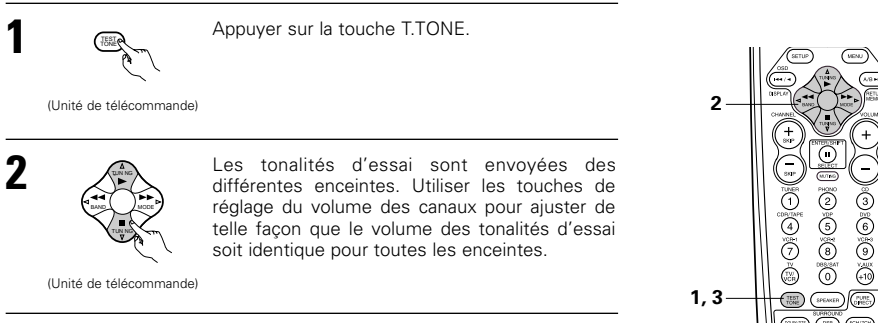

3

Après la fin du réglage, appuyer à nouveau sur la touche TEST TONE.

(Linité de télécommande)

 Après le réglage des tonalités test, effectuer les réglages désirés pour chaque mode d'ambiance à lire, puis utiliser la procédure décrite ci-dessous pour ajuster les niveaux des différents canaux.

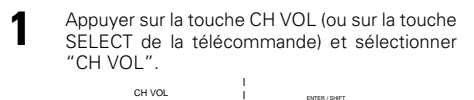

9

(Unité principale) (Unité de télécommande)

Le mode de réglage commute dans l'ordre suivant chaque fois que la touche est enfoncée:

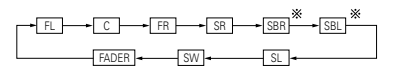

Ajuster le niveau de l'enceinte sélectionnée.

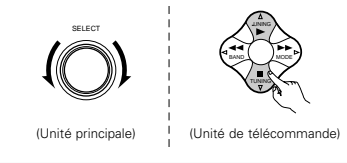

\* Lorsque le réglage de l'enceinte arrière ambiophonique est à "1spkr" pour "Speaker Configuration", ceci est réglé à "SB".

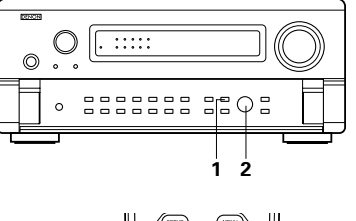

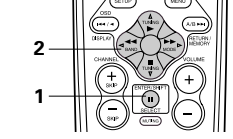

### REMARQUES:

- L'intervalle d'ajustement pour les différents canaux est de +12 dB à -12 dB.
- Lors de l'utilisation du mode DIRECT, le son du subwoofer peut être coupé en abaissant le réglage SW (subwoofer) à partir d'un niveau de -12dB (Le régler à "OFF").

### Fonction d'atténuateur

CH VOL R

- Cette fonction permet de diminuer ensemble le volume des canaux avant (FL, C et FR) ou des canaux arrière (SL, SR, SBL et SBR). L'utiliser par exemple pour ajuster l'équilibre du son des différentes positions lors de la reproduction de sources musicales de canaux multiples.
- Appuyer sur la touche CH VOL (ou sur la touche SELECT de la télécommande) et sélectionner "FADER"

Le canal change dans l'ordre indiqué ci-dessous chaque fois que la touche est enfoncée.

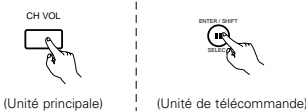

SBR

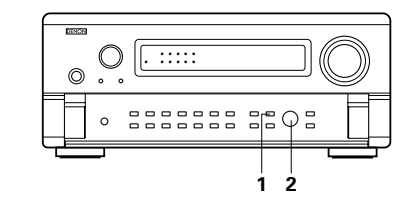

### Unité primcipale:

Tourner la commande SELECT dans le sens des aiquilles d'une montre pour aiuster levolumed'ambiance. Tourner la commande SELECT dans (Unité principale le sens contraire des aiguilles d'une montre pour ajuster le volume avant.

#### Unite de télécommande:

Appuver sur la touche  $\triangle$  afin de régler le volume d'ambiance ensemble. Appuyer sur la touche  $\nabla$  afin de régler le volume avant ensemble

(Unité de télécommande

- \* La fonction d'atténuateur n'affecte pas les canaux SW.
- \* Le canal dont le niveau de canal est ajusté au plus bas peut être atténué à -12 dB en utilisant la fonction d'atténuateur.
- \* Si les niveaux de canal sont ajustés de manière séparée après réglage de l'atténuateur, les valeurs de réglage d'atténuateur sont effacées, donc régler à nouveau l'atténuateur.

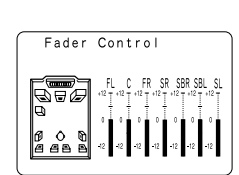

Ceci n'est affiché que lors du réglage de la commande d'atténuateur.

### Modes de lectures pour sources différentes

L'AVC-A11SR est équipé de plusieurs modes d'ambiance. Nous vous recommandons d'utiliser les modes d'ambiance d'après les indications ci-après pour obtenir le meilleur effet pour chacun des différents types de signaux de source.

|                                                                         | 1 |                                                                                                    |
|-------------------------------------------------------------------------|---|----------------------------------------------------------------------------------------------------|
| Sources enregistrées en<br>Dolby Digital Surround EX                    |   | THX SURROUND EX  • Performance maximale pour la lecture de films sur l'AVC-A11SR.                                                                                                    |
|                                                                         |   | 6.1 SURROUND     • Nous recommandons ces réglages pour les sources principalement musicales.                                                                                                    |
| Sources enregistrées en DTS-ES                                          |   | DTS-ES DSCRT 6.1, MTRX 6.1<br>• Mode optimum pour la lecture de sou ces enregistrées en DTS-ES.                                                                                                    |
|                                                                         |   | THX DSCRT 6.1, MTRX 6.1<br>• Lors de la reproduction de films, le fait de régler ce mode<br>procure parfois un son plus naturel. Sélectionner le mode à<br>votre convenance.                                                                                                    |
| Dolby Digital<br>ou<br>DTS Surround<br>2 canaux sources enregistrées en |   | WIDE SCREEN (Écran large)<br>• Efficace pour les sou ces à 2 canaux enregistrées en Dolby<br>Surround ou en lecture à 7.1 canaux avec des sources en<br>5.1 canaux.                                                                                                    |
| Dolby Surround                                                          |   | HOME THX CINEMA (Cinéma THX domestique)<br>• Ce mode est optimisé pour la lecture de film en 5.1 canaux.<br>• Pour les sources enregistrées en Dolby Surround, ce mode<br>procure aussi la même puissance qu'avec les sources à<br>5.1 canaux.                                                                             |
|                                                                         |   | DOLBY DIGITAL / DTS SURROUND / DTS 96/24<br>• Ce mode est optimisé pour la lecture de musique en 5.1 canaux.<br>• Pour les sources enregistrées en Dolby Surround, le mode de<br>lecture est automatiquement réglé sur Dolby Pro Logic II.                                                                                 |
| Sources enregistrées en stéréo<br>Sources enregistrées en monaural      |   | PURE DIRECT<br>• En suspendant tous les circuits vidéo, la lecture de musique à<br>entrée analogique peut être effectuée avec une qualité<br>optimale. (Les sorties vidéo ne fonctionnent pas.)                                                                                                    |
|                                                                         |   | DIRECT / STEREO<br>• Efficace en lecture pure.<br>• Si aucune correction de tonalité ou de distribution de basses<br>fréquences en fonction de la configuration des enceintes n'est<br>nécessaire, sélectionnez le mode DIRECT pour obtenir la<br>meilleure qualité de son.                                                |
|                                                                         |   | Modes d'ambiance originaux de DENON (voir page 112)           Sélectionnez ces options pour la lecture à 7.1 canaux avec des sources enregistrées en stéréo ou en monaural.           Les effets sont différents pour chacun des modes d'ambiance. Sélectionnez le mode le plus approprié par rapport à la source.         |
|                                                                         |   | DTS NEO 6           • C'est un mode d'ambiance pour la lecture de sources stéréo à 6.1 – ou 7.1 canaux mis au point par des systèmes de cinéma à domicile.           • Un des deux modes de lecture, MUSIC (pour les sources musicales);ou CINEMA (pour les sources de films) peut être sélectionné selon vos préférences. |

Mode THX Surround EX / Home THX Cinema

Lorsque la touche HOME THX CINEMA est enfoncée, le mode d'ambiance est réglé comme suit selon le signal lu:

THX Surround EX
 Home THX CINEMA
 THX 5.1
 THX DSCRT 6.1, THX MTRX 6.1

Lorsque le mode HOME THX CINEMA est réglé lors de la lecture d'un DVD, vérifier le réglage de sortie numérique du lecteur de DVD et modifier le réglage pour lequel les signaux Dolby Digital ou bit stream DTS peuvent être envoyés ("bit stream" par exemple).

#### [1] Reproduction de sources enregistrée en Dolby Surround dans le mode d'ambiance Home THX Cinema

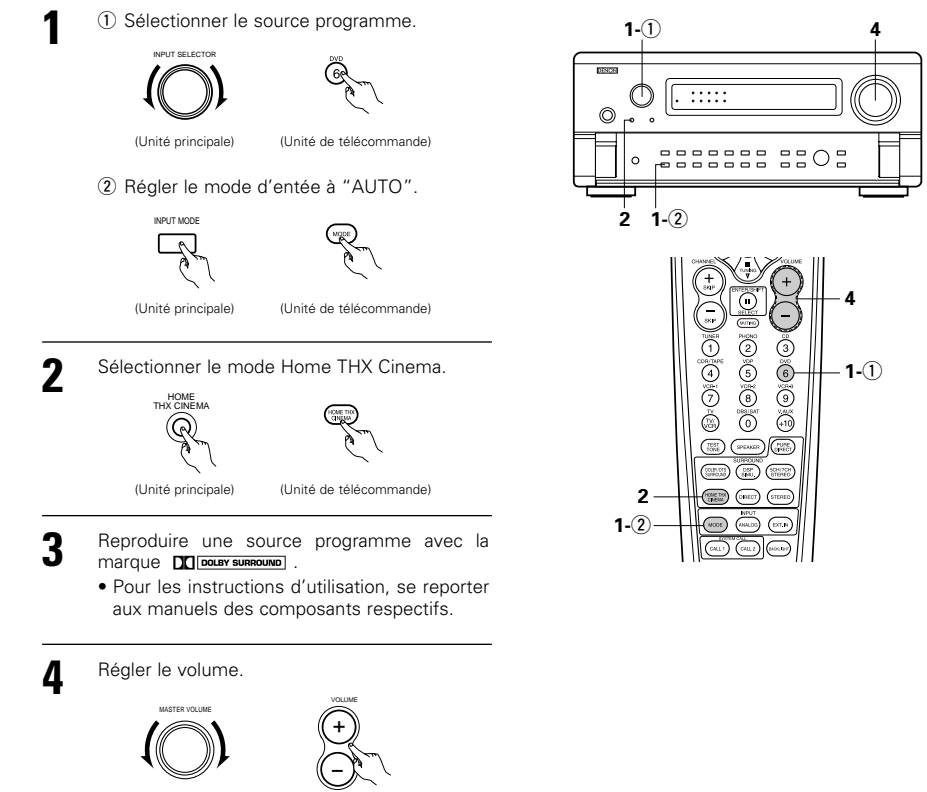

(Unité principale) (Unité de télécommande)

• Il est quant même possible d'utiliser un mode autre que celui recommandé.
#### Paramètres d'ambiance ①

#### DECODER:

Sélectionnez le décodeur à utiliser pour la lecture de sources à 2 canaux en mode Home THX Cinema (Cinéma domestique THX).

- PL II C ......Les signaux sont décodés en mode Cinéma Dolby Pro Logic II avant de subir le traitement THX.
- PL II E ......Les signaux sont décodés en mode Emulation Dolby Pro Logic II avant de subir le traitement THX.
- NEO:6 C.....Les signaux sont décodés en mode Cinéma NEO:6 avant de subir le traitement THX.
- AFDM (mode Auto Flag Detect):

#### Sélectionner le mode Auto Flag Detect. (voyez en page 92.)

#### SB CH OUT:

Lorsque le mode Auto Flag Detect est réglé à "OFF", la méthode de reproduction d'un canal arrière ambiophonique peut être choisie.

Le paramètre qui peut être choisi est équivalent aux composants d'un réglage d'une sortie SBch de source "Non Flag" (voyez en page 92).

Lorsque le mode Auto Flag Detect est réglé à "ON", le paramètre sélectionné par une sortie SBch de source "Non Flag" du Menu de réglage est affichée (voyez en page 92).

Lorsque vous changez un paramètre, veuillez régler le mode Auto Flag Detect à "OFF".

# [2] Pour effectuer une lecture en mode THX Surround EX/Home THX Cinema pour des sources enregistrées en Dolby Digital ou DTS.

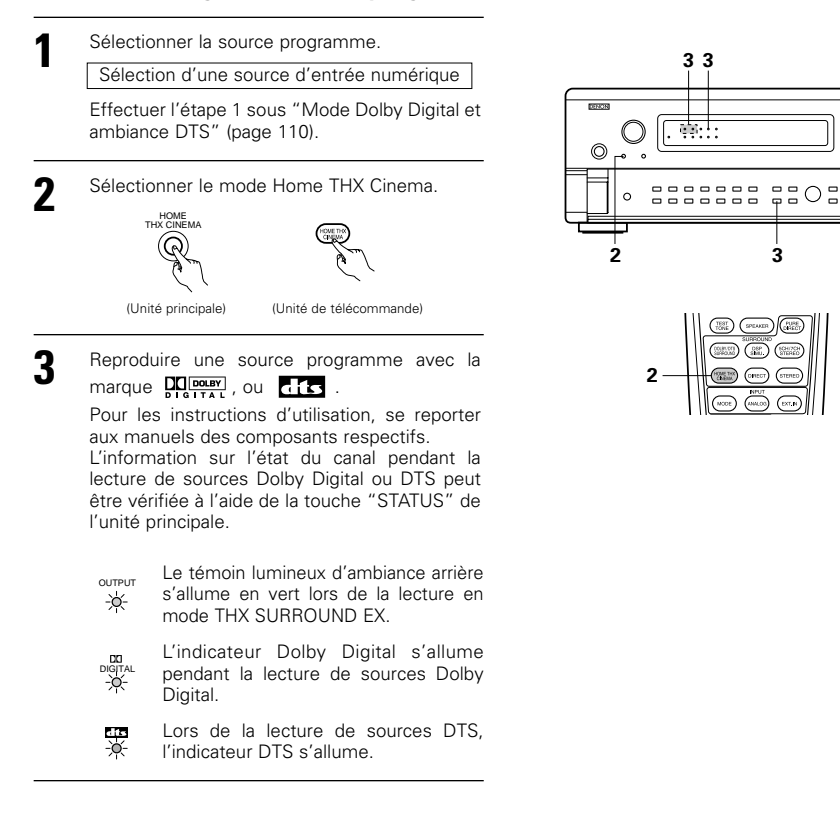

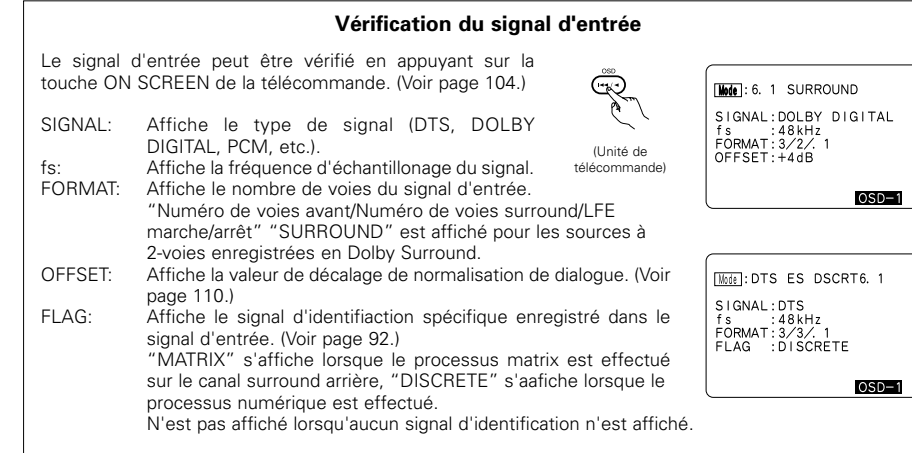

De plus, des informations sont affichées à l'écran dans l'ordre suivant lorsque la touche ON SCREEN est activée à plusieurs reprises:

| OSD-1 | Signal d'entrée      |
|-------|----------------------|
| OSD-2 | Entrée/Sortie        |
| OSD-3 | Paramètres Surround  |
| OSD-4 | Commande de Tonalité |
| OSD-5 | Mode Surround        |
| OSD-6 | Mode Surround        |
| OSD-7 | Numérique en devoir  |

#### REMARQUE:

OSD-3: Pas affiché dans les modes surround sans paramètres surround.

OSD-4: Pas affiché dans les modes surround pour lesquels le son ne peut pas être contrôlé.

# Mode Dolby Digital (uniquement avec entrée numérique) et ambiance DTS (uniquement avec entrée numérique)

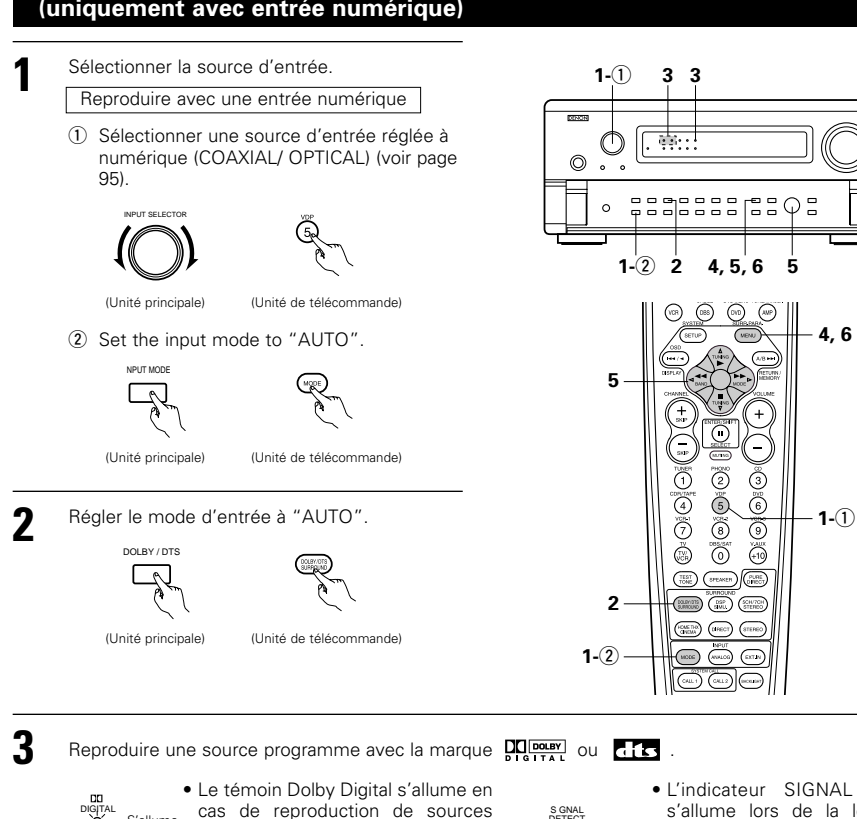

Digital s'allume en ction de sources s'allume en cas de sources DTS. Digital s'allume en cas de sources DTS.

(Unité principale)

(Unité de télécommande)

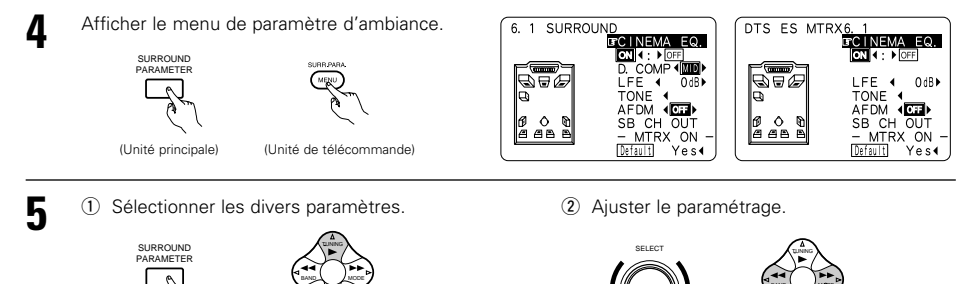

S'allume
 Cas de reproduction de sources
 Dolby Digital.
 • Le témoin DTS s'allume en cas de
 reproduction de sources DTS.

(Unité de télécommande)

6 SURF. PARA.

Appuyer sur la touche SURR. PARA. pour terminer le réglage.

\* Lorsque l'opération est effectuée à partir d'une touche de l'unité principale, l'affichage normal revient quelques secondes après l'arrêt de l'opération.

(Unité de télécommande)

#### **REMARQUES:**

- L'affichage sur écran (OSD) diffère pour une opération effectuée à partir d'une touche de l'unité principale et d'une touche de la télécommande.
- Lorsque le réglage par défaut est sélectionné et que la touche curseur ⊲ est enfoncée, "CINEMA EQ." et "D.COMP." sont automatiquement désactivés, "SB CH OUT" est réinitialisé, "CHANEL LEVEL" et la tonalité sont réglés sur leur valeur par défaut.

#### Paramètres d'ambiance ② CINEMA EQ. (Egaliseur Cinéma):

La fonction Cinema EQ diminue doucement le niveau des fréquences très élevées, compensant les pistes sonores de films à son trop éclatant. Sélectionner cette fonction si le son en provenance des enceintes avant est trop éclatant. Cette fonction n'est opérationnelle que dans les modes Dolby Pro Logic, Dolby Digital, DTS Surround et Wide Screen.

#### D.COMP. (Compression de gamme dynamique):

Les pistes sonores de films ont une formidable gamme dynamique (contraste entre sons très doux et très forts). Pour écouter tard la nuit ou chaque fois que le niveau sonore maximum est plus bas que d'habitude, la compression de gamme dynamique vous permet d'entendre tous les sons de la piste sonore (mais avec une gamme dynamique réduite). (Ceci n'est opérationnel qu'en cas de reproduction de sources programmes enregistrées en Dolby Digital ou DTS.) Sélectionner un des quatre paramètres ("OFF", "LOW", "MID" (moyen) ou "HI" (haut)). Régler à "OFF" pour une écoute normale.

#### Ce paramètre n'est affiché pendant le mode DTS que pendant la lecture de sources compatibles.

#### LFE (Low frequency Effect):

Ceci règle le niveau des sons LFE(Low frequency Effect) inclus dans la source lors de la lecture des sources de programme enregistrées en Dolby Digital ou en DTS.

Si le son produit par les subwoofer semble déformé du aux signaux LFE lors de la lecture de sources Dolby Digital ou DTS lorsque la borne maximale est désactivée avec le réglage du niveau de la limite maximale (menu d'installation du système), ajuster le niveau selon les besoin. Source de programme et intervalle d'ajustement

- 1. Dolby Digital:-10 dB à 0 dB
- 2. DTS Surround:–10 dB à 0 dB
- \* Lorsqu'un logiciel de <u>film</u> encodé DTS est joué, il est recommandé de régler le LFE LEVEL à 0 dB pour corriger la lecture DTS.
- \* Lorsqu'un logiciel de <u>musicaux</u> encodé DTS est joué, il est recommandé de régler le LFE LEVEL à -10 dB pour corriger la lecture DTS.

#### TONE (Tonalite):

Ceci règle la commande de tonalité. (Voir "Paramètres d'ambiance ④" à la page 114.)

#### Normalisation de dialogue

La fonction de normalisation de dialogue est automatiquement activée en cas de reproduction de sources programmes Dolby Digital.

La normalisation du dialogue est une fonction de base de Dolby Digital qui normalise automatiquement le niveau du dialogue (niveau standard) des signaux qui sont enregistrés à différents niveaux pour des sources programmes différentes telles que DVD, DTV et autres formats futurs qui utiliseront Dolby Digital. Lorsque cette fonction est activée, le message suivant apparaît à l'affichage de l'unité principale:

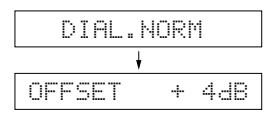

Le numéro indique le niveau de normalisation lorsque le programme actuellement en cours de reproduction est normalisé au niveau standard.

110

(Unité principale)

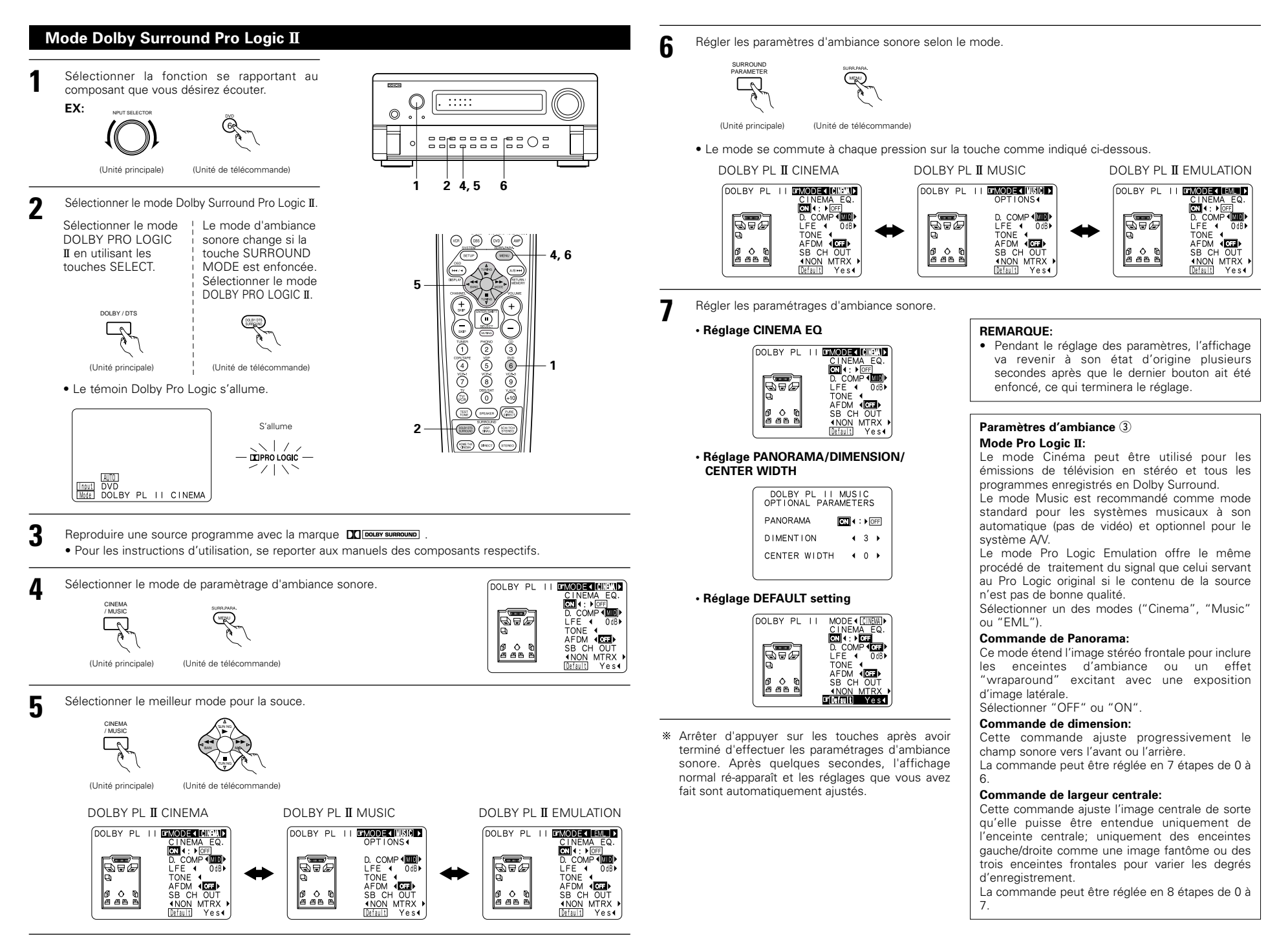

#### Mode DTS Neo:6

La lecture d'ambiance peut être effectuée pour les signaux d'entrée analogique et les signaux d'entrée numérique 2 canaux PCM.

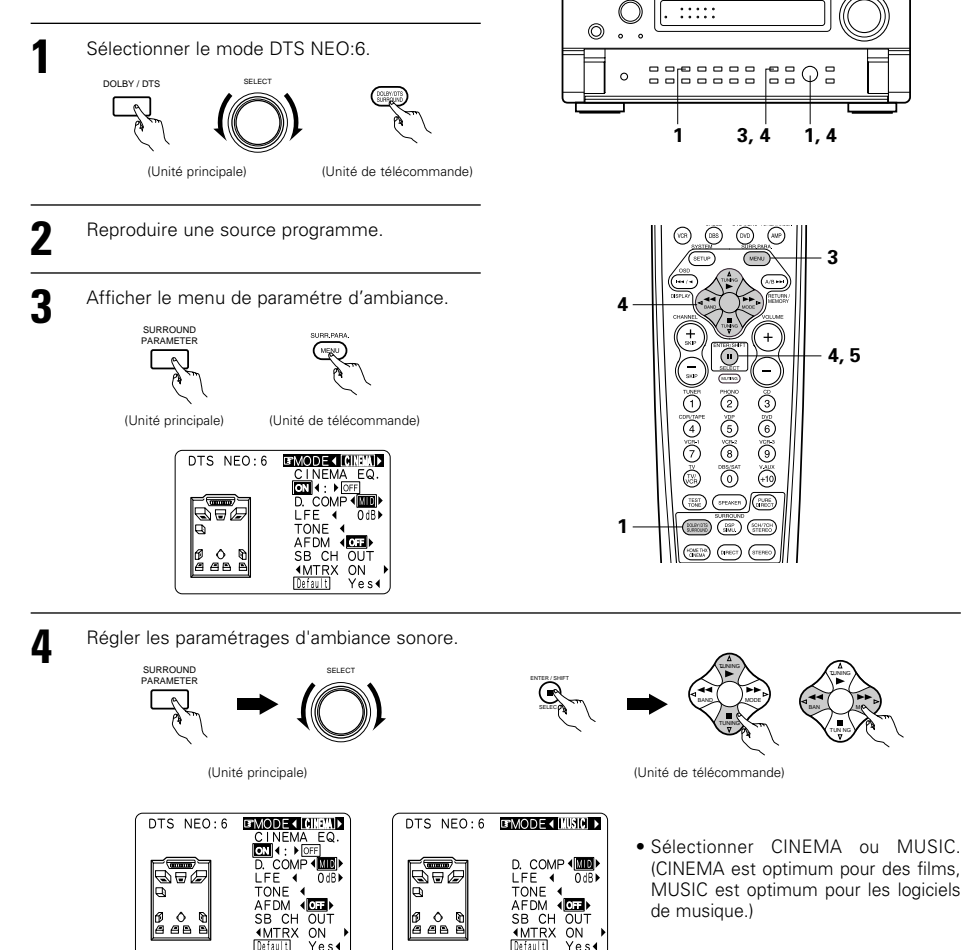

R

(Unité de télécommande)

#### **REMARQUES:**

• Lorsque "Default" est sélectionné et le levier jog est déplacé vers la gauche, "MODE" et "TONE" sont automatiquement réglés sur la valeur par défaut.

Yes∢

De plus, "CINEMA EQ." est désactivé sur OFF.

Yes

Entrer le réglage

### 11 MODES D'AMBIANCE ORIGINAUX DE DENON

• L'AVC-A11SR est équipé d'un DSP intégré (Processeur de signaux numérique) à haute performance qui utilise un traitement numérique pour recréer artificiellement des champs sonores. Sélectionnez un des huit modes d'ambiance proposés suivant la source que vous souhaitez écouter et réglez les paramètres pour obtenir un champ sonore beaucoup plus réel et puissant.

#### Surround modes and their features

| 1 | WIDE SCREEN                | Sélectionnez cette option pour obtenir une ambiance similaire à celle d'une salle de cinéma avec grand<br>écran. Dans ce mode, les signaux de toutes les sources sont joués en mode à 7.1 canaux, y compris<br>les sources Dolby Pro Logic et Dolby Digital 5.1 canaux. Les effets spéciaux simulant les systèmes à<br>enceintes d'ambiance multiples de salle de cinéma sont ajoutés aux signaux des canaux d'ambiance. |
|---|----------------------------|----------------------------------------------------------------------------------------------------|
| 2 | SUPER STADIUM              | Sélectionner ceci en regardant des programmes de baseball ou de football pour obtenir un son comme<br>si vous étiez réellement au stade. Ce mode assure les signaux de réverbération les plus longs.                                                                                                    |
| 3 | ROCK ARENA                 | Utiliser ce mode pour obtenir la sensation d'un concert en direct dans une arène avec des sons réfléchis venant de toutes les directions.                                                                                                    |
| 4 | JAZZ CLUB                  | Ce mode crée le champ sonore d'un café-concert avec un plafond bas et des murs solides. Ce<br>mode donne au jazz un réalisme très net.                                                                                                    |
| 5 | CLASSIC<br>CONCERT         | Sélectionner ceci pour le son d'une salle de concert riche en réverbérations.                                                                                                    |
| 6 | MONO MOVIE<br>(REMARQUE 1) | Sélectionner ceci en regardant des films monauraux avec une impression d'expansion plus<br>forte.                                                                                                    |
| 7 | MATRIX                     | Sélectionner ceci pour accentuer l'impression d'expansion de sources musicales enregistrées en<br>stéréo. Des signaux consistant en un composant différent des signaux d'entrée (le composant qui<br>assure l'impression d'expansion) traités pour retard sont sortis par le canal d'ambiance.                                                                                                    |
| 8 | 5CH/7CH STEREO             | Les signaux du canal avant gauche sont envoyés en sortie aux canaux d'ambiance et au canal<br>d'ambiance arrière gauche, ceux du canal avant droit aux canaux d'ambiance et au canal<br>d'ambiance arriére droit et enfin, la composante en phase des canaux gauche et droit au canal<br>central. Utilisez ce mode pour apprécier le son stéréo.                                                                         |

\* En fonction de la source de programme lue, l'effet peut ne pas être perceptible.

Si cela se produit, essaver d'autres modes d'ambiance sans se soucier des noms, pour créer un champ sonore adapté à vos goûts.

REMARQUE 1: En cas de reproduction de sources enregistrées en monaural, le son sera unilatéral si des signaux ne sont entrés que vers un canal (gauche ou droit), donc entrer des signaux vers les deux canaux. Si vous avez un composant source ayant une seule sortie audio (camescope monophonique, etc.), procurez-vous un câble d'adaptateur "Y" pour partager la sortie mono en deux sorties, et connectez aux entrées L et R.

#### Mémoire personnelle Plus

Cet ensemble est équipé d'une fonction de mémoire personnelle qui mémorise automatiquement les modes d'ambiance et les modes d'entrée sélectionnés pour les différentes sources d'entrée. Lorsque la source d'entrée est commutée, les modes réglés pour cette source à la dernière utilisation sont automatiguement rappelés.

\* Les paramètres d'ambiance, les réglages de commandes de tonalité et l'équilibre du niveau de lecture pour les différents canaux de sortie sont mémorisés pour chaque mode d'ambiance.

5

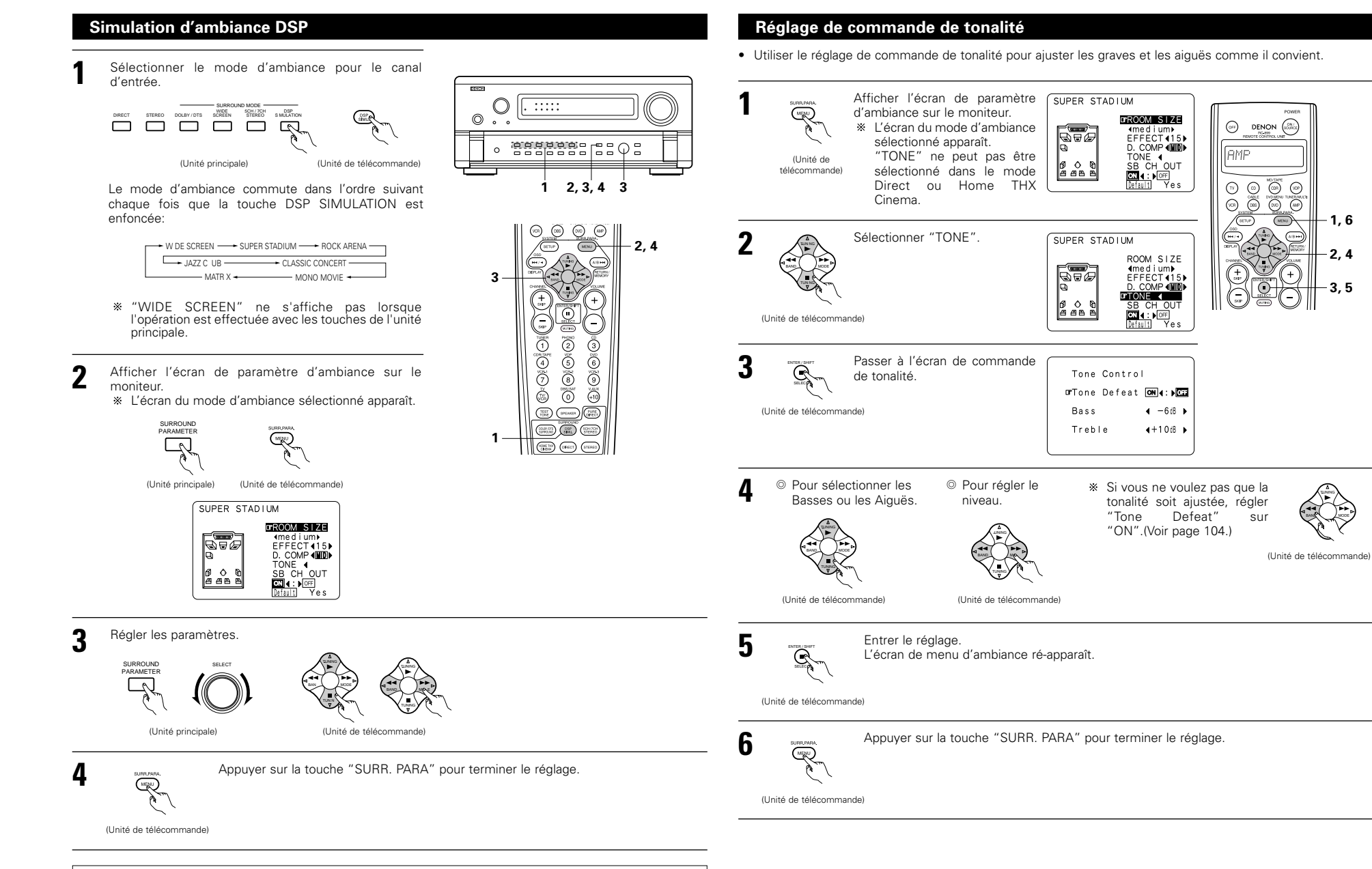

#### **REMARQUES:**

- Lorsque "Default" est sélectionné et que le curseur ⊲ est enfoncé, "CINEMA EQ" et "D.COMP." sont automatiguement réglés sur "OFF". De plus, "ROOM SIZE" est réglé sur "medium", "EFFECT LEVEL" sur "10" et "DELAY TIME" sur "30ms".
- "ROOM SIZE" (taille de salle) exprime l'effet d'expansion des différents modes d'ambiance en termes de la taille du champ sonore, pas de la taille réelle de la salle d'écoute.

- 1, 6

2,4

3.5

(A/B +++

#### Paramètres d'ambiance ③

#### EFFECT:

Ce paramètre active ou désactive les signaux d'effets de système à enceintes multiples en mode écran large "WIDE SCREEN". Lorsque ce paramètre est désactivé, les signaux des canaux SBL et SBR (ambiance Arrière G et D) sont respectivement équivalents aux canaux SL et SR (ambiance G et D).

#### LEVEL:

Ce paramètre règle l'intensité des signaux d'effet en mode écran large "WIDE SCREEN". Il peut être réglé sur 15 niveaux, 1 à 15. Réglez-le sur un niveau faible lorsque le positionnement ou la phase des signaux d'ambiance ne paraît pas naturel.

#### SB CH OUT:

- (1) Source Dolby Digital/DTS
  - "MTRX ON" .... La lecture est conduite avec utilisation de l'enceinte arrière ambiophonique.

Le canal arrière ambiophonique est reproduit en utilisant un traitement de matrice numérique.

- "NON MTRX" .La lecture est conduite avec utilisation de l'enceinte arrière ambiophonique. Les mêmes signaux que ceux des canaux ambiophoniques sont sortis des canaux arrières ambiophoniques.
- "OFF" .....La lecture est conduite sans utilisation de l'enceinte arrière ambiophonique.
- (2) Autre source
  - "ON" .....La lecture est conduite avec utilisation de l'enceinte arrière ambiophonique.

"OFF" .....La lecture est conduite sans utilisation de l'enceinte arrière ambiophonique.

#### ROOM SIZE (Taille de piece):

Ceci règle la taille du champ sonore.

Il y a cinq réglages: "small" (petit), "med.s" (moyen-petit), "medium" (moyen), "med.l" (moyen-large) et "large". "small" recrée un petit champ sonore, "large" un large champ sonore.

#### EFECT LEVEL (Niveau d'effet):

Ceci règle la force de l'effet d'ambiance.

Le niveau peut être réglé en 15 étapes de 1 à 15. Baisser le niveau si le son semble déformé.

#### DELAY TIME (Temps de retard):

Dans le mode de matrice uniquement, le temps de retard peut être réglé dans la gamme de 0 à 300 ms.

#### TONE CONTROL (Commande de Tonalite):

Cette commande peut être réglée individuellement pour les modes d'ambiance séparés autres que Direct et Home THX Cinema.

#### Modes d'ambiance et paramètres

|                     |           | Signaux et Réglages dans les différents modes |                |          |        |                   |                      |                     |                  |  |  |  |  |
|---------------------|-----------|-----------------------------------------------|----------------|----------|--------|-------------------|----------------------|---------------------|------------------|--|--|--|--|
|                     |           |                                               | Sortie de cana | I        |        | Paramètre (les    | valeurs par défaut   | sont indiquées ent  | tre paren hèses) |  |  |  |  |
|                     |           | CENTER                                        | SURROUND       | SURROUND | SUB-   | En cas de reprodu | ic ion de signaux Do | olby Digital et DTS |                  |  |  |  |  |
| Mode                | FRONT L/R | CENTER                                        | L/R            | BACK L/R | WOOFER | D. COMP           | LFE                  | AFDM                | 35 61 001        |  |  |  |  |
| PURE DIRECT, DIRECT | 0         | ×                                             | ×              | ×        | O      | O (OFF)           | O (0dB)              | ×                   | ×                |  |  |  |  |
| STEREO              | 0         | ×                                             | ×              | ×        | O      | O (OFF)           | O (0dB)              | ×                   | ×                |  |  |  |  |
| EXTERNAL INPUT      | 0         | O                                             | 0              | O        | O      | ×                 | ×                    | ×                   | ×                |  |  |  |  |
| WIDE SCREEN         | 0         | Ø                                             | 0              | 0        | O      | O (OFF)           | O (0dB)              | ×                   | 0                |  |  |  |  |
| HOME THX CINEMA     | 0         | O                                             | 0              | 0        | O      | O (OFF)           | O (0dB)              | 0                   | 0                |  |  |  |  |
| DO BY PRO LOGIC II  | 0         | O                                             | 0              | O        | O      | O (OFF)           | O (0dB)              | 0                   | 0                |  |  |  |  |
| DOLBY DIG TAL       | 0         | O                                             | 0              | O        | O      | O (OFF)           | O (0dB)              | 0                   | 0                |  |  |  |  |
| DTS SURROUND        | 0         | O                                             | 0              | O        | O      | O (OFF)           | O (0dB)              | 0                   | 0                |  |  |  |  |
| DTS NEO 6           | 0         | O                                             | 0              | 0        | O      | O (OFF)           | O (0dB)              | 0                   | 0                |  |  |  |  |
| 5CH/7CH STEREO      | 0         | O                                             | 0              | O        | O      | O (OFF)           | O (0dB)              | ×                   | 0                |  |  |  |  |
| SUPER STADIUM       | 0         | O                                             | 0              | 0        | O      | O (OFF)           | O (0dB)              | ×                   | 0                |  |  |  |  |
| ROCK ARENA          | 0         | O                                             | 0              | 0        | O      | O (OFF)           | O (0dB)              | ×                   | 0                |  |  |  |  |
| JAZZ CLUB           | 0         | O                                             | 0              | 0        | O      | O (OFF)           | O (0dB)              | ×                   | 0                |  |  |  |  |
| CLASSIC CONCERT     | 0         | O                                             | 0              | O        | O      | O (OFF)           | O (0dB)              | ×                   | 0                |  |  |  |  |
| MONO MOVIE          | 0         | 0                                             | 0              | O        | O      | O (OFF)           | ○ (0dB)              | ×                   | 0                |  |  |  |  |
| MATRIX              | 0         | O                                             | 0              | O        | O      | O (OFF)           | O (0dB)              | ×                   | 0                |  |  |  |  |

O: Signal/Réglable

```
○ : Activé× : Désactivé
```

× : Pas de signal/Pas ajustable

Section de social de la configuration d'enceinte

|                     |                 |              |            | Signaux et Rég  | lages dans les  | différents mod | les          |              |                    |  |  |
|---------------------|-----------------|--------------|------------|-----------------|-----------------|----------------|--------------|--------------|--------------------|--|--|
|                     |                 |              | Paramètre  | (les valeurs pa | r défaut sont i | ndiquées entre | parenthèses) |              |                    |  |  |
|                     |                 |              |            | PARAN           | /IÈTRES D'AN    |                |              |              |                    |  |  |
|                     |                 |              |            |                 |                 |                | Pour l'mode  | PRO LOGIC II | PRO LOGIC II MUSIC |  |  |
| Mode                | TONE<br>CONTROL | CINEMA<br>EQ | MODE       | ROOM SIZE       | EFFECT<br>LEVEL | DELAY<br>TIME  | PANORAMA     | DIMENSION    | CENTER<br>WIDTH    |  |  |
| PURE DIRECT, DIRECT | ×               | ×            | ×          | ×               | ×               | ×              | ×            | ×            | ×                  |  |  |
| STEREO              | O 0dB)          | ×            | ×          | ×               | ×               | ×              | ×            | ×            | ×                  |  |  |
| EXTERNAL INPUT      | O 0dB)          | ×            | ×          | ×               | ×               | ×              | ×            | ×            | ×                  |  |  |
| WIDE SCREEN         | O 0dB)          | O (OFF)      | ×          | ×               | O (ON, 10)      | ×              | ×            | ×            | ×                  |  |  |
| HOME THX CINEMA     | ×               | ×            | ×          | ×               | ×               | ×              | ×            | ×            | ×                  |  |  |
| DO BY PRO LOGIC II  | O 0dB)          | O (OFF)      | O (CINEMA) | ×               | ×               | ×              | O (OFF)      | O (3)        | O (3)              |  |  |
| DOLBY DIG TAL       | O 0dB)          | O (OFF)      | ×          | ×               | ×               | ×              | ×            | ×            | ×                  |  |  |
| DTS SURROUND        | O 0dB)          | O (OFF)      | ×          | ×               | ×               | ×              | ×            | ×            | ×                  |  |  |
| DTS NEO 6           | O 0dB)          | O (OFF)      | O (CINEMA) | ×               | ×               | ×              | ×            | ×            | ×                  |  |  |
| 5CH/7CH STEREO      | O 0dB)          | ×            | ×          | ×               | ×               | ×              | ×            | ×            | ×                  |  |  |
| SUPER STADIUM       | O (Note 1)      | ×            | ×          | O (Medium)      | O (10)          | ×              | ×            | ×            | ×                  |  |  |
| ROCK ARENA          | (Note 2)        | ×            | ×          | O (Medium)      | O (10)          | ×              | ×            | ×            | ×                  |  |  |
| JAZZ CLUB           | O 0dB)          | ×            | ×          | O (Medium)      | O (10)          | ×              | ×            | ×            | ×                  |  |  |
| CLASSIC CONCERT     | O 0dB)          | ×            | ×          | O (Medium)      | O (10)          | ×              | ×            | ×            | ×                  |  |  |
| MONO MOVIE          | O 0dB)          | ×            | ×          | O (Medium)      | O (10)          | ×              | ×            | ×            | ×                  |  |  |
| MATRIX              | O 0dB)          | ×            | ×          | ×               | ×               | (30msec)       | ×            | ×            | ×                  |  |  |

(Remarque 1) BASS: +6dB, TREBLE: 0dB ○: Réglable (Remarque 2) BASS: +8dB, TREBLE: +4dB ×: Pas ajustable

#### Les différences entre noms de mode d'ambiance dépendent des signaux d'entrée

|                     | Signaux d'entrée |              |               |                   |                   |              |                   |  |  |  |  |  |
|---------------------|------------------|--------------|---------------|-------------------|-------------------|--------------|-------------------|--|--|--|--|--|
| Mode d'ambiance     |                  |              |               | DOLBY DIG TAL     |                   |              |                   |  |  |  |  |  |
|                     | ANALOG           | LINEAR PCM   | DTS 5.1 ch)   | DTS 96/24(5 1 ch) | DTS 6.1 ch)       | D. D. (2 ch) | D. D. 5.1 ch)     |  |  |  |  |  |
| PURE DIRECT, DIRECT | 0                | 0            | 0             | 0                 | 0                 | 0            | 0                 |  |  |  |  |  |
| STEREO              | 0                | 0            | 0             | 0                 | 0                 | 0            | 0                 |  |  |  |  |  |
| HOME THX CINEMA     | THX              | THX          | * THX MTRX6 1 | THX5.1            | © THX DSCRT6 1    | THX          | * THX SURROUND EX |  |  |  |  |  |
|                     |                  |              | THX5.1        |                   | THX MTRX5.1       |              | THX5.1            |  |  |  |  |  |
| DTS SURROUND        | ×                | ×            | * DTS ES MTRX | * DTS ES MTRX     | © DTS ES DSCRT6 1 | ×            | ×                 |  |  |  |  |  |
|                     |                  |              | DTS SURROUND  | DTS 96/24         | DTS MTRX6.1       |              |                   |  |  |  |  |  |
| DTS NEO 6           | DTS NEO 6        | DTS NEO:6    | ×             | ×                 | ×                 | DTS NEO 6    | ×                 |  |  |  |  |  |
| DOLBY DIGITAL       | ×                | ×            | ×             | ×                 | ×                 | ×            | * 6,1 SURROUND    |  |  |  |  |  |
|                     |                  |              |               |                   |                   |              | DOLBY DIGITAL     |  |  |  |  |  |
| DOLBY PRO LOGIC II  | DOLBY            | DOLBY        | ×             | ×                 | ×                 | DOLBY        | ×                 |  |  |  |  |  |
|                     | PRO LOGIC II     | PRO LOGIC II |               |                   |                   | PRO LOGIC II |                   |  |  |  |  |  |
| DSP SIMULATION      | 0                | 0            | 0             | 0                 | 0                 | 0            | 0                 |  |  |  |  |  |

O: Sélectionnable

- \*: Le nom du mode surround diffère suivant le réglage du paramètre surround "SB CH OUT".
- © : Le nom du mode surround diffère suivant le signal d'entrée.
- ×: Non sélectionnable

### **12 MEMOIRE DE DERNIERE FONCTION**

- Cet amplificateur est équipé d'une mémoire de dernière fonction qui stocke les conditions des réglages d'entrée et de sortie tel qu'elles étaient immédiatement après la mise hors circuit.
- Cette fonction supprime la nécessité de faire des réglages compliqués lorsque l'appareil est allumé.
  Cet amplificateur est également équipé d'une mémoire de sauvegarde. Cette fonction fournit approximativement un mois de mémoire de stockage avec le cordon débranché.

## **13 INITIALISATION DU MICROPROCESSEUR**

Lorsque l'indication sur l'affichage est anormale ou quand l'utilisation de l'appareil ne donne pas les résultats escomptés, le microprocesseur doit être initialisé en suivant la procédure suivante.

- **1** Désactivez l'appareil en utilisant l'interrupteur d'alimentation des unités principales.
- 2 Appuyez et gardez la pression sur les boutons DIRECT et STEREO au même moment, et activez l'alimentation des unités principales.
- **3** Vérifier que l'affichage clignote dans son intégralité à un intervalle de 1 seconde environ et relâcher les doigts des 2 touches, et le microprocesseur sera initialisé.

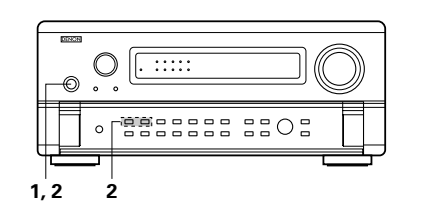

#### **REMARQUES**:

- Si l'étape 3 ne fonctionne pas, recommencer à partir de l'étape 1.
- Si le micro-ordinateur a été réinitialisé, tous les réglages de touche sont réinitialisés aux valeurs par défaut (les valeurs réglées à la livraison de l'usine).

### **14 DEPISTAGE DES PANNES**

#### Si un problème se produit, vérifier d'abord les points suivants:

- 1. Les connexions sont-elles correctes ?
- 2. Le récepteur a-t-il été utilisé conformément au mode d'emploi ?
- 3. Les enceintes, la platine tourne-disque, et les autres appareils fonctionnent-ils correctement ?

Si l'appareil ne fonctionne pas correctement, vérifier les points énumérés dans le tableau ci-dessous. Si le problème persiste, il peut y avoir un mauvais fonctionnement. Débrancher immédiatement le cordon d'alimentation et contacter le revendeur.

| Symptôme                                                                                           | Cause                                                                                                    | Remèdes                                                                                                    | Page                                     |
|----------------------------------------------------------------------------------------------------|----------------------------------------------------------------------------------------------------|----------------------------------------------------------------------------------------------------|------------------------------------------|
| DISPLAY ne s'allume pas et aucun son<br>n'est produit lorsque l'interrupteur<br>POWER est enfoncé. | <ul> <li>Cordon d'alimentation pas branché<br/>fermement.</li> </ul>                                                                                                    | Vérifier que la fiche du co don<br>d'alimentation est correctement<br>branchée.                                                                                                    | 85                                       |
| DISPLAY s'allume, mais aucun son<br>produit.                                                       | Cordon d'enceinte pas connecté<br>correctement.     Position du sélecteur de source<br>d'entrée non appropriée.     Commande de volume tournée au<br>minimum.     Sourdine activée.     Aucune entrée de signal numérique.     L'enceinte A ou B est réglée sur "OFF".                                                                                                    | <ul> <li>Connect securely.</li> <li>Commuter le sélecteur à la position correcte.</li> <li>Augmenter jusqu'à un niveau.</li> <li>Appuyer sur la touche MUTING de la télécommande pour désactiver la sourdine.</li> <li>Sélectionner correctement la source d'entrée de signal numérique.</li> <li>Placer la touche des bornes d'enceinte connectée sur "ON".</li> </ul> | 88<br>103<br>104<br>103<br>95<br>90      |
| Pas d'affichage sur le moniteur.                                                                   | <ul> <li>Les prises de sortie vidéo du AVC-<br/>A11SR et les prises d'entrée du<br/>moniteur ne sont pas connectées<br/>correctement.</li> <li>Le réglage d'entrée TV du moniteur est<br/>erroné.</li> <li>Les connexions des signaux vidéo des<br/>différents composants ne sont pas<br/>unifiées.</li> <li>Le mode VIDEO OFF est réglé.</li> <li>Le mode PURE DIRECT est réglé.</li> </ul> | <ul> <li>Vérifier si les connexions sont correctes.</li> <li>Régler le sélecteur d'entrée TV aux prises auxquelles les signaux vidéo sont connectés.</li> <li>Unifier à la prise composite ou S.</li> <li>Le mode VIDEO ON est réglé.</li> <li>Un mode autre que PURE DIRECT est réglé.</li> </ul>                                                                      | 85, 86<br>85, 86<br>85, 86<br>106<br>106 |
| Absence de dts son.                                                                                | Le réglage de sortie audio du lecteur de<br>DVD n'est pas réglé sur bit stream.     Le lecteur DVD n'est pas compat ble dts.     Le réglage d'entrée du AVC-A11SR est<br>sur analogique.                                                                                                    | Effectuer les réglages initiaux du<br>lecteur DVD.     Utiliser un lecteur DVD compatible dts.     Régler sur AUTO ou dts.                                                                                                    | <br>103                                  |
| Impossible de copier à partir d'un DVD sur le magnétoscope.                                        | Le logiciel vidéo contient les signaux<br>d'interdiction de copie.                                                                                                    | Impossible de copier.                                                                                                    |                                          |
| Absence de son du subwoofer.                                                                       | <ul> <li>Le subwoofer n'est pas sous tension.</li> <li>Le réglage initial du subwoofer est sur<br/>"NO".</li> <li>La sortie du subwoofer n'est pas<br/>connectée.</li> </ul>                                                                                                    | <ul><li>Allumer le subwoofer.</li><li>Mettre le réglage sur "YES".</li><li>Connecter correctement.</li></ul>                                                                                                    |                                          |
| Absence de tonalités test.                                                                         | Le mode d'ambiance est réglé sur un<br>mode autre que Dolby Surround.                                                                                                    | Régler sur Dolby Surround.                                                                                                    | _                                        |
| Absence de son des enceintes d'ambiance.                                                           | Le mode d'ambiance est réglé sur<br>"STEREO".                                                                                                    | Régler sur un mode autre que<br>"STEREO".                                                                                                    | _                                        |
| L'appareil ne fonctionne pas<br>correctement lorsque la<br>télécommande est utilisée.              | <ul> <li>Les piles sont usées.</li> <li>La télécommande est trop éloignée de 'unité principale.</li> <li>Il y a un obstacle entre la télécommande et 'unité principale.</li> <li>Une autre touche a été enfoncée.</li> <li>Les pôles ⊕ et ⊖ de la batterie sont insérées à l'envers.</li> </ul>                                                                                              | <ul> <li>Remplacer les piles par des piles<br/>neuves.</li> <li>Rapprocher la télécommande.</li> <li>Retirer l'obstacle.</li> <li>Appuyer sur la touche appropriée.</li> <li>Insérer les piles correctement.</li> </ul>                                                                                                    | 97<br>97<br>97<br><br>97                 |

### **15 INFORMATIONS SUPPLEMENTAIRES**

#### Son d'ambiance optimal pour sources différentes

Il y a actuellement divers types de signaux de canaux multiples (signaux ou formats avec plus de deux canaux).

#### Types de signaux de canaux multiples

Dolby Digital (EX), Dolby Pro Logic, DTS (ES), signaux 3-1 haute définition (son Hi-Vision Japan MUSE), DVD-Audio, SACD (Super Audio CD), audio de canaux multiples MPEG, etc.

"Source" ici ne se reporte pas au type de signal (format) mais au contenu enregistré. Les sources peuvent être divisées en deux catégories principales.

#### Types de sources

• Film audio Signaux créés pour être reproduits dans des salles de cinéma. En général, le son est enregistré pour être reproduit dans des salles de cinéma équipées d'enceintes d'ambiance multiples, quel que soit le format (Dolby Digital, DTS, etc.).

#### Champ sonore de salle de cinéma

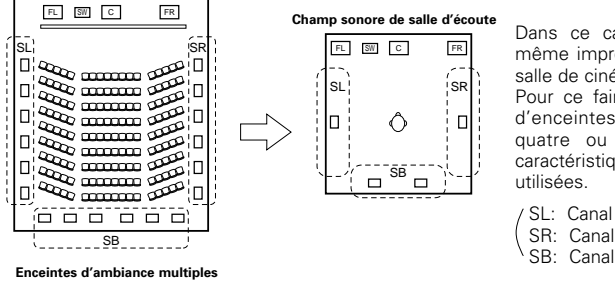

Dans ce cas, il est important d'obtenir la même impression d'expansion que dans une salle de cinéma avec les canaux d'ambiance. Pour ce faire, dans certains cas, le nombre d'enceintes d'ambiance est augmenté (à quatre ou huit) ou des enceintes avec caractéristiques bipolaires ou dipolaires sont utilisées.

- SL: Canal ambiance gauche SR: Canal ambiance droit
- SB: Canal ambiance arriére
- Autres types d'audio Ces signaux sont conçus pour recréer un champ sonore de 360° en utilisant trois à cinq enceintes.

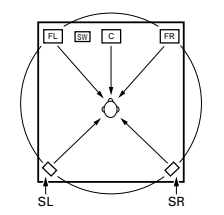

Dans ce cas, les enceintes doivent entourer de tous les côtés la personne qui écoute pour créer un champ sonore uniforme de 360°. Idéalement, les enceintes d'ambiance doivent fonctionner comme sources sonores "ponctuelles" de la même manière que les enceintes avant.

Ces deux types de sources ont donc des propriétés différentes, et des réglages d'enceinte différents, surtout pour les enceintes d'ambiance, sont nécessaires pour obtenir le son idéal.

La fonction de sélection d'enceintes d'ambiance du AVC-A11SR permet de changer les réglages en fonction de la combinaison d'enceintes d'ambiance utilisées et de l'environnement avoisinant afin d'obtenir le son idéal pour toutes les sources. Ceci signifie que vous pouvez connecter une paire d'enceintes d'ambiance bipolaires ou dipolaires (montées sur un des côtés de la principale position d'écoute) ainsi qu'une paire séparée d'enceintes à rayonnement direct (monopolaire), placées aux coins arrière de la pièce d'écoute.

#### Enceintes d'ambiance arrière

Le format THX Surround EX ajoute de nouveaux canaux d'ambiance arrière (SB) au système conventionnel à 5.1 canaux. Cette caractéristique facilite le positionnement du son juste derrière l'auditeur qui était difficile à obtenir auparavant avec les sources conçues pour systèmes à enceintes d'ambiance multiples conventionnels. De plus, l'image acoustique, qui s'étend entre les côtés et l'arrière, est maintenant plus étroite et de ce fait, améliore grandement l'expression des signaux d'ambiance de sons qui se déplacent des côtés vers l'arrière et de l'avant vers un point directement derrière l'auditeur.

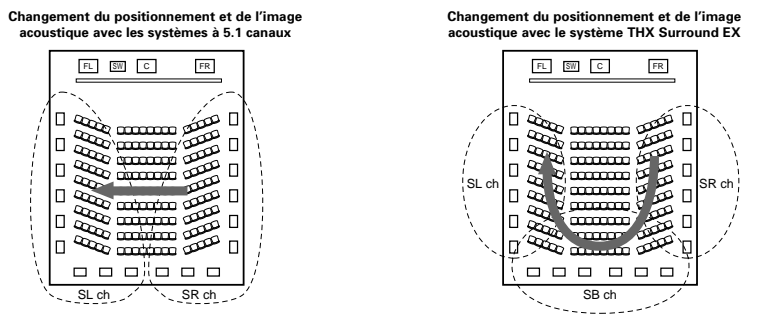

Déplacement de l'image acoustique entre SR à SL

Déplacement de l'image acoustique de SR à SB à SL

Un ou deux jeux d'enceintes sont nécessaires pour réaliser un système THX Surround EX avec l'AVC-A11SR. En ajoutant ces éléments, votre système vous permet alors de disposer d'effets d'ambiance plus puissants, non seulement avec les sources enregistrées en THX Surround EX mais aussi avec les sources conventionnelles à 2 ou 5.1 canaux. Le mode grand écran WIDE SCREEN est un mode qui permet d'obtenir un son d'ambiance allant jusqu'à 7.1 canaux à l'aide d'enceintes d'ambiance arrière pour des sources enregistrées aussi bien en Dolby Surround conventionnel qu'en Dolby Digital ou DTS Surround tous deux à 5.1 canaux. En addition, tous les modes d'ambiance originaux de DENON (voir page 112) sont compatibles avec la lecture à 7.1 canaux ; il est donc possible d'apprécier un son à 7.1 canaux à partir de n'importe quelle source.

#### Nombres d'enceintes d'ambiance arrière

Avec Le THX Surround EX, le canal d'ambiance arrière se compose d'un seul canal de lecture mais il est recommandé d'utiliser deux enceintes. Cette recommandation devient une obligation lorsque des enceintes dipolaires sont utilisées.

L'utilisation de deux enceintes procure un mélange des sons des canaux d'ambiance beaucoup plus homogène et un meilleur positionnement du canal d'ambiance arrière lorsque l'on écoute d'un point autre que le centre d'écoute.

#### Positionnement des canaux d'ambiance gauche et droit quand des enceintes d'ambiance arrière sont utilisées

L'utilisation d'enceintes d'ambiance arrière améliore grandement le positionnement du son à l'arrière. Grâce à cela, les canaux d'ambiance gauche et droit jouent un rôle important dans la transition régulière de l'image acoustique de l'avant vers l'arrière. Comme le montre l'illustration ci-dessus, dans une salle de cinéma, les signaux d'ambiance sont aussi produit diagonalement devant l'auditoire, créant ainsi une image acoustique donnant l'impression que les sons flottent dans l'espace.

Pour obtenir ces effets, nous recommandons de placer les enceintes des canaux d'ambiance gauche et droit légèrement plus en avant qu'avec des systèmes d'ambiance conventionnels. Ce déplacement permet quelques fois d'améliorer l'effet d'ambiance pour la lecture de sources conventionnelles à 5.1 canaux en mode THX Surround EX. Vérifiez les effets d'ambiance de tous les modes différents avant la sélection d'un mode d'ambiance.

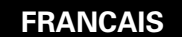

#### Exemples de réglage d'enceintes

Nous décrivons ici un nombre de réglages d'enceintes pour différents buts. Utiliser ces exemples pour installer votre système en fonction du type d'enceintes utilisées et du principal objectif d'utilisation.

#### 1. Pour systèmes THX Surround EX (utilisant des enceintes d'ambiance arrière)

#### (1) Réglage de base pour surtout voir des films

Cette option est principalement recommander pour lire des films en utilisant des enceintes d'ambiance à simple ou double voies.

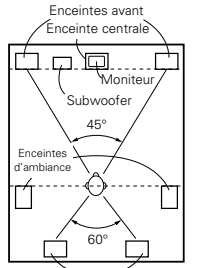

· Placer les enceintes avant avec leurs surfaces avant autant que possible en regard d'amb ance de l'écran de téléviseur ou de moniteur. Enceinte avan Placer l'enceinte centrale entre les enceintes avant gauche et droite et pas plus loin de la position d'écoute que les enceintes avant. · Consulter le mode d'emploi de votre subwoofer pour un conseil sur son placement dans la pièce d'écoute. Comme vu de côté

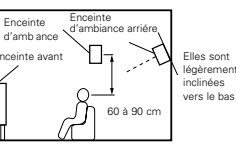

Enceinte

-∭-

Comme vu de côté

60 à 90 cr

Elles sont

légèremen

clinées

vers le bas

inceinte

'ambiance

Enceinte avar

Si les enceintes d'ambiance sont à

rayonnement direct (monopolaire), les placer légèrement derrière et à un angle par rapport à la position d'écoute et parallèlement aux murs, de 60 à 90 cm au-dessus du niveau des oreilles à la principale position d'écoute.

Enceintes d'ambiance arriére

Comme vu de dessus

• Lors de l'utilisation de deux enceintes d'ambiance arrière, les placer à l'arrière face vers l'avant et moins espacées que les enceintes avant gauche et droite. Lorsqu'une seule enceinte d'ambiance arrière est utilisée, la placer près du centre, face vers l'avant et légèrement plus en hauteur (de 0 à 20 cm) que les enceintes d'ambiance.

- Nous recommandons d'installer la ou les enceintes d'ambiance arrière légèrement inclinées vers le bas. Cette position évite bien les interférences provoquées par la réflexion des signaux du canal d'ambiance arrière sur le moniteur ou l'écran au centre, ce qui a pour effet de d'atténuer la sensation de déplacement du son d'avant en arrière.
- Connecter les enceintes d'ambiance aux prises A d'enceintes d'ambiance situées sur le AVC-A11SR, et régler tous les réglages du menu d'installation à "A". (C'est le réglage par défaut d'usine. Pour les détails, voir page 89.)

#### (2) Réglage pour surtout voir des films en utilisant des enceintes types diffusion pour les enceintes d'ambiance

Pour l'impression d'enveloppement des sons d'ambiance la plus forte, des enceintes à radiation diffuse telles que les types bipolaires ou dipolaires (THX), assurent une dispersion plus large que celle qu'il est possible d'obtenir d'une enceinte à ravonnement direct (monopolaire). Placer ces enceintes à l'un des côtés de la principale position d'écoute, montées au-dessus du niveau des oreilles.

#### Trajet du son d'ambiance en provenance des enceintes vers la position d'écoute

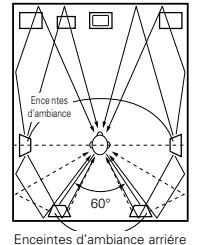

Comme vu de dessus

que dans l'exemple (1). • Il est préférable de placer les enceintes

d'ambiance juste à côté ou légèrement en avant de la position du spectateur et de 60 à 90 cm au-dessus du niveau de l'oreille Même méthode d'installation que pour

Placer l'enceinte centrale à la même position

l'enceinte d'ambiance arrière (1). Les enceintes dipolaires sont aussi les enceintes d'ambiance arrière les plus efficaces

- Connecter les enceintes d'ambiance aux prises A d'enceintes d'ambiance situées sur le AVC-A11SR, et régler tous les réglages du menu d'installation à "A". (C'est le réglage par défaut d'usine. Pour les détails, voir page 89.)
  - · Les signaux des canaux d'ambiance se réfléchissent sur les murs de la manière indiquée sur le diagramme de gauche, créant une impression d'expansion.

Les signaux des canaux d'ambiance se réfléchissent sur les murs de la manière indiquée sur le diagramme de gauche, créant une présentation des sons d'ambiance enveloppante et réaliste.

Cependant, pour des sources musicales de canaux multiples, l'utilisation d'enceintes bipolaires ou dipolaires montées sur les côtés de la principale position d'écoute peut ne pas s'avérer satisfaisante pour créer un champ de sons d'ambiance de 360° cohérent. Connecter une autre paire d'enceintes à ravonnement direct de la manière décrite dans l'exemple (3), et les placer aux coins arrière de la pièce face à la principale position d'écoute.

(3) En cas d'utilisation d'enceintes d'ambiance différentes pour les films et la musique

Pour obtenir un son d'ambiance plus efficace pour les deux films et musique, utiliser des ensembles différents d'enceintes d'ambiance et des modes d'ambiance différents pour les deux types de sources.

- Placer les enceintes avant légèrement plus séparées que l'installation pour ne regarder que des films, et les diriger vers la position d'écoute pour assurer un positionnement net du son.
- Placer l'enceinte centrale à la même position que dans l'exemple (1).
- Placer les enceintes d'ambiance A pour regarder des films aux positions décrites dans l'exemple (1) ou (2), selon les types d'enceintes utilisées.
- Placer les enceintes d'ambiance B pour reproduire la musique de canaux multiples à la même hauteur que les enceintes avant et légèrement à un angle par rapport à l'arrière de la position d'écoute, et les diriger vers la position d'écoute.
- Connecter les enceintes d'ambiance pour regarder des films aux prises
- d'enceintes d'ambiance A situées sur le AVC-A11SR, les enceintes d'ambiance pour reproduire la musique de canaux multiples aux prises d'enceintes d'ambiance B. Régler la sélection d'enceintes d'ambiance sur le menu d'installation. (Pour les instructions, voir page 90.)

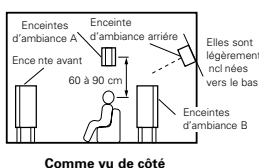

 Pour activer les enceintes appropriées aux films et à la musique, nous vous suggérons de choisir, pendant l'installation, Dolby Digital/DTS avec

enceintes THX et d'ambiance A (les enceintes bipolaires ou dipolaires montées sur les côtés de la position d'écoute). Choisir Dolby Digital/DTS sans enceinte THX et d'ambiance B (les enceintes à ravonnement direct montées aux coins arrière de la pièce d'écoute.) Puis, en activant simplement la fonction THX (utilisée pendant la reproduction du film), les enceintes d'ambiance A sont automatiquement activées. Pour l'écoute musicale de canaux multiples (programmes musicaux Dolby Digital ou DTS), désactiver les améliorations THX en actionnant la touche THX située sur la télécommande, et les enceintes d'ambiance B seront automatiquement activées.

Exemple: Sources de film (Dolby, DTS surround, etc.) Mode "THX" ou "THX 5.1" : Enceintes A Sources musicales (vidéo DVD, CD DTS, etc.) "Dolby/DTS surround": Enceintes B

\* Les enceintes peuvent être activées au contact d'une touche en activant HOME THX CINEMA lors de reproduction de films et en désactivant lors de reproduction de musique de canaux multiples.

#### 2. Quand aucune enceinte d'ambiance arrière n'est utilisée

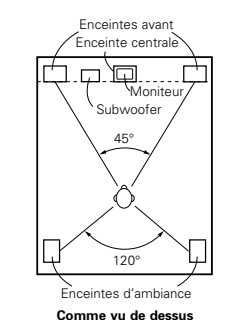

Enceintes avant

. Enceinte centrale

Subwoofe

45° ~ 60°

1409

nceintes d'ambiance

arriére (A)

Comme vu de dessus

Enceintes d'ambiance B

 $\frown$ 

l'ambiance

 $\square$ 

· Placer les enceintes avant avec leurs surfaces avant autant que possible en regard de l'écran de téléviseur ou de moniteur. Placer l'enceinte centrale entre les enceintes avant gauche et droite et pas plus loin de la position d'écoute que les enceintes avant.

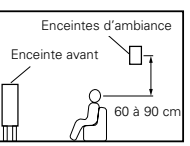

- Consulter le mode d'emploi de votre subwoofer pour un conseil sur son placement dans la pièce d'écoute.
- · Si les enceintes d'ambiance sont à rayonnement direct (monopolaire), les placer légèrement derrière et à un angle par rapport à la position d'écoute et parallèlement aux murs, de 60 à 90 cm au-dessus du niveau des oreilles à la principale position d'écoute.
- Connecter les enceintes d'ambiance aux prises A d'enceintes d'ambiance situées sur le AVC-A11SR, et régler tous les réglages du menu d'installation à "A". (C'est le réglage par défaut d'usine. Pour les détails, voir page 89.)

Les enceintes d'ambiance peuvent être librement activées pendant la reproduction avec le réglage de paramètre d'ambiance. (Pour les instructions, voir page 104.)

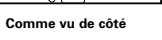

#### AMBIANCE

Le AVC-A11SR est équipé d'un circuit de traitement de signaux numériques qui vous permet de reproduire des sources programme dans le mode d'ambiance pour obtenir la même impression de présence que dans une salle de cinéma.

#### (1) Dolby Surround

#### ① Dolby Digital (Dolby Surround AC-3)

Dolby Digital est le format de signaux numériques de canaux multiples développé par Dolby Laboratories. Dolby Digital comprend jusqu'à "5.1" canaux – avant gauche, avant droit, central, gauche d'ambiance, droit d'ambiance, et un canal supplémentaire exclusivement réservé pour les effets supplémentaires des sons de graves profondes (le canal LFE – effet de basse fréquence, également appelé le canal ".1", contenant de basses fréquences jusqu'à 120 Hz).

Contrairement au format analogique Dolby Pro Logic, les principaux canaux de Dolby Digital peuvent tous contenir des informations sonores pleine gamme, des graves les plus basses jusqu'aux fréquences les plus élevées – 22 kHz. Les signaux de chaque canal sont distincts des autres, permettant de repérer l'imagerie sonore, et Dolby Digital offre une formidable gamme dynamique, des effets sonores les plus puissants aux sons les plus doux, les plus calmes, sans bruit ni distorsion

#### Dolby Digital et Dolby Pro Logic

| Comparaison de systèmes<br>d'ambiance domestiques             | Dolby Digital                                                          | Dolby Pro Logic                                   |
|---------------------------------------------------------------|------------------------------------------------------------------------|---------------------------------------------------|
| Nbre. de canaux enregistrés (éléments)                        | 5.1 ch                                                                 | 2 ch                                              |
| Nbre. de canaux de lecture                                    | 5.1 ch                                                                 | 4 ch                                              |
| Canaux de lecture (max.)                                      | L, R, C, SL, SR, SW                                                    | L, R, C, S (SW - recommended)                     |
| Traitement audio                                              | Traitement numérique discret<br>Encodage/décodage Dolby Digital (AC-3) | Traitement à matrice analogique<br>Dolby Surround |
| Limite de reproduction haute<br>fréquence de canal d'ambiance | 20 kHz                                                                 | 7 kHz                                             |

#### Méthodes de lecture et média compatibles Dolby Digital

Marques indiquant la compatibilité Dolby Digital:

Voici quelques exemples généraux. Se reporter également aux instructions d'utilisation du lecteur.

| Média                                           | Prises de sortie Dolby Digital                                  | Méthodes de lecture (page de référence)         |
|-------------------------------------------------|-----------------------------------------------------------------|-------------------------------------------------|
| LD (VDP)                                        | Prise de sortie RF coaxiale Dolby Digital<br>※ 1                | Régler le mode d'entrée à "AUTO".<br>(Page 103) |
| DVD                                             | Sortie numérique optique ou coaxiale<br>(comme pour PCM)<br>※ 2 | Régler le mode d'entrée à "AUTO".<br>(Page 103) |
| Autres<br>(émissions par satellite, CATV, etc.) | Sortie numérique optique ou coaxiale<br>(comme pour PCM)        | Régler le mode d'entrée à "AUTO".<br>(Page 103) |

\* 1 Utiliser un adaptateur disponible dans le commerce pour raccorder le jack de sortie Dolby Digital (AC-3RF) du lecteur LD au jack d'entrée numérique.

Lors du raccordement, consulter la notice fournie avec l'adaptateur.

2 Certaines sorties numériques DVD ont la fonction de commuter la méthode de sortie de signaux Dolby Digital entre "courant binaire" et "(convertir à) PCM". En cas de reproduction en ambiance Dolby Digital sur le AVC-A11SR, commuter le mode de sortie du lecteur de DVD à "courant binaire". Dans certains cas, les lecteurs sont équipés des deux sorties numériques "courant binaire + PCM" et "PCM uniquement". Dans ce cas, connecter les prises "courant binaire + PCM" au AVC-A11SR.

#### 1 Dolby Pro Logic II

- Dolby Pro Logic II est un nouveau format de lecture multi-canaux développé par les Laboratoires Dolby utilisant la technologie de commande par rétroaction logique et offrant des nombreuses améliorations par rapport aux circuits conventionnels Dolby Pro Logic.
- Dolby Pro Logic II peut être utilisé pour décoder non seulement des sources enregistrées en Dolby Surround (\*), mais également des sources stéréo normales en cinq canaux (avant gauche, avant droit, central, surround gauche et surround droit) pour parvenir à un son d'environnement surround.
- Alors que pour un système Dolby Pro Logic conventionnel, la bande de fréquences du canal d'environnement surround était réduite, le Dolby Pro Logic II apporte une gamme de fréquences plus large (20 Hz à 20 kHz ou plus). De plus, alors que les canaux surround étaient monoauraux (les canaux surround gauche et droit étant les mêmes) dans les anciens systèmes Dolby Pro Logic, ils sont reproduits comme signaux stéréo par le système Dolby Pro Logic II.
- Il est possible de régler de nombreux paramètres selon le type de source et de contenu, de façon à parvenir à un décodage optimal (voir page 111).

#### \* Sources enregistrées en Dolby Surround

Ce sont des sources pour lesquelles trois ou quatre canaux surround ont été enregistrées comme deux canaux en utilisant la technologie de codage Dolby Surround.

Le Dolby Surround est utilisé pour les bandes sonores de films enregistrés sur DVDs, LDs et cassettes vidéo pouvant être reproduites sur des magnétoscopes stéréo, de même que pour les émissions de radio en stéréo FM, de télévision, de transmission par satellite et de télévision par câble. Le décodage de ces signaux par la technologie Dolby Pro Logic rend la reproduction de son d'environnement multi-canaux possible. Ces signaux peuvent également être reproduits sur un dispositif stéréo ordinaire; néanmoins, dans ce cas, le son sera de type stéréo normal.

Il y a deux types de signaux d'enregistrement de son d'environnement DVD Dolby.

- ① Les signaux PCM stéréo à 2 canaux
- Les signaux Dolby Digital à 2 canaux

Lorsqu'un de ces signaux est entré dans le AVC-A11SR, le mode d'environnement sonore est automatiquement réglé sur Dolby Pro Logic  ${\rm I\!I}$  lorsque le mode "DOLBY/DTS SURROUND" est sélectionné.

#### Les sources enregistrées en Dolby Surround sont désignées par le logo indiqué ci-dessous. Signe du support Dolby Surround:

Fabriqué sous licence des Dolby Laboratories.

"Dolby", "Pro Logic" et le symbole D double sont les marques de fabrique enregistrées des Dolby Laboratories.

Ouvrages confidentiels non-publiés. ©1992-1999 Dolby Laboratories. Tous droits réservés.

#### (2) DTS Digital Surround

DTS Digital Surround (également appelé simplement DTS) est un format de signaux numériques de canaux multiples développé par Digital Theater Systems.

DTS offre les mêmes canaux de lecture "5.1" que Dolby Digital (avant gauche, avant droit et central, gauche et droit d'ambiance) ainsi que le mode stéréo deux canaux. Les signaux des différents canaux sont entièrement indépendants, éliminant le risque de détérioration de qualité sonore à cause d'interférences entre signaux, diaphonie, etc.

DTS se caractérise par un débit binaire relativement plus élevé comparé à Dolby Digital (1234 kbps pour CD et LD, 1536 kbps pour DVD), donc il fonctionne avec un taux de compression relativement bas. Pour cette raison, la quantité de données est grande, et lorsque la lecture DTS est utilisée dans les salles de cinéma, un CD-ROM séparé synchronisé sur le film est joué.

Avec les LD et les DVD, il n'y a, bien sûr, pas besoin d'un disque supplémentaire; les images et le son peuvent être simultanément enregistrés sur le même disque, donc les disques peuvent être manipulés de la même manière que des disques d'autres formats.

Ce sont également des CD enregistrés en DTS. Ces CD comprennent les signaux d'ambiance 5.1 canaux (comparés aux deux canaux sur les CD actuels). Elles ne comprennent pas les données image, mais offrent une lecture d'ambiance sur des lecteurs de CD équipés de sorties numériques (sortie numérique type PCM nécessaire).

La lecture de pistes DTS surround offre le même grand son compliqué que dans une salle de cinéma, simplement dans votre propre salon.

#### Méthodes de lecture et média compatibles DTS

Margues indiguant la compatibilité Dolby Digital DTS:

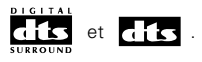

Voici quelques exemples généraux. Se reporter également aux instructions d'utilisation du lecteur.

| Média    | Prises de sortie Dolby Digital                               | Méthode de lecture (page de référence)                                                                     |
|----------|--------------------------------------------------------------|----------------------------------------------------------------------------------------------------|
| CD       | Sortie numérique optique ou coaxiale<br>(comme pour PCM) ※ 2 | Régler le mode d'entrée à "AUTO" ou "DTS". (Page 103)<br>Ne jamais régler le mode à "ANALOG" ou "PCM" * 1  |
| LD (VDP) | Sortie numérique optique ou coaxiale<br>(comme pour PCM) ※ 2 | Régler le mode d'entrée à "AUTO" ou "DTS" (page 103).<br>Ne jamais régler le mode à "ANALOG" ou "PCM". ※ 1 |
| DVD      | Sortie numérique optique ou coaxiale<br>(comme pour PCM) ※ 3 | Régler le mode d'entrée à "AUTO" our "DTS" (page 103).                                                     |

- \* 1 Les signaux DTS sont enregistrés de la même manière sur les CD et les LD que les signaux PCM. Pour cette raison, les signaux DTS non décodés sont sortis comme parasites "sifflants" par les sorties analogiques du lecteur de CD ou de LD. Si ce parasite est reproduit avec l'amplificateur réglé à un volume très élevé, il peut éventuellement endommager les enceintes. Pour éviter ceci, toujours changer le mode d'entrée à "AUTO" ou "DTS" avant de reproduire des CD ou des LD enregistrés en DTS. De même, ne jamais changer le mode d'entrée à "ANALOG" ou "PCM" pendant la lecture. Ceci s'applique également en cas de reproduction de CD ou de LD sur un lecteur de DVD ou de LD/DVD compatible. Pour les DVD, les signaux DTS sont enregistrés d'une manière spéciale, donc ce problème ne se pose pas.
- \* 2 Les signaux fournis aux sorties numériques d'un lecteur de CD ou de LD peuvent subir un certain type de traitement de signal interne (réglage de niveau de sortie, conversion de fréquence d'échantillonnage, etc.). Dans ce cas, les signaux encodés en DTS peuvent être traités de manière erronée, auquel cas ils ne peuvent pas être décodés par le AVC-A11SR ou peuvent seulement générer des parasites. Avant de reproduire des signaux DTS pour la première fois, baisser le volume principal à un faible niveau, commencer à reproduire le disque DTS, puis vérifier si le témoin DTS du AVC-A11SR (voir page 109) s'allume avant d'augmenter le volume principal.
- ※ 3 Un lecteur de DVD avec sortie numérique compatible DTS est nécessaire pour reproduire des DVD DTS. Un logo de sortie numérique DTS est reproduit sur le panneau avant des lecteurs de DVD compatibles.

Les récents modèles de lecteurs de DVD DENON comprennent une sortie numérique compatible DTS - consulter le mode d'emploi du lecteur pour les informations sur la configuration de la sortie numérique pour la lecture DTS de DVD encodés en DTS.

Fabriqué sous licence de DTS – Digital Theater Systems, Inc. Licence américaine nº US 5,451,942, 5,956,674, 5,974,380, 5,978,762 et autres licences mondiales actuelles ou en cours d'obtention. "DTS", "DTS-ES Extended Surround" et "Neo:6" sont des marques déposées de Digital Theater Systems, Inc – Copyright 1996, 2000 Digital Theater Systems, Inc. Tous Droits Réservés.

#### (3) Ambiance Etendue DTS-ES <sup>™</sup> (DTS-ES Extended Surround <sup>™</sup>)

Ambiance Etendue DTS-ES un nouveau format multicanaux développé par Digital Theater Systems Inc. Tout en offrant une haute compatibilité avec le format d'ambiance numérique DTS conventionnel, l'Ambiance Etendue DTS-ES améliore grandement l'impression d'ambiance 360 degrés et l'expression de l'espace grâce aux signaux d'ambiance étendus d'avantage. Ce format est professionnellement utilisé en salle de cinéma depuis 1999.

En addition aux canaux d'ambiance 5.1 (FL, FR, C, SL, SR and LFE), Ambiance Etendue DTS-ES offre aussi le canal SB (Ambiance Arrière, quelque fois référé aussi comme le "Centre d'ambiance") pour la lecture d'ambiance avec un total de 6.1 canaux. Ambiance Etendue DTS-ES comprend deux formats de signal avec de différentes méthodes d'enregistrement de signaux d'ambiance, comme décrit ci-dessous.

#### ■ DTS-ES<sup>TM</sup> Discrete 6.1

DTS-ES Discrete 6.1 est le dernier format d'enregistrement. Avec lui, tous les 6.1 canaux (incluant le canal SB) sont enregistrés en utilisant indépendamment un système numérique discrete . La caractéristique principale de ce format est qu'étant donné que les canaux SL, SR et SB sont complètement indépendants, le son peut être çonçu en toute liberté et il est possible de réaliser la sensation des images accoustiques se déplaçant librement parmi les sons de fond environnant l'auditeur en 360 degrés.

Même si la performance maximale est atteinte lorsque les bandes sonores enregistrées avec se système sont lues en utilisant un décodeur DTS-ES, lorsque lus avec un décodeur conventionnel DTS les signaux de canal SB sont automatiquement mélangés aux canaux SL et SR, donc aucun composant du signal n'est perdu.

#### ■ Matrice DTS-ES<sup>TM</sup> 6.1 (DTS-ES<sup>TM</sup> Matrix 6.1)

Avec ce format, les signaux de canal additionnels subissent un codage matriciel et sont entrés dans les canaux SL et SR au préalable. En cours de lecture ils sont décodés aux canaux SL, SR et SB. Le fonctionnement de l'encodeur utilisé au moment de l'enregistrement peut être complètement égalé en utilisant un décodeur à matrice numérique de haute précision développé par DTS, réalisant ainsi un son d'ambiance plus fidèle aux visées conceptuelles de son'des producteurs qu'avec les systèmes de canaux conventionnels 5.1- our 6.1.

En plus, le format bit stream est 100% compatible avec les signaux DTS conventionnels, donc l'effet du format Matrice 6.1 peut être réaliser même avec des sources de signal à canal 5.1. Biensûr il n'est pas possible de lire les sources encodées du DTS-ES Matrix 6.1 avec un décodeur DTS à canal 5.1.

Lorsque les sources encodées DTS-ES Discrete 6.1 ou Matrix 6.1 sont décodées avec un décodeur DTS-ES, le format est automatiquement détecté en décodage et le mode optimal de lecture est sélectionné. Cependant, certaines sources Matrix 6.1 peuvent être détectées comme avant un format à canal 5.1, donc le mode de DTS-ES Matrix 6.1 doit être réglé manuellement pour lire ces sources. (Pour les instructions sur la sélection de mode d'ambiance, voir en page 110.)

Le décodeur DTS comprend une autre fonction, le mode DTS Neo:6 pour la lecture de canal 6.1 de PCM numérique et de sources de signal analogique.

#### ■ DTS Neo:6 <sup>TM</sup> surround

Ce mode applique les signaux à 2 canaux conventionnels au décodeur à matrice numérique de haute précision utilisé pour DTS-ES Matrix 6.1 pour réaliser une lecture d'ambiance à canal 6.1. La détection de signal d'entrée de haute précision et le proccesseur de matrice permettent la pleine reproduction de bande (Réponse de fréquence de 20 Hz à 20 kHz ou plus) pour tous les canaux 6.1, et la séparation entre les différents canaux est améliorée jusqu'au même niveau que le système numérique discrete.

L'Ambiance DTS Neo:6. comprend deux modes pour la sélection du décodage optimal de la source numérique.

#### DTS Neo:6 Cinéma

Ce mode est optimal pour le visionnement de films.. Le décodage est accompli avec emphase sur la performance de séparation pour réaliser la même atmosphère avec les sources à 2 canaux et les sources à canal 6.1.

Ce mode est efficace pour les sources de lecture en formats d'ambiance conventionnels aussi, parce que le composant en phase est principalement assigné au canal central (C) et le composant de phase inverse à l'ambiance (canauxSL, SR et SB).

#### DTS Neo:6 Musique

Ce mode est conçu principalement pour la lecture de musique. Les signaux de canal frontal (FL et FR) contournent le décodeur et sont lus directemnt alors il n'y a pas de perte de qualité sonore, et l'effet de la sortie des signaux d'ambiance à partir des canaux du centre (C) et de l'ambiance (SL, SR et SB) ajoute une sensation naturelle d'expansion au champ sonore.

#### (4) DTS 96/24

La fréquence d'échantillonage, le numéro de bits et de voies utilisé pour l'enregistrement de musique, etc., en studio a considérablement augmenté ces dernières années, et il existe par conséquent un nombre considérable de sources de signaux de haute qualité, incluant les sources 5.1-voies de 96 kHz/24 bits.

Il existe par exemple, des sources DVD vidéo de haute qualité d'image/son disposant de pistes audio stéréo PCM 96 kHz/24 bits.

Cependant, en raison du haut débit de données que nécessitent ces pistes audio, il existe certaines limites concernant leur enregistrement sur deux voies uniquement, et puisque la qualité des images doit être également réduite, il est normal d'incure uniquement des images fixes.

De plus, le mode surround 5.1-voies de 96 kHz/24 bits est possible avec des sources audio DVD, mais les lecteurs DVD audio doivent les lire avec cette haute qualité de son.

Le format DTS 96/24 est un format de signal numérique multi-voies développé par Digital Theater Systems, Inc. afin de résoudre cet incovénient.

Les formats surround habituels utilisaient une fréquence d'échantillonage de 48 ou de 44.1 kHz, et 20 kHz était par conséquent la fréquence maximale de lecture du signal. A l'aide du DTS 96/24, la fréquence d'échantillonage a été augmentée à 96 ou à 88.2 kHz afin d'obtenir une plage de fréquences élargie de plus de 40 kHz. De plus, le DTS 96/24 a une résolution de 24 bits, atteignant par-là la même bande de fréquences ainsi que la même gamme dynamique que le PCM 96 kHz/24 bits.

De même que pour le DTS Surround conventionnel, le DTS 96/24 est compatible avec un maximum de 5.1 voies, de sorte que les sources enregistrées en utilisant le DTS 96/24 peuvent être lues à l'aide d'une fréquence d'échantillonage élevée, sons à voies audio multiples avec des supports normaux comme les DVDs vidéo et les CDs.

Par conséquent, à l'aide du DTS 96/24, le même son surround multi-voies 96 kHz/24 bits identique à celui d'un DVD-audio peut être obtenu tout en regardant des images DVD-Vidéo sur un lecteur conventionnel de DVD-Vidéo (\*1). De plus, avec des CDs compatibles DTS 96/24, un son multi-voies 88.2 kHz/24 bits surround peut être obtenu en utilisant des lecteurs CD/LD normaux (\*1).

Le temps nécessaire à l'enregistrement est identique à celui nécessaire à des sources DTS surround conventionnelles, même pour un son multi-voies de haute qualité.

Le DTS 96/24 est de surcroît totalement compatible avec le format conventionnel DTS surround, et des sources DTS 96/24 peuvent par conséquent être lues avec une fréquence d'échantillonage de 48 kHz ou de 44.1 kHz sur des décodeurs conventionnels DTS ou DTS-ES surround (\*2).

- \*1: Un lecteur DVDavec des fonctions de sortie numérique DTS (pour les lecteurs CD/LD, un lecteur disposant de sorties numériques pour les DTS CDs/LDs conventionnels) et un disque enregistré en DTS 96/24 sont nécessaires.
- \*2: La résolution est de 24 ou de 20 bits, selon le décodeur.

#### (5) Mode d'ambiance Home THX Cinema

THX est un ensemble exclusif de standards et de technologies établies par la société de production de renommée mondiale, Lucasfilm Ltd. THX est né du désir personnel de George Lucas de faire de votre écoute de la bande-son d'un film, au cinéma aussi bien que chez vous, aussi fidèle que possible à ce que le réalisateur désirait.

Les bande-sons des films sont mixées dans des salles de cinéma spéciales appelées plateaux de mixage et sont faites pour être jouées dans des cinémas avec un équipement et des conditions similaires. La bandeson crée pour le cinéma est alors transférée directement sur laserdisc, cassettes vidéo VHS, DVD, etc. et elle n'est donc pas changée pour être lue dans un petit environnement de cinéma à la maison.

Les ingénieurs de THX ont développé des technologies brevetées pour traduire exactement le son cinéma à la maison, en corrigeant les erreurs de tonalité et d'espace qui peuvent se produire. Sur le AVC-A11SR, quand le mode Home THX Cinema est allumé, le traitement THX est automatiquement ajouté après le Dolby Pro Logic, Dolby Digital ou le décodeur DTS:

#### **Re-Equalization**<sup>™</sup>

La balance de tonalité sur la bande-son d'un film peut être excessivement vive et stridente quand elle est lue sur un équipement audio à la maison parce que la bande-son des films est faite à l'origine pour être utilisée dans les grandes salles de cinéma qui se servent d'un matériel professionnel très varié. Re-equalization restaure la balance de tonalité correcte pour entendre la bande-son d'un film dans un environnement très restreint.

#### Timbre Matching<sup>™</sup>

L'oreille humaine change notre perception d'un son en fonction de la provenance du son. Dans une salle de cinéma, il y a toute une batterie d'enceintes d'ambiance si bien que l'information ambiante est tout autour de

vous. Au cinéma à la maison, seulement deux enceintes situé sur vos côtés sont utilisés. La caractéristique de Timbre Matching est de filtrer l'information qui va vers les enceintes d'ambiance si bien qu'elles s'accordent plus aux caractéristiques de tonalité qui viennent des enceintes avant. Ceci assure un panoramique sans obstacles entre les enceintes avant et celles d'ambiance.

#### Adaptive Decorrelation<sup>™</sup>

Dans une salle de cinéma, un grand nombre d'enceintes d'ambiance aide à créer une expérience sonore totale enveloppante, alors que dans un cinéma à la maison il n'y a habituellement que deux enceintes. Ceci peut donner l'air à des enceintes d'ambiance de ressembler à des écouteurs ce qui manque d'espace et d'enveloppement. Les sons d'ambiance chuteront aussi dans l'enceinte la plus proche si vous quittez la position centrale assise. Adaptative Decorrelation change légèrement la relation de phase et de temps d'un canal d'ambiance. Ceci étend la position d'écoute et crée —avec seulement deux enceintes. La même expérience d'ambiance spacieuse que dans une salle de cinéma.

#### THX Ultra<sup>™</sup>

Avant qu'un composant de cinéma à la maison puisse être certifié THX Ultra, il doit comprendre toutes les caractéristiques mentionnées plus haut et doit aussi passer une série de tests rigoureux de performance et de qualités. C'est seulement après qu'un produit peut porter le logo THX Ultra, qui est une garantie que les produits de cinéma à la maison que vous avez acheté vous donneront de superbes résultats pendant les nombreuses années à venir. Les conditions THX Ultra couvrent tous les aspects d'un produit y compris la performance d'amplificateur d'alimentation, de pré-amplificateur et de fonctionnement, aussi bien que d'autres centaines de paramètres dans le domaine analogique aussi bien que numérique.

Lucasfilm, THX, Home THX, Re-Equalization, Timbre Matching, Adaptive Decorrelation et THX Ultra sont des marques de commerce de Lucasfilm Ltd.

#### (6) THX Surround EX

En 1999, un nouveau système d'ambiance a été lancé en même temps que le premier épisode du film "La guerre des étoiles". Le "Dolby Digital Surround EX" est un nouveau système de bande son pour film qui améliore grandement la sensation d'expression spatiale et le positionnement du son des canaux d'ambiance. Le résultat est un mouvement du son sur 360° et des effets de déplacement de sons qui semblent passer au-dessus de la tête de l'auditeur.

Ce système a été développé par Lucasfilm THX et Dolby Laboratories pour concrétiser les idées de Lucasfilm sur l'amélioration de l'expression spatiale et obtenir un positionnement régulier sur 360° grâce à la matrice de codage des Dolby Laboratoires. La principale priorité était de conserver la compatibilité avec le système Dolby Digital 5.1 canaux existant. Le nouveau "canal d'ambiance arrière (SB)" a été ajouté pour améliorer le système conventionnel à 5.1 canaux en terme de positionnement du son à l'arrière ainsi que les déplacement du son de l'avant vers le centre en arrière que l'on obtient avec les systèmes à enceintes d'ambiance.

Le signal du canal d'ambiance arrière est codé selon une matrice et introduit dans les deux canaux Dolby Digital SL et SR (ambiance gauche et droit). A la lecture, les signaux sont décodés par un décodeur de matrice de haute précision intégré au décodeur Dolby Digital dans les canaux SL, SR et SB et ressortis sous forme de signaux à 6.1 canaux. Avec l'AVC-A11SR, les signaux subissent un traitement supplémentaire "Home THX Cinema" (Cinéma THX domestique) pour devenir des signaux de système THX Surround EX.

Même dans un environnement pas tout à fait compatible à la lecture de canal SB (ambiance AR), les signaux sont 100 % compatibles avec les systèmes à 5.1 canaux existants et peuvent donc être lus tel quel. Dans ce cas, les signaux de canal SB sont produits comme des signaux mono pour chacun de ces deux canaux d'ambiance gauche et droit, SL et SR, de façon à ce qu'aucun des composants du signal ne manque. Les effets spécifiques au THX Surround EX (orientation de la diffusion dans l'espace et positionnement du son) sont cependant les mêmes qu'avec les système d'ambiance à 5.1 canaux conventionnels.

© Lucasfilm Ltd. & TM. All rights reserved. Surround EX est une technologie développée conjointement par THX et les Dolby Laboratoires et c'est une marque déposée de Dolby Laboratoires. Utilisée avec une autorisation expresse.

# Articles d'installation de système et valeurs par défaut (réglées à la livraison de l'usine)

|     |                             | Installation de système                                                                                                    |                                                                                                    | Valeurs par défaut   |                                                                                   |                 |              |             |                   |                   |                 |                 |                  |       |        |
|-----|-----------------------------|----------------------------------------------------------------------------------------------------|----------------------------------------------------------------------------------------------------|----------------------|-----------------------------------------------------------------------------------|-----------------|--------------|-------------|-------------------|-------------------|-----------------|-----------------|------------------|-------|--------|
|     | Speaker                     | Entrer la combinaison des enceintes de votre systè<br>tailles correspondantes (SMALL pour enceintes norma                                                                                                    | me et leurs<br>iles LARGE                                                                                                    | Fro                  | nt Sp                                                                             | Ce              | inter Sp     |             | Sub Woofer Sur    |                   | Surround Sp     |                 | Surround Back Sp |       |        |
|     | Configuration               | pour piene taille piene gamme) pour automatiquem<br>composition des signaux sortis par les ence ntes et la<br>fréquence                                                                                         | réponse en                                                                                                    | s                    | mall                                                                              |                 | Small        |             | Yes               |                   | Small           |                 | Small / 2spkrs   |       | krs    |
|     | Surround                    | Utiliser cette fonction en cas d'util sation de<br>combinaison d'ence ntes d'ambiance multiples pour<br>un son d'ambiance idéal Après avoir prérégié les<br>combinaisons d'enceintes d'amb ance à ut liser pour | Mode<br>d'ambiance                                                                                                    | DOLE<br>DTS<br>SURRO | BY/<br>S<br>UND                                                                   | THX/<br>THX 5 1 | W<br>SCF     | IDE<br>REEN | 5CH/7CH<br>STEREO | SIN               | DSP<br>IULATION | EXT I           | N                |       |        |
| 0   | Speaker Setting             | les différents modes d'ambiance les enceintes<br>d'amb ance sont automatiquement sélect onnées en<br>fonct on du mode d'ambiance                                                                                | Mode<br>d'ambiance                                                                                                    | А                    |                                                                                   | A               |              | A           | A                 |                   | A               | A               |                  |       |        |
|     | Crossover<br>Frequency      | Régler la fréquence (Hz) à un niveau inférieur à c<br>grave émis par les diverses enceintes à partir du su                                                                                                    | Jer la fréquence (Hz) à un niveau inférieur à celui du son ve émis par les diverses enceintes à partir du subwoofer FIXED THX |                      |                                                                                   |                 |              |             |                   |                   |                 |                 |                  |       |        |
|     | Subwoofer<br>mode           | Ceci sélectionne le subwoofer pour la lecture de signaux o<br>graves                                                                                                    | de profondes                                                                                                    |                      |                                                                                   |                 |              |             | LFE               | THX               |                 |                 |                  |       |        |
| 2   | SB CH Auto<br>Flag Detect   | Réglez la méthode de lecture du canal arrière d'amb<br>des signaux numér ques                                                                                                    | biance pour                                                                                                    | A                    | Auto Flag Detect Mode = ON / Non Flag Source SBch Output = THX Surround EX DTS ES |                 |              |             |                   |                   |                 | ES              |                  |       |        |
| 3   | Delay Time                  | Ce paramètre sert à optimiser la synchronisation avec laquelle                                                                                                    |                                                                                                    |                      | t L & R                                                                           |                 | Center       |             | Sub Woof          | ər                | Surro           | und L &         | R                | SBL & | SBR    |
|     |                             | en fonction de la posit on d'écoute                                                                                                    |                                                                                                    | 3 6 n                | 3 6 m (12 ft) 3 6 m (12 ft) 3 6 m (12 ft)                                         |                 |              |             | 3 0               | 3 0 m (10 ft) 3 0 |                 |                 | 10 ft)           |       |        |
| 4   | Multi Zone Vol<br>Level     | Ceci règle le niveau de sortie pour les prises de s<br>zone                                                                                                    | ortie multi                                                                                                    | Variable             |                                                                                   |                 |              |             |                   |                   |                 |                 |                  |       |        |
| (5) | Channel Level               | Ceci règle le volume des signaux émis par les enc<br>subwoofer pour les différents canaux afin d'obtemi                                                                                                    | eintes et le<br>r des effets                                                                                                  | Front                | L                                                                                 | Center          | Front I      | R SI        | rround<br>R       | Surrou<br>Back    | nd Su<br>R B    | rround<br>ack L | Surrou<br>L      | d Sub | woofer |
|     |                             | optimaux                                                                                                    |                                                                                                    | 0 dB                 |                                                                                   | 0 dB            | 0 dB         |             | 0 dB              | 0 d8              | 3 (             | ) dB            | 0 dB             | (     | ) dB   |
| 6   | Subwoofer<br>Peak Limit Lev | Ce paramètre sert à détecter le niveau maximum<br>signaux de graves émis par le canal de subwoo<br>protéger contre des dommages et éviter la producti<br>déformés désagréables                                  | des faibles<br>fer pour le<br>ion de sons                                                                                     |                      |                                                                                   |                 |              | I           | Peak Limit        | ter = C           | DFF             |                 |                  |       |        |
|     | Digital In                  | Ceci affecte les prises d'entrées numér ques pour                                                                                                    | Source<br>d'entrée                                                                                                    | CD                   | DVD                                                                               | VDP             | TV           | DBS/<br>SAT | VCR 1             | VCR               | 2 VCR 3         | TAPE            | V AU             | TUNER |        |
|     | Ass gnment                  | ient les différentes sources d'entrée                                                                                                    |                                                                                                    | COAX AL<br>1         | COAXIAL<br>2                                                                      | COAXIAL<br>3    | OPTICAL<br>1 | OPTICA<br>2 | OPT CAL<br>3      | OPTIC/<br>4       | AL OFF          | OPTICAI<br>5    | OFF              | OFF   |        |
| 8   | On Screen<br>Display        | Ceci règle s'il faut ou pas afficher l'affichage su<br>apparaît sur l'écran de moniteur lorsque les com<br>l'unité de télécommande ou de l'unité principale sont<br>(uniquement des sorties MONITOR 1)          | r écran qui<br>mandes de<br>actionnées                                                                                        |                      |                                                                                   |                 |              | Or          | Screen D          | isplay            | = ON            |                 |                  |       |        |

#### Modes d'ambiance et paramètres

|                     |           |        | Siç            | gnaux et Régla | ges dans les | différents moc    | les                 |                    |                 |  |
|---------------------|-----------|--------|----------------|----------------|--------------|-------------------|---------------------|--------------------|-----------------|--|
|                     |           |        | Sortie de cana | I              |              | Paramètre (les    | valeurs par défaut  | sont indiquées ent | re paren hèses) |  |
|                     |           |        | SURROUND       | SURROUND       | SUB-         | En cas de reprodu | olby Digital et DTS |                    |                 |  |
| Mode                | FRONT L/R | CENTER | L/R            | BACK L/R       | WOOFER       | D. COMP           | LFE                 | AFDM               | 30 CH UUI       |  |
| PURE DIRECT, DIRECT | 0         | ×      | ×              | ×              | O            | O (OFF)           | O (0dB)             | ×                  | ×               |  |
| STEREO              | 0         | ×      | ×              | ×              | O            | O (OFF)           | O (0dB)             | ×                  | ×               |  |
| EXTERNAL INPUT      | 0         | O      | 0              | O              | O            | ×                 | ×                   | ×                  | ×               |  |
| WIDE SCREEN         | 0         | O      | 0              | O              | O            | O (OFF)           | O (0dB)             | ×                  | 0               |  |
| HOME THX CINEMA     | 0         | O      | 0              | O              | O            | O (OFF)           | O (0dB)             | 0                  | 0               |  |
| DO BY PRO LOGIC II  | 0         | O      | 0              | O              | O            | O (OFF)           | O (0dB)             | 0                  | 0               |  |
| DOLBY DIG TAL       | 0         | O      | 0              | O              | O            | O (OFF)           | O (0dB)             | 0                  | 0               |  |
| DTS SURROUND        | 0         | O      | 0              | O              | O            | O (OFF)           | O (0dB)             | 0                  | 0               |  |
| DTS NEO 6           | 0         | O      | 0              | O              | O            | O (OFF)           | O (0dB)             | 0                  | 0               |  |
| 5CH/7CH STEREO      | 0         | O      | 0              | O              | O            | O (OFF)           | O (0dB)             | ×                  | 0               |  |
| SUPER STADIUM       | 0         | O      | 0              | O              | O            | O (OFF)           | O (0dB)             | ×                  | 0               |  |
| ROCK ARENA          | 0         | O      | 0              | O              | O            | O (OFF)           | O (0dB)             | ×                  | 0               |  |
| JAZZ CLUB           | 0         | O      | 0              | O              | O            | O (OFF)           | O (0dB)             | ×                  | 0               |  |
| CLASSIC CONCERT     | 0         | O      | 0              | O              | O            | O (OFF)           | O (0dB)             | ×                  | 0               |  |
| MONO MOVIE          | 0         | O      | 0              | O              | O            | O (OFF)           | O (0dB)             | ×                  | 0               |  |
| MATRIX              | 0         | O      | 0              | O              | O            | O (OFF)           | O (0dB)             | ×                  | 0               |  |

○ : Signal/Réglable
 × : Pas de signal/Pas ajustable

O: Activé

×: Désactivé

 Activé ou désactivé par réglage de configuration d'enceinte

|                     |                 | Signaux et Réglages dans les différents modes |            |                                |                 |                |              |           |                 |  |  |  |  |  |
|---------------------|-----------------|-----------------------------------------------|------------|--------------------------------|-----------------|----------------|--------------|-----------|-----------------|--|--|--|--|--|
|                     |                 |                                               | Paramètre  | (les valeurs par               | r défaut sont i | ndiquées entre | parenthèses) |           |                 |  |  |  |  |  |
|                     |                 |                                               |            | PARAN                          | IÈTRES D'AN     | IBIANCE        |              |           |                 |  |  |  |  |  |
|                     |                 |                                               |            | Pour l'mode PRO LOGIC II MUSIC |                 |                |              |           |                 |  |  |  |  |  |
| Mode                | TONE<br>CONTROL | CINEMA<br>EQ                                  | MODE       | ROOM SIZE                      | EFFECT<br>LEVEL | DELAY<br>TIME  | PANORAMA     | DIMENSION | CENTER<br>WIDTH |  |  |  |  |  |
| PURE DIRECT, DIRECT | ×               | ×                                             | ×          | ×                              | ×               | ×              | ×            | ×         | ×               |  |  |  |  |  |
| STEREO              | O 0dB)          | ×                                             | ×          | ×                              | ×               | ×              | ×            | ×         | ×               |  |  |  |  |  |
| EXTERNAL INPUT      | O 0dB)          | ×                                             | ×          | ×                              | ×               | ×              | ×            | ×         | ×               |  |  |  |  |  |
| WIDE SCREEN         | O 0dB)          | O (OFF)                                       | ×          | ×                              | O (ON, 10)      | ×              | ×            | ×         | ×               |  |  |  |  |  |
| HOME THX CINEMA     | ×               | ×                                             | ×          | ×                              | ×               | ×              | ×            | ×         | ×               |  |  |  |  |  |
| DO BY PRO LOGIC II  | O 0dB)          | O (OFF)                                       | O (CINEMA) | ×                              | ×               | ×              | O (OFF)      | O (3)     | O (3)           |  |  |  |  |  |
| DOLBY DIG TAL       | O 0dB)          | O (OFF)                                       | ×          | ×                              | ×               | ×              | ×            | ×         | ×               |  |  |  |  |  |
| DTS SURROUND        | O 0dB)          | O (OFF)                                       | ×          | ×                              | ×               | ×              | ×            | ×         | ×               |  |  |  |  |  |
| DTS NEO 6           | O 0dB)          | O (OFF)                                       | O (CINEMA) | ×                              | ×               | ×              | ×            | ×         | ×               |  |  |  |  |  |
| 5CH/7CH STEREO      | O 0dB)          | ×                                             | ×          | ×                              | ×               | ×              | ×            | ×         | ×               |  |  |  |  |  |
| SUPER STADIUM       | O (Note 1)      | ×                                             | ×          | $\bigcirc$ (Medium)            | O (10)          | ×              | ×            | ×         | ×               |  |  |  |  |  |
| ROCK ARENA          | (Note 2)        | ×                                             | ×          | $\bigcirc$ (Medium)            | O (10)          | ×              | ×            | ×         | ×               |  |  |  |  |  |
| JAZZ CLUB           | O 0dB)          | ×                                             | ×          | $\bigcirc$ (Medium)            | O (10)          | ×              | ×            | ×         | ×               |  |  |  |  |  |
| CLASSIC CONCERT     | O 0dB)          | ×                                             | ×          | $\bigcirc$ (Medium)            | O (10)          | ×              | ×            | ×         | ×               |  |  |  |  |  |
| MONO MOVIE          | O 0dB)          | ×                                             | ×          | O (Medium)                     | O (10)          | ×              | ×            | ×         | ×               |  |  |  |  |  |
| MATRIX              | O 0dB)          | ×                                             | ×          | ×                              | ×               | (30msec)       | ×            | ×         | ×               |  |  |  |  |  |

 (Remarque 1)
 BASS: +6dB, TREBLE: 0dB
 O: Réglable

 (Remarque 2)
 BASS: +8dB, TREBLE: +4dB
 X: Pas ajustable

#### Les différences entre noms de mode d'ambiance dépendent des signaux d'entrée

|                     | Signaux d'entrée |              |               |                   |                   |              |                   |
|---------------------|------------------|--------------|---------------|-------------------|-------------------|--------------|-------------------|
| Mode d'ambiance     |                  |              |               | DTS               | DOLBY DIG TAL     |              |                   |
|                     | ANALOG           | LINEAR PCM   | DTS 5.1 ch)   | DTS 96/24(5 1 ch) | DTS 6.1 ch)       | D. D. (2 ch) | D. D. 5.1 ch)     |
| PURE DIRECT, DIRECT | 0                | 0            | 0             | 0                 | 0                 | 0            | 0                 |
| STEREO              | 0                | 0            | 0             | 0                 | 0                 | 0            | 0                 |
| HOME THX CINEMA     | THX              | THX          | * THX MTRX6 1 | THX5.1            | © THX DSCRT6 1    | THX          | * THX SURROUND EX |
|                     |                  |              | THX5.1        |                   | THX MTRX5.1       |              | THX5.1            |
| DTS SURROUND        | ×                | ×            | * DTS ES MTRX | * DTS ES MTRX     | © DTS ES DSCRT6 1 | ×            | ×                 |
|                     |                  |              | DTS SURROUND  | DTS 96/24         | DTS MTRX6.1       |              |                   |
| DTS NEO 6           | DTS NEO 6        | DTS NEO:6    | ×             | ×                 | ×                 | DTS NEO 6    | ×                 |
| DOLBY DIGITAL       | ×                | ×            | ×             | ×                 | ×                 | ×            | * 6,1 SURROUND    |
|                     |                  |              |               |                   |                   |              | DOLBY DIGITAL     |
| DOLBY PRO LOGIC II  | DOLBY            | DOLBY        | ×             | ×                 | ×                 | DOLBY        | ×                 |
|                     | PRO LOGIC II     | PRO LOGIC II |               |                   |                   | PRO LOGIC II |                   |
| DSP SIMULATION      | 0                | 0            | 0             | 0                 | 0                 | 0            | 0                 |

O: Sélectionnable

© : Le nom du mode surround diffère suivant le signal d'entrée.

×: Non sélectionnable

### **16 SPECIFICATIONS**

## Section audio Amplificateur de puissance Puissance de sortie nominale:

|                                                                                 | 125 W + 125 W (8 Ω/ohms, 20 Hz ~ 20 kHz, D.H.T. 0,05%)<br>180 W + 180 W (6 Ω/ohms, 1 kHz, D.H.T. 0,7%)        |
|---------------------------------------------------------------------------------|----------------------------------------------------------------------------------------------------|
|                                                                                 | 125 W         (8 Ω/ohms, 20 Hz ~ 20 kHz, D.H.T. 0,05%)           180 W         (6 Ω/ohms, 1 kHz, D.H.T. 0,7%) |
|                                                                                 | Ambiance                                                                                                    |
|                                                                                 | 125  W + 125  W (8 Ω/ohms, 20 Hz ~ 20 kHz, D.H.T. 0,05%)<br>180 W + 180 W (6 Ω/ohms, 1 kHz, D.H.T. 0,7%)      |
|                                                                                 | Ambiance arriere                                                                                              |
|                                                                                 | 125 W + 125 W (8 Ω/ohms, 20 Hz ~ 20 kHz, D.H.T. 0,05%)                                                        |
| Puissance dynamique:                                                            | $170 \text{ W} \times 2 \text{ canaux}$ (8 $\Omega$ /ohms)                                                    |
| <i>i</i> .                                                                      | 270 W x 2 canaux (4 $\Omega$ /ohms)                                                                           |
| Bornos do sortio:                                                               | $350 \text{ W} \times 2 \text{ canaux}$ (2 $\Omega$ /ohms)                                                    |
| Bornes de sortie.                                                               | Ambiance: A ou B $6 \sim 16 \Omega$ /ohms                                                                     |
|                                                                                 | A + B 8 ~ 16 Ω/ohms                                                                                           |
| Analogique     Sansibilité d'antrés (impédance d'antrés                         | 200  mV//47  kOllopma                                                                                         |
| Réponse en fréquence:                                                           | 10 Hz ~ 100 kHz: +0, –3 dB (mode DIRECT)                                                                      |
| Rapport S/B:                                                                    | 105 dB (mode DIRECT)                                                                                          |
| Distorsion:<br>Buissones de sortie nominales                                    | 0,005% (20 Hz ~ 20 kHz) (mode DIRECT)                                                                         |
| Numérique                                                                       | 1,2 V                                                                                                    |
| Sortie N/A:                                                                     | Puissance de sortie nominale — 2 V (lecture à 0 dB)                                                           |
|                                                                                 | Distorsion harmonique totale — 0,005 % (1 kHz, à 0 dB)<br>Bapport S/B — 110 dB                                |
|                                                                                 | Gamme dynamigue — 108 dB                                                                                      |
| Entrée numérique:                                                               | Format — interface audio numérique                                                                            |
| <ul> <li>Egalisateur phono (Entrée PHONO —<br/>Sensibilité d'entrée:</li> </ul> | 2.5 mV                                                                                                    |
| Déviation RIAA:                                                                 | ±1 dB (20 Hz à 20 kHz)                                                                                        |
| Rapport signal/bruit:                                                           | 74 dB (Pondéré A, avec entrée de 5 mV)                                                                        |
| Puissance nominale/Sortie maximum:<br>Facteur de distortion:                    | 150 mV / 8 V<br>0,03% (1 kHz, 3 V)                                                                            |
| Section vidéo                                                                   |                                                                                                    |
| Prises vidéo standard                                                           |                                                                                                    |
| Niveau/Impedance d'entree/sortie:<br>Réponse en fréquence:                      | $5 \text{ Hz} \sim 10 \text{ MHz} \longrightarrow \pm 0 -3 \text{ dB}$                                        |
| <ul> <li>Prises de sortie S-vidéo</li> </ul>                                    |                                                                                                    |
| Niveau/impédance d'entrée et de sortie:                                         | Signal Y (luminance) — 1 Vc-c, 75 $\Omega$ /ohms                                                              |
| Réponse en fréquence:                                                           | 5 Hz ~ 10 MHz — +0, -3 dB                                                                                     |
| Borne vidéo de composant couleur                                                | · · · · · · · · · · · · · · · · · · ·                                                                         |
| Niveau/impédance d'entrée et de sortie:                                         | Signal Y (luminance) — 1 Vc-c, 75 $\Omega$ /ohms                                                              |
|                                                                                 | Signal PR/CR (rouge) — 0,7 VC-C, 75 $\Omega$ /ohms                                                            |
| Réponse en fréquence:                                                           | CČ ~ 50 MHz — +0, -3 dB                                                                                       |
| Généralités                                                                     |                                                                                                    |
| Alimentation:                                                                   | 230 V CA, 50 Hz                                                                                               |
| Dimensions externes maximales:                                                  | 434 (L) x 179 (H) x 485 (P) mm                                                                                |
| Poids:                                                                          | 20,5 kg                                                                                                    |
| Télécommande (RC-899)                                                           |                                                                                                    |
| Piles:<br>Dimensions externes:                                                  | IYPE K6P/AA (trois piles)<br>61 (L) x 230 (H) x 34 (P) mm                                                     |
| Poids:                                                                          | 200 g (avec les piles)                                                                                        |

Avant

\* Dans un but d'amélioration, ces spécifications et la conception sont susceptibles de changements sans préavis.

<sup>\*:</sup> Le nom du mode surround diffère suivant le réglage du paramètre surround "SB CH OUT".

- Complimenti per aver acquistato il modello AVC-A11SR.
- Leggete queste istruzioni attentamente ed usate l'amplificatore correttamente per poter sfruttare tutte le caratteristiche offerte dal modello AVC-A11SR. Assicuratevi di conservare questo manuale per eventuali riferimenti futuri.

#### "NUMERO DI SERIE:

SEGNARE QUI IL NUMERO DI SERIE POSTO SUL RETRO DELL'INVOLUCRO PER OGNI RIFERIMENTO FUTURO."

#### ■ INTRODUZIONE

Complimenti per aver scelto il ricevitore digitale A/V l'amplificatore AVC-A11SR della DENON. Questo apparecchio incredibile è stato costruire per fornire un suono surround eccezionale durante l'uso delle sorgenti Home Theater, ad esempio i lettori DVD, e per fornire una fantastica riproduzione ad alta fedeltà delle vostre sorgenti musicali preferite.

Poiché questo prodotto è stato dotato di un ampio assortimento di funzioni, vi raccomandiamo di leggere attentamente questo manuale prima di procedere con il collegamento e l'uso dello stesso.

#### INDICE

| 1 | Prima dell'uso123                 | 9  | Funzionamento                        | 142~146 |
|---|-----------------------------------|----|--------------------------------------|---------|
| 2 | Precauzioni sull'installazione123 | 10 | Surround                             | 147~152 |
| 3 | Precauzioni sul maneggio123       | 11 | Simulazione Surround DSP             | 152~155 |
| 4 | Caratteristiche124                | 12 | Memoria dell'ultima funzione         | 155     |
| 5 | Collegamenti                      | 13 | Inizializzazione del microprocessore | 155     |
| 6 | Nomenclatura e funzioni128, 129   | 14 | Localizzazione dei guasti            | 155     |
| 7 | Impostazione del sistema129~136   | 15 | Informazioni addizionali             | 156~162 |
| 8 | Telecomando137~142                | 16 | Specifiche                           | 162     |

#### ACCESSORI

#### Controllate che le seguenti parti siano state incluse insieme all'unità principale:

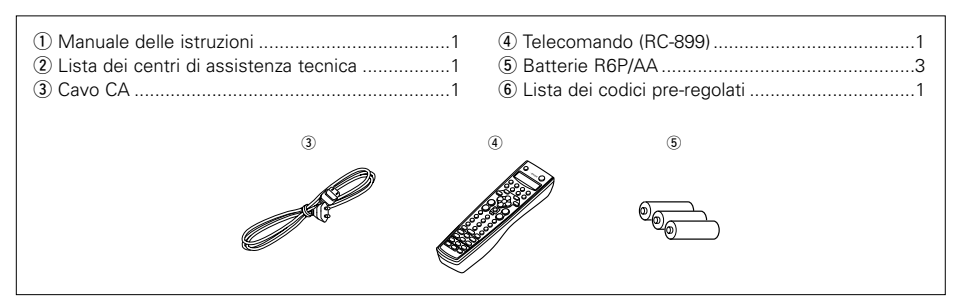

### 1 PRIMA DELL'USO

### Fate attenzione ai seguenti punti prima di usare quest'unità:

#### • Prima di spostare l'apparecchio

Prima di spostare l'apparecchio scollegate sempre il cavo di alimentazione ed i cavi di connessione tra i vari componenti audio per prevenire dei corto circuiti o danni ai cavi di connessione.

- Prima di premere l'interruttore di accensione Controllate nuovamente che tutti i collegamenti siano giusti e che non ci siano dei problemi con i cavi
- siano giusti e che non ci siano dei problemi con i cavi di connessione. Collocate sempre l'interruttore di accensione nella posizione di attesa prima di collegare e scollegare i cavi di connessione.
- Conservate il manuale delle istruzioni in un luogo sicuro.

Dopo aver letto il manuale, conservatele insieme alla garanzia in un luogo sicuro.

 Osservate che le illustrazioni fornite in questo manuale delle istruzioni possono apparire leggermente diverse rispetto all'apparecchio vero e proprio ai fini di spiegarne meglio le funzioni.

### 2 PRECAUZIONI SULL'INSTALLAZIONE

Se usate quest'apparecchio o un altro componente elettronico dotato di microprocessori nella vicinanza di un sintonizzatore o di un televisore, si può generare del rumore o delle interferenze nell'immagine.

In tal caso, procedete come segue:

• Installate l'unità il più lontano possibile dal sintonizzatore o dal televisore.

Per assicurare una buona dispersione del calore, lasciate uno spazio di almeno 10 cm tra le parti superiore, posteriore e laterali di quest'unità e la parete o gli altri componenti.

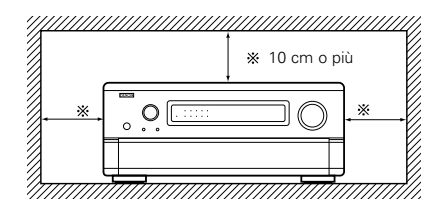

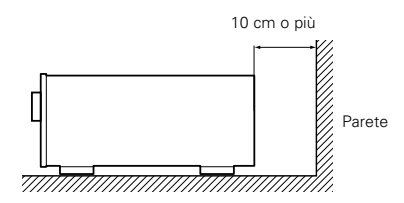

### **3 PRECAUZIONI SUL MANEGGIO**

• Commutazione della funzione di ingresso quando le prese di ingresso non sono state collegate

Si può sentire uno scatto se cambiate la funzione di ingresso senza aver collegato un componente alle prese di ingresso. In tal caso, abbassate il controllo MASTER VOLUME oppure collegate dei componenti alle prese di ingresso.

• Silenziamento delle uscite PRE OUT, delle prese HEADPHONE e dei terminali SPEAKERS

Le uscite PRE OUT, le prese HEADPHONE e i terminali SPEAKER includono un circuito di silenziamento. Per questo motivo, i segnali di uscita vengono ridotti importantemente per vari secondi dopo l'accensione dell'interruttore o dopo aver cambiato la funzione di ingresso, il modo surround o altre impostazioni. Se il volume viene aumentato a questo punto, l'uscita sarà molto alta dopo l'arresto

del circuito di silenziamento. Attendete fino a quando il circuito di silenziamento non si sarà spento prima di regolare il volume.

 Assicurarsi di scollegare il cavo prima di partire per le vacanze.

## **4** CARATTERISTICHE

 Decodificazione del suono surround digitale I suono surround proveniente da sorgenti digitali, ad esempio DVD, DTV e satellite, viene ricreato fedelmente grazie ai doppi processori DPS, 32 bit, ad alta velocità che lavorano interamente nel campo digitale.

#### 2. Dolby Digital

Usando degli avanzati algoritmi di elaborazione digitale, il sistema Dolby Digital fornisce un suono surround ad alta fedeltà di ampia gamma di fino a 5,1 canali. Dolby Digital è il sistema audio digitale default per DVD e DTV degli Usa ed è disponibile su dischi laser ed anche in alcuni servizi digitali via satellite forniti direttamente a casa vostra.

#### 3. DTS (Digital Theater Systems)

DTS fornisce fino a 5,1 canali di suono surround ad alta fedeltà e di ampia gamma, per le sorgenti quali dischi laser, DVD e dischi musicale dalla codificazione particolare.

#### 4. Lucasfilm Home THX Ultra Certified

Home THX è una collaborazione unica tra la Lucasfilm Ltd e i fabbricanti di componenti audio. THX Ultra Certified è il livello delle prestazioni più alto ed è caratterizzato da standard molto rigorosi per le prestazioni, insieme a delle tecnologie postelaborazione del suono surround, studiate per migliorare la riproduzione sonora surround del vostro Home Theater.

#### 5. THX Surround EX

L'AVC-A11SR è completamente compatibile con THX Surround EX, l'ultimo formato surround.

#### 6. DTS-ES Extended Surround e DTS Neo:6

L'AVC-A11SR è compatibile con DTS-ES Extended Surround, un nuovo formato multicanali sviluppato dalla Digital Theater Systems Inc. L'AVC-A11SR è anche compatibile con DTS Neo:6,

un modo surround che consente la riproduzione 6,1 canali di normali fonti stereo.

#### 7. Compatibilità DTS 96/24

L'AVC-A11SR è compatibile con fonti registrate in DTS 96/24, un nuovo formato del segnale multi canale digitale sviluppato dalla Digital Theater Systems Inc.

Le fonti DTS 96/24 possono essere riprodotte nel modo multicanale nell' AVC-A11SR con l'alta qualità del suono di 96 kHz/24 bits o 88.2 kHz/24bits.

#### 8. Decoder Dolby Pro Logic II

Dolby Pro Logic II è un nuovo formato per la riproduzione di segnali audio multicanali che offre dei miglioramenti rispetto al formato convenzionale Dolby Pro Logic. Può essere usato per decodificare non solo le fonti registrati con il sistema Dolby Surround, ma anche con normali fonti stereo in cinque canali (anteriore sinistro/destro). Inoltre potete impostare vari parametri secondo il tipo della fonte ed i contenuti, affinché possiate regolare il campo sonoro con maggiore precisione.

### 9. Modo Wide screen per un suono di 7,1 canali anche con sorgenti di 5,1 canali

DENON ha sviluppato un modo wide screen con un nuovo disegno tale da ricreare gli effetti degli altoparlanti surround multipli delle sale cinematografiche. Il risultato è un suono di 7,1 canali che sfrutta pienamente gli altoparlanti surround posteriori, anche con segnali Dolby Pro Logic o Dolby Digital/DTS di 5,1 canali.

#### 10. Conversione D/A 24 bit

Tutti e otto canali, compresi i sette canali principali e il canale degli effetti a bassa frequenza (LFE) sfruttano i ANALOG DEVICES DACs di riferimento per fornire riprodurre ad alta fedeltà ed in modo ottimale la musica e le colonne sonore dei film.

#### 11. Modo di doppi altoparlanti surround

Per la prima volta, potrete ottimizzare la riproduzione sonora surround usando due tipi di altoparlanti surround ed anche due posizioni diverse per gli altoparlanti surround:

(1) Surround Cinema

Le colonne sonore dei film usano il canale surround per fornire gli elementi di ambientamento dell'ambiente acustico da ricreare. Questo viene conseguito tramite l'uso di altoparlanti surround dal design particolare, in grado di offrire un'ampio campione di diffusione (dispersione bipolare) oppure usando degli altoparlanti surround che forniscono un'ampia dispersione con una localizzazione minima sull'asse (dispersione dipolare). L'installazione sul muro laterale (vicino al soffitto) degli altoparlanti fornisce l'effetto migliore tramite una riduzione della localizzazione del suono diretto proveniente dagli altoparlanti.

(2) Surround musicale

Grazie agli eccezionali surround di gamma piena, ed agli ottimi canali anteriori di gamma piena, i formati digitali quali Dolby e DTS offrono un emozionante ascolto della musica ad effetto surround. I produttori di registrazioni di musica digitale a più canali preferiscono quasi sempre l'uso di altoparlanti surround ad irradiazione diretta (monopolare), posizionati negli angoli posteriori della stanza, poiché è quello il modo in cui sono configurati negli studi di registrazione durante il processo di missaggio/creazione.

L'AVC-A11SR della DENON offre la possibilità di collegare due paia di altoparlanti surround diverse e posizionarli nei luoghi appropriati nella stanza del vostro Home Theater, affinché possiate godervi sia le colonne sonore dei film che la musica nel miglior modo possibile senza alcun compromesso.

#### 12. Commutazione del componente video

Oltre alla commutazione composta video e "S", l'AVC-A11SR fornisce tre ingressi di componenti video (Y, R-Y, B-Y) per gli ingressi DVD, TV e DBS/SAT ed una coppia di uscite video alla televisione per un'ottimale qualità dell'immagine.

#### 13. Funzione di selezione video

Questa funzione vi permette di guardare una sorgente (visiva) mentre ne ascoltate un'altra (audio).

#### 14. Sette amplificatori di potenza uguali

La sezione degli amplificatori di potenza è caratterizzata da eccezionali transistor di potenza ad alta tensione con la THX Ultra Certification per garantire delle prestazioni superiori con la più ampia gamma di sistemi di altoparlanti. Il valore nominale del canale di amplificazione è di 125 W a 8  $\Omega$ /ohm e fornisce una capacità di azionamento a bassa impedenza.

#### 15. Capacità di miglioramento del formato sonoro futuro tramite otto canali di ingresso ed uscita

Per i futuri formati audio multicanali, l'AVC-A11SR è stato dotato di 7,1 canali di ingresso (sette canali principali più un canale di bassa frequenza) ed anche di 7,1 canali di uscite di preamplificazione, controllati dal controllo del volume principale degli 8 canali. Questo garantisce delle future possibilità di aggiornamento per un qualsiasi formato sonoro multicanali.

### **5** COLLEGAMENTI

- Non collegate il cavo CA prima di aver completato tutti i collegamenti.
- Assicuratevi di collegare i canali sinistro e destro correttamente (sinistro a sinistra e destro a destra).
- Inserite le spine in modo ben saldo. Un collegamento incompleto può causare la generazione di rumore.
- Usate le prese AC OUTLET solo per componenti audio. Non usateli mai per collegare degli asciugacapelli, ecc.
- Osservate che l'interconnessione di cavi a spina più con cavi CA o l'ubicazione degli stessi nella vicinanza di un trasformatore di potenza causerà la generazione di ronzio ed altri tipi di rumore.
- Se il componente audio collegato viene usato indipendentemente, senza l'accensione quest'unità, si può generare del rumore o del ronzio. In tal caso, accendete quest'unità.

#### Collegamento dei componenti audio

• Quando effettuate i collegamenti, fate riferimento al manuale delle istruzioni degli altri componenti.

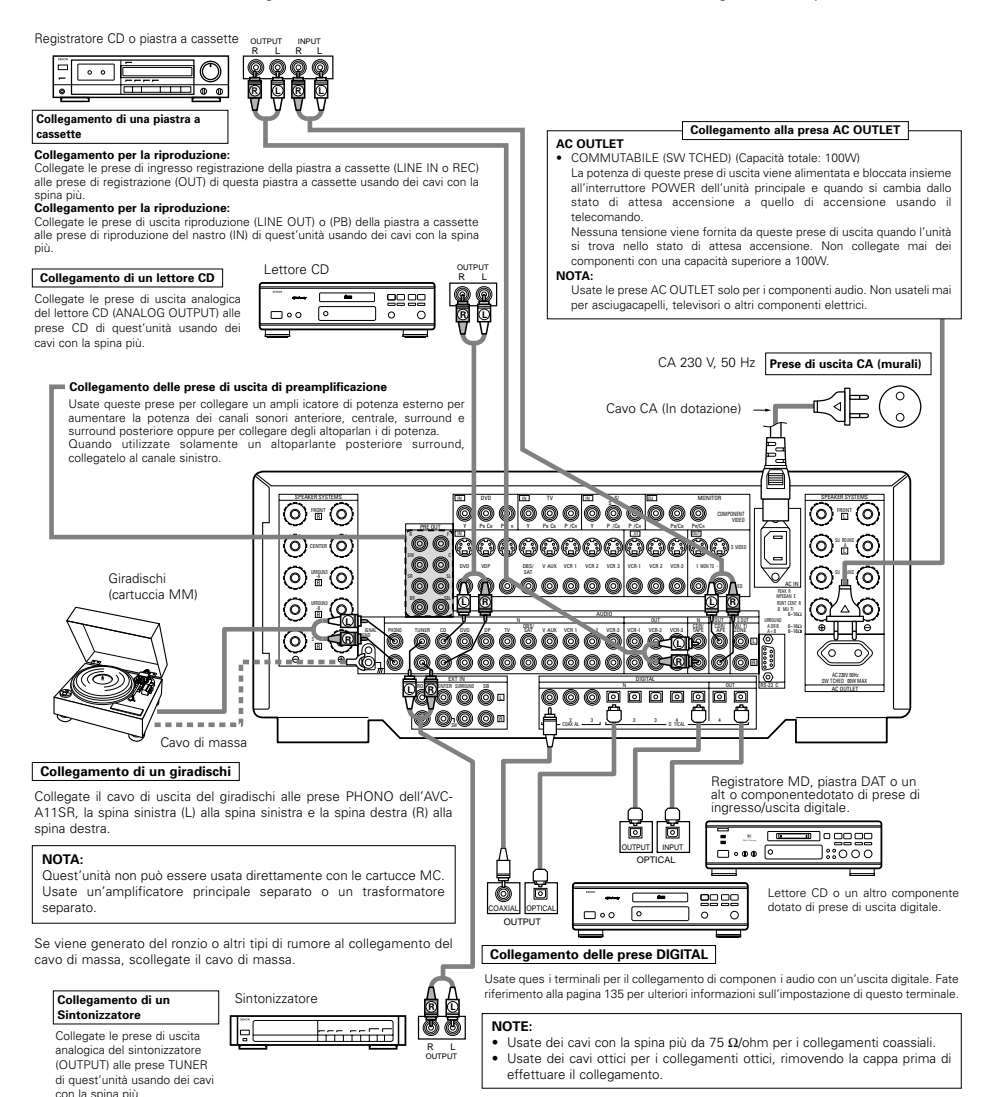

Collegamento dei componenti video

- Per collegare il segnale video, usate un cavo per segnali video da 75Ω/ohm. L'utilizzo di un cavo inappropriato può causare una riduzione della qualità dell'immagine.
- Quando effettuate i collegamenti, fate riferimento al manuale delle istruzioni degli altri componenti.

#### TV o sintonizzatore DBS/SAT 0 00 Monitor TV Collegamento di un televisore, sintonizzatore DBS/SAT TV o DBS/SAT Collegate la presa di uscita video (VIDEO OUTPUT) del televisore o del sintonizzatore DBS/SAT Â alla presa VIDEO gialla) TV, DBS/SAT IN usando un cavo video coassiale da 75 Ω/ohm dalla spina più · Collegate le prese di uscita audio AUDIO OUTPUT) del televisore o del sintonizzatore Collegamento di un monitor TV DBS/SAT alle prese AUDIO TV, DBS/SAT IN usando dei cavi dalla spina più. MONITOR OUT · Collegate la presa di ingresso video (VIDEO INPUT) del Lettore LD lettore CDV ecc televisore alla presa VIDEO 6 MON TOR OUT usando un cavo video coassiale da 75 $\Omega$ /ohm dalla $\nabla$ Collegamento di un lettore di videodischi (VDP) spina più. II monitor TV nuò anche essere VDP collegato nella stessa maniera alla Collegate la presa di uscita video (VIDEO OLITPLIT) del lettore di videodischi alla presa presa VIDEO MONITOR OUT-2. VIDEO (gialla) VDP IN usando un cavo video coassiale da 75 Ω/ohm dalla spina più. Comunque, osservate che i • Collegate le prese di uscita audio analogica del lettore di videodischi ANALOG segnali di visualizzazione sullo AUDIO OUTPUT) alle prese AUDIO VDP IN usando dei cavi dalla spina più. schermo dell'AVC-A11SB non · Un lettore DVD può essere collegato alle prese DVD nella stessa maniera. vengono emessi da questa presa · Si può anche collegare un lettore di videodischi, un lettore DVD, una videocamera, un (Fate riferimento alla pagina 136.) apparecchio per videogiochi, ecc. alle prese VAUX. •<u>•</u>•••• \_\_\_\_\_ \_\_\_\_ 00000000000000 $\odot$ 10 000000000 $\bigcirc$ $\bigcirc$ OP $\bigcirc$ 00 0 0 (0) (0) őő ø 000 arch 000-00 000000000000000000 6 (11) 6000 Qò o o o o 000 Videoregistratore 2 Lettore LD o altri componenti dotati di prese di uscita digitale. lē 6 OUTPUT Nota sul collegamento delle prese di Videoregistratore 1 ingresso digitale Solo i segnali audio vengono inviati alle prese di ingresso digitale. Per ulteriori informazioni fate riferimento alla pagina 135.

#### Collegamento di videoregistratori

• Ci sono tre sezioni di prese per videoregistratori (VCR), per cui potete collegare tre videoregistratori per una registrazione contemporanea o per la copiatura video.

#### Collegamento dell'ingresso e dell'uscita video:

 Collegate la presa di uscita video (VIDEO OUT) del videoregistratore alla presa <u>VIDEO</u> (gialla) VCR-1 IN e la presa di ingresso video del videoregistratore (VIDEO IN) alla presa <u>VIDEO</u> (gialla) VCR-1 OUT usando dei cavi video da 75Ω/ohm.

#### Collegamento dell'ingresso e dell'uscita audio:

- Collegate la presa di uscita audio AUDIO OUT) del videoregistratore alla presa AUDIO VCR-1 IN e la presa di ingresso audio del videoregistratore AUDIO
  IN) alla presa AUDIO VCR-1 OUT usando dei cavi video.
- \* Collegate l'alt o videoregistratore alle prese VCR-2 o VCR-3 nella stessa maniera.

#### Collegamento dei componenti video dotati di prese S-Video

- Per effettuare i collegamenti, fate riferimento al manuale delle istruzioni degli altri componenti.
- Nota sulle prese di ingresso S
- I selettori di ingresso degli ingressi S e degli ingressi con la spina più funzionano insieme.
- Precauzioni durante l'uso delle prese S

Le prese S dell'unità (ingresso ed uscita) e le prese più video (ingresso ed uscita) hanno delle strutture dei circuiti indipendenti, per cui i segnali video inviati dalle prese S vengono emessi solo dalle uscite S mentre i segnali video inviti dalle prese più vengono emessi solo dalle prese di uscita più.

Quando collegate l'unità ad un componente dotato di prese S, tenete il punto qui sopra in mente ed effettuate i collegamenti a seconda del manuale delle istruzioni del componente in questione.

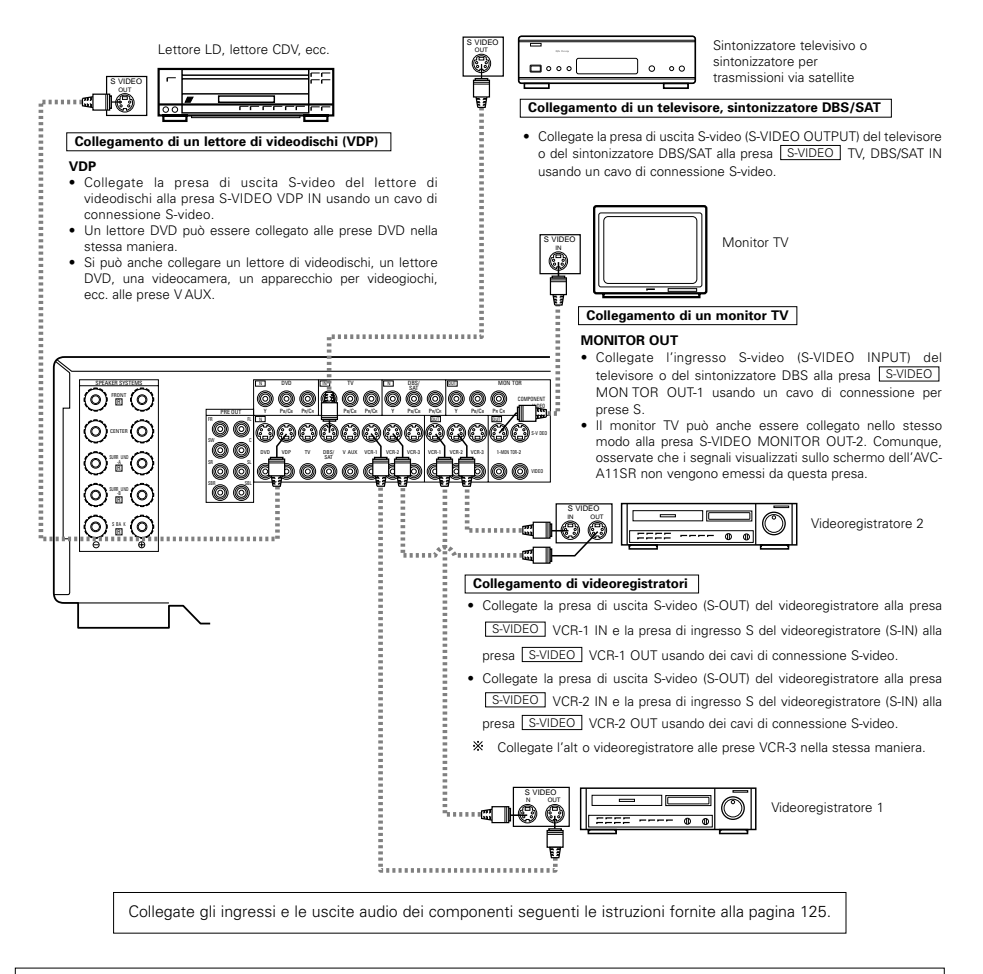

#### NOTE:

- I segnali visualizzati sullo schermo non vengono emessi dalla presa del segnale video (MONITOR OUT-2) (giallo) o dalla presa del segnale S-video (MONITOR OUT-2).
- L'uscita MONITOR OUT-2 cambia insieme alla funzione di ingresso selezionato con il tasto REC/MULTI. Per usare quest'uscita come uscita del monitor, impostate "SOURCE" come funzione di ingresso REC/MULTI.

# Collegamento di un componente video dotato di prese video per componenti di differenze di colori (Y, PB/CB, PR/CR) (lettore DVD)

- Prima di effettuare i collegamenti, fate riferimento al manuale delle istruzioni degli altri componenti.
- I segnali inviati alle prese video della differenza dei colori (componente) non vengono emessi dalla presa di uscita VIDEO (gialla) o dalla presa di uscita S-video. Inoltre, i segnali video inviati all'ingresso VIDEO (giallo) e alle prese di ingresso S-video non vengono emessi alle prese video della differenza di colori (componenti).
- I segnali del display con visualizzazione sullo schermo dell'AVC-A11SR non vengono emessi dalle prese di uscita video della differenza dei colori (componente) (MONITOR OUT).
- Alcune sorgenti video dotate di uscite video per componenti recano il marchio Y, Pb, Pr o Y, Cb, Cr oppure Y, R-Y, B-Y. Questi termini si riferiscono ad uscite di componenti video con vari colori.

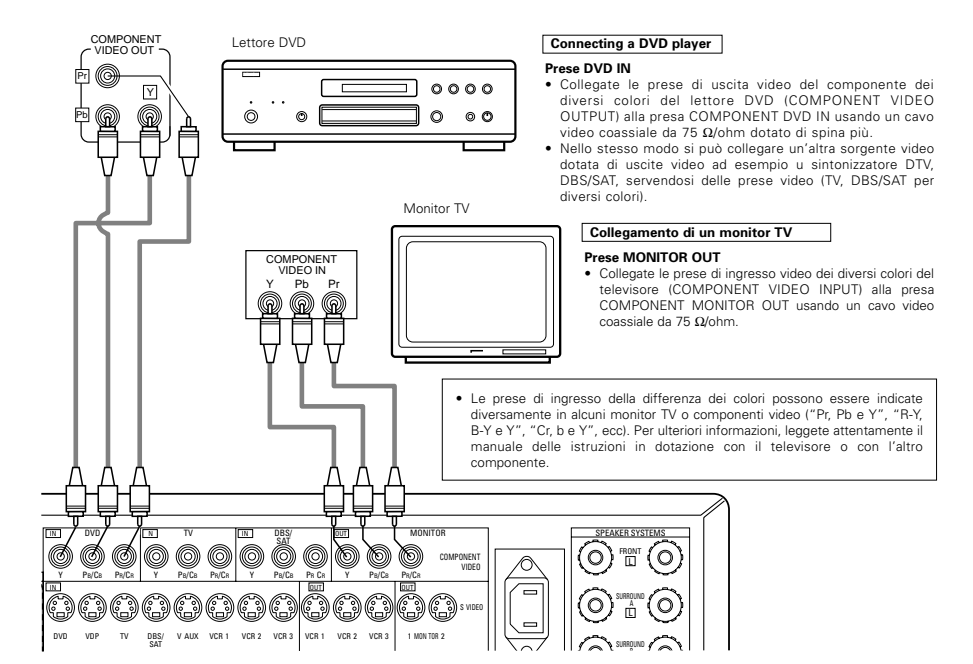

#### Collegamento delle prese di ingresso esterno (EXT. IN)

- Queste prese servono per inviare i segnali audio multicanali provenienti da un decodificatore esterno oppure da un componente con un tipo diverso di decodificatore multicanali, ad esempio un lettore DVD Audio, un lettore SACD multicanali oppure un altro futuro decodificatore dal formato sonoro multicanali.
- Prima di effettuare i collegamenti, fate riferimento al manuale delle istruzioni dell'altro componente.

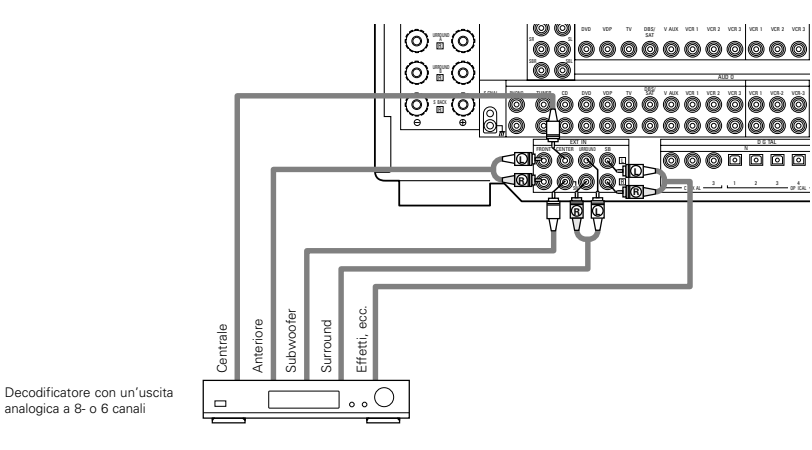

\* Per ulteriori informazioni sulla riproduzione usando delle prese di ingresso esterno (EXT.IN), fate riferimento alla pagina 145.

#### Collegamento delle prese MULTI SOURCE

• Se collegate un altro preamplificatore o amplificatore principale (integrato), potete usare le prese multi fonti per riprodurre contemporaneamente un'altra fonte in un'altra stanza. (Fate riferimento alla pagina 145.)

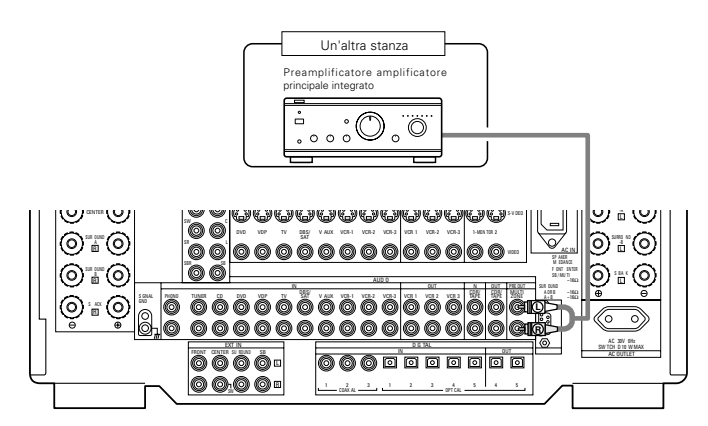

\* Per ulteriori informazioni sulle operazioni usando le prese MULTI ZONE, fate riferimento alla pagina 145.

#### Collegamenti del sistema degli altoparlanti

- Collegate i terminali degli altoparlanti con gli altoparlanti assicurandovi che le polarità siano giuste (⊕ con ⊕, ⊖ con ⊖). Un'errata polarità può causare un suono centrale debole, un orientamento poco chiaro dei vari strumenti musicali e il senso di direzione stereo.
- Quando effettuate i collegamenti, fate attenzione che nessun conduttore individuale del cavo dell'altoparlante non venga in contatto con i terminali adiacenti, con altri cavi degli altoparlanti o con il pannello posteriore.

#### NOTA:

Non toccate mai i terminali degli altoparlanti quando la corrente è accesa, altrimenti potete ricevere una scossa elettrica.

#### Högtalarimpedans

- Högtalare med impedans mellan 6 och 16 Ω/ohmiga användas som effekt- och centerhögtalare.
- Högtalare med impedans mellan 6 och 16 Ω/ohmiga kan användas som surroundhögtalare.
- Fate attenzione quando usate due paia di altoparlanti surround (A + B) contemporaneamente, poiché l'uso di altoparlanti con un'impedenza inferiore ad 8 Ω/ohm causare dei danni.
- Det kan inträffa att skyddskretsen löser ut om du spelar på hög volym under lång tid med högtalare som har lägre impedans än den som specificeras.

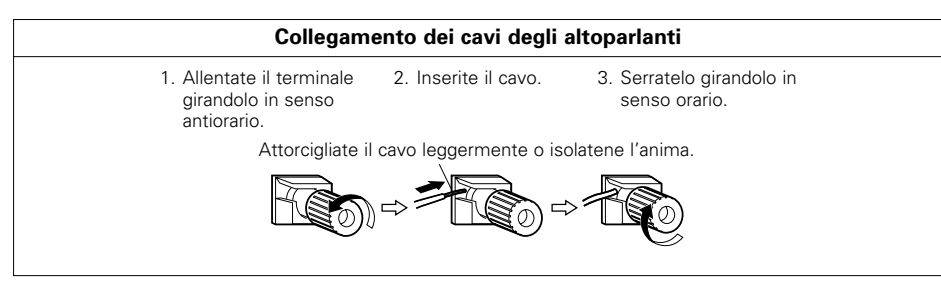

### Circuito di protezione

• Quest'unità è stata dotata di un circuito di protezione ad alta velocità. Lo scopo di questo circuito è di proteggere gli altoparlanti in caso di un corto circuito improvviso dell'amplificatore di potenza e di una grande sovratensione, quando la temperatura intorno all'unità diventa molto alta o quando l'unità viene usata con un'alta uscita per un lungo periodo, con un conseguente aumento estremo della temperatura. All'attivazione del circuito di protezione, l'uscita degli altoparlanti viene bloccata e il LED di indicazione dell'alimentazione lampeggia. In tal caso, seguite questi passi: assicuratevi di spegnere l'unità, controllate se ci sono degli errori nel cablaggio dei cavi degli altoparlanti o dei cavi di ingresso ed attendete che l'unità si raffreddi se necessario. Migliorate la condizione di ventilazione intorno all'unità e riaccendete la corrente.

Se il circuito di protezione viene attivato nuovamente, anche se non ci sono dei problemi di cablaggio o di ventilazione intorno all'unità, spegnete la corrente e rivolgetevi ad un centro di assistenza DENON.

### Nota sull'impedenza degli altoparlanti

 Il circuito di protezione può scattare se l'unità viene usato per lunghi periodi ad un alto volume se usate degli altoparlanti con un'impedenza inferiore a quella specificata (per esempio, altoparlanti con un'impedenza inferiore a 4 Ω/ohm). Se si attiva il circuito di protezione, l'uscita dell'altoparlante viene interrotta. Spegnete l'unità, attendete che si raffreddi, migliorate la ventilazione intorno all'unità, poi riaccendete la corrente.

#### Collegamenti

• Per effettuare i collegamenti, fate riferimento al manuale delle istruzioni degli altri componenti.

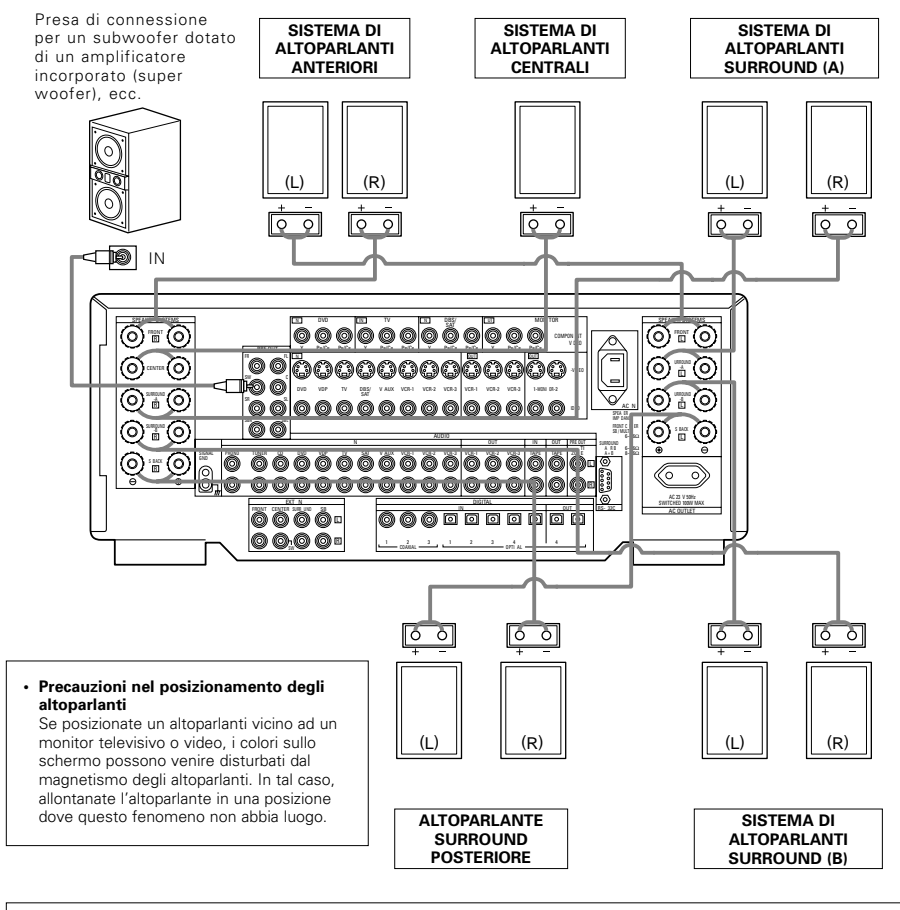

#### NOTA:

Quando utilizzate solamente un altoparlante posteriore surround, collegatelo al canale sinistro.

# **6** NOMENCLATURA E FUNZIONI

#### Pannello anteriore

• Per ulteriori informazioni sul funzionamento di queste parti, fate rifermento alle pagine tra parentesi ().

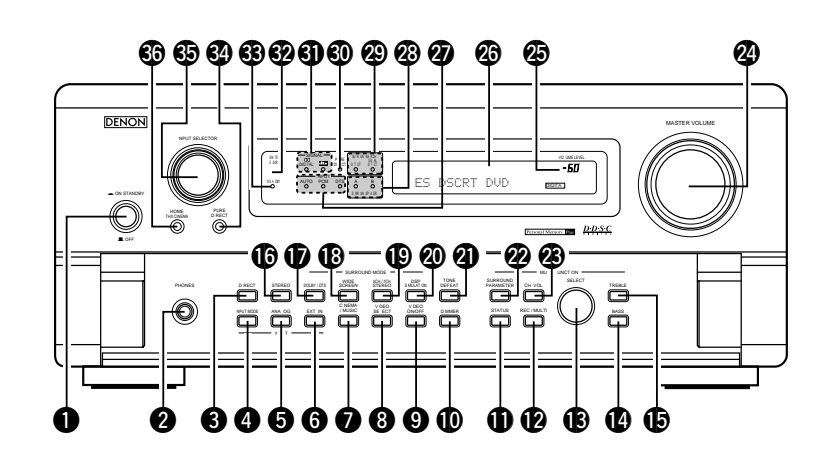

| D | Indicatore di accensione                                     | (142)  | 0        |
|---|--------------------------------------------------------------|--------|----------|
| 2 | Presa delle cuffie (PHONES)                                  | (144)  | -        |
| 3 | Tasto di effetto diretto (DIRECT)                            | (146)  | 22       |
| 9 | Tasto di selezione del modo di ingresso<br>(INPUT MODE)      | (143)  | 23<br>24 |
| 5 | Tasto analogico (ANALOG)                                     | (143)  | _        |
| 9 | Tasto di ingresso estensione (EXT. IN)                       | (143)  | 25       |
| 0 | Tasto CINEMA/MUSIC                                           | (151)  | •        |
| 3 | Tasto VIDEO SELECT                                           | (144)  | 120      |
| 9 | Tasto VIDEO ON/OFF                                           | (146)  | W        |
| D | Tasto DIMMER                                                 | (144)  | ത        |
| D | Tasto STATUS                                                 | (144)  | 20       |
| 0 | Tasto REC/MULTI                                              | (144)  | 29       |
| B | Comando SELECTOR                                             | (144)  | ŏ        |
| 4 | Tasto BASS                                                   | (143)  | ด้       |
| 9 | Tasto TREBLE                                                 | (143)  | õ        |
| 9 | Tasto STEREO                                                 | (143)  |          |
| Ð | Tasto DOLBY/DTS                                              | (150)  | 63       |
| 8 | Tasto di schermo grande (WIDE SCREEN)                        | )(153) | 34       |
| 9 | Tasto di 5 canali/7 canali stereo                            |        | 6        |
|   | (5CH/7CH STEREO)                                             | (153)  | -        |
| 0 | Tasto dello stato multifunzionale<br>(MULTI FUNCTION STATUS) | (153)  | 36       |

| ฃ  | Tasto di disattivazione tono                                               |
|----|----------------------------------------------------------------------------|
|    | (TONE DEFEAT)(144)                                                         |
| 2  | Tasto SURROUND PARAMETER(150)                                              |
| Ø  | Tasto del volume del canale (CH VOL)(147)                                  |
| 24 | Controllo del volume principale<br>(MASTER VOLUME)(143)                    |
| Ø  | Indicatore del volume principale<br>(VOLUME LEVEL)(143)                    |
| 26 | Display                                                                    |
| Ð  | Indicatori del modo di ingresso<br>(INPUT MODE)(143)                       |
| 28 | Indicatori del sistema degli altoparlanti surround (SURROUND SPEAKER A/B)  |
| 29 | Indicatori posteriori del canale surround(149)                             |
| 30 | Indicatore PURE DIRECT(146)                                                |
| 0  | Indicatori del segnale digitale (SIGNAL)(143)                              |
| 62 | Sensore di controllo a distanza<br>(REMOTE SENSOR)(137)                    |
| 3  | Interruttore di accensione(142)                                            |
| 34 | Tasto di effetto diretto (PURE DIRECT)(146)                                |
| 65 | Controllo di selezione della sorgente di ingresso<br>(INPUT SELECTOR)(143) |
| 36 | Tasto HOME THX CINEMA(148)                                                 |

#### Telecomando

• Per ulteriori informazioni sul funzionamento di queste parti, fate riferimento alle pagine tra parentesi ( ).

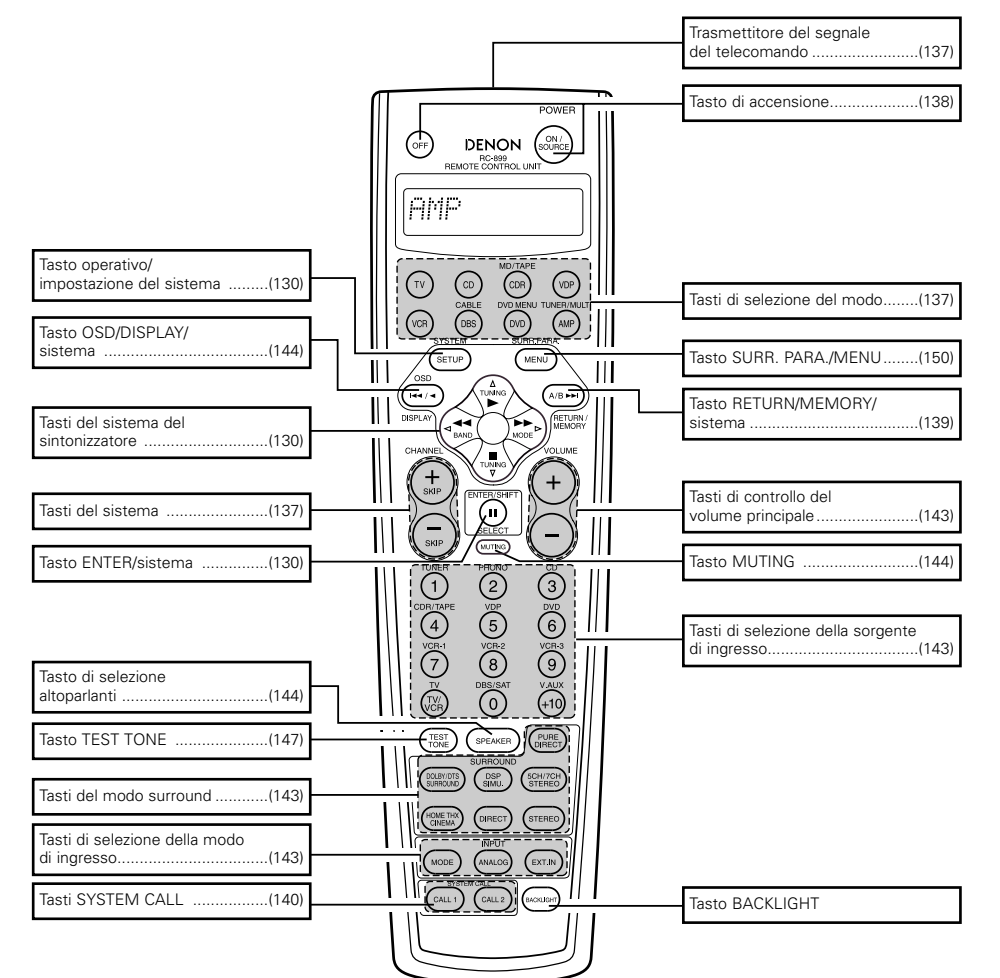

### **7** IMPOSTAZIONE DEL SISTEMA

 Dopo aver completato tutti i collegamenti degli altri componenti AV, seguendo le descrizioni fornite nella sezione "COLLEGAMENTI" (pagine da 124 a 128), effettuate le varie impostazioni usando la funzione di visualizzazione sullo schermo dell' AVC-A11SR.

Queste impostazioni sono necessarie per impostare il sistema AV della stanza d'ascolto centrato intorno all' AVC-A11SR.

• Usate i seguenti tasti per impostare il sistema:

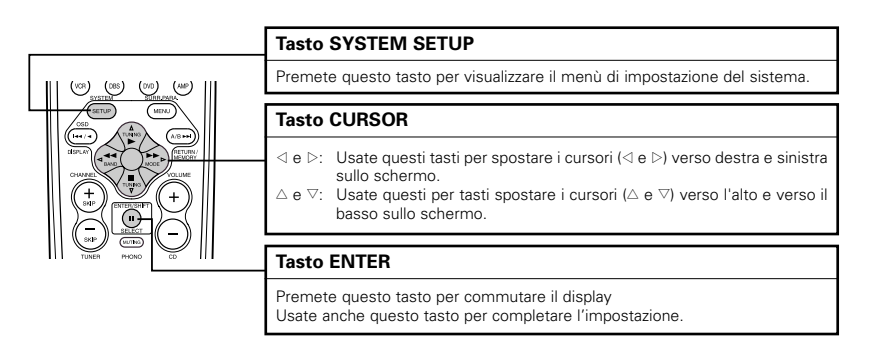

#### • Valori di impostazione del sistema e valori default (impostati in fabbrica)

|   | Impostazione del sistema                                        |                                                                                                    |                                                             | Impostazioni default  |                                                                                   |                |              |               |                   |                |                 |                |                  |                   |        |
|---|-----------------------------------------------------------------|----------------------------------------------------------------------------------------------------|-------------------------------------------------------------|-----------------------|-----------------------------------------------------------------------------------|----------------|--------------|---------------|-------------------|----------------|-----------------|----------------|------------------|-------------------|--------|
|   | Speaker                                                         | Immettete la combinaz one degli altoparlanti del vos<br>ed i loro formati (SMAL per altoparlanti normali I                                                                                            | tro sistema<br>LARGE per                                    | Fror                  | nt Sp                                                                             | Ce             | nter Sp      | s             | iub Woofe         | er             | Surround Sp     |                | Surround Back Sp |                   | k Sp   |
|   | Configuration                                                   | altoparlanti grandi) per impostare la combinazione<br>emessi dagli altoparlanti e della risposta di frequenz                                                                                          | dei segnali<br>a                                            | Sr                    | mall                                                                              |                | Small        |               | Yes               |                | Sma             | 11             | Sn               | nall / 2sp        | krs    |
| 1 | (Surround<br>Speaker<br>Setting)                                | Usate questa funzione quando usate delle<br>comb nazioni mult ple di a toparlanti surround per<br>un suono surround più profondo Dopo la<br>preselezione delle combinazioni degli altoparlanti        | Mode<br>surround                                            | DOLE<br>DTS<br>SURROI | IY/<br>S<br>JND                                                                   | THX<br>THX 5 1 | WI<br>SCR    | DE<br>EEN     | 5CH/7CH<br>STEREO | SIM            | DSP<br>IULATION | EXT I          | 4                |                   |        |
|   |                                                                 | surround da usare per i vari modi surround gli<br>altoparlanti in questione vengono selezionati<br>automaticamente a seconda del modo surround                                                        | Altoparla<br>nte<br>surround                                | A                     |                                                                                   | A              | ,            | 4             | A                 |                | A               | A              |                  |                   |        |
|   | Crossover<br>Frequency                                          | Impostate la frequenza (Hz) sotto alla quale I suono dei bassi<br>proven ente dai vari altoparlanti deve essere emesso dal subwoofer                                                                  |                                                             |                       |                                                                                   |                |              |               | FIXED             | тнх            |                 |                |                  |                   |        |
|   | Subwoofer<br>mode                                               | Serve per selezionare l'a toparlante del subwoofer pe<br>dei profondi segnali dei bassi                                                                                                    | zionare l'a toparlante del subwoofer per riprodurre LFE THX |                       |                                                                                   |                |              |               |                   |                |                 |                |                  |                   |        |
| 2 | SB CH Auto<br>Flag Detect                                       | Imposta il metodo di riproduz one del canale di fondo surround<br>per i segnali d gitali                                                                                                    |                                                             |                       | Auto Flag Detect Mode = ON / Non Flag Source SBch Output = THX Surround EX DTS ES |                |              |               |                   |                | ES              |                |                  |                   |        |
| 3 | Delay Time                                                      | Questo è il parametro per ottimizzare la temporizz<br>cui i segnali audio vengono prodotti dagli altopar                                                                                              | azione con<br>Ianti e dal                                   | Front                 | L & R                                                                             |                | Center       | s             | ub Woofe          | er             | Surro           | und L &        | ٦                | SBL 8             | SBR    |
| Ŭ |                                                                 | subwoofer a seconda de la posizione di ascolto                                                                                                    |                                                             | 3 6 m                 | 3 6 m (12 ft) 3 6 m (12 ft) 3 6 m (12 ft)                                         |                | t)           | 3 0 m (10 ft) |                   |                | 3 0 m           | (10 ft)        |                  |                   |        |
| 4 | Mu ti Zone Vol<br>Level                                         | Per impostare il livello di usc ta delle prese di uscita                                                                                                    | multi zone                                                  |                       |                                                                                   |                |              |               | Varia             | ble            |                 |                |                  |                   |        |
| 5 | Channel Level                                                   | Serve per regolare il volume dei segnali emessi dagli                                                                                                    | a toparlanti                                                | Front                 | LO                                                                                | enter          | Front F      | Su            | rround<br>R       | Surrou<br>Back | nd Su<br>R B    | round<br>ack L | Surrour<br>L     | <sup>id</sup> Sub | woofer |
|   | e dal subwoofer dai vari canali per ottenere i migliori effetti |                                                                                                    | enetti                                                      | 0 dB                  |                                                                                   | ) dB           | 0 dB         | 0             | ) dB              | 0 dE           | 3 (             | dB             | 0 dB             |                   | 0 dB   |
| 6 | Subwoofer<br>Peak Limit Lev                                     | Questo parametro serve per ottenere il livello massimo dei<br>segnali bassi emessi dal canale subwoofer per proteggere il<br>subwoofer contro danni e per prevenire distors oni sonore                |                                                             |                       |                                                                                   |                |              | Ρ             | eak Limit         | er = C         | )FF             |                |                  |                   |        |
| • | Dia tel Jepute                                                  | Assegna le prese di ingresso digitale delle varie                                                                                                    | Sorgente di<br>ingresso                                     | CD                    | DVD                                                                               | VDP            | τv           | DBS/<br>SAT   | VCR 1             | VCR            | 2 VCR 3         | TAPE           | V AU             | TUNER             |        |
| Ű | ong tan miputs                                                  | sorgenti di ngresso                                                                                                    | Ingressi<br>digitali                                        | COAXIAL<br>1          | COAXIAL<br>2                                                                      | COAXIAL<br>3   | OPTICAL<br>1 | OPT CAL<br>2  | OPTICAL<br>3      | OPTICA<br>4    | OFF             | OPTICAL<br>5   | OFF              | OFF               |        |
| 8 | On Screen<br>Display                                            | Imposta la v sualizzazione o la non visualizzazione del display sullo<br>schermo del monitor quando si manovrano i controlli sul<br>telecomando o sull'unità principale (solo da le uscite MONITOR 1) |                                                             |                       | On Screen Display = ON                                                            |                |              |               |                   |                |                 |                |                  |                   |        |

#### NOTE:

- I segnali del display visualizzato sullo schermo non vengono emessi dalla presa di uscita MONITOR OUT-2 o dalle prese dei segnali video (MONITOR OUT).
- I segnali del display visualizzato sullo schermo vengono emessi con priorità alla presa S-VIDEO MONITOR OUT durante la riproduzione di un componente video. Per esempio, se il monitor televisivo è stato collegato alle prese S-video del'AVC-A11SR ed alle presa di uscita del monitor video ed i segnali vengono inviati all'AVC-A11SR da una sorgente video (VDP, ecc.), collegato alle prese S-video e a quelle video, i segnali del display visualizzato sullo schermo vengono inviato all'uscita del monitor S-video. Se desiderate inviare i segnali alla presa di uscita del monitor video, non collegate il cavo alla presa S-VIDEO MONITOR OUT. (Per ulteriori informazioni, fate riferimento alla pagina 136.)
- La funzione del display visualizzato sullo schermo dell'AVC-A11SR è stata disegnata per l'uso con monitor televisivi ad alta risoluzione, per cui può essere difficile leggere piccoli caratteri su televisori con lo schermo piccolo o con una bassa risoluzione.
- Il menù di impostazione non appare sul display se usate le cuffie.

#### • Layout del sistema degli altoparlanti

- Layout del sistema principale (Per un sistema THX Surround EX)
- Il seguente è un esempio del layout di base di un sistema che consiste di otto sistemi di altoparlanti e di un monitor televisivo:

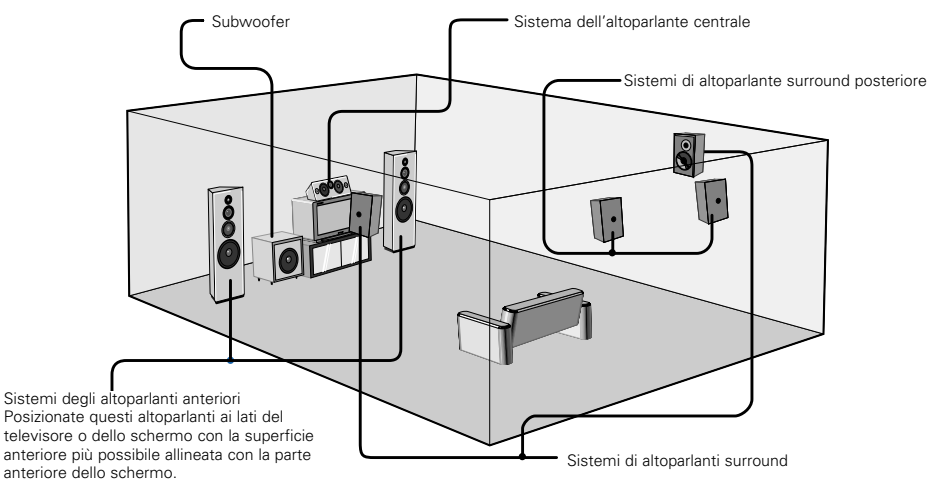

Con l'AVC-A11SR è possibile usare la funzione del selettore degli altoparlanti surround per scegliere il layout migliore per un'ampia gamma di sorgenti e modi surround.

#### • Funzione del selettore degli altoparlanti surround

Questa funzione vi permette di ottenere i campi sonori migliori per sorgenti diverse commutando tra due sistemi di altoparlanti surround (A e B). Le impostazioni degli altoparlanti diversi (solo A, solo B o A+B) sono registrate nella memoria per i diversi modi surround, e vengono guindi automaticamente impostate guando viene selezionato il modo surround.

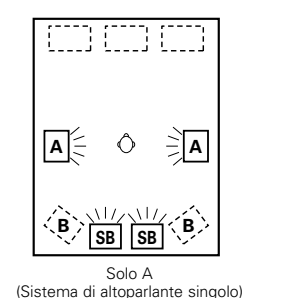

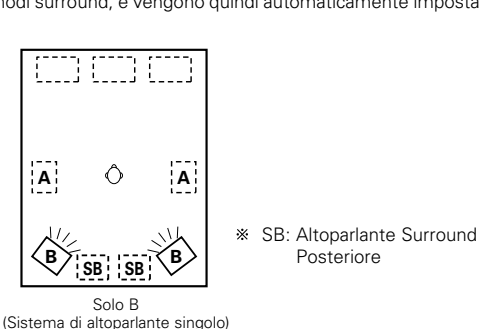

Prima di impostare il sistema

#### Controllate che tutti i collegamenti siano corretti, poi

(SETUP)

2

accendete l'unità principale. (Main unit)

> Fate visualizzare il menù System Setup Menu. System Setup Menu **pr**Speaker Configuration SB CH Auto Flag Detect Delay Time Multi Zone Vol. Level Channel Level **Salmmit** Lev. Digital In Assignment

On Screen Display

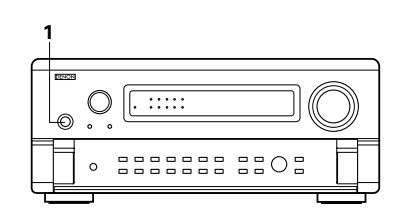

#### Impostazione del tipo di altoparlanti

• Viene regolata automaticamente la combinazione dei segnali emessi dai vari canali e la risposta di freguenza, a seconda della combinazione degli altoparlanti usati.

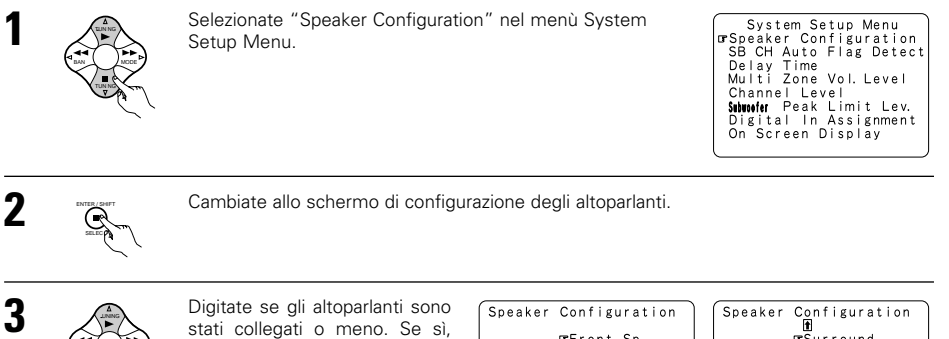

impostate i parametri della misura degli stessi. Per selezionare l'altoparlante.

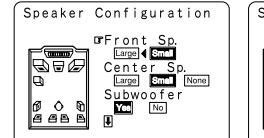

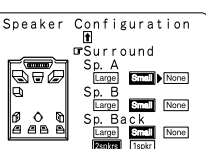

Per selezionare il parametro.

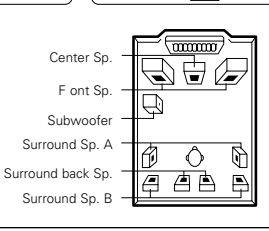

#### Effettuate l'impostazione.

- a) Se non vengono usati degli altoparlanti surround (se avete impostato "None" per A e B):
- La freguenza dello schermo crossover appare.
- b) Se usate gli altoparlanti surround A e B (se avete impostato "Large" o "Small" per A e B:
- Appare lo schermo di impostazione degli altoparlanti surround.
- c) Quando "Front" è impostato su "Large" e "Subwoofer" è impostao su "Yes", l'apparecchio commuta al modo subwoofer.
- d) Se avete impostato "None" per gli altoparlanti surround A:
- "None" è impostato automaticamente per gli altoparlanti surround B e l'altoparlante surround posteriore.

#### NOTA:

• Selezionate "Large" o "Small" non secondo il formato degli altoparlanti, ma secondo la capacità degli altoparlanti di riprodurre i segnali a bassa freguenza (suono dei bassi sotto freguenza impostato per il modo di frequenza di transizione e inferiore). Se non conoscete la capacità degli altoparlanti, cercate di paragonare il suono ad ambedue le impostazioni (impostate il volume ad un livello abbastanza basso per non causare danni agli altoparlanti) per determinare l'impostazione appropriata.

#### Parameters

- Large. ...Selezionate questa voce se usate degli altoparlanti con delle prestazioni sufficienti per la riproduzione dei bassi al di sotto della freguenza impostata per il modo della freguenza crossover.
- .Selezionate questa voce se usate degli altoparlanti che non offrono prestazioni sufficienti Small per la riproduzione dei bassi al di sotto della frequenza impostata per il modo della frequenza crossover. Quando impostate questo valore, viene trasmesso al subwoofer il suono dei bassi con una frequenza al di sotto di quella impostata per il modo della frequenza crossover. Quando selezionate quest'impostazione, le basse frequenze al di sotto della frequenza impostata per il modo della frequenza crossover vengono assegnate al subwoofer.

Quando questo è impostato, il suono dei bassi con una freguenza inferiore alla freguenza impostata per quella del modo Crossover viene inviata al subwoofer o all'altoparlante principale selezionato come "Large".

None..... ...Selezionate guesto parametro se non avete installato degli altoparlanti.

Yes/No.....Selezionate "Yes" se avete installato un subwoofer, "No" se non è stato installato un subwoofer.

2spkrs/1spkr .......Selezionate il numero di altoparlanti che devono essere usati per il canale surround posteriore.

- Se il subwoofer ha una capacità sufficiente per la riproduzione delle basse frequenze, si può ottenere un buon Ж suono anche se è stato impostato il parametro "Small" per gli altoparlanti anteriori, centrali e surround.
- \* Per sfruttare al massimo le prestazioni dei sistemi di altoparlanti Home Thx, impostate il parametro "Small" per il formato degli altoparlanti anteriori, centrale e surround ed impostate il subwoofer su "Yes".
- \* Per la maggior parte delle configurazioni dei sistemi di altoparlanti, l'uso dell'impostazione Small per i cinque altoparlanti principali e il subwoofer offre le migliori prestazioni.
- \* Quando "Front" è impostato su "Small", "Subwoofer" viene automaticamente impostato su "Yes", e quando "Subwoofer" è impostato su "No", "Front" viene automaticamente impostato su "Large".

#### Impostazione degli altoparlanti surround per i vari modi surround

Su questo schermo dovete preselezionare gli altoparlanti surround da usare nei vari modi surround.

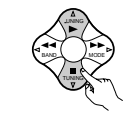

Quando "Large" o "Small" è stato selezionato per gli altoparlanti A e B nel menù System Setup Menu (quando usate gli altoparlanti surround A e B), appare lo schermo di impostazione degli altoparlanti surround.

Selezionate gli altoparlanti surround da usare nei vari modi

| Surround Sp<br>DOLBY/DTS   | Setting<br>▲►B A+B |
|----------------------------|--------------------|
| THX/THX5. 1<br>WIDE SCREEN | A B A+B<br>A B A+B |
| DSP<br>SIMULATION          | A B A+B            |
| EXT. IN                    | 🛛 B A+B            |

Per selezionare il modo surround.

surround.

| • Per | selez |
|-------|-------|
| A:    | Quar  |
| B:    | Quar  |
| A+B:  | Quar  |

zionare l'altoparlante surround ndo usate gli altoparlanti surround A ndo usate gli altoparlanti surround B. A+B: Quando usate gli altoparlanti surround A e B.

#### Inviate l'impostazione.

Quando "Front" è impostato su "Large" e "Subwoofer" è impostato su "Yes", l'apparecchio commuta al modo subwoofer.

- \* Impostazione del tipo di altoparlante guando usate ambedue gli altoparlanti A e B. Se impostate "Small" per gli altoparlanti A o B, l'uscita sarà uguale per gli altoparlanti A e B.
- \* Per i modi di simulazione DSP "WIDE SCREEN" e "5/7CH STEREO", gli altoparlanti surround possono essere impostati separatamente.

#### Impostazione della frequenza crossover

Impostate la freguenza crossover e il modo subwoofer secondo il sistema degli altoparlanti usato.

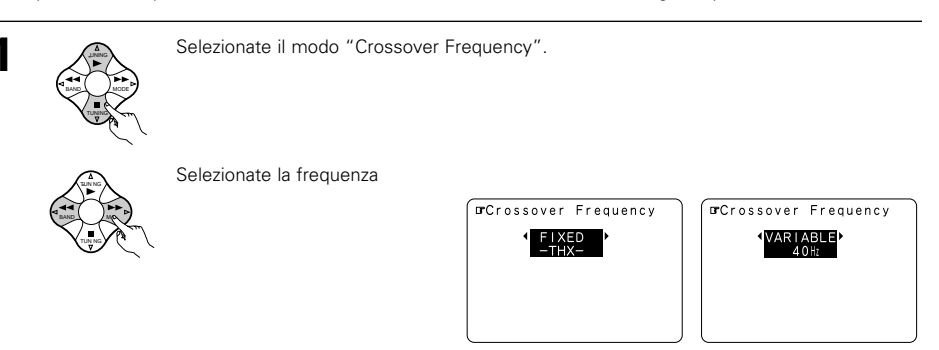

Inviate l'impostazione.

Riappare il menù System Setup Menu.

#### Crossover frequency (Frequenza Crossover)

- Impostate la frequenza (Hz) sotto la quale il suono dei bassi di ogni altoparlante principale viene emessa dal subwoofer o dagli altoparlanti impostati su "Large" (guando non usate un subwoofer) (freguenza crossover).
- · Per altoparlanti impostati su "Small", un suono con la freguenza inferiore alla freguenza di crossover viene tagliato, e il suono del basso tagliato viene emesso dal subwoofer o altoparlanti impostati su "Large".
- Questo modo di freguenza crossover è valido guando "Subwoofer" è impostato su "Yes" su "Speaker Configuration Setting" o quando gli autoparlanti sono impostati su "Small".

#### FIXED -THX-:

Impostato sul THX di frequenza crossover di taglia 80 kHz .

#### VARIABLE 40, 60, 80, 100, 120 Hz:

Impostato come desiderato a seconda dell'abilità di riproduzione dei bassi.

#### NOTE:

- La frequenza crossover è impostata su 80 Hz nel modo HOME THX CINEMA.
- Vi consigliamo di usarlocon la freguenza crossover impostata su "FIXED-THX-", ma, a seconda dell'altoparlante, l'impostazione su una freguenza differente potrebbe migliorare la risposta di freguenza vicino alla frequenza crossover.

#### Impostazione del modo Subwoofer

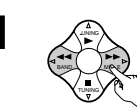

R

Selezionate il modo del subwoofer.

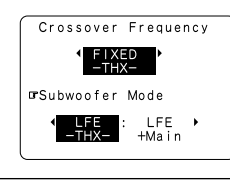

Inviate l'impostazione. Riappare il menù System Setup Menu.

#### NOTE:

- Il modo subwoofer funziona solamente quando il segnale d'entrata è Dolby Digital o un segnale DTS.
- Assegnazione del campo dei segnali di bassa frequenza -
- Gli unici segnali prodotti dal canale del subwoofer sono i segnali LFE (durante la riproduzione di segnali Dolby Digital o DTS) e il campo dei segnali di bassa frequenza viene impostato su "Small" nel menù di impostazione. La gamma di segnali di bassa frequenza dei canali impostati su "Large" viene prodotta da quei canali

#### Modo subwoofer —

- L'impostazione del modo subwoofer è valida solo quando impostate "Lrge" per gli altoparlanti anteriori e "Yes" per il subwoofer nelle impostazioni "Speaker Configuration" (fate riferimento alla pagina 130).
- Quando selezionate il modo di riproduzione "LFE+MAIN", la gamma dei segnali di basse frequenze impostata su "Large" viene prodotta contemporaneamente da quei canali e dal canale del subwoofer. In guesto modo di riproduzione, la gamma di basse freguenze si espande più uniformemente attraverso la stanza, ma, a seconda della grandezza e del formato della stanza, le interferenze possono causare una diminuzione del livello del volume della gamma di basse freguenze.
- La selezione del modo di riproduzione "LFE-THX" serve per riprodurre la gamma dei segnali di bassa frequenza del canale selezionato con "Large" solo da quel canale. Per questo motivo, la gamma dei segnali di bassa freguenza che viene riprodotta dal canale del subwoofer è solo la gamma dei segnali di bassa freguenza LFE (solo durante la riproduzione dei segnali Dolby Digital o DTS) e il canale specificato come "Small" nel menù di impostazione. Vi raccomandiamo di usare THX in questo modo di riproduzione che fornisce una riproduzione dei bassi con molta enfasi.
- Selezionate il modo di riproduzione che provvede alla riproduzione intensa dei bassi.

#### Impostazione della fonte automatica THX surround EX/DTS-ES

Impostate l'operazione dei segnali digitali guando effettuate una riproduzione nei modi surround 6,1 SURROUND, DTS-ES e THX SURROUND EX.

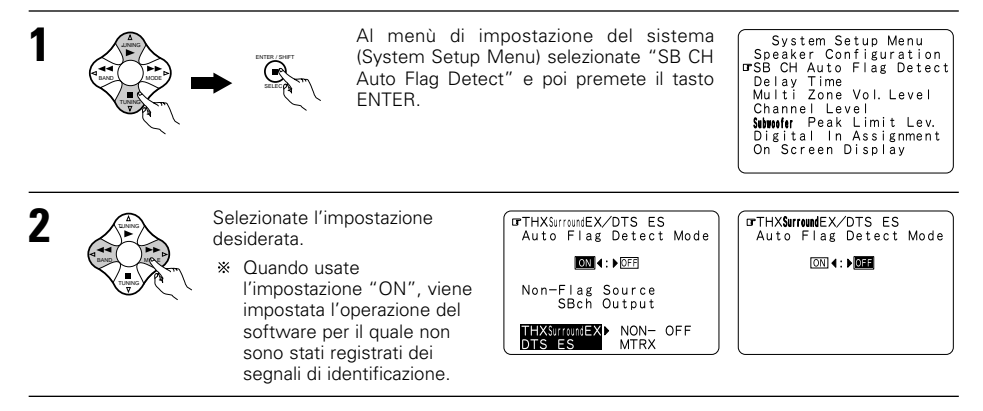

### 3

Immettete l'impostazione Riapparirà il System Setup Menu.

#### Impostazione del rilevamento dell' indicatore automatico (AFDM) THX surround EX/DTS ES

- .Questa funzione è disponibile solo con software su cui è stato registrato un particolare segnale di identificazione. Il software sarà venduto prossimamente.
  - Questa è una funzione per la riproduzione automatica nel modo 6.1 canali usando gli altoparlanti posteriori surround per il software registrato nel modo THX surround EX o DTS-ES o nel normale modo 5,1 canali senza usare gli altoparlanti posteriori surround guando il software non è stato registrato nel modo THX Surround EX o DTS-ES.
- OFF.....Impostate il modo "OFF" per effettuare la riproduzione 6,1 canali con delle convenzionali fonti 5,1 o con fonti in cui il segnale di identificazione descritto gui sotto non è stato registrato.

#### Impostazione d'uscita ch della fonte non indicata SB

- THX surround EX/DTS ES....La riproduzione è eseguita utilizzando l'altoparlante posteriore surround. Il canale posteriore surround è riprodotto usando un'elaborazione digitale a matrice
- Non MTRX....La riproduzione è eseguita utilizzando l'altoparlante posteriore surround. Gli stessi segnali escono dal canale posteriore surround.
- OFF.....La riproduzione è eseguita senza l'ausilio dell'altoparlante posteriore surround.

#### NOTE:

- Lo schermo di impostazione "SB CH Auto Flag Detect" appare sul display quando l'altoparlante posteriore surround è su "Large" o "Small" nella "Speaker Configuration".
- · Gli altoparlanti surround posteriori possono essere accesi o spenti usando i parametri surround "SB CH OUT". (Fate riferimento alle pagine 154.)
- Selezionate l'impostazione a seconda della sorgente del programma che deve essere riprodotto.

Selezionate "Delay Time" nel menù System Setup Menu.

#### Impostazione del ritardo

- Impostate la distanza tra la posizione di ascolto ed i vari altoparlanti per impostare il ritardo del modo surround.
- Il ritardo può essere impostato separatamente per gli altoparlanti surround A e B.

#### Preparativi

Misurate la distanza tra la posizione di ascolto e gli altoparlanti (da (L1 ad L5 nell'illustrazione qui a destra).

- L1: Distanza tra l'altoparlante centrale e la posizione di ascolto.
- L2: Distanza tra gli altoparlanti anteriori e la posizione di ascolto.
- L3: Distanza tra gli altoparlanti surround e la posizione di ascolto.
- 14: Distanza tra gli altoparlanti surround posteriori e la posizione di ascolto
- Posizione di ascolto Q SBI 📕 SBB

prMeters ∢:▶ Feet

L5: Distanza tra il subwoofer e la posizione di ascolto.

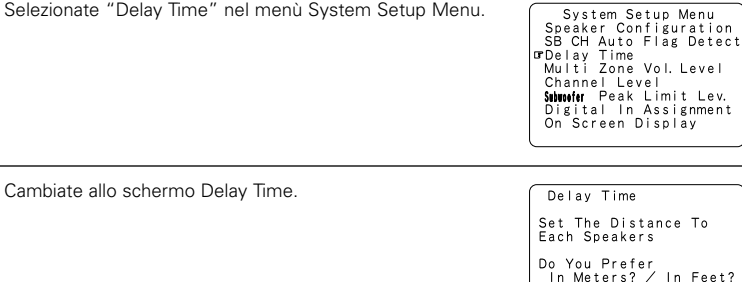

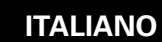

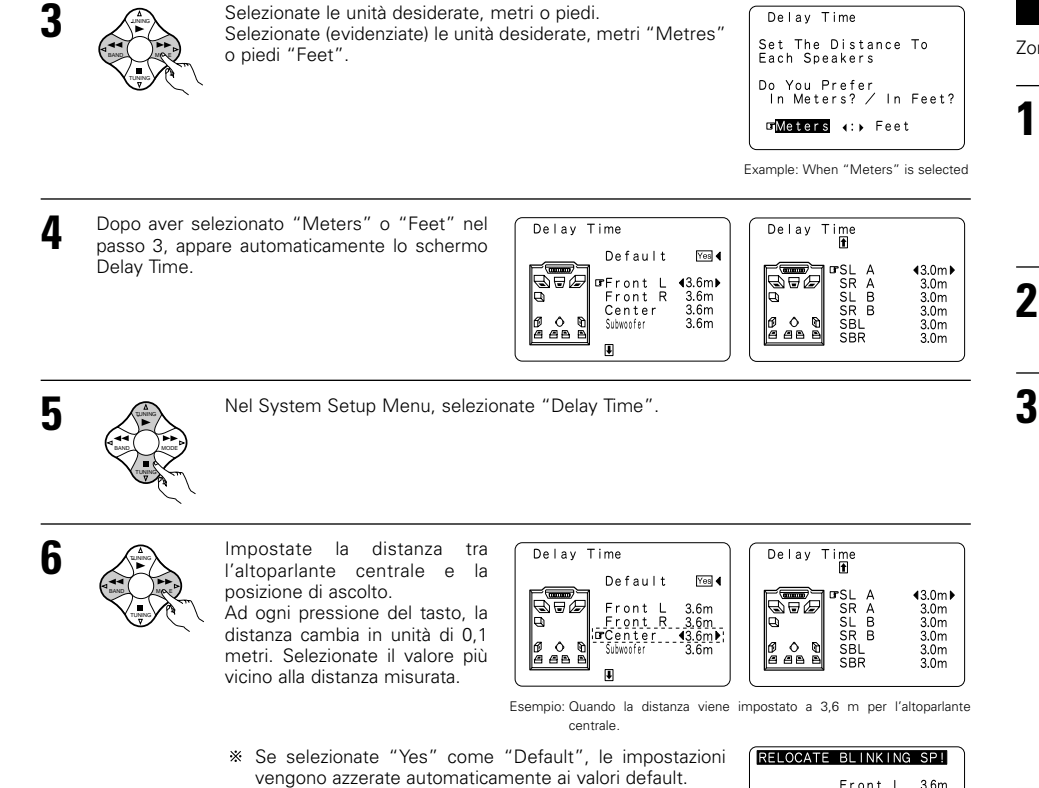

vengono azzerate automaticamente ai valori default. Osservate che la differenza della distanza di ciascun altoparlante deve essere 4,5 metri o meno. Se impostate una

distanza errata, apparirà un avvertimento (CAUTION) come nell'indicazione qui a destra. In tal caso, cambiate l'altoparlante lampeggiante in modo tale che la distanza non sia superiore rispetto al valore indicato nella linea evidenziata.

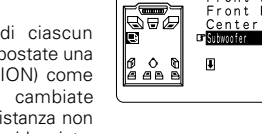

Front R

3.6m

1.0m

<5.5m⊁

#### Livello di impostazione del volume della zona multipla

Zona multipla è una pre uscita con una funzione di livello di regolazione dell'emissione .

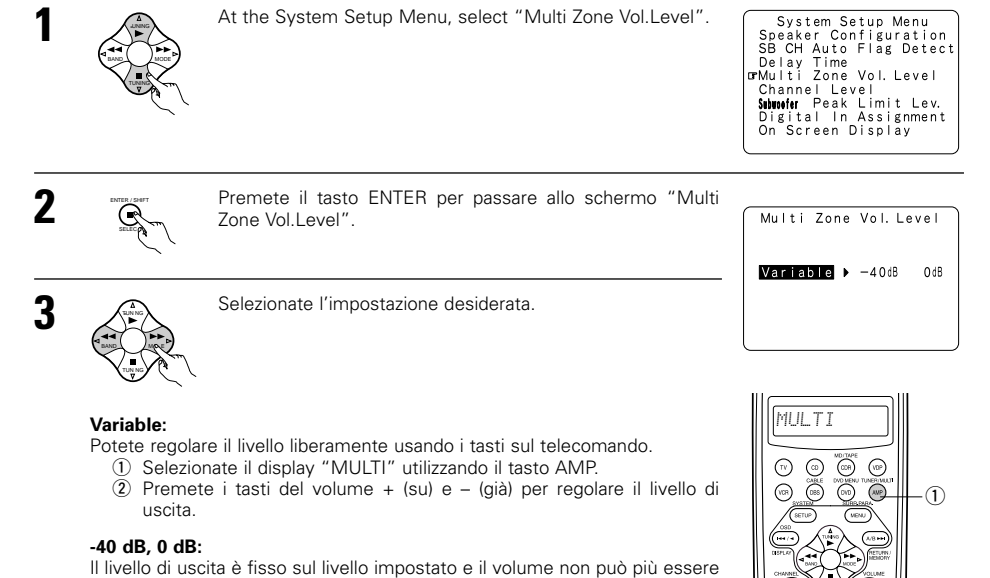

regolato.

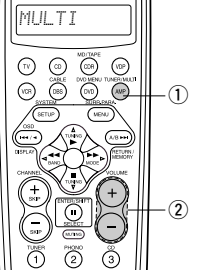

Δ  Immettete l'impostazione. Riappare il menù System Setup Menu.

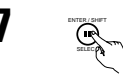

Immettete l'impostazione.

Riappare il menù System Setup Menu.

L'AVC-A11SR imposta automaticamente il ritardo surround ottimale per la camera di ascolto.

#### Impostazione del livello del canale

- Usate questa impostazione per effettuare una regolazione affinché il livello di riproduzione dei vari canali sia uquale.
- Dalla vostra posizione di ascolto, ascoltate i toni di prova riprodotti dagli altoparlanti per regolare il livello.
- Il livello può anche essere regolato direttamente con il telecomando. (Per ulteriori informazioni, fate riferimento alla pagina 114.)
- Quando usate ambedue gli altoparlanti surround A e B, i livelli di riproduzione degli stessi possono essere regolati separatamente.

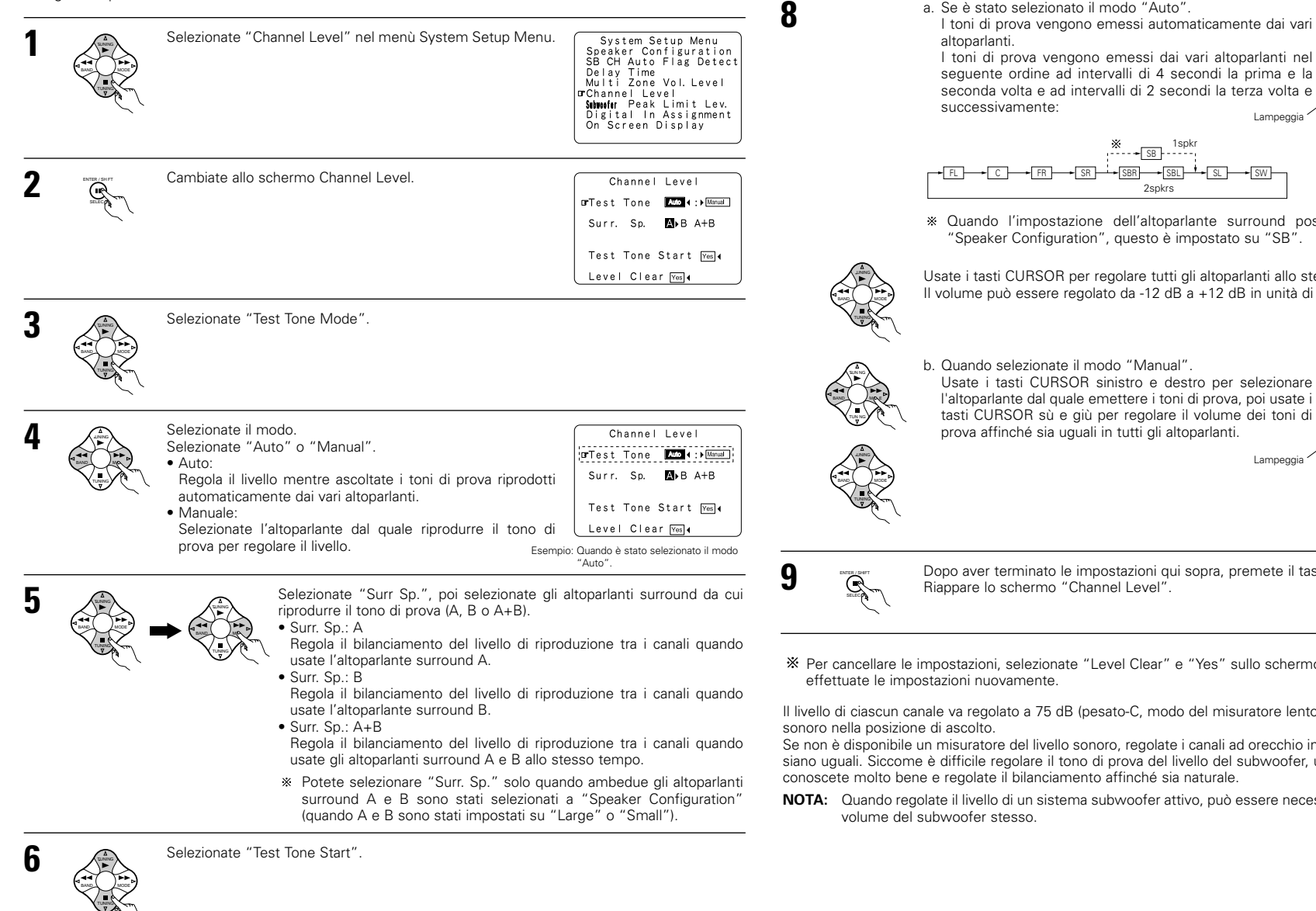

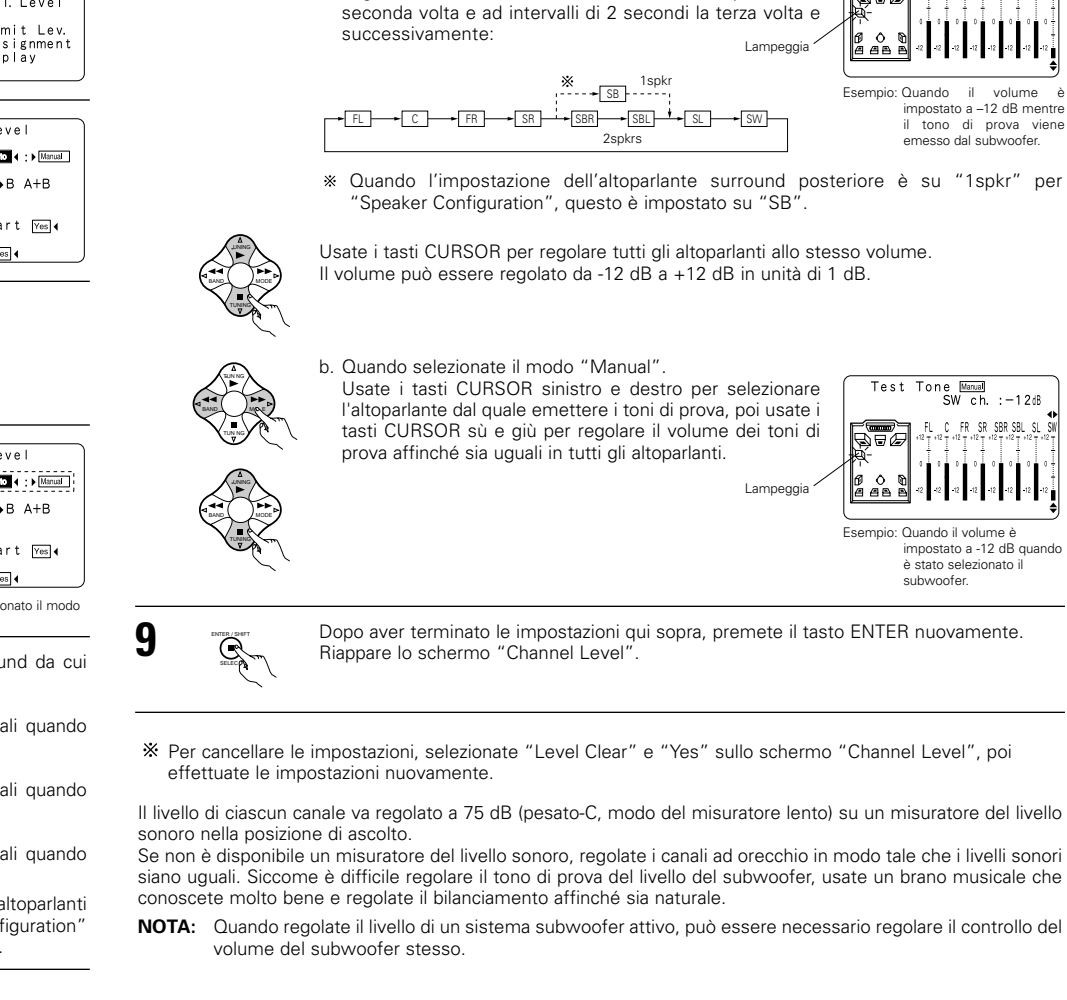

Selezionate "Yes"

a. Se è stato selezionato il modo "Auto".

Channel Level Test Tone Ando ∢:▶Manual

□rTest Tone Start Yes (

Test Tone Auto SW ch. :-12dB

ŚW ch. :-12dB

Level Clear Yes (

Surr. Sp.

A)B A+B

FR SR SBR SBL S

il volume è

7

- \* Quando regolate i livelli dei canali nel modo SYSTEM SETUP CHANNEL LEVEL, le regolazioni fatte del livello del canale influiscono su TUTTI i modi surround. Si può chiamare questo modo un modo di regolazione del livello generale dei canali.
- \* Dopo aver completato le regolazioni SYSTEM SETUP CHANNEL LEVEL, potete attivare i modi surround individuali e regolar ei livelli dei canali che verranno memorizzati per ciascuno dei modi. Poi, guando attivate un particolare modo surround, verranno richiamate le regolazioni del livello del canale desiderate di quel modo particolare. Controllate le istruzioni sulla regolazione dei livelli dei canali per ciascun modo surround, fornite alla pagina 147.
- \* Potete regolare i livelli dei canali di ciascuno dei seguenti modi surround: DIRECT, STEREO, 5CH/7CH STEREO, DOLBY/DTS SURROUND, HOME THX CINEMA, WIDE SCREEN, SUPER STADIUM, ROCK ARENA, JAZZ CLUB, CLASSIC CONCERT, MONO MOVIE e MATRIX.
- \* Quando usate gli altoparlanti surround A o B o quando usate contemporaneamente gli altoparlanti surround A e B, assicuratevi di regolare il bilanciamento dei livelli di riproduzione tra ciascun canale per le selezioni "A or B" (A o B) ed "A and B" (A e B).

#### Impostazione del livello limite del picco del subwoofer

 Quest'unità è stata dotata di un controllo del limite del picco del subwoofer per prevenire distorsione e danni al sistema degli altoparlanti controllando il livello del volume massimo dei bassi. Con guesta funzione, potete impostare il livello massimo dei bassi del sistema.

Usate il menù System Setup Menu per selezionare

• Questa funzione è disponibile con o senza subwoofer nel sistema.

'Subwoofer Peak Limit Lev.".

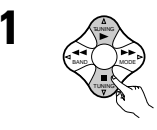

3

5

+

|          |                            |                                    |                                              |                                                   |                                                         | Channel Level<br>CrSthusfer Peak Limit Lev.<br>Digital In Assignment<br>On Screen Display |
|----------|----------------------------|------------------------------------|----------------------------------------------|---------------------------------------------------|---------------------------------------------------------|-------------------------------------------------------------------------------------------|
|          |                            |                                    |                                              |                                                   |                                                         |                                                                                           |
| C        |                            | Culture of an                      | Deels                                        | 1 too to                                          | Laural                                                  |                                                                                           |
| Setting. | o schermo                  | Subwooter                          | Реак                                         | Limit                                             | Level                                                   | Subwoofer Peak<br>Limit Level Setting                                                     |
|          |                            |                                    |                                              |                                                   |                                                         | Find The Level When<br>Distortion Begins.                                                 |
|          |                            |                                    |                                              |                                                   |                                                         | orPeak Limiter                                                                            |
|          | Commutate allo<br>Setting. | Commutate allo schermo<br>Setting. | Commutate allo schermo Subwoofer<br>Setting. | Commutate allo schermo Subwoofer Peak<br>Setting. | Commutate allo schermo Subwoofer Peak Limit<br>Setting. | Commutate allo schermo Subwoofer Peak Limit Level<br>Setting.                             |

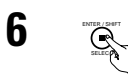

Premete il tasto ENTER nel punto in cui il tono di prova inizia a scricchiolare. L'AVC-A11SR imposta automaticamente il livello del limite del picco del subwoofer. Questo previene eventuali sovraccarichi del subwoofer per via di bassi eccessivamente forti guando il controllo del volume principale è stato impostato ad un alto livello.

\* Per cancellare l'impostazione, utilizzate i tasti cursore sullo schermo "Subwoofer Peak Limit Level Setting" dopo il passo 2 per selezionare "OFF" per "Peak Limiter".

#### ATTENZIONE!

- Il volume principale viene impostato a "-30 dB" durante l'emissione dei toni di prova.
- I toni di prova servono per la conferma dei limiti di riproduzione a bassa freguenza e vengono riprodotti ad un livello estremamente alto. Quando usate un subwoofer a bassa uscita, fate molta attenzione alle operazioni irregolari che eccedono il clipping, per esempio abbassando l'attenuatore del subwoofer prima dell'accensione e poi aumentare l'attenuatore lentamente fino al livello di ascolto.
- Inoltre, guando il subwoofer viene impostato su "NO" nella configurazione degli altoparlanti, i toni di prova vengono emessi dagli altoparlanti anteriori. Se usate degli altoparlanti anteriori con una bassa resistenza agli ingressi, controllate che il suono non sia tagliato nelle sezioni in cui i segnali sono forti nella sorgente musicale CD prima di avviare l'impostazione del limite del picco. L'impostazione del limite del picco non va fatta se non è possibile riprodurre la sorgente musicale con il volume principale su "-15". Impostate gli altoparlanti su "small" e il subwoofer su "Yes" nella configurazione degli altoparlanti. Poi, le basse frequenze verranno eliminate affinché l'effetto sia sufficiente. Vi raccomandiamo vivamente di aggiungere un subwoofer.
- Se il tono di prova viene squadrata quando è impostato su "-18 dB", impostate il limite del picco su "-18dB". In questo caso, la resistenza dell'ingesso del subwoofer o degli altoparlanti anteriori sarà insufficiente, per cui il clipping si può verificare durante la riproduzione della musica. Vi raccomandiamo di cambiare ad un subwoofer con una maggiore resistenza agli ingressi.

#### mpostazione degli ingressi digitali

Questa impostazione assegna le prese di ingresso digitale dell'AVC-A11SR per le varie sorgenti di ingresso.

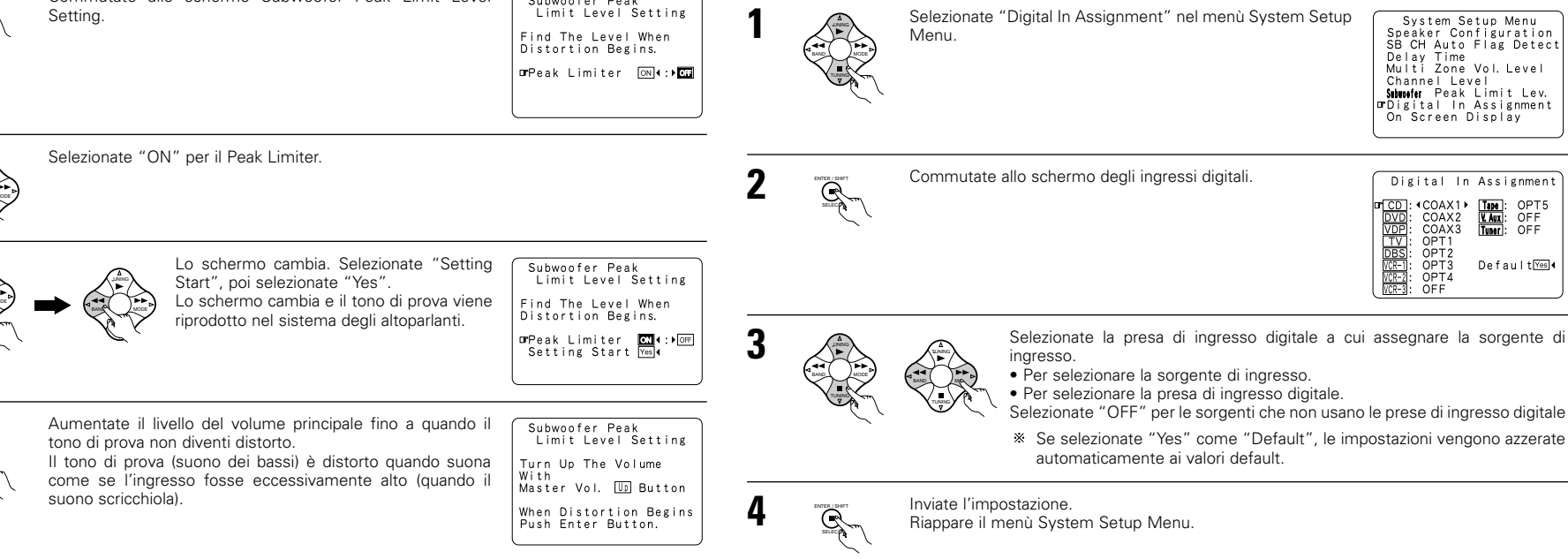

System Setup Menu

Speaker Configuration SB CH Auto Flag Detect

ignment

Delay Time Multi Zone Vol. Level

#### NOTE:

- Le prese OPTICAL 4 e 5 sul pannello posteriore dell'AVC-A11SR sono dotate di una presa di uscita ottica digitale per la registrazione dei segnali digitali nella piastra DAT, nel registratore MD o in altri registratori digitali. Usate queste prese per effettuare una registrazione digitale tra la fonte audio digitale (stereo – 2 canali) ed un registratore audio digitale.
- Non collegate l'uscita del componente collegato alla presa OPTICAL 4 OUT sul pannello posteriore dell'AVC-A11SR ad una presa diversa da quella OPTICAL 4 IN.
- Non collegate l'uscita del componente collegato alla presa OPTICAL 5 OUT sul pannello posteriore dell'AVC-A11SR ad una presa diversa da quella OPTICAL 5 IN.
- Non è possibile selezionare "PHONO" sullo schermo di ingresso digitale.

#### Impostazione del display visualizzato sullo schermo (OSD)

Usate questa funzione per attivare e disattivare il display visualizzato sullo schermo (fornendo messaggi diversi
da quelli degli schermi menù).

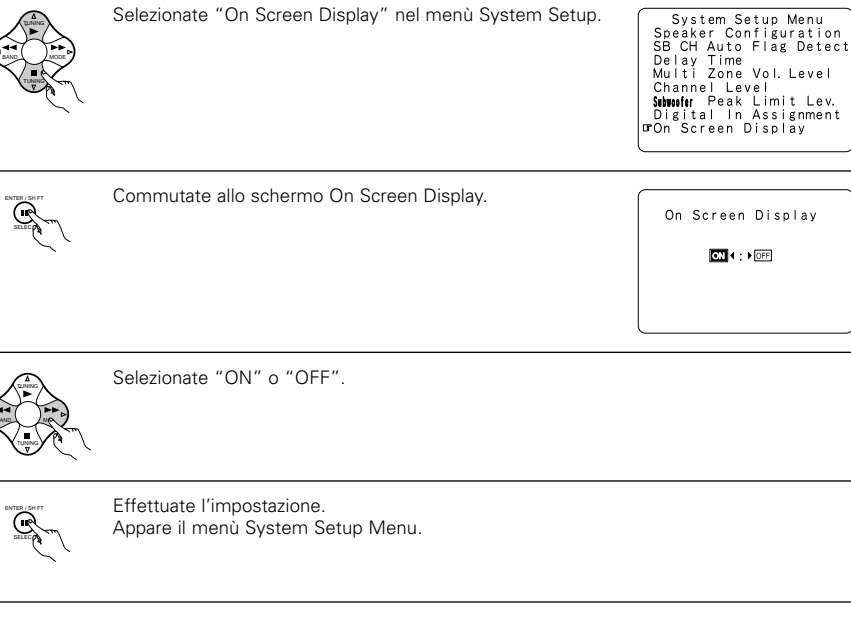

※ Ciò completa l'impostazione del sistema. Una volta che queste impostazioni vengono effettuate, non c'è bisogno di cambiarle senza motivo a meno che altri componenti AV non siano collegati o altri altoparlanti riposizionati.

#### Dopo aver completato l'installazione del sistema

Potete premere questo tasto in un qualunque momento durante l'installazione del sistema per completare il processo.

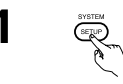

Premete il tasto SYSTEM SETUP sul menù System Setup.

\* Le impostazioni modificate vengono inviate e si spegne il display visualizzato sullo schermo.

#### Segnali di visualizzazione sullo schermo

|   | Segnali inviati                                 | all'AVC-A11SR                            | Uscita del segnale del display visualizzato sullo schermo       |                                                            |  |  |  |
|---|-------------------------------------------------|------------------------------------------|-----------------------------------------------------------------|------------------------------------------------------------|--|--|--|
|   | Presa di ingresso del<br>segnale VIDEO (giallo) | Presa di ingresso del<br>segnale S-video | Presa di uscita del segnale video<br>VIDEO MONITOR OUT (giallo) | Presa di uscita del segnale video<br>S-video MONITOR OUT-1 |  |  |  |
| 1 | ×                                               | ×                                        | 0                                                               | 0                                                          |  |  |  |
| 2 | 0                                               | ×                                        | 0                                                               | ×                                                          |  |  |  |
| 3 | ×                                               | 0                                        | ×                                                               | 0                                                          |  |  |  |
| 4 | 0                                               | 0                                        | ×                                                               | 0                                                          |  |  |  |

(O: Segnale X: Nessun Segnale)

(O: Uscita dei segnali visualizzati sullo schermo)

(X: Segnali di visualizzazione sullo schermo non emessi)

#### NOTE:

- I segnali di visualizzazione sullo schermo non vengono inviati dalle prese MONITOR OUT-2 del segnale video (giallo) o da quelle MONITOR OUT-2 del segnale S-video.
- I segnali di visualizzazione sullo schermo non vengono inviati dalle prese MONITOR OUT del segnale video della differenza di colore (componente).
- Per il punto 4 qui sopra, i segnali di visualizzazione sullo schermo vengono emessi alla presa di uscita dei segnali video VIDEO MONITOR OUT-1 (giallo) se il televisore monitor non è stato collegato alla presa di uscita dei segnali video S-video MONITOR OUT-1.

3

## 8 TELECOMANDO

• Il telecomando in dotazione (RC-899) può essere usato per manovrare non solo l'AVC-A11SR ma anche altri componenti compatibili con il sistema di controllo a distanza DENON. Inoltre, la memoria contiene dei segnali di controllo per altri telcomandi, per cui può essere usato per manovrare dei prodotti compatibili che non sono della marca Denon.

#### Installazione delle batterie

#### ① Rimovete il coperchio posteriore dal telecomando.

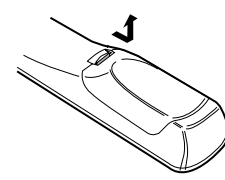

2 Inserite 3 batterie R6P/AA nel vano batterie nella direzione indicata

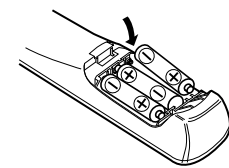

Reinstallate il coperchio posteriore.

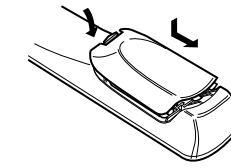

#### Note sulle batterie:

- Installate delle batterie R6P/AA nel telecomando.
- Le batterie vanno sostituite approssimativamente una volta all'anno, anche se questo dipende della frequenza d'uso del telecomando.
- Anche se è trascorso meno di un anno, sostituite le batterie se il telecomando non funziona anche se usato vicino all'apparecchio. (La batteria inclusa è solo per verificare il funzionamento. Sostituitela con una nuova batteria prima possibile.)
- Quando installate le batterie, fate attenzione a rispettare la direzione giusta, seguendo le polarità "⊕" e "⊖" indicate nel vano batterie.
- Per prevenire danni e fuoriuscite:
- · Non usate una nuova batteria insieme ad una usata
- Non usate due tipi di batterie allo stesso tempo. · Non mettete in corto, né smontate, piegate o gettate le batterie nel fuoco.
- Rimovete le batterie dal telecomando se avete intenzione di non usarlo per un lungo periodo.
- Se fuoriesce del liquido dalle batterie, strofinate il vano batterie attentamente per rimuovere il liquido. poi installate delle nuove batterie.
- Alla sostituzione delle batterie, assicuratevi di tenere pronte le nuove batterie ed inseritele il più velocemente possibile.
- 44 66 Arresto Riproduzione
  - Ricerca automatica (all'inizio del brano)
    - . Pausa
  - SKIP +, -Salto del disco (Solo per i multilettori CD) 0~9. +10 : Tasto 10
- 3. Tasti operativi del registratore MD (MD), del registratore CD (CDR)

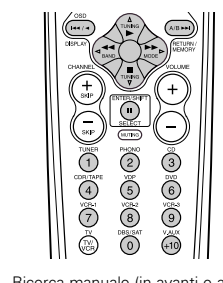

- Ricerca manuale (in avanti e all'indietro) Arresto
- Riproduzione
- : Ricerca automatica (all'inizio del brano) 144 bbi
- : Pausa

#### Operazione dei componenti audio DENON

Usate i tasti di selezione del modo per selezionare il componente da manovrare.

\* Il modo cambia tra "AMP", "TUNER" e "MULTI" ad ogni pressione del tasto AMP, tra "CDR", "MD" e "TAPE" ad ogni pressione del tasto CDR/MD/TAPE, tra "DBS" e "CABLE" ad ogni pressione del tasto DBS/CABLE e tra "DVD" e "DVD MENU" ad ogni pressione del tasto DVD e tra "VCR1", "VCR2" e "VCR3" ad ogni pressione del tasto VCR.

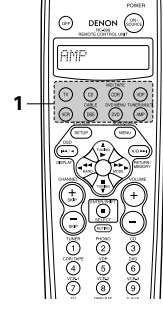

Per manovrare il componente audio. L

- Per ulteriori informazioni, fate riferimento alle istruzioni per l'uso del componente in questione.
- \* Può non essere possibile manovrare alcuni modelli.

#### 1. Tasti operativi del lettore CD (CD)

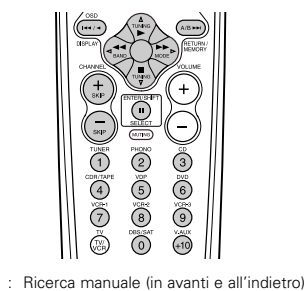

## 2. Tasti operativi della piastra a cassette (TAPE)

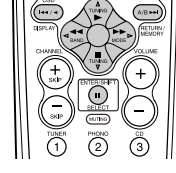

- Riavvolgimento Avanzamento rapido
- Arresto

--

TUNING  $\triangle$ ,  $\bigtriangledown$ 

BAND

MODE

MEMORY

SHIFT

1~8

- Riproduzione in avanti
- ... Pausa
- ◄ Riproduzione all'indietro
- Cambia tra i lati A e B A/B

#### Uso del telecomando

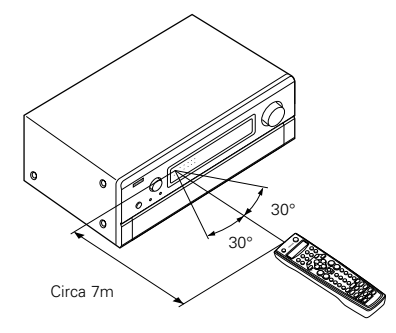

- Puntate il telecomando verso il sensore a distanza sull'unità principale come nell'illustrazione.
- Il telecomando può essere usato da una distanza dritta di circa 7 metri dall'unità principale, ma questa distanza sarà ridotta se ci sono degli ostacoli o se il telecomando non viene puntato direttamente verso il sensore a distanza.
- Il telecomando può essere manovrato ad un angolo orizzontale di massimo 30 gradi rispetto al sensore a distanza.

#### NOTE:

- Può risultare difficile manovrare il telecomando se il sensore a distanza viene esposto alla luce diretta del sole o ad una forte luce artificiale.
- Non premete contemporaneamente i tasti sull'unità principale e sul telecomando. Altrimenti si possono verificare dei malfunzionamenti.
- Le insegne al neon ed altri componenti che emettono del rumore ad impulsi e che si trovano nella vicinanza possono causare del malfunzionamenti, perciò tenete il telecomando il più lontano possibile da tali componenti.

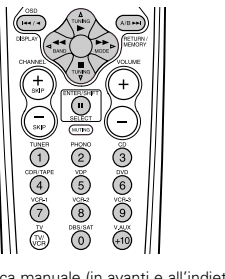

- ....
- 0~9, +10 : Tasto 10

4. Tasti del sistema del sintonizzatore

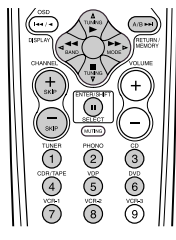

- Sintonizzazione sù/giù
- Cambia tra le bande AM e FM
- Cambia tra AUTO e MONO Memoria delle preselezioni
- Cambia tra le gamme dei canali di preselezione
- CHANNEL +, -Canale di preselezione sù/giù
  - : Tasto 10

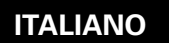

#### Memoria di preselezione

Usando la memoria delle preselezioni, il telecomando in dotazione può essere usato per manovrare componenti video di altre marche. Osservate che questo può non essere possibile per alcuni modelli. In tal caso, usate la funzione di memorizzazione (fate riferimento alla pagina 139) per memorizzare i segnali di controllo a distanza nella memoria del telecomando.

Fate riferimento alla pagina 140 per ulteriori informazioni sul ripristino dei dati memorizzati nella memoria delle preselezioni.

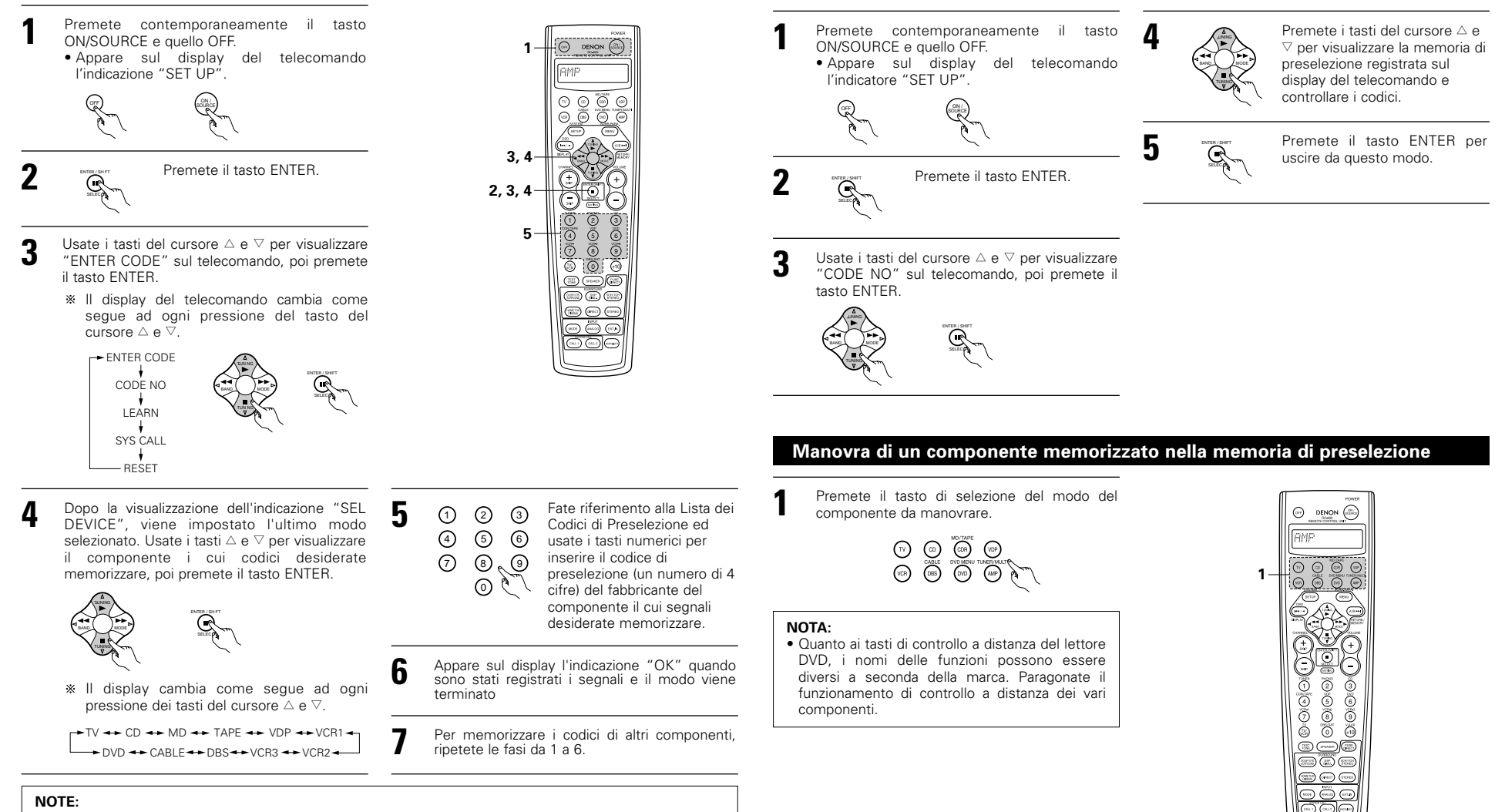

- I segnali dei tasti premuti vengono emessi durante l'impostazione della memoria delle preselezioni. Per evitare un'operazione accidentale, coprite la finestrella di trasmissione del telecomando durante l'impostazione della memoria delle preselezioni.
- A seconda del modello e dell'anno di fabbricazione, questa funzione non può essere usata per alcuni modelli, anche se sono delle marche elencate nella lista dei codici di preselezione allegata.
- Alcuni fabbricanti usano più di un tipo di codici di controllo a distanza. Fate riferimento alla lista allegata dei codici di preselezione per cambiare il numero ed effettuate il controllo.

I seguenti codici di preselezione vengono preselezionati in fabbrica e ritornano dopo il ripristino: 

Controllo delle impostazioni della memoria di preselezione

| IV, VCR                     | HIIACHI            |
|-----------------------------|--------------------|
| CD, MD, TAPE, CDR, VDP, DVD | DENON              |
| DBS                         | GENERAL INSTRUMENT |
| CABLE                       | JERROLD            |
|                             |                    |

Se il vostro componente AV non è della Denon o se non può essere manovrato usando la memoria delle preselezioni,

Funzione di memorizzazione

#### Manovrate il componente.

- Per ulteriori informazioni, fate riferimento al manuale delle istruzioni del componente in guestione.
- \* Ci sono alcuni modelli che non possono essere manovrati con questo telecomando.

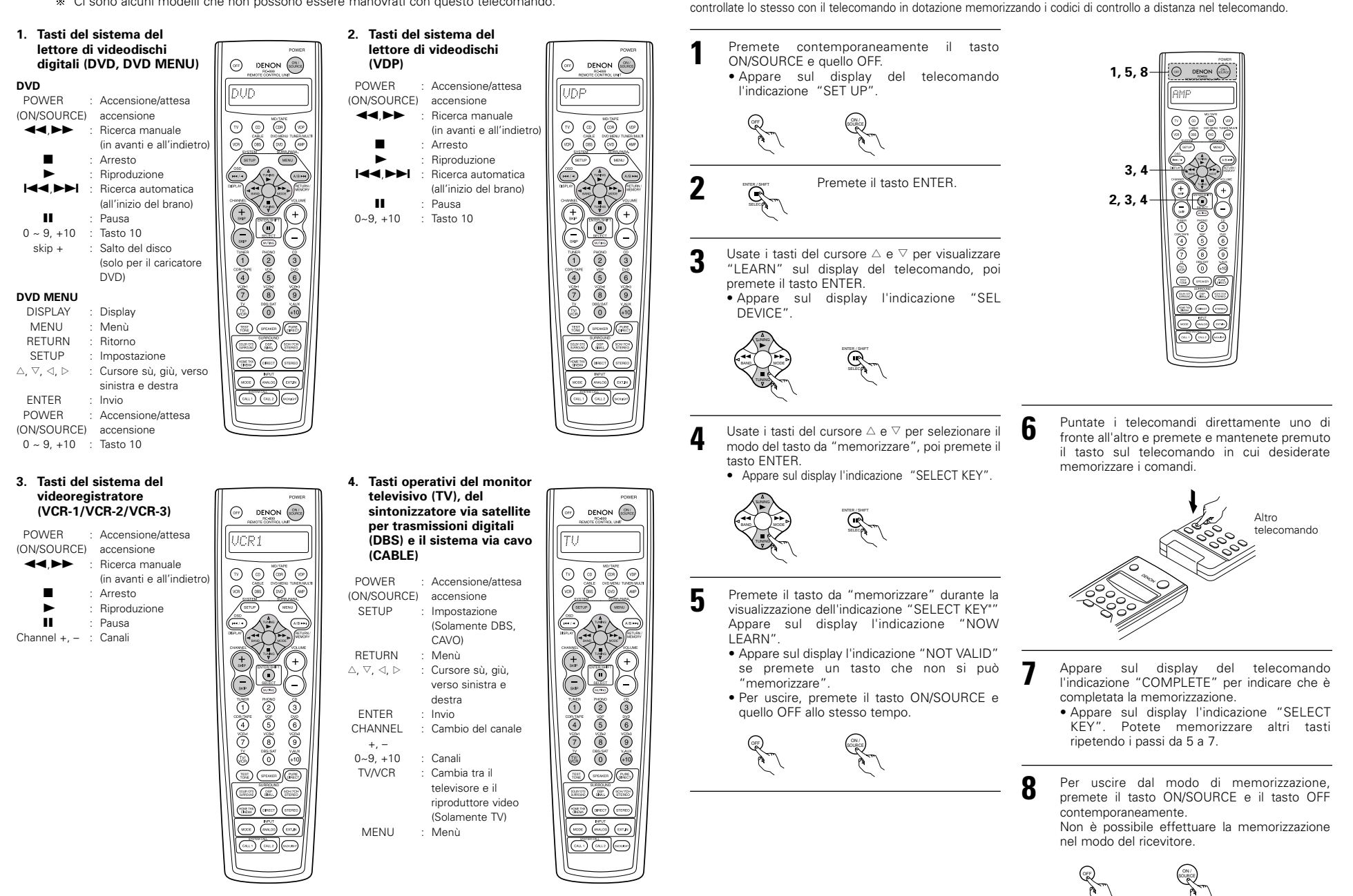

#### Richiamo del sistema

Il telecomando in dotazione è stato dotato di una funzione di richiamo del sistema per consentire la trasmissione di una serie di segnali di controllo premendo un unico tasto.

Questa funzione può essere usata per esempio per accendere la corrente dell'amplificatore, selezionate la fonte di ingresso, accendete il televisore monitor. Accendete i componenti ed impostate il modo di riproduzione nella fonte, tutto allo sfioramento di un tasto.

#### (1) Tasti di richiamo del sistema

I sistemi di chiamata del segnale possono essere immagazzinati nei tasti CALL 1 e CALL 2. Possono essere impostate 29 operazioni successive in ciascuno di questi tasti.

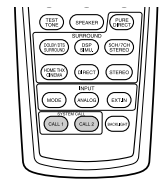

#### (2) Memorizzazione dei segnali di richiamo del sistema

Premete contemporaneamente il tasto ON/SOURCE e quello OFF. Appare sul display del telecomando l'indicazione "SET UP".

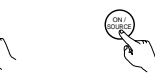

4

Premete il tasto ENTER

Premete i tasti del cursore △ e マ per visualizzare "SYS CALL" sul telecomando, poi premete il tasto ENTER.
 Visualizzate "SYSCALL1" sul display del telecomando.

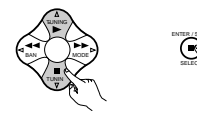

Quando appare "SYSCALL1" sul display, il display del telecomando cambia come segue ad ogni pressione dei tasti del cursore △ e ▽.

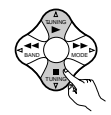

SYSCALL 1 🔶 SYSCALL 2

Quando selezionate "SYSCALL1" o "SYSCALL2", i segnali vengono memorizzati nei tasti SYSTEM CALL 1 e CALL 2 (verde), indipendentemente dal modo. Quando il tasto di immissione viene premuto "ENTER KEYS" appare sul display, dopo ciò il display di modo appare.

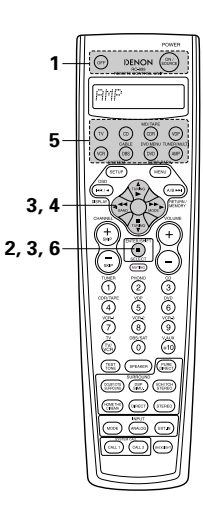

 Premete il tasto di selezione del modo secondo il tasto corrispondente ai segnali di controllo a distanza da memorizzare.

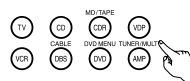

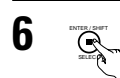

Premete il tasto ENTER. • Appare sul display del telecomando l'indicazione "COMPLETE" per

 l'indicazione "COMPLETE" per indicare che la registrazione è completata.

② Premete i tasti con i segnali del telecomando che devono venire registrati uno alla volta.

#### NOTE:

5

- I segnali di controllo a distanza dei tasti premuti durante la registrazione dei segnali di richiamo del sistema vengono emessi, per cui fate attenzione a non premere i tasti incidentalmente (coprendo i sensori a distanza, per esempio).
- Se eccedete nel numero di segnali che possono essere visualizzati, la scritta "FULL" appare sul display dell'unità telecomando e solamente il numero dei segnali che possono essere registrati, vengono registrati (fino a 29 operazioni)

#### (3) Utilizzo della funzione di richiamo del sistema

- Premete il tasto in cui sono stati memorizzati i segnali di richiamo del sistema.
- I segnali memorizzati vengono trasmessi successivamente.

#### Ripristino

#### (1) Ripristino dei tasti di richiamo del sistema

Premete contemporaneamente il tasto ON/SOURCE e quello OFF. • Quello OFF. Appare sul display del

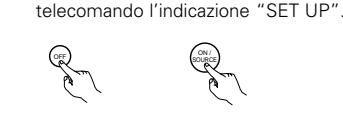

Premete il tasto ENTER.

3 Usate i tasti dei cursore,  $\triangle \in \nabla$ , per visualizzare "RESET" sul telecomando, poi premete il tasto ENTER.

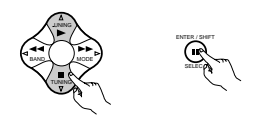

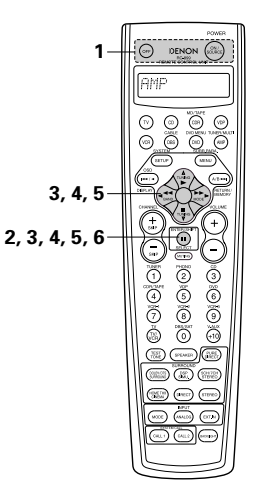

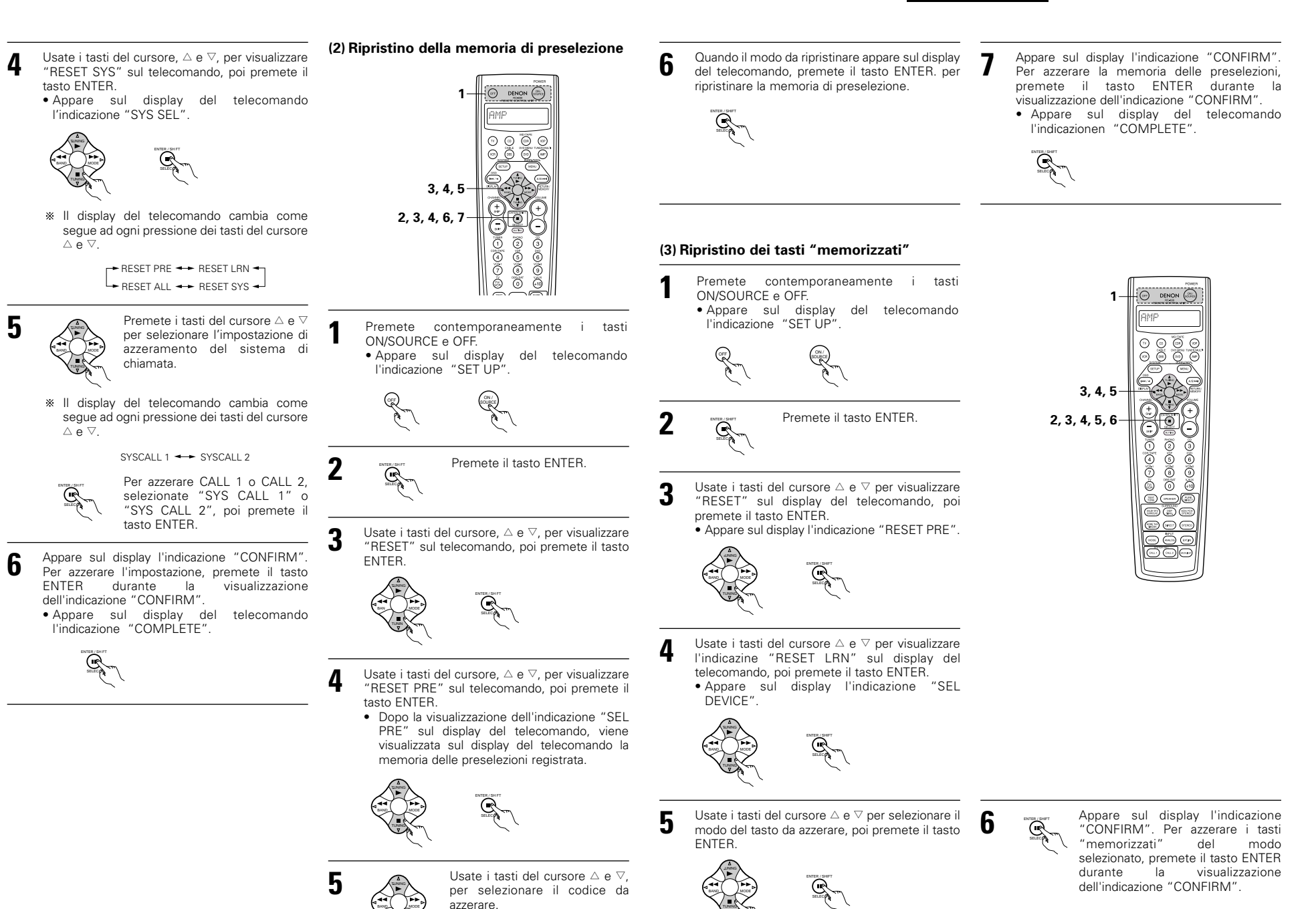

#### (4) Funzione di ripristino totale

- Questa funzione serve per azzerare tutte le impostazioni ai valori di fabbrica.
- Premete contemporaneamente il tasto ON/SOURCE e quello OFF. Appare sul display del telecomando l'indicazione "SET UP".
   Image: Contemporaneamente il tasto Premete il tasto ENTER.
   Image: Contemporaneamente il tasto Premete il tasto ENTER.
   Usate i tasti del cursore, △ e ⊽, per visualizzare "RESET" sul telecomando, poi premete il tasto ENTER.
   Usate i tasti del cursore, △ e ⊽, per visualizzare "RESET" sul telecomando, poi premete il tasto ENTER.
   Usate i tasti del cursore, △ e ⊽, per visualizzare "RESET ALL" sul telecomando, poi premete il tasto ENTER.

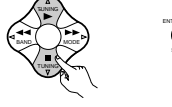

- 5 Appare sul display l'indicazione "CONFIRM". Per azzerare il valore, premete il tasto ENTER durante la visualizzazione dell'indicazione "CONFIRM".
  - Appare sul display l'indicazione "BUSY" durante l'operazione di ripristino e appare sul display l'indicazione "COMPLETE" al termine del ripristino.

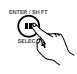

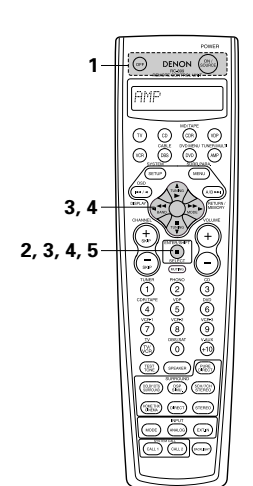

# **9 FUNZIONAMENTO**

#### Prima dell'uso

- Fate riferimento alla sezione "COLLEGAMENTI" (pagine da 124 a 128) e controllate che tutti i collegamenti siano corretti.
- 2 Selezionate il display "AMP" utilizzando il tasto AMP . (solamente con il telecomando)

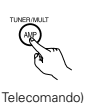

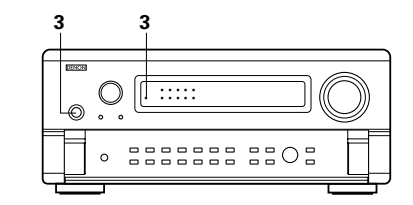

Accendete la corrente.
 Premete l'interruttore principale (pulsante POWER).

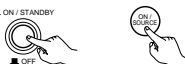

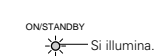

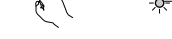

(Unità principale) (Telecomando)

#### • \_ ON/STANDBY

Collocate l'interruttore POWER in questa posizione per accendere e spegnere la corrente usando il telecomando in dotazione (RC-899).

#### • 🔳 OFF

La corrente si spegne e così anche l'indicatore "ON/STANDBY".

In questa posizione, non è possibile accendere e spegnere la corrente usando il telecomando (RC-899).

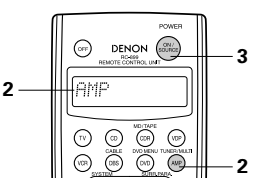

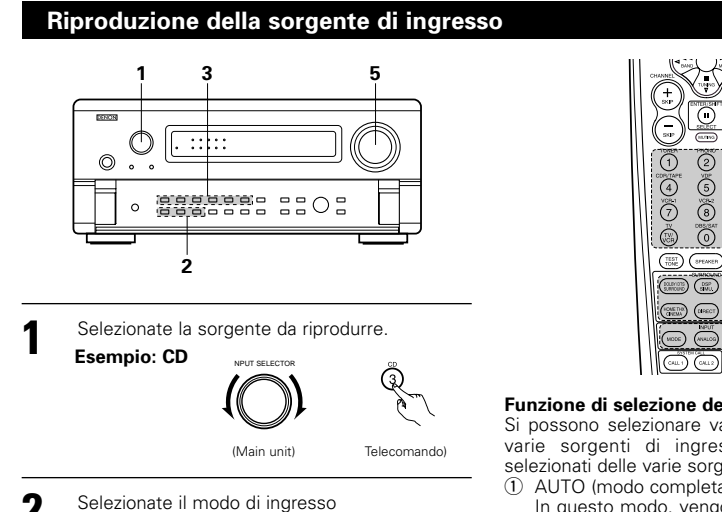

 Selezione del modo analogico Premete il tasto ANALOG per commutare all'ingresso analogico.

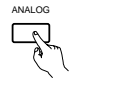

(Unità principale)

 Selezione del modo dell'ingresso esterno (EXT, IN)

Telecomando

Premete il tasto EXT, IN (o il tasto EXT, IN del telecomando) per commutare l'ingresso esterno

EXT I

(Unità principale)

 Selezione dei modi AUTO, PCM ed DTS Ad ogni pressione del tasto INPUT MODE, il modo cambia come segue

(Telecomando)

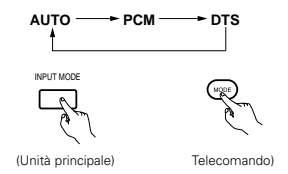

Note sulla riproduzione di una sorgente codificata con il sistema DTS

 Si può generare del rumore all'inizio della riproduzione e quando si effettua la ricerca durante la riproduzione DTS nel mode AUT. In tal caso, effettuate la riproduzione nel modo DTS.

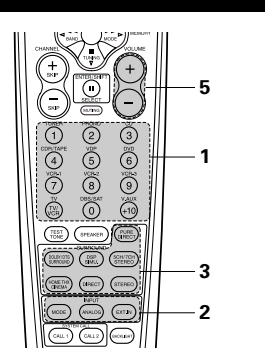

#### Funzione di selezione del modo di ingresso

Si possono selezionare vari modi di ingresso per le varie sorgenti di ingresso. I modi di ingresso selezionati delle varie sorgenti vengono memorizzati. AUTO (modo completamente automatico)

In questo modo, vengono rivelati i tipi dei segnali inviati alle prese di ingresso digitale ed analogico della sorgente selezionata e viene selezionato automaticamente il programma del decodificatore surround dell'AVC-A11SR alla riproduzione. Questo modo può essere selezionato per tutte le sorgenti di ingresso, tranne quelle PHONO.

La presenza o l'assenza di segnali digitali viene rivelata, i segnali inviati alle prese di ingresso digitale vengono identificati e la decodificazione e la riproduzione vengono effettuate automaticamente nel formato DTS, Dolby Digital o

PCM (2 canali stereo). Se nessun segnale digitale viene inviato, vengono selezionate le prese di ingresso analogico.

Usate questo modo per riprodurre i segnali Dolby Digital.

2 PCM (modo esclusivo per la riproduzione del segnale PCM)

La decodificazione e la riproduzione avviene solo all'invio dei segnali PCM.

Da notare che si potrebbe generare del rumore guando si usa guesto modo per riprodurre segnali che non siano segnali PCM.

- 3 DTS (modo esclusivo per la riproduzione del segnale DTS)
- La decodificazione e la riproduzione avviene solo all'invio dei segnali DTS.
- 4 ANALOG (modo esclusivo per la riproduzione dei segnali audio analogici)

I segnali inviati alle prese di ingresso analogico vengono decodificati e riprodotti.

5 EXT. IN (modo di selezione della presa di ingresso del decodificatore esterno)

I segnali inviati alle prese di ingresso del decodificatore esterno vengono riprodotti senza passare attraverso i circuiti surround.

#### NOTA:

• Osservate che verrà emesso del rumore guando riproducete dei CD o LD registrati nel formato DTS nel modo "PCM" o nel modo "ANALOG" Selezionate il modo "DTS" per la riproduzione dei segnali registrati in DTS da un lettore di laserdischi.

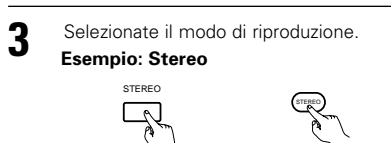

Avviate la riproduzione nel componente

(Unità principale)

- selezionato.
  - · Per ulteriori istruzioni, fate riferimento al manuale delle istruzioni del componente in questione.

(Telecomando

ĥ Regolate il volume.

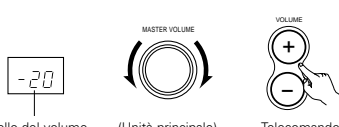

Il livello del volume (Unità principale) Telecomando) appare sul display del livello del volume principale

\* Il volume può essere regolato all'interno del campo da -70 a 0 a 18 dB in passi da 1 dB. Comunque, quando il livello dei canali viene impostato seguendo le descrizioni fornite alla pagina 134 o 147, il volume non potrà essere regolato fino a 18 dB, se il volume di un qualungue canale è su +1dB o più. (In tal caso, il campo massimo di regolazione del volume è "18 dB — (valore massimo del livello del canale)".)

Modo di ingresso guando si riproducono fonti DTS Verrà emesso del rumore se CD o LD compatibili con DTS vengono riprodotti nel modo "ANALOG" o "PCM".

Quando si riproducono fonti compatibili con DTS, assicuratevi di collegare il componente fonte alle prese di ingresso digitale (OPTICAL/COAXIAL) ed impostate il modo di ingresso su "AUTO" o "DTS".

#### Display del modo di ingresso

- Nel modo AUTO AUTO PCM DTS ANALOG Nel modo PCM PUT M PCM AUTO O DTS O Nel modo DTS AUTO O PCM O Nel modo ANALOG
  - PUT MOE PCM ANALOG

#### Display del segnale di ingresso

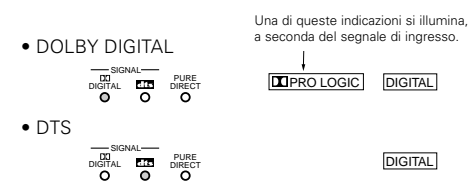

- \* Si illumina l'indicatore DIGITAL quando i segnali digitali sono inviati correttamente. Se l'indicatore DIGITAL non si illumina, controllate se sono corretti l'nstallazione del componente di ingresso digitale (pagina 135) ed i collegamenti. Controllate anche se è accesa la corrente del componente.
- NOTA:
- Si illumina l'indicatore DIGITAL quando riproducete dei CD-ROM contenenti dei dati diversi dai segnali audio, ma non si sentirà nessun suono.

#### Dopo l'avviamento della riproduzione

#### [1] Regolazione della gualità sonora (tono)

La funzione di controllo del tono non lavorerà nei modi DIRECT, PURE DIRECT e THX cinema domestico.

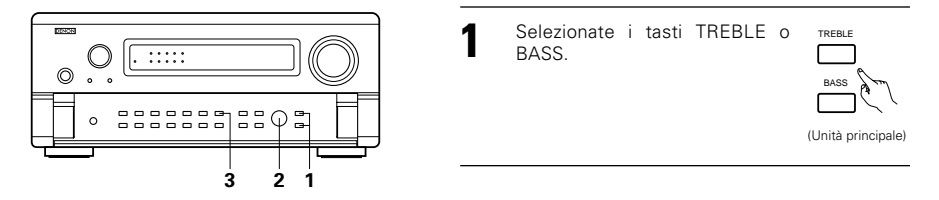

SELECT

(Unità principale

TONE DEFEAT

ρ

- Effettuate la regolazione nel modo desiderato usando la manopola SELECT.
  - Per aumentare i bassi o gli acuti:

Girate il controllo in senso orario. (Il suono dei bassi o degli acuti può essere aumentato fino a +12 dB in passi da 2 dB.)

- Per diminuire i bassi o gli acuti: Girate il controllo in senso antiorario. (Il suono dei bassi o degli acuti può essere diminuito fino a -12 dB in passi da 2 dB.)
- Se non desiderate regolare i bassi e gli acuti, attivate il modo di disabilitazione tono.
  - \* I segnali non passano attraverso i circuiti di (Unità principale) regolazione dei bassi e degli acuti, fornendo così un suono di più alta qualità sonora.

#### [2] Ascolto nelle cuffie

- Collegate la spina delle cuffie nella presa.
- \* Collegate le cuffie alla presa PHONES L'uscita di preamplificazione (compresa l'uscita dell'altoparlante) viene spenta automaticamente al collegamento delle cuffie.

#### NOTA:

Per prevenire dei danni alle vostre orecchie, non alzate il livello del volume eccessivamente durante l'ascolto nelle cuffie.

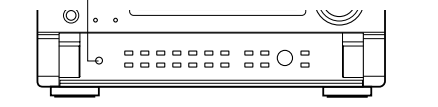

### [3] Spegnimento temporaneo del suono

Usate questa funzione per speanere l'audio temporaneamente. Premete il tasto MUTING

144

\* Cancellazione del modo Telecomando) MUTING Premete il tasto MUTING nuovamente.

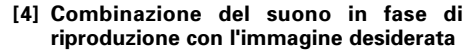

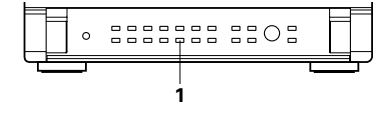

**Riproduzione Simulcast** VIDEO Usate questo interruttore per 9 commutare ad una sorgente video diverso da quella audio. Premete il tasto VIDEO (Unità principale) SELECT sul telecomando fino a guando l'immagine

desiderata non appare.

- \* Cancellazione della riproduzione Simulcast. Selezionate "SOURCE" usando il tasto di selezione video.
- Cambiate la sorgente del programma al componente collegato all'ingresso video.

#### [5] Checking the currently playing program source, etc.

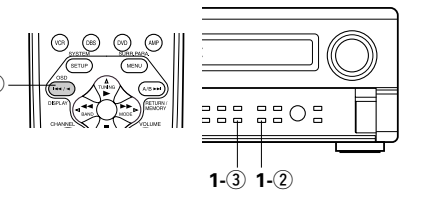

- 1 Display visualizzato sullo schermo Ogni gualvolta che si esegue un'operazione, appare sul display collegato alla presa
  - VIDEO MONITOR OUT (Telecomando) dell'unità una descrizione
  - dell'operazione. Inoltre, si può controllare lo stato operativo dell'unità premendo il tasto OSD sul telecomando. Informazioni guali la posizione del selettore del'ingresso e le impostazioni dei

parametri surround vengono visualizzate in modo sequenziale. STATUS

- 2 Display sul pannello anteriore Vengono fornite delle descrizioni delle operazioni
  - dell'unità sul display del (Unità principale)
  - pannello anteriore. Inoltre, si può commutare il display

per visualizzare lo stato operativo dell'unità premendo il tasto STATUS durante la riproduzione della sorgente.

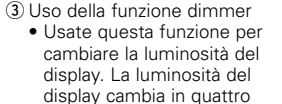

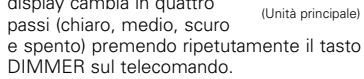

DIMMER

A

\* La luminosità cambia in 3 passi ad ogni pressione del tasto e in fine il display si spegne.

#### [6] Commutazione degli altoparlanti surround

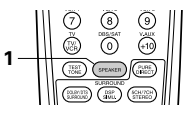

Gli altoparlanti surround vengono commutati ognigualvolta il tasto SPEAKER viene premuto, come mostrato sotto.

SPEAKER Telecomando)

| <u> </u> | SURROUND A - | - SURROUND B |
|----------|--------------|--------------|
|          |              | ND A+B 🛥     |

\* Questa operazione è possibile guando l'impostazione per usare entrambi gli altoparlanti A e B viene effettuata in "Speaker Configuration" nel System Setup Menu.

### Registrazione/riproduzione di sorgenti multiple

Con l'eccezione del caso [2] qui sotto, solo il segnale collegato alle prese di ingresso analogico viene emesso dalle prese REC OUT e MULTI ZONE.

#### [1] Riproduzione di una sorgente mentre si registra un'altra (modo REC OUT)

- 1, 2 Premete il tasto REC/MULTI fino REC / MULTI a guando l'indicazione "RECOUT 9 SOURCE" non appare sul display dell'unità. O (Unità principale)  $\bigcirc$ Selezionate la fonte da registrare SELECT 0 \_ \_ \_ \_ \_ \_ \_ \_ \_ e controllate che appaia sul display dell'unità. · Si illumina l'indicatore della sorgente selezionata. (Unità principale) Display 3 Impostate il modo di registrazione. REC PHONO CD TUNER VCR 1 2 3 · Per ulteriori informazioni, fate riferimento al RECOUT SOURCE manuale del componente da registrare. NOTE: Per cancellare, premete il tasto REC/MULTI e
  - selezionate "SOURCE". REC / MULTI (Unità principale

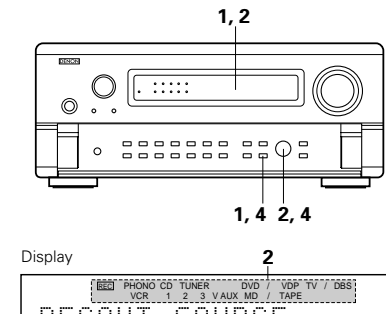

- Le sorgenti di registrazione diverse dagli ingressi digitali selezionati nel modo REC OUT vengono emessi alle prese di uscita audio/video delle sorgenti multiple.
- I segnali digitali non vengono emessi dalle prese di uscita audio MULTI ZONE.

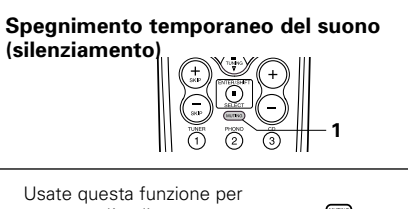
### [2] Registrazione delle fonti Dolby Digital e DTS multicanali

- Con quest'unità è possibile registrare i segnali DolbyDigital e DTS multicanali convertiti in segnali analogici a 2 canali
- I segnali di registrazione vengono emessi ai terminali di uscita MULTI ZONE OUT, TAPE e VCR.

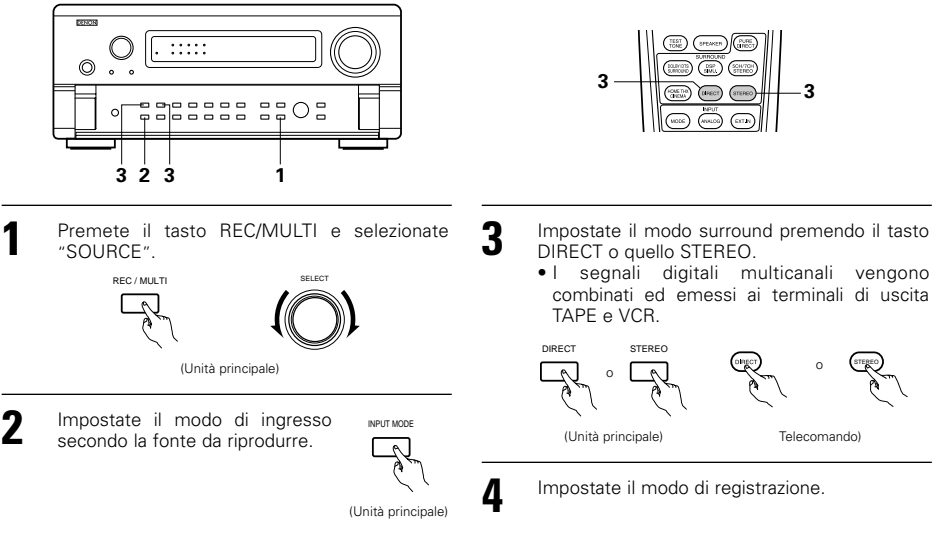

### [3] Emissione di una sorgente ad un amplificatore, ecc. in un'altra stanza (Modo MULTI)

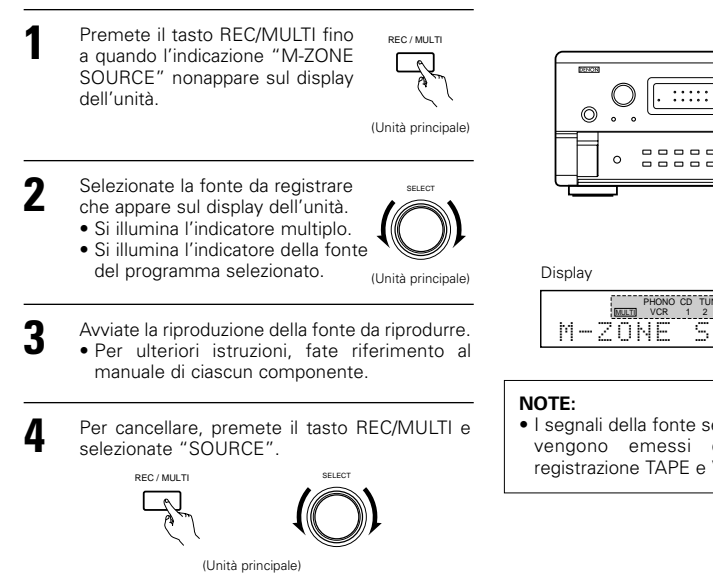

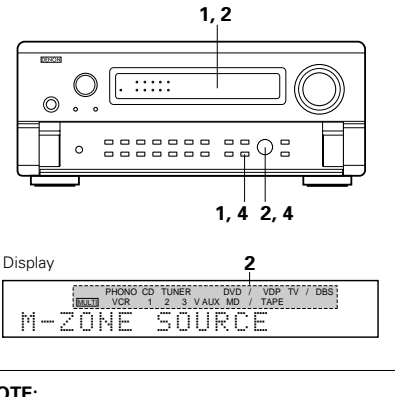

• I segnali della fonte selezionata nel modo MULTI vengono emessi dai terminali di uscita registrazione TAPE e VCR.

[4] Operazioni con l'unità del telecomando durante la riproduzione a fonte multipla Quest'operazione è possibile se selezionate il modo Multi.

Quest'operazione non è possibile nel modo REC OUT.

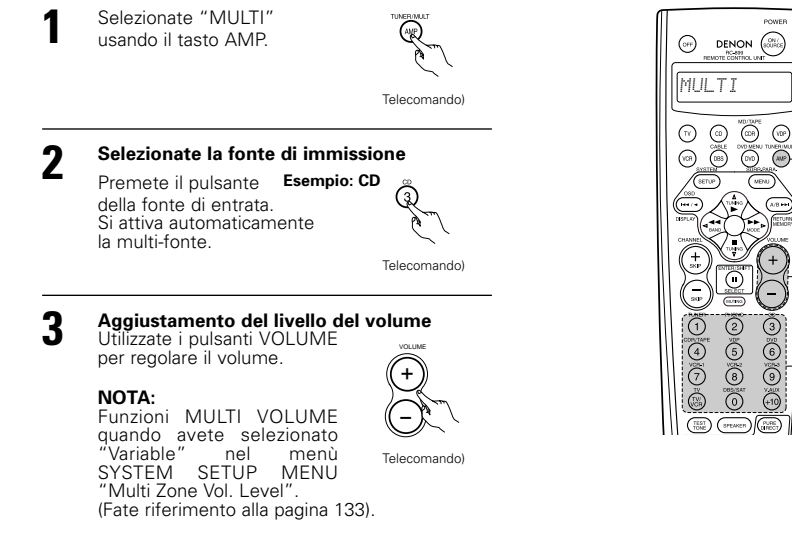

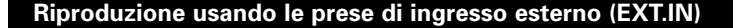

Impostate il modo di invio esterno (EXT. IN). Premete il tasto EXT. IN (o il tasto EXT. IN sul telecomando) per commutare l'ingresso esterno.

EXT IN

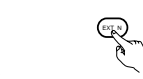

(Unità principale) Telecomando

Dopo questa selezione, i segnali di ingresso collegati ai canali anteriore sinistro (FRONT-L), anteriore destro (FRONT-R), centrale (CENTER), surround sinistro (SURR.-L), surround destro (SURR.-R), surround posteriore sinistro (SB-L) e surround posteriore destro (SB-R) delle prese EXT. IN vengono emessi direttamente ai sistemi degli altoparlanti anteriori (sinistra e destra), centrale, surround (sinistra e destra) e surround posteriore (sinistra e destra) ed anche alle prese di uscita di preamplificazione, senza passare per le circuiterie surround.

Inoltre, il segnale inviato alla presa del subwoofer (SW) viene emesso alla presa di uscita di preamplificazione del subwoofer (PRE OUT SW).

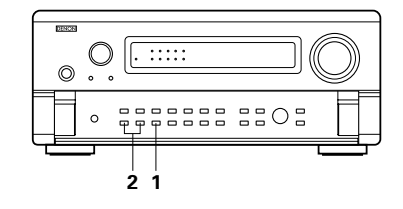

(VIP)

(ANP)-MENU

+

2

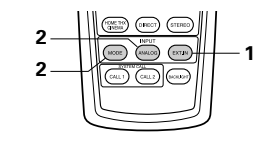

Cancellazione del modo di ingresso esterno. Per cancellare l'impostazione dell'ingresso esterno (EXT. IN), premete il tasto INPUT MODE o quello ANALOG per cambiare al modo di ingresso desiderato.

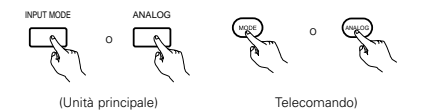

## ITALIANO

 Quando il modo di ingresso è impostato nel modo dell'ingresso esterno (EXT.IN), non è possibile impostare il modo di riproduzione (DIRECT, STEREO, DOLBY/DTS SURROUND, HOME THX CINEMA, WIDE SCREEN, 5CH/7CH STEREO o DSP SIMULATION).

#### NOTE:

- Nei modi di riproduzione diversi dal modo di ingresso esterno, i segnali collegati a queste prese non possono essere riprodotti. Inoltre, i segnali non possono essere emessi da canali che non sono stati collegati alle prese di ingresso.
- Il modo di ingresso esterno può essere impostato per una qualsiasi sorgente di ingresso. Per guardare il video ascoltando il suono, selezionate la sorgente di ingresso al quale il segnale video è stato collegato, poi impostate questo modo.

### Riproduzione delle fonti audio (CD e DVD)

L'AVC-A11SR è stato dotato di tre modi di riproduzione a 2 canali esclusivamente per la riproduzione musicale. Selezionate il modo più adatto per i vostri gusti.

### Modo PURE DIRECT

 $\bigcirc$ 

In questo modo, la musica viene riprodotta con un livello di qualità sonora estremamente alto. Quando impostate questo modo, tutti i circuiti connessi al sistema video si spengono affinché i segnali musicali possano venire riprodotti on un'alta qualità. Qunado un entrata analogica (fono, ecc.) viene selezionata, il circuito di processo viene spento anch'esso per raggiungereun suono analogico con maggiore purezza.

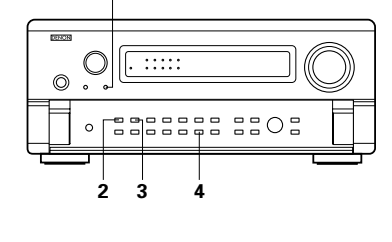

(DSP) (SCHUT

OPECT) (STER

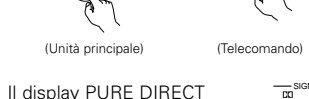

RECT DISTALL PURE DISTAL LIE DIRECT

\* il display è spento nel modo PURE DIRECT.

### Modo DIRECT

si illumina

Usate questo modo per ottenere un suono di buona qualità in 2 canali mentre guardate le immagini. In questo modo, i segnali audio oltrepassano circuiti quali il circuito del tono per una trasmissione diretta, il che garantisce un suono ad alta qualità.

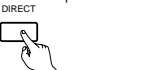

(Unità principale)

(Telecomando)

## 3 Modo STEREO

STEREC

(Unità principale)

2

Usate questo modo per regolare il tono ed ottenere il suono desiderate mentre guardate le immagini.

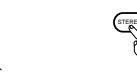

### (Telecomando)

### Tasto VIDEO ON/OFF

4

Quando nessun segnale video di un DVD, ecc., è collegato all' AVC-A11SR e il DVD, ecc., è collegato direttamente al televisore, si possono escludere le circuiterie video non necessarie selezionando l'impostazione "VIDEO OFF".

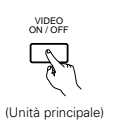

### NOTE:

- La funzione di impostazione del sistema non può essere usata quando il modo PURE DIRECT è stato impostato oppure è stata selezionata l'impostazione "VIDEO OFF". Per usare la funzione di impostazione del sistema, cancellate il modo PURE DIRECT o selezionate l'impostazione "VIDEO ON".
- Il livello del canale e i parametri surround nel modo PURE DIRECT sono uguali nel modo DIRECT.
- Quando premete il tasto PURE DIRECT nel modo PURE DIRECT, viene cancellato il modo PURE DIRECT e viene impostato il modo DIRECT.
- L'impostazione della frequenza crossover deve essere impostata su "FIXED-THX-" nel stup del sistema in modo da spegnere il circuito digitale quando nel modo di immissione analogico PURE DIRECT. (vedere pagina 131)

## Riproduzione multi fonti e multi zone

### SISTEMA DI INTRATTENIMENTO MUSICALE IN MOLTE STANZE

 Quando collegate le uscite dei terminali MULTI ZONE AUDIO OUT a degli amplificatori integrati installati in altre stanze, potete riprodurre diverse fonti in altre stanze usando ques'unità dopo aver installato i dispositivi di riproduzione. (Fate riferimento alla sezione UN'ALTRA STANZA nell'illustrazione qui sotto.)

### NOTE:

- Per l'uscita AUDIO, usate dei cavi con la spina pin ad alta qualità ed effettuate il collegamento in modo tale che non ci sia del ronzio o del rumore.
- Per ulteriori informazioni sull'installazione e sull'utilizzo dei dispositivi venduti separatamente, fate riferimento al manuale delle istruzioni dei dispositivi in questione.

### SISTEMA DI INTRATTENIMENTO MUSICALE IN MOLTE STANZE

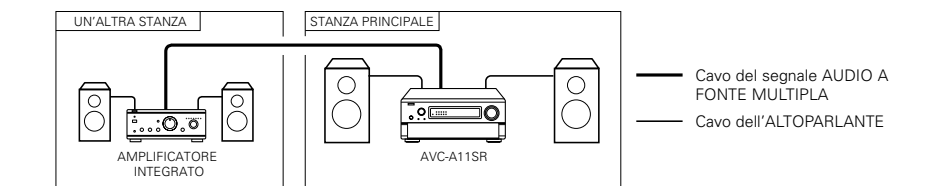

## **10 SURROUND**

## Prima di effettuare la riproduzione con la funzione surround

- Prima di effettuare la riproduzione con la funzione surround, assicuratevi di usare i toni di prova per regolare il livello di riproduzione dai vari altoparlanti. Questa regolazione può essere effettuata con l'impostazione del sistema (fate riferimento alla pagina 106 oppure usando il telecomando, seguendo le istruzioni qui sotto.
- La regolazione con il telecomando usando i toni di prova è possibile solo nel modo "Auto" e funziona solo nei modi DOLBY SURROUND e HOME THX CINEMA. I livelli regolati dei vari modi vengono memorizzati automaticamente.

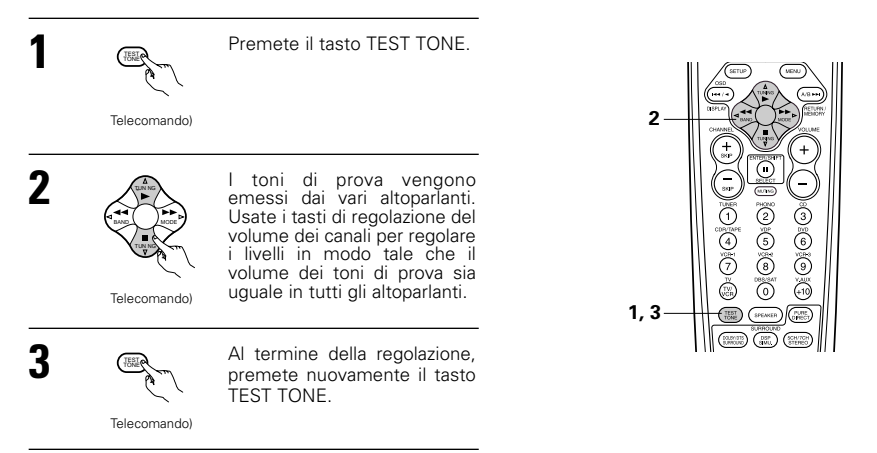

• Dopo aver effettuato la regolazione con i toni di prova, effettuate le impostazioni desiderate per ciascun modo surround da riprodurre, poi usate la procedura descritta qui sotto per regolare i livelli dei vari canali.

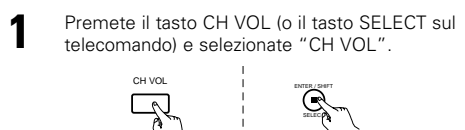

(Unità principale) Telecomando

Il modo di impostazione passa all'ordine successivo ogni volta che un tasto viene premuto.

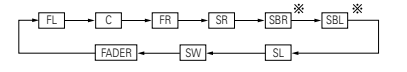

2 Regolate il livello dell'altoparlante selezionato.

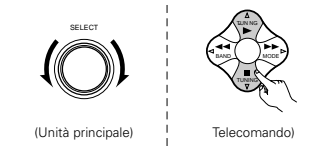

※ Quando l'impostazione dell'altoparlante posteriore surround è su "1spkr" per "Speaker Configuration" quest'impostazione è su "SB".

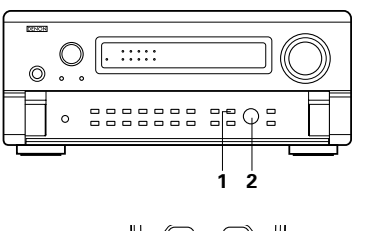

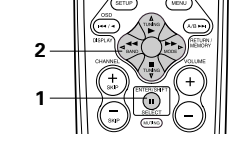

#### NOTE: • Il range di regolazi

- Il range di regolazione per diversi canali è da +12 dB a -12 dB.
- Quando si usa il modo DIRECT, il suono dal subwoofer può essere tagliato abbassando l'impostazione del subwoofer si un grado da –12 dB (impostandolo su "OFF").

## Funzione del fader

- Questa funzione rende possibile l'abbassamento contemporaneo del volume dei canali (FL, C e FR) o dei canali (SL, SR, SBL e SBR). Usatelo per regolare il bilanciamento del suono proveniente dalle varie posizioni durante la riproduzione di sorgenti musicali multicanale.
- Premete il tasto CH VOL (o il tasto SELECT sul telecomando) e selezionate "FADER".

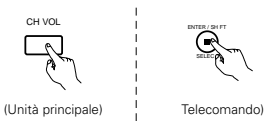

Ad ogni pressione di questo tasto, il canale cambia nell'ordine indicato qui sotto.

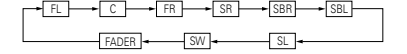

### UNITA' PRINCIPALE:

Girate il comando SELECT in senso orario per regolare il volume della parte surround contemporaneamente. Girate il comando SELECT in senso orario per regolare il volume della parte surround frontale contemporaneamente.

### TELECOMANDO:

Premete il tasto  $\triangle$  per regolare il volume della parte surround in modo unificato. Premete il tasto  $\bigtriangledown$  per regolare il volume della parte frontale in modo unificato.

\* La funzione del fader non influisce sui canali SW.

(Telecomando)

- Il canale il cui livello è stato regolato per il valore più basso può essere smorzato a -12 dB usando la funzione del fader.
- Se i livelli dei canali vengono regolati separatamente dopo aver regolato il fader, i valori di regolazione del fader saranno cancellati, per cui dovete regolare il fader nuovamente.

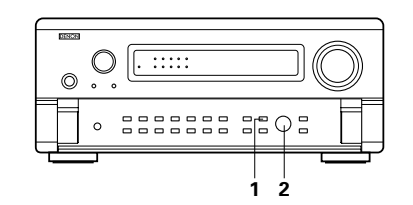

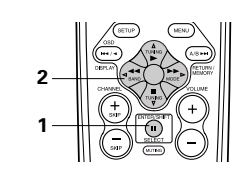

| Fader         | Control                                                                                                    |
|---------------|----------------------------------------------------------------------------------------------------|
|               | $ \begin{array}{c} FL  C  FR  SR  SBR  SBL  SL \\ s^{+12} \stackrel{T}{\underline{1}}  s^{-12} \stackrel{T}{\underline{1}}  s^{-12} \stackrel{T}{\underline{1}}  s^{-12} \stackrel{T}{\underline{1}}  s^{-12} \stackrel{T}{\underline{1}}  s^{-12} \stackrel{T}{\underline{1}}  s^{-12} \stackrel{T}{\underline{1}} \end{array} $ |
| 60 0<br>668 8 | -12 -12 -12 -12 -12 -12                                                                                                    |

Questa indicazione appare solo quando impostate il controllo del fader.

## **ITALIANO**

### Riproduzione dei modi per sorgenti diverse

L' AVC-A11SR è dotato di molti modi surround. Consigliamo di usare i modi surround come descritto di seguito, al fine di ottenere l'effetto migliore per la sorgente specifica del segnale.

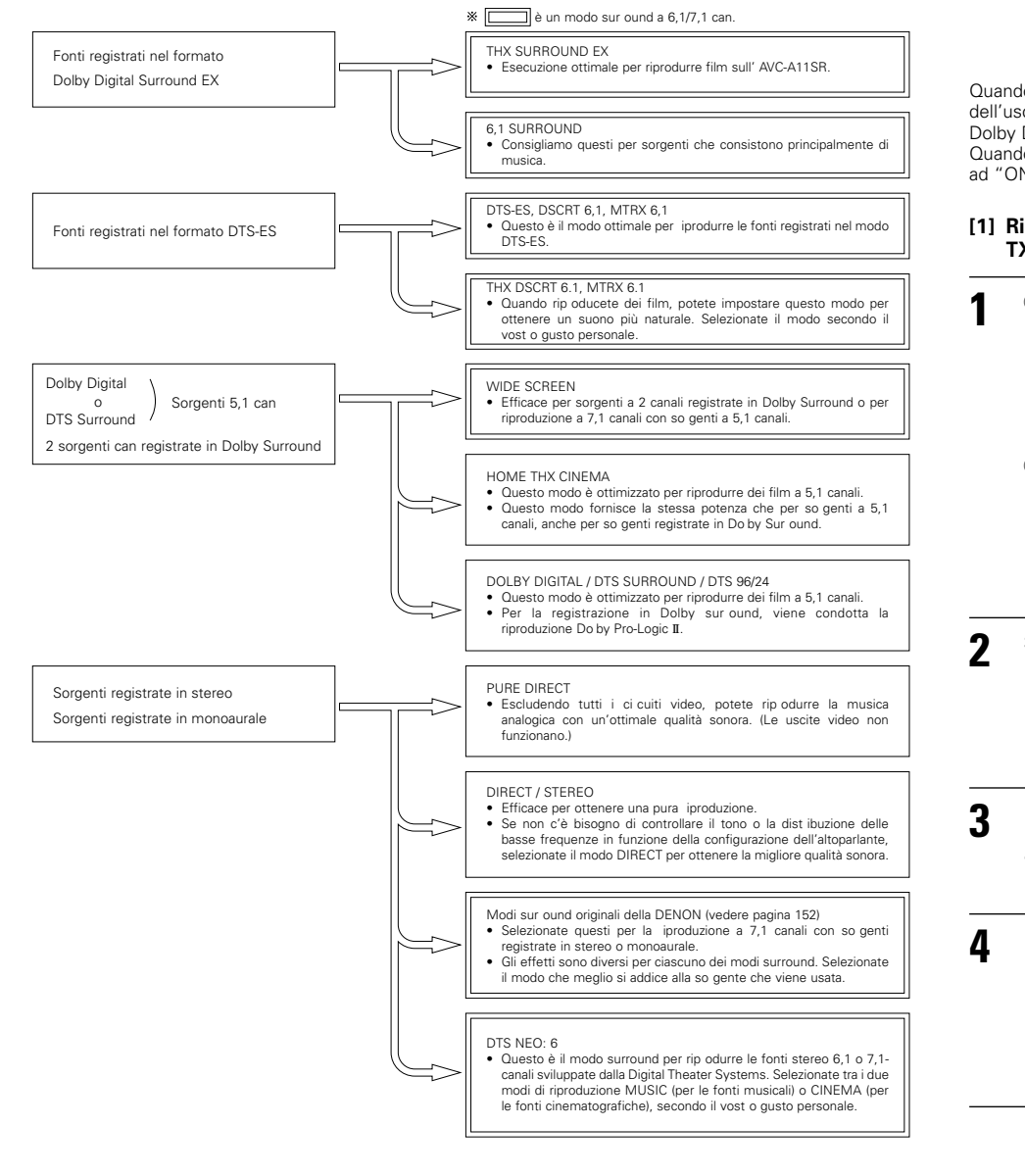

· Si possono selezionare altri modi surround, anche se vi consigliamo di selezionare il modo surround descritto sopra

### Modo THX Surround EX/Home THX Cinema

Quando premete il tasto HOME THX CINEMA, viene impostato il modo surround nel seguente modo a seconda del segnale riprodotto.

THX Surround EX 1 (2) Home THX CINEMA (<u>3</u>) THX 5.1 (4) THX DSCRT 6.1, THX MTRX 6.1

Quando impostate il modo HOME THX CINEMA durante la riproduzione di un DVD, controllate l'impostazione dell'uscita digitale del lettore DVD e cambiate l'impostazione ad una per cui possono venire emessi i segnali Dolby Dibital e DTS bit-stream (per esempio "bit stream").

Quando impostate i modo THX5,1, premete il tasto 6,1/7,1 SURROUND e cambiate l'impostazione del parametro ad "ON".

### [1] Riproduzione di programmi registrati con il sistema Dolby Surround nel modo surround Home TXH Cinema.

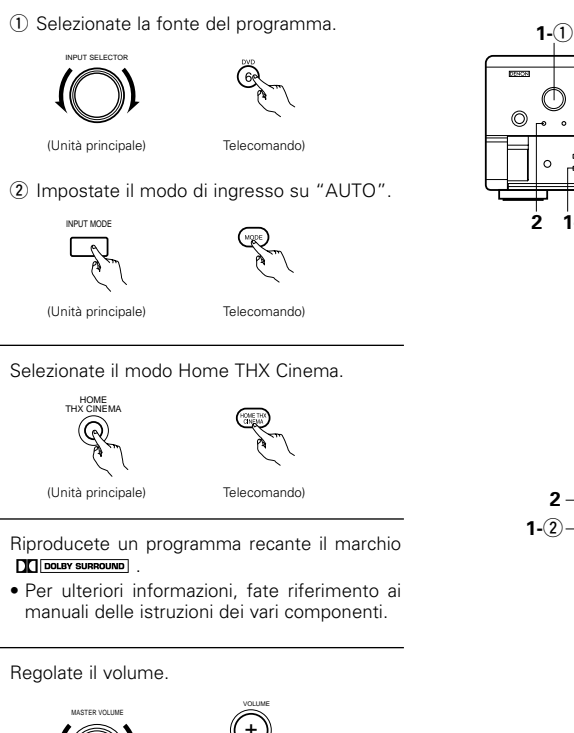

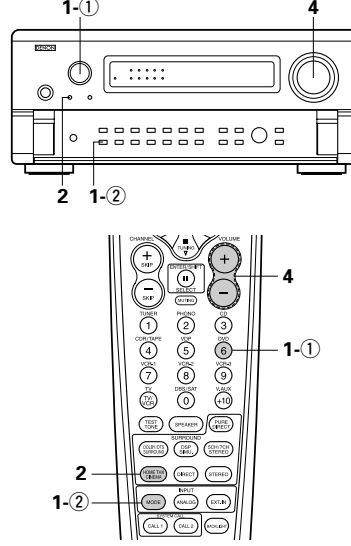

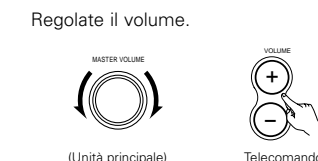

## ITALIANO

## Parametri surround (1)

### DECODER:

Selezionate il decoder da usare guando riproducete le fonti a 2 canali nel modo THX cinema casalingo.

- PL II C ...... I segnali sono decodificati nel modo Dolby Pro Logic II Cinema prima di passare attraverso la processione THX.
- PL II E ..... ...l segnali sono decodificati nell'emulazione Dolby Pro Logic prima di passare attraverso la processione THX.
- NEO:6 C .... I segnali sono decodificati nel modo NEO-6 Cinema prima di passare attraverso la processione THX.

### AFDM (Modo del rilevamento dell' indicatore automatico):

Selezionate il modo del rilevamento dell' indicatore automatico. (Vedi pagina 132.)

## SB CH OUT:

Quando il modo del rilevamento dell' indicatore automatico è impostato su "OFF", può essere scelto il metodo di riproduzione di un canale posteriore surround .

Il parametro che può essere scelto è equivalente ai contenuti di un'impostazione d'uscita della fonte non indicatore SBch (Vedi pagina 132.)

Quando il modo del rilevamento dell' indicatore automatico è impostato su "ON", il parametro selezionato dalla fonte d'uscita non indicata SBch del menù setup è visualizzata sul display (Vedi pagina 132.)

Quando cambiate un parametro, impostate il modo del rilevamento di indicatore automatico su OFF.

### [2] Per la riproduzione nel modo THX Surround EX/Home THX Cinema Surround per sorgenti registrate in Dolby Digital o DTS

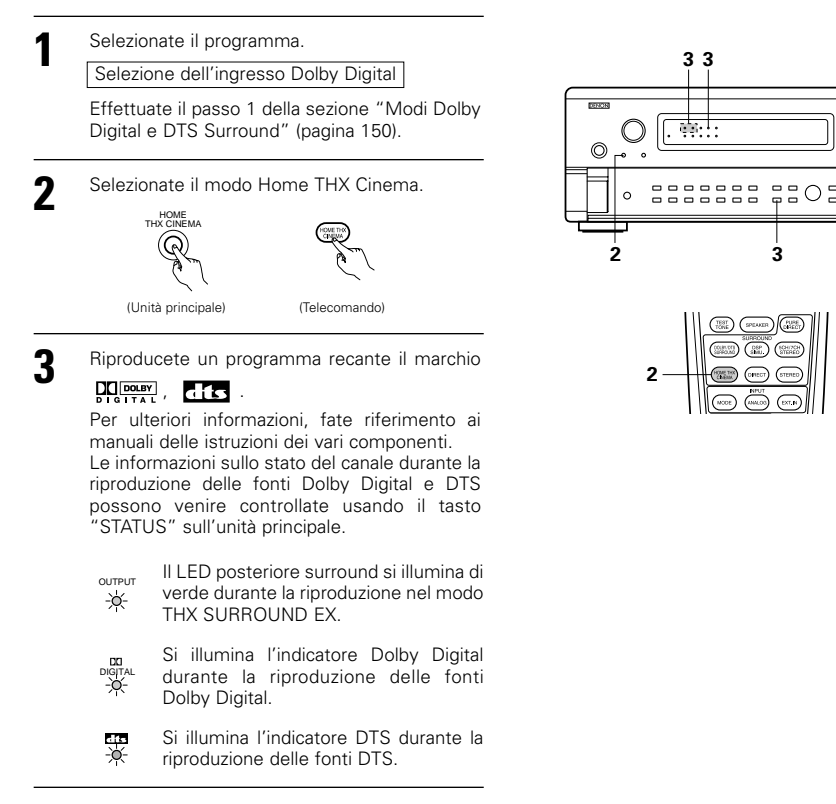

|                             | Controllo del segnale d'entrata                                                                                 |                                                    |
|-----------------------------|----------------------------------------------------------------------------------------------------|----------------------------------------------------|
| II segnale d<br>tasto OSD ( | i immissione può essere controllato premendo il<br>del telecomando. (Fate riferimento a pagina 144.)            | Hote : 6. 1 SURROUND                               |
| SIGNAL:                     | Appare sul display il tipo do segnale (DTS, DOLBY DIGITAL, PCM, ecc.).                                          | SIGNAL:DOLBY DIGITAL<br>fs :48kHz<br>FORMAT:3/2/.1 |
| fs:                         | Appare sul display il tipo di segnale della frequenza.                                                          | OFFSET:+4dB                                        |
| FORMAT:                     | Appare sul display il segnale dei numeri di canale.<br>"Numero di canali frontali/Numero di canali surround/LFE | (OSD=                                              |
|                             | "SURROUND" appare sul display per il segnale a 2 canali in<br>Dolby Surround.                                   | Mode: DTS ES DSCRT6. 1                             |
| OFFSET:                     | Appare sul display il valore di normalizzazione offset. (Fate riferimento a pagina 150.)                        | SIGNAL:DTS<br>fs :48kHz<br>FORMAT:3/3/.1           |
| FLAG:                       | Appare sul display il segnale di identificazione speciale                                                       | LAG DISCRETE                                       |

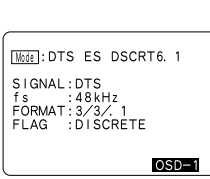

OSD-1

registrato nel segnale d'entrata. (Fate riferimento alla pagina 132.)

"MATRIX" appare sul display di processione della matrice in condotto con il canale posteriore surround, "DISCRETE" appare sul display quando una processione discreta è condotta. Non appare sul display guando nessun segnale di identificazione viene registrato.

Inoltre, l'informazione dello schermo appare sul display nel seguente ordine quando viene premuto il tasto OSD ripetutamente:

| OSD-1 | Segnale di immissione |
|-------|-----------------------|
| OSD-2 | Immissione/emissione  |
| 000 2 | Deremetre ourround    |

| OSD-3 | Parametro | surround |
|-------|-----------|----------|
|       | <b>a</b>  |          |

- Controllo dei toni OSD-4 OSD-5 Modo surround
- OSD-6 Modo surround
- OSD-7 Assegnamento in digitale

### NOTA:

OSD-3: Non appare sul display nei modi surround senza parametri.

OSD-4: Non appare sul display nei modi surround nei quali il tono non può essere controllato.

# Modo Dolby Digital (solo con un ingresso digitale) o DTS Surround (solo con un ingresso digitale)

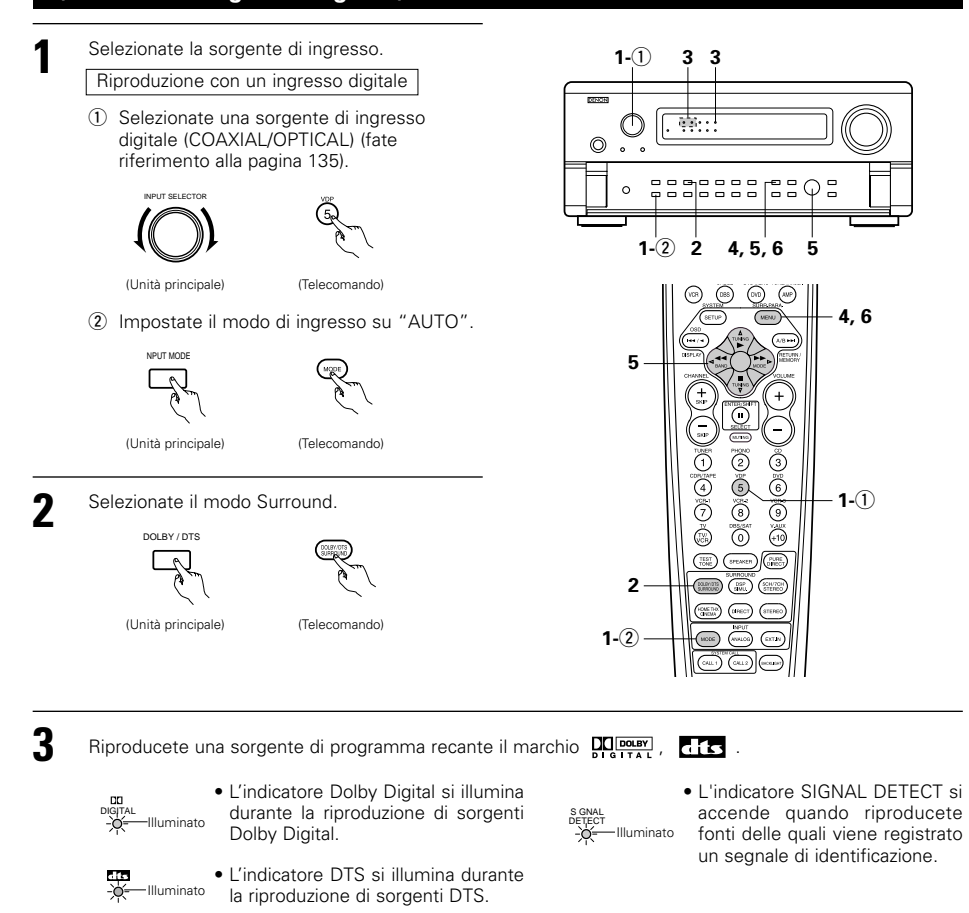

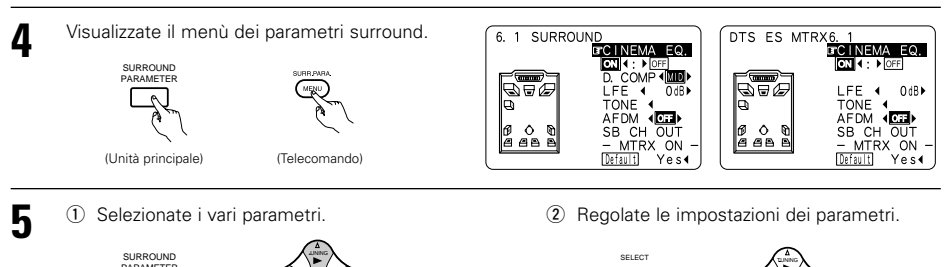

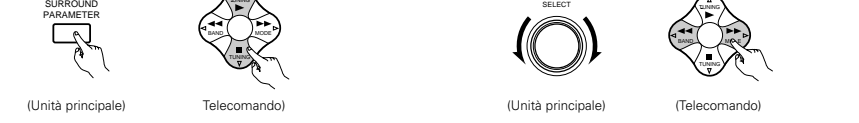

SURR.PARA. Premet

Premete il tasto SURR.PARA.per completare l'impostazione.

※ Quando un'operazione viene effettuata da un tasto dell'unità principale, ci sarà un ritorno al display regolare diversi secondi dopo l'arresto dell'operazione.

(Telecomando)

### NOTES:

6

- Il dispaly dello schermo(OSD) sarà differente nel funzionamento del tasto dell'unità principale e in quello del tasto del telecomando.
- Quando "Default" viene selezionato e il tasto cursore ⊲ viene premuto, "CINEMA EQ." e "D.COMP." vengono spenti automaticamente, "SB CH OUT" viene impostato, "CHANEL LEVEL" e il tono vengono impostati al valore default.

### Parametri surround 2

### CINEMA EQ. (equalizzatore cinematografico):

La funzione Cinema EQ. diminuisce delicatamente il livello delle frequenze molto alte, compensando così gli acuti eccessivamente alti delle colonne sonore dei film. Selezionate questa funzione se il suono proveniente dagli altoparlanti anteriori è troppo acuto.

Questa funzione funziona solo nei modi Dolby Pro Logic, Dolby Digital, DTS Surround e Wide Screen.

### D.COMP. (compressione della gamma dinamica)

Le colonne sonore dei film cinematografici hanno una gamma dinamica incredibile (cioè il contrasto tra i suoni molto delicati e quelli molto acuti è altissimo). Per ascoltare nelle ore notturne o quando è richiesto un livello sonoro massimo inferiore rispetto al normale, usate la Compressione della Gamma Dinamica per ascoltare tutti i suoni nella colonna sonora (ma con una gamma dinamica ridotta). (Questa funzione è disponibile solo per la riproduzione di programmi registrati in Dolby Digital o DTS.) Selezionate uno dei quattro parametri a disposizione ("OFF", "LOW", "MID" (medio) o "HI" (alto)). Impostate OFF per un ascolto normale. Questo parametro è visualizzato solo quando si riproducono sorgenti compatibii nel modo DTS.

### LFE (Low Frequency Effect = Effetto di Bassa Frequenza):

Serve per impostare il livello dei suoni LFE (Low Frequency Effect) inclusi nella fonte durante la riproduzione di fonti di programma registrati in Dolby Digital o DTS.

Se il suono riprodotto dal subwoofer sembra distorto per via dei segnali LFE durante la riproduzione dei segnali Dolby Digital o DTS quando il limitatore del picco è spento con l'impostazione del livello del limite del picco del subwoofer (menù di impostazione del sistema), regolate il livello se necessario. Fonte del programma e campo di regolazione

- 1. Dolby Digital: da –10 dB a 0 dB
- 2. DTS Surround: da –10 dB a 0 dB
- \* Durante la riproduzione di software <u>film</u> con la codificazione DTS, vi raccomandiamo di impostare il livello LFE LEVEL su 0 dB per una corretta riproduzione DTS.
- \* Durante la riproduzione del software <u>musicale</u> con la codificazione DTS, vi raccomandiamo di impostare il livello LFE LEVEL su –10 dB per ottenere una corretta riproduzione DTS.

## TONA:

Per regolare il tono. (Fate riferimento alla sezione "Parametri surround e ④" alla pagina 154.)

### Normalizzazione del dialogo

La funzione di normalizzazione del dialogo viene attivata automaticamente alla riproduzione di programmi Dolby Digital.

La normalizzazione del dialogo è una funzione principale Dolby Digital per normalizzare il livello del dialogo (livello standard) dei segnali registrati a vari livelli per vari programmi, ad esempio DVD, DTV ed altri formati futuri che utilizzeranno il sistema Dolby Digital.

All'attivazione di questa funzione, il seguente messaggio appare sul display dell'unità principale:

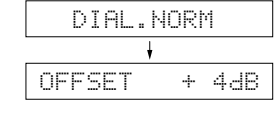

Il numero indica il livello della normalizzazione quando il programma in fase di riproduzione viene normalizzato al livello standard.

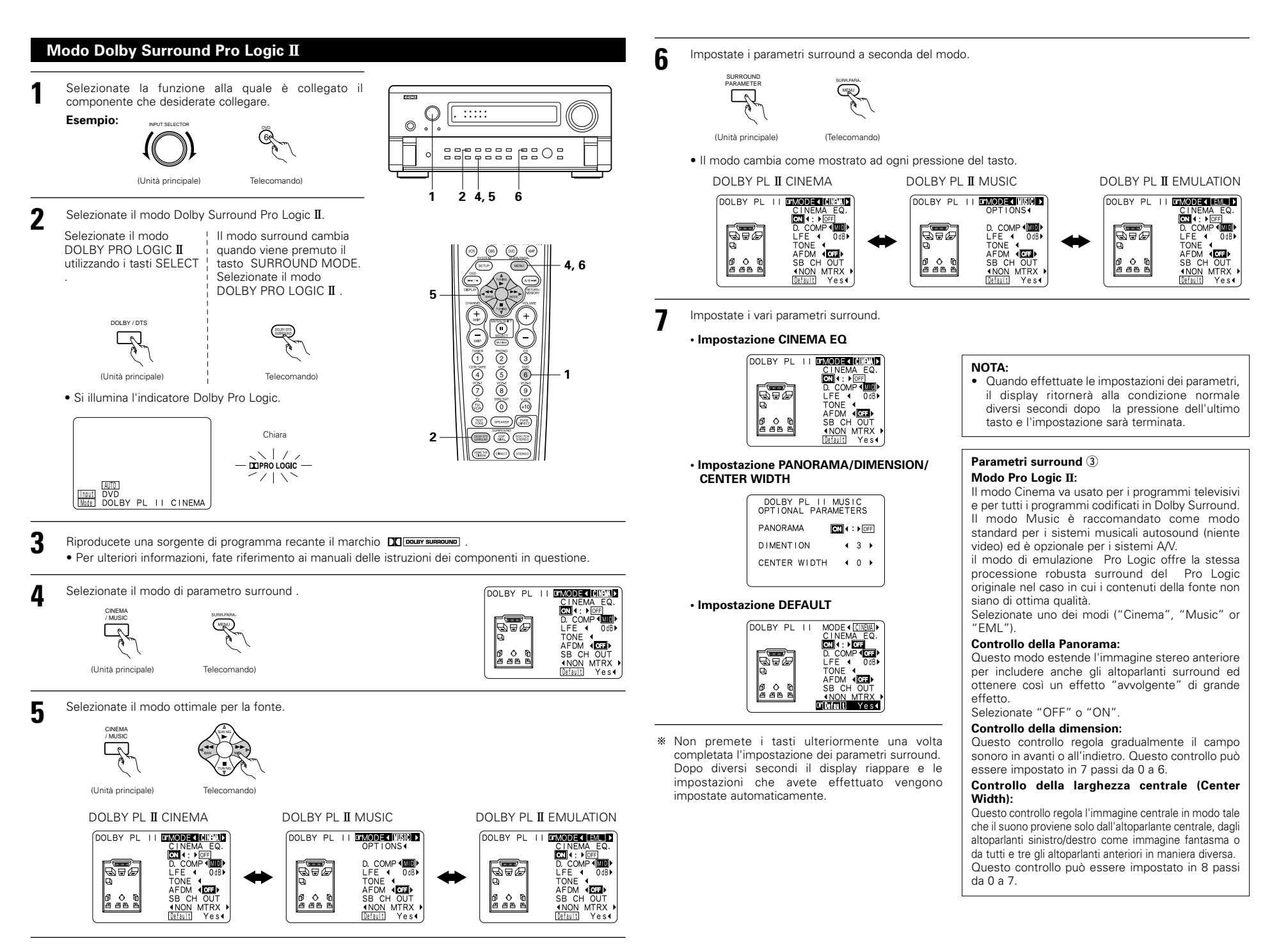

## ITALIANO

## DTS Neo: 6 modo

La riproduzione surround può essere effettuata per l'ingresso analogico e per i segnali a 2 canali di ingresso digitale PCM.

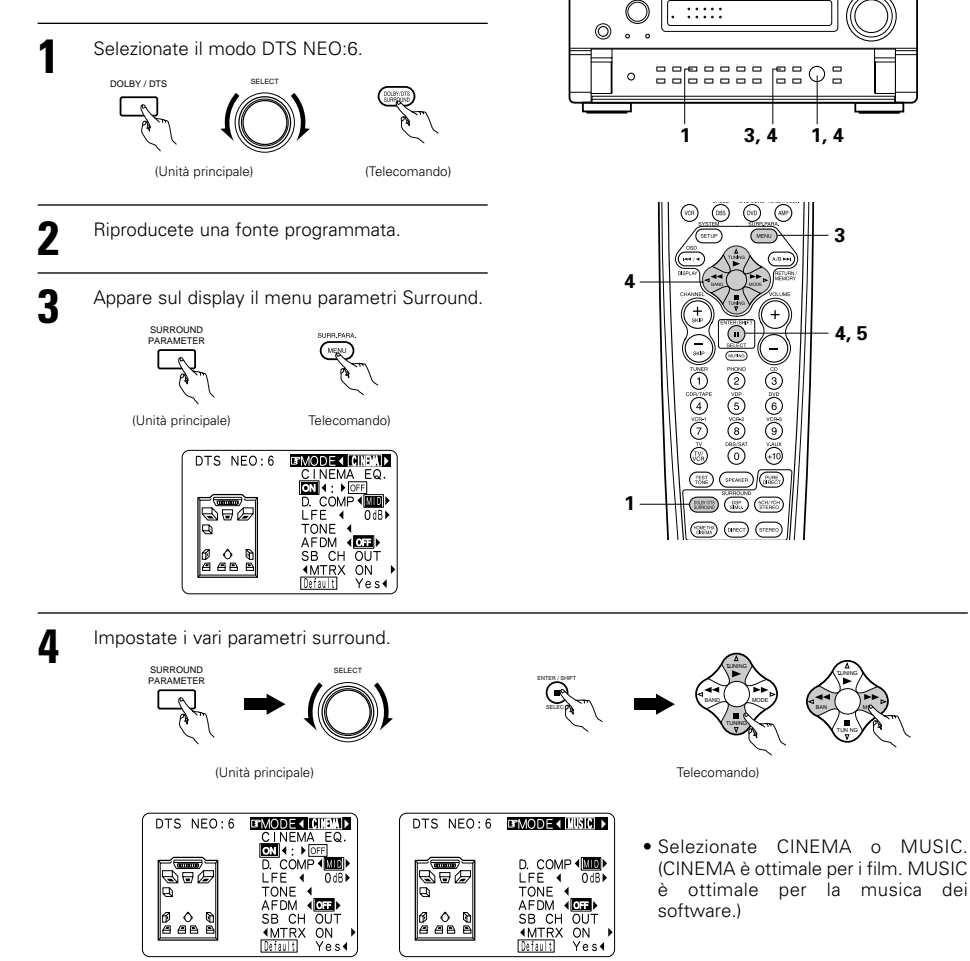

| ENTER / SART | Immettete l'impostazione. |
|--------------|---------------------------|
| Telecomando) |                           |

NOTE:

5

- Quando "Default" viene selezionato e il tasto cursore ⊲ premuto, "MODE" e "TONE" vengono impostati automaticamente sul valore default.
- Inoltre, "CINEMA EQ" è impostato su OFF.

## **11 MODI SURROUND ORIGINALI DELLA DENON**

 L' AVC-A11SR è dotato di un DSP (elaboratore del segnale digitale) di elevata efficacia che usa l'elaborazione digitale per ricreare artificialmente campi sonori. Selezionate uno degli otto modi surround forniti a seconda della sorgente di programma che volete riprodurre e regolate i parametri per ottenere un campo sonoro più reale e potente.

## Modi surround e le loro caratteristiche

| 1 | WIDE SCREEN            | Selezionatelo per ricreare l'atmosfera del cinema, con un ampio schermo. In questo modo, tutte<br>le sorgenti del segnale sono riprodotte nel modo a 7,1 canali, incluse anche le sorgenti Dolby Pro<br>Logic e Dolby Digital 5,1 canali. Gli effetti che simulano gli altoparlanti surround della sala<br>cinematografica sono aggiunti ai canali surround.                          |
|---|------------------------|----------------------------------------------------------------------------------------------------|
| 2 | SUPER STADIUM          | Selezionate questo modo per guardare dei programmi di baseball o calcio per ottenere un suono<br>proprio come se si stesse allo stadio. Questo modo fornisce i segnali di riverberazione più lunghi.                                                                                                    |
| 3 | ROCK ARENA             | Usate questo modo per ottenere la sensazione di un concerto dal vivo in un arena dai suoni<br>riflessi provenienti da ogni direzione.                                                                                                    |
| 4 | JAZZ CLUB              | Questo modo ricrea il campo sonoro di un club dal soffitto basso e dai muri duri. Questo modo<br>fornisce delle riproduzioni jazz molto vive.                                                                                                    |
| 5 | CLASSIC<br>CONCERT     | Selezionate questo modo per ricreare il suono di una sala da concerto ricca di riverberazioni.                                                                                                    |
| 6 | MONO MOVIE<br>(NOTA 1) | Selezionate questo modo per guardare dei film in monofonia per un maggiore senso di espansione.                                                                                                    |
| 7 | MATRIX                 | Selezionate questo modo per dar rilievo all'espansione delle sorgenti musicali registrate in stereo.<br>I segnali composti dai vari componenti (i componenti che forniscono il senso dell'espansione)<br>elaborati per il ritardo vengono emessi dal canale surround.                                                                                                    |
| 8 | 5CH/7CH STEREO         | I segnali del canale anteriore di sinistra sono emessi al canale surround e al canale surround<br>posteriore di sinistra; i segnali del canale anteriore di destra sono emessi al canale surround e al<br>canale surround posteriore di destra, e il componente in fase dei canali destro e sinistro è emesso<br>al canale centrale. Usate questo modo per godere di un suono stereo. |

\* Gli effetti possono non essere molto evidenti, a seconda del programma riprodotto.

In tal caso, cercate altri modi surround, senza guardare troppi i nomi dei modi, per ricreare il campo sonoro desiderato.

NOTA 1: Quando riproducete i programmi registrati in mono, il suono sarà unilaterale se i segnali vengono inviati solo ad un canale (destro o sinistro), perciò inviate i segnali ad ambedue canali. Se avete una sorgente con solo un'uscita audio (videoregistratore mono, ecc.) dovete procurarvi un cavo adattatore ad "Y" per dividere l'uscita mono in due uscite e collegarlo agli ingressi sinistro (L) e destro (R).

### Memoria personale Più

Questo set è dotato di con una funzione di memoria personalizzata che registra automaticamente i modi surround e i modi di ingresso selezionati per le diverse sorgenti di ingresso. Quando si cambia la sorgente di ingresso, si richiamano automaticamente i modi impostati per tale sorgente l'ultima volta che è stata usata.

\* I parametri di surround, la regolazione del tono e il bilanciamento per la riproduzione per i diversi canali di uscita vengono memorizzati per ciascun modo surround.

#### Simulazione surround DSP Impostazione del controllo del tono • Usate l'impostazione del controllo del tono per regolare i bassi e gli acuti nel modo desiderato. Selezionate il modo surround per il canale in ingresso. 1 Fate visualizzare lo schermo dei SUPER STADIUM O SCH / 7CH DSP STEREO S MILLATIO MINU parametri surround sul monitor. WIDE DOLBY / DTS $\odot$ □rROOM SIZE \* Appare lo schermo del modo 055 4medium▶ EFFECT 415▶ surround selezionato. D. COMP 0 AMP Non è possibile selezionare (Telecomando) (Unità principale) (Telecomando) 6 0 0 8 8 8 8 SB CH C <u>0</u>UT "TONE" nel modo Direct o MOLTAPE OSP DVOMENU TUNERMAAT OSC AND A Yes (TV) (D) CABLE (VCR) (DB) SESTEM 2, 3, 4 3 nel modo Home TXH Ad ogni pressione del tasto DSP SIMULATION, il modo 1 Cinema. surround cambia nel seguente ordine: SETUP MENU - 1, 6 010 (MP) (065) (A/B +++) 2 Selezionate "TONE". SUPER STADIUM JAZZ C UB 2,4 --- CLASSIC CONCERT 2,4 ROOM SIZE — MATR X 🗕 - MONO MOVIE -4medium▶ EFFECT 415▶ D. COMP 4100 3 \* "WIDE SCREEN" non appare sul display quando 3.5 TONE 4 l'operazione viene effettuata con i tasti dell'unità 6 0 0 8 8 8 8 • principale. (Telecomando) Yes Visualizzate lo schermo dei parametri surround sul 3 Cambiate allo schermo di monitor. Tone Control controllo del tono (Tone \* Appare lo schermo del modo surround selezionato. Control). GrTone Defeat ON∢: ▶ Off Ř OBSUBAT (+10) (+10) SURROUNE TEST (SPEARER) (Telecomando) Bass 4 −6dB ▶ (MENU) (DOUR CT ) (DSP) (SCHINE) Treble **∢**+10dB **▶** R 1 TORE TOR OBJECT STORED (Unità principale) Telecomando) O Per selezionare tra i Per impostare il \* Se non desiderate regolare il Δ SUPER STADIUM bassi e gli acuti livello. tono, impostate "Tone GROOM SIZE Defeat" su "ON". (Fate ∢medium) EFFECT∢15) riferimento alla pagina 144.) D. COMP (ND) TONE 4 Telecomando) SB CH OUT Yes Telecomando) (Telecomando) Impostate i parametri. 3 5 Immettete l'impostazione. SURROUND Riappare lo schermo del menù surround. E PARAMETE (Telecomando) (Unità principale) (Telecomando) 6 Premete il tasto SURR.PARA. per completare l'impostazione. SURR, PARA Premete il tasto SURR.PARA. per completare l'impostazione. (Telecomando) (Unità principale)

#### NOTES:

- Quando "Default" viene selezionato e il tasto cursore ⊲ premuto, "CINEMA EQ" e "D.COMP." vengono impostati automaticamente su "OFF".
- Inoltre, "ROOM SIZE" viene impostato su "medium", "EFFECT LEVEL" su "10" e "DELAY TIME" su "30ms".
- Il modo "ROOM SIZE" rappresenta l'effetto di espansione dei vari modi surround in termini della grandezza del campo sonoro, non della grandezza della stanza di ascolto.

## Parametri surround 4

### EFFECT:

Nel modo WIDE SCREEN, questo parametro attiva e disattiva i segnali di effetto con gli effetti dell'altoparlante del modo multi surround. Quando questo parametro è spento, i segnali dei canali SBL e SBR sono equivalenti rispettivamente ai canali SL e SR.

### LEVEL:

Questo parametro determina la forza dei segnali di effetto nel modo WIDE SCREEN. Può essere impostato in 15 passi, da "1" a "15". Impostatelo ad un livello basso se la posizione o la fase dei segnali surround suona innaturale.

### SB CH OUT:

### (1) Fonte Dolby Digital/DTS

"MTRX ON<sup>"</sup> ....La riproduzione è condotta con l'utilizzo dell'altoparlante surround posteriore. Il canale posteriore surround è riprodotto utilizzando un processore a matrice digitale. "NON MTRX" .La riproduzione è condotta con l'utilizzo dell'altoparlante surround posteriore.

- Gli stessi segnali, quelli dei canali surround, escono dai canali posteriori surround. "OFF" .....La riproduzione è condotta senza l'utilizzo dell'altoparlante surround posteriore.
- (2) Altra fonte

"ON" .....La riproduzione è condotta con l'utilizzo dell'altoparlante surround.

"OFF" .....La riproduzione è condotta senza l'utilizzo dell'altoparlante surround.

### ROOM SIZE:

Questo parametro imposta il formato del campo sonoro.

Sono a disposizione cinque impostazioni: "small" (piccolo), "med.s" (piccolo-medio), "medio), "med.l" (medio-grande) e "large" (grande). L'impostazione "small" ricrea un campo sonoro piccolo, mentre quella "large" ricrea un grande campo sonoro.

### EFFECT LEVEL:

Questo parametro imposta il livello dell'effetto sonoro.

Il livello può essere impostato in 15 passi da 1 a 15. Abbassate il livello se il suono sembra distorto.

### DELAY TIME:

Nel modo Matrix, il tempo del ritardo può essere impostato nel campo da 0 a 300 ms.

### TONE CONTROL:

Questo parametro può essere impostato in modo individuale per ogni modo surround, eccetto quelli Direct e Home THX Cinema.

### Modi e parametri surround

|                     | Segnali e regolabilità nei vari modi |        |                 |          |                   |                                                     |                  |               |           |
|---------------------|--------------------------------------|--------|-----------------|----------|-------------------|-----------------------------------------------------|------------------|---------------|-----------|
|                     |                                      | ι      | Jscita del cana | le       | Parametro (v      | valori default: i v                                 | alori appaiono t | ra parentesi) |           |
|                     |                                      | CENTER | SURROUND        | SURROUND | SUB-              | Quando riproducete dei segnali Do by Digital e DTS. |                  |               |           |
| Modo                | FROM L/R                             | CENTER | L/R             | BACK L/R | BACK L/R WOOFER [ | D. COMP                                             | LFE              | AFDM          | 36 CH UUI |
| PURE DIRECT, DIRECT | 0                                    | ×      | ×               | ×        | O                 | O (OFF)                                             | O (0dB)          | ×             | ×         |
| STEREO              | 0                                    | ×      | ×               | ×        | O                 | O (OFF)                                             | ○ (0dB)          | ×             | ×         |
| EXTERNAL INPUT      | 0                                    | 0      | 0               | O        | O                 | ×                                                   | ×                | ×             | ×         |
| WIDE SCREEN         | 0                                    | O      | 0               | O        | O                 | O (OFF)                                             | O (0dB)          | ×             | 0         |
| HOME THX CINEMA     | 0                                    | 0      | 0               | O        | O                 | O (OFF)                                             | O (0dB)          | 0             | 0         |
| DO BY PRO LOGIC II  | 0                                    | O      | 0               | O        | O                 | O (OFF)                                             | O (0dB)          | 0             | 0         |
| DOLBY DIG TAL       | 0                                    | 0      | 0               | O        | O                 | O (OFF)                                             | O (0dB)          | 0             | 0         |
| DTS SURROUND        | 0                                    | O      | 0               | O        | O                 | O (OFF)                                             | O (0dB)          | 0             | 0         |
| DTS NEO 6           | 0                                    | O      | 0               | O        | O                 | O (OFF)                                             | O (0dB)          | 0             | 0         |
| 5CH/7CH STEREO      | 0                                    | O      | 0               | O        | O                 | O (OFF)                                             | O (0dB)          | ×             | 0         |
| SUPER STADIUM       | 0                                    | O      | 0               | 0        | O                 | O (OFF)                                             | O (0dB)          | ×             | 0         |
| ROCK ARENA          | 0                                    | O      | 0               | O        | O                 | O (OFF)                                             | O (0dB)          | ×             | 0         |
| JAZZ CLUB           | 0                                    | O      | 0               | O        | O                 | O (OFF)                                             | ○ (0dB)          | ×             | 0         |
| CLASSIC CONCERT     | 0                                    | O      | 0               | O        | O                 | O (OFF)                                             | O (0dB)          | ×             | 0         |
| MONO MOVIE          | 0                                    | 0      | 0               | O        | O                 | O (OFF)                                             | O (0dB)          | ×             | 0         |
| MATRIX              | 0                                    | 0      | 0               | O        | O                 | O (OFF)                                             | ○ (0dB)          | ×             | 0         |

○ : Segnale/regolabile
 × : Nessun segnale/non regolabile

○ : Abilitato
 × : Non abilitato

© : Si accende o si spegne a seconda dell'impostazione della configurazione degli altoparlanti.

|                              | Segnali e regolabilità nei vari modi                        |                     |            |                     |                 |               |          |           |                 |  |
|------------------------------|-------------------------------------------------------------|---------------------|------------|---------------------|-----------------|---------------|----------|-----------|-----------------|--|
|                              | Parametro (valori default: i valori appaiono tra parentesi) |                     |            |                     |                 |               |          |           |                 |  |
|                              | PARAMETRO SURROUND                                          |                     |            |                     |                 |               |          |           |                 |  |
|                              |                                                             |                     |            |                     |                 |               | SOLO PRO |           | , MODE          |  |
| Modo                         | TONE<br>CONTROL                                             | CINEMA<br>EQ        | MODE       | ROOM SIZE           | EFFECT<br>LEVEL | DELAY<br>TIME | PANORAMA | DIMENSION | CENTER<br>WIDTH |  |
| PURE DIRECT, DIRECT          | ×                                                           | ×                   | ×          | ×                   | ×               | ×             | ×        | ×         | ×               |  |
| STEREO                       | O 0dB)                                                      | ×                   | ×          | ×                   | ×               | ×             | ×        | ×         | ×               |  |
| EXTERNAL INPUT               | O 0dB)                                                      | ×                   | ×          | ×                   | ×               | ×             | ×        | ×         | ×               |  |
| WIDE SCREEN                  | O 0dB)                                                      | $\odot$ (OFF)       | ×          | ×                   | O (ON, 10)      | ×             | ×        | ×         | ×               |  |
| HOME THX CINEMA              | ×                                                           | ×                   | ×          | ×                   | ×               | ×             | ×        | ×         | ×               |  |
| DO BY PRO LOGIC ${\rm I\!I}$ | O 0dB)                                                      | O (OFF)             | O (CINEMA) | ×                   | ×               | ×             | O (OFF)  | O (3)     | O (3)           |  |
| DOLBY DIG TAL                | O 0dB)                                                      | $^{\circ}$ (OFF)    | ×          | ×                   | ×               | ×             | ×        | ×         | ×               |  |
| DTS SURROUND                 | O 0dB)                                                      | O (OFF)             | ×          | ×                   | ×               | ×             | ×        | ×         | ×               |  |
| DTS NEO 6                    | O 0dB)                                                      | $^{\bigcirc}$ (OFF) | O (CINEMA) | ×                   | ×               | ×             | ×        | ×         | ×               |  |
| 5CH/7CH STEREO               | O 0dB)                                                      | ×                   | ×          | ×                   | ×               | ×             | ×        | ×         | ×               |  |
| SUPER STADIUM                | O (Note 1)                                                  | ×                   | ×          | $\bigcirc$ (Medium) | O (10)          | ×             | ×        | ×         | ×               |  |
| ROCK ARENA                   | (Note 2)                                                    | ×                   | ×          | $\bigcirc$ (Medium) | O (10)          | ×             | ×        | ×         | ×               |  |
| JAZZ CLUB                    | O 0dB)                                                      | ×                   | ×          | $\bigcirc$ (Medium) | O (10)          | ×             | ×        | ×         | ×               |  |
| CLASSIC CONCERT              | O 0dB)                                                      | ×                   | ×          | $\bigcirc$ (Medium) | O (10)          | ×             | ×        | ×         | ×               |  |
| MONO MOVIE                   | O 0dB)                                                      | ×                   | ×          | O (Medium)          | O (10)          | ×             | ×        | ×         | ×               |  |
| MATRIX                       | O 0dB)                                                      | ×                   | ×          | ×                   | ×               | (30msec)      | ×        | ×         | ×               |  |

(Nota 1) BASS: +6dB, TREBLE: 0dB (Nota 2) BASS: +8dB, TREBLE: +4dB

IB O : Regolabile IdB × : Non regolabile

154

### La differenza nei nomi dei modi surround dipendono dal segnale d'entrata

|                     | Segnali d'immissione |              |               |                   |                   |               |                   |  |
|---------------------|----------------------|--------------|---------------|-------------------|-------------------|---------------|-------------------|--|
| Modo Surround       |                      |              | DTS           |                   |                   | DOLBY DIG TAL |                   |  |
|                     | ANALOG               | LINEAR PCM   | DTS 5.1 ch)   | DTS 96/24(5 1 ch) | DTS 6.1 ch)       | D. D. (2 ch)  | D. D. 5.1 ch)     |  |
| PURE DIRECT, DIRECT | 0                    | 0            | 0             | 0                 | 0                 | 0             | 0                 |  |
| STEREO              | 0                    | 0            | 0             | 0                 | 0                 | 0             | 0                 |  |
| HOME THX CINEMA     | THX                  | THX          | * THX MTRX6 1 | THX5.1            | © THX DSCRT6 1    | THX           | * THX SURROUND EX |  |
|                     |                      |              | THX5.1        |                   | THX MTRX5.1       |               | THX5.1            |  |
| DTS SURROUND        | ×                    | ×            | * DTS ES MTRX | * DTS ES MTRX     | © DTS ES DSCRT6 1 | ×             | ×                 |  |
|                     |                      |              | DTS SURROUND  | DTS 96/24         | DTS MTRX6.1       |               |                   |  |
| DTS NEO 6           | DTS NEO 6            | DTS NEO:6    | ×             | ×                 | ×                 | DTS NEO 6     | ×                 |  |
| DOLBY DIGITAL       | ×                    | ×            | ×             | ×                 | ×                 | ×             | * 6,1 SURROUND    |  |
|                     |                      |              |               |                   |                   |               | DOLBY DIGITAL     |  |
| DOLBY PRO LOGIC II  | DOLBY                | DOLBY        | ×             | ×                 | ×                 | DOLBY         | ×                 |  |
|                     | PRO LOGIC II         | PRO LOGIC II |               |                   |                   | PRO LOGIC II  |                   |  |
| DSP SIMULATION      | 0                    | 0            | 0             | 0                 | 0                 | 0             | 0                 |  |

O: Selezionabile

- \*: La differenza nei nomi dei modi surround dipende dall'impostazione dei parametri surround "SB CH OUT".
- ©: La differenza nei nomi dei modi surround dipende dai segnali di immissione.
- ×: Non selezionabile

## **12 MEMORIA DELL'ULTIMA FUNZIONE**

- Quest'unità è stata dotata di una memoria dell'ultima funzione che memorizza le condizioni delle impostazioni di ingresso e di uscita com'erano immediatamente prima di spegnere la corrente. Questa funzione elimina l'esigenza di effettuare complicate reimpostazioni ogni gualvolta che si accende la
- Questa funzione elimina l'esigenza di effettuare complicate reimpostazioni ogni qualvolta che si accende la corrente.
- L'unità è stata dotata di una memoria di protezione. Questa funzione fornisce una protezione di una settimana circa della memoria quando l'interruttore di accensione dell'unità principale rimane spento oppure quando si scollega il cavo di alimentazione.

## **13 INIZIALIZZAZIONE DEL MICROPROCESSORE**

Quando l'indicazione del display non è normale o quando il funzionamento dell'unità non è quello desiderato, occorre effettuare l'inizializzazione del microprocessore come nella seguente procedura.

- **1** Spegnete l'unità usando l'interruttore di accensione dell'unità principale.
- 2 Premete contemporaneamente e mantenete premuti i tasti DIRECT e STEREO e accendete l'interruttore di rete del'unità principale.
- **3** Controllate che l'intero display lampeggi ad intervalli 1 secondo, poi rilasciate i due tasti e il microprocessore verrà inizializzato.

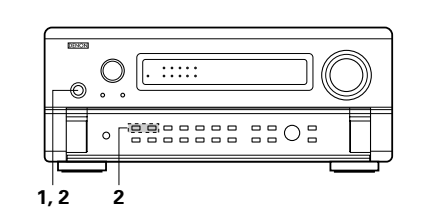

- NOTE:
- Se il passo 3 non dovesse riuscire, ricominciate dal passo 1.
- Se il microprocessore è stato azzerato, tutte le impostazioni dei tasti verranno azzerate ai valori default (i valori impostati in fabbrica).

## **14 LOCALIZZAZIONE DEI GUASTI**

In caso di problemi, controllate i seguenti punti.

- 1. I collegamenti sono corretti?
- 2. Avete manovrato il ricevitore seguendo le istruzioni fornite nel manuale?

3. Gli altoparlanti, il giradischi e gli altri componenti funzionano correttamente?

Se l'unità non funziona correttamente, controllate la tabella qui sotto. Se il problema persiste, ci può essere un guasto.

Scollegate immediatamente il cavo di alimentazione e contattate il negozio in cui avete acquistato l'apparecchio.

| Sintomo                                                                                        | Causa                                                                                                    | Rimedio                                                                                                    | Pagina                                         |
|------------------------------------------------------------------------------------------------|----------------------------------------------------------------------------------------------------|----------------------------------------------------------------------------------------------------|------------------------------------------------|
| I DISPLAY non si illumina e il suono non viene<br>riprodotto all'accensione dell'interruttore. | <ul> <li>Il cavo di alimentazione non è stato<br/>collegato in modo ben saldo.</li> </ul>                                                                                                    | Controllate il collegamento della spina del<br>cavo di alimentazione.                                                                                                    | 125                                            |
| II DISPLAY è illuminato ma il suono non<br>viene riprodotto.                                   | <ul> <li>I cavi degli altoparlanti non sono stati collegatoi in modo sicuro.</li> <li>Non è app opriata la posizione del tasto di selezione della fonte di ingresso.</li> <li>Il controllo del volume è sul minimo.</li> <li>È stata attivata la funzione MUTING.</li> <li>Non viene inserito nessun segnale digitale.</li> <li>Il tasto dell'altoparlante A o B è su "OFF".</li> </ul> | <ul> <li>Effettuate il collegamento in modo ben<br/>saldo.</li> <li>Commutate alla posizione giusta.</li> <li>Alzate il volume ad un livello adatto.</li> <li>Disattivate il MUTING.</li> <li>Selezionate correttamente una fonte di<br/>ingresso dei segnali digitali.</li> <li>Impostate su "ON" il tasto del terminale<br/>degli altoparlanti collegait.</li> </ul> | 128<br>143<br>144<br>143<br>135<br>130         |
| Non appare nulla sul monitor.                                                                  | <ul> <li>Non sono collegati correttamente le prese<br/>di uscita video dell'AVC-A11SR e le prese di<br/>ingresso del monitor.</li> <li>È errata l'impostazione di ingresso del<br/>monitor del televisore.</li> <li>Non sono unificati i collegamenti dei<br/>segnali video dei vari componenti.</li> <li>VIDEO OFF viene impostato.</li> <li>PURE DIRECT viene impostato.</li> </ul>   | Controllate che siano corretti i<br>collegamenti.     Impostate il selettore di ingresso del<br>televisore alle prese a cui sono stati<br>collegati i segnali video.     Unificate al composto della presa S.     VIDEO ON viene impostato.     Diverso da PURE DIRECT viene impostato.                                                                                | 125, 126<br>125, 126<br>125, 126<br>146<br>146 |
| Non viene prodotto il suono DTS.                                                               | L'impostazinoe di uscita audio del lettore<br>DVD non è su bit-stream.     Il lettore DVD non è compat bile con il<br>formato DTS.     L'impostazione dell'ingresso dell'AVC-<br>A11SR non è analogica.                                                                                                    | Effettuate le impostazioni iniziali del lettore<br>DVD.     Usate un lettore compa ibile con il formato<br>DTS.     Impostate AUTO o DTS.                                                                                                    | —<br>—<br>143                                  |
| Non è possibile effettuare la copiatura dal<br>DVD al VCR.                                     | <ul> <li>Il software video contiene dei segnali di<br/>inibizione copiatura.</li> </ul>                                                                                                    | Non è possibile effettuare la copiatura.                                                                                                    | _                                              |
| Non viene rip odotto nessun suono dal<br>subwoofer.                                            | Il subwoofer non è acceso.     L'impostazione iniziale del subwoofer è "ON".     L'uscita del subwoofer non è stato collegato.                                                                                                    | Accendete la corrente.     Impostate "YES".     Effettuate il collegamento in modo corretto.                                                                                                    | <br>130<br>128                                 |
| Non vengono prodotti dei toni di prova.                                                        | <ul> <li>Il modo sur ound è stato impostato per un<br/>modo diverso da quello Dolby Surround.</li> </ul>                                                                                                    | Impostate il modo Dolby Surround.                                                                                                    | _                                              |
| Non viene prodotto nessun suono dagli altoparlanti sur ound.                                   | Il modo surround è su "STEREO".                                                                                                    | <ul> <li>Impostate un modo diverso da quello<br/>"STEREO".</li> </ul>                                                                                                    | _                                              |
| Quest'unità non funziona correttamente<br>quando usate il telecomando.                         | <ul> <li>Le batterie sono scariche.</li> <li>Il telecomando è troppo distante da quest'unità.</li> <li>Ci sono degli ostacoli tra l'unità ed il telecomando.</li> <li>Avete premuto un tasto errato.</li> <li>Le polarità ⊕ e ⊖ delle batterie sono invertite.</li> </ul>                                                                                                    | Sostituite le batterie con delle nuove.     Avvicinate il telecomando.     Rimovete gli ostacoli.     Premete il tasto giusto.     Inserite le batterie correttamente.                                                                                                    | 137<br>137<br>137<br><br>137                   |

## **15 INFORMAZIONI ADDIZIONALI**

## Suono surround ottimale per le varie sorgenti

Ci sono vari tipi di segnali multicanali (segnali o formati con più di due canali).

### Tipi di segnali multicanale

Dolby Digital (EX), Dolby Pro Logic, DTS (ES), segnali 3-1 ad alta definizione (Japan MUSF Hi-Vision audio), DVD-Audio, SACD (Super Audio CD), MPFG audio multicanale ecc.

Il termine "Sorgente" non è usato in riferimento al tipo del segnale (il formato) ma al contenuto registrato. Le sorgenti possono essere suddivise in due categorie principali.

### Tipi di sorgenti

• Audio cinematografico Segnali creati per essere riprodotti al cinema. In genere, il suono viene registrato per essere riprodotto nei cinema dotati di multipli altoparlanti surround, indipendentemente dal formato (Dolby Digital, DTS, ecc.)

#### Campo sonoro del cinema

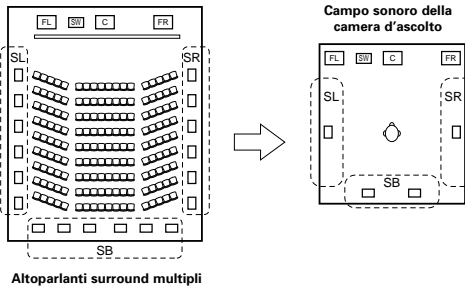

In questo caso, è importante ottenere la stessa sensazione di espansione come al cinema tramite i canali surround.

Per ottenere auesto effetto, il numero deali altoparlanti surround viene a volte aumentato (a quattro o otto unità) oppure vengono usati degli altoparlanti con caratteristiche bipolari o dipolari.

SL: Canale surround L SR:Canale surround R canale SB:Canale surround B (posteriore)

• Altri tipi di audio Questi segnali sono stati disegnati per ricreare un campo sonoro a 360° usando da tre a cinque altoparlanti.

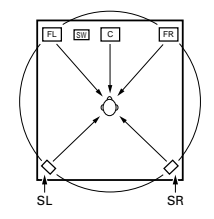

In questo caso, gli altoparlanti devono circondare l'ascoltatore da tutti i lati per creare un campo sonoro uniforme a 360°. Idealmente, gli altoparlanti surround devono funzionare "punti" sonori proprio come gli altoparlanti anteriori

Questi due tipi di sorgenti hanno diverse caratteristiche e sono richieste diverse impostazioni degli altoparlanti per ottenere il suono ideale, specialmente negli altoparlanti surround.

La funzione della funzione degli altoparlanti surround dell'AVC-A11SR rende possibile la modifica delle impostazioni a seconda della combinazione di altoparlanti surround usata e secondo l'ambiente circostante per ottenere il suono surround ideale per tutte le sorgenti. Questo significa che potete collegare una coppia di altoparlanti surround bipolari o dipolari (montati su uno dei lati della posizione di ascolto migliore), ed anche un'altra coppia di altoparlanti ad irradiazione diretta (monopolari) posizionati negli angoli posteriori della camera d'ascolto.

## Altoparlanti surround posteriori

II formato THX Surround EX aggiunge nuovi canali "surround posteriori" (SB) al sistema a 5,1 canali convenzionale. Ciò rende facile ottenere un suono posto direttamente dietro l'ascoltatore, cosa non semplice prima quando le sorgenti erano designate per altoparlanti surround multipli convenzionali. Inoltre, l'immagine acustica che si estende tra i lati e il retro è ristretta, migliorando notevolmente l'espressione dei segnali surround per i suoni che si muovono dai lati verso il retro e dal davanti verso un punto direttamente dietro alla posizione di ascolto

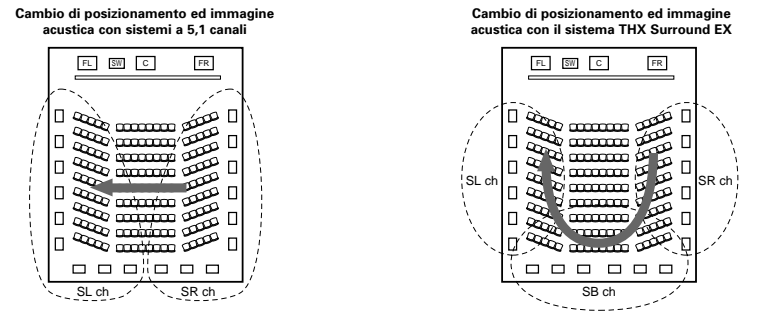

Movimento dell'immagine acustica da SR a SL

Movimento di immagine acustica da SR a SB a SL

Altoparlanti per uno o due canali sono richiesti per ottenere un sistema THX Surround EX con l' AVC-A11SR. Con l'aggiunta di questi, comunque, non solo otterrete effetti surround più potenti con sorgenti registrate nel modo THX Surround EX, ma anche con sorgenti a 2 e 5,1 canali convenzionali. Il modo WIDE SCREEN è un modo che permette di ottenere un suono surround con canali fino a 7.1 usando altoparlanti surround posteriori per sorgenti registrate con Dolby Surround convenzionale e sorgenti registrate con Dolby Digital a 5,1 canali e DTS Surround a 5,1 canali. Inoltre, tutti i modi surround originali della Denon (vedere pagina 152) sono compatibili con la riproduzione a 7.1 canali, in modo tale che possiate godere di un suono di 7.1 canali con gualsiasi sorgente di seanale.

### Numero di altoparlanti surround posteriori

Con il THX Surround EX, il canale surround posteriore consiste di un canale di segnali di riproduzione, ma vi consigliamo di usare due altoparlanti. In particolare se si usano altoparlanti dipolari, è necessario usare due altoparlanti.

L'uso di due altoparlanti permette di ottenere un effetto più fluido con il suono dei canali surround e una posizione di suono dei due canali surround posteriori migliore, quando si ascolta da una posizione non centrale.

### Collocamento dei canali surround destro e sinistro quando si usano altoparlanti surround posteriori

L'uso di altoparlanti surround posteriori migliora notevolmente il posizionamento del suono sul retro. Per questo i canali surround destro e sinistro giocano un ruolo molto importante nell'ottenere una fluida transizione dell'immagine acustica dal davanti al retro. Come mostrato nel diagramma sopra, in una sala cinematografica i segnali surround sono prodotti anche diagonalmente di fronte agli ascoltatori, creando così un'immagine acustica come se il suono galleggiasse nello spazio.

Per ottenere questo effetto, consigliamo di collocare gli altoparlanti per i canali surround destro e sinistro leggermente più verso il davanti che con i sistemi surround convenzionali. A volte questo permette di migliorare l'effetto surround guando si riproducono sorgenti di 5,1 canali convenzionali nel modo THX Surround EX. Controllate gli effetti surround dei vari modi prima di selezionare il modo surround.

## Esempio di installazione degli altoparlanti

Qui sotto segue una serie di esempi su come installare gli altoparlanti per vari scopi. Usate questi esempi come quida per impostare il vostro sistema secondo il tipo degli altoparlanti usati e secondo lo scopo di utilizzo.

### 1. Per i sistemi THX Surround EX (usando altoparlanti surround posteriori)

### (1) Installazione base per guardare dei film

Si consiglia questo soprattutto guando si riproducono film e guando si usano altoparlanti normali ad una o due vie per gli altoparlanti surround.

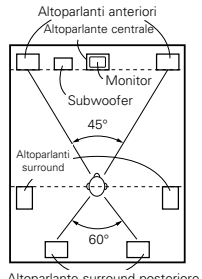

 Posizionate gli altoparlanti anteriori con la superficie anteriore il più possibile allineata con il televisore o lo schermo del monitor. Posizionate l'altoparlante centrale tra gli altoparlanti anteriori destro e sinistro non più lontano dalla posizione di ascolto degli altoparlanti anteriori.

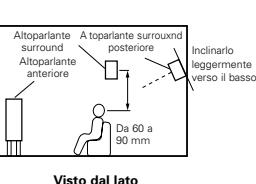

• Consultate il manuale delle istruzioni del subwoofer per ulteriori informazioni su

come posizionare il subwoofer all'interno della camera d'ascolto.

Altoparlante surround posteriore

- posizionateli leggermente dietro ed ad un angolo rispetto alla posizione di ascolto in modo tale che siano paralleli con le pareti ad una posizione da 60 a 90 centimetri (da 2 a 3 piedi) sopra il livello delle orecchie nella posizione di ascolto ottimale.
- Quando si usano due altoparlanti surround posteriori, collocateli sul retro in modo che siano rivolti in avanti ad una distanza più ravvicinata che gli altoparlanti anteriori destro e sinistro. Quando si usa un altoparlante surround posteriore, collocatelo sul retro in modo che sia rivolto in avanti ad una posizione leggermente più alta (da 0 a 20 cm) degli altoparlanti surround.
- Consigliamo di installare gli altoparlanti surround posteriori leggermente inclinati verso il basso. Ciò evita che i segnali dei canali surround posteriori rimbalzino dal monitor o dallo schermo nella parte anteriore centrale, provocando interferenze o rendendo meno efficace il senso di movimento dal davanti al retro.
- Collegate gli altoparlanti surround alle prese A degli altoparlanti surround nell'AVC-A11SR ed effettuate tutte le impostazioni nel menù di impostazione su "A". (Questa è l'impostazione di fabbrica. Per ulteriori informazioni, fate riferimento alla pagina 129.)

### (2) Impostazione per guardare dei film usando altoparlanti a diffusione come altoparlanti surround

Per ottenere un forte senso di sviluppo del suono surround, gli altoparlanti ad irradiazione diffusa ad esempio gli altoparlanti bipolari o dipolari (tipo THX) forniscono una più ampia dispersione di guella di un altoparlante ad irradiazione diretta (monopolare). Posizionate questi altoparlanti ai lati della posizione di ascolto, montati sopra il livello delle orecchie.

#### Percorso del suono surround dagli altoparlanti surround alla posizione di ascolto

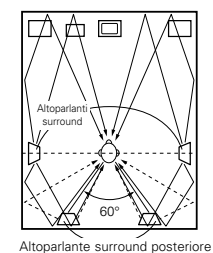

Visto dall'alto

· Posizionate gli altoparlanti surround, l'altoparlante centrale e il subwoofer come nell'esempio (1).

• Si consiglia di collocare gli altoparlanti surround direttamente ai lati o leggermente di fronte alla posizione di visione, e da 60 o 90 cm sopra le orecchie.

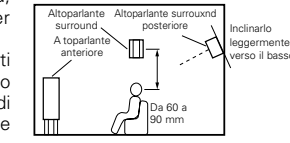

Visto dal lato

• Uquale al metodo di installazione dell'altoparlante surround posteriore (1).

Anche l'uso di altoparlanti dipolari per gli altoparlanti surround posteriori è più efficace.

- Collegate gli altoparlanti surround alle prese A degli altoparlanti surround nell'AVC-A11SR ed impostate tutte le impostazioni del menù di impostazione su "A". (Questa è l'impostazione di fabbrica. Per ulteriori informazioni, fate riferimento alla pagina 129.)
- I segnali provenienti dai canali surround vengono riflessi contro le pareti come nell'illustrazione qui a sinistra, creando un suono surround realistico con uno sviluppo interessante.

Comunque, per le sorgenti musicali multicanali, l'uso di altoparlanti bipolari o dipolari montati ai lati della posizione di ascolto può non essere soddisfacente per creare un campo sonoro surround a 360 gradi. Collegate un'altra coppia di altoparlanti ad irradiazione diretta seguendo le istruzioni fornite nell'esempio (3) e posizionateli sotto gli angoli posteriori della stanza rivolti verso la posizione di ascolto.

### (3) Quando usate diversi altoparlanti surround per film e musica

Per ottenere un suono surround più efficiente sia per film che per musica, usate diverse coppie di altoparlanti surround e diversi modi surround per i due tipi di sorgenti.

per assicurare un posizionamento nitido del suono.

• Posizionate gli altoparlanti anteriori in modo leggermente più ampio rispetto

Posizionate l'altoparlante centrale nella stessa posizione dell'esempio (1).

descritta nell'esempio (1) o (2), a seconda del tipo di altoparlanti usati.

• Posizionate gli altoparlanti surround A, per guardare dei film, nella posizione

• Posizionate gli altoparlanti surround B, per la riproduzione di musica

multicanali, alla stessa altezza degli altoparlanti surround e leggermente ad

un angolo verso i retro della posizione di ascolto e puntateli verso la

all'impostazione riservata ai soli film e puntateli verso la posizione di ascolto

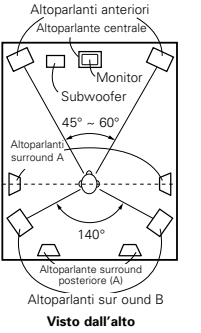

altoparlanti surround per la riproduzione di musica multicanale alle prese degli altoparlanti B. Impostate la selezione degli altoparlanti surround nel menù di impostazione. (Per ulteriori informazioni. fate riferimento alla pagina 130.)

Collegate degli altoparlanti per guardare

dei film alle prese degli altoparlanti

surround A sull'AVC-A11SR e collegate gli

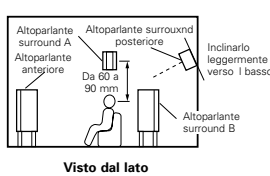

• Per attivare gli altoparlanti appropriati per film e musica, vi suggeriamo di selezionare Dolby DIGITAL/DTS con THX e gli altoparlanti surround A (altoparlanti bipolari o dipolari montati ai lati della posizione di ascolto).

Selezionate Dolby Digital/DTS senza THX e altoparlanti surround B (altoparlanti ad irradiazione diretta montati negli angoli posteriori della camera d'ascolto). Poi, semplicemente attivando la funzione THX (usata durante la riproduzione del film, gli altoparlanti surround A vengono attivati automaticamente. Per l'ascolto della musica multicanali (programmi Dolby Digital o DTS), spegnete l'effetto THX sfiorando il tasto THX sul telecomando e gli altoparlanti surround B saranno attivati automaticamente.

Esempio: Sorgenti film (Dolby, DTS Surround, ecc.) "THX" o "THX 5,1" mode: Altoparlanti A Sorgenti musical (DVD video, DTS CD, ecc.) Dolby/DTS surround": Altoparlanti B

posizione di ascolto.

\* Gli altoparlanti possono essere commutati allo sfioramento di un tasto attivando HOME THX CINEMA quando riproducete dei film e disattivando detto sistema quando riproducete della musica multicanali.

### 2. Quando non si usano altoparlanti surround posteriori

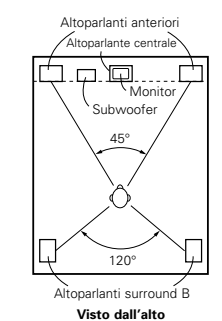

 Installate la superficie frontale degli altoparlanti anteriori in modo tale che sia il più possibile a livello con lo schermo televisivo o con il monitor. Installate l'altoparlante centrale tra gl altoparlanti anteriori destro e sinistro e non oltre la posizione di ascolto degli altoparlanti anteriori. •Consultate il manuale dell'utente del subwoofer

per quanto riguarda il collocamento de

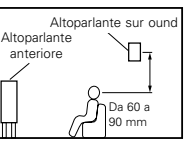

Visto dal lato

- subwoofer all'interno della camera di ascolto. · Se gli altoparlanti surround sono ad irradiazione diretta (monopolari), collocateli leggermente dietro e ad angolo rispetto alla posizione di ascolto, e parallelamente ai muri ad una posizione da 60 a 90 cm (sopra il livello delle orecchie.
- Collegate gli altoparlanti surround alle prese A dell'altoparlante surround sull'AVC-A11SR e impostate tutte le impostazioni nel menu di installazione su "A". (Questo è il valore di fabbrica. Per ulteriori informazioni, vedere la pagina 129.)

Gli altoparlanti surround possono essere commutati liberamente durante al riproduzione con la regolazione dei parametri surround.

(Per ulteriori informazioni, fate riferimento alla pagina 144.)

# Se gli altoparlanti surround sono ad irradiazione diretta (monopolari),

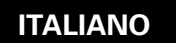

### Surround

L'AVC-A11SR è stato dotato di un circuito di elaborazione dei segnali digitali che vi permette di riprodurre i programmi nel modo surround per ottenere la sensazione di stare al cinema.

### (1) Dolby Surround

### 1 Dolby Digital (Dolby Surround AC-3)

Dolby Digital è un formato di segnali digitali multicanali sviluppato dalla Dolby Labortories.

Dolby Digital è composto da "5,1" canali — anteriore sinistro, anteriore destro, centrale, surround sinistro, surround destro ed un canale addizionale, riservato per degli addizionali effetti sonori dei bassi (effetti a bassa frequenza — LFE, anche chiamato il canale ".1", contenente le frequenze dei bassi fino a 120 Hz).

A differenza del formato Dolby Pro Logic analogico, i canali principali Dolby Digital possono contenere informazioni sonore dell'intera gamma, dai bassi più profondi alle frequenze più alte — 22 kHz. I segnali di ciascun canale vengono separati, permettendovi così di poter catturare la struttura sonora e Dolby Digital vi offre un'incredibile gamma dinamica dagli effetti sonori più potenti ai suoni più dolci e armoniose possibili, privi di rumore e distorsione.

### Dolby Digital e Dolby Pro Logic

| Confronto dei sistemi surround<br>per casa                         | Dolby Digital                                                               | Dolby Pro Logic                                 |
|--------------------------------------------------------------------|-----------------------------------------------------------------------------|-------------------------------------------------|
| Numero di canali registrati (elementi)                             | 5,1 canali                                                                  | 2 canali                                        |
| Numero di canali di riproduzione                                   | 5,1 canali                                                                  | 4 canali                                        |
| Canali di riproduzione (max )                                      | L, R, C, SL, SR, SW                                                         | L, R, C, S (SW - raccomandato)                  |
| Elaborazione audio                                                 | Codificazione/decodificazione digitale ad elaborazione Dolby Digital (AC-3) | Elaborazione Dolby Surround a matrice analogica |
| Limite di riproduzione delle alte<br>frequenze nei canali surround | 20 kHz                                                                      | 7 kHz                                           |

### Media compatibili con il sistema Dolby Digital e metodi di riproduzione

I marchi che indicano la compatibilità con il sistema Dolby Digital sono: DOGENT e DOGENT e DOGENTAL. Qui sotto seguono degli esempi generali. Fate anche riferimento al manuale delle istruzioni del lettore.

| Media                                             | Prese di uscita Dolby Digital                               | Metodo di rip oduzione (pagina di riferimento)              |
|---------------------------------------------------|-------------------------------------------------------------|-------------------------------------------------------------|
| LD (VDP)                                          | Presa di uscita coassiale Dolby Digital RF<br>※ 1           | Impostate il modo di ingresso su<br>"AUTO".<br>(Pagina 143) |
| DVD                                               | Uscita digitale ottica o coassiale<br>(come per PCM)<br>※ 2 | Impostate il modo di ingresso su<br>"AUTO".<br>(Pagina 143) |
| Altri<br>(trasmissioni via satelliti, CATV, ecc ) | Uscita digitale ottica o coassiale<br>(come per PCM)        | Impostate il modo di ingresso su<br>"AUTO".<br>(Pagina 143) |

\* 1 Usate un adattatore disponibile in commercio quando si collega la presa di uscita Dolby digitale RF (AC-3RF) del lettore LD alla presa di entrata digitale.

Per il collegamento, fate riferimento al manuale delle istruzioni dell'adattatore.

\* 2 Alcune uscite digitali DVD hanno la funzione di commutare il metodo di riproduzione dei segnali Dolby Digital tra "bitstream" e"PCM". Durante la riproduzione nel formato Dolby Digital surround nell'AVC-A11SR, commutate il modo di uscita del lettore DVD a "bitstream". In certi casi, i lettori sono stati dotati di uscite digitali "bitstream + PCM" e "PCM only". In tal caso, collegate le prese "bitstream + PCM" all'AVC-A11SR.

### 1 Dolby Pro Logic $I\!I$

- Dolby Pro Logic II è un nuovo formato di riproduzione multicanali sviluppato dalla Dolby Laboratories usando la tecnologia di retroazione logica ed è migliorato rispetto ai circuiti convenzionali Dolby Pro Logic circuits.
- Dolby Pro Logic II può essere per decodificare non soltanto le fonti registrati con il sistema Dolby Surround (\*), ma anche normali fonti stereo in cinque canali (anteriore sinistro, anteriore destro, centrale, surround sinistro e surround destro) per ottenere il suono surround.
- Con il sistema convenzionale Dolby Pro Logic, invece, è limitata la banda di frequenza del canale surround. Dolby Pro Logic II offre un'ampia gamma (da 20 Hz a 20 kHz o più). Inoltre, i canali surround erano in mono con il sistema Dolby Pro Logic (i canali sinistro e destro erano identici), ma con Dolby Pro Logic II, è realizzata la riproduzione dei segnali stereo.
- Potete impostare vari parametri secondo il tipo della fonte e secondo i contenuti, per ottenere l'ottimale decodificazione (fate riferimento alla pagina 147).

### \* Fonti registrati in Dolby Surround

Queste sono fonti in cui tre o più canali surround sono stati registrati come due canali di segnali usando la tecnologia di codificazione Dolby Surround.

Il sistema Dolby Surround viene usato per le piste sonore dei film registrati su DVD, LD e videocassette da riprodurre nei VCR stereo ed anche segnali di trasmissione stereo dei segnali radio FM; delle trasmissioni via satellite e delle trasmissioni televisive via cavo.

La decodificazione di questi segnali usando il sistema Dolby Pro Logic rende possibile la riproduzione surround multicanali. I segnali possono anche essere riprodotti su un normale apparecchio stereo e in questo caso forniscono un suono stereo normale.

Questi sono due tipi di segnali di registrazione surround DVD Dolby.

- ① Segnali stereo PCM a 2 canali
- Segnali Dolby Digital a 2 canali

Quando uno di questi segnali viene inviato al AVC-A11SR, viene impostato automaticamente il modo surround Dolby Pro Logic II appena selezionate il modo "DOLBY/DTS SURROUND".

### 

Prodotto sotto licenza dai Dolby Laboratories.

"Dolby", "Pro Logic" e il simbolo della doppia D sono marchi registrati dei Dolby Laboratories. Lavori non pubblicati confidenziali. © 1992-1999 Dolby Laboratories. Tutti i diritti riservati.

### (2) DTS Digital Surround

DTS Digital Surround (chiamato semplicemente anche DTS) è un formato di segnali digitali multicanali sviluppato da Digital Theater Systems.

DTS offre "5,1" canali di riproduzione proprio come Dolby Digital (anteriore sinistro, anteriore destro, centrale, surround sinistro e surround destro) ed anche il modo stereo a 2 canali. I segnali dei vari canali sono completamente indipendenti, eliminando così il rischio della deteriorazione della qualità sonora per via di interferenze tra i segnali, crosstalk, ecc.

DTS è caratterizzato da una velocità bit superiore rispetto a Dolby Digital (1234 kbps per CD e LD, 1636 per DVD), per cui opera con una velocità di compressione relativamente bassa. Per questo, la quantità dei dati è molto alta e quando viene usata la riproduzione DTS nel cinema, viene riprodotto un CD-ROM sincronizzato con il film.

Per LD e DVD non è necessario usare un disco addizionale, poiché le immagini e il suono possono essere registrati contemporaneamente sullo stesso disco, per cui i dischi possono essere maneggiati nella stessa maniera dei dischi di altri formati.

Ci sono anche dei CD musicali registrati con il sistema DTS. Questi CD includono dei segnali surround a 5,1 canali (paragonato ai due canali dei CD attuali). Non includono dati di immagini, ma offrono una riproduzione surround in lettori CD dotati di uscite digitali (è richiesta l'uscita digitale PCM). La riproduzione della pista surround DTS offre lo stesso suono grandioso del cinema, proprio nella vostra camera di ascolto.

### Media compatibile DTS e metodi di riproduzione

Marchi che indicano la compatibilità DTS: dts e dts .

Qui sotto seguono degli esempi generali. Fate riferimento al manuale delle istruzioni del lettore.

| Media    | Prese di uscita Dolby Digital                            | Metodo di riproduzione (pagina di riferimento)                                                               |
|----------|----------------------------------------------------------|----------------------------------------------------------------------------------------------------|
| CD       | Uscita digitale ottica o coassiale<br>(come per PCM) ※ 2 | Impostate il modo di ingresso "AUTO" o "DTS" (pagina 143).<br>Non impostate mai il modo "ANALOG" o "PCM" ※ 1 |
| LD (VDP) | Uscita digitale ottica o coassiale<br>(come per PCM) ※ 2 | Impostate il modo di ingresso "AUTO" o "DTS" (pagina 143).<br>Non impostate mai il modo "ANALOG" o "PCM" ※ 1 |
| DVD      | Uscita digitale ottica o coassiale<br>(come per PCM) ※ 3 | Impostate il modo di ingresso "AUTO" o "DTS" (pagina 143).                                                   |

- \*\* 1 I segnali DTS vengono registrati nello stesso modo nei CD e negli LD come segnali PCM. Per questo motivo, i segnali DTS non decodificati vengono riprodotti come sibilii casuali dalle uscite analogiche del lettore CD o LD. Se il rumore viene riprodotto con l'amplificatore impostato su un livello di volume molto alto, si possono verificare dei danni agli altoparlanti. Per evitare questo, assicuratevi di cambiare al modo di ingresso "AUTO" o "DTS" prima di riprodurre i CD o LD registrati in DTS. Inoltre, non cambiate mai il modo di ingresso a "ANALOG" o "PCM" durante la riproduzione. Lo stesso vale per la riproduzione dei CD o LD su un lettore DVD o un lettore compatibile LD/DVD. Per i DVD, i segnali DTS vengono registrati in modo particolare affinché questo problema non si verifichi.
- \* 2 I segnali forniti alle uscite digitali di un lettore CD o LD possono subire tipi di elaborazioni dei segnali interni (regolazione del livello di uscita, conversione della frequenza di campionatura, ecc). In tal caso, i segnali codificati DTS possono essere elaborati in modo errato e quindi non potranno essere decodificati dall'AVC-A11SR e può riprodurre solo del rumore. Prima di riprodurre i segnali DTS per la prima volta, abbassate il volume principale ad un livello basso, iniziate la riproduzione del disco DTS, poi controllate che si illumini l'indicatore DTS sull'AVC-A11SR (fate riferimento alla pagina 149) prima di aumentare il volume principale.
- \*\* 3 Un lettore DVD con un'uscita digitale compatibile DTS deve riprodurre i DVD DTS. Un logo DTS di uscita digitale è posto sul pannello anteriore dei lettori DVD compatibili. I lettori DVD più recenti della DENON sono dotati dell'uscita digitale compatibile DTS — fate riferimento al manuale delle istruzioni del lettore per ulteriori informazioni sulla configurazione dell'uscita digitale per la riproduzione DTS dei DVD codificati DTS.

Fabbricato su licenza della Digital Theater Systems, Inc. Lic. US N. 5,451,942, 5,956,674, 5,974,380, 5,978,762 e altre licenze internazionali concesse e in via di concessione. "DTS" "DTS-ES Extended Surround" e "Neo:6" sono marchi della Digital Theater Systems, Inc. Diritto di copyright 1996, 2000 Digital Theater Systems, Inc. Tutti diritti riservati.

### (3) DTS-ES Extended Surround <sup>™</sup>

DTS-ES Extended Surround è un nuovo formato per segnali digitali multicanali sviluppato dalla Digital Theater Systems Inc. Mentre offre un'alta compatibilità con il convenzionale formato DTS Digital Surround, il sistemaDTS-ES Extended Surround migliora importantemente l'effetto surround a 360 gradi e l'espressione spaziale grazie ai segnali surround che sono stati espansi ulteriormente. Questo formato è stato usato professionalmente nei cinema dal 1999. Oltre ai canali surround 5,1 (FL, FR, C, SL, SR e LFE), DTS-ES Extended Surround offre anche SB (Surround Back, a volte chiamato "surround centrale") per la riproduzione surround con un totale di 6,1 canali. DTS-ES Extended Surround include due formati di segnali con vari metodi di registrazione dei segnali surround, secondo la descrizione fornita qui sotto.

### ■ DTS-ES<sup>TM</sup> Discrete 6,1

DTS-ES Discrete 6,1 è il formato di registrazione più recente. Con questo formato di registrazione, tutti i canali 6,1 (incluso il canale SB) vengono registrati in modo indipendente usando un sistema digitale discreto. La funzione principale di questo formato è che il suono può essere disegnato con completa libertà, grazie al fatto che i canali SL, SR e SB sono completamente indipendenti, il suono può essere disegnato con completa di con completa di con completa libertà ed è possibile ottenere una sensazione che le immagini acustiche si muovono liberamente tra i suoni di fondo circondando l'ascoltatore a 360 gradi.

Anche se si ottengono le migliori prestazioni quando le piste sonore registrati con questo sistema vengono riprodotti usando un decodificatore DTS-ES, i segnali del canale SB vengono cambiati automaticamente ai canali SL e SR quando usate un decodificatore DTS convenzionale, in modo tale che nessuno dei componenti del segnale vengono perduti.

### ■ DTS-ES<sup>TM</sup> Matrix 6,1

Con questo formato, i segnali del canale SB addizionale vengono sottoposti alla codificazione matrice e vengono inviati ai canali SL e SR in anticipo . Alla riproduzione vengono codificati nei canali SL, SR e SB. La prestazione del codificatore usato per la registrazione può essere regolata usando un decodificatore a matrice digitale ad alta precisione sviluppato dalla DTS, ottenendo così un suono surround più fedele allo scopo del fabbricante rispetto ai sistemi di canale convenzionali 5,1-6,1.

Inoltre il formato di flusso bit è compatibile al 100% con i segnali DTS convenzionali, in modo tale che l'effetto del formato della matrice 6,1 possa essere raggiunto anche con fonti di segnali 5,1-canali. Ovviamente è anche possibile riprodurre le fonti codificate con DTS-ES Matrix 6,1 usando un decodificatore per DTS –5,1-canali.

Quando le fonti codificate con DTS-ES Discrete 6,1 o Matrix 6,1 vengono decodificate con un decodificatore DTS-ES, il formato viene rivelato automaticamente alla decodificazione e viene selezionato l'ottimale modo di riproduzione. Tuttavia, alcune fonti Matrix 6,1 possono venire rivelate come se fossero del formato 5,1-canali, per cui bisogna impostare manualmente il modo DTS-ES Matrix 6,1 per riprodurre tali fonti.

(Per ulteriori informazioni sulla selezione del modo surround, fate riferimento alla pagina 150.)

Il decodificatore DTS-ES include un'altra funzione, il modo surround DTS Neo:6 per la riproduzione in 6,1 canali del PCM digitale delle fonti dei segnali analogici.

### ■ DTS Neo:6 <sup>TM</sup> surround

Questo modo applica dei segnali convenzionali a 2 canali al decodificatore a matrice digitale ad alta precisione usato per il DTS-ES Matrix 6,1 per ottenere una riproduzione surround in 6,1 canali. Una rivelazione del segnale di ingresso ad alta precisione ed un'elaborazione a matrice rende possibile la riproduzione dell'intera banda (risposta di frequenza da 20 Hz a 20 KHz o più) per tutti i 6,1 canali e la separazione tra i vari canali migliora allo stesso livello del sistema digitale discreto.

DTS Neo:6 surround include due modi per selezionare la decodificazione ottimale per la fonte dei segnali.

### DTS Neo:6 Cinema

Questo modo è ottimale per la riproduzioen dei film. La decodificazione viene eseguita con enfasi sulle prestazioni di separazione per ottenere la stessa atmosfera con le fonti a 2 canali come con quelle a 6,1 canali.

Questo modo è efficiente per la riproduzione delle fonti registrati nel convenzionale formato surround, poiché il componente in fase viene assegnato principalmente al canale centrale (C) e il componente di fase inversa viene assegnato al canale surround (canali SL, SR e SB).

### DTS Neo:6 Music

Questo modo è adatto per la riproduzione musicale. I segnali del canale anteriore (FL e FR) non passano attraverso il decodificatore, ma vengono riprodotti direttamente per non perdere l'alta qualità sonora e l'effetto dei segnali surround emessi dai canali centrale (C) e surround (SL, SR e SB) aumentano la sensazione di espansione del campo sonoro.

### (4) DTS 96/24

La frequenza dei campionamenti, il numero di bits dei canali usati per registrare la musica, ecc. negli studi sono aumentati negli ultimi anni e le fonti dei segnali ad alta qualità stanno crescendo in quantità e qualità, incluse le fonti dei canali 96 kHz/24 bit 5,1.

Per esempio, ci sono dei brani audio ad alta qualità di immagine/suono DVD con fonti video con 96 kHz/24 bit stereo PCM.

In ogni caso, dato che il livello dei dati per questi brani audio è estremamente alto, ci sono limiti per la loro registrazione solamente a due canali, e, dato che la qualità delle immagini deve venire ristretta, è comune includere solamente i fermi immagine.

Inoltre, il canale surround 96kHz/24 bit 5,1 è possibile con le fonti audio DVD, anche se i riproduttori audio DVD sono richiesti per la riproduzione con questa alta qualità.

DTS 96/24 è un formato di segnale digitale sviluppato dalla Digital Theatre system Inc. in modo da poter essere al pari della situazione.

I formati surround convenzionali usavano campionamenti in frequenze di 48 o 44,1 kHz, quindi 20kHz era circa l'unico segnale di frequenza massimo per la riproduzione. Con DTS 96/24, la frequenza di campionamento aumenta a 96 o 88,2 kHz per raggiungere il campo di frequenza largo di più di 40kHz.

Inoltre, DTS 96/24 ha una risoluzione di 24 bits, risultante nella stessa banda di frequenza campo dinamico di 96 kHz/24 bit PCM.

Così come per i DTS surround convenzionali, DTS 96/24 è compatibile con un massimo di 5,1 canali in modo che le fonti registrate utilizzando DTS 96/24 possano essere riprodotte in campionamenti di frequenza, canali audio multipli con mezzi normali come video DVD e CD.

Quindi, con DTS 95/24, lo stesso 96kHz/24 bit multicanale a suono surround così come il DVD audio, può essere raggiunto durante la visualizzazione di immagini DVD video su un riproduttore video DVD (\*1). Inoltre, con un CD compatibile DTS 96/24, il multi canale surround 88,2 khz/24 bit potrebbero essere raggiunto utilizzando dei riproduttori normali CD/LD (\*1).

Anche con dei segnali multi canale ad alta qualità, il tempo di registrazione è lo stesso delle fonti surround DTS convenzionali.

In più, DTS 96/24 è completamente compatibile con un formato surround DTS, in modo che le fonti del segnale DTS 96/24 possano essere riprodotte con una frequenza di campionamento di 48 kHz o 44,1 kHz su DTS convenzionali o decodificatori surround DTS-ES

( ※ 2).

- \*1: Un riproduttore DVD con capacità di emissione di un segnale digitale DTS (per riproduttori CD/LD, un riproduttore con uscite digitali convenzionali DTS CD/LD) e un riproduttore di dischi registrati in DTS 96/24, sono richiesti.
- \*2: La risoluzione è 24 o 20 bits, a seconda del decoder.

### (5) Modo surround Home THX Cinema

THX è un esclusivo gruppo di standard e tecnologie stabilite dalla famosa compagnia di produzione Lucasfilm Ltd. THX nasce dal desiderio di George Lucas di ricreare il suono della colonna sonora di un film, al cinema o a casa vostra, il più fedelmente possibile a quello che il regista intendeva.

Le colonne sonore dei film vengono mixate in speciali sale cinematografiche chiamate "stage di doppiaggio", e vengono riprodotte in sale cinematografiche con condizioni ed attrezzature simili. La colonna sonora creata per le sale cinematografiche viene poi trasferita direttamente su Laserdisc, nastri VHS, DVD ecc., e non viene cambiata per la riproduzione in ambienti domestici.

Gli ingegneri THX hanno sviluppato tecnologie brevettate per tradurre accuratamente il suono dall'ambiente della sala cinematografica all'ambiente domestico, correggendo gli errori tonali e spaziali che si possono verificare. Sull'AVC-A11SR quando è attivato il modo Home THX Cinema, l'elaborazione THX avviene automaticamente dopo Dolby Pro Logic, Dolby Digital o decodificatore DTS:

### **Re-Equalization**<sup>™</sup>

L'equilibrio tonale della colonna sonora di un film sarà eccessivamente acuto e duro se riprodotto con l'attrezzatura audio domestica, in quanto tali colonne sonore sono destinate ad essere riprodotte in ampie sale cinematografiche con attrezzature molto diverse. La ri-equalizzazione corregge l'equilibrio tonale permettendo ad una colonna sonora di essere riprodotta anche in un piccolo ambiente domestico.

### Timbre Matching<sup>™</sup>

L'orecchio umano cambia la percezione del suono a seconda della direzione da cui il suono proviene. In una sala cinematografica, gli altoparlanti surround tutti intorno a voi permettono di distribuire il suono uniformemente. In un ambiente domestico, vengono usati solo due altoparlanti ai lati dell'unità principale. La caratteristica di corrispondenza dei timbri filtra l'informazione diretta agli altoparlanti surround in modo tale che questi possano aderire più accuratamente alle caratteristiche tonali del suono proveniente dagli altoparlanti anteriori. Ciò assicura che il suono scorra fluidamente e senza interruzioni fra gli altoparlanti anteriori e surround.

### Adaptive Decorrelation<sup>™</sup>

In una sala cinematografica, il suono viene distribuito uniformemente in tutto l'ambiente da un gran numero di altoparlanti surround, mentre in un ambiente domestico di solito ci sono solo due altoparlanti. Questo può far si che gli altoparlanti surround suonino come delle cuffie prive di spaziosità e avvolgimento. Inoltre, i suoni surround si accascierano nell'altoparlante più vicino come vi allontanate dalla posizione centrale. La caratteristica di decorrelazione adattabile cambia leggermente la relazione tra tempo e fase di un canale surround rispetto agli altri canali surround. Ciò permette di espandere la posizione di ascolto e ricreare —con solo due altoparlanti—la stessa esperienza di suono ampio e diffuso di una sala cinematografica.

### THX Ultra<sup>™</sup>

Prima che qualsiasi componente del sistema di ambiente domestico possa essere brevettato THX Ultra, esso deve incorporare tutte le caratteristiche descritte sopra e passare una rigorosa serie di prove di qualità ed esecuzione. Solo allora un prodotto potrà portare il logo THX Ultra, che è garanzia di superba esecuzione per molti anni a venire. I requisiti THX Ultra coprono ogni aspetto del prodotto, incluso l'esecuzione dell'amplificatore, l'esecuzione e funzionamento del pre-amplificatore, e centinaia di altri parametri nel campo digitale e analogico.

Lucasfilm, THX, Home THX, Re-Equalization, Timbre Matching, Adaptive Decorrelation e THX Ultra sono marchi registrati della Lucasfilm Ltd.

### (6) THX Surrounf EX

Nel 1999, contemporaneamente all'uscita del film "Guerre Stellari, episodio 1", è stato lanciato anche un nuovo sistema surround. "Dolby Digital Surround EX" è una nuova colonna sonora per film che migliora notevolmente il senso di espressione spaziale e il posizionamento del suono del canale surround. Il risultato è un effetto di 360 gradi di movimento sonoro che sembra passare proprio sopra la testa dell'ascoltatore.

Questo sistema è stato sviluppato congiuntamente da Lucasfilm THX e Dolby Laboratories, fondendo l'idea della Lucasfilm di migliorare l'espressione spaziale e di raggiungere un posizionamento uniforme del suono di 360 gradi, con la tecnologia di decodificazione di matrice dei Dolby Laboratories. Si è voluto enfatizzare la compatibilità con il sistema esistente Dolby Digital di 5,1 canali; al sistema di altoparlanti surround multipli usato nelle sale cinematografiche, si è aggiunto il nuovo "canale surround posteriore (SB)" per migliorare il sistema di 5,1 canali convenzionale per quanto riguarda il posizionamento del suono sul retro, l'immagine acustica di spostamento sonoro dai due lati verso il retro e dal davanti verso il retro-centro, permettendo cosí vari tipi di suono surround.

Il segnale del canale surround posteriore è un segnale a matrice codificata inserito sia nei canali Dolby Digital SL (surround sinstro) e SR (surround destro). Durante la riproduzione, i segnali sono decodificati da un decodificatore di matrice digitale ad alta precisione, all'interno del decodificatore Dolbi Digital, nei canali SL, SR e SB, ed emessi come segnali di 6,1 canali. Con l' AVC-A11SR, i segnali inoltre sono sottoposti all'elaborazione Home THX Cinema per ottenere un sistema THX Surround EX. Anche senza l'ambiente adatto per la riproduzione del canale SB, i segnali Dolby Digital Surround EX sono compatibili al 100% con il sistema esistente di riproduzione a 5,1 canali, e quindi possono essere riprodotti come tali. In questo caso, il segnale del canale SB è prodotto come un segnale monoaurale da entrambi il canale SL e SR, cosí che non manchi nessuna delle componenti del segnale. Gli effetti specifici di THX Surround EX (il senso di espressione spaziale e il posizionamento del suono), comunque, sono gli stessi dei sistemi surround di 5,1 canali

©Lucasfilm Ltd. & TM. Tutti diritti riservati. Surround EX è una tecnologia sviluppata dalla THX insieme alla Dolby Laboratories, ed è un marchio della Dolby Laboratories. Usato con previa autorizzazione.

## Valori di impostazione del sistema e valori default (impostati in fabbrica)

|   |                             | Impostazione del sistema                                                                                                    |                                                                                                    | Impostazioni default                                                              |              |                                 |              |              |                    |                     |                    |               |                |                  |        |
|---|-----------------------------|----------------------------------------------------------------------------------------------------|----------------------------------------------------------------------------------------------------|-----------------------------------------------------------------------------------|--------------|---------------------------------|--------------|--------------|--------------------|---------------------|--------------------|---------------|----------------|------------------|--------|
|   | Speaker                     | Immettete la combinazione degli altoparlanti del vos<br>ed i loro formati (SMAL per altoparlanti normali                                                                                    | tro sistema<br>LARGE per                                                                                                    | Fror                                                                              | nt Sp        | Се                              | nter Sp      | s            | ub Woofe           | ofer Sur            |                    | Surround Sp S |                | Surround Back Sp |        |
|   | Configuration               | altoparlanti grandi) per impostare la combinazione<br>emessi dagli altoparlanti e de la risposta di frequenz                                                                                | ) per impostare la combinazione dei segnali<br>arlanti e de la risposta di frequenza                                             |                                                                                   | mall         |                                 | Small        |              | Yes                |                     | Small              |               | Small / 2spkrs |                  | rs     |
|   | (Surround                   | Usate questa funzione quando usate delle<br>combinazioni multiple di altoparlanti surround per<br>un suono surround più profondo Dopo la<br>surretoriore dell'usate interdetti attradetti a |                                                                                                    | DOLB<br>DTS<br>SURROL                                                             | IY/<br>JND   | THX<br>THX 5 1                  | WI<br>SCR    | DE<br>EEN    | 5CH/7CH<br>STEREO  | SIN                 | DSP<br>/ULATION    | EXT II        | v              |                  |        |
| 1 | Setting)                    | surround da usare per i vari modi surround gli<br>altoparlanti in questione vengono selezionati<br>automat camente a seconda del modo surround                                              | Altoparla<br>nte<br>surround                                                                                                    | А                                                                                 |              | А                               | ,            | 4            | А                  |                     | A                  | А             |                |                  |        |
|   | Crossover<br>Frequency      | Impostate la frequenza (Hz) sotto alla quale il suon<br>proveniente dai vari altoparlanti deve essere emesso dal s                                                                          | te la frequenza (Hz) sotto alla quale il suono dei bassi<br>nte dai vari altoparianti deve essere emesso dal subwoofer FIXED THX |                                                                                   |              |                                 |              |              |                    |                     |                    |               |                |                  |        |
|   | Subwoofer<br>mode           | Serve per selezionare l'altoparlante del subwoofer pe<br>dei profondi segnali dei bassi                                                                                                    | pre selezionare l'altoparlante del subwoofer per riprodurre LFE THX                                                              |                                                                                   |              |                                 |              |              |                    |                     |                    |               |                |                  |        |
| 2 | SB CH Auto<br>Flag Detect   | Imposta il metodo di riproduzione del canale di fonc<br>per i segnali digitali                                                                                                    | do surround                                                                                                    | Auto Flag Detect Mode = ON / Non Flag Source SBch Output = THX Surround EX DTS ES |              |                                 |              |              | ES                 |                     |                    |               |                |                  |        |
| 3 | Delay Time                  | Questo è il parametro per ottimizzare la temporizzazione con                                                                                                    |                                                                                                    | Front                                                                             | L & R        | k R Center Sub V                |              |              | ub Woofe           | Woofer Surround L & |                    |               | R              | SBL &            | SBR    |
| Ľ |                             | subwoofer a seconda della posizione di ascolto                                                                                                    |                                                                                                    | 3 6 m                                                                             | (12 ft)      | tt) 3 6 m (12 ft) 3 6 m (12 ft) |              |              |                    | t)                  | 3 0                | m (10 ft)     |                | 3 0 m (          | 10 ft) |
| 4 | Multi Zone Vol<br>Level     | Per impostare il livello di uscita delle prese di uscita                                                                                                    | multi zone                                                                                                    |                                                                                   |              |                                 |              |              | Varia              | ble                 |                    |               |                |                  |        |
| 5 | Channel Level               | Serve per regolare I volume dei segnali emessi dagli                                                                                                    | altoparlanti                                                                                                    | Front                                                                             | LC           | Center Front R R                |              | round<br>R   | Surround<br>Back R |                     | Surround<br>Back L |               | d Sub          | woofer           |        |
|   |                             | e dai subwoorer dai vari canali per ottenere i migliori                                                                                                    | enetu                                                                                                    | 0 dB                                                                              |              | 0 dB                            | 0 dB         | (            | dB                 | 0 dl                | в                  | dB            | 0 dB           | C                | ) dB   |
| 6 | Subwoofer<br>Peak Limit Lev | Questo parametro serve per ottenere il livello m<br>segnali bassi emessi dal canale subwoofer per pr<br>subwoofer contro danni e per prevenire distorsioni s                                | assimo dei<br>oteggere il<br>onore                                                                                               |                                                                                   |              |                                 |              | Ρ            | eak Limit          | ter = C             | DFF                |               |                |                  |        |
|   | Digital Japuta              | Assegna le prese di ingresso digitale delle varia                                                                                                    |                                                                                                    | CD                                                                                | DVD          | VDP                             | TV           | DBS/<br>SAT  | VCR 1              | VCR                 | 2 VCR 3            | TAPE          | V AUX          | TUNER            |        |
|   | sorgenti di ingresso        |                                                                                                    | Ingressi<br>digitali                                                                                                    | COAX AL                                                                           | COAXIAL<br>2 | COAXIAL<br>3                    | OPTICAL<br>1 | OPTICAL<br>2 | OPT CAL<br>3       | OPTIC<br>4          | AL OFF             | OPTICAL<br>5  | OFF            | OFF              |        |
| 8 | On Screen<br>Display        | Imposta la visual zzazione o la non visualizzaz one del<br>schermo del monitor quando si manovrano i c<br>telecomando o sull'unità principale (solo dalle uscite M                          | d splay sullo<br>ontrolli sul<br>ONITOR 1)                                                                                       | On Screen Display = ON                                                            |              |                                 |              |              |                    |                     |                    |               |                |                  |        |

## Surround modes and parameters

|                     |           | Segnali e regolabilità nei vari modi |                 |          |        |                 |                     |                   |               |
|---------------------|-----------|--------------------------------------|-----------------|----------|--------|-----------------|---------------------|-------------------|---------------|
|                     |           | L                                    | Jscita del cana | le       |        | Parametro (v    | valori default: i v | /alori appaiono t | ra parentesi) |
|                     |           |                                      | SURROUND        | SURROUND | SUB-   | Quando riproduc | by Digital e DTS.   |                   |               |
| Modo                | FRONT L/R | CENTER                               | L/R             | BACK L/R | WOOFER | D. COMP         | LFE                 | AFDM              | SB CH UUI     |
| PURE DIRECT, DIRECT | 0         | ×                                    | ×               | ×        | O      | O (OFF)         | O (0dB)             | ×                 | ×             |
| STEREO              | 0         | ×                                    | ×               | ×        | O      | O (OFF)         | O (0dB)             | ×                 | ×             |
| EXTERNAL INPUT      | 0         | O                                    | 0               | O        | O      | ×               | ×                   | ×                 | ×             |
| WIDE SCREEN         | 0         | O                                    | 0               | O        | O      | O (OFF)         | O (0dB)             | ×                 | 0             |
| HOME THX CINEMA     | 0         | O                                    | 0               | O        | O      | O (OFF)         | O (0dB)             | 0                 | 0             |
| DO BY PRO LOGIC II  | 0         | O                                    | 0               | 0        | O      | O (OFF)         | O (0dB)             | 0                 | 0             |
| DOLBY DIG TAL       | 0         | O                                    | 0               | O        | O      | O (OFF)         | O (0dB)             | 0                 | 0             |
| DTS SURROUND        | 0         | O                                    | 0               | 0        | O      | O (OFF)         | O (0dB)             | 0                 | 0             |
| DTS NEO 6           | 0         | O                                    | 0               | O        | O      | O (OFF)         | O (0dB)             | 0                 | 0             |
| 5CH/7CH STEREO      | 0         | O                                    | 0               | 0        | O      | O (OFF)         | O (0dB)             | ×                 | 0             |
| SUPER STADIUM       | 0         | O                                    | 0               | 0        | O      | O (OFF)         | O (0dB)             | ×                 | 0             |
| ROCK ARENA          | 0         | Ø                                    | 0               | 0        | O      | O (OFF)         | O (0dB)             | ×                 | 0             |
| JAZZ CLUB           | 0         | O                                    | 0               | 0        | O      | O (OFF)         | O (0dB)             | ×                 | 0             |
| CLASSIC CONCERT     | 0         | O                                    | 0               | O        | O      | O (OFF)         | O (0dB)             | ×                 | 0             |
| MONO MOVIE          | 0         | O                                    | 0               | O        | O      | O (OFF)         | O (0dB)             | ×                 | 0             |
| MATRIX              | 0         | O                                    | 0               | O        | O      | O (OFF)         | O (0dB)             | ×                 | 0             |

O: Segnale/regolabile

○: Abilitato

×: Non abilitato

X: Nessun segnale/non regolabile
 Si accende o si spegne a seconda dell'impostazione della configurazione degli altoparlanti.

|                     |                 | Segnali e regolabilità nei vari modi |            |                   |                    |                 |          |                              |                 |  |
|---------------------|-----------------|--------------------------------------|------------|-------------------|--------------------|-----------------|----------|------------------------------|-----------------|--|
|                     |                 |                                      | Para       | imetro (valori de | efault: i valori a | appaiono tra pa | rentesi) |                              |                 |  |
|                     |                 |                                      |            | OUND              | JND                |                 |          |                              |                 |  |
|                     |                 |                                      |            |                   |                    |                 | SOLO PRO | SOLO PRO LOGIC II MUSIC MODE |                 |  |
| Modo                | TONE<br>CONTROL | CINEMA<br>EQ                         | MODE       | ROOM SIZE         | EFFECT<br>LEVEL    | DELAY<br>TIME   | PANORAMA | DIMENSION                    | CENTER<br>WIDTH |  |
| PURE DIRECT, DIRECT | ×               | ×                                    | ×          | ×                 | ×                  | ×               | ×        | ×                            | ×               |  |
| STEREO              | O 0dB)          | ×                                    | ×          | ×                 | ×                  | ×               | ×        | ×                            | ×               |  |
| EXTERNAL INPUT      | O 0dB)          | ×                                    | ×          | ×                 | ×                  | ×               | ×        | ×                            | ×               |  |
| WIDE SCREEN         | O 0dB)          | O (OFF)                              | ×          | ×                 | O (ON, 10)         | ×               | ×        | ×                            | ×               |  |
| HOME THX CINEMA     | ×               | ×                                    | ×          | ×                 | ×                  | ×               | ×        | ×                            | ×               |  |
| DO BY PRO LOGIC II  | O 0dB)          | O (OFF)                              | O (CINEMA) | ×                 | ×                  | ×               | O (OFF)  | O (3)                        | O (3)           |  |
| DOLBY DIG TAL       | O 0dB)          | O (OFF)                              | ×          | ×                 | ×                  | ×               | ×        | ×                            | ×               |  |
| DTS SURROUND        | O dB)           | O (OFF)                              | ×          | ×                 | ×                  | ×               | ×        | ×                            | ×               |  |
| DTS NEO 6           | O 0dB)          | O (OFF)                              | O (CINEMA) | ×                 | ×                  | ×               | ×        | ×                            | ×               |  |
| 5CH/7CH STEREO      | O 0dB)          | ×                                    | ×          | ×                 | ×                  | ×               | ×        | ×                            | ×               |  |
| SUPER STADIUM       | O (Note 1)      | ×                                    | ×          | O (Medium)        | O (10)             | ×               | ×        | ×                            | ×               |  |
| ROCK ARENA          | (Note 2)        | ×                                    | ×          | O (Medium)        | O (10)             | ×               | ×        | ×                            | ×               |  |
| JAZZ CLUB           | O 0dB)          | ×                                    | ×          | O (Medium)        | O (10)             | ×               | ×        | ×                            | ×               |  |
| CLASSIC CONCERT     | O 0dB)          | ×                                    | ×          | O (Medium)        | O (10)             | ×               | ×        | ×                            | ×               |  |
| MONO MOVIE          | O 0dB)          | ×                                    | ×          | O (Medium)        | O (10)             | ×               | ×        | ×                            | ×               |  |
| MATRIX              | O 0dB)          | ×                                    | ×          | ×                 | ×                  | (30msec)        | ×        | ×                            | ×               |  |

 (Nota 1)
 BASS: +6dB,
 TREBLE: 0dB
 O:
 Regolabile

 (Nota 2)
 BASS: +8dB,
 TREBLE: +4dB
 X:
 Non regolabile

## ITALIANO

### La differenza nei nomi dei modi surround dipendono dal segnale d'entrata

|                     | Segnali d'immissione |              |               |                   |                   |              |                   |  |  |  |  |  |
|---------------------|----------------------|--------------|---------------|-------------------|-------------------|--------------|-------------------|--|--|--|--|--|
| Modo Surround       |                      |              |               | DTS               | DOLBY DIG TAL     |              |                   |  |  |  |  |  |
|                     | ANALOG               | LINEAR PCM   | DTS 5.1 ch)   | DTS 96/24(5 1 ch) | DTS 6.1 ch)       | D. D. (2 ch) | D. D. 5.1 ch)     |  |  |  |  |  |
| PURE DIRECT, DIRECT | 0                    | 0            | 0             | 0                 | 0                 | 0            | 0                 |  |  |  |  |  |
| STEREO              | 0                    | 0            | 0             | 0                 | 0                 | 0            | 0                 |  |  |  |  |  |
| HOME THX CINEMA     | THX                  | THX          | * THX MTRX6 1 | THX5.1            | © THX DSCRT6 1    | THX          | * THX SURROUND EX |  |  |  |  |  |
|                     |                      |              | THX5.1        |                   | THX MTRX5.1       |              | THX5.1            |  |  |  |  |  |
| DTS SURROUND        | ×                    | ×            | * DTS ES MTRX | * DTS ES MTRX     | © DTS ES DSCRT6 1 | ×            | ×                 |  |  |  |  |  |
|                     |                      |              | DTS SURROUND  | DTS 96/24         | DTS MTRX6.1       |              |                   |  |  |  |  |  |
| DTS NEO 6           | DTS NEO 6            | DTS NEO:6    | ×             | ×                 | ×                 | DTS NEO 6    | ×                 |  |  |  |  |  |
| DOLBY DIGITAL       | ×                    | ×            | ×             | ×                 | ×                 | ×            | * 6,1 SURROUND    |  |  |  |  |  |
|                     |                      |              |               |                   |                   |              | DOLBY DIGITAL     |  |  |  |  |  |
| DOLBY PRO LOGIC II  | DOLBY                | DOLBY        | ×             | ×                 | ×                 | DOLBY        | ×                 |  |  |  |  |  |
|                     | PRO LOGIC II         | PRO LOGIC II |               |                   |                   | PRO LOGIC II |                   |  |  |  |  |  |
| DSP SIMULATION      | 0                    | 0            | 0             | 0                 | 0                 | 0            | 0                 |  |  |  |  |  |

O: Selezionabile

\*: La differenza nei nomi dei modi surround dipende dall'impostazione dei parametri surround "SB CH OUT".

©: La differenza nei nomi dei modi surround dipende dai segnali di immissione.

 $\times$ : Non selezionabile

## **16 SPECIFICHE**

## Sezione audio

Amplificatore di potenza
 Uscita nominale:

| Uscita nominale:                                            | Anteriori:                                                                                     |                          |
|-------------------------------------------------------------|------------------------------------------------------------------------------------------------|--------------------------|
|                                                             | 125 W + 125 W (8 Ω/ohms, 20 Hz ~ 20 k                                                          | Hz con 0,05% T.H.D.)     |
|                                                             | 180 W + 180 W (6 Ω/ohms, 1 kHz con 0,                                                          | 7% T.H.D.)               |
|                                                             | Centrali:                                                                                      | 050( TUD)                |
|                                                             | 125 W (8 Ω/onms, 20 Hz ~ 20 kHz con 0                                                          | ,05% I.H.D.)             |
|                                                             | Surround                                                                                       | ).)                      |
|                                                             | $125 \text{ W} + 125 \text{ W}$ (8 $\Omega$ /ohms, 20 Hz ~ 20 k                                | Hz con 0.05% T.H.D.)     |
|                                                             | $180 \text{ W} + 180 \text{ W}$ (6 $\Omega$ /ohms, 1 kHz con 0,                                | 7% T.H.D.)               |
|                                                             | Surround posteriore:                                                                           |                          |
|                                                             | 125 W + 125 W (8 Ω/ohms, 20 Hz ~ 20 k                                                          | Hz con 0,05% T.H.D.)     |
|                                                             | 180 W + 180 W (6 $\Omega$ /ohms, 1 kHz con 0,                                                  | 7% T.H.D.)               |
| Potenza dinamica:                                           | $1/0 \text{ VV} \times 2 \text{ canali}$ (8 $\Omega$ /ohms)                                    |                          |
|                                                             | $270 \text{ VV X 2 canall}$ (4 $\Omega$ /onms)<br>250 W/ x 2 canall (2 $\Omega$ /ohms)         |                          |
| Terminali di uscita                                         | Anteriori/Centrali/Surround posteriore                                                         | $6 \sim 16  \Omega/ohms$ |
|                                                             | Surround: A o B                                                                                | $6 \sim 16 \Omega/ohms$  |
|                                                             | A + B                                                                                          | 8 ~ 16 Ω/ohms            |
| Analogico                                                   |                                                                                                |                          |
| Sensibilità/impedenza di ingresso:                          | 200 mV / 47 kΩ/kohms                                                                           |                          |
| Risposta di frequenza:                                      | 10 Hz ~ 100 kHz: +0, -3 dB (modo DIRE(                                                         | CT)                      |
| Rapporto S/R:                                               | 105 dB (modo DIRECT)                                                                           | 1                        |
| Uscita nominale                                             | 1.2 V                                                                                          | 1                        |
| • Digitale                                                  | 1,2 *                                                                                          |                          |
| Uscita D/A:                                                 | Uscita nominale — 2 V (riproduzione a 0                                                        | dB)                      |
|                                                             | Distorsione armonica totale — 0,005% (                                                         | 1 kHz, a 0 dB)           |
|                                                             | Rapporto S/R — 110 dB                                                                          |                          |
| la marca d'alta la c                                        | Gamma dinamica — 108 dB                                                                        |                          |
| Ingresso digitale:<br>• Equalizzatoro phono (ingrosso PHONO |                                                                                                |                          |
| Sensibilità di ingresso                                     | 25 mV                                                                                          |                          |
| Deviazione RIAA:                                            | ±1 dB (da 20 Hz a 20 kHz)                                                                      |                          |
| Rapporto segnale/rumore:                                    | 74 dB (pesato-A, con un ingresso di 5 m\                                                       | /)                       |
| Uscita nominale/uscita massima:                             | 150 mV / 8 V                                                                                   |                          |
| Fattore di distorsione:                                     | 0,03% (1 kHz, 3 V)                                                                             |                          |
| Sezione video                                               |                                                                                                |                          |
| Prese video standard                                        |                                                                                                |                          |
| Livello di ingresso/uscita ed impedenza:                    | $1 \text{ Vp-p}, 75 \Omega/\text{onms}$                                                        |                          |
| Prese S-video                                               | 5 T12 ~ TO WIT12 — +0, -5 UB                                                                   |                          |
| Livello di ingresso/uscita ed impedenza:                    | Segnale Y (luminosità) — 1 Vp-p, 75 Ω/α                                                        | ohms                     |
| <b>u</b>                                                    | Segnale C (colore) - 0,286 Vp-p, 75 Ω/α                                                        | ohms                     |
| Risposta di frequenza:                                      | 5 Hz ~ 10 MHz — +0, -3 dB                                                                      |                          |
| Terminale video del componente di color                     | re                                                                                             | 1                        |
| Livello di ingresso/uscita ed impedenza:                    | Segnale Pr/Cr (huminosita) — 1 Vp-p, 75 $\Omega/c$                                             | onms                     |
|                                                             | Segnale PB/CB (bid) $-$ 0,7 Vp-p, 75 22/01<br>Segnale PB/CB (roso) $-$ 0.7 Vp-p, 75 $\Omega/c$ | hms                      |
| Risposta di freguenza:                                      | $DC \sim 50 \text{ MHz} - +0, -3 \text{ dB}$                                                   |                          |
| Generale                                                    |                                                                                                |                          |
| Alimentazione:                                              | CA 230 V. 50 Hz                                                                                |                          |
| Consumo corrente:                                           | 600 W                                                                                          |                          |
| Dimensioni esterne max:                                     | 434 (L) x 179 (H) x 485 (P) mm                                                                 |                          |
| Peso:                                                       | 20,5 kg                                                                                        |                          |
| Telecomando (RC-899)                                        |                                                                                                |                          |
| Batterie:                                                   | Tipo R6P/AA (3 pezzi)                                                                          |                          |
| Dimensioni esterne:                                         | 61 (L) x 230 (H) x 34 (P) mm                                                                   |                          |
| reso:                                                       | ZUU g (compreso le batterie)                                                                   |                          |

\* Per motivi di miglioramento del prodotto, le specifiche ed il design sono soggetti a modifiche senza preavviso.

Agradecemos que haya comprado el equipo AVC-A11SR.

Para obtener el máximo rendimiento de todas las prestaciones que el AVC-A11SR le ofrece, lea atentamente estas instrucciones y utilice el equipo de forma correcta. Conserve este manual para su consulta posterior, en caso de que surgieran dudas o problemas.

#### "Nº DE SERIE.

PARA FUTURAS CONSULTAS, ANOTE EL NÚMERO DE SERIE DEL EQUIPO, QUE FIGURA EN LA PARTE POSTERIOR DE LA CARCASA"

### INTRODUCCIÓN

Agradecemos que haya elegido el amplificador DENON AVC-A11SR digital de sonido envolvente (digital surround) AVV. Este notable componente ha sido diseñado para proporcionarle la escucha de un espléndido sonido de fuentes tales como un DVD en el sistema "Home Theatre" y para obtener una reproducción de alta fidelidad extraordinaria de su música preferida.

Puesto que este producto dispone de enormes posibilidades, le recomendamos que antes de comenzar a instalarlo y a ponerlo en funcionamiento, lea el contenido de este manual.

| 1 Antes de utilizar el aparato      | 163      | 9 Funcionar     |
|-------------------------------------|----------|-----------------|
| 2 Precauciones en la instalación    | 163      | 10 Surround.    |
| 3 Precauciones en el manejo         | 163      | 11 Modos DI     |
| 4 Características                   | 164      | 12 Memoria      |
| 5 Conexiones                        | 164~168  | 13 Inicializaci |
| 6 Nombres y funciones de las piezas | 168, 169 | 14 Resolució    |
| 7 Configuración del sistema         | 169~176  | 15 Informaci    |
| 8 Mando a distancia                 | 177~182  | 16 Especifica   |
|                                     |          |                 |

### INDICE

| 163      | 9  | Funcionamiento                     | 182~186 |
|----------|----|------------------------------------|---------|
| 163      | 10 | Surround                           | 187~192 |
| 163      | 11 | Modos DENON original surround      | 192~195 |
| 164      | 12 | Memoria de la última función       | 195     |
| 164~168  | 13 | Inicialización del microprocesador | 195     |
| 168, 169 | 14 | Resolución de problemas            | 195     |
| 169~176  | 15 | Información adicional              | 196~202 |
| 177~182  | 16 | Especificaciones                   |         |

### ACCESORIOS

### Compruebe que la unidad principal va acompañada de las piezas siguientes:

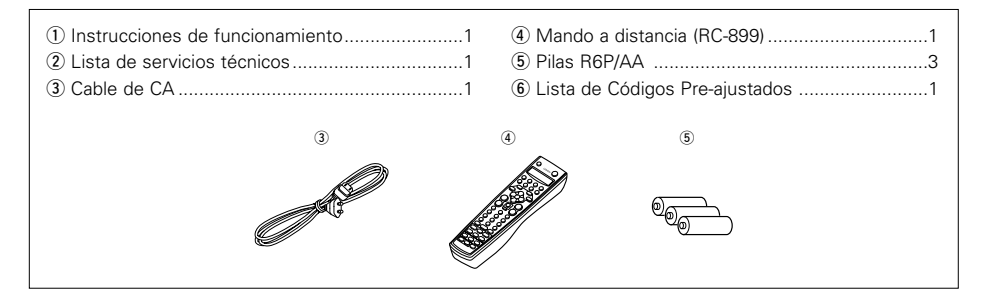

## **1** ANTES DE UTILIZAR EL APARATO

## Antes de usar este equipo preste atención a las siguientes indicaciones:

#### Mover el equipo

Para evitar cortocircuitos o daños en los cables de conexión, cuando quiera mover el equipo, antes de hacerlo desenchufe siempre el cable de alimentación y desconecte los cables de conexión entre todos los demás componentes de audio.

 Antes de encender el interruptor de alimentación

Compruebe de nuevo que todas las conexiones están correctamente hechas y que los cables no presentan problemas. Sitúe siempre el interruptor de alimentación en la posición OFF antes de conectar o desconectar los cables.de conexión.

## 2 PRECAUCIONES EN LA INSTALACIÓN

Se pueden producir ruidos o la imagen se puede distorsionar si este equipo, o cualquier otro equipo electrónico que utilice microprocesadores, está situado cerca de un sintonizador o de una televisión. Si este fuera el caso, siga los pasos que se indican a continuación:

 Instale este equipo lo más lejos posible del sintonizador o de la televisión.

Para facilitar la difusión del calor, deje, como mínimo, una distancia de 10 cm entre la parte superior, la parte posterior y los lados de este equipo y la pared u otros componentes.

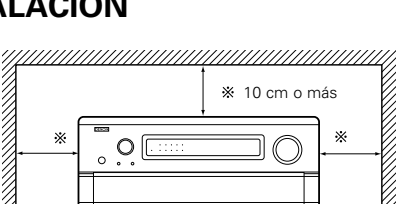

Conserve estas instrucciones en lugar seguro.

lugar seguro, junto con la garantía.

Después de leerlas, guarde estas instrucciones en

Se advierte que las ilustraciones que figuran en

estas instrucciones pueden diferir de las del equipo real por motivos de explicación.

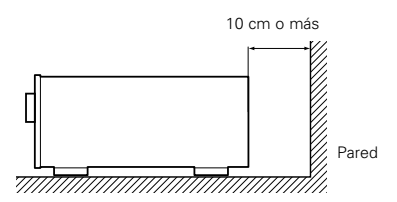

## **3 PRECAUCIONES EN EL MANEJO**

• Activar la función de entrada cuando las tomas de entrada no están conectadas

Si la función de entrada se activa cuando en las tomas de entrada no hay nada conectado, puede producirse un ruido de chasquido. Si ocurre esto, gire el mando de volumen MASTER VOLUME para bajarlo o conecte los componentes en las tomas de entrada.

• Silenciar las tomas PRE OUT, HEADPHONE y los terminales de los altavoces (SPEAKER)

Las tomas PRE OUT, HEADPHONE y los terminales SPEAKER incluyen un circuito silenciador. Debido a ello, las señales de salida quedan muy reducidas durante algunos segundos después de que se encienda el interruptor de alimentación o se cambie la función de entrada, el modo surround (envolvente) o cualquier otro ajuste. Si durante este tiempo se aumenta el volumen, la salida será muy alta después de que el circuito silenciador deje de funcionar. Antes de ajustar el volumen, espere siempre a que el circuito silenciador se apague.

 Cuando vaya a ausentarse de casa durante un tiempo, por ejemplo en vacaciones, asegúrese de que el cable de alimentación queda desenchufado.

## **4** CARACTERÍSTICAS

## 1. Decodificación de sonido digital surround (envolvente)

Con la incorporación de procesadores DSP de alta velocidad, duales, de 32 bit, que funcionan enteramente en dominio digital, el sonido envolvente procedente de fuentes digitales como DVD, DTV y satélites, se reproduce fielmente.

### 2. Dolby Digital

Al utilizar algoritmos de procesamiento digital avanzado, el sistema Dolby Digital proporciona hasta 5,1 canales de sonido envolvente de alta fidelidad y amplia extensión. Dolby Digital es el sistema de producción de sonido digital por defecto para DVD y DTV en Norteamérica y está disponible en discos láser y en algunos servicios de satélite digital dirigidos a los hogares.

### 3. DTS (Sistemas Digital Theater (DTS))

Los DTS proporcionan hasta 5,1 canales de sonido envolvente de alta fidelidad y amplia extensión procedente de fuentes como los discos láser, DVD y discos musicales especialmente codificados.

### 4. Certificado de Lucasfilm y Home THX Ultra

La de Home THX es la única colaboración que se ha producido entre Lucasfilm Ltd y fabricantes de equipos de audio. El certificado THX Ultra representa la más alta calidad y contiene una serie de normas rigurosas de actuación junto con tecnologías registradas de sonido envolvente diseñadas para potenciar al máximo la experiencia de la reproducción de bandas de sonido envolvente "Home Theatre".

### 5. THX Surround EX

El AVC-A11SR es totalmente compatible con THX Surround EX, el formato de sonido envolvente más reciente.

### 6. DTS-ES Extended Surround y DTS Neo:6

El AVC-A11SR es compatible con DTS-ES Extended Surround, un nuevo formato multicanal desarrollado por Digital Theater Systems Inc. El AVC-A11SR también es compatible con DTS Neo:6, un modo de sonido envolvente que permite la reproducción "6,1-channel" de fuentes estereofónicas convencionales.

### 7. Compatibilidad con DTS 96/24

El AVC-A11SR es compatible con las fuentes grabadas en DTS 96/24, un nuevo formato de señal digital multi canal desarrollado por Digital Theater Systems Inc.

Las fuentes DTS 96/24 pueden reproducirse en el modo multi canal en el AVC-A11SR con la alta calidad de sonido de 96 kHz/24bits o 88,2 kHz/24bits.

### 8. Descodificador Dolby Pro Logic II

Dolby Pro Logic II es un nuevo formato para reproducir señales de audio, que ofrece mejoras frente al sistema convencional Dolby Pro Logic. Puede utilizarse para descodificar fuentes de audio grabadas tanto con Dolby Surround como fuentes de audio estéreo normales en cinco canales (delantero izquierdo/derecho, central y surround izquierdo/derecho). Además, pueden ajustarse varios parámetros en función del tipo de fuente y de los contenidos, de modo que puede ajustar el campo de sonido con mayor precisión.

## 9. Modo de pantalla ancha para un canal de sonido 7,1 incluso con fuentes de canal 5,1

DENON ha desarrollado un modo de pantalla ancha con un nuevo diseño que recrea los efectos de los altavoces multi surround en cines.El resultado es que el canal de sonido 7,1 toma total ventaja de los altavoces traseros surround, incluso con Dolby Pro Logic o Dolby Digital/DTS señales de canal 5,1.

### 10. Conversión D/A de 24 bit

Los ocho canales, incluyendo los siete canales principales y el canal de efectos de baja frecuencia (LFE), se benefician con los ANALOG DEVICES DACs, con lo cual la reproducción de música o bandas de sonido de películas son de la máxima alta fidelidad.

### 11. Modo altavoz surround dual

Este modo proporciona por primera vez la posibilidad de mejorar la reproducción del sonido surround o envolvente, utilizando dos tipos distintos de altavoces de sonido envolvente, así como dos posiciones de los altavoces.:

(1) Sonido surround de películas

Las bandas de las películas utilizan canales de sonido envolvente para recoger los elementos ambientales del entorno acústico que se desea que los oyentes perciban. Esto se consigue mejor utilizando altavoces de sonido ambiente diseñados especialmente, que ofrecen un modelo de amplia difusión (dispersión bipolar) o usando altavoces de sonido surround (o envolvente) que tienen una amplia dispersión, consiguiéndose que la percepción de la localización o procedencia del sonido sea mínima (dispersión dipolar). La instalación de los altavoces surround en la pared (cerca del techo) hace que el sonido que emiten sea extremadamente envolvente, minimizando la localización de sonidos directos.

### (2) Surround musical

Con canales dicretos de sonido envolvente de extensión total, y con tres canales discretos frontales de extensión total, los formatos digitales como Dolby y DTS ofrecen una impresionante audición musical ambiental. Los productores de grabaciones de música digital con varios canales discretos prefieren utilizar altavoces surround (envolventes) de emisión directa (monopolar) colocados en las esquinas de la parte posterior de la sala, puesto que es así como configuran sus estudios durante el processo de mezcla o creación.

El DENON AVC-A11SR ofrece la posibilidad de conectar dos conjuntos distintos de altavoces envolventes y colocarlos en los lugares adecuados en la sala de sonidos "Home Theatre", de modo que pueda usted escuchar tanto bandas de películas como música, con un resultado óptimo y sin problemas.

### 12. Cambio a Component Video

Además de la capacidad de conmutación entre vídeo compuesto y vídeo "S", el AVC-A11SR incorpora 3 juegos de entradas de vídeo compuesto (Y, R-Y, B-Y) para las entradas del DVD, televisor y DBS/SAT, así como un juego de salidas de vídeo compuesto para el televisor, lo que proporciona una calidad de imagen superior.

### 13. Función selección video

Esta función permite ver una fuente (visual) mientras se escucha otra fuente (de audio).

### 14. Siete amplificadores de potencia idénticos

Al disponer de transistores discretos de potencia de alta corriente, la sección amplificada de

#### potencia está avalada por una certificación THX Ultra que garantiza un rendimiento de máxima calidad con la más amplia gama de sistemas de altavoces. Con 125 watios en 8 Ω/ohmios, los canales amplificados proporcionan una capacidad adicional de baja impedancia.

# 15. Posibilidad de actualizar en el futuro el formato de sonido mediante entradas y salidas de ocho canales

Para futuros formatos de audio multicanal, el AVC-A11SR está provisto de 7,1 entradas de canales (siete canales principales más un canal de efectos de baja frecuencia), junto con un conjunto completo de 7,1 salidas de canal preamplificadas, contraladas por un mando máster de volumen de 8 canales. Esto asegura que en el futuro el sistema se pueda actualizar con formatos de sonido multicanal.

## **5** CONEXIONES

- No enchufe el cable de CA hasta que se hayan hecho todas las conexiones.
- Asegúrese de conectar correctamente los canales izquierdo y derecho (izquierdo con izquierdo, derecho con derecho).
- Introduzca bien los enchufes. Las conexiones mal hechas harán que se produzca ruido.
- Utilice tomas de CA para equipo de audio solamente. No las utilice para secadores de pelo, etc.
- Advierta que si se entrelazan los cables de enchufe de patillas con los cables de CA o se colocan cerca de un transformador de corriente, se producirán zumbidos o ruidos.
- Pueden producirse ruidos o zumbidos si se utilizan de forma independiente, sin encender este equipo, equipos de audio que estén conectados. Si ocurre esto, encienda este equipo.

## ESPAÑOL

### Conexión de los componentes de audio

enchufe de patilla.

Al hacer las conexiones consulte también las instrucciones de los otros componentes

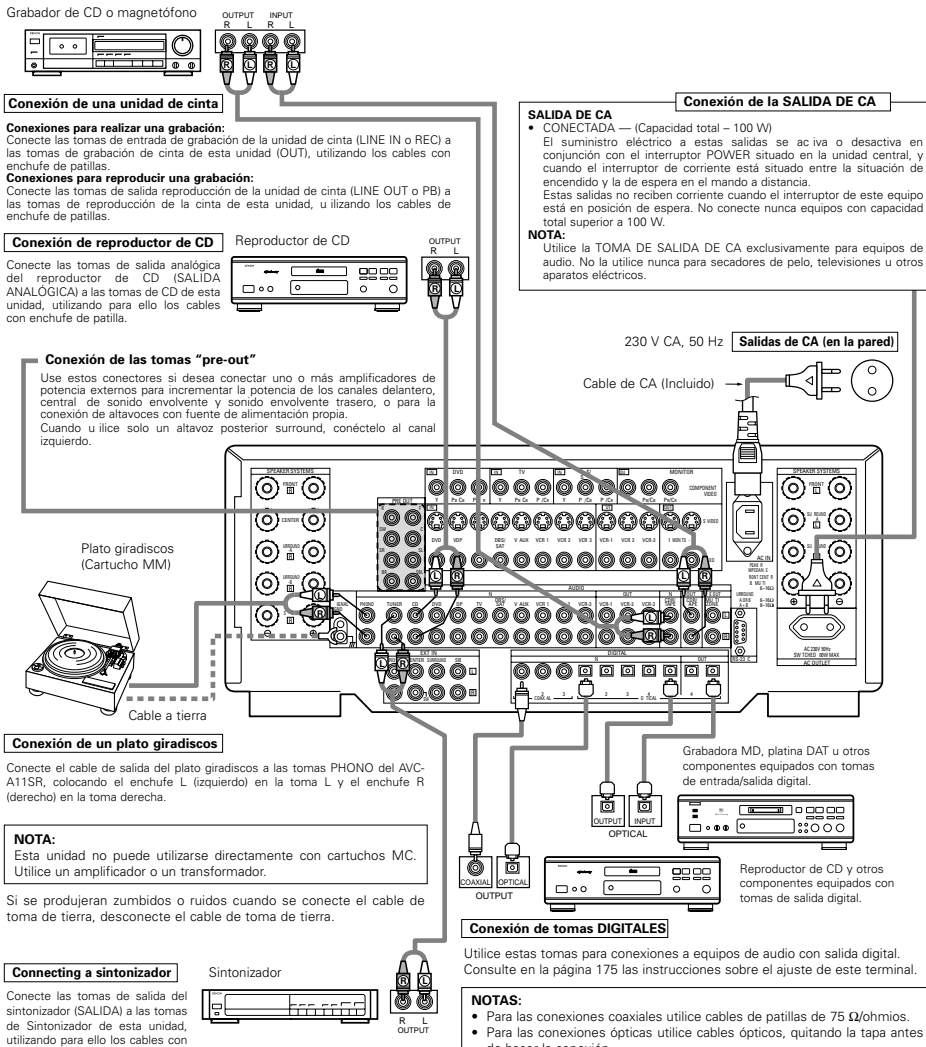

de hacer la conexión

Conexión de aparatos de video

- Para conectar la señal de vídeo, utilice un cable para señales de vídeo de 75  $\Omega$ /ohmios. El uso de un cable incorrecto puede traducirse en un deterioro de la calidad de la imagen.
- Al hacer las conexiones consulte también las instrucciones sobre los otros componentes.

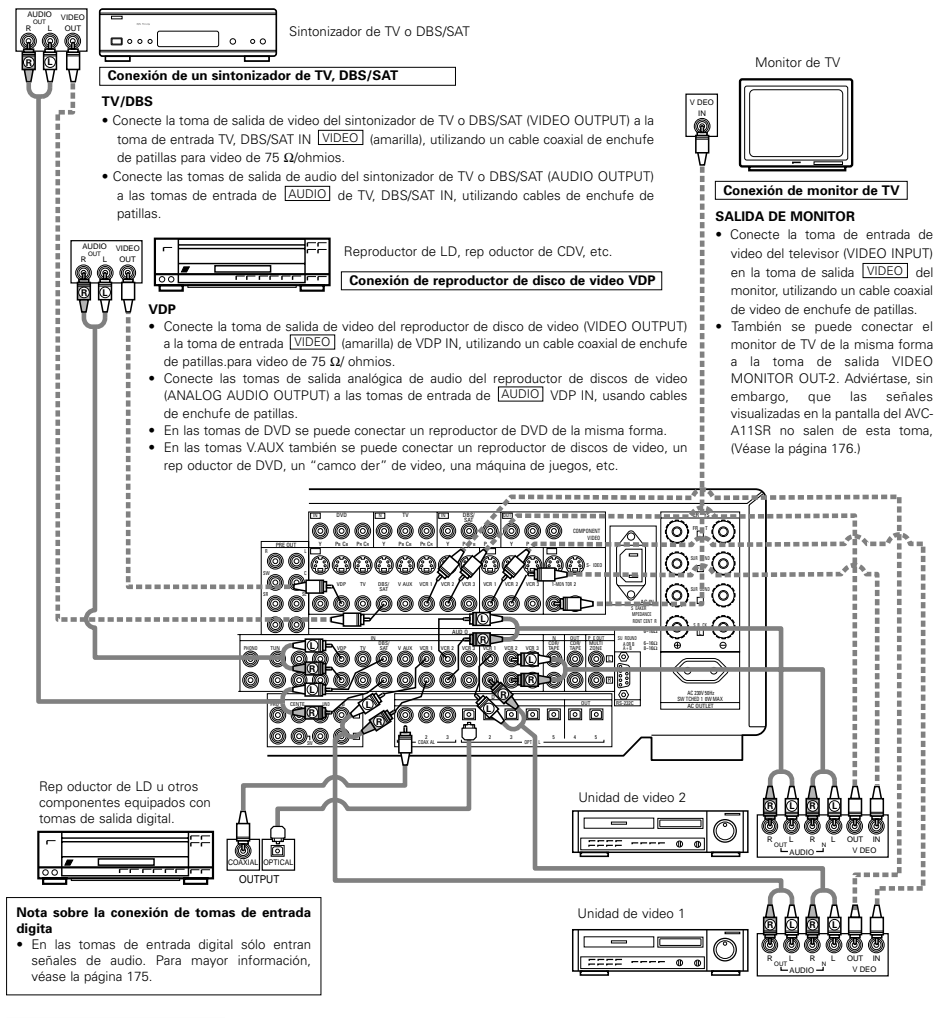

#### Conexión de unidades de video

• Hay tres conjuntos terminales de plataforma de vídeo (VCR), de esta manera 3 plataformas de vídeo pueden ser conectadas para grabación o copia de vídeo simultáneos. Conexiones de entrada/salida de video:

• Conecte la toma de salida de video de la unidad de video (VIDEO OUT) a la toma (VIDEO (amarilla) de entrada VCR-1 IN, y la toma de entrada de video de la unidad de video a la toma VIDEO (amarilla) de salida VCR-1 OUT, utilizando cables coaxiales de video de 75 Ω/ohmios con enchufes de patillas. Conexión de tomas de salida de audio

- Conecte la toma de salida de audio de la unidad de video AUDIO OUT) a la toma de entrada AUDIO VCR-1 IN, y la toma de entrada de audio de la unidad de video AUDIO OUT) a la toma de salida AUDIO VCR-1 OUT, usando los cables con enchufes de patillas.
- \* Conecte otro videograbador a los conectores VCR-2 o VCR-3 de la misma forma.

### Conexión de aparatos de video equipados con tomas S-Video

Al hacer las conexiones consulte también las instrucciones de funcionamiento de los otros componentes.
Nota sobre las tomas de entrada S

Los selectores de entrada de las señales S y las entradas de tomas de patilla funcionan conjuntamente unos con otros.

#### • Precaución en el uso de las tomas S

Las tomas S de esta unidad (entrada y salida) y las tomas de patilla de video (entrada y salida) tienen estructuras de circuito distintas, de modo que las entradas de señales de video procedentes de las tomas S son exclusivamente salidas procedentes de las salidas de las tomas S y la entrada de señales de video procedentes de las tomas de patillas son exclusivamente salidas procedentes de las tomas de patillas.

Al conectar esta unidad a equipos que tengan tomas S, tenga en cuenta lo anterior y haga las conexiones siguiendo las instrucciones que se indiquen en el manual del equipo.

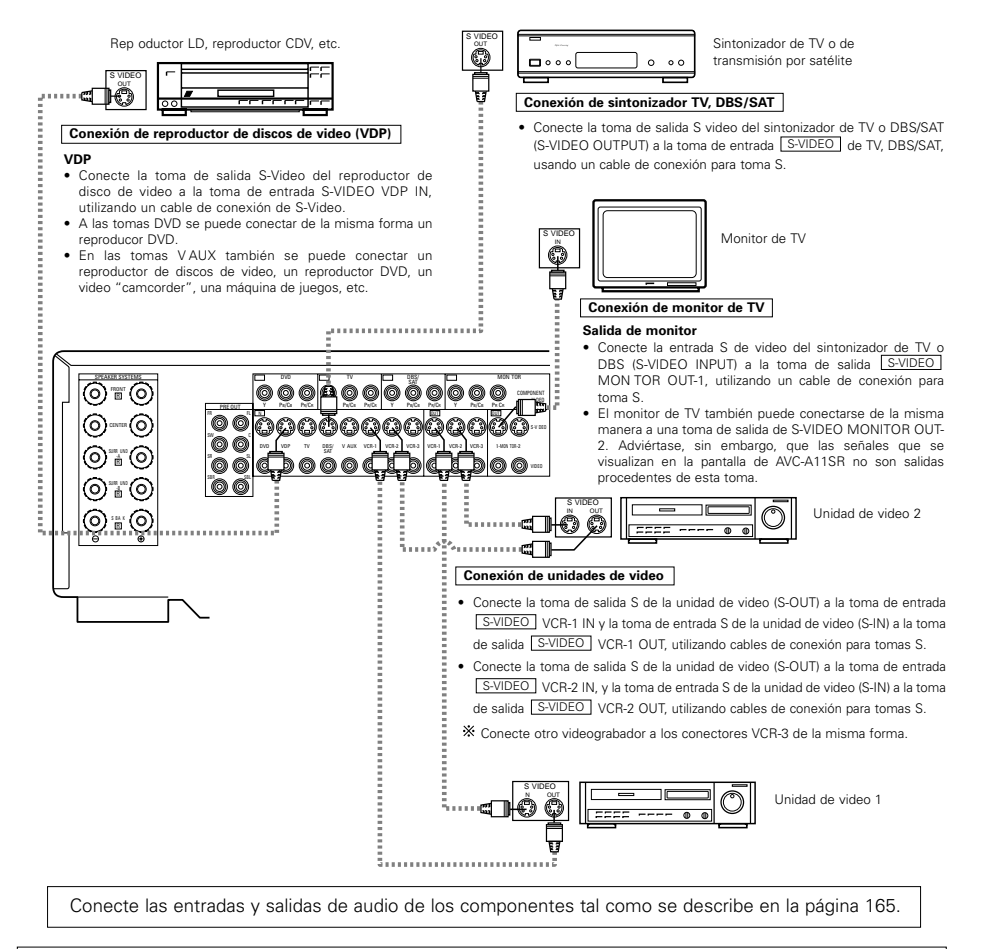

#### NOTAS:

- Las señales visualizadas en la pantalla no son salidas procedentes de la señal de video MONITOR OUT-2 (amarilla) ni de las señales S-video de la toma MONITOR OUT-2.
- La salida MONITOR OUT-2 cambia conjuntamente con la función de entrada seleccionada mediante el botón REC/MULTI.
   Para usarla como salida de monitor, seleccione "SOURCE" como la fuente de entrada REC/MULTI.

# Conexión de aparatos de video equipados con tomas de video de diferencia de color (componente Y, PB/CB, PR/CR) (reproductor DVD)

- Al hacer las conexiones, consulte también las instrucciones de funcionamiento de los otros componentes.
- La entrada de señales en las tomas de video de diferencia de color (componente) no son salidas procedentes de la toma de salida de VIDEO (amarilla) ni de la toma de salida S-Video. Además las señales de video que se reciben en las tomas de entrada VIDEO (amarilla) y S-Video no son salidas de las tomas de video de diferencia de color (componente).
- Las señales visualizadas en pantalla del AVC-A11SR no son salidas procedentes de las tomas de salida de video (MONITOR OUT) de diferencia de color (componente).
- Algunas fuentes de video que tienen salidas de video de componentes llevan la marca Y, Pb, Pr, o Y, Cb, Cr, o Y, R-Y, B-Y. Todos estos términos hacen referencia a la salida de diferencia de color de video del componente.

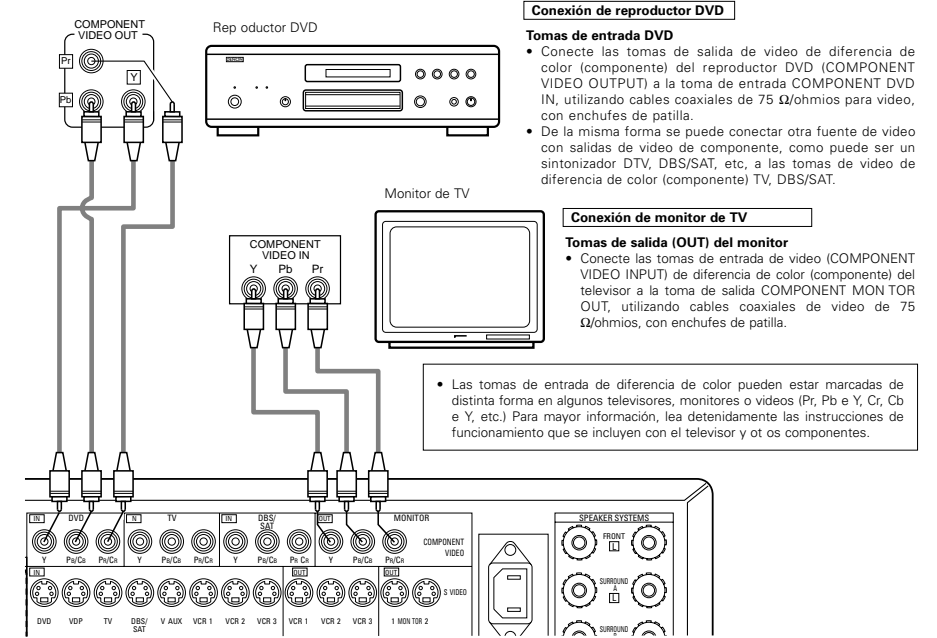

### Conexión de las tomas de entrada exteriores (EXT. IN)

- Estos conectores son para recibir señales de audio multicanal desde un descodificador externo o desde un componente con un tipo de descodificador multicanal distinto, como un reproductor Audio DVD o un reproductor SACD multicanal, o para descodificadores de formato de sonido multicanal futuros.
- Al hacer la conexión, consulte las instrucciones de funcionamiento de los otros componentes.

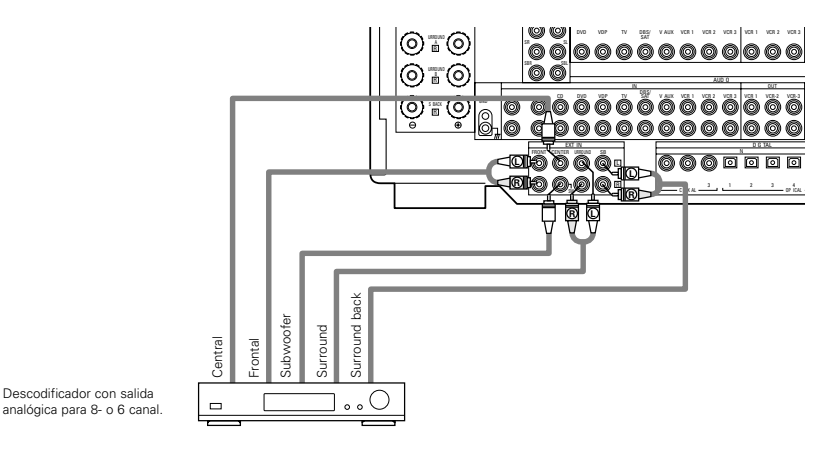

\* Véanse en la página 185 las instrucciones sobre reproducción utilizando tomas de entrada externas (EXT. IN).

## Conexión de terminales MULTI ZONE

 Si otro amplificador previo al principal (integrado) se conecta, los terminales multi-fuentes se pueden utilizar para reproducir diferentes fuentes de programa en otra habitación al mismo tiempo. (Vea la página 185).

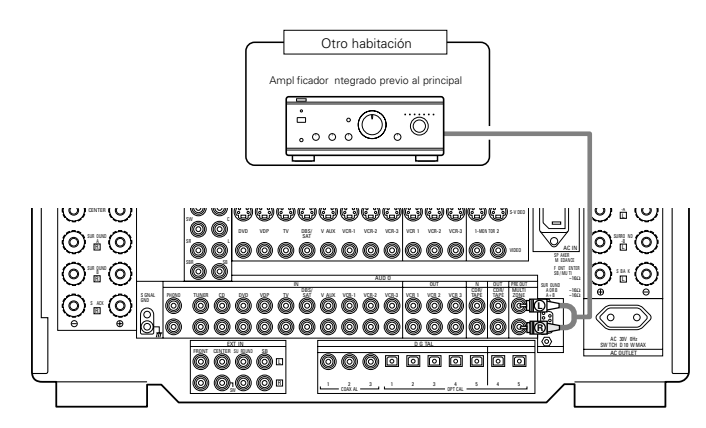

\* Para instrucciones sobre funcionamiento utilizando los terminales MULTI ZONE, ver página 185.

### Conexión del sistema de altavoces

- Conecte los terminales del altavoz en el altavoz, verificando que las polaridades coinciden (⊕ con ⊕ y ⊖ con ⊖). Si las polaridades no coinciden, se producirá un sonido central débil, una orientación confusa de los distintos instrumentos y un malo sentido de dirección del estéreo.
- Cuando haga las conexiones, cuide que ninguno de los conductores individuales del cable del altavoz estén en contacto con los terminales de al lado, con otros conductores del altavoz o con el panel posterior.

#### NOTA:

NO TOQUE NUNCA los terminales del altavoz cuando la corriente eléctrica esté activada. Si lo hace podría recibir una descarga eléctrica.

### Impedancia del altavoz

- Los altavoces con impedancias de 6 a 16  $\Omega$ /ohmios pueden ir conectados para utilizarlos como altavoces frontales y centrales.
- Se pueden conectar altavoces con impedancias de 6 a 16  $\Omega$  / ohmios para utilizarlos como altavoces surround.
- Tenga cuidado cuando utilice dos pares de altavoces de sonido envolvente (surround) (A + B) al mismo tiempo, puesto que la utilización de altavoces con impedancias de 8  $\Omega$ /ohmios dañará el equipo.
- Se puede activar el circuito protector si el equipo se usa durante largos periodos de tiempo con volumen de sonido alto y hay conectados altavoces con impedancias inferiores a las especificadas.

### Conexión de los cables de los altavoces

- Aflójelo haciéndolo girar en sentido contrario a las agujas del reloj.
   Introduzca el cable.
- Apriételo haciéndolo girar en el sentido de las agujas del reloj.

Enrolle fuertemente el extremo de los hilos interiores o córtelo.

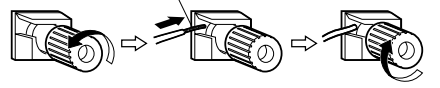

## **Circuito protector**

Esta unidad está equipada con un circuito de protección de alta velocidad. El objeto de este circuito es proteger los altavoces en circunstancias tales como cuando la salida del amplificador de potencia ha quedado cortocircuitada de forma inadvertida y se produce un gran flujo de corriente, o cuando la temperatura ambiente que rodea al equipo es más alta de lo normal, o cuando el equipo se utiliza con una salida muy alta durante un tiempo largo, lo que produce un aumento grande de la temperatura. Cuando se activa el circuito de protección, se corta la salida del atvoz y el indicador LED de alimentación de tatvo el astroire de tatvo el correito en activa el circuito de protección.

eléctrica destella. Si esto se produjera, siga estas instrucciones: desconecte el suministro eléctrico de este aparato, compruebe si algo está mal en los cables del altavoz o en los cables de entrada y espere a que el aparato se enfrie si estuviera muy caliente. Aumente la ventilación alrededor del aparato y vuelva a conectar la alimentación eléctrica.

Si el circuito de protección se activara de nuevo aún cuando no detectara problemas en el cableado o en la ventilación del aparato, desconecte la alimentación eléctrica y póngase en contacto con el servicio técnico de DENON.

## Nota sobre la impedancia de los altavoces

 El circuito protector puede activarse si el equipo está en funcionamiento durante largos periodo de tiempo a gran volumen cuando hay conectados altavoces con impedancias inferiores a la impedancia especificada (por ejemplo altavoces con impedancias inferiores a de 4 Ω/ohmios). Si el circuito protector se activara, la salida del altavoz se corta. Apague el aparato, espere a que el aparato se enfrie, mejore la ventilación alrededor del aparato y luego vuelva a encender el aparato. ESPAÑOL

### Conexiones

• Al hacer las conexiones consulte las instrucciones de funcionamiento de los otros aparatos.

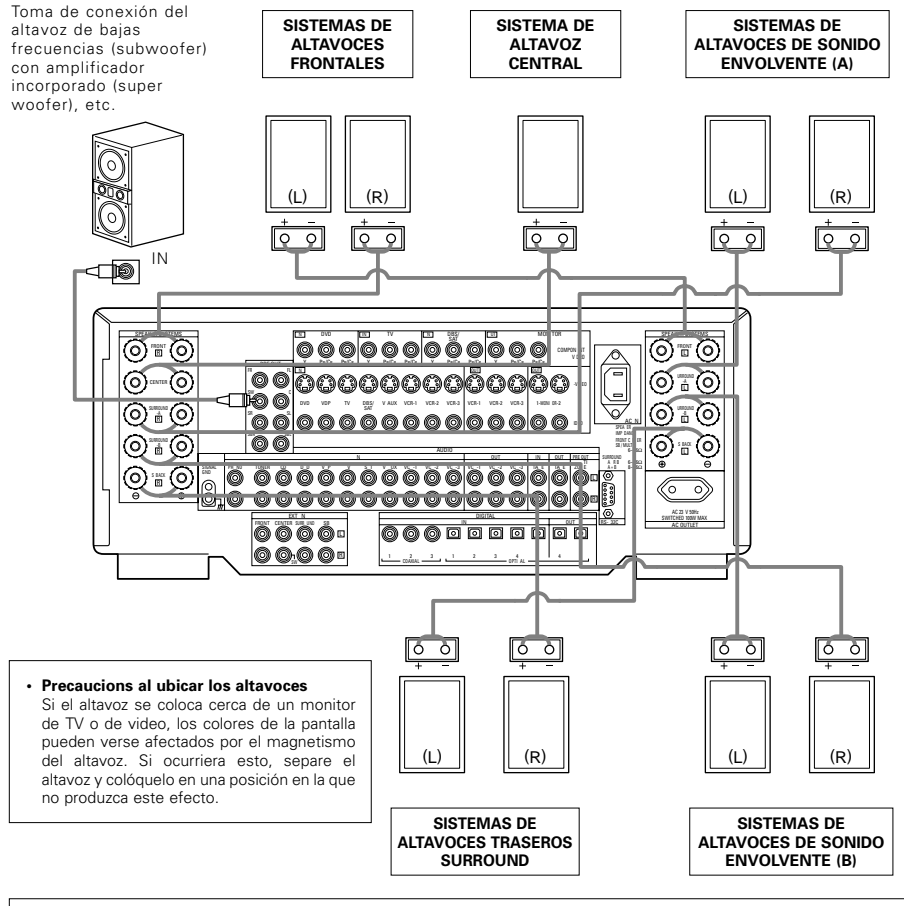

### NOTA:

Cuando utilice solo un altavoz posterior surround, conéctelo al canal izquierdo.

## **6** NOMBRES Y FUNCIONES DE LAS PIEZAS

## Panel frontal

• Para mayor información sobre las funciones de estas piezas, consulte las páginas que se indican entre paréntesis ().

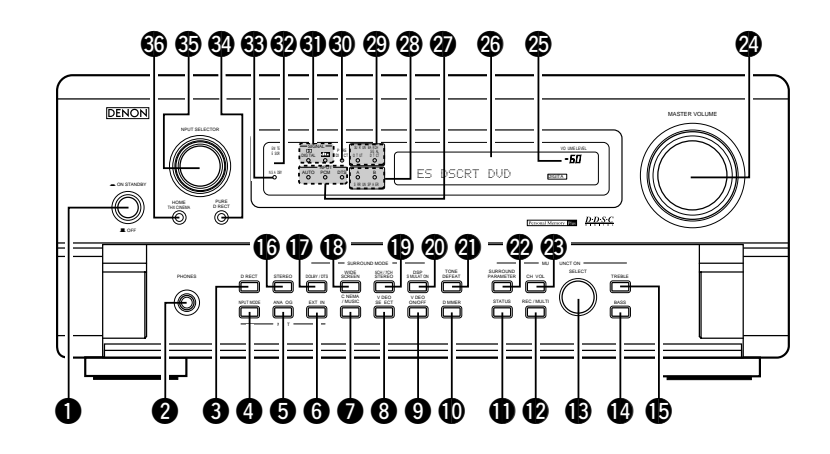

| 182) Indicador de encendido            | Botón TONE DEFEAT(184)                     |
|----------------------------------------|--------------------------------------------|
| 2 Entrada de auriculares (PHONES)(184) | 2 Botón SURROUND PARAMETER(190)            |
| 3 Botón DIRECT(186)                    | Botón de volumen de canal (CH VOL)         |
| Botón selector INPUT MODE(183)         | 2 Mando MASTER VOLUME                      |
| 5 Botón ANALOG(183)                    | Indicador de volumen master                |
| 6 Botón EXT. IN(183)                   | (VOLUME LEVEL)(183)                        |
| Botón CINEMA/MUSIC (CINE/MÚSICA)(191)  | 😢 Visualización                            |
| 8 Botón VIDEO SELECT(184)              | IIntroduzca los indicadores de modo        |
| 9 Botón VIDEO ON/OFF(186)              | (INPUT MODE)(183)                          |
| Botón DIMMER(184)                      | Indicadores del sistema de altavoces       |
| Botón STATUS(184)                      | envolventes (SURROUND SPEAKER A/B)         |
| Botón REC/MULTI(184)                   | Indicadores de canal surround trasero(189) |
| Interruptor SELECTOR(184)              | Indicador PURE DIRECT (sonido puro)(186)   |
| 🚺 Botón BASS(183)                      | Indicadores de señal digital (SIGNAL)      |
| Botón TREBLE(183)                      | 32 Sensor de mando a distancia             |
| Botón STEREO(183)                      | (REMOTE SENSOR)(177)                       |
| D Botón DOLBY/DTS(190)                 | Interruptor de alimentación eléctrica(182) |
| Botón WIDE SCREEN(193)                 | Botón PURE DIRECT (PURO DIRECTO)(186)      |
| Botón 5CH/7CH STEREO(193)              | 3 Dial selector de fuente de entrada       |
| Botón DSP SIMULATION(193)              | (INPUT SELECTOR)(183)                      |
|                                        | Botón HOME THX CINEMA(188)                 |

## Mando a distancia

• Para mayor detalle sobre las funciones de estas piezas, consúltese las páginas que figuran entre paréntesis ().

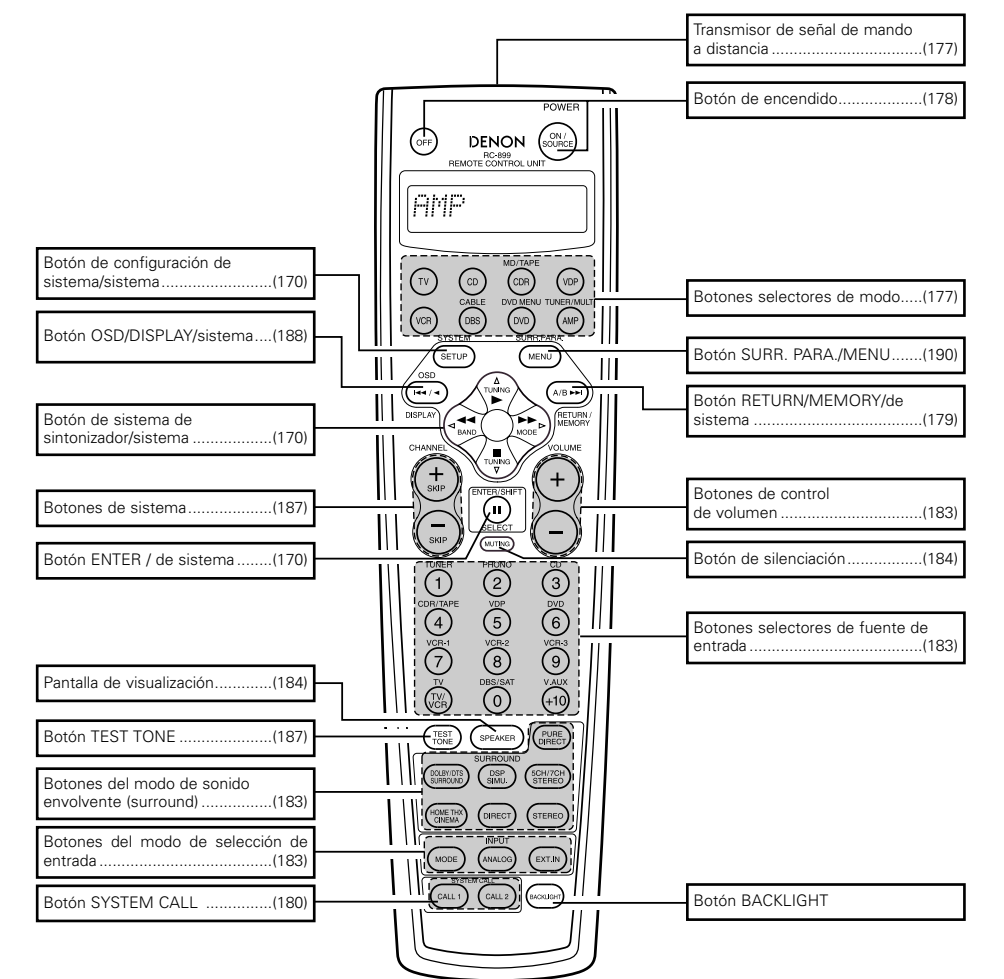

## **7** CONFIGURACIÓN DEL SISTEMA

- Cuando estén hechas todas las conexiones con los otros componentes AV, tal como se describe en la sección "CONEXIONES" (véanse las páginas 164 a 168) haga los ajustes que se describen a continuación en la pantalla del monitor, utilizando la función de visualización en pantalla del AVC-A11SR.
- Estos ajustes son necesarios para configurar el sistema AV para la sala de audición, donde el AVC-A11SR. • Está situado en posición central:

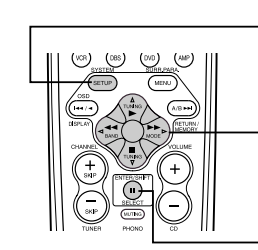

| Botón SYSTEM SETUP                                                                                                    |
|----------------------------------------------------------------------------------------------------|
| <br>Pulse este botón para visualizar el menú de<br>configuración del sistema.                                                                                                    |
| Botones CURSOR                                                                                                    |
| <ul> <li>⊲ y ▷: Utilices estos para mover los cursores ⊲ y ▷ a<br/>la izquierda y a la derecha en la pantalla.</li> <li>△ y ▽: Utilices estos para mover los cursores △ y ▽<br/>hacia arriba y hacia abajo en la pantalla.</li> </ul> |
| Botón ENTER                                                                                                    |

Pulse este botón para cambiar lo visualizado. Use también este botón para completar el ajuste.

• Elementos de configuración del sistema y valores por defecto (establecidos a la salida de fábrica)

|             |                                                                                                    |                                                                                                    |                                                    | 1                                                                                  |                        |                |              |              |                   |                |                |                           |                |                     |       |
|-------------|----------------------------------------------------------------------------------------------------|----------------------------------------------------------------------------------------------------|----------------------------------------------------|------------------------------------------------------------------------------------|------------------------|----------------|--------------|--------------|-------------------|----------------|----------------|---------------------------|----------------|---------------------|-------|
|             |                                                                                                    | Configuración del sistema                                                                                                    |                                                    |                                                                                    |                        |                |              | Aju          | istes po          | or def         | ecto           |                           |                |                     |       |
|             | Speaker                                                                                                    | Introduzca la comb nación de altavoces en el siste<br>tamaños correspondientes (SMALL para altavoces<br>LARGE para altavoces grandes de gran potencia) para                                                   | ema y sus<br>normales<br>establecer                | Fror                                                                               | nt Sp                  | Ce             | nter Sp      | s            | ub Woof           | ∋r             | Surround       | l Sp                      | Surro          | ind Back            | Sp    |
|             | Configuration                                                                                                    | automáticamente la composición de la salida d<br>procedentes de los altavoces y de la respuesta de frecu                                                                                                    | le señales<br>Jenca                                | Sr                                                                                 | nall                   |                | Small        |              | Yes               |                | Small          |                           | Small / 2spkrs |                     | rs    |
| _           | (Surround<br>Speaker                                                                                                    | Utilice esta función cuando use varias<br>comb naciones de altavoces surround para obtener<br>un son do envolvente ideal Una vez efectuadas las<br>comb naciones de altavoces surround que se van s           |                                                    | DOLB<br>DTS<br>SURROL                                                              | Y/<br>IND              | THX<br>THX 5 1 | WI<br>SCR    | DE<br>IEEN   | 5CH/7CH<br>STEREO | SIM            | DSP<br>ULATION | EXT IN                    | 1              |                     |       |
| U           | Setting)                                                                                                    | usar para los distintos modos de sonido<br>envolvente los altavoces surrounde se seleccionan<br>automáticamente de acuerdo con el modo<br>ambiental                                                           | Altavoz de<br>sonido<br>envolvente<br>(surround)   | A                                                                                  |                        | A              | ,            | 4            | А                 |                | A              | А                         |                |                     |       |
|             | Crossover<br>Frequency                                                                                                    | Ajuste la frecuencia (Hz) abajo a la cual el sonido de bajo<br>altavoces será emitido del altavoz de ultragraves (subwoof                                                                                     | os de varios<br>er)                                | FIXED THX                                                                          |                        |                |              |              |                   |                |                |                           |                |                     |       |
|             | Subwoofer<br>mode                                                                                                    | Este parámetro seleccona el a tavoz de frecuer<br>(subwoofer) para reproducir señales muy graves                                                                                                    | icias bajas                                        |                                                                                    |                        |                |              |              | LFE               | THX            |                |                           |                |                     |       |
| 2           | SB CH Auto<br>Flag Detect                                                                                                    | Seleccione el método de reproducción del canal<br>envolvente trasero para señales digitales                                                                                                    | de son do                                          | Auto Flag Detect Mode = OFF / Non Flag Source SBch Output = THX Surround EX DTS ES |                        |                |              |              |                   |                |                |                           |                |                     |       |
| <b>(1</b> ) | Delay Time                                                                                                    | Este parámetro sirve para optimizar la cadencia con la que se                                                                                                    |                                                    | Front L & R                                                                        |                        | 0              | Center       |              | Sub Woofer        |                | Surrou         | und L & F                 | 3              | SBL &               | SBR   |
|             | Boldy Time                                                                                                    | y del subwoofer de acuerdo con la posición de esc                                                                                                    | ucha                                               | 3 6 m (12 ft) 3 6 m (12 ft) 3 6 m (12 ft)                                          |                        |                | t)           | 3 0 r        | m (10 ft)         |                | 3 0 m (        | 10 ft)                    |                |                     |       |
| 4           | Mu ti Zone Vol<br>Level                                                                                                    | Determina el nivel de salida para los conectores mult zona                                                                                                    | de salida                                          |                                                                                    |                        |                |              |              | Varia             | ble            |                |                           |                |                     |       |
| 5           | Channel Level                                                                                                    | Éste ajusta el volumen de la salida de señales proce<br>los altavoces y del subwoofer para los dist ntos canal                                                                                                | edentes de<br>es a fin de                          | Front                                                                              | LC                     | enter          | Front F      | R Su         | rround<br>R       | Surrou<br>Back | nd Sur<br>R Ba | irround Surro<br>Jack L R |                | ound<br>R Subwoofer |       |
| Ŭ           |                                                                                                    | conseguir el mejor efecto                                                                                                    |                                                    | 0 dB                                                                               |                        | ) dB           | 0 dB         | (            | ) dB              | 0 dE           | 3 0            | dB                        | 0 dB           | (                   | dB    |
| 6           | Subwoofer<br>Peak Limit Lev                                                                                                    | Este parámetro sirve para detectar el nivel máximo<br>graves en volúmenes bajos procedentes del<br>subwoofer a fin de proteger el subwoofer de posibil<br>evitar que se produzcan sonidos d storsionados desa | de señales<br>canal del<br>es daños y<br>gradables |                                                                                    |                        |                |              | Ρ            | eak Limit         | ter = C        | FF             |                           |                |                     |       |
| ٦           | Dig tal In                                                                                                    | Éste asigna las tomas de entrada digital para las                                                                                                    | Fuente de<br>entrada                               | CD                                                                                 | DVD                    | VDP            | TV           | DBS/<br>SAT  | VCR 1             | VCR            | 2 VCR 3        | TAPE<br>1                 | TAPE<br>2      | V AUX               | TUNER |
|             | Assignment                                                                                                    | distintas fuentes de entrada                                                                                                    | Entradas<br>digitales                              | COAXIAL<br>1                                                                       | COAXIAL<br>2           | COAXIAL<br>3   | OPTICAL<br>1 | OPT CAL<br>2 | OPTICAL<br>3      | OPTICA<br>4    | OFF            | OPTICAL<br>5              | OPT CAL<br>6   | OFF                 | OFF   |
| 8           | Display Display Constraints as exisualiza o no en pantalla la imagen que<br>aparece en la pantalla del monitor cuando se pulsan los mandos<br>del mando a distancia o de la unidad principal (salidas del<br>MONITOR I solamente) |                                                                                                    |                                                    |                                                                                    | On Screen Display = ON |                |              |              |                   |                |                |                           |                |                     |       |

### NOTAS:

- Las señales de visualización en pantalla no salen de la toma de salida del MONITOR OUT -2, ni de las tomas de señal de video (MONITOR OUT) de diferencia de color (componente).
- Las señales de visualización en pantalla son salidas prioritarias de la toma S-VIDEO MONITOR OUT durante la reproducción en un aparato de video. Por ejemplo, si el monitor de TV está conectado a las tomas de salida de un monitor de video y a las de S-Video del AVC-A11SR, y se reciben señales en el AVC-A11SR procedentes de una fuente de video (VDP, etc) conectada a las tomas de entrada de video y de S-Video, las señales de visualización en pantalla son salidas prioritarias de la salida del monitor de S-Video. Si desea dirigir la salida de las señales a la toma de salida del monitor de video, no conecte cables en la toma de salida del monitor S-Video, (para mayor información, véase la página 176).
- La función de visualización en pantalla del AVC-A11SR está diseñada para su uso con monitores de TV de alta resolución, por lo que en televisiones con pantallas pequeñas de baja resolución-puede resultar dificil leer los caracteres pequeños.
- El menú de aiuste no se visualiza cuando se están utilizando los auriculares.

### Diagrama del sistema de altavoces

- Diagrama básico del sistema (Para un sistema THX Surround EX)
- El siguiente es un ejemplo de los apuntes básicos para un sistema que consiste en sistemas de ocho altavoces y un monitor de televisor:

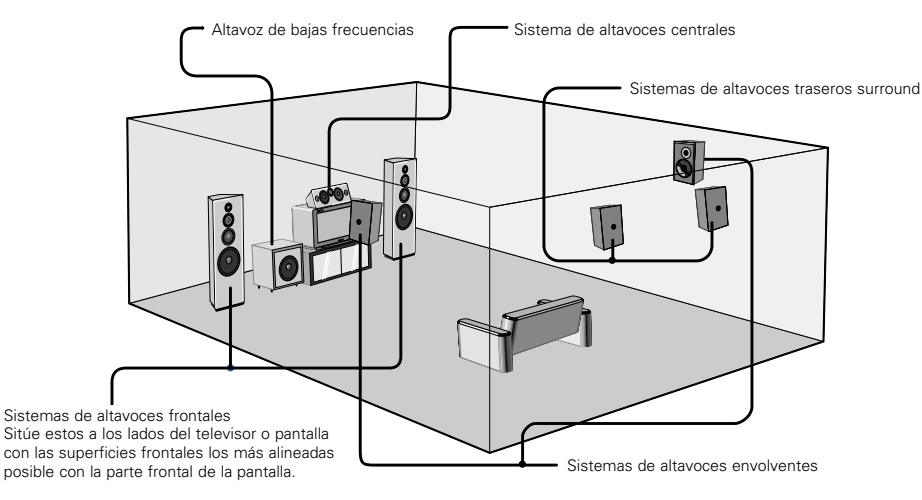

Con el AVC-A11SR también se puede usar la función de selección de altavoces envolventes para elegir la mejor disposición de una serie de fuentes y modos de sonido ambiental (surround).

### · Función de selección de altavoces surround

Esta función hace que sea posible alcanzar los óptimos campos de sonido para diferentes fuentes cambiando entre dos sistemas de altavoces surround (A y B). Los ajustes de los diferentes altavoces (sólo A, sólo B o A+B) son almacenados en la memoria para los diferentes modos surround, de tal forma que son ajustados automáticamente cuando se selecciona el modo surround.

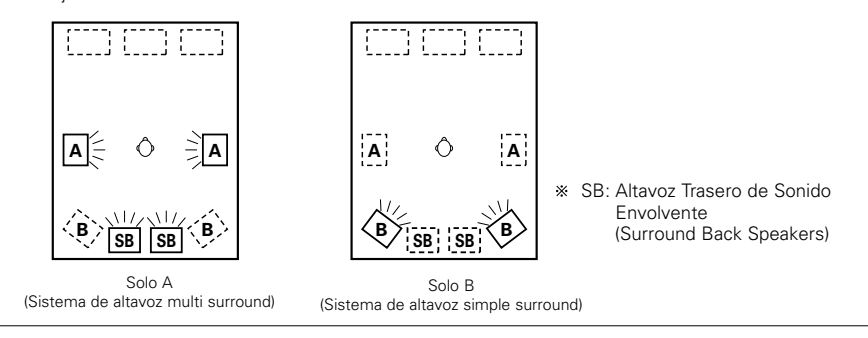

## Antes de configurar el sistema

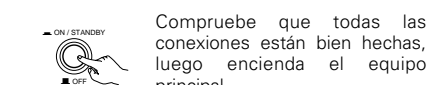

principal

(Unidad principal)

(SETUP)

2

2

3

Visualice el menú de configuración del sistema. System Setup Menu BrSpeaker Configuration SB CH Auto Flag Detect Delay Time Multi Zone Vol. Level Channel Level Submolir Peak Limit Lev. Digital In Assignment On Screen Display

luego encienda el

equipo

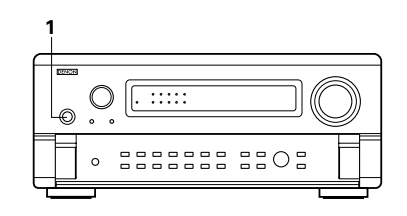

## Configuración del tipo de altavoces

 La composición de la salida de señales procedentes de los distintos canales y la respuesta de frecuencia se aiustan automáticamente, de acuerdo con la combinación de altavoces que se esté usando.

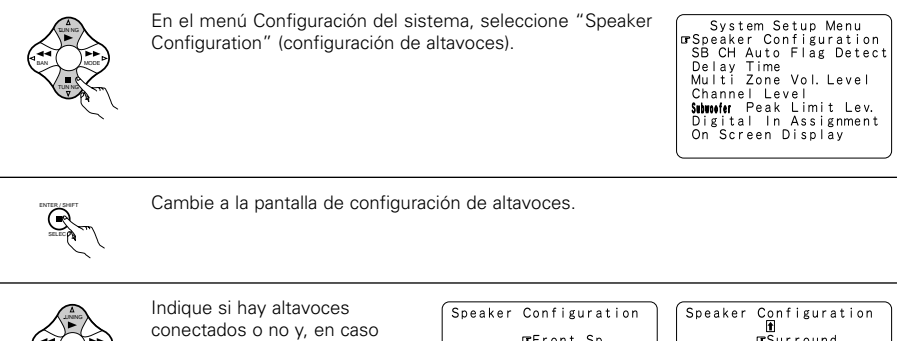

- afirmativo, los parámetros de tamaño.
  - Para seleccionar el altavoz

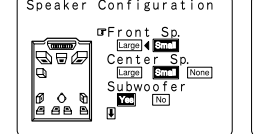

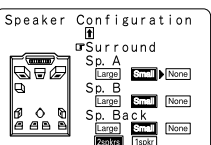

Para seleccionar el parámetro

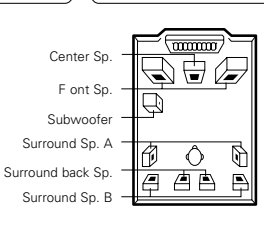

## ESPAÑOL

### Introduzca los ajustes.

- a) Si no se utilizan altavoces envolventes (si se indica "None" tanto para A como para B): Aparece la pantalla de frecuencia de transición.
- b) Si se utilizan los dos altavoces envolventes A y B (si se ha indicado "Large" o "Small" para A y B):
- Aparece la pantalla de configuración de los altavoces envolventes.
- c) Cuando "Front" se ajusta a "Large" y "Subwoofer" se ajusta a "Yes", el aparato cambia al modo subwoofer.
- d) Si se indica "None" para los altavoces envolventes A: "None" se ajusta automáticamente para altavoces surround B y altavoz trasero surround.

#### NOTA:

Seleccione "Large" o "Small", no según el tamaño real del altavoz, sino según la capacidad del altavoz para
reproducir señales de baja frecuencia (el sonido de bajos inferior al ajuste de frecuencia para el modo de
frecuencia de transición e inferior). Si no lo sabe, trate de comparar el sonido en ambos ajustes (ajustando
el volumen a un nivel lo suficientemente bajo para que los altavoces no se dañen) para determinar el ajuste
adecuado.

#### Parámetros

- Large (Grande)....Seleccione este cuando utilice altavoces que tienen el rendimiento suficiente para reproducir sonidos bajos por debajo del ajuste de la frecuencia ajustada para el modo de frecuencia de transición.
- Small (Pequeño)...Seleccione este cuando utilice altavoces que no tienen el rendimiento suficiente para reproducir sonidos bajos por debajo del ajuste de la frecuencia ajustada para el modo de frecuencia de transición. Cuando este se ajusta, el sonido bajo con una frecuencia inferior a la frecuencia ajustada para el modo de frecuencia de transición es enviado al subwoofer (altavoz de ultragráves).
  - Cuando esto queda establecido, el sonido de bajos con una frecuencia menor a la frecuencia establecida para el modo de frecuencia cruzada se emite al reforzador de graves o a los altavoces principales para los que se haya seleccionado "Large" (grande).
- None.....Seleccione éste cuando no se hayan instalado altavoces.
- Yes/No.....Seleccione "Yes" cuando haya un altavoz de bajas frecuencias instalado, y "No" cuando no se haya instalado un altavoz de bajas frecuencias.
- 2spkrs/1spkr .......Seleccione el número de altavoces a utilizar para el canal trasero surround.
- Si el altavoz de bajas frecuencias (subwoofer) tiene suficiente capacidad de reproducción de frecuencias bajas, se puede conseguir un buen sonido aún cuando se haya indicado "Small" para los altavoces frontal, central y envolvente.
- \*\* Para aprovechar al máximo la calidad de los sistemas de altavoces Home THX, indique los parámetros "Small" para el tamaño de los altavoces frontal, central y envolvente y "Yes " para el altavoz de baja frecuencia.
- En la mayoría de las configuraciones del sistema de altavoces, con el parámetro "Small" para los cinco altavoces principales y el "Subwoofer On" cuando hay un altavoz de frecuencias bajas, se conseguirán los mejores resultados.
- \* Cuando "Front" se ajusta a "Small", "Subwoofer" se ajusta automáticamente a "Yes", y cuando "subwoofer" se ajusta a "No", "Front" se ajusta automáticamente a "Large".

## Selección de los altavoces envolventes para los distintos modos de sonido envolvente

• En esta pantalla indique los altavoces envolventes que se van a usar en los distintos modos de sonido envolvente.

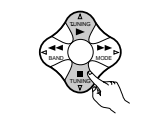

Cuando para los dos altavoces A y B se ha indicado el parámetro "Large" o "Small" en el menú de configuración del sistema (cuando se utilizan los dos altavoces envolventes A y B), aparece la pantalla de ajuste de los altavoces envolventes. Seleccione los altavoces envolventes que se van a usar en los distintos modos de sonido envolvente. • Seleccionar el modo de sonido envolvente

| Surround Sp<br>DOLBY/DTS                   | Setting<br>▲►B A+B                       |
|--------------------------------------------|------------------------------------------|
| THX/THX5. 1<br>WIDE SCREEN<br>5/7CH STEREO | A B A+B<br>A B A+B<br>A B A+B<br>A B A+B |
| SIMULATION<br>EXT. IN                      | B A+B                                    |

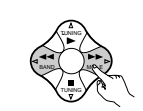

Seleccionar el altavoz envolvente
 Cuando se usen los altavoces envolventes A
 Cuando se usen los altavoces envolventes B
 A+B: Cuando se usen los altavoces envolventes A y B

### Introduzca el ajuste.

Cuando "Front" se ajusta a "Large" y "Subwoofer" se ajusta a "Yes", el aparato cambia al modo subwoofer.

- \* Ajuste del tipo de altavoz cuando se usan los dos altavoces envolventes A y B.
  - Si se indica "Small" para cualquiera de los altavoces envolventes A o B, la salida es la misma que si se hubiera indicado "Small" para los dos altavoces A y B.
- Para los modos de simulación DSP "WIDE SCREEN" y "5/7CH STEREO", los altavoces surround pueden ajustarse por separado.

### Ajuste de los modos de frecuencia de transición

 Ajuste los modos de frecuencia de transición y de subwoofer de acuerdo con el sistema de altavoz que se esté utilizando.

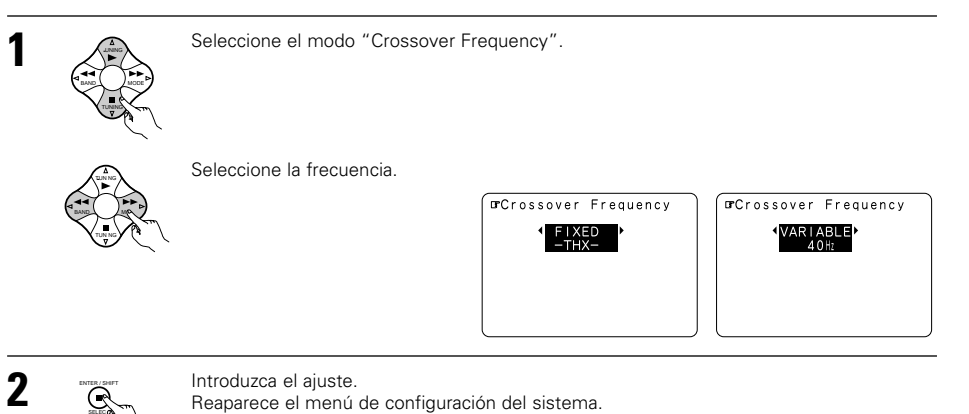

Crossover frequency (Frecuencia cruzada)

- Establezca la frecuencia (Hz) por debajo del sonido de graves que cada altavoz emite desde el reforzador de graves o desde los altavoces que están establecidos en "Large" (cuando no se utilice un reforzador de graves) (frecuencia cruzada).
- Para altavoces establecidos en "Small" (pequeño), se cortará el sonido con una frecuencia más baja que la frecuencia cruzada, y el sonido cortado de graves se emite desde el reforzador de graves o desde los altavoces que están establecidos en "Large".
- El modo de frecuencia cruzada sirve cuando el "Subwoofer" (reforzador de graves) se establece en "Yes" (sí) en la "Speaker Configuration Setting" (Configuración de los altavoces) o cuando los altavoces se establecen en "Small".

#### FIXED -THX- (THX FIJO):

Establecido en THX con una tasa de 80 kHz de frecuencia cruzada.

### VARIABLE 40, 60, 80, 100, 120 Hz:

Establecido tal y como lo desee según la capacidad de reproducción de graves de sus altavoces.

#### NOTES:

- La frecuencia cruzada se establecerá en 80Hz en el modo HOME THX CINEMA.
- Le recomendamos que haga uso de la frecuencia cruzada establecida en "FIXED-THX-", pero dependiendo del altavoz, establecer una frecuencia diferente podría mejorar la respuesta de frecuencia cercana a la frecuencia cruzada.

## Ajuste del modo Subwoofer

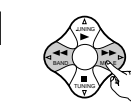

Seleccione el modo de altavoz de frecuencias ultrabajas.

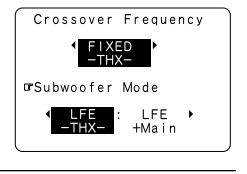

Seleccione el ajuste deseado.

\* Cuando se ajusta a "ON", se selecciona el modo para software para el cual no se han grabado señales de identificación.

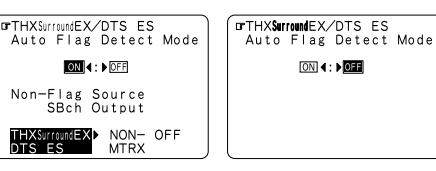

Introduzca el ajuste. Reaparece el menú de configuración del sistema.

### Ajuste del (AFDM) Modo de Detección del Indicador Automático THX surround EX/DTS ES

- N......Esta función sólo puede utilizarse con software en el cual se ha grabado una señal de identificación especial. Este software está programado para ser rebajado en el futuro. Esta función permite reproducir automáticamente en el modo "6,1-channel" utilizando los altavoces de sonido envolvente trasero si el software ha sido grabado en THX Surround EX o DTS-ES, o en el modo normal "5,1-channel" sin usar los altavoces de sonido envolvente trasero cuando el software no ha sido grabado en THX Surround EX o DTS-ES.
- OFF.....Seleccione el modo "OFF" para reproducir en modo "6,1-channel" fuentes "5,1-channel" convencionales o fuentes en las que la señal de identificación descrita más abajo no ha sido grabada.

### Ajuste de la salida de la fuente SB ch no indicada

- THX surround EX/DTS ES ..La Reproducción es dirigida utilizando el altavoz posterior surround. El canal posterior surround se reproduce utilizando procesamiento de matriz digital. Non MTRX...La reproducción es dirigida utilizando el altavoz posterior surround. Las mismas señales como
- Non MTRX....La reproducción es dirigida utilizando el altavoz posterior surround. Las mismas senales como aquellas de los canales surround salen del canal posterior surround.
- OFF.....La reproducción es dirigida sin utilizar el altavoz posterior surround.

### NOTAS:

2

3

R

- La pantalla de ajuste "SB CH Auto Flag Detect" se visualiza cuando el altavoz de sonido envolvente trasero es ajustado a "Large" o "Small" en "Speaker Configuration".
- Los altavoces traseros surround pueden también activarse o desactivarse mediante el parámetro surround "SB CH OUT". (Vea páginas 194.)
- Seleccione el ajuste según la fuente del programa a reproducir.

## Ajuste del tiempo de demora

- Introduzca la distancia entre la posición de escucha y los distintos altavoces para ajustar el tiempo de demora en el modo de altavoces envolventes.
- El tiempo de demora se puede introducir separadamente para los altavoces envolventes A y B.

### Preparaciones:

Mida la distancia entre la posición de escucha y los altavoces (L1 a L5 en el diagrama que aparece a la derecha).

- L1: Distancia entre el altavoz central y la posición de escucha
- L2: Distancia entre los altavoces centrales y la posición de escucha
- L3: Distancia entre los altavoces envolventes y la posición de escucha
- L4: Distancia entre los altavoces traseros surround y la posición de escucha
- L5: Distancia entre el altavoz de frecuencias bajas y la posición de escucha

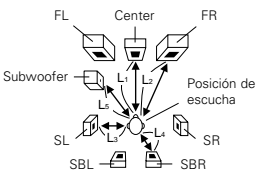

# 

Introduzca el ajuste. Reaparece el menú de configuración del sistema.

### NOTAS:

• El modo de reforzador de graves funciona sólo cuando la señal de entrada es Dolby Digital o una señal digital DTS.

### - Asignación del margen de señales de baja frecuencia -

 El canal del altavoz de frecuencias ultrabajas sólo produce señales LFE (durante la reproducción de señales Dolby Digital o DTS) así como el margen de señales de baja frecuencia de canales ajustados a "Small" en el menú de configuración. El margen de señales de baja frecuencia de canales ajustados a "Large" es emitido desde estos canales.

### Modo de altavoz de frecuencias ultrabajas —

- El ajuste del modo de altavoz de frecuencias ultrabajas sólo es válido cuando se selecciona "Large" para los altavoces delanteros y "Yes" para el altavoz de frecuencias ultrabajas en la sección de ajustes de "Speaker Configuration" (vea la página 170).
- Cuando se selecciona el modo de reproducción "LFE+MAIN", el margen de señales de baja frecuencia de los canales ajustados a "Large" es emitido simultáneamente desde dichos canales y desde el canal del altavoz de frecuencias ultrabajas.

En este modo de reproducción, el margen de baja frecuencia se expande más uniformemente por la habitación, pero dependiendo del tamaño y la forma de la habitación, las interferencias pueden causar una disminución del volumen real del margen de baja frecuencia.

- Si selecciona el modo de reproducción "LFE-THX", el margen de señales de baja frecuencia del canal
  ajustado a "Large" sólo será reproducido desde dicho canal. Por lo tanto, el margen de señales de baja
  frecuencia reproducido desde el canal del altavoz de frecuencias ultrabajas corresponde únicamente al
  margen de señales de baja frecuencia de LFE (sólo durante la reproducción de señales Dolby Digital o DTS)
  y del canal especificado como "Small" en el menú de configuración. Se recomienda seleccionar THX en
  este modo de reproducción, ya que permite lograr una reproducción de graves consistentes.
- Seleccione el modo de reproducción que permite reproducir graves consistentes.

## Establecer el THX surround EX/DTS-ES Source Auto

Al reproducir en los modos de sonido envolvente 6,1 SURROUND, DTS-ES y THX SURROUND EX, seleccione el modo para señales digitales.

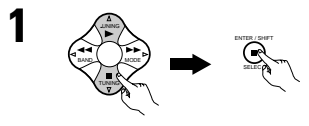

En el Menú de Configuración del Sistema seleccione "SB CH Auto Flag Detect" y pulse el botón ENTER.

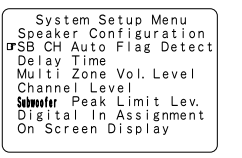

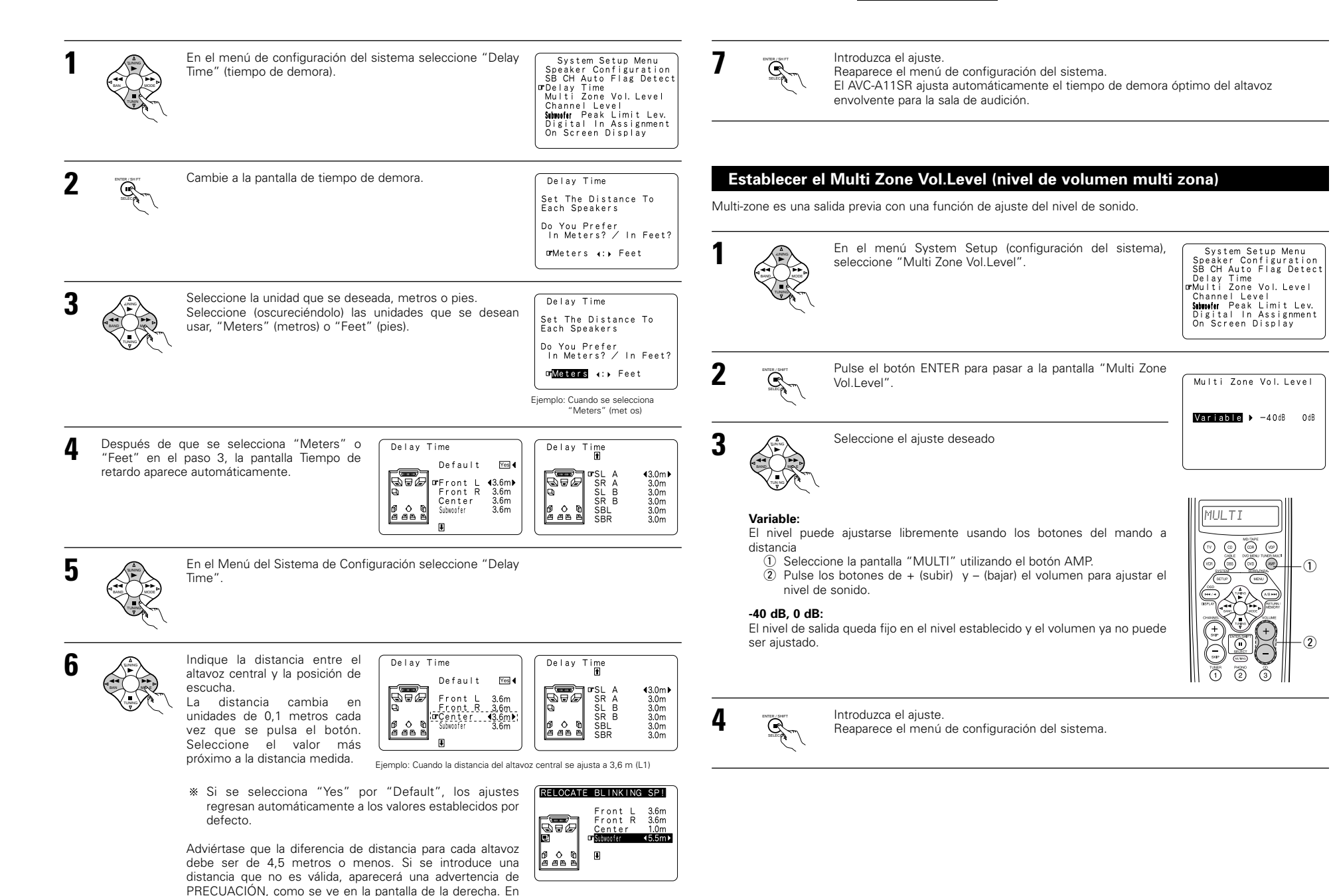

tal caso, vuelva a ubicar el altavoz o altavoces que parpadean, de modo que su distancia no sea superior al valor

que aparece en la línea resaltada.

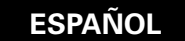

## Ajuste del nivel de canal

- Utilice este parámetro para hacer los ajustes precisos para que el nivel de reproducción sea igual entre los distintos canales.
- Desde la posición de escucha, escuche los tonos de prueba procedentes de los altavoces para ajustar el nivel.
- El nivel también puede ajustarse directamente con el mando a distancia. (Para mayor información, véase la página 187.)
- Cuando utilice los dos altavoces envolventes A y B, sus niveles de reprodución pueden ajustarse separadamente.

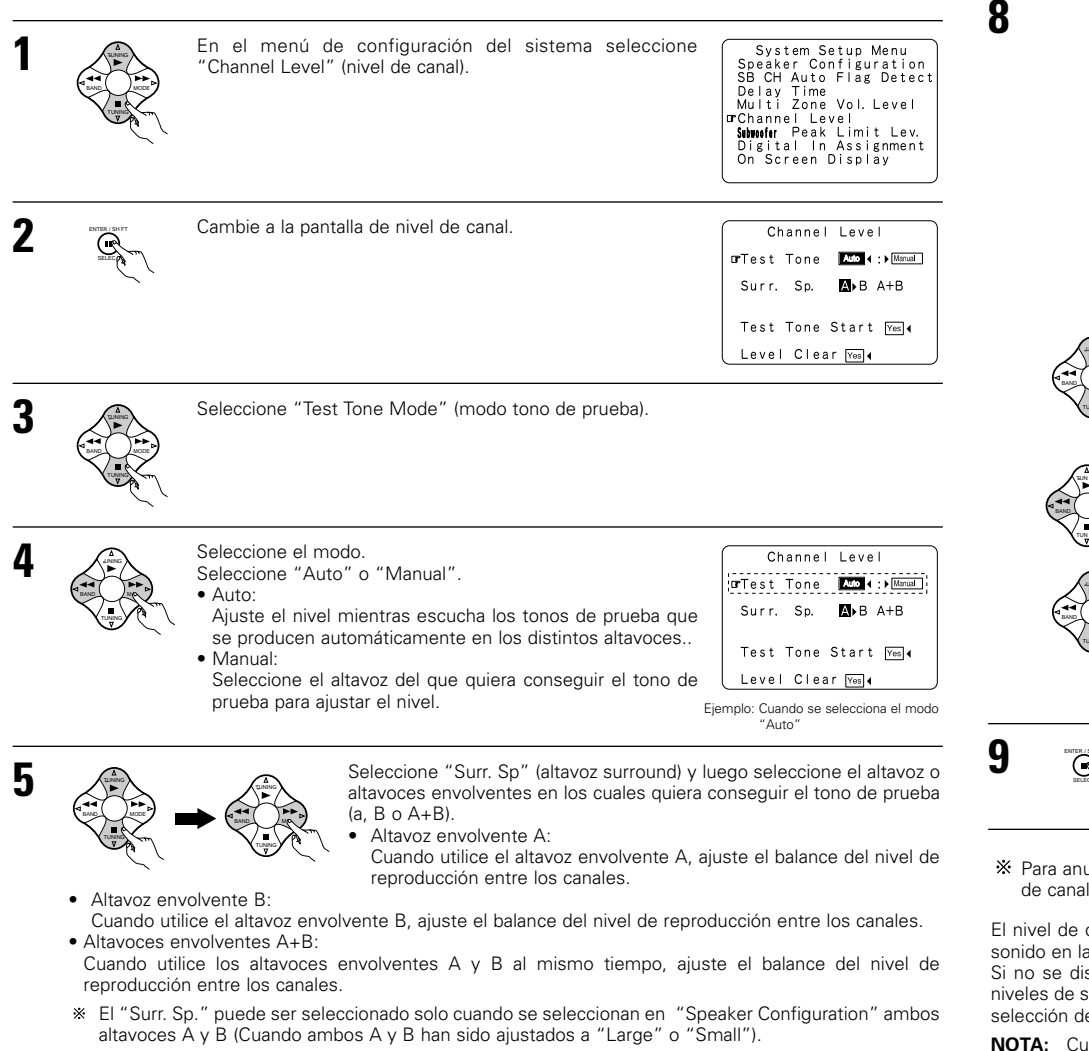

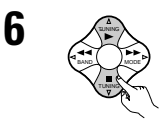

Seleccione "Test Tone Start" (inicio de tono de prueba).

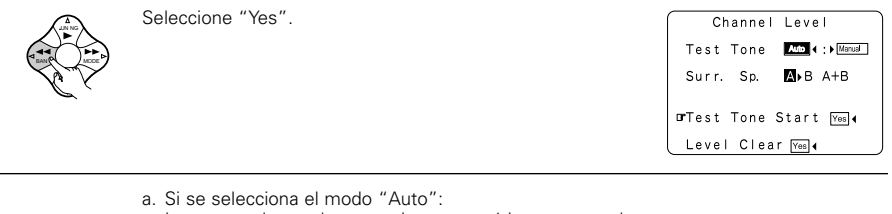

Los tonos de prueba se emiten automáticamente en los distintos altavoces.

Los tonos de prueba se emiten en los distintos altavoces en el orden siguiente; a intervalos de 4 segundos la primera y segunda vez y a intervalos de 2 segundos la tercera vez en los siguientes altavoces:

Ejemplo: Cuando el volumen se sitúa en -12 dB, mientras el tono de prueba se está emitiendo en el altavoz de frecuencias bajas (subwoofer).

Test Tone Auto SW ch. :-12dB

FR SR SBR SBL S

- \* Cuando el ajuste del altavoz trasero surround se ajusta a "1spkr" para "Speaker Configuration", esto se ajusta a "SB".
- E

7

Utilice los botones CURSOR para ajustar todos los altavoces en el mismo volumen. El volumen puede ajustarse entre -12 dB y +12 dB en unidades de 1 dB.

b. Cuando se selecciona el modo "Manual".

Utilice el CURSOR izquierdo y derecho para seleccionar el altavoz del cual usted desea que salgan los tonos de prueba, luego utilice el CURSOR arriba y abajo para ajustar de tal forma que el volumen de los tonos de prueba de varios altavoces sea el mismo.

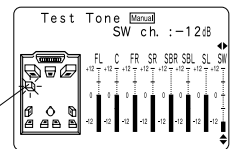

Ejemplo: Cuando el volumen se ajusta en -12 dB mientras se seleciona el altavoz de frecuencias bajas (subwoofer).

Una vez hechos los ajustes anteriores, pulse de nuevo el botón ENTER. Reaparece la pantalla "Channel Level" (nivel de canal).

\* Para anular los ajustes, selecione "Level Clerar" (borrar nivel) y "Yes" en la pantalla "Channel Level" (nivel de canal), luego haga de nuevo los ajustes.

El nivel de cada canal debe ajustarse en 75 dB (C-weighted, modo medición lenta) en un medidor de nivel de sonido en la posición de escucha.

Si no se dispone de un medidor de nivel de sonido, ajuste de oido los canales hasta conseguir los mismos niveles de sonido. Ya que es difícil ajustar de oido el tono de prueba del nivel del subwoofer, utilice para ello una selección de música que conozca bien y ajústelo hasta conseguir un balance natural.

**NOTA:** Cuando ajuste el nivel de un sistema activo de subwoofer, podría también que tener que ajustar el control de volumen del subwoofer.

174

- \* Cuando ajuste los niveles de los canales mientras esté en el modo SYSTEM SETUP CHANNEL LEVEL, los ajustes de nivel de canal que se hayan hecho afectarán a TODOS los modos de música envolvente. Tome este modo como modo maestro de ajuste de nivel de canal.
- \*\* Una vez haya hecho los ajustes SYSTEM SETUP CHANNEL LEVEL, podrá activar los modos de sonido envolvente individuales y ajustar los niveles de canal, que quedarán grabados para cada uno de esos modos. Después, siempre que active un deterninado modo de sonido ambiental, la memoria recuerda los ajustes de nivel de canal que usted prefiere en ese modo. Consulte en la página 187 las instrucciones de ajuste de los niveles de canal en cada modo envolvente.
- \* Usted puede ajustar los niveles de canal en cada uno de los modos de sonido envolvente siguientes: DIRECT, STEREO, 5 CH/7CH STEREO, DOLBY/DTS SURROUND, HOME THX CINEMA, WIDE SCREEN, SUPER STADIUM, ROCK ARENA, JAZZ CLUB, CLASSIC CONCERT, MONO MOVIE y MATRIX.
- \* Cuando utilice cualquiera de los altavoces envolventes A o B o los dos, A y B, al mismo tiempo, asegúrese de que queda ajustado el balance de los niveles de reproducción entra cada canal para las distintas selecciones "A o B" y "A y B."

## Ajuste del nivel de límite máximo del altavoz de frecuencias bajas (subwoofer)

- Este equipo incorpora un control de límite máximo de graves que evita que se produzcan distorsiones o daños en el sistema de altavoces, controlando para ello el nivel de volumen máximo de los sonidos graves. Con esta prestación usted puede ajustar el nivel máximo de los sonidos graves en el sistema.
- Esta característica funciona con o sin altavoz de graves en el sistema.

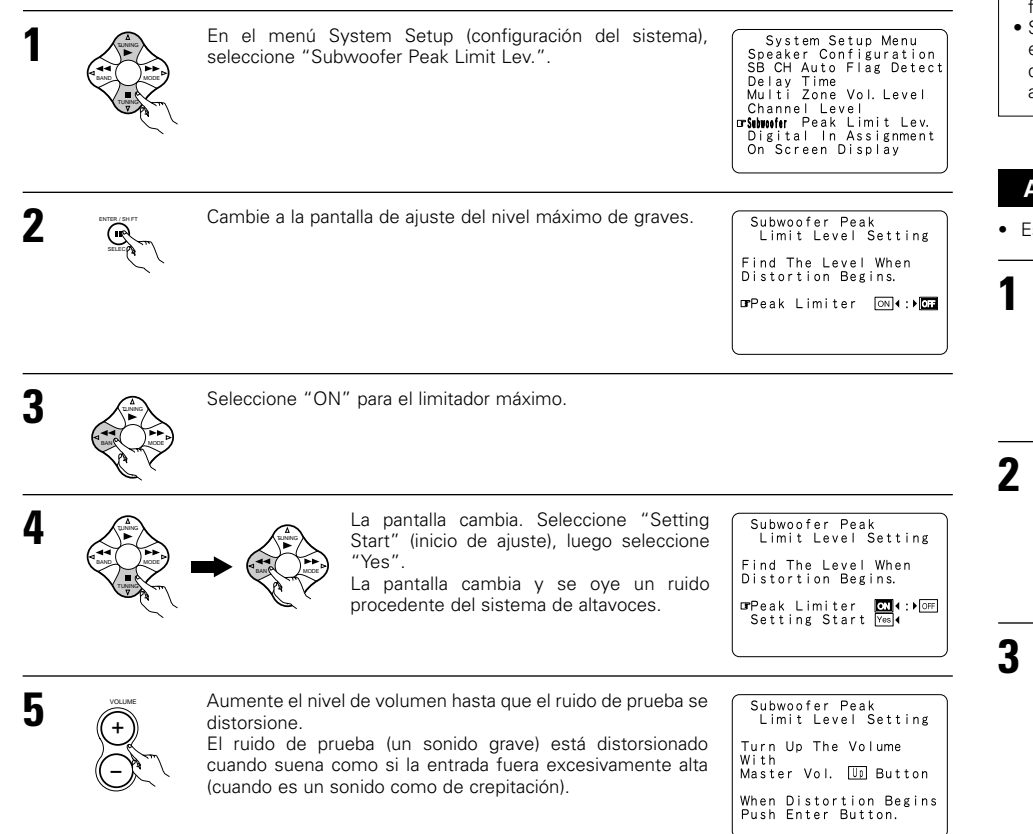

| 6 | ENTER/ SHIT |
|---|-------------|
| 6 |             |

Pulse el botón ENTER cuando el ruido de prueba comience a sonar distorsionado. El AVC-A11SR ajusta automáticamente el nivel de límite máximo de graves. De esta forma se evitan futuras sobrecargas graves inadvertidas debido a sonidos graves excesivamente fuertes cuando el control de volumen está muy alto.

Para cancelar la configuración, utilice los botones del cursor en la pantalla de "Subwoofer Peak Limit Level Setting" (Establecer el nivel límite máximo del reforzador de graves) después del paso 2 para seleccionar "OFF" (apagado) para el "Peak Limiter" (limitador de sonido máximo).

### ¡PRECAUCIÓN!

- El volumen general está situado en "-30 dB" cuando salen los tonos de prueba.
- Los tonos de prueba sirven para controlar los límites de reproducción de frecuencias bajas y se reproducen a un nivel extremadamente alto. Cuando se utilice un altavoz de sonidos graves de salida baja, tenga mucho cuidado con las operaciones irregulares que excedan el límite de señales sonoras, por ejemplo disminuyendo el atenuador del altavoz de sonidos graves antes de empezar a reproducir el sonido y aumentándolo luego lentamente hasta el nivel de escucha.
- Igualmente, cuando el altavoz de graves esté situado en "No", en la configuración de altavoces, los tonos de prueba son salidas de los altavoces frontales. Cuando utilice los altavoces frontales con resistencia a entradas bajas, compruebe que el sonido se entrecorta en secciones en las que la señal es fuerte en la fuente musical de CD antes de iniciar el ajuste de límites máximos. El ajuste del límite máximo no debe realizarse si la fuente musical no puede reproducirse con el volumen master situado en "-15". Ajuste los altavoces frontales en "Small" y el altavoz de graves en "Yes" en la configuración de altavoces. Cuando se ha hecho esto, se interumpen las frecuencias bajas, de modo que el efecto es insuficiente. Aconsejamos firmemente que se añada un altavoz de frecuencias bajas (subwoofer).
- Si el tono de prueba se entrecorta cuando se fija en "-18 dB", ponga el límite máximo en "-18 dB". En
  este caso, la resistencia de entrada del altavoz de graves o de los altavoces frontales es insuficiente, por lo
  que pueden producirse sonidos entrecortados cuando se reproduce música. Aconsejamos cambiar a un
  altavoz de graves con una mayor resistencia de entrada más altas.

## Ajuste de En Asignación Digital

• Este ajuste asigna las tomas de entrada digital del AVC-A11SR a las distintas fuentes de entrada.

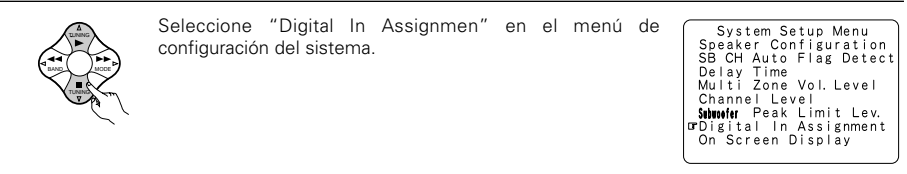

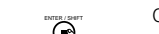

Cambie a la pantalla Digital In Assignment.

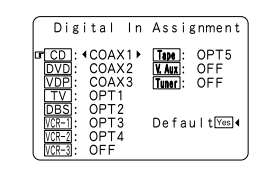

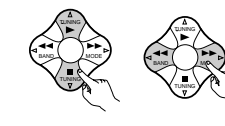

Seleccione la toma de entrada digital que se va a asignar a la fuente de entrada.

- Para seleccionar la fuente de entrada
- Para seleccionar la toma de entrada digital
- Seleccione "OFF" para las fuentes de entrada para las cuales no se usan tomas de entrada digital.
- Si se selecciona "Yes" para "Default" (valor por defecto), los ajustes regresan automáticamente a los valores por defecto.

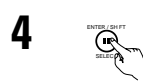

Introduzca el ajuste. Reaparece el menú de configuración del sistema.

### NOTAS:

- Los conectores OPTICAL 4 y 5 del panel trasero del AVC-A11SR están equipados con un conector de salida digital óptica que permite grabar señales digitales en un magnetófono DAT, grabador de MD u otro grabador digital. Use este conector para grabación digital entre una fuente de audio digital (estereofónica – 2 canales) y un grabador de audio digital.
- No conecte la salida del aparato que esté conectado a la toma de salida OPTICAL 4 OUT situada en el panel posterior del AVC-A11SR a ninguna toma que no sea la de entrada OPTICAL 4 IN.
- No conecte la salida del aparato que esté conectado a la toma de salida OPTICAL 5 OUT situada en el panel posterior del AVC-A11SR a ninguna toma que no sea la de entrada OPTICAL5 IN.
- "PHONO" no se pueden seleccionar en la pantalla Digital In Assignment.

## Ajuste de la visualización en pantalla (OSD)

 Utilice esta facilidad para apagar o encender las visualizaciones en pantalla (mensajes que no sean pantallas de menú).

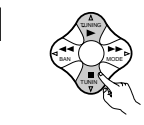

Seleccione "On Screen Display" (visualización en pantalla) en el menú de configuración del sistema. Se CH Auto

System Setup Menu Speaker Configuration SB CH Auto Flag Detect Delay Time Multi Zone Vol. Level Channel Level Simufr Peak Limit Lev. Digital In Assignment TON Screen Display

Cambie a la pantalla On Screen Display.

On Screen Display CNI∢:▶OFF

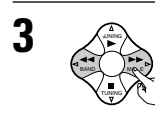

Seleccione "ON" u "OFF".

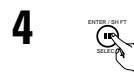

Introduzca el ajuste. Reaparece el menú de configuración del sistema.

Con esto finaliza la configuración del sistema. Una vez que se establecen estos valores, no hay necesidad de cambiarlos a no ser que se conecten otros componentes audiovisuales diferentes o que se cambie la posición de los altavoces.

## Después de haber configurado el sistema

Este botón puede pulsarse en cualquier momento durante el proceso de configuración del sistema para terminar el proceso.

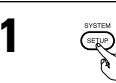

Pulse el botón SYSTEM SETUP (configuración del sistema) en el menú de configuración del sistema.

\* Los ajustes modificados son ingresados y la visualización de pantalla se apaga.

### • Señales visualizadas en pantalla

|   | Entrada de señales al AVC-A11SR                      |                                             | Salida de señales visualizadas en pantalla                              |                                                             |
|---|------------------------------------------------------|---------------------------------------------|-------------------------------------------------------------------------|-------------------------------------------------------------|
|   | Toma de entrada<br>de señales de<br>video (amarilla) | Toma de entrada<br>de señales<br>de S-video | Toma de salida de señales de<br>video VIDEO MONITOR OUT-1<br>(amarilla) | Toma de salida de señales de<br>video S-VIDEO MONITOR OUT-1 |
| 1 | ×                                                    | ×                                           | 0                                                                       | 0                                                           |
| 2 | 0                                                    | ×                                           | 0                                                                       | ×                                                           |
| 3 | ×                                                    | 0                                           | ×                                                                       | 0                                                           |
| 4 | 0                                                    | 0                                           | ×                                                                       | 0                                                           |

(⊖: Señal X: Sin señal)

(O: Salida de señales en pantalla X: Sin salida de señales en pantalla)

#### NOTAS:

- Las señales visualizadas en pantalla no salen de las tomas MONITOR OUT-2 (amarilla) de señales de video ni de las tomas MONITOR OUT-2 de señales de S-video.
- Las señales de visualización de pantalla no son emitidas desde la toma de señal de video MONITOR OUT de diferencia de color (componente).
- En el punto 4 más arriba, las señales visualizadas en pantalla son salidas a la toma de salida de señales de video VIDEO MONITOR OUT-1 (amarilla) si el monitor de TV no está conectado a la toma de salida de señales de video de S-video MONITOR OUT-1.

## ESPAÑOI

## 8 MANDO A DISTANCIA

 El mando a distancia que se incluye (RC-899) puede utilizarse para activar las funciones no sólo del AVC-A11SR, sino también de otros aparatos DENON compatibles y que también se puedan accionar con mando a distancia. Además, la memoria contiene la señales de control para otras unidades de mando a distancia, entonces esta puede ser utilizada para operar productos compatibles de mando a distancia que no sean Denon.

### Colocación de las pilas

1) Quite la cubierta trasera del mando a distancia

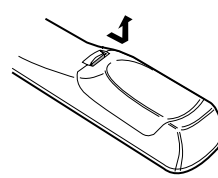

2 Coloque tres pilas R6P/AA, en la dirección que se indica, en el compartimento de baterías.

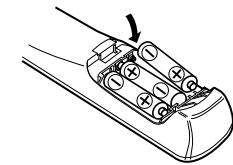

Coloque nuevamente la cubierta trasera.

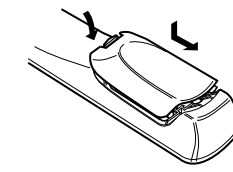

## Notas sobre las pilas

- Para el mando a distancia utilice pilas R6P/AA.
- Las pilas debe sustituirse por otras nuevas aproximadamente una vez al año, aunque esto depende de la frecuencia con que se utilicen.
- · Aunque haya transcurrido menos de un año, sustituya las pilas por otras nuevas si el equipo no funciona aún cuando el mando a distancia se accione cerca del aparato. (La pila suministrada es solo para verificar el funcionamiento. Remplacela por una nueva tan pronto sea posible.)
- · Cuando introduzca las baterías, compruebe que quedan en la dirección correcta, siguiendo las marcas "⊕" v "⊖" que hav en el compartimento de las pilas.
- Para evitar daños o fugas del líguido de las pilas: No utilice baterías nuevas junto con otras viejas.
- No utilice dos tipos distintos de pilas.
- No cortocircuite, deshaga o caliente las pilas ni las tire al fuego.
- Saque las pilas del mando a distancia cuando no vaya a utilizarlo durante un largo tiempo.
- Si se produjera una fuga del líquido de las pilas, limpie bien el interior del compartimento de las pilas y coloque pilas nuevas.
- Al sustituir las pilas, tenga las pilas nuevas preparadas y cológuelas lo más rápidamente posible.

## Utilización del mando a distancia

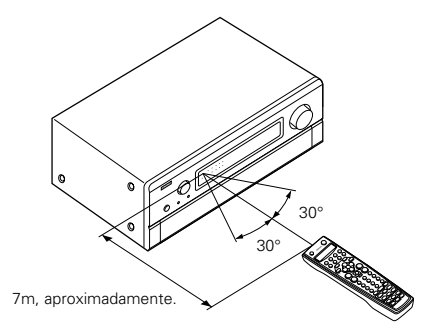

• Dirija el mando a distancia de modo que apunte hacia el sensor remoto situado en la unidad principal, como se indica en la ilustración.

- El mando a distancia puede utilizarse a una distancia, en línea recta, de unos 7 metros de la unidad principal, pero esta distancia será menor si existen obstáculos entre los dos aparatos o si el mando a distancia no apunta directamente al sensor remoto
- El mando a distancia puede accionarse situándolo en ángulo horizontal de hasta 30 grados con respecto a sensor remoto.

### NOTAS:

- Puede resultar difícil accionar el mando a distancia si el sensor remoto está expuesto a la luz solar directa o a una luz artificial muy fuerte.
- No pulse los botones de la unidad principal y del mando a distancia simultáneamente. Si lo hace puede producirse un mal funcionamiento.
- Los anuncios de neón u otros dispositivos que emitan ruidos de tipo pulsátil y que estén situados en las proximidades del aparato, pueden producir un mal funcionamiento de éste, por lo que el aparato debe estar lo más apartados que sea posible de estos dispositivos.

## Funcionamiento de los componentes de audio DENON

Utilice los botones selectores de modo para seleccionar el componente que desee manejar.

\* El modo cambia entre "AMP", "TUNER" y "MULTI" cada vez que se pulsa el botón AMP, entre "CDR", "MD" y "TAPE" cada vez que se pulsa el botón CDR/MD/TAPE, entre "DBS" y "CABLE" cada vez que se pulsa el botón DBS/CABLE, y entre "DVD" y "DVD MENU" cada vez que se pulsa el botón DVD/DVD MENU, entre "VCR1", "VCR2" y "VCR3" cada vez que se pulsa el botón VCR.

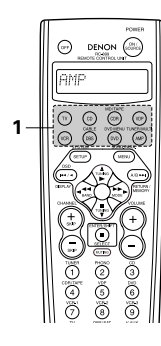

Haga funcionar el componente de audio.

- Para detalles, remítase a las instrucciones de maneio del componente.
- \* Es posible que algunos modelos no puedan ser manejados.

#### 1. Botones del sistema reproductor de CDs (CD) 2. Botones del sistema de pletina de cassette (TAPE)

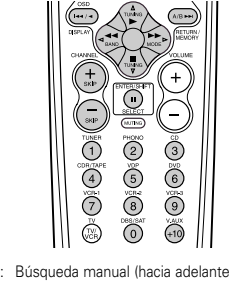

- 44. >> Búsqueda manual (hacia adelante y hacia atrás) Parada
  - Reproducción
- Búsqueda automática (al comienzo de la pista)
- .... Pausa
- SKIP + -Salto de disco (para cambiadores de CD
  - solamente)

0~9, +10 · 10 tecla

### 3. Botones del sistema de grabadora de MD (MD) y 4. Botones del sistema de sintonizador reproductor de CD (CDR)

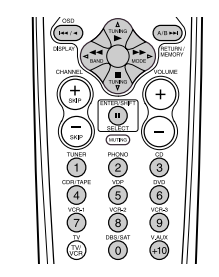

- Búsqueda manual (hacia adelante y hacia atrás) 44 bb Parada
- Reproducción : Búsqueda automática (al comienzo de la pista)
  - .... : Pausa
- 0~9, +10 : 10 tecla

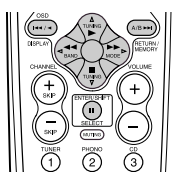

- Rebobinado
- Avance rápido
- · Parada
- Reproducción hacia adelante Pausa
- .... ◄
- Reproducción hacia atrás  $\Lambda/R$ : Cambia entre los lados A v B

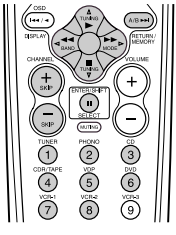

- Sintonización hacia adelante/hacia atrás
- Cambia entre las bandas AM y FM Cambia entre AUTO y MONO
- Memoria de preajustes
  - Cambia la gama de canales preajustados
- Preajusta canales hacia adelante/hacia atrás
- : 10 tecla

TUNING  $\triangle$ .  $\nabla$ 

BAND

MODE

MEMORY

SHIFT

CHANNEL +, -

1~8

## Memoria preestablecida

Utilizando la memoria preajustada, la unidad de mando a distancia suministrada puede se utilizada para controlar otras marcas de equipo de vídeo. Note que esto no es posible para algunos modelos, sin embargo, En tales casos, utilice la función de aprendizaje (Vea la página 179) para almacenar las señales del mando a distancia en la memoria de la unidad de mando a distancia.

5

6

(1)

4

 $\overline{O}$ 

Vea la página 180 para instrucciones sobre reajuste de los datos almacenados en la memoria preajustada.

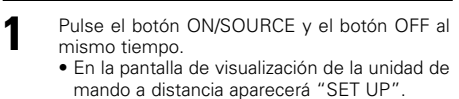

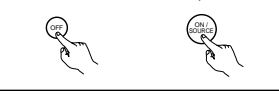

Pulse el botón ENTER

- 3 Utilice los botones de cursor  $\triangle$  y  $\bigtriangledown$  para visualizar "ENTER CODE" en la unidad de mando a distancia y luego pulse el botón ENTER.
  - \* La pantalla de visualización de la unidad de mando a distancia cambia de la siguiente manera cada vez que se pulsan los botones del cursor  $\triangle \mathbf{y} \nabla$ .

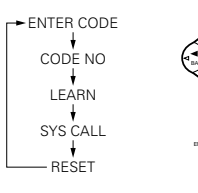

Después de que se visualiza"SEL DEVICE", se ajusta el último modo seleccionado.Utilice los botones de cursor  $\triangle$  y  $\bigtriangledown$  para visualizar el componente cuyos códigos usted quiere almacenar en la memoria, luego pulse el botón ENTER.

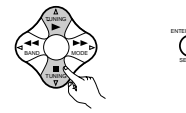

\* La pantalla de visualización cambia como se muestra abajo cada vez que se pulsan los botones del cursor  $\triangle$  y  $\nabla$ .

→ DVD →→ CABLE →→ DBS →→ VCR3 →→ VCR2 →

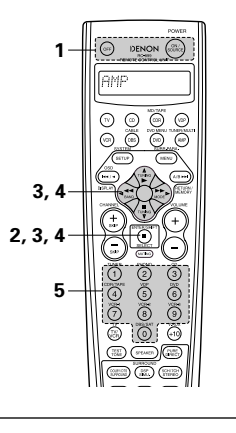

Respecto a la Lista de 2 3 Códigos Preajustados 5 6 suministrada, utilice los botones de número para (8) ຸ (໑) introducir el código de  $\odot$ preajuste (un número de 4 dígitos) para el fabricante del componente cuyas señales usted quiere almacenar en la memoria.

"OK" (ACEPTAR) es visualizado cuando las señales son registradas y el modo ha finalizado.

Para quardar los códigos de otro componente en la memoria, repita los pasos 1 a 6.

### NOTAS:

- Las señales de los botones que se pulsan se emiten mientras se configura la memoria preestablecida. Para evitar operaciones accidentales, tape la ventana de transmisión del mando a distancia mientras configure la memoria preestablecida.
- Dependiendo del modelo y del año de fabricación, esta función no puede ser utilizada en algunos modelos, aún si las marcas están incluidas en la lista de códigos preajustados.
- Algunos fabricantes utilizan más de un tipo de código de mando a distancia. Remítase a la lista incluida de códigos preajustados para cambiar y verificar el número.

### Los códigos de preajuste a la salida de fábrica y después de un reajuste son los siguientes:

| IV, VCR                     | HIIACHI            |
|-----------------------------|--------------------|
| CD, MD, TAPE, CDR, VDP, DVD | DENON              |
| DBS                         | GENERAL INSTRUMENT |
| CABLE                       | JERROLD            |
|                             |                    |

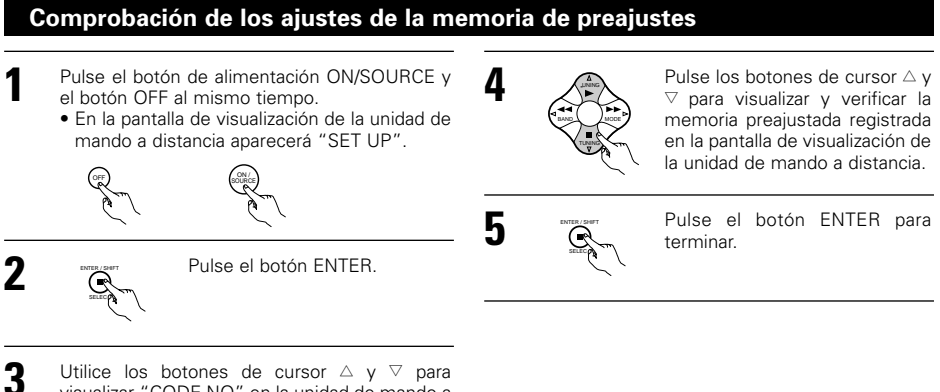

visualizar "CODE NO" en la unidad de mando a distancia y luego pulse el botón ENTER.

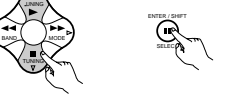

componente que desee manejar.

NOTA:

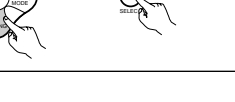

Pulse el botón selector de modo para el

 TV
 OD
 OD
 OD

 CABLE
 DVD MENU TUMERAMULT
 OD

 OCR
 ODD
 OD
 OD

• Para los botones del mando a distancia del reproductor DVD. los nombres de función

pueden diferir dependiendo de la marca.

Compare con la operación del mando a distancia

de los componentes varios.

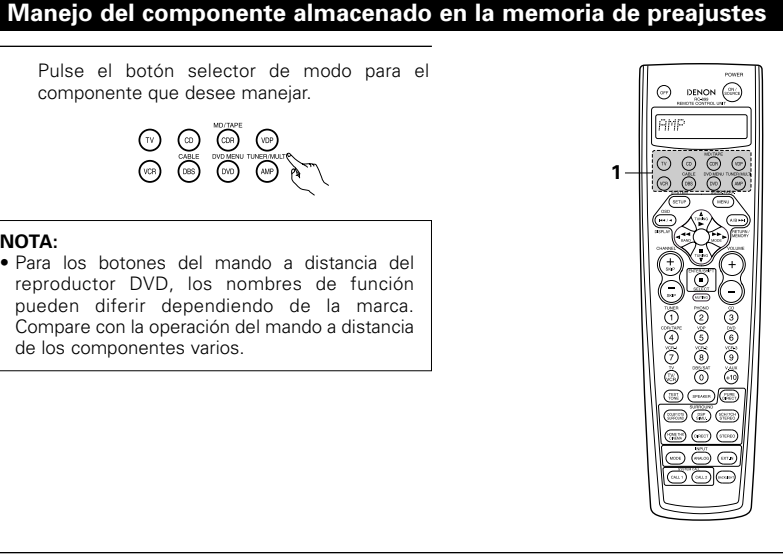

4

## ESPAÑOL

Si su componente AV no es un producto Denon o si este no puede ser operado utilizando la memoria preajustada,

Función aprendizaje

### Ponga en marcha el aparato.

Para mayor detalle, consulte las instrucciones de funcionamiento del aparato.

\* Algunos modelos no funcionan con este mando a distancia.

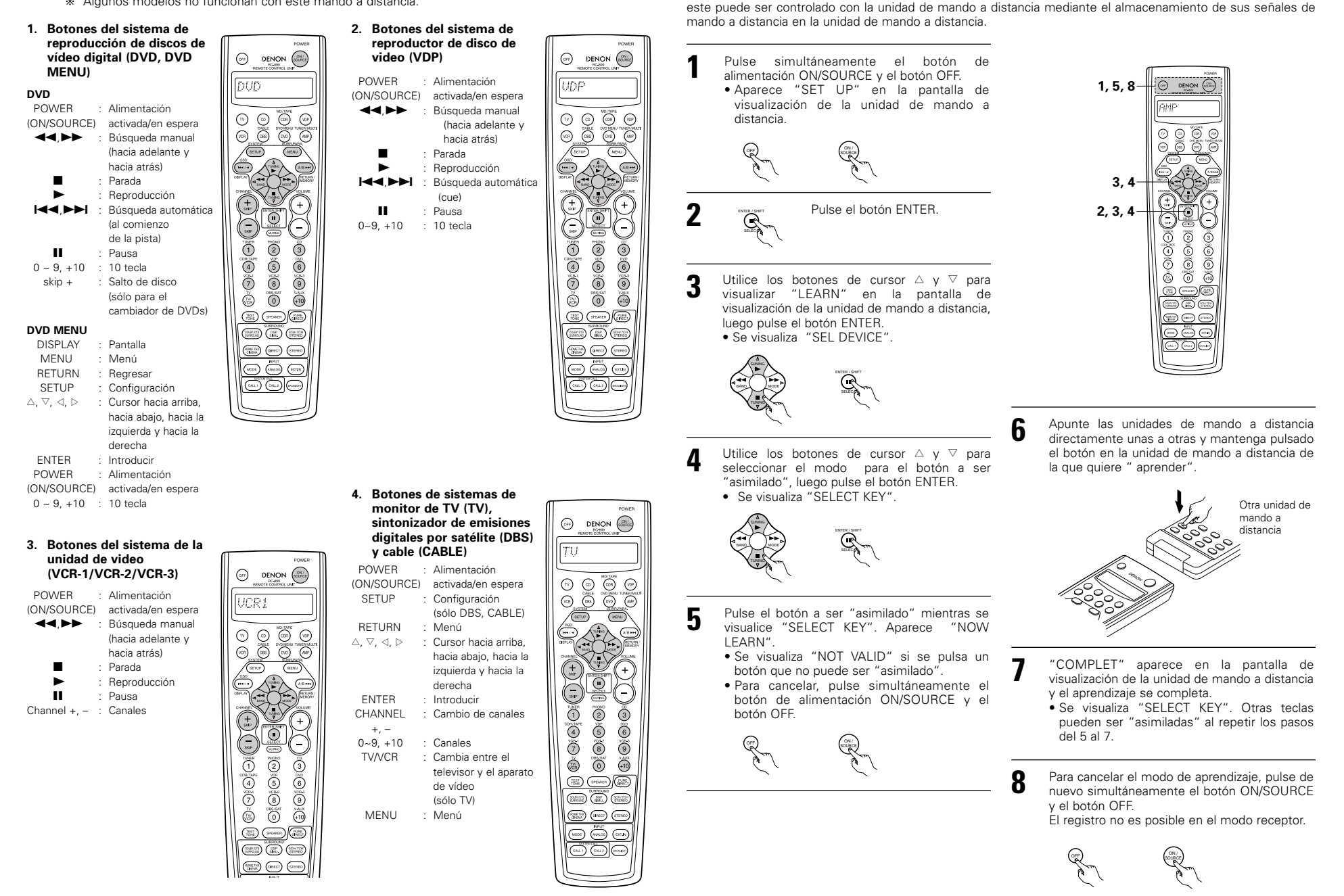

## Recuperación de sistema

La unidad de mando a distancia está equipada con una función de llamada de sistema que permite transmitir una serie de señales de mando a distancia al pulsar un simple botón.

Esta función puede ser utilizada por ejemplo para activar la alimentación del amplificador, seleccionar la fuente de entrada, activar la alimentación del monitor del TV, activar la alimentación de los componentes de fuente y ajustar la fuente al modo de reproducción, todo con el toque de un botón.

### (1) Botones de recuperación de sistema

Las señales emitidas por el sistema pueden grabarse mediante los botones CALL 1 y CALL 2. Pueden ajustarse 29 operaciones sucesivas en cada uno de estos botones.

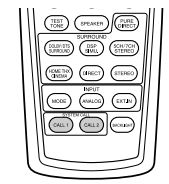

## (2) Almacenamiento de las señales de recuperación de sistema

Pulse el botón de alimentación ON/SOURCE y el botón OFF al mismo tiempo. En la pantalla de visualización de la unidad de mando a distancia aparecerá "SET UP".

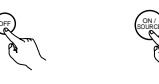

Pulse el botón ENTER

- 3 Utilice los botones de cursor △ y ⊽ para visualizar "SYS CALL" en la unidad de mando a distancia y luego pulse el botón ENTER.
  - Se visualiza "SYSCALL1" en pantalla de visualización de la unidad de mando a distancia.

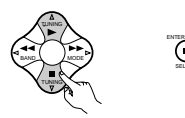

Cuando se visualiza "SYSCALL1", la pantalla de visualización de la unidad de mando a distancia cambia cada vez que se pulsan los botones de cursor  $\triangle y \nabla$  como se muestra abajo.

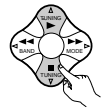

SYSCALL 1 - SYSCALL 2

Cuando se selecciona "SYS CALL 1" o "SYS CALL 2", las señales son almacenadas en los botones SYSTEM CALL 1 y CALL 2 (verde), sin tener en cuenta el modo. Cuando se pulsa el botón enter. Cuando pulse el botón enter se mostrará "ENTER KEYS" (Introduzca las teclas), después aparecerá el modo de visualización.

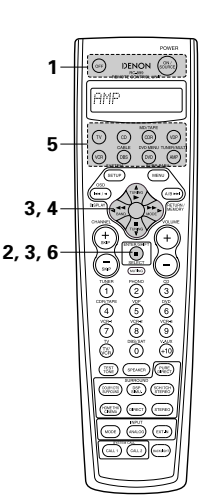

 Pulse el botón selector de modo de acuerdo al botón que va a ser registrado con las señales de mando a distancia.

(V) CO COR COP CABLE DVD MENU TUNERMALT (CR) CBS (DO ANP C

② Pulse los botones con las señales de mando a distancia que se van a registrar una por una.

### NOTAS:

5

 Los botones presionados durante el registro de las señales de llamada de sistema emiten señales de mando a distancia, por esto tenga cuidado de no operar los componentes accidentalmente (cubra los sensores a distancia, por ejemplo).

6

 Si usted excede el número de señales que se pueden registrar, aparece "FULL" en la pantalla de visualización de la unidad de mando a distancia y el número de señales que se pueden registrar (hasta 29 operaciones).

### (3) Utilización de la función de recuperación de sistema

- Pulse el botón en el que se hayan almacenado las señales de recuperación de sistema.
- Las señales almacenadas serán transmitidas en sucesión.

## Reajuste

### (1) Reajuste de los botones de recuperación de sistema

- Pulse el botón de alimentación ON/SOURCE y
  - el botón OFF al mismo tiempo.
    En la pantalla de visualización de la unidad de mando a distancia aparecerá "SET UP".

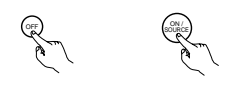

Pulse el botón ENTER.

3 Utilice los botones de cursor △ y ⊽ para visualizar "RESET" en la unidad de mando a distancia y luego pulse el botón ENTER.

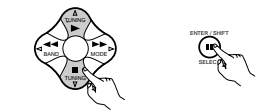

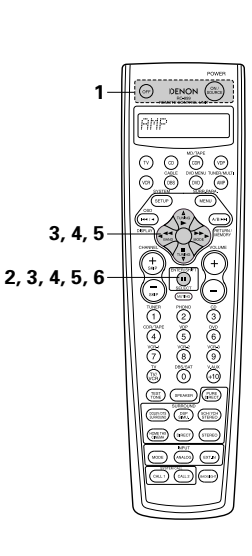

Pulse el botón ENTER.

registro se completa.

"COMPLETE" (completo) aparece

en la pantalla de visualización de la

unidad de mando a distancia y el

4
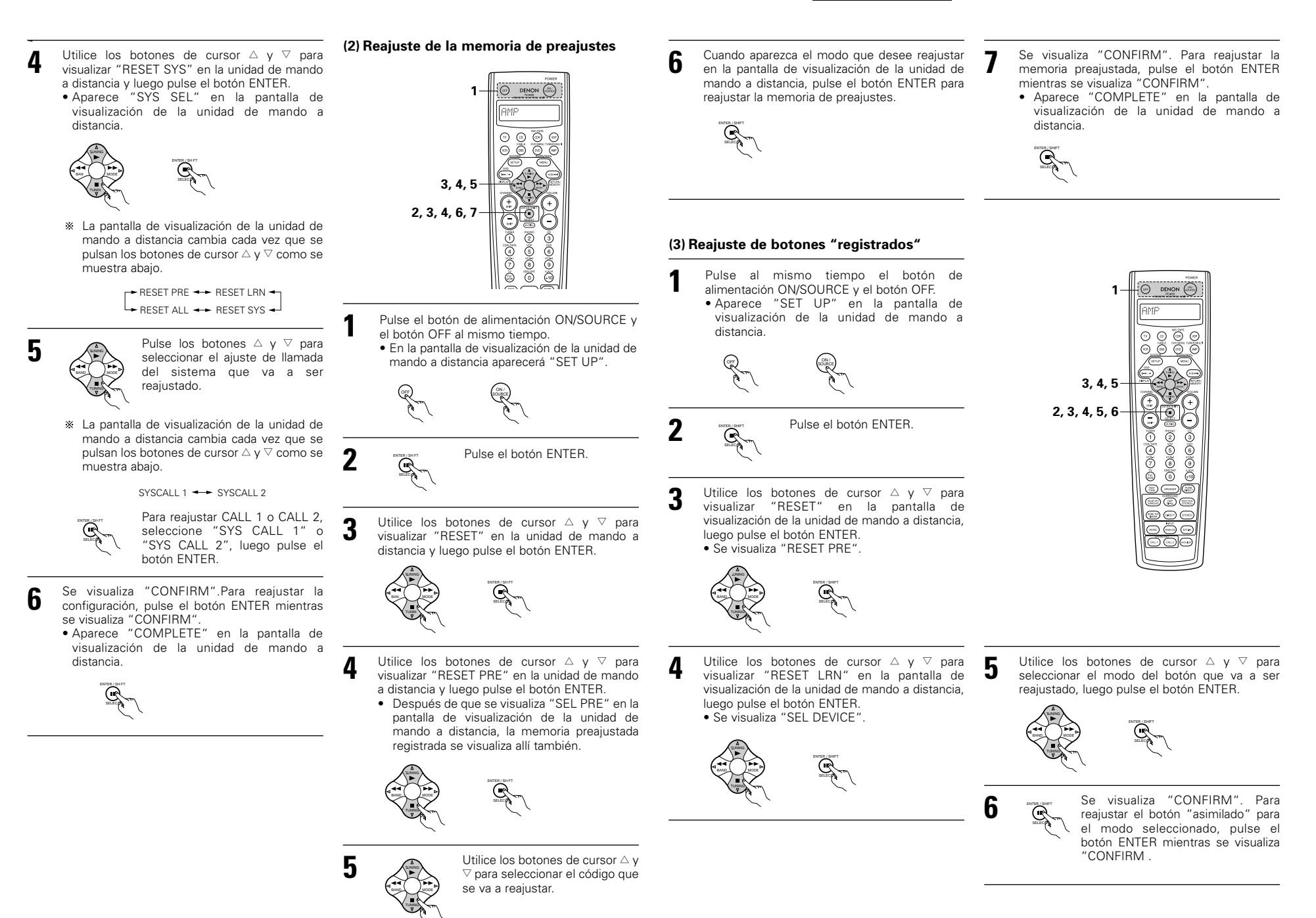

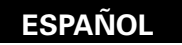

# (4) Función de reajuste total

- Esta función, se utiliza para reajustar todos los ajustes a los valores por defecto de fábrica.
- Pulse el botón de alimentación ON/SOURCE y el botón OFF al mismo tiempo. En la pantalla de visualización de la unidad de mando a distancia aparecerá "SET UP".

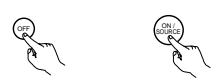

2

Pulse el botón ENTER. R

Utilice los botones de cursor  $\triangle$  y  $\bigtriangledown$  para 3 visualizar "RESET" en la unidad de mando a distancia y luego pulse el botón ENTER.

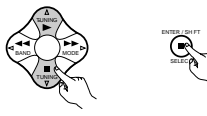

Utilice los botones de cursor  $\triangle$  y  $\bigtriangledown$  para 4 visualizar "RESET ALL" en la unidad de mando a distancia y luego pulse el botón ENTER.

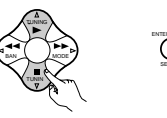

- Se visualiza "CONFIRM". Para reajustar, pulse 5 el botón ENTER mientras se visualiza "CONFIRM".
  - Se visualiza "BUSY" durante la operación de reajuste, y se visualiza "COMPLETE" una vez se ha completado el reajuste.

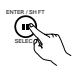

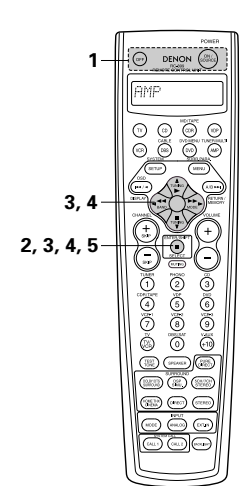

# 9 FUNCIONAMIENTO

# Antes de la puesta en marcha

- Consulte la sección "CONEXIONES" (páginas 164 a 168) y verifique que todas las conexiones están correctamente hechas.
- Seleccione la pantalla "AMP" utilizando el botón AMP. (sólo cuando funcione a través del mando a distancia)

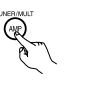

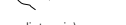

- (Mando a distancia)
- 3 Encienda el aparato. Pulse el interruptor (botón) para operar la alimentación POWER.

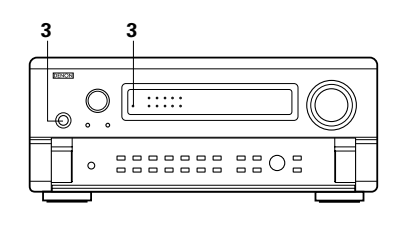

3

2

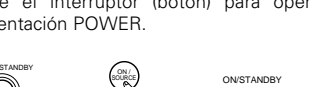

-X-

Ilumina

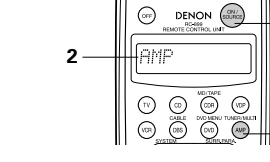

- (Unidad principal) (Mando a distancia)
- — ON/STANDABY (ENCENDIDO/EN
   ESPERA.)

La alimentación se activa y el indicador "ON/STANBY" se ilumina.

Transcurren varios segundos desde el momento en que el interruptor se sitúa en la posición de encendido "- ON/STANDBY" y se produce la salida de sonido. Esto se debe al circuito silenciador que el equipo lleva incorporado y que evita el ruido que se produce cuando el interruptor de alimentación se apaga o enciende. Sitúe el alimentación POWER en esta posición para activar o desactivar la alimentación eléctrica desde el mando a distancia que se incluye (RC-899).

• **I** OFF (APAGADO)

La alimentación eléctrica se corta y el indicador "ON/STANDBY" se apaga. En esta posición, la alimentación eléctrica no se puede activar o desactivar desde el mando a distancia que se incluye (RC-899).

# ESPAÑOL

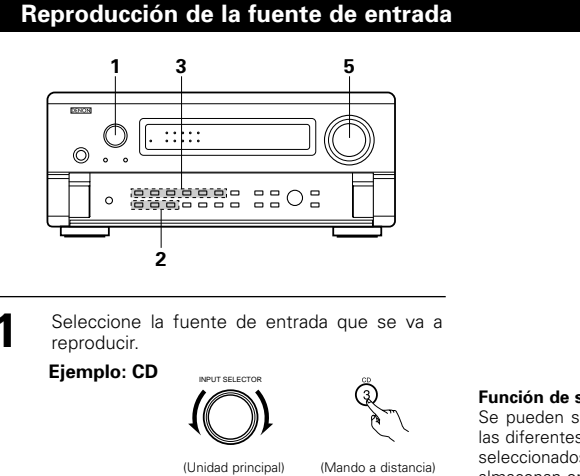

- 2 Seleccione el modo de entrada.• Seleccionando el modo analógico.
  - Pulse el botón ANALOG (analógico) para pasar a la entrada analógica.

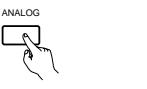

(Unidad principal) (Mando a distancia)

 Selección del modo de entrada externa (EXT, IN) Pulse el botón EXT, IN (o el botón EXT, IN del mando a distancia) para cambiar la entrada externa.

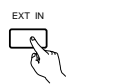

(Unidad principal) (Mando a distancia)

 Seleccionando los modos AUTO, PCM y DTS El modo cambia como se indica más abajo cada vez que se pulsa el botón INPUT MODE (modo de entrada).

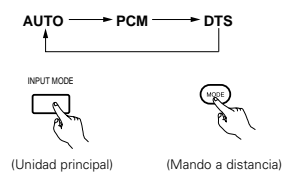

Notas sobre la reproducción de una fuente condificada con DTS

 Prodría producirse ruido alcomienzo de la reproducción y al realizar la búsqueda durante la reproducción y realizar la búsqueda durante la reproducción DTS en el modo AUTO. Si sucediera esto, reproduzca en el modo DTS.

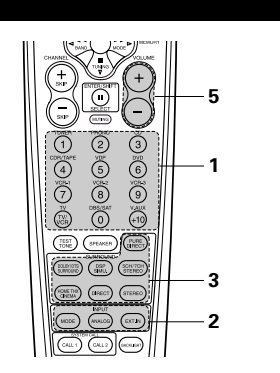

## Función de selección del modo de entrada

Se pueden seleccionar distintos modos de entrada para las diferentes fuentes de entrada. Los modos de entrada seleccionados para fuentes de entrada separadas se almacenan en la memoria.

- ① AUTO (modo automático)
  - En este modo, se detectan los tipos de señales que entran en las tomas de entrada digital y analógica para la fuente de entrada seleccionada y el programa del descodificador surround del AVC-A11SR queda automáticamente seleccionado al efecturar la reproducción. Este modo puede seleccionarse para todas las fuentes de entrada que no sean PHONO.

Se detecta la presencia o ausencia de señales digitales, se identifica la entrada de señales en las tomas de entrada digital y la descodificación y reproducción se realizan automáticamente en formato DTS, Dolby Digital o PCM (2 canales estéreo). Si no hay entrada de señales digitales, se seleccionan las tomas de entradas analógicas.

Utilice este modo para reproducir señales Dolby Digital.

PCM (modo de reproducción de señales PCM exclusivamente)

La descodificación y la reproducción se efectuan solamente cuando se reciben señales PCM.

Observe que puede generarse ruido cuando se utilice este modo para reproducir señales distintas a las señales PCM.

③ DTS (modo de reproducción de señales DTS exclusivamente)

La descodificación y la reproducción se efectuan solamente cuando se reciben señales DTS..

- ④ ANALOG (modo de reproducción de señales analógicas de audio exclusivamente) La entrada de señales en las tomas de entradas
- analógicas se descodifican y reproducen.
- (5) EXT. IN (Modo de selección de tomas de entrada de descodificador externo)

Las señales que se reciben en las tomas de entradas de descodificadores externos se reproducen sin pasar por la circuitería surround.

# NOTA:

 Adviértase que pueden producirse ruidos cuando CDs o LDs que han sido grabados en formato DTS se reproducen en modo "PCM" o "ANALOG" Seleccione el modo" DTS" cuando reproduzca señales grabadas en DTS en un reproductor de discos laser o reproductor de CD.

- 3 Seleccione el modo de reproducción Ejemplo: Estéreo STEREO (Unidad principal) (Mando a distancia)
- Inicie la reproducción en el componente seleccionado.
  - Consulte las instrucciones de funcionamiento en el manual del componente.

# Ajuste el volumen.

nivel de volumen

Δ

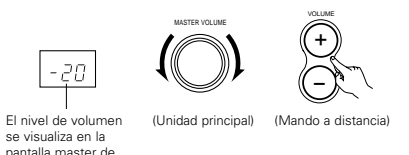

El volumen puede ajustarse dentro del intervalo entre -70 y 0 a 18 dB, en pasos de 1 dB. Sin embargo, cuando el nivel de canal se ajusta como se ha descrito en la página 174 o en la página 187, si el volumen de cualquier canal está ajustado en +1 dB o más, el volumen no puede ajustarse hasta los 18 dB. (En este caso el intervalo máximo de ajuste del volumen es "18 db — máximo valor del nivel de canal)").

Modo de entrada cuando se reproducen fuentes DTS • Se producirá ruido si se reproducen CDs o LDs compatibles con DTS en el modo "ANALOG" o "PCM".

Cuando se reproducen fuentes compatibles con DTS, cerciórese de conectar el componente fuente a las tomas de entrada digital (OPTICA/COAXIAL) y situe el modo de entrada en "AUTO" o "DTS".

## Visualización del modo de entrada

En el modo AUTO

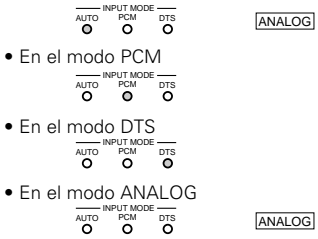

### Visualización de señales de entrada

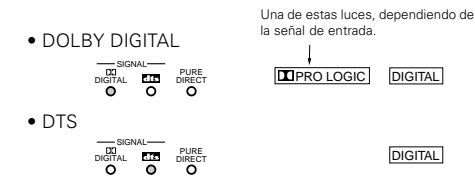

El indicador DIGITAL se ilumina cuando las señales digitales se reciben correctamente. Si el indicador DIGITAL no se ilumina, compruebe si la configuración (página 175 y las conexiones del componente de entrada digital son correctas y si la alimentación eléctrica del componente está conectada o no.

### NOTA:

 El indicador <u>DIGITAL</u> se iluminará durante la reproducción de CD-ROMs que contienen otro tipo de datos (no señales de audio), pero no se escuchará ningún sonido.

# Después de iniciar la reproducción

# [1] Ajuste de la calidad del sonido (tono)

La función de control de tonos no funcionará en los modos DIRECT, PURE DIRECT y Home THX Cinema.

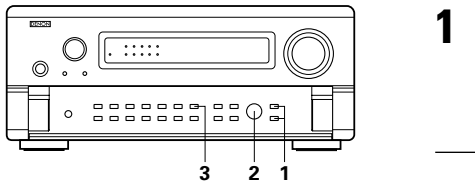

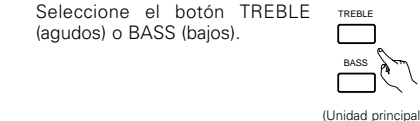

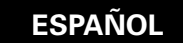

- Ajuste según los desee usando Z
  - el mando SELECT. • Para aumentar los graves o los agudos gire el mando hacia la
    - (Unidad principal) derecha. (Los tonos graves o agudos pueden aumentarse hasta +12 dB en pasos de 2 dB.)
  - · Para bajar los tonos graves o agudos gire el mando hacia la izquierda. (Los sonidos graves o agudos pueden bajarse hasta los -12 dB en pasos de 2 dB.)

tono).

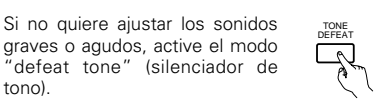

SELECT

\* Las señales no pasan por los (Unidad principal) circuitos de ajuste de graves o agudos, proporcionando un sonido de mayor calidad.

# [2] Escucha con los auriculares

- Enchufe la clavija de los auriculares en la toma. \* Conecte los auriculares a la toma marcada
- PHONES La salida pre-out (incluvendo la salida de
- altavoces) se desactiva automáticamente cuando se conectan los auriculares.

# NOTA:

Para evitar pérdida de audición, no suba el volumen excesivamente cuando use los auriculares

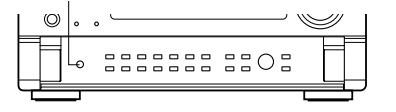

## [3] Quitar el sonido momentáneamente (silenciador) temporarily (muting)

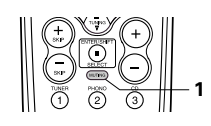

Utilice esta facilidad para desactivar la salida de audio momentáneamente Pulse el botón MUTING (silenciador) (Mando a distancia) \* Anulación del modo MUTING Pulse de nuevo el botón MUTING

[4] Combinación del sonido que se está reproduciendo con la imagen que se quiere

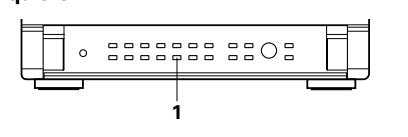

Utilice este interruptor para VIDEO controlar fuentes de video que 9 no sean fuente de audio. Pulse el botón 's VIDEO SELECT del mando a distancia (Unidad principal hasta que aparezca la imagen deseada

- ※ Cancelación de transmisión simultánea.
- Seleccione "SOURCE" utilizando el botón de selección de video.
- Conecte la fuente de programas al componente conectado a la entrada de video

### [5] Comprobación de la fuente de programas que se está reproduciendo,

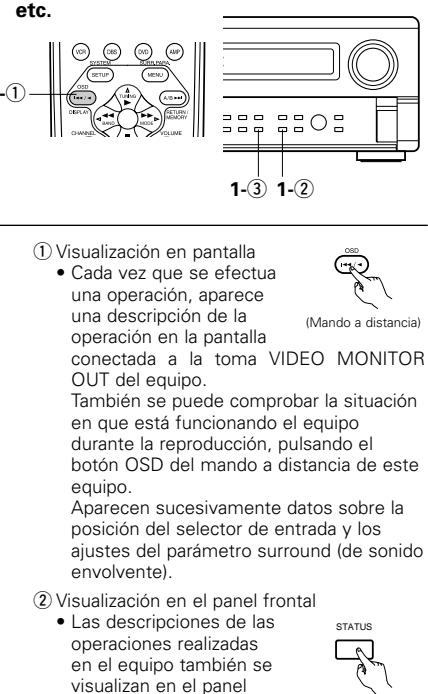

- 3 Utilización de la función del DIMMER regulador de intensidad de luz
- Utilice esta función para cambiar la intensidad de luz de la pantalla. (Unidad principal La intensidad de brillo de la pantalla cambia en cuatro pasos (brillante, medio, débil y apagado), pulsando repetidamente el botón DIMMER (reductor de intensidad de luz) del mando a distancia del equipo.
- \* La intensidad del brillo cambia en tres pasos cada vez que se pulsa el botón y finalmente la pantalla se apaga.

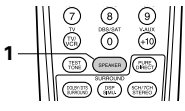

[6] Cambio de los altavoces surround

Los altavoces surround se cambian como se muestra a continuación cada vez que se pulsa el botón SPEAKER.

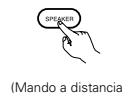

- SURROUND A - SURROUND B -- SURROUND A+B -

\* Esta operación es posible cuando el ajuste para utilizar ambos altavoces surround A y B se hace a "Speaker Configuración" en el Menú del Sistema de Configuración.

# Reproducción y grabación de varias fuentes

A excepción del caso [2] que se describe más abajo, los conectores de salida REC OUT y de salida MULTI ZONE sólo emiten las señales conectadas a los conectores de entrada analógica.

# [1] Reproducir una fuente mientras se graba otra fuente (modo REC OUT)

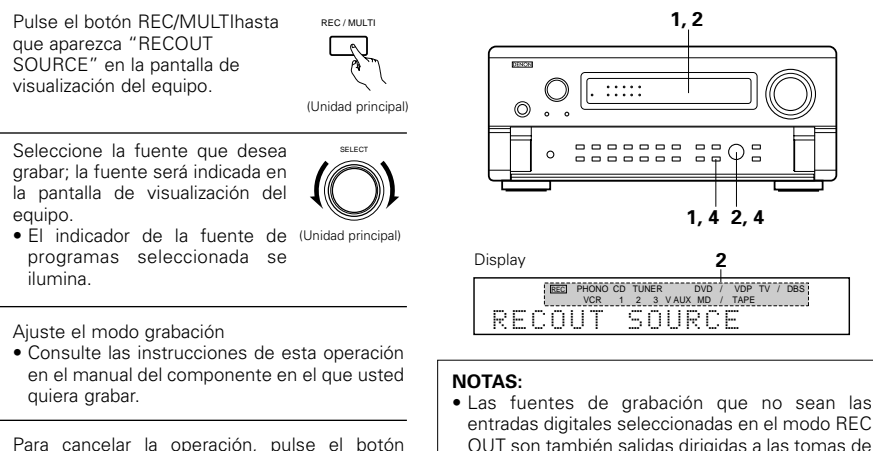

- entradas digitales seleccionadas en el modo REC OUT son también salidas dirigidas a las tomas de salida audio/video de fuentes múltiples.
- Los conectores de salida de audio MULTI ZONE no emiten señales digitales.

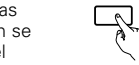

3

REC/MULTI

("SOURCE").

REC / MULTI

V

(Unidad principal)

seleccione

la

SELECT

fuente

frontal de visualización. (Unidad principal) Además, pulsando el

botón STATUS se puede cambiar el dato visualizado para comprobar en qué situación está funcionando el equipo mientras se reproduce una fuente.

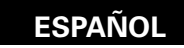

# [2] Grabación de fuentes multicanal Dolby Digital y DTS

- Este equipo permite grabar señales multicanal Dolby Digital y DTS convertidas en señales analógicas de 2 canales.
- Las señales de grabación son enviadas a los terminales de salida MULTI ZONE OUT, TAPE y VCR.

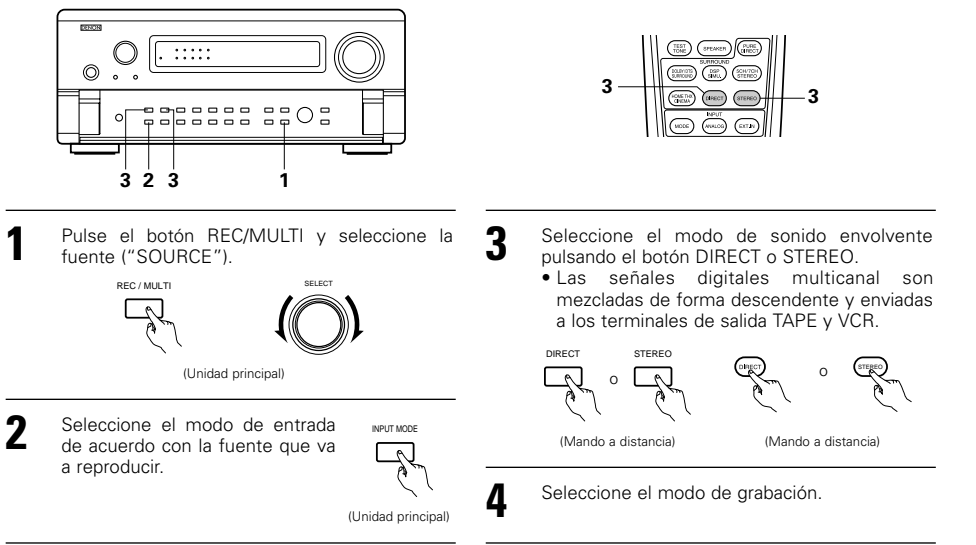

## [3] Envio de una fuente de programas a un amplificador, etc., situado en una sala diferente (Modo MULTI)

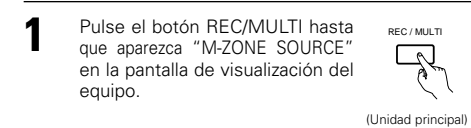

- 2 Seleccione la fuente que desea grabar; la fuente será indicada en la pantalla de visualización del equipo.
  - El indicador "multi" se ilumina. (Unidad principal)
    El indicador correspondiente a la fuente de señales seleccionada se ilumina.
- **3** Inicia la reproducción de la fuente que desea emitir.
  - Para instrucciones de uso, consulte los manuales de los componentes respectivos.
- **4** Para cancelar la operación, pulse el botón REC/MULTI y seleccione la fuente ("SOURCE").

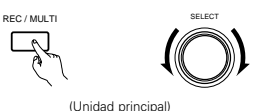

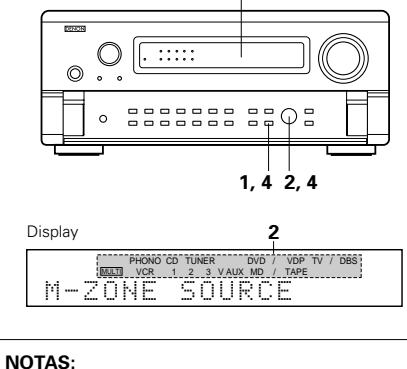

1,2

 Las señales de la fuente seleccionada en el modo MULTI también son emitidas desde los terminales de salida de grabación TAPE y VCR. [3] Uso de la unidad de control remoto durante la reproducción del MULTI-SOURCE Esta operación es posible cuando se selecciona el modo Múltiple.

Esta operación no es posible en el modo REC OUT.

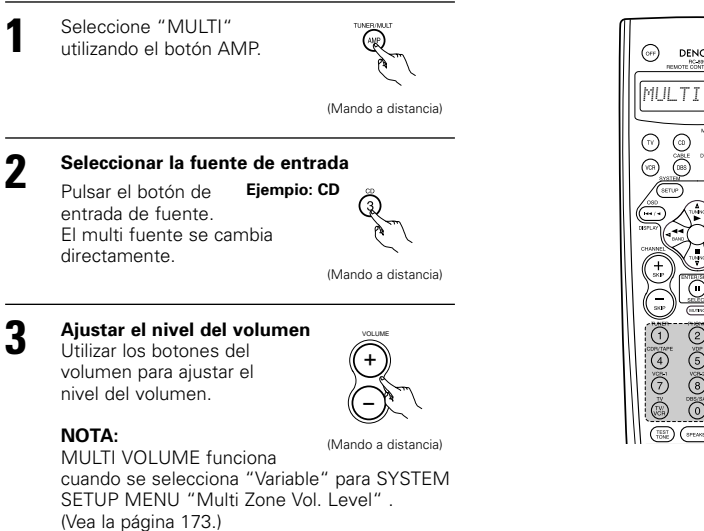

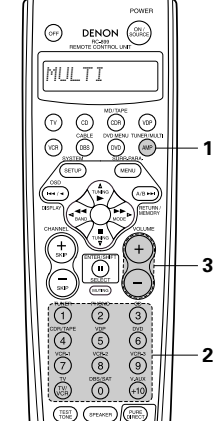

# Reproducir utilizando las tomas de entrada exterior (EXT. IN)

Ajuste el modo de entrada externa (EXT. IN). elbotón EXT. IN en la unidad de mando a distancia) para cambiar la entrada externa.

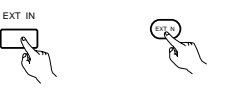

(Unidad principal) (Mando a distancia)

Una vez que este se selecciona, las señales de entrada conectadas a los canales FRONT-L , FRONT-R, CENTER, SURR.-L (envolvente izquierdo), SURR.-R (envolvente derecho) SB-L (trasero envolvente izquierdo) y SB-R (trasero envolvente derecho) de los terminales IN salen directamente al frente (izquierdo y derecho), centro, envolvente (izquierdo y derecho) y trasero envolvente (izquierdo y derecho) y sistemas de altavoces así como también los terminales pre-out sin pasar a través del circuito surround.

Además, la señal de entrada al terminal SW (subwoofer) sale al terminal PRE OUT SW (subwoofer).

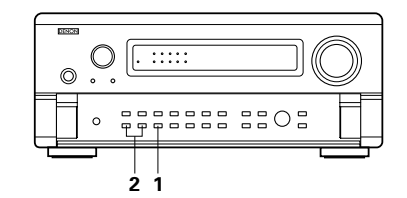

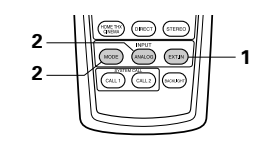

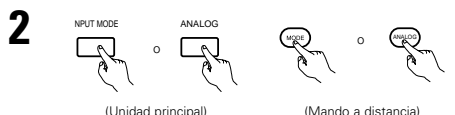

(Unidad principal)

Anulación del modo de entrada exterior Para anular el ajuste de entrada exterior (EXT. IN). pulse el botón INPUT MODE o ANALOG para cambiar al modo de entrada deseada.

 Cuando el modo de entrada es la entrada exterior (DIRECT, STEREO, DOLBY/DTS SURROUND, HOME THX CINEMA, WIDE SCREEN, 5CH/7CH STEREO o DSP SIMULATION) no puede aiustarse.

### NOTAS:

- En los modos de reproducción que no sean el modo entrada externa, las señales conectadas a estas tomas no pueden reproducirse. Además, no pueden salir señales de los canales que no estén conectados a las tomas de entrada.
- El modo entrada exterior puede ajustarse para cualquier fuente de entrada. Para ver video al mismo tiempo que se escucha sonido, seleccione la fuente de entrada en la que esté conectada la señal de video y luego ajuste este modo.

# Reproducción de fuentes de audio (CDs v DVDs)

El AVC-A11SR tiene tres modos de reproducción de 2 canales que son exclusivamente para música Seleccione el modo que mejor corresponda a sus preferencias.

## Modo PURE DIRECT

En este modo, la música es reproducida con una calidad de sonido extremadamente alta. Cuando se selecciona este modo, todos los circuitos relacionados con vídeo se desactivan a fin de que las señales musicales puedan ser reproducidas con alta calidad. Cuando se selecciona una entrada analógica (auriculares, etc.), el sistema de circuitos de procesamiento digital también se apagará para conseguir un sonido analógico aún más puro.

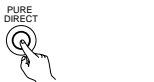

(Unidad principal)

Se ilumina la pantalla de PURE DIRECT.

- (Mando a distancia) 0
- \* La pantalla está apagada en el modo PURE DIRECT.

# Modo DIRECT

Use este modo para lograr un sonido de 2 canales de buena calidad mientras reproduce imágenes. En este modo, las señales de audio omiten circuitos tales como el circuito de tonalidad y son transmitidas directamente, lo que se traduce en un sonido de buena calidad.

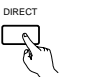

(Unidad principal) (Mando a distancia

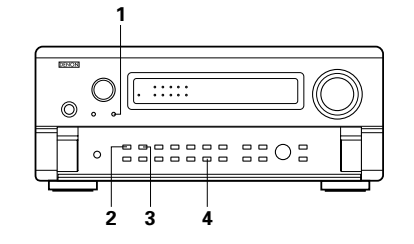

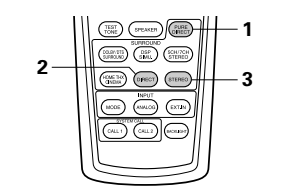

Modo STEREO

3

Use este modo para ajustar la tonalidad y lograr el sonido deseado mientras reproduce imágenes.

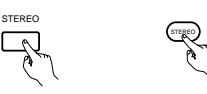

(Unidad principal) (Mando a distancia)

#### **Botón VIDEO ON/OFF** 4

Cuando no hav señales de vídeo de un DVD. etc. conectadas al AVC-A11SR, y el DVD, etc. está conectado directamente a un televisor, etc., la circuitería de vídeo que no se necesita puede desactivarse seleccionado la opción "VIDEO OFF".

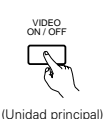

### NOTAS:

- La función de configuración del sistema no puede utilizarse cuando el sistema se encuentra en el modo PURE DIRECT o cuando se ha seleccionado la opción "VIDEO OFF". Para usar la función de configuración del sistema, cancele el modo PURE DIRECT o seleccione la opción "VIDEO ON".
- En el modo PURE DIRECT, los parámetros de nivel de canal y sonido envolvente son los mismos que en el modo DIRECT.
- Si se pulsa el botón PURE DIRECT mientras el sistema se encuentra en el modo PURE DIRECT, el modo PURE DIRECT es cancelado y el sistema entra en el modo DIRECT.
- El valor de la frecuencia cruzada debe establecerse en "FIXED-THX-" en la configuración del sistema para apagar el circuito digital cuando se encuentre en el modo de entrada analógica en el modo PURE DIRECT. (véase la página 171)

# Reproducción Multi-fuente y multi-zona

## SISTEMA DE ENTRETENIMIENTO DE MÚSICA MULTI HABITACIÓN

 Si las salidas de los terminales MULTI ZONE AUDIO OUT están cableados y conectados a los amplificadores integrados instalados en otras habitaciones, se pueden reproducir otras fuentes diferentes a las de la habitación principal en la cual están instalados los dispositivos de reproducción y esta unidad. (Remítase a OTRA HABITACIÓN en el diagrama de abajo).

### NOTAS:

- Para la salida de AUDIO, utilice cables pin-plug de alta calidad y efectúe las conexiones de tal forma que no exista zumbido o ruido.
- Para instrucciones en la instalación y funcionamiento de dispositivos vendidos por separado, remítase a las instrucciones de funcionamiento de los dispositivos.

# SISTEMA DE ENTRETENIMIENTO DE MÚSICA MULTI HABITACIÓN

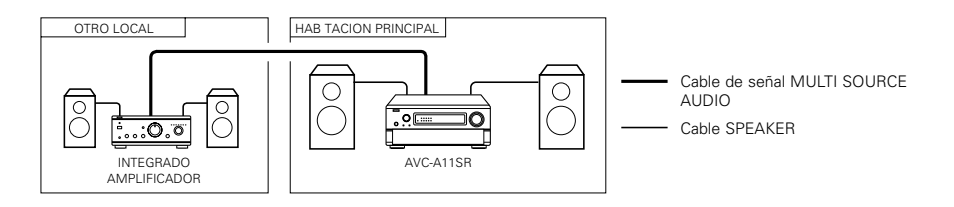

# 10 SURROUND

# Antes de poner en marcha la función surround

- Antes de poner en marcha la función surround, utilice los tonos de prueba para ajustar el nivel de reproducción de los distintos altavoces. Este ajuste puede hacerse con la configuración del sistema (véase la página 174) o con el mando a distancia, como se describe a continuación.
- Estos ajustes con el mando a distancia usando los tonos de prueba sólo pueden hacerse en el modo "Auto" y sólo resultan efectivos en los modos DOLBY/DTS SURROUND y HOME THX CINEMA. Los niveles ajustados para los distintos modos se almacenan automáticamente en la memoria.

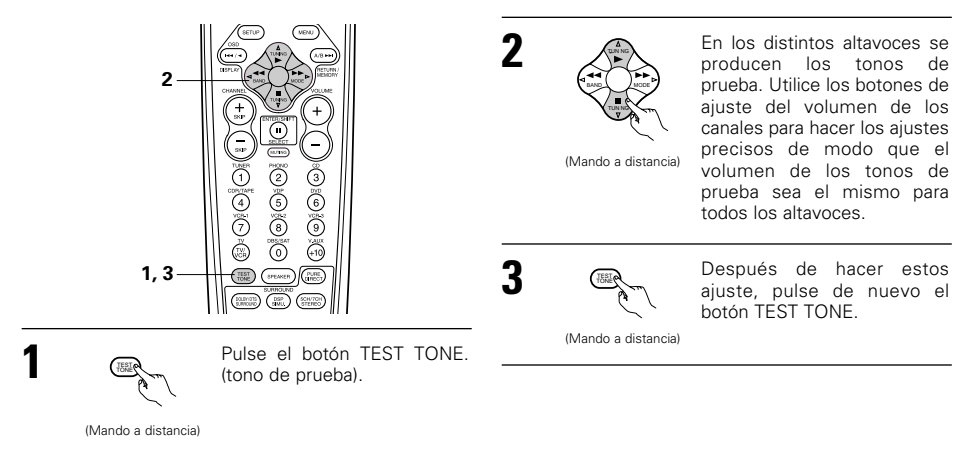

- Después de realizar el ajuste con los tonos de prueba, haga los ajustes deseados para cada modo de sonido envolvente que va a reproducir, y luego siga el procedimiento que se describe a continuación para ajustar los niveles de los distintos canales.
- Pulse el botón CH VOL (o el botón SELECT en el mando a distancia) y seleccione "CH VOL" (volumen del canal).

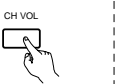

(Unidad principal)

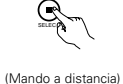

El modo de configuración cambia en el siguiente orden cada vez que se pulsa este

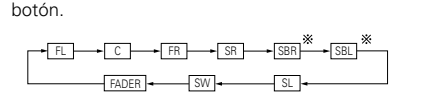

Ajuste el nivel del altavoz seleccionado

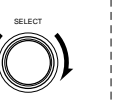

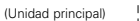

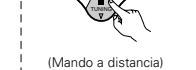

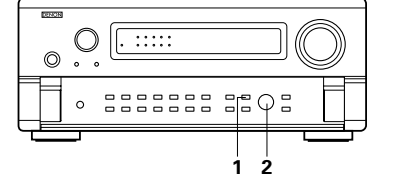

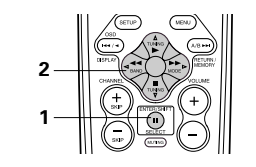

Si la configuración del altavoz posterior surround se ajusta a "1spkr" para "Speaker Configuration" esta se ajusta a "SB".

# NOTAS:

- El margen de ajuste de los diferentes canales es de +12 dB a -12 dB.
- Cuando utilice el modo DIRECT, el sonido del altavoz de subgraves puede cortarse bajando el ajuste SW un paso desde –12 dB (ajustándolo a "OFF").

# Función disminución de volumen

- Esta función permite reducir el volumen de los canales frontales (FL, C y FR) o de los canales traseros (SL, SR, SBL y SBR) juntos. Utilice esta función para, por ejemplo, ajustar el balance del sonido procedente de las distintas posiciones cuando reproduzca fuentes musicales multicanal.
  - Pulse el botón CH VOL (o el botón SELECT en el mando a distancia) y seleccione "FADER".

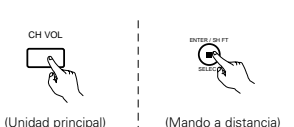

Cada vez que se pulse el botón el canal cambia

en el orden indicado a continuación.

► C → FR

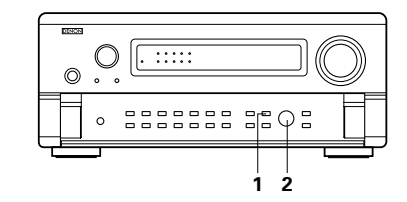

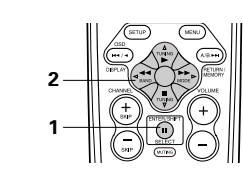

Fader Control

Unidad principal:

Gire el mando SELECT en dirección a las agujas del reloj para ajustar el volumen de los laterales conjuntamente. Gire el mando SELECT en dirección contraria a las agujas del reloj para ajustar el volumen de la parte delantera conjuntamente.

## Mando a distancia:

Pulse el botón  $\triangle$  para ajustar el volumen de los laterales conjuntamente. Pulse el botón  $\bigtriangledown$  para ajustar el volumen de la parte delantera conjuntamente.

(Mando a distancia)

(Unidad principal

\* La función disminución de volumen no influye en los canales SW.

- El canal cuyo volumen se haya ajustado en el valor más bajo puede disminuirse hasta -12 dB mediante la función disminución de volumen.
- Si los niveles de los canales se ajustan separadamente después de ajustar la función disminución de volumen, los valores del ajuste de esta función se borran, por lo que deberá ajustar de nuevo la función de disminución de volumen.

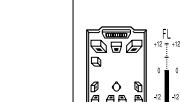

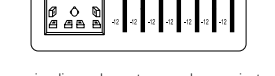

FR SR SBR SBI

Esta pantalla se visualiza solamente cuando se ajusta el cont ol de disminución de volumen (fader).

# Modos de reproducción para diferentes fuentes

El AVC-A11SR está equipado con muchos modos surround. Recomendamos la utilización de modos surround como se describe a continuación para conseguir el máximo efecto para la fuente de la señal específica.

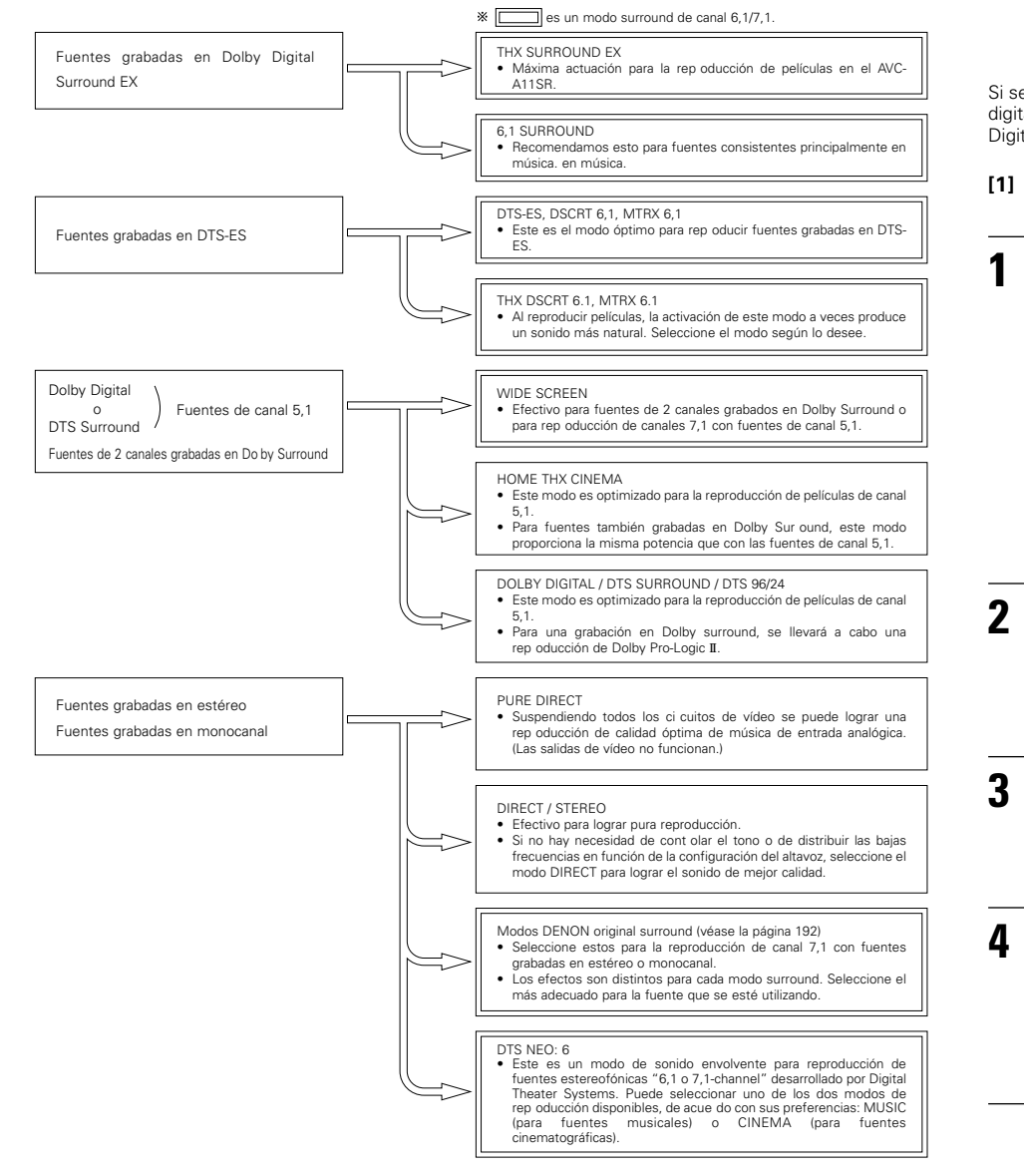

 Aunque recomendamos que seleccione el modo surround como se describe a continuación, también se pueden seleccionar otros modos surround.

# Modo THX Surround EX / Home THX Cinema

Cuando se pulsa el botón HOME THX CINEMA, el modo de sonido envolvente es seleccionado como se indica a continuación de acuerdo con la señal reproducida:

- THX Surround EX
   Home THX CINEMA
   THX 5.1
- ④ THX DSCRT 6.1, THX MTRX 6.1

Si selecciona el modo HOME THX CINEMA durante la reproducción de un DVD, compruebe el ajuste de la salida digital del reproductor de DVD y cambie el ajuste a uno que permita la emisión de señales de flujo de bits Dolby Digital y DTS ("bit stream", por ejemplo).

# [1] Reproducción de fuentes grabadas en Dolby Surround en el modo Home THX Cinema surround.

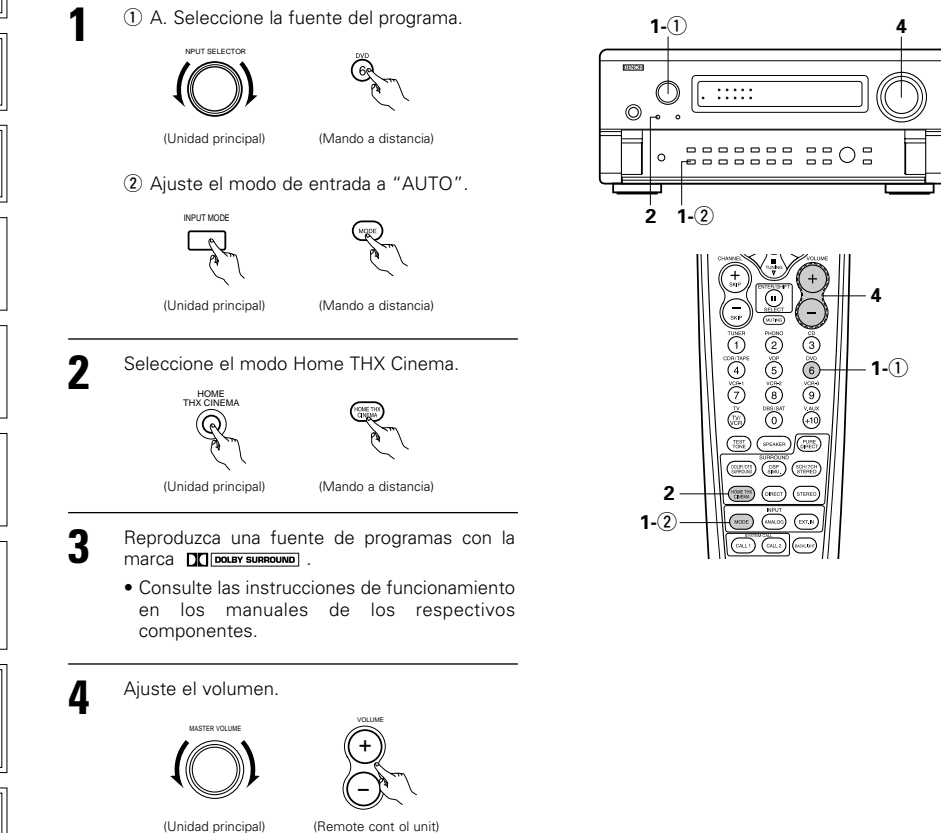

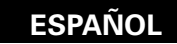

# Parámetros surround ①

# DESCODIFICADOR (DECODER):

Seleccione el descodificador que debe utilizarse cuando se reproduzcan fuentes de 2 canales en el modo Home THX Cinema.

- PL II C.....Las señales se descodifican en el modo de cine Dolby Pro Logic II antes de experimentar un procesamiento THX.
- PL II E.....Las señales se descodifican en la emulación Dolby Pro Logic antes de experimentar un procesamiento THX.
- NEO:6 C .... Las señales se descodifican en el modo de cine NEO-6 antes de experimentar un procesamiento THX.

# AFDM (Modo de detección del Indicador Automático):

Seleccione el Modo de Detección del Indicador Automático. (Vea la página 172).

# SALIDA SB CH:

Cuando se ajusta el Modo de Detección del Indicador Automático a "OFF", el método de reproducción de un canal posterior surround pude ser escogido.

El parámetro que puede ser escogido es equivalente a los contenidos en un ajuste de Salida de Fuente SBch No Indicada (Vea la página 172).

Cuando se ajusta el Modo de Detección del Indicador Automático a "ON", el parámetro seleccionado por la Salida de Fuente SBch No indicada del Menú De Configuración es visualizado (Vea la página 172). Cuando cambie un parámetro. Ajuste en OFF el Modo de Detección del Indicador Automático.

# [2] Para la reproducción en el modo THX Surround EX/Home THX Cinema Surround de fuentes grabadas en Dolby Digital o DTS

Seleccione la fuente de programas.

Seleccionando fuente de entrada digital Realice el paso 1 en "Modo Dolby Digital y DTS Surround" (página 190).

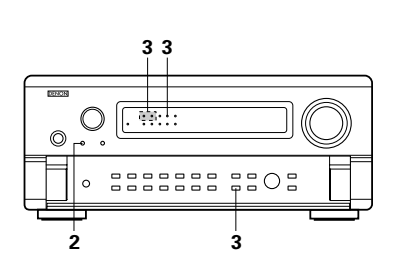

Seleccione el modo Home THX Cinema.

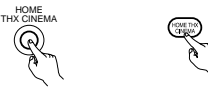

(Unidad principal) (Mando a distancia)

Reproduzca una fuente de programas con la marca Districta, con serviciona .

Consulte las instrucciones de funcionamiento en los manuales de los respectivos componentes.

Durante la reproducción de fuentes Dolby Digital y DTS se puede comprobar la información de estado del canal usando el botón "STATUS" de la unidad principal.

ell LED de sonido envolvente trasero ∞ur¤ur se ilumina de color verde durante la reproducción en modo THX SURROUND EX.

- DIGITAL El indicador Dolby Digital se ilumina durante la reproducción de fuentes
- Dolby Digital.
- El indicador DTS se ilumina durante la reproducción de fuentes DTS.

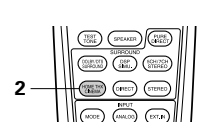

|                            | Comprobar la señal de entrada                                                                                                    |                                                    |
|----------------------------|----------------------------------------------------------------------------------------------------|----------------------------------------------------|
| la señal de<br>OSD en el i | entrada puede comprobarse pulsando el botón mando a distancia.(Consulte la página 184.)                                                                                                    | Mode : 6. 1 SURROUND                               |
| SIGNAL:                    | Muestra el tipo de señal (DTS, DOLBY<br>DIGITAL, PCM, etc.). (Mando a distancia)                                                                                                    | SIGNAL:DOLBY DIGITAL<br>fs :48kHz<br>FORMAT:3/2/.1 |
| fs:                        | Muestra la frecuencia de muestra del tipo de señal.                                                                                                    | OFFSET:+4dB                                        |
| FORMAT:                    | Muestra el número de canales de la señal de entrada.<br>"Number of front channels/Number of surround channels/LFE<br>on/off" (Número de canales delanteros/Número de canales                                                                                             |                                                    |
|                            | surround/LFE apagado/encendido)<br>"SURROUND" se muestra con las fuentes de señal de 2<br>canales en Dolby Surround.                                                                                                    | Mode:DTS ES DSCRT6. 1<br>SIGNAL:DTS<br>fs :48kHz   |
| OFFSET:                    | Muestra el valor offset de normalización del diálogo. (Consulte<br>la página 30.)                                                                                                    | FORMAT: 3/3/. 1<br>FLAG :DISCRETE                  |
| FLAG:                      | Muestra la señal de identificación especial grabada en la señal de entrada. (Consulte la página 172.)<br>"MATRIX" aparecerá cuando el procesamiento de la matriz en el canal trasero surround, "DISCRETE" aparecerá cuando se lleve a cabo un procesamiento discontinuo. | OSD-1                                              |
|                            | ino aparecera cuarido se grabe la senal de identificación.                                                                                                    |                                                    |

Además, la información en pantalla se mostrará en el siguiente orden cuando el botón OSD se pulse varias veces:

| OSD-1 | Señal de entrada       |
|-------|------------------------|
| OSD-2 | Entrada/salida         |
| OSD-3 | Parámetro Surround     |
| OSD-4 | Control de tonos       |
| OSD-5 | Modo Surround          |
| OSD-6 | Modo Surround          |
| OSD-7 | Digital por asignación |

### NOTA:

OSD-3: No se visualiza en los modos de sonido envolvente sin los parámetros de sonido envolvente. OSD-4: No se visualiza en los modos de sonido envolvente en los cuales el tono no se puede controlar.

# Modo Dolby Digital (solamente con entradas digitales) y DTS Surround (solamente con entradas digitales)

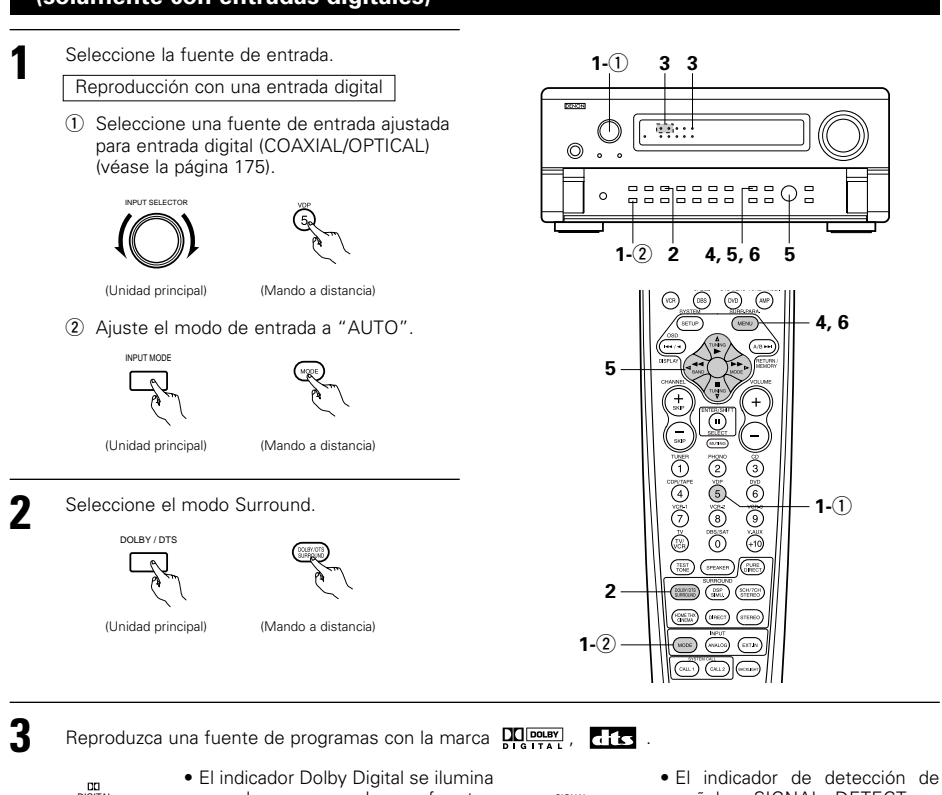

cuando se reproducen fuentes señales SIGNAL DETECT se -0 Ilumina Dolby Digital. ilumina cuando se reproduzcan fuentes en las que está grabada El indicador DTS se ilumina cuando una señal de identificación -ò-Ilumina se reproducen fuentes DTS. especial. 6. 1 SURROUND DTS ES MTRX6. 1 TCINEMA EQ. ON 4: DOFF Visualizar el menú del parámetro surround. Red PARAMETE LFE ◀ 0dB▶ LFE 4 0dB TONE 4 TONE AFDM (OFF) 6 0 0 4 4 6 6 6 0 0 2 2 2 2 SB CH OUT SB CH OUT - MTRX ON Default Yes - MTRX ON (Unidad principal) (Mando a distancia) Yes∢ Default Yes∢ 5 ① Seleccionar los diversos parámetros Ajustar los ajustes del parámetro.

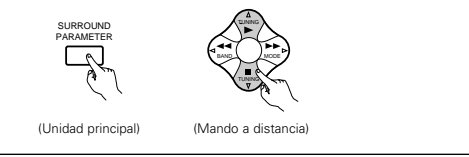

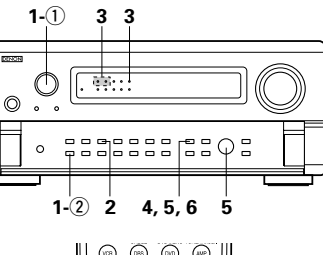

4,6

1-(1)

(Mando a distancia)

(Unidad principal)

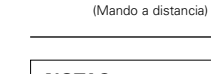

MENU

## NOTAS:

6

• La visualización en pantalla (OSD) variará según el funcionamiento se realice a través de un botón en la unidad principal o a través de un botón en el mando a distancia.

Pulse el botón SURR.PARA. para completar la configuración.

\* Cuando el funcionamiento se realiza mediante un botón en la unidad principal, se recuperará la visualización normal unos segundos después de que haya dejado de

• Cuando elija el valor predeterminado y pulse el botón del cursor , "CINEMA EQ." y "D.COMP." se apagarán automáticamente, se restablecerá "SB CH OUT", "CHANEL LEVEL" y el tono se establece en el valor establecido.

#### Parámetros surround 2 CINEMA EQ. (Ecualizador Cinema):

La función ecualizador cinema disminuye suavemente el nivel de las frecuencias extremas altas, compensado el sonido excesivamente brillante de las bandas sonoras de las películas. Seleccione esta función si el sonido de los altavoces frontales es demasiado fuerte.

Esta función sólo funciona en los modos Dolby Pro Logic, Dolby Digital, DTS Surround y Wide Screen (Pantalla ancha).

# D.COMP. (Dynamic Range Compression):

funcionar

Las bandas sonoras de las películas tienen una enorme gama dinámica (contraste entre sonidos muy suaves v muy altos). Para escucharlas por la noche o cuando el máximo nivel del sonido es más baio de lo habitual. la función Dynamic Range Compression permite oir todos los sonidos de la banda sonora (pero con una gama dinámica reducida). (Esta función solo se activa cuando se reproducen fuentes de programas grabados en Dolby Digital o DTS). Seleccione uno de los cuatro parámetros (OFF (desactivado), LOW (bajo), MID (medio) o HI (alto)). Elija OFF para disfrutar de una escucha normal.

Este parámetro se visualiza sólo cuando se reproducen fuentes compatibles en el modo DTS.

### LFE (efecto de baja frecuencia):

Ajusta el nivel de los sonidos LFE (efecto de baja frecuencia) incluidos en la fuente al reproducir fuente de señales grabadas en Dolby Digital o DTS.

Si el sonido producido por el altavoz de frecuencias ultrabajas se escucha distorsionado debido a las señales LFE durante la reproducción de fuentes Dolby Digital o DTS, cuando el limitador de picos ha sido desactivado con la opción de nivel de límite de picos del altavoz de frecuencias ultrabajas (menú de configuración del sistema), ajuste el nivel según sea necesario.

- Fuente de señales y margen de ajuste
- 1. Dolby Digital: -10 dB a 0 dB
- 2. Sonido envolvente DTS: -10 dB a 0 dB
- \* Al reproducir software de películas codificadas con DTS, le recomendamos ajustar el nivel de LFE a 0 dB para lograr una reproducción DTS correcta.
- \* Al reproducir software de música codificada con DTS, le recomendamos ajustar el nivel de LFE a -10 dB para lograr una reproducción DTS correcta.

### TONE:

Esta opción ajusta el control del tono (véase "Parámetros surround ④" en la página 194).

# Normalización del diálogo

La función de normalización del diálogo se activa automáticamente cuando se reproducen fuentes de programas Dolby Digital.

La normalización del diálogo es una función básica de Dolby Digital que normaliza automáticamente el nivel de diálogo (nivel estándar) de las señales que se graban a distintos niveles para distintas fuentes de programas, como DVD. DTV v otros formatos futuros que utilicen Dolby Digital.

Cuando esta función está activada, aparece el mensaje siguiente en la pantalla de la unidad principal:

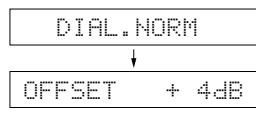

El número indica el diálogo de normalización cuando el programa que se está reproduciendo está normalizado a nivel estándar.

190

# ESPAÑOL

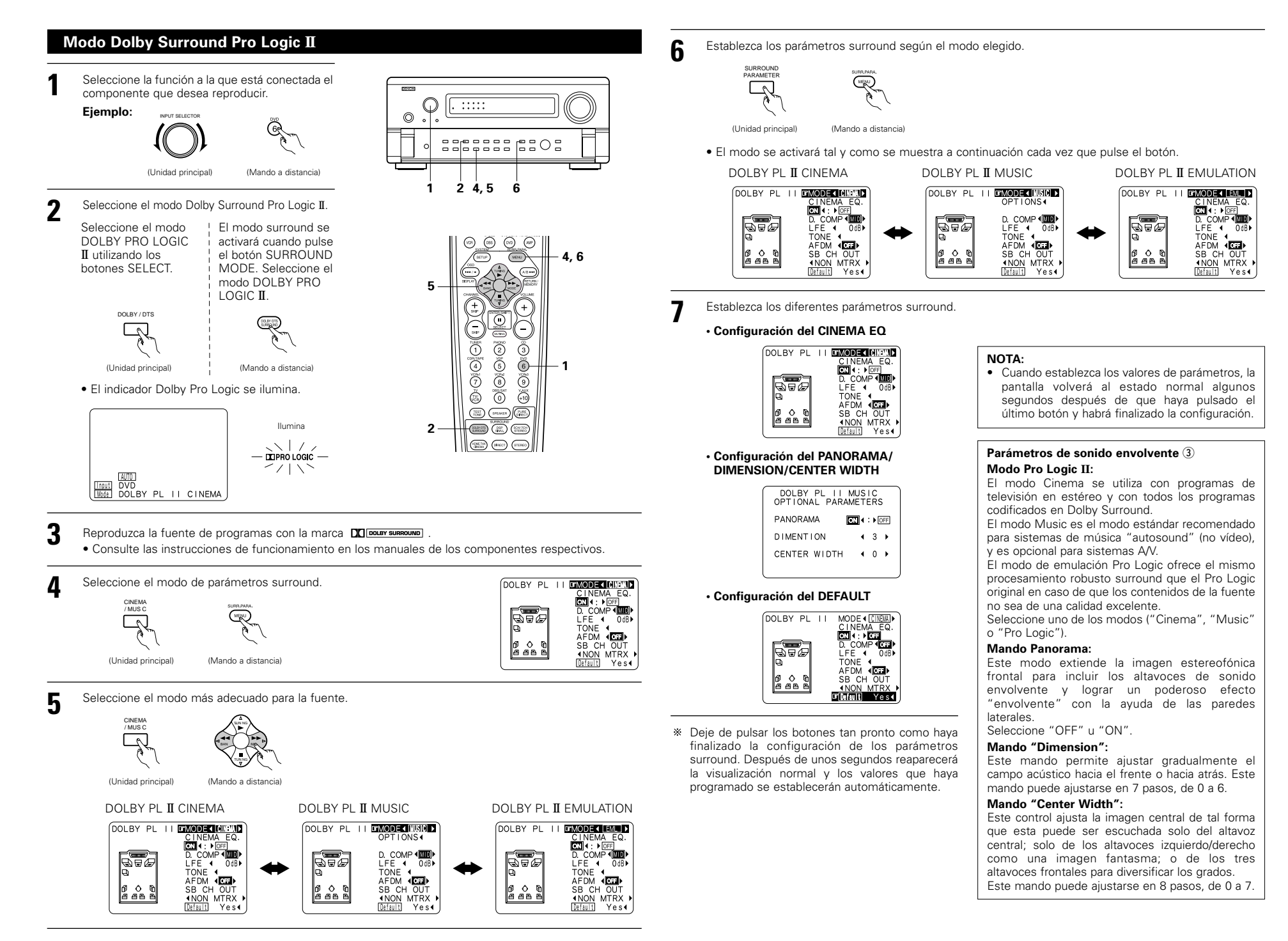

# Modo DTS Neo: 6

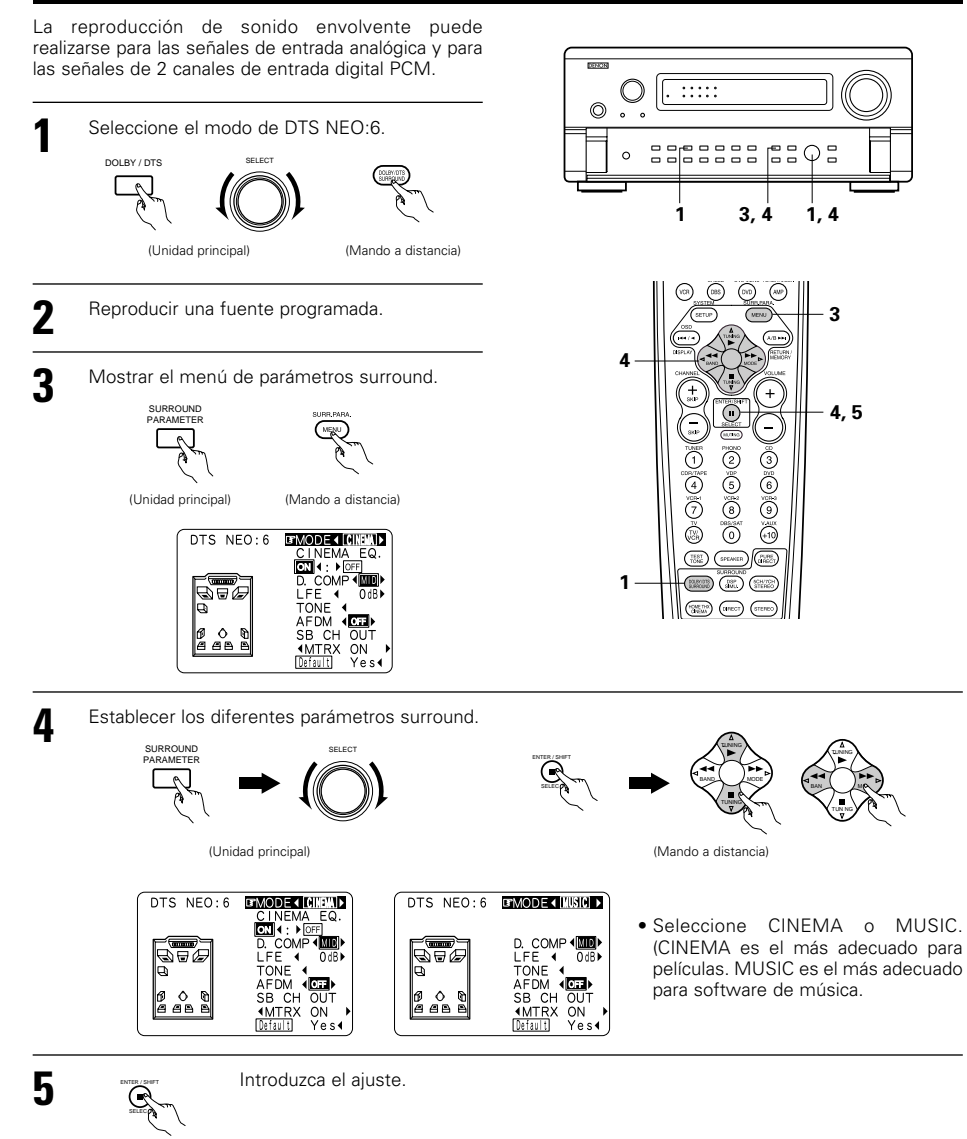

(Mando a distancia)

# NOTAS:

- Cuando seleccione "Default" (predeterminado) y pulsa el botón del cursor ⊲, "MODE" y "TONE" se establecen automáticamente en el valor predeterminado.
- Además, se apaga "CINEMA EQ" a OFF.

# **11 MODOS DENON ORIGINAL SURROUND**

El AVC-A11SR está equipado con DSP de alto rendimiento incluido (procesador de señal digital) que utiliza
procesamiento digital para recrear artificialmente campos de sonido. Seleccione uno de entre los ocho modos
surround proporcionados según la fuente de programa que desee reproducir y ajuste los parámetros para
lograr un más real y potente campo de sonido.

# Los modos surround y sus características

| 1 | WIDE SCREEN            | Seleccione esto para lograr una atmósfera similar a la de un cine con pantalla grande. En este<br>modo, todas las fuentes de señal se reproducen en el modo canal 7,1, incluyendo Dolby Pro Logic<br>y fuentes Dolby Digital canal 5,1. Efectos que simulan los altavoces multi surround de cines son<br>añadidos a los canales surround.                                           |
|---|------------------------|----------------------------------------------------------------------------------------------------|
| 2 | SUPER STADIUM          | Seleccione este modo cuando vea programas de pelota base o fútbol, para que el sonido sea<br>como el que usted percibiría si estuviera en el estadio. Este modo tiene las señales de<br>reverberación más largas.                                                                                                    |
| 3 | ROCK ARENA             | Utilice este modo para tener la sensación de asistir a un concierto en directo en un escenario<br>donde los sonidos se reflejan y llegan de todas las direcciones.                                                                                                    |
| 4 | JAZZ CLUB              | Este modo crea el campo sonoro de una casa en vivo con techos bajos y paredes duras. Este modo da a la música de jazz un realismo muy vívido.                                                                                                    |
| 5 | CLASSIC<br>CONCERT     | Seleccione este modo para obtener el sonido de una sala de conciertos rica en reverberaciones.                                                                                                    |
| 6 | MONO MOVIE<br>(NOTA 1) | Seleccione este modo cuando vea películas en monoaural, para obtener una mayor sensación de<br>amplitud.                                                                                                    |
| 7 | MATRIX                 | Elija este modo para remarcar el sentido de expansión de las fuentes musicales grabadas en<br>estéreo. De los canales de sonidos graves (surround) salen señales del componente de diferencia<br>de las señales de entrada (el componente que crea la sensación de expansión) procesadas para<br>obtener una demora.                                                                |
| 8 | 5CH/7CH STEREO         | Las señales del canal izquierdo delantero son salida al surround y canales izquierdos de señal traseros surround, las señales del canal derecho delantero son salida al surround y las señales de canales derechos traseros surround, y el componente de en fase de los canales izquierdo y derecho es salida al canal central. Utilice este modo para disfrutar de sonido estéreo. |

El efecto puede no ser muy perceptible, dependiendo de la fuente de programas que se esté reproduciendo. En este caso, intente con otros modos surround, sin preocuparse por sus nombres, para crear un campo sonoro que se adecue a sus gustos.

NOTA 1: Cuando se reproducen fuentes grabadas en monoaural, el sonido será unilateral si las señales solamente entran en un canal (izquierdo o derecho), por tanto, envie las señales a los dos canales. Si tiene usted un aparato de fuentes que sólo tiene una salida de audio (monophonic camcorder, etc), hágase con un cable adaptador en forma de "Y" para dividir la salida mono en dos salidas y conéctelo a las entradas derecha e izquierda.

# Memoria personal Plus

Este aparato está equipado con una función de memoria personal que memoriza automáticamente los modos de sonido envolvente y los modos de entrada seleccionados para la introducción de diferentes fuentes. Cuando se activa la fuente de entrada, se recuperarán automáticamente los modos de tal

\* Los parámetros de sonido envolvente, ajustes de control de tono y balance de nivel de reproducción modo de sonido envolvente.

# ESPAÑOL

Ajuste del control de tonos

# Simulación surround DSP

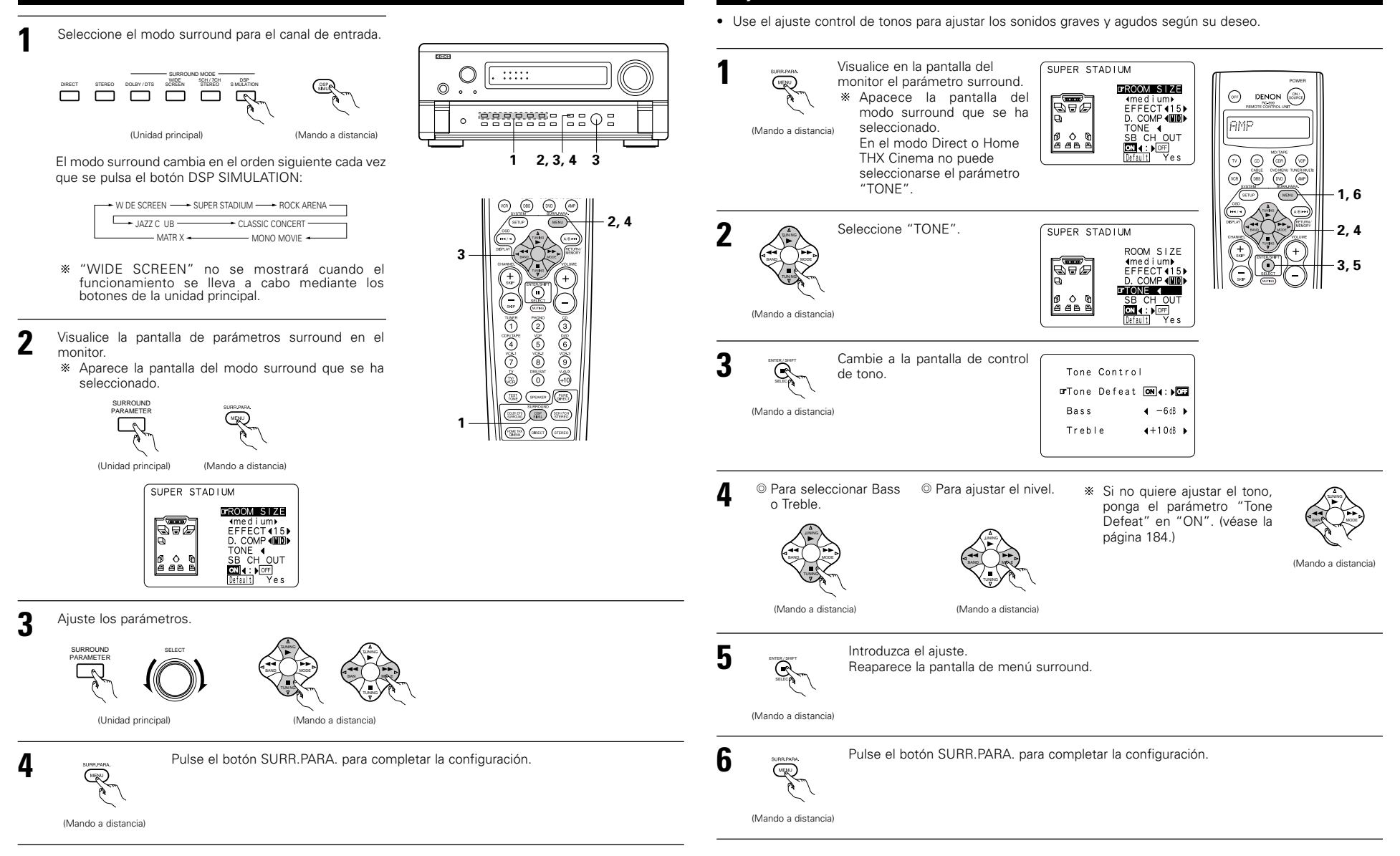

## NOTAS:

- Cuando seleccione "Default" y pulse el botón del cursor ⊲, "CINEMA EQ" y "D.COMP." se apagarán automáticamente estableciéndose en "OFF". Además, "ROOM SIZE" (tamaño de la habitación) se establecerá en "medium" (intermedio), "EFFECT LEVEL" (nivel de efecto) en "10" y "DELAY TIME" (tiempo de retraso) en "30ms".
- "ROOM SIZE" anger ljudbildens expansionseffekt i surroundlägena, inte storleken på rummet där anläggningen står.

# Parámetros surround ④

# EFFECT (Efecto):

Este parámetro activa y desactiva las señales de efecto con efectos de altavoz de modo multi surround en el modo WIDE SCREEN. Cuando se desactiva este parámetro, las señales de canal SBL y SBR son equivalentes a los canales SL y SR, respectivamente.

# LEVEL (Nivel):

Este parámetro ajusta la fuerza de las señales de efecto en el modo WIDE SCREEN. Se puede ajustar en 15 pasos, desde el "1" al "15". Ajuste esto a un nivel bajo si el posicionamiento o fase de las señales de surround suenan no naturales.

# SB CH OUT:

- (1) Fuente Dolby Digital/DTS
  - "MTRX ON"....La reproducción es dirigida utilizando el altavoz surround posterior.

El canal surround posterior se reproduce utilizando el procesamiento de matriz digital. "NON MTRX" .La reproducción es dirigida utilizando el altavoz surround posterior.

- Las mismas señales que salen de los canales surround salen de los canales surround posteriores.
- "OFF" ............La reproducción es dirigida sin utilizar el altavoz surround posterior.

## (2) Otra fuente

"ON" .....La reproducción es dirigida utilizando el altavoz surround posterior.

"OFF" .....La reproducción es dirigida sin la utilización del altavoz surround posterior.

# ROOM SIZE (Tamaño de la sala de audición):

Aguí se ajusta el tamaño del campo sonoro.

Hay cinco ajustes: "small" (pequeño), "med.s" (medio-pequeño), "medium" (medio) "medium-l" (mediogrande) y "large" (grande). El ajuste "small" recrea un campo sonoro pequeño y "large" un campo sonoro grande.

# EFFECT LEVEL (Nivel de efecto):

Aquí se ajusta la fuerza del efecto surround (sonidos graves)

El nivel puede ajustarse en 15 pasos, de 1 a 15. Reduzca el nivel si el sonido parece distorsionado.

# DELAY TIME (Tiempo de demora):

En el modo matrix solamente, el tiempo de demora puede ajustarse en un intervalo de 0 a 300 ms.

#### TONE CONTROL (Control de tono):

Este parámetro puede aiustarse individualmente para los distintos modos surround que no sean Direct y Home THX Cinema.

|  | Modos | у | parámetros | surround |
|--|-------|---|------------|----------|
|--|-------|---|------------|----------|

|                     | Señales y posibilidades de ajuste de los distintos modos |                                                                |          |          |        |                 |                  |                   |           |  |  |
|---------------------|----------------------------------------------------------|----------------------------------------------------------------|----------|----------|--------|-----------------|------------------|-------------------|-----------|--|--|
|                     |                                                          | Salida de canales Parámetro (los valores por defecto iguran en |          |          |        |                 |                  |                   |           |  |  |
|                     |                                                          | CENTER                                                         | SURROUND | SURROUND | SUB-   | Cuando se repro | ducen señales Do | lby Digital y DTS |           |  |  |
| Mode                | FROM L/R                                                 | CENTER                                                         | L/R      | BACK L/R | WOOFER | D. COMP LFE     |                  | AFDM              | 30 CH UUI |  |  |
| PURE DIRECT, DIRECT | 0                                                        | ×                                                              | ×        | ×        | 0      | O (OFF)         | O (0dB)          | ×                 | ×         |  |  |
| STEREO              | 0                                                        | ×                                                              | ×        | ×        | 0      | O (OFF)         | O (0dB)          | ×                 | ×         |  |  |
| EXTERNAL INPUT      | 0                                                        | 0                                                              | 0        | 0        | 0      | ×               | ×                | ×                 | ×         |  |  |
| WIDE SCREEN         | 0                                                        | 0                                                              | 0        | 0        | 0      | O (OFF)         | O (0dB)          | ×                 | 0         |  |  |
| HOME THX CINEMA     | 0                                                        | 0                                                              | 0        | 0        | 0      | O (OFF)         | O (0dB)          | 0                 | 0         |  |  |
| DO BY PRO LOGIC II  | 0                                                        | 0                                                              | 0        | 0        | 0      | O (OFF)         | O (0dB)          | 0                 | 0         |  |  |
| DOLBY DIG TAL       | 0                                                        | 0                                                              | 0        | 0        | 0      | O (OFF)         | O (0dB)          | 0                 | 0         |  |  |
| DTS SURROUND        | 0                                                        | O                                                              | 0        | 0        | O      | O (OFF)         | O (0dB)          | 0                 | 0         |  |  |
| DTS NEO 6           | 0                                                        | O                                                              | 0        | 0        | 0      | O (OFF)         | O (0dB)          | 0                 | 0         |  |  |
| 5CH/7CH STEREO      | 0                                                        | O                                                              | 0        | 0        | O      | O (OFF)         | O (0dB)          | ×                 | 0         |  |  |
| SUPER STADIUM       | 0                                                        | O                                                              | 0        | 0        | 0      | O (OFF)         | O (0dB)          | ×                 | 0         |  |  |
| ROCK ARENA          | 0                                                        | O                                                              | 0        | 0        | O      | O (OFF)         | O (0dB)          | ×                 | 0         |  |  |
| JAZZ CLUB           | 0                                                        | O                                                              | 0        | 0        | 0      | O (OFF)         | O (0dB)          | ×                 | 0         |  |  |
| CLASSIC CONCERT     | 0                                                        | O                                                              | 0        | 0        | O      | O (OFF)         | O (0dB)          | ×                 | 0         |  |  |
| MONO MOVIE          | 0                                                        | 0                                                              | 0        | 0        | 0      | O (OFF)         | O (0dB)          | ×                 | 0         |  |  |
| MATRIX              | 0                                                        | 0                                                              | 0        | 0        | 0      | O (OFF)         | O (0dB)          | ×                 | 0         |  |  |

O: Señal/Ajustable ×: Sin señal/No ajustable

```
⊖ · Habilitar
× : Inhabilitar
```

©: Activado o desactivado por el ajuste de configuración del altavoz.

|                     | Señales y posibilidades de ajuste de los distintos modos |                     |            |                   |                 |                  |            |           |                 |  |  |
|---------------------|----------------------------------------------------------|---------------------|------------|-------------------|-----------------|------------------|------------|-----------|-----------------|--|--|
|                     |                                                          |                     | Parám      | iet o (los valore | s por defecto   | figuran entre pa | aréntesis) |           |                 |  |  |
|                     |                                                          |                     |            | PARÁMETRO         | DE SONIDO       | ENVOLVENTE       |            |           |                 |  |  |
|                     |                                                          | SÓLO MODO MUSIC PRO |            |                   |                 |                  |            |           |                 |  |  |
| Mode                | TONE<br>CONTROL                                          | CINEMA<br>EQ        | MODE       | ROOM SIZE         | EFFECT<br>LEVEL | DELAY<br>TIME    | PANORAMA   | DIMENSION | CENTER<br>WIDTH |  |  |
| PURE DIRECT, DIRECT | ×                                                        | ×                   | ×          | ×                 | ×               | ×                | ×          | ×         | ×               |  |  |
| STEREO              | O 0dB)                                                   | ×                   | ×          | ×                 | ×               | ×                | ×          | ×         | ×               |  |  |
| EXTERNAL INPUT      | O 0dB)                                                   | ×                   | ×          | ×                 | ×               | ×                | ×          | ×         | ×               |  |  |
| WIDE SCREEN         | O 0dB)                                                   | O (OFF)             | ×          | ×                 | O (ON, 10)      | ×                | ×          | ×         | ×               |  |  |
| HOME THX CINEMA     | ×                                                        | ×                   | ×          | ×                 | ×               | ×                | ×          | ×         | ×               |  |  |
| DO BY PRO LOGIC II  | O 0dB)                                                   | O (OFF)             | O (CINEMA) | ×                 | ×               | ×                | O (OFF)    | O (3)     | O (3)           |  |  |
| DOLBY DIG TAL       | O 0dB)                                                   | O (OFF)             | ×          | ×                 | ×               | ×                | ×          | ×         | ×               |  |  |
| DTS SURROUND        | O 0dB)                                                   | O (OFF)             | ×          | ×                 | ×               | ×                | ×          | ×         | ×               |  |  |
| DTS NEO 6           | O 0dB)                                                   | O (OFF)             | O (CINEMA) | ×                 | ×               | ×                | ×          | ×         | ×               |  |  |
| 5CH/7CH STEREO      | O 0dB)                                                   | ×                   | ×          | ×                 | ×               | ×                | ×          | ×         | ×               |  |  |
| SUPER STADIUM       | O (Note 1)                                               | ×                   | ×          | O (Medium)        | O (10)          | ×                | ×          | ×         | ×               |  |  |
| ROCK ARENA          | (Note 2)                                                 | ×                   | ×          | O (Medium)        | O (10)          | ×                | ×          | ×         | ×               |  |  |
| JAZZ CLUB           | O 0dB)                                                   | ×                   | ×          | O (Medium)        | O (10)          | ×                | ×          | ×         | ×               |  |  |
| CLASSIC CONCERT     | O 0dB)                                                   | ×                   | ×          | O (Medium)        | O (10)          | ×                | ×          | ×         | ×               |  |  |
| MONO MOVIE          | O 0dB)                                                   | ×                   | ×          | O (Medium)        | O (10)          | ×                | ×          | ×         | ×               |  |  |
| MATRIX              | O 0dB)                                                   | ×                   | ×          | ×                 | ×               | (30msec)         | ×          | ×         | ×               |  |  |

(Nota 1) BASS: +6dB, TREBLE: 0dB ○: Ajustable (Nota 2) BASS: +8dB, TREBLE: +4dB

×: No ajustable

# Diferencias entre los nombres de modos surround dependiendo de las señales de entrada.

|                     | Señales de entrada |              |               |                                 |                |              |                   |  |  |  |
|---------------------|--------------------|--------------|---------------|---------------------------------|----------------|--------------|-------------------|--|--|--|
| Modo Surround       |                    |              |               | DTS                             | DOLBY DIG TAL  |              |                   |  |  |  |
|                     | ANALOG             | LINEAR PCM   | DTS 5.1 ch)   | DTS 96/24(5 1 ch)               | DTS 6.1 ch)    | D. D. (2 ch) | D. D. 5.1 ch)     |  |  |  |
| PURE DIRECT, DIRECT | 0                  | 0            | 0             | 0                               | 0              | 0            | 0                 |  |  |  |
| STEREO              | 0                  | 0            | 0             | 0                               | 0              | 0            | 0                 |  |  |  |
| HOME THX CINEMA     | THX                | THX          | * THX MTRX6 1 | THX5.1                          | © THX DSCRT6 1 | THX          | * THX SURROUND EX |  |  |  |
|                     |                    |              | THX5.1        |                                 | THX MTRX5.1    |              | THX5.1            |  |  |  |
| DTS SURROUND        | ×                  | ×            | * DTS ES MTRX | * DTS ES MTRX © DTS ES DSCRT6 1 |                | ×            | ×                 |  |  |  |
|                     |                    |              | DTS SURROUND  | DTS 96/24                       | DTS MTRX6.1    |              |                   |  |  |  |
| DTS NEO 6           | DTS NEO 6          | DTS NEO:6    | ×             | ×                               | ×              | DTS NEO 6    | ×                 |  |  |  |
| DOLBY DIGITAL       | ×                  | ×            | ×             | ×                               | ×              | ×            | * 6,1 SURROUND    |  |  |  |
|                     |                    |              |               |                                 |                |              | DOLBY DIGITAL     |  |  |  |
| DOLBY PRO LOGIC II  | DOLBY              | DOLBY        | ×             | ×                               | ×              | DOLBY        | ×                 |  |  |  |
|                     | PRO LOGIC II       | PRO LOGIC II |               |                                 |                | PRO LOGIC II |                   |  |  |  |
| DSP SIMULATION      | 0                  | 0            | 0             | 0                               | 0              | 0            | 0                 |  |  |  |

O: Seleccionable

- \*: El nombre del modo surround varía dependiendo de la configuración de parámetros "SB CH OUT".
- ©: El nombre del modo surround varía dependiendo de la señal de entrada.
- ×: No seleccionable

# 12 MEMORIA DE LA ÚLTIMA FUNCIÓN

- Este equipo está equipado con una memoria de la última función ejecutada, que almacena las condiciones de ajuste de entradas y salidas tal como eran inmediatamente antes de que la alimentación eléctrica se cortara. Esta función elimina la necesidad de realizar reajustes complicados cuando la alimentación eléctrica se activa.
- Este equipo también está equipado con una memoria de "seguridad". Esta función posibilita el almacenaje de datos en la memoria durante una semana aproximadamente cuando la unidad principal se apaga y se desconecta el cable de alimentación.

# **13 INICIALIZACIÓN DEL MICROPROCESADOR**

Cuando lo que se indica en la pantalla no es normal o cuando el aparato no funciona como es razonable que lo haga, es necesario inicializar el microprocesador, siguiendo el procedimiento que se indica a continuación.

- Apague la unidad usando el interruptor de alimentación de la unidad principal.
- Pulse y mantenga pulsados los botones DIRECT y STEREO al mismo tiempo, y active el interruptor de alimentación de la unidad principal.
- **3** Compruebe que toda la pantalla destella a intervalos de 1 segundo y deje de pulsar los 2 botones, el microprocesador se inicializará.

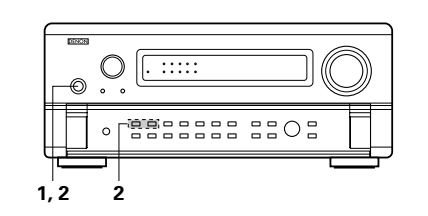

### NOTAS:

- Si el paso 3 no funciona, comience de nuevo desde el paso 1.
- Si el microprocesador se ha reajustado, todos los ajustes de los botones quedan reajustados a los valores por defecto (los valores que se establecieron en fábrica).

# **14 RESOLUCIÓN DE PROBLEMAS**

Si se produce algún problema, siga primero los pasos siguientes.

- 1. ¿Las conexiones están correctamente hechas?
- 2. ¿Ha utilizado el receptor de acuerdo con las instrucciones de funcionamiento?

3. ¿Funcionan correctamente los altavoces, el giradiscos y los otros aparatos o componentes?

Si este aparato no funcionara correctamente, compruebe los elementos que figuran en la tabla siguiente. Si persistiera el problema, puede producirse un funcionamiento erróneo.

Desconecte la alimentación eléctrica inmediatamente y póngase en contacto con su proveedor.

|   | Síntoma                                                                   | Causa                                                                                                    | Medidas a tomar                                                                                                    | Página     |
|---|---------------------------------------------------------------------------|----------------------------------------------------------------------------------------------------|----------------------------------------------------------------------------------------------------|------------|
|   | La pantalla no se enciente y no hay sonido cuando se enciende el aparato. | <ul> <li>El cable de alimentación no está bien<br/>enchufado.</li> </ul>                                                                    | Compruebe la colocación del cable de<br>alimentación.                                                                                        | 165        |
|   |                                                                           | <ul> <li>Los cables de los altavoces no han sido<br/>conectados de forma segura.</li> </ul>                                                 | Conecte los cables de forma segura.                                                                                                    | 168        |
|   |                                                                           | <ul> <li>La posición de botón selector de fuente de<br/>entrada no es correcta</li> </ul>                                                   | Ajuste el selector a la posición correcta.                                                                                                   | 183        |
|   | l a pantalla de visualización está encendida                              | <ul> <li>El control de volumen está ajustado al<br/>mínimo.</li> </ul>                                                                      | Aumente el volumen a un nivel apropiado.                                                                                                    | 184        |
|   | pe o no hay emisión de sonido.                                            | <ul> <li>La función MUTING (silenciamiento) está<br/>activada.</li> </ul>                                                                   | Desactive la función MUTING<br>(silenciamiento).                                                                                             | 183        |
|   |                                                                           | <ul> <li>No hay entrada de señales digitales.</li> </ul>                                                                                    | <ul> <li>Seleccione correctamente una fuente de<br/>entrada de señales digitales.</li> </ul>                                                 | 175        |
|   |                                                                           | <ul> <li>E botón del altavoz A o B está ajustado a la<br/>posición "OFF".</li> </ul>                                                        | <ul> <li>Ajuste el botón correspondiente al terminal<br/>de altavoz conectado a la posición "ON".</li> </ul>                                 | 170        |
|   |                                                                           | <ul> <li>Los conectores de salida de vídeo del AVC-<br/>A11SR y los conectores de entrada del<br/>monitor no han sido conectados</li> </ul> | Asegúrese de que las conexiones sean<br>correctas.                                                                                           | 165, 166   |
|   | No so visualiza pingupa imagon on ol                                      | <ul> <li>El ajuste de entrada del televisor monitor es<br/>incorrecto.</li> </ul>                                                           | <ul> <li>Ajuste el selector de entrada del televisor a<br/>los conectores a los cuales están<br/>conectadas los soñalos de vídeo.</li> </ul> | 165, 166   |
| n | No se visualiza ninguna imagen en el monitor.                             | <ul> <li>Las conexiones de las señales de vídeo de<br/>los distintos componentes no están<br/>unificados</li> </ul>                         | Unifique las conexiones del conector S-<br>video.                                                                                            | 165, 166   |
|   |                                                                           | Está establecido el modo VIDEO OFF     (vídeo apagado)                                                                                      | Está establecido el modo VIDEO ON (vídeo<br>encendido)                                                                                       | 186        |
|   |                                                                           | <ul> <li>Está establecido el modo PURE DIRECT<br/>(sonido puro).</li> </ul>                                                                 | <ul> <li>Está establecido otro modo diferente al<br/>modo PURE DIRECT.</li> </ul>                                                            | 186        |
|   |                                                                           | <ul> <li>La salida de audio de rep oductor de DVD<br/>no está ajustada a flujo de bits</li> </ul>                                           | Realice los ajustes iniciales del reproductor     de DVD                                                                                     | -          |
|   | No hay emisión de sonido DTS.                                             | <ul> <li>El rep oductor de DVD no es compa ible<br/>con DTS.</li> </ul>                                                                     | Use un reproductor compatible con DTS.                                                                                                    | -          |
|   |                                                                           | <ul> <li>La entrada del AVC-A11SR está ajustada a<br/>entrada analógica.</li> </ul>                                                         | Seleccione AUTO o DTS.                                                                                                    | 183        |
|   | No es posible copiar desde el DVD a un VCR.                               | <ul> <li>El software de vídeo contiene señales que<br/>p ohiben la copia.</li> </ul>                                                        | No es posible copiar.                                                                                                    | -          |
|   |                                                                           | <ul> <li>La alimentación del altavoz de frecuencias<br/>ultrabajas no está conectada</li> </ul>                                             | Conecte la alimentación.                                                                                                    | -          |
|   | El altavoz de frecuencias ultrabajas no<br>emite sonido.                  | <ul> <li>El ajuste inicial del altavoz de frecuencias<br/>ultrabajas es "ON".</li> </ul>                                                    | <ul> <li>Ajuste la opción a "YES".</li> </ul>                                                                                                | 170        |
|   |                                                                           | <ul> <li>La salida del altavoz de frecuencias<br/>ultrabajas no está conectada.</li> </ul>                                                  | Conéctela correctamente.                                                                                                    | 168        |
|   | La unidad no emite tonos de prueba.                                       | El modo de sonido envolvente no está<br>ajustado a Dolby Sur ound.                                                                          | Ajústelo a Do by Surround.                                                                                                    | -          |
|   | Los altavoces de sonido envolvente no emiten sonido.                      | <ul> <li>El modo de sonido envolvente está<br/>ajustado a "STEREO".</li> </ul>                                                              | Ajústelo a un modo que no sea "STEREO".                                                                                                    | _          |
|   |                                                                           | <ul> <li>Las pilas están agotadas.</li> <li>El mando a distancia está demasiado lejos del anarato.</li> </ul>                               | <ul><li>Ponga baterías nuevas.</li><li>Póngalo más cerca.</li></ul>                                                                          | 177<br>177 |
|   | Este aparato no funciona bien cuando se<br>utiliza el mando a distancia   | <ul> <li>Existen obstáculos entre este aparato y el<br/>mando a distancia</li> </ul>                                                        | Retire los obstáculos.                                                                                                    | 177        |
|   | atinza of manau a ulstantia.                                              | <ul> <li>Se está pulsando un botón distinto.</li> <li>Los polos ⊕ y ⊖ de las pilas están colocados en posición invertida.</li> </ul>        | <ul> <li>Pulse el botón correcto.</li> <li>Ponga las pilas en la posición correcta.</li> </ul>                                               | <br>177    |
|   |                                                                           | l                                                                                                    |                                                                                                    | l          |

# **15 INFORMACIÓN ADICIONAL**

# Sonido surround óptimo para distintas fuentes

En la actualidad hay varios tipos de señales multicanal (señales o formatos con más de dos canales).

## Tipos de señales multicanal

Señales Dolby Digital (EX), Dolby Pro Logic, DTS (ES), de alta definición 3-1 (Audio Hi-Vision MUSE de Japón) DVD-Audio, SACD (Super audio CD), MPEG, audio multicanal, etc.

Con la palabra "fuente" no se indica aquí el tipo de señal (formato) sino el contenido grabado. Las fuentes pueden dividirse en dos categorías principales.

### **Tipos de fuentes**

• Movie audio Son señales creadas para reproducirse en cines. En general, el sonido se graba para su reproducción en salas de cine equipadas con varios altavoces surround, con independencia del formato (Dolby Digital, DTS, etc.).

### Campo sonoro tipo sala de cine

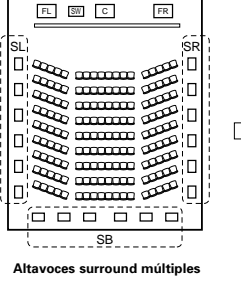

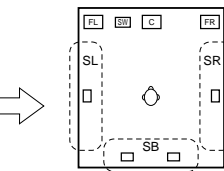

Campo sonoro de sala de audición

En este caso, resulta importante conseguir la misma sensación de amplitud o expansión que en las salas de cine con los canales surround. Para conseguirlo, en algunos casos el número

de altavoces surround se aumenta (hasta cuatro u ocho) o se utilizan altavoces con propiedades bipolares o dipolares.

SL: Canal surround L SR: Canal surround R SB: Canal (trasero) surround B

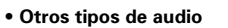

Estas señales están diseñadas para recrear un campo sonoro de 360º, utilizando entre tres y cinco altavoces.

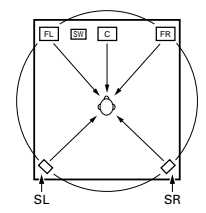

En este caso, los altavoces deben rodear al ovente desde todos los puntos para crear un campo sonoro uniforme en 360º. De forma ideal, los altavoces surround deben funcionar como fuentes de sonido "point" en la misma manera que los altavoces frontales.

Estos dos tipos de fuentes tienen distintas propiedades, y son necesarios ajustes diferentes de los altavoces, especialmente de los altavoces surround, para conseguir el sonido ideal.

La función de selección de altavoces surround del AVC-A11SR posibilita el cambio de los ajustes de acuerdo con la combinación de altavoces surround que se esté usando y con el entorno envolvente, a fin de conseguir el sonido envolvente ideal para todas las fuentes. Esto significa que usted puede conectar un par de altavoces surround bipolares o dipolares (montados en cualquiera de los lados de la posición de escucha), y también un par de altavoces separados de radiación directa (monopolar) situados en los rincones de la parte posterior de la sala de audición

# Altavoces traseros surround

El formato THX Surround EX añade nuevos canales "Surround Back" (SB) al sistema de canal 5,1 convencional. Esto facilita lograr sonido colocado directamente detrás del escucha, algo que era antes difícil con fuentes diseñadas para altavoces multi surround convencionales. Además, la imagen acústica extendiéndose entre los lados y la parte de atrás se estrecha, mejorando así la expresión de las señales surround para sonidos que se mueven desde los lados hacia atrás y desde delante hacia el punto directamente detrás de la posición de escucha

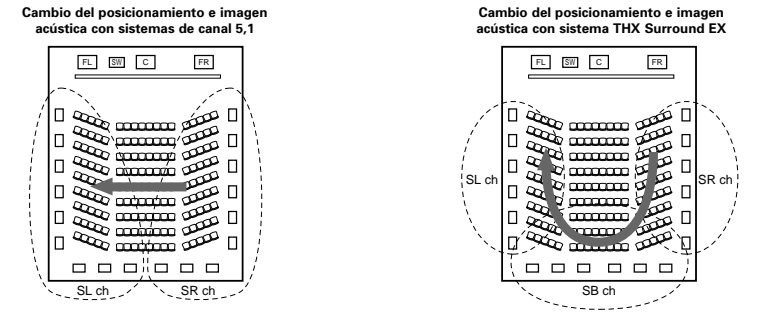

Movimiento de imagen acústica desde SR a SL

Movimiento de imagen acústica desde SR a SB a SL

Para lograr un sistema THX Surround EX con el AVC-A11SR es necesario usar altavoces para uno o dos canales. Añadiendo esto, sin embargo, le permite lograr efectos surround más fuertes no sólo con fuentes grabadas en THX Surround EX, sino también con fuentes de canal 2 a 5,1 convencionales. El modo WIDE SCREEN es un modo para alcanzar sonido surround con hasta canales 7,1 utilizando altavoces traseros surround, para fuentes grabadas en Dolby Surround convencional así como Dolby Digital canal 5,1 y fuentes DTS Surround canal 5,1. Aún más, todos los modos de Denon original surround (vea página 192) son compatibles con la reproducción de canal 7,1, de tal forma que puede usted disfrutar del sonido del canal 7,1 con cualquier fuente de señal.

## Número de altavoces traseros surround

Con THX Surround EX, el canal trasero surround consiste en un canal de señales de reproducción, pero recomendamos utilizar dos altavoces. Al utilizar en particular altavoces dipolar, es esencial utilizar dos altavoces.

Utilizando dos altavoces se consigue una combinación más suave con el sonido de los canales surround y mejor posicionamiento del sonido del canal trasero surround al escuchar desde una posición distinta a la del centro.

# Colocación de los canales izquierdo y derecho al utilizar altavoces traseros surround

La utilización de altavoces traseros surround mejora notablemente el posicionamiento del sonido en la parte trasera. Debido a esto, los canales izquierdo y derecho surround juegan un papel importante en conseguir una transición suave de la imagen acústica desde delante hacia atrás. Como se muestra en el diagrama de arriba, en un cine las señales surround se producen también diagonalmente delante de los escuchas, creando una imagen acústica como si el sonido estuviera flotando en el espacio.

Para lograr estos efectos, recomendamos colocar los altavoces para los canales izquierdo y derecho ligeramente más hacia la parte delantera que con sistemas surround convencionales. El hacer esto a veces aumenta el efecto surround al reproducir fuentes de canal 5,1 convencionales en el modo THX Surround EX. Compruebe los efectos de los varios modos antes de seleccionar el modo surround.

To achieve these effects, we recommend placing the speakers for the surround left and right channels slightly more towards the front than with conventional surround systems. Doing so sometimes increases the surround effect when playing conventional 5,1-channel sources in the THX Surround EX mode. Check the surround effects of the various modes before selecting the surround mode.

# Ejemplos de ajustes de altavoces

Aquí describimos una serie de ajustes de altavoces para distintos objetivos. Use estos ejemplos como guía para configurar su propio sistema de acuerdo con el tipo de altavoces que se están utilizando y su finalidad principal.

# 1. Para sistemas THX Surround EX (utilizando altavoces traseros surround)

# (1) Ajustes básicos para ver películas

Esto se recomienda principalmente al reproducir películas y al utilizar altavoces regulares de un camino o 2 caminos para los altavoces surround.

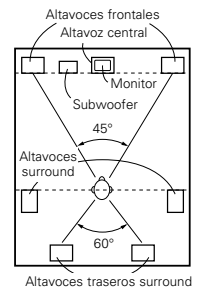

· Coloque los altavoces frontales con las caras frontales lo más alineadas posible con la pantalla del monitor de TV. Coloque el altavoz central entre los altavoces frontal izquierdo y frontal derecho y no más alejado de la posición de escucha que los altavoces frontales.

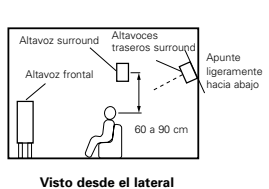

- Consulte en el manual de instrucciones del subwoofer las recomendaciones para colocar el subwoofer en la sala de audición.
- Si los altavoces surround son de radiación directa (monopolares), sitúelos ligeramente detrás y en ángulo con respecto a la posición de escucha y en posición paralela a las paredes, a unos 60 a 90 centímetros por encima de la altura del oido, con el oyente en la posición de escucha habitual.

Visto desde arriba

• Al utilizar dos altavoces traseros surround, colóquelos en la parte de atrás de cara hacia adelante a una distancia menor que los altavoces izquierdo y derecho. Al utilizar un altavoz trasero surround, colóquelo en la parte central posterior de cara hacia adelante a una posición ligeramente más elevada (0 a 20 cm) que los altavoces surround.

- Recomendamos instalar el(los) altavoz(ces) a un ángulo ligeramente inclinado hacia abajo. Esto evita efectivamente que las señales del canal trasero surround se reflecten en el monitor o pantalla en el centro frontal, dando como resultado una interferencia y haciendo que el sentido del movimiento desde delante hacia atrás sea menos agudo.
- Conecte los altavoces surround a las tomas A de altavoces surround del AVC-A11SR v haga todos los aiustes en la posición "A" en el menú de configuración. (Estos son los aiustes por defecto. Para mayor información, consúltese la página 169.)

#### (2) Ajustes para ver películas utilizando altavoces tipo difusión como altavoces surround

Para lograr la mayor sensación de sonido envolvente, con los altavoces de radiación difusa, como son los de tipo bipolar o dipolar (THX) se consigue una dispersión más amplia que la que puede obtenerse con altavoces de radiación directa (monopolares). Coloque estos altavoces a ambos lados de la posición de escucha, montándolos por encima de la altura del oido.

#### Camino que sigue el sonido envolvente desde los altavoces a la posición de escucha

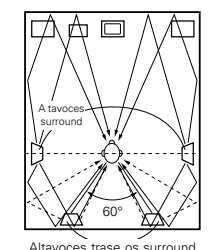

Visto desde arriba

 Coloque los altavoces frontales, el central y los subwoofer en las mismas posiciones que se indican en el ejemplo (1).

- Lo mejor es colocar los altavoces surround directamente a un lado o ligeramente hacia delante de la posición de visión, y de 60 a 90 cm por encima de las orejas.
- Iqual que el método de instalación de altavoz trasero surround (1)

Es también más efectivo utilizar altavoces dipolares para los altavoces traseros surround.

A tayoz fronta

acia abair

60 a 90 c

Visto desde el latera

- Conecte los altavoces surround a las tomas A de altavoces surround del AVC-A11SR y haga todos los ajustes en "A" en la pantalla de configuración. (Este es el ajuste por defecto. Para mayor detalle, consulte la página 133).
- Las señales procedentes de los canales surround se reflejan en las paredes, como aparece en la ilustración de la izquierda, y crean una atmósfera de sonido envolvente realista.
- Sin embargo, para fuentes de música multicanal, la utilización de altavoces bipolares o dipolares montados a los lados de la posición de escucha, puede no resultar satisfactoria para crear un campo sonoro envolvente de 360 grados. Conecte otro par de altavoces de radiación directa, como se indica en el ejemplo (3) y sitúelos en los rincones de la parte de atrás de la habitación, de frente a la posición de escucha.

(3) Cuando se utilizan altavoces surround distintos para películas y para música

Para conseguir un sonido envolvente más efectivo tanto para películas como para música, utilice juegos de altavoces surround distintos y modos surround distintos para los dos tipos de fuentes.

- Sitúe los altavoces frontales ligeramente más separados que cuando se colocan para ver películas solamente y oriéntelos hacia la posición de escucha, para que el sonido quede claramente posicionado.
- Coloque el altavoz central en la misma posición que se indica en el ejemplo (1)
- Para escuchar películas, cologue los altavoces surround A en la posición del ejemplo (1) ó (2), dependiendo de los tipos de altavoces que se usen.
- Para reproducir música multicanal, coloque los altavoces surround B a la misma altura que los altavoces frontales y formando un poco de ángulo con la parte posterior de la posición de escucha, dirigiéndolos hacia la posición de escucha.
- Para ver películas, conecte los altavoces surround en las tomas de los altavoces surround A del AVC-A11SR y para reproducir música multicanal, conecte los altavoces surround en las tomas de los altavoces surround B- Ajuste la selección

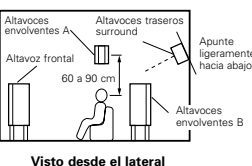

de altavoces surround en el menú de configuración. Véanse las instrucciones en la página 170.)

 Para activar los altavoces adecuados para películas y para música, sugerimos que en la configuración se elija el modo Dolby Digital/DTS con altavoces A THX y surround.(montando los altavoces bipolares o dipolares a los lados de la posición de escucha). Elija Dolby Digital/DTS sin altavoces B THX y surround (con los altavoces de radiación directa ubicados en las esquinas de la parte posterior de la sala de escucha).

Luego, simplemente activando la función THX (si se usan durante la reproducción de películas, los altavoces surround A se activan automáticamente). Para escuchar música multicanal (programas de música Dolby Digital o DTS) desactive el resalte del THX pulsando el botón THX del mando a distancia v los altavoces surround B se activan automáticamente.

Fuentes de película (surround Dolby, DTS, etc.) Ejemplo: Modo THX o THX 5.1: Altavoces A Fuentes de música (video DVD, DTS, CD, etc.) Surround Dolby/DTS: Altavoces B

\* Los altavoces se pueden activar cuando se toca un botón encendiendo la aplicación HOME THX CINEMA cuando se reproducen películas y se pueden desactivar cuando se reproduce música multicanal.

# 2. Al no utilizar altavoces traseros surround

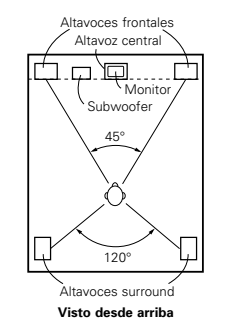

 Aiuste los altavoces delanteros con sus superficies frontales tan parejo con el TV o la pantalla monitor como sea posible. Ajuste el altavoz central entre los altavoces delanteros izquierdo y derecho y no más lejos de la posición de escucha que de los altavoces delanteros. Consulte el manual del usuario de su subwoofer

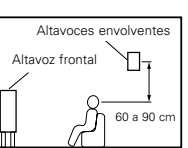

- Visto desde el lateral subwoofer en la habitación de escucha.
- Si los altavoces surround radian directamente (monopolar) colóquelos ligeramente detrás y a un ángulo de la posición de escucha y paralelo a las paredes a una posición de entre 60 a 90 centímetros (de 2 a 3 pies) por encima del nivel de las oreias de la posición de escucha principal.
- Conecte los altavoces surround a las tomas A del altavoz surround en el AVC-A11SR y ajuste todos los ajustes en el menú de configuración a "A". Este es el ajuste por defecto de la fábrica. Para más detalles, vea página 169.)

Los altavoces surround pueden activarse libremente durante la reproducción con el ajuste del parámetro surround. (Véanse las instrucciones en la página 184.)

en busca de consejo sobre la colocación del

# ESPAÑOL

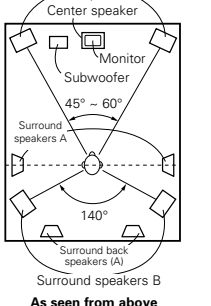

Front speakers

# Sonido envolvente (surround)

El AVC-A11SR está equipado con un circuito de procesado de señales digitales que permite programar fuentes en el modo surround para obtener la misma sensación que si estuviera en una sala de cine.

# (1) Dolby Surround

## 1 Dolby Digital (Dolby Surround AC-3)

Dolby Digital es el formato de señales digitales multicanal desarrollado por los Laboratorios Dolby. El formato Dolby Digital consta de hasta 5,1 canales; frontal izquierdo, frontal drecho, central, surround izquierdo, surround derecho y un canal adicional reservado exclusivamente para añadir efectos de sonidos graves profundos (el canal de efectos de baja frecuencia, LFE, también denominado canal ".1", que contiene frecuencias bajas de hasta 120 Hz).

A diferencia del formato analógico Dolby Pro Logic, los canales principales de Dolby Digital pueden contener todos una gama completa de información de sonido, desde los graves más bajos hasta las frecuencias más altas, –22 kHz. Las señales de cada canal son distintas unas de otras, lo que permite modelar un sonido preciso, y Dolby Digital ofrece una tremenda gama dinámica que va desde los efectos sonoros más potentes a los más tranquilos y suaves, sin ruidos ni distorsiones.

## Formato Dolby Digital y Dolby Pro Logic

| Comparación de sistemas<br>surround para el hogar                | Dolby Digital                                                                       | Dolby Digital Pro Logic                                     |  |  |  |
|------------------------------------------------------------------|-------------------------------------------------------------------------------------|-------------------------------------------------------------|--|--|--|
| Número de canales grabados (elementos)                           | 5,1 canales                                                                         | 2 canales                                                   |  |  |  |
| Número de canales de reproducción.                               | 5,1. canales.                                                                       | 4 canales                                                   |  |  |  |
| Canales de reproducción (máx.)                                   | L, R, C, SL, SR. SW                                                                 | L, R, C, S, (recomendado el SW).                            |  |  |  |
| Procesado de audio.                                              | Codificación/descodificación Dolby Digital (AC-3)<br>de procesado digital discreto. | Sistema Dolby Surround de<br>procesado de matriz analógica. |  |  |  |
| Límite de reproducción de alta<br>frecuencia del canal surround. | 20 kHz                                                                              | 7 kHz                                                       |  |  |  |

## Medios compatibles Dolby Digital y métodos de reproducción.

Marcas que indican compatibilidad con Dolby Digital: DE DOLBY Y DE DOLBY SURROUND

Los siguientes son ejemplos generales. Refiérase también al manual de instrucciones de uso del reproductor.

| Medios                                            | Tomas de salida Dolby Digita                                      | Método de reproducción (página de consulta)         |  |  |  |
|---------------------------------------------------|-------------------------------------------------------------------|-----------------------------------------------------|--|--|--|
| LD (VDP)                                          | Toma de salida coaxial Dolby Digital RF<br>※ 1                    | Sitúe el modo de entrada en "AUTO"<br>(página 183)  |  |  |  |
| DVD                                               | Salida digital óptica o coaxial<br>(lo mismo que para PCM)<br>※ 2 | Sitúe el modo de entrada en "AUTO".<br>(página 183) |  |  |  |
| Otros<br>(transmisiones por satélite, CATV, etc). | Salida digital óptica o coaxial<br>(lo mismo que para PCM)        | Sitúe el modo de entrada en "AUTO".<br>(página 183) |  |  |  |

\* 1 Utilice un adaptador comercial disponible al conectar la salida toma del Dolby Digital RC (CA-3RF) del reproductor LD a la salida digital toma.

Al realizar la conexión haga referencia al manual de instrucciones del adaptador.

\* 2 Algunas salidas digitales DVD tienen la función de cambiar el método de salida de señales Dolby Digital entre "bit stream" y "convert to PCM". Cuando se reproduzca una fuente en Dolby Digital surround en el AVC-A11SR, cambie el modo de salida del reproductor DVD a "bit stream". En algunos casos, los reproductores están equipados con ambas salidas digitales "bit stream + PCM" y "PCM solamente". En este caso, conecte las tomas "bit stream + PCM" al AVC-A11SR.

## 2 Dolby Pro Logic II

- Dolby Pro Logic II es un nuevo formato de reproducción multicanal desarrollado por Dolby Laboratories mediante el uso de tecnología de "direccionamiento lógico de realimentación" que ofrece mejoras respecto de los circuitos Dolby Pro Logic convencionales.
- Dolby pro Logic II puede utilizarse para descodificar no sólo fuentes grabadas con Dolby Surround (\*), sino que también fuentes estereofónicas comunes, en cinco canales distintos (delantero izquierdo, delantero derecho, central, sonido envolvente izquierdo y sonido envolvente derecho) para lograr el efecto de sonido envolvente.
- En el caso del sistema Dolby Pro Logic convencional, la banda de frecuencias de reproducción del canal de sonido envolvente estaba limitada. Dolby Pro Logic II ofrece un margen de frecuencias más amplio (20 Hz a 20 kHz o mayor). Asimismo, los canales de sonido envolvente eran monoauriculares (los canales de sonido envolvente izquierdo y derecho eran iguales) en el sistema Dolby Pro Logic anterior, pero en el sistema Dolby Pro Logic II son reproducidos como señales estereofónicas.
- Se pueden ajustar diversos parámetros de acuerdo con el tipo de fuente y su contenido, lo que permite lograr una descodificación óptima (vea la página 191).
- \* Fuentes grabadas con Dolby Surround

Estas son fuentes en las que se han grabado dos o más canales de sonido envolvente como dos canales de señales utilizando la tecnología de codificación Dolby Surround.

Dolby Surround se utiliza para las pistas de sonido de películas grabadas en DVDs, LDs y videocassettes a ser reproducidos en VCRs estereofónicos, así como para las señales de emisión estereofónicas de radio FM, TV, emisiones vía satélite y TV por cable.

La descodificación de estas señales con Dolby Pro Logic permite lograr una reproducción de sonido envolvente multicanal. Las señales también pueden reproducirse en equipos estereofónicos comunes, en cuyo caso produce un sonido estereofónico normal.

Estos son dos tipos de señales de grabación de sonido envolvente DVD Dolby.

① Señales estereofónicas PCM de 2 canales

Señales Dolby Digital de 2 canales

Cuando el AVC-A11SR recibe una de estas señales, el modo de sonido envolvente se ajusta automáticamente a Dolby Pro Logic II si el modo "DOLBY/DTS SURROUND" está seleccionado.

### Las fuentes grabadas con Dolby Surround se identifican por medio del logotipo que se muestra a continuación.

Marca de compatibilidad con Dolby Surround: DOLBY SURROUND

Fabricado bajo licencia Dolby Laboratories.

"Dolby", "Pro Logic" y el símbolo "double-D" son marcas registradas de Dolby Laboratories. Trabajos no publicados confidenciales ©1992-1999 Dolby Laboratories. Todos los derechos reservados.

## (2) Formato Surround Digital DTS

DTS Digital Surround (también llamado simplemente DTS) es un formato de señal digital multi-canal desarrollado por Digital Theater Sistemas.

DTS ofrece los mismos 5,1 canales de reproducción que Dolby Digital (frontal izquierdo, frontal derecho y central, surround izquierdo y surround derecho) y también el modo estéreo de 2 canales. Las señales para los distintos canales son totalmente independientes, eliminando el riesgo de deterioro de la calidad del sonido por interferencias entre señales, cruces, etc.

DTS representa una paso relativamente más alto frente al formato Dolby Digital (1234 kbps para Cds y Lds, 1536 para DVDs) por lo que funciona con una compresión relativamente baja. Debido a ello, la cantidad de información es muy grande y cuando se utiliza las reproducción en DTS en salas de cine, se reproduce un CDROM sincronizado con la película.

Por supuesto, con los LDs y DVDs no se necesitan discos extras. Las imágenes y el sonido se pueden grabar simultáneamente en el mismo disco, de modo que los discos pueden manejarse de la misma forma que los discos con otros formatos.

También hay CDS de música grabados en DTS. Estos CDS incluyen señales surround de 5,1 canales (frente a los dos canales en los CDS habituales). No incluyen información de imágenes, pero ofrecen reproducción surround en reproductores de CDS que estén equipados con salidas digitales (se necesitan salidas digitales del tipo PCM). La reproducción de bandas de sonido surround en DTS ofrece el mismo sonido intrincado y espléndido que una sala de cine, y esto en su propia sala de audición.

# ESPAÑOL

## Medios compatibles con DTS y métodos de reproducción

Marcas que indican compatibilidad con DTS: dts y dts

Los siguientes son ejemplos generales. Consulte también las instrucciones del reproductor.

| Medios   | Tomas de salida Dolby Digital                                    | Método de reproducción (página de consulta                                                            |  |  |  |  |  |
|----------|------------------------------------------------------------------|----------------------------------------------------------------------------------------------------|--|--|--|--|--|
| CD       | Salida digital óptica o coaxial<br>(la misma que para PCM) 🛛 💥 2 | Sitúe el modo entrada en "AUTO" o "DTS" (página 183).<br>Nunca sitúe el modo en "ANALOG" o "PCM". X 1 |  |  |  |  |  |
| LD (VDP) | Salida digital óptica o coaxial<br>(la misma que para PCM) 🛛 💥 2 | Sitúe el modo entrada en "AUTO" o "DTS" (página 183).<br>Nunca sitúe el modo en "ANALOG" o "PCM". ※ 1 |  |  |  |  |  |
| DVD      | Salida digital óptica o coaxial<br>(la misma que para PCM) 🛛 💥 3 | Sitúe el modo entrada en "AUTO" o "DTS" (página 183).                                                 |  |  |  |  |  |

- \* 1 Las señales DTS se graban de la misma forma en CDS y LDS como señales PCM. Debido a esto, las señales DTS no descodificadas salen como ruido "silbante" aleatorio procedente de las salidas analógicas del reproductor de CDS o LDS. Si este ruido se reproduce con el amplificador en un volumen muy alto, podría producir daños en los altavoces. Para evitarlo, compruebe que el modo de entrada está cambiado a "AUTO" o a "DTS" antes de reproducir CDS o LDS grabados en DTS. Tampoco cambie nunca el modo de entrada a "ANALOG" o "PCM" durante la reproducción. Esto es válido también cuando se reproducen CDS o LDS en reproductores DVD o compatibles con LD/DVD. Para los DVDs, las señales DTS se graban de forma especial, de modo que este problema no se produce.
- 2 Las señales provenientes de las salidas digitales de un reproductor de CD o LD pueden sufrir algún tipo de procesado interno de señales (ajuste de nivel de salida, conversión de frecuencia de muestreo, etc). En este caso, las señales codificadas DTS pueden ser erróneamente procesadas, en cuyo caso no pueden ser descodificadas por el AVC-A11SR o sólo pueden producir ruido. Antes de reproducir señales DTS por primera vez, baje el volumen master a un nivel bajo, comience a reproducir el disco DTS y compruebe si el indicador DTS del AVC-A11SR (véase la página 189) se ilumina antes de subir el volumen.
- \*\* 3 Se necesita un reproductor DVD con salida digital compatible con DTS para reproducir DVDS en DTS. En el panel frontal de los reproductores DVD compatibles hay un logo DTS Digital Output. Los últimos modelos de reproductores DVD de DENON tienen salida digital compatible con DTS. Consulte el manual del propietario del reproductor para mayor información sobre la configuración de la salida digital para reproducción en DTS de DVDS codificados para DTS.

Fabricado bajo licencia de Digital Theater Systems, Inc. US Pat. Nº 5,451,942, 5,956,674, 5,974,380, 5,978,762 y otras distribuciones de patentes a lo largo del mundo y pendientes.

"DTS", "DTS-ES Extended Surround" y "Neo:6" son marcas comerciales de Digital Theater Systems, Inc. Copyright 1996, 2000 Digital Theater Systems, Inc. Todos los derechos reservados.

## (3) DTS-ES Extended Surround <sup>™</sup>

DTS-ES Extended Surround es un nuevo formato de señales digitales multicanal desarrollado por Digital Theater Systems Inc. Al mismo tiempo que ofrece una alta compatibilidad con el formato DTS Digital Surround convencional, DTS-ES Extended Surround mejora significativamente la impresión de sonido envolvente de 360 grados y la expresión de espacio gracias a la expansión de las señales de sonido envolvente. Este formato ha sido usado profesionalmente en cines desde 1999.

Además de los canales de sonido envolvente 5,1 (FL, FR, C, SL, SR y LFE), DTS-ES Extended Surround también ofrece el canal SB (sonido envolvente trasero, a veces también llamado "sonido envolvente central") para reproducción de sonido envolvente con un total de 6,1 canales. DTS-ES Extended Surround incluye dos formatos de señal que utilizan métodos distintos de grabación de señales de sonido envolvente, como se describe a continuación.

# ■ DTS-ES<sup>TM</sup> Discrete 6,1

DTS-ES Discrete 6,1 es el formato de grabación más nuevo. En este formato, los 6,1 canales (incluyendo el canal SB) se graban independientemente utilizando un sistema digital discreto. La característica principal de este formato es que como los canales SL, SR y SB son completamente independientes, el sonido puede modelarse con total libertad, lo que permite crear la sensación de que las imágenes acústicas se mueven libremente entre los sonidos de fondo que rodean en 360 grados al escucha. Aun cuando el rendimiento máximo se logra cuando las señales grabadas con este sistema son reproducidas utilizando un descodificador DTS-ES, al ser reproducidas con un descodificador DTS convencional, las señales del canal SB son automáticamente mezcladas de forma descendente y enviadas a los canales SL y SR, por lo que ninguno de los componentes de las señales se pierde.

### ■ DTS-ES<sup>TM</sup> Matrix 6,1

Con este formato, las señales adicionales del canal SB son sometidas a codificación de matriz y son enviadas a los canales SL y SR de forma anticipada. Al ser reproducidas, las señales son descodificadas y enviadas a los canales SL, SR y SB. El rendimiento del codificador utilizado en el momento de la grabación puede igualarse por completo mediante el uso de un descodificador de matriz digital de alta precisión desarrollado por DTS, lo que permite lograr un sonido envolvente más fiel al diseño de sonido original que con fuentes de señales de 5,1 o de 6,1 canales convencionales.

Además, el formato de flujo de bits es compatible en un 100% con las señales DTS, entonces el efecto del formato de Matrix 6,1 puede ser alcanzazado aún con fuentes de señales de 5,1 canales. Por supuesto, también es posible reproducir fuentes codificadas con DTS-ES Matrix 6,1 utilizando un descodificador DTS de 5,1 canales.

Cuando las fuentes codificadas con DTS-ES Discrete 6,1 o Matrix 6,1 son descodificadas utilizando un descodificador DTS-ES, el formato es detectado automáticamente durante la descodificación y el modo de reproducción óptimo es seleccionado. Sin embargo, algunas fuentes Matrix 6,1 pueden ser detectadas como si tuvieran un formato de 5,1 canales, en cuyo caso el modo DTS-ES Matrix 6,1 debe seleccionarse manualmente para reproducir estas fuentes. (Para instrucciones sobre cómo seleccionar el modo de sonido envolvente, vea la página 147.)

El descodificador DTS-ES incluye otra función, el modo de sonido envolvente DTS Neo:6 para reproducción "6,1 canales" de fuentes de señales PCM digitales y analógicas.

### ■ Sonido envolvente DTS Neo: 6<sup>™</sup>

Este modo aplica señales de 2 canales convencionales al descodificador de matriz digital de alta precisión utilizado para DTS-ES Matrix 6,1 a fin de lograr reproducción de sonido envolvente de 6,1 canales. La detección altamente precisa de señales de entrada y el procesamiento de matriz hacen posible la reproducción de banda completa (con una respuesta de frecuencia de 20 Hz a 20 kHz o mayor) de los 6,1 canales, y la separación entre los distintos canales ha sido mejorada al mismo nivel de un sistema digital discreto.

El sonido envolvente DTS Neo:6 incluye dos modos que permiten seleccionar la descodificación óptima para la fuente de señales.

#### DTS Neo:6 Cinema

Este modo es ideal para reproducir películas. La descodificación se realiza con énfasis en la capacidad de separación para lograr que las fuentes de 2 canales tengan la misma atmósfera que se obtiene con fuentes de 6,1 canales.

Este modo también es efectivo para reproducir fuentes grabadas en formatos de sonido envolvente convencionales, puesto que el componente de la fase de entrada es asignado principalmente al canal central (C) y el componente de la fase inversa es asignado a los canales de sonido envolvente (SL, SR y SB).

### DTS Neo:6 Music

Este modo es especialmente apropiado para reproducir música. Las señales del canal delantero (FL y FR) omiten el descodificador y son reproducidas directamente, por lo que no hay deterioro en la calidad de sonido, y el efecto de las señales de sonido envolvente emitidas desde los canales central (C) y de sonido envolvente (SL, SR y SB) añade una sensación natural de expansión al campo acústico.

### (4) DTS 96/24

La frecuencia de muestreo, el número de bits y el número de canales utilizados para la grabación de música, etc., se ha incrementado en los últimos años de acuerdo con estudios, y existe un número creciente de fuentes de señal de gran calidad, incluyendo fuentes de 96kHz/24 bits 5.1 canales.

Por ejemplo, existen fuentes de vídeo DVD de gran calidad de imagen/sonido con pistas de audio de 96kHz/PCM estéreo de 24 bits.

Sin embargo, debido a que el porcentaje de datos para estas pistas de audio es extremadamente alto, hay limites para grabarlos en dos canales solamente, y dado que la calidad de las imágenes debe ser restringida es común incluir solamente imágenes congeladas.

Adicionalmente, es posible un sonido envolvente de 96 kHz/24 bits 5.21 canales con fuentes de audio DVD, pero se requiere que los reproductores que los reproductores de audio DVD puedan reproducir con esta alta calidad.

DTS 96/24 es un formato de señal digital de múltiples canales desarrollado por Digital Theater Systems Inc. con el fin de manejar esta situación.

Los formatos de sonido envolvente convencional usaban frecuencias de muestreo de 48 o 44,1 kHz, así 20 kHz era aproximadamente la máxima frecuencia de señal digital de reproducción. Con DTS 96/24, la frecuencia de muestreo se ha incrementado a 96 o 88,2 kHz para alcanzar un amplio margen de frecuencia de más de 40 kHz.

Adicionalmente, DTS 96/24 tiene una resolución de 24 bits, resultando en la misma banda de frecuencia y margen dinámico como el PCM de 96 kHz/24 bits.

Como el sonido envolvente convencional DTS, DTS 96/24 es compatible con un máximo de 5.1 canales, entonces las fuentes grabadas utilizando DTS 96/24 se pueden reproducir en frecuencias de muestreo altas, audio de canal múltiple con medios normales como vídeos DVD y CD.

De esta manera, con DTS 96/24, el mismo sonido envolvente de múltiples canales 96 kHz/ 24bits puede obtenerse mientras se visualizan imágenes de vídeo DVD en un reproductor de vídeo DVD convencional ( \* 1). Además, con CDs compatibles con DTS 96/24, se puede obtener sonido envolvente de múltiples canales 88,2 kHz/24 bits utilizando reproductores CD/LD normales ( \* 1).

Aún con las señales de múltiples canales de alta calidad, el tiempo de grabación es el mismo que con las fuentes de sonido envolvente DTS convencionales.

Es más, DTS 96/24 es totalmente compatible con el formato de sonido envolvente DTS convencional, de tal modo las fuentes de señal DTS 96/24 se pueden reproducir con una frecuencia de muestreo de 48 kHz o 44,1 kHz en decodificadores DTS convencionales o de sonido envolvente DTS-ES (\*2).

- \*1: Se requiere de un reproductor DVD con capacidades de salida digital DTS (para reproductores de CD/LD, un reproductor con salidas digitales para DTS CDs/LDs convencionales) y un disco grabado en DTS 96/24.
- \*2: La resolución es de 24 o 20 bits, dependiendo del decodificador.

## (5) Modo surround Home THX Cinema

THX es un ajuste exclusivo de las tecnologías y estándares establecidos por la compañía de producción de películas mundialmente conocida, Lucasfilm Ltd. THX fue creado por el deseo personal del señor George Lucas de hacerle experimentar una banda sonora de película, ya sea en el cine o en su casa, lo más fiel posible a lo creado por el director.

Las bandas sonoras de películas han sido mezcladas en salas especiales de cines llamadas escenario de doblaje y están diseñadas para ser reproducidas en salas de cine con equipos y condiciones similares. La banda sonora creada para salas de cine es entonces transferida directamente a formatos Laserdisc, cintas VHS, DVD, etc., y no se modifica para ser reproducida en entornos como cine en casa.

La ingeniería THX han desarrollado tecnologías patentadas para traducir fielmente el sonido de una sala de cine al hogar, corrigiendo los errores tonales y de espacio que ocurren. En el AVC-A11SR, cuando el modo de cine THX está activado, el proceso THX se añade automáticamente después del Dolby Pro Logic, Dolby Digital o el decodificador DTS.

### **Re-Equalization**<sup>™</sup>

El balance tonal de una banda sonora de película será excesivamente claro y duro cuando se reproduzca en equipos de audio dentro de una casa ya que las bandas sonoras están diseñadas para ser reproducidas en salas grandes de cine utilizando un equipo profesional muy diferente. Re-Equalization restaura el balance tonal correcto para ver una película y oír la banda sonora en una habitación pequeña.

#### Timbre Matching<sup>™</sup>

Los oídos humanos cambian la percepción de un sonido dependiendo de la dirección de la cual provenga este sonido. En una sala de cine existe un conjunto de altavoces de sonido envolvente de manera que la información del sonido envolvente llena todo el espacio alrededor de usted. En el cine en casa sólo se utilizan dos altavoces localizados a ambos lados de su cabeza. Las características del Timbre Matching filtran la información emitida a los altavoces de sonido envolvente, de manera que coincidan más estrechamente con las características tonales del sonido proveniente de los altavoces frontales. Esto asegura una panoramización impecable entre los altavoces de sonido envolvente y los frontales.

## Adaptive Decorrelation<sup>™</sup>

En una sala de cine, una gran cantidad de altavoces de sonido envolvente ayudan a crear una experiencia de sonido envolvente, mientras que en el hogar normalmente sólo existen dos altavoces. Esto puede hacer que los altavoces de sonido envolvente suenen como auriculares a los que les falta espacio y envolvente. Los sonidos envolventes también se centrarán en el altavoz más cercano a medida que usted se aleje de la posición central de ajuste de sonido envolvente con respecto al otro canal de sonido envolvente. Esto amplía la posición de escucha y crea — con sólo dos altavoces — la misma experiencia de sonido envolvente espaciosa que una sala de cine.

#### THX Ultra<sup>™</sup>

Antes de que algún componente de cine en casa sea certificado por THX Ultra, debe incorporar todas las características anteriormente mencionadas y también pasar por una rigurosa serie de pruebas de funcionamiento y calidad. Sólo luego de pasar exitosamente estas pruebas el producto puede llevar el logo THX Ultra, el cual es su garantía de que sus productos Home Theatre que ha adquirido durarán muchos años. Los requesitos del THX Ultra cubren cada aspecto del producto incluyendo la calidad y funcionamiento del amplificador de potencia, del pre-amplificador, como también otros cientos de parámetros del campo de acción analógico y digital.

Lucasfilm, THX, Home THX, Re-Equalization, Timbre Matching, Adaptive Decorrelation y THX Ultra son marcas registradas de Lucasfilm Ltd.

### (6) THX Surround EX

En 1999, se lanzó un nuevo sistema surround simultáneamente con la liberación de la película "Star Wars Episode I". "Dolby Digital Surround EX" es una pista de sonido de película que mejora notablemente el sentido de expresión espacial y el posicionamiento del sonido del canal surround. El resultado es 360 grados de movimiento y efectos de sonido que se mueven que parecen pasar justo sobre la cabeza del escucha.

teste sistema fue desarrollado junto con Lucasfilm THX y Dolby Laboratories, fusionando la idea de Lucasfilm de mejorar la expresión espacial y de lograr una posición de sonido de 360 grados uniformes con la tecnología de codificación de matriz de Dolby Laboratories. Se puso énfasis en la compatibilidad con el existente sistema Dolby Digital canal 5,1, y se añadió el nuevo "surround back (SB) channel" para lograr mejoras sobre el sistema canal 5,1 convencional en términos de posicionamiento de sonido en la parte de atrás, la imagen acústica del movimiento del sonido desde los dos lados hacia atrás así como el movimiento de sonido desde delante hacia el centro trasero con los sistemas de altavoz multi surround en cines, habilitando varios tipos

La señal de canal trasero surround es una señal de matriz codificada introducida en ambos canales Dolby Digital SL (surround izquierdo) y SR (surround derecho). Sobre reproducción, las señales son codificadas por un codificador digital de alta precisión en el descodificador Dolby Digital dentro de los canales SL, SR y SB y salidas como canales 6,1 de señales. Con el AVC-A11SR, las señales van al proceso de Home THX Cinema para lograr un sistema THX Surround EX. Incluso con el ambiente adecuado para la reproducción del canal SB, las señales Dolby Digital Surround EX son 100% compatibles con el existente sistema de reproducción de canal S,1, de tal forma que pueden ser reproducidas como tal. En este caso, la señal del canal SB se produce como una señal monoaural desde ambos canales SL y SR, de forma que no falta ninguna de las señales de componentes. Los efectos específicos a THX Surround EX (el sentido de expresión espacial y la posición del sonido), sin embargo, son los mismos que con los sistemas surround de canal 5,1 convencionales.

©Lucasfilm Ltd. & TM. Todos los derechos reservados. Surround EX es una tecnología desarrollada conjuntamente por THX y Dolby Laboratories y es una marca comercial de Dolby Laboratories. Utilizada bajo autorización.

# Elementos de configuración del sistema y valores por defecto (establecidos a la salida de fábrica)

|     |                                                                                                    | Configuración del sistema                                                                                                    |                                                      | Ajustes por defecto                                                                |                               |                |              |              |                   |                |                |                  |              |               |        |
|-----|----------------------------------------------------------------------------------------------------|----------------------------------------------------------------------------------------------------|------------------------------------------------------|------------------------------------------------------------------------------------|-------------------------------|----------------|--------------|--------------|-------------------|----------------|----------------|------------------|--------------|---------------|--------|
|     | Introduzca la combinación de altavoces en el sistema y<br>tamaños correspondientes (SMALL para altavoces norm<br>LAREE para altavoces regiones de argo potencia por actará |                                                                                                    | ema y sus<br>normales                                | Front Sp Center Sp                                                                 |                               |                | s            | Sub Woofer   |                   | Surround       | i Sp           | Surround Back Sp |              | Sp            |        |
|     | Configuration                                                                                                    | automáticamente la composición de la salida d<br>procedentes de los altavoces y de la respuesta de frecu                                                                                                    |                                                      |                                                                                    | mall                          |                | Small        |              | Yes               |                | Sma            | all Sma          |              | nall / 2spkrs |        |
|     | (Surround<br>Speaker                                                                                                    | Utilice esta función cuando use varias<br>combinaciones de altavoces surround para obtener<br>un sonido envolvente ideal Una vez efectuadas las<br>combinaciones de altavoces surround que se van a          | Modo<br>envolvente<br>(surround)                     | DOLE<br>DTS<br>SURRO                                                               | BY/<br>S<br>UND               | THX<br>THX 5 1 | WI<br>SCR    | DE<br>EEN    | 5CH/7CH<br>STEREO | SIM            | DSP<br>ULATION | EXT IN           | ı            |               |        |
|     | Setting)                                                                                                    | usar para los distintos modos de sonido<br>envolvente los a tavoces surround se seleccionan<br>automáticamente de acuerdo con el modo<br>ambiental                                                           | Altavoz de<br>sonido<br>envolvente<br>(surround)     | A                                                                                  |                               | A              | ,            | 4            | A                 |                | A              | A                |              |               |        |
|     | Crossover<br>Frequency                                                                                                    | Ajuste la frecuenc a (Hz) abajo a la cual el son do de baj<br>a tavoces será emitido del a tavoz de ultragraves (subwool                                                                                     |                                                      |                                                                                    |                               |                |              | FIXED        | тнх               |                |                |                  |              |               |        |
|     | Subwoofer<br>mode                                                                                                    | Este parámetro selecciona el altavoz de frecuer<br>(subwoofer) para reproducir señales muy graves                                                                                                    |                                                      |                                                                                    |                               |                |              | LFE          | тнх               |                |                |                  |              |               |        |
| 2   | SB CH Auto<br>Flag Detect                                                                                                    | Seleccione el método de reproducción del canal<br>envolvente trasero para señales digitales                                                                                                    | de sonido                                            | Auto Flag Detect Mode = OFF / Non Flag Source SBch Output = THX Surround EX DTS ES |                               |                |              |              |                   |                |                |                  | ES           |               |        |
| 3   | Delay Time                                                                                                    | Este parámetro sirve para optimizar la cadencia con la que se<br>reproducen las señales de audio procedentes de los altavores                                                                                |                                                      |                                                                                    | : L & R                       | (              | Center       | s            | iub Woofe         | ər             | Surro          | und L & F        | 3            | SBL &         | SBR    |
| Ľ   | y del subwoofer de acuerdo con la posición de es                                                                                                    |                                                                                                    | ucha                                                 | 3 6 m                                                                              | n (12 ft)                     | 36             | m (12 ft)    | 3            | 6 m (12 i         | t)             | 30             | m (10 ft)        |              | 3 0 m (       | 10 ft) |
| 4   | Multi Zone Vol<br>Level                                                                                                    | Determina el nivel de salida para los conectores multizona                                                                                                    | a de salida                                          | Variable                                                                           |                               |                |              |              |                   |                |                |                  |              |               |        |
| (5) | Channel Level                                                                                                    | Éste ajusta el volumen de la salida de señales proc<br>los altavoces y del subwoofer para los distintos canal                                                                                                | edentes de<br>les afn de                             | Front                                                                              | L C                           | enter          | Front F      | R Su         | rround<br>R       | Surrou<br>Back | nd Sur<br>R Ba | round<br>ick L   | Surroun<br>R | i Sub         | woofer |
|     |                                                                                                    | conseguir el mejor efecto                                                                                                    |                                                      |                                                                                    | 0 dB 0 dB 0 dB 0 dB 0 dB 0 dB |                |              |              |                   | C              | ) dB           |                  |              |               |        |
| 6   | Subwoofer<br>Peak Limit Lev                                                                                                    | Este parámetro sirve para detectar el nivel máximo<br>graves en volúmenes bajos procedentes del<br>subwoofer a fin de proteger el subwoofer de posibi<br>evitar que se produzcan sonidos distorsionados desa | de señales<br>canal del<br>les daños y<br>Igradables |                                                                                    |                               |                |              | Ρ            | eak Limit         | ter = C        | FF             |                  |              |               |        |
|     | Digital In                                                                                                    | Éste asigna las tomas de entrada digital para las                                                                                                    | Fuente de<br>entrada                                 | CD                                                                                 | DVD                           | VDP            | τv           | DBS/<br>SAT  | VCR 1             | VCR            | 2 VCR 3        | TAPE<br>1        | TAPE<br>2    | V AUX         | TUNER  |
|     | Ass gnment                                                                                                    | distintas fuentes de entrada                                                                                                    | Entradas<br>digitales                                | COAX AL<br>1                                                                       | COAXIAL<br>2                  | COAXIAL<br>3   | OPTICAL<br>1 | OPTICAL<br>2 | OPT CAL<br>3      | OPTICA<br>4    | OFF            | OPTICAL<br>5     | OPTICAL<br>6 | OFF           | OFF    |
| 8   | On Screen<br>Display                                                                                                    | Éste determina si se visualiza o no en pantalla la il<br>aparece en la pantalla del monitor cuando se pulsan<br>del mando a distancia o de la unidad principal (<br>MONITOR 1 solamente)                     | magen que<br>los mandos<br>isalidas del              |                                                                                    |                               |                |              | On           | Screen D          | isplay :       | = ON           |                  |              |               |        |

# Modos y parámetros surround

|                     |           |        | Señale          | s y posibilidade | es de ajuste d | e los distintos | modos            |                   |                |
|---------------------|-----------|--------|-----------------|------------------|----------------|-----------------|------------------|-------------------|----------------|
|                     |           | S      | alida de canale | es               |                | Parámetro (lo   | s valores por de | fecto iguran ent  | re paréntesis) |
|                     |           | CENTER | SURROUND        | SURROUND         | SUB-           | Cuando se repro | ducen señales Do | lby Digital y DTS |                |
| Mode                | FRONT L/R | CENTER | L/R             | BACK L/R         | WOOFER         | D. COMP         | LFE              | AFDM              | SB CH UUI      |
| PURE DIRECT, DIRECT | 0         | ×      | ×               | ×                | O              | O (OFF)         | ○ (0dB)          | ×                 | ×              |
| STEREO              | 0         | ×      | ×               | ×                | O              | O (OFF)         | ○ (0dB)          | ×                 | ×              |
| EXTERNAL INPUT      | 0         | 0      | 0               | O                | O              | ×               | ×                | ×                 | ×              |
| WIDE SCREEN         | 0         | 0      | 0               | O                | O              | O (OFF)         | ○ (0dB)          | ×                 | 0              |
| HOME THX CINEMA     | 0         | 0      | 0               | O                | O              | O (OFF)         | ○ (0dB)          | 0                 | 0              |
| DO BY PRO LOGIC II  | 0         | 0      | 0               | O                | O              | O (OFF)         | O (0dB)          | 0                 | 0              |
| DOLBY DIG TAL       | 0         | 0      | 0               | O                | O              | O (OFF)         | ○ (0dB)          | 0                 | 0              |
| DTS SURROUND        | 0         | 0      | 0               | O                | O              | O (OFF)         | ○ (0dB)          | 0                 | 0              |
| DTS NEO 6           | 0         | O      | 0               | O                | O              | O (OFF)         | O (0dB)          | 0                 | 0              |
| 5CH/7CH STEREO      | 0         | O      | 0               | 0                | O              | O (OFF)         | ○ (0dB)          | ×                 | 0              |
| SUPER STADIUM       | 0         | 0      | 0               | O                | O              | O (OFF)         | O (0dB)          | ×                 | 0              |
| ROCK ARENA          | 0         | 0      | 0               | 0                | O              | O (OFF)         | ○ (0dB)          | ×                 | 0              |
| JAZZ CLUB           | 0         | 0      | 0               | 0                | O              | O (OFF)         | ○ (0dB)          | ×                 | 0              |
| CLASSIC CONCERT     | 0         | 0      | 0               | O                | O              | O (OFF)         | O (0dB)          | ×                 | 0              |
| MONO MOVIE          | 0         | O      | 0               | 0                | 0              | O (OFF)         | O (0dB)          | ×                 | 0              |
| MATRIX              | 0         | 0      | 0               | O                | O              | O (OFF)         | O (0dB)          | ×                 | 0              |

○ : Señal/Ajustable

○: Habilitar

× : Inhabilitar

× : Sin señal/No ajustable ◎: Activado o desactivado por el ajuste de configuración del altavoz.

|                     |                 | Señales y posibilidades de ajuste de los distintos modos |            |                   |                 |                  |            |             |                 |
|---------------------|-----------------|----------------------------------------------------------|------------|-------------------|-----------------|------------------|------------|-------------|-----------------|
|                     |                 |                                                          | Parám      | net o (los valore | s por defecto   | figuran entre pa | aréntesis) |             |                 |
|                     |                 |                                                          |            | PARÁMETRO         | DE SONIDO       | ENVOLVENTE       |            |             |                 |
|                     |                 |                                                          |            |                   |                 |                  | SOLO MOD   | O MUSIC PRO | LOGICI          |
| Mode                | TONE<br>CONTROL | CINEMA<br>EQ                                             | MODE       | ROOM SIZE         | EFFECT<br>LEVEL | DELAY<br>TIME    | PANORAMA   | DIMENSION   | CENTER<br>WIDTH |
| PURE DIRECT, DIRECT | ×               | ×                                                        | ×          | ×                 | ×               | ×                | ×          | ×           | ×               |
| STEREO              | O 0dB)          | ×                                                        | ×          | ×                 | ×               | ×                | ×          | ×           | ×               |
| EXTERNAL INPUT      | O 0dB)          | ×                                                        | ×          | ×                 | ×               | ×                | ×          | ×           | ×               |
| WIDE SCREEN         | O 0dB)          | O (OFF)                                                  | ×          | ×                 | O (ON, 10)      | ×                | ×          | ×           | ×               |
| HOME THX CINEMA     | ×               | ×                                                        | ×          | ×                 | ×               | ×                | ×          | ×           | ×               |
| DO BY PRO LOGIC II  | O 0dB)          | O (OFF)                                                  | O (CINEMA) | ×                 | ×               | ×                | O (OFF)    | O (3)       | O (3)           |
| DOLBY DIG TAL       | O 0dB)          | O (OFF)                                                  | ×          | ×                 | ×               | ×                | ×          | ×           | ×               |
| DTS SURROUND        | O 0dB)          | O (OFF)                                                  | ×          | ×                 | ×               | ×                | ×          | ×           | ×               |
| DTS NEO 6           | O 0dB)          | O (OFF)                                                  | O (CINEMA) | ×                 | ×               | ×                | ×          | ×           | ×               |
| 5CH/7CH STEREO      | O 0dB)          | ×                                                        | ×          | ×                 | ×               | ×                | ×          | ×           | ×               |
| SUPER STADIUM       | O (Note 1)      | ×                                                        | ×          | O (Medium)        | O (10)          | ×                | ×          | ×           | ×               |
| ROCK ARENA          | (Note 2)        | ×                                                        | ×          | O (Medium)        | O (10)          | ×                | ×          | ×           | ×               |
| JAZZ CLUB           | O 0dB)          | ×                                                        | ×          | O (Medium)        | O (10)          | ×                | ×          | ×           | ×               |
| CLASSIC CONCERT     | O 0dB)          | ×                                                        | ×          | O (Medium)        | O (10)          | ×                | ×          | ×           | ×               |
| MONO MOVIE          | O 0dB)          | ×                                                        | ×          | O (Medium)        | O (10)          | ×                | ×          | ×           | ×               |
| MATRIX              | O 0dB)          | ×                                                        | ×          | ×                 | ×               | (30msec)         | ×          | ×           | ×               |

(Nota 1) BASS: +6dB, TREBLE: 0dB O: Ajustable (Nota 2) BASS: +8dB, TREBLE: +4dB ×: No ajustable

# Diferencias entre los nombres de modos surround dependiendo de las señales de entrada.

|                     |                        |              |               | Señales de en     | trada             |              |                   |
|---------------------|------------------------|--------------|---------------|-------------------|-------------------|--------------|-------------------|
| Modo Surround       |                        |              |               | DTS               |                   | DOL          | BY DIG TAL        |
|                     | ANALOG                 | LINEAR PCM   | DTS 5.1 ch)   | DTS 96/24(5 1 ch) | DTS 6.1 ch)       | D. D. (2 ch) | D. D. 5.1 ch)     |
| PURE DIRECT, DIRECT | 0                      | 0            | 0             | 0                 | 0                 | 0            | 0                 |
| STEREO              | 0                      | 0            | 0             | 0                 | 0                 | 0            | 0                 |
| HOME THX CINEMA     | THX                    | THX          | * THX MTRX6 1 | THX5.1            | © THX DSCRT6 1    | THX          | * THX SURROUND EX |
|                     |                        |              | THX5.1        |                   | THX MTRX5.1       |              | THX5.1            |
| DTS SURROUND        | ×                      | ×            | * DTS ES MTRX | * DTS ES MTRX     | © DTS ES DSCRT6 1 | ×            | ×                 |
|                     |                        |              | DTS SURROUND  | DTS 96/24         | DTS MTRX6.1       |              |                   |
| DTS NEO 6           | DTS NEO 6              | DTS NEO:6    | ×             | ×                 | ×                 | DTS NEO 6    | ×                 |
| DOLBY DIGITAL       | ×                      | ×            | ×             | ×                 | ×                 | ×            | * 6,1 SURROUND    |
|                     |                        |              |               |                   |                   |              | DOLBY DIGITAL     |
| DOLBY PRO LOGIC II  | DOLBY                  | DOLBY        | ×             | ×                 | ×                 | DOLBY        | ×                 |
|                     | PRO LOGIC ${\rm I\!I}$ | PRO LOGIC II |               |                   |                   | PRO LOGIC II |                   |
| DSP SIMULATION      | 0                      | 0            | 0             | 0                 | 0                 | 0            | 0                 |

## O: Seleccionable

\*: El nombre del modo surround varía dependiendo de la configuración de parámetros "SB CH OUT".

© : El nombre del modo surround varía dependiendo de la señal de entrada.

×: No seleccionable

# **16 ESPECIFICACIONES**

# Sección de audio

```
    Amplificador de potencia
Salida:
```

|                                                                                     | 125 W + 125 W (8 Ω/ohmios, 20 Hz ~ 20 kHz con 0,05% de D.A.T.)<br>180 W + 180 W (6 Ω/ohmios, 1 kHz con 0,7% de D.A.T.)                                                  |
|-------------------------------------------------------------------------------------|----------------------------------------------------------------------------------------------------|
|                                                                                     | Center:                                                                                                    |
|                                                                                     | 125 W (8 Ω/ohmios, 20 Hz ~ 20 kHz con 0,05% de D.A.T.)<br>180 W (6 Ω/ohmios, 1 kHz con 0,7% de D.A.T.)<br>Surround                                                      |
|                                                                                     | 125 W + 125 W (8 Ω/ohmios, 20 Hz ~ 20 kHz con 0,05% de D.A.T.)<br>180 W + 180 W (6 Ω/ohmios, 1 kHz con 0,7% de D.A.T.)                                                  |
|                                                                                     | <ul> <li>Surround Back.</li> <li>125 W + 125 W (8 Ω/ohmios, 20 Hz ~ 20 kHz con 0,05% de D.A.T.)</li> <li>180 W + 180 W (6 Ω/ohmios 1 kHz con 0.7% de D.A.T.)</li> </ul> |
| Potencia dinámica:                                                                  | 170 W x 2 canales (8 $\Omega$ /ohmios)<br>270 W x 2 canales (4 $\Omega$ /ohmios)                                                                                        |
|                                                                                     | 350 W x 2 canales (4 $\Omega$ /ohmios)                                                                                                    |
| Terminales de salida:                                                               | Front/Center/Surround Back: $6 \sim 16 \Omega$ /ohmios                                                                                                    |
|                                                                                     | Surround: A o B $6 \sim 16 \Omega/ohmios$<br>A + B 8 ~ 16 $\Omega/ohmios$                                                                                               |
| • Analógico                                                                         |                                                                                                    |
| Sensibilidad de entrada/impedancia de                                               | entrada:                                                                                                    |
| Respuesta de frecuencia:                                                            | 200 mV/47 kS2/konmios<br>10 Hz $\sim$ 100 kHz $\pm$ 0 $=$ 3 dB (DIBECT mode)                                                                                            |
| S/N:                                                                                | 105 dB (DIRECT mode)                                                                                                    |
| Distorsión:                                                                         | 0,005% (20 Hz ~ 20 kHz) (DIRECT modo)                                                                                                    |
| Salida:                                                                             | 1,2 V                                                                                                    |
| • Digital<br>Salida D/A:                                                            | Potencia nominal — $2 V/a 0 dB$ en reproducción)                                                                                                    |
| Sanda D/A.                                                                          | Distorsión total armónica — 0.005% (1 kHz, a 0 dB)                                                                                                    |
|                                                                                     | Relación S/R — 110 dB                                                                                                    |
|                                                                                     | Gama dinámica — 108 dB                                                                                                    |
| Entrada digital:                                                                    | Formato — Interfaz audio digital                                                                                                    |
| <ul> <li>Ecualizador phono (Entrada PhONO –<br/>Sensibilidad de entrada;</li> </ul> | - Rec OOT                                                                                                    |
| Desviación RIAA:                                                                    | ±1 dB (20 Hz a 20 kHz)                                                                                                    |
| Indice señal -ruido:                                                                | 74 dB (ponderación A, con 5 mV de entrada)                                                                                                    |
| Salida/salida máxima:                                                               | 150 mV/8 V                                                                                                    |
| Factor de distorsion:                                                               | 0,03% (1 kHz, 3 V)                                                                                                    |
| Sección de video                                                                    |                                                                                                    |
| Nivel de entrada/salida e impedancia:                                               | : 1 Vp-p, 75 Ω/ohmios                                                                                                    |
| Respuesta de frecuencia:                                                            | 5 Hz ~ 10 MHz — +0, -3 dB                                                                                                    |
| Tomas de S-video     Nivel de entrede (eslide e impedencie)                         | Sañal V (luminagidad) 1 Van 75 Olahmiga                                                                                                    |
| Nivel de entrada/sanda e impedancia.                                                | Señal C (color) — $0.286$ Vp-p, 75 $\Omega$ /ohmios                                                                                                    |
| Frecuencia de respuesta:                                                            | 5 Hz ~ 10 MHz — +0, –3 dB                                                                                                    |
| • Terminal de video de componente en                                                | color                                                                                                    |
| Nivel de entrada/salida e impedancia:                                               | Senal Y (luminosidad) — 1 Vp-p, /5 Ω/ohmios                                                                                                    |
|                                                                                     | Señal PB/CB (azul) — 0,7 Vp-p, 75 $\Omega$ /ohmios                                                                                                    |
| Respuesta de frecuencia:                                                            | DC ~ 50 MHz — +0, -3 dB                                                                                                    |
| General                                                                             |                                                                                                    |
| Alimentación eléctrica:                                                             | CA 230 V, 50 Hz                                                                                                    |
| Consumo de energía:                                                                 | 600 W                                                                                                    |
| Dimensiones externas maximas:                                                       | 434 (ancho) X 179 (alto) X 485 (prof.) mm<br>20.5 kg                                                                                                    |
| Manda a distancia (PC 900)                                                          | 20,0 Ng                                                                                                    |
| Pilas:                                                                              | Tipo R6P/AA (3 pilas)                                                                                                    |
| Dimensiones externas:                                                               | 61 (ancho) x 230 (alto) x 34 (prof.) mm                                                                                                    |
| Peso:                                                                               | 200 g (Incluyendo las pilas)                                                                                                    |

Front:

\* A efectos de introducir mejoras, las características técnicas y el diseño pueden sufrir cambios sin previo aviso. Hartelijk dank voor de aankoop van de AVC-A11SR.

Om zeker te zijn dat u de mogelijkheden van de AVC-A11SR optimaal benut, gelieve deze handleiding aandachtig te lezen en het toestel correct te gebruiken. Houd deze gebruiksaanwijzing bij om ze later, in geval van vragen of problemen, te kunnen raadplegen.

### "SERIENR.

NOTEER HET SERIENUMMER, DAT ZICH OP DE ACHTERKANT VAN HET TOESTEL BEVINDT, VOOR LATERE NASLAG"

# INLEIDING

Hartelijk dank dat u voor de DENON AVC-A11SR digitale A/V-surroundversterker hebt gekozen. Dit opmerkelijke toestel is ontworpen om u te laten genieten van een superieure surroundklank bij het beluisteren van homebioscoopbronnen zoals de DVD, alsook voor een uitmuntende, natuurgetrouwe weergave van uw favoriete muziekbronnen.

De mogelijkheden die dit product biedt zijn immens. Daarom raden wij u aan deze gebruiksaanwijzing door te lezen alvorens dit toestel aan te sluiten en te bedienen.

## INHOUDSOPGAVE

| 1 | Voor gebruik                                | 9  | Bediening                           | 222~226 |
|---|---------------------------------------------|----|-------------------------------------|---------|
| 2 | Voorzorgsmaatregelen bij de installatie     | 10 | Surround                            | 227~232 |
| 3 | Voorzorgsmaatregelen bij de bediening203    | 11 | Originele DENON-Surroundstanden     | 232~235 |
| 4 | Kenmerken204                                | 12 | Laatste-functiegeheugen             | 235     |
| 5 | Aansluitingen204~208                        | 13 | Initialisatie van de microprocessor | 235     |
| 6 | Benaming van onderdelen en functies208, 209 | 14 | Oplossing van problemen             | 235     |
| 7 | Instelling van het systeem209~222           | 15 | Bijkomende informatie               | 236~242 |
| 8 | Afstandsbediening217~222                    | 16 | Technische gegevens                 | 242     |

# ACCESSOIRES

### Controleer of de volgende onderdelen bij het hoofdtoestel zitten:

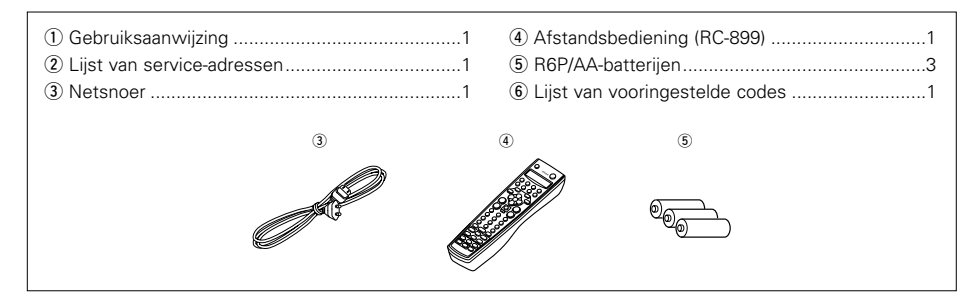

# NEDERLANDS

# **1 VOOR GEBRUIK**

# Neem het volgende in acht alvorens dit toestel te gebruiken:

## Verplaatsen van het toestel

Om kortsluitingen of beschadiging van draden in de aansluitsnoeren te vermijden, moet u steeds het netsnoer uittrekken en de aansluitsnoeren tussen alle andere audiocomponenten loskoppelen alvorens het toestel te verplaatsen.

- Alvorens de spanning in te schakelen
- Controleer nogmaals of alle aansluitingen juist zijn en of er geen problemen zijn met de aansluitsnoeren. Zet de spanningsschakelaar steeds in de OFF-stand alvorens aansluitsnoeren aan of los te koppelen.
- Bewaar deze gebruiksaanwijzing op een veilige plaats.

Bewaar na het lezen de gebruiksaanwijzing samen met de waarborg op een veilige plaats.

 Merk op dat de afbeeldingen in deze gebruiksaanwijzing kunnen afwijken van het eigenlijke toestel omwille van de duidelijkheid.

# 2 VOORZORGSMAATREGELEN BIJ DE INSTALLATIE

Het gebruik van dit toestel of een ander elektronisch apparaat met ingebouwde microprocessor in de nabijheid van een tuner of een TV kan leiden tot storingen van klank of beeld.

Neem als dit gebeurt de volgende maatregelen:

 Installeer dit toestel zover mogelijk van de tuner of van het TV-toestel.

Laat voor een goede warmteafvoer minstens 10 cm ruimte tussen de boven-, achter- en zijkanten van dit toestel en de muur of andere componenten.

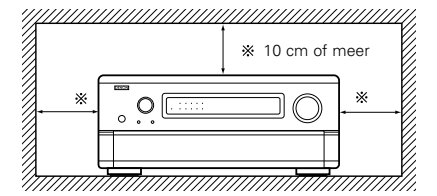

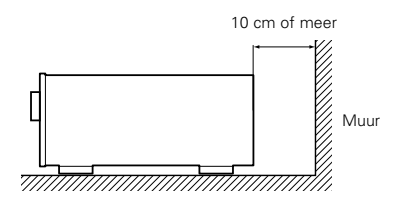

# **3 VOORZORGSMAATREGELEN BIJ DE BEDIENING**

- Veranderen van ingangsfunctie wanneer de ingangsaansluitingen niet zijn aangesloten Wanneer de ingangsfunctie wordt verandert en niets op de ingangsaansluitingen is aangesloten, is mogelijk een klikgeluid te horen. Draai in dit geval de MASTER VOLUME-regelaar (hoofdvolume) omlaag of sluit componenten aan op de
- Demping van de PRE OUT-aansluitingen, HEADPHONE-aansluiting en de SPEAKERklemmen

ingangsaansluitingen.

De PRE OUT-aansluitingen, HEADPHONEaansluiting en de SPEAKER-klemmen beschikken over een dempingscircuit. Dit zorgt ervoor dat het volume van de uitgangssignalen gedurende enkele seconden na het inschakelen van de spanning of het veranderen van de ingangsfunctie, de surroundstand of een andere instelling sterk wordt verminderd. Als het volume op dat moment omhoog wordt gedraaid, zal de klank zeer luid zijn wanneer het dempingscircuit stopt met werken. Wacht steeds tot de dempingsfunctie is uitgeschakeld alvorens het volume te regelen.

#### Trek het netsnoer uit wanneer u voor langere tijd weggaat, bijvoorbeeld op vakantie.

# NEDERLANDS

# **4** KENMERKEN

## 1. Digitale surroundklank-decodering

De dubbele, geheel digitaal werkende, ultrasnelle 32-bits DSP-processoren garanderen een getrouwe herschepping van de surroundklank van digitale bronnen als DVD, DTV en satelliet.

## 2. Dolby Digital

Met behulp van geavanceerde digitale verwerkingsalgoritmen biedt Dolby Digital tot 5,1 kanalen voor een natuurgetrouwe surroundklank met breed bereik. Dolby Digital is het standaard digitale audiosysteem voor DVD en DTV in Noord-Amerika en is beschikbaar voor laserdiscs, alsook voor sommige direct in de huiskamer gebrachte digitale satellietdiensten.

## 3. DTS (Digital Theater Systems)

DTS biedt tot 5,1 kanalen voor een natuurgetrouwe surroundklank met breed bereik van bronnen als laserdisc, DVD en speciaal gecodeerde muziekschijven.

## 4. Lucasfilm Home THX Ultra-goedgekeurd

Home THX is de unieke samenwerking tussen Lucasfilm Ltd. en fabrikanten van audioapparatuur. De THX Ultra-goedkeuring staat voor het hoogste prestatieniveau en een reeks strikte prestatienormen en omvat tevens exclusieve technologieën voor de naverwerking van surroundklank. Deze werden ontworpen voor een nog betere ervaring van de surroundklankweergave in de home-huisbioscoop.

## 5. THX Surround EX

De AVC-A11SR is volledig compatibel met THX Surround EX, het laatste nieuwe surroundformaat.

# 6. DTS-ES Extended Surround en DTS Neo:6

De AVC-A11SR is compatibel met DTS-ES Extended Surround, een nieuw meerkanalenformaat ontwikkeld door Digital Theater Systems Inc.

De AVC-A11SR is ook compatibel met DTS Neo:6, een surroundstand die de weergave via 6.1 kanalen mogelijk maakt van gewone stereobronnen.

## 7. DTS 96/24 compatibiliteit

De AVC-A11SR is compatibel met bronnen die in DTS 96/24 opgenomen zijn, een nieuw multikanaal-digitaal signaalformaat dat door Digital Theater Systems Inc. ontwikkeld werd.

DTS 96/24 bronnen kunnen in de functie Multikanaal op de AVC-A11SR afgespeeld worden, met een hoge geluidskwaliteit van 96 kHz/24bits of 88.2 kHz/24bits.

## 8. Dolby Pro Logic II-decoder

Dolby Pro Logic II is een nieuw formaat voor de weergave van meerkanaals-audiosignalen die een aantal verbeteringen heeft ondergaan in vergelijking met de gewone Dolby Pro Logic. Het kan niet alleen bronnen opgenomen in Dolby Surround, maar ook gewone stereobronnen decoderen in vijf kanalen (links/rechts voor, midden en links/rechts surround). Daarnaast kunnen diverse parameters worden ingesteld overeenkomstig het brontype en de inhoud, zodat u het geluidsveld nauwkeuriger kunt instellen.

9. Breedbeeldstand voor een 7,1-kanaalsgeluid, ook met 5,1-kanaalsbronnen

DENON heeft een breedbeeldstand met een nieuw ontwerp ontwikkeld, die de effecten van de multi-surroundluidsprekers in bioscopen herschept. Het resultaat is een 7,1-kanaalsgeluid dat de voordelen van surround-achterluidsprekers optimaal benut, ook met Dolby Pro Logic- of Dolby Digital/DTS 5,1-kanaalssignalen.

### 10. 24-bits D/A-omzetting

Alle acht kanalen, met name de zeven hoofdkanalen en het kanaal voor laagfrequente effecten (LFE), genieten van ANALOG DEVICES D/A-omzetters, de referentie voor een optimale natuurgetrouwe reproductie van muziek en filmgeluid.

## 11. Twee surroundluidsprekerstanden

Biedt voor het eerst de mogelijkheid om de surroundklankweergave te optimaliseren met behulp van twee verschillende types surroundluidsprekers en twee verschillende surroundluidsprekerstanden:

- (1) Filmsurround
  - Filmgeluid gebruikt het (de) surroundkanaal (kanalen) om de elementen te creëren van de akoestische omgeving die het de luisteraar wil laten ervaren. Dit gebeurt het best door het gebruik van speciaal ontworpen surroundluidsprekers met een breed diffusiepatroon (bipolaire verspreiding) of van surroundluidsprekers met een brede verspreiding en minimale lokalisatie op de as (dipolaire verspreiding). Montage van de surroundluidsprekers op de zijmuur (dichter bij het plafond) geeft het geluid de grootste omvang en zorgt voor een minimale lokalisatie van direct geluid van de luidsprekers.
- (2) Muzieksurround

Dankzij discrete surroundkanalen met volledig bereik en drie discrete voorkanalen met volledig bereik kan men bij het beluisteren van digitale bronnen als Dolby en DTS genieten van een verbluffende surroundklank. Producenten van discrete digitale meerkanalen-muziekopnames geven vrijwel steeds de voorkeur aan direct stralende (monopolaire) surroundluidsprekers, opgesteld in de achterste hoeken van de kamer. Dit is namelijk de opstelling die ze gebruiken in hun studio's tijdens het mixen en produceren.

De DENON AVC-A11SR laat u toe twee verschillende sets surroundluidsprekers aan te sluiten en op de meest geschikte plaats in uw AV-huisbioscoop op te stellen, zodat u optimaal en zonder compromissen kan genieten van zowel filmgeluid als muziek.

## 12. Aansluitingen voor component-video

Naast omschakeling naar composietvideo en "S"video biedt de AVC-A11SR 3 sets componentenvideo-ingangen (Y, R-Y, B-Y) voor de DVD-,TV- en DBS/SAT-ingangen, en één set componentenvideo-uitgangen naar de televisie, voor een superieure beeldkwaliteit.

## 13. Videokeuzefunctie

Deze functie laat u toe één bron te bekijken (visueel) terwijl u een andere bron (audio) beluistert.

## 14. Zeven identieke vermogensversterkers

Het vermogensversterkergedeelte beschikt over discrete stroomsterke vermogenstransistoren en is THX Ultra-goedgekeurd voor topprestaties met een breed gamma aan luidsprekersystemen. Met een nominaal vermogen van 125 watt in 8  $\Omega$ /ohm bieden de versterkerkanalen bijkomende lage-impedantie aandrijfcapaciteit.

### 15. Toekomstige uitbreiding van audioformaten mogelijk via acht kanaalingangen en uitgangen

Voor de toekomstige uitbreiding met één of meer meerkanalen-audioformaten beschikt de AVC-A11SR over 7,1 kanaalingangen (zeven hoofdkanalen en één kanaal voor laagfrequente effecten), alsook over een volledige set 7,1kanaals voorversterkeruitgangen, die worden geregeld met de 8-kanaals hoofdvolumeregelaar. Daardoor is de mogelijkheid tot uitbreiding met om het even welk meerkanalen-audioformaat in de toekomst verzekerd.

# **5** AANSLUITINGEN

- Steek het netsnoer pas in nadat alle aansluitingen zijn gemaakt.
- Zorg dat u de linkse en rechtse kanalen juist aansluit (links op links, rechts op rechts).
- Steek de stekkers stevig in. Losse aansluitingen leiden tot storingen.
- Gebruik de AC OUTLET (netuitgangen) enkel voor audioapparatuur. Gebruik ze niet voor haardrogers, enz.
- Wanneer penstekkersnoeren worden samengebonden met netsnoeren of in de buurt van een vermogenstransformator worden gelegd, leidt dit tot gebrom of andere storingen.
- Geruis of gebrom kan optreden als een aangesloten audioapparaat afzonderlijk wordt gebruikt zonder dat de spanning van dit toestel wordt ingeschakeld. Schakel in dit geval de spanning van dit toestel in.

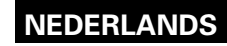

## Aansluiten van de audiocomponenten

dit toestel met behulp van

penstekkersnoere

Baadpleeg voor het maken van aansluitingen eveneens de gebruiksaanwijzing van de andere componenten.

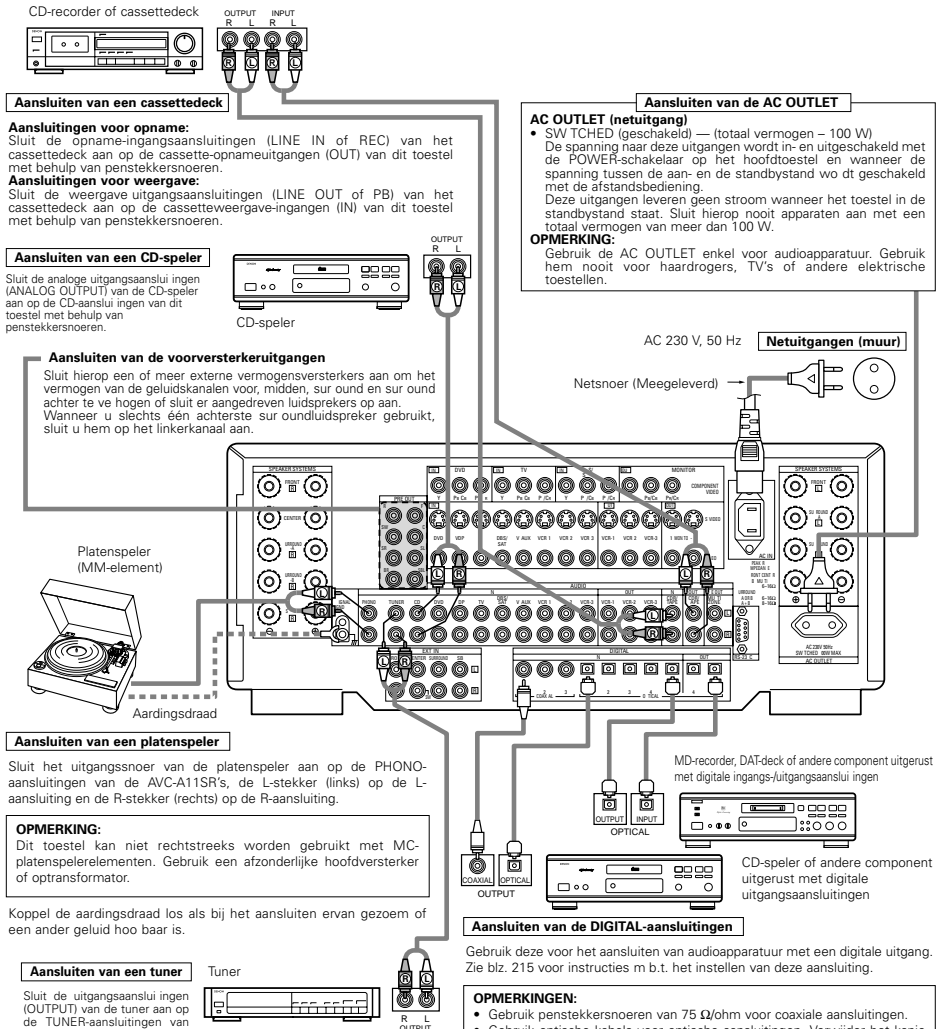

Gebruik optische kabels voor optische aansluitingen. Verwijder het kapie

alvorens ze aan te sluiten

| Hz | Netuitgangen (muur) |      | āñ' |                                                                  |
|----|---------------------|------|-----|------------------------------------------------------------------|
|    |                     | T    | עס  | VDP                                                              |
|    |                     | 18 6 |     | <ul> <li>Sluit de video uitgangsaans</li> </ul>                  |
| Д  |                     |      |     | VIDEO (geel) VDP IN-a                                            |
| 63 |                     |      |     | <ul> <li>Sluit de analoge audio uitr</li> </ul>                  |
| TÃ |                     |      |     | videodiscspeler aan op                                           |
|    |                     |      |     | penstekkersnoeren.<br>• Op dezelfde manier kan<br>aansluitingen. |

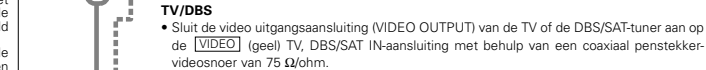

0.0

Aansluiten van een TV, DBS/SAT-tuner

Aansluiten van de videocomponenten

verkeerde kabel kan leiden tot een slechtere beeldkwaliteit.

TV of DBS/SAT-tuner

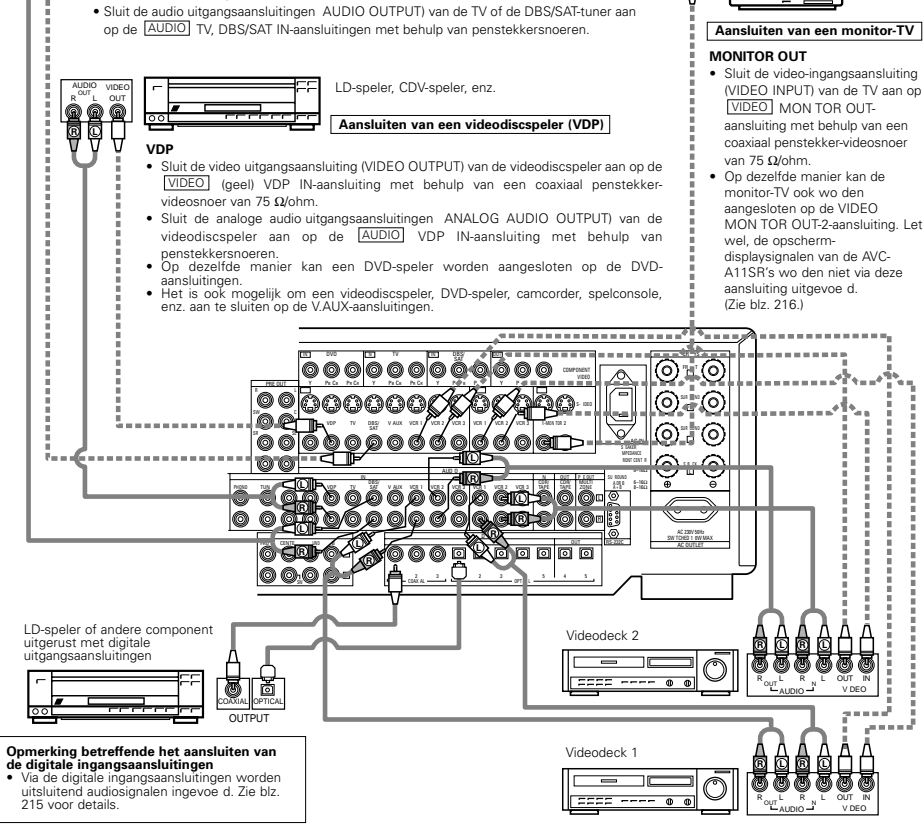

Gebruik voor het aansluiten van het videosignaal een videosignaalkabel van 75 Ω/ohm. Het gebruik van een

Raadpleeg voor het maken van aansluitingen eveneens de gebruiksaanwijzing van de andere componenten.

Monitor-TV

Ö

#### Aansluiten van videodecks

. Er zijn 3 sets videodeckaansluitingen (VCR). U kan dus 3 videodecks aansluiten voor simultane opname of voor het kopiëren van videobanden

Video-ingangs-/uitgangsaansluitingen:

 Sluit de video uitgangsaansluiting (VIDEO OUT) van het videodeck aan op de VIDEO (geel) VCR-1 IN-aansluiting en de video-ingangsaansluiting (VIDEO IN) van het videodeck op de VIDEO (geel) VCR-1 OUT-aansluiting met behulp van coaxiale penstekker-videosnoeren van 75 Ω/ohm.

Aansluiten van de audio-uitgangsaansluitingen

- Sluit de audio-uitgangsaansluitingen AUDIO OUT) van het videodeck aan op de AUDIO VCR-1 IN-aansluitingen en de audio-ingangsaansluitingen AUDIO IN) van het videodeck op de AUDIO VCR-1 OUT-aansluitingen met behulp van penstekkersnoeren
- \* Sluit een ander videodeck op dezelfde manier aan op de aansluitingen VCR-2 of VCR-3

# NEDERLANDS

# Aansluiten van een videocomponent uitgerust met S-video-aansluitingen

- Raadpleeg voor het maken van aansluitingen eveneens de gebruiksaanwijzing van de andere componenten.
- Opmerking i.v.m. de S-ingangsaansluitingen
- De ingangskiezers voor de S-ingangen en penstekkeringangen werken samen.
- Voorzorgsmaatregel bij het gebruik van S-aansluitingen

De S-aansluitingen (ingang en uitgang) en de videopenaansluitingen (ingang en uitgang) van dit toestel hebben afzonderlijke circuits, zodat videosignalen ingevoerd via de S-aansluitingen enkel worden uitgevoerd via de Saansluitingsuitgangen en videosignalen ingevoerd via de penaansluitingen enkel worden uitgevoerd via de penaansluitingsuitgangen.

Houd hier rekening mee wanneer u dit toestel aansluit op een apparaat uitgerust met S-aansluitingen en maak de aansluitingen volgens de instructies in de gebruiksaanwijzing van het apparaat.

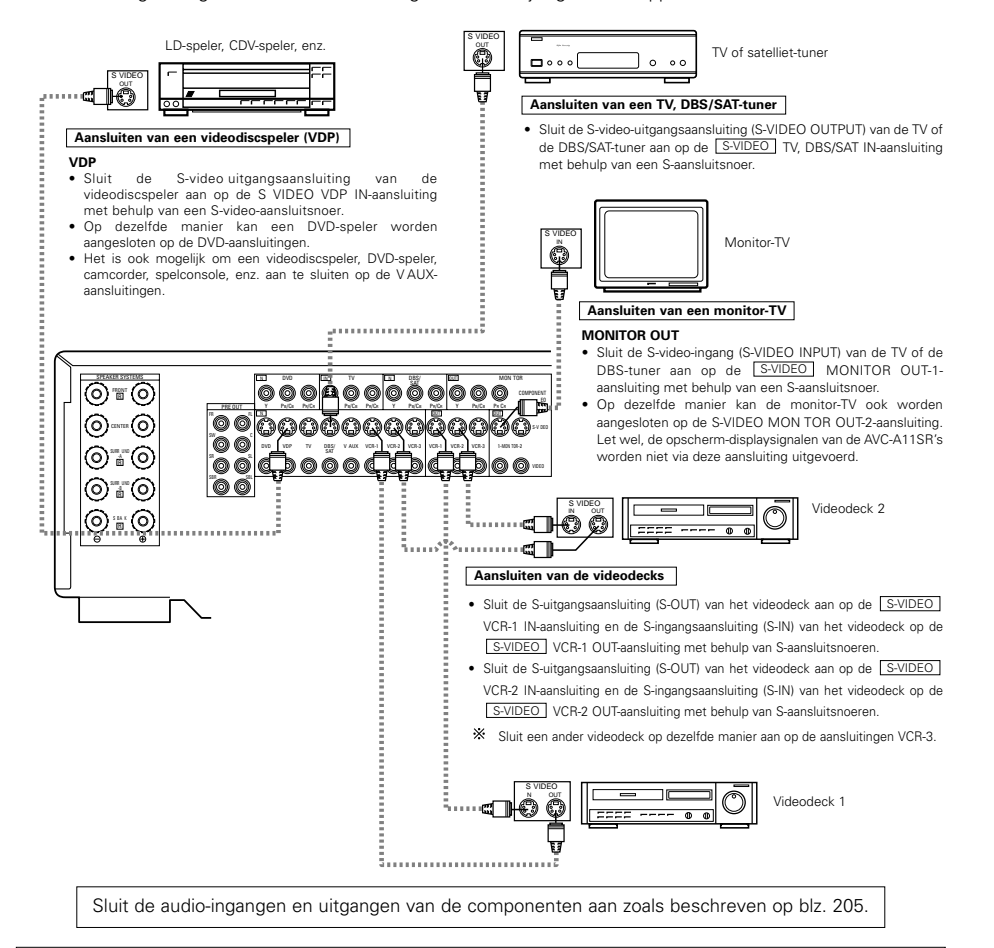

### **OPMERKINGEN:**

- De opscherm-displaysignalen worden niet uitgevoerd via de MONITOR OUT-2-aansluiting (geel) voor videosignalen of de MONITOR OUT-2-aansluiting voor S-videosignalen.
- De MONITOR OUT-2-uitgang wordt samen met de ingangsfunctie die wordt gekozen met de toets REC/MULTI omgeschakeld. Om hem te gebruiken als monitoruitgang, moet u "SOURCE" kiezen als ingangsfunctie voor REC/MULTI.

# Aansluiten van een videocomponent uitgerust met kleurverschil-videoaansluitingen (component – Y, PB/CB, PR/CR) (DVD-speler)

- Raadpleeg voor het maken van aansluitingen eveneens de gebruiksaanwijzing van de andere componenten.
- De signalen die worden ingevoerd via de kleurverschil-video-aansluitingen (component) worden niet uitgevoerd via de VIDEO-uitgangsaansluiting (geel) of de S-video-uitgangsaansluiting. Voorts worden videosignalen ingevoerd via de VIDEO-ingangs- (geel) en S-video-ingangsaansluitingen niet uitgevoerd naar de kleurverschil-video-aansluitingen (component).
- De opscherm-displaysignalen van de AVC-A11SR worden niet uitgevoerd via de kleurverschil-videouitgangsaansluitingen (component) (MONITOR OUT).
- Op sommige videobronnen worden de component-video-uitgangen aangeduid met Y, Pb, Pr of Y, Cb, Cr of Y, R-Y, B-Y. Al deze aanduidingen verwijzen naar de component-video-kleurverschiluitgang.

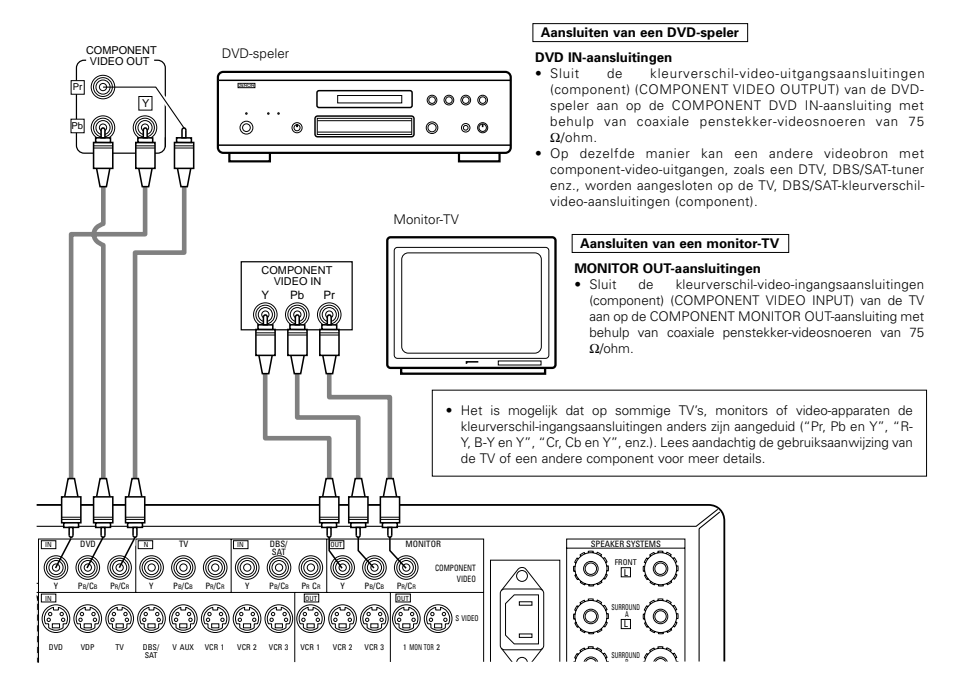

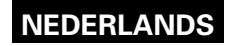

# Aansluiten van de externe ingangsaansluitingen (EXT. IN)

- Deze aansluitingen dienen voor het invoeren van meerkanalen-audiosignalen van een externe decoder, of van een component met een ander type van meerkanalendecoder, bijvoorbeeld een Audio DVD-speler, of een meerkanelen-SACD-speler of een andere decoder met een toekomstig meerkanalengeluidsformaat.
- Raadpleeg voor het maken van aansluitingen eveneens de gebruiksaanwijzing van de andere componenten.

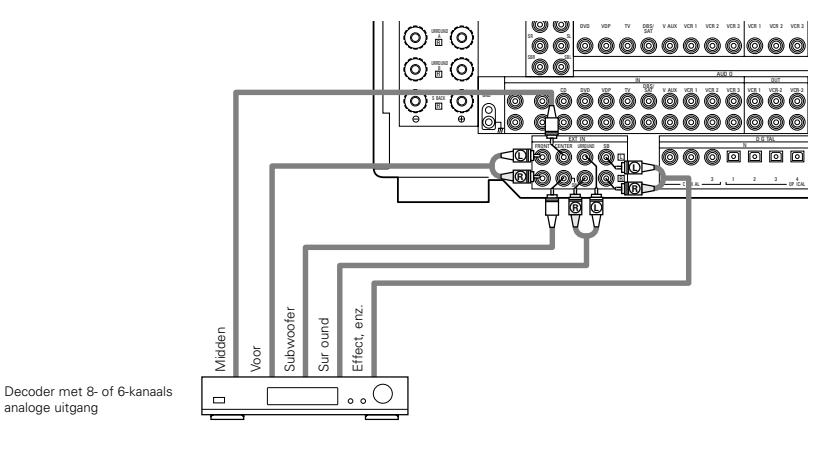

\* Voor instructies m.b.t. weergave via de externe ingangsaansluitingen (EXT. IN), zie blz. 225.

# Aansluiten van de MULTI ZONE-aansluitingen

 Als een andere (geïntegreerde) voorversterker is aangesloten, kunnen de MULTI ZONE-aansluitingen worden gebruikt om tegelijkertijd een andere programmabron weer te geven in een andere kamer. (Zie blz. 225.)

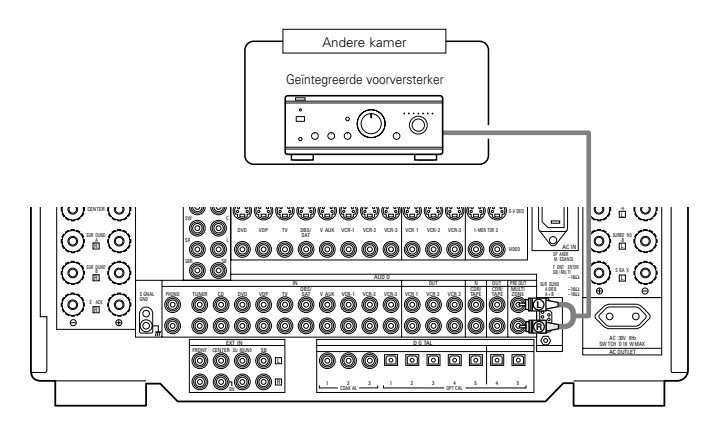

\* Voor bedieningsvoorschriften bij gebruik van de MULTI ZONE-aansluitingen, zie blz. 225.

# Aansluitingen van het luidsprekersysteem

- Verbind de luidsprekerklemmen met de luidsprekers, ervoor zorgend dat de polariteiten overeenstemmen (⊕ op ⊕, ⊖ op ⊖). Wanneer de polariteiten niet overeenstemmen, resulteert dit in een zwak middengeluid, een onduidelijke oriëntatie van de diverse instrumenten en een verstoord richtinggevoel van de stereo.
- Let er tijdens het maken van de aansluitingen op dat geen van de geleiders van het luidsprekersnoer in aanraking komt met naburige klemmen, met andere geleiders van luidsprekersnoeren of met het achterpaneel.

OPMERKING: Raak de luidsprekerklemmen NOOIT aan terwijl de spanning is ingeschakeld. Dit kan resulteren in elektrische schokken.

#### Luidsprekerimpedantie

- Luidsprekers met een impedantie van 6 tot 16  $\Omega$ /ohm worden aangesloten als voor- en middenluidsprekers.
- Luidsprekers met een impedantie van 6 tot 16  $\Omega$ /ohm kunnen worden aangesloten als surroundluidsprekers.
- Wees voorzichtig wanneer u twee paar surroundluidsprekers (A + B) tegelijk gebruikt, want het gebruik van luidsprekers met een impedantie van minder dan 8  $\Omega$ /ohm zal beschadiging veroorzaken.
- Het beveiligingscircuit kan in werking treden als het toestel lange tijd met een hoog volume wordt gebruikt en luidsprekers met een lagere dan de voorgeschreven impedantie zijn aangesloten.

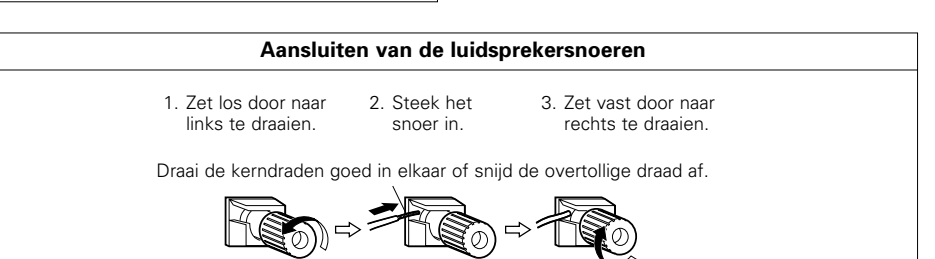

# **Beveiligingscircuit**

 Dit toestel is uitgerust met een ultrasnel beveiligingscircuit. Dit circuit beschermt de luidsprekers onder bepaalde omstandigheden, bijvoorbeeld wanneer de uitgang van de vermogensversterker per ongeluk wordt kortgesloten en er een sterke stroom wordt opgewekt, wanneer de omgevingstemperatuur van het toestel ongewoon hoog wordt, of wanneer het toestel langdurig met een hoog vermogen wordt gebruikt, wat resulteert in een extreme stijging van de temperatuur.

Wanneer het beveiligingscircuit in werking treedt, wordt de uitvoer naar de luidsprekers automatisch afgesneden en begint de spanningsindicator te knipperen. Ga in dit geval als volgt te werk: schakel de spanning van het toestel uit, controleer of de luidspreker- of ingangskabels goed zijn aangesloten en laat het toestel afkoelen als het erg heet is. Zorg voor een betere ventilatie rond het toestel en schakel de spanning opnieuw in.

Als het beveiligingscircuit nogmaals in werking treedt, hoewel er geen problemen zijn met de bedrading of de ventilatie van het toestel, schakel de spanning dan uit en neem contact op met een DENON-servicecentrum.

# Opmerking betreffende de luidsprekerimpedantie

 Het beveiligingscircuit kan in werking treden als het toestel lange tijd met een hoog volume wordt gebruikt en luidsprekers met een lagere dan de voorgeschreven impedantie zijn aangesloten (bijvoorbeeld luidsprekers met een impedantie van minder dan 4 Ω/ohm). Als het beveiligingscircuit in werking treedt, wordt de uitvoer naar de luidsprekers afgesneden. Schakel de spanning van het toestel uit, laat het toestel afkoelen, zorg voor een betere ventilatie rond het toestel en schakel vervolgens de spanning opnieuw in.

# NEDERLANDS

## Aansluitingen

Raadpleeg voor het maken van aansluitingen eveneens de gebruiksaanwijzing van de andere componenten.

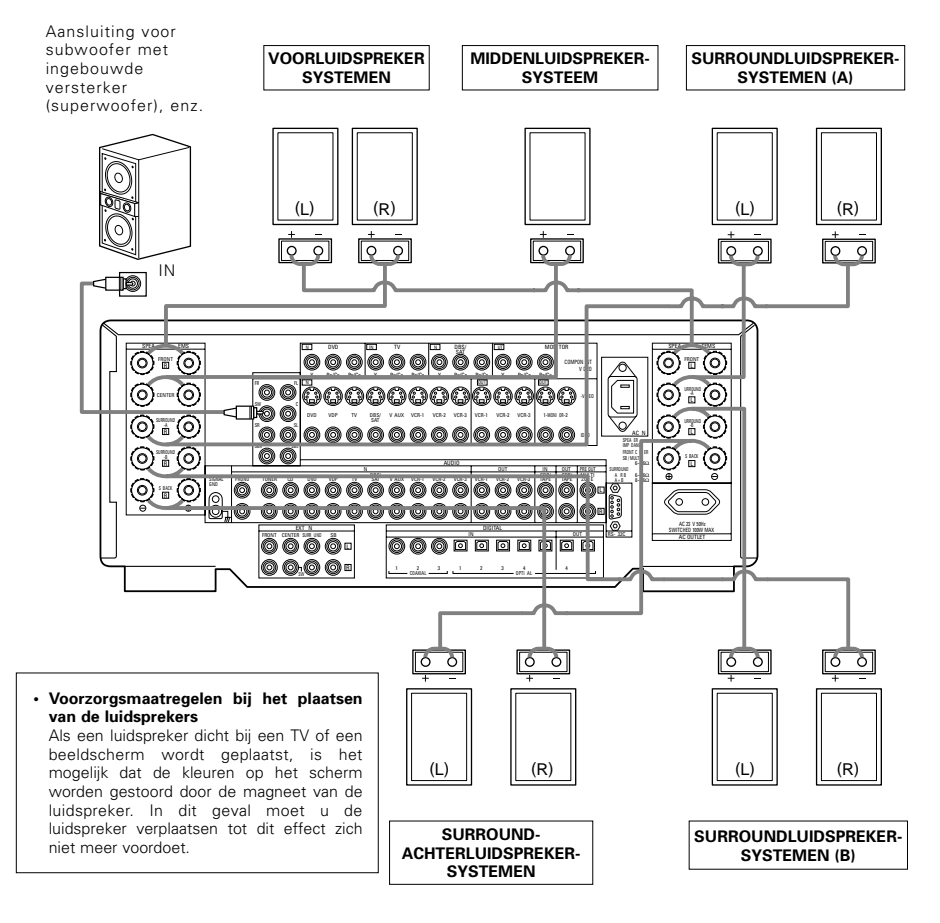

### OPMERKING:

Wanneer u slechts één achterste surroundluidspreker gebruikt, sluit u hem op het linkerkanaal aan.

# 6 BENAMING VAN ONDERDELEN EN FUNCTIES

# Voorpaneel

• Voor details over de functies van deze onderdelen, zie de tussen haakjes vermelde bladzijden ( ).

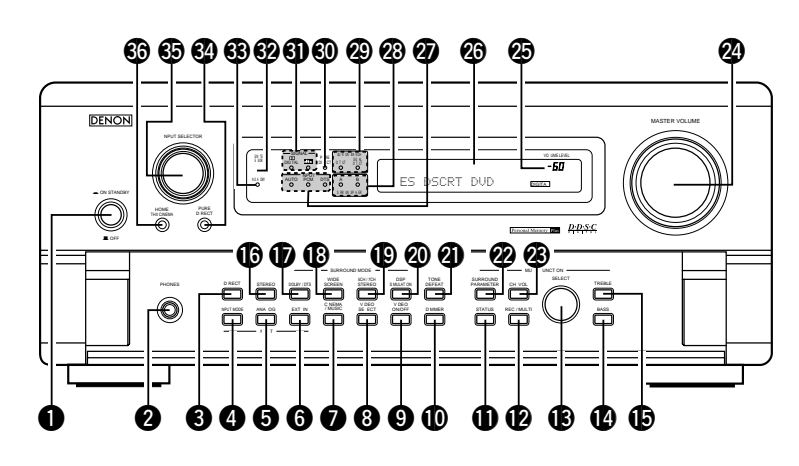

| Spanningsschakelaar                  | (222)     | 2 TONE DEFEAT-toets                        |     |
|--------------------------------------|-----------|--------------------------------------------|-----|
| 2 Hoofdtelefoonaansluiting (PHONES). | (224)     | (annuleren toonregeling)(2                 | 24) |
| 3 DIRECT-toets                       | (226)     | 2 SURROUND PAEAMETER-toets                 | 30) |
| INPUT MODE-keuzetoets (ingangssta    | and)(223) | Knop Volume wijzigen (CH VOL)              | 27) |
| 5 ANALOG-toets                       | (223)     | MASTER VOLUME-regelaar (hoofdvolume).(23   | 23) |
| 6 EXT. IN-toets (externe ingang)     | (223)     | B Hoofdvolume-indicator (VOLUME LEVEL)(22  | 23) |
| CINEMA/MUSIC-toets (film/muziek).    | (231)     | 26 Display                                 |     |
| 8 VIDEO SELECT-toets                 | (224)     | 2 Ingangsstandindicators (INPUT MODE)(22   | 23) |
| 9 VIDEO ON/OFF-toets                 | (226)     | Surroundluidsprekersysteem-indicators      |     |
| DIMMER-toets                         | (224)     | (SURROUND SPEAKER A/B)                     |     |
| I STATUS-toets                       | (224)     | Achterkanaalindicatoren Surround(2)        | 29) |
| PEC/MULTI-toets                      | (224)     | 3 ZUIVER DIRECT (PURE DIRECT) indicator(22 | 26) |
| B SELECTOR dial                      | (224)     | Digitaal-signaalindicators (SIGNAL)        | 23) |
| BASS-toets                           | (223)     | 32 Afstandsbedieningssensor                |     |
| TREBLE-toets                         | (223)     | (REMOTE SENSOR)(2                          | 17) |
| STEREO-toets                         | (223)     | 3 Spanningsindicator                       | 22) |
| DOLBY/DTS-toets                      | (230)     | 3 PURE DIRECT-toets                        | 26) |
| WIDE SCREEN-toets (breed scherm)     | (233)     | 3 Ingangsbronkeuzeknop (INPUT SELECT) (22  | 23) |
| 19 5CH/7CH STEREO-toets              | (233)     | B HOME THX CINEMA-toets                    | 28) |
| DSP SIMULATION-toets                 | (233)     |                                            |     |

# Afstandsbediening

• Voor details over de functies van deze onderdelen, zie de tussen haakjes vermelde bladzijden ( ).

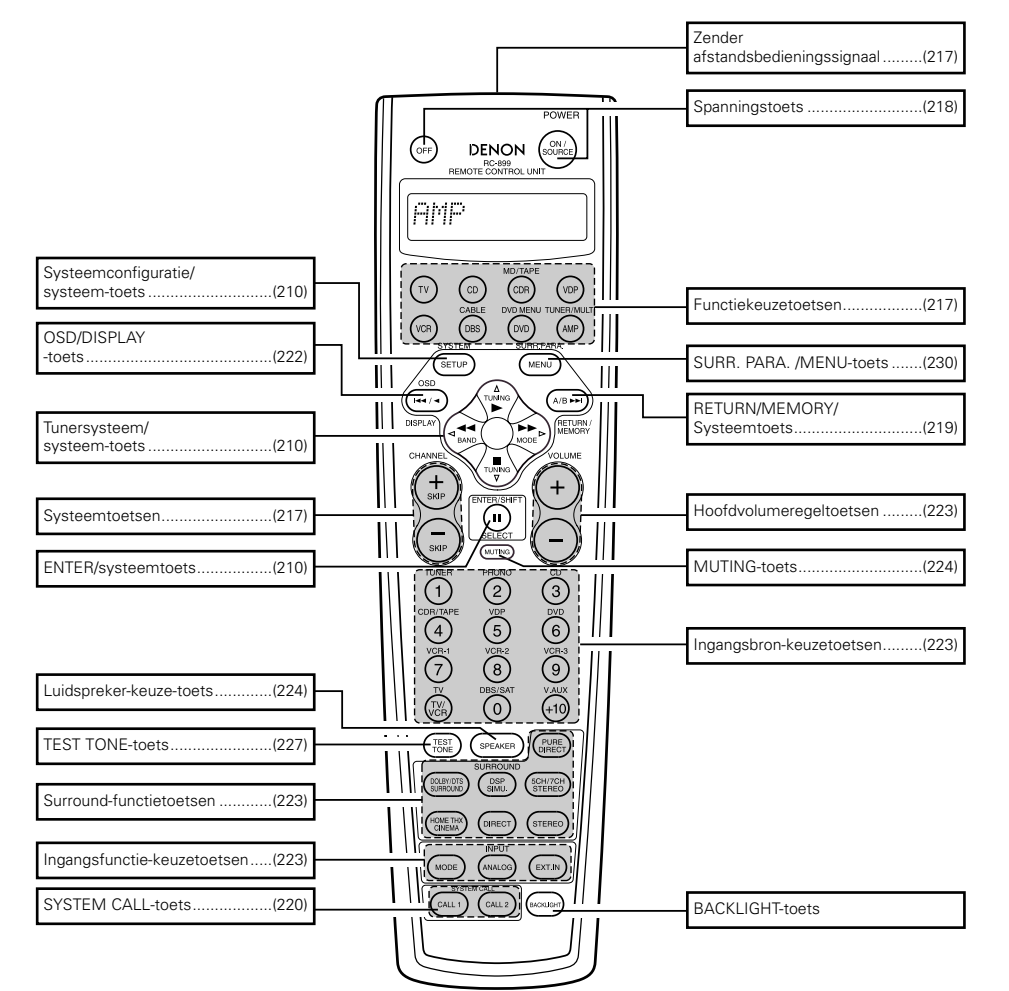

# **7** INSTELLING VAN HET SYSTEEM

- Maak, nadat alle aansluitingen met andere AV-componenten zijn tot stand gebracht zoals beschreven onder "AANSLUITINGEN" (zie blz. 204 t/m 208), de hierna beschreven instellingen op het scherm met behulp van de opscherm-displayfunctie van de AVC-A11SR's.
- Deze instellingen dienen om het AV-systeem in de kamer dat rond de AVC-A11SR is opgesteld in te stellen. • Gebruik de volgende toetsen om het systeem in te stellen.

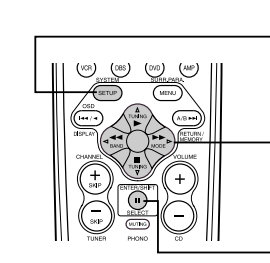

| SYSTEM SETUP-toets (systeeminstelling)                                                                                                    |
|----------------------------------------------------------------------------------------------------|
| Druk op deze toets om het systeeminstelmenu weer te geven.                                                                                |
|                                                                                                    |
| CURSOR toetsen                                                                                                    |
| $\lhd$ e $\triangleright$ : Gebruik deze om de cursor ( $\lhd$ en $\triangleright$ ) naar links                                           |
| en rechts op het scherm te verplaatsen.<br>△ e ▽: Gebruik deze om de cursor (△ en ▽) naar<br>boven en onder op het scherm te verplaatsen. |
|                                                                                                    |
| ENTER-toets (Invoer)                                                                                                    |
| Druk op deze toets te veranderen.<br>Gebruik deze toets ook om de instelling te beëindigen.                                               |

Systeeminstelparameters en standaardwaarden (ingesteld bij verzending uit de fabriek)

| _ |                             |                                                                                                    |                                        |                       |              |                |              | _            |                   | _                |                |                |                  | _          |        |
|---|-----------------------------|----------------------------------------------------------------------------------------------------|----------------------------------------|-----------------------|--------------|----------------|--------------|--------------|-------------------|------------------|----------------|----------------|------------------|------------|--------|
|   |                             | Systeeminstelling                                                                                                    |                                        |                       |              |                |              | Sta          | ndaardir          | nstellir         | ngen           |                |                  |            |        |
|   | Speaker                     | Voer de combinatie van luidsprekers en hun r<br>formaten (SMALL voor gewone luidsprekers LA<br>orote luidsprekers met volledig bereikl in uw syst                                           | espectieve<br>ARGE voor<br>eem in om   | Fror                  | nt Sp        | Ce             | nter Sp      | S            | ub Woof           | ər               | Surround       | l Sp           | Surround Back Sp |            |        |
|   | Configuration               | automatisch de samenstelling van de uit de lu<br>uitgevoerde signalen en de frequentieweergave in                                                                                           | iidsprekers<br>te stellen              | Sr                    | nall         |                | Small        |              | Yes               |                  | Smal           |                | Smi              | III / 2spk | rs     |
| _ | (Surround<br>Speaker        | Gebruik deze functie bij gebruik van meerdere<br>surroundluidspreker combinaties voor een ideale<br>instelling van de surroundklank Zodra de<br>combinaties van surroundklinkrekers voor de | Surround<br>stand                      | DOLE<br>DTS<br>SURROI | Y/<br>JND    | THX<br>THX 5 1 | WI<br>SCF    | DE           | 5CH/7CH<br>STEREO | E<br>SIMU        | DSP<br>JLATION | EXT I          | 1                |            |        |
| U | Setting)                    | verschillende surroundstanden zijn voorgekozen<br>worden de surroundluidsprekers automatisch<br>geselecteerd afhankelijk van de surroundstand                                               | Surround<br>luid<br>spreker            | A                     |              | А              |              | 4            | A                 |                  | A              | A              |                  |            |        |
|   | Crossover<br>Frequency      | Stel de frequentie (Hz) in waaronder het basgelu d van de v<br>luidsprekers moet worden uitgevoerd via de subwoofer                                                                         | versch llende                          |                       |              |                |              |              | FIXED             | THX              |                |                |                  |            |        |
|   | Subwoofer<br>mode           | Deze parameter selecteert de subwoofer luidspreke<br>weergeven van diepe bassignalen                                                                                                    | er voor het                            |                       |              |                |              |              | LFE               | THX              |                |                |                  |            |        |
| 2 | SB CH Auto<br>Flag Detect   | Voor het instellen van de methode voor de wee<br>digitale signalen via het surround achterkanaal                                                                                            | ergave van                             | AL                    | ito Flag     | Detect N       | lode = O     | N / Non      | Flag Sour         | ce SBc           | h Output       | = THX S        | urround E        | X DTS E    | s      |
| 3 | Delay Time                  | Deze parameter optimaliseert de timing was<br>Juidsprekers en de subwoofer de signalen uitvoeren                                                                                            | armee de<br>afbankelijk                | Front                 | L & R        |                | Center       | 5            | iub Woof          | ər               | Surrou         | und L & I      | 3                | SBL &      | SBR    |
|   | Boldy Time                  | van de luisterpositie                                                                                                    | umumkonjk                              | 3 6 m                 | (12 ft)      | 3 6            | m (12 ft)    | 3            | 6 m (12           | t)               | 3 0 r          | m (10 ft)      |                  | 3 0 m (    | 10 ft) |
| 4 | Mu ti Zone Vol<br>Level     | Ste t het uitgangsniveau in voor de multi zone uitgan                                                                                                    | gen                                    |                       |              |                |              |              | Varia             | ble              |                |                |                  |            |        |
| 5 | Channel Level               | Deze parameter regelt het volume van de signaaluit<br>luidsprekers en de subwoofer voor de verschillende l                                                                                  | voer uit de<br>kanalen om              | Front                 |              | enter          | Front F      | R Su         | rround<br>R       | Surrou<br>Back I | nd Sun<br>R Ba | round<br>ick L | Surround<br>L    | Sub        | woofer |
| ~ |                             | optimale effecten te bekomen                                                                                                    |                                        | 0 dB                  |              | 0 dB           | 0 dB         | (            | ) dB              | 0 dB             | 0              | dB             | 0 dB             | C          | dB     |
| 6 | Subwoofer<br>Peak Limit Lev | Deze parameter herkent het maximale niveau va<br>bassignalen uit het subwooferkanaal om de subwo<br>schade te beschermen en onaangename vervormde<br>voorkomen                              | in de lage<br>ofer tegen<br>klanken te |                       |              |                |              | Ρ            | eak Limit         | ter = O          | FF             |                |                  |            |        |
|   | Dig tal In                  | Deze parameter kent de digitale                                                                                                    | Ingangs<br>bron                        | CD                    | DVD          | VDP            | τv           | DBS/<br>SAT  | VCR 1             | VCR 2            | VCR 3          | TAPE           | V AUX            | TUNER      |        |
| Ø | Assignment                  | ngangsaansluitingen toe aan de verschillende<br>ngangsbronnen                                                                                                    | Digitale<br>ingangen                   | COAXIAL<br>1          | COAXIAL<br>2 | COAXIAL<br>3   | OPTICAL<br>1 | OPT CAL<br>2 | OPTICAL<br>3      | OPTICAL<br>4     | OFF            | OPTICAL<br>5   | OFF              | OFF        |        |
| 8 | On Screen<br>Display        | Deze parameter bepaalt of het opscherm display al<br>het scherm verschijnt wanneer de toetser<br>afstandsbediening of op het hoofdtoestel worder<br>(alleen ut MONITOR 1 uitgangen)         | dan niet op<br>n op de<br>i ingedrukt  |                       |              |                |              | On           | Screen D          | isplay =         | ON             |                |                  |            |        |

## OPMERKINGEN:

- De opscherm-displaysignalen worden niet uitgevoerd uit de MONITOR OUT-2-uitgangsaansluiting of de kleurverschil- (component) videosignaalaansluitingen (MONITOR OUT).
- De opscherm-displaysignalen worden prioritair uitgevoerd naar de S-VIDEO MONITOR OUT-aansluiting tijdens de weergave van een videocomponent. Als bijvoorbeeld het TV-scherm zowel op de S-video- als op de videomonitor-uitgangsaansluitingen van de AVC-A11SR's is aangesloten en signalen in de AVC-A11SR worden ingevoerd door een videobron (VDP, enz.) die zowel op de S-video- als op de videoingangsaansluitingen is aangesloten, worden de opscherm-displaysignalen prioritair uitgevoerd naar de Svideo-monitoruitgang. Als u de signalen wil uitvoeren naar de videomonitor-uitgangsaansluiting, sluit dan geen snoer aan op de S-VIDEO MONITOR OUT-aansluiting. (Voor details, zie blz. 216.)
- De opscherm-displayfunctie van de AVC-A11SR's is ontworpen voor gebruik met hogeresolutie-TV's. Daarom zijn kleine letters op TV's met kleine schermen of lage resolutie soms moeilijk leesbaar.
- Bij gebruik van een hoofdtelefoon wordt het instelmenu niet getoond.

## · Opstelling van de luidsprekersystemen

- Basisopstelling (Voor een THX Surround EX-systeem)
- Hierna volgt een voorbeeld van de basisopstelling van een systeem bestaande uit acht luidsprekersystemen en een televisiescherm:

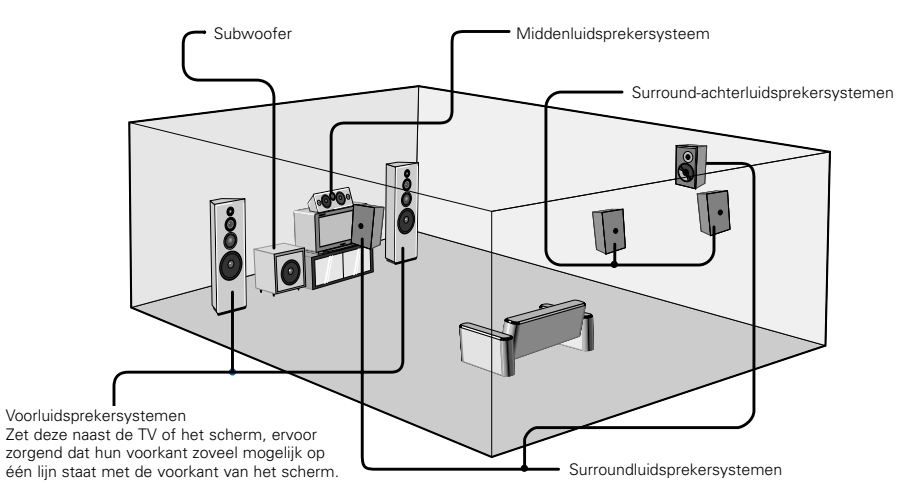

De AVC-A11SR heeft ook een surroundluidspreker-keuzefunctie, om de best mogelijke opstelling te kiezen voor diverse bronnen en surroundstanden.

#### Surroundluidspreker-keuzefunctie

Deze functie maakt het mogelijk om de optimale geluidsvelden voor verschillende bronnen te verkrijgen door te schakelen tussen twee surroundluidsprekersystemen (A en B). De instellingen van de verschillende luidsprekers (alleen A, alleen B of A+B) worden in het geheugen opgeslagen voor de verschillende surroundstanden, zodat ze automatisch worden ingesteld wanneer een specifieke

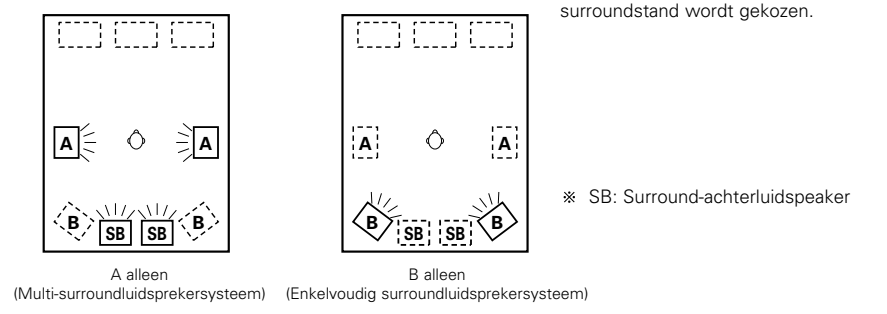

# Alvorens het systeem in te stellen

Controleer of alle aansluitingen correct zijn en schakel vervolgens de spanning van het hoofdtoestel in. (Main unit) Lø 2 Geef het systeeminstelmenu (SETUP) weer System Setup Menu **B** Speaker Configuration SB CH Auto Flag Detect Deleu Time Delay Time Multi Zone Vol. Level Channel Level Submolir Peak Limit Lev. Digital In Assignment On Screen Display

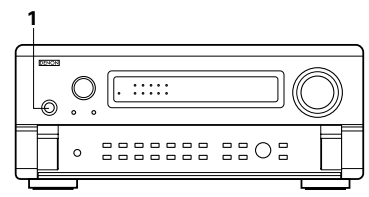

# Instellen van het type luidsprekers

• De samenstelling van de signaaluitvoer uit de verschillende kanalen en de freguentieweergave worden automatisch ingesteld afhankelijk van de gebruikte luidsprekercombinatie.

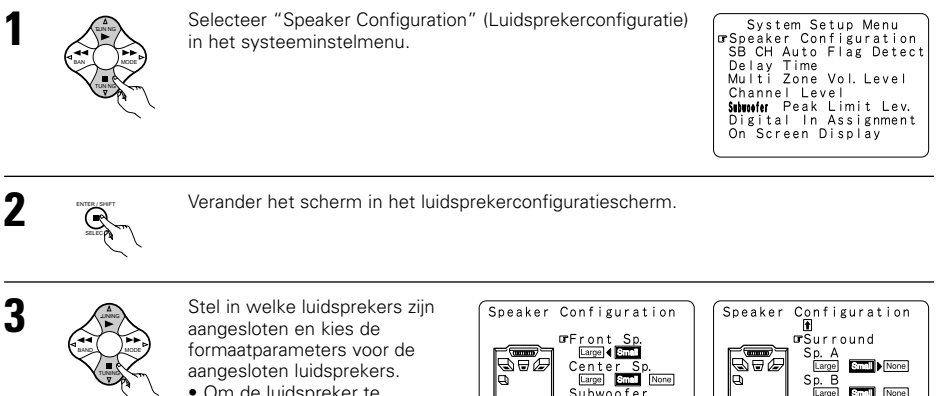

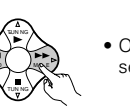

 Om de luidspreker te selecteren

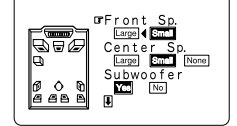

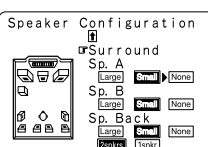

• Om de parameter te selecteren

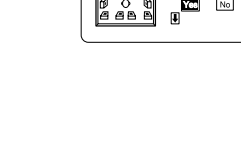

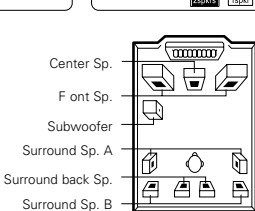

# **NEDERLANDS**

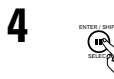

#### Voer de instelling in.

- a) Als geen surroundluidsprekers worden gebruikt (als "None" is ingesteld voor zowel A als B):
- Het scherm Crossover Frequency (crossover-frequentie) verschijnt.
- b) Als beide surroundluidsprekers A en B worden gebruikt (als "Large" of "Small" is ingesteld voor zowel A als B):
- Het surroundluidspreker-instelscherm verschijnt opnieuw.
- c) Wanneer "Front" is ingesteld op "Large" en "Subwoofer" op "Yes", schakelt het toestel over op de subwooferstand.
- d) Als "None" is ingesteld voor surroundluidsprekers A:
- De instelling "None" wordt automatisch gekozen voor surroundluidsprekers B en de surround-achterluidspreker.

## OPMERKING:

• Kies "Large" of "Small" niet op basis van het eigenlijke formaat van de luidspreker, maar op basis van zijn capaciteit om laagfrequente signalen weer te geven (lage tonen met lagere frequentie dan de frequentie die is ingesteld in de crossover-frequentiestand). Als u deze niet kent, kunt u de geschikte instelling bepalen door de klank van beide instellingen te vergelijken (met een laag volumeniveau om de luidsprekers niet te beschadigen).

#### • Parameters

- ..Kies deze instelling wanneer u luidsprekers gebruikt die voldoende vermogen hebben om Large (groot) .. basgeluid weer te geven onder de frequentie die is ingesteld als crossover-frequentie.
- Small (klein) .... ..Kies deze instelling wanneer u luidsprekers gebruikt die onvoldoende vermogen hebben om basgeluid weer te geven onder de frequentie die is ingesteld als crossoverfrequentie. In deze stand wordt basgeluid met een frequentie die lager is dan de ingestelde crossover-frequentie naar de subwoofer gestuurd. Als deze ingesteld is, wordt het lage geluid met een freguentie die lager ligt dan de ingestelde frequentie voor de functie naar de subwoofer of naar op "Large" geselecteerde hoofdluidsprekers, verzonden.
- None (geen)......Kies deze stand wanneer geen luidsprekers zijn geïnstalleerd.
- Yes/No (ja/nee)....Kies "Yes" wanneer een subwoofer is geïnstalleerd, "No" wanneer geen subwoofer is geïnstalleerd.
- 2spkrs/1spkr .......Kies het aantal luidsprekers dat moet worden gebruikt voor het surround-achterkanaal.
- \* Als de capaciteit van de subwoofer voor het weergeven van lage frequenties voldoende is, kan zelfs een goede geluidskwaliteit worden bekomen wanneer "Small" wordt ingesteld voor de voorste, midden- en surroundluidsprekers.
- \* Wil u de mogelijkheden van Home THX-gecertificeerde luidsprekersystemen optimaal benutten, stel dan de formaatparameters van de voorste, midden- en surroundluidsprekers in op "Small" en kies "Ja" voor de subwoofer.
- \* Bij de meeste luidsprekerconfiguraties zullen de instellingen SMALL voor de vijf hoofdluidsprekers en Subwoofer Aan met een aangesloten subwoofer de beste resultaten opleveren.
- \* Wanneer "Front" is ingesteld op "Small", wordt "Subwoofer" automatisch ingesteld op "Yes" en wanneer "Subwoofer" is ingesteld op "No", wordt "Front" automatisch ingesteld op "Large".

# Selecteren van de surroundluidsprekers voor de verschillende surroundstanden

Kies op dit scherm welke surroundluidsprekers moeten worden gebruikt in de verschillende surroundstanden.

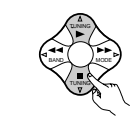

Wanneer "Large" of "Small" is ingesteld voor beide luidsprekersystemen A en B op het systeeminstelmenu (wanneer u zowel surroundluidsprekers A als B gebruikt), verschijnt het surroundluidspreker-instelscherm. Selecteer w gebruikt in de

| Surround Sp  | Setting |  |
|--------------|---------|--|
| DOLBY/DTS    | ADB A+B |  |
| SURROUND     |         |  |
| THX/THX5. 1  | A B A+B |  |
| WIDE SCREEN  | A B A+B |  |
| 5/7CH STEREO | B A+B   |  |
| USP          | B A+B   |  |
| EXT. IN      | 🛛 B A+B |  |

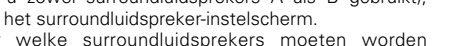

| elke  | surroundluidsprekers    | moeten | worden | DSP        |
|-------|-------------------------|--------|--------|------------|
| verse | chillende surroundstand | en.    |        | SIN<br>FXT |

• Om de surroundstand te kiezen

|--|

 Om de surroundluidspreker te kiezen A: Wanneer u surroundluidsprekers A gebruikt B٠ Wanneer u surroundluidsprekers B gebruikt A+B: Wanneer u zowel surroundluidsprekers A als B gebruikt

# Voer de instelling in.

Wanneer "Front" is ingesteld op "Large" en "Subwoofer" op "Yes", schakelt het toestel over op de subwooferstand.

- \* Instelling van het type luidspreker wanneer u zowel surroundluidsprekers A als B gebruikt.
  - Als "Small" wordt ingesteld voor een van de surroundluidsprekers A of B, is de uitvoer dezelfde als wanneer "Small" wordt ingesteld voor zowel A als B.
- \* Voor de DSP-simulatiestanden "WIDE SCREEN" en "5/7CH STEREO" kunnen de surroundluidsprekers afzonderlijk worden ingesteld.

# Instellen van de crossover-frequentie

Stel de crossover-frequentie en de subwooferstand in overeenkomstig het gebruikte luidsprekersysteem.

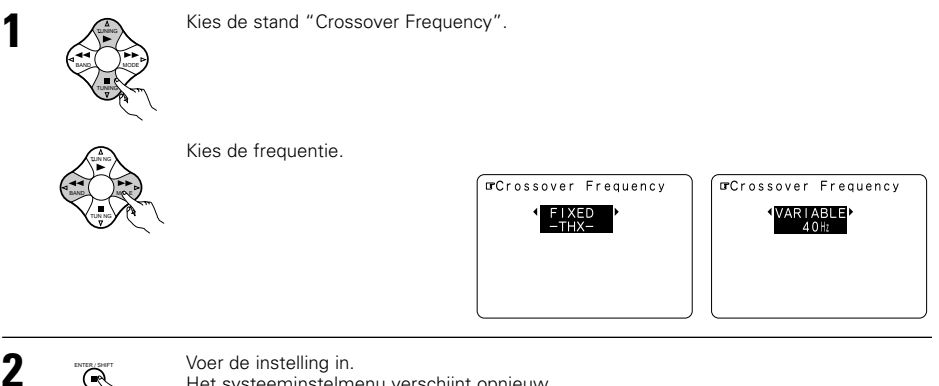

Het systeeminstelmenu verschijnt opnieuw.

## Kantelfrequentie (Crossover Frequency)

- Stel de frequentie (Hz) onder het niveau welke de lage tonen van iedere hoofdversterker naar de subwoofer moet uitvoeren in of lager dan de frequentie van de luidsprekers welke op "Large". ingesteld zijn (indien de subwoofer niet gebruikt wordt) (Kantelfrequentie (crossover frequency)).
- Voor luidsprekers die op "Small", wordt geluid met een frequentie die lager ligt dan de kantelfrequentie (crossover frequency) afgesneden en wordt het afgesneden lage geluid via de subwoofer of via de luidsprekers welke op "Large" ingesteld zijn, weergegeven.
- Deze functie Kantelfrequentie (crossover frequency) is van toepassing als de "Subwoofer" bij "Speaker Configuration Setting" op "Yes" ingesteld staat of indien de luidsprekers op "Small" ingesteld staan.

### VASTE -THX- (FIXED-THX-):

Stel op de THX, geschat op 80kHz kantelfrequentie (crossover frequency) in.

## VARIABEL (VARIABLE) 40, 60, 80, 100, 120 Hz:

Stel zoals gewenst in, d.w.z. tevens in overeenstemming met de mogelijkheden van uw luidsprekers t.a.v. de weergave van de lage tonen.

## OPMERKINGEN:

- De kantelfrequentie (crossover frequency) is in de functie HOME THX CINEMA op 80 Hz ingesteld.
- Wij adviseren om de kantelfrequentie (crossover frequency) op "FIXED-THX-" in te stellen, maar afhankelijk van de luidspreker kan het instellen op een andere frequentie de frequentierespons bij de kantelfrequentie (crossover frequency) verbeteren.

# Instellen van de subwooferstand

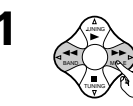

# Kies de subwooferstand.

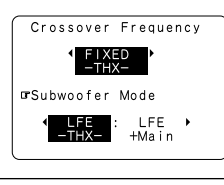

Voer de instelling in. Het systeeminstelmenu verschijnt opnieuw.

## **OPMERKINGEN:**

- De functie subwoofer wordt alleen geactiveerd als het ingangssignaal Dolby Digital of een DTS-digitaal signaal is.
- Toewijzing van lagefrequentiesignaalbereik -
- De enige signalen die worden voortgebracht via het subwooferkanaal zijn LFE-signalen (tijdens de weergave van Dolby Digital- of DTS-signalen) en het lagefrequentiesignaalbereik van kanalen die in het instelmenu zijn ingesteld op "SMALL". Het lagefrequentiesignaalbereik van kanalen die zijn ingesteld op "LARGE" wordt voortgebracht via die kanalen.

## - Subwooferstand -

- De instelling van de subwooferstand geldt alleen wanneer "LARGE" is ingesteld voor de voorste luidsprekers en "YES" voor de subwoofer in de instellingen van de "Speaker Configuration" (luidsprekerconfiguratie) (zie blz. 210).
- Wanneer de weergavestand "LFE+MAIN" is gekozen, wordt het lagefrequentiesignaalbereik van de kanalen die zijn ingesteld op "LARGE" gelijktijdig via die kanalen en het subwooferkanaal voortgebracht. In deze weergavestand breidt het lagefrequentiebereik zich eenvormiger uit in de kamer, maar kan afhankelijk van de afmetingen en de vorm van de kamer - interferentie resulteren in een vermindering van het werkelijke volume van het lagefrequentiebereik.
- In de weergavestand "LFE-THX" wordt het lagefrequentiesignaalbereik van het kanaal dat is ingesteld op "LARGE" alleen via dat kanaal weergegeven. Bijgevolg is het lagefrequentiesignaalbereik dat wordt weergegeven via het subwooferkanaal alleen het lagefrequentiesignaalbereik van LFE (alleen tijdens de weergave van Dolby Digital- of DTS-signalen) en het kanaal dat is ingesteld op "SMALL" in het instelmenu. Voor THX wordt deze weergavestand aanbevolen, die zorgt voor een volle weergave van de lage tonen.
- Kies de weergavestand die zorgt voor een volle weergave van de lage tonen.

# Het instellen van de THX surround EX/DTS-ES bron auto

Stel de bedrijfsstand voor digitale signalen in voor weergave in de surroundstanden 6.1 SURROUND, DTS-ES en THX SURROUND EX.

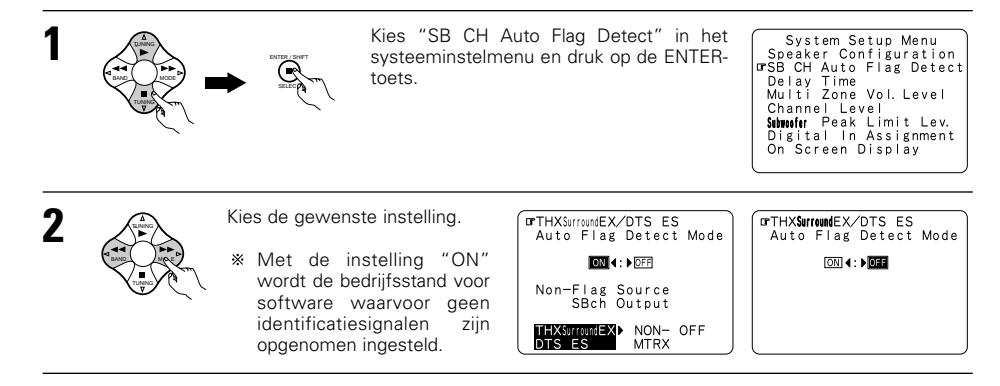

# 

Voer de instelling in. Het systeeminstelmenu verschijnt opnieuw.

## Instelling THX surround EX/DTS ES modus automatische vlagdetectie (AFDM)

- ON.....Deze functie werkt alleen met software waarop een speciaal identificatiesignaal is opgenomen. Verkoop van dergelijke software is gepland voor de toekomst.
  - Dit is een functie voor automatische weergave via 6.1 kanalen met de surroundachterluidsprekers wanneer de software is opgenomen in THX surround EX of DTS-ES, of via de normale 5.1 kanalen zonder de surround-achterluidsprekers wanneer de software niet is opgenomen in THX Surround EX of DTS-ES.
- OFF.....Kies de instelling "OFF" voor de weergave via 6.1 kanalen van conventionele bronnen met 5.1 kanalen of bronnen waarop het hieronder beschreven identificatiesignaal niet is opgenomen.

# Instelling Niet-Vlag Bron SB ch uitgang

- THX surround EX/DTS ES .. Weergave met de achterste surroundluidspreker.
  - Het surround-achterkanaal weergegeven met behulp van digitale matrixverwerking.
- Non MTRX ... Weergave met de achterste surroundluidspreker. Dezelfde signalen als die van de surroundkanalen worden via het surround-achterkanaal geproduceerd.
- OFF.....Weergave zonder de achterste surroundluidspreker.

### **OPMERKINGEN:**

- Het instelscherm "SB CH Auto Flag Detect": wordt getoond wanneer de surround-achterluidspreker is ingesteld op "Large" of "Small" in de "Speaker Configuration".
- De surround-achterluidsprekers kunnen ook worden in- en uitgeschakeld met de surroundparameter "SB CH OUT". (Zie blz. 234.)
- Kies de instelling die overeenkomt met de weer te geven programmabron.

# Instellen van de vertragingstijd

- Voer de afstand in van de luisterpositie tot de verschillende luidsprekers om de vertragingstijd voor de surroundstand in te stellen.
- De vertragingstijd kan afzonderlijk worden ingesteld voor surroundluidsprekers A en B.

### Voorbereidingen:

Meet de afstanden van de luisterpositie tot de luidsprekers (L1 tot L5 op de afbeelding rechts).

- L1: Afstand van de middenluidspreker tot de luisterpositie
- L2: Afstand van de voorste luidsprekers tot de luisterpositie
- L3: Afstand van de surroundluidsprekers tot de luisterpositie
- L4: Afstand tussen surround-achterluidsprekers en luisterpositie
- L5: Afstand van de subwoofer tot de luisterpositie

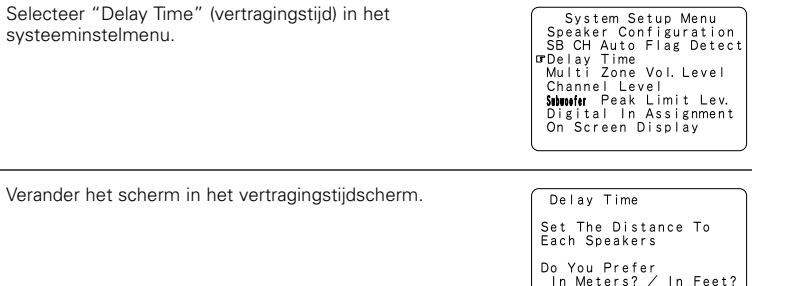

Subwoofer

Cente

SBI 🗕

Luisternositie

D.

CRE

prMeters ∢:▶ Feet

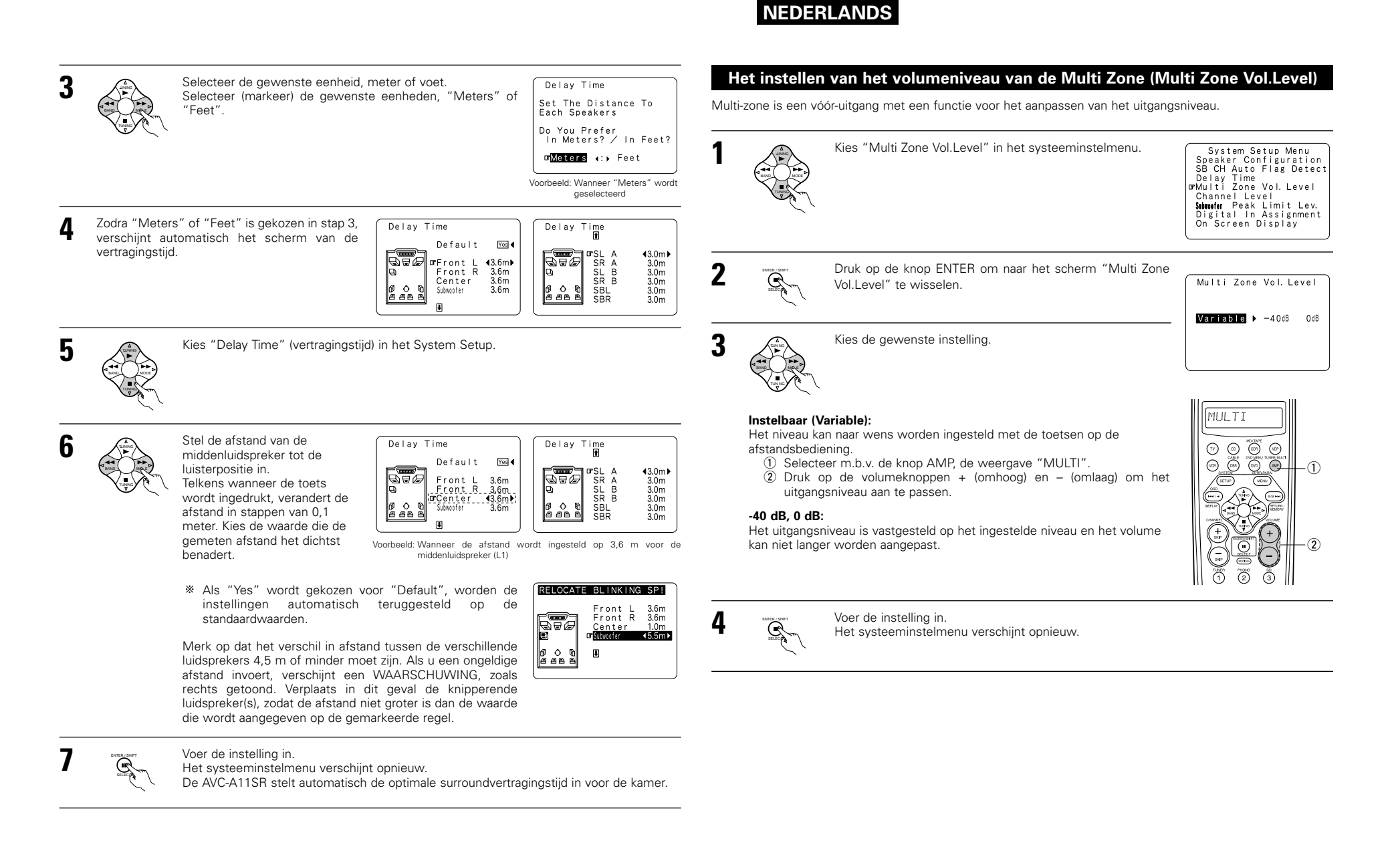

# NEDERLANDS

# Instellen van het kanaalniveau

- Gebruik deze instelling om het systeem zo te regelen dat het weergaveniveau tussen de verschillende kanalen gelijk is.
- Luister van op de luisterpositie naar de door de luidsprekers geproduceerde testtonen om het niveau te regelen.
- Het niveau kan ook direct met de afstandsbediening worden geregeld. (Voor details, zie blz. 227.)
- Wanneer zowel surroundluidsprekers A als B worden gebruikt, kunnen hun weergaveniveaus afzonderlijk worden geregeld.

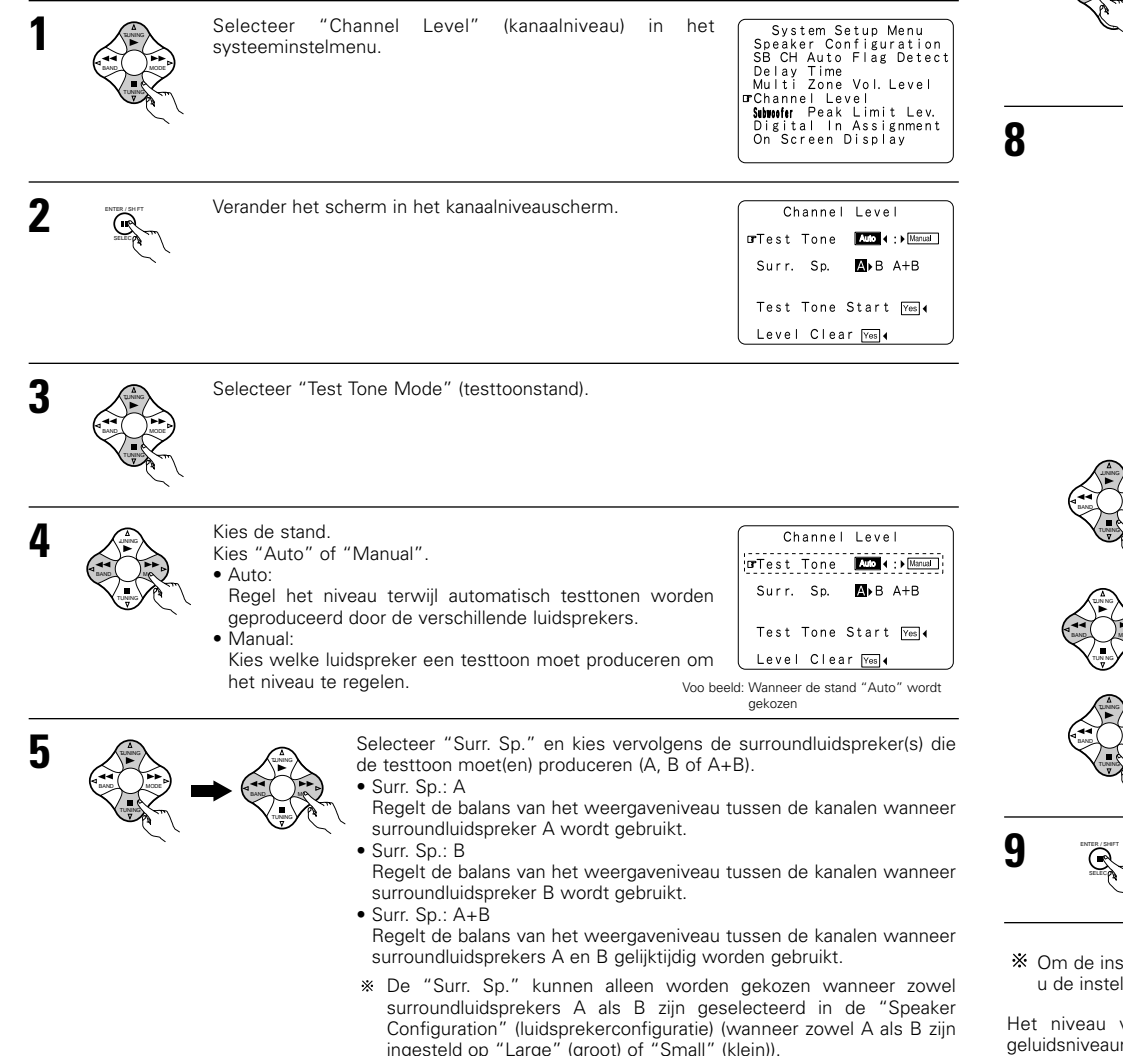

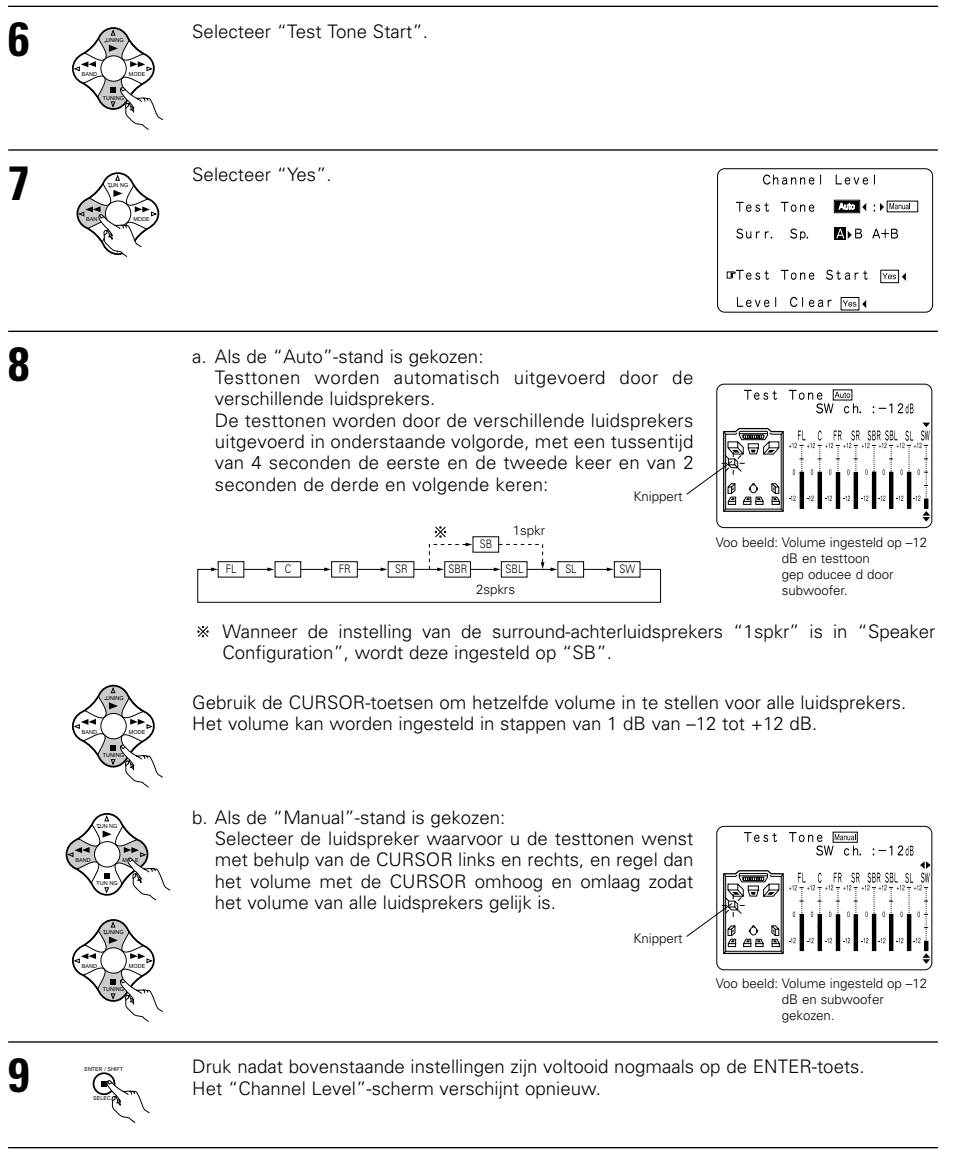

\* Om de instellingen te annuleren, kiest u "Level Clear" en "Yes" op het scherm "Channel Level" en maakt u de instellingen opnieuw.

Het niveau van elk kanaal moet worden ingesteld op 75 dB (C-belast, trage meterstand) op een geluidsniveaumeter van op de luisterpositie.

Als u niet over een geluidsmeter beschikt, stel dan de kanalen op het gehoor af op eenzelfde geluidsniveau. Aangezien het moeilijk is om de testtoon van de subwoofer op het gehoor af te stellen, doet u dit best door een bekend muziekstuk weer te geven en de natuurlijke balans in te stellen.

**OPMERKING:** Wanneer u het niveau instelt van een actief subwoofersysteem, is het mogelijk dat u ook de volumeregelaar op de subwoofer zelf moet instellen.

- \* Wanneer u de kanaalniveaus instelt in de stand SYSTEM SETUP CHANNEL LEVEL, zullen de instellingen van het kanaalniveau voor ALLE surroundstanden gelden. Gebruik deze stand voor het instellen van algemene kanaalniveaus.
- \* Na het maken van instellingen in SYSTEM SETUP CHANNEL LEVEL, kan u de verschillende surroundstanden activeren en kanaalniveaus instellen die voor elk van deze standen in het geheugen worden bewaard. Wanneer u vervolgens een bepaalde surroundstand activeert, worden uw geprefereerde kanaalniveau-instellingen voor die stand opgeroepen. Lees de instructies voor het instellen van kanaalniveaus in elke surroundstand op blz. 227.
- \* U kan de kanaalniveaus instellen voor elk van de volgende surroundstanden: DIRECT, STEREO, 5CH/7CH STEREO, DOLBY/DTS SURROUND, HOME THX CINEMA, WIDE SCREEN, SUPER STADIUM, ROCK ARENA, JAZZ CLUB, CLASSIC CONCERT, MONO MOVIE en MATRIX.
- \* Wanneer u de surroundluidsprekers A of B gebruikt, of wanneer u beide surroundluidsprekers A en B tegelijk gebruikt, moet u de balans van de weergaveniveaus tussen alle kanalen instellen voor de diverse "A of B" en "A en B" selecties.

# Instellen van het piekbegrenzerniveau van de subwoofer

- Dit toestel beschikt over een piekbegrenzer voor de subwoofer die klankvervorming en schade aan het luidsprekersysteem voorkomt door het maximale basvolumeniveau te regelen. Met deze functie stelt u het maximale basniveau van het systeem in.
- · Deze functie werkt met of zonder een subwoofer in het systeem.

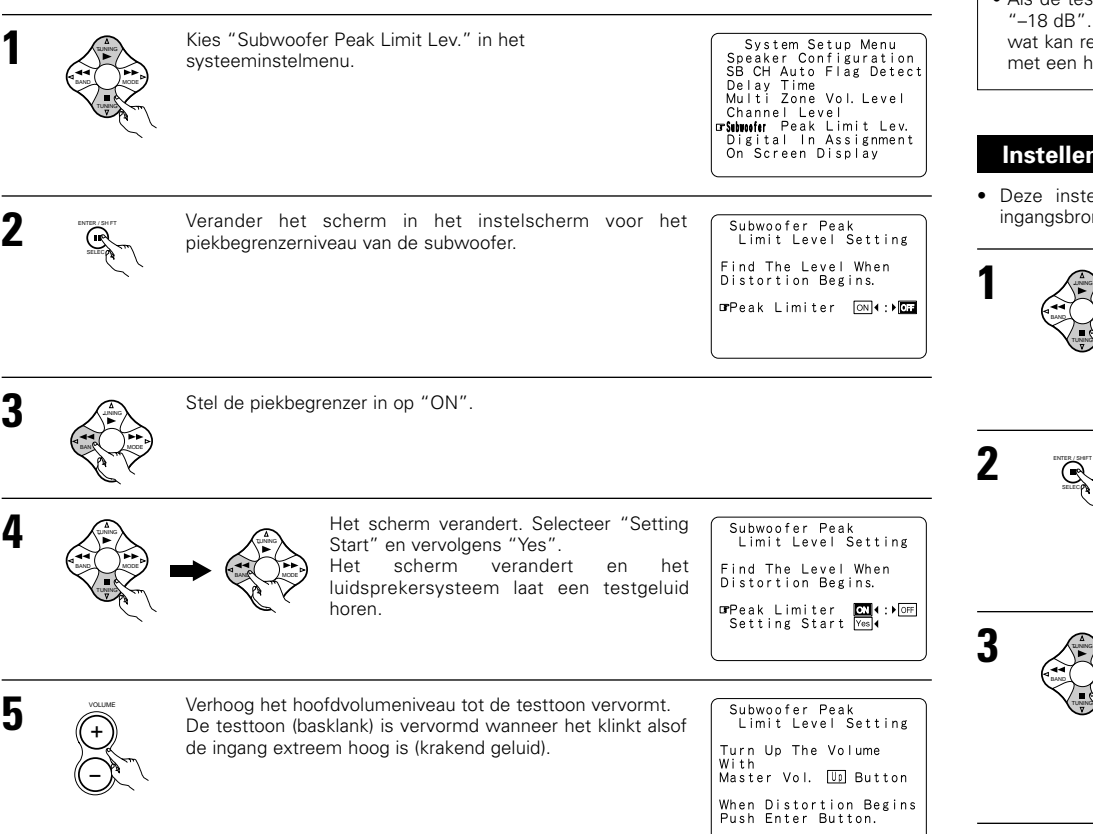

- Druk op de ENTER-toets wanneer het punt is bereikt waarop de testtoon begint te vervormen
- De AVC-A11SR stelt automatisch het piekbegrenzerniveau van de subwoofer in. Zo wordt een onbedoelde overbelasting van de subwoofer als gevolg van een te sterke basklank bij een hoog hoofdvolume in de toekomst vermeden.
- \* Om de instelling te annuleren, gebruikt u de knoppen op het scherm "Subwoofer Peak Limit Level Setting" nadat stap 2, het selecteren van de functie "OFF" voor "Peak Limiter" geselecteerd is.

# OPGELET!

R

6

- Het hoofdvolume wordt ingesteld op "-30 dB" wanneer testtonen worden uitgevoerd.
- De testtonen dienen om de limieten voor de weergave van lage frequenties te bepalen en worden met een zeer hoog niveau weergegeven. Let bij gebruik van een subwoofer met laag vermogen zeer goed op voor onregelmatige bedieningen boven het afkappingsniveau, bijvoorbeeld door vooraf de verzwakker van de subwoofer omlaag te draaien en dan langzaam te verhogen tot het luisterniveau.
- Wanneer de subwoofer is ingesteld op "NO" in de luidsprekerconfiguratie, worden de testtonen uitgevoerd via de voorluidsprekers. Wanneer u voorluidsprekers gebruikt met een lage ingangsweerstand, controleer dan of het geluid niet wordt afgekapt bij passages op de CD-muziekbron met een sterk signaal alvorens de piekbegrenzer in te stellen. Stel de piekbegrenzer niet in als de muziekbron niet kan worden weergegeven met het hoofdvolume op "-15". Kies "small" voor de voorluidsprekers en "YES" voor de subwoofer in de luidsprekerconfiguratie. Wanneer dit is gebeurd, worden de lage frequenties afgesneden en is het effect dus onvoldoende. Het toevoegen van een subwoofer wordt ten stelligste aanbevolen.
- Als de testtoon wordt afgekapt wanneer deze is ingesteld op "-18 dB", stel de piekbegrenzer dan in op "-18 dB". In dit geval is de ingangsweerstand van de subwoofer of van de voorluidsprekers onvoldoende. wat kan resulteren in afkapping tijdens de muziekweergave. Wij raden u aan een subwoofer te gebruiken met een hogere ingangsweerstand.

# Instellen van de toewijzing van digitale ingangen

(toewijzing digitale ingangen).

ingangen) in het systeeminstelmenu.

Deze instelling wijst de digitale ingangsaansluitingen van de AVC-A11SR toe aan de verschillende ingangsbronnen.

Selecteer "Digital In Assignment" (toewijzing digitale

Schakel over op het scherm Digital In Assignment

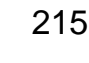

System Setup Menu

Speaker Configuration SB CH Auto Flag Detect

Digital In Assignment

Tape : V. Aux : Tuner : OPT5 OFF

OFF

COAX1 COAX2 COAX3 OPT1

Delay Time Multi Zone Vol. Level Channel Level Subussfer Peak Limit Lev. Digital In Assignment On Screen Display

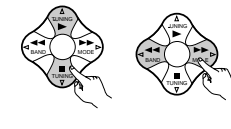

CD DVD VDP TV DBS VCR-1 VCR-2 VCR-3 OPT2 OPT3 OPT4 OFF De fault Yes

- Kies de digitale ingangsaansluiting die aan de ingangsbron moet worden toegewezen.
- Om de ingangsbron te kiezen
- Om de digitale ingangsaansluiting te kiezen
- Kies "OFF" voor ingangsbronnen waarvoor geen digitale ingangsaansluitingen worden gebruikt.
- \* Als "Yes" wordt gekozen voor "Default", worden de instellingen automatisch teruggesteld op de standaardwaarden.

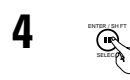

Voer de instelling in. Het systeeminstelmenu verschijnt opnieuw.

## OPMERKINGEN:

- De aansluitingen OPTICAL 4 en 5 op het achterpaneel van de AVC-A11SR zijn uitgerust met een optische digitale uitgang voor het opnemen van digitale signalen op een DAT-deck, MD-recorder of andere digitale recorder. Gebruik deze uitgang voor digitale opname van een digitale audiobron (stereo – 2 kanalen) op een digitale audiorecorder.
- Sluit de uitgang van de component die is aangesloten op de OPTICAL 4 OUT-aansluiting op het achterpaneel van de AVC-A11SR's uitsluitend aan op de OPTICAL 4 IN-aansluiting.
- Sluit de uitgang van de component die is aangesloten op de aansluiting OPTICAL 5 OUT op het achterpaneel van de AVC-A11SR niet aan op een andere aansluiting dan OPTICAL 5 IN.
- "PHONO" kunnen niet worden gekozen op het scherm Digital In Assignment.

# Instellen van het opscherm-display (OSD)

· Gebruik deze instelling om het opscherm-display (andere informatie dan de menuschermen) in of uit te schakelen.

| 1 |               | Selecteer "On Screen Display" (opscherm-display) in het systeeminstelmenu. | System Setup Menu<br>Speaker Configuration<br>SB CH Auto Flag Detect<br>Delay Time<br>Multi Zone Vol. Level<br>Channel Level<br><b>Subwofr</b> Peak Limit Lev.<br>Digital In Assignment<br>Gron Screen Display |
|---|---------------|----------------------------------------------------------------------------|----------------------------------------------------------------------------------------------------|
| 2 | ENTER SEAT    | Roep het scherm van het opscherm-display op.                               | On Screen Display<br>CI+:→CFF                                                                                                    |
| 3 |               | Kies "ON of "OFF".                                                         |                                                                                                    |
| 4 | ENTER / SHIFT | Voer de instelling in.<br>Het systeeminstelmenu verschijnt opnieuw.        |                                                                                                    |

Dit sluit de instelling van het systeem af. Zodra de instellingen gemaakt zijn, bestaat er geen behoefte om deze te wijzigen tenzij andere AV componenten aangesloten worden of de luidsprekers op een andere locatie gepositoneerd worden.

# Na het voltooien van de systeeminstelling

Deze toets kan op elk moment tijdens de instelling van het systeem worden ingedrukt om het proces te voltooien.

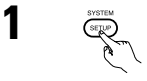

Druk op de SYSTEM SETUP-toets (systeeminstelling) in het systeeminstelmenu.

\* De veranderde instellingen worden ingevoerd en het opscherm-display wordt uitgeschakeld.

### Opscherm-displaysignalen

|   | Signalen ingevoerd in de AVC-A11SR             |                                       | Uitvoer opscherm-displaysignalen                               |                                                     |
|---|------------------------------------------------|---------------------------------------|----------------------------------------------------------------|-----------------------------------------------------|
|   | VIDEO-signaal-<br>ingangsaansluiting<br>(geel) | S-videosignaal-<br>ingangsaansluiting | Videosignaal-uitgangsaansluiting<br>VIDEO MONITOR OUT-1-(geel) | S-videosignaal-uitgangsaansluiting<br>MONITOR OUT-1 |
| 1 | ×                                              | ×                                     | 0                                                              | 0                                                   |
| 2 | 0                                              | ×                                     | 0                                                              | ×                                                   |
| 3 | ×                                              | 0                                     | ×                                                              | 0                                                   |
| 4 | 0                                              | 0                                     | ×                                                              | 0                                                   |

(O: Signaal X: Geen signaal)

(O: Opscherm-displaysignalen uitgevoerd X: Opscherm-displaysignalen niet uitgevoerd)

# **OPMERKINGEN:**

- De opscherm-displaysignalen worden niet uitgevoerd uit de MONITOR OUT-2 videosignaalaansluitingen (geel) of uit de MONITOR OUT-2 S-videosignaalaansluitingen.
- De opscherm-displaysignalen worden niet uitgevoerd uit de kleurverschil- (component) videosignaalaansluitingen MONITOR OUT.
- In 4 hierboven worden de opscherm-displaysignalen uitgevoerd naar videosignaal-uitgangsaansluiting VIDEO MONITOR OUT-1 (geel) als de monitor-TV niet is aangesloten op de S-videosignaaluitgangsaansluiting MONITOR OUT-1.
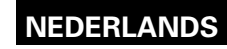

# 8 AFSTANDSBEDIENING

• Met de bijgeleverde afstandsbediening (RC-899) kan u niet alleen de AVC-A11SR bedienen, maar ook andere op afstand bedienbare DENON-componenten. Bovendien bevat het geheugen de besturingssignalen van andere afstandsbedieningen, zodat u ze ook met andere niet-Denon producten die compatibel zijn kunt gebruiken.

# Inleggen van batterijen

1) Verwijder het deksel op de achterkant van de afstandsbediening

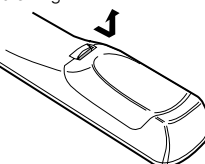

2 Leg drie R6P/AA-batterijen in de aangegeven richting in het batterijencompartiment.

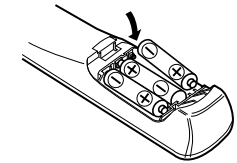

Plaats het deksel terug.

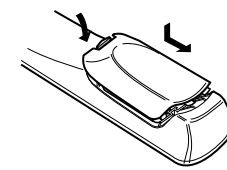

- Opmerkingen betreffende batterijen
  - · Gebruik batterijen van het type R6P/AA in de afstandsbediening.
- De batterijen moeten normaal eenmaal per jaar door nieuwe worden vervangen, maar dit hangt af van de aebruiksfreauentie.
- Vervang de batterijen door nieuwe als het toestel niet werkt wanneer het van dichtbii met de afstandsbediening wordt bediend, ook als de batterijen minder dan één jaar oud zijn. (Met de bijgeleverde batterij kunt u alleen controleren of alles werkt. Vervang de batterij zo gauw mogelijk)
- · Leg de batterijen in de juiste richting in, zoals aangegeven door de " $\oplus$ " en " $\ominus$ " aanduidingen in het batterijvak.
- · Om beschadiging of lekken van batterijvloeistof te voorkomen:
- · Een nieuwe batterij niet samen met een oude gebruiken.
- Geen twee verschillende soorten batterijen aebruiken.
- Batterijen nooit kortsluiten, uit elkaar nemen, opwarmen of in het vuur gooien.
- · Neem de batterijen uit de afstandsbediening als u van plan bent deze gedurende lange tijd niet te aebruiken.
- · Als er vloeistof uit de batterijen is gelekt, moet u het batterijvak grondig schoonmaken en nieuwe batterijen inleggen.
- Houd bij het vervangen van de batterijen de nieuwe batterijen klaar en installeer ze zo snel mogelijk.

# Gebruik van de afstandsbediening

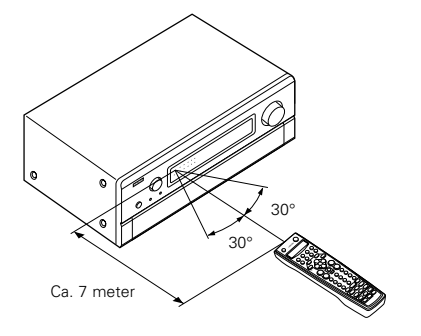

 Richt de afstandsbediening naar de sensor op het hoofdtoestel zoals getoond op de afbeelding.

- De afstandsbediening kan worden gebruikt tot op een rechtlijnige afstand van ca. 7 metervan het hoofdtoestel, maar deze afstand zal korter zijn als er obstakels in de weg zitten of als de afstandsbediening niet goed naar de sensor wordt gericht.
- De afstandsbediening kan worden bediend in een horizontale hoek van max. 30 graden ten opzichte van de sensor.

#### OPMERKINGEN:

- Het gebruik van de afstandsbediening kan worden bemoeilijkt wanneer de sensor is blootgesteld aan direct zonlicht of sterk kunstlicht
- Druk de toetsen op het hoofdtoestel en op de afstandsbediening niet tegelijkertijd in. Dit kan leiden tot storingen.
- Neonlicht of andere apparaten in de buurt die pulsstoringen opwekken kunnen leiden tot slechte werking van het toestel. Houd daarom het toestel zo ver mogelijk uit de buurt van dergelijke bronnen.

# **Bediening van DENON-audiocomponenten**

Gebruik de functiekeuzetoetsen om het te bedienen component te kiezen

\* Bij iedere druk op de AMP-toets verandert de modus tussen "AMP", "TUNER" en "MULTI", bij iedere druk op de CDR/MD/TAPE-toets tussen "CDR", "MD" en "TAPE", bij iedere druk op de DBS/CABLE-toets tussen "DBS" en "CABLE", bij iedere druk op de DVD/DVD MENU-toets tussen "DVD" en "DVD MENU", en bij iedere druk op de VCR-toets tussen "VCR1", "VCR2" en "VCR3".

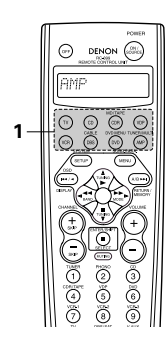

#### Bedien de audiocomponent.

 Raadpleeg de gebruiksaanwijzing van de component voor details. \* Het kan voorkomen dat sommige functies niet beschikbaar zijn.

### 1. Systeemtoetsen voor CD-speler (CD)

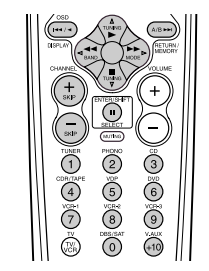

Handmatig zoeken 44 bb

(voorwaarts en achterwaarts)

- Stop Weergave
- Automatisch zoeken (naar het begin van de passage)
- .... Pauze

ÌI.

0~9. +10

Pauze

10 ciifertoetsen

- SKIP +, -: Disk overslaan (alleen voor CD-wisselaars)
- 0~9, +10 : 10 cijfertoetsen
- 3. Systeemtoetsen voor en MD-recorder (MD), CD-speler (CDR)

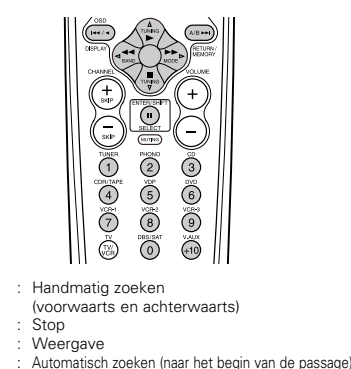

# 2. Systeemtoetsen voor cassettedeck (TAPE)

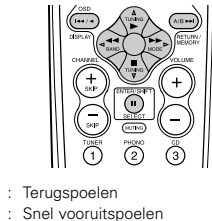

- : Stop

н

- Voorwaartse weergave
- Pauze
- Achterwaartse weergave ◄
- A/B Kiezen tussen deck A en B

### 4. Systeemtoetsen voor tuner

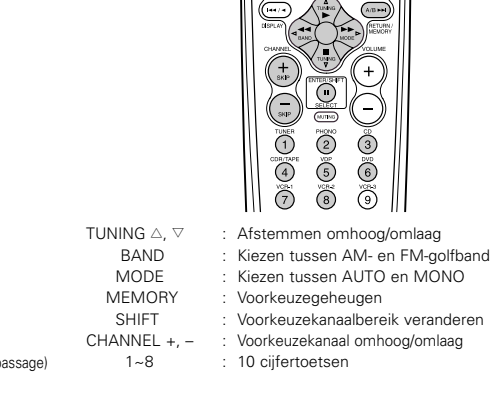

# Voorkeuzegeheugen

Dankzij het voorkeuzegeheugen kunt u de bijgeleverde afstandsbediening gebruiken met videotoestellen van andere merken. Dit is echter niet mogelijk met alle modellen. Gebruik in dat geval de programmeerfunctie (zie bladzijde 219) om de signalen van de afstandsbediening in het geheugen op te slaan.

Zie bladzijde 220 voor instructies over het terugstellen van de gegevens die zijn opgeslagen in het voorkeuzegeheugen.

- Druk tegelijkertijd op de ON/SOURCE-toets en de OFF-toets.
  - "SET UP" verschijnt op het display van de afstandsbediening.

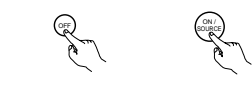

2

4

TITER CENTER Druk op de ENTER-toets.

- 3 Druk op de △ en ▽ cursortoetsen zodat "ENTER CODE" op de display van de afstandsbediening verschijnt en druk vervolgens op de ENTER-toets.
  - \* Het display van de afstandsbediening verandert als volgt bij iedere druk op de  $\triangle$  en  $\nabla$  cursortoetsen.

| ENTER CODE |  |
|------------|--|
| ŧ          |  |
| CODE NO    |  |
| +          |  |
| LEARN      |  |
| ŧ          |  |
| SYS CALL   |  |
| ŧ          |  |
| BESET      |  |

Nadat "SEL DEVICE" op het display verschijnt, wordt de laatst geselecteerde modus ingesteld. Gebruik de △ en ⊽ cursortoetsen om het component op te roepen waarvan u de codes in het geheugen wilt opslaan, en druk dan op de ENTER-toets.

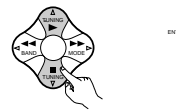

- ※ Bij iedere druk op de △ en ▽ cursortoetsen verandert het display zoals hieronder aangegeven.
- → DVD → CABLE → DBS → VCR3 → VCR2 →

# 

Voer met behulp van de

de bijgeleverde Lijst van

voorkeuzecode (4 cijfers - zie

Voorkeuzecodes) in voor de

fabrikant van het component waarvan u de signalen in het geheugen wilt opslaan.

cijfertoetsen de

"OK" verschijnt op het display zodra de

signalen zijn opgeslagen en de modus

Herhaal de stappen 1 t/m 6 om de afstandsbedieningscode van een ander

component in het geheugen op te slaan.

#### Het geheugen voor de afstandsbedieningscodes is op de fabriek als volgt ingesteld:

| IV, VCR                     | HIIACHI            |
|-----------------------------|--------------------|
| CD, MD, TAPE, CDR, VDP, DVD | DENON              |
| DBS                         | GENERAL INSTRUMENT |
| CABLE                       | JERROLD            |

# Oproepen van voorkeuzezenders

Druk tegelijkertijd op de ON/SOURCE-toets en de OFF-toets. • "SET UP" verschijnt op het display van de

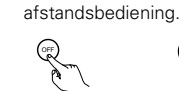

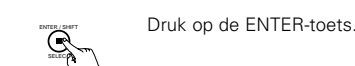

3 Druk op de △ en マ cursortoetsen zodat "CODE NO" op de display van de afstandsbediening verschijnt en druk vervolgens op de ENTER-toets.

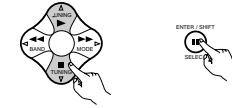

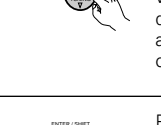

R

Л

5

opgeslagen voorkeuzegeheugen op het display van de afstandsbediening te tonen en controleer.

Druk op de  $\triangle$  en  $\nabla$ 

cursortoetsen om het

Press the ENTER button to terminate.

# Druk op de functiekeuzetoets van het te bedienen component.

Bediening van een component waarvan de code is opgeslagen

#### **OPMERKING:**

 Voor de afstandsbedieningstoetsen voor de DVD-speler kunnen de functienamen verschillen naar gelang van het merk. Vergelijk met de bediening op afstand van de verschillende componenten.

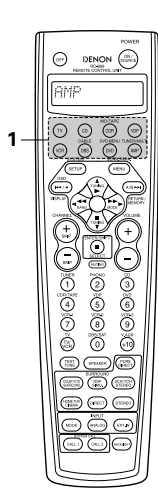

#### **OPMERKINGEN:**

 De signalen voor de ingedrukte toetsen worden uitgezonden tijdens het instellen van het voorkeuzegeheugen. Om ongewilde bediening te vermijden, dekt u best het zendvenstertje van de afstandsbediening af terwijl u het voorkeuzegeheugen instelt.

5

1 2 3

4 5 6

 $\overline{O}$ 

8,9

0

afgesloten.

- Afhankelijk van het model en het productiejaar werkt deze functie niet voor sommige modellen, zelfs als het merk voorkomt in de bijgeleverde lijst van voorkeuzecodes.
- Sommige fabrikanten gebruiken meer dan één code voor de afstandsbediening. Zie de bijgeleverde lijst van voorkeuzecodes om het nummer te wijzigen en te controleren.

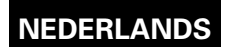

Als uw AV-component geen Denon is of als u het niet kunt bedienen met het voorkeuzegeheugen, dan kunt u de

Leerfunctie

#### Bedien de component.

Raadpleeg de gebruiksaanwijzing van de component voor details.

\* Sommige modellen kunnen niet met deze afstandsbediening worden bediend.

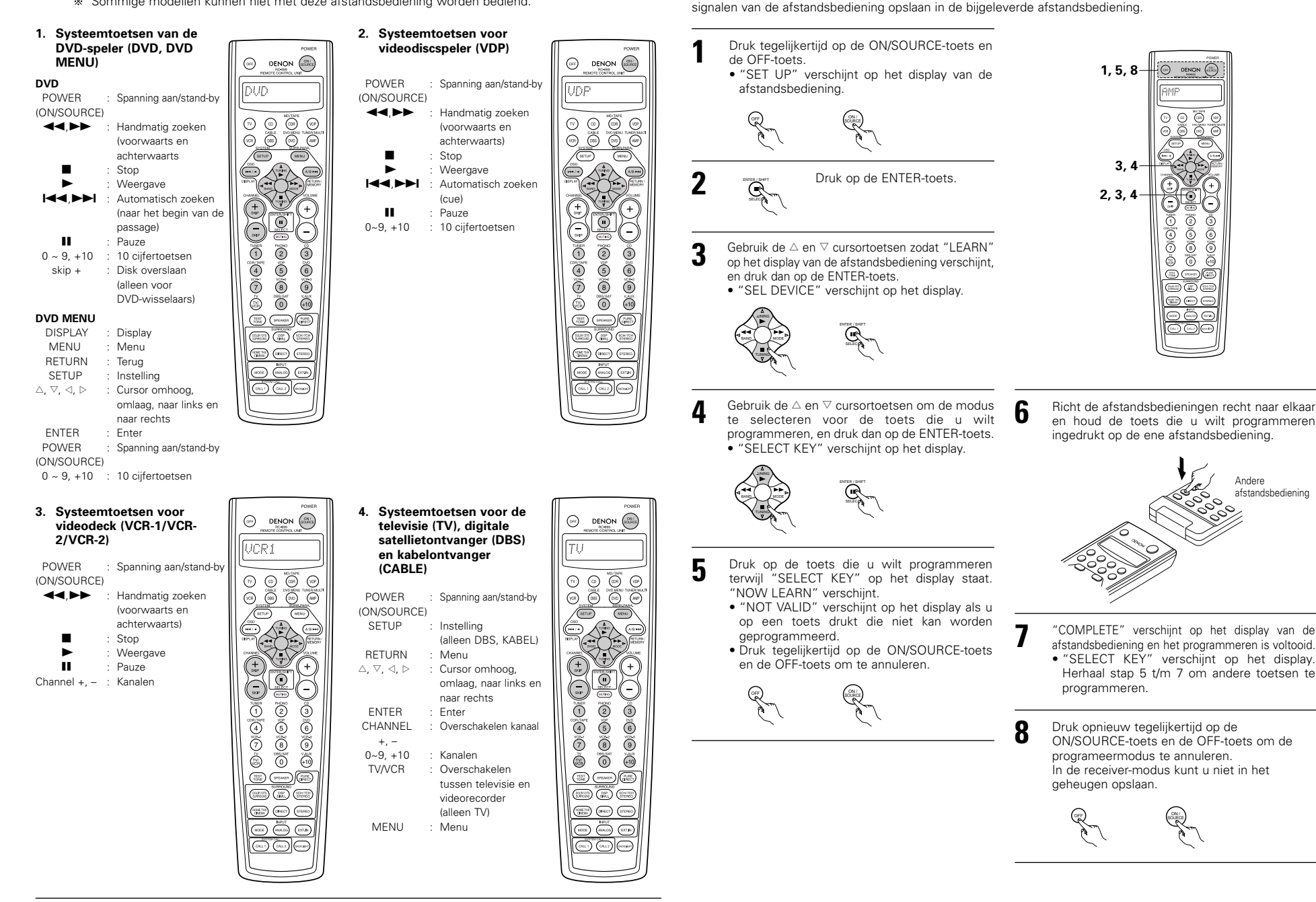

# Systeemoproep

De bijgeleverde afstandsbediening is voorzien van een systeemoproepfunctie waarmee u een reeks afstandsbedieningssignalen met een druk op een toets kunt doorzenden.

Met deze functie kunt u bijvoorbeeld de versterker inschakelen, de ingangsbron kiezen, en de monitor-tv inschakelen. Schakel de broncomponenten in en begin de weergave met de bron, alles met één druk op een toets.

### (1) Systeemoproeptoetsen

Systeemoproepsignalen kunnen via de knoppen CALL 1 en CALL 2 opgeslagen worden.

Er kunnen onder elke toetsen 29 achtereenvolgende handelingen worden opgeslagen.

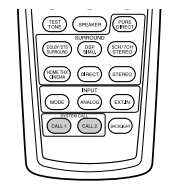

# (2) Opslaan van systeemoproepsignalen

Druk tegelijkertijd op de ON/SOURCE-toets en de OFF-toets. "SET UP" verschijnt op het display van de afstandsbediening.

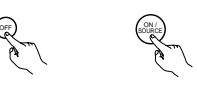

Druk op de ENTER-toets.

- 3 Druk op de △ en ▽ cursortoetsen zodat "SYS CALL" op de display van de afstandsbediening verschijnt en druk vervolgens op de ENTER-toets.
  - "SYSCALL" verschijnt op het display van de afstandsbediening.

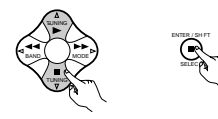

4 Wanneer "SYSCALL" op het display verschijnt, verandert het display van de afstandsbediening als volgt bij iedere druk op de △ en ▽ cursortoetsen.

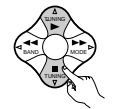

SYSCALL 1 <table-cell-rows> SYSCALL 2

Wanneer "SYSCALL1" of "SYSCALL2" is geselecteerd, worden de signalen opgeslagen in de SYSTEM CALL 1- en CALL 2-toetsen (groen), ongeacht de modus. Zodra de knop Enter is ingedrukt, verschijnt de weergave "ENTER KEYS", waarna de functieweergave verschijnt.

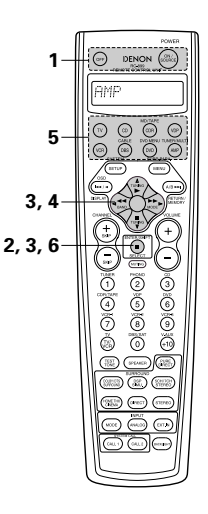

 Druk op de modus-keuzetoets naargelang van de toets met de afstandsbedieningssignalen die u wilt opslaan.

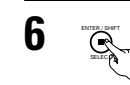

Druk op de ENTER-toets. • "COMPLETE" verschijnt op het display van de afstandsbediening en het opslaan is voltooid.

② Druk achtereenvolgens op de toetsen met de afstandsbedieningssignalen die u wilt opslaan.

#### OPMERKINGEN:

5

- De afstandsbedieningssignalen van de toetsen waarop u drukte bij het opslaan van de systeemoproepsignalen worden uitgezonden; denk eraan dat u de componenten niet ongewenst bedient (dek bijvoorbeeld de afstandsbedieningssensoren af).
- Als u het aantal signalen dat kan worden opgeslagen overschrijdt, verschijnt "FULL" op het display van de afstandsbediening en wordt alleen het mogelijke aantal signalen opgeslagen (maximaal 29 bewerkingen).

### (3) Gebruik van de systeemopoepfunctie

- Druk op de toets waaronder de signalen voor de systeemoproep zijn opgeslagen.
- De opgeslagen signalen worden kort achter elkaar verzonden.

# Herstellen

#### (1) Herstellen van de systeemoproeptoetsen

- Druk tegelijkertijd op de ON/SOURCE-toets en de OFF-toets.
  - "SET UP" verschijnt op het display van de afstandsbediening.

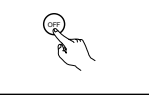

Druk op de ENTER-toets.

3 Druk op de △ en ▽ cursortoetsen zodat "RESET" op de display van de afstandsbediening verschijnt en druk vervolgens op de ENTER-toets.

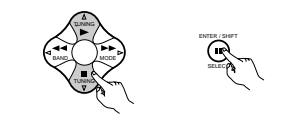

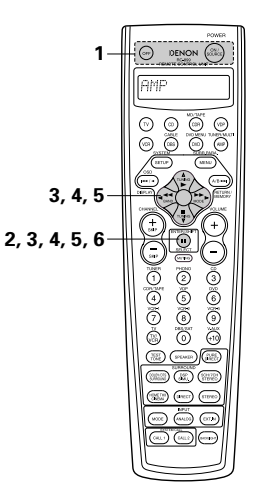

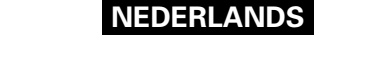

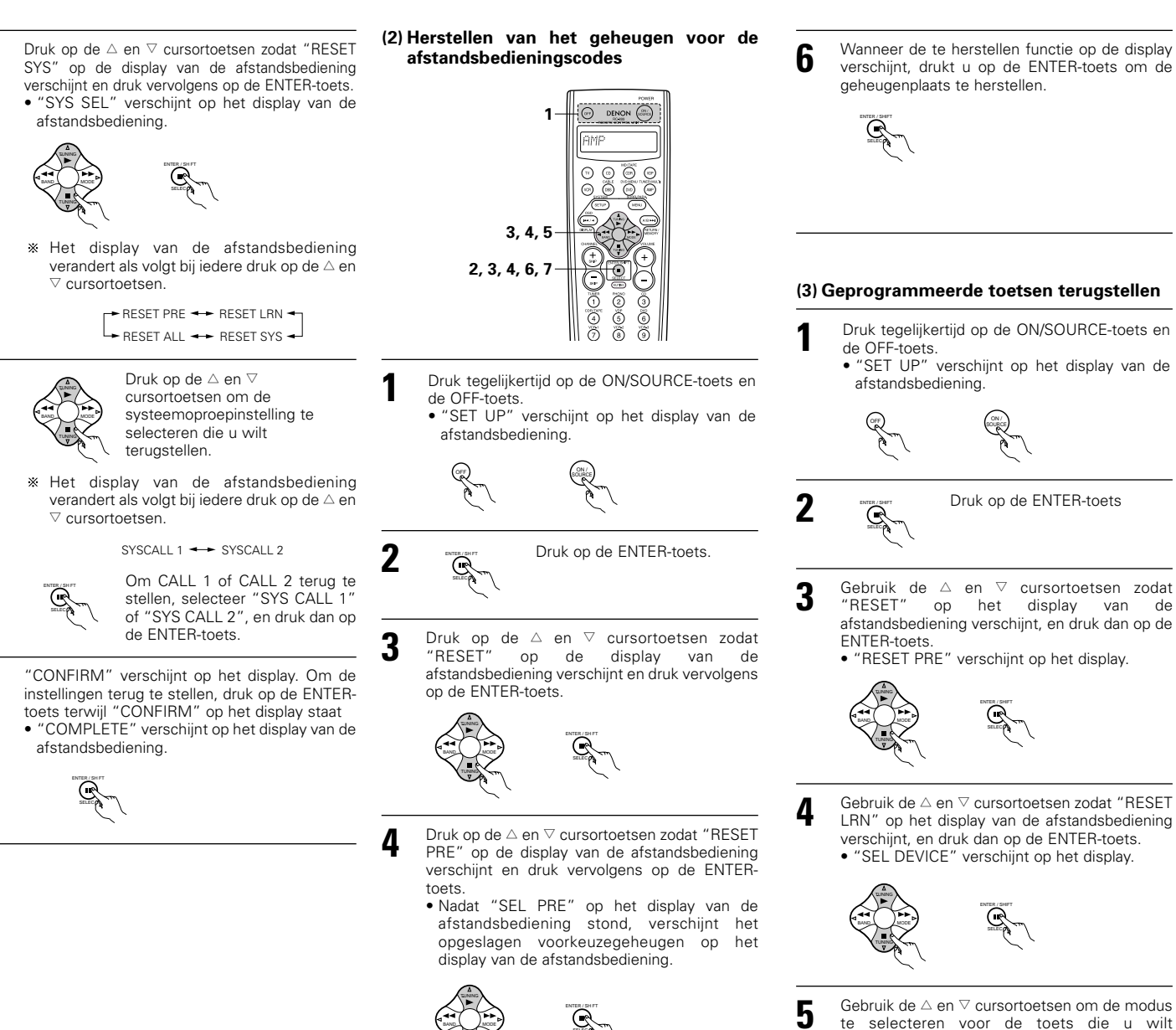

Selecteer de terug te stellen

code met de  $\triangle$  en  $\bigtriangledown$ cursortoetsen.

5

5

6

- "CONFIRM" verschijnt op het display. Om het voorkeuzegeheugen terug te stellen, druk op de ENTER-toets terwijl "CONFIRM" op het display staat
  - "COMPLETE" verschijnt op het display van de afstandsbediening.

DENON

1

![](_page_220_Picture_4.jpeg)

"RESET" op het displav van de afstandsbediening verschijnt, en druk dan op de

Gebruik de  $\triangle$  en  $\nabla$  cursortoetsen zodat "RESET LRN" op het display van de afstandsbediening

te selecteren voor de toets die u wilt terugstellen, en druk dan op de ENTER-toets.

6

![](_page_220_Picture_9.jpeg)

![](_page_220_Picture_10.jpeg)

"CONFIRM" verschijnt op het display. Om de geprogrammeerde toets voor de geselecteerde modus terug te stellen, druk op de ENTER-toets terwijl "CONFIRM" op het display staat.

![](_page_220_Picture_12.jpeg)

![](_page_221_Picture_0.jpeg)

# (4) Alles herstellen

- Met deze functie kunnen alle standaard instellingen worden hersteld.
- Druk tegelijkertijd op de ON/SOURCE-toets en de OFF-toets. "SET UP" verschijnt op het display van de afstandsbediening. 2 Druk op de ENTER-toets. Druk op de  $\triangle$  en  $\nabla$  cursortoetsen zodat 3 "RESET" op de display van de afstandsbediening verschijnt en druk vervolgens op de ENTER-toets. Druk op de  $\triangle$  en  $\triangledown$  cursortoetsen zodat "RESET 4 ALL" op de display van de afstandsbediening verschijnt en druk vervolgens op de ENTERtoets.

![](_page_221_Picture_4.jpeg)

- **5** "CONFIRM" verschijnt op het display. Om terug te stellen, druk op de ENTER-toets terwijl "CONFIRM" op het display staat.
  - Tijdens het terugstellen staat "BUSY" op het display, en "COMPLETE" verschijnt zodra het terugstellen is voltooid.

![](_page_221_Picture_7.jpeg)

![](_page_221_Picture_8.jpeg)

# 9 BEDIENING

# Voorbereidingen voor de bediening

- Raadpleeg het deel "AANSLUITINGEN" (blz. 204 t/m 208) en controleer of alle aansluitingen correct zijn.
- 2 Selecteer m.b.v. de knop AMP, de weergave "AMP". (alleen van toepassing bij bediening via afstandsbediening)

![](_page_221_Figure_13.jpeg)

#### Afstandsbediening)

3 Schakel de spanning in. Druk op de POWER operation-schakelaar (toets).

![](_page_221_Figure_16.jpeg)

![](_page_221_Figure_17.jpeg)

3

Lo . .

Ο

0

1 :::::

(Hoofdtoestel) Afstandsbediening)

• 💻 ON/STANDBY

De spanning wordt ingeschakeld en de "ON/STANDBY"-indicator licht op.

Nadat de spanningsschakelaar op "-ON/STANDBY" is gezet, duurt het enkele seconden vooraleer er geluid uit de luidsprekers komt. Deze vertraging is te wijten aan het ingebouwde dempingscircuit, dat schakelgeluiden voorkomt wanneer de spanning wordt in- en uitgeschakeld. Zet de POWER-schakelaar in deze stand om de spanning in en uit te schakelen met de bijgeleverde afstandsbediening (RC-899).

• 📕 OFF

De spanning wordt uitgeschakeld en de "ON/STANDBY"-indicator dooft. In deze stand kan de spanning niet worden inen uitgeschakeld met de afstandsbediening (RC-899).

![](_page_222_Figure_1.jpeg)

**Bijvoorbeeld: CD** 

![](_page_222_Picture_3.jpeg)

Afstandsbediening)

Kies de ingangsstand.

 Kiezen van de analoge stand. Druk op de ANALOG-toets om de analoge ingang in te schakelen.

![](_page_222_Picture_7.jpeg)

- Afstandsbediening)
- Kiezen van de externe ingangsstand (EXT, IN) Druk op EXT. IN (op de EXT. IN-toets op de afstandsbediening) om de externe ingang te veranderen.

EXT IN

(Hoofdtoestel)

• Kiezen van de standen AUTO, PCM, DTS Bij elke druk op de INPUT MODE-toets (ingangsstand) verandert de stand als volgt.

(Afstandsbediening)

![](_page_222_Picture_13.jpeg)

Opmerkingen over het weergeven van

geluidsbronnen die met DTS zijn gecodeerd. · Er kan beeldruis optreden bij het starten van de weergave en bij het zoeken tijdens DTS weergave in de AUTO stand. Als dit het geval is, kan weergave in de DTS stand een oplossing zijn.

![](_page_222_Figure_16.jpeg)

#### Ingangsstand-keuzefunctie

Het is mogelijk om voor de verschillende ingangsbronnen verschillende ingangsstanden te kiezen. De gekozen ingangsstanden voor de afzonderlijke ingangsbronnen worden in het geheugen opgeslagen.

- AUTO-stand (alle automatisch)
  - In deze stand wordt het type signalen dat wordt ingevoerd via de digitale en analoge ingangsaansluitingen voor de gekozen ingangsbron herkend en wordt automatisch het programma van de surround-decoder van de AVC-A11SR's gekozen bij weergave. Deze stand kan worden gekozen voor alle ingangsbronnen, behalve PHONO.

De aan- of afwezigheid van digitale signalen wordt herkend, de via de digitale ingangsaansluitingen ingevoerde signalen worden geïdentificeerd en het decoderen en weergeven gebeurt automatisch in DTS-, Dolby Digital- of PCM-formaat (2-kanaals stereo). Als geen digitaal signaal wordt ingevoerd, worden de analoge ingangsaansluitingen gekozen. Gebruik deze stand om Dolby Digital-signalen weer te aeven.

2 PCM-stand (exclusieve weergavestand voor PCMsignalen)

Decodering en weergave vinden enkel plaats wanneer PCM-signalen worden ingevoerd.

Merk op dat ruis kan optreden wanneer u deze stand gebruikt om andere dan PCM-signalen weer te geven.

- 3 DTS-stand (exclusieve weergavestand voor DTSsignalen)
- Decodering en weergave vinden enkel plaats wanneer DTS-signalen worden ingevoerd.
- (4) ANALOG-stand (exclusieve weergavestand voor analoge audiosignalen)

De via de analoge ingangsaansluitingen ingevoerde signalen worden gedecodeerd en weergegeven.

- (5) EXT. IN-stand (keuzestand voor ingangsaansluiting van externe decoder)
- De via de ingangsaansluitingen van de externe decoder ingevoerde signalen worden weergegeven zonder beïnvloeding door het surroundcircuit.

#### OPMERKINGEN:

· Ruis zal hoorbaar zijn wanneer CD's of LD's opgenomen in DTS-formaat worden weergegeven in de standen "PCM" of "ANALOG". Kies de stand DTS voor het weergeven van signalen opgenomen in DTS van een laserdiscspeler of CD-speler.

![](_page_222_Figure_33.jpeg)

![](_page_222_Figure_34.jpeg)

\* Het volume kan worden geregeld binnen een bereik van -70 tot 0 tot 18 dB in stappen van 1 dB. Wanneer het kanaalniveau evenwel is ingesteld zoals beschreven op blz. 214 of blz. 227, het volume voor een kanaal is ingesteld op +1 dB of hoger, kan het volume niet worden geregeld tot 18 dB. (In dit geval is het maximale volumeinstelbereik "18 dB - (maximale waarde van kanaalniveau)".)

Ingangsstand bij weergave van DTS-bronnen.

· Ruis zal hoorbaar zijn als DTS-compatibele CD's of LD's worden weergegeven in de "ANALOG"- of "PCM"-stand

Sluit bij de weergave van DTS-compatibele bronnen de broncomponent aan op de digitale ingangsaansluitingen (OPTICAL/COAXIAL) en stel de ingangsstand in op "AUTO" of "DTS".

# Ingangsstand-display In de AUTO-stand

![](_page_222_Figure_40.jpeg)

# Een van de twee licht op, afhankelijk van het ingangssignaal PRO LOGIC DIGITAL

![](_page_222_Figure_42.jpeg)

\* De DIGITAL -indicator licht op wanneer digitale signalen correct worden ingevoerd. Als de DIGITAL -indicator niet oplicht, controleer dan of de instelling (blz. 215) en de aansluitingen van de digitale ingangscomponent juist zijn en of de spanning van de component is ingeschakeld.

#### OPMERKING:

• De DIGITAL -indicator licht ook op wanneer een CD-ROM wordt afgespeeld die andere dan geluidssignalen bevat, maar er zal geen geluid hoorbaar zijn.

# Na het starten van de weergave

# [1] Regelen van de geluidskwaliteit (toon)

De klankbesturingsfunctie functioneert niet in de functie DIRECT, ZUIVER DIRECT en Thuis THX Bioscoop (DIRECT, PURE DIRECT en Home THX Cinema).

![](_page_222_Figure_49.jpeg)

Selecteer de knop HOGE TONEN TREBLE (TREBLE) of LAGE TONEN (BASS)

![](_page_222_Figure_51.jpeg)

### Stel naar wens in met de CONTROL-knop.

- Om de lage of hoge tonen te verhogen: draai de knop in wijzerzin. (De klank van de lage of de hoge tonen kan worden (Hoofdtoestel) verhoogd tot +12 dB in stappen van 2 dB.)
- Om de lage of hoge tonen te verlagen: draai de knop in wijzerzin. (De klank van de lage of de hoge tonen kan worden verlaagd tot -12 dB in stappen van 2 dB.)

TONE DEFEAT

R

Als u niet wil dat de lage en hoge tonen worden geregeld, schakel dan de toonannuleerstand in.

\* De signalen worden niet beïnvloed door de (Hoofdtoestel regelcircuits van de hoge en lage tonen, wat resulteert in een hogere klankkwaliteit.

#### [2] Luisteren met een hoofdtelefoon

- Steek de hoofdtelefoon in de aansluiting.
- \* Sluit de hoofdtelefoon aan op de PHONESaansluiting.
- De voorversterkeruitgang en de uitvoer naar de luidsprekers worden automatisch uitgeschakeld wanneer de hoofdtelefoon wordt ingestoken.

#### OPMERKING:

Zet het volume niet te hoog wanneer u met de hoofdtelefoon luistert, om gehoorverlies te voorkomen

![](_page_223_Figure_13.jpeg)

### [3] Tijdelijk uitschakelen van het geluid (dempen)

![](_page_223_Picture_15.jpeg)

![](_page_223_Picture_16.jpeg)

![](_page_223_Picture_17.jpeg)

**NEDERLANDS** 

weergegeven geluid met het gewenste beeld

![](_page_223_Figure_19.jpeg)

Simultane weergave Gebruik deze schakelaar om een videobron te bekijken

terwijl u een andere audiobron beluistert. (Afstandsbediening Druk op de VIDEO SELECT-

toets van de afstandsbediening totdat het gewenste beeld verschijnt.

VIDEO

R

- \* Annuleren van de simultane weergave.
- Kies "SOURCE" met de videokeuzetoets. • Verander de programmabron in de component die is aangesloten op de video-ingang.
- [5] Controleren van de momenteel weergegeven programmabron, enz.

![](_page_223_Figure_26.jpeg)

beschriiving van die bewerking op het display dat is aangesloten op de VIDEO MONITOR OUT-

Tevens kan tijdens de weergave de

gecontroleerd door op de OSD-toets van

ingangskiezer en de instellingen van de surroundparameters wordt in volgorde getoond.

- toestel worden ook getoond op het

voorpaneeldisplay. Tevens kan u tijdens de weergave op het display ook de bedrijfsstand van het toestel controleren door op de STATUS-toets te drukken.

3 Gebruik van de helderheidsfunctie Gebruik deze functie om de

> helderheid van het displav te veranderen. De helderheid van het display verandert in vier

(Hoofdtoestel stappen (helder, gewoon, dof en uit) telkens wanneer de DIMMERtoets op de afstandsbediening wordt ingedrukt.

\* De helderheid verandert in 3 stappen wanneer de toets wordt ingedrukt en tot slot wordt het display uitgeschakeld.

#### [6] Omschakelen van de surroundluidsprekers

![](_page_223_Picture_39.jpeg)

Telkens wanneer de SPEAKER-toets wordt ingedrukt, wordt omgeschakeld tussen de surroundluidsprekers zoals hieronder getoond.

SURROUND A ----- SURROUND B - SURROUND A+B 🕶

![](_page_223_Picture_42.jpeg)

Afstandsbediening)

\* Deze bediening is mogelijk wanneer de instelling voor het gebruik van zowel luidsprekers A als B is gekozen in "Speaker Configuration" in het menu System Setup.

# Opname/weergave van meerdere bronnen

Met uitzondering van geval [2] hieronder, wordt alleen het signaal dat is aangesloten op de analoge ingangen uitgevoerd via de REC OUT- en MULTI ZONE-uitgangsaansluitingen.

## [1] Weergeven van een bron terwijl u een andere opneemt (REC OUT-stand)

Druk op de toets REC/MULTI totdat "RECOUT SOURCE" op het display van het toestel verschiint.

Kies de bron die u wilt opnemen SELECT totdat ze op het display van het toestel verschijnt. • De indicator van de gekozen

programmabron licht op. (Hoofdtoestel)

- Stel de opnamestand in.
- Raadpleeg de gebruiksaanwijzing van de component waarop u wil opnemen voor bedieningsinstructies.
- Om te annuleren drukt u op de knop REC/MULTI en selecteert u "SOURCE".

![](_page_223_Picture_54.jpeg)

![](_page_223_Picture_55.jpeg)

#### **OPMERKINGEN:**

- Andere opnamebronnen die u in de REC OUTstand kiest en die geen digitale ingangen zijn, worden eveneens uitgevoerd naar de meerbronnen-audio/video-uitgangsaansluitingen. Digitale signalen worden niet uitgevoerd via de
- audio-uitgangen MULTI ZONE.

![](_page_223_Picture_59.jpeg)

![](_page_223_Picture_60.jpeg)

![](_page_223_Picture_61.jpeg)

aansluiting van het toestel.

bedrijfsstand van het toestel worden de afstandsbediening te drukken.

Informatie als de stand van de

(2) Voorpaneeldisplay

 Beschrijvingen van de bewerkingen van het

(Hoofdtoestel

![](_page_223_Picture_68.jpeg)

STATUS Ω

![](_page_223_Picture_70.jpeg)

![](_page_224_Picture_0.jpeg)

## [2] Opnemen van Dolby Digital- en DTS-meerkanalenbronnen

- Met dit toestel kunnen Dolby Digital- en DTS-meerkanalensignalen worden opgenomen die zijn omgezet in analoge 2-kanalensignalen.
- De opnamesignalen worden uitgevoerd naar de uitgangsaansluitingen MULTI ZONE OUT, TAPE en VCR.

![](_page_224_Figure_4.jpeg)

### [3] Uitvoeren van een programmabron op een versterker, enz. in een andere kamer (MULTI-stand)

![](_page_224_Figure_6.jpeg)

- Kies de bron die u wilt opnemen totdat ze op het display van het toestel verschijnt. • De multi-indicator licht op.
  - De indicator van de gekozen (Hoofdtoestel) programmabron licht op
- Start de weergave van de uit te voeren bron.
- Zie de handleidingen van de desbetreffende componenten voor gebruiksaanwijzingen.
- Om te annuleren drukt u op de knop REC/MULTI en selecteert u "SOURCE".

![](_page_224_Figure_12.jpeg)

[. ::::: 0  $\bigcirc$ 0 1,42,4 Display 2 PHONO CD TUNER DVD / VDP TV / DBS SOURCE M-ZONE

1, 2

# OPMERKINGEN:

• De signalen van de bron die is gekozen in de stand MULTI worden ook uitgevoerd via de opname-uitgangsaansluitingen TAPE en VCR.

[4] Bediening van de afstandsbediening tijdens weergave van meerdere bronnen Dit is mogelijk wanneer de Multi-modus is geselecteerd.

Dit is niet mogelijk bij REC OUT (opname uitgang).

![](_page_224_Figure_18.jpeg)

# Weergave via de externe ingangsaansluitingen (EXT. IN)

Stel de stand voor externe ingang (EXT. IN) in. Druk op EXT. IN (op de EXT. IN-toets op de afstandsbediening) om de externe ingang in te schakelen.

EXT IN

![](_page_224_Picture_21.jpeg)

(Hoofdtoestel) (Afstandsbediening)

Zodra deze is geselecteerd, worden de ingangssignalen die zijn aangesloten op de kanalen FRONT-L (links voor), FRONT-R (rechts voor), CENTER (midden), SURR.-L (surround links) en SURR.-R (surround rechts), SB-L (surround-achter links) en SB-R (surroundachter rechts) van de EXT. IN-aansluitingen rechtstreeks uitgevoerd naar de voorste (links en rechts), middelste, surround- (links en rechts) en surround-achter (links en rechts) luidsprekersystemen, alsook naar de voorversterkeruitgangen, zonder te passeren langs het surroundcircuit.

Voorts wordt het signaal dat wordt ingevoerd via de SW-aansluiting (subwoofer) uitgevoerd naar de aansluiting PRE OUT SW (subwoofer).

![](_page_224_Figure_25.jpeg)

(VIP)

(44)-

2

![](_page_224_Figure_26.jpeg)

![](_page_225_Figure_1.jpeg)

Annuleren van de externe ingangsstand. Annuleer de externe-ingangsstand (EXT. IN) door op de INPUT MODE- (ingangsstand) of ANALOG-toets te drukken en over te schakelen op de gewenste ingangsstand.

 Wanneer de ingangsstand is ingesteld op de externe ingang (EXT. IN), kan de weergavestand (DIRECT, STEREO, DOLBY/DTS SURROUND, HOME THX CINEMA, WIDE SCREEN, 5CH/7CH STEREO of DSP SIMULATION) niet worden ingesteld.

#### **OPMERKINGEN:**

- In een andere weergavestand dan de externe ingangsstand kunnen de signalen op deze aansluitingen niet worden weergegeven. Tevens kunnen geen signalen worden uitgevoerd uit kanalen die niet zijn aangesloten op de ingangsaansluitingen.
- De externe ingangsstand kan worden ingesteld voor elke ingangsbron. Om videobeelden te bekijken terwijl u muziek beluistert, moet u de ingangsbron kiezen waarop het videosignaal is aangesloten en vervolgens deze stand instellen.

# Weergeven van audiobronnen (CD's en DVD's)

De AVC-A11SR beschikt over drie 2-kanalenweergavestanden die uitsluitend bestemd zijn voor muziek. Kies de stand overeenkomstig uw voorkeur.

#### PURE DIRECT-stand

In deze stand wordt de muziek weergegeven met een uiterst hoge geluidskwaliteit.

Wanneer deze stand is ingesteld, worden alle videocircuits uitgeschakeld, zodat de muzieksignalen met een hoge geluidskwaliteit kunnen worden weergegeven. Wanneer een analoge ingang (phono, etc.) geselecteerd wordt, wordt het digitale circuit ook uitgeschakeld om een analoog geluid met een hogere zuiverheidsgraad weer te kunnen geven.

![](_page_225_Figure_12.jpeg)

![](_page_225_Figure_13.jpeg)

(Hoofdtoestel) (A

PURE DIRECT weergaveverlichting

- (Afstandsbediening)
- \* De weergave is in de functie PURE DIRECT uitgeschakeld.

# 2 DIRECT-stand

Gebruik deze stand om een goede kwaliteit van 2kanalengeluid te verkrijgen tijdens het bekijken van beelden. In deze stand worden de audiosignalen niet beïnvloed door circuits als het tooncircuit, maar worden ze rechtstreeks overgebracht, wat resulteert in een goede geluidskwaliteit.

![](_page_225_Picture_20.jpeg)

(Hoofdtoestel) (Afstandsbediening)

![](_page_225_Picture_22.jpeg)

STEREO-stand

3

Gebruik deze stand om de toon te regelen en het gewenste geluid te verkrijgen tijdens het bekijken van beelden.

![](_page_225_Figure_25.jpeg)

(Hoofdtoestel) (Afstandsbediening)

#### VIDEO ON/OFF-toets

Wanneer er geen videosignalen van een DVD, enz., zijn aangesloten op de AVC-A11SR en de DVD, enz., rechtstreeks zijn aangesloten op een TV, enz., is het videocircuit overbodig en kan het worden uitgeschakeld door de instelling "VIDEO OFF" te kiezen.

(Hoofdtoestel)

#### **OPMERKINGEN:**

- De systeeminstelfunctie kan niet worden gebruikt wanneer de PURE DIRECT-stand is ingesteld of de instelling "VIDEO OFF" is gekozen. Om de systeeminstelfunctie te kunnen gebruiken, moet u de PURE DIRECT-stand annuleren of de instelling "VIDEO ON" kiezen.
- Het kanaalniveau en de surroundparameters in de PURE DIRECT-stand zijn dezelfde als in de DIRECT-stand.
- Wanneer de PURE DIRECT-toets wordt ingedrukt in de PURE DIRECT-stand, wordt de PURE DIRECT-stand geannuleerd en wordt de DIRECT-stand ingesteld.
- De instelling van de kantelfrequentie (crossover frequency) dient binnen de systeeminstelling op "FIXED-THX-" ingesteld te zijn om het digitale circuit uit te kunnen schakelen indien de functie Analoge ingang in de functie PURE DIRECT ingesteld staat. (zie blz. 211)

# Multi-bron- en multi-zoneweergave

#### MUZIEK-ENTERTAINMENTSYSTEEM VOOR MEERDERE KAMERS

 Wanneer de uitgangen van de aansluitingen MULTI ZONE AUDIO OUT worden aangesloten op in andere kamers opgestelde geïntegreerde versterkers, kunnen verschillende bronnen worden weergegeven in andere kamers dan de hoofdkamer waarin dit toetsel en de weergaveapparaten opgesteld zijn. (Zie ANDERE KAMER op onderstaande afbeelding.)

#### **OPMERKINGEN:**

- Maak voor de AUDIO-uitvoer gebruik van penstekkersnoeren van hoge kwaliteit en sluit ze zo aan dat er geen brom of ruis optreedt.
- Raadpleeg voor voorschriften m.b.t. de installatie en bediening van los verkochte apparaten de gebruiksaanwijzing van de desbetreffende apparaten.

# MUZIEK-ENTERTAINMENTSYSTEEM VOOR MEERDERE KAMERS

![](_page_225_Figure_43.jpeg)

![](_page_226_Picture_0.jpeg)

# **10 SURROUND**

# Alvorens weer te geven met de surroundfunctie

- Stel alvorens weer te geven met de surroundfunctie met behulp van de testtonen het weergaveniveau van de verschillende luidsprekers in. Dit kunt u doen in de systeeminstelling (zie blz. 214) of met de afstandsbediening, zoals hierna beschreven.
- Instellen met de afstandsbediening met behulp van de testtonen is enkel mogelijk in de "Auto"-stand en heeft enkel effect in de standen DOLBY/DTS SURROUND en HOME THX CINEMA. De ingestelde niveaus worden automatisch in het geheugen opgeslagen.

![](_page_226_Figure_5.jpeg)

 Maak na het instellen van de testtonen de gewenste instellingen voor elke surroundstand waarin u wilt weergeven, en stel vervolgens de niveaus van de verschillende kanalen in zoals hieronder beschreven.

![](_page_226_Figure_7.jpeg)

![](_page_226_Figure_8.jpeg)

tel) (Afstandsbediening)

Als de knop ingedrukt wordt, wisselt de functie Instellingen conform de onderstaande volgorde.

![](_page_226_Figure_11.jpeg)

Stel het niveau van de gekozen luidspreker in.

![](_page_226_Picture_13.jpeg)

Wanneer de surround-achterluidsprekerinstelling voor "Speaker Configuration" op "1spkr" staat, wordt dit op "SB" ingesteld.

![](_page_226_Figure_15.jpeg)

![](_page_226_Picture_16.jpeg)

# OPMERKINGEN:

- Het regelbereik voor de verschillende kanalen is +12 tot -12 dB.
- In de DIRECT-modus kunt u de klank van de subwoofer uitschakelen door de SW-instelling (subwoofer) nog één stap van -12 te verlagen (instelling "OFF").

# Faderfunctie

- Deze functie stelt u in staat om het volume van de voorste kanalen (FL, C en FR) of de achterste kanalen (SL, SR, SBL en SBR) samen te verlagen. Op die manier kan u bijvoorbeeld de geluidsbalans tussen de verschillende posities instellen tijdens de weergave van meerkanalen-muziekbronnen.
- Druk op de knop CH VOL (of druk, op de afstandsbediening, op de knop SELECT) en selecteer "FADER".

![](_page_226_Picture_23.jpeg)

![](_page_226_Figure_24.jpeg)

Bij elke druk op de toets verandert het kanaal als volgt.

(Hoofdtoestel

(Afstandsbediening)

#### 2 HOOFDEENHEID: Draai do knop SEI

CH VOL

(Hoofdtoestel)

Draai de knop SELECT naar rechts om het volume van de 'surround' in totaliteit aan te passen. Draai de knop SELECT naar

links om het volume van de voorzijde in totaliteit aan te passen.

# AFSTANDSBEDIENING:

Druk op de knop  $\triangle$  om het volume van de 'surround' in totaliteit aan te passen. Druk op de knop  $\bigtriangledown$  om het volume van de voorzijde in totaliteit aan te passen.

- \* De faderfunctie heeft geen invloed op de kanalen SW.
- \* Het kanaal met de laagste niveau-instelling kan worden verzwakt tot -12 dB met behulp van de faderfunctie.
- \*\* Als de kanaalniveaus afzonderlijk worden ingesteld na het regelen van de fader, worden de instelwaarden van de fader gewist en dient u de fader opnieuw in te stellen.

![](_page_226_Picture_35.jpeg)

Dit wordt enkel getoond bij het instellen van de fader

# Weergavestanden voor de verschillende bronnen

De AVC-A11SR beschikt over vele surroundstanden. Wij raden u aan de surroundstanden te gebruiken zoals hieronder beschreven om het maximale effect te verkrijgen voor een specifieke signaalbron.

![](_page_227_Figure_3.jpeg)

Hoewel we aanraden de surroundstand te kiezen zoals hierboven beschreven, kunnen ook andere surroundstanden worden gekozen.

# De stand THX Surround EX / Home THX Cinema

Wanneer de HOME THX CINEMA-toets wordt ingedrukt, wordt de surroundstand als volgt ingesteld, overeenkomstig het weergegeven signaal:

- THX Surround EX
   Home THX CINEMA
   THX 5.1
- (4) THX DSCRT 6.1. THX MTRX 6.1

Wanneer de HOME THX CINEMA-stand is ingesteld wanneer een DVD wordt weergegeven, moet u de instelling van de digitale uitgang van de DVD-speler controleren en veranderen in een instelling waarin Dolby Digital- en DTS-bitstream-signalen kunnen worden uitgevoerd (bijvoorbeeld "bit stream").

Wanneer de stand THX5.1 is ingesteld, drukt u op de toets 6.1/7.1 SURROUND en verandert u de instelling van de parameter in "ON".

### [1] Weergeven van bronnen opgenomen in Dolby Surround in de Home THX Cinemasurroundstand

![](_page_227_Figure_12.jpeg)

![](_page_228_Picture_0.jpeg)

# Surroundparameters 1

#### DECODER:

Selecteer de te gebruiken decoder als de functie dubbele kanaalbronnen in de functie Thuis THX Bioscoop (Home THX Cinema mode) afgespeeld wordt.

- PL II C......De signalen worden in de functie Dolby Pro Logic II Bioscoop (Cinema), voordat het proces THX geactiveerd wordt, gedecodeerd.
- ..De signalen worden in de functie Dolby Pro Logic Simulatie (Emulation), voordat het proces PL II E..... THX geactiveerd wordt, gedecodeerd.
- NEO:6 C .... De signalen worden in de functie NEO-6 Bioscoop (Cinema), voordat het proces THX geactiveerd wordt, gedecodeerd.

#### AFDM (Auto Flag Detect Mode):

Selecteer de modus automatische vlagdetectie (Auto Flag Detect Mode), (Zie blz. 212.) SB CH OUT:

Als de modus automatische vlagdetectie (Auto Flag Detect Mode) op "OFF" staat, kunt u de weergavemethode voor een surround-achterkanaal kiezen.

De parameter die u kunt kiezen is gelijk aan de inhoud van de instelling Niet-vlag Bron SBch uitgang (zie blz. 212).

Als de modus automatische vlagdetectie (Auto Flag Detect Mode) op "ON" staat, verschijnt de parameter die is geselecteerd door Niet-vlag Bron SBch uitgang in het Instelmenu op het display (zie blz. 212). Schakel de modus automatische vlagdetectie (Auto Flag Detect Mode) uit als u een parameter verandert.

#### [2] Om bronnen opgenomen in Dolby Digital of DTS weer te geven in de surroundstand THX Surround EX/Home THX Cinema

![](_page_228_Figure_13.jpeg)

![](_page_228_Figure_14.jpeg)

![](_page_228_Figure_15.jpeg)

ingangssignaal werd opgenomen, weer, (Zie pagina 212.) De weergave "MATRIX" wordt weergegeven als de bewerking van de matrix, op het achterste 'surround'kanaal, "DISCRETE" weergegeven wordt als een discrete bewerking wordt

Geen weergave als geen identificatiesignaal werd opgenomen.

Tevens, wordt de scherminformatie, als de knop OSD herhaaldelijk ingedrukt wordt, in de onderstaande volgorde weergegeven:

| Ingongoolgnool |
|----------------|
| 11041055001441 |
| maanaoolanaa   |
|                |

uitaevoerd.

- OSD-2 Ingang/Uitgang
- OSD-3 Surround parameter
- OSD-4 Klankbesturing
- OSD-5 Functie Surround
- OSD-6 Functie Surround
- OSD-7 Digitaal geselecteerd

#### OPMERKING:

OSD-3: Niet getoond in surroundstanden zonder surroundparameters.

OSD-4: Niet getoond in surroundstanden waarin geen toonregeling mogelijk is.

# Dolby Digital-stand (alleen met digitale ingang) en DTS Surround (alleen met digitale ingang)

# Kies de ingangsbron.

![](_page_229_Figure_3.jpeg)

![](_page_229_Figure_4.jpeg)

6 MENU Druk op de knop SURR.PARA. om de instelling af te ronden.

\* Als de eenheid in werking wordt gesteld door een knop op de hoofdeenheid, dan zal binnen enkele seconden nadat de werking gestopt is, de standaard weergave verschiinen.

(Afstandsbediening)

### PMERKINGEN:

- De weergave op het scherm (OSD= On Screen Display) zal bij een bediening via de knop op de hoofdeenheid anders zijn dan wanneer de bediening via de afstandsbediening plaatsvindt.
- Als "Default" (standaard) geselecteerd is en de knop ⊲ ingedrukt is, worden "CINEMA EQ." en "D.COMP." automatisch uitgeschakeld, "SB CH OUT" wordt gereset, "CHANEL LEVEL" en de klank worden op de standaardwaarde ingesteld.

#### Surroundparameters (2) CINEMA EQ. (Cinema-equalizer):

De Cinema EQ-functie verlaagt het niveau van de extreem hoge frequenties zachtjes om te scherp klinkend filmgeluid te compenseren. Schakel deze functie in als het geluid uit de voorste luidsprekers te scherp klinkt. Deze functie werkt alleen in de standen Dolby Pro Logic, Dolby Digital, DTS Surround en Wide Screen.

### D.COMP. (Compressie van dynamisch bereik):

Filmgeluid heeft een erg breed dynamisch bereik (het contrast tussen zeer zacht en zeer luid geluid). Wanneer u 's avonds laat luistert of het maximale geluidsniveau lager is dan normaal, kan u dankzij de compressie van het dynamisch bereik alle klanken integraal horen (maar in een beperkter dynamisch bereik). (Deze functie werkt alleen bij de weergave van programmabronnen opgenomen in Dolby Digital of DTS.) Kies één van de vier parameters ("OFF" (uit), "LOW" (laag), "MID" (midden) of "HI" (hoog)). Kies de instelling OFF voor normaal luisteren.

Deze parameter wordt enkel getoond bij de weergave van compatibele bronnen in de stand DTS.

### LFE (Low Frequency Effect):

Stelt het niveau in van de LFE-geluiden (Low Frequency Effect) in de bronnen bij de weergave van programmabronnen die zijn opgenomen in Dolby Digital of DTS.

Als het geluid van de subwoofer vervormd klinkt vanwege LFE-signalen tijdens de weergave van Dolby Digital- of DTS-bronnen wanneer de piekbegrenzer is uitgeschakeld met de instelling van het subwooferpiekgrensniveau (systeeminstelmenu), moet u indien nodig het niveau aanpassen.

- Programmabron en instelbereik 1. Dolby Digital: -10 dB tot 0 dB
- 2. DTS Surround: -10 dB tot 0 dB
- \* Bij de weergave van DTS-gecodeerde filmsoftware wordt een LFE LEVEL van 0 dB aangeraden voor een correcte DTS-weergave.
- \* Bij de weergave van DTS-gecodeerde muzieksoftware wordt een LFE LEVEL van -10 dB aangeraden voor een correcte DTS-weergave.

TONE:

Deze stelt de toonregelaar in. (Zie "Surroundparameters ④" op blz. 234.)

# Dialoognormalisatie

De functie dialoognormalisatie wordt automatisch geactiveerd bij de weergave van Dolby Digitalprogrammabronnen.

Dialoognormalisatie is een basisfunctie van Dolby Digital die automatisch het dialoogniveau (standaardniveau) normaliseert van de signalen die worden opgenomen op verschillende niveaus voor verschillende programmabronnen, zoals DVD, DTV en andere toekomstige formaten die Dolby Digital zullen gebruiken. Wanneer deze functie is geactiveerd, verschijnt de volgende boodschap op het display van het hoofdtoestel:

![](_page_229_Figure_29.jpeg)

Het getal geeft het normalisatieniveau aan wanneer het momenteel weergegeven programma wordt genormaliseerd tot het standaardniveau.

![](_page_230_Figure_1.jpeg)

SB CH OUT

INON MTRX Default Yes

6 0 0 8 8 8 8

SB CH OUT

INON MTRX Default Yes

6 0 0 8 8 8 8

INON MTRX Default Yes

Stel in overeenstemming met de functie, de Surround parameters in.

![](_page_230_Figure_3.jpeg)

(Hoofdtoestel) (Afstandsbediening)

• De functie wisselt iedere keer dat een knop ingedrukt wordt, e.e.a. zoals weergegeven.

![](_page_230_Figure_6.jpeg)

Stel de diverse Surround parameters in.

# Instelling CINEMA EQ.

![](_page_230_Picture_9.jpeg)

 Instelling PANORAMA/DIMENSION/ CENTER WIDTH

![](_page_230_Picture_11.jpeg)

#### Instelling DEFAULT

![](_page_230_Picture_13.jpeg)

\* Stop met het indrukken van de knoppen zodra u de instelling van de Surround parameters afgerond heeft. Na enkele seconden zal de standaard weergave weer verschijnen en worden de instellingen die u ingevoerd heeft, automatisch ingesteld.

# **OPMERKING:**

• Als u de parameterinstellingen invoert zal de weergave, enkele seconden nadat de laatste knop ingedrukt werd, naar de standaard weergave terugkeren en wordt de instelling afgerond.

# Surroundparameters (3)

#### Pro Logic II-stand:

De Cinema-stand wordt gebruikt voor stereotelevisieprogramma's die zijn gecodeerd in Dolby Surround.

De Music-stand wordt aanbevolen als standaardstand voor autosound-muzieksystemen (geen video) en is optioneel voor A/V-systemen. De functie Pro Logic Simulatie (Emulation) biedt, in het geval dat de inhoud van de bron niet over een

optimale kwaliteit beschikt, eenzelfde robuuste surround bewerking als de originele Pro Logic.

Kies één van de standen ("Cinema", "Music" or "EML").

#### Panorama-regelaar

Deze stand breidt het stereobeeld vooraan uit met de surroundluidsprekers en resulteert in een opwindend "omhullend" effect met weerkaatsing van het geluid via de zijwanden. Kies "OFF" of "ON"

#### Dimension-regelaar:

Deze regelaar regelt het geluidsveld geleidelijk naar voren of naar achteren bij. De regelaar kan in 7 stappen worden ingesteld van 0 tot 6.

### Center Width-regelaar:

Deze regelaar stelt het middenbeeld in, zodat het alleen hoorbaar is via de middenluidspreker; alleen hoorbaar via de linker-/rechterluidsprekers als fantoombeeld; of via alle drie voorluidsprekers in verschillende mate.

De regelaar kan in 8 stappen worden ingesteld van 0 tot 7.

# **DTS Neo: 6-stand**

Surroundweergave kan worden uitgevoerd voor de 2kanalensignalen van de analoge ingang en van de digitale PCM-ingang.

![](_page_231_Figure_3.jpeg)

Afstandsbediening)

- OPMERKINGEN:
- Als "Default" geselecteerd is en de cursorknop ⊲ ingedrukt is, worden "MODE" en "TONE" automatisch op de standaardwaarde ingesteld.
- Tevens wordt "CINEMA EQ." op UIT (OFF) ingesteld.

# **11 ORIGINELE DENON-SURROUNDSTANDEN**

 De AVC-A11SR is uitgerust met een ingebouwde DSP (digitale signaalprocessor) met hoog vermogen die door middel van digitale verwerking geluidsvelden kunstmatig herschept. Kies één van de acht standaard-surroundstanden die past bij de programmabron die u wilt weergeven en stel de parameters in om een realistischer en krachtiger geluidsveld te bekomen.

### Surroundstanden en hun eigenschappen

| 1 | WIDE SCREEN                 | Kies deze stand om de sfeer van een bioscoop met een groot scherm te verkrijgen. In deze stand<br>worden alle signaalbronnen weergegeven in de 7,1-kanaalsstand, inclusief Dolby Pro Logic- en<br>Dolby Digital 5,1-kanaalsbronnen. Effecten die de multi-surroundluidsprekers van bioscopen<br>nabootsen, worden toegevoegd aan de surroundkanalen.                                          |
|---|-----------------------------|----------------------------------------------------------------------------------------------------|
| 2 | SUPER STADIUM               | Kies deze stand voor het bekijken van baseball- of voetbaluitzendingen om het geluid te ervaren<br>alsof u zelf in het stadion aanwezig bent. Deze stand biedt de langste nagalmsignalen.                                                                                                    |
| 3 | ROCK ARENA                  | Gebruik deze stand om het gevoel van een live-concert in een arena te creëren, waarbij het geluid vanuit alle richtingen wordt weerkaatst.                                                                                                    |
| 4 | JAZZ CLUB                   | Deze stand creëert het geluidsveld van een live-club met laag plafond en harde muren. Deze<br>stand geeft jazz een zeer levendige en realistische klank.                                                                                                    |
| 5 | CLASSIC<br>CONCERT          | Kies deze stand om de akoestiek van een concertzaal, rijk aan nagalm, na te bootsen.                                                                                                    |
| 6 | MONO MOVIE<br>(OPMERKING 1) | Kies deze stand om mono-films te bekijken met een groter gevoel van ruimtelijkheid.                                                                                                    |
| 7 | MATRIX                      | Kies deze stand om het gevoel van ruimtelijkheid te benadrukken bij het beluisteren van in stereo<br>opgenomen muziekbronnen. Signalen die de differentiële component van de ingangssignalen<br>bevatten (de component die het gevoel van ruimtelijkheid creëert), verwerkt voor vertraging,<br>worden uitgevoerd via het surroundkanaal.                                                     |
| 8 | 5CH/7CH STEREO              | De signalen van het kanaal links voor worden uitgevoerd naar de linkse surround- en surround-<br>achterkanalen, de signalen van het kanaal rechts voor worden uitgevoerd naar de rechtse<br>surround- en surround-achterkanalen en de in-fase-component van de linkse en de rechtse<br>kanalen wordt uitgevoerd naar het middenkanaal. Gebruik deze stand om te genieten van<br>stereogeluid. |

\* Het is mogelijk dat het effect soms niet goed waarneembaar is, afhankelijk van de weergegeven programmabron.

Probeer in dit geval andere surroundstanden, zonder veel rekening te houden met hun naam, om een geluidsveld te creëren dat u bevalt.

OPMERKING 1: Bij de weergave van in mono opgenomen bronnen zal het geluid eenzijdig zijn als de signalen slechts via één kanaal worden ingevoerd (links of rechts). Voer daarom de signalen via beide kanalen in. Als uw broncomponent slechts over één audio-uitgang beschikt (bijv. monofone camcorder, enz.), splits dan met behulp van een "Y"-adapterkabel de mono-uitgang in twee uitgangen en sluit ze aan op de L- en R-ingangen.

#### Persoonlijk Geheugen Plus

Dit toestel is beschikt over een persoonlijke geheugenfunctie die de surround-modi en ingangsmodi geselecteerd voor de verschillende ingangsbronnen automatisch in het geheugen opslaat. Wanneer u de ingangsbron verandert, worden de laatst gebruikte modi voor die bron automatisch uit het geheugen opgeroepen.

\* De surround-parameters, toonregelingsinstellingen en weergaveniveaubalans voor de verschillende uitgangskanalen worden voor elke surround-modus in het geheugen bewaard.

Instellen van de toonregeling

# **DSP-surroundsimulatie**

![](_page_232_Figure_2.jpeg)

#### OPMERKINGEN:

- Als "Default" geselecteerd is en de cursorknop <> ingedrukt is, worden "CINEMA EQ." en "D.COMP." automatisch op "OFF" ingesteld. Tevens wordt de functie "ROOM SIZE" op "medium", "EFFECT LEVEL" op "10" en "DELAY TIME" op "30ms" ingesteld.
- "ROOM SIZE" drukt het ruimtelijk effect uit voor de verschillende surroundstanden in termen van de afmeting van het geluidsveld, niet de eigenlijke afmeting van de kamer.

### Surroundparameters ④

#### EFFECT:

Deze parameter schakelt de effectsignalen met multi-surroundluidsprekereffecten in en uit in de stand WIDE SCREEN. Wanneer deze parameter wordt uitgeschakeld, zijn de signalen van de kanalen SBL en SBR gelijk aan die van, respectievelijk, de kanalen SL en SR.

#### LEVEL:

Deze parameter stelt de sterkte in van de effectsignalen in de stand WIDE SCREEN. Hij kan worden ingesteld in 15 stappen, van "1" t/m "15". Kies een laag niveau als de positionering of de fase van de surroundsignalen onnatuurliik klinkt.

#### SB CH OUT:

(1) Dolby Digital-/DTS-bron

- "MTRX ON" .... Weergave met de achterste surroundluidspreker. Het surround-achterkanaal weergegeven met behulp van digitale matrixverwerking. . Weergave met de achterste surroundluidspreker.
- "NON MTRX" Dezelfde signalen als die van de surroundkanalen worden via het surround-achterkanaal

geproduceerd. ..Weergave zonder de achterste surroundluidspreker. "OFF"

#### (2) Andere bron

"ON" ......Weergave met de achterste surroundluidspreker. "OFF" .....Weergave zonder de achterste surroundluidspreker.

# **ROOM SIZE (Kamerafmeting):**

Stelt de afmeting van het geluidsveld in.

Er zijn vijf instellingen: "small" (klein), "med. s" (middelklein), "medium" (gemiddeld), "med. I" (middelgroot) en "large" (groot). "small" recreëert een klein geluidsveld, "large" een groot geluidsveld.

#### **EFFECT LEVEL (Effectniveau):**

Stelt de sterkte van het surroundeffect in.

Het niveau kan worden ingesteld in 15 stappen van 1 tot 15. Verlaag het niveau als het geluid vervormd klinkt. **DELAY TIME (Vertragingstiid):** 

Alleen in de matrixstand kan de vertragingstijd worden ingesteld in een bereik van 0 tot 300 ms.

# TONE CONTROL (Toonregeling):

De toon kan voor alle surroundstanden afzonderlijk worden ingesteld, behalve voor de standen Direct en Home THX Cinema.

|                     | Signalen en inste baa heid in de verschillende standen |        |               |                                                      |        |                   |                     |                 |           |  |  |
|---------------------|--------------------------------------------------------|--------|---------------|------------------------------------------------------|--------|-------------------|---------------------|-----------------|-----------|--|--|
|                     |                                                        |        | Kanaaluitvoer | itvoer Parameter (standaardwaarden aangegeven tusser |        |                   |                     |                 |           |  |  |
|                     |                                                        |        | SURROUND      | SURROUND                                             | SUB-   | Bij weergave va   | an Dolby Digital- e | en DTS-signalen |           |  |  |
| Mode                | FRONT L/R                                              | CENTER | L/R           | BACK L/R                                             | WOOFER | D. COMP           | LFE                 | AFDM            | 36 CH 001 |  |  |
| PURE DIRECT, DIRECT | 0                                                      | ×      | ×             | ×                                                    | O      | O (OFF)           | O (0dB)             | ×               | ×         |  |  |
| STEREO              | 0                                                      | ×      | ×             | ×                                                    | 0      | O (OFF)           | O (0dB)             | ×               | ×         |  |  |
| EXTERNAL INPUT      | 0                                                      | Ø      | O             | O                                                    | O      | ×                 | ×                   | ×               | ×         |  |  |
| WIDE SCREEN         | 0                                                      | O      | 0             | O                                                    | 0      | O (OFF)           | O (0dB)             | ×               | 0         |  |  |
| HOME THX CINEMA     | 0                                                      | Ø      | O             | O                                                    | O      | O (OFF)           | O (0dB)             | 0               | 0         |  |  |
| DO BY PRO LOGIC II  | 0                                                      | O      | O             | O                                                    | 0      | O (OFF)           | O (0dB)             | 0               | 0         |  |  |
| DOLBY DIG TAL       | 0                                                      | Ø      | O             | O                                                    | O      | O (OFF)           | O (0dB)             | 0               | 0         |  |  |
| DTS SURROUND        | 0                                                      | O      | O             | O                                                    | O      | O (OFF)           | O (0dB)             | 0               | 0         |  |  |
| DTS NEO 6           | 0                                                      | O      | 0             | 0                                                    | 0      | O (OFF)           | O (0dB)             | 0               | 0         |  |  |
| 5CH/7CH STEREO      | 0                                                      | Ø      | O             | O                                                    | O      | O (OFF)           | O (0dB)             | ×               | 0         |  |  |
| SUPER STADIUM       | 0                                                      | O      | 0             | O                                                    | 0      | O (OFF)           | O (0dB)             | ×               | 0         |  |  |
| ROCK ARENA          | 0                                                      | Ø      | O             | O                                                    | O      | O (OFF)           | O (0dB)             | ×               | 0         |  |  |
| JAZZ CLUB           | 0                                                      | Ø      | O             | O                                                    | O      | O (OFF)           | O (0dB)             | ×               | 0         |  |  |
| CLASSIC CONCERT     | 0                                                      | O      | O             | O                                                    | O      | ○ (OFF) ○ (0dB) × |                     | ×               | 0         |  |  |
| MONO MOVIE          | 0                                                      | Ø      | O             | O                                                    | O      | O (OFF)           | O (0dB)             | ×               | 0         |  |  |
| MATRIX              | 0                                                      | 0      | 0             | 0                                                    | 0      | ○ (OFF) ○ (0dB) × |                     | 0               |           |  |  |

○: Signaal/Instelbaar  $\times$  : Geen signaal/Niet instelbaar

Surroundstanden en parameters

○: Mogelijk

×: Niet mogelijk

© : In- of uitgeschakeld door instelling luidsprekerconfiguratie

|                     | Signalen en instelbaa heid in de verschillende standen |              |            |                  |                 |                |              |                |                 |  |  |  |
|---------------------|--------------------------------------------------------|--------------|------------|------------------|-----------------|----------------|--------------|----------------|-----------------|--|--|--|
|                     |                                                        |              | Param      | neter (standaard | lwaarden aang   | jegeven tussen | haakjes)     |                |                 |  |  |  |
|                     |                                                        |              |            | SURR             | OUND PARAN      | /IETER         | [            |                |                 |  |  |  |
|                     |                                                        |              |            |                  |                 |                | ALLEEN in PR | O LOGIC II MUS | SIC MODE        |  |  |  |
| Mode                | TONE<br>CONTROL                                        | CINEMA<br>EQ | MODE       | ROOM SIZE        | EFFECT<br>LEVEL | DELAY<br>TIME  | PANORAMA     | DIMENSION      | CENTER<br>WIDTH |  |  |  |
| PURE DIRECT, DIRECT | ×                                                      | ×            | ×          | ×                | ×               | ×              | ×            | ×              | ×               |  |  |  |
| STEREO              | O 0dB)                                                 | ×            | ×          | ×                | ×               | ×              | ×            | ×              | ×               |  |  |  |
| EXTERNAL INPUT      | O 0dB)                                                 | ×            | ×          | ×                | ×               | ×              | ×            | ×              | ×               |  |  |  |
| WIDE SCREEN         | O 0dB)                                                 | O (OFF)      | ×          | ×                | O (ON, 10)      | ×              | ×            | ×              | ×               |  |  |  |
| HOME THX CINEMA     | ×                                                      | ×            | ×          | ×                | ×               | ×              | ×            | ×              | ×               |  |  |  |
| DO BY PRO LOGIC II  | O 0dB)                                                 | O (OFF)      | O (CINEMA) | ×                | ×               | ×              | O (OFF)      | O (3)          | O (3)           |  |  |  |
| DOLBY DIG TAL       | O 0dB)                                                 | O (OFF)      | ×          | ×                | ×               | ×              | ×            | ×              | ×               |  |  |  |
| DTS SURROUND        | O 0dB)                                                 | O (OFF)      | ×          | ×                | ×               | ×              | ×            | ×              | ×               |  |  |  |
| DTS NEO 6           | O 0dB)                                                 | O (OFF)      | O (CINEMA) | ×                | ×               | ×              | ×            | ×              | ×               |  |  |  |
| 5CH/7CH STEREO      | O 0dB)                                                 | ×            | ×          | ×                | ×               | ×              | ×            | ×              | ×               |  |  |  |
| SUPER STADIUM       | O (Note 1)                                             | ×            | ×          | O (Medium)       | O (10)          | ×              | ×            | ×              | ×               |  |  |  |
| ROCK ARENA          | (Note 2)                                               | ×            | ×          | O (Medium)       | O (10)          | ×              | ×            | ×              | ×               |  |  |  |
| JAZZ CLUB           | O 0dB)                                                 | ×            | ×          | O (Medium)       | O (10)          | ×              | ×            | ×              | ×               |  |  |  |
| CLASSIC CONCERT     | O 0dB)                                                 | ×            | ×          | O (Medium)       | O (10)          | ×              | ×            | ×              | ×               |  |  |  |
| MONO MOVIE          | O 0dB)                                                 | ×            | ×          | O (Medium)       | O (10)          | ×              | ×            | ×              | ×               |  |  |  |
| MATRIX              | O 0dB)                                                 | ×            | ×          | ×                | ×               | (30msec)       | ×            | ×              | ×               |  |  |  |

(Opmerking 1) BASS (lage tonen) +6 dB, O: Instelbaar

(Opmerking 2) BASS (lage tonen) +8 dB, TREBLE (hoge tonen): +4 dB

TREBLE (hoge tonen): 0 dB ×: Niet instelbaar

![](_page_234_Picture_0.jpeg)

# De verschillen in de benaming van de functie van Surround zijn afhankelijk van de ingangssignalen.

|                     |              | Ingangssignalen       |               |                   |                   |              |                   |  |  |  |  |
|---------------------|--------------|-----------------------|---------------|-------------------|-------------------|--------------|-------------------|--|--|--|--|
| Functie Surround    |              |                       |               | DTS               | DOLBY DIG TAL     |              |                   |  |  |  |  |
|                     | ANALOG       | LINEAR PCM            | DTS 5.1 ch)   | DTS 96/24(5 1 ch) | DTS 6.1 ch)       | D. D. (2 ch) | D. D. 5.1 ch)     |  |  |  |  |
| PURE DIRECT, DIRECT | 0            | 0                     | 0             | 0                 | 0                 | 0            | 0                 |  |  |  |  |
| STEREO              | 0            | 0                     | 0             | 0                 | 0                 | 0            | 0                 |  |  |  |  |
| HOME THX CINEMA     | THX          | THX                   | * THX MTRX6 1 | THX5.1            | © THX DSCRT6 1    | THX          | * THX SURROUND EX |  |  |  |  |
|                     |              | THX5.1                |               |                   | THX MTRX5.1       |              | THX5.1            |  |  |  |  |
| DTS SURROUND        | ×            | ×                     | * DTS ES MTRX | * DTS ES MTRX     | O DTS ES DSCRT6 1 | ×            | ×                 |  |  |  |  |
|                     |              |                       | DTS SURROUND  | DTS 96/24         | DTS MTRX6.1       |              |                   |  |  |  |  |
| DTS NEO 6           | DTS NEO 6    | DTS NEO:6             | ×             | ×                 | ×                 | DTS NEO 6    | ×                 |  |  |  |  |
| DOLBY DIGITAL       | ×            | ×                     | ×             | ×                 | ×                 | ×            | * 6,1 SURROUND    |  |  |  |  |
|                     |              |                       |               |                   |                   |              | DOLBY DIGITAL     |  |  |  |  |
| DOLBY PRO LOGIC II  | DOLBY        | DOLBY                 | ×             | ×                 | ×                 | DOLBY        | ×                 |  |  |  |  |
|                     | PRO LOGIC II | PRO LOGIC ${ m I\!I}$ |               |                   |                   | PRO LOGIC II |                   |  |  |  |  |
| DSP SIMULATION      | 0            | 0                     | 0             | 0                 | 0                 | 0            | 0                 |  |  |  |  |

O: Selecteerbaar

- \*: De benaming van de functie Surround verschilt per parameterinstelling van de "SB CH OUT".
- © : De benaming van de functie Surround is verschillend als gevolg van het ingangssignaal.
- ×: Niet selecteerbaar

# **12 LAATSTE-FUNCTIEGEHEUGEN**

Dit toestel is uitgerust met een laatste-functiegeheugen dat de ingangs- en uitgangsinstellingen opslaat zoals ze waren net vóór de spanning werd uitgeschakeld.

Deze functie voorkomt dat u bij het inschakelen van de spanning ingewikkelde instellingen opnieuw moet uitvoeren.

 Dit toestel is ook uitgerust met een reservegeheugen. Deze functie bewaart de geheugeninhoud ongeveer één week wanneer de spanningsschakelaar van het hoofdtoestel is uitgeschakeld en het netsnoer is uitgetrokken.

# **13 INITIALISATIE VAN DE MICROPROCESSOR**

Wanneer de aanduiding op het display niet normaal is of wanneer de bediening van het toestel niet het verwachte resultaat oplevert, moet de microprocessor als volgt worden geïnitialiseerd.

- Schakel het toestel uit met de spanningsschakelaar van het hoofdtoestel.
- 2 Houd de DIRECT- en de STEREO-toets tegelijkertijd ingedrukt en zet de spanningsschakelaar van het hoofdtoestel aan.
- 3 Kijk of het volledige display knippert met een tussentijd van ongeveer 1 seconde en laat de 2 toetsen los. De microprocessor wordt geïnitialiseerd.

![](_page_234_Picture_16.jpeg)

#### **OPMERKINGEN:**

Als stap 3 niet werkt, herbegin dan vanaf stap 1.
Als de microprocessor is teruggesteld, worden de waarden van alle toetsen teruggesteld op de standaardwaarden (de waarden ingesteld bij verzending uit de fabriek).

# **14 OPLOSSING VAN PROBLEMEN**

Als een probleem optreedt, moet u eerst het volgende controleren:

- 1. Zijn de aansluitingen juist ?
- 2. Hebt u de ontvanger bediend volgens de bedieningsinstructies ?
- 3. Werken de luidsprekers, platenspeler en andere componenten zoals het hoort ?

Als dit toestel niet naar behoren werkt, controleer dan de in onderstaande tabel vermelde punten. Als het probleem blijft bestaan, is er mogelijk een defect.

Schakel onmiddellijk de spanning uit en neem contact op met uw verkooppunt.

| Symptoom                                                                                 | Oorzaak                                                                                                    | Maatregelen                                                                                                    | Blz.                                           |
|------------------------------------------------------------------------------------------|----------------------------------------------------------------------------------------------------|----------------------------------------------------------------------------------------------------|------------------------------------------------|
| DISPLAY licht niet op en er is geen<br>klank wanneer de spanning wordt<br>ingeschakeld.  | Netsnoer steekt niet goed in.                                                                                                    | Controleer of de stekker goed in het stopcontact steekt.                                                                                                    | 205                                            |
| DISPLAY brandt, maar er is geen<br>geluid.                                               | <ul> <li>Luidsprekerkabels niet goed<br/>aangesloten.</li> <li>Ingangsbron-keuzetoets verkeerd<br/>ingesteld.</li> <li>Volume staat in de minimumstand.</li> <li>MUTING (demping) is ingeschakeld.</li> <li>Er wordt geen digitaal signaal<br/>ingevoerd.</li> <li>Luidspreker A- of B-toets staat op<br/>"OFF".</li> </ul>                                                                                                    | <ul> <li>Sluit de kabels goed aan.</li> <li>Stel de juiste stand in.</li> <li>Stel het volume in op een geschikt niveau.</li> <li>Schakel MUTING uit.</li> <li>Kies op de juiste wijze een digitale<br/>ingangsbron.</li> <li>Zet de toets van de aangesloten<br/>luidsprekeraansluiting op "ON".</li> </ul>                                                           | 208<br>223<br>224<br>223<br>215<br>210         |
| Er wordt niets weergegeven op de<br>monitor.                                             | <ul> <li>De video-uitgangsaansluitingen van<br/>de AVC-A11SR en de<br/>ingangsaansluitingen van de<br/>monitor zijn niet juist aangesloten.</li> <li>De instelling van de monitor-TV-<br/>ingang is verkeerd.</li> <li>De aansluitingen van de<br/>videosignalen van de verschillende<br/>componenten zijn niet op elkaar<br/>afgestemd.</li> <li>De functie VIDEO UIT (OFF) is<br/>ingesteld.</li> <li>De functie ZUIVER DIRECT (PURE<br/>DIRECT) is ingesteld.</li> </ul> | <ul> <li>Controleer of de aansluitingen correct zijn.</li> <li>Stel de ingangskeuzeschakelaar van de TV in op de aansluitingen waarop videosignalen zijn aangesloten.</li> <li>Stem af op composiet van Saansluiting.</li> <li>De functie VIDEO AAN (ON) is ingesteld.</li> <li>Een functie anders dan de functie ZUIVER DIRECT (PURE DIRECT) is ingesteld.</li> </ul> | 205, 206<br>205, 206<br>205, 206<br>226<br>226 |
| Er wordt geen DTS-geluid<br>voortgebracht.                                               | <ul> <li>De audio-uitgang van de DVD-speler<br/>is niet ingesteld op bit stream.</li> <li>De DVD-speler is niet DTS-<br/>compatibel.</li> <li>De ingang van de AVC-A11SR is<br/>ingesteld op analoog.</li> </ul>                                                                                                    | <ul> <li>Maak de begininstellingen van de<br/>DVD-speler.</li> <li>Gebruik een DTS-compatibele<br/>speler.</li> <li>Stel in op AUTO of DTS.</li> </ul>                                                                                                    | —<br>—<br>223                                  |
| Kopiëren van DVD naar VCR is niet mogelijk.                                              | <ul> <li>Videosoftware bevat<br/>kopieerbeveiligingssignalen.</li> </ul>                                                                                                    | <ul> <li>Kopiëren is niet mogelijk.</li> </ul>                                                                                                    | _                                              |
| Er is geen geluid uit de subwoofer.                                                      | <ul> <li>De spanning van de subwoofer is<br/>niet ingeschakeld.</li> <li>De begininstelling van de<br/>subwoofer is "ON".</li> <li>De subwooferuitgang is niet<br/>aangesloten.</li> </ul>                                                                                                    | <ul><li>Schakel de spanning in.</li><li>Kies de instelling "YES".</li><li>Sluit goed aan.</li></ul>                                                                                                    | —<br>210<br>208                                |
| Er worden geen testtonen voortgebracht.                                                  | • Er is een andere surroundstand dan<br>Dolby Surround ingesteld.                                                                                                    | • Stel de stand in op Dolby Surround.                                                                                                    | —                                              |
| Er komt geen geluid uit de surroundluidsprekers.                                         | • De surroundstand is ingesteld op<br>"STEREO".                                                                                                    | Stel een andere stand dan     "STEREO" in.                                                                                                    | —                                              |
| Dit toestel werkt niet correct<br>wanneer het wordt bediend met de<br>afstandsbediening. | <ul> <li>Batterijen leeg.</li> <li>Afstandsbediening te ver van het<br/>toestel.</li> <li>Obstakel tussen dit toestel en<br/>afstandsbediening.</li> <li>Verkeerde toets ingedrukt.</li> <li>⊕ en ⊖polen van de batterijen<br/>liggen in de verkeerde richting.</li> </ul>                                                                                                    | <ul> <li>Vervang door nieuwe batterijen.</li> <li>Breng dichter bij elkaar.</li> <li>Neem het obstakel weg.</li> <li>Druk de juiste toets in.</li> <li>Leg de batterijen juist in.</li> </ul>                                                                                                    | 217<br>217<br>217<br>217<br><br>217            |

# **15 BIJKOMENDE INFORMATIE**

# Optimale surroundklank voor verschillende bronnen

Er zijn momenteel verschillende soorten meerkanalensignalen (signalen of formaten met meer dan twee kanalen).

### Soorten meerkanalensignalen

Dolby Digital (EX), Dolby Pro Logic, DTS (ES), hoge-resolutie 3-1 signalen (Japan MUSE, Hi-Vision audio), DVD-Audio, SACD (Super Audio CD), MPEG meerkanalenaudio, enz.

"Bron" verwijst hier niet naar het soort signaal (formaat) maar naar de opgenomen inhoud. Men maakt een onderscheid tussen twee hoofdcategorieën van bronnen.

#### Soorten bronnen

• Filmgeluid Signalen bedoeld voor weergave in bioscopen. Over het algemeen wordt het geluid opgenomen voor weergave in bioscopen met meervoudige surroundluidsprekers, ongeacht het formaat (Dolby Digital, DTS, enz.)

#### Geluidsveld van bioscoop

![](_page_235_Figure_10.jpeg)

In dit geval is het belangrijk om met de surroundkanalen hetzelfde gevoel van ruimtelijkheid te creëren als in een bioscoop. Daartoe wordt in sommige gevallen het aantal surroundluidsprekers verhoogd (van vier tot acht) of worden luidsprekers met bipolaire of dipolaire eigenschappen gebruikt.

- SL: Surround L-kanaal SR: Surround R-kanaal
- SB: Surround B-(achter-)kanaal

![](_page_235_Figure_14.jpeg)

In dit geval moeten de luidsprekers de luisteraar langs alle kanten omringen om een uniform geluidsveld van 360° te creëren. Idealiter fungeren de surroundluidsprekers als "punt"-geluidsbronnen, net zoals de voorste luidsprekers.

Deze twee soorten bronnen hebben dus verschillende eigenschappen en bijgevolg zijn verschillende luidsprekerinstellingen, in het bijzonder voor de surroundluidsprekers, nodig om de ideale klank te bekomen.

Andere soorten geluid Deze signalen zijn bedoeld voor het recreëren van een geluidsveld van 360° met

De surroundluidspreker-keuzefunctie van de AVC-A11SR's maakt het mogelijk om de instellingen te veranderen al naar gelang de gebruikte surroundluidsprekercombinatie en de omgeving, om zodoende voor alle bronnen de ideale klank in te stellen. Dit betekent dat u een paar bipolaire of dipolaire surroundluidsprekers (opgesteld langs weerszijden van de voornaamste luisterpositie) kan aansluiten, evenals een afzonderlijk paar direct stralende (monopolaire) luidsprekers, opgesteld in de achterste hoeken van de kamer.

# Surround-achterluidsprekers

#### Het formaat THX Surround EX

voegt nieuwe "Surround Back"-kanalen (SB) toe aan het conventionele 5,1-kanaalssysteem. Op die manier wordt gemakkelijk een positionering van het geluid juist achter de luisteraar verkregen, wat voorheen moeilijk was met bronnen ontworpen voor conventionele multi-surroundluidsprekers. Bovendien wordt het geluidsbeeld dat zich uitstrekt tussen de zijkanten en de achterkant vernauwd, wat de weergave van surroundsignalen gevoelig verbetert voor geluiden die zich vanaf de zijkanten naar achteren en vanaf de voorkant naar het punt vlak achter de luisterpositie verplaatsen.

![](_page_235_Figure_21.jpeg)

Een luidspreker/luidsprekers voor één of twee kanalen is/zijn vereist om een THX Surround EX-systeem te verkrijgen met de AVC-A11SR. Wanneer u deze toevoegt, levert dit evenwel niet alleen sterkere surroundeffecten op voor bronnen die zijn opgenomen in THX Surround EX, maar ook voor conventionele 2- tot 5,1-kanaalsbronnen. Met de stand WIDE SCREEN verkrijgt u surroundgeluid in 7,1 kanalen met de surround-achterluidsprekers voor bronnen die zijn opgenomen in conventionele Dolby Surround, alsook voor Dolby Digital 5,1-kanaals- en DTS Surround 5,1-kanaalsbronnen. Voorts zijn alle originele Denon-surroundstanden (zie blz. 232) compatibel met 7,1-kanaalsweergave, zodat u kan genieten van 7,1-kanaalsgeluid bij de weergave van om het even welke signaalbron.

#### Aantal surround-achterluidsprekers

Bij THX Surround EX bestaat het surround-achterkanaal uit één kanaal van weergavesignalen, maar wij raden aan twee luidsprekers te gebruiken. Met name wanneer gebruik wordt gemaakt van dipolaire luidsprekers is het gebruik van twee luidsprekers essentieel.

Het gebruik van twee luidsprekers resulteert in een betere versmelting met het geluid van de surroundkanalen en een betere positionering van het geluid van het surround-achterkanaal wanneer geluisterd wordt vanuit een andere positie dan de middenpositie.

# Plaatsing van de linkse en rechtse surroundkanalen bij gebruik van de surround-achterluidsprekers

Het gebruik van surround-achterluidsprekers verbetert de positionering van het geluid achteraan gevoelig. Daarom spelen de linkse en rechtse surroundkanalen een belangrijke rol in het bereiken van een vlotte overgang van het geluidsbeeld van voor naar achter. Zoals de bovenstaande afbeelding laat zien, worden in een bioscoop de surroundsignalen ook voortgebracht van diagonaal vóór de luisteraars, wat resulteert in een geluidsbeeld dat de indruk geeft dat het geluid in de ruimte zweeft.

Om deze effecten te bereiken, raden wij aan de luidsprekers voor de linkse en rechtse surroundkanalen iets meer naar voren te plaatsen dan bij conventionele surroundsystemen. Dit verhoogt soms het surroundeffect bij de weergave van conventionele 5,1-kanaalsbronnen in de stand THX Surround EX. Controleer de surroundeffecten van de verschillende standen alvorens de surroundstand te kiezen.

# Voorbeelden van luidsprekeropstellingen

Hierna beschrijven we een aantal luidsprekeropstellingen voor verschillende doeleinden. Gebruik deze voorbeelden als richtlijnen om uw systeem op te stellen volgens het type luidsprekers dat u gebruikt en het voornaamste gebruiksdoel.

#### 1. Voor THX Surround EX-systemen (met surround-achterluidsprekers)

#### (1) Standaardopstelling, voornamelijk voor het bekijken van films

Deze stand wordt aangeraden wanneer voornamelijk films worden weergegeven en gewone eenwegof tweewegluidsprekers worden gebruikt als surroundluidsprekers.

![](_page_236_Picture_5.jpeg)

Bovenaanzicht

 Stel de voorluidsprekers op met hun voorzijde zoveel mogelijk op één lijn met de TV of het beeldscherm. Plaats de middenluidspreker tussen de linker en rechter voorluidsprekers en niet verder van de luisterpositie dan de voorluidsprekers.

![](_page_236_Figure_7.jpeg)

Zijaanzicht

- Raadpleeg de gebruiksaanwijzing van uw subwoofer voor advies betreffende het opstellen van de subwoofer in de huiskamer.
- Als de surroundluidsprekers direct stralend zijn (monopolair), plaats ze dan iets naar achteren en in een hoek ten opzichte van de luisterpositie, evenwijdig met de muren en 60 tot 90 centimeter boven oorniveau op de voornaamste luisterpositie.
- Wanneer u twee surround-achterluidsprekers gebruikt, plaats ze dan

achteraan, naar voren gericht en minder ver uit elkaar dan de linkse en rechtse luidsprekers. Wanneer u slechts één surround-achterluidspreker gebruikt, plaats hem dan in het midden achteraan, richt hem naar voren en plaats hem iets hoger (0 tot 20 cm) dan de surroundluidsprekers.

- Wij raden aan de surround-achterluidspreker(s) iets neerwaarts te richten. Dit voorkomt op efficiënte wijze dat de signalen van het surround-achterkanaal weerkaatsen via de monitor of het scherm in het midden vooraan, wat zou leiden tot storingen en een minder scherp gevoel van verplaatsing van het geluid van voor naar achter.
- Šluit de surroundluidsprekers aan op de surroundluidsprekeraansluitingen A van de AVC-A11SR en zet alle instellingen in het instelmenu op "A". (Dit is de standaard fabrieksinstelling. Zie blz. 209 voor details.)

#### (2) Opstelling voornamelijk voor het bekijken van films met diffuus stralende luidsprekers als surroundluidsprekers

Diffuus stralende luidsprekers, zoals de bipolaire of dipolaire (THX) types zorgen voor een optimaal gevoel van geluidsomhulling omdat ze het geluid beter verspreiden dan een direct stralende luidspreker (monopolair). Plaats deze luidsprekers langs weerszijden van de voornaamste luisterpositie en monteer ze boven oorniveau.

#### Weg die het surroundgeluid aflegt van de luidsprekers naar de luisterpositie

![](_page_236_Picture_17.jpeg)

 Stel de voorluidsprekers, middenluidspreker en subwoofer op zoals

in voorbeeld (1).
De surroundluidsprekers worden het best opgesteld juist naast of iets naar voren ten opzichte van de kijkpositie, 60 tot 90 cm boven oorniveau.

![](_page_236_Figure_20.jpeg)

**Z**ijaanzicht

• Idem als de installatiemethode voor de surround-achterluidspreker(s) (1).

Het effect is sterker wanneer u ook voor de surround-achterluidsprekers dipolaire luidsprekers gebruikt.

Bovenaanzicht

 Sluit de surroundluidsprekers aan op de surroundluidsprekeraansluitingen A van de AVC-A11SR en zet alle instellingen in het instelmenu op "A". (Dit is de standaard fabrieksinstelling. Zie blz. 209 voor details.)

- De signalen van de surroundkanalen worden weerkaatst door de muren, zoals getoond op de afbeelding links, en creëren zo een omhullende en realistische surroundklank.
- Het is evenwel mogelijk dat bij meerkanalen-muziekbronnen het gebruik van bipolaire of dipolaire luidsprekers, gemonteerd langs weerszijden van de luisterpositie, niet voldoet om een coherent surroundgeluidsveld van 360 graden te creëren. Sluit een ander paar direct stralende luidsprekers aan zoals beschreven in voorbeeld (3) en stel ze op in de achterste hoeken van de kamer met hun voorzijde naar de voornaamste luisterpositie gericht.

![](_page_236_Picture_27.jpeg)

#### (3) Gebruik van verschillende surroundluidsprekers voor film en muziek

Om een efficiëntere surroundklank te bekomen voor zowel film als muziek, moet u verschillende sets surroundluidsprekers gebruiken en verschillende surroundstanden instellen voor de twee soorten bronnen.

![](_page_236_Picture_30.jpeg)

- Zet de voorluidsprekers verder uiteen dan in de opstelling voor het bekijken van films alleen en richt ze naar de luisterpositie om een duidelijke positionering van het geluid te bekomen.
   Stel de middenluidspreker op zoals in voorbeeld (1).
- Stel de middeniuidspreker op zoals in voorbeeld (1).
  Stel surroundluidsprekers A op voor het bekijken van films zoals beschreven
- in voorbeeld (1) of (2), afhankelijk van het gebruikte type luidsprekers.
- Stel surroundluidsprekers B op voor het weergeven van meerkanalenmuziek, op dezelfde hoogte als de voorluidsprekers, iets schuin ten opzichte van de achterkant van de luisterpositie en naar de luisterpositie gericht.
- Sluit de surroundluidsprekers voor het bekijken van films aan op de surroundluidsprekeraansluitingen A van de AVC-A11SR en de surroundluidsprekers voor het weergeven van meerkanalenmuziek op de surroundluidsprekeraansluitingen B. Stel de surroundluidsprekeroptie in het instelmenu in. (Zie blz. 210 voor instructies.)

![](_page_236_Figure_36.jpeg)

• Om de juiste luidsprekers te activeren voor film en voor muziek, raden wij u aan tijdens de instelling Dolby Digital/DTS met THX en surroundluidsprekers A te kiezen (de bipolaire of dipolaire luidsprekers gemonteerd langs weerszijden van de luisterpositie).

Kies Dolby Digital/DTS zonder THX en surroundluidsprekers B (de direct stralende luidsprekers gemonteerd in de achterste hoeken van de kamer). Dan zullen door gewoon activeren van de THXfunctie (gebruikt tijdens filmweergave) automatisch de surroundluidsprekers A worden geactiveerd. Schakel voor het beluisteren van meerkanalenmuziek (Dolby Digital- of DTS-muziekprogramma's) de THX-functie uit met de THX-toets op de afstandsbediening, waarna de surroundluidsprekers B automatisch zullen worden geactiveerd.

Voorbeeld: Filmbronnen (Dolby, DTS surround, enz.) "THX"- of "THX 5,1"-stand: luidsprekers A Muziekbronnen (DVD video, DTS CD, enz.) "Dolby/DTS surround": luidsprekers B

\* U kan met één druk op een toets van luidsprekers veranderen door HOME THX CINEMA in te schakelen voor filmweergave en uit te schakelen voor de weergave van meerkanalenmuziek.

#### 2. Wanneer u de surround-achterluidsprekers niet gebruikt

![](_page_236_Picture_42.jpeg)

- Plaats de voorluidsprekers met hun voorkant zo gelijk mogelijk met het TV-scherm of de monitor.
   Plaats de middenluidspreker tussen de linkse en rechtse voorluidsprekers en niet verder van de luisterpositie dan de voorluidsprekers.
- Raadpleeg de gebruiksaanwijzing van uw subwoofer voor advies m.b.t. het plaatsen van de subwoofer in de luisterkamer.

![](_page_236_Figure_45.jpeg)

Zijaanzicht

- Als de surroundluidsprekers direct stralend (monopolair) zijn, plaats ze dan iets achter en in een hoek ten opzichte van de luisterpositie, evenwijdig met de wanden, op 60 tot 90 centimeter boven
- oorniveau op de voornaamste luisterpositie.
  Sluit de surroundluidsprekers aan op de surroundluidspreker A-aansluitingen op de AVC-A11SR en stel alle instellingen in het instelmenu in op "A". (Dit is de standaard-fabrieksinstelling. Zie blz. 209 voor details.)

Tijdens de weergave kan u naar wens van surroundluidsprekers veranderen door instelling van de surroundparameters. (Zie blz. 224 voor instructies.)

# Surround

De AVC-A11SR is uitgerust met een digitaal signaalverwerkingscircuit dat u toelaat programmabronnen weer te geven in de surroundstand, om hetzelfde gevoel van betrokkenheid te creëren als in een bioscoopzaal.

### (1) Dolby Surround

#### 1 Dolby Digital (Dolby Surround AC-3)

Dolby Digital is het meerkanaals digitale signaalformaat dat werd ontwikkeld door Dolby Laboratories. Dolby Digital biedt tot "5,1" kanalen - links voor, rechts voor, midden, surround links, surround rechts en een extra kanaal dat exclusief is voorbehouden voor bijkomende diepe basklankeffecten (het LFE-kanaal voor laagfrequente effecten, ook het ".1"-kanaal genoemd, geeft lagetonenfrequenties weer tot 120 Hz.) In tegenstelling tot het analoge Dolby Pro Logic-formaat kunnen de hoofdkanalen van Dolby Digital alle geluidsinformatie over het volledige bereik weergeven, van de laagste lage tonen tot de hoogste frequenties – 22 kHz. De signalen binnen elk kanaal worden van de andere signalen onderscheiden, wat resulteert in een nauwkeurig geluidsbeeld. Daarnaast biedt Dolby Digital een zeer breed dynamisch bereik, van de sterkste geluidseffecten tot de stilste, zachtste geluiden, vrij van ruis en vervorming.

# Dolby Digital en Dolby Pro Logic

| Vergelijking van<br>huiskamer-surroundsystemen      | Dolby Digital                                                             | Dolby Pro Logic                                |
|-----------------------------------------------------|---------------------------------------------------------------------------|------------------------------------------------|
| Aantal opgenomen kanalen (elementen)                | 5,1 kan.                                                                  | 2 kan.                                         |
| Aantal weergavekanalen                              | 5,1 kan.                                                                  | 4 kan.                                         |
| Weergavekanalen (max.)                              | L, R, M, SL, SR, SW                                                       | L, R, M, S (SW - aanbevolen)                   |
| Geluidsverwerking                                   | Digitale discrete verwerking met Dolby Digital (AC-3) codering/decodering | Analoge matrixverwerking met<br>Dolby Surround |
| Hogefrequentie-weergavelimiet<br>van surroundkanaal | 20 kHz                                                                    | 7 kHz                                          |

# Dolby Digital-compatibele media en weergavemethoden

Logo's die de compatibiliteit met Dolby Digital aangeven: DIGUER en DIGUER UNROUND .

Hierna volgen algemene voorbeelden. Raadpleeg ook de gebruiksaanwijzing van de speler.

| Media                                          | Weergavemethode (referentieblz.)                                      |                                              |  |  |  |
|------------------------------------------------|-----------------------------------------------------------------------|----------------------------------------------|--|--|--|
| LD (VDP)                                       | Coaxiale Dolby Digital RF-uitgangsaansluiting<br>※ 1                  | Zet de ingangsstand op "AUTO"<br>(Blz. 223)  |  |  |  |
| DVD                                            | Optische of coaxiale digitale uitgang<br>(zelfde als voor PCM)<br>※ 2 | Zet de ingangsstand op "AUTO".<br>(Blz. 223) |  |  |  |
| Overige<br>(satellietuitzendingen, CATV, enz.) | Optische of coaxiale digitale uitgang<br>(zelfde als voor PCM)        | Zet de ingangsstand op "AUTO".<br>(Blz. 223) |  |  |  |

- \* 1 Gebruik een los verkrijgbare adapter om de Doby Digital RF (AC-3RF) uitgangsaansluiting van de Laser Disc-speler op de digitale ingangsaansluiting aan te sluiten. Raadpleeg bij het aansluiten de gebruiksaanwijzing van de adapter.
- \* 2 Sommige digitale DVD-uitgangen beschikken over een functie die de weergavemethode van Dolby Digital-signalen schakelt tussen "bit stream" en "(converteren naar) PCM". Schakel bij weergave in Dolby Digital-surround op de AVC-A11SR de uitvoerstand van de DVD-speler in "bit stream". Sommige spelers zijn uitgerust met zowel "bit stream + PCM" als "PCM alleen" digitale uitgangen. Sluit in dit geval de "bit stream + PCM"-aansluitingen aan op de AVC-A11SR.

#### 1 Dolby Pro Logic II

- Dolby Pro-Logic II is een nieuw meerkanalen-weergaveformaat ontwikkeld door Dolby Laboratories met behulp van stuurtechnologie met feedback-logica en biedt een aantal verbeteringen in vergelijking met conventionele Dolby Pro Logic-circuits.
- Dolby Pro Logic II kan worden gebruikt voor het decoderen van zowel bronnen opgenomen in Dolby Surround (\*) als gewone stereobronnen in vijf kanalen (links voor, rechts voor, midden, links surround en rechts surround) om surroundgeluid te verkrijgen.
- Daar waar bij conventionele Dolby Pro Logic de weergavefrequentieband van het surroundkanaal beperkt was, biedt Dolby Pro Logic II een breder bandbereik (20 Hz tot 20 kHz of hoger). Bovendien waren bij de vorige Dolby Pro Logic de surroundkanalen mono (geen verschil tussen het linkse en het rechtse surroundkanaal), terwijl ze door Dolby Pro Logic II worden weergegeven als stereosignalen.
- Diverse parameters kunnen worden ingesteld overeenkomstig het brontype en de inhoud, zodat een optimale decodering mogelijk is (zie blz. 231).

#### \* Bronnen opgenomen in Dolby Surround

Dit zijn bronnen waarin drie of meer surroundkanalen zijn opgenomen als twee kanalen van signalen met de Dolby Surround-codeertechnologie.

Dolby Surround wordt gebruikt voor de soundtracks van films opgenomen op DVD's, LD's en videocassettes voor weergave op stereo-videorecorders, alsook voor de stereo-uitzendsignalen van FM-radio, TV, satellietuitzendingen en kabeltelevisie.

Door het decoderen van deze signalen met Dolby Pro Logic kan een meerkanalen-surroundweergave worden verkregen. De signalen kunnen ook worden afgespeeld op een gewoon stereo-apparaat, wat zal resulteren in normaal stereogeluid.

Er zijn twee soorten DVD Dolby Surround-opnamesignalen.

- 1 2-kanaals PCM-stereosignalen
- 2-kanaals Dolby Digital-signalen

Wanneer één van deze signalen wordt ingevoerd in de AVC-A11SR, wordt de surroundstand automatisch ingesteld op Dolby Pro Logic II wanneer de stand "DOLBY/DTS SURROUND" is gekozen.

#### ■ Bronnen opgenomen in Dolby Surround zijn voorzien van het hierna getoonde logo. Dolby Surround-logo: □□□[□ocuev surround]

Vervaardigd onder licentie van Dolby Laboratories.

"Dolby", "Pro Logic" en het dubbele-D-symbool zijn handelsmerken van Dolby Laboratories. Vertrouwelijk niet-gepubliceerd werk. ©1992-1999 Dolby Laboratories. Alle rechten voorbehouden.

# (2) DTS Digital Surround

DTS Digital Surround (ook kortweg DTS genoemd) is een meerkanaals digitaal signaalformaat ontwikkeld door Digital Theater Systems.

DTS biedt dezelfde "5,1" weergavekanalen als Dolby Digital (links voor, rechts voor en midden, surround links en surround rechts), alsook de 2-kanaals stereostand. De signalen voor de verschillende kanalen zijn volledig onafhankelijk, waardoor het risico op vermindering van de geluidskwaliteit als gevolg van interferentie tussen signalen, overspraak, enz. wordt vermeden.

DTS heeft in vergelijking met Dolby Digital een hogere bitsnelheid (1234 kbps voor CD's en LD's, 1536 kbps voor DVD's) en werkt dus met een relatief lage compressieverhouding. Daardoor is het aantal data groot, en bij gebruik van DTS-weergave in bioscopen wordt een afzonderlijke, met de film gesynchroniseerde CD-ROM afgespeeld.

Bij LD's en DVD's is een extra disc uiteraard overbodig; de beelden en het geluid kunnen tegelijkertijd op dezelfde disc worden opgenomen, zodat de discs op dezelfde manier kunnen worden behandeld als andere discformaten.

Er zijn ook muziek-CD's opgenomen in DTS. Deze CD's bevatten 5,1-kanaals surroundsignalen (tegenover 2 kanalen op gewone CD's). Zij bevatten geen beeldgegevens, maar maken surroundweergave mogelijk op CD-spelers die zijn uitgerust met digitale uitgangen (digitale uitgang van het PCM-type vereist).

DTS-surroundweergave brengt de complexe en hoogwaardige bioscoopklank direct in uw huiskamer.

# DTS-compatibele media en weergavemethoden

![](_page_237_Picture_38.jpeg)

Hierna volgen algemene voorbeelden. Raadpleeg ook de gebruiksaanwijzing van de speler.

| Media    | Dolby Digital-uitgangsaansluitingen                                | Weergavemethode (referentieblz.)                                                                    |
|----------|--------------------------------------------------------------------|----------------------------------------------------------------------------------------------------|
| CD       | Optische of coaxiale digitale uitgang<br>(zelfde als voor PCM) ※ 2 | Zet de ingangsstand op "AUTO" of "DTS" (blz. 223). Stel de stand nooit in op "ANALOG" of "PCM". ※ 1 |
| LD (VDP) | Optische of coaxiale digitale uitgang<br>(zelfde als voor PCM) ※ 2 | Zet de ingangsstand op "AUTO" of "DTS" (blz. 223). Stel de stand nooit in op "ANALOG" of "PCM". ※ 1 |
| DVD      | Optische of coaxiale digitale uitgang<br>(zelfde als voor PCM) ※ 3 | Zet de ingangsstand op "AUTO" of "DTS" (blz. 223).                                                  |

- \* 1 DTS-signalen worden op dezelfde manier op CD's en LD's opgenomen als PCM-signalen. Daardoor worden ongecodeerde DTS-signalen weergegeven als een scherp rondomgeluid via de analoge uitgangen van de CD- of LD-speler. Als dit geluid wordt weergegeven met een zeer hoog versterkervolume, kan dit de luidsprekers beschadigen. Stel om dit te voorkomen de ingangsstand in op "AUTO" of "DTS" alvorens in DTS opgenomen CD's of LD's weer te geven. Verander de ingang ook nooit in "ANALOG" of "PCM" tijdens de weergave. Hetzelfde geldt voor het weergeven van CD's of LD's op een DVD-speler of LD/DVD-compatibele speler. Bij DVD's worden de DTS-signalen op een speciale manier opgenomen en stelt het probleem zich dus niet.
- \* 2 De signalen op de digitale uitgangen van een CD- of LD-speler kunnen een soort van interne signaalverwerking ondergaan (regeling van uitgangsniveau, omzetting van bemonsteringsfrequentie, enz.) In dit geval is het mogelijk dat DTS-gecodeerde signalen verkeerd worden verwerkt, waardoor ze niet kunnen worden gedecodeerd door de AVC-A11SR, of alleen ruis produceren. Zet, alvorens DTSsignalen voor het eerst weer te geven, het hoofdvolume op een laag niveau, start de weergave van de DTS-disc en controleer vervolgens of de DTS-indicator op de AVC-A11SR (zie blz. 177) oplicht alvorens het hoofdvolume omhoog te draaien.
- ※ 3 Voor het weergeven van DTS DVD's is een DVD-speler met DTS-compatibele digitale uitgang vereist. Compatibele DVD-spelers zijn herkenbaar aan het DTS Digital Output logo op het voorpaneel. Recente DENON-modellen van DVD-spelers beschikken over een DTS-compatibele digitale uitgang. Raadpleeg de gebruiksaanwijzing van de speler voor informatie over het configureren van de digitale uitgang voor DTS-weergave van DTS-gecodeerde DVD's.

Vervaardigd onder licentie van Digital Theater Systems, Inc. US Pat. nr. 5.451.942, 5.956.674, 5.974.380, 5.978.762 en andere wereldwijd afgeleverde en aangevraagde patenten.

"DTS", "DTS-ES Extended Surround" en "Neo:6" zijn handelsmerken van Digital Theater Systems, Inc. Copyright 1996, 2000 Digital Theater Systems, Inc. Alle rechten voorbehouden.

# NEDERLANDS

# (3) DTS-ES Extended Surround <sup>™</sup>

DTS-ES Extended Surround is een nieuw digitaal meerkanalen-signaalformaat dat is ontwikkeld door Digital Theater Systems Inc. DTS-ES Extended Surround is uiterst compatibel met het conventionele DTS Digital Surround-formaat en verbetert aanzienlijk de 360-graden surroundindruk en de ruimtelijke expressie dankzij een verdere uitbreiding van de surroundsignalen. Dit formaat wordt professioneel gebruikt in bioscoopzalen sinds 1999. Naast de 5.1 surroundkanalen (links voor, rechts voor, midden, surround-links, surround-rechts en LFE) biedt DTS-ES Extended Surround tevens het SB-kanaal (surround-achter, soms ook "surround-midden" genoemd) voor surroundweergave met in totaal 6.1 kanalen. DTS-ES Extended Surround bevat twee signaalformaten met verschillende opnamemethoden voor het surroundsignaal, zoals hieronder beschreven.

### ■ DTS-ES<sup>TM</sup> Discrete 6.1

DTS-ES Discrete 6.1 is het laatste nieuwe opnameformaat. In dit formaat zijn alle 6.1 kanalen (inclusief het SB-kanaal) afzonderlijk opgenomen met een digitaal discreet systeem. Het voornaamste kenmerk van dit formaat is dat, aangezien de kanalen SL, SR en SB volledig onafhankelijk zijn, het geluid met een totale vrijheid kan worden ontworpen en het mogelijk is om een effect te bereiken waarbij geluidsbeelden zich vrij bewegen tussen de achtergrondgeluiden en de luisteraar 360 graden omringen.

Hoewel een optimaal effect wordt bereikt wanneer met dit systeem opgenomen soundtracks worden weergegeven met een DTS-ES-decoder, worden bij weergave met een conventionele DTS-decoder de signalen van het SB-kanaal automatisch gedownmixed naar de SL- en SR-kanalen, zodat geen enkel signaalbestanddeel verloren gaat.

# ■ DTS-ES<sup>TM</sup> Matrix 6.1

Met dit formaat ondergaan de signalen van het bijkomende SB-kanaal een matrix-codering en worden ze vooraf ingevoerd in de kanalen SL en SR. Bij de weergave worden ze gedecodeerd naar de kanalen SL, SR en SB. De prestaties van de bij de opname gebruikte encoder kunnen volledig worden geëvenaard door gebruik te maken van een door DTS ontwikkelde uiterst precieze digitale matrix-decoder, waarmee een surroundgeluid wordt verkregen dat dichter het door de producent bedoelde geluidsontwerp benadert dan het geval zou zijn met conventionele signaalbronnen met 5.1 of 6.1 kanalen.

Bovendien is het bitstream-formaat 100% compatibel met conventionele DTS-signalen, zodat het effect van het formaat Matrix 6.1 ook met signaalbronnen met 5.1 kanalen kan worden verkregen. Uiteraard kunnen bronnen die zijn gecodeerd met DTS-ES Matrix 6.1 ook worden weergegeven met een DTS-decoder voor 5.1 kanalen.

Wanneer bronnen die zijn gecodeerd met DTS-ES Discrete 6.1 of Matrix 6.1 worden gedecodeerd met een DTS-ES-decoder, wordt het formaat automatisch herkend bij het decoderen en wordt de meest geschikte weergavestand ingesteld. Het kan evenwel voorkomen dat Matrix 6.1-bronnen worden herkend als een formaat met 5.1 kanalen en dat de DTS-ES Matrix 6.1-stand handmatig moet worden ingesteld om deze bronnen weer te geven. (Zie blz. 230 voor instructies m.b.t. het kiezen van de surroundstand.)

De DTS-ES-decoder beschikt nog over een andere functie: de surroundstand DTS Neo:6 voor 6.1-kanalenweergave van digitale PCM- en analoge signaalbronnen.

# ■ DTS Neo:6 <sup>TM</sup> surround

Deze stand voert conventionele 2-kanalensignalen naar de uiterst precieze digitale matrix-decoder die wordt gebruikt voor DTS-ES Matrix 6.1 om een surroundweergave met 6.1 kanalen te verkrijgen. De uiterst precieze herkenning van het ingangssignaal en de matrixverwerking maken een weergave van de volledige band mogelijk (frequentieweergave van 20 Hz tot 20 kHz of hoger) voor alle 6.1 kanalen, en de scheiding tussen de verschillende kanalen wordt verbeterd tot hetzelfde niveau als dat van het digitale discrete systeem.

DTS Neo:6 surround biedt twee standen voor een optimale decodering van de signaalbron.

#### DTS Neo:6 Cinema

Deze stand is optimaal voor het weergeven van films. Bij het decoderen wordt de nadruk gelegd op de scheiding, teneinde dezelfde sfeer te creëren met 2-kanalenbronnen als met 6.1-kanalenbronnen. Deze stand is ook uiterst geschikt voor het weergeven van bronnen die zijn opgenomen in conventionele surroundformaten, aangezien de in-fase-componenten grotendeels worden toegewezen aan het middenkanaal (C) en de omgekeerde-fase-componenten aan de surroundkanalen (SL, SR en SB).

#### DTS Neo:6 Music

Deze stand is het meest geschikt voor het weergeven van muziek. De signalen van de voorste kanalen (FL en FR) gaan voorbij aan de decoder en worden direct weergegeven, zodat de geluidskwaliteit niet verslechtert, en het effect van de surroundsignalen die worden uitgevoerd via het middenkanaal (C) en de surroundkanalen (SL, SR en SB) voegen een natuurlijk gevoel van expansie toe aan het geluidsveld.

#### (4) DTS 96/24

De bemonsteringsfrequentie, het aantal bits en het aantal kanalen die worden gebruikt voor de opname van muziek e.d. in studio's is de afgelopen jaren toegenomen en er is een groeiend aantal signaalbronnen van hoge kwaliteit, waaronder 96 kHz/24-bits 5.1-kanaalsbronnen.

Er zijn bijvoorbeeld DVD-videobronnen met een hoge beeld- en geluidskwaliteit met 96 kHz/24-bits stereo-PCM-geluidstracks.

Aangezien de gegevenssnelheid van deze geluidstracks echter erg hoog is, zijn er grenzen aan de opname in slechts twee kanalen, en aangezien de kwaliteit van de beelden moet worden beperkt, worden vaak alleen stilstaande beelden opgenomen.

Daarnaast is 96 kHz/24-bits 5.1-kanaals surround mogelijk met DVD-audiobronnen, maar voor het weergeven van een dergelijke hoge kwaliteit zijn DVD-audiospelers vereist.

DTS 96/24 is een meerkanaals digitaal signaalformaat ontwikkeld door Digital Theater Systems Inc. dat een oplossing biedt voor deze situatie.

Conventionele surroundformaten maakten gebruik van bemonsteringsfrequenties van 48 of 44,1 kHz, zodat de maximumfrequentie van het weergavesignaal ongeveer 20 kHz was. DTS 96/24 verhoogt de bemonsteringsfrequentie tot 96 of 88,2 kHz, waardoor een breed frequentiebereik van ruim 40 kHz wordt verkregen.

Voorts heeft DTS 96/24 een resolutie van 24 bits, wat resulteert in dezelfde frequentieband en hetzelfde dynamisch bereik als 96 kHz/24-bits PCM.

Net als conventionele DTS Surround is DTS 96/24 compatibel met maximum 5.1 kanalen. Dit betekent dat bronnen die zijn opgenomen in DTS 96/24 kunnen worden weergegeven als meerkanaals geluid met hoge bemonsteringsfrequentie met normale media als DVD-video's en CD's.

Met DTS 96/24 kan dus hetzelfde 96 kHz/24-bits meerkanaals surroundgeluid worden verkregen als met DVD-Audio bij het bekijken van DVD-Videobeelden op een conventionele DVD-videospeler (\* 1). Ook kan met DTS 96/24-compatibele CD's 88,2 kHz/24-bits meerkanaals surroundgeluid worden verkregen met normale CD-/LD-spelers (\* 1).

Zelfs bij de meerkanaalssignalen van hoge kwaliteit is de opnametijd dezelfde als voor conventionele DTSsurroundbronnen.

Bovendien is DTS 96/24 volledig compatibel met het conventionele DTS-surroundformaat, zodat DTS 96/24signaalbronnen kunnen worden weergegeven met een bemonsteringsfrequentie van 48 kHz of 44,1 kHz op conventionele DTS- of DTS-ES-surrounddecoders (\*2).

- \*1: Een DVD-speler met digitale DTS-uitgang (voor CD-/LD-spelers, een speler met digitale uitgangen voor conventionele DTS CD's/LD's) en een in DTS 96/24 opgenomen disc zijn vereist.
- \*2: De resolutie is 24 of 20 bits, afhankelijk van de decoder.

#### (5) De surroundstand Home THX Cinema

THX is een exclusieve reeks normen en technologieën die zijn vervaardigd door de wereldberoemde filmproductiemaatschappij Lucasfilm Ltd. THX kwam voort uit het persoonlijk verlangen van George Lucas om de wijze waarop u de soundtrack van een film ervaart de intenties van de regisseur zo dicht mogelijk te laten benaderen, zowel in de bioscoop als bij uw thuis.

Soundtracks van films worden gemixt in speciale filmstudio's die "dubbing stages" worden genomen, en worden gemaakt om te worden afgespeeld in bioscopen met vergelijkbare apparatuur en onder vergelijkbare omstandigheden. De soundtrack die voor de bioscoop wordt gemaakt, wordt daarna rechtstreeks overgezet op LaserDisc, VHS videoband, DVD, enz., en wordt niet aangepast voor weergave in een kleine thuisbioscoop.

THX ingenieurs ontwikkelden gepatenteerde technologie om het geluid dat is bedoeld voor een bioscoop, nauwkeurig te vertalen naar de huiskamer toe waarbij de tonale en ruimtelijke afwijkingen worden gecorrigeerd. Wanneer de THX thuisbioscoopfunctie van de AVC-A11SR is ingeschakeld, wordt de THX bewerking automatisch toegevoegd na de Dolby Pro Logic, Dolby Digital of DTS decoder.

#### **Re-Equalization**<sup>™</sup>

De tonale balans van de soundtrack van een film klinkt bij weergave over geluidsapparatuur in huis veel te helder en te scherp omdat de soundtrack is ontworpen voor weergave in zeer grote bioscopen met professionele apparatuur. Re-Equalization herstelt de juiste tonale balans van een soundtrack voor weergave in een relatief kleine huiskamer.

#### Timbre Matching<sup>™</sup>

Het menselijk gehoor verandert het besef dat we van een geluid hebben mede van waar het geluid vandaan komt. In een bioscoop is een reeks van surround-luidsprekers aanwezig zodat u wordt overspoeld door informatie. In een thuisbioscoop worden slechts twee luidsprekers gebruikt die zich aan weerszijden van uw

luisterpositie bevinden. De Timbre Matching functie filtert de informatie voor de surround-luidsprekers, zodat ze nauwkeuriger overeenkomen met de tonale eigenschappen van het geluid dat uit de voorste luidsprekers komt. Hierdoor sluit het geluid tussen de voorste en de surround-luidsprekers naadloos op elkaar aan.

#### Adaptive Decorrelation<sup>™</sup>

In een bioscoop is er een groot aantal surround luidsprekers om u te omgeven met surround-geluid, terwijl een thuisbioscoop meestal bestaat uit slechts twee luidsprekers. Hierdoor klinken surround-luidsprekers vaak als een hoofdtelefoon die het gevoel van ruimte en omgeving ontberen. Bovendien valt het surroundgeluid weg naarmate u verder van de middelste luisterpositie af komt te zitten. Adaptive Decorrelation brengt minieme veranderingen aan in de tijd-fase verhouding van één surround-kanaal ten opzichte van het andere surround-kanaal. Dit resulteert in een bredere luisterpositie en creëert - met slechts twee luidsprekers - dezelfde ruimtelijke ervaring als in een bioscoop.

#### THX Ultra<sup>™</sup>

Voordat een component van een thuisbioscoop een TXH Ultra certificaat kan verkrijgen, moet het van alle bovengenoemde functies zijn voorzien en bovendien een rigoureuze reeks kwaliteits- en prestatietests doorstaan. Alleen dan mag een product worden voorzien van het THX Ultra logo, hetgeen voor u een garantie is dat de door u gekochte thuisbioscoopsystemen u nog vele jaren op sublieme wijze van dienst zullen zijn. De vereisten van THX Ultra hetben betrekking op ieder aspect van het product, inclusief de prestaties van de vermogensversterker en de voorversterker, bedieningsgemak en nog honderden andere parameters op zowel het digitale als het analoge vlak.

Lucasfilm, THX, Home THX, Re-Equalization, Timbre Matching, Adaptive Decorrelation en THX Ultra zijn handelsmerken van Lucasfilm Ltd.

#### (6) THX CSurround EX

In 1999 werd samen met de film "Star Wars Episode I" een nieuw surroundsysteem uitgebracht. "Dolby Digital Surround EX" is een nieuwe filmsoundtrack die het gevoel van ruimtelijke expressie en de positionering van het geluid afkomstig uit het surroundkanaal gevoelig verbetert. Dit resulteert in bewegende geluidseffecten die zich 360 graden verplaatsen en zich net boven het hoofd van de luisteraar lijken te bewegen.

Dit systeem werd gezamenlijk ontwikkeld door Lucasfilm THX en Dolby Laboratories en is een combinatie van het idee van Lucasfilm om de ruimtelijke expressie te verbeteren en de matrix-coderingstechnologie van Dolby Laboratories, waarmee een eenvormige positionering van het geluid over 360 graden wordt verkregen. De nadruk werd gelegd op de compatibiliteit met het bestaande Dolby Digital 5,1-kanaalssysteem, en een nieuw "surround back"-kanaal (SB) werd toegevoegd om het conventionele 5,1-kanaalssysteem te verbeteren op het vlak van de positionering van het geluid achteraan, de verplaatsing van het geluidsbeeld van de twee zijkanten naar achter, alsook de beweging van geluid van voor naar achter in het midden met behulp van de multi-surroundluidsprekersystemen die in bioscopen worden gebruikt, waardoor de luisteraar kan genieten van verschillende soorten surroundgeluid.

Het signaal van het surround-achterkanaal is een matrix-gecodeerd signaal dat wordt toegevoegd aan de kanalen Dolby Digital SL (surround links) en SR (surround rechts). Bij de weergave worden de signalen gedecodeerd door een uiterst precieze digitale matrix-decoder in de Dolby Digital-decoder in de kanalen SL, SR en SB en uitgevoerd als 6,1-kanaalssignalen. Met de AVC-A11SR ondergaan de signalen een verdere verwerking door Home THX Cinema om te komen tot een THX Surround EX-systeem. Zelfs zonder de geschikte omgeving voor de weergave van het SB-kanaal zijn Dolby Digital Surround EX-signalen 100% compatibel met bestaande 5,1-kanaals-weergavesystemen en kunnen ze als dusdanig worden weergegeven. In dit geval wordt het signaal van het SB-kanaal geproduceerd als een monosignaal uit zowel het SL- als het SR-kanaal, zodat geen van de signalacomponenten ontbreken. De specifieke effecten van THX Surround EX (het gevoel van ruimtelijke expressie en de positionering van het geluid) zijn echter dezelfde als bij conventionele 5,1-kanaals-surroundsystemen.

©Lucasfilm Ltd. & TM. Alle rechten voorbehouden. Surround EX is een technologie die gezamenlijk is ontwikkeld door THX en Dolby Laboratories en is een handelsmerk van Dolby Laboratories. Gebruikt onder licentie.

# Systeeminstelparameters en standaardwaarden (ingesteld bij verzending uit de fabriek)

| Systeeminstelling |                                                                                                    |                                                                                                    | Standaardinstellingen                                                             |                        |                 |                |              |              |                         |               |                 |                      |                   |        |        |
|-------------------|----------------------------------------------------------------------------------------------------|----------------------------------------------------------------------------------------------------|-----------------------------------------------------------------------------------|------------------------|-----------------|----------------|--------------|--------------|-------------------------|---------------|-----------------|----------------------|-------------------|--------|--------|
|                   | Speaker Voer de combinatie van luidsprekers en hun respectieve<br>formaten (SMALL voor gewone luidsprekers LARGE voor<br>formaten (SMALL voor gewone luidsprekers LARGE voor<br>formaten (SMALL voor gewone luidsprekers Large) voor<br>formaten (SMALL voor gewone luidsprekers Large) voor<br>formaten (SMALL voor gewone luidsprekers |                                                                                                    |                                                                                   | Fro                    | nt Sp           | Ce             | Center Sp    |              | Sub Woofer              |               | Surround Sp     |                      | Surround Back Sp  |        | k Sp   |
|                   | Configuration                                                                                                    | grote luidsprekers met volledig bereik) in uw syst<br>automatisch de samenstelling van de uit de lu<br>uitgevoerde signalen en de frequentieweergave in                            | idsprekers<br>te stellen                                                          | s                      | mall            |                | Small        |              | Yes                     |               | Sm              | all                  | Small / 2spkrs    |        | krs    |
|                   | (Surround<br>Speaker                                                                                                    | Gebruik deze functie bij gebruik van meerdere<br>surroundluidspreker combinaties voor een ideale<br>instelling van de surroundklank Zodra de                                       |                                                                                   | DOLE<br>DTS<br>SURRO   | BY/<br>S<br>UND | THX<br>THX 5 1 | W<br>SCF     |              | 5CH/7CH<br>STEREO       | SIN           | DSP<br>IULATION | EXT I                | N                 |        |        |
|                   | Setting)                                                                                                    | verschi lende surroundstanden zijn voorgekozen<br>worden de surroundluidsprekers automatisch<br>geselecteerd afhankelijk van de surroundstand                                      | Surround<br>luid<br>spreker                                                       | A                      |                 | A              |              | A            | A                       |               | A               | А                    |                   |        |        |
|                   | Crossover<br>Frequency                                                                                                    | Stel de frequent e (Hz) n waaronder het basgeluid van de<br>lu dsprekers moet worden uitgevoerd via de subwoofer                                                                   |                                                                                   |                        |                 |                |              | FIXED        | THX                     |               |                 |                      |                   |        |        |
|                   | Subwoofer<br>mode                                                                                                    | Deze parameter selecteert de subwoofer luidsprek<br>weergeven van diepe bassignalen                                                                                                |                                                                                   |                        |                 |                |              | LFE          | ТНХ                     |               |                 |                      |                   |        |        |
| 2                 | SB CH Auto<br>Flag Detect                                                                                                    | Voor het instellen van de methode voor de we<br>digitale signalen via het surround achterkanaal                                                                                    | Auto Flag Detect Mode = ON / Non Flag Source SBch Output = THX Surround EX DTS ES |                        |                 |                |              |              |                         |               |                 |                      |                   |        |        |
| 3                 | Delay Time                                                                                                    | Deze parameter optimaliseert de timing wa<br>Juidsprekers en de subwoofer de signalen uitvoeren                                                                                    | armee de<br>afhankelijk                                                           | From                   | : L & R Center  |                |              | S            | Sub Woofer Su           |               |                 | Surround L & R SBL & |                   |        | SBR    |
| Ľ                 |                                                                                                    | van de luisterpositie                                                                                                    |                                                                                   | 3 6 n                  | n (12 ft)       | 3 6            | m (12 ft)    | 3            | 3 6 m (12 ft) 3 0 m (10 |               |                 |                      | ft) 3 0 m (10 ft) |        |        |
| 4                 | Multi Zone Vol<br>Level                                                                                                    | Stelt het u tgangsniveau in voor de multi zone uitgar                                                                                                    | igen                                                                              |                        |                 |                |              |              | Varia                   | ble           |                 |                      |                   |        |        |
| (5)               | Channel Level                                                                                                    | Deze parameter regelt het volume van de signaalu<br>luidsprekers en de subwoofer voor de verschillende                                                                             | tvoer uit de<br>kanalen om                                                        | Front                  | L               | Center         | Front I      | R Su         | rround<br>R             | Surro<br>Back | und Su<br>R E   | rround<br>ack L      | Surrou<br>L       | nd Sub | woofer |
|                   |                                                                                                    | optimale effecten te bekomen                                                                                                    |                                                                                   |                        |                 | 0 dB           | 0 dB         |              | 0 dB                    | 0 dB          |                 | ) dB                 | 0 dB              |        | 0 dB   |
| 6                 | Subwoofer<br>Peak Limit Lev                                                                                                    | Deze parameter herkent het maximale niveau vo<br>bassignalen uit het subwooferkanaal om de subwo<br>schade te beschermen en onaangename vervormde<br>voorkomen                     | uau van de lage<br>subwoofer tegen<br>ormde klanken te Peak Limitter = OFF        |                        |                 |                |              |              |                         |               |                 |                      |                   |        |        |
|                   | Digital In                                                                                                    | Deze parameter kent de digitale                                                                                                    | Ingangs<br>bron                                                                   | CD                     | DVD             | VDP            | TV           | DBS/<br>SAT  | VCR 1                   | VCR           | 2 VCR           | B TAPE               | V AU              | TUNER  |        |
|                   | Ass gnment                                                                                                    | ingangsaansluitingen toe aan de verschillende<br>ingangsbronnen                                                                                                    | Digitale<br>ingangen                                                              | COAX AL<br>1           | COAXIAL<br>2    | COAXIAL<br>3   | OPTICAL<br>1 | OPTICAL<br>2 | OPT CAL<br>3            | OPTIC<br>4    | AL OFF          | OPTICA<br>5          | OFF               | OFF    |        |
| 8                 | On Screen<br>Display                                                                                                    | Deze parameter bepaat of het opscherm display al<br>het scherm verschijnt wanneer de toetse<br>afstandsbediening of op het hoofdtoestel worder<br>(alleen uit MONITOR 1 uitgangen) | dan niet op<br>n op de<br>n ngedrukt                                              | On Screen Display = ON |                 |                |              |              |                         |               |                 |                      |                   |        |        |

# Surroundstanden en parameters

|                     | Signalen en inste baa heid in de verschillende standen |        |          |          |        |                                                |         |      |                 |  |  |
|---------------------|--------------------------------------------------------|--------|----------|----------|--------|------------------------------------------------|---------|------|-----------------|--|--|
|                     | Kanaaluitvoer Parameter (standaardwaarden aange        |        |          |          |        |                                                |         |      | tussen haakjes) |  |  |
|                     |                                                        | CENTER | SURROUND | SURROUND | SUB-   | Bij weergave van Dolby Digital- en DTS-signale |         |      |                 |  |  |
| Mode                | FROM L/R                                               | CENTER | L/R      | BACK L/R | WOOFER | D. COMP                                        | LFE     | AFDM | 38 CH 001       |  |  |
| PURE DIRECT, DIRECT | 0                                                      | ×      | ×        | ×        | 0      | O (OFF)                                        | ○ (0dB) | ×    | ×               |  |  |
| STEREO              | 0                                                      | ×      | ×        | ×        | 0      | O (OFF)                                        | ○ (0dB) | ×    | ×               |  |  |
| EXTERNAL INPUT      | 0                                                      | 0      | 0        | 0        | 0      | ×                                              | ×       | ×    | ×               |  |  |
| WIDE SCREEN         | 0                                                      | 0      | 0        | O        | 0      | O (OFF)                                        | ○ (0dB) | ×    | 0               |  |  |
| HOME THX CINEMA     | 0                                                      | 0      | 0        | 0        | 0      | O (OFF)                                        | O (0dB) | 0    | 0               |  |  |
| DO BY PRO LOGIC II  | 0                                                      | 0      | 0        | O        | 0      | O (OFF)                                        | ○ (0dB) | 0    | 0               |  |  |
| DOLBY DIG TAL       | 0                                                      | 0      | 0        | 0        | 0      | O (OFF)                                        | O (0dB) | 0    | 0               |  |  |
| DTS SURROUND        | 0                                                      | 0      | 0        | O        | 0      | O (OFF)                                        | O (0dB) | 0    | 0               |  |  |
| DTS NEO 6           | 0                                                      | 0      | 0        | 0        | 0      | O (OFF)                                        | O (0dB) | 0    | 0               |  |  |
| 5CH/7CH STEREO      | 0                                                      | 0      | 0        | O        | 0      | O (OFF)                                        | O (0dB) | ×    | 0               |  |  |
| SUPER STADIUM       | 0                                                      | 0      | 0        | 0        | 0      | O (OFF)                                        | O (0dB) | ×    | 0               |  |  |
| ROCK ARENA          | 0                                                      | 0      | 0        | O        | 0      | O (OFF)                                        | O (0dB) | ×    | 0               |  |  |
| JAZZ CLUB           | 0                                                      | 0      | 0        | O        | 0      | O (OFF)                                        | O (0dB) | ×    | 0               |  |  |
| CLASSIC CONCERT     | 0                                                      | 0      | 0        | O        | 0      | ○ (OFF) ○ (0dB)                                |         | ×    | 0               |  |  |
| MONO MOVIE          | 0                                                      | 0      | 0        | O        | 0      | O (OFF)                                        | O (0dB) | ×    | 0               |  |  |
| MATRIX              | 0                                                      | 0      | 0        | O        | 0      | O (OFF)                                        | O (0dB) | ×    | 0               |  |  |

○: Signaal/Instelbaar

⊖: Mogelijk ×: Niet mogelijk

×: Geen signaal/Niet instelbaar

© : In- of uitgeschakeld door instelling

luidsprek

| kerconfic  | uratie |
|------------|--------|
| KOLOOIIIIC | alutio |

|                     | Signalen en instelbaa heid in de verschillende standen |              |            |                     |                 |                |              |                 |                 |  |  |  |  |
|---------------------|--------------------------------------------------------|--------------|------------|---------------------|-----------------|----------------|--------------|-----------------|-----------------|--|--|--|--|
|                     |                                                        |              | Param      | neter (standaard    | lwaarden aang   | gegeven tussen | haakjes)     |                 |                 |  |  |  |  |
|                     |                                                        |              |            | SURR                | OUND PARAN      | /IETER         |              |                 |                 |  |  |  |  |
|                     |                                                        |              |            |                     |                 |                | ALLEEN IN PR | IO LOGIC II MUS | SIC MODE        |  |  |  |  |
| Mode                | TONE<br>CONTROL                                        | CINEMA<br>EQ | MODE       | ROOM SIZE           | EFFECT<br>LEVEL | DELAY<br>TIME  | PANORAMA     | DIMENSION       | CENTER<br>WIDTH |  |  |  |  |
| PURE DIRECT, DIRECT | ×                                                      | ×            | ×          | ×                   | ×               | ×              | ×            | ×               | ×               |  |  |  |  |
| STEREO              | O 0dB)                                                 | ×            | ×          | ×                   | ×               | ×              | ×            | ×               | ×               |  |  |  |  |
| EXTERNAL INPUT      | NAL INPUT O 0dB) × ×                                   |              | ×          | ×                   | ×               | ×              | ×            | ×               | ×               |  |  |  |  |
| WIDE SCREEN         | O 0dB)                                                 | O (OFF)      | ×          | ×                   | × O (ON, 10) ×  |                | ×            | ×               | ×               |  |  |  |  |
| HOME THX CINEMA     | ×                                                      | ×            | ×          | ×                   | ×               | ×              | ×            | ×               | ×               |  |  |  |  |
| DO BY PRO LOGIC II  | O 0dB)                                                 | O (OFF)      | O (CINEMA) | ×                   | ×               | ×              | O (OFF)      | O (3)           | ○ (3)<br>×<br>× |  |  |  |  |
| DOLBY DIG TAL       | O 0dB)                                                 | O (OFF)      | ×          | ×                   | ×               | ×              | ×            | ×               |                 |  |  |  |  |
| DTS SURROUND        | O 0dB)                                                 | O (OFF)      | ×          | ×                   | ×               | ×              | ×            | ×               |                 |  |  |  |  |
| DTS NEO 6           | O 0dB)                                                 | O (OFF)      | O (CINEMA) | ×                   | ×               | ×              | ×            | ×               | ×               |  |  |  |  |
| 5CH/7CH STEREO      | O 0dB)                                                 | ×            | ×          | ×                   | ×               | ×              | ×            | ×               | ×               |  |  |  |  |
| SUPER STADIUM       | O (Note 1)                                             | ×            | ×          | O (Medium)          | O (10)          | ×              | ×            | ×               | ×               |  |  |  |  |
| ROCK ARENA          | (Note 2)                                               | ×            | ×          | $\bigcirc$ (Medium) | O (10)          | ×              | ×            | ×               | ×               |  |  |  |  |
| JAZZ CLUB           | O 0dB)                                                 | ×            | ×          | O (Medium)          | O (10)          | ×              | × ×          |                 | ×               |  |  |  |  |
| CLASSIC CONCERT     | O 0dB)                                                 | ×            | ×          | O (Medium)          | O (10)          | ×              | ×            | ×               | ×               |  |  |  |  |
| MONO MOVIE          | O 0dB)                                                 | ×            | ×          | O (Medium)          | O (10)          | ×              | ×            | ×               | ×               |  |  |  |  |
| MATRIX              | O 0dB)                                                 | ×            | ×          | ×                   | ×               | (30msec)       | ×            | ×               |                 |  |  |  |  |

(Opmerking 1) BASS (lage tonen) +6 dB, O: Instelbaar

TREBLE (hoge tonen): 0 dB ×: Niet instelbaar (Opmerking 2) BASS (lage tonen) +8 dB, TREBLE (hoge tonen): +4 dB

### De verschillen in de benaming van de functie van Surround zijn afhankelijk van de ingangssignalen.

|                     | Ingangssignalen |                       |               |                   |                              |              |                   |  |  |  |  |  |
|---------------------|-----------------|-----------------------|---------------|-------------------|------------------------------|--------------|-------------------|--|--|--|--|--|
| Functie Surround    |                 |                       |               | DTS               | DOLBY DIG TAL                |              |                   |  |  |  |  |  |
|                     | ANALOG          | LINEAR PCM            | DTS 5.1 ch)   | DTS 96/24(5 1 ch) | DTS 6.1 ch)                  | D. D. (2 ch) | D. D. 5.1 ch)     |  |  |  |  |  |
| PURE DIRECT, DIRECT | 0               | 0                     | 0             | 0                 | 0                            | 0            | 0                 |  |  |  |  |  |
| STEREO              | 0               | 0                     | 0             | 0                 | 0                            | 0            | 0                 |  |  |  |  |  |
| HOME THX CINEMA     | THX             | THX THX * THX MTRX6 1 |               | THX5.1            | © THX DSCRT6 1               | THX          | * THX SURROUND EX |  |  |  |  |  |
|                     |                 |                       | THX5.1        |                   | THX MTRX5.1                  |              | THX5.1            |  |  |  |  |  |
| DTS SURROUND        | ×               | ×                     | * DTS ES MTRX | * DTS ES MTRX     | TS ES MTRX O DTS ES DSCRT6 1 |              | ×                 |  |  |  |  |  |
|                     |                 |                       | DTS SURROUND  | DTS 96/24         | DTS MTRX6.1                  |              |                   |  |  |  |  |  |
| DTS NEO 6           | DTS NEO 6       | DTS NEO:6             | ×             | ×                 | ×                            | DTS NEO 6    | ×                 |  |  |  |  |  |
| DOLBY DIGITAL       | ×               | ×                     | ×             | ×                 | ×                            | ×            | * 6,1 SURROUND    |  |  |  |  |  |
|                     |                 |                       |               |                   |                              |              | DOLBY DIGITAL     |  |  |  |  |  |
| DOLBY PRO LOGIC II  | I DOLBY DOLBY × |                       | ×             | × ×               |                              | DOLBY        | ×                 |  |  |  |  |  |
|                     | PRO LOGIC II    | PRO LOGIC II          |               |                   |                              | PRO LOGIC II |                   |  |  |  |  |  |
| DSP SIMULATION      | 0               | 0                     | 0             | 0                 | 0                            | 0            | 0                 |  |  |  |  |  |

O: Selecteerbaar

- \*: De benaming van de functie Surround verschilt per parameterinstelling van de "SB CH OUT".
- ©: De benaming van de functie Surround is verschillend als gevolg van het ingangssignaal.
- ×: Niet selecteerbaar

# **16 TECHNISCHE GEGEVENS**

#### Audiogedeelte

 Vermogensversterker Nominaal vermogen: Front (Voor): 125 W + 125 W (8 Ω/ohm, 20 Hz ~ 20 kHz met 0,05% T.H.V.) 180 W + 180 W (6 Ω/ohm, 1 kHz met 0.7% T.H.V.) Center (Midden): 125 W (8 Ω/ohm, 20 Hz ~ 20 kHz met 0,05% T.H.V.) 180 W (6 Ω/ohm, 1 kHz met 0,7% T.H.V.) Surround: 125 W + 125 W (8 Ω/ohm, 20 Hz ~ 20 kHz met 0,05% T.H.V.) 180 W + 180 W (6 Ω/ohm, 1 kHz met 0,7% T.H.V.) Surround-achtel: 125 W + 125 W (8 Ω/ohm, 20 Hz ~ 20 kHz met 0,05% T.H.V.) 180 W + 180 W (6 Ω/ohm, 1 kHz met 0.7% T.H.V.) Dynamisch vermogen: 170 W x 2 kan. (8 Ω/ohms) 270 W x 2 kan. (4 Ω/ohms) 350 W x 2 kan. (2 Ω/ohms) Uitgangsaansluitingen: Front (Voor)/Center (Midden)/Surround-achtel:  $6 \sim 16 \Omega$ /ohms A of B  $6 \sim 16 \Omega/ohms$ Surround: A + B  $8 \sim 16 \Omega/ohms$  Analoog Ingangsgevoeligheid / ingangsimpedantie: 200 mV / 47 kΩ/kohms 10 Hz ~ 100 kHz; +0, -3 dB (DIRECT-stand) Frequentieweergave: Signaal-ruisverhouding: 105 dB (DIRECT-stand) 0,005% (20 Hz ~ 20 kHz) (DIRECT-stand) Vervorming: Nominaal vermogen: 1.2 V

# • Digitaal

D/A-vermogen:

Digitale ingang: • Phono-equalizer (PHONO-ingang — REC OUT) Ingangsgevoeligheid: RIAA-afwijking: Signaal-ruisverhouding: Nominaal vermogen / Maximaal vermogen: Vervormingsfactor:

# Videogedeelte

- Standaard video-aansluitingen Ingangs-/uitgangsniveau en impedantie: Frequentieweergave:
   S-video-aansluitingen
- Ingangs-/uitgangsniveau en impedantie:

#### Frequentieweergave:

- Kleurcomponent-video-aansluiting Ingangs-/uitgangsniveau en impedantie:
- Frequentieweergave:

#### Algemeen

- Stroomvoorziening:
   230 V wisselstroom, 50 Hz

   Stroomverbruik:
   600 W

   Maximale buitenafmetingen:
   434 (B) x 179 (H) x 485 (D) mm

   Gewicht:
   20,5 kg
- Afstandsbediening (RC-899)

Batterijen: Buitenafmetingen: Gewicht: Type R6P/AA (3 batterijen) 61 (B) x 230 (H) x 34 (D) mm 200 g (batterijen inbegrepen)

Nominaal vermogen - 2 V (bij 0 dB weergave)

Signaal-ruisverhouding — 110 dB Dynamisch bereik — 108 dB

Formaat — Digitale audio-interface

74 dB (A-belast, met ingang van 5 mV)

±1 dB (20 Hz tot 20 kHz)

2,5 mV

150 mV / 8 V

0,03% (1 kHz, 3 V)

1 Vp-p, 75 Ω/ohm

5 Hz ~ 10 MHz - +0, -3 dB

5 Hz ~ 10 MHz - +0, -3 dB

DC ~ 50 MHz - +0, -3 dB

Y-signaal (helderheid) — 1 Vp-p, 75 Ω/ohm

C-signaal (kleur) — 0,286 Vp-p, 75 Ω/ohm

Y-signaal (helderheid) — 1 Vp-p, 75  $\Omega$ /ohm PB/CB-signaal (blauw) — 0,7 Vp-p, 75  $\Omega$ /ohm PR/CR-signaal (rood) — 0,7 Vp-p, 75  $\Omega$ /ohm

Totale harmonische vervorming - 0,005% (1 kHz, bij 0 dB)

\* Technische gegevens en ontwerp onder voorbehoud met het oog op verbetering.

Tack för ditt val av AVC-A11SR.

Läs bruksanvisningen noga och följ den vid användningen för att få största möjliga utbyte av alla finesser din AVC-A11SR har att erbjuda. Spara bruksanvisningen för framtida behov och eventuella problem.

#### "SERIENR.

ANTECKNA APPARATENS SERIENUMMER, SOM ÄR FÄST PÅ BAKSTYCKET, OCH SPARA DET FÖR FRAMTIDA BEHOV.

# INLEDNING

Tack för att du valt DENONs digitala AV-surroundreceiverförstärkare AVC-A11SR. Du har valt en högkvalitativ produkt som är konstruerad för att skapa förstklassiga surroundåtergivningar när du lyssnar på home hemmabiokällor som DVD, men också för högklassig hifi-återgivning när du lyssnar på vanlig musik.

Eftersom produkten är utrustad med en mångfald finesser och funktioner rekommenderar vi att du läser bruksanvisningen innan du sätter igång med anslutningen och börjar spela.

# INNEHÅLL

| 1 | Innan du börjar243                            | 9  | Användning                        | 262~266 |
|---|-----------------------------------------------|----|-----------------------------------|---------|
| 2 | Viktiga punkter vid installationen243         | 10 | Surround                          | 267~272 |
| 3 | Viktigt vid användningen243                   | 11 | DENON Originala Surroundlägen     | 272~275 |
| 4 | Egenskaper244                                 | 12 | Minne för senast använda funktion | 275     |
| 5 | Anslutning244~248                             | 13 | Nollställa mikroprocessorn        | 275     |
| 6 | De olika delarna och deras funktioner248, 249 | 14 | Felsökning                        | 275     |
| 7 | Systeminställningar249~256                    | 15 | Övrig information                 | 276~282 |
| 8 | Fjärrkontroll257~262                          | 16 | Tekniska data                     |         |

# ACCESSORIES

#### Kontrollera att du förutom huvudapparaten har fått med följande detaljer:

![](_page_242_Figure_12.jpeg)

# **1 INNAN DU BÖRJAR**

# Läs noga igenom följande punkter innan du börjar använda utrustningen:

#### • Flyttning av utrustningen

För att undvika kortslutning och skador på anslutningskablarna är det viktigt att alltid dra ur nätsladden ur vägguttaget, samt att dra ur alla anslutningskablar till övriga apparater innan apparaten flyttas.

#### Innan du slår på strömmen

Gör en sista kontroll av att alla anslutningar är riktigt gjorda och att det inte är något fel på anslutningskablarna. Kom ihåg att alltid ställa strömbrytaren i OFF-läge innan du drar ur eller ansluter några kablar.

### • Förvara bruksanvisningen säkert

Lägg bruksanvisningen och garantibeviset på ett säkert ställe när du har läst igenom dem.

 För att illustrationerna i bruksanvisningen skall vara så tydliga som möjligt kan de avvika från utrustningens verkliga utseende.

# 2 VIKTIGA PUNKTER VID INSTALLATIONEN

Om denna eller annan elektronisk utrustning som innehåller mikroprocessorer står påslagen alltför nära en tuner eller TV kan det uppstå brus i ljudet eller bilden.

Gör så här om detta händer:

 Flytta apparaten så långt som möjligt från tunern eller TV'n.

För att undvika överhettning måste minst 10 cm fritt utrymme till väggar och annan utrustning lämnas ovanför, bakom och på sidorna av denna apparat.

![](_page_242_Figure_27.jpeg)

![](_page_242_Figure_28.jpeg)

# **3 VIKTIGT VID ANVÄNDNINGEN**

#### Omkoppling av signalväljaren när signalingångarna inte är anslutna

Det kan höras ett klickande ljud om du ställer om signalväljaren och du inte har anslutit någon utrustning till signalingångarna. Om detta händer kan du antingen vrida ner MASTER VOLUME (ljudstyrkekontrollen) eller ansluta en apparat till ingångarna.

#### Ljuddämpning av PRE OUT-utgångarna, HEADPHONE-uttagen och SPEAKERanslutningarna

PRE OUT-utgångarna, HEADPHONE-uttagen och SPEAKER-anslutningarna har en praktisk ljuddämpningsfunktion. Detta medför att ljudet dämpas kraftigt under flera sekunder efter att strömbrytaren slagits på eller efter att du bytt insignal, surroundläge eller några andra inställningar. Om du vrider upp ljudet under denna tid blir ljudet mycket starkt när dämpkretsen kopplas ur. Vänta därför med att ställa in ljudnivån tills dämpkretsen har kopplats ur.

#### Var noga med att dra ur stickproppen ur vägguttaget om du åker bort under en längre tid, t ex på semestern.

# 4 EGENSKAPER

#### 1. Dekoder för Digital Surround Sound

Dekoderkretsarna har dubbla 32-bitars DSPprocessorer och arbetar helt digitalt. Detta gör det möjligt att återskapa ljudet från DVD-, DTV och satellitinspelningar mycket naturtroget.

#### 2. Dolby Digital

Dolby Surround utnyttjar avancerad digital signalbehandling för att återskapa ett brett och naturtroget surroundljud i upp till 5,1 kanaler. Dolby Digital är det standardformat som används för digitalt ljud på nordamerikanska DVD- och DTVinspelningar, och används på laserskivor liksom i en del digitala satellitsändningar till hemanvändare.

#### 3. DTS (Digital Theater Systems)

DTS ger ett brett och naturtroget surroundljud i upp till 5,1 kanaler från källor som laser disc och DVD och särskilt kodade musikinspelningar.

### 4. Lucasfilm Home THX Ultra Certified

Home THX är ett unikt samarbete mellan Lucasfilm Ltd. och hemstereotilllverkare. THX Ultra-certifieringen är den högra prestandanivån och innebär rigorösa prestandakrav tillsammans med patenterade efterbehandlingstekniker, särskilt konstruerade för att förhöja surroundåtergivningen för A/V- hemmabruk.

### 5. THX Surround EX

AVC-A11SR är helt kompatibel med THX Surround EX, det senaste surroundformatet.

# 6. DTS-ES Extended Surround och DTS Neo:6

AVC-A11SR är kompatibel med DTS-ES Extended Surround, ett nytt flerkanalsformat som utvecklats av Digital Theater Systems Inc. AVC-A11SR är kompatibel med DTS Neo:6, ett surroundläge som ger 6,1-kanalers avspelning av vanliga stereoprogram.

# 7. DTS 96/24-kompatibel

AVC-A11SR är kompatibel med program inspelade i DTS 96/24. Detta är ett nytt digitalt flerkanalsformat som utvecklats av Digital Theater Systems Inc.

DTS 96/24-källor kan spelas i multikanalläget på AVC-A11SR med extrem hög ljudkvalitet tack vare en upplösning på 96 kHz/24 bitar eller 88,2 kHz/24 bitar.

# 8. Dolby Pro Logic II-avkodare

Dolby Pro Logic II är ett nytt format för flerkanalig ljudåtergivning. Systemet innebär stora förbättringar jämfört med det konventionella Dolby Pro Logic. Det kan användas för att avkoda källor som kodats med Dolby Surround och även vanliga stereoprogram så att man får fem kanaler (höger/vänster fram, mittkanal och höger/vänster surround). Det går dessutom att justera diverse parametrar beroende på ljudkällan samt musiktypen, vilket ger möjligt till större kontroll över ljudfältet.

# 9. Bredbildsläge för 7,1 kanaligt ljud även tillsammans med 5,1-kanals källor

DENON har utvecklat ett bredbildsläge med en ny design som skapar samma ljudeffekter som i biosalonger med multi-surroundhögtalare. Resultatet är 7,1-kanals ljud som till fullo utnyttjar fördelarna hos bakre surroundhögtalare, även med Dolby Pro Logic- eller Dolby Digital/DTS 5,1-kanals signaler.

# 10. 24-bitars D/A-omvandling

Alla 8 kanalerna, inklusive de sju huvudkanalerna och lågfrekvenseffektkanalen (LFE) är utrustade med ANALOG DEVICES DA-omvandlare av referensklass, som ger optimal återgivning av musik och filmsoundtrack.

#### 11. Dubbla surroundlägen

För första gången finns det möjlighet att optimera surroundåtergivningen med hjälp av två olika typer av surroundhögtalare, och två olika placeringar av surroundhögtalarna:

(1) Film-surround

I filmer används surroundkanalerna för att återge karaktärsljud hos den akustiska miljö filmskaparen vill att publiken skall uppfatta. Detta lyckas bäst om man använder särskilt konstruerade surroundhögtalare med bred ljudspridning (bipolär spridning) eller surroundhögtalare som ger bred spridning med ett minimum av ljudlokalisering längs högtalaraxeln (dipolär spridning). Montering på en sidovägg (nära taket) ger den bästa effekten, eftersom detta minimerar direktljudet från surroundhögtalarna.

(2) Musik-surround

Separata surroundkanaler ger dig tillsammans med de tre separata främre kanalerna möjlighet att utnyttja de häpnadsväckande effekterna hos digitala ljudformat som Dolby och DTS när du lyssnar på musik. Producenterna av digitala ljudinspelningar med flera kanaler rekommenderar nästan alltid direktstrålande (monopolära) surroundhögtalare som placeras i rummets bakre hörn, eftersom det är så högtalarna placeras i studion då inspelningen mixas.

DENON AVC-A11SR ger dig möjlighet att ansluta två par surroundhögtalare som kan placeras på olika ställen i ditt AV-rummet. På så sätt kan du använda det ena paret när du tittar på videofilmer och det andra när du lyssnar på musik, och alltid nå ett optimalt, kompromisslöst resultat.

# 12. Kompositin- och utgångar

I tillägg till kompositvideo- och "S"videoomkoppling, har AVC-A11SR även 3 ingångsuppsättningar för komponentvideo (Y, R-Y, B-Y) för DVD, TV och DBS/SAT samt en uppsättning videoutgångar för TV:n med mycket hög bildkvalitet.

#### 13. Separerad videoutgång

Gör att du kan titta på en videokälla medan du spelar in en annan audiokälla.

# 14. Sju identiska slutsteg

Effektsteget med sina separerade strömstarka effekttransistorer är Ultra THX-certifierat, vilket innebär topprestanda för ett brett urval av högtalarkonfigurationer. Slutstegen lämnar 125 watt vid 8  $/\Omega$  ohmiga, men kan också driva lägte laster.

# 5 ANSLUTNING

- Sätt inte i stickproppen i väggen förrän alla andra kablar har anslutits.
- Var noga med att ansluta höger och vänster kanaler på rätt sätt (höger till höger och vänster till vänster.)
- Tryck in kontakterna ordentligt. Glapp i anslutningarna orsakar störningar.
- AC OUTLET (nätuttagen) får endast användas för annan ljudutrustning. Anslut inte hårtorkar e d hit.
- Lägg märke till att nätbrum och andra störningar uppstår om signalkablarna "buntas ihop" med eller dras för nära nätsladdarna, eller om de placeras i närheten av en nättransformator.
- Nätbrum och övriga störningar kan höras om en apparat som är ansluten till denna utrustning används separat när den här apparaten är avstängd. Slå i så fall även på denna apparat.

#### 15. Uppgraderingsklar för framtida ljudformat via åtta in- och utgångar

Med tanke på framtidens flerkanalsaudio är AVC-A11SR försedd med 7,1 ingångskanaler (sju musikkanaler och en lågfrekvenskanal), förutom en full uppsättning av 7,1 lågnivåutgångar som regleras med åtta mastervolymkontroller. Detta säkerställer att anläggningen kan uppgraderas till alla tänkbara flerkanalsformat under många år framöver.

# Anslutning av övrig ljudutrustning

annaraten med BCA-kablar

# Se även bruksanvisningarna för respektive komponenter vid anslutningen.

![](_page_244_Figure_3.jpeg)

anslutningen

Anslutning av videoutrustning

- Använd en 75 Ω/ohms videokabel för anslutning av videosignalen. Bruk av fel kabel kan försämra bildkvaliteten.
- Se även de andra komponenternas bruksanvisningar i samband med anslutningen.

![](_page_244_Figure_7.jpeg)

#### Anslutning av videobandspelare

• Det finns tre anslutningar för videodäck (VCR), vilket betyder att upp till tre videodäck kan anslutas för samtidig inspelning eller videokopiering. Video-/audioanslutningar:

 Anslut videobandspelarens videoutgångar (VIDEO OUT) till den gula <u>VIDEO</u> VCR-1 IN-kontakten, och videobandspelarens videoingång (VIDEO IN) till den gula <u>VIDEO</u> VCR-1 OUT-kontakten med 75 Ω /ohmiga videokoaxialkablar med RCA- kontakter.

#### Anslutning av audioutgångarna

- Anslut videobandspelarens audioutgångar AUDIO OUT) till AUDIO VCR-1 IN-kontakterna, och videobandspelarens audioingångar AUDIO IN) till AUDIO VCR-1 OUT-kontakterna med RCA-kablar.
- \* Anslut en annan videobandspelare till VCR-2- eller VCR-3-anslutningarna på samma sätt.

# Anslutning av videoapparatur med S-videokontakter

- Se även bruksanvisningarna för respektive komponenter vid anslutningen.
- Om S-ingångarna
- Signalväljarna för S-ingångarna och RCA-ingångarna är kopplade till varandra.
- Observera när du använder S-kontakterna

Apparatens S-kontakter (in- och utgångar) och video-kontakter (in- och utgångar) har separata kretsar. Det betyder att videosignaler som går in via S-kontakterna också bara går ut genom S-utgångarna, och att videosignaler som går in genom RCA-ingångarna bara går ut genom RCA-utgångarna.

Tänk på detta när du ansluter den här apparaten till utrustning som är försedd med S-kontakter. Följ utrustningens bruksanvisning vid anslutningen.

![](_page_245_Figure_8.jpeg)

#### OBSERVERA:

- Onscreen-signaler går inte ut från videoutgångarna MONITOR-2 (gul) eller S-videokontakten MONITOR OUT-2.
- MONITOR OUT-2-utgången växlas samtidigt med ingången som valts med REC/MULTI-tangenten. För bruk som en monitorutgång, skall du välja "SOURCE" för REC/MULTI-ingången.

# Anslutning av videokällor med kompositkontakter (Component - Y, PB/CB, PR/CR) (DVD-spelare)

- Se även de andra apparaternas bruksanvisningar vid anslutningen.
- Signaler som går in genom kompositingångarna kan inte tas ut genom de gula VIDEO-utgångarna eller Svideoutgångarna. Inte heller kan videosignaler som går in genom de gula VIDEO-ingångarna eller Svideoingångarna tas ut genom kompositutgångarna.
- Onscreen-signalerna från AVC-A11SR går inte ut genom kompositutgångarna (MONITOR OUT).
- En del videoapparatur har kompositutgångar märkta Y, Pb, Pr eller Y, Cb, Cr eller Y, R-Y, B-Y. Alla dessa beteckningar avser kompositsignaler.

![](_page_245_Figure_17.jpeg)

![](_page_246_Picture_0.jpeg)

# Anslutning av externingångarna (EXT.IN)

- Dessa anslutningar används för att ta emot flerkanaliga ljudsignaler från en extern avkodare eller en apparat med en annan typ av flerkanalsavkodare, t ex en Audio DVD-spelare, en flerkanals SACD-spelare eller framtida flerkanals ljudavkodare.
- Läs bruksanvisningarna för övrig apparatur i samband med anslutningen.

![](_page_246_Figure_4.jpeg)

\* Avspelning via externingångarna (EXT.IN) beskrivs på sid 265.

# Anslutning till MULTI ZONE-anslutningarna

 Om en annan för-/huvudförstärkare (s.k. integrerad förstärkare) ansluts, kan MULTI ZONE-anslutningarna användas för att spela en programkälla i ett annat rum samtidigt. (Se sid 265.)

![](_page_246_Figure_8.jpeg)

\* Se sid 265 för mer information om hur MULTI ZONE-anslutningarna används.

# Högtalaranslutning

- Anslut högtalarutgångarna till högtalarna så att polariteten bibehålls (anslut ⊕ och ⊕, ⊖ till ⊖). Om kablarna vänds fel låter ljudet tunt i mitten, känslan för instrumentens placering försvinner och stereoeffekten försämras.
- Vid anslutningen är det viktigt att inga trådar i högtalarkablarnas ledare kommer i kontakt med någon annan kontakt, någon annan högtalarkabel eller med bakpanelen.

OBSERVERA: Vidrör ALDRIG högtalarutgångarna när strömmen är påslagen. Detta medför risk för elektriska stötar.

#### Högtalarimpedans

- Högtalare med impedans mellan 6 och 16 Ω/ohmiga användas som effekt- och centerhögtalare.
- Högtalare med impedans mellan 6 och 16 Ω/ohmiga kan användas som surroundhögtalare.
- Var försiktig om du ansluter två par surroundhögtalare (A + B) på samma gång, eftersom utrustningen tar skada om du använder högtalare med impedans mellan 8 Ω/ohmiga.
- Det kan inträffa att skyddskretsen löser ut om du spelar på hög volym under lång tid med högtalare som har lägre impedans än den som specificeras.

![](_page_246_Picture_19.jpeg)

# Skyddskrets

 Apparaten har en snabb inbyggd skyddskrets. Kretsen skyddar högtalarna mot skador om förstärkarens utgångar skulle kortslutas med höga strömstyrkor som resultat, om temperaturen i rummet är onormalt hög eller om anläggningen körs på hög effekt under lång tid och blir mycket varm. Om skyddskretsen utlöses stängs ljudet i högtalarna automatiskt av och driftlampan börjar blinka. Gör i så fall på följande sätt: stäng av den här apparaten och kontrollera högtalarkablar och signalkablar. Vänta tills

fall på foljande satt: stang av den har apparaten och kontrollera hogtalarkablar och signalkablar. Vanta tills apparaten har svalnat om den är mycket het. Öka ventilationen kring apparaten och sätt sedan på den igen. Kontakta ett DENON-serviceställe om skyddskretsen aktiveras trots att du inte hittar några problem med kablarna eller ventilationen.

# Observera om högtalarimpedansen

 Skyddskretsen kan lösa ut om du spelar på hög volym under lång tid med högtalare som har lägre impedans än den som specificeras (t ex med högtalare med impedans under 4 Ω /ohmiga). Ljudet stängs av om skyddskretsen löser ut. Stäng av apparaten, vänta tills den svalnar och förbättra ventilationen kring den innan du sätter på den igen.

# Anslutning

• Se också bruksanvisningarna för övrig utrustning i samband med anslutningen.

![](_page_247_Figure_3.jpeg)

### OBSERVERA:

Om endast en surround-högtalare bak används, skall den anslutas till den vänstra kanalen.

# **6** DE OLIKA DELARNA OCH DERAS FUNKTIONER

# Frontpanelen

• Mer information om respektive delar och reglage finns på sidorna inom parentes ().

![](_page_247_Figure_9.jpeg)

| 0  | Driftindikator                | (262) 2   | Omkopplare för urkoppling av tonkontrollerna |
|----|-------------------------------|-----------|----------------------------------------------|
| 2  | Hörlursuttag (PHONES)         | (264)     | (TONE DEFEAT)(264)                           |
| 3  | DIRECT-omkopplare             | (266) 2   | SURROUND PARAMETER-tangent(270)              |
| 4  | Signaltypväljare (INPUT MODE) | (263) 🛛 🕄 | Kanalnivåtangent (CH VOL)(267)               |
| 6  | ANALOG-tangent                | (263) 🗿   | Master-ljudstyrkekontroll                    |
| 6  | EXT. IN-tangent               | (263)     | (MASTER VOLUME)(263)                         |
| 1  | CINEMA/MUSIC-tangent          | (271) 2   | Indikator för master-ljudnivå                |
| 8  | VIDEO SELECT-tangent          | (264)     | (VOLUME LEVEL)(263)                          |
| 9  | VIDEO ON/OFF-tangent          | (266) 🛛 🙆 | Display                                      |
| Ø  | DIMMER-tangent                | (264) 2   | Ingångsindikatorer (INPUT MODE)(263)         |
| 0  | STATUS-tangent                | (264) 🛛 🔁 | Surroundsystemindikatorer                    |
| Ð  | REC/MULTI-tangent             | (264)     | (SURROUND SPEAKER A/B)                       |
| ₿  | Kontrollratt (SELECTOR)       | (264) 😢   | Indikatorer för bakre surroundkanaler(269)   |
| 14 | BASS-tangent                  | (263)     | Förbikopplingsindikator (PURE DIRECT)(266)   |
| Ð  | TREBLE-tangent                | (263) 🕄   | Digitala signalindikatorer (SIGNAL)(263)     |
| ſ  | STEREO-omkopplare             | (263) 32  | Fjärrkontrollsensor (REMOTE SENSOR)(257)     |
| Ð  | DOLBY/DTS-tangent             | (270) 🚯   | Strömbrytare(262)                            |
| 18 | WIDE SCREEN-omkopplare        | (273) 🚯   | PURE DIRECT-tangent(266)                     |
| Ð  | 5 CH/7 CH STEREO-tangent      | (273) 🚯   | Ingångsväljare                               |
| 20 | Omkopplare för DSP-simulering |           | (INPUT SELECTOR)(263)                        |
|    | (DSP SIMULATION)              | (273)     | HOME THX CINEMA-tangent(268)                 |

# Fjärrkontrollen

• Mer information om respektive delar och reglage finns på sidorna inom parentes ( ).

![](_page_248_Picture_3.jpeg)

# **7** SYSTEMINSTÄLLNINGAR

- Efter att du anslutit all övrig AV-utrustning enligt instruktionerna i avsnittet "ANSLUTNING" (se sid 244 t o m 248) måste de inställningar som beskrivs nedan göras med hjälp av den anslutna TV'n och "onscreen"funktionen på AVC-A11SR.
- Dessa inställningar är nödvändiga för att anläggningen skall fungera optimalt tillsammans med AVC-A11SR. • De här tangenterna används för att ställa in anläggningen.

![](_page_248_Figure_7.jpeg)

• Inställningsmöjligheter och fabriksinställningar (ställs in på fabriken före leveransen).

|          | Systeminställning           |                                                                                                    |                                                                                              |                                                                                    | Default settings                                              |              |                       |                   |                   |                    |                |              |                  |               |        |
|----------|-----------------------------|----------------------------------------------------------------------------------------------------|----------------------------------------------------------------------------------------------|------------------------------------------------------------------------------------|---------------------------------------------------------------|--------------|-----------------------|-------------------|-------------------|--------------------|----------------|--------------|------------------|---------------|--------|
|          | Speaker                     | Välj den kombination av högtalare du använder i anläggn<br>aktuell storlek (SMALL för vanliga högtalare och LARGE                                                                          | v högtalare du använder i anläggningen samt<br>för vanliga högtalare och LARGE för fullstora |                                                                                    | Front Sp Cent                                                 |              | enter Sp              | ter Sp S          |                   | ər                 | Surround Sp    |              | Surround Back Sp |               | < Sp   |
|          | Configuration               | Configuration Tullbreddshögtalare) Detta gör att signalerna till h<br>automatiskt optimeras efter högtalartyp och frekvensgång                                                             |                                                                                              |                                                                                    |                                                               |              | Small                 |                   | Yes               |                    | Small          |              | Small / 2spk     |               | crs    |
|          | (Surround<br>Speaker        | Använd den här inställningen för att optimera<br>surroundåtergivningen om du har flera<br>surroundhögtalarsystem Om du förinställer de<br>komb ordinger en grundhäterbare du vill om örden |                                                                                              | DOLB<br>DTS<br>SURROL                                                              | Y/<br>IND                                                     | THX<br>THX 5 | 1 SCI                 | IDE<br>REEN       | 5CH/7CH<br>STEREO | E<br>SIML          | DSP<br>ILATION | EXT I        | 4                |               |        |
| U        | Setting)                    | för de ol ka surroundlägena kopplas<br>surroundhögtalarna in och ur automatiskt beroende<br>på surroundläget                                                                               | Surround<br>högtalare                                                                        | A                                                                                  |                                                               | A            |                       | A                 | A                 |                    | A              | A            |                  |               |        |
|          | Crossover<br>Frequency      | Ställ in frekvensen (Hz) på en nivå under den basgräns som de ol ka<br>högtalarna klarar av Basen återges då va subwoofer högtalaren                                                       |                                                                                              |                                                                                    | FIXED THX                                                     |              |                       |                   |                   |                    |                |              |                  |               |        |
|          | Subwoofer<br>mode           | Används för att välja att lågbasen skall återges v a subwoofern                                                                                                    |                                                                                              |                                                                                    | ör att välja att lågbasen skall återges va subwoofern LFE THX |              |                       |                   |                   |                    |                |              |                  |               |        |
| 2        | SB CH Auto<br>Flag Detect   | Ställ in sättet som de bakre surroundkanalerna skall a                                                                                                    | återges                                                                                      | Auto Flag Detect Mode = OFF / Non Flag Source SBch Output = THX Surround EX DTS ES |                                                               |              |                       |                   |                   |                    |                |              |                  |               |        |
| 3        | Delav Time                  | Den här parametern används för att optimera<br>tidsförskjutningen mellan de olika högtalarna och subwoofern<br>och beror på var i rummet du normalt kommer att sitta                       |                                                                                              |                                                                                    | Front L & R Center Sub V                                      |              | iub Woof              | ofer Surround L 8 |                   | ind L & I          | k R SBL &      |              | SBR              |               |        |
|          |                             |                                                                                                    |                                                                                              |                                                                                    | (12 ft)                                                       | 3            | 6 m (12 ft            | ) 3               | 6 m (12           | t)                 | 3 0 m (10 ft)  |              |                  | 3 0 m (10 ft) |        |
| 4        | Mu ti Zone Vol<br>Level     | Ställer in utnivån för multizon utgångarna                                                                                                    |                                                                                              | Variable                                                                           |                                                               |              |                       |                   |                   |                    |                |              |                  |               |        |
| 5        | Channel Level               | Använd för att justera ljudstyrkan från högtalarna och                                                                                                    |                                                                                              |                                                                                    |                                                               | enter        | nter Front R Surround |                   | rround<br>R       | Surround<br>Back R |                | ound<br>ck L | Surround Su      |               | woofer |
| _        |                             |                                                                                                    |                                                                                              | 0 dB                                                                               |                                                               | 0 dB         | 0 dB                  |                   | ) dB              | 0 dB               | 0              | dB           | 0 dB             | (             | ) dB   |
| 6        | Subwoofer<br>Peak Limit Lev | Den här parametern används för att känna av der<br>nivån på lågbassignalen från subwooferkanalen<br>skydda subwoofern mot skador och förhindra kraftig                                     | n max mala<br>i syfte att<br>distorsion                                                      | Peak Limitter = OFF                                                                |                                                               |              |                       |                   |                   |                    |                |              |                  |               |        |
| <u>م</u> | Dig tal In                  | Används för att ansluta digitalingångarna för de                                                                                                    | Signal<br>kä la                                                                              | CD                                                                                 | DVD                                                           | VDP          | TV                    | DBS/<br>SAT       | VCR 1             | VCR 2              | VCR 3          | TAPE         | V AU             | TUNER         |        |
|          | Assignment                  | olika källorna                                                                                                    | Digitaling<br>ångar                                                                          | COAXIAL<br>1                                                                       | COAXIAL<br>2                                                  | COAXIA<br>3  | L OPTICAL             | OPT CAL<br>2      | OPTICAL<br>3      | OPTICAL<br>4       | OFF            | OPTICAL<br>5 | OFF              | OFF           |        |
| 8        | On Screen<br>Display        | Används för att välja om onscreen displayen skall vis<br>eller inte när man använder kontrollerna på fjärrkon<br>apparaten (fungerar endast om TV'n är ansluten till<br>1)                 | sas på TV'n<br>tro len e ler<br>MONITOR                                                      | On Screen Display = ON                                                             |                                                               |              |                       |                   |                   |                    |                |              |                  |               |        |

### OBSERVERA:

- Onscreen-signalerna kan inte tas ut genom MONITOR OUT-2 utgångarna eller kompositutgångarna (MONITOR OUT).
- Onscreen-signalerna genom S-VIDEO MONITOR OUT prioriteras vid avspelning från en videokälla. Om TV'n t ex är ansluten till både S-video- och de vanliga videoutgångarna på AVC-A11SR, och en videosignal (VDP e d) är ansluten till AVC-A11SR genom både S-video och de vanliga videoingångarna, prioriteras onscreen-signalen genom S-videoutgångarna. Om du vill ta ut signalerna genom den vanliga videoutgången skall du inte ansluta någon kabel till S-VIDEO MONITOR OUT. (Se sid 256 för närmare detaljer.)
- Onscreen-funktionen på AVC-A11SR är avsedd för högupplösande TV-skärmar. De små tecknen kan därför vara svåra att läsa på apparater med liten bildyta eller låg upplösning.
- Inställningsmening visas inte när hörlurar används.

### • Högtalarplacering

- Grundläggande högtalarplacering (För ett THX Surround EX-system)
- Följande är ett exempel på en systemanläggning med åtta högtalare samt en TV-skärm:

![](_page_249_Figure_9.jpeg)

På AVC-A11SR kan du också använda surroundhögtalaromkopplarna för att välja den bästa placeringen för olika källor och surroundlägen.

#### Surround speaker selector function

Med denna funktion kan du få optimala ljudfält för olika ljudkällor genom att koppla om mellan de två surroundhögtalarparen (A och B). Inställningarna för de olika högtalarna (endast A, endast B eller A+B) lagras i ett minne för de olika surroundlägena, och ställs senare in när något av surroundlägena väljs.

![](_page_249_Figure_13.jpeg)

![](_page_249_Figure_14.jpeg)

(Multi-surroundhögtalarsystem) (Enkelt surroundhögtalarsystem)

Endast B

Innan du justerar anläggningens inställningar

Kontrollera att alla anslutningar är rätt gjorda och sätt sedan på anläggningen.

(På apparaten

(SETUP)

2

Ta fram System Setup Menu (systeminställningsmenyn).

![](_page_249_Picture_21.jpeg)

![](_page_249_Picture_22.jpeg)

# Inställning av rätt högtalartyp

• Sammansättningen och frekvensgången hos de signaler som går ut genom de olika kanalerna justeras automatiskt beroende på vilken typer av högtalararrangemang du använder.

![](_page_249_Picture_25.jpeg)

![](_page_249_Picture_26.jpeg)

![](_page_249_Picture_27.jpeg)

Surround Sp. B

möiliat

# SVENSKA

![](_page_250_Picture_1.jpeg)

#### Godkänn inställningen.

- a) Om inga surroundhögtalare används (om du anger "None" för både A och B): Skärmen för delningsfrekvens visas.
- b) Om både surroundsystem A och B används (om du har valt antingen "Large" eller "Small" för både A och B):
- Surroundinställningsfönstret visas.
- c) När "Front" ställs på "Large" och "Subwoofer" på "Yes", kopplar apparaten in subwooferläget.
- d) Om du väljer "None" för A-systemet: "None" ställs automatiskt in för surroundhögtalare B och de bakre surroundhögtalarna.

#### **OBSERVERA**:

 "Large" eller "Small" skall inte väljas efter högtalarnas fysiska mått, utan beroende på basgången (basljud under den frekvensgräns som ställts in för delningsfiltret). Om du inte vet vilken inställning som är bäst kan du jämföra ljudet i de båda lägena (pröva på låg ljudnivå så att du inte skadar högtalarna) för att avgöra vilken som är bäst.

#### Parametrar

- Large (stora).......Välj detta läge om du använder högtalare som kan återge basfrekvenser under den frekvensnivå som ställts in vid delningsfrekvensen.
- Small (små).......Välj detta läge om du använder högtalare som inte kan återge basfrekvenser under den frekvensnivå som ställts in vid delningsfrekvensen. Om denna inställning valts sänds basljud, vars frekvens är under frekvensnivån som ställts in vid delningsfrekvensen, till subwoofer-högtalaren.
  - När detta väljs sänds basljud med en frekvens, som är under den inställda delningsfrekvensen, till subwoofer-högtalare eller till huvudhögtalarna om dessa har ställts på "Large".
- None (inga) .......Välj det här läget om du inte har installerat några högtalare.
- Yes/No (Ja/Nej) ....Välj "Yes" om du använder subwoofer. Välj "No" om du inte använder subwoofer. 2spkrs/1spkr .......Välj antalet högtalare som skall användas för den bakre surroundkanalen.
- \* Om subwoofern går tillräckligt lågt ner i basen kan du få mycket bra återgivning även om du väljer "Small" för effekt-, center- och surroundhögtalarna.
- För att fullt ut utnyttja kvaliteten hos "Home THX"- certifierade högtalare skall "Small" väljas för effekt-, center- och surroundhögtalarna, och subwooferläget ställas på "Yes".
- För de flesta högtalarsystem ger inställningen "Small" för alla de fem huvudhögtalarna och en subwoofer (med subwooferläget på On) det bästa resultatet.
- \* När "Front" ställs på "Small", ställs "Subwoofer" automatiskt på "Yes" när "Subwoofer" ställs på "No". "Front" ställs då automatiskt på "Large".

# Välja surroundhögtalare för olika surroundlägen

Använd den här menyn för att förinställa vilka surroundhögtalare som skall användas i olika surroundlägen.

![](_page_250_Picture_22.jpeg)

Om du har valt antingen "Large" eller "Small" för både högtalare A och B på System Setup Menu (om du använder både surroundhögtalare A och B) visas menyn för inställning av surroundhögtalarna. Välj vilka surroundhögtalare som skall vara inkopplade i olika

![](_page_250_Picture_24.jpeg)

För att välja surroundläge.

För att välja surroundhögtalare

- A: Om du vill använda surroundhögtalare A
- B: Om du vill använda surroundhögtalare B
- A+B: Om du vill använda surroundhögtalare A och B

![](_page_250_Picture_30.jpeg)

Lagra inställningen. När "Front" ställs på "Large" och "Subwoofer" på "Yes", kopplar apparaten in subwooferläget.

- \* Högtalarinställning när både surroundhögtalare A och B används.
- Om du väljer "Small" för antingen surroundhögtalare A eller B blir effekten densamma som om du väljer "Small" för både A och B.
- \*\* Det går att ställa in surroundhögtalarna separat för DSP-simuleringslägena "WIDE SCREEN" och "5/7CH STEREO".

# Inställning av delningsfrekvensen

• Ställ in delningsfrekvensen och subwoofer-läget enligt de högtalare som används.

![](_page_250_Figure_37.jpeg)

Lagra inställningen. System Setup Menu återkommer.

#### Crossover frequency (Delningsfrekvens)

- Ställ in frekvensen (Hz) under den nivå, som du vill använda för basen, och få den via en subwoofer-högtalare eller via högtalare som ställts på "Large" (dvs. då en subwoofer-högtalare inte används) (delningsfrekvens).
- För högtalare som ställs på "Small", filtreras frekvenserna under den inställda delningsfrekvensen bort, och basen som klipps bort återges då via subwoofer-högtalare eller via högtalare som ställts på "Large".
- Delningsfrekvensen har endast effekt när "Subwoofer" står på "Yes" i "Speaker Configuration Setting" eller när högtalarna ställts på "Small".

#### FIXED -THX-:

R

Ställ in på den THX-rekommenderade delningsfrekvensen på 80 kHz.

#### VARIABLE 40, 60, 80, 100, 120 Hz:

Ställ in som önskas beroende på dina högtalares förmåga att återge djup bas.

#### OBSERVERA:

- Delningsfrekvensen har ställts på 80 Hz i HOME THX CINEMA-läget.
- Vi rekommenderar att delningsfrekvensen ställs på "FIXED-THX-", men beroende på högtalaren kan du få bättre frekvenssvar om du väljer en annan frekvens än den förinställda delningsfrekvensen.

A: Om B: Om A+B: Om

surroundlägen.

# Inställning av subwooferläget

![](_page_251_Picture_2.jpeg)

# Välj subwoofer-läget.

![](_page_251_Picture_4.jpeg)

Lagra inställningen. System Setup Menu återkommer.

### OBSERVERA:

• Subwooferläget kan endast användas när man tar emot Dolby Digital- eller digitala DTS-signaler.

#### - Tilldelning av lågfrekvensomfånget -

 De enda signaler som återges från subwoofer-kanaler är LFE-signalerna (under avspelning av Dolby Digitaleller DTS-kodade program) samt lågfrekvensomfånget från de kanaler som ställts på "Small" på inställningsmenyn. Lågfrekvensomfånget i de kanaler som ställts på "Large" återges via respektive kanal.

#### - Subwoofer-läge -

- Subwoofer-inställningarna gäller endast då fronthögtalarna har ställts på "Large" och du har valt "Yes" för subwoofern under "Speaker Configuration"-inställningarna (250).
- Då du väljer avspelningsläget "LFE+MAIN", återges lågfrekvensomfånget för de kanaler som ställts på "Large" samtidigt med signalerna från subwoofer-kanalen.

l detta avspelningsläge expanderas lågfrekvensområdet jämnare i lyssningsrummet. Beroende på rummet storlek och form, kan ljudåtergivningen dock påverkas till följd av en allmän ljudstyrkesänkning av lågfrekvensomfånget.

- Om du väljer avspelningsläget "LFE-THX" återges lågfrekvensomfånget via respektive kanal för de kanaler som ställts på "Large". Lågfrekvensområdet som återges via subwoofer-kanalen är endast LFE-basen (dvs endast från Dolby Digital- eller DTS-kodade program) och de kanaler som ställts på "Small" på inställningsmenyn. THX rekommenderas i detta avspelningsläge, eftersom det ger fylligare bas.
- Välj det avspelningsläge som ger fylligast bas.

# Inställning av THX surround EX/DTS-ES Source Auto

Ställ in återgivningssättet för digitala signaler när du spelar program i 6,1 surround, DTS-ES- och THX SURROUND EX-surroundlägena.

![](_page_251_Picture_19.jpeg)

![](_page_251_Figure_20.jpeg)

Bekräfta inställningen. Systeminställningsmenyn visas igen.

#### Inställning av automatisk detektering av flagga för THX surround EX-DTS (AFDM)

ON.....Denna funktion kan endast användas med program som har den särskilda identifieringssignalen. Denna typ av program kommer att introduceras på marknaden inom kort.

Funktionen används för automatisk avspelning i 6,1-kanalers läget med bakre surroundhögtalare då programmet har spelats in i THX surround EX eller DTS-ES eller för normala 5,1-kanalers program utan användning av bakre surroundhögtalare då programmet inte har spelats in i THX Surround EX eller DTS-ES.

OFF.....Välj "OFF"-läget för 6,1-kanalers avspelning med vanliga 5,1-kanalers program eller källor för vilka identifieringssignalen, som förklaras nedan, inte har spelats in.

# Inställning av SB-kanalutgången för källor utan flagga

- THX surround EX/DTS ES ...Avspelning görs med användning av den bakre surround-högtalaren Den bakre surround-kanalen återges med digital matrisbehandling.
- Non MTRX....Avspelning görs med användning av den bakre surround-högtalaren. Samma signal som de till surround-kanalerna sänds till de bakre surround-kanalerna.
- OFF.....Avspelning görs utan användning av den bakre surround-högtalaren.

### OBSERVERA:

- "SB CH Auto Flag Detect"-inställningsskärmen visas när de bakre surroundhögtalarna har ställs på "Large" eller "Small" i "Speaker Configuration".
- De bakre surroundhögtalarna kan också kopplas in respektive ur med surroundparametern "SB CH OUT". (Se sid 274).
- Välj en inställning som passar programmet som skall spelas.

# Ställa in tidsfördröjningen

- Ställ in avstånden från lyssningspositionen till de olika högtalarna för att på så sätt välja tidsfördröjning för surroundkanalerna.
- Du kan välja olika tidsfördröjningar för surroundhögtalare A och B.

#### Förberedelser:

Mät avståndet från lyssningspositionen till högtalarna (L1 t o m L5 i bilden till höger.

- L1: Avståndet från centerhögtalaren till lyssningspositionen.
- L2: Avståndet från effekthögtalarna till lyssningspositionen.
- L3: Avståndet från surroundhögtalarna till lyssningspositionen.
- L4: Avståndet mellan de bakre surroundhögtalarna och
- lyssningsplatsen.
- L5: Avståndet från subwoofern till lyssningspositionen.

![](_page_251_Figure_45.jpeg)

Delay Time Set The Distance To Each Speakers Do You Prefer In Meters? / In Feet? orMeters 4:> Feet

Cente

<u>i</u>

SBI 🗕

Listening position

D.

SBB

Subwoofer
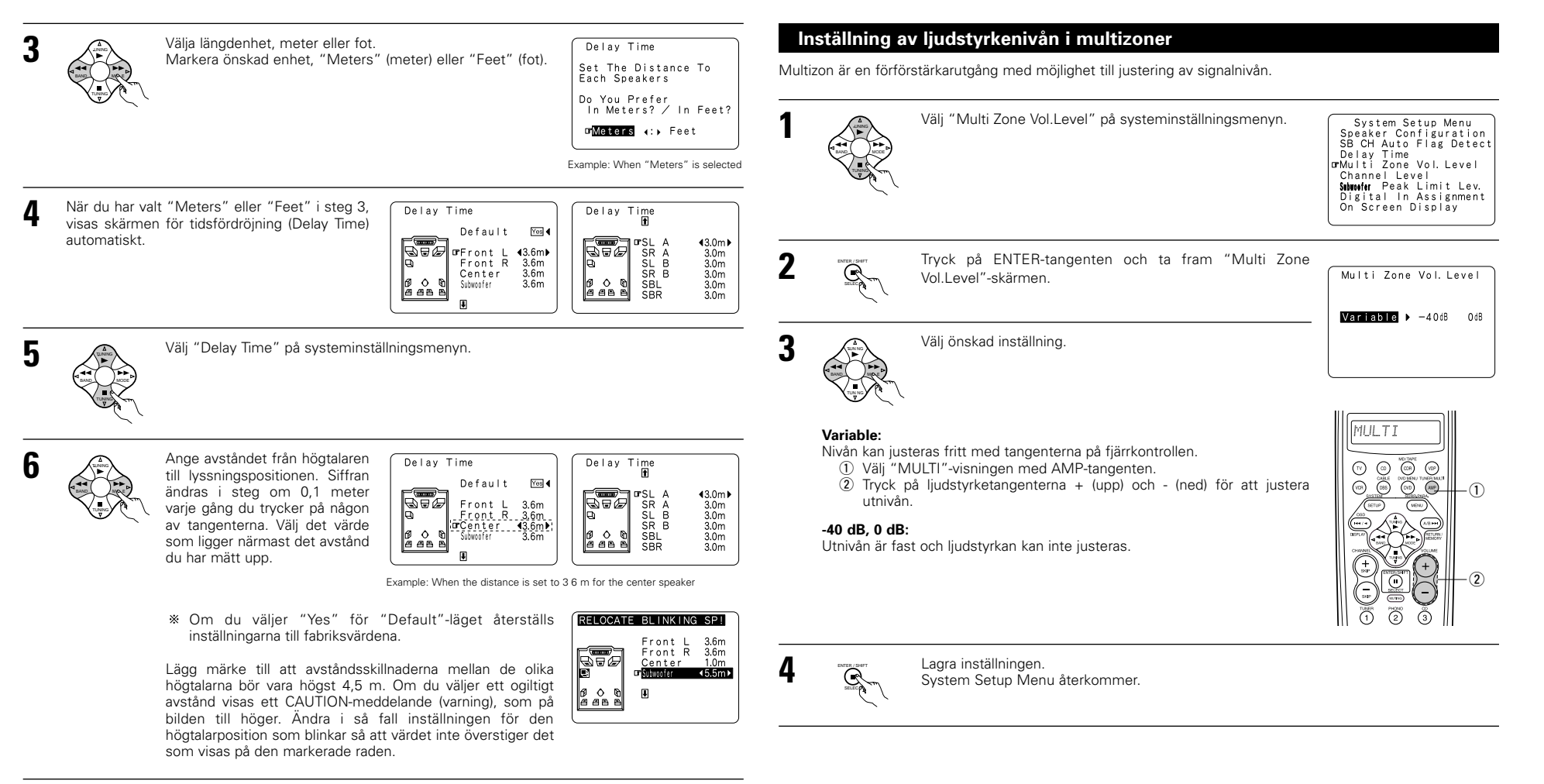

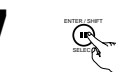

## Lagra inställningen.

System Setup Menu återkommer. AVC-A11SR ställer nu automatiskt in bästa möjliga tidsfördröjning för rummet.

253

## Ställa in kanalnivån

- Gör på följande sätt för att ställa in samma nivå för de olika kanalerna.
- Sätt dig på din normala lyssningsplats och lyssna på testtonerna från de olika högtalarna. Justera nivåerna med hjälp av testtonerna.
- Nivåerna kan också justeras direkt från fjärrkontrollen. (Se sid 267 för närmare detaljer.)
- Om du använder båda surroundkanalerna (A och B) kan du ställa in dessa nivåer individuellt.

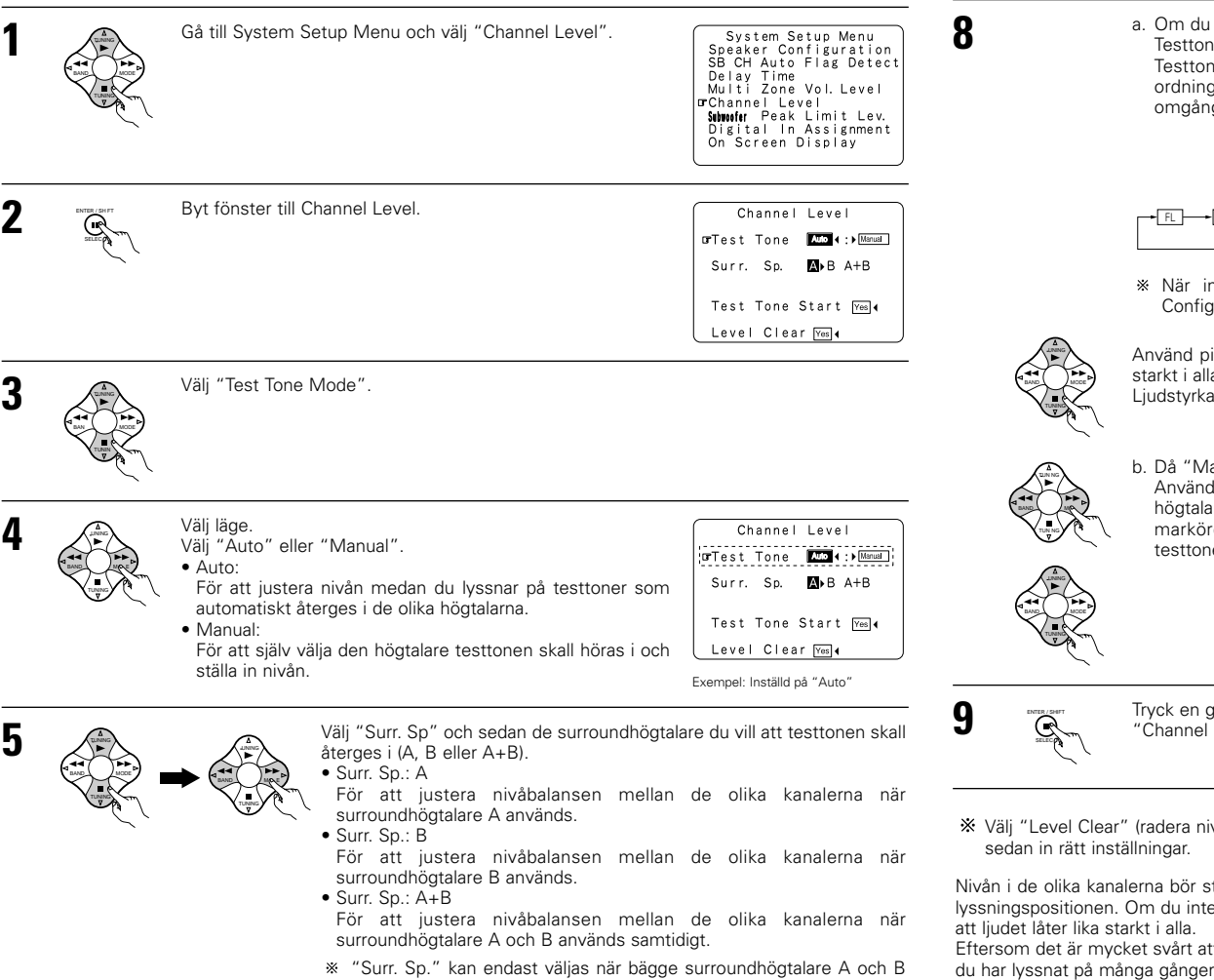

har valts under "Speaker Configuration" (då både A och B har ställts på "Large" eller "Small").

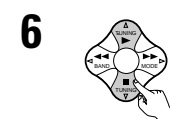

Välj "Test Tone Start".

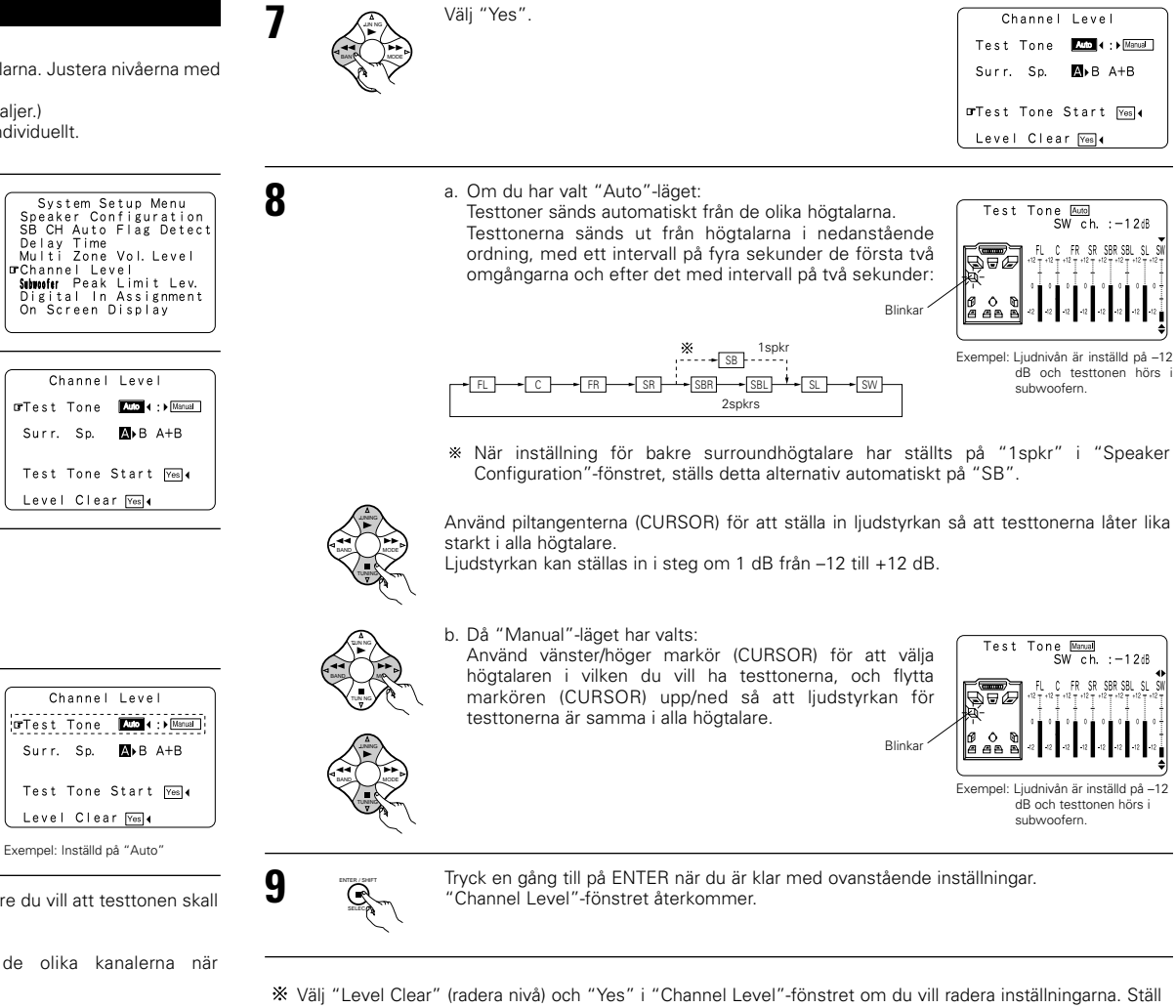

Välj "Level Clear" (radera nivå) och "Yes" i "Channel Level"-fönstret om du vill radera inställningarna. Ställ sedan in rätt inställningar.

Nivån i de olika kanalerna bör ställas in på 75 dB (C-vägt, långsam mätarreaktion) med hjälp av en dB-mätare i Iyssningspositionen. Om du inte har tillgång till en dB-mätare kan du ställa in kanalerna med hjälp av hörseln så att ljudet låter lika starkt i alla.

Eftersom det är mycket svårt att ställa in subwoofernivån genom att lyssna på testtonen bör du använda musik du har lyssnat på många gånger och ställa in den så att balansen låter naturligt.

OBSERVERA: Vid justering av en aktiv subwoofer kan du behöva ställa in subwooferns egen ljudstyrkekontroll.

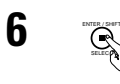

Tryck på ENTER när testbruset börjar låta distorderat. AVC-A11SR ställer då automatiskt in en begränsningsnivå för lågbasen. Detta förhindrar oavsiktliga skador på högtalarna till följd av alltför höga basnivåer då ljudstyrkekontrollen är högt uppvriden.

\* Du kan avbryta inställningen genom att använda piltangenterna under "Subwoofer Peak Limit Level Setting" efter steg 2 och ställa "Peak Limiter" på "OFF".

#### FÖRSIKTIGT!

- Ljudstyrkekontrollen ställs på -30 dB när testtonerna sänds.
- Testtonerna är avsedda för att kontrollera gränserna för basåtergivningen och återges på mycket hög nivå.
   Var mycket försiktig för att undvika att signalen klipps om du använder en subwoofer med låg effekt. Du kan t ex vrida ner subwooferns slutsteg innan du börjar, och sedan ställa in en bra lyssningsnivå efter hand.
- Om du väljer "NO" för subwooferinställningen återges testtonerna i stället i effekthögtalarna. Om du använder effekthögtalare med låg impedans måste du kontrollera att ljudet inte klipps vid höga signalnivåer genom att prova med en CD innan du börjar ställa in toppnivåbegränsningen. Ställ inte in toppnivåbegränsningen om det inte går att spela musik med ljudstyrkekontrollen på "–15". Välj "Small" för effekthögtalarna och "YES" för subwoofern i högtalarinställningarna. När detta görs tas de lägsta frekvenserna bort och återgivningen blir då inte tillfredsställande. Vi rekommenderar i detta fall starkt att du skaffar en subwoofer.
- Ställ toppvärdesbegränsningen på "–18dB" om testtonerna klipps i läget "–18dB". I detta fall är resistansen hos subwoofern eller effekthögtalarna så låg att signalen riskerar att klippas när man spelar musik. Vi rekommenderar att du byter till en subwoofer med högre resistans.

## Inställning av Digital In Assignment

Den här inställningen används för att aktivera digitalingångarna på AVC-A11SR för de olika källorna.

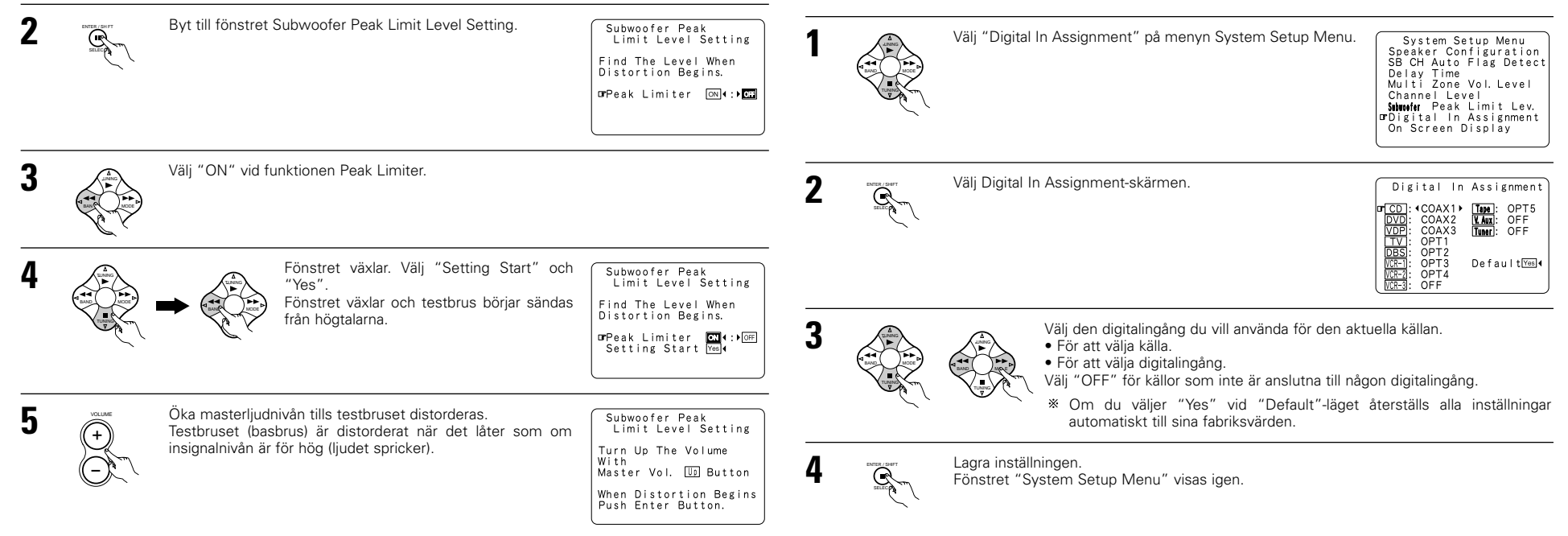

System Setup Menu Speaker Configuration

SB CH Auto Flag Detect Delay Time Multi Zone Vol. Level Channel Level **GrStivelr** Peak Limit Lev. Digital In Assignment On Screen Display

- När du ställer in kanalnivåerna i läget SYSTEM SETUP CHANNEL LEVEL påverkar dina ändringar av kanalnivåerna ALLA surroundlägen. Det här läget fungerar alltså som ett "Master"-reglage för kanalnivåerna.
- När du är klar med inställningarna i läget SYSTEM SETUP CHANNEL LEVEL kan du aktivera enskilda surroundlägen och lagra kanalnivåer för vart och ett av lägena. När du sedan väljer ett visst surroundläge hämtas de nivåinställningar du gjort för detta läge. Hur du ställer in kanalnivåerna individuellt för de olika surroundlägena beskrivs på sid 267.
- Kanalnivåerna kan ställas in individuellt för följande surroundlägen: DIRECT, STEREO, 5 CH / 7 CH STEREO, DOLBY/DTS SURROUND, HOME THX CINEMA, WIDE SCREEN, SUPER STADIUM, ROCK ARENA, JAZZ CLUB, CLASSIC CONCERT, MONO MOVIE och MATRIX.
- \* När du använder antingen surroundhögtalare A eller B, eller både A- och B-systemen samtidigt, är det viktigt att komma ihåg att justera nivåerna mellan de olika kanalerna i både lägena "A eller B" och "A och B".

## Ställa in en maxnivå för lågbasåtergivningen

systeminställningsmenyn.

- På den här apparaten finns en toppnivåkontroll som förhindrar distorsion och skador på högtalarna genom att begränsa den maximala basnivån. Använd funktionen om du vill begränsa den basnivå som maximalt kan återges av högtalarna.
- Du kan använda funktionen oberoende om du har en subwoofer eller inte.

Välj "Subwoofer Peak Limit Lev." på

#### **OBSERVERA**:

2

3

- OPTICAL 4- och 5 -anslutningarna på bakpanelen på AVC-A11SR har en optisk digitalutgång för inspelning av digitala signaler på ett DAT-däck, en MD-spelare eller en annan digital inspelningsapparat. Använd denna utgång för digital inspelning mellan en digital ljudkomponent (stereo – 2-kanalig) och en digital inspelningsapparat.
- Anslut inte utgången från den apparat som är ansluten till OPTICAL 4 OUT på bakpanelen av AVC-A11SR till någon annan kontakt än OPTICAL 4 IN.
- Anslut inte utgången från den apparat som är ansluten till OPTICAL 5 OUT på bakpanelen av AVC-A11SR till någon annan kontakt än OPTICAL 5 IN.
- "PHONO" kan inte väljas på Digital In Assignment-skärmen.

## Ställa in onscreen-displayen (OSD)

 Använd den här funktionen för att sätta på eller stänga av onscreen-meddelanden (andra meddelanden än menybilderna).

|                | Gå till System Setup Menu och välj "On Screen Display".        | System Setup Menu<br>Speaker Configuration<br>SB CH Auto Flag Detect<br>Delay Time<br>Multi Zone Vol. Level<br>Channel Level<br>Shiwufur Peak Limit Lev.<br>Digital In Assignment<br>GrOn Screen Display |
|----------------|----------------------------------------------------------------|----------------------------------------------------------------------------------------------------|
| ENTER SHIT     | Byt till On Screen Display-fönstret.                           | On Screen Display<br>Mat:⊧off                                                                                                    |
|                | Välj "ON" eller "OFF".                                         |                                                                                                    |
| ENTER (SHIFT   | Lagra inställningen.<br>Fönstret System Setup Menu återkommer. |                                                                                                    |
| vsteminställni | ngen är nu klar. När dessa inställningar en gång har gig       | orts behöver de inte ändras                                                                                                    |

Systeminställningen är nu klar. När dessa inställningar en gång har gjorts behöver de inte ändras senare, med mindre andra AV-komponenter ansluts till anläggningen eller du ändrar på högtalarnas placering.

## När systeminställningen är klar

Du kan trycka på den här tangenten när som helst under inställningen för att avsluta proceduren.

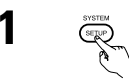

Tryck på SYSTEM SETUP-tangenten i fönstret System Setup Menu.

\* De gjorda ändringarna sparas och onscreen-displayen släcks.

#### Signaler som visas på onscreen-displayen

|   | Insignaler till    | AVC-A11SR     | Utsignaler till onscreen-displayen  |                              |  |
|---|--------------------|---------------|-------------------------------------|------------------------------|--|
|   | VIDEO-ingång (gul) | S-videoingång | VIDEO MONITOR OUT-1-utgång<br>(gul) | S-video MONITOR OUT-1-utgång |  |
| 1 | ×                  | ×             | 0                                   | 0                            |  |
| 2 | 0                  | ×             | 0                                   | ×                            |  |
| 3 | ×                  | 0             | ×                                   | 0                            |  |
| 4 | 0                  | 0             | ×                                   | 0                            |  |

( $\bigcirc$ : Signal  $\times$ : Ingen signal)

(O: Onscreen-signal ut X: Ingen onscreen-signal ut)

#### **OBSERVERA**:

- Onscreen-signaler går inte ut genom MONITOR OUT-2 videoutgången (gul) eller genom S-videoutgången MONITOR OUT-2.
- Onscreen-signaler går inte ut genom kompositutgångarna MONITOR OUT.
- För 4 ovan gäller att onscreen-signaler går ut genom videoutgången VIDEO MONITOR OUT-1 (gul) om ingen TV är ansluten till S-videoutgången MONITOR OUT-1.

# **8** FJÄRRKONTROLL

• Den medföljande fjärrkontrollen (RC-899) kan inte bara användas för att styra AVC-A11SR, utan även annan fjärrkontrollklar utrustning från DENON. Minnet har dessutom styrsignaler för andra fjärrkontroller, vilket betyder att fjärrkontrollen kan användas för att fjärrstyra utrustning från andra tillverkare än Denon.

### lläggning av batterier

1) Ta bort locket på fjärrkontrollens baksida.

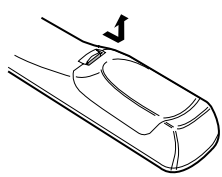

2 Lägg i tre RP6/AA-batterier i batterifacket. Vänd dem så som bilden visar.

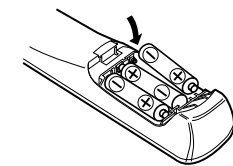

Sätt tillbaka locket.

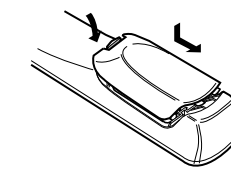

## Använda fjärrkontrollen

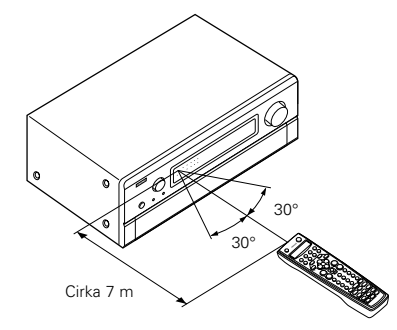

#### Om batterierna

- De batterier som används måste vara av typen AA/R6P.
- Byt batterierna mot nya cirka en gång per år. Hur ofta batterierna behöver bytas beror dock på hur mycket fjärrkontrollen används.
- Byt batterierna mot nya om fjärrkontrollen inte kan användas för att styra apparaten, även om det har gått kortare tid än ett år. (Batteriet som medföljer används endast för kontrollfunktioner. Byt ut det mot ett nytt batteri så fort som möjligt.)
- Var noga med att vända batterierna rätt. (Se "⊕' och " $\Theta$ " märkena inuti batterifacket.)
- Undvik skador till fölid av läckande batterivätska: · Blanda inte nya och gamla batterier.
- Blanda inte batterier av olika slag. ٠
- Batterierna får inte kortslutas, tas isär, hettas upp eller kastas i öppen eld.
- Ta ur batterierna om du inte räknar med att använda fjärrkontrollen under en längre tid.
- · Rengör batterifacket noga och lägg i nya batterier om batterierna börjar läcka.
- · Ha nya batterier klara så att du kan byta urladdade batterier på en gång när det behövs.

## Användning med audioutrustning från DENON

Använd funktionsvaltangenterna för att välia den komponent du vill använda

du trycker på AMP-tangenten, mellan "CDR", "MD" och "TAPE" varje gång du trycker på CDR/MD/TAPE-tangenten, mellan "DBS" och "CABLE" varje gång du trycker på DBS/CABLE-tangenten, mellan "DVD" och "DVD MENU" varje gång du trycker på DVD/DVD MENU-tangenten och mellan "VCR1", "VCR2" och "VCR3" varje gång du trycker på VCRtangenten.

#### Nu kan du använda apparaten.

- Närmare beskrivning finns i bruksanvisningen för respektive apparat.
- ※ Eventuellt är några av modellerna inte möjliga att använda.

#### 1. Systemtangenter för CD-spelare (CD)

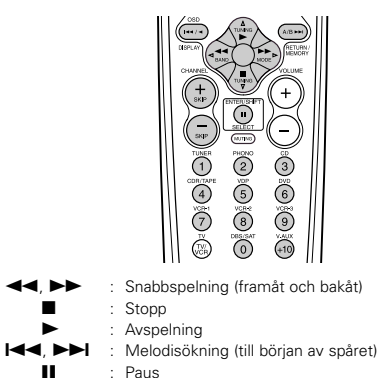

: 10 tangenter

#### 2. Systemtangenter för kassettdäck (TAPE)

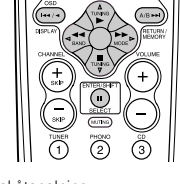

0:00 0:0:0:

1

() ()

- Bakåtspolning --
- Framåtspolning Stopp
- Avspelning framåt
- ... Paus
- ◄ Reverserad avspelning
- A/B-däckval A/B

- · Rikta fjärrkontrollen mot fjärrkontrollsensorn på
- apparaten. Se bilden. • Fjärrkontrollen kan användas på ett avstånd av upp till cirka 7 m rakt framför apparaten. Räckvidden förkortas dock om det finns några föremål i vägen eller om fjärrkontrollen inte hålls rakt framför apparaten.
- Fjärrkontrollen kan användas i en vinkel av upp till cirka 30 grader i förhållande till fjärrkontrollsensorn.

#### **OBSERVERA:**

- Fjärrkontrollen kan vara svår att använda om fjärrkontrollsensorn utsätts för direkt sollius eller starkt konstljus.
- Tryck inte på tangenterna på fjärrkontrollen och apparaten samtidigt. Detta kan leda till funktionsstörningar.
- Neonskyltar och annan apparatur som sänder ut pulsljus i närheten kan orsaka funktionsstörningar. Ställ därför inte anläggningen i närheten av sådan utrustning.

#### 3. Systemtangenter för MD-spelare (MD), CD- 4. Systemtangenter för radio spelare (CDR)

Överhoppning (Endast CD-växlare)

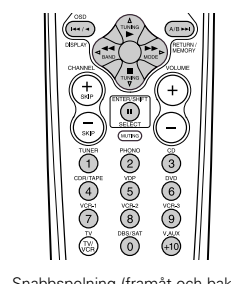

- Snabbspelning (framåt och bakåt)
- Stopp

SKIP +, -

0~9. +10

- Avspelning : Melodisökning (till början av spåret)
  - . : Paus
- 0~9, +10 : 10 tangenter

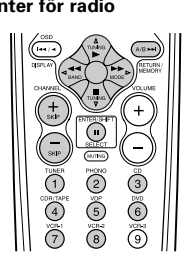

- Stationsinställning upp/ned
- Växla mellan AM- och FM-bandet Växla mellan AUTO och MONO
- Snabbvalsminne
- Växla mellan förinställda kanalbärvidder
- Förinställd kanal upp/ned CHANNEL +, -
  - : 10 tangenter

TUNING  $\triangle$ ,  $\bigtriangledown$ 

BAND

MODE

MEMORY

SHIFT

1~8

\* Läget växlar mellan "AMP", "TUNER" och "MULTI" varje gång

Snabbvalskoderna är vid leverans från fabriken samt efter återställning enligt följande:

..GENERAL INSTRUMENT

JERROLD

TV, VCR .....HITACHI CD, MD, TAPE, CDR, VDP, DVD.....DENON

DBS.....

CABLE.....

### Snabbvalsminne

Genom att använda minnet för förinställningskoder kan den medföljande fjärrkontrollen användas för att styra videoutrustning från andra tillverkare. Observera dock att det inte går att styra vissa modeller. I detta fall bör du använda programmeringsfunktionen (se sid 259) för att lagra signaler från andra fjärrkontroller i denna fjärrkontrolls minne.

Se sid 260 för närmare anvisningar angående nollställning av data som lagrats i minnet för förinställningskoder.

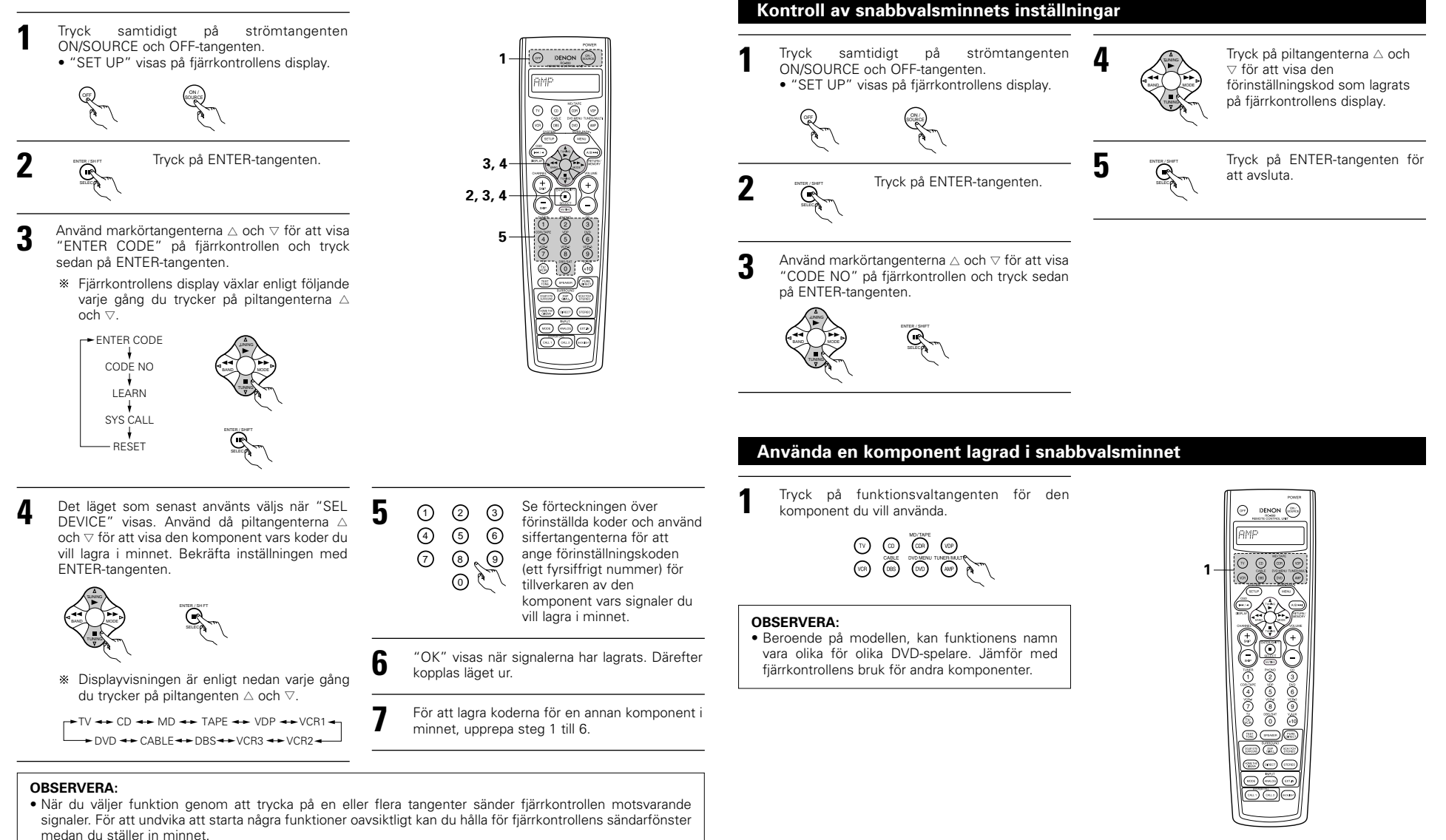

- Funktionen kan inte användas för vissa modeller beroende på modellnumret och tillverkningsåret, även då modellen finns upptagen i förteckningen över förinställda koder.
- Vissa tillverkare använder mer än en fjärrkontrollkod. Se förteckningen över förinställda koder om du behöver ändra kod och se om den nya fungerar bättre.

Programmeringsfunktionen

Om din AV-komponent inte är en Denon-produkt eller om den inte kan styras via de förinställda koderna i

fjärrkontrollens minne, går det att programmera fjärrkontrollsignalerna som styr den i din Denon-fjärrkontroll.

- **9** Nu kan du använda utrustningen.
  - Se bruksanvisningen f
    ör respektive komponent f
    ör n
    ärmare anvisningar.

Fjärrkontrollen kan inte användas till alla modeller.

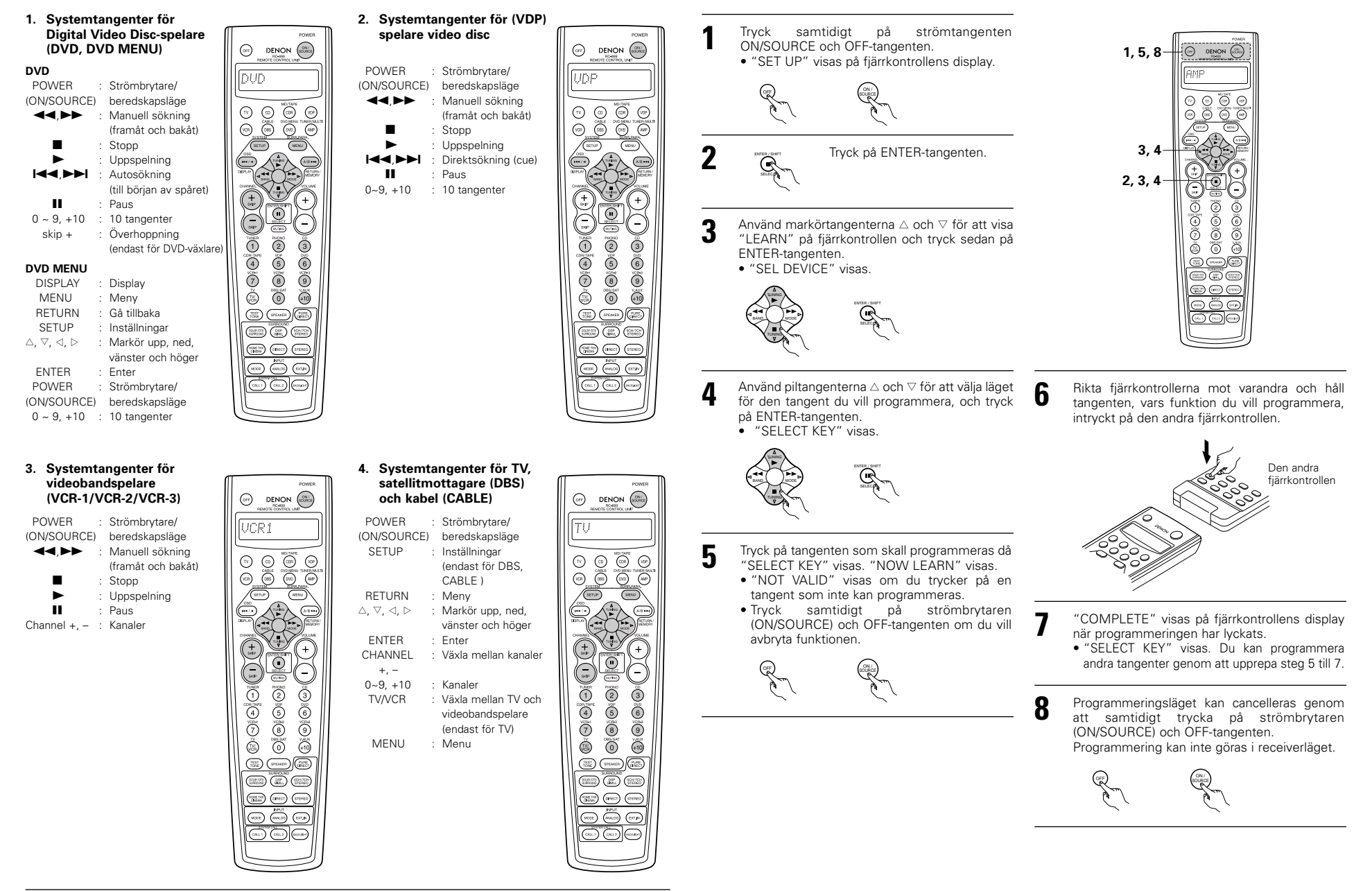

5

### Makro

Den medföljande fjärrkontrollen har en systemfunktion, med vilken man kan programmera in flera fjärrkontrollsignaler i en serie på en enda tangent.

Funktionen kan exempelvis användas för att slå på strömmen till förstärkaren, välja programkälla och sedan slå på strömmen till TV:n. Man kan även programmera strömpåslag av källan och starta avspelning på den, med bara en knapptryckning.

#### (1) Makrotangenter

Systemsignaler kan lagras på CALL1- och CALL2-tangenterna. Var och en av dessa tangenter kan programmeras med 29 kommandon i följd.

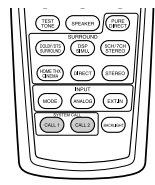

## (2) Lagra systemanropssignaler

Tryck samtidigt på strömtangenten ON/SOURCE och OFFtangenten. "SET UP" visas på fjärrkontrollens display.

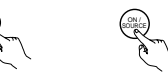

4

Tryck på ENTER-tangenten.

 Använd markörtangenterna △ och ⊽ för att visa "SYS CALL" på fjärrkontrollen och tryck sedan på ENTER-tangenten.
 Ta fram "SYSCALL1" på fjärrkontrollens display.

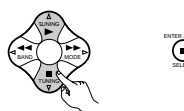

När "SYSCALL1" visas, växlar fjärrkontrollens display i ordningen nedan varje gång du trycker på piltangenterna  $\triangle$  och  $\nabla$ .

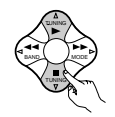

SYSCALL 1 🔶 SYSCALL 2

När "SYS CALL 1" eller "SYS CALL 2" väljs lagras signalerna på SYSTEM CALL 1- resp. CALL 2-tangenterna (grön) oavsett det valda läget. När du trycker på ENTER-tangenten visas "ENTER KEYS", varefter det valda läget visas.

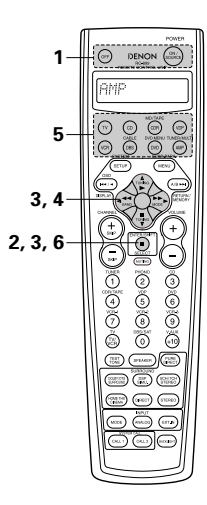

 Trcyk på funktionsväljaren beroende på vilken tangent på fjärrkontrollen som skall programmeras.

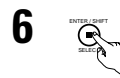

 Tryck på ENTER-tangenten.
 "COMPLETE" visas på fjärrkontrollens display när programmeringen har lyckats.

② Tryck en åt gången på tangenterna med de fjärrkontrollsignaler som skall programmeras.

#### OBSERVERA:

- Under programmeringen sänds fjärrkontrollsignaler ut från fjärrkontrollerna vars signaler du programmerar. Var därför försiktig om du inte vill aktivera de olika funktionen (genom att t ex täcka över apparaternas fjärrkontrollsensorer).
- Om du programmerar in för många fjärrkontrollsignaler, visas "FULL" på fjärrkontrollens display och endast max antal fjärrkontrollsignaler programmeras då in (max 29 steg).

#### (3) Använda systemanropsfunktionen

Tryck på den tangent där systemanropen lagrats.

## Återställ

#### (1) Återställa systemanropstangenterna

Tryck samtidigt på strömtangenten ON/SOURCE och OFF-tangenten.
"SET UP" visas på fjärrkontrollens display.

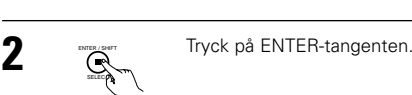

Använd markörtangenterna △ och ⊽ för att visa "RESET" på fjärrkontrollen och tryck sedan på ENTER-tangenten.

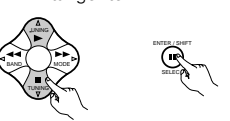

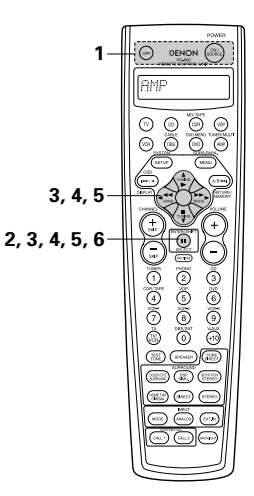

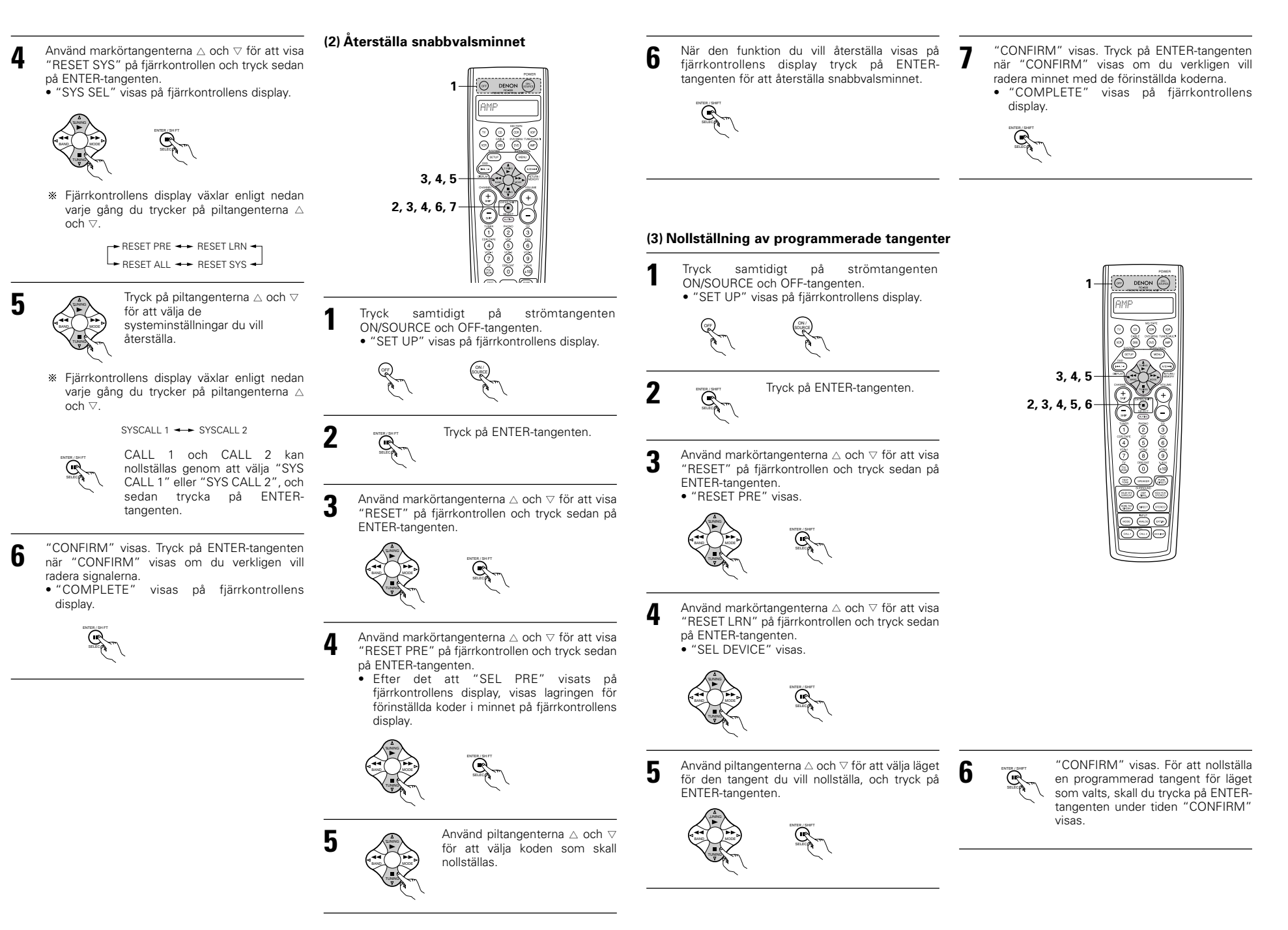

## (4) Funktion för att återställa allt

- Denna funktion är till för att återställa alla inställningar till fabriksinställningarna.
- **5** "CONFIRM" visas. Tryck på ENTER-tangenten när "CONFIRM" visas för att nollställa tangenten.
  - "BUSY" visas under tiden nollställningen görs. "COMPLETE" visas när nollställningen är klar.

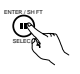

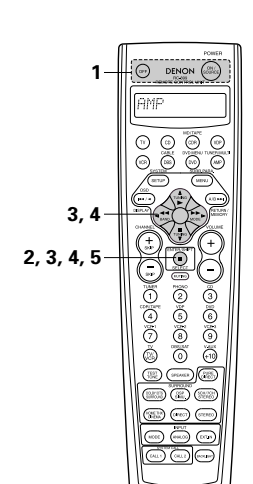

# **9 ANVÄNDNING**

## Förberedelser

- Kontrollera att alla kablar anslutits rätt enligt avsnittet ANSLUTNING (se sid 244 t o m 248).
- 2 Välj "AMP"-visningen med AMP-tangenten. (endast vid användning med fjärrkontrollen)

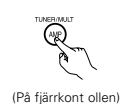

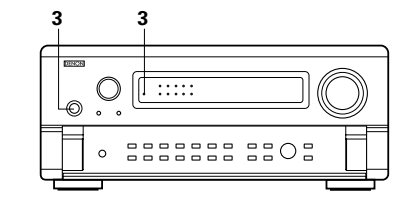

- 3 Sätt på strömmen.
- Tryck på strömbrytaren (POWER).

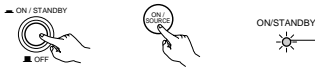

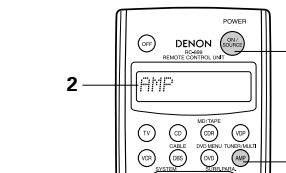

3

2

- (På apparaten) (På fjärrkontrollen)
- 💻 ON/STANDBY

Apparaten sätts på och "ON/STANDBY"indikatorn tänds.

När du ställer strömbrytaren i "-ON/STANDBY"-läge dröjer det några sekunder tills du hör ljudet. Detta beror på den inbyggda fördröjningskretsen som förhindrar smällar i högtalarna när man sätter på eller stänger av apparaten.

Tänds

När POWER-tangenten (strömbrytaren) står i det här läget kan du sätta på och stänga av apparaten med den medföljande fjärrkontrollen (RC-899).

• 🔳 OFF

Apparaten stängs av och "ON/STANDBY"indikatorn släcks. I det här läget går det inte att sätta på

apparaten med fjärrkontrollen (RC-899).

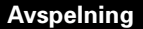

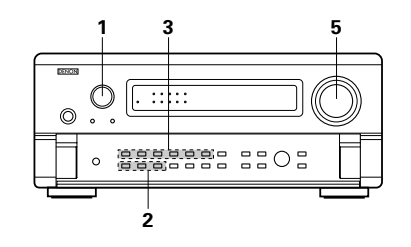

#### Välj den källa du vill använda. Exempel: CD

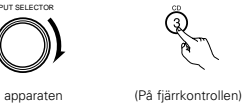

(På apparater

- Välj insignaltyp.
- Välja analogläget.

Tryck på ANALOG-tangenten för att byta till analogingångar.

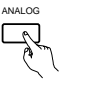

(På apparaten (På fjärrkont ollen)

 Val av en extern källa (EXT. IN) Tryck på EXT. IN (eller EXT. IN-tangenten på fjärrkontrollen) för att välja en extern källa

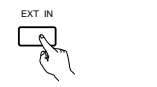

(På apparaten (På fjärrkontrollen)

 Välia AUTO, PCM och DTS. Inställningen växlar på följande sätt när du trycker på INPUT MODE (insignaltyp).

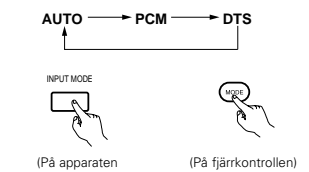

Kommentarer till uppspelning av en källa kodad med DTS

• Det kan generas en del brus i början av ett spår och när sökning görs under DTSavspelning i AUTO-läget. Om detta inträffar skall du istället välja DTS-läget.

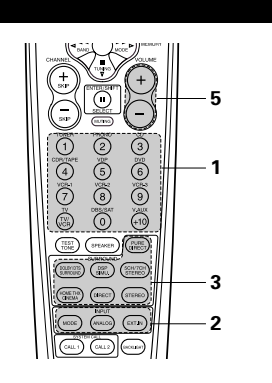

#### Funktion hos insignaltypyäliaren

Du kan välja mellan olika typer av insignaler för dina källor. Den insignaltyp du väljer för en viss källa lagras i minnet

- AUTO (helautomatiskt läge)
- I det här läget känner apparaten av de signaler som går till analog- och digitalingångarna för den källa du valt. Inställningarna i AVC-A11SR's surrounddekoder ställs in automatiskt när du börjar spela. Det här läget fungerar för alla källor utom PHONO.

Om apparaten känner av att digitalingångarna används identifieras signaltypen och dekodas och spelas automatiskt om signalen har något av formaten DTS, Dolby Digital eller PCM (2kanalsstereo). Om digitalingången inte används kopplas i stället analogingångarna in.

Använd detta läge för avspelning av Dolby Digitalsignaler.

 PCM (endast PCM-avspelning) Dekodning och avspelning sker endast om insignalen har PCM-format.

Observera att brus kan uppstå om detta läge används för avspelning av andra signaler än PCMsignaler.

- ③ DTS (endast DTS-avspelning)
- Dekodning och avspelning sker endast om insignalen har DTS-format.
- ④ ANALOG (endast avspelning av analoga insignaler) Signaler som är anslutna till analogingångarna dekodas och spelas.
- (5) EXT. IN (extern dekoderingång)
  - Signalen som går in genom de externa dekoderingångarna spelas utan att passera genom surroundkretsarna.

#### **OBSERVERA:**

 Lägg märke till att det hörs brus om du spelar CDeller LD-skivor som är inspelade i DTS i något av lägena "PCM" eller "ANALOG". Väli "DTS" när du spelar DTS-inspelningar på en laserdisc-spelare.

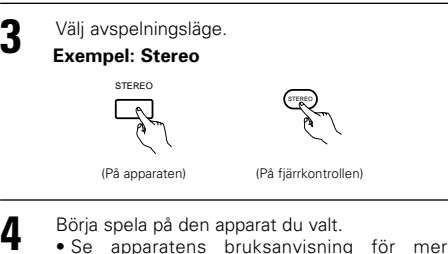

information.

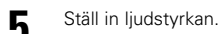

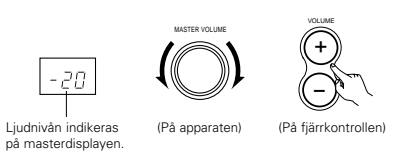

\* Du kan reglera ljudnivån i steg om 1 dB, från - 70 till 0 och upp till 18 dB. Om du har ställt in någon av nivåerna för de separata kanalerna (se beskrivningarna på sid 254 och sid 267) på +1 dB eller högre går det dock inte att vrida upp ljudet till +18 dB. (Istället blir den maximala inställningen 18 dB — största värdet på kanalnivån.)

Ingångsinställning när man spelar DTS-källor

 Brus hörs om du spelar DTS-kompatibla CD- eller LDskivor i något av lägena "ANALOG" eller "PCM". Om du vill spela DTS-kompatibla inspelningar måste du ansluta källan till en digitalingång (OPTICAL/DIGITAL) och välja insignaltypen "AUTO" eller "DTS".

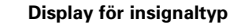

I AUTO-läge

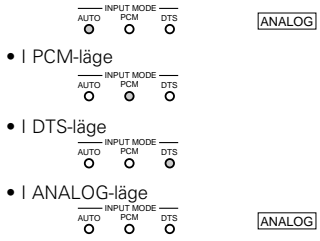

#### Display som visar typ av insignal

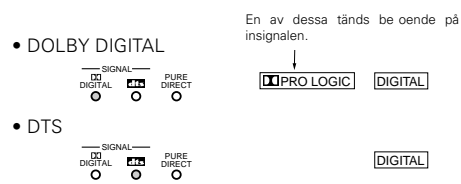

\* DIGITAL -indikatorn lyser när digitala signaler tas emot rätt. Om DIGITAL -indikatorn inte lyser, bör du kontrollera att de digitala inställningarna på apparaten har gjorts rätt (sid 255) och att anslutningarna är rätt. Kontrollera också om strömmen är på i apparaten.

#### **OBSERVERA:**

• DIGITAL -indikatorn lyser när man spelar CD-ROM-skivor med annan data än ljudsignaler, fast det hörs inget ljud i detta fall.

## När du har börjat spela

#### [1] Ställa in klangfärgen (tonkontrollerna)

Tonkontrollen har ingen funktion i lägena DIRECT, PURE DIRECT och Home THX Cinema.

(På apparaten)

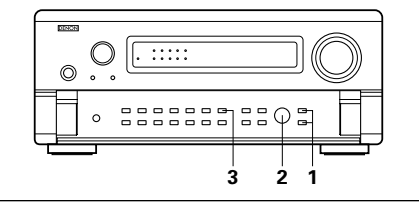

Tryck på TREBLE- eller BASS-TREBLE tangenten.

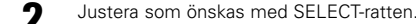

· För att förstärka basen eller diskanten: Vrid motsvarande kontroll medsols. (Basen och diskanten kan förstärkas upp till +12 dB, i steg om 2 dB.)

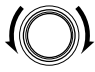

(På apparaten) För att dämpa basen eller diskanten: Vrid motsvarande kontroll motsols. (Basen och diskanten kan dämpas ner till -12 dB, i steg om 2 dB.)

60

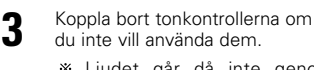

\* Ljudet går då inte genom tonkontrollkretsarna och återgivningen blir därför (På apparaten) klarare.

TONE DEFEAT

#### [2] Om du använder hörlurar

Anslut hörlurarna till hörlursuttaget.

Hörlurarna skall anslutas till PHONES-uttaget. Ljudet i lågnivåutgångarna (och högtalarutgångarna) stängs av automatiskt när du kopplar in hörlurarna.

#### OBSERVERA:

Undvik hörselskador genom att inte lyssna på för hög volym när du använder hörlurarna

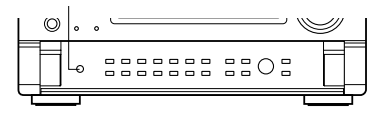

## [3] Stänga av ljudet tillfälligt

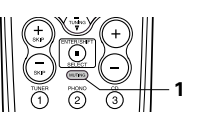

(På fjärrkontrollen)

- Med hjälp av den här funktionen kan du stänga av ljudet tillfälligt. Tryck på MUTING-tangenten (ljudavstängning).
  - Wrkoppling av MUTINGfunktionen. (ljudavstängning) igen.

#### [4] Kombinera ljudet med en annan bild

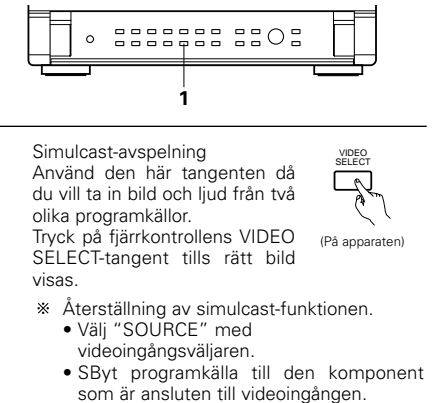

du spelar o s v

[5] Kontrollera inställningarna för den källa

Onscreen-displayen
 Varje gång du trycker på en

tangent visas en beskrivning av motsvarande (På fjärrkontrollen) funktion på TV'n som är ansluten till förstärkarens VIDEO MONITOR OUT-utgång. Du kan också kontrollera apparatens status under avspelning genom att trycka på fjärrkontrollens OSD-tangent. Information om t ex ingångsväljarens läge och surroundparameterinställningarna visas i tur och ordning.

 2 Displayen på frontpanelen
 Beskrivningar av de funktioner som startas på

apparaten visas också på displayen på frontpanelen. Du kan också trycka på PANEL-tangenten för att ställa om displayen och kontrollera

apparatens STATUS under avspelning. (3) Använda belvsningsomkopplaren

- Anvanda belysningsomkopplaren
   Använd den här funktionen
  - Använd den har tunktionen för att justera ljusstyrkan på huvudapparatens display. Ljusstyrkan kan ställas in i

Ljusstyrkan kan ställas in i fyra steg (starkt, medium, svagt och från) med

apparatens DIMMER-omkopplare.

※ Belysningen växlar mellan tre olika lägen och stängs sedan av när du trycker på tangenten.

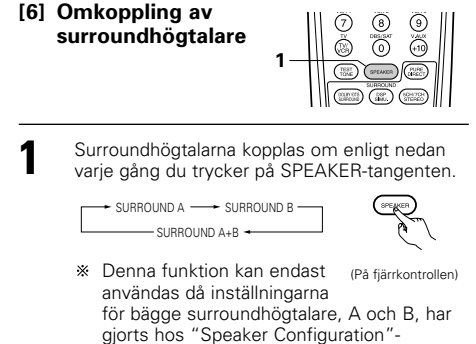

skärmen på systeminställningsmenyn.

## In- och avspelning från flera källor

Endast signalen som har anslutits till de analoga utgångarna, med undantag av exempel [2] nedan, sänds ut från REC OUT- och MULTI ZONE utgångarna.

#### [1] Spela en källa och spela in en annan (REC OUT-läget)

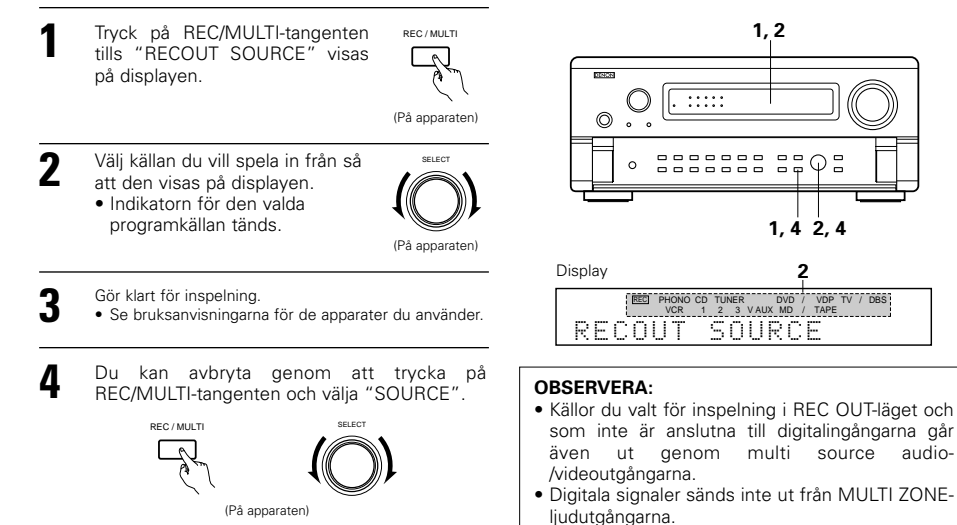

## [2] Inspelning av Dolby Digital- och DTS-kodade flerkanalsprogram

- Det går att spela in Dolby Digital- och DTS-kodade flerkanalssignaler som omvandlats till 2-kanaliga analoga signaler via denna apparat.
- Signalerna för inspelning sänds ut via MULTI ZONE OUT-, TAPE- och VCR-utgångarna.

9

(På apparaten)

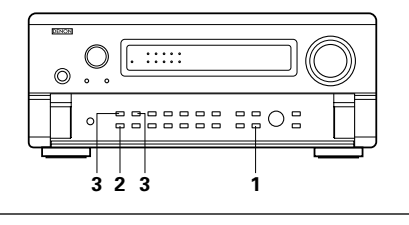

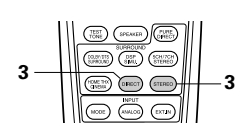

Tryck på REC/MULTI-tangenten och välj "SOURCE".

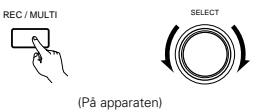

- Välj källan beroende på vad du vill
- lyssna på.

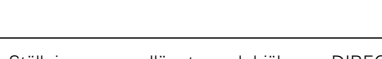

- 3 Ställ in surroundläget med hjälp av DIRECTeller STEREO-tangenten.
  - Flerkanalssignalerna downmixas och sänds ut via TAPE - och VCR-utgångarna.

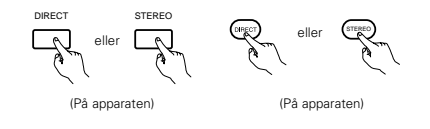

Ställ in inspelningsläget.

264

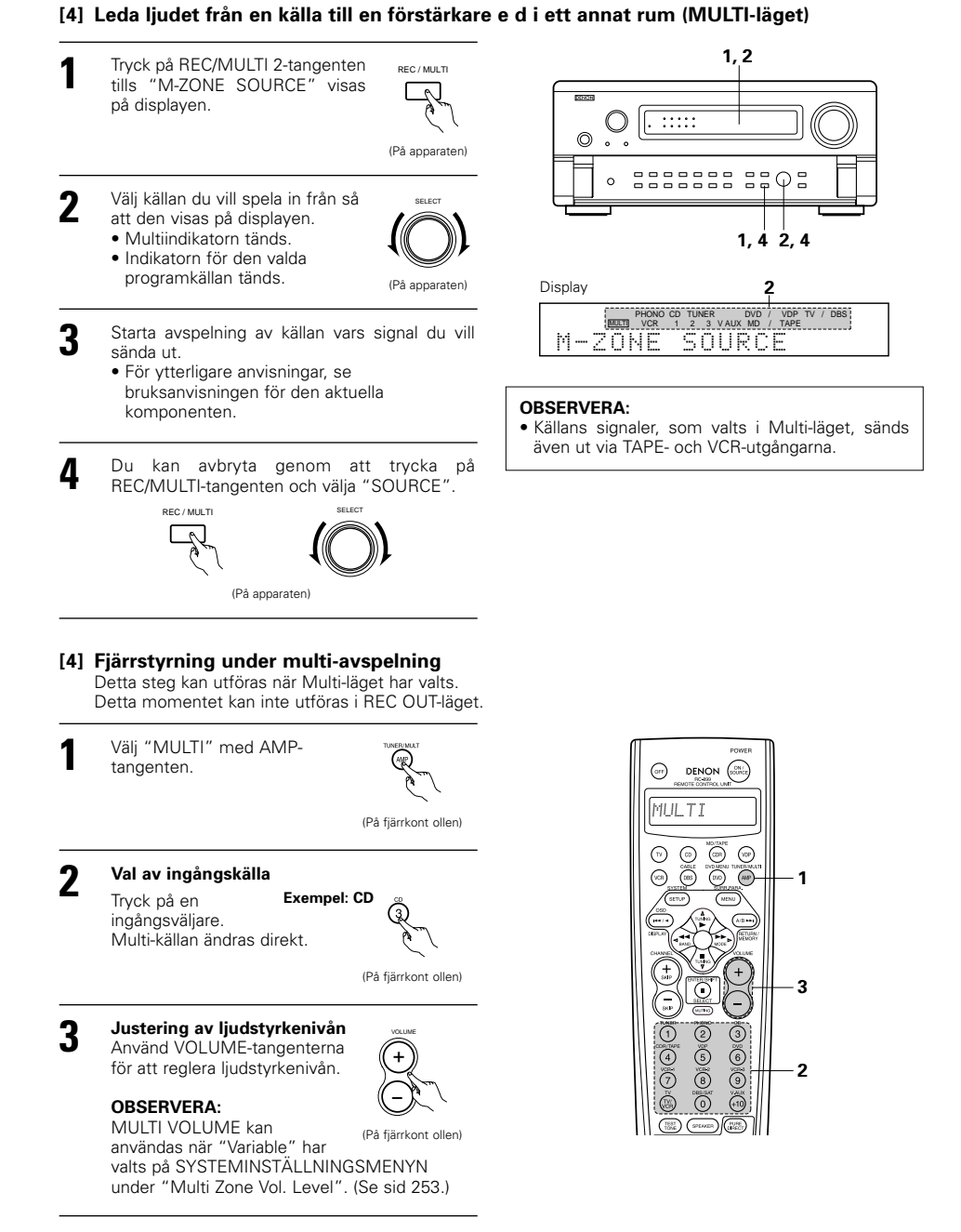

## Avspelning via externingångarna (EXT. IN)

Välj läget för extern källa EXT. IN) mode. Tryck på EXT. IN (eller EXT. IN-tangenten på fjärrkontrollen) för att växla till den externa källan.

EXT IN

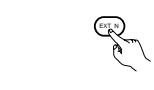

(På apparaten) (På fjärrkont ollen)

När denna har valts sänds insignalerna som anslutits till FRONT-L-, FRONT-R-, CENTER-, SURR.-L- (surround vänster), SURR.-R-(surround höger), SBL- (bakre surround vänster) och SBR- (bakre surround höger) kanalerna hos EXT. IN-anslutningarna direkt till de främre (vänster och höger), mitt, surround (vänster och höger), och bakre surround (vänster och höger) högtalarna och även till förförstärkarutgångarna utan att signalen går genom surroundkretsen. Dessutom sänds signalen som går till SW-(subwoofer) anslutningen.

Stänga av externingångsläget. Du stänger av externingångsläget (EXT. IN) genom att trycka på INPUT MODE- eller ANALOG-tangenten för att byta till önskad ingång.

INPUT MODE ANAI OC (På apparaten) (På fjärrkontrollen)

 När externingångsläget (6CH/8CH EXT. IN) är inställt går det inte att välja avspelningsfunktion (DIRECT, STEREO, DOLBY/DTS SURROUND, HOME THX CINEMA, WIDE SCREEN, 5CH/7CH STEREO eller DSP SIMULATION).

#### OBSERVERA:

2

- I andra avspelningslägen än externingångsläget går det inte att spela apparater som är anslutna till de här ingångarna. Det går inte heller att ta ut signaler från kanaler som inte är anslutna till ingångarna.
- Externingångsläget kan väljas för vilken källa som helst. Om du vill titta på video medan du lyssnar på en ljudinspelning väljer du den källa du vill använda för att spela av videon, och ställer sedan in det här läget.

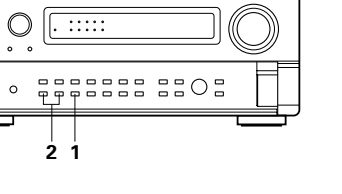

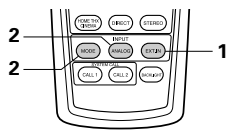

 $\bigcirc$ 

## Avspelning av ljudkällor (CD- och DVD-skivor)

AVC-A11SR har tre 2-kanalers avspelningslägen endast avsedda för musik. Välj läget som passar din smak.

#### PURE DIRECT-läget

I detta läge spelas musiken med mycket hög liudkvalitet.

När detta läge väljs kopplas alla videokretsar i apparaten ur så att endast ljudsignaler behandlas med hög ljudkvalitet som följd. m du väljer en analog ingång (t.ex. PHONO), kopplas de digitala ljudbehandlingskretsarna ur för att uppnå högsta möjliga ljudkvalitet med analoga liudkällor.

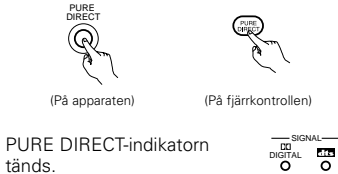

0 0

\* Displayen är släckt i PURE DIRECT-läget.

#### DIRECT-läget 2

Använd detta läge för att få bra ljudkvalitet i 2 kanaler när du ser på videoprogram. I detta läge förbikopplas ljudsignalerna diverse ljudbehandlingskretsar, som t ex tonkontrollkretsen, och återges direkt som de tas emot för bästa möjliga ljudkvalitet.

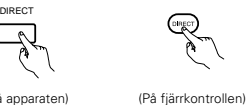

(På apparaten)

#### 3 STEREO-läget

Använd detta läge för att kunna reglera tonen och uppnå önskat ljud samtidigt som du ser på video.

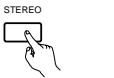

(På apparaten) (På fiärrkontrollen

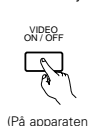

#### VIDEO ON/OFF-tangent

0

2 3

2

4

DSP SMU SCHUNG

(HCOE) (HING) (ETTES

CALL 1 CALL 2 BOOM

(DRECT) (STER

PLINE

1

- 3

 $\bigcirc$ 

Om inga videosignaler från en DVD-spelare eller liknande har kopplats till AVC-A11SR, utan endast direkt till TV:n eller bildskärmen, kan de videokretsar som inte behövs kopplas ur genom att välja "VIDEO OFF"-inställningen

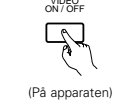

#### **OBSERVERA:**

- Systeminställningsfunktionen kan inte användas när PURE DIRECT-läget har valts eller "VIDEO OFF"inställningen har valts. För att kunna använda systeminställningsfunktionen måste PURE DIRECT-läget kopplas ur eller "VIDEO ON"-inställningen väljas.
- Kanalnivån och surroundparametrarna i PURE DIRECT-läget är samma som i DIRECT-läget.
- När du trycker på PURE DIRECT-tangenten i PURE DIRECT-läget, kopplas PURE DIRECT ur och istället väljs DIRECT-läget.
- Delningsfrekvensen måste stå på "FIXED-THX-" under systeminställningarna för att digitalkretsen skall stängas av i PURE DIRECT-läget med en analog källa.r (Se sid 251.)

## Multizonavspelning av flera källor

#### LJUDSYSTEM FÖR FLERA RUM

 Om utgångarna hos MULTI ZONE AUDIO OUT-anslutningarna ansluts till integrerade förstärkare i andra rum, kan olika källor spelas i andra rum än huvudrummet där denna apparaten och avspelningskällan befinner sig. (Se ANNAT RUM på bilden nedan.)

#### OBSERVERA:

- Använd en anslutningskabel med stiftkontakter av hög kvalitet och gör anslutningarna så att det inte finns något brum eller brus i signalen.
- Se apparatens bruksanvisning för närmare anvisningar om korrekt installation och användning av annan utrustning

## LJUDSYSTEM FÖR FLERA RUM

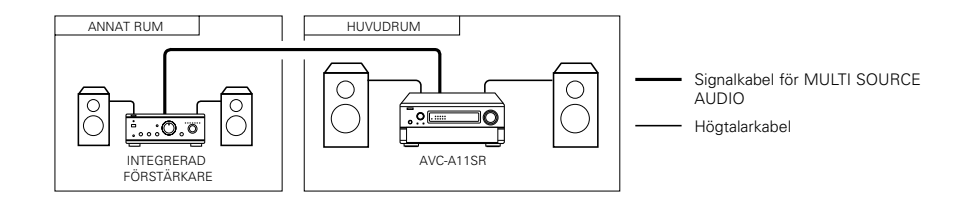

# 10 SURROUND

## Innan du använder surroundfunktionen

- Innan du börjar använda surroundfunktionen är det viktigt att du justerar nivåerna i de olika högtalarna med hjälp av testtonerna. Den här justeringen kan göras i samband med systeminställningen (se sid 254) eller med fjärrkontrollen, vilket beskrivs nedan.
- Justering med fjärrkontrollen fungerar bara i "Auto"- läge och påverkar bara lägena DOLBY/DTS SURROUND och HOME THX CINEMA. De nya nivåerna för de olika lägena lagras automatiskt i minnet.

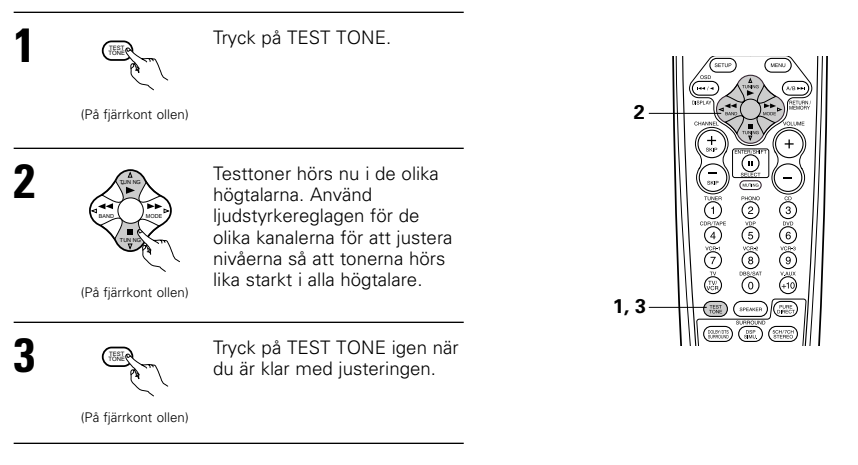

 När du justerat nivåerna med hjälp av testonerna, skall du justera surroundinställningarna. Använd därefter anvisningarna nedan för att justera signalnivåerna i de olika kanalerna.

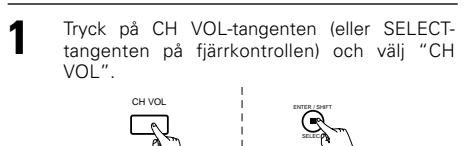

(På apparaten) | (På fjärrkontrollen)

1 Inställningen ändras i följande ordning varje gång du trycker på tangenten:

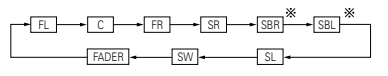

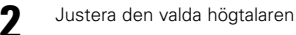

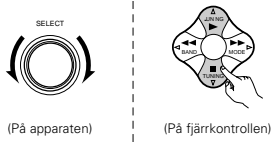

Då inställningen för bakre surroundhögtalare har ställts på "1spkr" i "Speaker Configuration", skall du välja "SB".

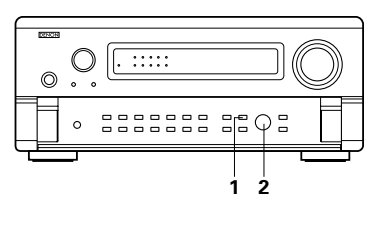

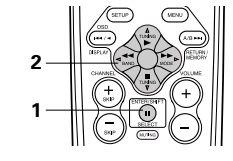

## OBSERVERA:

- Justeringsområdet för de olika kanalerna är +12 dB till –12 dB.
- När DIRECT-läget används kan ljudet från subwoofer-högtalaren klippas av genom att sänka inställningen av SW-omkopplaren (subwoofer) med ett steg från –12 dB (och därmed ställa den på"OFF").

## Faderfunktion

- Den här funktionen gör det möjligt att sänka nivån i de främre (FL, C och FR) eller bakre (SL,SR,SBL och SBR) kanalerna. Använd funktionen för att reglera ljudbalansen när du spelar flerkanaliga källor, t ex om du byter lyssningsposition.
  - Tryck på CH VOL-tangenten (eller SELECTtangenten på fjärrkontrollen) och välj "FADER".

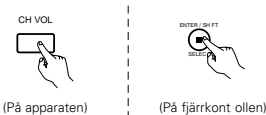

Kanalen växlar enligt nedan varje gång du

(På apparaten

(På fjärrkontrollen)

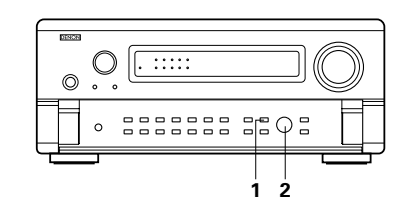

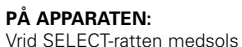

trycker på tangenten.

FL -

2

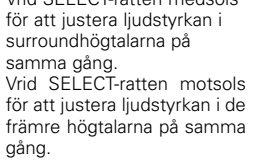

## PÅ FJÄRRKONTROLLEN:

Tryck på △ -tangenten för att justera ljudstyrkan i surroundhögtalarna på samma gång. Tryck på ▽ -tangenten för att justera ljudstyrkan i de främre högtalarna på samma gång.

\* Faderfunktionen påverkar inte kanalerna SW.

- % Kanalen som är inställd på den lägsta nivån kan dämpas med –12 dB med faderfunktionen.
- \*\* Om kanalnivåerna justeras individuellt efter faderjusteringen raderas faderinställningarna. Du måste du ställa in faderkontrollen igen.

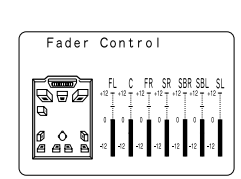

Visas bara vid inställning av faderkont ollen.

## Avspelningslägen för olika källor

AVC-A11SR har många surroundlägen att välja mellan. Vi rekommenderar att surroundlägena används enligt anvisningarna nedan för att få maximal effekt från olika programkällor.

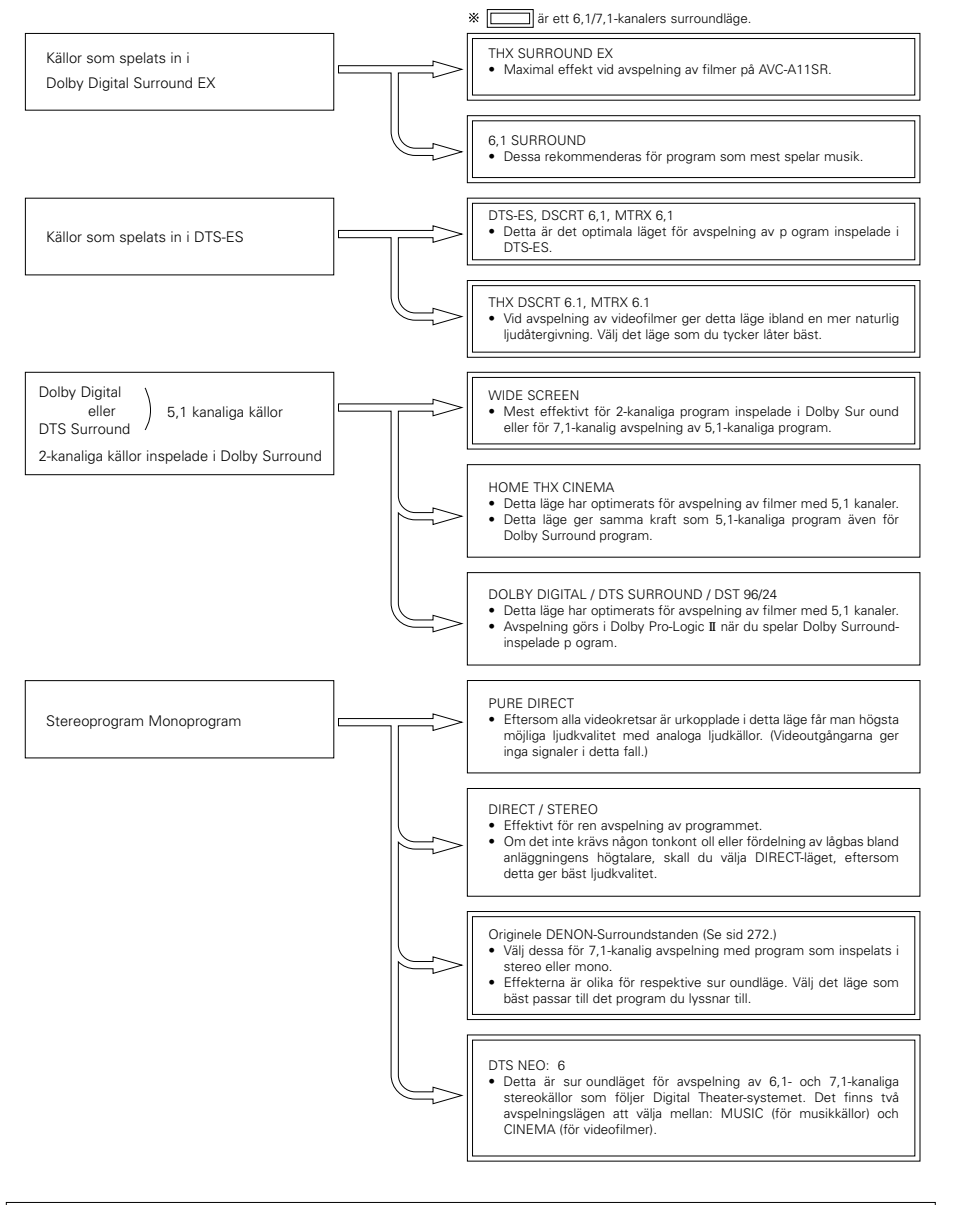

## THX Surround EX / Home THX Cinema-läge

Om HOME THX CINEMA-tangenten trycks in ställs surroundläget in enligt följande beroende på vilken typ av signal som återges:

THX Surround EX
 Home THX CINEMA
 THX 5.1
 THX DSCRT 6.1. THX MTRX 6.1

När HOME THX CINEMA-läget har valts och du spelar en DVD-skiva, skall du kontrollera digitalutgångens inställningar och välja ett läge som ger Dolby Digital och DTS-bitströmsignaler (vanligtvis "bit stream").

#### [1] Spela källor som är inspelade i Dolby Surround med surroundläget Home THX Cinemade

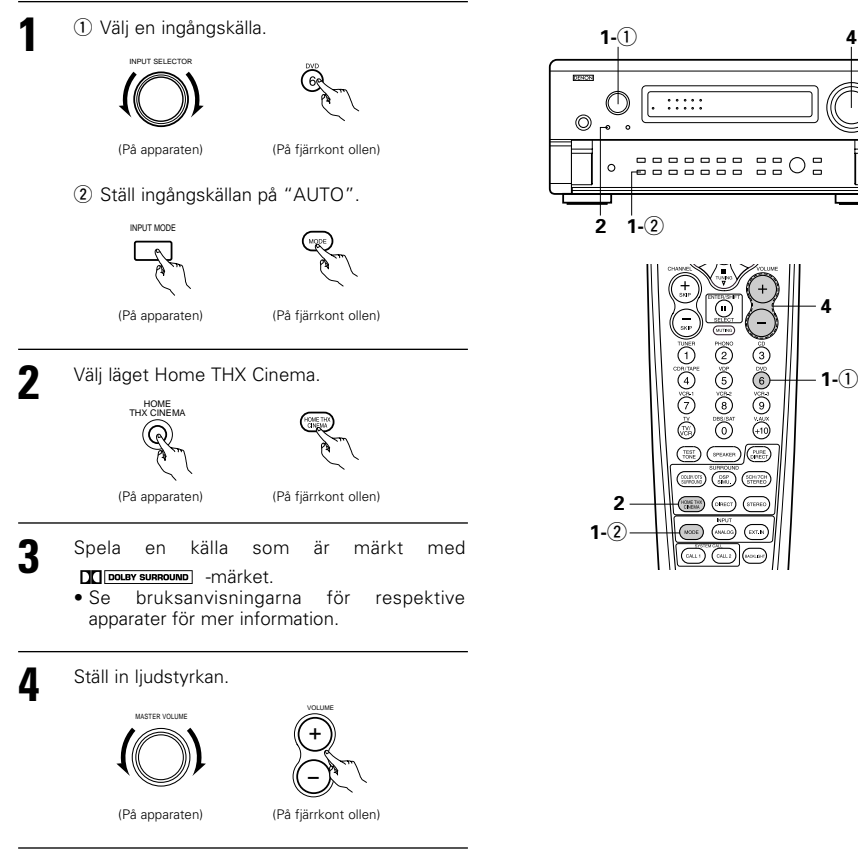

• Det går även att välja andra surroundlägen än de som rekommenderas ovan.

#### Surroundparametrar ① DEKODER (DECODER):

Väli den dekoder som används när du spelar 2-kanaliga program i Home THX Cinema-läget.

- PL II C......Signalerna avkodas i Dolby Pro Logic II Cinema-läget innan de behandlas av THX-kretsen.
- PL II E......Signalerna avkodas enligt Dolby Pro Logic-emulering innan de behandlas av THX-kretsen.
- NEO:6 C ....Signalerna avkodas i NEO:6 Cinema-läget innan de behandlas av THX-kretsen.

#### AFDM (automatisk detektering av flagga):

Väljer läget för automatisk detektering av flagga. (Se sid 252.)

#### SB CH OUT:

När läget för automatisk detektering av flagga är urkopplat "OFF", går det att välja hur ljudet i den bakre surround-kanalen skall återges.

Parametern som kan väljas motsvarar innehållet i inställningen under inställning av SB-kanalutgången för källor utan flagga (se sid 252.)

När läget för automatisk detektering av flagga ställs på "ON", visas parametern som valts under inställning av SB-kanalutgången för källor utan flagga på inställningsmenyn (se sid 252).

Ställ läget för automatisk detektering av flagga på OFF, när du ändrar en parameter.

#### [2] För avspelning med THX Surround EX/Home THX Cinema Surround av program som spelats in i Dolby Digital eller DTS

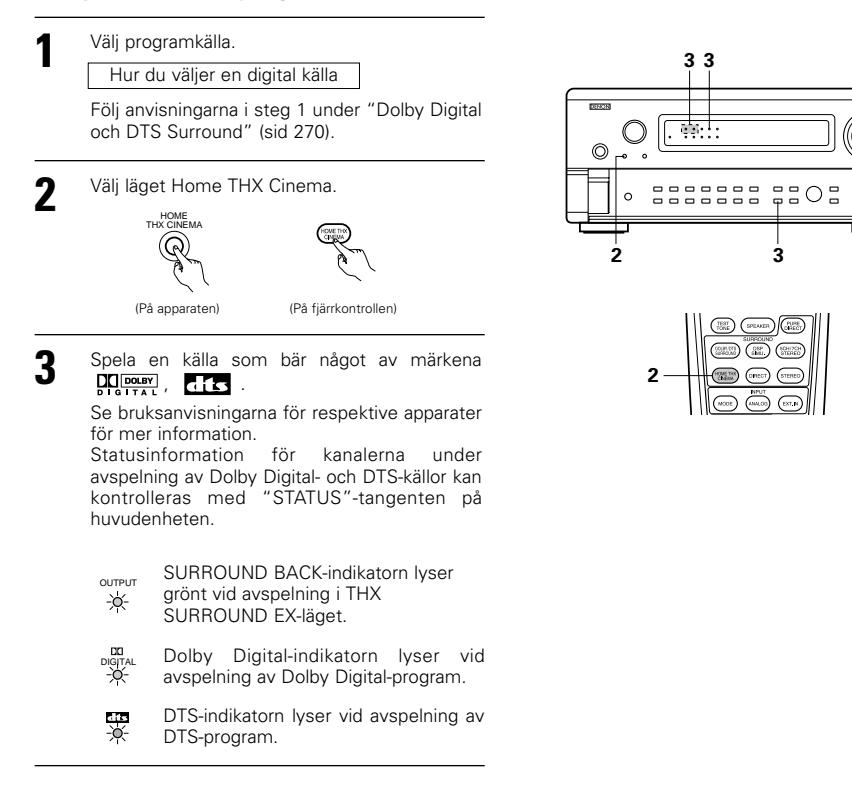

|                        | Kontroll av insignalen                                                                                                    |                                                    |
|------------------------|----------------------------------------------------------------------------------------------------|----------------------------------------------------|
| Du kan ko<br>tangenten | ntrollera insignalen genom att trycka på OSD-<br>oå fjärrkontrollen. (Se sid 264.)                                                                            | Inde: 6. 1 SURROUND                                |
| SIGNAL:                | Visar signaltypen (DTS, DOLBY DIGITAL, PCM (På fjärkontrollen)                                                                                                | SIGNAL:DOLBY DIGITAL<br>fs :48kHz<br>FORMAT:3/2/.1 |
| fs:                    | Visar signalens samplingsfrekvens.                                                                                                    | OFFSET:+4dB                                        |
| FORMAT:                | Visar hur många kanaler insignalen har.<br>"Antal främre kanaler/Antal surroundkanaler/LFE på/av"<br>"SLIPROLIND" visas för 2 kanalian Dolby Surround program | OSD-1                                              |
| OFESET                 | Visar offset-värdet för normalisering av dialog (Se sid 270.)                                                                                                 |                                                    |
| ELAC:                  | Visar dan särskilda identifikationssignalen som spelate in                                                                                                    |                                                    |
| I LAG.                 | tilleemmene med den urenrunglige eignelen (Ce eid 252)                                                                                                    | [Mode]: DIS ES DSCRI6. 1                           |
|                        | (Insammans med den ursprungliga signalen. (Se sid 252.)                                                                                                    | SIGNAL:DTS                                         |
|                        | matrisbehandlas, och "DISCRETE" visas när diskret behandling<br>sker.                                                                                         | fs :48kHz<br>FORMAT:3/3/.1<br>FLAG :DISCRETE       |
|                        | Visas inte om identifikationssignalen inte har spelats in.                                                                                                    | OSD-                                               |

skarmen i toijande ordning

| OSD-1<br>OSD-2 | Insignal<br>Ingång/utgång |
|----------------|---------------------------|
| OSD-3          | Surround-parameter        |
| OSD-4          | Tonkontroll               |
| 7SD-5          | Surround-läge             |

- OSD-5 Surround-läge
- OSD-6 Surround-läge
- OSD-7 Digital in-tilldelning

#### **OBSERVERA:**

OSD-3: Visas inte i surroundlägen utan surroundparametrar.

OSD-4: Visas inte i surroundlägen där tonen inte kan justeras.

## Dolby Digital (fungerar endast med digitala källor) och DTS Surround (fungerar endast med digitala källor)

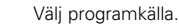

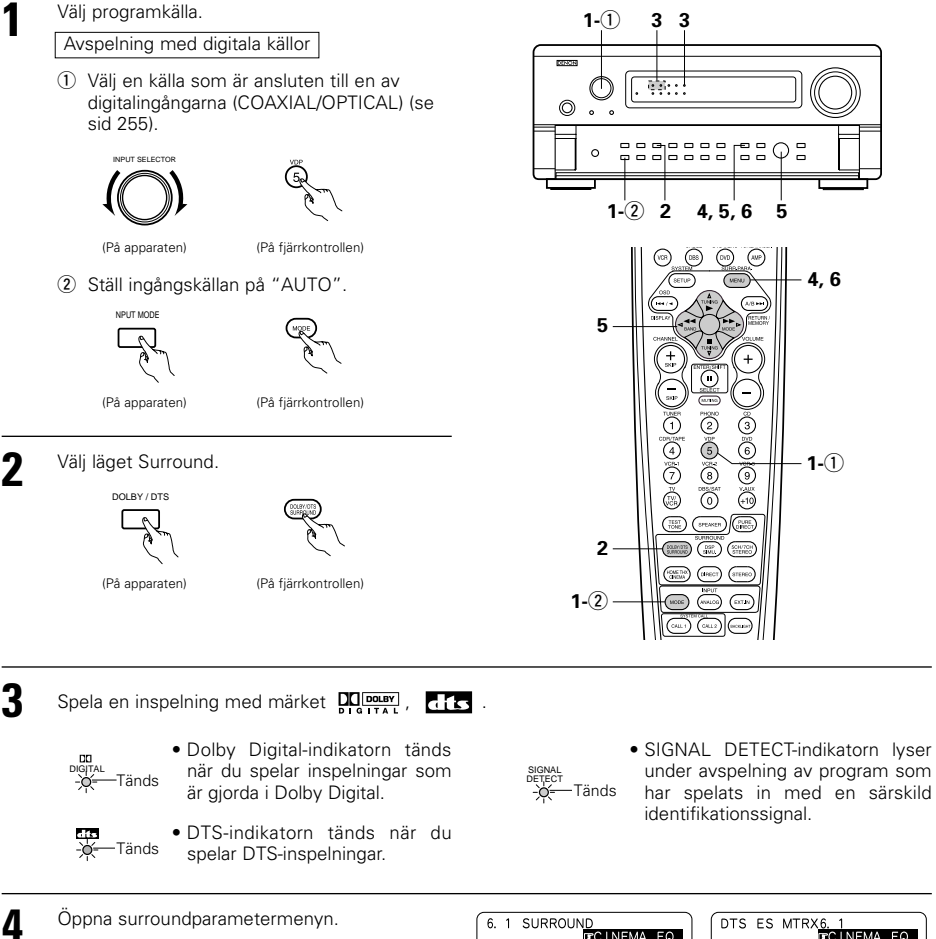

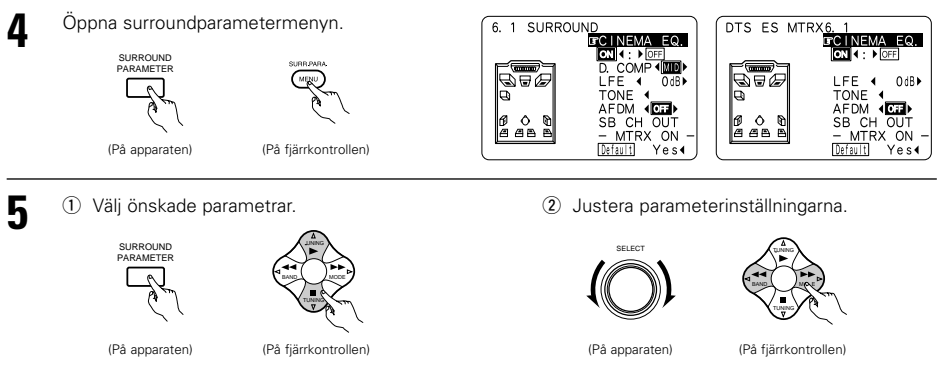

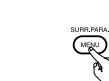

6

Tryck på SURR.PARA.-tangenten för att avsluta inställningen.

\* Om du använder tangenterna på huvudenheten ändras visningen till normal visning ett antal sekunder efter att funktionen har avbrutits.

(På fjärrkontrollen)

#### **OBSERVERA:**

- Skärmvisningen (OSD) är olika beroende på om man använder tangenterna på huvudenheten eller fjärrkontrollen.
- Om du väljer grundinställningen och trycker på ⊲, kopplas "CINEMA EQ." och "D.COMP." automatiskt ur, "SB CH OUT" nollställs och "CHANEL LEVEL" samt tonen ställs tillbaka på sina grundvärden.

## Surroundparametrar (2)

### CINEMA EQ.

Cinema EQ.-läget dämpar varsamt de högsta frekvenserna och kompenserar för vasst låtande ljudspår när du tittar på video. Välj den här funktionen om ljudet i högtalarna låter för vasst.

Denna funktion kan endast användas tillsammans med Dolby Pro Logic, Dolby Digital, DTS Surround och Wide Screen.

#### D.COMP. (Dynamic range compression):

Ljudspåren till filmer och andra rörliga bilder har mycket stor dynamik (skillnad mellan svaga och starka ljud). När du tittar sent på kvällen, eller av något annat skäl måste dämpa liudet, kan du använda Dvnamic Range Compression och på så sätt ändå höra allt ljud (men med reducerad dynamik) (Inställningen fungerar bara för programkällor som är inspelade med Dolby Digital eller DTS.) Välj en av de fyra parametrarna "OFF", "LOW", "MID" eller "HI". Väli OFF när du vill lyssna som vanligt.

Denna parameter visas endast vid avspelning av kompatibla program i DTS-läget.

#### LFE (lågfrekvenseffekt):

Denna inställning reglerar lågfrekvenseffekten (LFE) som finns i musikprogram som spelats in i Dolby Digital eller DTS.

Om liudet i subwoofer-högtalarna är förvrängt på grund av LFE-effekten vid avspelning av Dolby Digital- eller DTS-program då Peak Limiter är avstängd för Peak Limit Level-inställningen (på systeminställningsmenyn), kan du åtgärda det genom att reglera LFE-nivån.

Programkälla och justeringsomfång 1. Dolby Digital: -10 dB till 0 dB

- 2. DTS Surround: -10 dB till 0 dB
- % Vid avspelning av DTS-kodade videoprogram bör du ställa LFE LEVEL på 0 dB för att uppnå korrekt. DTS-avspelning.
- \* Vid avspelning av DTS-kodade musikprogram bör du ställa LFE LEVEL på –10 dB för att uppnå korrekt DTS-avspelning.

#### TONE:

Används för att justera tonkontrollerna. (Se "Surroundparametrar (4)" på sid 274.)

## Dialognormalisering

Dialognormalisering aktiveras automatiskt när du spelar källor som är inspelade i Dolby Digital. Dialognormalisering är en basfunktion i Dolby Digital och normaliserar automatiskt dialognivån (till en standardnivå) i signaler som är inspelade på olika nivåer för olika programkällor som DVD, DTV och andra framtida format som kommer att utnyttja Dolby Digital.

När funktionen aktiveras visas följande meddelande på displaven:

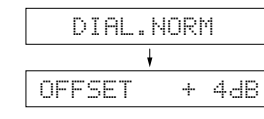

Siffran anger normaliseringsnivån efter att den källa du lyssnar på har normaliserats till standardnivån.

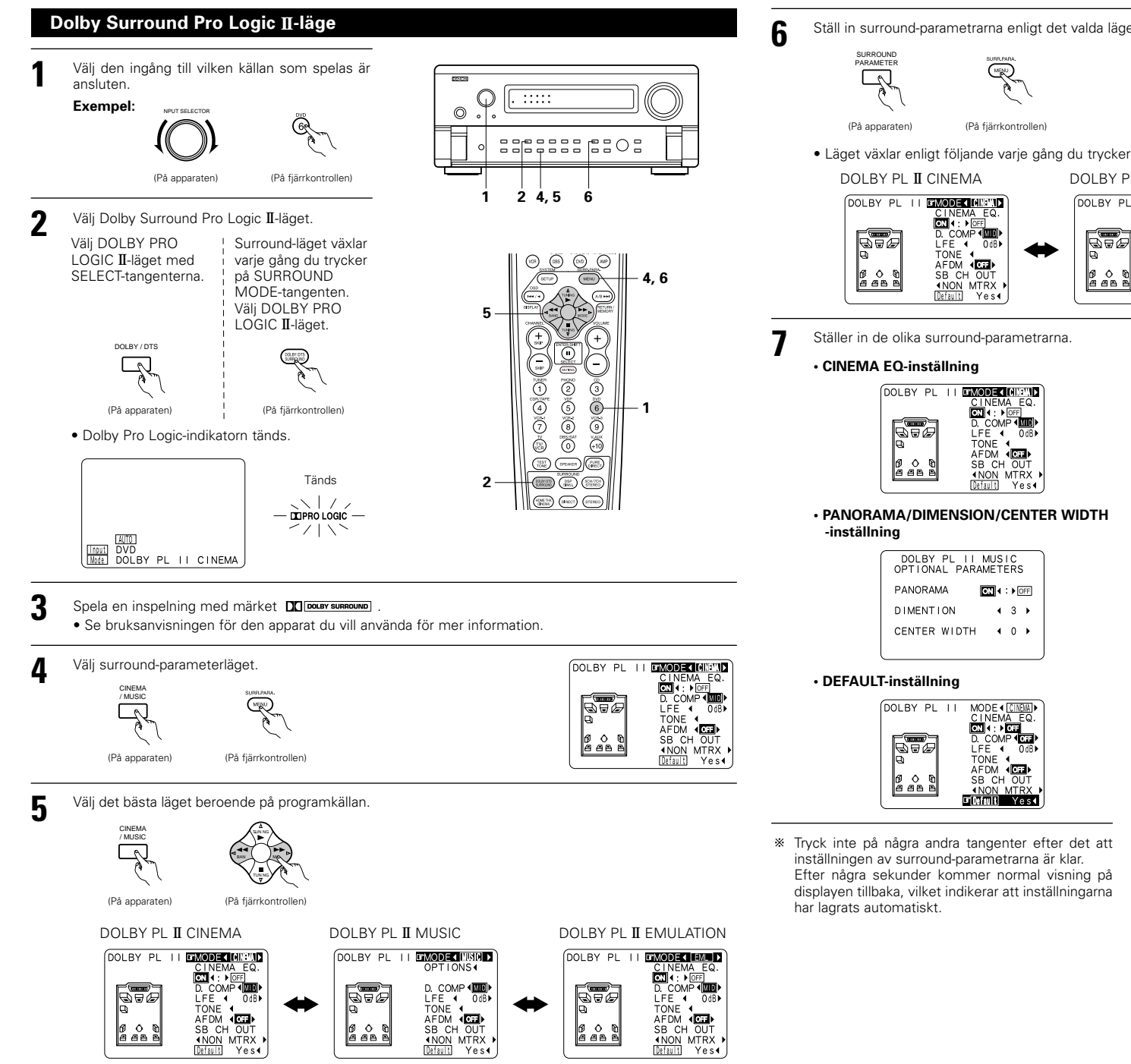

#### Ställ in surround-parametrarna enligt det valda läget.

## • Läget växlar enligt följande varje gång du trycker på tangenten.

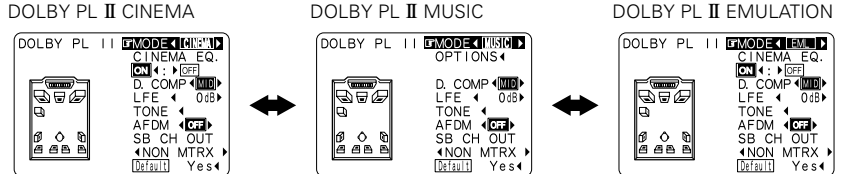

#### **OBSERVERA:**

• Vid justering av parametrarna, återgår displayen till normal visning några sekunder efter att du tryckt på sista tangenten och inställningen är därmed klar.

#### Surround-parametrar 3 Pro Logic II-läge:

Cinema-läget används för stereo-TV-program samt alla Dolby Surround-kodade program.

Music-läget rekommenderas som standardläge för vanliga musikprogram (dvs. utan bild) och är ett extraläge för A/V-system.

Pro Logic emuleringsläget ger samma solida ljudbehandling som det ursprungliga Pro Logicsystemet i de fall då programinnehållet inte håller hög kvalitet.

Välj ett av lägena ("Cinema", "Music" or "EML").

#### Panorama-kontroll:

Detta läge förlänger den främre stereobilden och omfattar två extra surroundhögtalare som ger en imponerande "omvälvande" effekt med reflexioner från sidoväggarna. Väli "OFF" eller "ON"

#### Dimensionskontroll (DIMENSION):

Denna kontroll flyttar ljudfältet gradvis mot fronten eller bakänden av lyssningsrummet. Kontrollen har 7 steg från 0 till 6.

#### Mittkanalskontroll:

Denna kontroll reglerar ljudbildens centrum så att ljudet endast hörs från mittkanalhögtalaren; från höger/vänster högtalare som en fantomljudbild; eller från systemet alla tre fronthögtalare med olika återgivningsgrader.

Kontrollen har 8 steg från 0 till 7.

## DTS NEO: 6-läget

Surroundavspelning kan även göras med signaler från den analoga ingången samt 2-kanaliga digitala PCM-signaler.

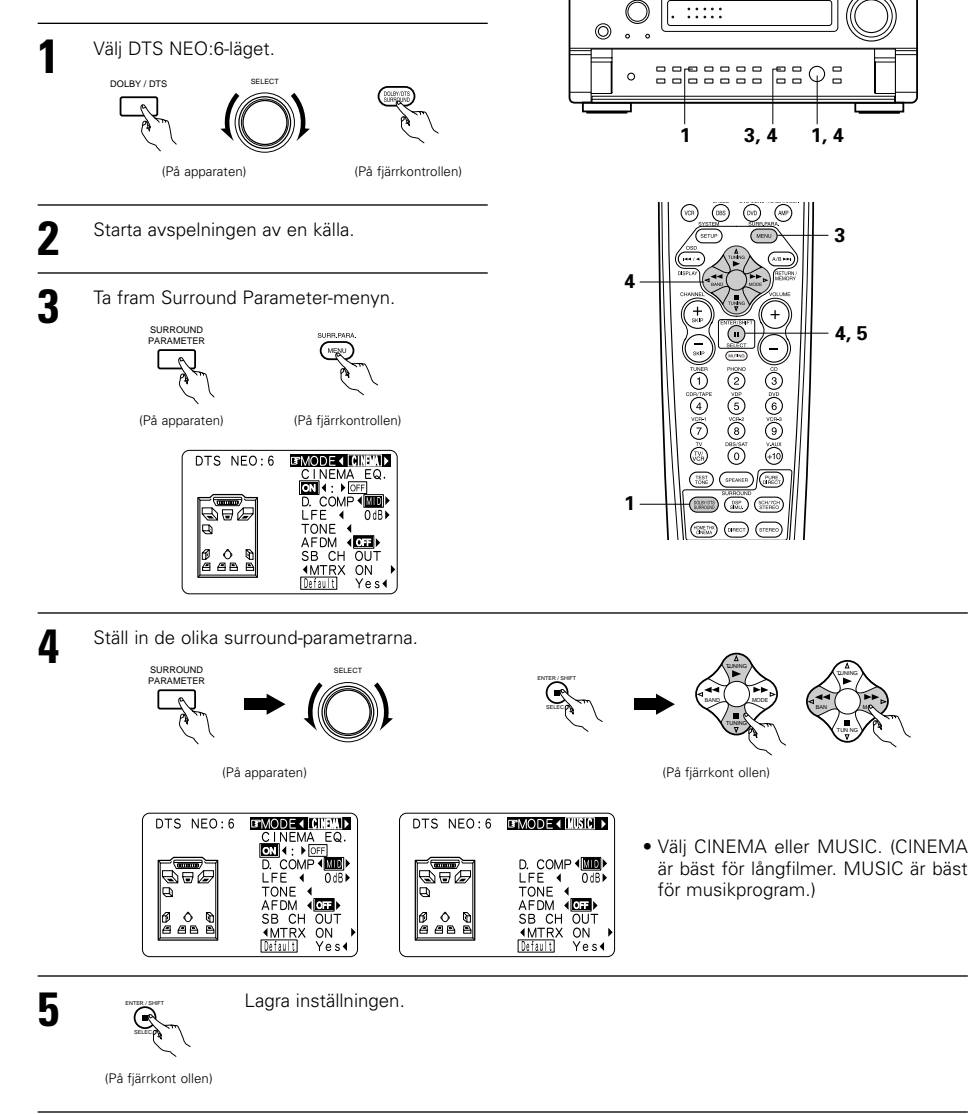

.....

#### OBSERVERA:

- Om du väljer "Default" och trycker på piltangenten ⊲ återställs "MODE" och "TONE" till sina grundinställningar.
- Dessutom ställs "CINEMA EQ" på OFF.

# **11 DENON ORIGINALA SURROUNDLÄGEN**

 AVC-A11SR har en inbyggd högpresterande DSP-behandlare (digital signalbehandlng) som på digital väg behandlar och skapar olika ljudfält. Välj ett av de åtta förinställda surroundlägena beroende på programmet du spelar och pröva gärna att justera de olika parametrarna för att få ett ännu mer realistiskt ljudfält med mer kraft och närvarokänsla.

| 0 | lika surroundlägen          | och hur de fungerar                                                                                                    |
|---|-----------------------------|----------------------------------------------------------------------------------------------------|
| 1 | WIDE SCREEN                 | Välj detta för att få en ljudbild likt den i en biosalong med en mycket bred duk. I detta läge återges<br>alla signaler över 7,1 kanaler inklusive Dolby Pro Logic- och Dolby Digital 5,1-kanaliga program.<br>Effekter, som simulerar multi-surroundhögtalarna i en biosalong, adderas i detta fall till<br>surroundkanalerna.                                                              |
| 2 | SUPER STADIUM               | Välj det här läget när du tittar på fotboll eller friidrott för att uppleva ljudet som om du verkligen<br>befann dig på plats. Det här läget ger de längsta efterklangerna.                                                                                                    |
| 3 | ROCK ARENA                  | De kraftfulla efterklangerna i det här läget återskapar stämningen på en utomhuskonsert.                                                                                                    |
| 4 | JAZZ CLUB                   | Ett läge som återskapar ljudbilden i en liten lokal med lågt i tak och hårda väggar.                                                                                                    |
| 5 | CLASSIC<br>CONCERT          | Välj det här läget för att skapa känslan av en konsertsal med kraftiga efterklanger.                                                                                                    |
| 6 | MONO MOVIE<br>(OBSERVERA 1) | Använd det här läget för att "expandera" ljudinspelningen när du tittar på filmer som är<br>inspelade i mono.                                                                                                    |
| 7 | MATRIX                      | Använd det här läget för att framhäva expansionen hos stereoinspelningar. Signaler som består<br>av skillnaden mellan insignalerna (skillnadssignalen står för känslan av rumsupplevelse) ges en<br>tidsfördröjning och återges genom surroundkanalerna.                                                                                                    |
| 8 | 5CH/7CH STEREO              | Signalerna till den främre vänstra kanalen sänds till den vänstra surroundkanalen och den bakre,<br>vänstra surroundkanalen, medan signalerna till den högra, vänstra kanalen sänds till den högra<br>surroundkanalen och den bakre, högra surroundkanalen. Faskomponenten från höger och vänster<br>kanalen sänds i detta fall till mittkanalen. Använd detta läge för att lyssna i stereo. |

Beroende på programkällan kan effekten ibland vara mycket svag. Pröva i så fall andra surroundlägen, utan att bry dig om vad de kallas, väli det läge du tycker låter bäst.

OBSERVERA 1: Vid avspelning av program som spelats in i mono hörs endast ljudet på ena sidan om signalen bara sänder till höger eller vänster kanal. Se därför till att signalen sänds till både höger och vänster ingångar. Om ljudkällan endast har en ljudutgång (t ex en videokamera med monoljud) kan du anskaffa en förgreningskabel, s.k. Y-kabel, för att dela monosignalen i två och ansluta den till höger (R) och vänster (L) ingångar.

#### **Personal Memory Plus**

Utrustningen har den personliga minnesfunktionen som själv kommer ihåg surround-läget och ingångsläget som används för olika källor. När du byter ingång, kopplas de lägen som senast användes för denna ingång in igen.

\* Surround-parameterna, tonkontrollinställningarna och avspelningsnivån för de olika utkanalerna lagras i minnet för respektive surround-läge.

Ställa in tonkontrollerna

### Använda DSP surround

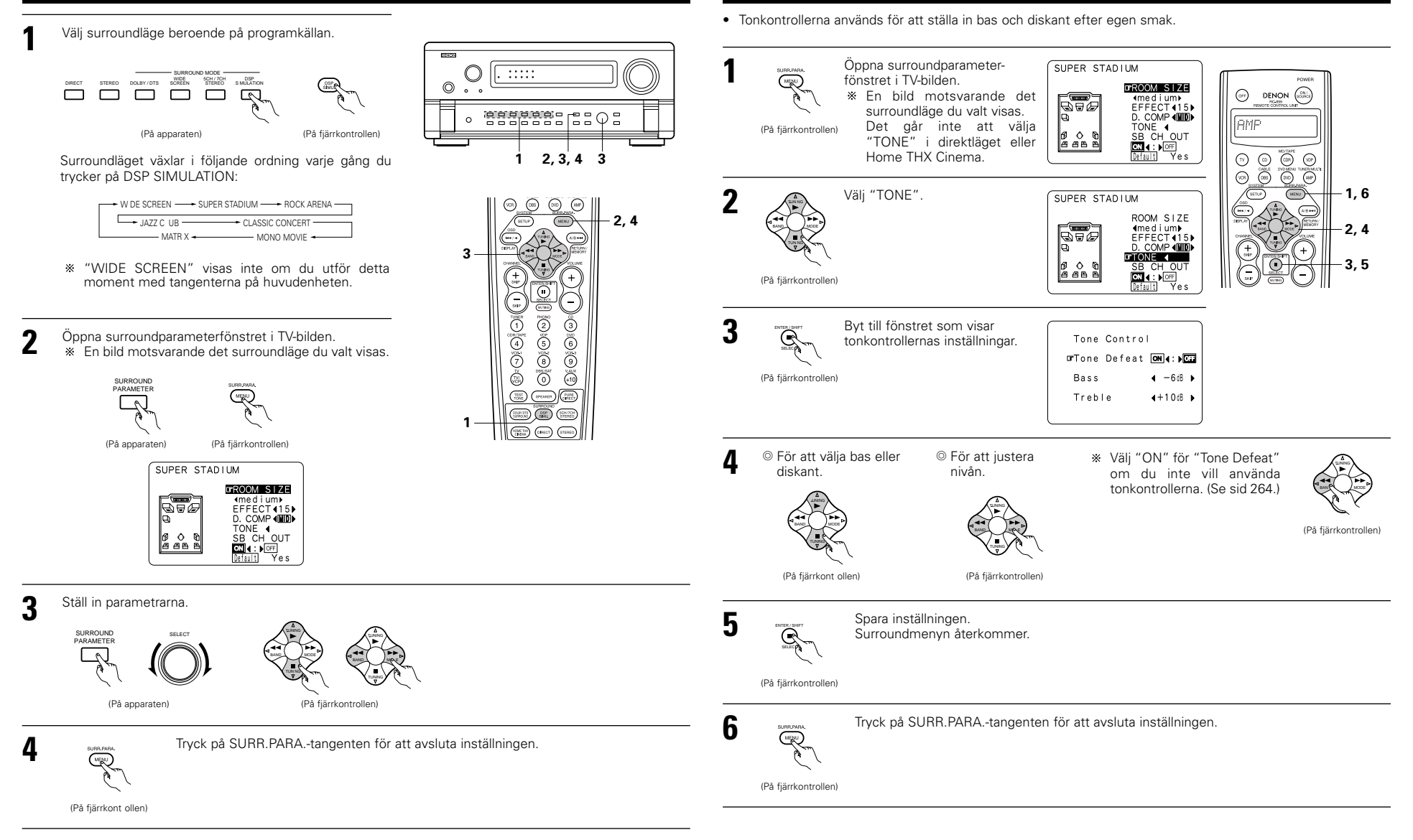

#### **OBSERVERA:**

- Om du väljer "Default" och trycker på piltangenten ⊲ återställs "CINEMA EQ" och "D COMP." automatiskt ill "OFF". Dessutom ställs "ROOM SIZE" på "medium", "EFFECT LEVEL" på "10" och "DELAY TIME" på "30ms".
- "ROOM SIZE" anger ljudbildens expansionseffekt i surroundlägena, inte storleken på rummet där anläggningen står.

#### Surroundparametrar~4

#### EFFECT:

Denna parameter kopplar in/ur effektsignalerna för multi-surroundhögtalarna i läget WIDE SCREEN. När denna parameter är urkopplad, är SBL- och SBR-kanalernas signaler identiska med de för SL- och SR-kanalerna.

## LEVEL:

Denna parameter bestämmer styrkan hos effektsignalerna i läget WIDE SCREEN. Parametern kan ställas på ett av 15 steg, från "1" till "15". Ställ parametern på en låg nivå om fasplaceringen i surroundsignalerna verkar onaturlig.

#### SB CH OUT:

(1) Dolby Digital/DTS-program

"MTRX ON"....Avspelning görs med användning av den bakre surround-högtalaren. Den bakre surround-kanalen återges med digital matrisbehandling.

"NON MTRX" .Avspelning görs med användning av den bakre surround-högtalaren. Samma signal som den till surround-kanalerna sänds till de bakre surround-kanalerna.

"OFF" .....Avspelning görs utan användning av den bakre surround-högtalaren.

(2) Andra källor

"ON" .....Avspelning görs med användning av den bakre surround-högtalaren.

"OFF" .....Avspelning görs utan användning av den bakre surround-högtalaren.

### ROOM SIZE:

"Rumsstorlek" anger "storleken" på ljudbilden.

Det finns fem olika lägen. "small", "med.s" (medel/liten), "medium", "med.l" (medel/stor) och "large". "small" motsvarar en trång ljudbild och "large" en bred.

#### EFFECT LEVEL:

"Effektvnivå" är styrkan på ljudeffekterna.

Nivån kan ställas in i 15 steg från 1 t o m 15. Sänk nivån om ljudet låter förvrängt.

#### DELAY TIME:

Den här inställningen anger tidsfördröjning och används bara i "matrix"-läget. Inställningsområde 0 t o m 300 ms.

#### TONE CONTROL:

Kan ställas in individuellt i de olika surroundlägena, dock ej i direktkopplingsläget eller Home THX Cinema.

#### Surroundlägen och motsvarande parametrar

|                     |           |        |            | Signal och | reglerbarhet i | i olika lägen     |                   |                  |           |
|---------------------|-----------|--------|------------|------------|----------------|-------------------|-------------------|------------------|-----------|
|                     |           |        | Kanaltgång |            | Paramet        | er (grundinstä    | llningar inom p   | arentes)         |           |
|                     |           | CENTER | SURROUND   | SURROUND   | SUB-           | Vid avspelning av | Dolby Digital och | DTS-inspelningar |           |
| Mode                | FRONT L/R | CENTER | L/R        | BACK L/R   | WOOFER         | D. COMP           | LFE               | AFDM             | SB CH UUI |
| PURE DIRECT, DIRECT | 0         | ×      | ×          | ×          | O              | O (OFF)           | O (0dB)           | ×                | ×         |
| STEREO              | 0         | ×      | ×          | ×          | O              | O (OFF)           | O (0dB)           | ×                | ×         |
| EXTERNAL INPUT      | 0         | 0      | 0          | 0          | O              | ×                 | ×                 | ×                | ×         |
| WIDE SCREEN         | 0         | O      | 0          | O          | O              | O (OFF)           | O (0dB)           | ×                | 0         |
| HOME THX CINEMA     | 0         | 0      | 0          | 0          | O              | O (OFF)           | O (0dB)           | 0                | 0         |
| DO BY PRO LOGIC II  | 0         | O      | 0          | O          | O              | O (OFF)           | ○ (0dB)           | 0                | 0         |
| DOLBY DIG TAL       | 0         | 0      | 0          | 0          | O              | O (OFF)           | O (0dB)           | 0                | 0         |
| DTS SURROUND        | 0         | O      | 0          | O          | O              | O (OFF)           | O (0dB)           | 0                | 0         |
| DTS NEO 6           | 0         | Ø      | O          | O          | O              | O (OFF)           | O (0dB)           | 0                | 0         |
| 5CH/7CH STEREO      | 0         | O      | 0          | O          | O              | O (OFF)           | O (0dB)           | ×                | 0         |
| SUPER STADIUM       | 0         | Ø      | O          | O          | O              | O (OFF)           | O (0dB)           | ×                | 0         |
| ROCK ARENA          | 0         | Ø      | O          | O          | O              | O (OFF)           | O (0dB)           | ×                | 0         |
| JAZZ CLUB           | 0         | O      | 0          | 0          | O              | O (OFF)           | O (0dB)           | ×                | 0         |
| CLASSIC CONCERT     | 0         | O      | 0          | O          | O              | O (OFF)           | ○ (0dB)           | ×                | 0         |
| MONO MOVIE          | 0         | Ø      | O          | O          | O              | O (OFF)           | ○ (0dB)           | ×                | 0         |
| MATRIX              | 0         | O      | 0          | O          | O              | O (OFF)           | O (0dB)           | ×                | 0         |

O: Signal inkopplad och reglerbar.

○: Ja ×: Nej

× : Ingen signal eller ej reglerbar.
 © : Kan sättas på och stängas av beroende på

högtalararrangemang.

|                     |                 | Signal och regle ba het i olika lägen |            |                     |                 |                 |           |               |                 |
|---------------------|-----------------|---------------------------------------|------------|---------------------|-----------------|-----------------|-----------|---------------|-----------------|
|                     |                 |                                       |            | Parameter (gru      | undinställninga | ar inom parente | s)        |               |                 |
|                     |                 |                                       |            | SURR                | OUND-PARAN      | /IETER          |           |               |                 |
|                     |                 |                                       |            |                     |                 |                 | ENDAST PR | O LOGIC II MU | SIC-läget       |
| Mode                | TONE<br>CONTROL | CINEMA<br>EQ                          | MODE       | ROOM SIZE           | EFFECT<br>LEVEL | DELAY<br>TIME   | PANORAMA  | DIMENSION     | CENTER<br>WIDTH |
| PURE DIRECT, DIRECT | ×               | ×                                     | ×          | ×                   | ×               | ×               | ×         | ×             | ×               |
| STEREO              | O 0dB)          | ×                                     | ×          | ×                   | ×               | ×               | ×         | ×             | ×               |
| EXTERNAL INPUT      | O 0dB)          | ×                                     | ×          | ×                   | ×               | ×               | ×         | ×             | ×               |
| WIDE SCREEN         | O 0dB)          | O (OFF)                               | ×          | ×                   | O (ON, 10)      | ×               | ×         | ×             | ×               |
| HOME THX CINEMA     | ×               | ×                                     | ×          | ×                   | ×               | ×               | ×         | ×             | ×               |
| DO BY PRO LOGIC II  | O 0dB)          | O (OFF)                               | O (CINEMA) | ×                   | ×               | ×               | O (OFF)   | O (3)         | O (3)           |
| DOLBY DIG TAL       | O 0dB)          | O (OFF)                               | ×          | ×                   | ×               | ×               | ×         | ×             | ×               |
| DTS SURROUND        | O 0dB)          | O (OFF)                               | ×          | ×                   | ×               | ×               | ×         | ×             | ×               |
| DTS NEO 6           | O 0dB)          | O (OFF)                               | O (CINEMA) | ×                   | ×               | ×               | ×         | ×             | ×               |
| 5CH/7CH STEREO      | O 0dB)          | ×                                     | ×          | ×                   | ×               | ×               | ×         | ×             | ×               |
| SUPER STADIUM       | O (Note 1)      | ×                                     | ×          | $\bigcirc$ (Medium) | O (10)          | ×               | ×         | ×             | ×               |
| ROCK ARENA          | (Note 2)        | ×                                     | ×          | $\bigcirc$ (Medium) | O (10)          | ×               | ×         | ×             | ×               |
| JAZZ CLUB           | O 0dB)          | ×                                     | ×          | $\bigcirc$ (Medium) | O (10)          | ×               | ×         | ×             | ×               |
| CLASSIC CONCERT     | O 0dB)          | ×                                     | ×          | $\bigcirc$ (Medium) | O (10)          | ×               | ×         | ×             | ×               |
| MONO MOVIE          | O 0dB)          | ×                                     | ×          | $\bigcirc$ (Medium) | O (10)          | ×               | ×         | ×             | ×               |
| MATRIX              | O 0dB)          | ×                                     | ×          | ×                   | ×               | (30msec)        | ×         | ×             | ×               |

(Observera 1) BASS: +6db, TREBLE: 0db O: Reglerbar (Observera 2) BASS: +8db, TREBLE: +4db X: Ej reglerbar

#### Skillnaderna i surround-lägenas namn beror på signalen som tas emot

|                     | Insignal     |              |               |                   |                   |              |                   |
|---------------------|--------------|--------------|---------------|-------------------|-------------------|--------------|-------------------|
| Sur ound-läge       |              |              |               | DTS               | DOLBY DIG TAL     |              |                   |
|                     | ANALOG       | LINEAR PCM   | DTS 5.1 ch)   | DTS 96/24(5 1 ch) | DTS 6.1 ch)       | D. D. (2 ch) | D. D. 5.1 ch)     |
| PURE DIRECT, DIRECT | 0            | 0            | 0             | 0                 | 0                 | 0            | 0                 |
| STEREO              | 0            | 0            | 0             | 0                 | 0                 | 0            | 0                 |
| HOME THX CINEMA     | THX          | THX          | * THX MTRX6 1 | THX5.1            | © THX DSCRT6 1    | THX          | * THX SURROUND EX |
|                     |              |              | THX5.1        |                   | THX MTRX5.1       |              | THX5.1            |
| DTS SURROUND        | ×            | ×            | * DTS ES MTRX | * DTS ES MTRX     | © DTS ES DSCRT6 1 | ×            | ×                 |
|                     |              |              | DTS SURROUND  | DTS 96/24         | DTS MTRX6.1       |              |                   |
| DTS NEO 6           | DTS NEO 6    | DTS NEO:6    | ×             | ×                 | ×                 | DTS NEO 6    | ×                 |
| DOLBY DIGITAL       | ×            | ×            | ×             | ×                 | ×                 | ×            | * 6,1 SURROUND    |
|                     |              |              |               |                   |                   |              | DOLBY DIGITAL     |
| DOLBY PRO LOGIC II  | DOLBY        | DOLBY        | ×             | ×                 | ×                 | DOLBY        | ×                 |
|                     | PRO LOGIC II | PRO LOGIC II |               |                   |                   | PRO LOGIC II |                   |
| DSP SIMULATION      | 0            | 0            | 0             | 0                 | 0                 | 0            | 0                 |

⊖: Valba

- \*: Surround-lägets namn varierar beroende på inställningen av surround-parametern "SB CH OUT".
- © : Surround-lägenas namn varierar beroende på signalen som tas emot.

 $\times$  : Ej valbar

# **12 MINNE FÖR SENAST ANVÄNDA FUNKTION**

 Apparaten har ett minne för den sist använda funktionen. I minnet lagras in- och utgångsinställningarna då strömmen stängdes av.

När du sätter på apparaten igen behöver du därför inte ställa in alla funktioner igen.

 Apparaten är också försedd med minnesskydd. Funktionen bevarar minnesinnehållet i cirka en vecka om huvudapparatens strömbrytare stängs av och nätsladden dras ur.

# **13 NOLLSTÄLLA MIKROPROCESSORN**

Om displayens visning ser konstig ut eller om anläggningen inte fungerar som den brukar måste den inbyggda mikroprocessorn nollställas. Gör då på följande sätt.

- 1 Stäng av apparaten med strömbrytaren på huvudenheten.
- 2 Håll DIRECT- och STEREO-tangenterna intryckta samtidigt och slå på huvudenhetens strömbrytare.
- 3 Kontrollera att hela displayen blinkar med ett intervall på cirka en sekund och släpp sedan de två tangenterna. Mikroprocessorn är nu nollställd.

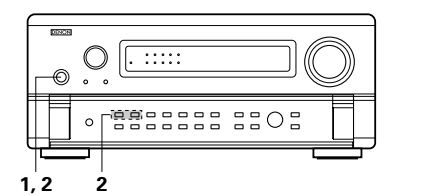

## **14 FELSÖKNING**

Börja med att kontrollera följande om det uppstår något problem:

- 1. Är anslutningarna riktigt gjorda?
- 2. Använder du förstärkaren enligt bruksanvisningen?
- 3. Fungerar högtalarna, skivspelaren och de andra komponenterna?

Gå igenom kontrollpunkterna i nedanstående tabell om den här apparaten inte fungerar på rätt sätt. Om du inte kan rätta till felet kan det vara något fel på apparaten.

Dra i så fall omedelbart ur stickproppen ur vägguttaget och vänd dig till butiken.

| Symptom                                                                | Orsak                                                                                                    | Åtgä der                                                                                                    | Sida                                           |
|------------------------------------------------------------------------|----------------------------------------------------------------------------------------------------|----------------------------------------------------------------------------------------------------|------------------------------------------------|
| Displayen tänds inte och inget ljud hörs när<br>strömbrytaren slås på. | Nätsladden sitter inte i ordentligt.                                                                                                    | Kont ollera att stickp oppen är riktigt isatt.                                                                                                    | 245                                            |
| Displayen lyser men det hörs ingenting.                                | <ul> <li>Högtalarkablarna har inte anslutits<br/>o dentligt.</li> <li>Ingångsväljaren står i fel läge.</li> <li>Ljudstyrkekont ollen står i minimiläget.</li> <li>Ljudstyrkekont ollen står i minimiläget.</li> <li>Systemet tar inte emot några digitala<br/>signaler.</li> <li>Speaker A- eller B-tangenten står på<br/>"OFF".</li> </ul> | <ul> <li>Anslut ordentligt.</li> <li>Välj rätt läge.</li> <li>Öka ljudstyrkenivån till önskad nivå.</li> <li>Koppla ur ljuddämpningen (MUTING).</li> <li>Välj en digital ingångskälla på rätt sätt.</li> <li>Ställ tangenten för den valda högtalaren på<br/>"ON".</li> </ul>   | 248<br>263<br>264<br>263<br>255<br>255         |
| Ingenting visas på bildskärmen.                                        | <ul> <li>AVC-A11SR's videoutgång och<br/>bildskärmsingångar har anslutits fel.</li> <li>TV-apparatens övervakningsinställning är<br/>fel.</li> <li>Anslutningarna av de olika<br/>komponenternas videosignaler är fel.</li> <li>VIDEO OFF-läget har valts.</li> <li>PURE DIRECT-läget har valts.</li> </ul>                                 | Kont ollera att alla anslutningar har gjorts<br>rätt.     Ställ TV:ns ingångsväljare i läget för de<br>anslutningar där videosignalen tas emot.     Använd inställningen för sammansatt S-<br>video.     VIDEO ON-läget har valts.     Ett annat läge än PURE DIRECT har valts. | 245, 246<br>245, 246<br>245, 246<br>266<br>266 |
| Inget DTS-ljud hörs.                                                   | <ul> <li>Inställningarna för DVD-spelarens<br/>ljudutgångar har inte ställts på bitström.</li> <li>DVD-spelaren är inte DTS-kompatibel.</li> <li>Ingången på AVC-A11SR står på analog<br/>ingång.</li> </ul>                                                                                                    | <ul> <li>Åtgå da grundinställningarna på DVD-<br/>spelaren.</li> <li>Använd en DTS-kompa ibel spelare.</li> <li>Ställ AUTO på DTS.</li> </ul>                                                                                                    | <br>263                                        |
| Kopiering från DVD till en<br>videobandspelare går inte.               | <ul> <li>Signalen från DVD-skivan är<br/>kopierskyddad.</li> </ul>                                                                                                    | <ul> <li>Det går i detta fall inte att kopiera<br/>programmet.</li> </ul>                                                                                                    | -                                              |
| Inget ljud från subwoofe högtalaren.                                   | <ul> <li>Subwoofern är avstängd.</li> <li>Subwooferns grundinställning står på<br/>"ON".</li> <li>Subwooferns utgång har inte anslutits.</li> </ul>                                                                                                    | <ul> <li>Slå på st ömmen.</li> <li>Ändra inställningen till "YES".</li> <li>Gör anslutningarna rätt.</li> </ul>                                                                                                    | <br>250<br>248                                 |
| Inga testtoner hörs.                                                   | <ul> <li>Ett annat surroundläge än Dolby Surround<br/>har valts.</li> </ul>                                                                                                    | Välj Dolby Sur ound.                                                                                                    | _                                              |
| Inget ljud från ena surroundhögtalaren.                                | Surroundläget står på "STEREO".                                                                                                    | Välj ett annat läge än "STEREO".                                                                                                    | _                                              |
| Apparaten reagerar inte rätt när<br>fjärrkontrollen används.           | <ul> <li>Batterierna är slut.</li> <li>Du håller fjärrkontrollen för långt från<br/>apparaten.</li> <li>Det finns saker i vägen mellan apparaten<br/>och fjärrkont ollen.</li> <li>Du trycker på fel tangent.</li> <li>Batteriernas ⊕- och ⊖ poler är felvända.</li> </ul>                                                                  | <ul> <li>Byt batterier.</li> <li>Gå närmare.</li> <li>Ta bort föremålen.</li> <li>Tryck på rätt tangent.</li> <li>Vänd batterierna rätt.</li> </ul>                                                                                                    | 257<br>257<br>257<br><br>257                   |

#### OBSERVERA:

- Börja om från steg 1 om steg 3 inte följer beskrivningen.
- När mikroprocessorn nollställs återställs alla tangentinställningar till respektive fabriksvärden.

# **15 ÖVRIG INFORMATION**

## Bästa surroundljud för olika typer av källor

ldag finns det många typer av flerkanalsformat (inspelningsformat med flera än två kanaler).

#### Typer av flerkanalsformat

Dolby Digital (EX), Dolby Pro Logic, DTS (ES), high definition 2-1 (Japan MUSE Hi-Vision audio), DVD-audio, SACD (Super Audio CD) MPEG, multi-channel audio m m.

"Källa" betyder här inte signaltyp (format) utan själva inspelningen. Källorna kan delas upp i två huvudkategorier.

#### Källtyper

• Filmljud Signaler som skapats för återgivning på bio. I allmänhet spelas filmljudet oavsett format (Dolby Digital, DTS m m) in för att återges på biografer med ett stort antal surroundhögtalare.

#### Ljudbilden i en biosalong

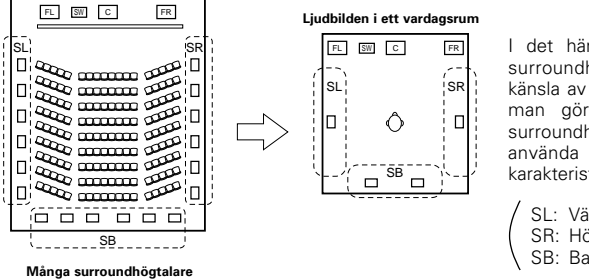

I det här fallet är det viktigt att använda surroundhögtalarna åstadkomma samma känsla av "rymd" som på bio. I vissa fall kan man göra detta genom att öka antalet surroundhögtalare (till fyra eller åtta) eller använda högtalare med bi- eller dipolär karakteristik.

SL: Vänster surroundkanal SR: Höger surroundkanal SB: Bakre surroundkanal

#### • Andra typer av audioinspelningar

Signaler som är konstruerade för att skapa en ljudbild på 360° när ljudet återges genom tre till fem högtalare.

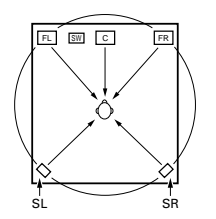

l det här fallet bör högtalarna placeras runt lyssnaren på alla sidor i syfte att åstadkomma en likformig ljudbild från alla håll. Idealt skall surroundhögtalarna fungera som "punktkällor" på samma sätt som de främre högtalarna.

De två olika källtyperna har olika egenskaper, och om man vill uppnå så bra ljud som möjligt krävs det därför olika högtalarplaceringar.

AVC-A11SR har en surroundomkopplingsfunktion som gör att du kan byta inställningar beroende på vilka surroundhögtalare du vill använda och hur lyssningsrummet ser ut. På så sätt kan du åstadkomma ett idealt surroundljud för alla typer av källor. Det betyder att du kan ansluta ett par bi- eller dipolära surroundhögtalare (på båda sidor om din normala lyssningsposition), samt ett separat par direktstrålande (monopolära) högtalare som placeras i rummets bakre hörn.

## Bakre surroundhögtalare

THX Surround EX-formatet adderar nya "bakre surroundkanaler" (SB) till de andra kanalerna i ett konventionellt 5,1-kanals system. Detta gör det enklare att få ett ljud som centreras direkt bakom lyssnaren, vilket tidigare har varit svårt att uppnå med program som gjorts för konventionella multi-surroundhögtalare. Ljudbilden sträcker sig dessutom längre ut på bägge sidor medan den är smalare längst bak, vilket framhäver surroundeffekten för ljud som rör sig från sidorna eller direkt framifrån mot en punkt bakom lyssnaren.

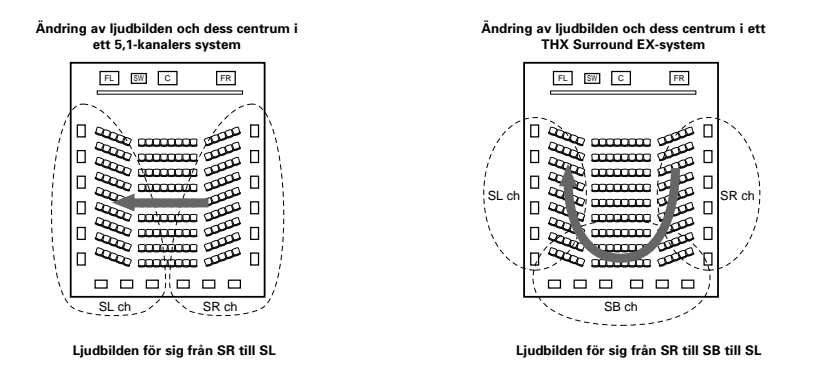

För att skapa ett THX Surround EX-system med AVC-A11SR krävs det ytterligare högtalare för en eller två kanaler. När du väl byggt ut system med dessa får du en mycket tydligare surroundeffekt, inte bara med källor som spelats in i THX Surround EX, men även med konventionella 2- till 5,1-kanaliga program. WIDE SCREENläget används för att uppnå surroundljud med upp 7,1 kanaler då bakre surroundhögtalare används för källor som spelats in i konventionell Dolby Surround och även med program för Dolby Digital 5,1 kanaler samt DTS Surround 5,1 kanaler. Alla Denons originala surroundlägen (se sid 272) är dessutom kompatibla med 7,1-kanalers avspelning, vilket betyder att du kan njuta av 7,1-kanalers återgivning med vilken källa som helst.

#### Antal bakre surroundhögtalare

När THX Surround EX används, består den bakre surroundkanalen av signaler för en kanal, men vi rekommenderar likväl bruk av två högtalare. Särskild vid användning av dipolhögtalare, är det viktigt att två separata högtalare används. När du använder två högtalare får du en mjukare övergång till ljudet i surroundkanalerna och bättre centrering av ljudbilden från den bakre surroundkanalen då du lyssnar på en annan plats än absoluta ljudcentrum.

#### Placering av höger och vänster surroundkanaler då bakre surroundhögtalare används

Användning av bakre surroundhögtalare förbättrar ljudbildens placering avsevärt mot bakänden av rummet. Som en följd av detta spelar höger och vänster surroundkanaler en viktig roll för att få en mjuk övergång i ljudbilden framifrån och bakåt. Som figuren ovan visar, produceras det även surroundsignaler diagonalt framifrån lyssnare i en biosalong, vilket skapar en ljudbild med en sensation där lyssnaren svävar i rymden. För att återge denna typ av effekter, rekommenderar vi att högtalarna för höger och vänster surroundkanaler placeras lite längre mot fronten än vad som annars är brukligt med konventionella surroundsystem. Med denna placering, får man ibland en mer påträngande surroundeffekt vid avspelning av 5,1-kanalers program jämfört med THX Surround EX-källor. Kontrollera de olika lägenas surroundeffekter innan du väljer ett surroundläge för programmet som återges.

## Exempel på olika högtalarplaceringar

Här beskriver vi några olika högtalarplaceringar för olika ändamål. Använd exemplen som riktlinjer vid installationen beroende på vad du har för högtalare och vilken typ av källor du oftast lyssnar på.

## 1. För THX Surround EX-system (när bakre surroundhögtalare används)

### (1) Grundinställning om man i första hand tittar på videofilmer

Detta rekommenderas när du mest spelar filmer eller använder enkel- eller tvåvägshögtalare som surroundhögtalare.

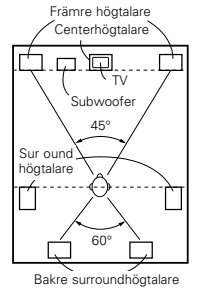

Uppifrån

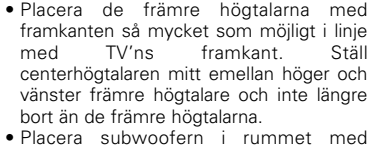

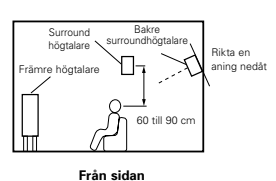

Bakre

60 till 90 d

surroundhögta

Från sidan

höqtaları

rāmre hörital

- ledning av subwooferns bruksanvisning. Om surroundhögtalarna är direktstrålande
- (monopolära) placerar du dem snett strax bakom lyssningspositionen, 60 till 90 cm ovanför din normala öronhöjd när du lyssnar på musik.
- Om du använder två bakre surroundhögtalare skall du placera dem bakom lyssningsplatsen riktade framåt, men hålla mindre avstånd mellan högtalaren än avståndet mellan de två främre högtalarna. Om du använder en bakre surroundhögtalare, skall den ställas i mitten bakom lyssningsplatsen riktad framåt och helst lite högre (max. 20 cm) än surroundhögtalarna.

• De bakre surroundhögtalarna bör placeras så att de är riktade en aning nedåt. Detta motverkar att ljudvågorna från de bakre surroundhögtalarna reflekteras från TV-skärmen, vilket annars kan inverka på liudåtergivningen och göra liudrörelserna framifrån och bakåt suddiga.

 Anslut surroundhögtalarna till surroundhögtalarutgångar A på AVC-A11SR. Ställ in alla inställningar på inställningsmenyn på "A". (Detta är fabriksinställningen. Se sid 249 för mer information.)

#### (2) Inställning om du främst tittar på videofilmer och använder högtalare med diffus spridning som surroundhögtalare

För bästa möjliga surroundupplevelse bör högtalare med diffus spridning, t ex bipolära (THX) högtalare, användas. Dessa ger en bredare spridning än vad som går att uppnå med direktstrålande (monopolära) högtalare. Placera högtalarna på varsin sida om din normala lyssningsposition, en bit ovanför öronhöjd.

#### Surroundljudets väg från högtalarna till lyssningspositionen

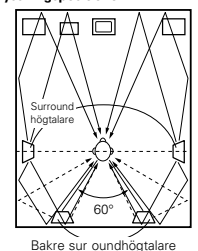

Uppifrån

 Placera de främre höqtalarna. centerhögtalaren och subwoofern på samma sätt som i exempel (1).

• Det är bäst att placera surroundhögtalarna direkt bredvid eller lite framför skärmen och helst 60 till 90 cm ovanför öronhöjden.

 Samma som installationssättet (1) för de bakre surroundhögtalarna.

Dessutom blir användning av dipolhögtalare för de bakre surroundhögtalarna mer effektivt.

- Anslut surroundhögtalarna till surroundhögtalarutgångar A på AVC-A11SR. Ställ in alla inställningar på inställningsmenvn på "A". (Detta är fabriksinställningen. Se sid 249 för mer information.)
- Signalerna från surroundkanalerna reflekteras mot väggarna enligt bilden till vänster. Detta presenterar liudet på ett omslutande och realistiskt sätt.

För flerkanalskällor kan dock bi- eller dipolära högtalare som placeras på sidorna om lyssningspositionen vara otillräckliga för att skapa en sammanhängande ljudbild över 360°. Anslut i så fall också ett par direktstrålande högtalare på det sätt som beskrivs i exempel 3, och placera dem i rummets bakre hörn, riktade mot din normala lyssningsposition.

#### (3) Om du vill använda olika surroundhögtalare för film och musik

För att uppnå en återgivning som är optimerad för både film och musik kan du använda två par surroundhögtalare och koppla in dem beroende på vilken typ av källa du spelar.

beroende på vilken typ av surroundhögtalare du använder.

att ljudet återges med tydlig riktning.

AVC-A11SR, och surroundhögtalarna för

surroundhögtalarutgångar B. Ställ in rätt

inställningsmenyn. (Se sid 250 för

mot lyssningspositionen.

flerkanaliga musikkällor till

surroundinställningar på

närmare anvisningar.)

använda dem när du tittar på film, och rikta dem mot lyssningspositionen så

som de främre högtalarna och i vinkel bakom lyssningspositionen. Rikta dem

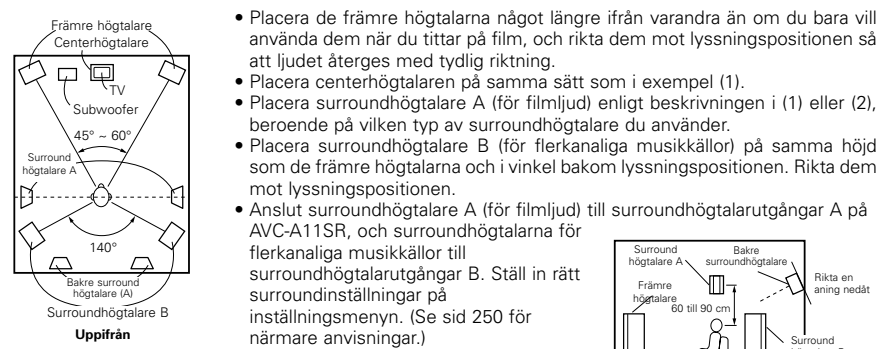

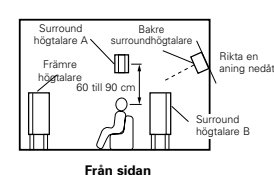

• För att koppla in och ur de olika högtalarna beroende på om du tittar på film eller lyssnar på musik rekommenderar vi att du välier Dolby Digital/DTS med THX tillsammans med surroundhögtalare A (de bi-

eller dipolära högtalarna som är monterade på sidorna om lyssningspositionen) vid inställningen. Välj dessutom Dolby Digital/DTS utan THX tillsammans med surroundhögtalare B (de direktstrålande högtalarna som är placerade i lyssningsrummets bakre hörn). Det räcker då med att helt enkelt koppla in THX-funktionen (används för filmer) för att automatiskt koppla in surroundhögtalare A. När du lyssnar på flerkanaliga musikinspelningar (Dolby Digital eller DTS-inspelningar) stänger du bara av THXfunktionen med THX-tangenten på fjärrkontrollen för att automatiskt koppla in surroundhögtalare B.

Exempel: Film (Dolby, DTS surround m m) "THX" eller "THX 5,1": högtalare A Musik (DVD video, DTS CD m m) "Dolby/DTS surround": högtalare B

\* Du växlar mellan de båda högtalarinställningarna genom att sätta på eller stänga av HOME THX CINEMA beroende på om du tittar på film eller lyssnar på en flerkanalig musikinspelning.

## 2. När bakre surroundhögtalare inte används

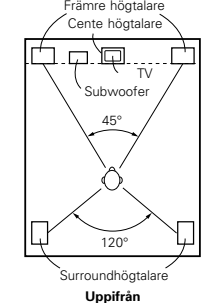

 Placera de främre högtalarna så att deras framsidor är i jämnhöjd med TV- eller bildskärmen. Placera mitthögtalaren mellan höger och vänster högtalare fram och inte längre bort från lyssningsplatsen än de främre högtalarna.

- Surroundhögtalare Främre högtalare Π-1 60 ill 90 ci
- Läs subwooferns bruksanvisning för anvisningar angående placering av subwoofer-högtalaren i lyssningsrummet.
- Från sidan • Om surroundhögtalarna är direktstrålande (s.k. monopolära) skall de placeras
- strax bakom och snett från lyssningsplatsen, parallellt med väggarna på en höjd av ca. 60 till 90 centimeter ovanför öronnivån, räknat från huvudlyssningsplatsen.
- Anslut surroundhögtalarna till surroundhögtalarnas A-anslutning bakpå AVC-A11SR och ställ alla inställningar på inställningsmenyn på "A". (Detta är fabriksinställningen. Se sid 249 för mer information.)

Surroundhögtalarna kan fritt kopplas in och ur under avspelningen med hjälp av surroundparametrarna. (Se sid 264 för närmare anvisningar.)

- Främre högtalare Rikta en

#### Surround

AVC-A11SR är utrustad med digitala signalprocessorer som dekodar och återger ljud på samma sätt som på bio.

#### (1) Dolby Surround

#### ① Dolby Digital (Dolby Surround AC-3)

Dolby Digital är ett flerkanalsformat som är utvecklat av Dolby Laboratories. Dolby Digital innehåller "5,1" kanaler – främre höger, främre vänster, centerkanalen, höger surround, vänster surround och en extrakanal reserverad för ljudeffekter i lågbasen – LFE eller lågfrekvenseffektkanalen. Den kallas ibland ".1"-kanalen och återger lågbasen från 120 Hz och nedåt.

Till skillnad från det analoga Dolby Pro Logic-formatet kan alla huvudkanalerna i Dolby Digital innehålla fullständig ljudinformation, från den lägsta basen och upp till den högsta diskanten – 22 kHz. Signalerna i de olika kanalerna är helt separerade vilket gör det möjligt att åstadkomma mycket exakta ljudbilder, och Dolby Digital erbjuder en otrolig dynamik, från de kraftfullaste ljudeffekter till mycket svaga ljud, utan brus och distorsion.

#### Dolby Digital och Pro Logic

| Jämförelse av surroundsystem för<br>hemmabruk   | Dolby Digital                                             | Dolby Pro Logic                          |
|-------------------------------------------------|-----------------------------------------------------------|------------------------------------------|
| Antal inspelningskanaler (element)              | 5,1 kan                                                   | 2 kan                                    |
| Antal avspelningskanaler                        | 5,1 kan                                                   | 4 kan                                    |
| Avspelningskanaler (max)                        | H, V, C, HS, VS och SW                                    | H, V, C, S (SW rekommenderas)            |
| Ljudbehandling                                  | Digital individuell behandling, AC-3<br>kodning/dekodning | Analog ljudbehandling, Dolby<br>Surround |
| Övre återgivningsgräns för<br>surroundkanalerna | 20 kHz                                                    | 7 kHz                                    |
|                                                 |                                                           |                                          |

#### Dolby Digital-kompatibla media och avspelningsmetoder

Nedanstående är allmänna exempel. Se även spelarens bruksanvisning.

| Media                                    | Dolby Digital-utgångar                                            | Avspelningsmetod (hänvisningssida)          |
|------------------------------------------|-------------------------------------------------------------------|---------------------------------------------|
| LD (VDP)                                 | Dolby Digital RF koaxialutgång<br>※ 1                             | Ställ insignalläget på "AUTO".<br>(Sid 263) |
| DVD                                      | Optisk eller koaxiell digitalutgång<br>(Samma som för PCM)<br>※ 2 | Ställ insignalläget på "AUTO".<br>(Sid 263) |
| Övrigt<br>(satellitsändningar, CATV m m) | Optisk eller koaxiell digitalutgång<br>(samma som för PCM)        | Ställ insignalläget på "AUTO".<br>(Sid 263) |

\* 1 Använd en lämplig adapter (säljs separat) vid anslutning av Dolby Digital RF (AC-3RF)-uttaget på LDspelaren till digitalingången.

Se adapterns bruksanvisning för mer information angående denna anslutning.

\* 2 På vissa DVD-spelare kan digitalutgångarna ställas om mellan "bit stream" och "(konvertera till) PCM". Ställ DVD-spelarens utsignalformat på "bit stream" när du spelar i Dolby Digital surround på AVC-A11SR. Vissa spelare har digitalutgångar med formaten "bit stream + PCM" och "endast PCM". Anslut i detta fall utgången för "bit stream + PCM" till AVC-A11SR.

#### 2 Dolby Pro Logic II

- Dolby Pro Logic II är ett nytt flerkanaligt avspelningsformat utvecklat av Dolby Laboratories. Systemet använder feedbacklogik och ger förbättrad ljudåtergivning jämfört med det konventionella Dolby Pro Logic-systemet.
- Dolby Pro Logic II kan användas för att avkoda ljudprogram som kodats med vanlig Dolby Surround ( \*\*), och även för att återge vanliga stereokällor via fem kanaler (vänster fram, höger fram, mittkanal, vänster surround och höger surround) för att skapa ett effekt surround-ljudfält.
- I det konventionella Dolby Pro Logic-systemet var frekvensåtergivningen i surround-kanalerna begränsad. Dolby Pro Logic II arbetar däremot med en bredare frekvensåtergivning (20 Hz till 20 kHz eller ännu mer). Dessutom var surround-kanalerna (dvs. höger och vänster surround-kanaler var likadana) i det konventionella Dolby Pro Logic-systemet, men nya Dolby Pro Logic II återger dessa kanaler i stereo.
- Det går att ställa in diverse parametrar beroende på programtypen samt dess innehåll. På så sätt kan man nå optimal avkodning av materialet (se sid 271).

#### \* Källor som spelats in i Dolby Surround

Detta är källor där tre eller flera surround-kanaler har spelats in som två signaler med hjälp av Dolby Surround-kodning.

Dolby Surround används för ljudspåren i långfilmer inspelade på DVD-skivor, laserskivor och videokassetter som spelas på stereovideobandspelare, och även för stereosändningar i FM-radio, TV, satellitsändningar och kabel-TV-program.

Om dessa signaler avkodas med Dolby Pro Logic kan man få en flerkanalig ljudåtergivning. Signalerna kan även spelas på vanlig stereoutrustning i vilket fall man får normalt stereoljudåtergivning.

Detta är två olika typer av DVD Dolby surround-inspelade signaler.

- 1) 2-kanaliga PCM-stereosignaler
- 2 -kanaliga Dolby Digital-signaler

När en av dessa signaler sänds till AVC-A11SR, växlar surround-läget automatiskt till Dolby Pro Logic II när "DOLBY/DTS SURROUND"-läget väljs.

#### ■ Källor som spelats in i Dolby Surround är märkta med symbolen som visas nedan. Dolby Surround-symbolen: □□□[□ouury sunacound]

Tillverkas på licens från Dolby Laboratories.

"Dolby", "Pro Logic" och dubbel-D-symbolen är varumärken som tillhör Dolby Laboratories. Hemligt, opublicerat material. ©1992-1999 Dolby Laboratories. Alla rättigheter förbehålles.

#### (2) DTS Digital Surround

DTS Digital Surround (även förkortat som DTS) är ett flerkanals digitalt signalformat som tagits fram av Digital Theater Systems. DTS erbjuder samma "5,1" kanaler för avspelning som Dolby Digital (främre höger, främre vänster, centerkanal, höger surround och vänster surround), samt tvåkanals stereo. Signalerna för de olika kanalerna är fullständigt separerade vilket eliminerar risken för försämringar i ljudkvaliteten till följd av interferens mellan kanalerna, överhörning o s v.

DTS utnyttjar en relativt hög bithastighet jämfört med Dolby Digital (1234 kpbs för CD och LD, 1536 för DVD) och har därmed förhållandevis låg komprimeringsgrad. Detta betyder att datamängden är mycket stor, och när DTS används i biosalonger spelas en separat CDROM-skiva som är synkroniserad med filmen.

För LD- och DVD-skivor behövs ingen extra skiva eftersom ljud och bild kan spelas in samtidigt på en och samma skiva, som därmed fungerar som skivor med andra format.

Det finns också musik-CD som är inspelade i DTS-format. De innehåller 5,1 surroundkanaler (jämfört med två kanaler på konventionella CD-skivor). De innehåller inga bilder men ger möjlighet till surroundavspelning på CD-spelare med digitalutgång (digitalutgång med PCM-format krävs). DTS surround ger samma sammansatta och storslagna ljud som på bio, men hemma i ditt eget vardagsrum.

#### DTS-kompatibla media och avspelningsmöjligheter

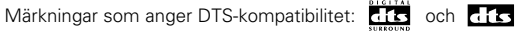

Nedanstående är allmänna exempel. Se även spelarens bruksanvisning.

| Media    | Dolby Digital-utgångar                                         | Avspelningsmetod (hänvisningssida)                                                                   |
|----------|----------------------------------------------------------------|----------------------------------------------------------------------------------------------------|
| CD       | Optisk eller koaxiell digitalutgång<br>(Samma som för PCM) ※ 2 | Ställ insignalläget på "AUTO" eller "DTS". (Sid 263)<br>Välj aldrig lägena "ANALOG" eller "PCM". ※ 1 |
| LD (VDP) | Optisk eller koaxiell digitalutgång<br>(Samma som för PCM) ※ 2 | Ställ insignalläget på "AUTO" eller "DTS". (Sid 263)<br>Välj aldrig lägena "ANALOG" eller "PCM". ※ 1 |
| DVD      | Optisk eller koaxiell digitalutgång<br>(Samma som för PCM) ※ 3 | Ställ insignalläget på "AUTO" eller "DTS". (Sid 263)                                                 |

- \*\* 1 DTS-signaler spelas in på samma sätt som PCM-signaler på CD- och LD-skivor. Detta betyder att oavkodade DTS-signaler går ut som slumpvis "väsande" brus genom CD- eller LD-spelarens analogutgångar. Om du spelar detta brus genom förstärkaren med ljudnivån högt uppvriden finns det risk för skador på högtalarna. Undvik detta genom att ställa insignaltypen på "AUTO" eller "DTS" innan du börjar spela en CD eller LD som är inspelad i DTS-format. Ställ aldrig insignaltypen på "ANALOG" eller "PCM" medan du spelar. Samma sak gäller när du spelar CD- eller LD-skivor på en DVD-spelare eller LD-/DVD-kompatibel spelare. För DVD-skivor uppstår inte det här problemet eftersom DTS-signalerna spelas in på ett särskilt sätt.
- ※ 2 Signalerna från digitalutgångarna på CD- eller LD- spelaren kan ibland genomgå någon typ av intern signalbehandling (justering av utnivån, konvertering av samplingsfrekvensen o s v). I detta fall kan DTSkodade signaler behandlas fel. De går då inte att avkoda i AVC-A11SR eller resulterar bara i brus. Innan du spelar DTS-media för första gången bör du vrida ner ljudstyrkekontrollen till en låg nivå. Lägg sedan i DTSinspelningen och kontrollera att DTS-indikatorn på AVC-A11SR (sid 269) tänds innan du vrider upp ljudet.
- \* 3 Det behövs en DVD-spelare med DTS-kompatibel digitalutgång för att spela DVD-skivor inspelade i DTSformat. DENONs senare modeller av DVD-spelare har DTS-kompatibel digitalutgång - se spelarens bruksanvisning för närmare information om hur du konfigurerar digitalutgången för att spela DTS-kodade DVD-skivor.

Tillverkas under licens från Digital Theater Systems, Inc. US Pat. Nr. 5,451,942, 5,956,674, 5,974,380, 5,978,762 och andra världsomspännande patent och patentansökningar.

"DTS", "DTS-ES Extended Surround" och "Neo:6" är varumärken som tillhör Digital Theater Systems, Inc. Copyright 1996, 2000 Digital Theater Systems, Inc. Med förbehåll för alla rättigheter.

#### (3) DTS-ES Extended Surround <sup>™</sup>

DTS-ES Extended Surround är ett nytt digitalt signalformat som utvecklats av Digital Theater Systems Inc. Formatet har hög kompatibilitet med det konventionella DTS Digital Surround-formatet. DTS-ES Extended Surround ger dock ett starkt förbättrad 360-graders surroundintryck och större rymdkänsla tack vare ytterligare expansion av surroundsignalerna. Formatet har använts professionellt i biografer sedan 1999. I tillägg till 5,1 surroundkanaler (VF, HF, C, VS, HS och LFE), har DTS-ES Extended Surround även SB (Surround Back, en så kallad "surround mittkanal") för surroundavspelning med totalt 6,1 kanaler. DTS-ES Extended Surround omfattar två signalformat där surroundsignalerna spelas in på två olika sätt enligt förklaringarna nedan.

#### ■ DTS-ES<sup>TM</sup> Discrete 6,1

DTS-ES Discrete 6,1 är det nyaste inspelningssättet. Med detta sätt spelas alla 6,1 kanaler (inklusive SBkanalen) in oberoende av varandra helt digitalt. Huvudfördelen med detta format är att VS-, HS- och SBkanalerna är helt oberoende av varandra, vilket betyder att ljudåtergivningen ges total frihet, och det är då möjligt att skapa en ljudbild som rör sig helt fritt i förhållande till bakgrundsljudet så att lyssnaren upplever en 360 graders ljudbild.

Maximal prestanda får när ljudet har spelats in med och återges via DTS-ES-kodning/avkodning, fast om avspelningen görs via en konventionell DTS-avkodare downmixas SB-kanalen till VS- och HS-kanalerna för att undvika att signalkomponenter förloras.

#### ■ DTS-ES<sup>TM</sup> Matrix 6,1

Med detta format behandlas SB-kanalen i en matrisavkodare och sätts in i HS- och VS-kanalerna innan återgivningen. Vid avspelning delas signalerna upp i VS-, HS- och SB-kanalerna. Kodningsprestandan vid inspelningen kan justeras fritt under inspelningen tack vare en avancerad, exakt digital matriskodare som utvecklats av DTS. Surroundljudet blir på så sätt mer naturligt och ljudet som senare spelas upp låter mer trovärdigt än dagens konventionella 5,1- eller 6,1-kanaliga program.

Bitströmformatet är dessutom 100% kompatibelt med konventionella DTS-signaler, vilket innebär att effekten från Matrix 6,1- formatet även kan uppnås med 5,1-kanaliga ljudkällor. Det går även att spela DTS-ES Matrix 6,1-kodade program via en DTS 5,1-kanalig avkodare.

När DTS-ES Discrete 6,1- och Matrix 6,1-kodade program avkodas med en DTS-ES-avkodare detekterar systemet signalformatet automatiskt vid avkodningen och det bästa avspelningsläget väljs. Det kan dock hända att vissa Matrix 6,1-program detekteras som 5,1-kanaliga program. Därför rekommenderas det att DTS-ES Matrix 6,1-läget väljs manuellt när dessa programtyper spelas. (Se sid 209 för närmare anvisningar angående val av surroundläget.)

DTS-ES-avkodaren har även ett DTS Neo:6-surroundläge för 6,1-kanalig avspelning av digitala PCM- och analoga program.

### ■ DTS Neo:6 <sup>TM</sup> surround

Detta läge behandlar konventionella 2-kanaliga stereoprogram i en högprecisions digital matrisavkodare, som även används för DTS-ES Matrix 6,1-återgivning. Resultatet är 6,1-kanaligt surroundljud. Exakt behandling av insignalen och noggrann behandling i matrisavkodaren gör att hela det hörbara frekvensomfånget (från 20 Hz till 20 kHz och högre) återges i alla 6,1-kanaler. Dessutom har kanalseparationen förbättrats tills samma nivå som i digitala avspelningssystem.

DTS Neo:6 surround har två lägen för val av optimal avkodning av programmet som spelas.

#### DTS Neo:6 Cinema

Detta läge är bäst för videoprogram. Avkodningen görs med tonvikt på effektiv separation av kanalerna så att 2-kanaliga ljudkällor ger samma ljudintryck som 6,1-kanaliga program.

Detta läge är även bra för avspelning av program som spelats in i vanliga surroundformat, eftersom faskomponenterna i huvudsak tilldelas mittkanalen och signalkomponenterna med reverserad fas går till surroundkanalerna (VS-, HS- och SB-kanalerna).

#### DTS Neo:6 Music

Detta läge passar för musik. Signalerna för de främre kanalerna (VF och HF) förbikopplas avkodaren och återges direkt utan någon som helst behandling för att undvika signalförsämring. Effekten från surroundsignalerna fås från mittkanalen (C) och surroundkanalerna (VS, HS och SB) och ger en naturlig utvidgning av ljudfältet.

#### (4) DTS 96/24

Samplingsfrekvensen, antalet bitar och antalet kanaler som används för inspelning av musik osv. i studior har ökat på senare år, och det finns ett stigande nummer av källor med högkvalitetsignaler, inklusive 5.1-kanalkällor på 96 kHz/24 bitar.

Till exempel finns det DVD-videoskivor med hög bild-/ljudkvalitet där ljudet är i PCM-stereo och har samplats på 96 kHz med 24 bitars upplösning.

Men med tanke på att dataöverföringsmängden är extremt stor, så går det endast att spela in ljudinformationen på två kanaler. Det är också vanligt att använda stillbilder eftersom kvaliteten på bilderna måste begränsas.

5.1 kanal surroundljud existerar också hos 96 kHz/24 bitars DVD-ljudkällor, men i detta fall krävs det DVDspelare för ljud för att kunna spela dem med hög kvalitet.

DTS 96/24 är ett flerkanaligt digitalt signalformat utvecklat av Digital Theater Systems Inc. för att hantera dessa källor.

Vanliga surroundformat har använt samplingsfrekvenser på 48 kHz eller 44,1 kHz, vilket förde med sig att den översta återgivningsfrekvensen var kring 20 kHz. Med DTS 96/24 har samplingsfrekvensen ökat till 96 kHz eller 88,2 kHz, för att klara av ett större frekvensområde som sträcker sig bortom en övre gräns på 40 kHz. DTS 96/24 har en upplösning på 24 bitar, vilket betyder samma frekvensband och dynamik som 96 kHz/24 bitars PCM-ljud.

Precis som det vanliga DTS-surroundformatet så är DTS 96/24 kompatibelt med max. 5.1 kanaler, så att källor inspelade enligt DTS 96/24 kan användas för att återge en hög samplingsfrekvens och flerkanaligt ljud med vanliga källor så som DVD-video och CD-skivor.

Med DTS 96/24 kan man alltså uppnå samma 96 kHz/24 bitars flerkanals surroundljud som med DVD-audio samtidigt som man tittar på DVD-videobilder på en vanlig DVD-videospelare (\* 1). Dessutom kan man med DTS 96/24-kompatibla CD-skivor uppnå flerkanaligt surroundljud på 88,2 kHz/24 bitar när vanliga CD-/LD-spelare används (\* 1).

Inspelningstiden med högkvalitets flerkanaliga signaler är den samma som för vanliga DTS-surroundkällor. Dessutom är DTS 96/24 bitar helt kompatibelt med det konventionella DTS-surroundformatet, vilket innebär att DTS 96/24-kodade källor kan återges med en samplingsfrekvens på 48 kHz eller 44,1 kHz på vanliga DTS-resp. DTS-ES-surroundavkodare (\*2).

- \*1: En DVD-spelare som har digitala utgångar (för CD-/LD-spelare, en spelare med digitala utgångar för vanliga DTS CD-/LD-skivor) och en skiva inspelad enligt DTS 96/24 måste användas.
- \*2: Upplösningen är 24 eller 20 bitar beroende på avkodaren som används.

#### (5) Home THX Cinema Surround

THX är en unik uppsättning av standarder och teknologier som grundlagts av det världskända filmbolaget Lucasfilm Ltd. THX utvecklades tack vare filmregissören George Lucas önskan att tittarna, både på bio och hemma, skulle få en ljudupplevelse som var så nära verkligheten som möjlig.

Ljudspåren i filmer mixas i särskilda ljudstudior och är avsedda att spelas i biosalonger med liknande utrustning och akustik. Ljudet som skapas för biofilmer överförs sedan direkt till laserskivor, VHS-band, DVD-skivor osv och ändras alltså inte för att anpassas till hembioförhållandena.

THX-ingenjörerna har utvecklat patenterade teknologier som exakt förmedlar ljudet avsett för stora biosalonger till hembioutrustningen och det är endast eventuella ton- och ljudfältsfel som korrigeras. När Home THX Cinema-läget är på behandlas ljudet automatiskt av THX-processorn efter att det passerat Dolby Pro Logic-, Dolby Digital- eller DTS-dekodern.

#### **Re-Equalization**<sup>™</sup>

Tonbalansen i filmljud kommer att vara för påträngande och obehaglig vid avspelning på vanlig hemutrustning, eftersom filmljudet är avsett att spelas i stora biosalonger med professionell utrustning som är mycket olik den man har i hemmet. Re-Equalization återställer rätt tonbalans för filmljudet på hemutrustning.

#### Timbre Matching<sup>™</sup>

Människans öra påverkar hur vi uppfattar ljud beroende på vilken riktning det kommer från. I en biosalong finns det ett stort antal surround-högtalare som gör att man bokstavligt talat omvälvs i filmljudet. I hemmet görs avspelningen dock endast via två högtalare snett framför och på båda sidor om lyssnaren. Timbre Matching-funktionen filtrerar informationen som sänds till surround-högtalarna så att ljudets tonkarakteristik blir mer lik den från de främre högtalarna. Detta ger bättre flyt i ljudförflyttningar mellan de främre högtalarna och surround-högtalarna.

#### Adaptive Decorrelation<sup>™</sup>

I en biosalong finns det ett stort antal surround-högtalare som omger lyssnaren och bidrar till ljudsensationen,

men hemma finns det vanligtvis endast två högtalare. Detta kan göra att surround-högtalarna låter som ett par dåliga hörlurar med brister i både rymd och surround-verkan. Surround-ljudet kollapsar direkt framför närmaste högtalare om du flyttar dig från mittpunkten mellan högtalarna. Tack vare Adaptive Decorrelation påverkas tidsförskjutning och fas i ena surround-kanalen i förhållande till den andra surround-kanalen. Detta utvidgar lyssningspositionen och skapar — endast via två högtalare — en ljudupplevelse med större rymd snarlik den som vi upplever på bio.

#### THX Ultra<sup>™</sup>

För att bli godkända som THX Ultra-utrustning krävs det att hembio-enheter innefattar alla de egenskaper som nämnts ovan och även att de passerat en rad kvalitets- och prestandatest. Det är endast härefter att en komponent får bära THX Ultra-logotypen. Detta är din garanti för att hembioutrustningen du investerar i ger högsta prestanda i många år framöver. THX Ultra-kraven täcker alla aspekter hos produkten, inklusive prestanda och funktion hos slutsteg och förförstärkare såväl som ett hundratal andra parametrar både i det digitala och analoga fältet.

Lucasfilm, THX, Home THX, Re-Equalization, Timbre Matching, Adaptive Decorrelation och THX Ultra är varumärken som tillhör Lucasfilm Ltd.

#### (6) THX Surround EX

År 1999 introducerades ett nytt surroundsystem i samband med filmen "Star Wars Episode I". "Dolby Digital Surround EX" är ett nytt ljudformat för biografer som avsevärt förbättrar närvaro- och rymdkänslan hos surroundljudet. Lösningen innebär 360 graders definition av alla rörelser och ljudeffekter som passerar rakt över huvudet på lyssnarna med mycket stor realism.

Systemet har utvecklats gemensamt av Lucasfilm THX och Dolby Laboratories, och sammansmälter Lucasfilms önskan att förbättra rymdkänslan och uppnå 360 graders placering av ljudeffekter med Dolbylaboratoriernas matriskodningsteknologi. Kompatibilitet med det existerande Dolby Digital 5,1-kanalers systemet har betonats, samtidigt som en ny "bakre surroundkanal (SB)" har lagts till för att förbättra det konventionella Dolby Digital 5,1-kanals systemet ifråga om placering a ljudet bakom lyssnaren, ljudbildens rörelser från sidan och framifrån bakåt i lyssningsrummet. Detta har uppnåtts genom att använda samma lösningar, med bakre surroundhögtalare som i biografer, och på så sätt uppnå vitt skilda återgivningsmöjligheter av surroundljud.

Signalen från den bakre surroundkanalen är matriskodad och adderas till Dolby Digital SL- (Surround Left) och SR (Surround Right) kanalerna. Vid återgivning, avkodas signalerna med en extremt exakt digital matrisdekoder, inbyggd i Dolby Digital-avkodningskretsen, och sänds till SL-, SR- och SB-kanalerna i ett 6,1-kanals system. I AVC-A11SR behandlas dessa signaler dessutom av Home THX Cinema-kretsen för att bli signaler för ett äkta THX Surround EX-system. Även om det inte finns möjlighet att återge SB-kanalen, så är Dolby Digital Surround EX-signalerna 100% kompatibla med dagens 5,1-kanaliga återgivningssystem, och kan fritt användas med dessa system. I detta fall återges SB-kanalen som en monosignal via både SL- och SR-kanalerna, vilket betyder att inga signalkomponenter fattas. De särskilda ljudeffekter man får med THX Surround EX (dvs exakt placering av ljudet och förbättrad rymdkänsla), är dock desamma som med konventionella 5,1-kanalers surroundsystem.

©Lucasfilm Ltd. & TM. Förbehåll för alla rättigheter. Surround EX har utvecklats i samarbete mellan THX och Dolby Laboratories och är ett varumärke som tillhör Dolby Laboratories. Används under tillstånd.

# Inställningsmöjligheter och fabriksinställningar (ställs in på fabriken före leveransen).

| Systeminställning |                             |                                                                                                    |                                                                                    |                                  | Default settings |                |              |              |                   |               |                 |                   |                           |          |        |  |  |
|-------------------|-----------------------------|----------------------------------------------------------------------------------------------------|------------------------------------------------------------------------------------|----------------------------------|------------------|----------------|--------------|--------------|-------------------|---------------|-----------------|-------------------|---------------------------|----------|--------|--|--|
|                   | Speaker                     | Välj den kombinat on av högtalare du använder i anläggn ngen samt<br>aktuell storiek (SMALL för vanliga högtalare och LARGE för fullstora<br>fullbroddshögtalare) Detta gör att signalerna till högtalarna<br>automat skt optimeras efter högtalartyp och frekvensgång |                                                                                    | Fro                              | nt Sp            | Ce             | Center Sp    |              | ub Woofe          | /oofer Surrou |                 | round Sp Surround |                           | und Back | Sp     |  |  |
| 1                 | Configuration               |                                                                                                    |                                                                                    | s                                | mall             |                | Small        |              | Yes               |               | Small           |                   | Small / 2spkrs            |          |        |  |  |
|                   | (Surround                   | Använd den här instäln ngen för att optimera<br>surroundåtergivningen om du har flera<br>surroundhögtalarsystem Om du förinställer de<br>kombinationer av surroundhörstalare du vill använda                                                                           | Surround<br>läge                                                                   | DOLBY/<br>DTS<br>SURROUND        |                  | THX<br>THX 5 1 | W<br>SCF     | IDE<br>REEN  | 5CH/7CH<br>STEREO | SIN           | DSP<br>IULATION | SP<br>ATION EXT I |                           |          |        |  |  |
|                   | Setting)                    | för de olika surroundlägena kopplas<br>surroundhögtalarna in och ur automatiskt beroende<br>på surroundläget                                                                                                    | Surround<br>högtalare                                                              | A                                |                  | A              |              | A            | A                 |               | A               | A                 |                           |          |        |  |  |
|                   | Crossover<br>Frequency      | Ställ in frekvensen (Hz) på en nivå under den basgräns s<br>högtalarna klarar av Basen återges då via subwoofer högt                                                                                                    | FIXED THX                                                                          |                                  |                  |                |              |              |                   |               |                 |                   |                           |          |        |  |  |
|                   | Subwoofer<br>mode           | Används för att välja att lågbasen skall återges via st                                                                                                    | LFE THX                                                                            |                                  |                  |                |              |              |                   |               |                 |                   |                           |          |        |  |  |
| 2                 | SB CH Auto<br>Flag Detect   | Ställ in sättet som de bakre surroundkanalerna skall                                                                                                    | Auto Flag Detect Mode = OFF / Non Flag Source SBch Output = THX Surround EX DTS ES |                                  |                  |                |              |              |                   |               |                 |                   |                           |          |        |  |  |
| 3                 | Delay Time                  | Den här parametern används för att<br>tidsförskjutningen mellan de olika högtalarna och si                                                                                                    | From                                                                               | Front L & R Center Sub Woofer Su |                  |                |              | Surro        | urround L & R     |               |                 | SBR               |                           |          |        |  |  |
|                   |                             | och beror på var i rummet du normalt kommer att :                                                                                                    | 3 6 m (12 ft) 3 6 m (12 ft) 3 6 m (12 ft) 3 0 m (10 ft) 3 0                        |                                  |                  |                |              |              | 30m (             | 10 ft)        |                 |                   |                           |          |        |  |  |
| 4                 | Multi Zone Vol<br>Level     | Ställer in utnivån för mu tizon utgångarna                                                                                                    | Variable                                                                           |                                  |                  |                |              |              |                   |               |                 |                   |                           |          |        |  |  |
| (5)               | Channel Level               | al Level Använd för att justera ljudstyrkan från högtalarna och                                                                                                    |                                                                                    | Front                            | L                | Center         | Front I      | R Su         | rround<br>R       | Surro<br>Back | und Sur<br>R Ba | round<br>ick L    | Surrour<br>L              | d Sub    | woofer |  |  |
|                   |                             | subwoofern for olika kanaler i syfte att uppna optim                                                                                                    | al effekt                                                                          | 0 dB                             |                  | 0 dB           | 0 dB         | (            | ) dB              | 0 d           | вс              | dB                | nd L Surround L Subwoofer |          |        |  |  |
| 6                 | Subwoofer<br>Peak Limit Lev | Den här parametern används för att känna av der<br>nivån på lågbassignalen från subwooferkanalen<br>skydda subwoofern mot skador och förhindra kraftig                                                                                                    | Peak Limitter = OFF                                                                |                                  |                  |                |              |              |                   |               |                 |                   |                           |          |        |  |  |
| 1                 | Digital In                  | Används för att ansluta digitalingångarna för de                                                                                                    | Signal<br>källa                                                                    | CD                               | DVD              | VDP            | TV           | DBS/<br>SAT  | VCR 1             | VCR           | 2 VCR 3         | TAPE              | V AUX                     | TUNER    |        |  |  |
|                   | Ass gnment                  | olika källorna                                                                                                    | Dig taling<br>ångar                                                                | COAX AL<br>1                     | COAXIAL<br>2     | COAXIAL<br>3   | OPTICAL<br>1 | OPTICAL<br>2 | OPT CAL<br>3      | OPTIC<br>4    | AL OFF          | OPTICAI<br>5      | OFF                       | OFF      |        |  |  |
| 8                 | On Screen<br>Display        | Används för att välja om onscreen displayen skall vi<br>eller inte när man använder kontrollerna på fjärrkon<br>apparaten (fungerar endast om TV'n är ansluten till<br>1)                                                                                              | On Screen Display = ON                                                             |                                  |                  |                |              |              |                   |               |                 |                   |                           |          |        |  |  |

#### Surroundlägen och motsvarande parametrar

|                     | Signal och reglerbarhet i olika lägen |        |            |          |                                              |                   |         |      |           |  |
|---------------------|---------------------------------------|--------|------------|----------|----------------------------------------------|-------------------|---------|------|-----------|--|
|                     |                                       |        | Kanaltgång |          | Parameter (grundinställningar inom parentes) |                   |         |      |           |  |
|                     |                                       | CENTER | SURROUND   | SURROUND | SUB-                                         | Vid avspelning av |         |      |           |  |
| Mode                | FRONT L/R                             | CENTER | L/R        | BACK L/R | BACK L/R WOOFER                              |                   | LFE     | AFDM | SB CH UUI |  |
| PURE DIRECT, DIRECT | 0                                     | ×      | ×          | ×        | 0                                            | O (OFF)           | O (0dB) | ×    | ×         |  |
| STEREO              | 0                                     | ×      | ×          | ×        | 0                                            | O (OFF)           | O (0dB) | ×    | ×         |  |
| EXTERNAL INPUT      | 0                                     | 0      | 0          | 0        | 0                                            | ×                 | ×       | ×    | ×         |  |
| WIDE SCREEN         | 0                                     | 0      | 0          | 0        | 0                                            | O (OFF)           | O (0dB) | ×    | 0         |  |
| HOME THX CINEMA     | 0                                     | 0      | 0          | 0        | 0                                            | O (OFF)           | O (0dB) | 0    | 0         |  |
| DO BY PRO LOGIC II  | 0                                     | 0      | 0          | 0        | 0                                            | O (OFF)           | O (0dB) | 0    | 0         |  |
| DOLBY DIG TAL       | 0                                     | 0      | 0          | 0        | 0                                            | O (OFF)           | O (0dB) | 0    | 0         |  |
| DTS SURROUND        | 0                                     | 0      | 0          | 0        | 0                                            | O (OFF)           | O (0dB) | 0    | 0         |  |
| DTS NEO 6           | 0                                     | O      | 0          | 0        | O                                            | O (OFF)           | O (0dB) | 0    | 0         |  |
| 5CH/7CH STEREO      | 0                                     | 0      | 0          | 0        | 0                                            | O (OFF)           | O (0dB) | ×    | 0         |  |
| SUPER STADIUM       | 0                                     | 0      | 0          | 0        | 0                                            | O (OFF)           | O (0dB) | ×    | 0         |  |
| ROCK ARENA          | 0                                     | 0      | 0          | 0        | 0                                            | O (OFF)           | O (0dB) | ×    | 0         |  |
| JAZZ CLUB           | 0                                     | 0      | 0          | 0        | 0                                            | O (OFF)           | O (0dB) | ×    | 0         |  |
| CLASSIC CONCERT     | 0                                     | 0      | 0          | 0        | 0                                            | O (OFF)           | O (0dB) | ×    | 0         |  |
| MONO MOVIE          | 0                                     | 0      | 0          | 0        | 0                                            | O (OFF)           | O (0dB) | ×    | 0         |  |
| MATRIX              | 0                                     | 0      | 0          | 0        | 0                                            | O (OFF)           | ○ (0dB) | ×    | 0         |  |

○: Signal inkopplad och reglerbar.

○: Ja ×: Nej

× : Ingen signal eller ej reglerbar.
 © : Kan sättas på och stängas av beroende på

högtalararrangemang.

|                                              | Signal och regle ba het i olika lägen |              |            |                     |                    |               |                                 |           |                 |  |  |  |
|----------------------------------------------|---------------------------------------|--------------|------------|---------------------|--------------------|---------------|---------------------------------|-----------|-----------------|--|--|--|
| Parameter (grundinställningar inom parentes) |                                       |              |            |                     |                    |               |                                 |           |                 |  |  |  |
|                                              |                                       |              |            | SURR                | SURROUND-PARAMETER |               |                                 |           |                 |  |  |  |
|                                              |                                       |              |            |                     |                    |               | ENDAST PRO LOGIC II MUSIC-läget |           |                 |  |  |  |
| Mode                                         | TONE<br>CONTROL                       | CINEMA<br>EQ | MODE       | ROOM SIZE           | EFFECT<br>LEVEL    | DELAY<br>TIME | PANORAMA                        | DIMENSION | CENTER<br>WIDTH |  |  |  |
| PURE DIRECT, DIRECT                          | ×                                     | ×            | ×          | ×                   | ×                  | ×             | ×                               | ×         | ×               |  |  |  |
| STEREO                                       | O 0dB)                                | ×            | ×          | ×                   | ×                  | ×             | ×                               | ×         | ×               |  |  |  |
| EXTERNAL INPUT                               | O 0dB)                                | ×            | ×          | ×                   | ×                  | ×             | ×                               | ×         | ×               |  |  |  |
| WIDE SCREEN                                  | O 0dB)                                | O (OFF)      | ×          | ×                   | O (ON, 10)         | ×             | ×                               | ×         | ×               |  |  |  |
| HOME THX CINEMA                              | ×                                     | ×            | ×          | ×                   | ×                  | ×             | ×                               | ×         | ×               |  |  |  |
| DO BY PRO LOGIC II                           | O dB)                                 | O (OFF)      | O (CINEMA) | ×                   | ×                  | ×             | O (OFF)                         | O (3)     | O (3)           |  |  |  |
| DOLBY DIG TAL                                | O 0dB)                                | O (OFF)      | ×          | ×                   | ×                  | ×             | ×                               | ×         | ×               |  |  |  |
| DTS SURROUND                                 | O 0dB)                                | O (OFF)      | ×          | ×                   | ×                  | ×             | ×                               | ×         | ×               |  |  |  |
| DTS NEO 6                                    | O 0dB)                                | O (OFF)      | O (CINEMA) | ×                   | ×                  | ×             | ×                               | ×         | ×               |  |  |  |
| 5CH/7CH STEREO                               | O 0dB)                                | ×            | ×          | ×                   | ×                  | ×             | ×                               | ×         | ×               |  |  |  |
| SUPER STADIUM                                | O (Note 1)                            | ×            | ×          | O (Medium)          | O (10)             | ×             | ×                               | ×         | ×               |  |  |  |
| ROCK ARENA                                   | (Note 2)                              | ×            | ×          | O (Medium)          | O (10)             | ×             | ×                               | ×         | ×               |  |  |  |
| JAZZ CLUB                                    | O 0dB)                                | ×            | ×          | O (Medium)          | O (10)             | ×             | ×                               | ×         | ×               |  |  |  |
| CLASSIC CONCERT                              | O 0dB)                                | ×            | ×          | O (Medium)          | O (10)             | ×             | ×                               | ×         | ×               |  |  |  |
| MONO MOVIE                                   | O 0dB)                                | ×            | ×          | $\bigcirc$ (Medium) | O (10)             | ×             | ×                               | ×         | ×               |  |  |  |
| MATRIX                                       | O 0dB)                                | ×            | ×          | ×                   | ×                  | (30msec)      | ×                               | ×         | ×               |  |  |  |
|                                              |                                       |              |            |                     |                    |               |                                 |           |                 |  |  |  |

 (Observera 1)
 BASS: +6db, TREBLE: 0db
 O:
 Reglerbar

 (Observera 2)
 BASS: +8db, TREBLE: +4db
 X:
 Ej reglerbar

20 kHz med 0,05% T.H.D.)

20 kHz med 0,05% T.H.D.)

20 kHz med 0,05% T.H.D.)

#### Skillnaderna i surround-lägenas namn beror på signalen som tas emot

|                     | Insignal     |              |               |                   |                   |              |                   |  |  |  |  |
|---------------------|--------------|--------------|---------------|-------------------|-------------------|--------------|-------------------|--|--|--|--|
| Sur ound-läge       |              |              |               | DTS               | DOLBY DIG TAL     |              |                   |  |  |  |  |
|                     | ANALOG       | LINEAR PCM   | DTS 5.1 ch)   | DTS 96/24(5 1 ch) | DTS 6.1 ch)       | D. D. (2 ch) | D. D. 5.1 ch)     |  |  |  |  |
| PURE DIRECT, DIRECT | 0            | 0            | 0             | 0                 | 0                 | 0            | 0                 |  |  |  |  |
| STEREO              | 0            | 0            | 0             | 0                 | 0                 | 0            | 0                 |  |  |  |  |
| HOME THX CINEMA     | THX          | THX          | * THX MTRX6 1 | THX5.1            | © THX DSCRT6 1    | THX          | * THX SURROUND EX |  |  |  |  |
|                     |              |              | THX5.1        |                   | THX MTRX5.1       |              | THX5.1            |  |  |  |  |
| DTS SURROUND        | ×            | ×            | * DTS ES MTRX | * DTS ES MTRX     | © DTS ES DSCRT6 1 | ×            | ×                 |  |  |  |  |
|                     |              |              | DTS SURROUND  | DTS 96/24         | DTS MTRX6.1       |              |                   |  |  |  |  |
| DTS NEO 6           | DTS NEO 6    | DTS NEO:6    | ×             | ×                 | ×                 | DTS NEO 6    | ×                 |  |  |  |  |
| DOLBY DIGITAL       | ×            | ×            | ×             | ×                 | ×                 | ×            | * 6,1 SURROUND    |  |  |  |  |
|                     |              |              |               |                   |                   |              | DOLBY DIGITAL     |  |  |  |  |
| DOLBY PRO LOGIC II  | DOLBY        | DOLBY        | ×             | ×                 | ×                 | DOLBY        | ×                 |  |  |  |  |
|                     | PRO LOGIC II | PRO LOGIC II |               |                   |                   | PRO LOGIC II |                   |  |  |  |  |
| DSP SIMULATION      | 0            | 0            | 0             | 0                 | 0                 | 0            | 0                 |  |  |  |  |

- ⊖: Valba
- \*: Surround-lägets namn varierar beroende på inställningen av surround-parametern "SB CH OUT".

Format — Digital audio-gränssnitt

©: Surround-lägenas namn varierar beroende på signalen som tas emot.

×: Ej valbar

# **16 TEKNISKA DATA**

#### Audiodel

| Audiodei                           |                                                                                                  |
|------------------------------------|--------------------------------------------------------------------------------------------------|
| <ul> <li>Effektslutsteg</li> </ul> |                                                                                                  |
| Nominell uteffekt:                 | Front:                                                                                           |
|                                    | 125 W + 125 W (8 Ω /ohmiga, 20 Hz ~ 20 kHz med 0,05                                              |
|                                    | 180 W + 180 W (6 Ω /ohmiga, 1 kHz med 0.7% T.H.D.)                                               |
|                                    | Center:                                                                                          |
|                                    | 125 W (8 Ω /ohmiga, 20 Hz ~ 20 kHz med 0.05% T.H.D.)                                             |
|                                    | 180 W (6 Q /ohmiga 1 kHz med 0 7% THD)                                                           |
|                                    | Surround:                                                                                        |
|                                    | 125 W + 125 W (8 O /ohmiga 20 Hz ~ 20 kHz med 0.05)                                              |
|                                    | $120 \text{ W} + 120 \text{ W} (6 \Omega \text{ /ohmiga}, 1 \text{ kHz med} 0.7\% \text{ TH D})$ |
|                                    | Surround back:                                                                                   |
|                                    | $125 \text{ W} + 125 \text{ W} / 8 \Omega \text{ (obmice 20 Hz - 20 kHz med 0.05)}$              |
|                                    | 120 W + 120 W (0 22/01111iga, 20112 ~ 20 K12 ined 0,00                                           |
| Dynamiak offakti                   | $170 \text{ W/} \times 2 \text{ kp}$ (9.0 /ohmiga)                                               |
| Dynamisk ellekt.                   | 170  VV X 2 Kall (0 52 /011111gd)                                                                |
|                                    |                                                                                                  |
| 11 °                               | 350 VV X Z Kan (Z SZ /oniniga)                                                                   |
| Hogtalarutgangar:                  | Front/Center/Surround back: $6 \sim 16 \Omega/ohmiga$                                            |
|                                    | Surround: A eller B $6 \sim 16 \Omega/onmiga$                                                    |
|                                    | $A + B = 8 \sim 16 \Omega/onmiga$                                                                |
| • Analog                           |                                                                                                  |
| Insignalkanslighet/inimpedans:     | 200 mV / 47 kΩ/kohmiga                                                                           |
| Frekvensgång:                      | 10 Hz ~ 100 kHz: +0, -3 dB (DIRECI-läge)                                                         |
| Signal/brusförhållande:            | 105 dB (DIRECT-läge)                                                                             |
| Distorsion:                        | 0,005% (20 Hz ~ 20 kHz) (DIRECT-läge)                                                            |
| Nominell:                          | 1,2 V                                                                                            |
| <ul> <li>Digitalingång:</li> </ul> |                                                                                                  |
| D/A–utgång:                        | Nominell utsignal — 2V (vid 0 dB avspelning)                                                     |
|                                    | Total harmonisk distorsion — 0,005% (1 kHz vid 0 dB)                                             |
|                                    | Signal/brusförhållande — 110 dB                                                                  |
|                                    | Dynamikomfång — 108 dB                                                                           |

 Phono equalizer (PHONO-ingång – REC OUT) Ingångskänslighet: **RIAA-avvikelse:** Signal/brusförhållande: Nominell/max utsignal: Distorsionsfaktor:

## Videodel

- Standard videokontakter In- och utnivå/impedans: Frekvensgång: S-videokontakter In- och utnivå/impedans:
- Frekvensgång: Kompositkontakter In- och utnivå/impedans:
- Frekvensgång:
- Allmänt
- Nätspänning: Effektförbrukning: Största yttermått: Vikt:
- Fjärrkontrollen (RC-899) . Batterier:
  - Yttermått: Vikt:

2,5 mV ±1 dB (20 Hz till 20 kHz) 74 dB (A vägt, med 5 mV insignal) 150 mV / 8 V 0.03% (1 kHz, 3 V)

1 Vt-t,75 Ω /ohmiga 5 Hz ~ 10 MHz - +0, -3 dB

Y-signal (ljusstyrka) — 1 Vt-t, 75 Ω /ohmiga C-signal (färg) — 0,286 Vt-t, 75  $\Omega$  /ohmiga 5 Hz ~ 10 MHz — +0, -3 dB

Y-signal (ljusstyrka) — 1 Vt-t, 75  $\Omega$  /ohmiga PB/CB-signal (blå) — 0,7 Vt-t, 75 Ω /ohmiga PR/CR-signal (röd) — 0,7 Vt-t, 75 Ω /ohmiga DC ~ 50 MHz - +0, -3 dB

230 V växelspänning, 50 Hz 600 W 434 (B) x 179 (H) x 485 (D) mm 20,5 kg

R6/AAA (tre stycken) 61 (B) x 230 (H) x 34 (D) mm 200 g (inklusive batterier)

\* Rätt till ändringar förbehålles i produktförbättringssyfte.

Digitala källor:

# DENON, Ltd.

16-11, YUSHIMA 3-CHOME, BUNKYOU-KU, TOKYO 113-0034, JAPAN Telephone: (03) 3837-5321